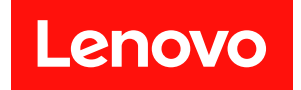

# ThinkSystem SR650 V3 사용 설명서

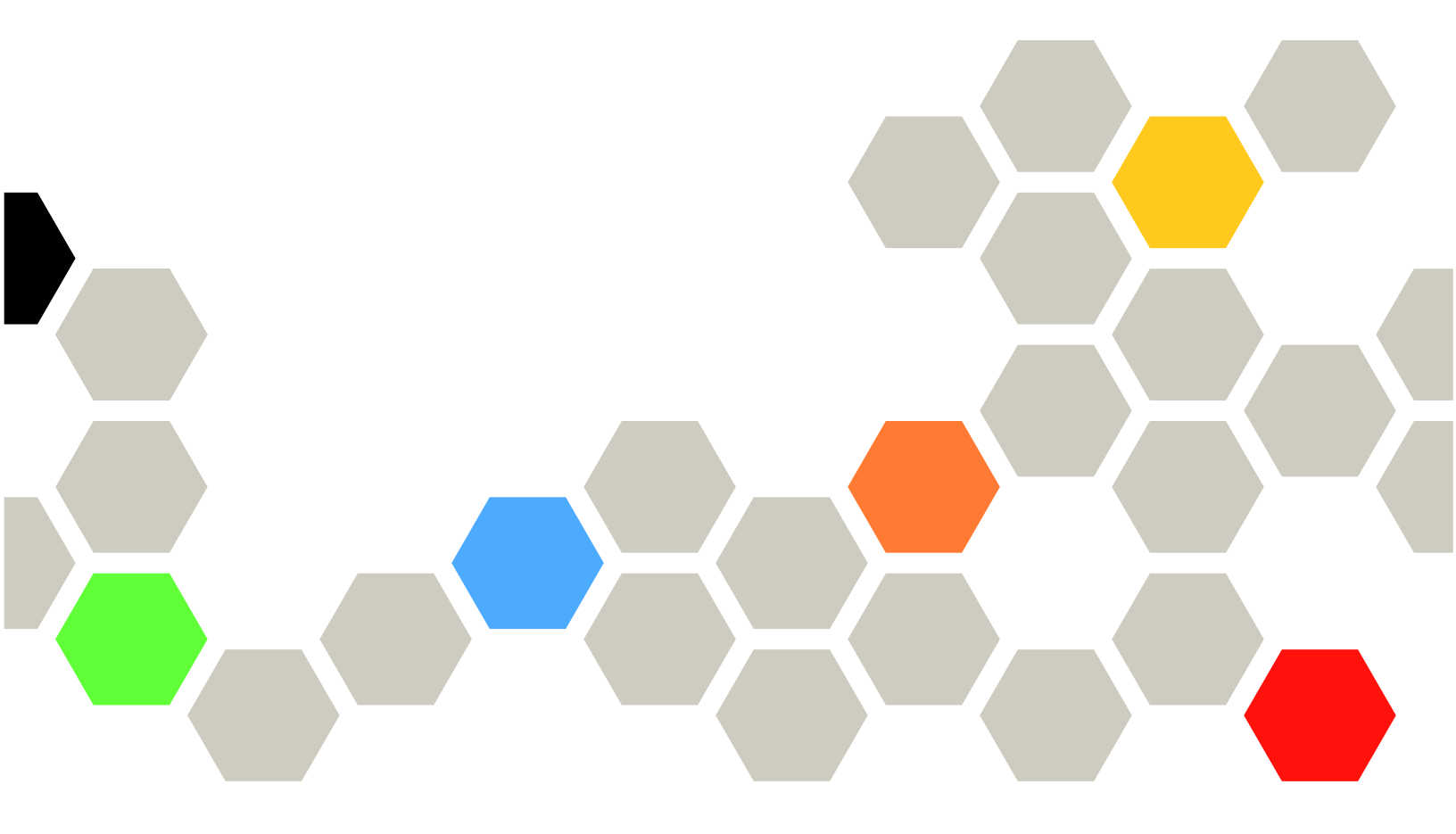

시스템 유형: 7D75, 7D76, 7D77

이 정보와 이 정보가 지원하는 제품을 사용하기 전에 다음에서 제공되는 안전 정보 및 안전 지시사항을 읽고 이해하십시오.

https://pubs.lenovo.com/safety\_documentation/

또한 다음에서 제공되는 서버에 대한 Lenovo 보증 계약조건에 대해서도 숙지해야 합니다. http://datacentersupport.lenovo.com/warrantylookup

제14판 (2024년 10월) © Copyright Lenovo 2023, 2024.

권리 제한 및 제약 고지: GSA(General Services Administration) 계약에 따라 제공되는 데이터 또는 소프트웨어 를 사용, 복제 또는 공개할 경우에는 계약서 번호 GS-35F-05925에 명시된 제약 사항이 적용됩니다.

#### 주의

## 목차

| 목차                                                                 | . i       |
|--------------------------------------------------------------------|-----------|
| <b>안전</b>                                                          | • v<br>vi |
| 제 1 장. 소개                                                          | 1         |
| 기능                                                                 | . 1       |
| 기술 딥                                                               | . 2       |
| 보안 권고사항                                                            | . 2       |
| 사양                                                                 | . 3       |
| 기술 사양                                                              | . 3       |
| 기계 사양                                                              | . 9       |
| 환경 사양                                                              | 10        |
| 관리 옵션                                                              | 14        |
| 제 2 장. 서버 구성 요소                                                    | 19        |
| 앞면 보기                                                              | 19        |
| 앞면 I/O 모듈                                                          | 26        |
| 뒷면 보기                                                              | 29        |
| 평면도                                                                | 36        |
| 시스템 보드 어셈블리 레이아웃                                                   | 38        |
| 시스템 보드 어셈블리 커넥터                                                    | 39        |
| 시스템 보드 어셈블리 스위치                                                    | 40        |
| 시스템 LED 및 진단 디스플레이                                                 | 42        |
| 제 3 장. 부품 목록                                                       | 43        |
| 2.5인치 드라이브 베이 섀시                                                   | 43        |
| 3.5인치 드라이브 베이 섀시                                                   | 47        |
| 전원 코드                                                              | 50        |
| 게 시 자 프 자 개 보 미 서 저                                                | 51        |
| 시에 4 10 · 그 10 / 비 0 · 곳 12 10 · · · · · · · · · · · · · · · · · · | 51        |
| 시비 페기시 내용                                                          | 51        |
| 세스                                                                 | 51        |
| 서버 설치 점검 목록                                                        | 53        |
| 게 5 자 커드에서 그게 저귀                                                   | 55        |
| 세 5 '8. 아드웨어 꼬세 결사                                                 | 55        |
| 실지 시심                                                              | 55        |
| 안신 심심 속속                                                           | 50        |
| 시스템 안성성 시점                                                         | 57<br>E0  |
| 선천이 거서 있는 서미 내구에서 작업<br>저러고새 미그런 그런 친구                             | 58        |
| 장신기에 반담한 장지 취급                                                     | 28<br>50  |
| 기 흔 ㅠ 역                                                            | 20        |
| 배도덕 도팔 결시 ㅠ싱 및 군석 · · · · · · · · · · · · · · · · · ·              | Эð<br>6г  |
| r しle 宣大 꽃 r しle 의법이                                               | 00<br>70  |
| 린 冊역····································                           | 13<br>05  |
| 시비 관련 거기 곳 쓰기 · · · · · · · · · · · · · · · · · ·                  | 00        |
| 시비 신편 거기                                                           | 80        |

| 서버 전원 끄기                        | 86   |
|---------------------------------|------|
| 서버 교체                           | 86   |
| 랙에서 서버 제거                       | 86   |
| 랙에 서버 설치                        | 90   |
| 핫 스왑 드라이브 교체                    | 94   |
| 핫 스왑 드라이브 제거                    | 95   |
| 핫 스왑 드라이브 설치                    | 96   |
| 공기 조절 장치 교체                     | 97   |
| 공기 조절 장치 제거                     | 98   |
| 공기 조절 장치 설치                     | 100  |
| CMOS 배터리 (CR2032)교체             | 102  |
| CMOS 배터리 제거                     | 102  |
| CMOS 배터리 설치                     | 104  |
| 앞면 어댑터 케이지 교체                   | 106  |
| 앞면 어댑터 케이지 제거                   | 106  |
| 앞면 어댑터 케이지 설치                   | 110  |
| 앞면 OCP 모듈 및 OCP 인터포저 카드 교체      | 115  |
| 앞면 OCP 모듈 교체                    | 116  |
| OCP 인터포저 카드 교체                  | 118  |
| 앞면 PCIe 어댑터 및 뒷면 라이저 카드 교체      | 129  |
| 앞면 PCIe 어댑터 및 라이저 카드 제거         | 129  |
| 앞면 PCIe 어댑터 및 라이저 카드 설치         | 132  |
| 앞면 드라이브 백플레인 교체                 | 135  |
| 2.5인치 앞면 드라이브 백플레인 제거           | 136  |
| 2.5인치 앞면 드라이브 백플레인 설치           | 138  |
| 3.5인치 앞면 드라이브 백플레인 제거           | 141  |
| 3.5인치 앞면 드라이브 백플레인 설치           | 143  |
| 앞면 I/O 모듈 교체                    | 145  |
| 앞면 I/O 모듈 제거                    | 146  |
| 앞면 I/O 모듈 설치                    | 148  |
| GPU 교체                          | 150  |
| GPU 어댑터 제거                      | 152  |
| GPU 어댑터 설치                      | 155  |
| 방열판 Torx T30 너트 교체              | 159  |
| 방열판 Torx T30 너트 제거              | 159  |
| 방열판 Torx T30 너트 설치              | 160  |
| 내부 RAID/HBA/확장기 어댑터 교체          | 162  |
| 내부 RAID/HBA/확장기 어댑터 제거          | 162  |
| 내부 RAID/HBA/확장기 어댑터 설치          | 164  |
| 침입 스위치 교체                       | 165  |
| 침입 스위치 제거                       | 165  |
| 침입 스위치 설치                       | 167  |
| Lenovo Neptune(TM) 프로세서 직접 수랭 모 |      |
| 듈 교체(숙련된 기술자 전용)                | 169  |
| Lenovo Neptune(TM) 프로세서 직접 수랭   | 1.00 |
| 오귤 제거                           | 169  |

| Lenovo Neptune(TM) 프로세서 직접 수냉                        |            |
|------------------------------------------------------|------------|
| 식 냉각 모듈 설치                                           | 173        |
| M.2 드라이브 및 M.2 드라이브 백플레인 교체                          | 181        |
| M.2 드라이브 제거                                          | 181        |
| M.2 드라이브 설치                                          | 183        |
| M.2 백플레인 제거                                          | 185        |
| M.2 백플레인 설치                                          | 188        |
| 관리 NIC 어댑터 교체                                        | 192        |
| 관리 NIC 어댑터 제거                                        | 192        |
| 관리 NIC 어댑터 섴치                                        | 193        |
| 매니폭드 교체(숙려되 기숙자 저용)                                  | 194        |
| 매니폭드 제거(이랜 시스테)                                      | 196        |
| 매니폰드 선치(이래 시스테)                                      | 205        |
| 메이컬스 걸지(갑기 시 프 티 · · · · · · · · · · · · · · · · · · | 200        |
| 메니포트 서귀(신모두 시드 함)                                    | 210        |
| 배너글드 설시(인도구 시스템)                                     | 220        |
| 베모디 모팔 교제                                            | 237        |
|                                                      | 237        |
| 메모리 모듈 실지                                            | 239        |
| MicroSD 카드 교체                                        | 241        |
| MicroSD 카드 제거                                        | 241        |
| MicroSD 카드 설치                                        | 243        |
| 중간 드라이브 케이지 및 드라이브 백플레인 교                            | 0.1.4      |
|                                                      | 244        |
| 중간 느라이므 케이지 및 느라이브 맥클레인<br>제거                        | 245        |
| ~~~~~~~~~~~~~~~~~~~~~~~~~~~~~~~~~~~~~~               | 240        |
| 정신 프다이프 적물대인 및 프다이프 게이지<br>설치                        | 248        |
| 전원 공급 장치 유닛 교체                                       | 251        |
| 아저 예방 조치                                             | 251        |
| 저워 곳급 잔치 제거                                          | 253        |
| 저워 곳근 자치 석치                                          | 255        |
| 프로세서 민 바염과 교체(수려되 서비스 기숙자                            | 200        |
| 적용)                                                  | 257        |
| 프로세서 및 방옄파 제거                                        | 257        |
| 캐리어 및 반역파에서 프로세서 부리                                  | 262        |
| 프로세서 및 방역판 석치                                        | 264        |
| PSII 곳기 주적 자치 교체                                     | 272        |
| PSU 곳기 조절 자치 제거                                      | 272        |
| PSU 고기 조전 자기 서기                                      | 212        |
| 100 0기 또 할                                           | 273        |
| 믹 네시 꼬제 · · · · · · · · · · · · · · · · · ·          | 274        |
| 역 대시 제기                                              | 274        |
| 역 대시 실시                                              | 211        |
| KAID 클래시 선천 도팔 교계                                    | 279        |
| 새시에서 KAID 클래시 선원 모듈 세거                               | 280        |
| 새시에 KAID 플래시 전원 보뉼 설지                                | 282        |
| 공기 소실 상지에서 KAID 플래시 전원 모뉼<br>계지                      | 90 I       |
| 께시 · · · · · · · · · · · · · · · · · · ·             | 204        |
| 6기 그疸 경시에 RAID 들데시 신권 도팔 실<br>치                      |            |
|                                                      | 285        |
| 중간 2.5인치 드라이브 케이지에서 RAID 픅                           | 285        |
| 중간 2.5인치 드라이브 케이지에서 RAID 플<br>래시 전원 모듈 제거            | 285<br>286 |

| 중간 드라이브 케이지에 RAID 플래시 전원                                                                                                    |                                                                                                    |
|----------------------------------------------------------------------------------------------------|----------------------------------------------------------------------------------------------------|
| 모듈 설치                                                                                                    | 287                                                                                                    |
| 뒷면 벽 브래킷 교체                                                                                                    | 289                                                                                                    |
| 뒷면 벽 브래킷 제거                                                                                                    | 290                                                                                                    |
| 뒷면 벽 브래킷 설치                                                                                                    | 292                                                                                                    |
| 뒷면 7mm 드라이브 백플레인 및 드라이브 케이                                                                                                    | 224                                                                                                    |
|                                                                                                    | 294                                                                                                    |
| 7mm 드라이브 케이지 제거                                                                                                    | 294                                                                                                    |
| 7mm 느라이므 백플레인 제거                                                                                                    | 297                                                                                                    |
| 7mm 드라이브 백플레인 설지                                                                                                    | 298                                                                                                    |
| 7mm 느라이브 케이지 설지                                                                                                    | 300                                                                                                    |
| 첫면 느라이므 백클레인 및 느라이므 케이지 교<br>체                                                                                                    | 302                                                                                                    |
| ///··································                                                                                                    | 502                                                                                                    |
| 케이지 제거                                                                                                    | 303                                                                                                    |
| 4 x 2.5인치 드라이브 백플레인 및 드라이브                                                                                                    |                                                                                                    |
| 케이지 설치                                                                                                    | 304                                                                                                    |
| 8 x 2.5" 드라이브 백플레인 및 드라이브 케                                                                                                    |                                                                                                    |
|                                                                                                    | 306                                                                                                    |
| 8 x 2.5" 드라이브 백플레인 및 드라이브 케<br>이지 서키                                                                                                    | 207                                                                                                    |
| 기시 크시 · · · · · · · · · · · · · · · · · ·                                                                                                    | 307                                                                                                    |
| 이지 제거                                                                                                    | 309                                                                                                    |
| 2 x 3.5" 드라이브 백플레인 및 드라이브 케                                                                                                    |                                                                                                    |
| 이지 설치                                                                                                    | 311                                                                                                    |
| 4 x 3.5" 드라이브 백플레인 및 드라이브 케                                                                                                    |                                                                                                    |
| 이지 제거                                                                                                    | 313                                                                                                    |
| 4 x 3.5" 느라이브 백플레인 및 느라이브 케<br>이지 서키                                                                                                    | 315                                                                                                    |
| 기시 길시                                                                                                    | 313                                                                                                    |
| 뒷한 OCP 모듈 제거                                                                                                    | 318                                                                                                    |
| 옷은 OCE 모를 세기                                                                                                    | 310                                                                                                    |
| 옷은 OCI 그를 들지                                                                                                    | 321                                                                                                    |
| 되며 라이저 어셈부리 제거                                                                                                    | 324                                                                                                    |
| 되며 PCIe 어땠던 제거                                                                                                    | 328                                                                                                    |
| 뒷면 PCIe 어땠던 적치                                                                                                    | 332                                                                                                    |
| 되며 라이저 어센블리 석치                                                                                                    | 002                                                                                                    |
|                                                                                                    | -≾.≾h                                                                                                    |
| vSphere DSE용 OCP 사용 키트 교체                                                                                                    | 330                                                                                                    |
| vSphere DSE용 OCP 사용 키트 교체<br>vSphere DSE용 OCP 사용 키트 제거                                                                                                    | 339<br>339                                                                                                    |
| vSphere DSE용 OCP 사용 키트 교체<br>vSphere DSE용 OCP 사용 키트 제거<br>vSphere DSE용 OCP 사용 키트 석치                                                                                                    | 336<br>339<br>339<br>341                                                                                                    |
| vSphere DSE용 OCP 사용 키트 교체<br>vSphere DSE용 OCP 사용 키트 제거<br>vSphere DSE용 OCP 사용 키트 설치<br>보와 베젠 교체                                                                                                    | 336<br>339<br>339<br>341<br>342                                                                                                    |
| vSphere DSE용 OCP 사용 키트 교체<br>vSphere DSE용 OCP 사용 키트 제거<br>vSphere DSE용 OCP 사용 키트 설치<br>보안 베젤 교체                                                                                                    | 336<br>339<br>339<br>341<br>342<br>342                                                                                                    |
| vSphere DSE용 OCP 사용 키트 교체<br>vSphere DSE용 OCP 사용 키트 제거<br>vSphere DSE용 OCP 사용 키트 설치<br>보안 베젤 교체<br>보안 베젤 제거                                                                                                    | 336<br>339<br>339<br>341<br>342<br>342<br>342                                                                                                    |
| vSphere DSE용 OCP 사용 키트 교체.       .         vSphere DSE용 OCP 사용 키트 제거.       .         vSphere DSE용 OCP 사용 키트 설치.       .         보안 베젤 교체       .         보안 베젤 제거.       .         보안 베젤 제거.       .         보안 베젤 제거.       .         보안 베젤 제거.       .         시스템 보드 어셈복리 교체(숙력된 기숙자 전                                                                                                    | 336<br>339<br>339<br>341<br>342<br>342<br>342<br>343                                                                                                    |
| vSphere DSE용 OCP 사용 키트 교체.       .         vSphere DSE용 OCP 사용 키트 제거.       .         vSphere DSE용 OCP 사용 키트 설치.       .         보안 베젤 교체       .       .         보안 베젤 제거.       .       .         보안 베젤 전치.       .       .         시스템 보드 어셈블리 교체(숙련된 기술자 전       용)       .                                                                                                    | 336<br>339<br>339<br>341<br>342<br>342<br>342<br>343<br>344                                                                                                    |
| vSphere DSE용 OCP 사용 키트 교체.       .         vSphere DSE용 OCP 사용 키트 제거.       .         vSphere DSE용 OCP 사용 키트 설치.       .         보안 베젤 교체       .       .         보안 베젤 제거.       .       .         보안 베젤 제거.       .       .         보안 베젤 철치.       .       .         보안 베젤 철치.       .       .         목안 베젤 철치.       .       .         지스템 보드 어셈블리 교체(숙련된 기술자 전       .         용)       .       .         프레웨어 및 RoT 보안 모듈 교체(숙련된 기술 | 336<br>339<br>339<br>341<br>342<br>342<br>343<br>344                                                                                                    |
| vSphere DSE용 OCP 사용 키트 교체.       .         vSphere DSE용 OCP 사용 키트 설치.       .         vSphere DSE용 OCP 사용 키트 설치.       .         보안 베젤 교체       .       .         보안 베젤 제거.       .       .         보안 베젤 제거.       .       .         보안 베젤 실치.       .       .         시스템 보드 어셈블리 교체(숙련된 기술자 전용)       .       .         관계어 및 RoT 보안 모듈 교체(숙련된 기술       .         자 전용)       .       .                                                 | <ul> <li>336</li> <li>339</li> <li>339</li> <li>341</li> <li>342</li> <li>342</li> <li>343</li> <li>344</li> <li>345</li> </ul>                                                     |
| vSphere DSE용 OCP 사용 키트 교체.          vSphere DSE용 OCP 사용 키트 섹치.          vSphere DSE용 OCP 사용 키트 설치.          보안 베젤 교체          보안 베젤 제거.          보안 베젤 전치.          보안 베젤 설치.          시스템 보드 어셈블리 교체(숙련된 기술자 전용)          직에어 및 RoT 보안 모듈 교체(숙련된 기술         자 전용)          시스템 I/O 보드 교체(숙련된 기술자 전                                                                                                    | 336<br>339<br>341<br>342<br>342<br>343<br>344<br>345                                                                                                    |
| vSphere DSE용 OCP 사용 키트 교체.          vSphere DSE용 OCP 사용 키트 섹치.          vSphere DSE용 OCP 사용 키트 설치.          보안 베젤 교체          보안 베젤 교체          보안 베젤 전기.          보안 베젤 설치.          시스템 보드 어셈블리 교체(숙련된 기술자 전         용)          지스템 I/O 보드 교체(숙련된 기술자 전         용)          시스템 I/O 보드 교체(숙련된 기술자 전         용)                                                                                                    | <ul> <li>336</li> <li>339</li> <li>339</li> <li>341</li> <li>342</li> <li>342</li> <li>343</li> <li>344</li> <li>345</li> <li>351</li> <li>351</li> </ul>                           |
| vSphere DSE용 OCP 사용 키트 교체         vSphere DSE용 OCP 사용 키트 섹치         vSphere DSE용 OCP 사용 키트 설치         보안 베젤 교체                                                                                                    | <ul> <li>336</li> <li>339</li> <li>339</li> <li>341</li> <li>342</li> <li>342</li> <li>343</li> <li>344</li> <li>345</li> <li>351</li> <li>357</li> <li>262</li> </ul>              |
| vSphere DSE용 OCP 사용 키트 교체                                                                                                    | <ul> <li>336</li> <li>339</li> <li>339</li> <li>341</li> <li>342</li> <li>342</li> <li>343</li> <li>344</li> <li>345</li> <li>351</li> <li>357</li> <li>363</li> <li>262</li> </ul> |
| vSphere DSE용 OCP 사용 키트 교체.          vSphere DSE용 OCP 사용 키트 설치.          vSphere DSE용 OCP 사용 키트 설치.          보안 베젤 교체          보안 베젤 교체          보안 베젤 설치.          보안 베젤 설치.          시스템 보드 어셈블리 교체(숙련된 기술자 전용)             직업용)          시스템 I/O 보드 교체(숙련된 기술자 전용)         용)          시스템 I/O 보드 교체(숙련된 기술자 전용)         프로세서 보드 교체(숙련된 기술자 전용)         시스템 팬 교체         시스템 팬 제거.         시스템 팬 제거.         시스템 팬 제거.                   | <ul> <li>336</li> <li>339</li> <li>339</li> <li>341</li> <li>342</li> <li>343</li> <li>344</li> <li>345</li> <li>351</li> <li>357</li> <li>363</li> <li>363</li> <li>363</li> </ul> |

| 시스템 팬 케이지 교체                                                     | 367 |
|------------------------------------------------------------------|-----|
| 시스템 팬 케이지 제거                                                     | 367 |
| 시스템 팬 케이지 설치                                                     | 368 |
| 직렬 포트 모듈 교체                                                      | 369 |
| 직렬 포트 모듈 제거                                                      | 369 |
| 직렬 포트 모듈 설치                                                      | 371 |
| 윗면 덮개 교체                                                         | 373 |
| 윗면 덮개 제거                                                         | 374 |
| 윗면 덮개 설치                                                         | 375 |
| 부품 교체 완료                                                         | 376 |
|                                                                  | 0.0 |
| 제 6 장. 내장 케이블 배선                                                 | 379 |
| 커넥터 식별                                                           | 379 |
| 드라이브 백플레인 커넥터                                                    | 379 |
| 7mm 드라이브                                                         | 385 |
| 지정 수내신 내가 모듐                                                     | 387 |
| 이며 I/O 귀네터                                                       | 380 |
|                                                                  | 201 |
| ио                                                               | 202 |
| M.2 드나이드 찍글네인                                                    | 392 |
| 관디 NIC 어댑더                                                       | 399 |
| DPU 어댑터                                                          | 400 |
| RAID 플래시 전원 모듈                                                   | 400 |
| 라이저 3 케이지                                                        | 402 |
| 라이저 3/4 케이지                                                      | 410 |
| 라이저 5 카드 + OCP 인터포저 카드                                           | 414 |
| 백플레인: 2.5인치 앞면 드라이브 베이가 지원되                                      |     |
| 는 서버 모델                                                          | 416 |
| 8 x SAS/SATA 백플레인 1개                                             | 418 |
| 8 x AnyBay 백플레인(Gen 4) 1개                                        | 420 |
| 8 x AnyBay 백플레인(Gen 5) 1개                                        | 425 |
| 8 x NVMe 백플레인(Gen 4) 1개                                          | 436 |
| 8 x NVMe 백플레인(Gen 5) 1개                                          | 438 |
| 8 x SAS/SATA 백플레인 2개                                             | 443 |
| 8 x AnyBay 백플레인(Gen 4) 2개                                        | 448 |
| 8 x AnyBay 백플레인(Gen 5) 2개                                        | 452 |
| 8 x NVMe 백플레인(Gen 4) 2개                                          | 461 |
| 8 x NVMe 백플레인(Gen 5) 2개                                          | 464 |
| 8 x SAS/SATA 1개 및 8 x AnvBav(Gen                                 |     |
| 4) 백플레인 1개                                                       | 469 |
| 8 x SAS/SATA 1개 및 8 x AnyBay(Gen                                 |     |
| 5) 백플레인 1개                                                       | 477 |
| 8 x SAS/SATA 1개 및 8 x NVMe(Gen 4)                                |     |
| 백플레인 1개                                                          | 485 |
| 8 x SAS/SATA 1개 및 8 x NVMe(Gen 5)                                |     |
| 백플레인 1개                                                          | 493 |
| 8 x AnyBay 1개 및 8 x NVMe 백플레인<br>(Com 4) 1개                      | 501 |
| (UCH 4/ 1/Л                                                      | 201 |
| o x Anybay 1개 및 ŏ x NVMe 백클레인<br>(Gen 5) 1개                      | 505 |
| ((CEE)) 1/1 · · · · · · · · · · · · · · · · · ·                  | 511 |
| 0 л 0110/011111 ㅋ르 개 년 0/비 · · · · · · · · · · · · · · · · · · · | 566 |
| o ʌ ʌliybay ㅋㄹ네 한 아비 · · · · · · · · · · · · · · · · · ·         | 500 |
| ^ x NVVP 별 등 이러나면이 41.570                                        | 000 |

| 8 x NVMe 백플레인(Gen 5) 3개                                                                                                    | 575                                                                                                    |
|----------------------------------------------------------------------------------------------------|----------------------------------------------------------------------------------------------------|
| 8 x AnyBay 1개 및 8 x NVMe 백플레인<br>(Gen 4) 2개                                                                                                    | 585                                                                                                    |
| 8 x AnyBay 1개 및 8 x NVMe 백플레인<br>(Gen 5) 2개                                                                                                    | 587                                                                                                    |
| 8 x SAS/SATA 1개 및 8 x NVMe(Gen 4)<br>백플레인 2개                                                                                                    | 592                                                                                                    |
| 8 x SAS/SATA 1개 및 8 x NVMe(Gen 5)<br>백플레인 2개                                                                                                    | 593                                                                                                    |
| 1개의 8 x SAS/SATA 및 2개의 8 x<br>AnyBay 백플레인                                                                                                    | 597                                                                                                    |
| 8 x SAS/SATA 2개 및 8 x AnyBay(Gen<br>4) 백플레인 1개                                                                                                    | 598                                                                                                    |
| 8 x SAS/SATA 2개 및 8 x AnyBay(Gen<br>5) 백플레인 1개                                                                                                    | 614                                                                                                    |
| 8 x SAS/SATA 2개 및 8 x NVMe(Gen 4)<br>백플레인 1개                                                                                                    | 639                                                                                                    |
| 8 x SAS/SATA 2개 및 8 x NVMe(Gen 5)<br>백플레인 1개                                                                                                    | 642                                                                                                    |
| 24 x 2.5" SAS/SAIA 확상기 맥들레인<br>백플레인: 3.5인치 앞면 드라이브 베이가 지원되                                                                                                    | 647                                                                                                    |
| 는서버모델                                                                                                    | 653                                                                                                    |
| 8 x 3.5인치 SAS/SATA 백플레인                                                                                                    | 654                                                                                                    |
| 12 x 3.5인치 SAS/SATA 백플레인                                                                                                    | 656                                                                                                    |
| 12 x 3.5인치 AnyBay 백플레인                                                                                                    | 675                                                                                                    |
| 12 x 3.5인치 SAS/SATA 확장기 백플레<br>인                                                                                                    | 681                                                                                                    |
|                                                                                                    |                                                                                                    |
| 제 7 장. 시스템 구성                                                                                                    | 687                                                                                                    |
| 제 7 장. 시스템 구성                                                                                                    | 687<br>687                                                                                                    |
| 제 7 장. 시스템 구성<br>Lenovo XClarity Controller에 대한 네트워크<br>연결 설정<br>Lenovo XClarity Controller 연결을 위한<br>USB 포트 설정                                                                                                    | 687<br>687<br>688                                                                                                    |
| 제 7 장. 시스템 구성<br>Lenovo XClarity Controller에 대한 네트워크<br>연결 설정<br>Lenovo XClarity Controller 연결을 위한<br>USB 포트 설정<br>퍾웨어 업데이트                                                                                                    | 687<br>687<br>688<br>688                                                                                                    |
| 제 7 장. 시스템 구성<br>Lenovo XClarity Controller에 대한 네트워크<br>연결 설정<br>Lenovo XClarity Controller 연결을 위한<br>USB 포트 설정<br>펌웨어 업데이트<br>펌웨어 구성                                                                                                    | 687<br>687<br>688<br>688<br>688<br>692                                                                                                    |
| 제 7 장. 시스템 구성                                                                                                    | 687<br>687<br>688<br>688<br>692<br>693                                                                                                    |
| 제 7 장. 시스템 구성          Lenovo XClarity Controller에 대한 네트워크       연결 설정.         연결 설정.          Lenovo XClarity Controller 연결을 위한       USB 포트 설정         USB 포트 설정          펌웨어 업데이트          펌웨어 구성.          메모리 모듈 구성          SGX(Software Guard Extensions) 사용                                                                                                    | 687<br>687<br>688<br>688<br>692<br>693<br>694                                                                                                    |
| 제 7 장. 시스템 구성                                                                                                    | 687<br>688<br>688<br>688<br>692<br>693<br>694<br>694                                                                                                    |
| 제 7 장. 시스템 구성                                                                                                    | 687<br>688<br>688<br>692<br>693<br>694<br>694<br>695                                                                                                    |
| 제 7 장. 시스템 구성          Lenovo XClarity Controller에 대한 네트워크         연결 설정.          Lenovo XClarity Controller 연결을 위한         USB 포트 설정          펌웨어 업데이트.          펌웨어 구성.          메모리 모듈 구성          SGX(Software Guard Extensions) 사용          운영 체제 배포          서버 구성 백업                                                                                                    | 687<br>688<br>688<br>692<br>693<br>694<br>694<br>695<br>696                                                                                                    |
| 제 7 장. 시스템 구성                                                                                                    | 687<br>688<br>688<br>692<br>693<br>694<br>694<br>694<br>695<br>696                                                                                                   |
| 제 7 장. 시스템 구성                                                                                                    | 687<br>688<br>688<br>692<br>693<br>694<br>694<br>695<br>696<br>696<br>706                                                                                            |
| 제 7 장. 시스템 구성<br>Lenovo XClarity Controller에 대한 네트워크<br>연결 설정                                                                                                    | 687<br>688<br>688<br>692<br>693<br>694<br>694<br>695<br>696<br>706<br>707                                                                                            |
| 제 7 장. 시스템 구성                                                                                                    | 687<br>688<br>688<br>692<br>693<br>694<br>694<br>695<br>696<br>696<br>706<br>707<br>707                                                                              |
| 제 7 장. 시스템 구성                                                                                                    | 687<br>688<br>688<br>692<br>693<br>694<br>694<br>694<br>694<br>695<br>696<br>706<br>707<br>707<br>709                                                                |
| 제 7 장. 시스템 구성                                                                                                    | 687<br>688<br>688<br>692<br>693<br>694<br>694<br>695<br>696<br>706<br>707<br>707<br>709<br>709                                                                       |
| 제 7 장. 시스템 구성                                                                                                    | 687<br>688<br>688<br>692<br>693<br>694<br>694<br>695<br>696<br>706<br>707<br>707<br>709<br>709<br>709<br>709                                                         |
| 제 7 장. 시스템 구성                                                                                                    | 687<br>688<br>688<br>692<br>693<br>694<br>694<br>694<br>694<br>695<br>696<br>706<br>707<br>707<br>709<br>709<br>709<br>709<br>709<br>711                             |
| 제 7 장. 시스템 구성                                                                                                    | 687<br>688<br>688<br>692<br>693<br>694<br>694<br>694<br>695<br>696<br>706<br>707<br>707<br>709<br>709<br>709<br>709<br>709<br>711<br>716                             |
| 제 7 장. 시스템 구성          Lenovo XClarity Controller 에 대한 네트워크       연결 설정.         신명 포트 설정          모리아이 XClarity Controller 연결을 위한       USB 포트 설정         모리아이 XClarity Controller 연결을 위한       USB 포트 설정         지 위에 업데이트.          펌웨어 업데이트.          펌웨어 2데이트.          ····································                                                                                                    | 687<br>688<br>688<br>692<br>693<br>694<br>694<br>695<br>696<br>706<br>707<br>707<br>707<br>709<br>709<br>709<br>709<br>709<br>711<br>716<br>722                      |
| 제 7 장. 시스템 구성          Lenovo XClarity Controller 에 대한 네트워크       연결 설정.         연결 설정.          Lenovo XClarity Controller 연결을 위한         USB 포트 설정          펌웨어 업데이트.          펌웨어 국성.          데모리 모듈 구성          SGX(Software Guard Extensions) 사용       .         RAID 구성.          안영 체제 배포          신버 구성 백업          Intel® On Demand 사용 설정          이벤트 로그.          시스템 LED 및 진단 디스플레이별 문제 해결          보면 오퍼레이터 패널 LED          내장형 진단 패널          외부 진단 핸드셋          오더 시스템 LED          관련 오퍼레이터 패널 LED          지장형 진단 패널          외부 진단 핸드셋 | 687<br>688<br>688<br>692<br>693<br>694<br>694<br>694<br>695<br>696<br>696<br>706<br>707<br>707<br>709<br>709<br>709<br>709<br>709<br>709<br>711<br>716<br>722<br>723 |
| 제 7 장. 시스템 구성          Lenovo XClarity Controller 에 대한 네트워크       연결 설정.         신명 포트 설정          모리아이 XClarity Controller 연결을 위한       USB 포트 설정         SB 포트 설정          펌웨어 업데이트.          펌웨어 2데이트.          데모리 모듈 구성          메모리 모듈 구성                                                                                                    | 687<br>688<br>688<br>692<br>693<br>694<br>695<br>696<br>696<br>706<br>707<br>707<br>709<br>709<br>709<br>709<br>709<br>709<br>709<br>711<br>716<br>722<br>723<br>723 |

| 시스템 보드 어셈블리 LED                            | 24<br>27<br>29<br>30<br>30<br>31<br>31 |
|--------------------------------------------|----------------------------------------|
| 펌웨어 및 RoT 보안 모듈의 LED 72<br>액체 감지 센서 모듈 LED | 27<br>29<br>30<br>30<br>31<br>31       |
| 액체 감지 센서 모듈 LED                            | 29<br>29<br>30<br>30<br>31<br>31       |
| 일반 문제 판별 절차                                | 29<br>30<br>30<br>31<br>31             |
| 의심되는 전원 문제 해결                              | 30<br>30<br>31<br>31                   |
| 사가이다. 사리에 키는 물리 모네 세지                      | 30<br>31<br>31                         |
| 의심되는 이더넷 컨트놀러 눈제 해결 7.                     | 31<br>31                               |
| 증상별 문제 해결 73                               | 31                                     |
| 냉각수 누수 문제(직접 수랭 모듈)7                       |                                        |
| 간헐적 문제                                     | 34                                     |
| 키보드, 마우스, KVM 스위치 또는 USB 장                 |                                        |
| 치 문제 73                                    | 35                                     |
| 메모리 문제 73                                  | 36                                     |
| 모니터 및 비디오 문제 7                             | 37                                     |
| 관찰 가능한 문제 73                               | 39                                     |
| 옵션 장치 문제 74                                | 42                                     |
| 성능 문제 74                                   | 44                                     |
| 전원 켜짐 및 꺼짐 문제 74                           | 44                                     |
| 전원 문제                                      | 46                                     |
| 직렬 장치 문제                                   | 46                                     |
| 소프트웨어 문제 74                                | 47                                     |
| 스토리지 드라이브 문제 74                            | 17                                     |

| 부록 A. 재활용을 위한 하!      | 드웨어 분        |
|-----------------------|--------------|
| 해                     | 751          |
| 재활용을 위한 시스템 보드 어셈블    | 리분해 751      |
| 부록 B. 도움말 및 기술 지육     | 원 얻기 755     |
| 문의하기 전에               | 755          |
| 서비스 데이터 수집            | 756          |
| 지원팀에 문의               | 757          |
| 부록 C. 문서 및 지원         | 759          |
| 문서 다운로드               | 759          |
| 지원웹사이트                | 759          |
| 부록 D. 주의사항            | 761          |
| 상표                    | 761          |
| 중요 참고사항               | 762          |
| 전자 방출 주의사항            | 762          |
| 대만 지역 BSMI RoHS 준수 선언 | 763          |
| 대만 지역 수입 및 수출 연락처 정보  | <b>L</b> 763 |

### 안전

Before installing this product, read the Safety Information.

قبل تركيب هذا المنتج، يجب قراءة الملاحظات الأمنية

Antes de instalar este produto, leia as Informações de Segurança.

在安装本产品之前,请仔细阅读 Safety Information (安全信息)。

安裝本產品之前,請先閱讀「安全資訊」。

Prije instalacije ovog produkta obavezno pročitajte Sigurnosne Upute.

Před instalací tohoto produktu si přečtěte příručku bezpečnostních instrukcí.

Læs sikkerhedsforskrifterne, før du installerer dette produkt.

Lees voordat u dit product installeert eerst de veiligheidsvoorschriften.

Ennen kuin asennat tämän tuotteen, lue turvaohjeet kohdasta Safety Information.

Avant d'installer ce produit, lisez les consignes de sécurité.

Vor der Installation dieses Produkts die Sicherheitshinweise lesen.

Πριν εγκαταστήσετε το προϊόν αυτό, διαβάστε τις πληροφορίες ασφάλειας (safety information).

לפני שתתקינו מוצר זה, קראו את הוראות הבטיחות.

A termék telepítése előtt olvassa el a Biztonsági előírásokat!

Prima di installare questo prodotto, leggere le Informazioni sulla Sicurezza.

製品の設置の前に、安全情報をお読みください。

본 제품을 설치하기 전에 안전 정보를 읽으십시오.

Пред да се инсталира овој продукт, прочитајте информацијата за безбедност.

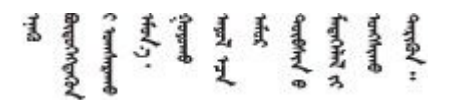

Les sikkerhetsinformasjonen (Safety Information) før du installerer dette produktet.

Przed zainstalowaniem tego produktu, należy zapoznać się z książką "Informacje dotyczące bezpieczeństwa" (Safety Information).

Antes de instalar este produto, leia as Informações sobre Segurança.

Перед установкой продукта прочтите инструкции по технике безопасности.

Pred inštaláciou tohto zariadenia si pečítaje Bezpečnostné predpisy.

Pred namestitvijo tega proizvoda preberite Varnostne informacije.

Antes de instalar este producto, lea la información de seguridad.

Läs säkerhetsinformationen innan du installerar den här produkten.

Bu ürünü kurmadan önce güvenlik bilgilerini okuyun.

مەزكۇر مەھسۇلاتنى ئورنىتىشتىن بۇرۇن بىخەتەرلىك ئۇچۇرلىرىنى ئوقۇپ چىقىڭ.

Youq mwngz yungh canjbinj neix gaxgonq, itdingh aeu doeg aen canjbinj soengq cungj vahgangj ancien siusik.

### 안전 점검 목록

이 절의 정보를 사용하여 서버에서 잠재적으로 안전하지 않은 상태를 식별하십시오. 각 시스템이 설계되고 제작될 때 사용자와 서비스 기술자를 부상으로부터 보호하기 위해 필요한 안전 부품이 설치되었습니다.

참고: 이 제품은 작업장 규정 §2에 따라 비주얼 디스플레이 작업장에서 사용하기에 적합하지 않습니다.

참고: 서버 설정은 서버실에서만 가능합니다.

#### 경고:

이 장비는 오디오/비디오, 정보 기술 및 통신 기술 분야의 전자 장비 안전 표준인 NEC, IEC 62368-1 및 IEC 60950-1에 정의된 대로 숙련된 직원이 설치하거나 정비해야 합니다. Lenovo는 사용자가 장비를 수리할 자격이 있으며 에너지 수준이 위험한 제품의 위험을 인식할 수 있는 훈련을 받은 것으로 가정합 니다. 도구 또는 잠금 장치와 키 또는 다른 보안 수단을 사용하여 장비에 접근할 수 있으며, 이는 해당 위치에 대해 책임 있는 기관에 의해 통제됩니다.

중요: 서버의 전기 접지는 운영자의 안전과 정확한 시스템 기능을 위한 필수 사항입니다. 공인 전기 기술자 에게 콘센트의 접지가 적절한지 확인하십시오.

잠재적으로 안전하지 않은 조건이 없는지 확인하려면 다음 점검 목록을 사용하십시오.

 작업 조건에 따라 서버의 전원을 꺼야 하는 경우 또는 전원을 끄려는 경우에는 전원 코드가 분리 되어 있는지 확인하십시오.

S002

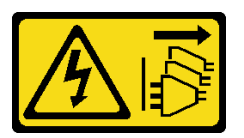

경고:

장치의 전원 제어 버튼과 전원 공급 장치의 전원 스위치는 장치에 공급되는 전류를 차단하지 않습 니다. 또한 장치에는 둘 이상의 전원 코드가 있을 수 있습니다. 장치로 공급되는 전류를 제거하려 면 모든 전원 코드가 전원에서 분리되어 있는지 확인하십시오. 참고: 특정 상황에서는 서버 전원을 반드시 끄지 않아도 됩니다. 작업을 수행하기 전에 주의사항을 참조하십시오.

- 2. 전원 코드를 확인하십시오.
  - 제3선 접지 커넥터의 상태가 양호한지 확인하십시오. 측정기를 사용하여 외부 접지 핀과 프레임 접 지 사이에서 제3선 접지 연속성이 0.1 Ω 이하인지 확인하십시오.
  - 전원 코드 유형이 올바른지 확인하십시오.

서버에 사용 가능한 전원 코드를 보려면 다음을 수행하십시오.

a. 다음으로 이동하십시오.

http://dcsc.lenovo.com/#/

- b. Preconfigured Model(사전 구성된 모델) 또는 Configure to order(주문하기 위한 구 성)를 클릭하십시오.
- c. 서버를 위한 시스템 유형 및 모델을 입력하여 구성자 페이지를 표시하십시오.
- d. 모든 라인 코드를 보려면 Power(전원) → Power Cables(케이블)를 클릭하십시오.
- 절연체가 해어지거나 닳지 않았는지 확인하십시오.
- 확연히 눈에 띄는 Lenovo 이외 개조부가 있는지 확인하십시오. Lenovo 이외 개조부의 안전 을 현명하게 판단하십시오.
- 쇳가루, 오염 물질, 수분 등의 액체류 또는 화재나 연기 피해의 흔적 등 확연하게 안전하지 않은 조건 을 찾아 서버 내부를 점검하십시오.
- 5. 닳거나 해어지거나 혹은 집혀서 패이거나 꺾인 케이블이 있는지 확인하십시오.
- 전원 공급 장치 덮개 잠금 장치(나사 또는 리벳)가 제거되지 않았거나 함부로 변경되지는 않았는지 확인하십시오.

### 제 1 장 소개

ThinkSystem SR650 V3 서버(7D75, 7D76, 7D77)는 4세대(Sapphire Rapids, SPR) 또는 5세대 (Emerald Rapids, EMR) Intel Xeon 스케일러블 프로세서 제품군을 기반으로 하는 2소켓 2U 랙 서버 입니다. 매우 풍부한 구성을 제공하는 이 서버는 미래 성장을 위한 유연성 및 성능 극대화와 더불어 업계 최 고의 안정성, 관리 및 보안을 필요로 하는 모든 규모의 기업에 탁월한 선택입니다.

#### 그림 1. ThinkSystem SR650 V3

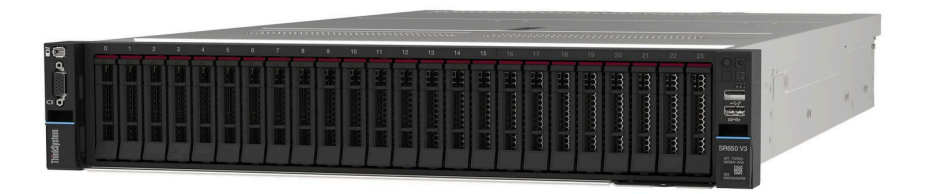

### 기능

서버 설계 시 서버의 성능, 용이성, 신뢰성 및 확장 기능이 핵심 고려사항입니다. 이 디자인 특징은 미 래에 유연한 확장 생산 능력을 제공하고 오늘 귀하의 니즈를 충족시키기 위해 시스템 하드웨어를 사용 자 지정을 하게 합니다.

서버는 다음 기능 및 기술을 구현합니다.

• 주문형 기능

Features on Demand 기능이 서버 또는 서버에 설치된 옵션 장치에 통합되어 있을 경우 정품 인 증 키를 구매하여 기능을 활성화할 수 있습니다. Features on Demand에 대한 정보는 다음 내용 을 참조하십시오.

#### https://fod.lenovo.com/lkms

Intel<sup>®</sup> On Demand는 사용자가 현재 워크로드 및 작업에 따라 프로세서 기능을 사용자 정의할 수 있는 기능입니다. 자세한 내용은 "Intel<sup>®</sup> On Demand 사용 설정" 696페이지을 참조하십시오.

• Lenovo XClarity Controller(XCC)

Lenovo XClarity Controller는 Lenovo ThinkSystem 서버 하드웨어의 일반적인 관리 컨트롤러 입니다. Lenovo XClarity Controller는 서버 시스템 보드 어셈블리의 단일 칩에 여러 관리 기능 을 통합합니다. Lenovo XClarity Controller에 고유한 일부 기능은 향상된 성능, 고해상도 원격 비디오 및 확장된 보안 옵션입니다.

본 서버는 Lenovo XClarity Controller 2(XCC2)를 지원합니다. Lenovo XClarity Controller 2(XCC2)에 대한 추가 정보에 대해서는 https://pubs.lenovo.com/lxcc-overview/의 내용을 참조 하십시오.

• UEFI 준수 서버 펌웨어

Lenovo ThinkSystem 펌웨어는 UEFI(Unified Extensible Firmware Interface)와 호환됩니다. UEFI는 BIOS를 대체하며 운영 체제, 플랫폼 펌웨어 및 외부 장치 사이의 표준 인터페이스를 정의합니다.

Lenovo ThinkSystem 서버는 UEFI 준수 운영 체제, BIOS 기반 운영 체제, BIOS 기반 어댑터 및 UEFI 준수 어댑터를 부팅할 수 있습니다.

참고: 본 서버는 DOS(Disk Operating System)를 지원하지 않습니다.

• 대형 시스템 메모리 용량

본 서버는 최대 4800MHz에서 작동하는 최대 32개의 TruDDR5 메모리 DIMM을 지원합니다. 메모리 의 특정 유형 및 최대 크기에 대한 자세한 내용은 "기술 사양" 3페이지의 내용을 참조하십시오.

• 대규모 데이터 스토리지 용량 및 핫스왑 기능

이 서버 모델은 앞면, 중간, 뒷면 드라이브 베이, 최대 20개의 확장 가능한 3.5" 핫 스왑 드라이브 또는 40 개의 2.5" 핫 스왑 드라이브를 지원합니다. 자세한 정보는 "기술 사양" 3페이지의 내용을 참조하십시오. 핫 스왑 기능을 사용하여 서버를 끄지 않고 하드 디스크 드라이브를 추가. 제거 또는 교체할 수 있습니다.

• Lightpath 진단

Lightpath 진단은 문제 진단을 돕기 위한 LED를 제공합니다. Lightpath 진단에 대한 자세한 정보는 "시스템 LED 및 진단 디스플레이별 문제 해결" 709페이지의 내용을 참조하십시오.

• Lenovo 서비스 정보 웹 사이트에 대한 모바일 액세스

서버는 서버 덮개에 있는 시스템 서비스 레이블에 QR 코드를 제공하므로 모바일 장치로 QR 코드 판 독기와 스캐너를 사용하여 스캔하면 Lenovo 서비스 정보 웹 사이트에 빠르게 액세스할 수 있습니 다. Lenovo 서비스 정보 웹 사이트는 부품 설치, 교체 비디오 및 서버 지원을 위한 오류 코드에 대 한 추가 정보를 제공합니다.

• Active Energy Manager

Lenovo XClarity Energy Manager는 데이터 센터의 전원 및 온도 관리 솔루션입니다. Converged, NeXtScale, System x 및 ThinkServer 서버의 소비 전력과 온도를 모니터링 및 관리하고, Lenovo XClarity Energy Manager를 사용하여 에너지 효율을 개선할 수 있습니다.

• 중복 네트워킹 연결

Lenovo XClarity Controller는 설치된 적용 가능한 응용프로그램을 사용하여 보조 이더넷 연결에 대한 오류 복구 기능을 제공합니다. 기본 이더넷 연결에 문제가 발생하면 기본 연결과 관련된 모든 이더넷 트래픽이 자동으로 옵션 보조 이더넷 연결로 전환됩니다. 적용 가능한 장치 드라이버가 설치 된 경우, 이 전환은 데이터 손실 및 사용자 개입 없이 발생합니다.

• 보조 냉각

팬에 있는 로터 하나에 장애가 발생하는 경우, 서버에 있는 보조 팬이 작동하여 시스템의 과열을 방지할 수 있습니다.

• ThinkSystem RAID 지원

ThinkSystem RAID 어댑터는 RAID 수준 0, 1, 5, 6, 10, 50, 60을 지원하는 구성을 만들 수 있도록 하드웨어 RAID(Redundant Array of Independent Disks) 지원을 제공합니다.

### 기술 팁

Lenovo는 지원 웹사이트를 계속해서 업데이트하여, 서버와 관련해 겪을 수 있는 문제를 해결하도록 최 신 팁 및 기술을 제공합니다. 이 기술 팁(유지 팁 또는 서비스 게시판이라고도 함)은 서버 작동과 관련 된 문제를 해결하거나 임시로 해결할 수 있는 절차를 제공합니다.

서버에서 사용할 수 있는 기술 팁을 찾으려면

- 1. http://datacentersupport.lenovo.com으로 이동한 후 서버에 대한 지원 페이지로 이동하십시오.
- 2. 탐색 분할창에서 How To's(방법)를 클릭하십시오.
- 3. 드롭다운 메뉴에서 Article Type(문서 유형) → Solution (솔루션)을 클릭하십시오.

화면의 지시 사항에 따라 발생한 문제의 유형을 선택하십시오.

### 보안 권고사항

Lenovo는 고객과 고객의 데이터를 보호하기 위해 최고 수준의 보안 표준을 준수하는 제품과 서비스 를 개발하기 위해 최선을 다하고 있습니다. 잠재적인 취약점이 보고되면 솔루션 제공을 위해 본사가 노 력할 때 고객이 경감 계획을 수립할 수 있도록 Lenovo PSIRT(제품 보안 사고 대응팀)는 이를 조사 하고 고객에게 정보를 제공할 책임이 있습니다. 현재 권고사항 목록은 다음 사이트에서 제공됩니다.

https://datacentersupport.lenovo.com/product\_security/home

### 사양

다음은 서버의 기능 및 사양에 대한 요약입니다. 모델에 따라 일부 기능을 사용할 수 없거나 일부 사양이 적용되지 않을 수 있습니다.

| 사양 범주 | "기술 사양" 3페이지              | "기계 사양" 9페이지 | "환경 사양" 10페이지 |
|-------|---------------------------|--------------|---------------|
| 내용    | • 프로세서                    | • 크기         | • 음향 잡음 방출    |
|       | • 메모리                     | • 무게         | • 환경          |
|       | • 내장 드라이브                 |              | • 물 요구 사항     |
|       | • 확장 슬롯                   |              | • 미립자 오염      |
|       | • RAID 어댑터                |              |               |
|       | • 호스트 버스 어댑터(HBA)/<br>확장기 |              |               |
|       | • 그래픽 처리 장치(GPU)          |              |               |
|       | • 통합 기능 및 I/O 커넥터         |              |               |
|       | • 네트워크                    |              |               |
|       | • 시스템 팬                   |              |               |
|       | • 전원 공급 장치                |              |               |
|       | • 운영 체제                   |              |               |
|       | • 디버깅을 위한 최소 구성           |              |               |

사양 범주 및 각 범주의 내용에 대해서는 아래 표를 참조하십시오.

### 기술 사양

서버의 기술 사양 요약입니다. 모델에 따라 일부 기능을 사용할 수 없거나 서버 모델에 일부 사양이 적용되지 않을 수 있습니다.

#### 프로세서

통합 메모리 컨트롤러 및 Intel Mesh UPI(Ultra Path Interconnect) 토폴로지를 갖춘 멀티 코어 Intel Xeon 프로세서를 지원합니다.

- 새로운 LGA 4677 소켓이 지원되는 4세대(Sapphire Rapids, SPR) 또는 5세대 (Emerald Rapids, EMR) Intel Xeon Scalable 프로세서 최대 2개
- SPR의 경우 소켓당 최대 60코어, EMR의 경우 소켓당 최대 64코어
- UPI 링크 최대 4개(SPR의 경우 최대 16GT/s, EMR의 경우 최대 20GT/s)
- TDP(열 설계 전력): SPR의 경우 최대 350W, EMR의 경우 최대 385W

지원되는 프로세서 목록은 https://serverproven.lenovo.com의 내용을 참조하십시오.

```
메모리
메모리 구성 및 설정에 관한 자세한 정보는 "메모리 모듈 설치 규정 및 순서" 58페이지를 참조하십시오.
• 슬롯: 최대 32개의 TruDDR5 DIMM을 지원하는 32개의 DIMM(Dual Inline Memory Module) 커넥터
• SPR 메모리 모듈 유형:
 - TruDDR5 4800MHz x8 RDIMM: 16GB(1Rx8), 32GB(2Rx8), 48GB(2Rx8)
  - TruDDR5 4800MHz 10x4 RDIMM: 32GB(1Rx4), 64GB(2Rx4), 96GB(2Rx4)
 - TruDDR5 4800MHz 9x4 RDIMM: 32GB(1Rx4), 64GB(2Rx4)
  - TruDDR5 4800MHz 3DS RDIMM: 128GB(4Rx4), 256GB(8Rx4)
  - TruDDR5 5600MHz 10x4 RDIMM: 128GB(2Rx4)
• EMR 메모리 모듈 유형:
  - TruDDR5 5600MHz RDIMM: 16GB(1Rx8), 24GB(1Rx8), 32GB(2Rx8), 48GB(2Rx8)
 - TruDDR5 5600MHz 10x4 RDIMM: 32GB(1Rx4), 48GB(1Rx4), 64GB(2Rx4), 96GB(2Rx4),
   128GB(2Rx4)
 - TruDDR5 5600MHz 3DS RDIMM: 128GB(4Rx4)
  - TruDDR5 5600MHz Performance + RDIMM: 32GB(2Rx8), 64GB(2Rx4 10x4)
• 속도: 작동 속도는 프로세서 모델 및 UEFI 설정에 따라 다릅니다.
  - SPR - 4800/5600MHz RDIMM:
   - 1 DPC: 4800MT/s
   - 2 DPC: 4400MT/s
  - EMR - 5600MHz RDIMM:
   - 1 DPC: 5600MT/s
    - 2 DPC:
     • Performance + RDIMM의 경우 4800MT/s
     • 4400MT/s
• 최소 메모리: 16GB
• 최대 메모리:
  - SPR - 8TB(32 x 256GB 3DS RDIMM)
  - EMR - 4TB(32 x 128GB RDIMM)
지원되는 메모리 모듈 목록은 https://serverproven.lenovo.com을 참고하십시오.
```

#### 내장 드라이브

| • 앞면 드라이브 베이:                           |
|-----------------------------------------|
| - 최대 24개의 2.5인치 핫 스왑 SAS/SATA/NVMe 드라이브 |
| - 최대 12개의 3.5인치 핫 스왑 SAS/SATA 드라이브      |
| - 최대 4 x 3.5인치 핫 스왑 NVMe 드라이브           |
| • 중간 드라이브 베이:                           |
| - 최대 8개의 2.5인치 핫 스왑 SAS/SATA/NVMe 드라이브  |
| - 최대 4개의 3.5인치 핫 스왑 SAS/SATA 드라이브       |
| • 뒷면 드라이브 베이:                           |
| - 최대 8개의 2.5인치 핫 스왑 SAS/SATA 드라이브       |
| - 최대 4개의 3.5인치 핫 스왑 SAS/SATA 드라이브       |
| - 최대 4 x 2.5인치 핫 스왑 NVMe 드라이브           |

내장 드라이브

- 최대 2개의 7mm 드라이브
- 최대 2개의 내부 M.2 드라이브

#### 확장 슬롯

- 뒷면에 최대 10개의 PCIe 슬롯 및 앞면에 2개의 PCIe 슬롯
- OCP 모듈 슬롯 1개

PCIe 슬롯 가용성은 선택하는 라이저 및 뒷면 드라이브 베이를 기반으로 합니다. "뒷면 보기" 29페이지 및 "PCIe 슬롯 및 PCIe 어댑터" 65페이지를 참조하십시오.

#### RAID 어댑터

- 소프트웨어 RAID를 지원하는 온보드 SATA 포트(Intel VROC SATA RAID, RAID 레벨 0, 1, 5 및 10 지원)
- 소프트웨어 RAID를 지원하는 온보드 NVMe 포트(Intel VROC NVMe RAID)
  - Intel VROC Standard: 활성화 키가 필요하며 RAID 레벨 0, 1 및 10을 지원함
  - Intel VROC Premium: 활성화 키가 필요하며 RAID 레벨 0, 1, 5 및 10을 지원함
  - Intel VROC Boot: 활성화 키가 필요하며 RAID 수준 1만 지원함
- 하드웨어 RAID 레벨 0, 1, 10:
  - ThinkSystem RAID 540-8i PCIe Gen4 12Gb Adapter
  - ThinkSystem RAID 540-16i PCIe Gen4 12Gb Adapter
- 하드웨어 RAID 레벨 0, 1, 5, 10:
  - ThinkSystem RAID 5350-8i PCIe 12Gb Adapter
  - ThinkSystem RAID 5350-8i PCIe 12Gb Internal Adapter\*
- 하드웨어 RAID 레벨 0, 1, 5, 6, 10, 50, 60:
  - ThinkSystem RAID 9350-8i 2GB Flash PCIe 12Gb Adapter
  - ThinkSystem RAID 9350-8i 2GB Flash PCIe 12Gb Internal Adapter\*
  - ThinkSystem RAID 9350-16i 4GB Flash PCIe 12Gb Adapter
  - ThinkSystem RAID 9350-16i 4GB Flash PCIe 12Gb Internal Adapter\*
  - ThinkSystem RAID 940-8i 4GB Flash PCIe Gen4 12Gb Adapter
  - ThinkSystem RAID 940-8i 8GB Flash PCIe Gen4 12Gb Adapter
  - ThinkSystem RAID 940-16i 4GB Flash PCIe Gen4 12Gb Adapter
  - ThinkSystem RAID 940-16i 8GB Flash PCIe Gen4 12Gb Adapter
  - ThinkSystem RAID 940-16i 8GB Flash PCIe Gen4 12Gb Internal Adapter\*
  - ThinkSystem RAID 940-32i 8GB Flash PCIe Gen4 12Gb Adapter
  - ThinkSystem RAID 940-8e 4GB Flash PCIe Gen4 12Gb Adapter

#### 참고:

- \*2.5인치 앞면 드라이브 베이가 있는 서버 모델에서만 지원되는 사용자 지정 폼 팩터(CFF) 어댑터.
- RAID/HBA 어댑터에 대한 자세한 내용은 Lenovo ThinkSystem RAID 어댑터 및 HBA 참조서를 참조하십시오.

호스트 버스 어댑터(HBA)/확장기

- ThinkSystem 4350-8i SAS/SATA 12Gb HBA
- ThinkSystem 4350–16i SAS/SATA 12Gb HBA
- ThinkSystem 440-8i SAS/SATA PCIe Gen4 12Gb HBA
- ThinkSystem 440-16i SAS/SATA PCIe Gen4 12Gb HBA
- ThinkSystem 440-16i SAS/SATA PCIe Gen4 12Gb Internal HBA\*
- ThinkSystem 440-8e SAS/SATA PCIe Gen4 12Gb HBA
- ThinkSystem 440-16e SAS/SATA PCIe Gen4 12Gb HBA
- ThinkSystem 450W-16e SAS/SATA PCIe Gen4 24Gb HBA
- ThinkSystem 48 port 12Gb Internal Expander\*

참고:

- \*2.5인치 앞면 드라이브 베이가 있는 서버 모델에서만 지원되는 사용자 지정 폼 팩터(CFF) 어댑터.
- RAID/HBA 어댑터에 대한 자세한 내용은 Lenovo ThinkSystem RAID 어댑터 및 HBA 참조서를 참조하십시오.

#### 그래픽 처리 장치(GPU)

서버는 다음 GPU를 지원합니다.

- 더블 와이드: NVIDIA<sup>®</sup> A16, A30, A40, A100, A800, H100, H800, L40, L40S, RTX A2000, RTX A4500, RTX A6000, RTX 6000 Ada, H100 NVL; AMD<sup>®</sup> Instinct MI210
- 싱글 와이드: NVIDIA A2, T1000, T400, L4

참고:

- GPU 지원 규칙은 "열 규칙" 73페이지을 참조하십시오.
- 다음 두 가지 조건이 충족되는 경우 잠재적인 열 문제를 방지하려면 BIOS의 기타 설정을 Option3(기본 값)에서 Option1으로 변경:
  - 서버에는 GPU 어댑터가 장착되어 있습니다.
  - UEFI 펌웨어 버전은 ESE122T 이상입니다.

기타 설정을 변경하는 방법은 https://support.lenovo.com/us/en/solutions/TT1832를 참조하십시오.

#### 통합 기능 및 I/O 커넥터

- Lenovo XClarity Controller(XCC), 서비스 프로세서 제어 및 모니터링 기능, 비디오 컨트롤러 및 원격 키보 드, 비디오, 마우스 및 원격 드라이브 기능을 제공합니다.
  - 본 서버는 Lenovo XClarity Controller 2(XCC2)를 지원합니다. Lenovo XClarity Controller 2(XCC2)에 대한 추가 정보에 대해서는 https://pubs.lenovo.com/lxcc-overview/의 내용을 참조하십시오.
- 앞면 커넥터:
  - VGA 커넥터 1개(옵션)
  - USB 3.2 Gen1(5Gbps) 커넥터 1개
  - USB 2.0 커넥터 1개 및 XCC 시스템 관리 기능
  - 외부 진단 커넥터 1개
  - 내장형 진단 패널 1개(옵션)
- 뒷면 커넥터:
  - VGA 커넥터 1개
  - USB 3.2 Gen1(5Gbps) 커넥터 3개
  - XCC 시스템 관리 포트 1개
  - OCP 모듈의 이더넷 커넥터 2개 또는 4개(옵션)
  - 직렬 포트 1개(옵션)

네트워크

• 네트워크 지원을 위해 2개 또는 4개의 이더넷 커넥터를 제공하는 서버 앞면 또는 뒷면의 OCP 모듈

참고: ThinkSystem V3 Management NIC Adapter Kit(관리 NIC 어댑터)가 서버에 설치된 경우 XCC, LXPM 등과 같은 시스템 관리 소프트웨어의 PCIe 카드 목록에 표시되지 않습니다.

#### 시스템 팬

- 지원되는 팬 유형:
  - 표준 팬(60 x 60 x 36mm, 싱글 로터, 17000RPM)
  - 성능 팬(60 x 60 x 56mm, 듀얼 로터, 21000RPM)
- 팬 중복성: N+1 중복, 중복 팬 로터 1개
  - 프로세서 1개: 5개의 핫 스왑 시스템 팬(중복 팬 로터 1개)
- 중간/뒷면 베이나 라이저 3이 있는 프로세서 1개 또는 프로세서 2개: 핫 스왑 시스템 팬 6개(중복 팬 로터 1개) 참고:
- 싱글 로터 핫 스왑 팬과 듀얼 로터 핫 스왑 팬을 함께 사용할 수 없습니다.
- 팬에 있는 로터 하나에 장애가 발생하는 경우, 서버에 있는 보조 팬이 작동하여 시스템의 과열을 방지할 수 있습니다.
- 시스템 전원을 끄더라도 AC 전원에 연결되어 있으면, 팬 1및 2가 느린 속도로 계속 돌아갈 수 있습니다. 이는 적절한 냉각을 위한 시스템 설계입니다.

전원 공급 장치

이 서버는 중복 지원을 위해 최대 2개의 핫 스왑 전원 공급 장치를 지원합니다.

| 전원 공급 장치       | 100~127V AC  | 200~240V AC  | 240V DC      | -48V DC      |
|----------------|--------------|--------------|--------------|--------------|
| 750W 플래티넘      | $\checkmark$ | $\checkmark$ | $\checkmark$ |              |
| 750W 티타늄       |              | $\checkmark$ | $\checkmark$ |              |
| 1,100W 플래티넘    | $\checkmark$ | $\checkmark$ | $\checkmark$ |              |
| 1,100W 티타늄     |              | $\checkmark$ | $\checkmark$ |              |
| 1,800W 플래티넘    |              | $\checkmark$ | $\checkmark$ |              |
| 1,800W 티타늄     |              | $\checkmark$ | $\checkmark$ |              |
| 2,400W 플래티넘    |              | $\checkmark$ | $\checkmark$ |              |
| 2,600W 티타늄     |              | $\checkmark$ | $\checkmark$ |              |
| 1,100W -48V DC |              |              |              | $\checkmark$ |

경고:

• 240V DC 입력(입력 범위: 180~300V DC)은 중국 본토에서만 지원됩니다.

240V DC 입력을 사용하는 전원 공급 장치는 핫 플러그 전원 코드 기능을 지원하지 않습니다. DC 입력을 사용하는 전원 공급 장치를 제거하기 전에 차단기를 사용하거나 전원을 끄는 방법을 통해 서버를 끄거나 DC 전원을 분리하십시오. 그런 다음 전원 코드를 제거하십시오.

#### 운영 체제

- 지원 및 인증된 운영 체제:
- Microsoft Windows Server
- Microsoft Windows
- Red Hat Enterprise Linux
- SUSE Linux Enterprise Server
- VMware ESXi
- Canonical Ubuntu

참조:

- 사용 가능한 운영 체제의 전체 목록: https://lenovopress.com/osig.
- OS 배포 지침: "운영 체제 배포" 695페이지를 참조하십시오.

#### 참고:

VMware ESXi는 다음 SSD를 지원하지 않습니다.

- ThinkSystem 2.5 U.3 6500 ION 30.72TB Read Intensive NVMe PCIe 4.0 x4 HS SSD
- ThinkSystem 2.5" U.2 P5336 7.68TB Read Intensive NVMe PCIe 4.0 x4 HS SSD
- ThinkSystem 2.5" U.2 P5336 15.36TB Read Intensive NVMe PCIe 4.0 x4 HS SSD
- ThinkSystem 2.5" U.2 P5336 30.72TB Read Intensive NVMe PCIe 4.0 x4 HS SSD
- ThinkSystem 2.5" U.2 P5336 61.44TB Read Intensive NVMe PCIe 4.0 x4 HS SSD

#### 디버깅을 위한 최소 구성

- 소켓 1의 프로세서 1개
- 슬롯 7의 DIMM 1개
- 전원 공급 장치 1개
- HDD/SSD 드라이브 1개, M.2 드라이브 1개 또는 7mm 드라이브 1개(디버깅을 위해 OS가 필요한 경우)
- 시스템 팬 5개

### 기계 사양

서버의 기계 사양 요약입니다. 모델에 따라 일부 기능을 사용할 수 없거나 일부 사양이 적용되지 않 을 수 있습니다.

#### 크기

- 폼 팩터: 2U
- 높이: 86.5mm(3.4인치)
- 너비:
  - 랙 래치 포함: 482.0mm(19.0인치)
  - 랙 래치 미포함: 444.6mm(17.5인치)
- 깊이: 763.7mm(30.1인치)

참고: 깊이는 설치된 랙 래치를 포함하지만 보안 베젤은 포함되지 않도록 측정합니다.

#### 무게

최대 무게: 39kg(86lb), 서버 구성에 따라 다름

### 환경 사양

서버의 환경 사양 요약입니다. 모델에 따라 일부 기능을 사용할 수 없거나 일부 사양이 적용되지 않 을 수 있습니다.

#### 음향 잡음 방출

음향 잡음 방출

서버에는 다음과 같은 음향 잡음 방출 선언이 있습니다.

| 구성           | 일반            | 스토리지          | GPU           |
|--------------|---------------|---------------|---------------|
| 으러 스즈(T ㅠ, ) | • 대기: 5.6Bel  | • 대기: 7.3Bel  | • 대기: 7.3Bel  |
| ተዋ ተቲ(LWAd)  | • 작동: 5.6Bel  | • 작동: 7.3Bel  | • 작동: 8.9Bel  |
| ◊아 ኦኦ(፲ . )  | • 대기: 41.5dBA | • 대기: 60.2dBA | • 대기: 60.2dBA |
| 百百 丁で(LpAm)  | • 작동: 41.5dBA | • 작동: 60.2dBA | • 작동: 74.1dBA |

선언된 사운드 수준은 다음 구성을 기반으로 하며 구성 또는 조건에 따라 달라질 수 있습니다.

| 구성 요소    | 일반 구성                                        | 스토리지 구성                           | GPU 구성                    |  |
|----------|----------------------------------------------|-----------------------------------|---------------------------|--|
| 섀시(2U)   | 8 x 2.5 <b>인치 앞면 드라이</b><br>브 베이             | 12 x 3.5 <b>인치 앞면 드라</b><br>이브 베이 | 16 x 2.5인치 앞면 드라<br>이브 베이 |  |
| 팬        | 6 x 표준 팬                                     | 6 x 고성능 팬                         | 6 x 고성능 팬                 |  |
| 프로세서     | 2 x 205W CPU                                 | 2 x 205W CPU                      | 2 x 205W CPU              |  |
| 메모리      | 8 x 64GB RDIMM                               | 16 x 64GB RDIMM                   | 32 x 64GB RDIMM           |  |
| 드라이브     | 8 x 2.4TB SAS HDD                            | 20 x 14TB SAS HDD                 | 16 x 2.4TB SAS HDD        |  |
| RAID 어댑터 | 1 x RAID 940-8i                              | 1 x RAID 940-32i                  | 1 x RAID 940-16i          |  |
| OCP 어댑터  | 1 x Intel X710-T2L 10GBASE-T 2 <b>포트</b> ОСР |                                   |                           |  |
| 전원 공급 장치 | 2 x 750W PSU                                 | 2 x 1100W PSU                     | 2 x 1800W PSU             |  |
| GPU 어댑터  | 없음                                           | 없음                                | 3 x A100                  |  |

참고:

- 이 음력 수준은 ISO7779에 명시된 절차에 따라 제어된 음향 환경에서 측정되었으며 ISO 9296에 따라 보고됩니다.
- OSHA 또는 유럽 공동체 지침에 규정된 것과 같은 정부 규정은 작업장에서 소음 노출을 관리할 수 있고 사용 자 및 사용자의 서버 설치에 적용할 수 있습니다. 설치 시 측정되는 실제 음력 수준은 설치하는 랙 수, 크기, 재료 및 방의 구성, 다른 장비의 소음 수준, 방 주변 온도 및 장비와 관련된 직원의 위치 등 다양한 요소에 따 라 다릅니다. 또한, 이러한 정부 규정 준수는 직원들의 노출 기간 및 직원들의 청력 보호복 착용 여부를 포함 하여 다양한 추가 요인에 따라 달라집니다. Lenovo는 해당 규정의 준수 여부를 확인하기 위해 이 분야에 서 자격을 갖춘 전문가와 상담할 것을 권장합니다.

환경

환경 ThinkSystem SR650 V3는 대부분의 구성에서 ASHRAE 클래스 A2 사양을 준수하며 하드웨어 구성에 따라 ASHRAE 클래스 A3 및 A4 사양도 준수합니다. 작동 온도가 ASHRAE A2 사양의 범위를 벗어나는 경우 시스템 성능이 영향을 받을 수 있습니다. SR650 V3 서버 모델은 하드웨어 구성에 따라 ASHRAE 클래스 H1 사양도 준수합니다. 작동 온도가 ASHRAE H1 사양의 범위를 벗어나는 경우 시스템 성능이 영향을 받을 수 있습니다. ASHRAE 지원에 대한 제한 사항은 다음과 같습니다(공랭식). • 서버에 다음 구성 요소 중 하나가 포함된 경우 주변 온도는 35°C 이하로 제한되어야 합니다. - Broadcom 57416 10GBASE-T 2-port OCP - Broadcom 57454 10GBASE-T 4-port OCP - 100GB 이상의 속도에서 PCIe 네트워크 인터페이스 카드(NIC) - AOC가 장착된 부품 및 40GB의 속도 • 서버에 다음 구성 요소 중 하나가 포함된 경우 주변 온도는 30°C 이하로 제한되어야 합니다. - 24 x 2.5인치 또는 12 x 3.5인치 앞면 베이(중간 베이 또는 뒷면 베이 포함) - GPU 어댑터 - 256GB 3DS RDIMM - 350W 프로세서 - AOC가 장착된 부품 및 40GB를 초과하는 속도 - 용량이 96GB 이상인 5600MHz RDIMM - ThinkSystem 96GB TruDDR5 4800MHz (2Rx4) RDIMM - ThinkSystem 128GB TruDDR5 4800MHz (4Rx4) 3DS RDIMM v1 - 4800MHz 256GB RDIMM (ThinkSystem 256GB TruDDR5 4800MHz (8Rx4) 3DS RDIMM v1 제외) • 서버에 다음 구성이나 구성 요소 중 하나가 포함된 경우 주변 온도는 25°C 이하로 제한되어야 합니다. - 24 x 2.5" 또는 12 x 3.5" 앞면 드라이브가 지원되는 섀시에 설치된 350W 프로세서 - 16 x 2.5인치 + FIO 비 GPU 구성에 설치된 350W 프로세서 - 중간 또는 뒷면 드라이브가 지원되는 섀시에 설치된 프로세서(270W <= TDP <= 300W) - 24 x 2.5" 앞면 드라이브가 지원되는 섀시에 설치된 GPU 어댑터 - 16 x 2.5" 또는 8 x 3.5" 앞면 드라이브가 지원되는 섀시에 설치된 300W 이상의 TDP 등급을 가 진 GPU 어댑터 및 프로세서 - Gen 5 뒷면 또는 중간 NVMe 드라이브 베이에 설치된 3.84TB 이상의 드라이브 - 36 NVMe 구성 - 16 x 2.5인치 + FIO GPU 구성 - ThinkSystem 256GB TruDDR5 4800MHz (8Rx4) 3DS RDIMM v1 - 다음 구성에 설치된 ThinkSystem 96GB TruDDR5 4800MHz (2Rx4) RDIMM 및 ThinkSystem 128GB TruDDR5 5600MHz (2Rx4) RDIMM: - TDP가 250W 초과, 300W 이하인 프로세서를 포함하는 12 x 3.5인치 구성 - TDP가 250W 초과, 270W 이하인 프로세서를 포함하는 12 x 3.5인치 + 중간/뒷면 드라이브 베 이 구성 - 다음 NVMe SSD가 앞면 12 x 3.5인치 SAS/SATA + 중간 8 x 2.5인치 NVMe 또는 앞면 12 x 3.5인 치 SAS/SATA + 뒷면 4 x 2.5인치 NVMe 구성에 설치되었습니다. - ThinkSystem 2.5" U.2 P5336 61.44TB Read Intensive NVMe PCIe 4.0 x4 HS SSD - ThinkSystem 2.5" U.2 P5336 30.72TB Read Intensive NVMe PCIe 4.0 x4 HS SSD - ThinkSystem 2.5" U.2 P5336 15.36TB Read Intensive NVMe PCIe 4.0 x4 HS SSD - H100 NVL GPU 어댑터 ASHRAE 지원에 대한 제한 사항은 다음과 같습니다(DWCM(직접 수냉식 냉각 모듈)에 의한 냉각). • 서버에 다음 구성이나 구성 요소 중 하나가 포함된 경우 주변 온도는 35°C 이하로 제한되어야 합니다. - Broadcom 57416 10GBASE-T 2-port OCP - Broadcom 57454 10GBASE-T 4-port OCP - 100GB 이상의 속도에서 PCIe 네트워크 인터페이스 카드(NIC) - AOC가 장착된 부품 및 40GB의 속도 - 8 x 3.5인치 또는 16 x 2.5인치 구성에 설치된 GPU 어댑터 (< 300W) - 64GB < DIMM < 256GB - 8 x 2.5인치 GPU 구성 - 중간 또는 뒷면 NVMe 백플레인이 없는 스토리지 구성

| 환경                                                                                                    |
|----------------------------------------------------------------------------------------------------|
| <ul> <li>서버에 다음 구성 요소 중 하나가 포함된 경우 주변 온도는 30°C 이하로 제한되어야 합니다.</li> <li>256GB 3DS RDIMM</li> <li>AOC가 장착된 부품 및 40GB를 초과하는 속도</li> <li>8 x 3.5인치 또는 16 x 2.5인치 구성에 설치된 GPU 어댑터 (&gt;= 300 W)</li> <li>24 x 2.5인치 구성에 설치된 A40 GPU 어댑터 3개</li> <li>중간 또는 뒷면 NVMe 백플레인이 있는 스토리지 구성</li> <li>용량이 96GB 이상인 5600MHz RDIMM</li> <li>ThinkSystem 96GB TruDDR5 4800MHz (2Rx4) RDIMM</li> <li>ThinkSystem 128GB TruDDR5 4800MHz (4Rx4) 3DS RDIMM v1</li> <li>4800MHz 256GB RDIMM (ThinkSystem 256GB TruDDR5 4800MHz (8Rx4) 3DS RDIMM v1 제외)</li> <li>H100 NVL GPU 어댑터</li> </ul> |
| <ul> <li>・ 서버에 다음 구성 요소 중 하나가 포함된 경우 주변 온도는 25°C 이하로 제한되어야 합니다.</li> <li>- 24 x 2.5인치 구성에 설치된 H800/H100 GPU 어댑터 3개</li> <li>- 16 x 2.5인치 + FIO 구성에 설치된 H800/H100 GPU 어댑터 3개</li> <li>- ThinkSystem 256GB TruDDR5 4800MHz (8Rx4) 3DS RDIMM v1</li> <li>- 다음 NVMe SSD가 앞면 12 x 3.5인치 SAS/SATA + 중간 8 x 2.5인치 NVMe 또는 앞면 12 x 3.5인<br/>치 SAS/SATA + 뒷면 4 x 2.5인치 NVMe 구성에 설치되었습니다.</li> <li>- ThinkSystem 2.5" U.2 P5336 61.44TB Read Intensive NVMe PCIe 4.0 x4 HS SSD</li> <li>- ThinkSystem 2.5" U.2 P5336 15.36TB Read Intensive NVMe PCIe 4.0 x4 HS SSD</li> </ul> |
| 자세한 열 정보는 "열 규칙" 73페이지의 내용을 참조하십시오.                                                                                                    |
| 참고: 주변 온도가 지원되는 최대 온도보다 높으면(ASHRAE A4 45℃) 서버의 전원이 꺼집니다. 주변 온도가 지<br>원되는 온도 범위 내로 떨어질 때까지 서버 전원이 다시 켜지지 않습니다.                                                                                                    |
| <ul> <li>· 공기 온도:</li> <li>- 작동:</li> <li>- ASHRAE 등급 H1: 5°C~25°C(41°F~77°F)</li> </ul>                                                                                                    |
| 최대 수면 온도는 900m(2,953ft) 이상의 고도에서 500m(1,640ft)가 상승할 때마다 1°C씩 하강합니다.<br>- ASHRAE 등급 A2: 10°C~35°C(50°F~95°F)                                                                                                    |
| 최대 주변 온도는 900m(2,953ft) 이상의 고도에서 300m(984ft)가 상승할 때마다 1°C 씩 하강합니다.<br>- ASHRAE 등급 A3: 5°C~40°C(41°F~104°F)                                                                                                    |
| 최대 주변 온도는 900m(2,953ft) 이상의 고도에서 175m(574ft)가 상승할 때마다 1°C 씩 하강합니다.<br>- ASHRAE 등급 A4: 5°C~45°C(41°F~113°F)                                                                                                    |
| 최대 주변 온도는 900m(2,953ft) 이상의 고도에서 125m(410ft)가 상승할 때마다 1°C 씩 하강합니다.<br>- 서버 꺼짐: -10°C~60°C(14°F~140°F)<br>- 운반/보관: -40°C~70°C(-40°F~158°F)                                                                                                    |
| • 최대 고도: 3,050m(10,000ft)                                                                                                    |
| • 상대 습도(비응죽):<br>- 작동                                                                                                    |
| <ul> <li>ASHRAE 등급 H1: 8%~80%, 최대 이슬점: 17°C(62.6°F)</li> <li>ASHRAE 등급 A2: 20%~80%, 최대 이슬점: 21°C(70°F)</li> <li>ASHRAE 등급 A3: 8%~85%, 최대 이슬점: 24°C(75°F)</li> <li>ASHRAE 등급 A4: 8%~90%, 최대 이슬점: 24°C(75°F)</li> <li>운송/보관: 8%~90%</li> </ul>                                                                                                    |

#### 물 요구 사항

물 요구 사항

다음 환경에서 ThinkSystem SR650 V3가 지원됩니다.

- 최고 압력: 3bar
- 물 흡입구 온도 및 유수율:

| 물 흡입구 온도       | 유수율              |
|----------------|------------------|
| 50°C(122°F)    | 서버당 1.5리터/분(lpm) |
| 45°C(113°F)    | 서버당 1리터/분(lpm)   |
| 40°C(104°F) 이하 | 서버당 0.5리터/분(lpm) |

참고: 시스템 측 냉각 루프를 처음으로 채우는 데는 탈염수, 역삼투수, 탈이온수 또는 증류수와 같이 매우 깨끗하고 박테리아가 없는 물(<100CFU/ml)이 필요합니다. 물은 인라인 50미크론 필터(약 288메쉬)로 여과해야 합 니다. 물에는 항균 및 부식 방지 처리가 되어야 합니다.

#### 미립자 오염

**주의:** 대기중 미립자(금속 조작 또는 입자) 및 단독으로 혹은 습도나 온도와 같은 다른 환경 요인과 결합하 여 작용하는 반응성 기체는 본 문서에서 기술하는 장치에 위험을 초래할 수도 있습니다.

과도하게 미세한 입자가 있거나 유독 가스의 응축으로 인해 제기되는 위험 중에는 장치에 고장을 일으키거 나 완전히 작동을 중단시킬 수도 있는 피해도 있습니다. 본 사양은 이와 같은 피해를 예방하고자 미립자와 가스에 대한 제한을 제시합니다. 공기의 온도나 수분 함량과 같은 수많은 다른 요인이 미립자나 주변의 부 식 물질 및 가스 오염물질 전파에 영향을 줄 수 있으므로 이러한 제한이 한정된 값으로 표시되거나 사용되 어서는 안 됩니다. 이 문서에 제시되어 있는 특정 제한이 없을 경우 사용자는 인체의 건강 및 안전과 직결되 는 미립자 및 가스 수준을 유지하는 관행을 실천에 옮겨야 합니다. 사용자 측 환경에서 미립자 또는 가스 수준으로 인해 장치가 손상되었다고 Lenovo에서 판단한 경우 Lenovo는 이러한 환경 오염 상태를 완 화하기 위해 적절한 선후책을 마련하는 차원에서 장치 또는 부품의 수리나 교체에 관한 조항을 규정할 수 있습니다. 이러한 구제 조치의 이행 책임은 고객에게 있습니다.

| 오염물질    | 제한                                                                                                    |
|---------|----------------------------------------------------------------------------------------------------|
| 반응성 기체  | 심각도 수준 G1(ANSI/ISA 71.04-1985 <sup>1</sup> ):                                                                             |
|         | • 구리 반응성 수준은 200Å/월 미만이어야 함을 나타냅니다(약 0.0035µg/cm² 중량 증가).²                                                                |
|         | <ul> <li>은 반응성 수준은 월 200Å 미만이어야 함을 나타냅니다(Å/월, 약 0.0035 µg/cm<sup>2</sup> 중량 증<br/>가).<sup>3</sup></li> </ul>              |
|         | <ul> <li>기체 부식에 대한 반응 모니터링은 바닥에서 1/4 및 3/4 프레임 높이 또는 공기 속도가 훨씬<br/>더 높은 공기 흡입구 쪽 랙 앞의 약 5cm(2") 정도에서 수행해야 합니다.</li> </ul> |
| 대기중 미립자 | 데이터 센터는 ISO 14644-1 등급 8의 청정도 수준을 충족해야 합니다.                                                                               |
|         | 에어사이드 이코노마이저가 없는 데이터 센터의 경우 다음 여과 방법 중 하나를 선택하<br>여 ISO 14644-1 등급 8 청정도를 충족할 수 있습니다.                                     |
|         | • 실내 공기는 MERV 8 필터로 지속적으로 여과될 수 있습니다.                                                                                     |
|         | • 데이터 센터로 유입되는 공기는 MERV 11 또는 MERV 13 필터로 여과될 수 있습니다.                                                                     |
|         | 에어사이드 이코노마이저가 있는 데이터 센터의 경우 ISO 등급 8 청정도를 달성하기 위<br>한 필터 선택은 해당 데이터 센터별 특정 조건에 따라 달라집니다.                                  |
|         | • 미립자 오염물질의 조해성 상대 습도는 60% RH를 초과해야 합니다.4                                                                                 |

#### 표 1. 미립자 및 가스의 제한

#### 표 1. 미립자 및 가스의 제한 (계속)

| 오염물질                           | 제한                                                                                      |  |  |  |
|--------------------------------|-----------------------------------------------------------------------------------------|--|--|--|
|                                | • 데이터 센터에는 아연 결정이 없어야 합니다.5                                                             |  |  |  |
| <sup>1</sup> ANSI/ISA-         | <sup>1</sup> ANSI/ISA-71.04-1985. <i>프로세스 측정 및 제어 시스템의 환경 조건: 대기중 오염물질</i> . Instrument |  |  |  |
| Society of Ar                  | Society of America, Research Triangle Park, North Carolina, U.S.A.                      |  |  |  |
| <sup>2</sup> 부식 생성물의           | l 두께에서 구리 부식 증가 속도(Å/월)와 중량 증가 속도 사이의 동등성 유도는 Cu 2 S와 Cu2                               |  |  |  |
| O는 같은 비율,                      | 로 증가합니다.                                                                                |  |  |  |
| <sup>3</sup> 부식 생성물의<br>제품입니다. | 니 두께에서 은 부식 증가 속도(Å/월)와 중량 증가 속도 사이의 동등성 유도는 Ag2 S만 부식                                  |  |  |  |
| <sup>4</sup> 미립자 오염물           | 눈질의 조해성 상대 습도는 물기가 생겨 이온 전도가 촉진되기에 충분한 상태가 될 정도로 미립자                                    |  |  |  |
| 가 수분을 흡수                       | 하는 상대 습도입니다.                                                                            |  |  |  |
| <sup>5</sup> 표면 파편은 금          | 금속 스텁에 부착된 1.5cm 직경의 접착성 전기 전도성 테이프 디스크에 있는 데이터 센터의 10개                                 |  |  |  |
| 영역에서 무작위                       | 위로 수집됩니다. 주사 전자 현미경으로 접착 테이프를 검사한 결과 아연 결정이 없는 것으로 확인                                   |  |  |  |
| 되면 데이터 센                       | 터에 아연 결정이 없는 것으로 간주됩니다.                                                                 |  |  |  |

### 관리 옵션

이 섹션에 설명된 XClarity 포트폴리오 및 기타 시스템 관리 옵션을 사용하여 서버를 보다 편리하고 효율 적으로 관리할 수 있습니다.

#### 개요

| 옵션                           | 설명                                                                                     |  |
|------------------------------|----------------------------------------------------------------------------------------|--|
|                              | 베이스보드 관리 컨트롤러(BMC)                                                                     |  |
|                              | 서버 시스템 보드(시스템 보드 어셈블리)의 단일 칩에 서비스 프로세서 기능,<br>슈퍼 입출력(I/O), 비디오 컨트롤러 및 원격 관리 기능을 통합합니다. |  |
|                              | 인터페이스                                                                                  |  |
| Lenovo XClarity              | • CLI 응용 프로그램                                                                          |  |
| Controller                   | • 웹 GUI 인터페이스                                                                          |  |
|                              | • 모바일 응용 프로그램                                                                          |  |
|                              | • Redfish API                                                                          |  |
|                              | 사용 및 다운로드                                                                              |  |
|                              | https://pubs.lenovo.com/lxcc-overview/                                                 |  |
|                              | 로컬 OS 시스템 로그에 XCC 이벤트를 보고하는 응용 프로그램입니다.                                                |  |
|                              | 인터페이스                                                                                  |  |
| Lenovo XCC Logger<br>Utility | • CLI 응용 프로그램                                                                          |  |
|                              | 사용 및 다운로드                                                                              |  |
|                              | <ul> <li>https://pubs.lenovo.com/lxcc-logger-linux/</li> </ul>                         |  |
|                              | <ul> <li>https://pubs.lenovo.com/lxcc-logger-windows/</li> </ul>                       |  |

| 옵션                            | 설명                                                                                                    |
|-------------------------------|----------------------------------------------------------------------------------------------------|
|                               | 다중 서버 관리를 위한 중앙 집중식 인터페이스입니다.                                                                                                    |
|                               | 인터페이스                                                                                                    |
|                               | • 웹 GUI 인터페이스                                                                                                    |
| Lenovo XClarity               | • 모바일 응용 프로그램                                                                                                    |
| Aummstrator                   | • REST API                                                                                                    |
|                               | 사용 및 다운로드                                                                                                    |
|                               | https://pubs.lenovo.com/lxca/                                                                                                    |
|                               | 서버 구성, 데이터 수집 및 펌웨어 업데이트가 가능한 가벼운 휴대용 도구 세트입니<br>다. 단일 서버 또는 다중 서버 관리 환경 모두에 적합합니다.                                                                                                    |
|                               | 인터페이스                                                                                                    |
| Lenovo XClarity               | • OneCLI: CLI 응용 프로그램                                                                                                    |
| Essentials 도구                 | • Bootable Media Creator: CLI 응용 프로그램, GUI 응용 프로그램                                                                                                    |
|                               | • UpdateXpress: GUI 응용 프로그램                                                                                                    |
|                               | 사용 및 다운로드                                                                                                    |
|                               | https://pubs.lenovo.com/lxce-overview/                                                                                                    |
|                               | 관리 작업을 단순화할 수 있는 단일 서버의 UEFI 기반 내장 GUI 도구입니다.                                                                                                    |
|                               | 인터페이스                                                                                                    |
|                               | • 웹 인터페이스(BMC 원격 액세스)                                                                                                    |
|                               | • GUI 응용 프로그램                                                                                                    |
| Lenovo XClarity               | 사용 및 다운로드                                                                                                    |
| Provisioning Manager          | https://pubs.lenovo.com/lxpm-overview/                                                                                                    |
|                               | 중요:                                                                                                    |
|                               | Lenovo XClarity Provisioning Manager(LXPM) 지원되는 버전은 제품<br>에 따라 다릅니다. Lenovo XClarity Provisioning Manager의 모든 버전<br>은 특별히 지정되지 않은 한 이 문서에서 Lenovo XClarity Provisioning<br>Manager 및 LXPM(으)로 표시됩니다. 서버에서 지원되는 LXPM 버전을 보려면<br>https://pubs.lenovo.com/lxpm-overview/ 위치로 이동하십시오. |
|                               | Lenovo 실제 서버의 관리 및 모니터링 기능을 VMware vCenter, Microsoft<br>Admin Center 또는 Microsoft System Center와 같은 특정 배포 인프라에 사용<br>되는 소프트웨어와 통합하는 동시에 작업 부하를 더욱 탄력성 있게 처리할 수 있게<br>해주는 일련의 응용 프로그램입니다.                                                                                         |
| Lenovo XClarity<br>Integrator | 인터페이스                                                                                                    |
|                               | • GUI 응용 프로그램                                                                                                    |
|                               | 사용 및 다운로드                                                                                                    |
|                               | https://pubs.lenovo.com/lxci-overview/                                                                                                    |

| 옵션                                | 설명                                                                                                    |  |
|-----------------------------------|----------------------------------------------------------------------------------------------------|--|
| Lenovo XClarity Energy<br>Manager | 서버 전원 및 온도를 관리하고 모니터링할 수 있는 응용 프로그램입니다.<br>인터페이스<br>• 웹 GUI 인터페이스<br>사용 및 다운로드<br>https://datacentersupport.lenovo.com/solutions/lnvo-lxem |  |
| Lenovo Capacity Planner           | 서버 또는 랙의 소비 전력 계획을 지원하는 응용 프로그램입니다.<br>인터페이스<br>• 웹 GUI 인터페이스<br>사용 및 다운로드<br>https://datacentersupport.lenovo.com/solutions/lnvo-lcp      |  |

#### 기능

| 옵션                                        |                           | 기능           |              |              |                              |                     |              |              |            |
|-------------------------------------------|---------------------------|--------------|--------------|--------------|------------------------------|---------------------|--------------|--------------|------------|
|                                           |                           | 다중 시스템<br>관리 | OS 배<br>포    | 시스템<br>구성    | 펌웨어<br>업데이<br>트 <sup>1</sup> | 이벤트/<br>경고 모<br>니터링 | 인벤토<br>리/로그  | 전력<br>관리     | 전력 계획      |
| Lenovo Z<br>Controlle                     | XClarity<br>er            |              |              | $\checkmark$ | $\sqrt{2}$                   | $\checkmark$        | $\sqrt{4}$   |              |            |
| Lenovo XCC Logger<br>Utility              |                           |              |              |              |                              | $\checkmark$        |              |              |            |
| Lenovo XClarity<br>Administrator          |                           | $\checkmark$ | $\checkmark$ | $\checkmark$ | $\sqrt{2}$                   | $\checkmark$        | $\sqrt{4}$   |              |            |
| Lenovo                                    | OneCLI                    | $\checkmark$ |              | $\checkmark$ | $\sqrt{2}$                   | $\checkmark$        | $\checkmark$ |              |            |
| XClar-<br>ity Es-<br>sen-<br>tials 도<br>구 | Bootable<br>Media Creator |              |              | $\checkmark$ | $\sqrt{2}$                   |                     | $\sqrt{4}$   |              |            |
|                                           | UpdateXpress              |              |              | $\checkmark$ | $\sqrt{2}$                   |                     |              |              |            |
| Lenovo XClarity<br>Provisioning Manager   |                           |              | $\checkmark$ | $\checkmark$ | $\sqrt{3}$                   |                     | $\sqrt{5}$   |              |            |
| Lenovo XClarity<br>Integrator             |                           | $\checkmark$ | $\sqrt{6}$   | $\checkmark$ | $\checkmark$                 | $\checkmark$        | $\checkmark$ | $\sqrt{7}$   |            |
| Lenovo XClarity Energy<br>Manager         |                           | $\checkmark$ |              |              |                              | $\checkmark$        |              | $\checkmark$ |            |
| Lenovo<br>Planner                         | Capacity                  |              |              |              |                              |                     |              |              | $\sqrt{8}$ |

#### 참고:

- 1. Lenovo 도구를 통해 대부분의 옵션을 업데이트할 수 있습니다. 하지만 GPU 펌웨어 또는 Omni-Path 펌웨어 같은 일부 옵션은 공급자 도구를 사용해야 합니다.
- 2. Lenovo XClarity Administrator, Lenovo XClarity Essentials 또는 Lenovo XClarity Controller을(를) 사용하여 펌웨어를 업데이트하려면 옵션 ROM을 위한 서버 UEFI 설정이 **자동** 또 는 UEFI로 설정되어 있어야 합니다.

- 3. 펌웨어 업데이트는 Lenovo XClarity Provisioning Manager, Lenovo XClarity Controller 및 UEFI 업데이트로만 제한됩니다. 어댑터와 같은 옵션 장치에는 펌웨어 업데이트가 지원되지 않습니다.
- 4. 모델 명칭 및 펌웨어 수준 같은 어댑터 카드 세부 정보가 Lenovo XClarity Administrator, Lenovo XClarity Controller 또는 Lenovo XClarity Essentials에 표시되려면 옵션 ROM을 위 한 서버 UEFI 설정이 **자동** 또는 UEFI로 설정되어 있어야 합니다.
- 5. 제한된 인벤토리입니다.
- 6. SCCM(System Center Configuration Manager)용 Lenovo XClarity Integrator 배포 검사 는 Windows 운영 체제 배포를 지원합니다.
- 7. 전원 관리 기능은 VMware vCenter용 Lenovo XClarity Integrator에서만 지원됩니다.
- 8. 새 부품을 구매하기 전에 Lenovo Capacity Planner을(를) 사용하여 서버의 전력 요약 데이터 를 확인하는 것이 좋습니다.

### 제 2 장 서버 구성 요소

이 섹션에는 서버와 관련된 각 구성 요소에 대한 정보가 포함되어 있습니다.

### 앞면 보기

서버 앞면은 모델에 따라 다릅니다. 모델에 따라 일부 서버는 이 절의 그림과 다소 차이가 있을 수 있습니다.

다른 서버 모델에 대해서는 다음 앞면 보기를 참조하십시오.

- "2.5인치 앞면 드라이브 베이 8개가 지원되는 앞면 보기(모델 1)" 19페이지
- "2.5인치 앞면 드라이브 베이 8개가 지원되는 앞면 보기(모델 2)" 20페이지
- "2.5인치 앞면 드라이브 베이 16개가 지원되는 앞면 보기(모델 1)" 20페이지
- "2.5인치 앞면 드라이브 베이 16개가 지원되는 앞면 보기(모델 2)" 21페이지
- "2.5인치 앞면 드라이브 베이 16개가 지원되는 앞면 보기(모델 3)" 21페이지
- "2.5인치 앞면 드라이브 베이 24개가 지원되는 앞면 보기" 22페이지
- "2.5인치 앞면 드라이브 베이(백플레인 없음)가 지원되는 앞면 보기" 22페이지
- "3.5인치 앞면 드라이브 베이 8개가 지원되는 앞면 보기" 22페이지
- "3.5인치 앞면 드라이브 베이 12개가 지원되는 앞면 보기" 23페이지
- "3.5인치 앞면 드라이브 베이(백플레인 없음)가 지원되는 앞면 보기" 23페이지

#### 2.5인치 앞면 드라이브 베이 8개가 지원되는 앞면 보기(모델 1)

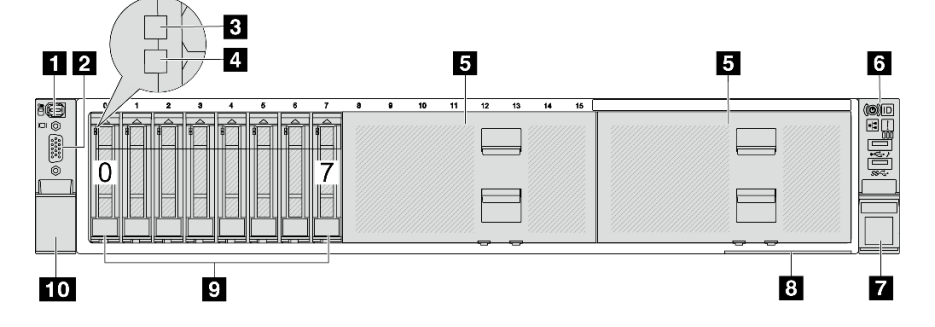

#### 표 2. 서버 앞면의 구성 요소

| 설명                         | 설명                        |
|----------------------------|---------------------------|
| 1 "외부 진단 커넥터(선택 사항)" 24페이지 | 2 "VGA 커넥터(옵션)" 25페이지     |
| 3 "드라이브 활동 LED" 24페이지      | 4 "드라이브 상태 LED" 24페이지     |
| 5 "드라이브 베이 필러" 24페이지       | 6 "앞면 I/O 모듈(랙 래치)" 24페이지 |
| 7 "랙 래치(오른쪽)" 25페이지        | 8 "탈착식 정보 됍" 25페이지        |
| 9 "드라이브 베이" 24페이지          | 10 "랙 래치(왼쪽)" 25페이지       |

### 2.5인치 앞면 드라이브 베이 8개가 지원되는 앞면 보기(모델 2)

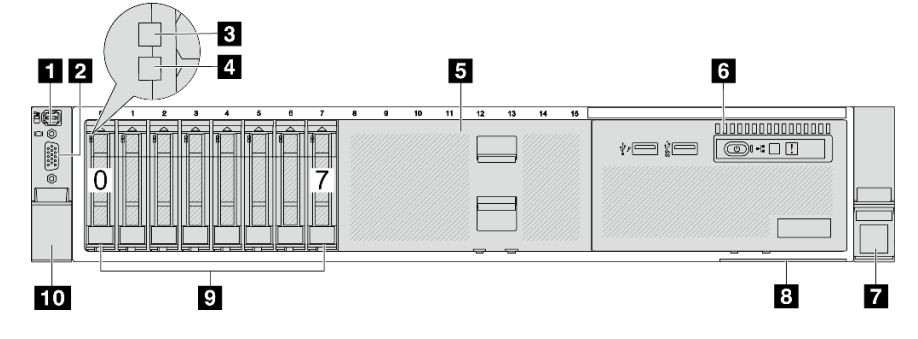

#### 표 3. 서버 앞면의 구성 요소

| 설명                         | 설명                          |
|----------------------------|-----------------------------|
| 1 "외부 진단 커넥터(선택 사항)" 24페이지 | 2 "VGA 커넥터(옵션)" 25페이지       |
| 3 "드라이브 활동 LED" 24페이지      | 4 "드라이브 상태 LED" 24페이지       |
| 5 "드라이브 베이 필러" 24페이지       | 6 "앞면 I/O 모듈(미디어 베이)" 24페이지 |
| 7 "랙 래치(오른쪽)" 25페이지        | 8 "탈착식 정보 탭" 25페이지          |
| 9 "드라이브 베이" 24페이지          | 10 "랙 래치(왼쪽)" 25페이지         |

### 2.5인치 앞면 드라이브 베이 16개가 지원되는 앞면 보기(모델 1)

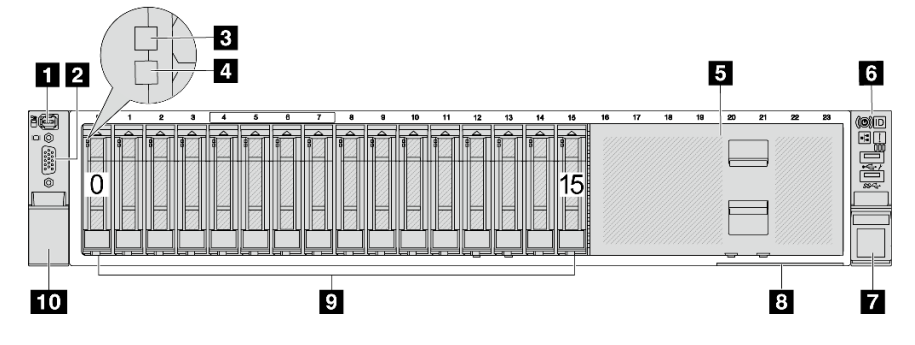

#### 표 4. 서버 모델 앞면의 구성 요소

| 설명                         | 설명                        |
|----------------------------|---------------------------|
| 1 "외부 진단 커넥터(선택 사항)" 24페이지 | 2 "VGA 커넥터(옵션)" 25페이지     |
| 3 "드라이브 활동 LED" 24페이지      | 4 "드라이브 상태 LED" 24페이지     |
| 5 "드라이브 베이 필러" 24페이지       | 6 "앞면 I/O 모듈(랙 래치)" 24페이지 |
| 7 "랙 래치(오른쪽)" 25페이지        | 8 "탈착식 정보 탭" 25페이지        |
| 9 "드라이브 베이" 24페이지          | 10 "랙 래치(왼쪽)" 25페이지       |

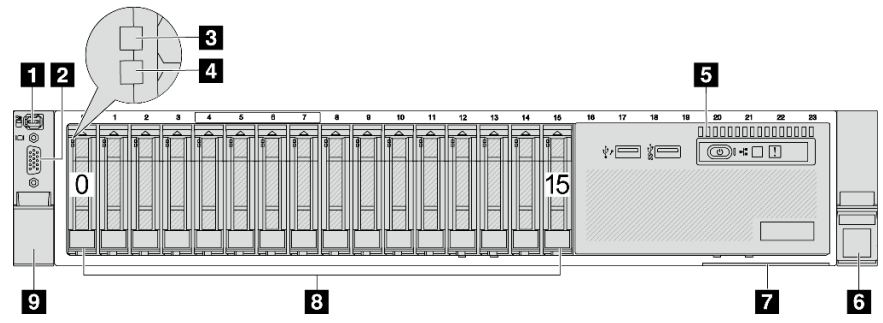

### 2.5인치 앞면 드라이브 베이 16개가 지원되는 앞면 보기(모델 2)

#### 표 5. 서버 앞면의 구성 요소

| 설명                          | 설명                    |
|-----------------------------|-----------------------|
| 1 "외부 진단 커넥터(선택 사항)" 24페이지  | 2 "VGA 커넥터(옵션)" 25페이지 |
| 3 "드라이브 활동 LED" 24페이지       | 4 "드라이브 상태 LED" 24페이지 |
| 5 "앞면 I/O 모듈(미디어 베이)" 24페이지 | 6 "랙 래치(오른쪽)" 25페이지   |
| 7 "탈착식 정보 탭" 25페이지          | 8 "드라이브 베이" 24페이지     |
| 9 "랙 래치(왼쪽)" 25페이지          |                       |

#### 2.5인치 앞면 드라이브 베이 16개가 지원되는 앞면 보기(모델 3)

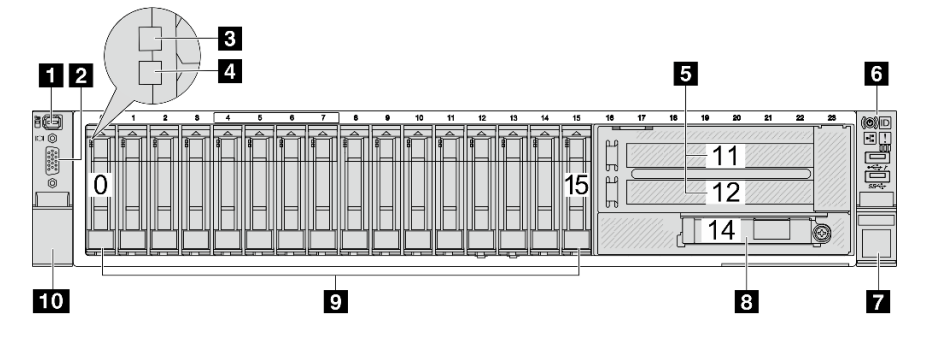

#### 표 6. 서버 모델 앞면의 구성 요소

| 설명                         | 설명                            |
|----------------------------|-------------------------------|
| 1 "외부 진단 커넥터(선택 사항)" 24페이지 | 2 "VGA 커넥터(옵션)" 25페이지         |
| 3 "드라이브 활동 LED" 24페이지      | 4 "드라이브 상태 LED" 24페이지         |
| 5 "PCIe 슬롯(x2)" 24페이지      | 6 "앞면 I/O 모듈(랙 래치)" 24페이지     |
| 7 "랙 래치(오른쪽)" 25페이지        | 8 "OCP 모듈의 이더넷 커넥터(옵션)" 25페이지 |
| 9 "드라이브 베이" 24페이지          | 10 "랙 래치(왼쪽)" 25페이지           |

#### 2.5인치 앞면 드라이브 베이 24개가 지원되는 앞면 보기

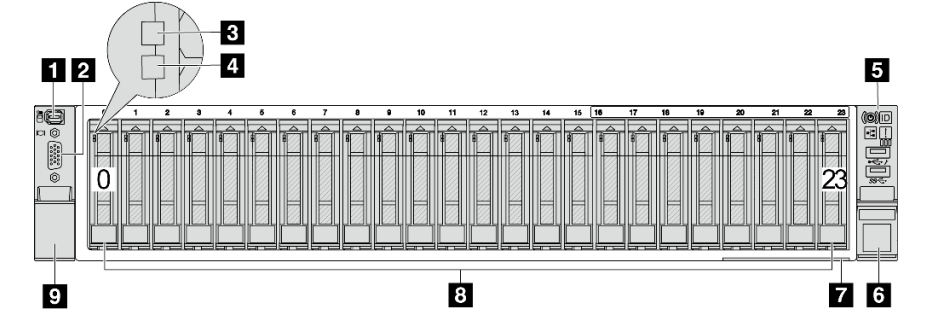

#### 표 7. 서버 모델 앞면의 구성 요소

| 설명                         | 설명                    |
|----------------------------|-----------------------|
| 1 "외부 진단 커넥터(선택 사항)" 24페이지 | 2 "VGA 커넥터(옵션)" 25페이지 |
| 3 "드라이브 활동 LED" 24페이지      | 4 "드라이브 상태 LED" 24페이지 |
| 5 "앞면 I/O 모듈(랙 래치)" 24페이지  | 6 "랙 래치(오른쪽)" 25페이지   |
| 7 "탈착식 정보 탭" 25페이지         | 8 "드라이브 베이" 24페이지     |
| 9 "랙 래치(왼쪽)" 25페이지         |                       |

#### 2.5인치 앞면 드라이브 베이(백플레인 없음)가 지원되는 앞면 보기

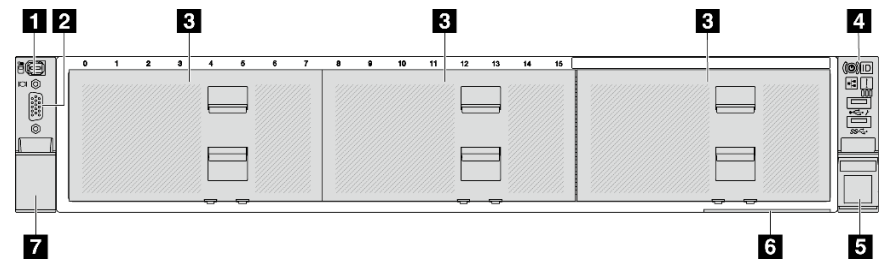

#### 표 8. 서버 모델 앞면의 구성 요소

| 설명                         | 설명                        |
|----------------------------|---------------------------|
| 1 "외부 진단 커넥터(선택 사항)" 24페이지 | 2 "VGA 커넥터(옵션)" 25페이지     |
| 3 "드라이브 베이 필러" 24페이지       | 4 "앞면 I/O 모듈(랙 래치)" 24페이지 |
| 5 "랙 래치(오른쪽)" 25페이지        | 6 "탈착식 정보 탭" 25페이지        |
| 7 "랙 래치(왼쪽)" 25페이지         |                           |

#### 3.5인치 앞면 드라이브 베이 8개가 지원되는 앞면 보기

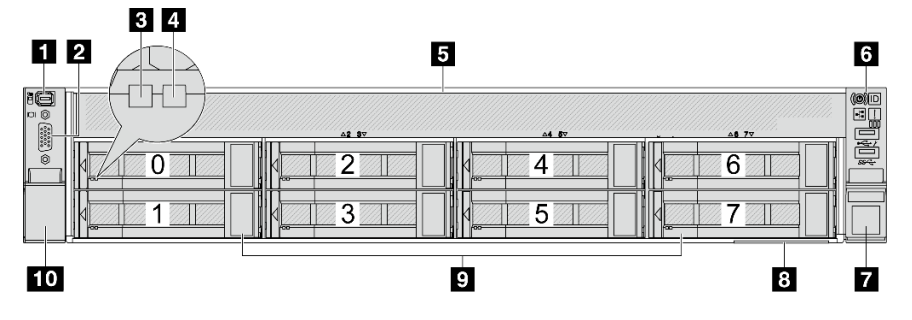

#### 제 2 장. 서버 구성 요소 23

| 표 11. 서버 모델 앞면의 구성 요소      |                       |
|----------------------------|-----------------------|
| 설명                         | 설명                    |
| 1 "외부 진단 커넥터(선택 사항)" 24페이지 | 2 "VGA 커넥터(옵션)" 25페이지 |
| 3 "앞면 I/O 모듈(랙 래치)" 24페이지  | 4 "랙 래치(오른쪽)" 25페이지   |
| 5 "탈착식 정보 탭" 25페이지         | 6 "드라이브 베이 필러" 24페이지  |
| 7 "랙 래치(왼쪽)" 25페이지         |                       |

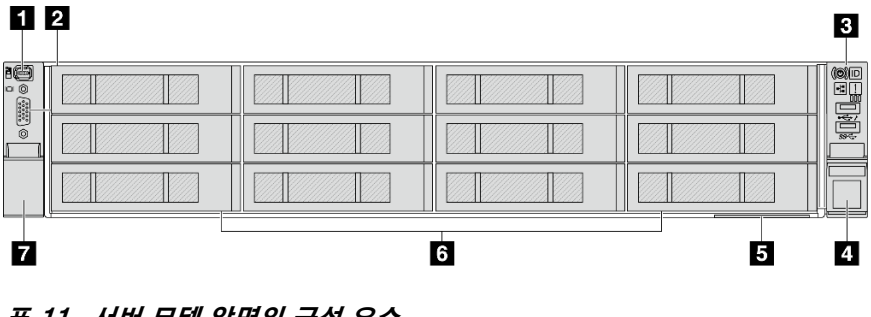

### 3.5인치 앞면 드라이브 베이(백플레인 없음)가 지원되는 앞면 보기

| 표 10. 서버 모델 앞면의 구성 요소      |                       |
|----------------------------|-----------------------|
| 설명                         | 설명                    |
| 1 "외부 진단 커넥터(선택 사항)" 24페이지 | 2 "VGA 커넥터(옵션)" 25페이지 |
| 3 "드라이브 활동 LED" 24페이지      | 4 "드라이브 상태 LED" 24페이지 |
| 5 "앞면 I/O 모듈(랙 래치)" 24페이지  | 6 "랙 래치(오른쪽)" 25페이지   |
| 7 "탈착식 정보 탭" 25페이지         | 8 "드라이브 베이" 24페이지     |
| 9 "랙 래치(왼쪽)" 25페이지         |                       |

설명

2 "VGA 커넥터(옵션)" 25페이지

4 "드라이브 상태 LED" 24페이지

8 "탈착식 정보 탭" 25페이지

10 "랙 래치(왼쪽)" 25페이지

6 "앞면 I/O 모듈(랙 래치)" 24페이지

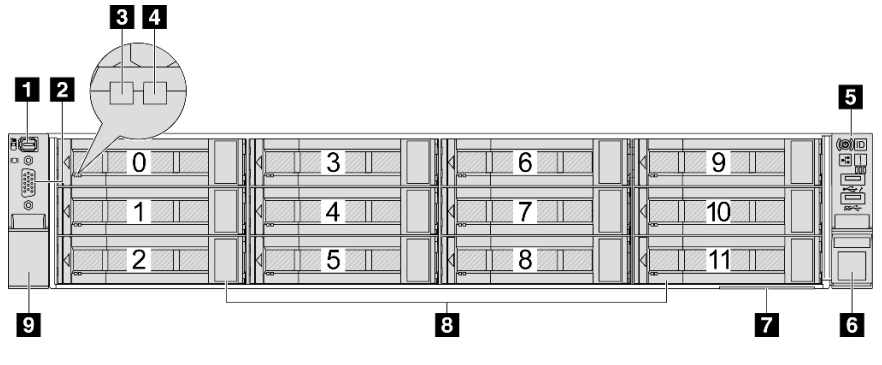

### 3.5인치 앞면 드라이브 베이 12개가 지원되는 앞면 보기

| 표 9. 서버 모델 앞면의 | 구성 요소 |
|----------------|-------|
|----------------|-------|

3 "드라이브 활동 LED" 24페이지

5 "드라이브 베이 필러" 24페이지

7 "랙 래치(오른쪽)" 25페이지

9 "드라이브 베이" 24페이지

1 "외부 진단 커넥터(선택 사항)" 24페이지

설명

#### 앞면 구성 요소 개요

#### 드라이브 베이

서버의 앞면과 뒷면에 있는 드라이브 베이는 핫 스왑 드라이브용으로 설계되었습니다. 서버에 설치된 드라 이브의 수는 모델에 따라 다릅니다. 드라이브를 설치할 때 드라이브 베이 번호 순서대로 설치하십시오.

#### 드라이브 베이 필러

드라이브 베이 필러는 비어 있는 드라이브 베이를 가리는 데 사용됩니다. 모든 드라이브 베이를 차폐 물로 채워 서버의 EMI 무결성 및 냉각 조건을 보호하십시오. 비어 있는 드라이브 베이는 드라이브 베이 필러 또는 드라이브 필러로 채워야 합니다.

#### 드라이브 LED

각 핫 스왑 드라이브에는 활동 LED와 상태 LED가 있으며 신호는 백플레인에서 제어됩니다. 색상과 속도가 다르면 드라이브의 활동이나 상태가 다릅니다. 다음 그림은 하드 디스크 드라이브 또는 솔 리드 스테이트 드라이브의 LED를 보여줍니다.

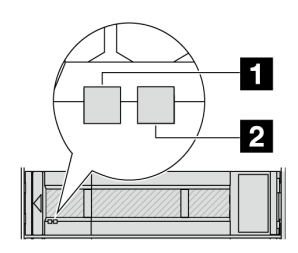

#### 그림2. 드라이브 LED

| 드라이브 LED              | 상태                                | 설명                              |
|-----------------------|-----------------------------------|---------------------------------|
| 1 드라이브 활동 LED(왼<br>쪽) | 녹색                                | 드라이브에 전원이 켜져 있지만 작동하<br>지 않습니다. |
|                       | 녹색 깜박임                            | 드라이브가 작동 중입니다.                  |
| 2 드라이브 상태 LED(오       | 노란색                               | 이 드라이브에 오류가 있습니다.               |
| 든쪽)                   | 노란색 깜박임(느리게 깜박임, 초당 약 1<br>회 낌박임) | 드라이브가 다시 빌드되는 중입니다.             |
|                       | 노란색 깜박임(빠르게 깜박임, 초당 약 4<br>회 깜박임) | 드라이브를 식별 중입니다.                  |

#### 외부 진단 커넥터

커넥터는 외부 진단 핸드셋을 연결하기 위한 것입니다. 기능에 대한 자세한 정보는 "외부 진단 핸드셋 " 716페이지의 내용을 참조하십시오.

#### 앞면 I/O 모듈

앞면 I/O 모듈에는 제어 장치, 커넥터 및 LED가 있습니다. 앞면 I/O 모듈은 모델에 따라 달라집니다. 자 세한 정보는 "앞면 I/O 모듈" 26페이지의 내용을 참조하십시오.

#### PCIe 슬롯

PCIe 슬롯은 서버 뒷면 또는 앞면에 있으며 서버는 최대 12개의 PCIe 슬롯을 지원합니다. 추가 정보는 "PCIe 슬롯 및 PCIe 어댑터" 65페이지를 참조하십시오.

#### 탈착식 정보 탭

Lenovo XClarity Controller 네트워크 액세스 레이블은 풀아웃 정보 탭에 첨부되었습니다. 기본 Lenovo XClarity Controller 호스트 이름 및 IPv6 링크 로컬 주소(LLA)가 탭에 제공됩니다.

자세한 정보는 Lenovo XClarity Controller에 대한 네트워크 연결 설정의 내용을 참조하십시오.

#### 랙 래치

서버가 랙에 설치되어 있는 경우 랙 래치를 사용하여 랙에서 서버를 꺼낼 수 있습니다. 특히 진동이 발생하 기 쉬운 지역에서 서버가 밀려 나오지 않도록 랙 래치와 나사를 사용하여 랙에 서버를 고정할 수도 있습니다.

#### VGA 커넥터

서버의 앞면과 뒷면에 있는 VGA 커넥터를 사용하여 고성능 모니터, 직접 구동 모니터 또는 VGA 커넥 터를 사용하는 기타 장치를 연결할 수 있습니다.

#### 이더넷 커넥터

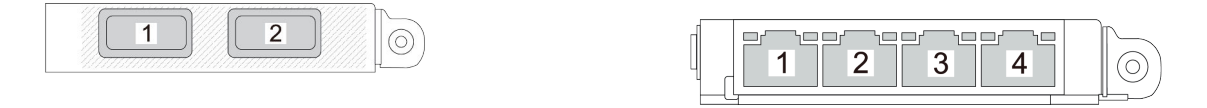

#### 그림 3. OCP 모듈(커넥터 2개)

#### 그림 4. OCP 모듈(커넥터 4개)

OCP 모듈에는 네트워크 연결에 사용되는 2개 또는 4개의 추가 이더넷 커넥터가 있습니다.

기본적으로 OCP 모듈의 이더넷 커넥터 중 하나도 공유 관리 용량을 사용하는 관리 커넥터로 작동 할 수 있습니다.

### 앞면 I/O 모듈

앞면 I/O 모듈에는 제어 장치, 커넥터 및 LED가 있습니다. 앞면 I/O 모듈은 모델에 따라 달라집니다.

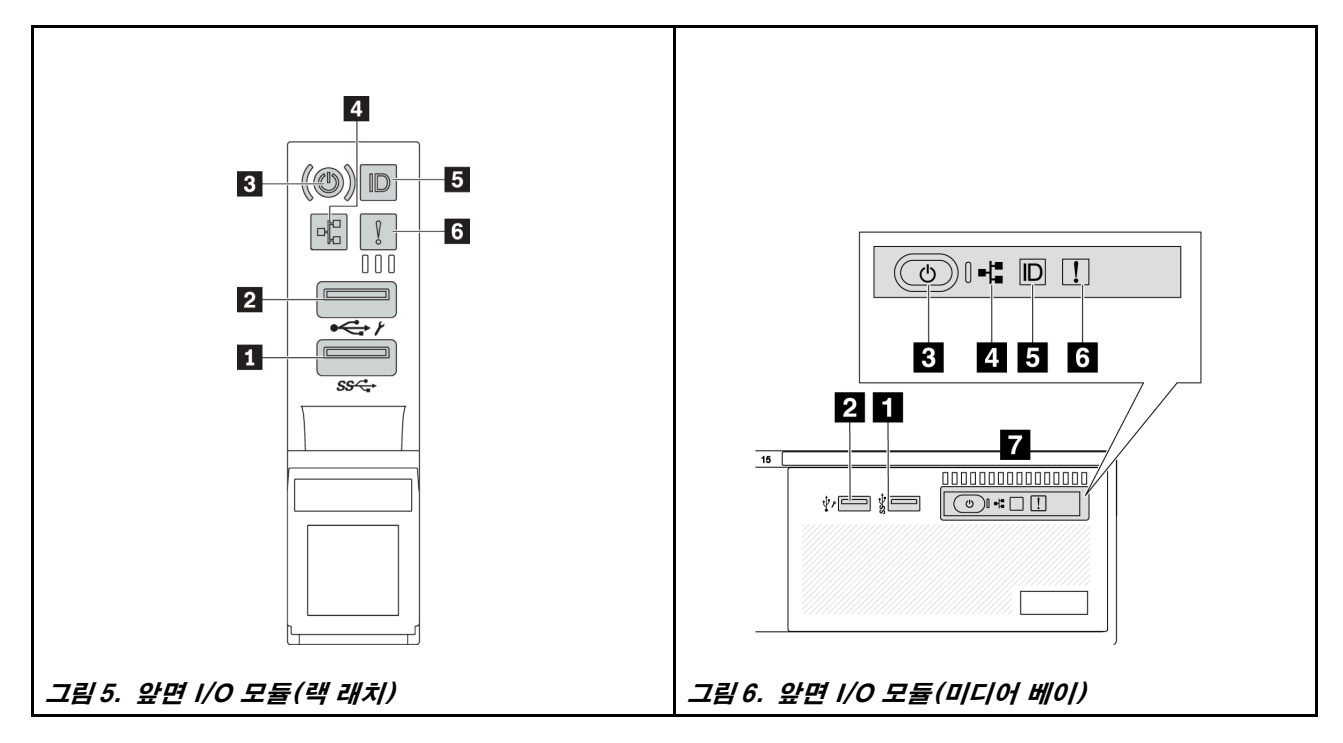

#### 표 12. 앞면 I/O 모듈의 구성 요소

| 설명                         | 설명                                       |
|----------------------------|------------------------------------------|
| 1 USB 3(5Gbps) 커넥터         | 2 USB 2.0 커넥터(XClarity Controller 관리 기능) |
| 3 전원 버튼(전원 상태 LED 포함)      | 4 네트워크 활동 LED(OCP 모듈용)                   |
| 5 시스템 ID 버튼(시스템 ID LED 포함) | 6 시스템 오류 LED                             |
| 7 앞면 오퍼레이터 패널              |                                          |

1 USB 3(5Gbps) 커넥터

USB 3.2 Gen 1(5Gbps) 커넥터를 사용하여 USB 키보드, USB 마우스 또는 USB 스토리지 장치 와 같은 USB 호환 장치를 연결할 수 있습니다.

2 USB 2.0 커넥터(XClarity Controller 관리 기능)

설정에 따라 이 커넥터는 USB 2.0 기능, XClarity Controller 관리 기능 또는 둘 다를 지원합니다. 펌웨 어 및 RoT 보안 모듈의 USB 자동화 업데이트를 지원하는 유일한 USB 포트입니다.

- 커넥터에 USB 2.0 기능이 설정된 경우 커넥터를 사용하여 USB 키보드, USB 마우스 또는 USB 스토 리지 장치와 같은 USB 호환 장치를 연결할 수 있습니다.
- 커넥터에 XClarity Controller 관리 기능이 설정된 경우 서버를 Android 또는 iOS 장치에 연결하 는 데 사용할 수 있습니다. 이렇게 연결할 경우 Lenovo XClarity Mobile 앱을 설치 및 실행하여 XClarity Controller로 시스템을 관리할 수 있습니다.

Lenovo XClarity Mobile 앱 사용에 대한 자세한 정보는 https://pubs.lenovo.com/lxca/lxca\_usemobileapp의 내용을 참조하십시오.
• 커넥터에 두 가지 기능이 모두 설정된 경우 3초 동안 시스템 ID 버튼을 눌러서 서로 간에 기능을 전환할 수 있습니다.

### 3 전원 버튼(전원 상태 LED 포함)

이 버튼을 눌러 서버를 수동으로 켜고 끌 수 있습니다. 전원 상태 LED는 현재 전원 상태를 확인하는 데 유용합니다.

| 상태                       | 색상 | 설명                                                                                                    |
|--------------------------|----|----------------------------------------------------------------------------------------------------|
| 꺼짐                       | 없음 | 전원이 없거나 전원 공급 장치에 장애가 있습니다.                                                                                               |
| 빠르게 깜박임(초<br>당 약 4회 깜박임) | 녹색 | <ul> <li>서버가 꺼졌지만 XClarity Controller가 초기화 중이어서 서버가 켜질 준비<br/>가 되지 않았습니다.</li> <li>시스템 보드 어셈블리 전원에 장애가 발생했습니다.</li> </ul> |
| 느리게 깜박임(초<br>당 약 1회 깜박임) | 녹색 | 서버가 꺼졌고 켜질 준비가 되었습니다(대기 상태).                                                                                              |
| 켜짐                       | 녹색 | 서버가 켜져 실행되고 있습니다.                                                                                                    |

### 4 네트워크 활동 LED

NIC 어댑터와 네트워크 활동 LED의 호환성:

| NIC 어댑터      | 네트워크 활동 LED |
|--------------|-------------|
| OCP 모듈       | 지원          |
| PCIe NIC 어댑터 | 지원 안 함      |

OCP 모듈이 설치된 경우 앞면 I/O 모듈의 네트워크 활동 LED는 네트워크 연결 및 활동을 식별하는 데 유용합니다. OCP 모듈이 설치되지 않은 경우 이 LED는 꺼져 있습니다.

| 상태  | 색상 | 설명                                                                                                    |
|-----|----|----------------------------------------------------------------------------------------------------|
| 켜짐  | 녹색 | 서버가 네트워크에 연결되어 있습니다.                                                                                              |
| 깜박임 | 녹색 | 네트워크가 연결되어 있고 작동 중입니다.                                                                                            |
| 꺼짐  | 없음 | 서버의 네트워크 연결이 끊어졌습니다.<br>참고: OCP 모듈이 설치되어 있는데 네트워크 활동 LED가 꺼져 있으면 서버 뒷면<br>의 네트워크 포트를 확인하여 어떤 포트가 연결 해제되었는지 알아봅니다. |

#### 5 시스템 ID 버튼(시스템 ID LED 포함)

이 시스템 ID 버튼과 파란색 시스템 ID LED를 사용하여 서버를 시각적으로 찾을 수 있습니다. 시스템 ID 버튼을 누를 때마다 시스템 ID LED의 상태가 변경됩니다. LED는 켜짐, 깜박임 또는 꺼짐으로 변경될 수 있습니다. Lenovo XClarity Controller 또는 원격 관리 프로그램을 사용하여 여러 서버 가운데서 해당 서버를 시각적으로 찾도록 하기 위해 시스템 ID LED의 상태를 변경할 수 있습니다.

XClarity Controller USB 커넥터가 USB 2.0 기능 및 XClarity Controller 관리 기능을 둘 다 갖추도 록 설정된 경우 3초 동안 시스템 ID 버튼을 눌러서 서로 간에 기능을 전환할 수 있습니다.

### 6 시스템 오류 LED

시스템 오류 LED는 서버에 대한 기본 진단 기능을 제공합니다. 시스템 오류 LED가 켜지면 서버의 다른 위치에 있는 하나 이상의 LED가 켜지고 오류의 원인을 알려줄 수 있습니다.

| 상태 | 색상  | 설명                                                                                                    | 조치                                                                                                    |
|----|-----|----------------------------------------------------------------------------------------------------|----------------------------------------------------------------------------------------------------|
| 켜짐 | 노란색 | 서버에서 오류가 감지되었습니다. 원인에<br>는 다음과 같은 오류가 포함될 수 있느나<br>이에 국한되지는 않습니다.<br>• 팬 장애<br>• 메모리 오류<br>• 스토리지 오류<br>• PCIe 장치 오류<br>• 전원 공급 장치 오류<br>• 프로세서 오류<br>• 시스템 I/O 보드 또는 프로세서 보드<br>오류 | <ul> <li>오류의 정확한 원인을 판별하려면<br/>Lenovo XClarity Controller 이벤<br/>트 로그 및 시스템 이벤트 로그를 확인<br/>하십시오.</li> <li>서버의 다른 위치에 있는 추가 LED도<br/>켜져 있는지 확인하여 오류 원인을 판별<br/>할 수 있습니다. "시스템 LED 및 진단<br/>디스플레이별 문제 해결" 709페이지의<br/>내용을 참조하십시오.</li> <li>필요한 경우 로그를 저장합니다.</li> </ul> |
| 꺼짐 | 없음  | 서버가 꺼져 있거나 서버가 켜져 있고 올<br>바르게 작동하고 있습니다.                                                                                                    | 없음.                                                                                                    |

7 앞면 오퍼레이터 패널

서버 모델에 따라 서버는 LCD 디스플레이가 포함된 앞면 오퍼레이터 패널(내장형 진단 패널이라고 함) 또 는 LCD 디스플레이가 없는 앞면 오퍼레이터 패널과 함께 제공됩니다.

내장형 진단 패널에서는 활성 오류, 시스템 상태, 펌웨어 정보, 네트워크 정보, 상태 정보와 같은 시스 템 정보를 빠르게 확인할 수 있는 LCD 디스플레이를 제공합니다. 세부 정보는 "내장형 진단 패널 "711페이지의 내용을 참조하십시오.

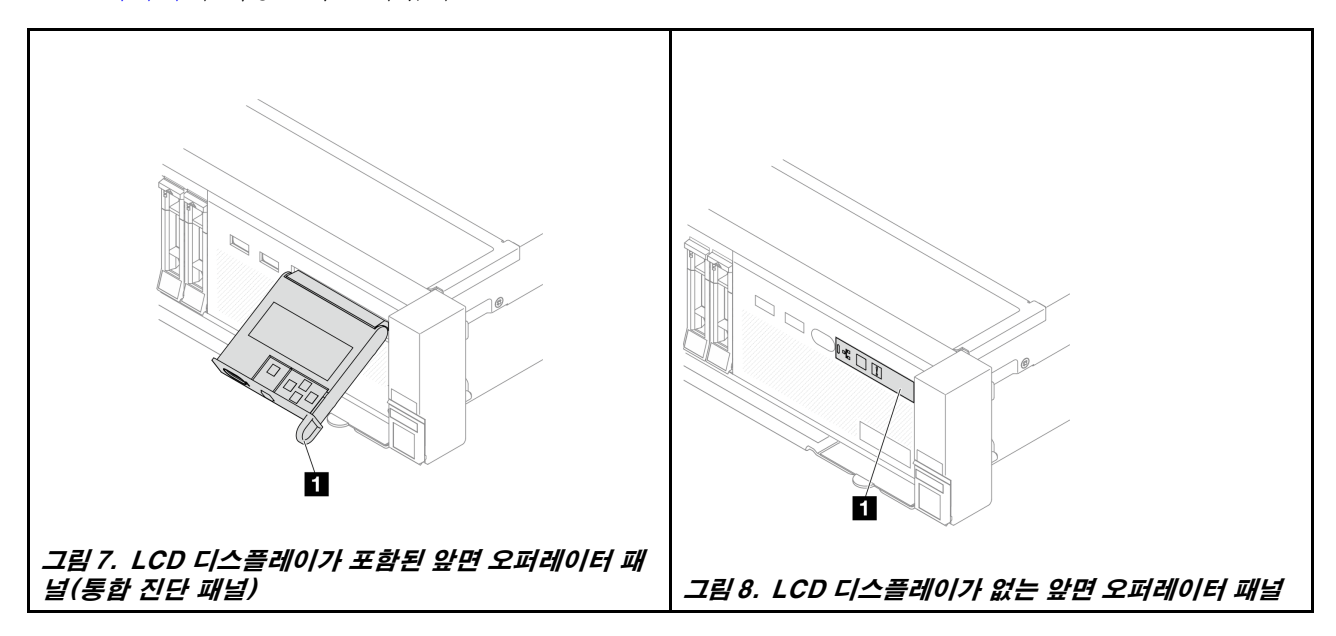

## 뒷면 보기

서버 뒷면은 여러 커넥터 및 구성 요소에 대한 액세스를 제공합니다.

다른 서버 모델에 대해서는 다음 후면 보기를 확인하십시오.

- "PCIe 슬롯 8개가 있는 뒷면 보기" 29페이지
- "PCIe 슬롯 10개가 있는 뒷면 보기" 29페이지
- "2.5인치 뒷면 드라이브 베이 4개 및 PCIe 슬롯 6개가 지원되는 뒷면 보기" 30페이지
- "2.5인치 뒷면 드라이브 베이 8개 및 PCIe 슬롯 4개가 지원되는 뒷면 보기" 30페이지
- "3.5인치 뒷면 드라이브 베이 2개 및 PCIe 슬롯 4개가 지원되는 뒷면 보기" 31페이지
- "3.5인치 뒷면 드라이브 베이 4개 및 PCIe 슬롯 2개가 지원되는 뒷면 보기" 31페이지
- "PCIe 슬롯 7개 및 DWCM이 있는 뒷면" 31페이지
- "PCIe 슬롯 9개 및 DWCM이 있는 뒷면" 32페이지
- "2.5인치 뒷면 드라이브 베이 4개, PCIe 슬롯 5개 및 DWCM이 있는 뒷면" 32페이지
- "2.5인치 뒷면 드라이브 베이 8개, PCIe 슬롯 3개 및 DWCM이 있는 뒷면" 33페이지
- "3.5인치 뒷면 드라이브 베이 2개, PCIe 슬롯 3개 및 DWCM이 있는 뒷면" 33페이지
- "3.5인치 뒷면 드라이브 베이 4개, PCIe 슬롯 1개 및 DWCM이 있는 뒷면" 34페이지

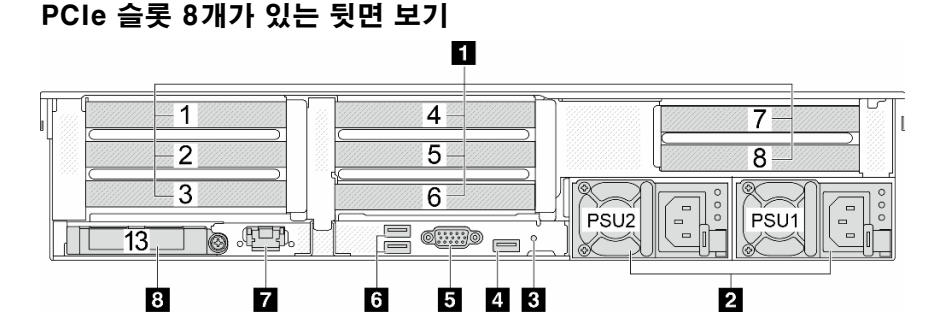

### 표 13. 서버 뒷면의 구성 요소

| 설명                      | 설명                            |
|-------------------------|-------------------------------|
| 1 "PCIe 슬롯" 34페이지       | 2 "전원 공급 장치" 34페이지            |
| 3 "NMI 버튼" 35페이지        | 4 "USB 3(5Gbps) 커넥터" 35페이지    |
| 5 "VGA 커넥터" 35페이지       | 6 "USB 3(5Gbps) 커넥터" 35페이지    |
| 7 "XCC 시스템 관리 포트" 35페이지 | 8 "OCP 모듈의 이더넷 커넥터(옵션)" 35페이지 |

### PCIe 슬롯 10개가 있는 뒷면 보기

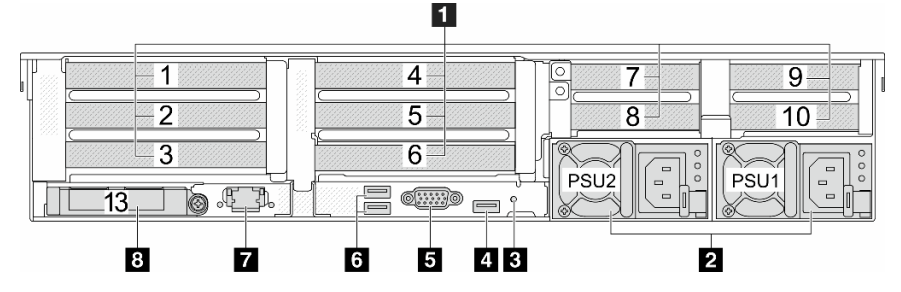

### 표 14. 서버 뒷면의 구성 요소

| 설명                      | 설명                            |
|-------------------------|-------------------------------|
| 1 "PCIe 슬롯" 34페이지       | 2 "전원 공급 장치" 34페이지            |
| 3 "NMI 버튼" 35페이지        | 4 "USB 3(5Gbps) 커넥터" 35페이지    |
| 5 "VGA 커넥터" 35페이지       | 6 "USB 3(5Gbps) 커넥터" 35페이지    |
| 7 "XCC 시스템 관리 포트" 35페이지 | 8 "OCP 모듈의 이더넷 커넥터(옵션)" 35페이지 |

## 2.5인치 뒷면 드라이브 베이 4개 및 PCIe 슬롯 6개가 지원되는 뒷면 보기

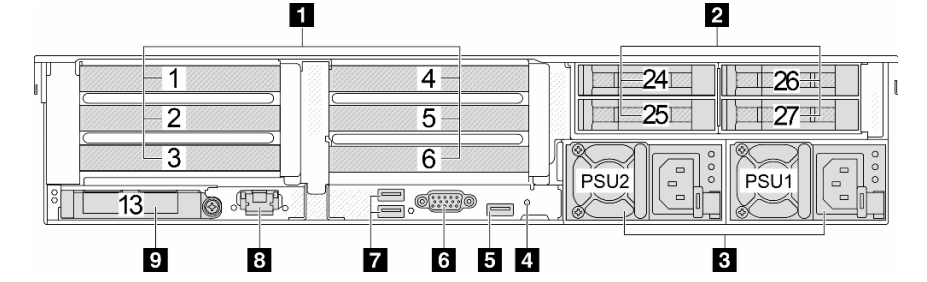

### 표 15. 서버 뒷면의 구성 요소

| 설명                            | 설명                            |
|-------------------------------|-------------------------------|
| 1 "PCIe 슬롯" 34페이지             | 2 "뒷면 2.5인치 드라이브 베이(4)" 34페이지 |
| 3 "전원 공급 장치" 34페이지            | 4 "NMI 버튼" 35페이지              |
| 5 "USB 3(5Gbps) 커넥터" 35페이지    | 6 "VGA 커넥터" 35페이지             |
| 7 "USB 3(5Gbps) 커넥터" 35페이지    | 8 "XCC 시스템 관리 포트" 35페이지       |
| 9 "OCP 모듈의 이더넷 커넥터(옵션)" 35페이지 |                               |

### 2.5인치 뒷면 드라이브 베이 8개 및 PCIe 슬롯 4개가 지원되는 뒷면 보기

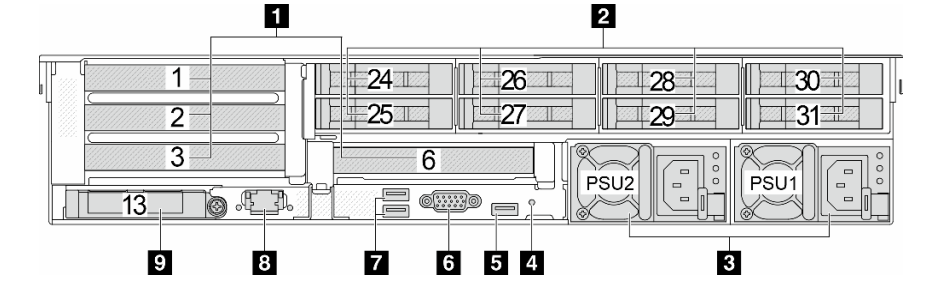

### 표 16. 서버 뒷면의 구성 요소

| 설명                            | 설명                           |
|-------------------------------|------------------------------|
| 1 "PCIe 슬롯" 34페이지             | 2 "뒷면 2.5" 드라이브 베이(8)" 34페이지 |
| 3 "전원 공급 장치" 34페이지            | 4 "NMI 버튼" 35페이지             |
| 5 "USB 3(5Gbps) 커넥터" 35페이지    | 6 "VGA 커넥터" 35페이지            |
| 7 "USB 3(5Gbps) 커넥터" 35페이지    | 8 "XCC 시스템 관리 포트" 35페이지      |
| 9 "OCP 모듈의 이더넷 커넥터(옵션)" 35페이지 |                              |

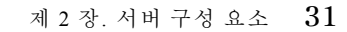

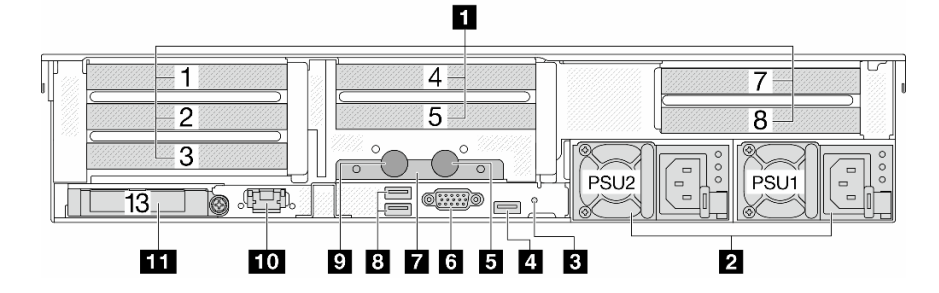

## PCIe 슬롯 7개 및 DWCM이 있는 뒷면

| 설명                           |
|------------------------------|
| 2 "뒷면 3.5" 드라이브 베이(4)" 34페이지 |
| 4 "NMI 버튼" 35페이지             |
| 6 "VGA 커넥터" 35페이지            |
| 8 "XCC 시스템 관리 포트" 35페이지      |
|                              |
|                              |

### 표 18. 서버 뒷면의 구성 요소

1 🖾

2 3

13\_

10.13.

| 것인 그다 | - n z<br>2 |     | 7 2/11/1 | 지전되              | 는 것인 또 |
|-------|------------|-----|----------|------------------|--------|
| 24    | 25         |     | 26       |                  | 27     |
| 3     | 6          | 5 4 | PSU2     | PSU <sup>2</sup> |        |

#### 뒷면 보기 .... ~ 1

| 9 8 7 6 5 4                       | 3                            |  |  |  |  |
|-----------------------------------|------------------------------|--|--|--|--|
| 표 17. 서버 뒷면의 구성 요소                |                              |  |  |  |  |
| 설명                                | 설명                           |  |  |  |  |
| 1 "PCIe 슬롯" 34페이지                 | 2 "뒷면 3.5" 드라이브 베이(2)" 34페이지 |  |  |  |  |
| 3 "전원 공급 장치" 34페이지                | 4 "NMI 버튼" 35페이지             |  |  |  |  |
| <b>5</b> "USB 3(5Gbps) 커넥터" 35페이지 | 6 "VGA 커넥터" 35페이지            |  |  |  |  |
| 7 "USB 3(5Gbps) 커넥터" 35페이지        | 8 "XCC 시스템 관리 포트" 35페이지      |  |  |  |  |
| 9 "OCP 모듈의 이더넷 커넥터(옵션)" 35페이지     |                              |  |  |  |  |

\_

l II

25

PSU1

#### 3.5인치 뒷면 드라이브 베이 2개 및 PCIe 슬롯 4개가 지원되는 뒷면 보기 2 1

6

0.....)0

24

PSU2

### 표 19. 서버 뒷면의 구성 요소

| 설명                             | 설명                         |
|--------------------------------|----------------------------|
| 1 "PCIe 슬롯" 34페이지              | 2 "전원 공급 장치" 34페이지         |
| 3 "NMI 버튼" 35페이지               | 4 "USB 3(5Gbps) 커넥터" 35페이지 |
| 5 배출 호스                        | 6 "VGA 커넥터" 35페이지          |
| 7 호스 홀더                        | 8 "USB 3(5Gbps) 커넥터" 35페이지 |
| 9 흡입 호스                        | 10 "XCC 시스템 관리 포트" 35페이지   |
| 11 "OCP 모듈의 이더넷 커넥터(옵션)" 35페이지 |                            |

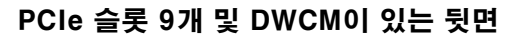

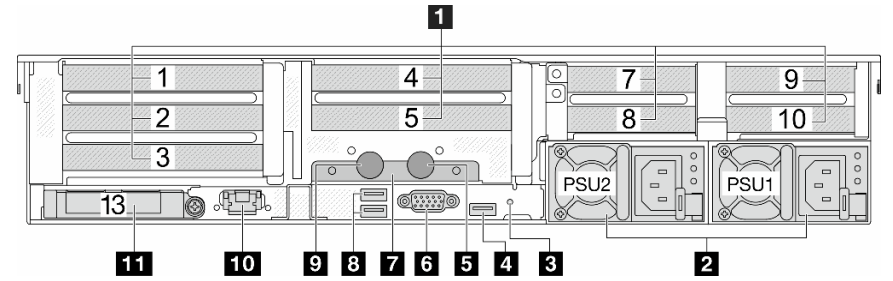

### 표 20. 서버 뒷면의 구성 요소

| 설명                             | 설명                         |
|--------------------------------|----------------------------|
| 1 "PCIe 슬롯" 34페이지              | 2 "전원 공급 장치" 34페이지         |
| 3 "NMI 버튼" 35페이지               | 4 "USB 3(5Gbps) 커넥터" 35페이지 |
| 5 배출 호스                        | 6 "VGA 커넥터" 35페이지          |
| 7 호스 홀더                        | 8 "USB 3(5Gbps) 커넥터" 35페이지 |
| 9 흡입 호스                        | 10 "XCC 시스템 관리 포트" 35페이지   |
| 11 "OCP 모듈의 이더넷 커넥터(옵션)" 35페이지 |                            |

### 2.5인치 뒷면 드라이브 베이 4개, PCIe 슬롯 5개 및 DWCM이 있는 뒷면

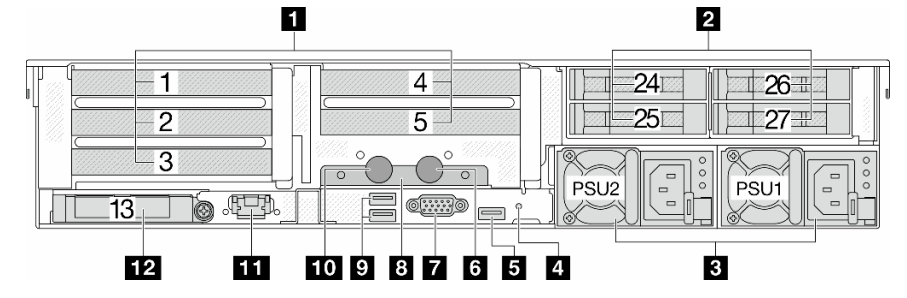

### 표 21. 서버 뒷면의 구성 요소

| 설명                         | 설명                            |
|----------------------------|-------------------------------|
| 1 "PCIe 슬롯" 34페이지          | 2 "뒷면 2.5인치 드라이브 베이(4)" 34페이지 |
| 3 "전원 공급 장치" 34페이지         | 4 "NMI 버튼" 35페이지              |
| 5 "USB 3(5Gbps) 커넥터" 35페이지 | 6 배출 호스                       |

### 표 21. 서버 뒷면의 구성 요소 (계속)

| 설명                         | 설명                             |
|----------------------------|--------------------------------|
| 7 "VGA 커넥터" 35페이지          | 8 호스 홀더                        |
| 9 "USB 3(5Gbps) 커넥터" 35페이지 | 10 흡입 호스                       |
| 11 "XCC 시스템 관리 포트" 35페이지   | 12 "OCP 모듈의 이더넷 커넥터(옵션)" 35페이지 |

### 2.5인치 뒷면 드라이브 베이 8개, PCIe 슬롯 3개 및 DWCM이 있는 뒷면

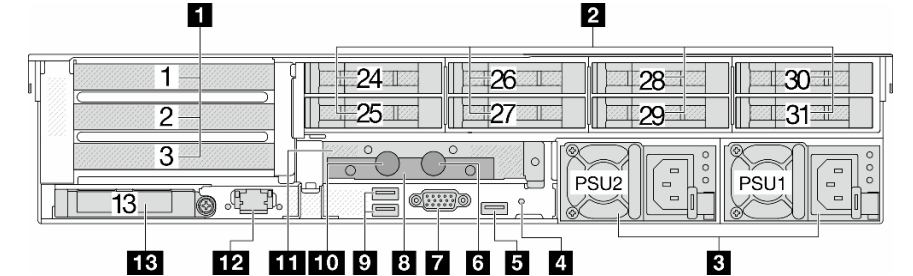

### 표 22. 서버 뒷면의 구성 요소

| 설명                             | 설명                           |
|--------------------------------|------------------------------|
| 1 "PCIe 슬롯" 34페이지              | 2 "뒷면 2.5" 드라이브 베이(8)" 34페이지 |
| 3 "전원 공급 장치" 34페이지             | 4 "NMI 버튼" 35페이지             |
| 5 "USB 3(5Gbps) 커넥터" 35페이지     | 6 배출 호스                      |
| 7 "VGA 커넥터" 35페이지              | 8 호스 홀더                      |
| 9 "USB 3(5Gbps) 커넥터" 35페이지     | 10 홉입 호스                     |
| 11 1FH 라이저 케이지(DWCM용)          | 12 "XCC 시스템 관리 포트" 35페이지     |
| 13 "OCP 모듈의 이더넷 커넥터(옵션)" 35페이지 |                              |

### 3.5인치 뒷면 드라이브 베이 2개, PCIe 슬롯 3개 및 DWCM이 있는 뒷면

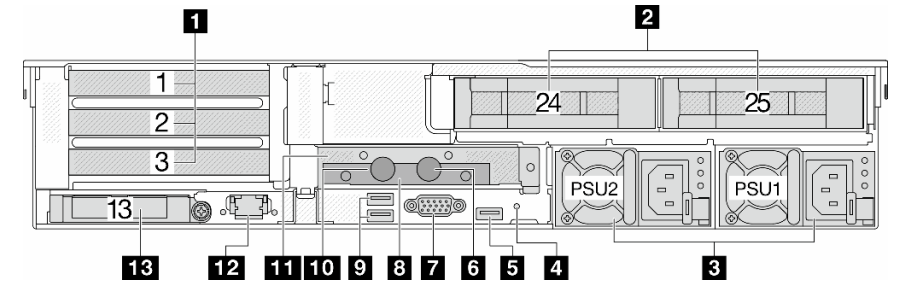

### 표 23. 서버 뒷면의 구성 요소

| 설명                                | 설명                           |
|-----------------------------------|------------------------------|
| 1 "PCIe 슬롯" 34페이지                 | 2 "뒷면 3.5" 드라이브 베이(2)" 34페이지 |
| 3 "전원 공급 장치" 34페이지                | 4 "NMI 버튼" 35페이지             |
| <b>5</b> "USB 3(5Gbps) 커넥터" 35페이지 | 6 배출 호스                      |
| 7 "VGA 커넥터" 35페이지                 | 8 호스 홀더                      |
| 9 "USB 3(5Gbps) 커넥터" 35페이지        | 10 흡입 호스                     |

### 표 23. 서버 뒷면의 구성 요소 (계속)

| 설명                             | 설명                       |
|--------------------------------|--------------------------|
| 11 1FH 라이저 케이지(DWCM용)          | 12 "XCC 시스템 관리 포트" 35페이지 |
| 13 "OCP 모듈의 이더넷 커넥터(옵션)" 35페이지 |                          |

### 3.5인치 뒷면 드라이브 베이 4개, PCIe 슬롯 1개 및 DWCM이 있는 뒷면

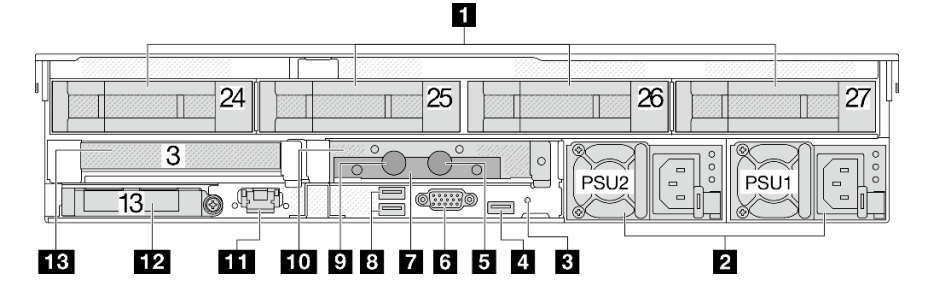

### 표 24. 서버 뒷면의 구성 요소

| 설명                             | 설명                           |
|--------------------------------|------------------------------|
| 1 "PCIe 슬롯" 34페이지              | 2 "뒷면 3.5" 드라이브 베이(4)" 34페이지 |
| 3 "전원 공급 장치" 34페이지             | 4 "NMI 버튼" 35페이지             |
| 5 "USB 3(5Gbps) 커넥터" 35페이지     | 6 배출 호스                      |
| 7 "VGA 커넥터" 35페이지              | 8 호스 홀더                      |
| 9 "USB 3(5Gbps) 커넥터" 35페이지     | 10 흡입 호스                     |
| <b>11</b> 1FH 라이저 케이지(DWCM용)   | 12 "XCC 시스템 관리 포트" 35페이지     |
| 13 "OCP 모듈의 이더넷 커넥터(옵션)" 35페이지 |                              |

### 뒷면 구성 요소 개요

### PCIe 슬롯

PCIe 슬롯은 서버 뒷면 또는 앞면에 있으며 서버는 최대 12개의 PCIe 슬롯을 지원합니다. 추가 정보는 "PCIe 슬롯 및 PCIe 어댑터" 65페이지를 참조하십시오.

#### 핫 스왑 드라이브 및 드라이브 베이

서버의 앞면과 뒷면에 있는 드라이브 베이는 핫 스왑 드라이브용으로 설계되었습니다. 서버에 설치된 드라 이브의 수는 모델에 따라 다릅니다. 드라이브를 설치할 때 드라이브 베이 번호 순서대로 설치하십시오.

모든 드라이브 베이를 차폐물로 채워 서버의 EMI 무결성 및 냉각 조건을 보호하십시오. 비어 있는 드 라이브 베이는 드라이브 필러로 채워야 합니다.

### 전원 공급 장치

핫 스왑 보조 전원 공급 장치는 전원 공급 장치에 장애가 발생한 경우 시스템 작동에 중요한 영향을 주 는 시스템 중단을 예방하는 데 유용합니다. Lenovo에서 전원 공급 장치 옵션을 구입하여 전원 공급 장 치를 설치하면 서버를 끄지 않고 예비 전원을 구성할 수 있습니다.

각 전원 공급 장치에서 전원 코드 커넥터 근처에 상태 LED가 3개 있습니다. LED에 대한 정보는 "전원 공 급 장치 LED" 723페이지의 내용을 참조하십시오.

#### NMI 버튼

Lenovo 지원에서 지시하는 경우에만 이 버튼을 사용하십시오. 프로세서에 대해 NMI(마스크 불가능 인 터럽트)를 강제 실행하려면 이 버튼을 누르십시오. 이 버튼을 누르면 운영 체제를 정지시키고(예: Windows 죽음의 블루 스크린) 메모리 덤프를 수행할 수 있습니다. 이 버튼을 누르려면 연필이나 클 립을 펴서 그 끝을 사용해야 할 수도 있습니다.

#### USB 3(5Gbps) 커넥터

USB 3.2 Gen 1(5Gbps) 커넥터는 디버깅을 위한 직접 연결 인터페이스이며 이를 사용해 USB 키보드, USB 마우스 또는 USB 스토리지 장치와 같은 USB 호환 장치를 연결할 수 있습니다.

### VGA 커넥터

서버의 앞면과 뒷면에 있는 VGA 커넥터를 사용하여 고성능 모니터, 직접 구동 모니터 또는 VGA 커넥 터를 사용하는 기타 장치를 연결할 수 있습니다.

#### XCC 시스템 관리 포트

서버에는 Lenovo XClarity Controller(XCC) 기능 전용 1Gb RJ-45 커넥터가 있습니다. 시스템 관리 포트를 통해 이더넷 케이블로 노트북을 관리 포트에 연결하여 Lenovo XClarity Controller에 직접 액세스할 수 있습니다. 랩톱에서 IP 설정을 수정하여 서버 기본 설정과 동일한 네트워크에 있는 지 확인하십시오. 전용 관리 네트워크에서는 프로덕션 네트워크에서 관리 네트워크 트래픽을 물리 적으로 분리하여 보안을 강화합니다.

자세한 내용은 다음에서 확인하십시오.

- Lenovo XClarity Controller에 대한 네트워크 연결 설정
- "XCC 시스템 관리 포트 LED" 723페이지

### 이더넷 커넥터

그림 9. OCP 모듈(커넥터 2개)

### 그림 10. OCP 모듈(커넥터 4개)

OCP 모듈에는 네트워크 연결에 사용되는 2개 또는 4개의 추가 이더넷 커넥터가 있습니다.

기본적으로 OCP 모듈의 이더넷 커넥터 중 하나도 공유 관리 용량을 사용하는 관리 커넥터로 작동 할 수 있습니다.

#### 흡입 호스 및 배출 호스

DWCM(직접 수냉식 냉각 모듈)은 두 개의 호스를 펼쳐서 매니폴드에 연결합니다. 흡입 호스는 온수 를 설비에서 냉각판으로 옮겨 프로세서를 냉각하고 배출 호스는 뜨거운 물을 DWCM 밖으로 옮겨 시스 템 냉각을 실현합니다.

## 평면도

이 섹션에는 표준 방열판 또는 직접 수랭 모듈(DWCM)이 있는 서버 윗면에 대한 정보가 포함되어 있습니다.

참고:

- 다음 그림은 공기 조절 장치, 중간 케이지 또는 뒷면 케이지가 설치되지 않은 서버의 윗면을 보여줍니다.
- 다음 그림은 3개의 라이저 어셈블리가 있는 서버 뒷면 구성을 보여줍니다. 서버 뒷면 구성은 서버 모델 에 따라 다릅니다. 세부 정보를 확인하십시오. "뒷면 보기" 29페이지

### 표준 방열판이 포함된 평면도

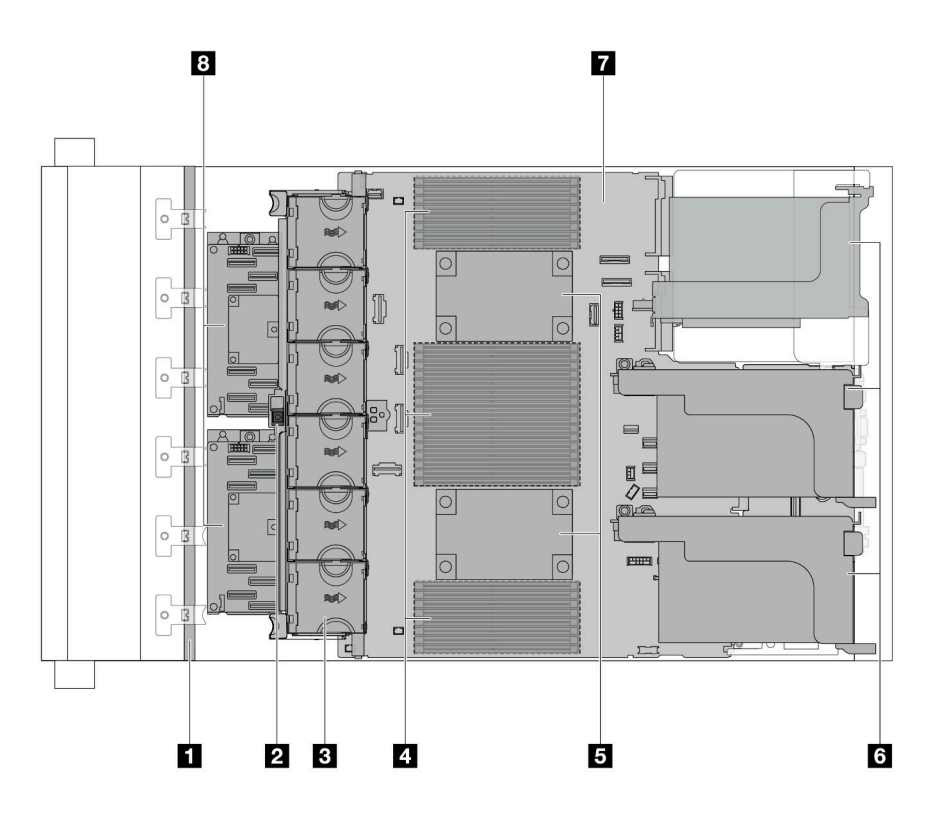

그림 11. 표준 방열판이 포함된 평면도

### 표 25. 구성 요소 식별(표준 방열판이 있는 윗면)

| 1 앞면 백플레인            | 2 침입 스위치           |
|----------------------|--------------------|
| 3 시스템 팬              | 4 메모리 모듈           |
| 5 프로세서 및 방열판 모듈(PHM) | 6 라이저 어셈블리         |
| 7 시스템 보드 어셈블리        | 8 CFF RAID 어댑터/확장기 |

참고: 다음 그림은 2.5" 섀시에서만 사용할 수 있는 CFF 어댑터가 있는 서버를 보여줍니다. 일부 구성 에서는 RAID 플래시 전원 모듈과 함께 설치할 수 있습니다. 자세한 내용은 표 38 "RAID 플래시 전원 모듈의 위치" 280페이지를 참조하십시오.

## DWCM이 있는 윗면

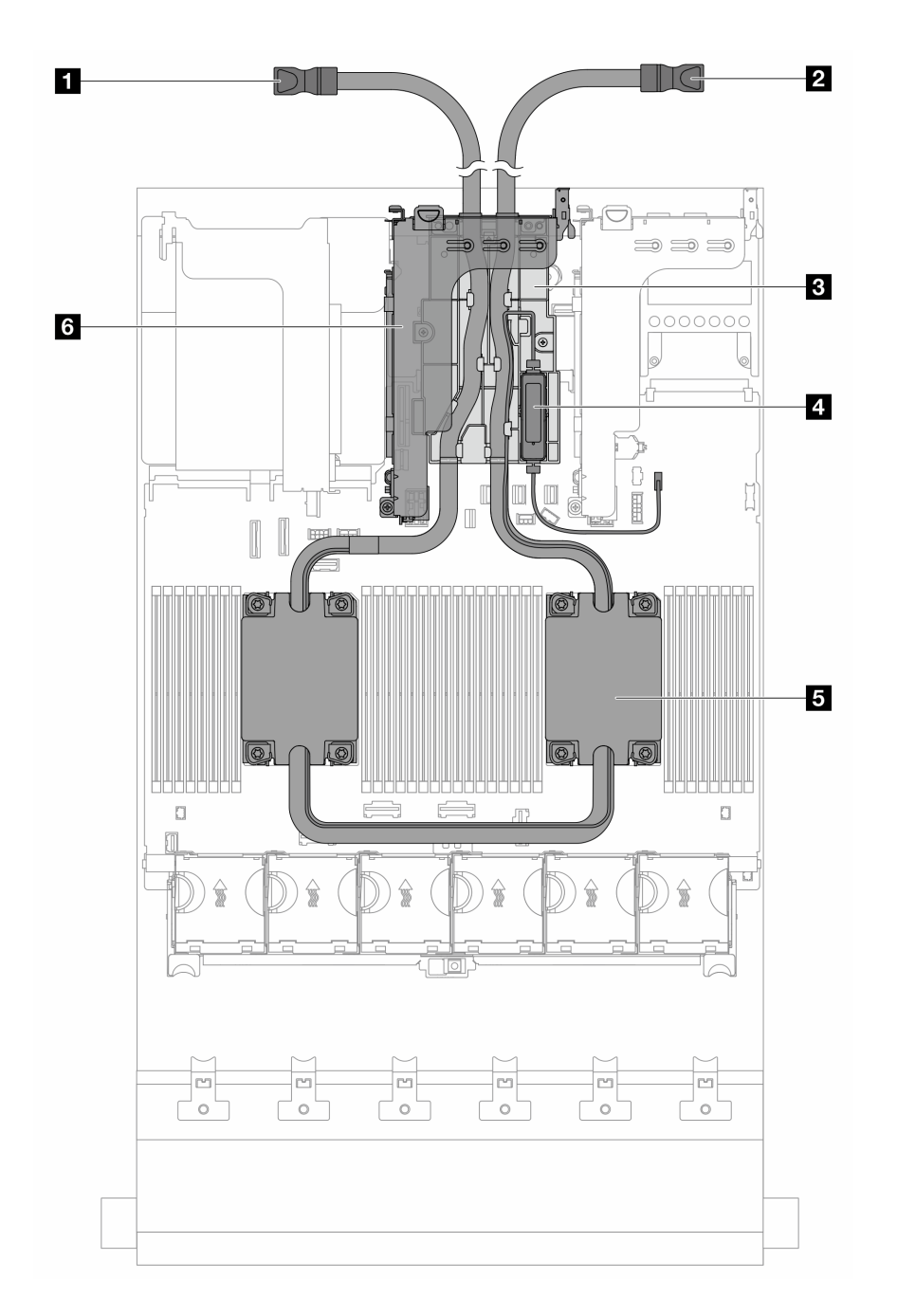

## 그림 12. DWCM이 있는 윗면

### 표 26. 구성 요소 식별(DWCM의 윗면)

| 1 배출 호스    | 2 흡입 호스          |
|------------|------------------|
| 3 호스 홀더    | 4 액체 감지 센서 모듈    |
| 5 냉각판 어셈블리 | 6 라이저 케이지(DWCM용) |

## 시스템 보드 어셈블리 레이아웃

이 섹션에서는 시스템 보드 어셈블리에서 사용할 수 있는 커넥터, 스위치 및 점퍼에 대한 정보를 제공합니다.

다음 그림은 펌웨어 및 RoT 보안 모듈, 시스템 I/O 보드 및 프로세서 보드가 포함된 시스템 보드 어셈블리 의 레이아웃을 보여줍니다.

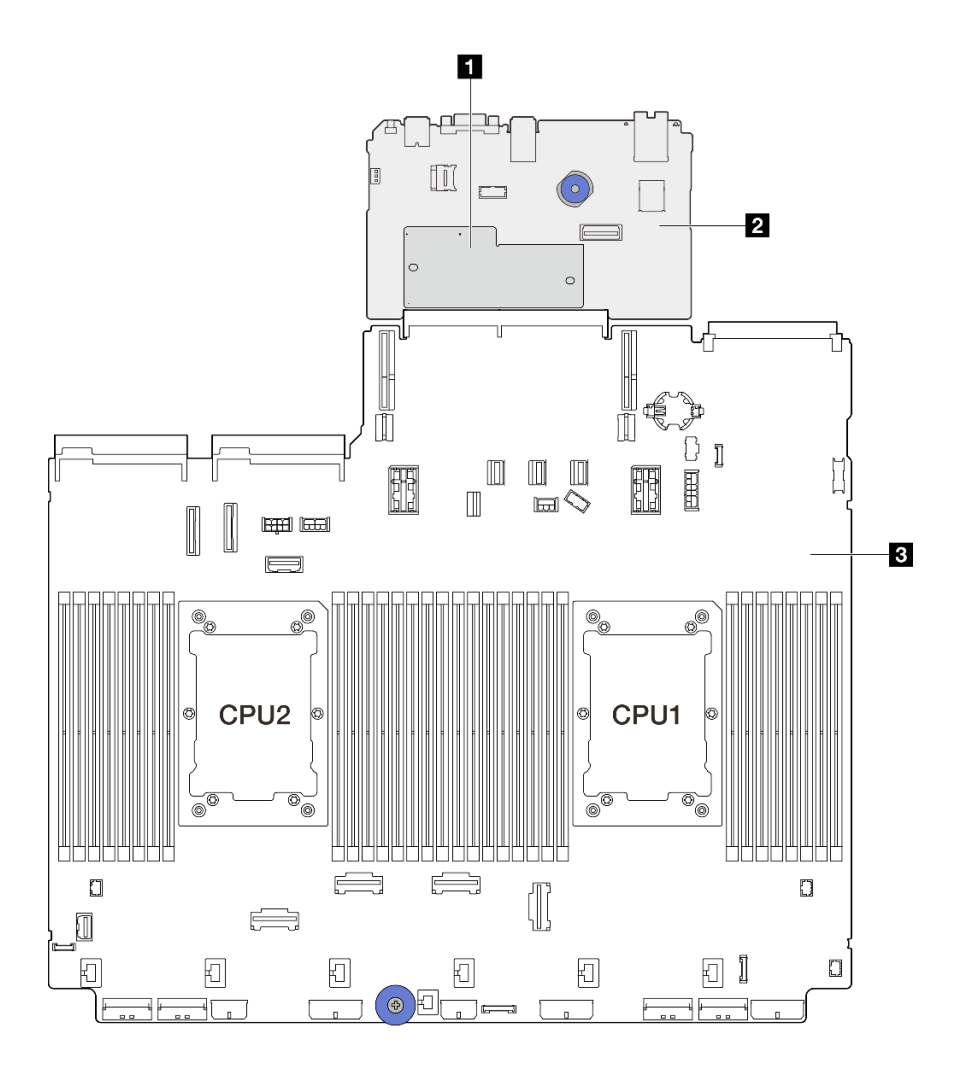

그림 13. 시스템 보드 어셈블리 레이아웃

| 1 펌웨어 및 RoT 보안 모듈 2 시스템 I/O 보드 3 프로세서 보드 |
|------------------------------------------|
|------------------------------------------|

시스템 보드 어셈블리에서 사용할 수 있는 커넥터, 스위치 또는 LED에 대한 자세한 정보는 다음을 참조 하십시오.

- "시스템 보드 어셈블리 커넥터" 39페이지
- "시스템 보드 어셈블리 스위치" 40페이지
- "시스템 보드 어셈블리 LED" 724페이지
- "펌웨어 및 RoT 보안 모듈의 LED" 727페이지

## 시스템 보드 어셈블리 커넥터

다음 그림은 시스템 I/O 보드 및 프로세서 보드가 포함된 시스템 보드 어셈블리의 내부 커넥터를 보여줍니다.

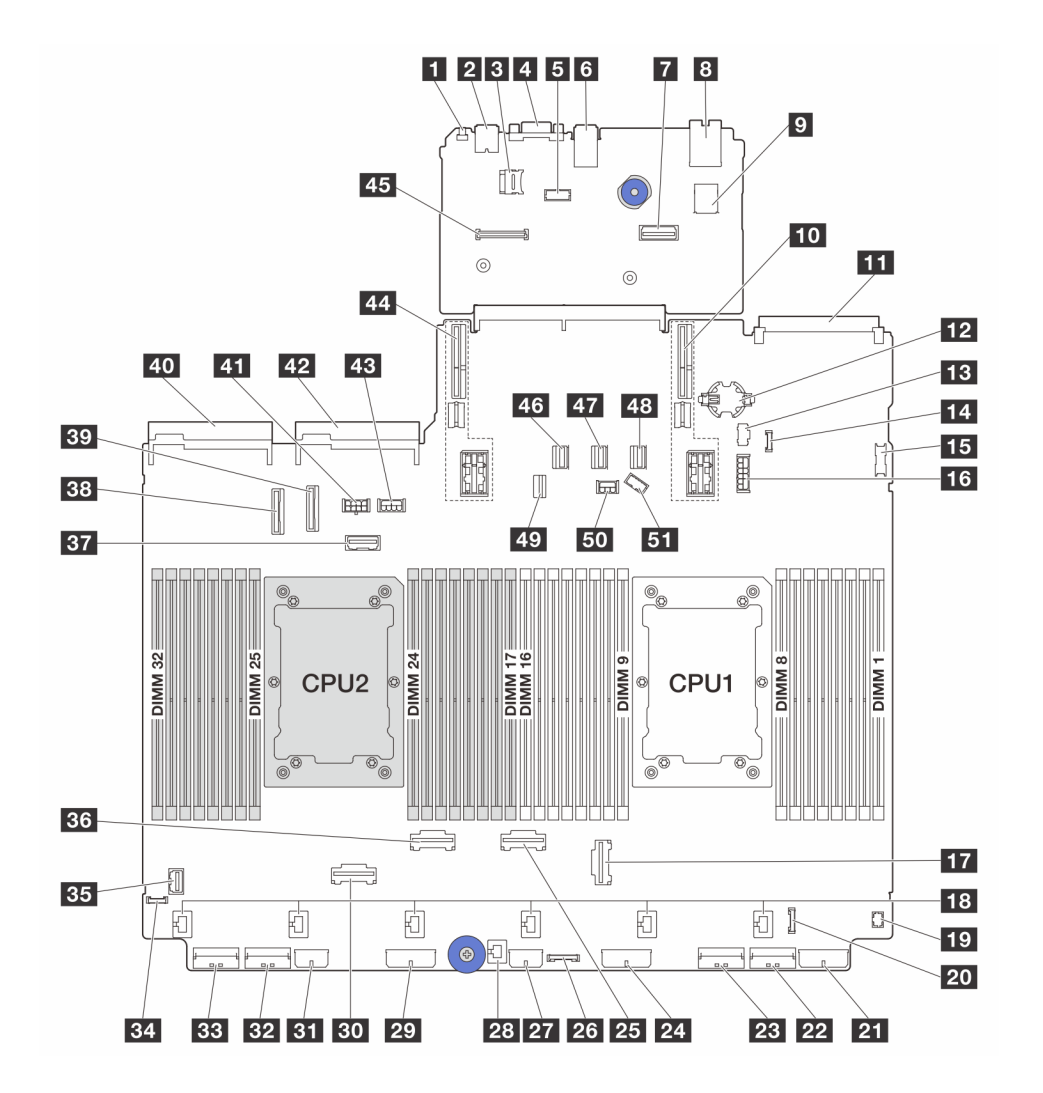

| 그림 14. 시스 | 텍 보드 어심 | 넴블리 커넥터 |
|-----------|---------|---------|
|-----------|---------|---------|

| 1 NMI 버튼                     | 2 뒷면 USB 커넥터        |
|------------------------------|---------------------|
| <b>3</b> MicroSD 소켓          | 4 VGA 커넥터           |
| 5 직렬 포트 커넥터                  | 6 뒷면 USB 커넥터        |
| 7 두 번째 관리 이더넷 커넥터            | 8 XCC 시스템 관리 포트     |
| 9 내부 USB 커넥터                 | 10 라이저 1 슬롯         |
| <b>11</b> OCP 3.0 슬롯         | 12 CMOS 배터리(CR2032) |
| 13 M.2 전원 커넥터                | 14 누수 감지 커넥터        |
| <b>15</b> 앞면 USB 커넥터         | 16 7mm 백플레인 전원 커넥터  |
| <b>17</b> PCIe 커넥터 3         | 18 팬 커넥터            |
| <b>19</b> 앞면 I/O 커넥터(Y 케이블용) | 20 앞면 I/O 커넥터       |

| 21 백플레인 3 전원 커넥터              | <b>22</b> PCIe 커넥터 1 |
|-------------------------------|----------------------|
| <b>23</b> PCIe 커넥터 2          | 24 백플레인 2 전원 커넥터     |
| <b>25</b> PCIe 커넥터 4          | 26 CFF 리타이머 커넥터      |
| 27 CFF 확장기 전원 커넥터             | 28 침입 스위치 커넥터        |
| 29 백플레인 1 전원 커넥터              | <b>30</b> PCIe 커넥터 6 |
| 31 CFF RAID/HBA 전원 커넥터        | <b>32</b> PCIe 커넥터 7 |
| <b>33</b> PCIe 커넥터 8          | 34 외부 진단 커넥터         |
| <b>35</b> 앞면 VGA 커넥터          | <b>36</b> PCIe 커넥터 5 |
| 37 라이저 3 사이드밴드 커넥터            | 38 PCIe 커넥터 9        |
| <b>39</b> PCIe 커넥터 10         | 40 전원 공급 장치 1 커넥터    |
| <b>41</b> 라이저 3 전원 커넥터        | 42 전원 공급 장치 2 커넥터    |
| <b>43</b> GPU 전원 커넥터          | 44 라이저 2 슬롯          |
| 45 펌웨어 및 RoT 보안 모듈 커넥터        | 46 SATA 커넥터 0        |
| 47 SATA 커넥터 1                 | 48 SATA 커넥터 2        |
| <b>49</b> M.2/7mm 백플레인 신호 커넥터 | 50 백플레인 전원 커넥터       |
| 51 백플레인 사이드밴드 커넥터             |                      |

참고:

- 랙 래치의 앞면 I/O 모듈은 커넥터 20 에 연결됩니다. "앞면 I/O 커넥터" 389페이지의 내용을 참조 하십시오.
- 통합 진단 패널(LCD 진단 디스플레이)이 있는 미디어 베이의 앞면 I/O 모듈은 커넥터 20에 연결 됩니다. "앞면 I/O 커넥터" 389페이지의 내용을 참조하십시오.
- LCD 진단 디스플레이가 없는 미디어 베이의 앞면 I/O 모듈은 Y 케이블을 사용하여 커넥터 19 및 20 에 연결됩니다. "앞면 I/O 커넥터" 389페이지의 내용을 참조하십시오.

## 시스템 보드 어셈블리 스위치

다음 그림에서는 시스템 I/O 보드 및 프로세서 보드가 포함된 시스템 보드 어셈블리의 스위치 블록 위치와 기능을 보여줍니다.

중요:

- 스위치 설정을 변경하거나 점퍼를 이동하기 전에 서버를 끄십시오. 그런 다음 모든 전원 코드와 외부 케이블을 분리하십시오. 다음 정보를 검토하십시오.
  - https://pubs.lenovo.com/safety\_documentation/
  - "설치 지침" 55페이지
  - "정전기에 민감한 장치 취급" 58페이지
  - "서버 전원 끄기" 86페이지
- 이 문서에서 그림에 표시되지 않은 시스템 보드 스위치 또는 점퍼 블록은 추후 사용할 수 있도록 예약 되어 있습니다.

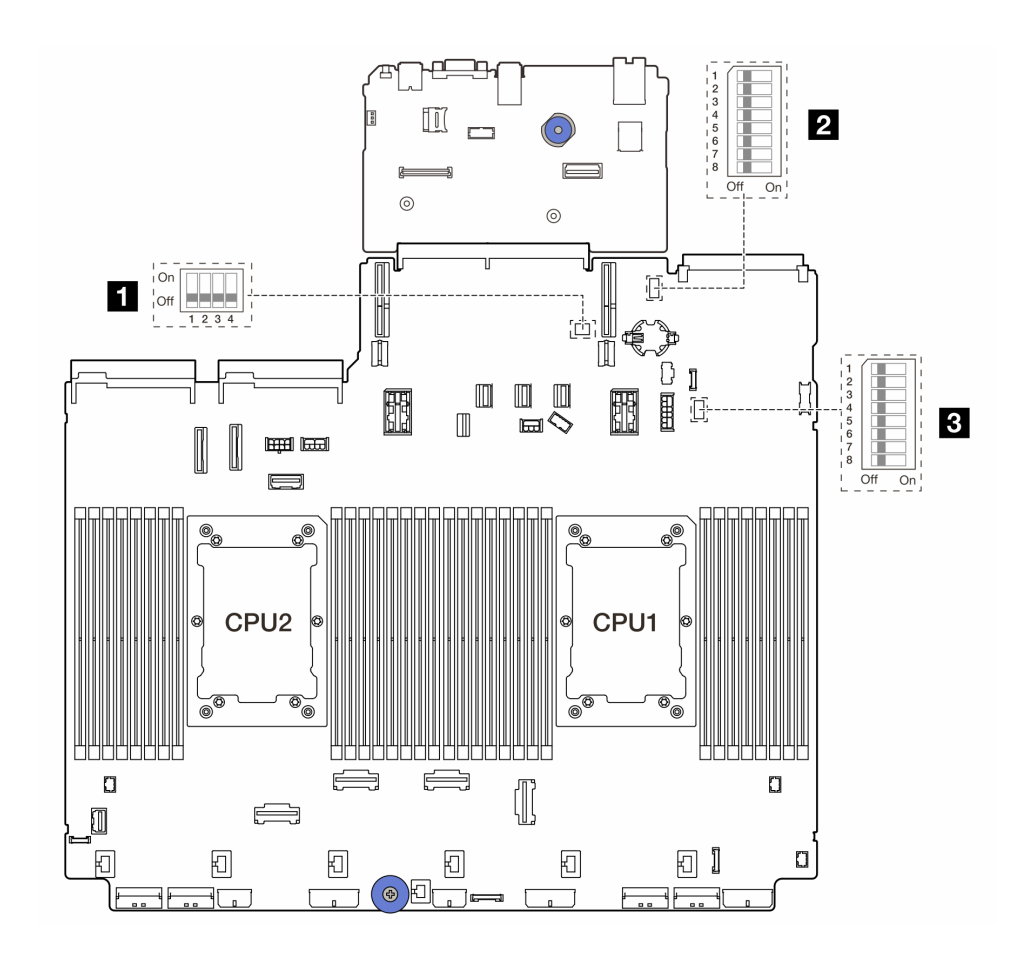

그림 15. 시스템 보드 어셈블리 스위치 블록

**1** SW2

**2** SW6

3 SW7

### SW2 스위치 블록

표 27. SW2 스위치 블록

| 스위치 블록            | 스위치 번<br>호 | 스위치 이름             | 기본 위치 | 설명                                     |
|-------------------|------------|--------------------|-------|----------------------------------------|
| On<br>Off 1 2 3 4 | SW2-1      | FPGA 재설정           | 꺼짐    | 켜짐 위치로 변경하면 FPGA를 강제로 재<br>설정합니다.      |
|                   | SW2-2      | BMC CPU 강제 재<br>설정 | 꺼짐    | 켜짐 위치로 변경하면 BMC 및 CPU를 강<br>제로 재설정합니다. |
|                   | SW2-3      | 예약됨                | 꺼짐    | 예약됨                                    |
|                   | SW2-4      | BIOS 이미지 스왑        | 꺼짐    | 켜짐 위치로 변경하면 BIOS 이미지 스왑<br>을 활성화합니다.   |

### SW6 스위치 블록

### 표 28. SW6 스위치 블록

| 스위치 블록 | 스위치 번<br>호 | 스위치 이름    | 기본위치 | 설명                                       |
|--------|------------|-----------|------|------------------------------------------|
|        | SW6-1      | ME 보안 재정의 | 꺼짐   | 켜짐 위치로 변경하면 ME 보안 검사를 사용<br>하지 않습니다.     |
|        | SW6-2      | CMOS 지우기  | 꺼짐   | 켜짐 위치로 변경하면 실시간 시계(RTC) 레<br>지스트리를 지웁니다. |
|        | SW6-3      | 암호 대체     | 꺼짐   | 켜짐 위치로 변경하면 시동 암호를 대체합<br>니다.            |
|        | SW6-4      | ME 복구     | 꺼짐   | 켜짐 위치로 변경하면 ME를 복구 모드로<br>부팅합니다.         |
| Off On | SW6-5      | BIOS 복구   | 꺼짐   | 켜짐 위치로 변경하면 BIOS를 복구 모드<br>로 부팅합니다.      |
|        | SW6-6      | 예약됨       | 꺼짐   | 예약됨                                      |
|        | SW6-7      | 예약됨       | 꺼짐   | 예약됨                                      |
|        | SW6-8      | 예약됨       | 꺼짐   | 예약됨                                      |

### SW7 스위치 블록

표 29. SW7 스위치 블록

| 스위치 블록   | 스위치 번<br>호 | 스위치 이름      | 기본위치 | 설명                                           |
|----------|------------|-------------|------|----------------------------------------------|
|          | SW7-1      | XCC 기본 부팅   | 꺼짐   | 켜짐으로 전환하면 XCC가 플래시 영역의 위<br>쪽 절반에서 부팅됩니다.    |
|          | SW7-2      | XCC 강제 업데이트 | 꺼짐   | 켜짐으로 전환한 경우에만 XCC가 커널 코<br>드에서 부팅됩니다.        |
|          | SW7-3      | 전원 권한 재정의   | 꺼짐   | 켜짐으로 전환하면 전원 권한을 무시하고 시<br>스템의 전원이 켜지도록 합니다. |
| 5        | SW7-4      | XCC 강제 재설정  | 꺼짐   | 켜짐으로 전환하면 XCC를 강제로 재설정<br>합니다.               |
| 8 Off On | SW7-5      | 예약됨         | 꺼짐   | 예약됨                                          |
|          | SW7-6      | 예약됨         | 꺼짐   | 예약됨                                          |
|          | SW7-7      | 예약됨         | 꺼짐   | 예약됨                                          |
|          | SW7-8      | 예약됨         | 꺼짐   | 예약됨                                          |

## 시스템 LED 및 진단 디스플레이

다음 섹션에서 사용 가능한 시스템 LED 및 진단 디스플레이에 대한 정보를 확인하십시오.

자세한 정보는 "시스템 LED 및 진단 디스플레이별 문제 해결" 709페이지의 내용을 참조하십시오.

# 제 3 장 부품 목록

부품 목록을 통해 서버에서 사용 가능한 각 구성 요소를 식별하십시오.

- "2.5인치 드라이브 베이 섀시" 43페이지
- "3.5인치 드라이브 베이 섀시" 47페이지

## 2.5인치 드라이브 베이 섀시

이 섹션의 부품 목록을 사용하여 2.5인치 앞면 드라이브 베이가 지원되는 서버 모델에 사용 가능한 각 구성요소를 확인하십시오.

부품 주문에 관한 자세한 정보는 다음을 참조하십시오.

- 1. http://datacentersupport.lenovo.com으로 이동한 후 서버에 대한 지원 페이지로 이동하십시오.
- 2. Parts(부품)를 클릭하십시오.
- 3. 서버의 부품 목록을 보려면 일련 번호를 입력하십시오.

새 부품을 구매하기 전에 Lenovo Capacity Planner을(를) 사용하여 서버의 전력 요약 데이터를 확 인하는 것이 좋습니다.

참고: 모델에 따라 일부 서버는 그림과 다소 차이가 있을 수 있습니다. 일부 부품은 일부 모델에서만 사용 가능합니다.

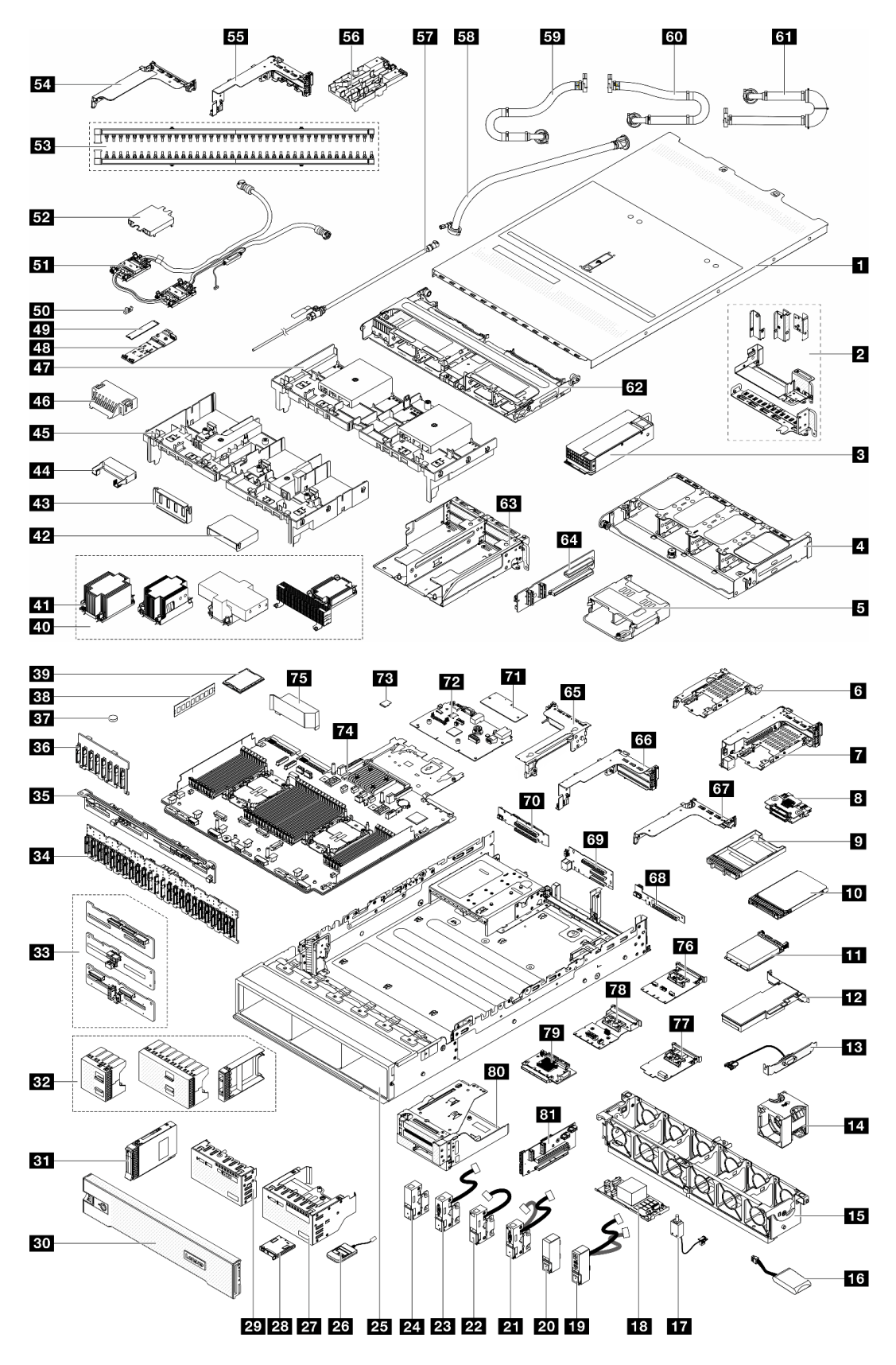

그림 16. 서버 구성 요소(2.5인치 드라이브 베이 섀시)

다음 표에 나열된 부품은 다음 중 하나로 식별됩니다.

- T1: 계층 1 CRU(고객 교체 가능 유닛). 계층 1 CRU 교체 책임은 사용자에게 있습니다. 서비스 계약 없이 사용자의 요청에 따라 Lenovo에서 계층 1 CRU를 설치할 경우 설치 요금이 부과됩니다.
- T2: 계층 2 CRU(고객 교체 가능 유닛). 계층 2 CRU를 직접 설치하거나 서버에 지정된 보증 서비스 유 형에 따라 추가 비용 없이 Lenovo에 설치를 요청할 수 있습니다.
- F: FRU(현장 교체 가능 유닛). FRU는 숙련된 서비스 기술자만 설치할 수 있습니다.
- C: 소모품 및 구조 부품. 소모품 및 구조 부품(필터 또는 베젤과 같은 구성 요소)의 구매 및 교체 책 임은 사용자에게 있습니다. 사용자의 요청에 따라 Lenovo에서 구조 구성 요소를 구매하거나 설치 할 경우 서비스 요금이 부과됩니다.

| 설명                                  | 유형  | 설명                                          | 유형  |
|-------------------------------------|-----|---------------------------------------------|-----|
| 1 윗면 덮개                             | T1  | 2 뒷면 벽 브래킷                                  | T1  |
| 3 전원 공급 장치                          | T1  | 4 뒷면 8 x 2.5인치 드라이브 케이지                     | T1  |
| 5 뒷면 4 x 2.5인치 드라이브 케이지             | T1  | 6 7mm 드라이브 케이지(1U)                          | T1  |
| 7 7mm 드라이브 케이지(2FH + 7mm)           | T1  | 8 7mm 드라이브 백플레인                             | T2  |
| 9 7mm 드라이브 베이 필러                    | С   | <b>10</b> 7mm 드라이브                          | T1  |
| 11 OCP 모듈                           | T1  | 12 PCIe 어댑터                                 | T1  |
| 13 직렬 포트 모듈                         | T1  | 14 시스템 팬                                    | T1  |
| 15 시스템 팬 케이지                        | T1  | <b>16</b> RAID 플래시 전원 모듈                    | T1  |
| 17 침입 스위치                           | T1  | 18 CFF RAID 어댑터/확장기                         | T2  |
| 19 앞면 I/O 모듈이 포함된 오른쪽 랙 래치          | T1  | 20 표준 오른쪽 랙 래치                              | T1  |
| 21 VGA 및 외부 진단 포트 포함 왼쪽 랙 래치        | T1  | 22 외부 진단 포트 포함 왼쪽 랙 래치                      | T1  |
| <b>23</b> VGA 포트 포함 왼쪽 랙 래치         | T1  | 24 표준 왼쪽 랙 래치                               | T1  |
| 25 섀시                               | F   | 26 외부 진단 핸드셋                                | T1  |
| 27 내장형 진단 패널 포함 앞면 I/O 모듈           | T1  | 28 내장형 진단 패널                                | T1  |
| 29 앞면 오퍼레이터 패널이 있는 앞면 I/O 모듈        | T1  | 30 보안 베젤                                    | С   |
| <b>31</b> 2.5인치 드라이브                | T1  | <b>32</b> 2.5인치 드라이브 필러(1베이, 4베이 또는<br>8베이) | C   |
| <b>33</b> 중간/뒷면 4 x 2.5인치 드라이브 백플레인 | T1  | <b>34</b> 앞면 24 x 2.5인치 확장기 백플레인            | T1  |
| <b>35</b> 뒷면 8 x 2.5인치 드라이브 백플레인    | T1  | <b>36</b> 앞면 8 x 2.5인치 드라이브 백플레인            | T1  |
| 37 CMOS 배터리(CR2032)                 | С   | 38 메모리 모듈                                   | T1  |
| 39 프로세서                             | F   | 40 방열판                                      | F   |
| <b>41</b> 방열판 PEEK 너트               | T2  | 42 추가 공기 조절 장치(GPU 공기 조절 장치용)               | T1  |
| 43 공기 조절 장치 필러(GPU 공기 조절 장치용)       | С   | 44 추가 공기 조절 장치(GPU 공기 조절 장치용)               | T1  |
| <b>45</b> GPU 공기 조절 장치              | T1  | 46 공기 조절 장치 필러(표준 공기 조절 장치용)                | С   |
| 47 표준 공기 조절 장치                      | T1  | 48 M.2 드라이브 백플레인                            | T2  |
| <b>49</b> M.2 드라이브                  | T1  | 50 M.2 고정 클립                                | T1  |
| 51 직접 수냉식 냉각 모듈                     | F   | 52 냉각판 덮개                                   | С   |
| 53 매니폴드                             | FRU | 54 1FH 라이저 케이지(DWCM용)                       | С   |
| 55 3FH 라이저 케이지(DWCM용)               | С   | 56 호스 홀더                                    | С   |
| 57 블리드 키트                           | FRU | <b>58</b> 42U 인로우 호스 키트                     | FRU |

| 설명                               | 유형  | 설명                           | 유형  |
|----------------------------------|-----|------------------------------|-----|
| <b>59</b> 42U/48U 인랙 연결 호스(리턴 측) | FRU | <b>60</b> 48U 인랙 연결 호스(공급 측) | FRU |
| <b>61</b> 42U 인랙 연결 호스(공급 측)     | FRU | 62 중간 드라이브 케이지               | T1  |
| 63 4LP 라이저 3/4 케이지               | T1  | 64 라이저 3/4 카드                | T1  |
| <b>65</b> 라이저 3 케이지              | T1  | 66 라이저 1 또는 라이저 2 케이지        | T1  |
| 67 1U 라이저 케이지                    | T1  | 68 라이저 카드(LP)                | T1  |
| <b>69</b> 라이저 1 또는 라이저 2 카드      | T1  | 70 라이저 3 카드                  | T2  |
| 71 펌웨어 및 RoT 보안 모듈               | F   | 72 시스템 I/O 보드                | F   |
| 73 MicroSD 카드                    | T1  | 74 프로세서 보드                   | F   |
| <b>75</b> PSU 공기 조절 장치           | T1  | 76 vSphere DSE용 OCP 사용 키트    | T1  |
| 77 관리 NIC 어댑터                    | T1  | 78 뒷면 OCP 인터포저 카드            | T1  |
| 79 앞면 OCP 인터포저 카드                | T1  | 80 앞면 어댑터 케이지                | T1  |
| 81 라이저 5 카드                      | T2  |                              |     |

## 3.5인치 드라이브 베이 섀시

이 섹션의 부품 목록을 사용하여 3.5인치 앞면 드라이브 베이가 지원되는 서버 모델에 사용 가능한 각 구성 요소를 확인하십시오.

부품 주문에 관한 자세한 정보는 다음을 참조하십시오.

1. http://datacentersupport.lenovo.com으로 이동한 후 서버에 대한 지원 페이지로 이동하십시오.

- 2. Parts(부품)를 클릭하십시오.
- 3. 서버의 부품 목록을 보려면 일련 번호를 입력하십시오.

새 부품을 구매하기 전에 Lenovo Capacity Planner을(를) 사용하여 서버의 전력 요약 데이터를 확 인하는 것이 좋습니다.

참고: 모델에 따라 일부 서버는 그림과 다소 차이가 있을 수 있습니다. 일부 부품은 일부 모델에서만 사용 가능합니다.

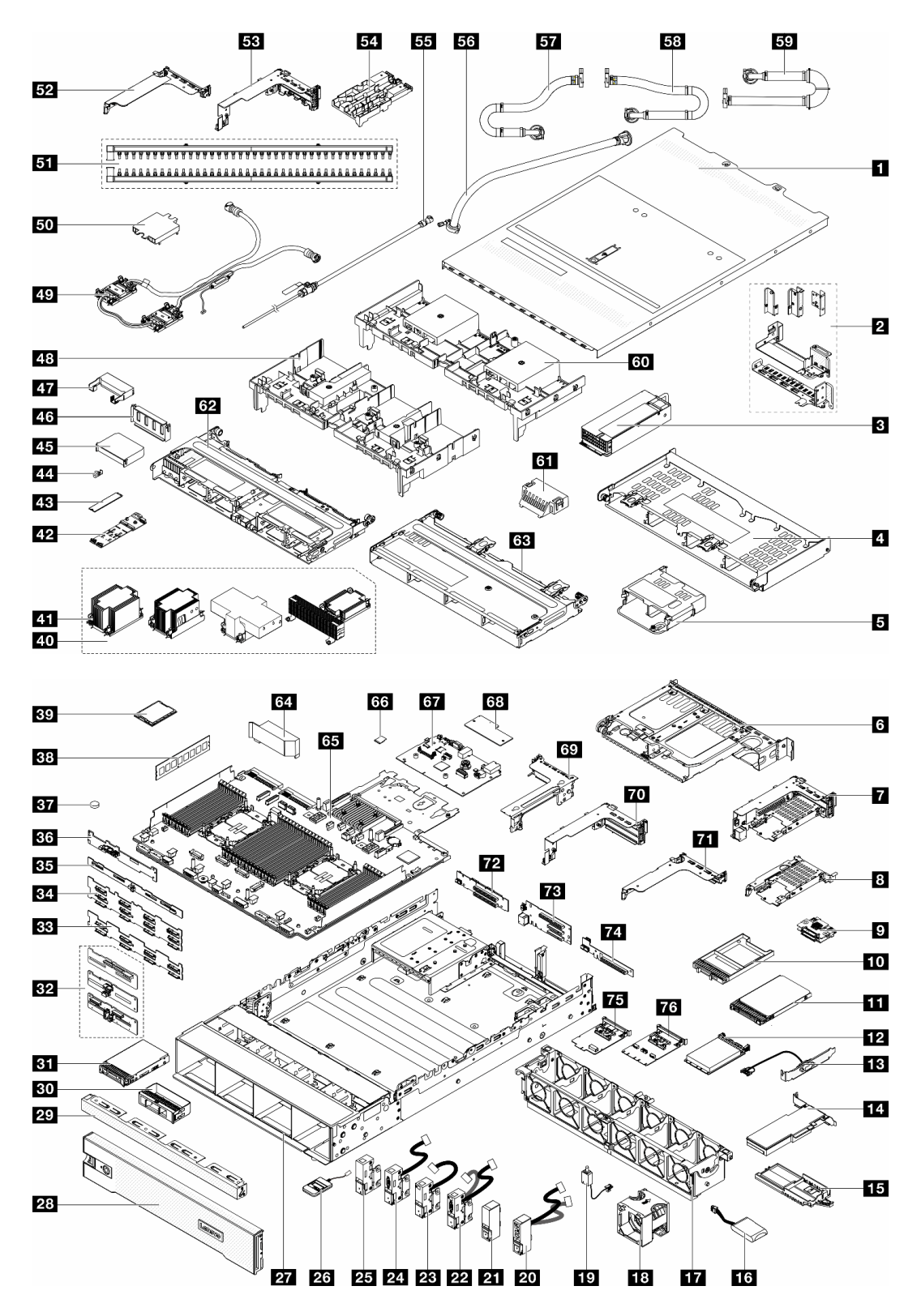

그림 17. 서버 구성 요소(3.5인치 드라이브 베이 섀시)

다음 표에 나열된 부품은 다음 중 하나로 식별됩니다.

- T1: 계층 1 CRU(고객 교체 가능 유닛). 계층 1 CRU 교체 책임은 사용자에게 있습니다. 서비스 계약 없이 사용자의 요청에 따라 Lenovo에서 계층 1 CRU를 설치할 경우 설치 요금이 부과됩니다.
- T2: 계층 2 CRU(고객 교체 가능 유닛). 계층 2 CRU를 직접 설치하거나 서버에 지정된 보증 서비스 유 형에 따라 추가 비용 없이 Lenovo에 설치를 요청할 수 있습니다.
- F: FRU(현장 교체 가능 유닛). FRU는 숙련된 서비스 기술자만 설치할 수 있습니다.
- C: 소모품 및 구조 부품. 소모품 및 구조 부품(필터 또는 베젤과 같은 구성 요소)의 구매 및 교체 책 임은 사용자에게 있습니다. 사용자의 요청에 따라 Lenovo에서 구조 구성 요소를 구매하거나 설치 할 경우 서비스 요금이 부과됩니다.

| 설명                               | 유형  | 설명                                  | 유형  |
|----------------------------------|-----|-------------------------------------|-----|
| 1 윗면 덮개                          | T1  | 2 뒷면 벽 브래킷                          | T1  |
| 3 전원 공급 장치                       | T1  | 4 뒷면 4 x 3.5인치 드라이브 케이지             | T1  |
| 5 뒷면 4 x 2.5인치 드라이브 케이지          | T1  | 6 뒷면 2 x 3.5인치 드라이브 케이지             | T1  |
| 7 7mm 드라이브 케이지(2FH + 7mm)        | T1  | 8 7mm 드라이브 케이지(1U)                  | T1  |
| 9 7mm 드라이브 백플레인                  | T2  | 10 7mm 드라이브 베이 필러                   | С   |
| 11 7mm 드라이브                      | T1  | 12 OCP 모듈                           | T1  |
| 13 직렬 포트 모듈                      | T1  | 14 PCIe 어댑터                         | T1  |
| 15 RAID 플래시 전원 모듈 홀더             | T1  | <b>16</b> RAID 플래시 전원 모듈            | T1  |
| 17 시스템 팬 케이지                     | T1  | 18 시스템 팬                            | T1  |
| 19 침입 스위치                        | T1  | 20 앞면 I/O 모듈이 포함된 오른쪽 랙 래치          | T1  |
| 21 표준 오른쪽 랙 래치                   | T1  | 22 VGA 및 외부 진단 커넥터가 포함된 왼쪽<br>랙 래치  | T1  |
| 23 외부 진단 커넥터가 포함된 왼쪽 랙 래치        | T1  | 24 VGA가 포함된 왼쪽 랙 래치                 | T1  |
| 25 표준 왼쪽 랙 래치                    | T1  | 26 외부 진단 핸드셋                        | T1  |
| 27 섀시                            | F   | 28 보안 베젤                            | С   |
| 29 3.5인치 드라이브 필러(4베이)            | С   | 30 3.5인치 드라이브 필러(1베이)               | С   |
| <b>31</b> 3.5인치 드라이브             | T1  | <b>32</b> 중간/뒷면 4 x 2.5인치 드라이브 백플레인 | T1  |
| <b>33</b> 앞면 8 x 3.5인치 드라이브 백플레인 | T1  | <b>34</b> 앞면 12 x 3.5인치 드라이브 백플레인   | T1  |
| <b>35</b> 뒷면 4 x 3.5인치 드라이브 백플레인 | T1  | <b>36</b> 뒷면 2 x 3.5인치 드라이브 백플레인    | T1  |
| 37 CMOS 배터리(CR2032)              | С   | 38 메모리 모듈                           | T1  |
| 39 프로세서                          | F   | 40 방열판                              | F   |
| <b>41</b> 방열판 PEEK 너트            | T2  | 42 M.2 드라이브 백플레인                    | T2  |
| <b>43</b> M.2 드라이브               | T1  | 44 M.2 고정 클립                        | T1  |
| 45 추가 공기 조절 장치(GPU 공기 조절 장치용)    | T1  | 46 공기 조절 장치 필러(GPU 공기 조절 장치용)       | С   |
| 47 추가 공기 조절 장치(GPU 공기 조절 장치용)    | T1  | <b>48</b> GPU 공기 조절 장치              | T1  |
| 49 직접 수냉식 냉각 모듈                  | F   | 50 냉각판 덮개                           | С   |
| 51 매니폴드                          | FRU | 52 1FH 라이저 케이지(DWCM용)               | С   |
| 53 3FH 라이저 케이지(DWCM용)            | С   | 54 호스 홀더                            | С   |
| 55 블리드 키트                        | FRU | <b>56</b> 42U 인로우 호스 키트             | FRU |
| 57 42U/48U 인랙 연결 호스(리턴 측)        | FRU | <b>58</b> 48U 인랙 연결 호스(공급 측)        | FRU |
| <b>59</b> 42U 인랙 연결 호스(공급 측)     | FRU | 60 표준 공기 조절 장치                      | T1  |

| 설명                           | 유형 | 설명                              | 유형 |
|------------------------------|----|---------------------------------|----|
| 61 공기 조절 장치 필러(표준 공기 조절 장치용) | С  | <b>62</b> 중간 8 x 2.5인치 드라이브 케이지 | T1 |
| 63 중간 4 x 3.5인치 드라이브 케이지     | T1 | 64 PSU 공기 조절 장치                 | T1 |
| 65 프로세서 보드                   | F  | 66 MicroSD 카드                   | T1 |
| 67 시스템 I/O 보드                | F  | 68 펌웨어 및 RoT 보안 모듈              | F  |
| 69 라이저 3 케이지                 | T1 | 70 라이저 1 또는 라이저 2 케이지           | T1 |
| <b>71</b> 1U 라이저 케이지         | T1 | <u>72</u> 라이저 3 카드              | T1 |
| 73 라이저 1 또는 라이저 2 카드         | T1 | <u>74</u> 라이저 카드(LP)            | T2 |
| <b>75</b> 관리 NIC 어댑터         | T1 | 76 vSphere DSE용 OCP 사용 키트       | T1 |

## 전원 코드

서버를 설치하는 국가 및 지역에 따라 여러 전원 코드를 사용할 수 있습니다.

서버에 사용 가능한 전원 코드를 보려면 다음을 수행하십시오.

1. 다음으로 이동하십시오.

http://dcsc.lenovo.com/#/

- 2. Preconfigured Model(사전 구성된 모델) 또는 Configure to order(주문하기 위한 구성)를 클릭하십시오.
- 3. 서버를 위한 시스템 유형 및 모델을 입력하여 구성자 페이지를 표시하십시오.
- 4. 모든 라인 코드를 보려면 Power(전원) → Power Cables(케이블)를 클릭하십시오.

참고:

- 안전을 위해 접지된 연결 플러그가 있는 전원 코드가 이 제품에 사용하도록 제공됩니다. 감전 위험을 피 하려면 항상 전원 코드를 사용하고 올바르게 접지된 콘센트에 연결하십시오.
- 미국 및 캐나다에서 이 제품에 사용되는 전원 코드는 UL(Underwriter's Laboratories)에서 나열하 고 CSA(Canadian Standards Association)에서 인증합니다.
- 115V에서 작동하도록 설계된 장치의 경우: 최소 18AWG, SVT 또는 SJT 유형, 3상 코드, 최대 길 이 15피트 및 병렬 블레이드, 15A 정격 접지형 연결 플러그, 125V로 구성된 UL 등록 및 CSA 인증 코드 세트를 사용하십시오.
- 230V에서 작동하도록 설계된 장치의 경우(미국 전용): 최소 18AWG, SVT 또는 SJT 유형, 3상 코 드, 최대 길이 15피트 및 직렬 블레이드, 15A 정격 접지형 연결 플러그, 250V로 구성된 UL 등록 및 CSA 인증 코드 세트를 사용하십시오.
- 230V에서 작동하도록 설계된 장치의 경우(미국 이외 지역): 접지형 연결 플러그가 있는 코드 세트를 사용하십시오. 코드 세트는 장비를 설치할 국가의 적합한 안전 승인이 있어야 합니다.
- 특정 국가 또는 지역의 전원 코드는 보통 해당 국가 또는 지역에서만 사용할 수 있습니다.

## 제 4 장 포장 개봉 및 설정

이 섹션의 정보는 서버를 개봉하고 설치하는 데 도움이 됩니다. 서버를 개봉할 때 패키지의 항목이 올바른 지 확인하고 서버 일련 번호 및 Lenovo XClarity Controller 액세스 정보를 찾을 수 있는 위치를 확인하 십시오. 서버를 설치할 때는 "서버 설치 점검 목록" 53페이지의 지침을 따르십시오.

## 서버 패키지 내용

서버를 수령하면 발송물에 예상되는 모든 것이 있는지 확인하십시오.

서버 패키지에 포함되는 항목은 다음과 같습니다.

- 서버
- 레일 설치 키트\*. 패키지에 설치 안내서가 제공됩니다.
- 케이블 관리 암\*. 패키지에 설치 안내서가 제공됩니다.
- 전원 코드\*, 액세서리 키트 및 인쇄된 설명서와 같은 항목이 포함된 자료 상자.

### 참고:

- 나열된 항목 중 일부는 선택 모델에서만 사용할 수 있습니다.
- 별표(\*)로 표시된 항목은 선택 사항입니다.

부품이 누락되었거나 파손되어 있는 경우, 제품 구입처로 연락하십시오. 구매 증서와 포장재를 잘 보관하십 시오. 보증 서비스를 받을 때 필요할 수 있습니다.

## 서버 식별 및 Lenovo XClarity Controller 액세스

이 섹션에는 서버를 식별하는 방법과 Lenovo XClarity Controller 액세스 정보를 찾는 위치에 대한 지 침이 있습니다.

### 서버 식별

Lenovo에 도움을 요청할 때 시스템 유형, 모델 및 일련 번호 정보는 기술자가 서버를 식별하고 더 빠른 서 비스를 제공할 수 있도록 도와줍니다.

아래 그림은 서버의 모델 번호, 시스템 유형 및 일련 번호가 포함된 ID 레이블의 위치를 보여줍니다.

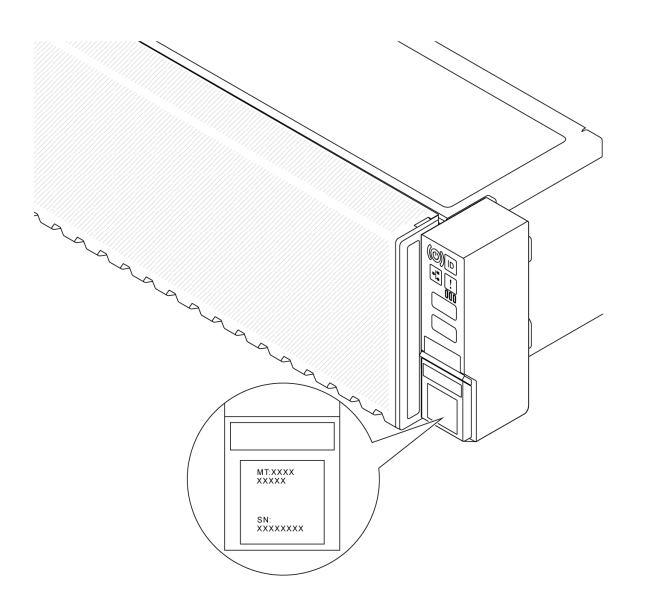

#### 그림 18. ID 레이블의 위치

### Lenovo XClarity Controller 네트워크 액세스 레이블

탈착식 정보 탭에 부착되어 있는 Lenovo XClarity Controller(XCC) 네트워크 액세스 레이블은 섀시 앞면에 있으며, 이를 꺼내 보면 MAC 주소를 확인할 수 있습니다. 서버를 받은 후 XCC 네트워크 액세스 레이블을 벗긴 다음 안전한 장소에 보관하십시오.

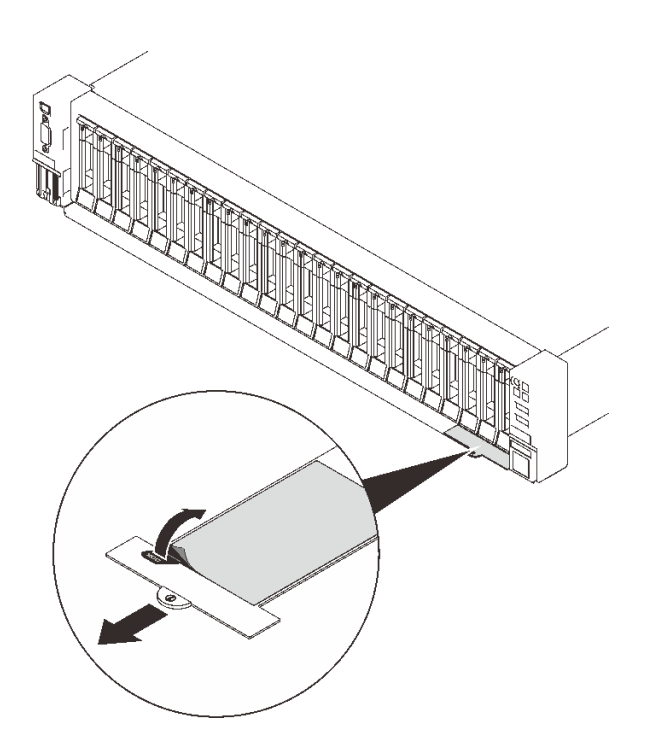

그림 19. 탈착식 정보 탭에 있는 Lenovo XClarity Controller 네트워크 액세스 레이블

### 서비스 레이블 및 QR 코드

또한 윗면 덮개에 있는 시스템 서비스 레이블은 서비스 정보 모바일 액세스를 위한 QR 코드를 제공합니다. QR 코드 판독기 응용 프로그램을 사용하여 모바일 장치로 QR 코드를 스캔하고, 서비스 정보 웹 페이지 에 빠르게 액세스할 수 있습니다. 서비스 정보 웹 페이지는 부품 설치 및 교체 비디오와 솔루션 지원을 위한 오류 코드에 대한 추가 정보를 제공합니다.

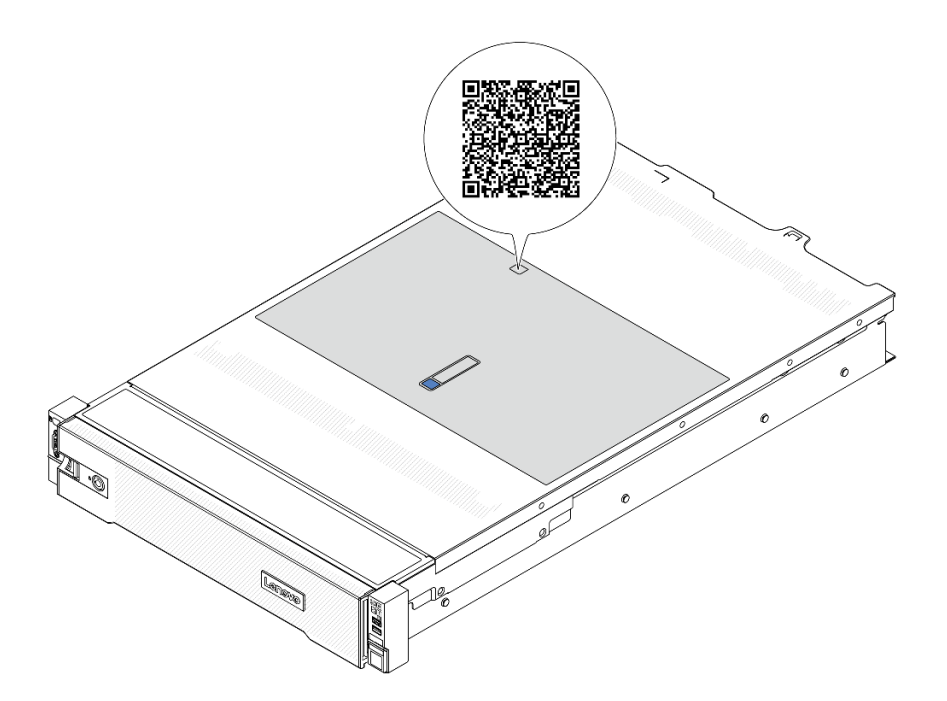

그림 20. QR 코드

## 서버 설치 점검 목록

서버 설치 점검 목록을 사용하여 서버를 설치하는 데 필요한 모든 작업을 수행했는지 확인하십시오.

서버 설치 절차는 서버 배송 당시의 서버 구성에 따라 달라집니다. 경우에 따라서는 서버가 완전하게 구성되어 있으므로 네트워크와 AC 전원에 서버를 연결하기만 하면 서버의 전원을 켤 수 있습니다. 다 른 경우 서버에 하드웨어 옵션을 설치하고 하드웨어 및 펌웨어 구성이 필요하며 운영 체제를 설치해야 하는 경우도 있습니다.

다음 단계에서는 서버 설치에 대한 일반적인 절차를 설명합니다.

### 서버 하드웨어 설치

서버 하드웨어를 설치하려면 다음 절차를 완료하십시오.

- 1. 서버 패키지의 포장을 푸십시오. "서버 패키지 내용" 51페이지의 내용을 참조하십시오.
- 필수 하드웨어 또는 서버 옵션을 설치하십시오. 제 5 장 "하드웨어 교체 절차" 55페이지에서 관련 주제를 참조하십시오.
- 필요한 경우 표준 랙 캐비넷에 레일과 CMA를 설치하십시오. 레일 설치 키트와 함께 제공되는 레일 설 치 안내서 및 CMA 설치 안내서의 지침을 따르십시오.
- 4. 필요한 경우 표준 랙 캐비넷에 서버를 설치하십시오. "랙에 서버 설치" 90페이지를 참조하십시오.
- 서버에 모든 외부 케이블을 연결하십시오. 커넥터 위치에 대해서는 제 2 장 "서버 구성 요소" 19페이 지의 내용을 참조하십시오.

일반적으로 다음 케이블을 연결해야 합니다.

- 전원 소스에 서버 연결
- 데이터 네트워크에 서버 연결

- 스토리지 장치에 서버 연결
- 관리 네트워크에 서버 연결
- 6. 서버의 전원을 켜십시오.

전원 버튼 위치 및 전원 LED는 다음에 지정되어 있습니다.

- 제 2 장 "서버 구성 요소" 19페이지
- "시스템 LED 및 진단 디스플레이별 문제 해결" 709페이지.

다음과 같은 방법으로 서버를 켤 수 있습니다(전원 LED 켜짐).

- 전원 버튼을 누를 수 있습니다.
- 전원이 중단된 후에 서버는 자동으로 다시 시작될 수 있습니다.
- 서버는 Lenovo XClarity Controller에 전송된 원격 전원 켜기 요청에 응답할 수 있습니다.

참고: 서버의 전원을 켜지 않고 시스템을 구성할 수 있도록 관리 프로세서 인터페이스에 액세스할 수 있습니다. 서버가 전원에 연결되면 관리 프로세서 인터페이스를 사용할 수 있습니다. 관리 서버 프로세 서에 액세스하는 방법에 대한 자세한 내용은 서버와 호환되는 XCC 설명서의 "XClarity Controller 웹 인터페이스의 열기 및 사용" 섹션을 참조하십시오(https://pubs.lenovo.com/lxcc-overview/).

7. 서버 설치를 확인하십시오. 전원 LED, 이더넷 커넥터 LED 및 네트워크 LED에 녹색 표시등이 켜져 있는지 확인하십시오. 이는 서버 하드웨어가 성공적으로 설치되었음을 의미합니다.

LED 표시에 대한 자세한 내용은 "시스템 LED 및 진단 디스플레이별 문제 해결" 709페이지의 내용을 참조하십시오.

### 시스템 구성

시스템을 구성하려면 다음 절차를 완료하십시오. 자세한 지시사항은 제 7 장 "시스템 구성" 687페이 지의 내용을 참조하십시오.

- 1. Lenovo XClarity Controller에서 관리 네트워크로 네트워크 연결을 설정하십시오.
- 2. 필요한 경우 서버의 펌웨어를 업데이트하십시오.
- 3. 서버의 펌웨어를 구성하십시오.

다음 정보는 RAID 구성에 사용할 수 있습니다.

- https://lenovopress.com/lp0578-lenovo-raid-introduction
- https://lenovopress.com/lp0579-lenovo-raid-management-tools-and-resources
- 4. 운영 체제를 설치하십시오.
- 5. 서버 구성을 백업하십시오.
- 6. 서버를 사용할 응용 프로그램 및 프로그램을 설치하십시오.

## 제 5 장 하드웨어 교체 절차

이 섹션에서는 서비스 가능한 모든 시스템 구성 요소의 설치 및 제거 절차를 제공합니다. 각 구성 요소 교체 절차는 교체할 구성 요소에 액세스하기 위해 수행해야 하는 모든 작업을 참조합니다.

## 설치 지침

서버에 구성 요소를 설치하기 전에 설치 지침을 읽으십시오.

옵션 장치를 설치하기 전에 다음 주의사항을 주의 깊게 읽으십시오.

**주의:** 설치하기 전까지 정전기에 민감한 구성 요소는 정전기 방지 포장재에 넣어 두고 정전기 방전 손목 스 트랩 또는 기타 접지 시스템을 갖춘 상태로 장치를 다루어 정전기에 노출되지 않도록 하십시오.

- 안전하게 작업하려면 먼저 안전 정보와 지침을 읽으십시오.
  - 모든 제품에 대한 전체 안전 정보 목록은 다음에서 제공됩니다.

https://pubs.lenovo.com/safety\_documentation/

- "전원이 켜져 있는 서버 내부에서 작업" 58페이지 및 "정전기에 민감한 장치 취급" 58페이지 지 침도 사용할 수 있습니다.
- 설치하려는 구성 요소가 본 서버에서 지원되는지 확인하십시오.
  - 서버의 지원 옵션 구성 요소 목록은 https://serverproven.lenovo.com의 내용을 참조하십시오.
  - 옵션 패키지 내용에 대해서는 https://serveroption.lenovo.com/의 내용을 참조하십시오.
- 부품 주문에 관한 자세한 정보는 다음을 참조하십시오.
  - 1. http://datacentersupport.lenovo.com으로 이동한 후 서버에 대한 지원 페이지로 이동하십시오.
  - 2. Parts(부품)를 클릭하십시오.
  - 3. 서버의 부품 목록을 보려면 일련 번호를 입력하십시오.
- 새 서버를 설치하는 경우 최신 펌웨어를 다운로드하여 적용하십시오. 이렇게 하면 알려진 문제를 해 결하고 서버가 최적의 성능으로 작동할 준비가 됩니다. 서버의 펌웨어 업데이트를 다운로드하려면 https://datacentersupport.lenovo.com/products/servers/thinksystem/sr650v3/downloads/ driver-list/ 웹 사이트로 이동하십시오.

중요: 일부 클러스터 솔루션을 사용하려면 특정 코드 수준 또는 조정된 코드 업데이트가 필요합니 다. 구성 요소가 클러스터 솔루션의 일부인 경우 코드를 업데이트하기 전에 클러스터 지원 펌웨어 및 드라이브의 최신 Best Recipe 코드 수준 메뉴를 확인하십시오.

- 어댑터와 같이 펌웨어가 포함된 부품을 교체하는 경우 해당 부품의 펌웨어를 업데이트해야 할 수도 있습니다. 펌웨어 업데이트에 대한 자세한 정보는 "펌웨어 업데이트" 688페이지를 참조하십시오.
- 옵션 구성 요소를 설치하기 전에 서버가 올바르게 작동하는지 확인하는 것이 좋습니다.
- 작업 공간을 깨끗하게 유지하고, 제거한 구성 요소는 흔들리거나 기울지 않은 평평하고 매끄러운 표면 에 놓으십시오.
- 너무 무거울 수 있는 물건은 들지 마십시오. 무거운 물건을 들어야 하는 경우에는 다음 주의사항을 주 의 깊게 읽으십시오.
  - 미끄러지지 않고 견고하게 서 있을 수 있는지 확인하십시오.
  - 두 발에 물건의 무게를 분산시키십시오.
  - 물건을 천천히 들어 올리십시오. 무거운 물건을 들어 올릴 때는 갑자기 움직이거나 몸을 돌리지 마십시오.
  - 등에 무리가 가지 않도록 허리를 펴고 다리에 힘을 주고 들어 올리십시오.

- 디스크 드라이브 관련 변경을 수행하기 전에 중요한 데이터를 모두 백업하십시오.
- 작은 일자 드라이버, 작은 Phillips 드라이버, Torx T8 드라이버 및 Torx T30 드라이버를 준비 하십시오.
- 시스템 보드 어셈블리 및 내부 구성 요소의 오류 LED를 보려면 전원을 켜 두십시오.
- 핫 스왑 전원 공급 장치, 핫 스왑 팬 또는 핫 플러그 USB 장치를 제거하거나 설치하기 위해 서버를 끄지 않아도 됩니다. 하지만 어댑터 케이블 제거 또는 설치와 관련된 단계를 수행하기 전에는 서버를 꺼야 하고, 라이저 카드 제거 또는 설치 관련 단계를 수행하기 전에는 서버에서 전원을 분리해야 합니다.
- 전원 공급 장치 또는 팬을 교체할 때는 이러한 구성 요소에 대한 중복 규칙을 참조해야 합니다.
- 구성 요소의 파란색은 서버에서 구성 요소 제거 또는 설치, 래치 열기 또는 닫기 등을 수행할 수 있는 터치 포인트를 나타냅니다.
- PSU를 제외하고, 구성 요소의 주황색 또는 구성 요소 근처의 주황색 레이블은 서버와 운영 체제가 핫 스 왑 기능을 지원하는 경우 구성 요소를 핫 스왑할 수 있음을 나타냅니다. 즉, 서버가 여전히 실행 중인 동 안 구성 요소를 제거 또는 설치할 수 있습니다. (또한 주황색은 핫 스왑 구성 요소의 터치 포인트를 나타 내기도 함). 구성 요소를 제거 또는 설치하기 전에 수행해야 하는 모든 추가 프로시저는 특정 핫 스 왑 구성 요소 제거 또는 설치에 관한 지시사항을 참고하십시오.
- 해제 탭이 있는 PSU는 핫 스왑 PSU입니다.
- 드라이브의 레드 스트립(해제 래치와 인접)은 서버 및 운영 체제에서 핫 스왑 기능을 지원하는 경우 드라이브를 핫 스왑할 수 있음을 나타냅니다. 즉 서버가 여전히 실행 중인 동안 드라이브를 제거 하거나 설치할 수 있습니다.

참고: 드라이브를 제거 또는 설치하기 전에 수행해야 할 수도 있는 모든 추가 절차는 핫 스왑 드라이 브의 제거 또는 설치에 관한 시스템별 지시사항을 참고하십시오.

• 서버에서 작업을 마친 후에는 모든 안전 실드, 가드, 레이블 및 접지 배선을 다시 설치해야 합니다.

## 안전 점검 목록

이 절의 정보를 사용하여 서버에서 잠재적으로 안전하지 않은 상태를 식별하십시오. 각 시스템이 설계되고 제작될 때 사용자와 서비스 기술자를 부상으로부터 보호하기 위해 필요한 안전 부품이 설치되었습니다.

참고: 이 제품은 작업장 규정 §2에 따라 비주얼 디스플레이 작업장에서 사용하기에 적합하지 않습니다.

참고: 서버 설정은 서버실에서만 가능합니다.

경고:

이 장비는 오디오/비디오, 정보 기술 및 통신 기술 분야의 전자 장비 안전 표준인 NEC, IEC 62368-1 및 IEC 60950-1에 정의된 대로 숙련된 직원이 설치하거나 정비해야 합니다. Lenovo는 사용자가 장비를 수리할 자격이 있으며 에너지 수준이 위험한 제품의 위험을 인식할 수 있는 훈련을 받은 것으로 가정합 니다. 도구 또는 잠금 장치와 키 또는 다른 보안 수단을 사용하여 장비에 접근할 수 있으며, 이는 해당 위치에 대해 책임 있는 기관에 의해 통제됩니다.

**중요:** 서버의 전기 접지는 운영자의 안전과 정확한 시스템 기능을 위한 필수 사항입니다. 공인 전기 기술자 에게 콘센트의 접지가 적절한지 확인하십시오.

잠재적으로 안전하지 않은 조건이 없는지 확인하려면 다음 점검 목록을 사용하십시오.

 작업 조건에 따라 서버의 전원을 꺼야 하는 경우 또는 전원을 끄려는 경우에는 전원 코드가 분리 되어 있는지 확인하십시오.

S002

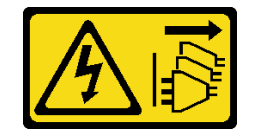

경고:

장치의 전원 제어 버튼과 전원 공급 장치의 전원 스위치는 장치에 공급되는 전류를 차단하지 않습 니다. 또한 장치에는 둘 이상의 전원 코드가 있을 수 있습니다. 장치로 공급되는 전류를 제거하려 면 모든 전원 코드가 전원에서 분리되어 있는지 확인하십시오.

참고: 특정 상황에서는 서버 전원을 반드시 끄지 않아도 됩니다. 작업을 수행하기 전에 주의사항을 참조하십시오.

- 2. 전원 코드를 확인하십시오.
  - 제3선 접지 커넥터의 상태가 양호한지 확인하십시오. 측정기를 사용하여 외부 접지 핀과 프레임 접 지 사이에서 제3선 접지 연속성이 0.1 Ω 이하인지 확인하십시오.
  - 전원 코드 유형이 올바른지 확인하십시오.

서버에 사용 가능한 전원 코드를 보려면 다음을 수행하십시오.

a. 다음으로 이동하십시오.

http://dcsc.lenovo.com/#/

- b. Preconfigured Model(사전 구성된 모델) 또는 Configure to order(주문하기 위한 구성)를 클릭하십시오.
- c. 서버를 위한 시스템 유형 및 모델을 입력하여 구성자 페이지를 표시하십시오.
- d. 모든 라인 코드를 보려면 Power(전원) → Power Cables(케이블)를 클릭하십시오.
- 절연체가 해어지거나 닳지 않았는지 확인하십시오.
- 확연히 눈에 띄는 Lenovo 이외 개조부가 있는지 확인하십시오. Lenovo 이외 개조부의 안전 을 현명하게 판단하십시오.
- 쇳가루, 오염 물질, 수분 등의 액체류 또는 화재나 연기 피해의 흔적 등 확연하게 안전하지 않은 조건 을 찾아 서버 내부를 점검하십시오.
- 5. 닳거나 해어지거나 혹은 집혀서 패이거나 꺾인 케이블이 있는지 확인하십시오.
- 전원 공급 장치 덮개 잠금 장치(나사 또는 리벳)가 제거되지 않았거나 함부로 변경되지는 않았는지 확인하십시오.

## 시스템 안정성 지침

적절한 시스템 냉각 및 안정성을 위해 시스템 안정성 지침을 검토하십시오.

다음 요구사항이 충족되는지 확인하십시오.

- 서버에 보조 전원이 공급되면 각 전원 공급 장치 베이에 전원 공급 장치를 설치해야 합니다.
- 서버 냉각 시스템이 올바르게 작동할 수 있도록 서버 주변에 적정 공간이 확보되어야 합니다. 서버 앞면 과 뒷면 주위에 약 50mm(2.0")의 여유 공간을 남겨 두십시오. 팬 앞에는 물건을 두지 마십시오.
- 적절한 냉각 및 통풍을 위해 전원을 켜기 전에 서버 덮개를 다시 장착하십시오. 서버 덮개를 제거한 상태 로 30분 이상 서버를 작동하지 마십시오. 서버 구성 요소가 손상될 수 있습니다.
- 옵션 구성 요소와 함께 제공되는 케이블 연결 지시사항을 준수해야 합니다.
- 고장난 팬은 오작동 후 48시간 이내에 교체해야 합니다.
- 제거한 핫 스왑 팬은 제거한 후 30초 이내에 교체해야 합니다.
- 제거한 핫 스왑 드라이브는 제거한 후 2분 이내에 교체해야 합니다.
- 제거한 핫 스왑 전원 공급 장치는 제거한 후 2분 이내에 교체해야 합니다.
- 서버가 시작될 때 서버와 함께 제공되는 모든 공기 조절 장치가 설치되어 있어야 합니다(일부 서버에는 하나 이상의 공기 조절 장치가 제공될 수 있음). 공기 조절 장치가 누락된 상태에서 서버를 작동하 면 프로세서가 손상될 수 있습니다.
- 모든 프로세서 소켓에는 소켓 덮개 또는 방열판이 있는 프로세서가 있어야 합니다.

• 2개 이상의 프로세서가 설치되면 각 서버의 팬 배치 규칙을 철저히 준수해야 합니다.

## 전원이 켜져 있는 서버 내부에서 작업

디스플레이 패널의 시스템 정보를 보거나 핫 스왑 구성 요소를 교체하려면 서버 덮개를 제거한 상태에서 전 원을 켜 두어야 할 수도 있습니다. 그렇게 하기 전에 이 지침을 검토하십시오.

주의: 내부 서버 구성 요소가 정전기에 노출되면 서버가 중지되고 데이터가 손실될 수 있습니다. 이러한 잠 재적 문제를 방지하기 위해 전원이 켜진 상태로 서버 내부에서 작업할 때는 항상 정전기 차단 손목 스 트랩 또는 기타 접지 시스템을 사용해야 합니다.

- 특히 소매가 헐렁한 상의는 피하십시오. 서버 내부에서 작업하기 전에 긴 소매의 단추를 잠그거 나 접어 올리십시오.
- 넥타이, 스카프, 배지 줄 또는 머리카락이 서버에 닿지 않도록 하십시오.
- 팔찌, 목걸이, 반지, 커프스 단추 및 손목 시계와 같은 장신구는 착용하지 마십시오.
- 펜 및 연필과 같이 상체를 구부릴 때 서버 안으로 떨어질 수 있는 물건을 모두 셔츠 주머니에서 빼두십시오.
- 종이 클립, 머리핀 및 나사와 같은 금속 물체가 서버 안으로 떨어지지 않도록 주의하십시오.

## 정전기에 민감한 장치 취급

정전기에 민감한 장치를 다루기 전에 정전기 방출로 인한 손상의 위험을 줄이려면 다음 지침을 검토하십시오.

**주의:** 설치하기 전까지 정전기에 민감한 구성 요소는 정전기 방지 포장재에 넣어 두고 정전기 방전 손목 스 트랩 또는 기타 접지 시스템을 갖춘 상태로 장치를 다루어 정전기에 노출되지 않도록 하십시오.

- 주위에서 정전기가 발생하지 않도록 움직임을 제한하십시오.
- 추운 날씨에는 난방을 하면 실내 습도가 감소하고 정전기가 증가하므로 장치를 다룰 때 특히 주의하십시오.
- 특히 전원이 켜진 상태에서 서버 내부에서 작업할 때 항상 정전기 차단 손목 스트랩이나 다른 접 지 시스템을 사용하십시오.
- 장치가 들어있는 정전기 방지 포장재가 서버 외부의 도포되지 않은 금속 표면에 2초 이상 접촉하지 않도 록 하십시오. 이 과정을 거치면 포장재 및 사용자의 신체에 미치는 정전기의 영향을 줄일 수 있습니다.
- 정전기 방지 포장재에서 장치를 꺼내 내려놓지 않고 바로 서버에 설치하십시오. 장치를 내려놓아야 하는 경우에는 정전기 방지 포장재에 다시 넣으십시오. 장치를 서버 또는 금속으로 된 표면에 놓지 마십시오.
- 장치를 다룰 때 가장자리나 프레임을 조심스럽게 잡으십시오.
- 납땜 부위, 핀 또는 노출된 회로는 만지지 마십시오.
- 다른 사람의 손이 닿지 않는 곳에 두어 손상되지 않도록 하십시오.

## 기술 규칙

이 주제에서는 서버에 대한 기술 규칙을 제공합니다.

- "메모리 모듈 설치 규정 및 순서" 58페이지
- "PCIe 슬롯 및 PCIe 어댑터" 65페이지
- "열 규칙" 73페이지

### 메모리 모듈 설치 규정 및 순서

메모리 모듈은 구현하는 메모리 구성 및 서버에 설치한 프로세서와 메모리 모듈 수에 따라 특정 순 서로 설치해야 합니다.

이 서버에는 16개 채널이 있는 32개의 메모리 슬롯이 있습니다. 지원되는 메모리 옵션 목록은 다음 을 참조하십시오. https://serverproven.lenovo.com

메모리 성능 및 메모리 구성에 대한 정보는 다음 Lenovo Press 웹 사이트에 있습니다.

https://lenovopress.com/servers/options/memory

또한 다음 사이트에 있는 메모리 구성 프로그램을 이용할 수 있습니다.

https://dcsc.lenovo.com/#/memory\_configuration

### 메모리 모듈 및 프로세서 레이아웃

아래 메모리 채널 구성 표는 프로세서, 메모리 컨트롤러, 메모리 채널 및 메모리 모듈 슬롯 번호 간 의 관계를 보여줍니다.

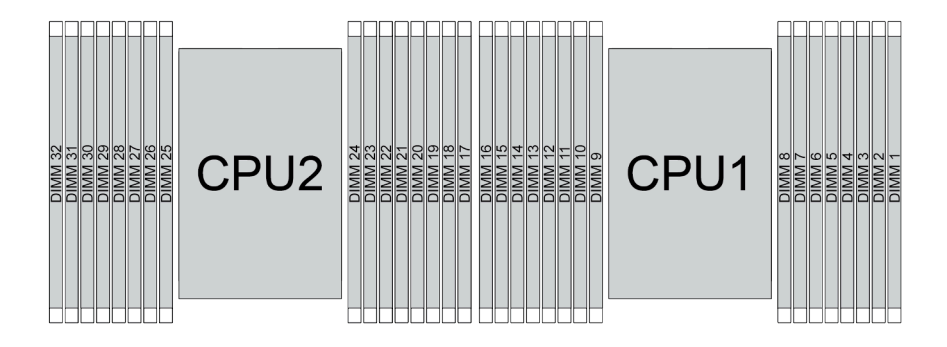

### 그림 21. 메모리 모듈 및 프로세서 레이아웃

| 프로세서    | CPU 1   |    |    |    |    |      |    |    |         |         |         |    |         |      |    |    |
|---------|---------|----|----|----|----|------|----|----|---------|---------|---------|----|---------|------|----|----|
| 컨트롤러    |         | iM | C3 |    |    | iMC2 |    |    |         | iMC0    |         |    |         | iMC1 |    |    |
| 채널      | CH1 CH0 |    |    | H0 | CI | H1   | CI | 10 | CI      | CH0 CH1 |         |    | CH0 CH1 |      | H1 |    |
| 슬롯 번호   | 0       | 1  | 0  | 1  | 0  | 1    | 0  | 1  | 1       | 0       | 1       | 0  | 1       | 0    | 1  | 0  |
| DIMM 번호 | 16      | 15 | 14 | 13 | 12 | 11   | 10 | 9  | 8       | 7       | 6       | 5  | 4       | 3    | 2  | 1  |
| 프로세서    | CPU 2   |    |    |    |    |      |    |    |         |         |         |    |         |      |    |    |
| 컨트롤러    |         | iM | C3 |    |    | iM   | C2 |    |         | iM      | C0      |    |         | iM   | C1 |    |
| 채널      | CI      | H1 | CI | H0 | CI | CH1  |    |    | СНО СНО |         | CH0 CH1 |    | CI      | H0   | Cl | H1 |
| 슬롯 번호   | 0       | 1  | 0  | 1  | 0  | 1    | 0  | 1  | 1       | 0       | 1       | 0  | 1       | 0    | 1  | 0  |
| DIMM 번호 | 32      | 31 | 30 | 29 | 28 | 27   | 26 | 25 | 24      | 23      | 22      | 21 | 20      | 19   | 18 | 17 |

#### 표 30. 메모리 슬롯 및 채널 식별

• 슬롯 번호: 각 메모리 채널의 DIMM 슬롯 번호입니다. 각 메모리 채널에는 두 개의 DIMM 슬롯, 슬롯 0(프로세서에서 가장 먼 슬롯)과 슬롯 1(프로세서에 가장 가까운 슬롯)이 있습니다.

• DIMM 번호: 시스템 보드 어셈블리의 DIMM 슬롯 번호입니다. 각 프로세서에는 16개의 DIMM 슬 롯이 있습니다.

### 메모리 모듈 설치 지침

• 설치 규칙 및 구성 순서에 대해서는 "TruDDR5 DIMM 설치 순서" 60페이지의 내용을 참조하십시오.

• 각 프로세서에 DIMM이 하나 이상 필요합니다. 만족스러운 성능을 위해서는 프로세서당 최소 8개 의 DIMM을 설치하십시오. • DIMM을 교체할 때 서버는 Setup Utility를 사용하여 수동으로 새 DIMM을 활성화하지 않고도 자동 DIMM 활성화 기능을 제공합니다.

### TruDDR5 DIMM 설치 순서

이 섹션에는 TruDDR5 DIMM(RDIMM, 9x4 RDIMM, 10x4 RDIMM 또는 3DS RDIMM)을 올 바르게 설치하는 방법에 대한 정보가 있습니다.

RDIMM, 10x4 RDIMM 및 3DS RDIMM의 경우 다음과 같은 두 가지 메모리 모드를 사용할 수 있습니다. 9x4 RDIMM의 경우 독립 모드만 사용할 수 있습니다.

- "독립 모드 설치 순서" 60페이지
- "미러링 모드 설치 순서" 64페이지

독립 모드 설치 순서

독립 모드에서 메모리 채널은 임의의 순서로 DIMM을 구성할 수 있으며, 각 프로세서에 대한 모든 채널을 해당되는 요구사항 없이 임의의 순서로 구성할 수 있습니다. 독립 모드는 가장 높은 수준의 메모리 성능을 제공하는 대신 장애 조치 보호 수준은 낮습니다. 독립 모드에 대한 DIMM 설치 순서는 서버에 설치된 프로세서 수와 메모리 모듈 수에 따라 다릅니다.

독립 모드에서 메모리 모듈을 설치할 때 아래 규칙을 따르십시오.

- 프로세서당 하나 이상의 TruDDR5 DIMM이 있어야 합니다.
- 메모리 구성은 프로세서 사이에 동일해야 합니다.
- 모든 TruDDR5 메모리 모듈은 동일한 시스템에서 동일한 속도로 작동해야 합니다.
- 다른 공급업체의 메모리 모듈이 지원됩니다.
- x8 DIMM 및 x4 DIMM은 하나의 시스템에 함께 사용할 수 없습니다.
- 설치할 모든 메모리 모듈은 같은 유형이어야 합니다.
  - 9x4 RDIMM은 하나의 시스템에서 9x4 이외의 RDIMM과 함께 사용할 수 없습니다.
  - 3DS RDIMM은 하나의 시스템에서 3DS 이외의 RDIMM과 함께 사용할 수 없습니다.
- 시스템의 모든 메모리 모듈은 랭크 수가 같아야 하지만, 다음 조건은 예외입니다.
  - 각 프로세서에 16개의 DIMM이 채워진 경우 싱글 랭크 RDIMM을 듀얼 랭크 RDIMM과 함께 사용할 수 있습니다.
  - 각 프로세서에 16개의 DIMM이 채워진 경우 쿼드 랭크 3DS를 옥타 랭크 3DS와 함께 사용할 수 있습니다.

참고: 이 구성에서 작동하는 서버에서 POST의 시스템 중단이 발생할 수 있습니다. 이 경우 올바른 작동을 위해 Lenovo 서비스에 문의하여 결함이 있는 DIMM을 교체하십시오.

- 랭크가 다른 메모리 모듈을 설치할 때의 설치 순서에 대한 자세한 정보는 "혼합 랭크가 지원되는 독립 메모리 모드" 63페이지의 내용을 참조하십시오.
- 시스템에서 서로 다른 DRAM 밀도(16Gbit, 24Gbit 및 32Gbit)를 혼합할 수 없습니다.

참고: 16Gbit DRAM은 16GB, 32GB 및 64GB RDIMM에서 사용됩니다. 24Gbit DRAM은 24GB, 48GB 및 96GB RDIMM에서 사용됩니다. 32Gbit DRAM은 128GB 2Rx4 RDIMM에서 사용됩니다.

- 4800MHz 48GB 및 96GB RDIMM은 SPR XCC 또는 MCC 프로세서가 탑재된 서버에서만 지 원됩니다.
- 5600MHz 128GB 2Rx4 RDIMM은 MCC 또는 XCC 프로세서가 탑재된 서버에서만 지원됩니다.
- SPR XCC 또는 MCC 프로세서가 탑재된 시스템에 24Gbit 기반 RDIMM을 설치하기 전에 먼저 UEFI 펌웨어 버전 ESE126H 이상을 서버에 적용해야 합니다.
- XCC 또는 MCC 프로세서가 탑재된 시스템에 32Gbit 기반 RDIMM을 설치하기 전에 먼저 UEFI 펌웨 어 버전 ESE128E 이상을 서버에 적용해야 합니다.

최적의 성능을 위해서는 "표준 DIMM 설치 순서" 61페이지에 DIMM을 설치하는 것이 좋습니다. "옵션 DIMM 설치 순서" 62페이지은 특별한 요구 사항에만 사용됩니다.

- "표준 DIMM 설치 순서" 61페이지
- "옵션 DIMM 설치 순서" 62페이지

#### 표준 DIMM 설치 순서

다음 표는 독립 모드용 메모리 모듈을 장착하는 표준 순서를 보여줍니다.

| <b>표 31.</b> ≟ | 프로세서 | 1개에 | 대한 표준 | 설치 순서 |
|----------------|------|-----|-------|-------|
|----------------|------|-----|-------|-------|

| 모든 DIMM                        | 프로세서 1 |    |    |    |    |    |    |   |   |   |   |   |   |   |   |   |
|--------------------------------|--------|----|----|----|----|----|----|---|---|---|---|---|---|---|---|---|
|                                | 16     | 15 | 14 | 13 | 12 | 11 | 10 | 9 | 8 | 7 | 6 | 5 | 4 | 3 | 2 | 1 |
| DIMM 1개1                       |        |    |    |    |    |    |    |   |   | 7 |   |   |   |   |   |   |
| DIMM 2개 <sup>2</sup>           |        |    | 14 |    |    |    |    |   |   | 7 |   |   |   |   |   |   |
| DIMM 4개 <sup>2</sup>           |        |    | 14 |    |    |    | 10 |   |   | 7 |   |   |   | 3 |   |   |
| DIMM 6개 <sup>1,2</sup>         |        |    | 14 |    | 12 |    | 10 |   |   | 7 |   |   |   | 3 |   | 1 |
| 8<br>DIMM <sup>1,2,3,4,5</sup> | 16     |    | 14 |    | 12 |    | 10 |   |   | 7 |   | 5 |   | 3 |   | 1 |
| DIMM 12개<br><sub>2,6</sub>     | 16     |    | 14 | 13 | 12 |    | 10 | 9 | 8 | 7 |   | 5 | 4 | 3 |   | 1 |
| DIMM 16개<br>2,3,4,6,7,8        | 16     | 15 | 14 | 13 | 12 | 11 | 10 | 9 | 8 | 7 | 6 | 5 | 4 | 3 | 2 | 1 |

### 참고:

- 1. DIMM 구성은 5600MHz 24GB, 48GB 및 96GB RDIMM을 지원합니다.
- 2. DIMM 구성은 SNC(Sub NUMA Clustering) 기능을 지원하며, 이 기능은 UEFI를 통해 활성화할 수 있습니다. DIMM 구성이 위 표에 표시된 순서를 따르지 않으면 SNC가 지원되지 않습니다.
- 3. DIMM 구성은 SGX(Software Guard Extensions)를 지원합니다. 이 기능을 사용하려면 "SGX(Software Guard Extensions) 사용" 694페이지을 참조하십시오.
- 4. DIMM 구성은 4800MHz 96GB RDIMM을 지원합니다.
- 5. DIMM 구성은 4800MHz 48GB RDIMM을 지원합니다.
- 6. DIMM 구성은 5600MHz 96GB RDIMM을 지원합니다.
- 7. 랭크 혼합은 각 프로세서에 16개의 DIMM이 채워진 경우 싱글 랭크와 듀얼 랭크 RDIMM 또는 쿼드 랭크와 옥타 랭크 3DS RDIMM 간에 지원됩니다. 랭크가 다른 메모리 모듈을 설치할 때의 설치 순서 에 대한 자세한 정보는 "혼합 랭크가 지원되는 독립 메모리 모드" 63페이지의 내용을 참조하십시오.
- 8. 각 프로세서에 16개의 DIMM이 채워진 경우 DDR5 4800MHz 128GB 및 256GB 3DS RDIMM 을 함께 사용할 수 있습니다.

### 표 32. 프로세서 2개에 대한 표준 설치 순서

| 모든 DIMM                         | 프로세서 1 |    |    |    |    |    |    |          |     |    |    |    |    |    |    |    |
|---------------------------------|--------|----|----|----|----|----|----|----------|-----|----|----|----|----|----|----|----|
|                                 | 16     | 15 | 14 | 13 | 12 | 11 | 10 | 9        | 8   | 7  | 6  | 5  | 4  | 3  | 2  | 1  |
| DIMM 2개1                        |        |    |    |    |    |    |    |          |     | 7  |    |    |    |    |    |    |
| DIMM 4개 <sup>2</sup>            |        |    | 14 |    |    |    |    |          |     | 7  |    |    |    |    |    |    |
| DIMM 8개 <sup>2</sup>            |        |    | 14 |    |    |    | 10 |          |     | 7  |    |    |    | 3  |    |    |
| DIMM 12개<br>1,2                 |        |    | 14 |    | 12 |    | 10 |          |     | 7  |    |    |    | 3  |    | 1  |
| 16<br>DIMM <sup>1,2,3,4,5</sup> | 16     |    | 14 |    | 12 |    | 10 |          |     | 7  |    | 5  |    | 3  |    | 1  |
| 24 DIMM <sup>2,6</sup>          | 16     |    | 14 | 13 | 12 |    | 10 | 9        | 8   | 7  |    | 5  | 4  | 3  |    | 1  |
| DIMM 32개<br>2,3,4,6,7,8         | 16     | 15 | 14 | 13 | 12 | 11 | 10 | 9        | 8   | 7  | 6  | 5  | 4  | 3  | 2  | 1  |
| 모든 DIMM                         |        | -  | -  | -  | _  | -  | _  | <u> </u> | 로세서 | 2  | _  | _  | _  | _  | _  | _  |
|                                 | 32     | 31 | 30 | 29 | 28 | 27 | 26 | 25       | 24  | 23 | 22 | 21 | 20 | 19 | 18 | 17 |
| DIMM 2개1                        |        |    |    |    |    |    |    |          |     | 23 |    |    |    |    |    |    |
| DIMM 4개 <sup>2</sup>            |        |    | 30 |    |    |    |    |          |     | 23 |    |    |    |    |    |    |
| DIMM 8개 <sup>2</sup>            |        |    | 30 |    |    |    | 26 |          |     | 23 |    |    |    | 19 |    |    |
| DIMM 12개<br>1,2                 |        |    | 30 |    | 28 |    | 26 |          |     | 23 |    |    |    | 19 |    | 17 |
| 16<br>DIMM <sup>1,2,3,4,5</sup> | 32     |    | 30 |    | 28 |    | 26 |          |     | 23 |    | 21 |    | 19 |    | 17 |
| 24 DIMM <sup>2,6</sup>          | 32     |    | 30 | 29 | 28 |    | 26 | 25       | 24  | 23 |    | 21 | 20 | 19 |    | 17 |
| DIMM 32개                        | 32     | 31 | 30 | 29 | 28 | 27 | 26 | 25       | 24  | 23 | 22 | 21 | 20 | 19 | 18 | 17 |

참고:

- 1. DIMM 구성은 5600MHz 24GB, 48GB 및 96GB RDIMM을 지원합니다.
- 2. DIMM 구성은 SNC(Sub NUMA Clustering) 기능을 지원하며, 이 기능은 UEFI를 통해 활성화할 수 있습니다. DIMM 구성이 위 표에 표시된 순서를 따르지 않으면 SNC가 지원되지 않습니다.
- 3. DIMM 구성은 SGX(Software Guard Extensions)를 지원합니다. 이 기능을 사용하려면 "SGX(Software Guard Extensions) 사용" 694페이지을 참조하십시오.
- 4. DIMM 구성은 4800MHz 96GB RDIMM을 지원합니다.
- 5. DIMM 구성은 4800MHz 48GB RDIMM을 지원합니다.
- 6. DIMM 구성은 5600MHz 96GB RDIMM을 지원합니다.
- 7. 랭크 혼합은 각 프로세서에 16개의 DIMM이 채워진 경우 싱글 랭크와 듀얼 랭크 RDIMM 또는 쿼드 랭크와 옥타 랭크 3DS RDIMM 간에 지원됩니다. 랭크가 다른 메모리 모듈을 설치할 때의 설치 순서 에 대한 자세한 정보는 "혼합 랭크가 지원되는 독립 메모리 모드" 63페이지의 내용을 참조하십시오.
- 8. 각 프로세서에 16개의 DIMM이 채워진 경우 DDR5 4800MHz 128GB 및 256GB 3DS RDIMM 을 함께 사용할 수 있습니다.

### 옵션 DIMM 설치 순서

다음 표는 독립 모드용 메모리 모듈을 장착하는 옵션 순서를 보여줍니다.
표 33. 옵션 설치 순서

| 프로세서        | 모든 DIMM                | 옵션 설치 순서                                                                                                    |
|-------------|------------------------|----------------------------------------------------------------------------------------------------|
|             | DIMM 1개                | <ul> <li> 슬롯 12</li> <li> 슬롯 10</li> <li> 슬롯 5</li> </ul>                                                                                                    |
| ਰ ਦ ਮੀ ਮੀ 1 | 2 DIMM <sup>1,2</sup>  | • 슬롯 10, 3                                                                                                    |
| 프도세지 1      | DIMM 6개 <sup>1</sup>   | <ul> <li>슬롯 16, 14, 10, 7, 5, 3</li> <li>슬롯 16, 12, 10, 5, 3, 1</li> <li>슬롯 16, 14, 12, 7, 5, 1</li> </ul>                                                                         |
|             | 12 DIMM <sup>1,3</sup> | • 슬롯 16, 15, 14, 12, 11, 10, 7, 6, 5, 3, 2, 1                                                                                                    |
|             | DIMM 2개                | <ul> <li>슬롯 26, 10</li> <li>슬롯 21, 5</li> <li>슬롯 28, 12</li> </ul>                                                                                                    |
|             | 4 DIMM <sup>1,2</sup>  | • 슬롯 26, 19, 10, 3                                                                                                    |
| 프로세서 1 및 2  | DIMM 127∦¹             | <ul> <li>슬롯 32, 30, 26, 23, 21, 19, 16, 14, 10, 7, 5, 3</li> <li>슬롯 32, 28, 26, 21, 19, 17, 16, 12, 10, 5, 3, 1</li> <li>슬롯 32, 30, 28, 23, 21, 17, 16, 14, 12, 7, 5, 1</li> </ul> |
|             | 24 DIMM <sup>1,3</sup> | • 슬롯 32, 31, 30, 28, 27, 26, 23, 22, 21, 19, 18, 17, 16, 15, 14, 12, 11, 10, 7, 6, 5, 3, 2, 1                                                                                      |

- 1. DIMM 구성은 SNC(Sub NUMA Clustering) 기능을 지원하며, 이 기능은 UEFI를 통해 활성화할 수 있습니다. DIMM 구성이 위 표에 표시된 순서를 따르지 않으면 SNC가 지원되지 않습니다.
- 2. DIMM 구성 코드는 5600MHz 24GB, 48GB 및 96GB RDIMM을 지원하지 않습니다.
- 3. DIMM 구성 코드는 5600MHz 24GB 및 48GB RDIMM을 지원하지 않습니다.

## 혼합 랭크가 지원되는 독립 메모리 모드

독립 메모리 모드에서 랭크가 다른 메모리 모듈을 설치하는 경우 이 섹션의 메모리 모듈 설치 순서 를 따르십시오.

- 각 프로세서에 16개의 DIMM이 채워진 경우 싱글 랭크 RDIMM을 듀얼 랭크 RDIMM과 함께 사용 할 수 있습니다.
- 각 프로세서에 16개의 DIMM이 채워진 경우 DDR5 4800MHz 128GB 및 256GB 3DS RDIMM 을 함께 사용할 수 있습니다.
- 각 프로세서에 16개의 DIMM이 채워진 경우 쿼드 랭크 3DS를 옥타 랭크 3DS와 함께 사용할 수 있습니다.
- 메모리 채널에 랭크가 다른 두 개의 DIMM이 있는 경우 슬롯 0(프로세서에서 가장 먼 위치)의 랭 크 번호가 더 높은 DIMM을 먼저 채우십시오.

#### 프로세서 1개에 대한 DIMM 슬롯 설치 순서

프로세서가 1개(프로세서 1)만 설치된 다른 랭크의 DIMM을 설치하는 경우 아래 순서에 따라 더 높은 랭 크의 DIMM을 먼저 설치한 후 낮은 랭크의 DIMM을 나머지 슬롯에 설치하십시오.

|             | 프로세서 1 |    |    |    |    |    |    |    |   |   |    |   |    |   |    |   |
|-------------|--------|----|----|----|----|----|----|----|---|---|----|---|----|---|----|---|
| DIMM 슬<br>롯 | 16     | 15 | 14 | 13 | 12 | 11 | 10 | 9  | 8 | 7 | 6  | 5 | 4  | 3 | 2  | 1 |
| 순서          | 8      | 16 | 7  | 15 | 4  | 12 | 3  | 11 | 9 | 1 | 10 | 2 | 13 | 5 | 14 | 6 |

표 34. 프로세서 1개에 대한 DIMM 슬롯 설치 순서

#### 프로세서 2개에 대한 DIMM 슬롯 설치 순서

프로세서가 2개 설치된 다른 랭크의 DIMM을 설치하는 경우 아래 순서에 따라 더 높은 랭크의 DIMM을 먼저 설치한 후 낮은 랭크의 DIMM을 나머지 슬롯에 설치하십시오.

#### 표 35. 프로세서 2개에 대한 DIMM 슬롯 설치 순서

|             | 프로세서 1 |    |    |    |    |    |          |     |    |    |    |    |    |    |    |    |
|-------------|--------|----|----|----|----|----|----------|-----|----|----|----|----|----|----|----|----|
| DIMM 슬<br>롯 | 16     | 15 | 14 | 13 | 12 | 11 | 10       | 9   | 8  | 7  | 6  | 5  | 4  | 3  | 2  | 1  |
| 순서          | 15     | 31 | 13 | 29 | 7  | 23 | 5        | 21  | 17 | 1  | 19 | 3  | 25 | 9  | 27 | 11 |
|             |        |    |    |    |    |    | <u> </u> | 로세서 | 2  |    |    |    |    |    |    |    |
| DIMM 슬<br>롯 | 32     | 31 | 30 | 29 | 28 | 27 | 26       | 25  | 24 | 23 | 22 | 21 | 20 | 19 | 18 | 17 |
| 순서          | 16     | 32 | 14 | 30 | 8  | 24 | 6        | 22  | 18 | 2  | 20 | 4  | 26 | 10 | 28 | 12 |

미러링 모드 설치 순서

미러링 모드는 전체 시스템 메모리 용량을 반으로 줄이는 동시에 전체 메모리 중복성을 제공합니다. 메모리 채널은 동일한 데이터를 수신하는 각각의 채널 쌍으로 그룹화됩니다. 장애가 발생하면 메모리 컨트롤러 는 기본 채널의 DIMM에서 백업 채널의 DIMM으로 전환합니다. 메모리 미러링에 대한 DIMM 설치 순서는 서버에 설치된 프로세서 수와 DIMM 수에 따라 다릅니다.

미러링 모드에서 한 쌍의 각 메모리 모듈은 크기와 아키텍처가 동일해야 합니다. 채널은 동일한 데이터를 수신하는 각각의 채널 쌍으로 그룹화됩니다. 한 채널은 중복되어 다른 채널의 백업으로 사용됩니다.

미러링 모드에서 메모리 모듈을 설치할 때 아래 규칙을 따르십시오.

- 설치할 모든 메모리 모듈은 같은 유형이어야 하고 해당 용량, 주파수, 전압 및 랭크가 모두 동일해
   야 합니다.
- 미러링은 iMC가 동일한 여러 채널에 걸쳐 구성할 수 있으며 기본 및 보조 채널의 총 TruDDR5 메모 리 크기가 동일해야 합니다.
- 9x4 RDIMM은 미러링 모드를 지원하지 않습니다.
- 부분 메모리 미러링은 메모리 미러링의 하위 기능입니다. 메모리 미러링 모드의 메모리 설치 순서를 따라야 합니다.

#### 프로세서 1개

다음 표에서는 프로세서가 1개만 설치된 경우의 미러링 모드에 대한 메모리 모듈 구성 순서를 보여줍니다.

| 모든 DIMM                    |    | 프로세서 1 |    |    |    |    |    |   |   |   |   |   |   |   |   |   |
|----------------------------|----|--------|----|----|----|----|----|---|---|---|---|---|---|---|---|---|
|                            | 16 | 15     | 14 | 13 | 12 | 11 | 10 | 9 | 8 | 7 | 6 | 5 | 4 | 3 | 2 | 1 |
| DIMM 8개 <sup>1,2</sup>     | 16 |        | 14 |    | 12 |    | 10 |   |   | 7 |   | 5 |   | 3 |   | 1 |
| DIMM 16개<br><sup>1,2</sup> | 16 | 15     | 14 | 13 | 12 | 11 | 10 | 9 | 8 | 7 | 6 | 5 | 4 | 3 | 2 | 1 |

#### 표 36. 프로세서 1개가 설치된 미러링 모드

- 1. DIMM 구성은 SNC(Sub NUMA Clustering) 기능을 지원하며, 이 기능은 UEFI를 통해 활성화할 수 있습니다. DIMM 구성이 위 표에 표시된 순서를 따르지 않으면 SNC가 지원되지 않습니다.
- 2. 5600MHz 24GB 및 48GB RDIMM은 DIMM 8개 미러링 모드에서 지원되며, 다른 모든 RDIMM은 DIMM 8개 및 16개 미러링 모드에서 지원됩니다.

#### 프로세서 2개

다음 표에서는 프로세서가 2개 설치된 경우의 미러링 모드에 대한 메모리 모듈 구성 순서를 보여줍니다.

| 모든 DIMM                               |                 | 프로세서 1 |                  |    |                 |    |              |                  |           |               |    |                  |    |          |    |          |
|---------------------------------------|-----------------|--------|------------------|----|-----------------|----|--------------|------------------|-----------|---------------|----|------------------|----|----------|----|----------|
|                                       | 16              | 15     | 14               | 13 | 12              | 11 | 10           | 9                | 8         | 7             | 6  | 5                | 4  | 3        | 2  | 1        |
| DIMM 16개<br>1,2                       | 16              |        | 14               |    | 12              |    | 10           |                  |           | 7             |    | 5                |    | 3        |    | 1        |
| DIMM 32개<br><sub>1,2</sub>            | 16              | 15     | 14               | 13 | 12              | 11 | 10           | 9                | 8         | 7             | 6  | 5                | 4  | 3        | 2  | 1        |
|                                       |                 | 프로세서 2 |                  |    |                 |    |              |                  |           |               |    |                  |    |          |    |          |
| 모든 DIMM                               |                 |        |                  |    |                 |    |              | E                | 로세서       | 2             |    |                  |    |          |    |          |
| 모든 DIMM                               | 32              | 31     | 30               | 29 | 28              | 27 | 26           | <u>포</u> :<br>25 | 로세서<br>24 | 2<br>23       | 22 | 21               | 20 | 19       | 18 | 17       |
| 모든 DIMM<br>DIMM 16개<br><sup>1,2</sup> | <b>32</b><br>32 | 31     | <b>3</b> 0<br>30 | 29 | <b>28</b><br>28 | 27 | <b>26</b> 26 | <u>x</u><br>25   | 로세서<br>24 | 2<br>23<br>23 | 22 | <b>2</b> 1<br>21 | 20 | 19<br>19 | 18 | 17<br>17 |

#### 표 37. 2개의 프로세서가 설치된 미러링 모드

1. DIMM 구성은 SNC(Sub NUMA Clustering) 기능을 지원하며, 이 기능은 UEFI를 통해 활성화할 수 있습니다. DIMM 구성이 위 표에 표시된 순서를 따르지 않으면 SNC가 지원되지 않습니다.

2. 5600MHz 24GB 및 48GB RDIMM은 DIMM 16개 미러링 모드에서 지원되며, 다른 모든 RDIMM 은 DIMM 16개 및 32개 미러링 모드에서 지원됩니다.

# PCIe 슬롯 및 PCIe 어댑터

이 주제에서는 PCIe 어댑터에 대한 설치 규칙을 제공합니다.

## DWCM이 없는 슬롯 구성

다음 표에는 DWCM(직접 수냉식 냉각 모듈) 없는 각 서버 면의 PCIe 슬롯 구성이 나열되어 있습니다.

\*E: 비어 있음

| PCIe 슬롯                     |                        |                         |                         |       |                      |                   |  |  |  |  |  |
|-----------------------------|------------------------|-------------------------|-------------------------|-------|----------------------|-------------------|--|--|--|--|--|
| 그림 22. PCIe 슬롯 8개가 있는 뒷면 보기 |                        |                         |                         |       |                      |                   |  |  |  |  |  |
| 라이저 1/2                     | x16/x8/x8(<br>Gen 4/5) | x16/x16/E-<br>(Gen 4/5) | E/x16/x16               | 라이저 3 | x16/x16(<br>Gen 4/5) | x8/x8(Gen<br>4/5) |  |  |  |  |  |
| 슬롯 1/4                      | PCIe x16               | PCIe x16                | 비어 있음                   | 슬롯 7  | PCIe x16             | PCIe x8           |  |  |  |  |  |
| 슬롯 2/5                      | PCIe x8                | PCIe x16                | PCIe<br>x16(Gen<br>4/5) | 슬롯 8  | PCIe x16             | PCIe x8           |  |  |  |  |  |
| 슬롯 3/6                      | PCIe x8                | 비어 있음                   | PCIe<br>x16(Gen 4)      |       |                      |                   |  |  |  |  |  |

## PCIe 슬롯

## 그림 23. PCIe 슬롯 10개가 있는 뒷면 보기

|          | //////.4//////          | 0 7 // | 9///9     |
|----------|-------------------------|--------|-----------|
| 2/////2  | 5                       |        | - 10      |
| 3//////3 | 67////                  | liani  | Mai       |
|          | Ň]/[//Ξ╺┉╸ <sub>╼</sub> |        | <u>SG</u> |

| 라이저 1/2 | x16/x8/x8(<br>Gen 4/5) | x16/x16/E-<br>(Gen 4/5) | E/x16/x16               | 라이저 3/4 | x16/x8(라이<br>저 3의 경우<br>Gen 4) | x16/x8(라이<br>저 4의 경우<br>Gen 5) |
|---------|------------------------|-------------------------|-------------------------|---------|--------------------------------|--------------------------------|
| 슬롯 1/4  | PCIe x16               | PCIe x16                | 비어 있음                   | 슬롯 7/9  | PCIe4 x8                       | PCIe5 x8                       |
| 슬롯 2/5  | PCIe x8                | PCIe x16                | PCIe<br>x16(Gen<br>4/5) | 슬롯 8/10 | PCIe4 x8                       | PCIe5 x8                       |
| 슬롯 3/6  | PCIe x8                | 비어 있음                   | PCIe<br>x16(Gen 4)      |         |                                |                                |

# 그림 24. PCIe 슬롯 6개가 있는 뒷면 보기

| 라이저 1/2     | x16/x8/x8(<br>Gen 4/5) | x16/x16/E-<br>(Gen 4/5) | E/x16/x16               |       |            |  |  |  |  |  |  |  |
|-------------|------------------------|-------------------------|-------------------------|-------|------------|--|--|--|--|--|--|--|
| 슬롯 1/4      | PCIe x16               | PCIe x16                | 비어 있음                   |       |            |  |  |  |  |  |  |  |
| 슬롯 2/5      | PCIe x8                | PCIe x16                | PCIe<br>x16(Gen<br>4/5) |       |            |  |  |  |  |  |  |  |
| 슬롯 3/6      | PCIe x8                | 비어 있음                   | PCIe<br>x16(Gen 4)      |       |            |  |  |  |  |  |  |  |
| ユ릴 25. PCIe |                        |                         |                         |       |            |  |  |  |  |  |  |  |
| 라이저 1       | x16/x8/x8(<br>Gen 4/5) | x16/x16/E-<br>(Gen 4/5) | E/x16/x16               | 라이저 2 | x16(Gen 4) |  |  |  |  |  |  |  |
| 슬롯 1        | PCIe x16               | PCIe x16                | 비어 있음                   | 슬롯 6  | PCIe x16   |  |  |  |  |  |  |  |

| PCIe 슬롯    |                    |                |                         |  |  |  |  |  |  |  |  |  |
|------------|--------------------|----------------|-------------------------|--|--|--|--|--|--|--|--|--|
| 슬롯 2       | PCIe x8            | PCIe x16       | PCIe<br>x16(Gen<br>4/5) |  |  |  |  |  |  |  |  |  |
| 슬롯 3       | PCIe x8            | 비어 있음          | PCIe<br>x16(Gen 4)      |  |  |  |  |  |  |  |  |  |
| ⊐∄26. PCIe | <i>슬롯 2개가 있는</i>   | - <i>뒷면 보기</i> |                         |  |  |  |  |  |  |  |  |  |
| 라이저 1      | x16(Gen 4)         | 라이저 2          | x16(Gen 4)              |  |  |  |  |  |  |  |  |  |
| 슬롯 3       | PCIe x16           | 슬롯 6           | PCIe x16                |  |  |  |  |  |  |  |  |  |
|            | 슬롯 2개가 있는          | - <b>앞면 보기</b> |                         |  |  |  |  |  |  |  |  |  |
| 라이저 5      | x16/x16(G-<br>en4) |                |                         |  |  |  |  |  |  |  |  |  |
| 슬롯 11      | PCIe x16           |                |                         |  |  |  |  |  |  |  |  |  |
| 슬롯 12      | PCIe x16           |                |                         |  |  |  |  |  |  |  |  |  |

## DWCM이 있는 슬롯 구성

다음 표에는 DWCM이 있는 각 서버 면의 PCIe 슬롯 구성이 나열되어 있습니다.

\*E: 비어 있음

| PCIe 슬롯                  |                        |                         |                         |         |                                |                                |  |  |  |  |  |
|--------------------------|------------------------|-------------------------|-------------------------|---------|--------------------------------|--------------------------------|--|--|--|--|--|
| 그림 28. PCIe 슬롯 9개가 있는 뒷면 |                        |                         |                         |         |                                |                                |  |  |  |  |  |
| 라이저 1/2                  | x16/x8/x8(<br>Gen 4/5) | x16/x16/E-<br>(Gen 4/5) | E/x16/x16               | 라이저 3/4 | x16/x8(라이<br>저 3의 경우<br>Gen 4) | x16/x8(라이<br>저 4의 경우<br>Gen 5) |  |  |  |  |  |
| 슬롯 1/4                   | PCIe x16               | PCIe x16                | 비어 있음                   | 슬롯 7/9  | PCIe4 x8                       | PCIe5 x8                       |  |  |  |  |  |
| 슬롯 2/5                   | PCIe x8                | PCIe x16                | PCIe<br>x16(Gen<br>4/5) | 슬롯 8/10 | PCIe4 x8                       | PCIe5 x8                       |  |  |  |  |  |

|             |                        |                         | PCIe 슬롯                 |           |          |           |
|-------------|------------------------|-------------------------|-------------------------|-----------|----------|-----------|
| 슬롯 3        | PCIe x8                | 비어 있음                   | PCIe<br>x16(Gen 4)      |           |          |           |
|             |                        |                         |                         |           |          |           |
| 그림 29. PCIe | 슬롯 7개가 있는              | : <i>뒷면</i>             |                         |           |          |           |
|             | 4                      | 7                       |                         |           |          |           |
|             |                        |                         |                         |           |          |           |
| 리이거 1/2     | v16/v8/v8(             | v16/v16/F-              | $\mathbf{E}/\mathbf{v}$ | रोगे से २ | v16/v16( | v8/v8(Con |
| 99/172      | Gen 4/5)               | (Gen 4/5)               | L/ X10/ X10             | 99/10     | Gen 4/5) | 4/5)      |
| 슬롯 1/4      | PCIe x16               | PCIe x16                | 비어 있음                   | 슬롯 7      | PCIe x16 | PCIe x8   |
| 슬롯 2/5      | PCIe x8                | PCIe x16                | PCIe<br>x16(Gen<br>4/5) | 슬롯 8      | PCIe x16 | PCIe x8   |
| 슬롯 3        | PCIe x8                | 비어 있음                   | PCIe<br>x16(Gen 4)      |           |          |           |
|             |                        |                         |                         |           |          |           |
| 그림 30. PCIe | 슬롯 5개가 있는              | <i>= 뒷면</i>             |                         |           |          |           |
|             | 4                      |                         |                         |           |          |           |
| 3           |                        | RRIG                    |                         |           |          |           |
|             |                        |                         |                         |           |          |           |
| 라이저 1/2     | Gen 4/5)               | (Gen 4/5)               | E/X16/X16               |           |          |           |
| 슬롯 1/4      | PCIe x16               | PCIe x16                | 비어 있음                   |           |          |           |
| 슬롯 2/5      | PCIe x8                | PCIe x16                | PCIe<br>x16(Gen<br>4/5) |           |          |           |
| 슬롯 3        | PCIe x8                | 비어 있음                   | PCIe<br>x16(Gen 4)      |           |          |           |
|             |                        |                         |                         |           |          |           |
| 그림31. PCIe  | 슬롯 3개가 있는              | <i>= 뒷면</i>             |                         |           |          |           |
|             |                        |                         |                         |           |          |           |
|             |                        |                         |                         |           |          |           |
|             |                        |                         |                         |           |          |           |
|             |                        |                         |                         |           |          |           |
|             |                        |                         |                         |           |          |           |
| 라이저 1       | x16/x8/x8(<br>Gen 4/5) | x16/x16/E-<br>(Gen 4/5) | E/x16/x16               |           |          |           |
| 슬롯 1        | PCIe x16               | PCIe x16                | 비어 있음                   |           |          |           |

| PCIe 슬롯                  |            |          |                         |  |  |  |  |  |  |
|--------------------------|------------|----------|-------------------------|--|--|--|--|--|--|
| 슬롯 2                     | PCIe x8    | PCIe x16 | PCIe<br>x16(Gen<br>4/5) |  |  |  |  |  |  |
| 슬롯 3                     | PCIe x8    | 비어 있음    | PCIe<br>x16(Gen 4)      |  |  |  |  |  |  |
| 그림 32. PCIe 슬롯 1개가 있는 뒷면 |            |          |                         |  |  |  |  |  |  |
| 라이저 1                    | x16(Gen 4) |          |                         |  |  |  |  |  |  |
| 슬롯 3                     | PCIe x16   |          |                         |  |  |  |  |  |  |

- 서버는 Gen 4 및 Gen 5 PCIe 라이저 카드를 지원하지만 동일한 시스템에서 둘 다 지원하지는 않습니다.
- Gen 4 라이저 카드는 Gen 4 및 Gen 5 PCIe 어댑터(Gen 5 리타이머 카드 제외)를 지원하지만 동 일한 시스템에서 둘 다 지원하지는 않습니다.
- Gen 5 라이저 카드는 Gen 4 및 Gen 5 PCIe 어댑터를 지원하지만 동일한 시스템에서 둘 다 지원하 지는 않습니다.
- E/x16/x16 라이저 카드의 슬롯 2와 5는 리타이머 카드를 지원하지 않습니다.
- 7mm 드라이브 케이지 설치 규칙:
  - PCIe 슬롯 8개 또는 PCIe 슬롯 10개가 지원되는 서버 모델의 경우 슬롯 3 또는 슬롯 6에 2FH + 7mm SSD 드라이브 케이지를 설치할 수 있지만, 양쪽에 동시에 설치할 수는 없습니다.
  - 8 x 2.5인치/2 x 3.5인치 뒷면 드라이브 케이지가 지원되는 서버 모델의 경우 7mm 드라이브 케이지 중 하나를 설치할 수 있습니다.
    - 2FH+7mm SSD 드라이브 케이지: 슬롯 3
    - 7mm SSD 드라이브 케이지: 슬롯 6
  - 4 x 3.5인치 뒷면 드라이브 케이지를 지원하거나 GPU가 설치된 서버 모델의 경우 슬롯 6에만 로우 프로필 7mm 드라이브 케이지를 설치할 수 있습니다.
  - 4 x 2.5인치 뒷면 드라이브 케이지가 지원되는 서버 모델의 경우 7mm 드라이브 케이지가 지원 되지 않습니다.
- 직렬 포트 모듈 설치 규칙:
  - PCIe 슬롯 8개, PCIe 슬롯 10개 또는 4 x 2.5인치 뒷면 드라이브 케이지가 지원되는 서버 모델의 경우:
     라이저 1과 라이저 2 모두 x16/x16/E 라이저 카드를 사용하고 슬롯 6에 7mm 드라이브 케이지가 설치된 경우 슬롯 3에 직렬 포트 모듈을 설치할 수 있습니다. 7mm 드라이브 케이지가 설치되지 않은 경우 슬롯 6에 직렬 포트 모듈을 설치할 수 있습니다.
    - 라이저 1에서 x16/x16/E 라이저 카드를 사용하지만 라이저 2가 설치되지 않았거나 x16/x16/E 라이저 카드가 아닌 경우, 7mm 드라이브 케이지가 설치되지 않았으면 슬롯 3에 직렬 포트 모 듈을 설치할 수 있습니다.
    - 라이저 1에서 x16/x16/E 라이저 카드를 사용하지 않지만 라이저 2에서 x16/x16/E 라이저 카 드를 사용하는 경우, 7mm 드라이브 케이지가 설치되지 않았으면 슬롯 6에 직렬 포트 모듈을 설치할 수 있습니다.
    - 라이저 1과 라이저 2 모두 x16/x16/E 라이저 카드를 사용하지 않는 경우 직렬 포트 모듈이 지원되지 않습니다.
  - 8 x 2.5인치/2 x 3.5인치 뒷면 드라이브 케이지가 지원되는 서버 모델의 경우:
    - 라이저 1에서 x16/x16/E 라이저 카드를 사용하는 경우 슬롯 3에 직렬 포트 모듈을 설치하고 슬롯 6에 7mm SSD 케이지를 설치할 수 있습니다.

- 라이저 1에서 x16/x16/E 라이저 카드를 사용하지 않는 경우 7mm 드라이브 케이지와 직렬 포트 모듈을 동시에 설치할 수 없습니다. 7mm 드라이브 케이지를 설치하지 않은 경우 슬롯 6에 직렬 포트 모듈을 설치할 수 있습니다.
- 4 x 3.5인치 뒷면 드라이브 케이지가 지원되는 서버 모델의 경우 7mm 드라이브 케이지와 직렬 포 트 모듈을 동시에 설치할 수 없습니다. 7mm 드라이브 케이지를 설치하지 않은 경우 슬롯 6에 직 렬 포트 모듈을 설치할 수 있습니다.
- 더블 와이드 GPU가 지원되는 서버 모델은 7mm 드라이브 케이지가 설치되지 않은 경우 슬롯
   6에만 직렬 포트 모듈을 설치할 수 있습니다.

### 지원되는 PCIe 어댑터 및 슬롯 우선순위

다음 표는 일반적인 PCIe 어댑터에 권장되는 슬롯 설치 우선순위를 보여줍니다.

| PCIe 어댑터                                                     | 최대 지원 | 권장 슬롯 우선순위                                                              |
|--------------------------------------------------------------|-------|-------------------------------------------------------------------------|
| GPU 어댑터 <sup>1</sup>                                         | •     | •                                                                       |
| 더블 와이드 GPU: RTX 6000 Ada                                     | 2     | ・ CPU 1개: 2<br>・ 2 CPU: 2, 5                                            |
| 기타 더블 와이드 GPU                                                | 3     | • CPU 1개: 2, 7<br>• CPU 2개: 2, 5, 7                                     |
| 싱글 와이드 GPU: T400, T1000                                      | 8     | • CPU 1개: 1, 2, 3, 7<br>• CPU 2개: 1, 4, 2, 5, 7, 8, 3, 6                |
| 싱글 와이드 GPU: A2                                               | 8     | • CPU 1개: 1, 2, 3, 7, 8, 12<br>• CPU 2개: 1, 4, 7, 8, 2, 5, 6, 3, 11, 12 |
| 싱글 와이드 GPU: L4                                               | 8     | • CPU 1개: 1, 2, 3, 7<br>• CPU 2개: 1, 4, 7, 8, 2, 5, 6, 3                |
| PCIe 리타이머 카드                                                 |       |                                                                         |
| ThinkSystem PCIe Gen 4 x16 Retimer<br>Adapter                | 4     | • CPU 1개: 1, 2, 3<br>• CPU 2개: 1, 2, 4, 5, 3, 6                         |
| ThinkSystem SR630/SR650 V3 PCIe<br>Gen 5 x16 Retimer Adapter | 1     |                                                                         |
| 내부 사용자 지정 폼 팩터(CFF) RAID/HBA                                 | A/확장기 |                                                                         |
| 5350-8i, 9350-8i, 9350-16i                                   |       | PCIe 슬롯에 설치되지 않습니다.                                                     |
| 440-16i, 940-16i                                             |       | CFF RAID/HBA/확장기 어댑터는 앞면 백                                              |
| ThinkSystem 48 port 12Gb Internal<br>Expander                | 1     | 플레인과 시스템 보드 어셈블리 사이에 설<br>치된 2.5인치 드라이브 베이 섀시에서만<br>지원됩니다.              |
| 내부 표준 폼 팩터(SFF) RAID/HBA 어댑티                                 | 2     |                                                                         |
| 4350-8i, 5350-8i                                             | 4     |                                                                         |
| 4350-16i                                                     | 2     |                                                                         |
| 440-8i, 540-8i, 940-8i                                       | 4     | • CPU 1개: 2, 3, 1<br>• CPU 2개: 2, 3, 5, 6, 1, 4                         |
| 440-16i, 540-16i, 940-16i                                    | 2     |                                                                         |
| 940-32i                                                      | 1     |                                                                         |

| PCIe 어댑터                                                                                                    | 최대 지원 | 권장 슬롯 우선순위                                                                                                    |
|----------------------------------------------------------------------------------------------------|-------|----------------------------------------------------------------------------------------------------|
| 9350-8i                                                                                                    | 4     | • CPU 1개:                                                                                                    |
| 9350-16i                                                                                                    | 2     | <ul> <li>다른 SFF RAID 어댑터 사용: 2, 3, 1</li> <li>다른 SFF RAID 어댑터 제외: 3, 2, 1</li> <li>CPU 2개:</li> <li>다른 SFF RAID 어댑터 사용: 2, 3, 5, 6, 1, 4</li> <li>다른 SFF RAID 어댑터 제외: 3, 2, 5, 6, 1, 4</li> </ul> |
| 외부 RAID/HBA 어댑터                                                                                                    | •     |                                                                                                    |
| 440-8e, 440-16e                                                                                                    | 12    | <ul> <li>CPU 171: 1, 2, 3, 7, 8, 12</li> <li>CPU 271: 1, 4, 7, 8, 2, 5, 3, 6, 9, 10, 11, 12</li> </ul>                                                                                            |
| 450W-16e                                                                                                    | 6     | • CPU 1개: 1, 2, 3, 7, 12<br>• CPU 2개: 1, 4, 2, 5, 7, 3, 6, 11, 12                                                                                                    |
| 940-8e                                                                                                    | 4     | <ul> <li>CPU 1개: 1, 2, 3, 7, 8, 12</li> <li>CPU 2개: 1, 4, 7, 8, 2, 5, 3, 6, 9, 10, 11, 12</li> </ul>                                                                                              |
| FC HBA 어댑터                                                                                                    |       |                                                                                                    |
| 지원되는 모든 FC HBA 어댑터                                                                                                    | 12    | <ul> <li>CPU 171: 1, 2, 3, 7, 8, 12</li> <li>CPU 271: 1, 4, 7, 8, 2, 5, 3, 6, 9, 10, 11, 12</li> </ul>                                                                                            |
| NIC 어댑터                                                                                                    |       |                                                                                                    |
| ThinkSystem NVIDIA BlueField-2<br>25GbE SFP56 2-Port PCIe Ethernet<br>DPU w/BMC & Crypto                                                                                                    | 1     | • CPU 1개: 1, 2, 3<br>• CPU 2개: 1, 4, 2, 5, 3, 6                                                                                                    |
| ThinkSystem AMD X3522 10/25GbE<br>DSFP28 2-port PCIe Ethernet Adapter                                                                                                    | 6     | • CPU 1개: 1, 2, 3<br>• CPU 2개: 1, 4, 2, 5, 3, 6                                                                                                    |
| ThinkSystem Broadcom 57504<br>10/25GbE SFP28 4-port PCIe Ethernet<br>Adapter<br>ThinkSystem Broadcom 57508 100GbE<br>QSFP56 2-port PCIe 4 Ethernet<br>Adapter V2<br>ThinkSystem Mellanox ConnectX-6<br>Dx 100GbE QSFP56 2-port PCIe<br>Ethernet Adapter<br>Mellanox MCX623106AC-CDAT Dx<br>100GbE QSFP56 2-port PCIe NIC<br>-CSP I4 | 6     | • CPU 1개: 1, 2, 3, 7, 12<br>• CPU 2개: 1, 4, 2, 5, 7, 8, 3, 6, 11, 12                                                                                                    |
| ThinkSystem Intel E810-DA4<br>10/25GbE SFP28 4-port PCIe Ethernet<br>Adapter                                                                                                    | 10    | • CPU 1개: 1, 2, 3, 7, 8, 12<br>• CPU 2개: 1, 4, 7, 8, 2, 5, 3, 6, 11, 12                                                                                                    |
| 기타 지원되는 모든 NIC 어댑터                                                                                                    | 12    | <ul> <li>CPU 171: 1, 2, 3, 7, 8, 12</li> <li>CPU 271: 1, 4, 7, 8, 2, 5, 3, 6, 9, 10, 11, 12</li> </ul>                                                                                            |

| PCIe 어댑터                                                                                                    | 최대 지원 | 권장 슬롯 우선순위                                                           |
|----------------------------------------------------------------------------------------------------|-------|----------------------------------------------------------------------|
| InfiniBand 어댑터                                                                                                 |       |                                                                      |
| Mellanox ConnectX-6 HDR100<br>IB/100GbE VPI 1-port x16 PCIe 3.0<br>HCA w/ Tall Bracket                         |       |                                                                      |
| Mellanox ConnectX-6 HDR100<br>IB/100GbE VPI 2-port x16 PCIe 3.0<br>HCA w/ Tall Bracket                         |       |                                                                      |
| ThinkSystem Mellanox ConnectX-6<br>HDR IB/200GbE Single Port x16<br>PCIe Adapter(without auxiliary<br>adapter) | 6     | • CPU 1개: 1, 2, 3, 7, 12<br>• CPU 2개: 1, 4, 2, 5, 7, 8, 3, 6, 11, 12 |
| ThinkSystem Nvidia ConnectX-7<br>NDR200/HDR QSFP112 2-port PCIe<br>Gen5 x16 InfiniBand Adapter                 |       |                                                                      |
| ThinkSystem NVIDIA ConnectX-7<br>NDR400 OSFP 1-port PCIe Gen5<br>Adapter                                       |       |                                                                      |

- 1. GPU 어댑터에 대한 규칙:
  - 설치된 모든 GPU 어댑터가 동일해야 합니다. GPU의 열 요구 사항은 "열 규칙" 73페이지의 내 용을 참조하십시오.
  - GPU 어댑터용 공기 조절 장치는 GPU 유형에 따라 다릅니다. 자세한 내용은 "GPU 교체" 150페이지의 내요을 확인하십시오.
  - GPU 어댑터가 설치된 경우 중간 드라이브 케이지, 뒷면 드라이브 케이지 또는 PCIe SSD 카드가 지원되지 않습니다.
  - 최대 6개의 T400 및 T1000 GPU 어댑터만 지원됩니다. T400 및 T1000 GPU 어댑터는 Gen 5 라이저 카드에서 지원되지 않습니다.
  - 더블 와이드 GPU 어댑터가 슬롯 2, 5 또는 7에 설치된 경우 각각 인접한 슬롯 1, 4 또는 8을 사용할 수 없습니다.
  - SFF RAID/HBA 어댑터가 3개 이상 설치된 경우 최대 2개의 더블 와이드 GPU 어댑터만 지 원됩니다.
- 2. 내부 SFF RAID/HBA 어댑터의 규칙:
  - RAID 940 시리즈 또는 9350 시리즈 어댑터에는 RAID 플래시 전원 모듈이 필요합니다.
  - RAID 940-8i 또는 RAID 940-16i 어댑터는 트라이 모드를 지원합니다. 트라이 모드가 활성화 되면 서버는 SAS, SATA 및 U.3 NVMe 드라이브를 동시에 지원합니다. NVMe 드라이브는 PCIe x1 링크를 통해 컨트롤러에 연결됩니다.

참고: U.3 NVMe 드라이브에서 트라이 모드를 지원하려면 XCC Web GUI를 통해 백플레인에서 선택한 드라이브 슬롯에 대해 U.3 x1 모드를 활성화해야 합니다. 그렇지 않으면 U.3 NVMe 드라 이브를 감지할 수 없습니다. 자세한 정보는 "U.3 NVMe 드라이브는 NVMe 연결에서 감지할 수 있 지만 트라이 모드에서는 감지할 수 없음" 749페이지의 내용을 참조하십시오.

- VROC(Virtual RAID on CPU) 키와 트라이모드는 동시에 지원되지 않습니다.
- ThinkSystem AMD X3522 10/25GbE DSFP28 2-port PCIe Ethernet Adapter는 무게 문 제로 x16 슬롯에 설치해야 합니다.
- 3. 450W-16e HBA는 브래킷 때문에 슬롯 8에 설치할 수 없습니다.

# 열 규칙

이 항목에서는 서버에 대한 열 규칙을 제공합니다.

- "DWCM이 없는 서버의 열 규칙" 73페이지
- "DWCM이 있는 서버의 열 규칙" 81페이지

## DWCM이 없는 서버의 열 규칙

이 항목에서는 DWCM(직접 수냉식 냉각 모듈)이 없는 서버의 열 규칙을 제공합니다.

- "표준 구성" 74페이지
- "SPR 프로세서를 사용한 스토리지 구성" 75페이지
- "EMR 프로세서를 사용한 스토리지 구성" 77페이지
- "FIO가 없는 GPU 구성" 79페이지
- "FIO가 있는 GPU 구성" 80페이지
- "FIO 또는 4LP가 있는 비 GPU 구성" 81페이지
- "2U 날개형 방열판이 있는 구성" 81페이지

아래 표에 사용된 약어는 다음과 같이 정의됩니다.

- 최대 온도: 해수면 최대 주변 온도
- FIO = 라이저 5 + 앞면 OCP
- 4LP = 라이저 3/4
- S/S: SAS/SATA
- Any: AnyBay
- E: 엔트리
- S: 표준
- P: 성능
- SW: 싱글 와이드
- DW: 더블 와이드
- NA: 적용할 수 없음
- Y: 예
- N: 아니요

- 195W 프로세서 6434/6434H/6534 또는 뒷면 4LP 라이저가 있는 서버에는 성능 방열판 및 성능 팬이 필요합니다.
- 165W 5515+ 프로세서가 있는 서버에는 표준 방열판과 표준 팬이 필요합니다.
- 앞면 라이저에 GPU 어댑터가 설치된 서버의 경우 성능 방열판이 필요합니다.
- 다음 구성 요소가 있는 서버에는 성능 팬이 필요합니다.
  - 앞면 PCIe 및 OCP 어댑터
  - 12 x 3.5인치 앞면 드라이브가 지원되는 섀시에 설치된 OCP 모듈
  - 12 x 3.5인치 앞면 드라이브가 지원되는 섀시에 설치된 뒷면 7mm NVMe 드라이브
  - 내부 CFF RAID/HBA/확장기
  - 스토리지 구성에 설치된 활성 광 케이블(AOC)이 탑재된 부품
  - ThinkSystem 96GB TruDDR5 4800MHz (2Rx4) RDIMM
  - ThinkSystem 128GB TruDDR5 5600MHz (2Rx4) RDIMM
  - ThinkSystem 128GB TruDDR5 4800MHz (4Rx4) 3DS RDIMM v1
  - ThinkSystem 256GB TruDDR5 4800MHz (8Rx4) 3DS RDIMM v1
  - 스토리지 구성에 설치된 다음 특수 네트워크 카드
    - Mellanox ConnectX-6 HDR100 IB/100GbE VPI 1-port x16 PCIe 3.0 HCA w/ Tall Bracket L1/SBB with Active Fiber cables
    - Mellanox ConnectX-6 HDR100 IB/100GbE VPI 2-port x16 PCIe 3.0 HCA w/ Tall Bracket L1/SBB with Active Fiber cables
    - Mellanox ConnectX-6 HDR IB/200GbE Single Port x16 PCIe Adapter w/ Tall Bracket with Active Fiber cables
    - Mellanox MCX623106AC-CDAT Dx 100GbE QSFP56 2-port PCIe NIC -CSP I4

- ThinkSystem Mellanox ConnectX-6 Dx 100GbE QSFP56 2-port PCIe Ethernet Adapter with Active Fiber cables
- ThinkSystem NVIDIA BlueField-2 25GbE SFP56 2-Port PCIe Ethernet DPU w/BMC & Crypto
- ThinkSystem NVIDIA ConnectX-7 NDR400 OSFP 1-port PCIe Gen5 Adapter with Active Fiber cables
- ThinkSystem NVIDIA ConnectX-7 NDR200/HDR QSFP112 2-port PCIe Gen5 x16 InfiniBand Adapter with Active Fiber cables
- ThinkSystem Broadcom 57508 100GbE QSFP56 2-port PCIe 4 Ethernet Adapter V2 with Active Fiber cables
- ThinkSystem Broadcom 57454 10GBASE-T 4-port OCP Ethernet Adapter
- ThinkSystem Broadcom 57416 10GBASE-T 2-port OCP Ethernet Adapter
- ThinkSystem Broadcom 57508 100GbE QSFP56 2-Port OCP Ethernet Adapter
- ThinkSystem 256GB TruDDR5 4800MHz (8Rx4) 3DS RDIMM v1은 최대 주변 온도가 25℃일 때 다음 구성 요소가 설치된 서버에서만 지원됩니다.
  - 8 x 2.5인치/16 x 2.5인치/8 x 3.5인치 앞면 드라이브 베이
  - TDP가 250W 이하인 프로세서
  - 2U 보급형 또는 표준 방열판
  - 성능 팬
- ThinkSystem 256GB TruDDR5 4800MHz (8Rx4) 3DS RDIMM v1 설치 시 서버에서는 슬롯 1/2/4/5/7/8에서 HHHL GPU 어댑터 최대 6개를 지원하며, FHFL GPU 어댑터는 지원하지 않습니다.
- 다음 유형의 RDIMM을 사용하는 경우 주변 온도는 30°C 이하로 제한되어야 합니다.
  - 용량이 96GB 이상인 5600MHz RDIMM
  - ThinkSystem 96GB TruDDR5 4800MHz (2Rx4) RDIMM
  - ThinkSystem 128GB TruDDR5 4800MHz (4Rx4) 3DS RDIMM v1
  - 4800MHz 256GB RDIMM(ThinkSystem 256GB TruDDR5 4800MHz (8Rx4) 3DS RDIMM v1 제외)
- DWCM이 없는 서버는 8593Q 프로세서를 지원하지 않습니다.

## 표준 구성

이 섹션에서는 표준 구성의 열 정보를 제공합니다.

| 앞면 드라이브<br>베이        | 최대 온도 | CPU<br>TDP(W)        | 방열판    | 공기 정류 장치 | 팬 유형 | 최대<br>DIMM<br>수량 |
|----------------------|-------|----------------------|--------|----------|------|------------------|
|                      | 45°C  | 125 <= TDP<br><= 185 | T자형(P) | S        | Р    | 32               |
| 0.05"                | 40°C  | <= 205               | T자형(P) | S        | Р    | 32               |
| 8 X 2.5<br>16 x 2.5" | 35°C  | 125 <= TDP<br><= 185 | 2U(E)  | S        | S    | 32               |
| 0 2 E II             | 35°C  | <= 250               | 2U(S)  | S        | S    | 32               |
| 8 x 3.5"             | 35°C  | 270 <= TDP<br><= 330 | T자형(P) | S        | Р    | 32               |
|                      | 30°C  | 350                  | T자형(P) | S        | Р    | 32               |

- 1. DIMM 지원에 다음 조건이 있습니다.
  - 각 RDIMM의 용량이 64GB 이하인 경우 표준 팬이 사용됩니다.
  - 각 RDIMM의 용량이 64GB를 초과하는 경우 성능 팬이 사용됩니다.
- 2. 다음 조건에서는 45℃ 및 40℃의 최대 주변 온도가 지원됩니다.

- 각 RDIMM의 용량이 64GB 이하여야 합니다.
- 본 서버는 성능이 떨어지는 로우 프로필 PCIe 카드만 지원합니다.
- 다음 프로세서는 사용되지 않음:
  - 195W 프로세서 6434/6434H/6534
  - 165W 프로세서 5515+

## SPR 프로세서를 사용한 스토리지 구성

이 섹션에서는 4세대(Sapphire Rapids, SPR) 프로세서를 탑재한 스토리지 구성의 열 정보를 제공합니다.

| 앞면 드라이브<br>베이 | 중간 드라이<br>브 베이         | 뒷면 드라이<br>브 베이                             | 최대 온<br>도 | CPU<br>TDP(W)           | 방열판    | 공기 정<br>류 장치 | 팬 유형 | 최대<br>DIMM<br>수량 |
|---------------|------------------------|--------------------------------------------|-----------|-------------------------|--------|--------------|------|------------------|
|               |                        |                                            | 30°C      | 125 <=<br>TDP <=<br>185 | 2U(E)  | S            | S    | 32               |
|               |                        |                                            | 30°C      | 195 <=<br>TDP <=<br>205 | 2U(S)  | S            | S    | 32               |
|               | NA                     | NA                                         | 30°C      | 225 <=<br>TDP <=<br>250 | 2U(S)  | S            | Р    | 32               |
|               |                        |                                            | 30°C      | 270 <=<br>TDP <=<br>330 | T자형(P) | S            | Р    | 32               |
|               |                        |                                            | 25°C      | 350                     | T자형(P) | S            | Р    | 32               |
|               | NA                     | 4 x 2.5"                                   | 30°C      | <= 250                  | T자형(P) | S            | Р    | 32               |
| 24 x 2.5"     |                        | S/S<br>2 x 3.5"<br>S/S<br>4 x 2.5"<br>NVMe | 25°C      | 270 <=<br>TDP <=<br>300 | T자형(P) | S            | Р    | 32               |
|               |                        |                                            | 30°C      | <= 250                  | T자형(P) | NA           | Р    | 32               |
|               | 8 x 2.5"<br>NVMe       | NA                                         | 25°C      | 270 <=<br>TDP <=<br>300 | T자형(P) | NA           | Р    | 32               |
|               | 8 x 2.5"               | 4 x 2.5"                                   | 30°C      | <= 250                  | T자형(P) | NA           | Р    | 32               |
|               | 5/5<br>4 x 3.5"<br>S/S | 5/5<br>8 x 2.5"<br>S/S                     | 25°C      | 270 <=<br>TDP <=<br>300 | T자형(P) | NA           | Р    | 32               |
|               | 8 x 2.5"<br>NVMe       | 4 x 2.5"<br>NVMe                           | 25°C      | <= 300                  | T자형(P) | NA           | Р    | 32               |

| 앞면 드라이브<br>베이 | 중간 드라이<br>브 베이   | 뒷면 드라이<br>브 베이                                        | 최대 온<br>도 | CPU<br>TDP(W)           | 방열판    | 공기 정<br>류 장치 | 팬 유형 | 최대<br>DIMM<br>수량 |
|---------------|------------------|-------------------------------------------------------|-----------|-------------------------|--------|--------------|------|------------------|
|               |                  |                                                       | 30°C      | 125 <=<br>TDP <=<br>185 | 2U(E)  | s            | S    | 32               |
|               |                  |                                                       | 30°C      | 195 <=<br>TDP <=<br>205 | 2U(S)  | S            | S    | 32               |
|               | NA               | NA                                                    | 30°C      | 225 <=<br>TDP <=<br>250 | 2U(S)  | S            | Р    | 32               |
|               |                  |                                                       | 30°C      | 270 <=<br>TDP <=<br>330 | T자형(P) | S            | Р    | 32               |
|               |                  |                                                       | 25°C      | 350                     | T자형(P) | S            | Р    | 32               |
| 12 x 3.5"     |                  | 2 x 3.5"                                              | 30°C      | <= 250                  | T자형(P) | S            | Р    | 32               |
|               | NA               | S/S<br>4 x 3.5"<br>s/s<br>4 x 2.5"<br>s/s<br>4 x 2.5" | 25°C      | 270 <=<br>TDP <=<br>300 | T자형(P) | S            | Р    | 32               |
|               |                  | NVMe                                                  | 30°C      | <= 250                  |        | ΝΔ           | р    | 32               |
|               | 8 x 2.5"<br>NVMe | NA                                                    | 25°C      | 270 <=<br>TDP <=<br>300 | T자형(P) | NA           | Р    | 32               |
|               |                  | 4 x 3.5"                                              | 30°C      | <= 250                  | T자형(P) | NA           | Р    | 32               |
|               | 4 x 3.5"<br>S/S  | S/S<br>4 x 2.5"<br>s/s                                | 25°C      | 270 <=<br>TDP <=<br>300 | T자형(P) | NA           | Р    | 32               |

1. DIMM 지원에 다음 조건이 있습니다.

- 각 RDIMM의 용량이 32GB 이하인 경우 표준 팬이 사용됩니다.
- 각 RDIMM의 용량이 32GB를 초과하는 경우 성능 팬이 사용됩니다.
- ThinkSystem 128GB TruDDR5 4800MHz (4Rx4) 3DS RDIMM v1이 8 x 2.5인치 AnyBay + 16 x 2.5인치 SAS/SATA, 16 x 2.5인치 AnyBay + 8 x 2.5인치 SAS/SATA 또는 24 x 2.5 인치 AnyBay 구성에서 사용되는 경우 주변 온도는 25°C 이하로 제한되어야 합니다.
- 다음 조건에서 ThinkSystem 128GB TruDDR5 4800MHz (4Rx4) 3DS RDIMM v1가 12 x 3.5인치 구성에서 사용되는 경우 주변 온도는 30°C 이하로 제한되어야 합니다.
  - 중간 또는 뒷면 드라이브 베이가 설치되지 않은 경우.
  - 표준 또는 보급형 방열판이 사용된 경우.
  - 프로세서 TDP가 250W 이하인 경우.

- ThinkSystem 96GB TruDDR5 4800MHz (2Rx4) RDIMM 및 ThinkSystem 128GB TruDDR5 5600MHz (2Rx4) RDIMM이 다음 구성에 설치된 경우 주변 온도는 25°C 이하로 제한되어야 합니다.
  - TDP가 250W 초과, 300W 이하인 프로세서를 포함하는 12 x 3.5인치 구성
  - TDP가 250W 초과, 270W 이하인 프로세서를 포함하는 12 x 3.5인치 + 중간/뒷면 드라 이브 베이 구성
- ThinkSystem 96GB TruDDR5 4800MHz (2Rx4) RDIMM 및 ThinkSystem 128GB TruDDR5 5600MHz (2Rx4) RDIMM은 TDP가 300W를 초과하는 프로세서를 포함하는 12 x 3.5인치 구성에서 지원되지 않습니다.
- 2. 12 x 3.5인치 앞면 드라이브가 있는 섀시에서 AOC가 탑재된 부품은 슬롯 3에 지원되지 않습니다.
- 더 나은 성능을 위해서는 스토리지 구성을 사용하는 서버의 윗면 덮개에 있는 통풍구를 막지 않도록 하는 것이 좋습니다.
- 4. 주변 온도가 30℃일 때 Gen 5 NVMe 뒷면 또는 중간 드라이브 베이는 3.84TB보다 큰 용량의 드라 이브를 지원하지 않습니다.
- 5. 다음 NVMe SSD가 앞면 12 x 3.5인치 SAS/SATA + 중간 8 x 2.5인치 NVMe 또는 앞면 12 x 3.5인치 SAS/SATA + 뒷면 4 x 2.5인치 NVMe 구성에 설치된 경우 주변 온도는 25°C 이하 로 제한되어야 합니다.
  - ThinkSystem 2.5" U.2 P5336 61.44TB Read Intensive NVMe PCIe 4.0 x4 HS SSD
  - ThinkSystem 2.5" U.2 P5336 30.72TB Read Intensive NVMe PCIe 4.0 x4 HS SSD
  - ThinkSystem 2.5" U.2 P5336 15.36TB Read Intensive NVMe PCIe 4.0 x4 HS SSD

#### EMR 프로세서를 사용한 스토리지 구성

이 섹션에서는 5세대(Emerald Rapids, EMR) 프로세서를 탑재한 스토리지 구성의 열 정보를 제공합니다.

| 앞면 드라이브<br>베이 | 중간 드라이<br>브 베이   | 뒷면 드라이<br>브 베이                             | 최대 온<br>도 | CPU<br>TDP(W)           | 방열판        | 공기 정<br>류 장치 | 팬 유형 | 최대<br>DIMM<br>수량 |
|---------------|------------------|--------------------------------------------|-----------|-------------------------|------------|--------------|------|------------------|
|               | NA               | NA                                         | 30°C      | 125 <=<br>TDP <=<br>185 | 2U(E)      | S            | Р    | 32               |
|               |                  |                                            | 30°C      | 185 <<br>TDP <=<br>250  | 2U(S)      | S            | Р    | 32               |
|               |                  |                                            | 30°C      | 270 <=<br>TDP <=<br>330 | T자형(P)     | S            | Р    | 32               |
|               |                  |                                            | 25°C      | 350                     | T자형(P)     | S            | Р    | 32               |
|               |                  | 4 x 2.5"                                   | 30°C      | <= 250                  | T자형(P)     | S            | Р    | 32               |
| 24 x 2.5"     | NA               | S/S<br>2 x 3.5"<br>S/S<br>4 x 2.5"<br>NVMe | 25°C      | 270 <=<br>TDP <=<br>300 | T자형(P)     | S            | Р    | 32               |
|               |                  |                                            | 30°C      | <= 250                  | T자형(P)     | NA           | Р    | 32               |
|               | 8 x 2.5"<br>NVMe | NA                                         | 25°C      | 270 <=<br>TDP <=<br>300 | T자형(P)     | NA           | Р    | 32               |
|               | 8 x 2.5"<br>S/S  | 4 x 2.5"                                   | 30°C      | <= 250                  | <br>T자형(P) | NA           | Р    | 32               |

| 앞면 드라이브<br>베이 | 중간 드라이<br>브 베이   | 뒷면 드라이<br>브 베이                                                | 최대 온<br>도 | CPU<br>TDP(W)           | 방열판    | 공기 정<br>류 장치 | 팬 유형 | 최대<br>DIMM<br>수량 |
|---------------|------------------|---------------------------------------------------------------|-----------|-------------------------|--------|--------------|------|------------------|
|               | 4 x 3.5"<br>s/s  | 8 x 2.5"<br>s/s                                               | 25°C      | 270 <=<br>TDP <=<br>300 | T자형(P) | NA           | Р    | 32               |
|               | 8 x 2.5"<br>NVMe | 4 x 2.5"<br>NVMe                                              | 25°C      | <= 300                  | T자형(P) | NA           | Р    | 32               |
|               |                  |                                                               | 30°C      | 125 <=<br>TDP <=<br>185 | 2U(E)  | S            | Р    | 32               |
|               | NA               | NA                                                            | 30°C      | 185 <<br>TDP <=<br>250  | 2U(S)  | s            | Р    | 32               |
|               |                  |                                                               | 30°C      | 270 <=<br>TDP <=<br>330 | T자형(P) | s            | Р    | 32               |
|               |                  |                                                               | 25°C      | 350                     | T자형(P) | S            | Р    | 32               |
|               |                  | 2 x 3.5"                                                      | 30°C      | <= 250                  | T자형(P) | S            | Р    | 32               |
| 12 x 3.5"     | NA               | S/S<br>4 x 3.5"<br>5/S<br>4 x 2.5"<br>5/S<br>4 x 2.5"<br>NVMe | 25°C      | 270 <=<br>TDP <=<br>300 | T자형(P) | S            | Р    | 32               |
|               |                  |                                                               | 30°C      | <= 250                  | T자형(P) | NA           | Р    | 32               |
|               | 8 x 2.5"<br>NVMe | NA                                                            | 25°C      | 270 <=<br>TDP <=<br>300 | T자형(P) | NA           | Р    | 32               |
|               |                  | 4 x 3.5"                                                      | 30°C      | <= 250                  | T자형(P) | NA           | Р    | 32               |
|               | 4 x 3.5"<br>S/S  | S/S<br>4 x 2.5"<br>s/s                                        | 25°C      | 270 <=<br>TDP <=<br>300 | T자형(P) | NA           | Р    | 32               |

1. DIMM 지원에 다음 조건이 있습니다.

- ThinkSystem 128GB TruDDR5 4800MHz (4Rx4) 3DS RDIMM v1이 8 x 2.5인치 AnyBay + 16 x 2.5인치 SAS/SATA, 16 x 2.5인치 AnyBay + 8 x 2.5인치 SAS/SATA 또는 24 x 2.5 인치 AnyBay 구성에서 사용되는 경우 주변 온도는 25°C 이하로 제한되어야 합니다.
- 다음 조건에서 ThinkSystem 128GB TruDDR5 4800MHz (4Rx4) 3DS RDIMM v1가 12 x 3.5인치 구성에서 사용되는 경우 주변 온도는 30°C 이하로 제한되어야 합니다.
  - 중간 또는 뒷면 드라이브 베이가 설치되지 않은 경우.
  - 표준 또는 보급형 방열판이 사용된 경우.
  - 프로세서 TDP가 250W 이하인 경우.

2. 12 x 3.5인치 앞면 드라이브가 있는 섀시에서 AOC가 탑재된 부품은 슬롯 3에 지원되지 않습니다.

- 3. 12 x 3.5인치 구성에서 DIMM 용량이 48GB 이하일 때에만 TDP가 300W 초과, 330W 이하인 프로 세서의 경우 최대 온도 30℃를, 350W 프로세서의 경우 25℃를 지원합니다.
- 4. 더 나은 성능을 위해서는 스토리지 구성을 사용하는 서버의 윗면 덮개에 있는 통풍구를 막지 않도록 하는 것이 좋습니다.
- 5. 주변 온도가 30℃ 이상인 경우 Gen 5 NVMe 뒷면 또는 중간 드라이브 베이는 3.84TB보다 큰 드라 이브를 지원하지 않습니다.
- 6. 다음 NVMe SSD가 앞면 12 x 3.5인치 SAS/SATA + 중간 8 x 2.5인치 NVMe 또는 앞면 12 x 3.5인치 SAS/SATA + 뒷면 4 x 2.5인치 NVMe 구성에 설치된 경우 주변 온도는 25°C 이하 로 제한되어야 합니다.
  - ThinkSystem 2.5" U.2 P5336 61.44TB Read Intensive NVMe PCIe 4.0 x4 HS SSD
  - ThinkSystem 2.5" U.2 P5336 30.72TB Read Intensive NVMe PCIe 4.0 x4 HS SSD
  - ThinkSystem 2.5" U.2 P5336 15.36TB Read Intensive NVMe PCIe 4.0 x4 HS SSD

## FIO가 없는 GPU 구성

이 섹션에서는 FIO가 없는 GPU 구성의 열 정보를 제공합니다.

- 싱글 와이드 GPU: NVIDIA A2, T1000, T400, L4
- 더블 와이드 GPU: NVIDIA A16, A30, A40, A100, A800, H100, H800, L40, L40S, RTX A2000, RTX A4500, RTX A6000, RTX 6000 Ada, H100 NVL; AMD Instinct MI210

| 앞면 드라이    |       | 최대 온도 CPU 방열판 공기 정류 패 수 | 2 4 -2 | 최대 GPU 수량 |      | 최대 |    |             |
|-----------|-------|-------------------------|--------|-----------|------|----|----|-------------|
| 브베이       | 죄대 온도 | TDP(W)                  | 방열판    | 장치        | 팬 유형 | SW | DW | DIMM 수<br>량 |
|           | 30°C  | 125 <=<br>TDP <=<br>185 | 2U(E)  | S         | Р    | 8  | NA | 32          |
| 8 x 2.5"  | 30°C  | 225 <=<br>TDP <=<br>250 | 2U(S)  | S         | Р    | 8  | NA | 32          |
|           | 30°C  | 270 <=<br>TDP <=<br>350 | T자형(P) | S         | Р    | 8  | NA | 32          |
|           | 30°C  | <= 350                  | T자형(P) | GPU       | Р    | NA | 3  | 32          |
| 8 x 3.5"  | 30°C  | 125 <=<br>TDP <=<br>185 | 2U(E)  | S         | Р    | 8  | NA | 32          |
|           | 30°C  | 225 <=<br>TDP <=<br>250 | 2U(S)  | S         | Р    | 8  | NA | 32          |
|           | 30°C  | 270 <=<br>TDP <=<br>300 | T자형(P) | S         | Р    | 8  | NA | 32          |
| 16 x 2.5" | 30°C  | <= 300                  | T자형(P) | GPU       | Р    | NA | 3  | 32          |
|           | 25°C  | 300 <<br>TDP <=<br>350  | T자형(P) | S         | Р    | 8  | NA | 32          |
|           | 25°C  | 300 <<br>TDP <=<br>350  | T자형(P) | GPU       | Р    | NA | 3  | 32          |

| 앞면 드라이    |       | CPU<br>TDP(W)           | 방열판    | 공기 정류<br>장치 | 게 스쿼 | 최대 GPU 수량 |    | 최대          |
|-----------|-------|-------------------------|--------|-------------|------|-----------|----|-------------|
| 브 베이      | 죄대 온노 |                         |        |             | 팬 유형 | SW        | DW | DIMM 주<br>량 |
| 24 x 2.5" | 25°C  | 125 <=<br>TDP <=<br>185 | 2U(E)  | S           | Р    | 6         | NA | 32          |
|           | 25°C  | 225 <=<br>TDP <=<br>250 | 2U(S)  | S           | Р    | 6         | NA | 32          |
|           | 25°C  | 270 <=<br>TDP <=<br>300 | T자형(P) | S           | Р    | 6         | NA | 32          |
|           | 25°C  | <= 300                  | T자형(P) | GPU         | Р    | NA        | 2  | 32          |

- 1. 16 x 2.5인치 앞면 드라이브가 지원되는 섀시의 경우 최대 주변 온도가 30℃일 때 PCIe 슬롯 2와 슬 롯 5에서 A40, H100, H800 또는 L40S GPU 어댑터 최대 2개가 지원됩니다.
- 2. 24 x 2.5인치 GPU 구성은 A40 및 H100 NVL GPU 어댑터를 지원하지 않습니다.
- 3. 24 x 2.5인치 앞면 드라이브가 있는 섀시에는 최대 3개의 RTX A2000 및 RTX 6000 Ada GPU 어댑터가 지원됩니다.
- 4. H100 NVL GPU 어댑터는 최대 주변 온도 25℃에서 지원됩니다.

### FIO가 있는 GPU 구성

이 섹션에서는 FIO가 있는 GPU 구성의 열 정보를 제공합니다.

- 싱글 와이드 GPU: NVIDIA A2, T1000, T400, L4
- 더블 와이드 GPU: NVIDIA A16, A30, A40, A100, A800, H100, H800, L40, L40S, RTX A2000, RTX A4500, RTX A6000, RTX 6000 Ada, H100 NVL; AMD Instinct MI210

| 앞면 드라          |       | CPU<br>TDP(W)          | 방열판    | 공기 정류<br>장치 | 팬 유형 | ৰ<br>শ         | -량    | 최대 |            |
|----------------|-------|------------------------|--------|-------------|------|----------------|-------|----|------------|
| 표한 드나<br>이브 베이 | 최대 온도 |                        |        |             |      | T1000<br>/T400 | A2/L4 | DW | DIMM<br>수량 |
|                | 30°C  | <= 300                 | T자형(P) | S           | Р    | 8              | 10    | NA | 32         |
| 8 x 2.5" +     | 25°C  | 300 <<br>TDP <=<br>350 | T자형(P) | S           | Р    | 8              | 10    | NA | 32         |
| FIO            | 30°C  | <= 300                 | T자형(P) | GPU         | Р    | NA             | NA    | 2  | 32         |
|                | 25°C  | 300 <<br>TDP <=<br>350 | T자형(P) | GPU         | Р    | NA             | NA    | 2  | 32         |
| 16 x 2.5"      | 25°C  | <= 300                 | T자형(P) | S           | Р    | 8              | 10    | NA | 32         |
| + FIO          | 25°C  | <= 300                 | T자형(P) | GPU         | Р    | NA             | NA    | 2  | 32         |

#### 참고:

1. 앞면 라이저(라이저 5)는 패시브 SW GPU 어댑터만 지원합니다.

2. 16 x 2.5인치 + FIO GPU 구성은 A40 및 H100 NVL GPU 어댑터를 지원하지 않습니다.

3. H100 NVL GPU 어댑터는 최대 주변 온도 25℃에서 지원됩니다.

## FIO 또는 4LP가 있는 비 GPU 구성

이 섹션에서는 FIO 또는 뒷면 4LP 라이저가 있는 비 GPU 구성의 열 정보를 제공합니다.

| 앞면 드라이브<br>베이      | 최대 온도 | CPU<br>TDP(W)        | 방열판    | 공기 정류 장치 | 팬 유형 | 최대<br>DIMM 수<br>량 |
|--------------------|-------|----------------------|--------|----------|------|-------------------|
|                    | 35°C  | 125 <= TDP<br><= 185 | 2U(E)  | S        | Р    | 32                |
| 8 x 2.5" + FIO     | 35°C  | 205 <= TDP<br><= 250 | 2U(S)  | S        | Р    | 32                |
|                    | 35°C  | 270 <= TDP<br><= 330 | T자형(P) | S        | Р    | 32                |
|                    | 30°C  | 350                  | T자형(P) | S        | Р    | 32                |
|                    | 30°C  | 125 <= TDP<br><= 185 | 2U(E)  | S        | Р    | 32                |
| 16 x 2.5" + FIO    | 30°C  | 205 <= TDP<br><= 250 | 2U(S)  | S        | Р    | 32                |
|                    | 30°C  | 270 <= TDP<br><= 330 | T자형(P) | S        | Р    | 32                |
|                    | 25°C  | 350                  | T자형(P) | S        | Р    | 32                |
| 8 x 2.5" + 4LP     | 35°C  | <= 330               | T자형(P) | S        | Р    | 32                |
| 16 x 2.5" +<br>4LP | 30°C  | 350                  | T자형(P) | S        | Р    | 32                |

참고: ThinkSystem 128GB TruDDR5 4800MHz (4Rx4) 3DS RDIMM v1이 8 x 2.5인치 SAS/SATA + 8 x 2.5인치 AnyBay + FIO 구성 또는 16 x 2.5인치 AnyBay + FIO 구성에 설치된 경 우 주변 온도는 25°C 이하로 제한되어야 합니다.

### 2U 날개형 방열판이 있는 구성

이 섹션에서는 2U 날개형 방열판이 있는 현재 사용 가능한 구성에 대한 열 정보를 제공합니다.

| 앞면 드라이브 베이            | 최대 온도 | CPU   | 공기 정류 장<br>치 | 팬 유형 | 최대 DIMM 수량             |
|-----------------------|-------|-------|--------------|------|------------------------|
| 8 x 2.5" NVMe<br>Gen5 | 30°C  | 6558Q | NA           | Р    | 32 x 5600MHz 16GB DIMM |

참고:

- 1. 8 x 2.5인치 백플레인은 백플레인 2의 위치에 설치됩니다. 백플레인 2의 위치는 "2.5인치 앞면 드라이 브 백플레인 설치" 138페이지의 내용을 참조하십시오.
- 2. 8 x 2.5인치 NVMe 구성의 경우 드라이브 용량은 7.68TB 이하여야 합니다.
- 3. 6558Q, 6458Q 또는 8470Q 액체 냉각 프로세서용 2U 날개형 방열판이 있는 기타 구성 요청은 Lenovo 영업 담당자에게 연락하여 Lenovo 특별 입찰 프로세스를 통해 조사하도록 하십시오.

## DWCM이 있는 서버의 열 규칙

이 항목에서는 DWCM(직접 수냉식 냉각 모듈)이 있는 서버의 열 규칙을 제공합니다.

- "표준 구성" 83페이지
- "스토리지 구성" 83페이지
- "FIO 및 4LP가 없는 GPU 구성" 84페이지
- "FIO가 있는 GPU 구성" 85페이지

• "FIO 또는 4LP가 있는 비GPU 구성" 85페이지

아래 표에 사용된 약어는 다음과 같이 정의됩니다.

- 최대 온도: 해수면 최대 주변 온도
- FIO = 라이저 5 + 앞면 OCP
- 4LP = 라이저 3/4
- S/S: SAS/SATA
- Any: AnyBay
- E: 엔트리
- S: 표준
- P: 성능
- SW: 싱글 와이드DW: 더블 와이드
- NA: 적용할 수 없음
- Y: 예
- N: 아니요

- 다음 구성 요소가 있는 서버에는 성능 팬이 필요합니다.
  - 앞면 PCIe 및 OCP 어댑터
  - 12 x 3.5인치 앞면 드라이브가 지원되는 섀시에 설치된 OCP 모듈
  - 12 x 3.5인치 앞면 드라이브가 지원되는 섀시에 설치된 뒷면 7mm NVMe 드라이브
  - 내부 CFF RAID/HBA/확장기
  - 스토리지 구성에 설치된 활성 광 케이블(AOC)이 탑재된 부품
  - ThinkSystem 96GB TruDDR5 4800MHz (2Rx4) RDIMM
  - ThinkSystem 128GB TruDDR5 5600MHz (2Rx4) RDIMM
  - ThinkSystem 128GB TruDDR5 4800MHz (4Rx4) 3DS RDIMM v1
  - ThinkSystem 256GB TruDDR5 4800MHz (8Rx4) 3DS RDIMM v1
  - 스토리지 구성에 설치된 다음 특수 네트워크 카드
    - Mellanox ConnectX-6 HDR100 IB/100GbE VPI 1-port x16 PCIe 3.0 HCA w/ Tall Bracket L1/SBB with Active Fiber cables
    - Mellanox ConnectX-6 HDR100 IB/100GbE VPI 2-port x16 PCIe 3.0 HCA w/ Tall Bracket L1/SBB with Active Fiber cables
    - Mellanox ConnectX-6 HDR IB/200GbE Single Port x16 PCIe Adapter w/ Tall Bracket with Active Fiber cables
    - Mellanox MCX623106AC-CDAT Dx 100GbE QSFP56 2-port PCIe NIC -CSP I4
    - ThinkSystem Mellanox ConnectX-6 Dx 100GbE QSFP56 2-port PCIe Ethernet Adapter with Active Fiber cables
    - ThinkSystem NVIDIA BlueField-2 25GbE SFP56 2-Port PCIe Ethernet DPU w/BMC & Crypto
    - ThinkSystem NVIDIA ConnectX-7 NDR400 OSFP 1-port PCIe Gen5 Adapter with Active Fiber cables
    - ThinkSystem NVIDIA ConnectX-7 NDR200/HDR QSFP112 2-port PCIe Gen5 x16 InfiniBand Adapter with Active Fiber cables
    - ThinkSystem Broadcom 57508 100GbE QSFP56 2-port PCIe 4 Ethernet Adapter V2 with Active Fiber cables
    - ThinkSystem Broadcom 57454 10GBASE-T 4-port OCP Ethernet Adapter

- ThinkSystem Broadcom 57416 10GBASE-T 2-port OCP Ethernet Adapter

- ThinkSystem Broadcom 57508 100GbE QSFP56 2-Port OCP Ethernet Adapter

- 다음 유형의 RDIMM을 사용하는 경우 주변 온도는 30°C 이하로 제한되어야 합니다.
  - 용량이 96GB 이상인 5600MHz RDIMM
  - ThinkSystem 96GB TruDDR5 4800MHz (2Rx4) RDIMM
  - ThinkSystem 128GB TruDDR5 4800MHz (4Rx4) 3DS RDIMM v1
  - 4800MHz 256GB RDIMM(ThinkSystem 256GB TruDDR5 4800MHz (8Rx4) 3DS RDIMM v1 제외)

## 표준 구성

이 섹션에서는 DWCM이 있는 표준 구성의 열 정보를 제공합니다.

| 앞면 드라이브 베<br>이 | 최대 온도 | CPU TDP(W) | 공기 정류 장치 | 팬 유형 | 최대 DIMM<br>수량 |
|----------------|-------|------------|----------|------|---------------|
| 8 x 2.5"       |       |            |          |      |               |
| 16 x 2.5"      | 35°C  | 모두 지원      | S        | S    | 32            |
| 8 x 3.5"       |       |            |          |      |               |

참고: ThinkSystem 256GB TruDDR5 4800MHz (8Rx4) 3DS RDIMM v1 사용 시 주변 온도는 25℃로 제한되어야 합니다.

## 스토리지 구성

이 섹션에서는 DWCM이 있는 스토리지 구성의 열 정보를 제공합니다.

| 앞면 드라이브 베이                     | 중간 드라이브<br>베이 | 뒷면 드라이브 베<br>이               | 최대 온도 | 공기 정류<br>장치 | 팬 유형 | 최대 DIMM<br>수량 |
|--------------------------------|---------------|------------------------------|-------|-------------|------|---------------|
| 16 x 2.5" S/S + 8              | NA            | NA                           | 35°C  | S           | S    | 32            |
| x 2.5" Any<br>8 x 2.5" S/S +   | NA            | 4 x 2.5" S/S<br>2 x 3.5" S/S | 35°C  | S           | Р    | 32            |
| 16 x 2.5" Any                  | 8 x 2.5" NVMe | NA                           | 30°C  | NA          | Р    | 32            |
| 24 x 2.5" S/S                  | 8 x 2.5" S/S  | 4 x 2.5" S/S                 | 35°C  | NA          | Р    | 32            |
| 24 x 2.5" Any                  | 4 x 3.5" S/S  | 8 x 2.5" S/S                 |       |             |      | -             |
| 24 x 2.5" S/S<br>24 x 2.5" Any | NA            | 4 x 2.5" NVMe                | 30°C  | S           | Р    | 32            |
| 24 x 2.5" NVMe                 | 8 x 2.5" NVMe | 4 x 2.5" NVMe                | 30°C  | NA          | Р    | 32            |

| 앞면 드라이브 베이                     | 중간 드라이브<br>베이      | 뒷면 드라이브 베<br>이                               | 최대 온도 | 공기 정류<br>장치 | 팬 유형 | 최대 DIMM<br>수량 |
|--------------------------------|--------------------|----------------------------------------------|-------|-------------|------|---------------|
|                                | NA                 | NA                                           | 35°C  | S           | S    | 32            |
| 12 x 3.5" S/S<br>12 x 3.5" Any | NA                 | 2 x 3.5" S/S<br>4 x 3.5" S/S<br>4 x 2.5" S/S | 35°C  | S           | Р    | 32            |
|                                | $8 \ge 2.5$ " NVMe | NA                                           | 30°C  | NA          | Р    | 32            |
|                                | 4 x 3.5" S/S       | 4 x 3.5" S/S<br>4 x 2.5" S/S                 | 35°C  | NA          | Р    | 32            |
| 12 x 3.5" S/S                  | NA                 | 4 x 2.5" NVMe                                | 30°C  | S           | Р    | 32            |

- 1. 각 RDIMM의 용량이 64GB 미만인 경우 표준 팬이 사용됩니다.
- 2. 각 RDIMM의 용량이 64GB 이상인 경우 성능 팬이 사용됩니다.
- 3. DWCM이 있는 스토리지 구성은 ThinkSystem 256GB TruDDR5 4800MHz (8Rx4) 3DS RDIMM v1을 지원하지 않습니다.
- 4. 다음 NVMe SSD가 앞면 12 x 3.5인치 SAS/SATA + 중간 8 x 2.5인치 NVMe 또는 앞면 12 x 3.5인치 SAS/SATA + 뒷면 4 x 2.5인치 NVMe 구성에 설치된 경우 주변 온도는 25°C 이하 로 제한되어야 합니다.
  - ThinkSystem 2.5" U.2 P5336 61.44TB Read Intensive NVMe PCIe 4.0 x4 HS SSD
  - ThinkSystem 2.5" U.2 P5336 30.72TB Read Intensive NVMe PCIe 4.0 x4 HS SSD
  - ThinkSystem 2.5" U.2 P5336 15.36TB Read Intensive NVMe PCIe 4.0 x4 HS SSD

#### FIO 및 4LP가 없는 GPU 구성

이 섹션에서는 FIO 및 4LP가 없는 GPU 구성의 열 정보를 제공합니다.

- 싱글 와이드 GPU: NVIDIA A2, T1000, T400, L4
- 더블 와이드 GPU: NVIDIA A16, A30, A40, A100, A800, H100, H800, L40, L40S, RTX A2000, RTX A4500, RTX A6000, RTX 6000 Ada, H100 NVL; AMD Instinct MI210

| 앞면 드라이브                               |      | CPU 공기 |     | 정류장 과 승규 |    | 최대 GPU 수량   |    |  |
|---------------------------------------|------|--------|-----|----------|----|-------------|----|--|
| · · · · · · · · · · · · · · · · · · · |      | 치 팬유형  |     | SW       | DW | DIMM 수<br>량 |    |  |
| 8 x 2.5"                              | 35°C | 모두 지원  | S   | Р        | 8  | NA          | 32 |  |
| 8 x 3.5"<br>16 x 2.5"                 | 35°C | 모두 지원  | GPU | Р        | NA | 3           | 32 |  |
| 10 11 210                             | 35°C | 모두 지원  | S   | Р        | 6  | NA          | 32 |  |
| 24 x 2.5"                             | 35°C | 모두 지원  | GPU | Р        | NA | 3           | 32 |  |

- 1. 다음의 경우 주변 온도는 30°C 이하로 제한되어야 합니다.
  - A40 GPU 어댑터 3개가 24 x 2.5인치 구성에 설치되었습니다.
  - 300W GPU 어댑터 3개가 8 x 3.5인치 또는 16 x 2.5인치 구성에 설치되었습니다.
  - H100 NVL GPU 어댑터가 설치되었습니다.

- 2. 다음의 경우 주변 온도는 25°C 이하로 제한되어야 합니다.
  - 24 x 2.5인치 구성에 H100/H800/L40S GPU 어댑터 3개가 설치된 경우.
  - 서버에 ThinkSystem 256GB TruDDR5 4800MHz (8Rx4) 3DS RDIMM v1이 장착된 경우.
- 3. 24 x 2.5인치 구성은 H100 NVL GPU 어댑터 및 ThinkSystem 256GB TruDDR5 4800MHz (8Rx4) 3DS RDIMM v1을 지원하지 않습니다.

#### FIO가 있는 GPU 구성

이 섹션에서는 FIO가 있는 GPU 구성의 열 정보를 제공합니다.

- 싱글 와이드 GPU: NVIDIA A2, T1000, T400, L4
- 더블 와이드 GPU: NVIDIA A16, A30, A40, A100, A800, H100, H800, L40, L40S, RTX A2000, RTX A4500, RTX A6000, RTX 6000 Ada, H100 NVL; AMD Instinct MI210

| 아버드리아                     |                                                 | CDU   | 고기 저르 |                | 최대 GPU 수량 |    |    | 최대<br>DIMM<br>수량 |
|---------------------------|-------------------------------------------------|-------|-------|----------------|-----------|----|----|------------------|
| 표면 드다이<br>브 베이            | 면 드라이 최대 온도 CPU 공기 정류 펜<br>케이 최대 온도 TDP(W) 장치 펜 |       | 팬 유형  | T1000/<br>T400 | A2/L4     | DW |    |                  |
| 8 x 2.5" +                | 35°C                                            | 모두 지원 | GPU   | Р              | NA        | NA | 3  | 32               |
| FIO<br>16 x 2.5"<br>+ FIO | 30°C                                            | 모두 지원 | S     | Р              | 8         | 10 | NA | 32               |

#### 참고:

1. 앞면 라이저(라이저 5)는 패시브 SW GPU 어댑터만 지원합니다.

- 2. 다음의 경우 주변 온도는 30°C 이하로 제한되어야 합니다.
  - 300W GPU 어댑터 3개가 8 x 2.5인치+ FIO 구성에 설치되었습니다.
  - A40 GPU 어댑터 3개가 16 x 2.5인치 + FIO 구성에 설치되었습니다.
  - H100 NVL GPU 어댑터가 설치되었습니다.
- 3. 16 x 2.5인치 + FIO 구성에서 H100/H800/L40S GPU 어댑터 3개가 설치된 경우 주변 온도는 25°C 이하로 제한되어야 합니다.
- 4. 16 x 2.5인치 + FIO 구성은 FIO H100 NVL GPU 어댑터 및 ThinkSystem 256GB TruDDR5 4800MHz (8Rx4) 3DS RDIMM v1을 지원하지 않습니다.

## FIO 또는 4LP가 있는 비GPU 구성

이 섹션에서는 FIO 또는 뒷면 4LP 라이저가 있는 비 GPU 구성의 열 정보를 제공합니다.

| 앞면 드라이브 베이                                      | 최대 온도 | CPU TDP(W) | 공기 정류 장치 | 팬 유형 | 최대 DIMM<br>수량 |
|-------------------------------------------------|-------|------------|----------|------|---------------|
| 8 x 2.5" +<br>FIO/4LP<br>16 x 2.5" +<br>FIO/4LP | 35°C  | 모두 지원      | S        | Р    | 32            |

참고: FIO가 있는 비GPU 구성은 ThinkSystem 256GB TruDDR5 4800MHz (8Rx4) 3DS RDIMM v1을 지원하지 않습니다.

# 서버 전원 켜기 및 끄기

이 섹션의 지침에 따라 서버의 전원을 켜고 끄십시오.

# 서버 전원 켜기

서버가 입력 전원에 연결되면 간단한 자체 테스트(시스템 상태 LED가 빠르게 깜박임)를 수행한 후 대기 상 태(전원 상태 LED가 초당 한 번 깜박임)가 됩니다.

전원 버튼 위치 및 전원 LED는 다음에 지정되어 있습니다.

- 제 2 장 "서버 구성 요소" 19페이지
- "시스템 LED 및 진단 디스플레이별 문제 해결" 709페이지

다음과 같은 방법으로 서버를 켤 수 있습니다(전원 LED 켜짐).

- 전원 버튼을 누를 수 있습니다.
- 전원이 중단된 후에 서버는 자동으로 다시 시작될 수 있습니다.
- 서버는 Lenovo XClarity Controller에 전송된 원격 전원 켜기 요청에 응답할 수 있습니다.

서버 전원 끄기에 대한 정보는 "서버 전원 끄기" 86페이지의 내용을 참조하십시오.

# 서버 전원 끄기

서버는 전원에 연결되어 있을 때 대기 상태를 유지하므로 Lenovo XClarity Controller에서 원격 전 원 켜기 요청에 응답할 수 있습니다. 서버의 모든 전원을 끄려면(전원 상태 LED 꺼짐) 모든 전원 케이 블을 제거해야 합니다.

전원 버튼 위치 및 전원 LED는 다음에 지정되어 있습니다.

- 제 2 장 "서버 구성 요소" 19페이지
- "시스템 LED 및 진단 디스플레이별 문제 해결" 709페이지

서버를 대기 상태로 두려면(전원 상태 LED가 초당 1회 깜박임) 다음을 수행하십시오.

참고: Lenovo XClarity Controller에서는 위험한 시스템 오류에 대한 자동 응답으로 서버를 대기 상 태로 둘 수 있습니다.

- 운영 체제를 사용하여 정상적인 종료를 시작하십시오(운영 체제에서 지원되는 경우).
- 전원 버튼을 눌러서 정상적인 종료를 시작하십시오(운영 체제에서 지원되는 경우).
- 강제 종료하려면 전원 버튼을 4초 이상 누르십시오.

대기 상태인 경우 서버는 Lenovo XClarity Controller에 전송된 원격 전원 켜기 요청에 응답할 수 있습 니다. 서버 전원 켜기에 대한 자세한 내용은 "서버 전원 켜기" 86페이지의 내용을 참조하십시오.

## 서버 교체

이 섹션의 지침에 따라 서버를 제거 및 설치하십시오.

## 랙에서 서버 제거

이 섹션의 지침에 따라 랙에서 서버를 제거하십시오.

#### <u>S036</u>

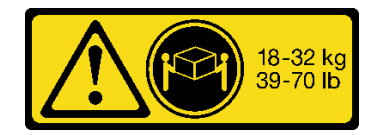

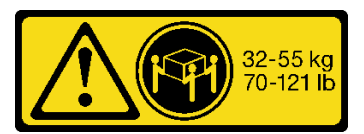

18~32kg(39~70lb)

32~55kg(70~1211b)

경고:

제품을 들 때에는 안전 수칙을 따르십시오.

<u>R006</u>

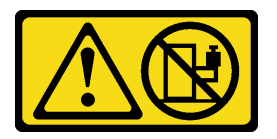

경고:

랙 마운트 장치를 선반으로 사용할 경우가 아니면 랙 마운트 장치 위에 물건을 올려놓지 마십시오.

경고:

- 잠재적인 안정성 위험이 있습니다. 랙이 넘어져 심각한 부상을 입을 수 있습니다.
- 설치 위치로 랙을 확장하기 전에 "설치 지침" 55페이지의 내용을 읽으십시오. 설치 위치에 있는 슬라이 드 레일 장착 장비에 하중을 가하지 마십시오. 설치 위치에 슬라이드 레일 장착 장비를 두지 마십시오.

## 이 작업 정보

주의:

- "설치 지침" 55페이지 및 "안전 점검 목록" 56페이지의 안내에 따라 안전하게 작업하십시오.
- 서버와 주변 장치의 전원을 끄고 전원 코드와 모든 외부 케이블을 분리하십시오. "서버 전원 끄기 "86페이지의 내용을 참조하십시오.
- 설치하기 전까지 정전기에 민감한 구성 요소는 정전기 방지 포장재에 넣어 두고 정전기 방전 손목 스트랩 또는 기타 접지 시스템을 갖춘 상태로 장치를 다루어 정전기에 노출되지 않도록 하십시오.

경고:

부상을 방지하기 위해 3명이 함께 서버 제거 절차를 수행하십시오.

절차

단계 1. 서버 앞면에 있는 2개의 나비 나사를 풀어 랙에서 분리하십시오.

# 랙 앞면

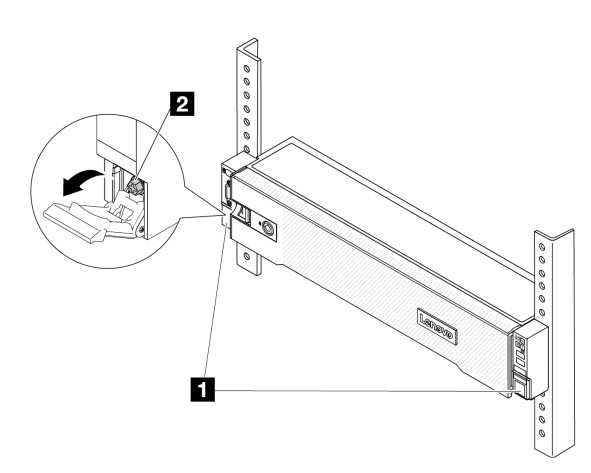

그림 33. 랙에서 서버 분리

| 1 | 랙 래치 |
|---|------|
| 2 | 나사   |

단계 2. 서버 앞면의 마운팅 이어를 잡은 다음 완전히 멈출 때까지 서버를 밀어내십시오.

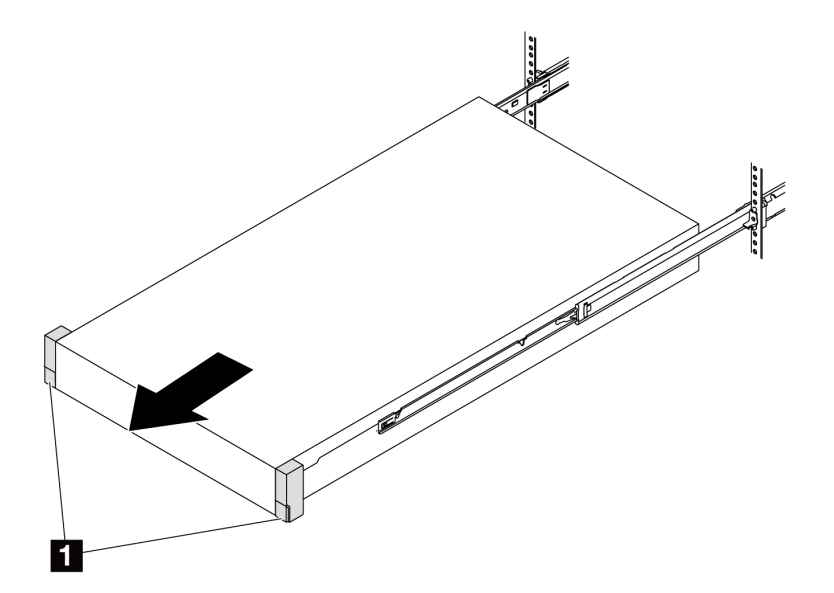

그림 34. 서버 꺼내기

| 1 | 랙 래치(마운팅 이어) |
|---|--------------|
|---|--------------|

단계 3. 랙에서 서버를 제거하십시오.

경고: 3명이 함께 잡고 서버를 들어올려야 합니다.

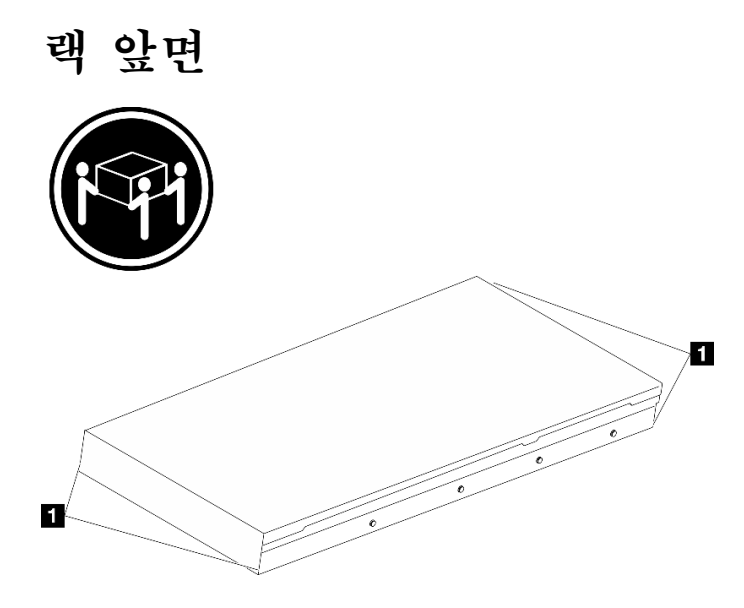

그림 35. 서버 들어올리기

랙 앞면

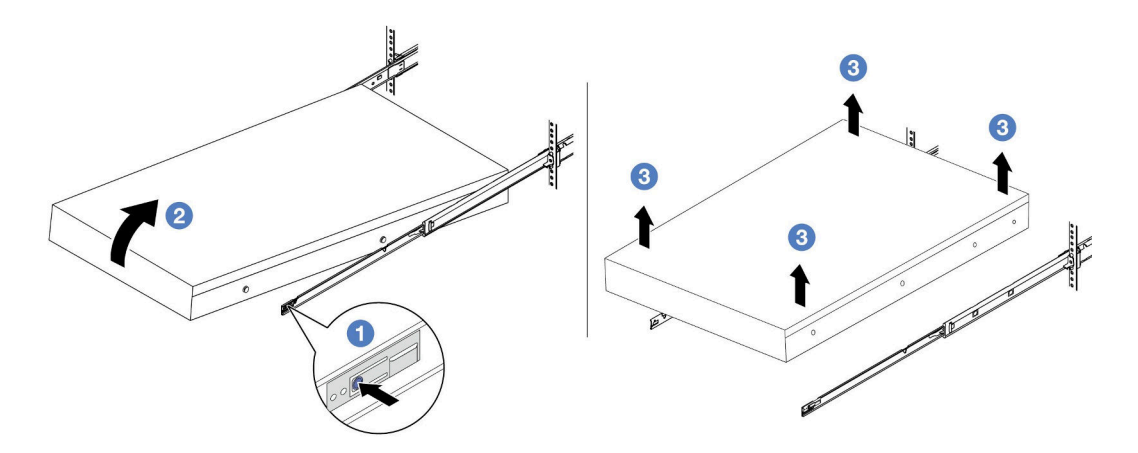

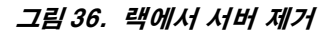

1 해제 탭

- a. 1 해제 탭을 눌러 서버에서 레일을 분리하십시오.
- b. 2 서버 앞쪽 끝을 조심스럽게 들어 올려 레일의 슬롯에서 나사 머리를 분리하십시오.
- c. ③ 서버를 들어 올려 레일에서 완전히 제거하십시오. 평평하고 안전한 표면에 서버를 놓으십시오.

## 완료한 후

서버를 평평한 정전기 방지 표면에 조심스럽게 놓으십시오.

데모 비디오

YouTube에서 절차 시청하기

# 랙에 서버 설치

이 섹션의 지침에 따라 랙에 서버를 설치하십시오.

<u>S036</u>

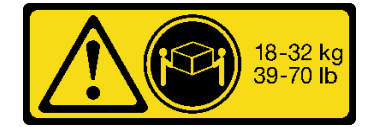

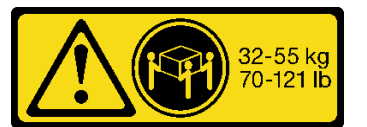

18~32kg(39~70lb)

32~55kg(70~1211b)

경고:

제품을 들 때에는 안전 수칙을 따르십시오.

R006

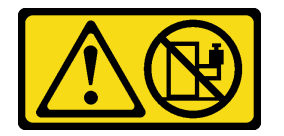

경고:

랙 마운트 장치를 선반으로 사용할 경우가 아니면 랙 마운트 장치 위에 물건을 올려놓지 마십시오.

경고:

- 잠재적인 안정성 위험이 있습니다. 랙이 넘어져 심각한 부상을 입을 수 있습니다.
- 설치 위치로 랙을 확장하기 전에 "설치 지침" 55페이지의 내용을 읽으십시오. 설치 위치에 있는 슬라이 드 레일 장착 장비에 하중을 가하지 마십시오. 설치 위치에 슬라이드 레일 장착 장비를 두지 마십시오.

## 이 작업 정보

주의:

- "설치 지침" 55페이지 및 "안전 점검 목록" 56페이지의 안내에 따라 안전하게 작업하십시오.
- 서버와 주변 장치의 전원을 끄고 전원 코드와 모든 외부 케이블을 분리하십시오. "서버 전원 끄기 "86페이지의 내용을 참조하십시오.
- 설치하기 전까지 정전기에 민감한 구성 요소는 정전기 방지 포장재에 넣어 두고 정전기 방전 손목 스트랩 또는 기타 접지 시스템을 갖춘 상태로 장치를 다루어 정전기에 노출되지 않도록 하십시오.

경고:

부상을 방지하기 위해 3명이 함께 서버 설치 절차를 수행하십시오.

펌웨어 및 드라이버 다운로드: 구성 요소를 교체한 후 펌웨어 또는 드라이버를 업데이트해야 할 수 있습니다.

- 서버의 최신 펌웨어 및 드라이버 업데이트를 확인하려면 https://datacentersupport.lenovo.com/ products/servers/thinksystem/sr650v3/downloads/driver-list/로 이동하십시오.
- 펌웨어 업데이트 도구에 대한 자세한 정보를 보려면 "펌웨어 업데이트" 688페이지로 이동하십시오.

# 절차

단계 1. 랙 앞쪽에서 레일이 완전히 멈출 때까지 잡아당기십시오.

주의: 레일이 완전히 열려야 서버가 성공적으로 설치된 것입니다.

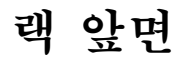

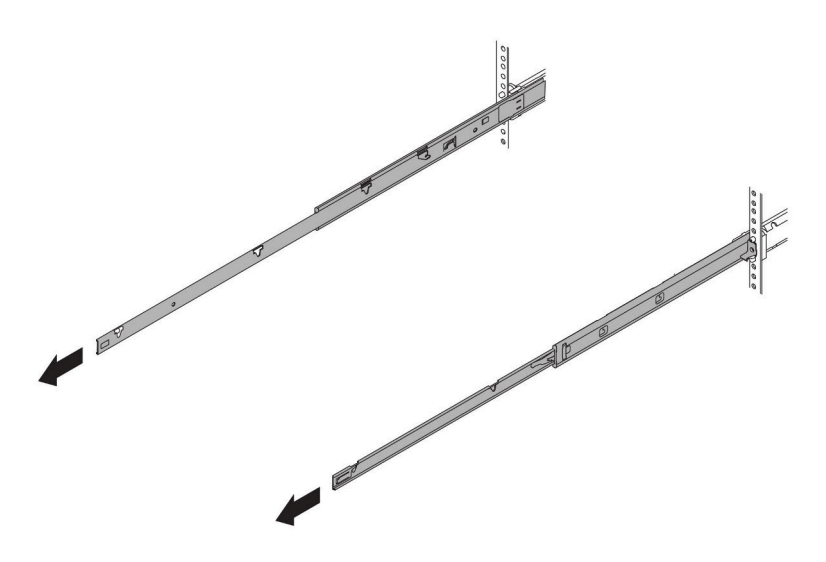

그림 37. 레일 꺼내기

단계 2. 3명이 함께 서버를 조심스럽게 들어올립니다.

경고: 3명이 함께 잡고 서버를 들어올려야 합니다.

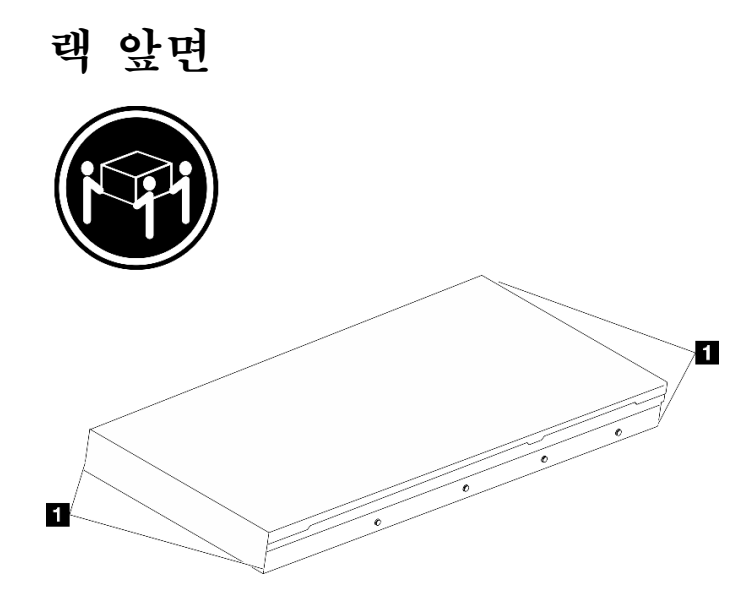

그림 38. 서버 들어올리기

1 들어 올리기 지점

단계 3. 랙 앞면에서 서버를 레일에 설치합니다.

주의: 레일이 완전히 열려야 서버가 성공적으로 설치된 것입니다.

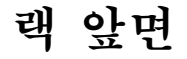

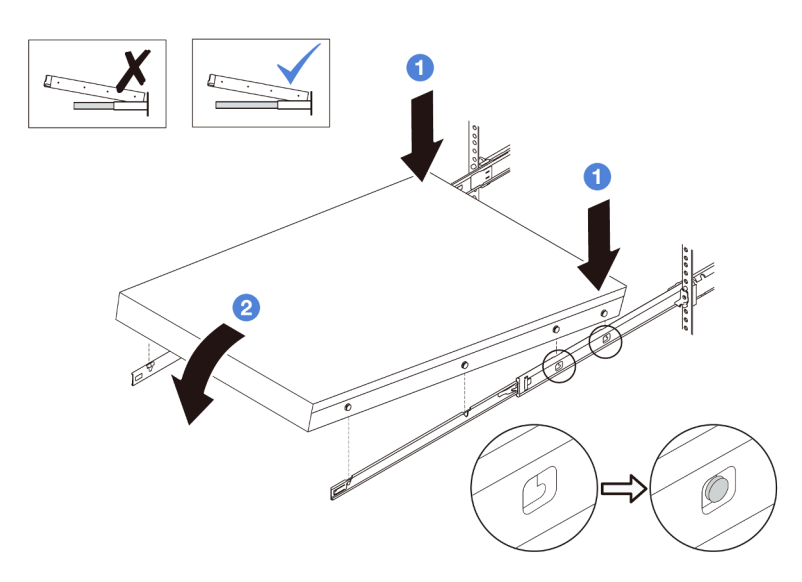

#### 그림 39. 레일에 서버 설치

- a. 1 서버를 기울이고 뒤쪽 끝을 천천히 내려놓으십시오. 그런 다음 레일을 서버 쪽으로 밀고 서 버의 왼쪽과 오른쪽에서 가장 멀리 있는 나사 머리를 레일의 슬롯에 넣으십시오.
- b. ② 서버를 천천히 아래로 내리고 서버의 왼쪽과 오른쪽에 있는 다른 나사 머리 3개를 해당 슬롯에 넣으십시오.

참고: 레일의 양 측면을 검사하여 나사 머리가 슬롯에 있는지 확인하십시오.

- 단계 4. 랙에 서버를 밀어 넣으십시오.
  - a. 1 레일에서 래치를 위로 미십시오.
  - b. 2 두 래치가 딸깍 소리를 내며 잠길 때까지 서버를 랙에 완전히 밀어 넣으십시오.

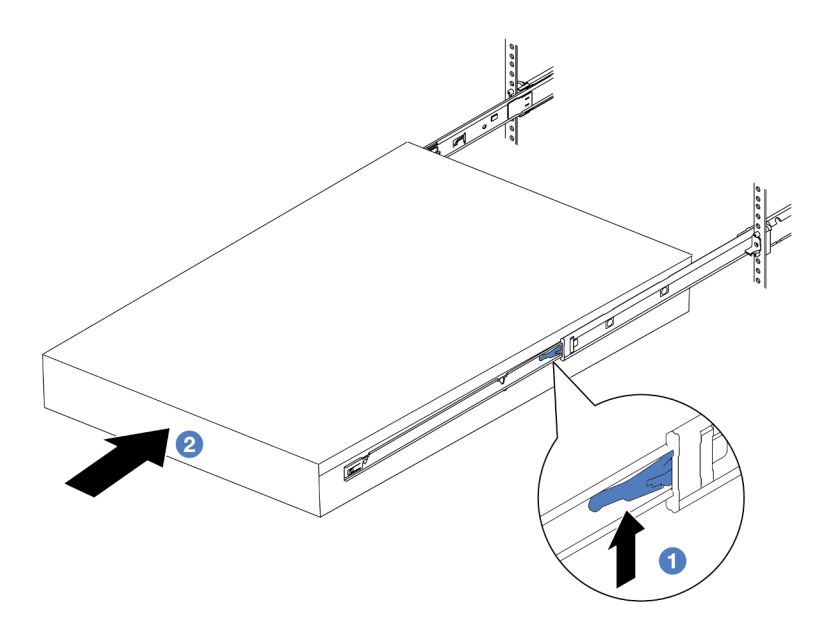

그림 40. 랙에 서버 설치

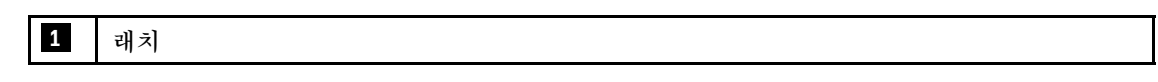

- 단계 5. (옵션) 랙에 서버를 고정하십시오.
  - a. 각 레일에 하나의 M6 나사를 설치하여 랙 뒷면에 서버를 고정하십시오.

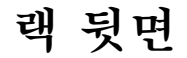

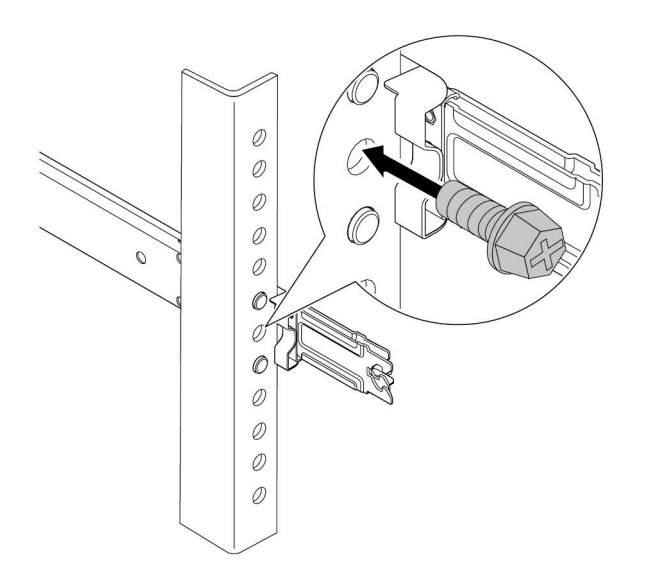

#### 그림 41. 랙의 뒷면에 서버 고정

b. 랙의 앞면에 서버를 고정하십시오. 서버 앞면에 있는 나비 나사 2개를 조이십시오.

# 랙 앞면

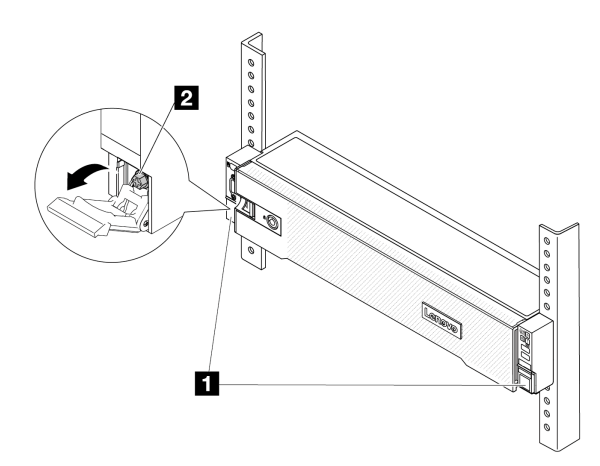

그림 42. 랙의 앞면에 서버 고정

| 1 | 랙 래치 |
|---|------|
| 2 | 나사   |

## 완료한 후

- 1. 제거한 전원 코드 및 케이블을 다시 연결하십시오.
- 2. 서버와 주변 장치의 전원을 켜십시오. "서버 전원 켜기" 86페이지의 내용을 참조하십시오.
- 3. 서버 구성을 업데이트하십시오. "부품 교체 완료" 376페이지의 내용을 참조하십시오.

#### 데모 비디오

YouTube에서 절차 시청하기

# 핫 스왑 드라이브 교체

다음 정보를 사용하여 핫 스왑 드라이브를 제거하고 설치하십시오. 서버를 끄지 않아도 핫 스왑 드라이브를 제거하거나 설치할 수 있어 시스템 작동에 중요한 영향을 주는 시스템 중단을 예방하는 데 유리합니다.

- "핫 스왑 드라이브 제거" 95페이지
- "핫 스왑 드라이브 설치" 96페이지

- "핫 스왑 드라이브"라는 용어는 지원되는 모든 유형의 핫 스왑 하드 디스크 드라이브, 핫 스왑 SSD(반 도체 드라이브) 및 핫 스왑 NVMe 드라이브를 나타냅니다.
- 이 항목의 지시사항 외에도 드라이브와 함께 제공되는 모든 설명서를 사용하고 해당하는 지시사항을 따 르십시오. 드라이브와 함께 제공된 설명서에 지정된 모든 케이블 및 기타 장비가 있는지 확인하십시오.
- 모든 드라이브 베이를 가리거나 채워 서버의 EMI(Electromagnetic Interference) 무결성 및 냉 각 조건을 보호합니다. 비어 있는 베이는 EMI 차폐 패널로 가리거나 드라이브 필러로 채웁니다. 드 라이브를 설치할 때 제거된 드라이브 필러를 잘 보관했다가, 나중에 드라이브를 제거하고 그 자리를 드라이브 필러로 가려야 할 때 사용하십시오.

 드라이브 커넥터 손상을 방지하려면 드라이브를 설치하거나 제거할 때 항상 윗면 덮개가 제 위치에서 완전히 닫혀 있어야 합니다.

# 핫 스왑 드라이브 제거

다음 정보를 사용하여 핫 스왑 드라이브를 제거하십시오.

## 이 작업 정보

주의:

- "설치 지침" 55페이지 및 "안전 점검 목록" 56페이지의 안내에 따라 안전하게 작업하십시오.
- 드라이브, 드라이브 컨트롤러(시스템 보드 어셈블리에 통합된 컨트롤러 포함), 드라이브 백플레인 또는 드라이브 케이블을 제거하거나 변경하기 전에 드라이브에 저장되어 있는 모든 중요 데이터를 백업하십시오.
- RAID 배열(드라이브, RAID 카드 등)의 구성 요소를 제거하기 전에 모든 RAID 구성 정보를 백업 하십시오.
- 하나 이상의 NVMe 솔리드 스테이트 드라이브를 제거해야 하는 경우 운영 체제를 통해 사전에 비 활성화하는 것이 좋습니다.
- 적절한 시스템 냉각 상태를 유지하려면 각 베이에 드라이브나 드라이브 필러가 설치되지 않은 상 태에서 2분 이상 서버를 작동시키지 마십시오.

참고: 제거 후 일부 드라이브 베이를 비워 둘 것이라면 드라이브 베이 필러를 사용할 수 있는지 확인하십시오.

### 절차

단계 1. 보안 베젤이 설치된 경우 먼저 제거하십시오. "보안 베젤 제거" 342페이지의 내용을 참조하십시오.

단계 2. 해제 래치를 밀어 드라이브 손잡이의 잠금을 해제하십시오.

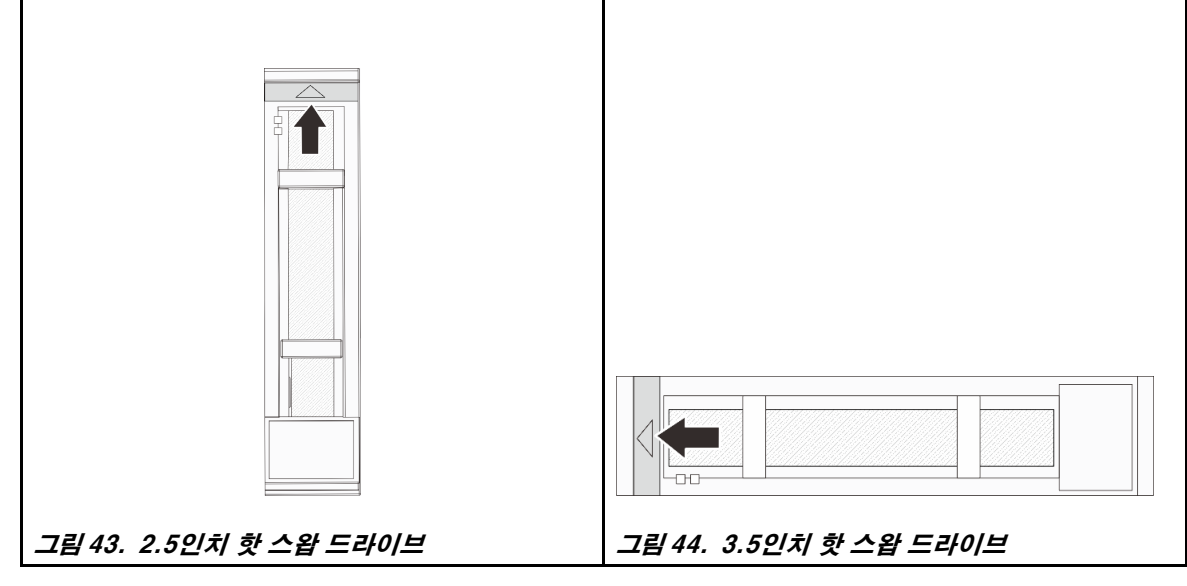

단계 3. 손잡이를 잡고 드라이브 베이 밖으로 드라이브를 미십시오.

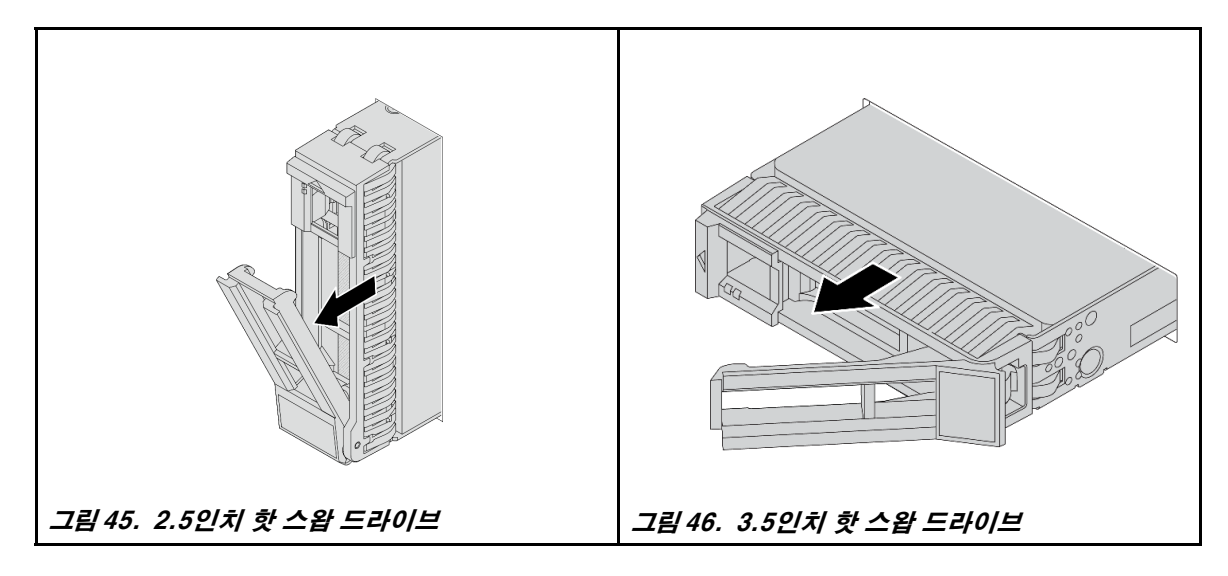

## 완료한 후

- 새 드라이브 또는 드라이브 필러를 설치하여 드라이브 베이를 덮으십시오. "핫 스왑 드라이브 설치" 96페이지의 내용을 참조하십시오.
- 구성 요소 또는 옵션 장치를 반환하도록 지시받은 경우 모든 포장 지시사항을 따르고 제공되는 운송 용 포장재를 사용하십시오.

#### 데모 비디오

YouTube에서 절차 시청하기

# 핫 스왑 드라이브 설치

다음 정보를 사용하여 핫 스왑 드라이브를 설치하십시오.

## 이 작업 정보

주의:

- "설치 지침" 55페이지 및 "안전 점검 목록" 56페이지의 안내에 따라 안전하게 작업하십시오.
- 드라이브 커넥터 손상을 방지하려면 드라이브를 설치하거나 제거할 때 항상 서버 윗면 덮개가 제 위 치에서 완전히 닫혀 있어야 합니다.
- 적절한 시스템 냉각 상태를 유지하려면 각 베이에 드라이브나 드라이브 베이 필러가 설치되지 않은 상 태에서 2분 이상 서버를 작동시키지 마십시오.
- 드라이브, 드라이브 컨트롤러(시스템 보드 어셈블리에 통합된 컨트롤러 포함), 드라이브 백플레인 또는 드라이브 케이블을 변경하기 전에 드라이브에 저장되어 있는 모든 중요 데이터를 백업하십시오.
- RAID 배열(드라이브, RAID 카드 등)의 구성 요소를 제거하기 전에 모든 RAID 구성 정보를 백업 하십시오.

지원되는 드라이브 목록은 https://serverproven.lenovo.com의 내용을 참조하십시오.

펌웨어 및 드라이버 다운로드: 구성 요소를 교체한 후 펌웨어 또는 드라이버를 업데이트해야 할 수 있습니다.

- 서버의 최신 펌웨어 및 드라이버 업데이트를 확인하려면 https://datacentersupport.lenovo.com/ products/servers/thinksystem/sr650v3/downloads/driver-list/로 이동하십시오.
- 펌웨어 업데이트 도구에 대한 자세한 정보를 보려면 "펌웨어 업데이트" 688페이지로 이동하십시오.

## 절차

- 단계 1. 새 부품이 들어 있는 정전기 방지 포장재를 서버 외부의 도포되지 않은 표면에 대십시오. 그런 다음 포장재에서 새 부품을 꺼내 정전기 방지 표면에 놓으십시오.
- 단계 2. 드라이브 베이에 드라이브를 설치하십시오.
  - a. 1 드라이브 트레이 손잡이가 열림 위치에 있는지 확인하십시오. 찰칵 소리가 날 때까지 드라 이브 베이에 드라이브를 부드럽게 밀어 넣으십시오.
  - b. 2 드라이브 트레이 손잡이를 닫아 드라이브를 제 위치에 고정하십시오.

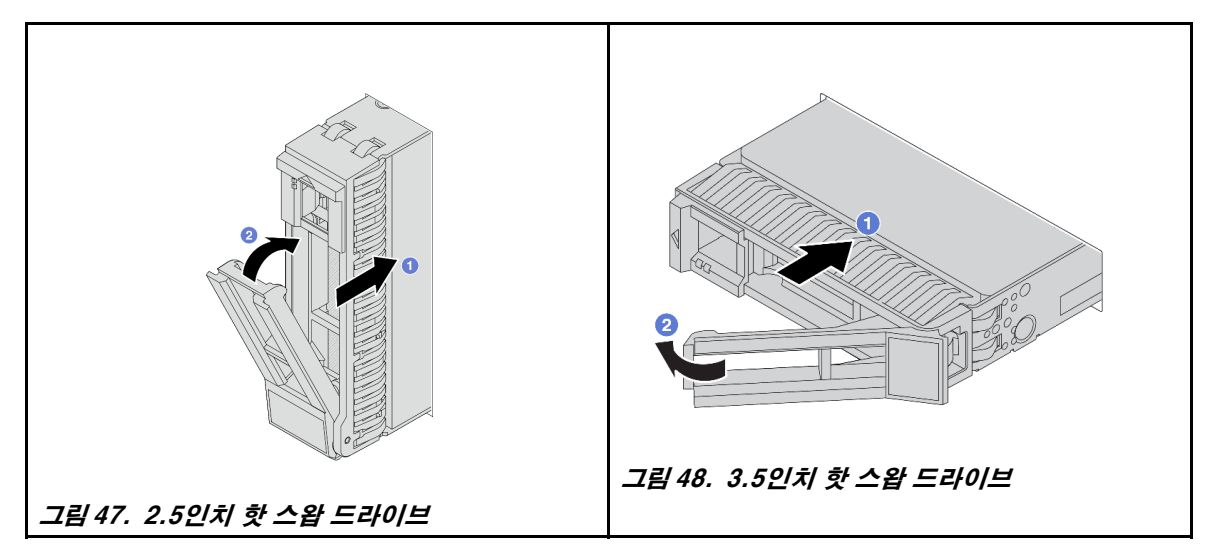

단계 3. 드라이브 상태 LED를 확인하여 드라이브가 올바르게 작동하는지 확인하십시오.

- a. 노란색 드라이브 상태 LED가 계속 켜져 있으면 해당 드라이브에 결함이 있으므로 교체해 야 합니다.
- b. 녹색 드라이브 활동 LED가 깜박이면 드라이브가 사용 중입니다.

단계 4. 필요한 경우 계속해서 추가 핫 스왑 드라이브를 설치하십시오.

## 완료한 후

1. 보안 베젤을 제거한 경우 다시 설치하십시오. "보안 베젤 설치" 343페이지의 내용을 참조하십시오.

 ThinkSystem RAID 어댑터를 통해 RAID 작동을 위해 서버를 구성한 경우 드라이브를 설치한 후 디스크 배열을 다시 구성해야 합니다. ThinkSystem RAID 조작에 대한 추가 정보 및 RAID 어댑터 사용에 대한 전체 지시사항은 ThinkSystem RAID 어댑터 문서를 참조하십시오.

데모 비디오

YouTube에서 절차 시청하기

## 공기 조절 장치 교체

이 섹션의 지침에 따라 공기 조절 장치를 제거 및 설치하십시오.

공기 조절 장치는 서버 하드웨어 구성에 따라 다릅니다. "열 규칙" 73페이지의 내용을 참조하여 서버에 적 합한 공기 조절 장치를 선택하십시오. 이 주제의 그림에서는 표준 공기 조절 장치를 예로 사용합니다. GPU 공기 조절 장치에 대한 정보는 "GPU 교체" 150페이지의 내용을 참조하십시오.

- "공기 조절 장치 제거" 98페이지
- "공기 조절 장치 설치" 100페이지

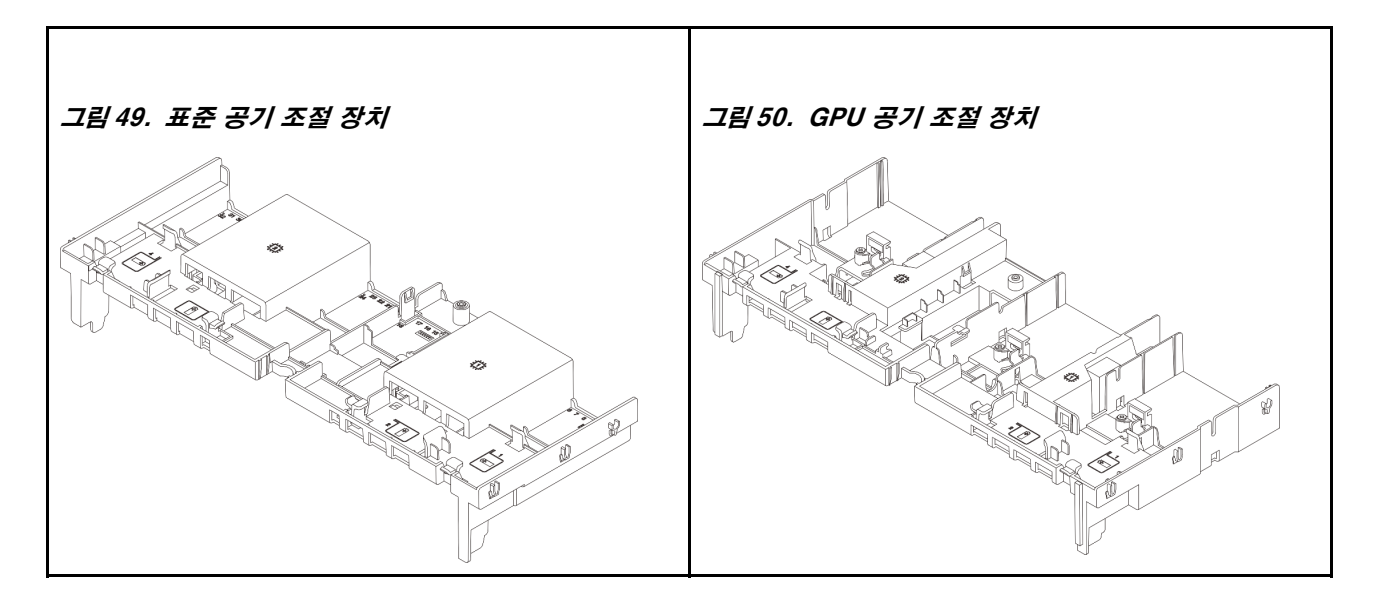

# 공기 조절 장치 제거

이 섹션의 지침에 따라 공기 조절 장치를 제거하십시오.

이 작업 정보

<u>S033</u>

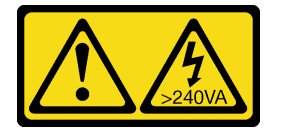

경고:

위험한 에너지가 흐르고 있습니다. 금속이 합선될 때 위험 에너지 전압이 가열되어 금속이 조각나거 나, 불타거나, 아니면 둘 다 발생할 수 있습니다.

S017

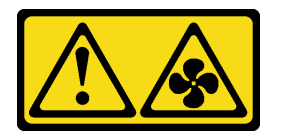

경고:

근처에서 팬 블레이드가 위험하게 움직이고 있습니다. 손가락 및 기타 신체 부위를 가까이하지 마십시오.

주의:

- "설치 지침" 55페이지 및 "안전 점검 목록" 56페이지의 안내에 따라 안전하게 작업하십시오.
- 서버와 주변 장치의 전원을 끄고 전원 코드와 모든 외부 케이블을 분리하십시오. "서버 전원 끄기 "86페이지의 내용을 참조하십시오.

절차

참고: 그림의 공기 조절 장치는 표준 공기 조절 장치입니다. 제거 절차는 GPU 공기 조절 장치와 동일합니다. 단계 1. 작업을 준비하십시오.
- a. 서버가 랙에 설치되어 있는 경우 랙 슬라이드에서 서버를 밀어 윗면 덮개에 액세스하거나 랙 에서 서버를 제거하십시오. "랙에서 서버 제거" 86페이지의 내용을 참조하십시오.
- b. 윗면 덮개를 제거하십시오. "윗면 덮개 제거" 374페이지의 내용을 참조하십시오.
- c. 공기 조절 장치에 RAID 플래시 전원 모듈이 설치되어 있는 경우 먼저 RAID 플래시 전원 모듈의 케이블을 분리하십시오.
- d. 공기 조절 장치에 M.2 드라이브가 설치된 경우 시스템 보드 어셈블리에서 M.2 백플레인 케이블을 분리하십시오.
- e. 공기 조절 장치에 GPU가 설치되어 있는 경우 먼저 GPU를 제거하십시오. "GPU 어댑터 제거" 152페이지의 내용을 참조하십시오.
- 단계 2. 공기 조절 장치를 잡고 조심스럽게 섀시 밖으로 들어 올리십시오.

**주의:** 적절한 냉각 및 공기 흐름을 위해 서버를 켜기 전에 공기 조절 장치를 다시 설치하십시오. 공기 조절 장치가 제거된 상태에서 서버를 작동하면 서버 구성 요소가 손상될 수 있습니다.

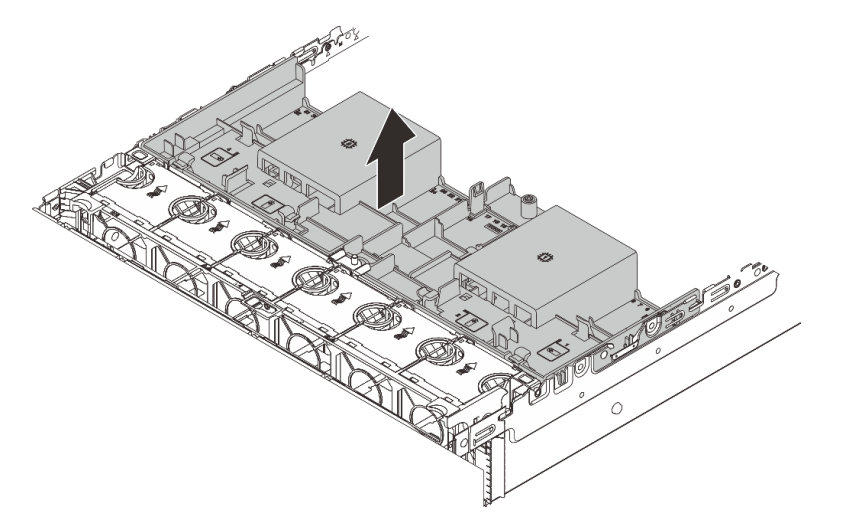

그림 51. 공기 조절 장치 제거

단계 3. (옵션) T자형 성능 방열판 또는 DWCM(직접 수냉식 냉각 모듈)을 사용 중이고 2U 표준 또는 엔 트리 방열판으로 변경해야 하는 경우 공기 조절 장치에서 필러를 제거하십시오.

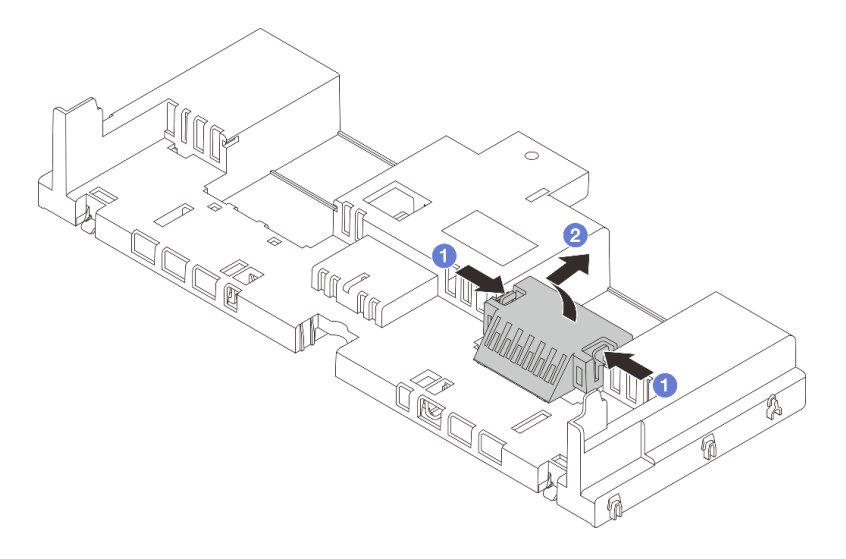

그림 52. 공기 조절 장치 필러 제거

# 완료한 후

구성 요소 또는 옵션 장치를 반환하도록 지시받은 경우 모든 포장 지시사항을 따르고 제공되는 운송 용 포장재를 사용하십시오.

데모 비디오

YouTube에서 절차 시청하기

# 공기 조절 장치 설치

이 섹션의 지침에 따라 공기 조절 장치를 설치하십시오.

### 이 작업 정보

S033

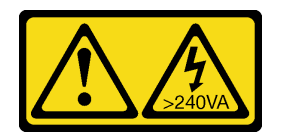

경고:

위험한 에너지가 흐르고 있습니다. 금속이 합선될 때 위험 에너지 전압이 가열되어 금속이 조각나거 나, 불타거나, 아니면 둘 다 발생할 수 있습니다.

S017

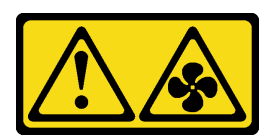

경고:

근처에서 팬 블레이드가 위험하게 움직이고 있습니다. 손가락 및 기타 신체 부위를 가까이하지 마십시오.

주의:

- "설치 지침" 55페이지 및 "안전 점검 목록" 56페이지의 안내에 따라 안전하게 작업하십시오.
- 적절한 냉각 및 공기 흐름을 위해 서버를 켜기 전에 공기 조절 장치를 다시 설치하십시오. 공기 조절 장치 가 제거된 상태에서 서버를 작동하면 서버 구성 요소가 손상될 수 있습니다.

절차

참고: 설명된 공기 조절 장치는 표준 공기 조절 장치입니다. 설치 방법은 GPU 공기 조절 장치와 동일합니다. 단계 1. "열 규칙" 73페이지의 내용을 참조하여 서버에 적합한 공기 조절 장치를 선택하십시오.

단계 2. (옵션) T자형 성능 방열판 또는 DWCM(직접 수냉식 냉각 모듈)이 설치된 경우 공기 조절 장치 필러를 설치하여 방열판과 공기 조절 장치 사이의 간격을 채우십시오.

참고: 다음 그림은 공기 조절 장치를 거꾸로 보여줍니다.

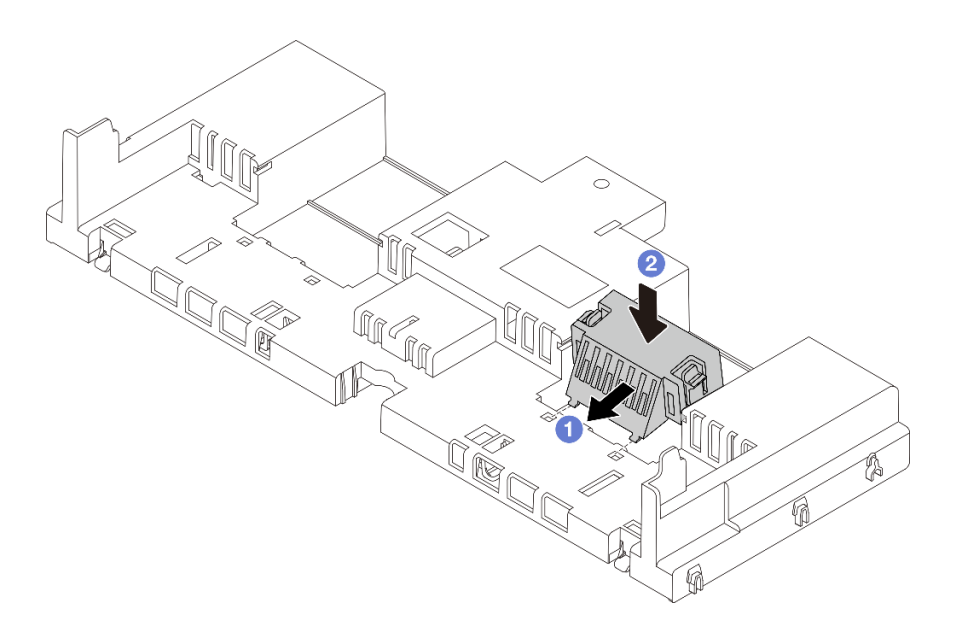

#### 그림 53. 공기 조절 장치 필러 설치

단계 3. 공기 조절 장치의 양쪽에 있는 탭을 새시 양쪽의 해당하는 슬롯에 맞추십시오. 그런 다음 공기 조 절 장치를 섀시로 내려 놓고 공기 조절 장치가 단단히 고정될 때까지 누르십시오.

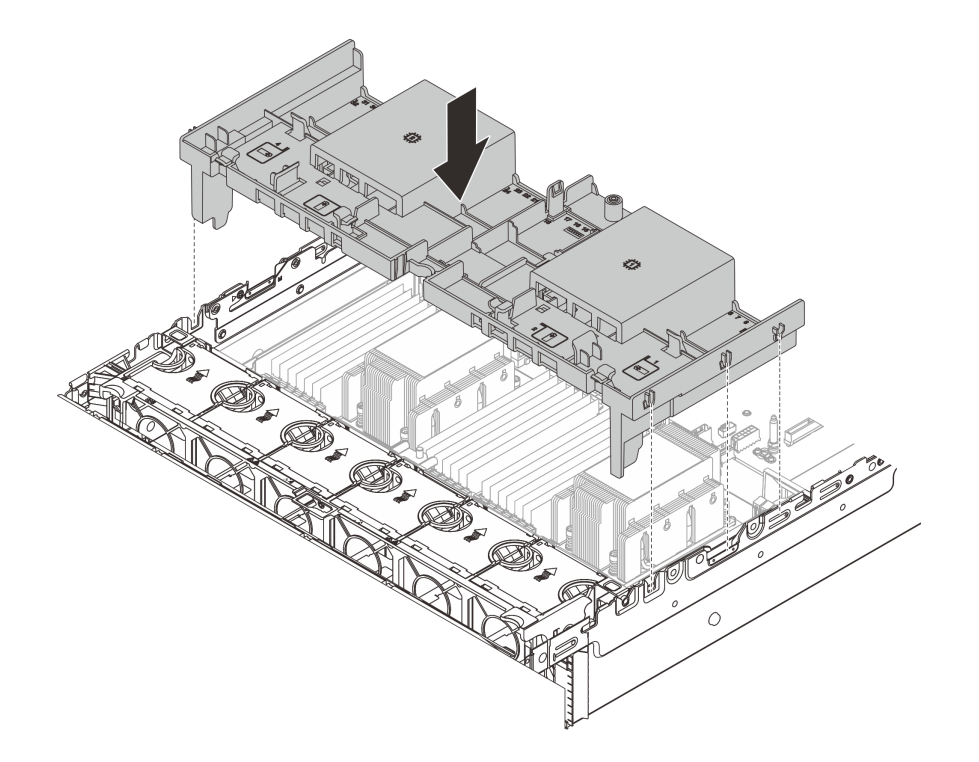

그림 54. 표준 공기 배플 설치

# 완료한 후

- RAID 플래시 전원 모듈의 케이블을 분리한 경우 다시 연결하십시오. 제 6 장 "내장 케이블 배선" 379페이지의 내용을 참조하십시오.
- M.2 백플레인의 케이블을 분리한 경우 다시 연결하십시오. 제 6 장 "내장 케이블 배선" 379페이 지의 내용을 참조하십시오.
- 3. GPU 어댑터를 제거한 경우 다시 설치하십시오. "GPU 어댑터 설치" 155페이지의 내용을 참조 하십시오.
- 4. 부품 교체를 완료하십시오. "부품 교체 완료" 376페이지의 내용을 참조하십시오.

데모 비디오

YouTube에서 절차 시청하기

# CMOS 배터리 (CR2032)교체

다음 정보를 사용하여 CMOS 배터리를 제거하고 설치하십시오.

- "CMOS 배터리 제거" 102페이지
- "CMOS 배터리 설치" 104페이지

## CMOS 배터리 제거

다음 정보를 사용하여 CMOS 배터리를 제거하십시오.

# 이 작업 정보

다음 팁은 CMOS 배터리를 제거하는 경우에 고려해야 하는 정보에 대해 설명합니다.

- Lenovo는 사용자의 안전을 염두에 두고 이 제품을 설계했습니다. 발생 가능한 위험을 방지하기 위해서 는 리튬 CMOS 배터리를 올바르게 취급해야 합니다. CMOS 배터리를 교체하는 경우 배터리 폐기에 대 한 거주 지역의 법령 또는 규정을 준수해야 합니다.
- 원래 리튬 배터리를 중금속 배터리 또는 중금속 구성 요소가 포함된 배터리로 교체할 경우 다음 환경 문제를 고려해야 합니다. 중금속이 포함된 배터리 및 축전지는 일반 가정용 쓰레기와 함께 폐기해서 는 안 됩니다. 배터리 및 축전지는 제조업체, 유통업체, 또는 대리점에서 무료로 수거하여 재활용하 거나 적절한 방법으로 폐기됩니다.
- 교체 배터리를 주문하려면 지원 센터 또는 비즈니스 파트너에게 연락하십시오. Lenovo 지원 전화 번호는 https://datacentersupport.lenovo.com/supportphonelist에서 사용자 지역의 지원 세부 정보를 참조하십시오.

참고: CMOS 배터리를 교체한 후 서버를 다시 구성하고 시스템 날짜 및 시간을 재설정해야 합니다.

S004

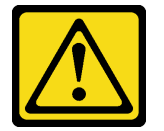

경고:

리튬 배터리를 교체할 때는 Lenovo 지정 부품 번호 또는 제조업체에서 권장하는 동일 규격의 배터리 만 사용하십시오. 사용 중인 시스템에 리튬 배터리가 들어 있는 모듈이 있는 경우, 같은 제조업체의 동 일한 모듈 규격의 배터리로만 교체하십시오. 이 배터리에는 리튬이 함유되어 있어 잘못 사용하거나 취급 또는 폐기할 경우 폭발의 위험이 있습니다.

다음 사항을 준수하십시오.

- 배터리를 물 속에 던지거나 침수시키지 마십시오.
- 100° C(212° F) 이상 가열하지 마십시오.
- 수리하거나 분해하지 마십시오.

배터리를 폐기할 때는 거주 지역의 법령 또는 규정에 따라 폐기하십시오.

S002

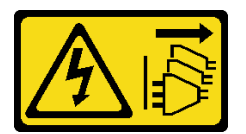

경고:

장치의 전원 제어 버튼과 전원 공급 장치의 전원 스위치는 장치에 공급되는 전류를 차단하지 않습니다. 또 한 장치에는 둘 이상의 전원 코드가 있을 수 있습니다. 장치로 공급되는 전류를 제거하려면 모든 전원 코 드가 전원에서 분리되어 있는지 확인하십시오.

주의:

- "설치 지침" 55페이지 및 "안전 점검 목록" 56페이지의 안내에 따라 안전하게 작업하십시오.
- 서버와 주변 장치의 전원을 끄고 전원 코드와 모든 외부 케이블을 분리하십시오. "서버 전원 끄기 "86페이지의 내용을 참조하십시오.

#### 절차

단계 1. 작업을 준비하십시오.

- a. 서버가 랙에 설치되어 있는 경우 랙 슬라이드에서 서버를 밀어 윗면 덮개에 액세스하거나 랙 에서 서버를 제거하십시오. "랙에서 서버 제거" 86페이지의 내용을 참조하십시오.
- b. 윗면 덮개를 제거하십시오. "윗면 덮개 제거" 374페이지의 내용을 참조하십시오.
- c. CMOS 배터리에 액세스하는 데 방해가 될 수도 있는 모든 부품을 제거하고 모든 케이 블을 분리하십시오.
- 단계 2. CMOS 배터리를 찾으십시오. "시스템 보드 어셈블리 커넥터" 39페이지를 참조하십시오.
- 단계 3. CMOS 배터리를 제거하십시오.

참고: 소켓에서 CMOS 배터리를 제거하거나 소켓에 설치하기 전에 양극과 음극을 구분하십시오.

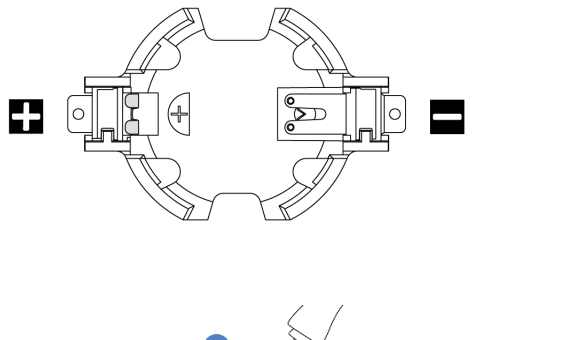

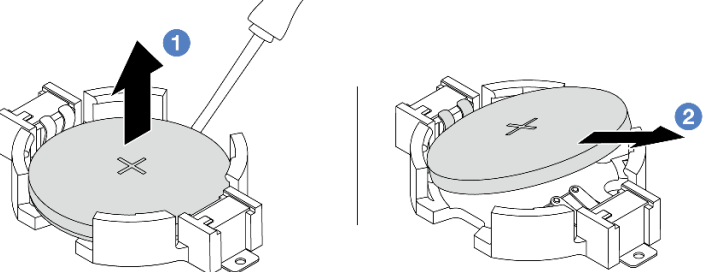

#### 그림 55. CMOS 배터리 제거

**주의:** CMOS 배터리를 기울이거나 밀 때 너무 세게 힘을 주지 마십시오. CMOS 배터리를 제대 로 제거하지 못하면 시스템 보드 어셈블리의 소켓이 손상될 수 있습니다. 소켓이 손상되면 시스 템 보드 어셈블리를 교체해야 할 수도 있습니다.

- a. 1 일자 드라이버로 소켓에서 CMOS 배터리를 비틀어 꺼내십시오.
- b. 2 CMOS 배터리를 소켓에서 조심스럽게 꺼내십시오.

### 완료한 후

1. 새 배터리를 설치하십시오. "CMOS 배터리 설치" 104페이지의 내용을 참조하십시오.

2. CMOS 배터리를 폐기할 때는 거주 지역의 법령 또는 규정에 따라 폐기하십시오.

#### 데모 비디오

YouTube에서 절차 시청하기

# CMOS 배터리 설치

다음 정보를 사용하여 CMOS 배터리를 설치하십시오.

### 이 작업 정보

다음 팁은 CMOS 배터리를 설치하는 경우에 고려해야 하는 정보에 대해 설명합니다.

- Lenovo는 사용자의 안전을 염두에 두고 이 제품을 설계했습니다. 발생 가능한 위험을 방지하기 위해서 는 리튬 CMOS 배터리를 올바르게 취급해야 합니다. CMOS 배터리를 교체하는 경우 배터리 폐기에 대 한 거주 지역의 법령 또는 규정을 준수해야 합니다.
- 원래 리튬 배터리를 중금속 배터리 또는 중금속 구성 요소가 포함된 배터리로 교체할 경우 다음 환경 문제를 고려해야 합니다. 중금속이 포함된 배터리 및 축전지는 일반 가정용 쓰레기와 함께 폐기해서 는 안 됩니다. 배터리 및 축전지는 제조업체, 유통업체, 또는 대리점에서 무료로 수거하여 재활용하 거나 적절한 방법으로 폐기됩니다.
- 교체 배터리를 주문하려면 지원 센터 또는 비즈니스 파트너에게 연락하십시오. Lenovo 지원 전화 번호는 https://datacentersupport.lenovo.com/supportphonelist에서 사용자 지역의 지원 세부 정보를 참조하십시오.

참고: CMOS 배터리를 설치한 후 서버를 다시 구성하고 시스템 날짜 및 시간을 재설정해야 합니다.

S002

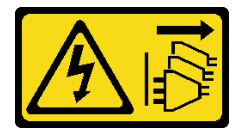

경고:

장치의 전원 제어 버튼과 전원 공급 장치의 전원 스위치는 장치에 공급되는 전류를 차단하지 않습니다. 또 한 장치에는 둘 이상의 전원 코드가 있을 수 있습니다. 장치로 공급되는 전류를 제거하려면 모든 전원 코 드가 전원에서 분리되어 있는지 확인하십시오.

주의:

- "설치 지침" 55페이지 및 "안전 점검 목록" 56페이지의 안내에 따라 안전하게 작업하십시오.
- 서버와 주변 장치의 전원을 끄고 전원 코드와 모든 외부 케이블을 분리하십시오. "서버 전원 끄기 "86페이지의 내용을 참조하십시오.

절차

- 단계 1. 새 부품이 들어 있는 정전기 방지 포장재를 서버 외부의 도포되지 않은 표면에 대십시오. 그런 다음 포장재에서 새 부품을 꺼내 정전기 방지 표면에 놓으십시오.
- 단계 2. CMOS 배터리를 설치하십시오. CMOS 배터리가 제자리에 장착되었는지 확인하십시오.

참고: 배터리를 소켓에 설치하기 전에 양극이 위를 향하도록 하십시오.

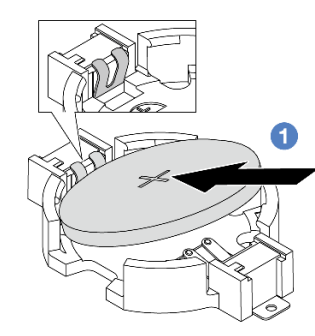

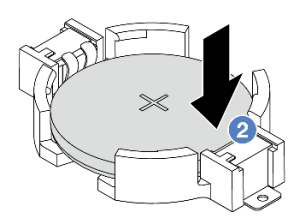

그림 56. CMOS 배터리 설치

- a. 1 배터리를 기울여 소켓의 양극에 삽입하고 배터리가 금속 클립에 단단히 고정되도록 하십시오.
- b. 2 딸깍하고 소켓에 들어갈 때까지 배터리를 아래로 누르십시오.

#### 완료한 후

- 1. 부품 교체를 완료하십시오. "부품 교체 완료" 376페이지의 내용을 참조하십시오.
- 2. Setup Utility를 사용하여 날짜, 시간 및 암호를 설정하십시오.

참고: CMOS 배터리를 설치한 후 서버를 다시 구성하고 시스템 날짜 및 시간을 재설정해야 합니다.

#### 데모 비디오

YouTube에서 절차 시청하기

# 앞면 어댑터 케이지 교체

이 섹션의 지침에 따라 상단의 라이저 5 케이지와 하단의 앞면 OCP 케이지를 포함하여 앞면 어댑터 케이 지를 제거 및 설치하십시오.

- "앞면 어댑터 케이지 제거" 106페이지
- "앞면 어댑터 케이지 설치" 110페이지

# 앞면 어댑터 케이지 제거

이 섹션의 지침에 따라 상단의 라이저 5 케이지와 하단의 앞면 OCP 케이지를 포함하여 앞면 어댑 터 케이지를 제거하십시오.

# 이 작업 정보

주의:

- "설치 지침" 55페이지 및 "안전 점검 목록" 56페이지의 안내에 따라 안전하게 작업하십시오.
- 서버와 주변 장치의 전원을 끄고 전원 코드와 모든 외부 케이블을 분리하십시오. "서버 전원 끄기 "86페이지의 내용을 참조하십시오.
- 설치하기 전까지 정전기에 민감한 구성 요소는 정전기 방지 포장재에 넣어 두고 정전기 방전 손목 스트랩 또는 기타 접지 시스템을 갖춘 상태로 장치를 다루어 정전기에 노출되지 않도록 하십시오.
- RAID 배열(드라이브, RAID 카드 등)의 구성 요소를 제거하기 전에 모든 RAID 구성 정보를 백업 하십시오.

## 절차

단계 1. 작업을 준비하십시오.

- a. 서버가 랙에 설치되어 있는 경우 랙 슬라이드에서 서버를 밀어 윗면 덮개에 액세스하거나 랙
   에서 서버를 제거하십시오. "랙에서 서버 제거" 86페이지의 내용을 참조하십시오.
- b. 윗면 덮개를 제거하십시오. "윗면 덮개 제거" 374페이지의 내용을 참조하십시오.
- c. 서버가 라이저 어셈블리 1개와 함께 제공되는 경우 먼저 라이저 어셈블리를 제거하십시오. "
   뒷면 라이저 어셈블리 제거" 324페이지의 내용을 참조하십시오. 그런 다음 뒷면 OCP 인
   터포저 카드에서 케이블을 분리하십시오.
- d. 공기 조절 장치를 제거하십시오. 공기 조절 장치 제거의 내용을 참조하십시오.
- e. 시스템 팬 케이지를 제거하십시오. "시스템 팬 케이지 제거" 367페이지의 내용을 참조 하십시오.
- f. 케이블 연결을 기록하고 시스템 보드 어셈블리에서 모든 케이블을 분리하십시오.

참고:

- 시스템 보드 어셈블리에서 케이블을 분리해야 하는 경우 먼저 케이블 커넥터의 래치 또는 해제 탭을 모두 분리하십시오. 케이블을 제거하기 전에 탭을 해제하지 못하면 시스템 보드 어셈블리의 케이블 소켓이 손상됩니다. 케이블 소켓이 손상되면 시스템 보드 어셈블리를 교체해야 할 수도 있습니다.
- 시스템 보드 어셈블리의 커넥터는 그림과 다를 수 있지만 제거 절차는 동일합니다.
  1. 해제 탭을 눌러 커넥터를 해제하십시오.
- 2. 케이블 소켓에서 커넥터를 분리하십시오.
- 단계 2. 앞면 어댑터 어셈블리를 제거하십시오.

참고: 케이블 수는 구성에 따라 다릅니다.

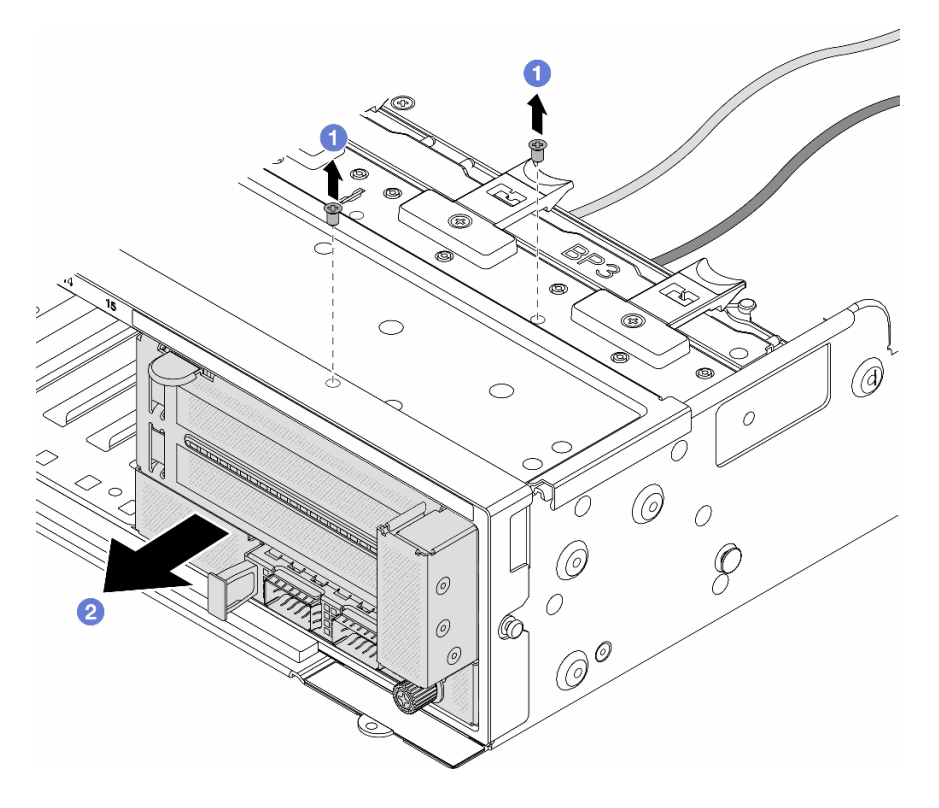

#### 그림 57. 앞면 어댑터 어셈블리 제거

- a. 1 트레이 어셈블리를 고정시키는 나사를 제거하십시오.
- b. 2 어셈블리를 앞면 섀시에서 밀어내십시오.
- 단계 3. 앞면 OCP 어셈블리에서 라이저 5 어셈블리를 들어 올리고 앞면 OCP 인터포저 카드에서 케이 블을 분리하십시오.

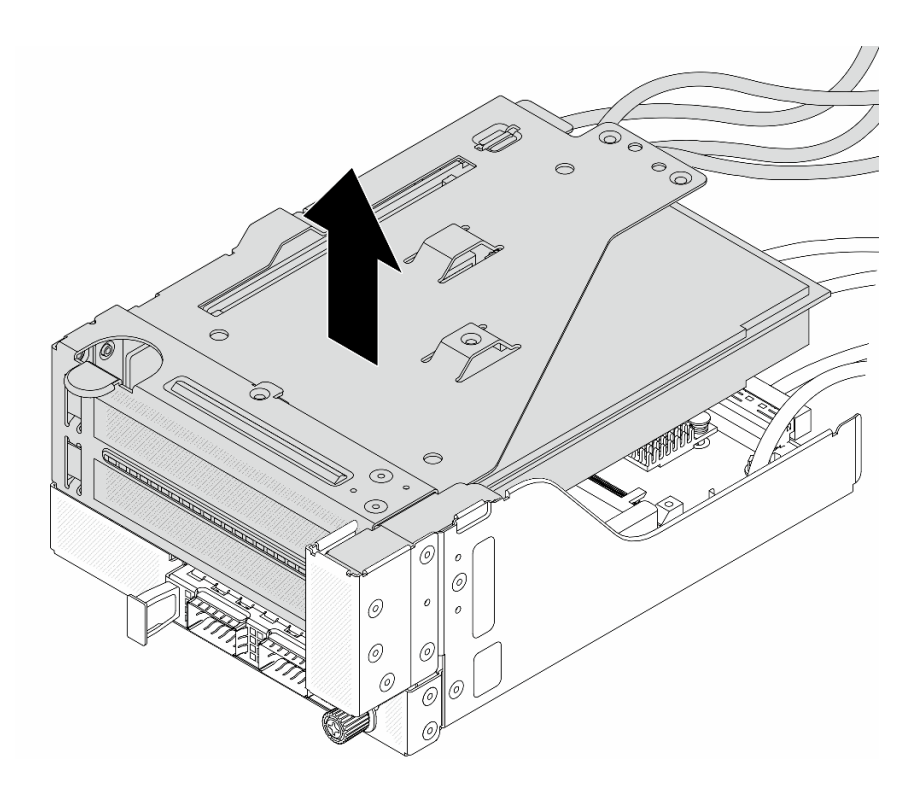

그림 58. 라이저 5 어셈블리 들어 올리기

단계 4. 라이저 5 케이지에서 PCIe 어댑터를 제거하십시오.

참고: ThinkSystem AMD X3522 10/25GbE DSFP28 2-port PCIe Ethernet Adapter의 경우 먼저 어댑터를 고정하는 나사를 제거하십시오.

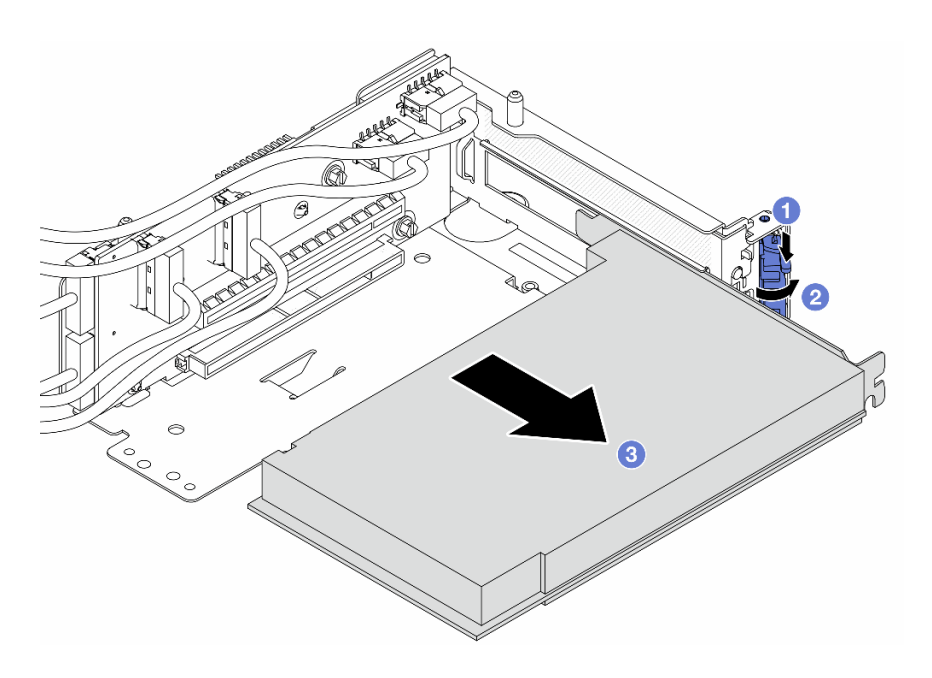

그림 59. 라이저 5 케이지에서 PCIe 어댑터 제거

a. 1 고정 클립을 아래쪽으로 누르십시오.

b. 2 고정 브래킷을 열림 위치로 돌리십시오.

c. 3 PCIe 어댑터의 가장자리를 잡고 PCIe 슬롯에서 조심스럽게 빼내십시오.

단계 5. 라이저 카드에서 케이블을 분리하고 라이저 5 케이지에서 라이저 카드를 제거하십시오.

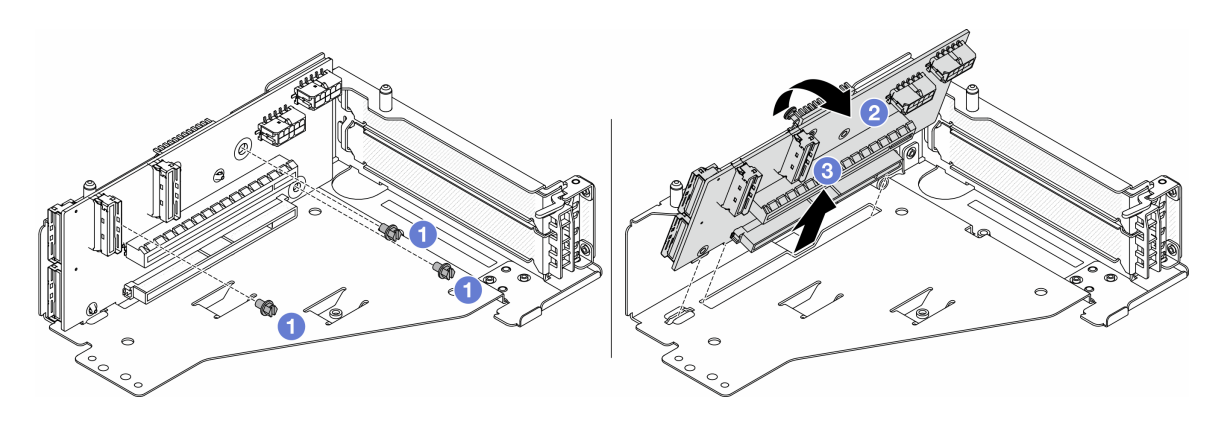

그림 60. 라이저 5 케이지에서 라이저 카드 제거

- a. 1 라이저 카드를 고정하는 나사를 제거하십시오.
- b. 2 라이저 카드를 위에서부터 돌려 라이저 케이지의 나사 구멍에서 분리하십시오.
- c. 3 라이저 케이지에서 라이저 카드를 들어 올리십시오.
- 단계 6. 앞면 OCP 케이지에서 OCP 모듈을 제거하십시오.

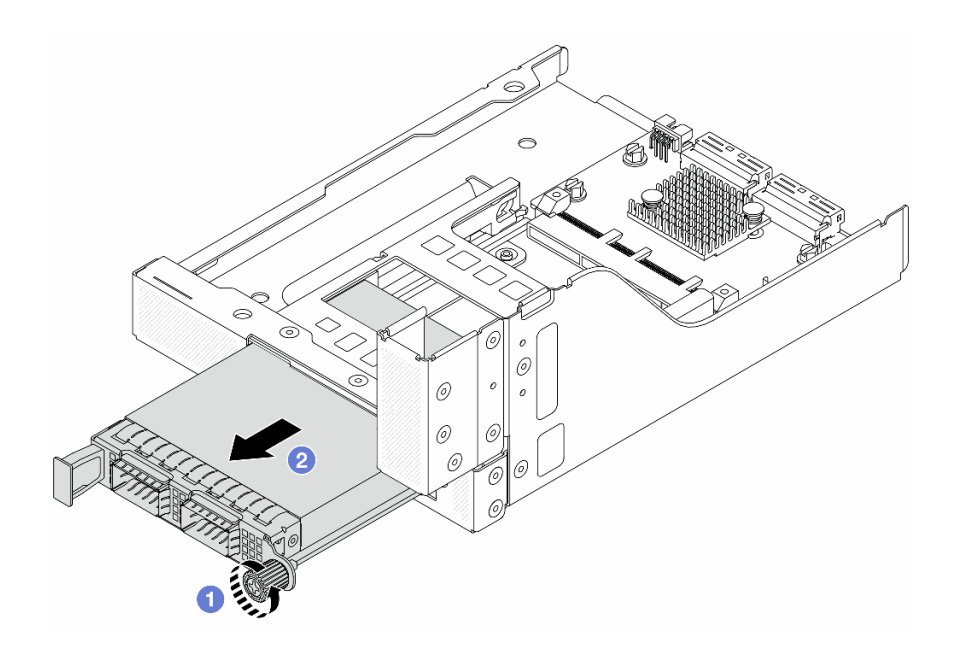

# 그림 61. OCP 모듈 제거

- a. 1 OCP 모듈을 고정하고 있는 나비 나사를 푸십시오.
- b. 🙎 OCP 모듈을 꺼내십시오.

단계 7. 앞면 OCP 인터포저 카드를 제거합니다.

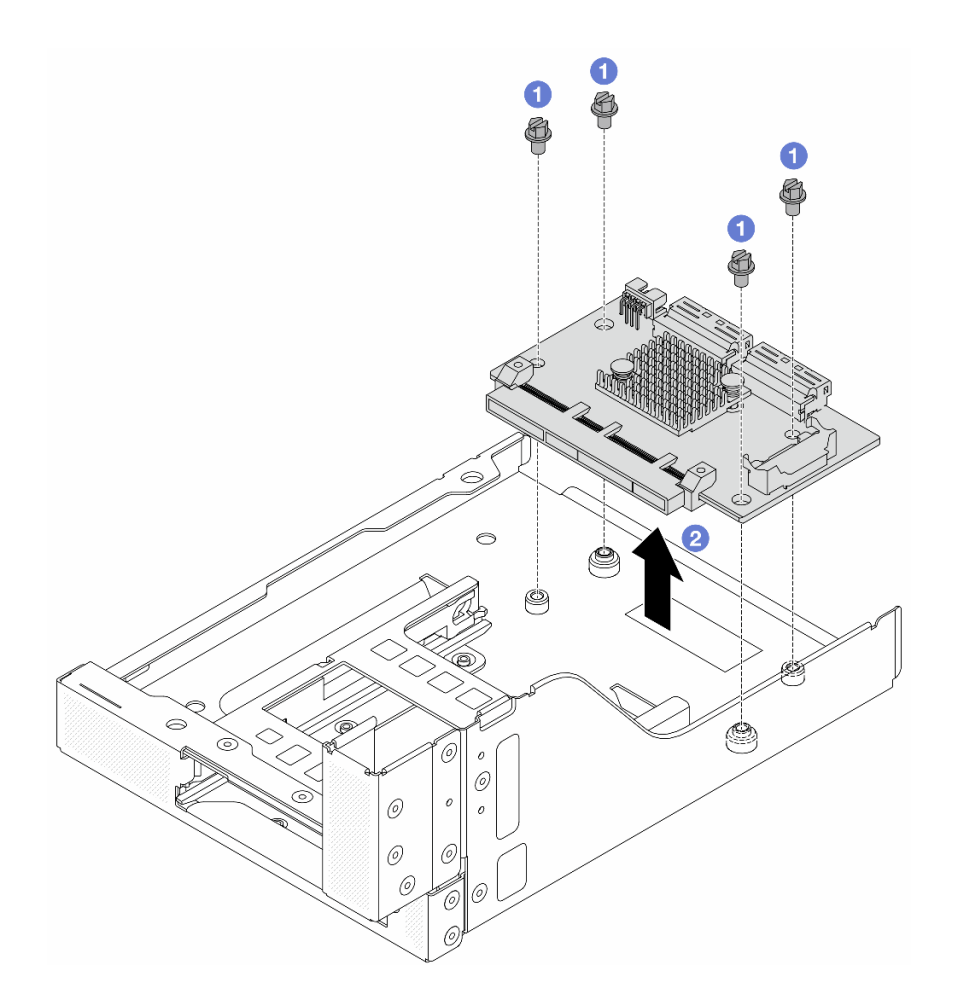

#### 그림 62. 앞면 OCP 인터포저 카드 제거

- a. 1 앞면 OCP 인터포저 카드를 고정하는 나사를 푸십시오.
- b. 2 앞면 OCP 케이지에서 앞면 OCP 인터포저 카드를 들어 올리십시오.

# 완료한 후

1. 새 앞면 어댑터 케이지를 설치합니다. "앞면 어댑터 케이지 설치" 110페이지의 내용을 참조하십시오.

 구성 요소 또는 옵션 장치를 반환하도록 지시받은 경우 모든 포장 지시사항을 따르고 제공되는 운송 용 포장재를 사용하십시오.

데모 비디오

YouTube에서 절차 시청하기

# 앞면 어댑터 케이지 설치

이 섹션의 지침에 따라 상단의 라이저 5 케이지와 하단의 앞면 OCP 케이지를 포함하여 앞면 어댑 터 케이지를 설치하십시오.

### 이 작업 정보

주의:

- "설치 지침" 55페이지 및 "안전 점검 목록" 56페이지의 안내에 따라 안전하게 작업하십시오.
- 서버와 주변 장치의 전원을 끄고 전원 코드와 모든 외부 케이블을 분리하십시오. "서버 전원 끄기 "86페이지의 내용을 참조하십시오.
- 설치하기 전까지 정전기에 민감한 구성 요소는 정전기 방지 포장재에 넣어 두고 정전기 방전 손목 스트랩 또는 기타 접지 시스템을 갖춘 상태로 장치를 다루어 정전기에 노출되지 않도록 하십시오.

### 절차

- 단계 1. 새 부품이 들어 있는 정전기 방지 포장재를 서버 외부의 도포되지 않은 표면에 대십시오. 그런 다음 포장재에서 새 부품을 꺼내 정전기 방지 표면에 놓으십시오.
- 단계 2. 앞면 OCP 인터포저 카드를 앞면 OCP 케이지에 설치하고 케이블을 카드에 연결하십시오. 제 6 장 "내장 케이블 배선" 379페이지의 내용을 참조하십시오.

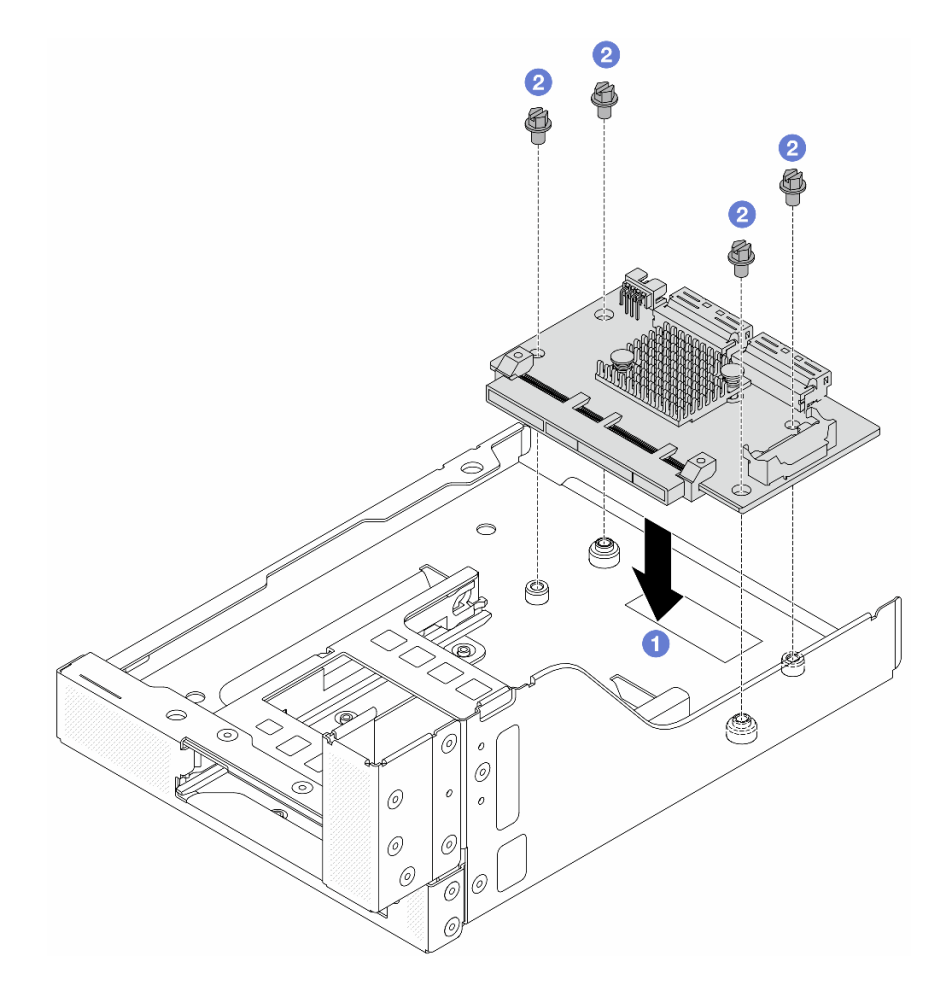

#### 그림 63. 앞면 OCP 인터포저 카드 설치

a. ① 앞면 OCP 케이지에서 앞면 OCP 인터포저 카드를 내리십시오.

b. 😢 앞면 OCP 인터포저 카드를 고정하는 나사를 조이십시오.

단계 3. OCP 모듈을 설치하십시오.

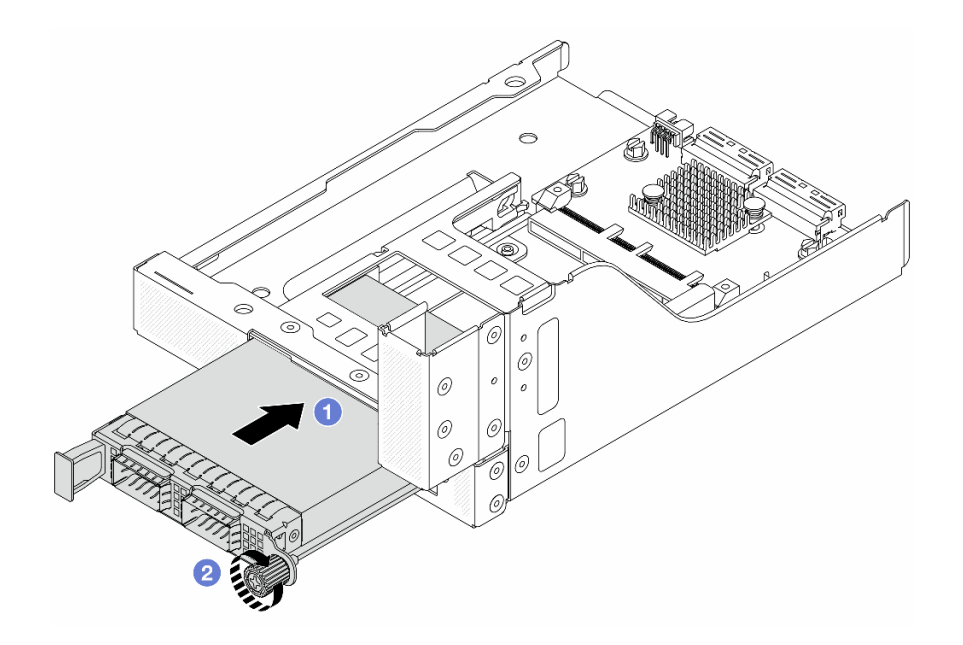

#### 그림 64. OCP 모듈 설치

- a. 1 완전히 장착될 때까지 OCP 모듈을 슬롯에 밀어 넣으십시오.
- b. 2 나비 나사를 조여 OCP 모듈을 고정하십시오.
- 단계 4. 라이저 카드를 설치하고 케이블을 라이저 카드에 연결하십시오. 제 6 장 "내장 케이블 배선" 379페이지의 내용을 참조하십시오.

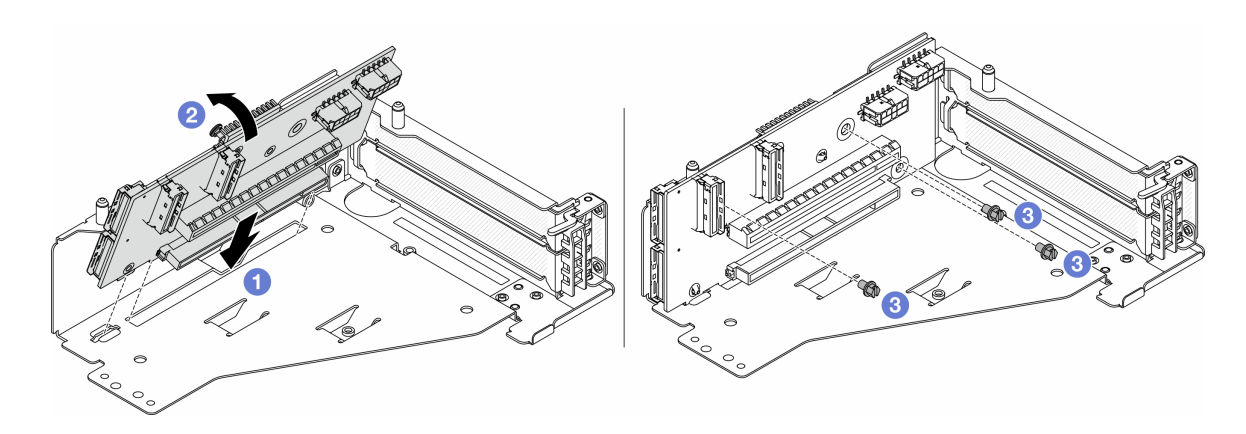

### 그림 65. 라이저 카드 설치

- a. 1 어댑터를 라이저 케이지의 라이저 카드에 삽입하십시오.
- b. 1 라이저 카드의 구멍이 라이저 케이지의 구멍과 맞물리도록 라이저 카드의 상단을 라이저 케이지 쪽으로 밀어 넣으십시오.
- c. 2 나사를 조여 라이저 카드를 제자리에 고정하십시오.
- 단계 5. PCIe 어댑터를 라이저 5 케이지에 설치하십시오.

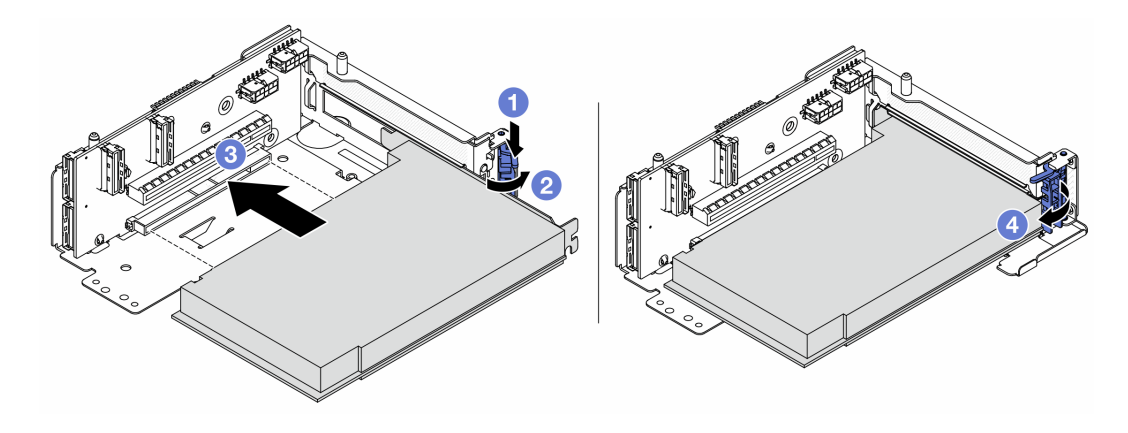

그림 66. 라이저 5 케이지에 PCIe 어댑터 설치

- a. 1 고정 클립을 아래쪽으로 누르십시오.
- b. **2** PCIe 어댑터 고정 래치를 열림 위치로 돌리십시오.
- c. ③ PCIe 어댑터를 라이저 카드의 PCIe 슬롯에 맞추십시오. PCIe 어댑터와 해당 브래킷이 고정될 때까지 조심스럽게 슬롯에 밀어 넣으십시오.
- d. 4 고정 래치를 닫으십시오.

참고: ThinkSystem AMD X3522 10/25GbE DSFP28 2-port PCIe Ethernet Adapter의 경우 서버를 운송해야 하면 고정 래치를 닫기 전에 나사를 설치하여 어댑터를 고정하십시오.

단계 6. 라이저 5 어셈블리를 앞면 OCP 어셈블리에 설치하십시오.

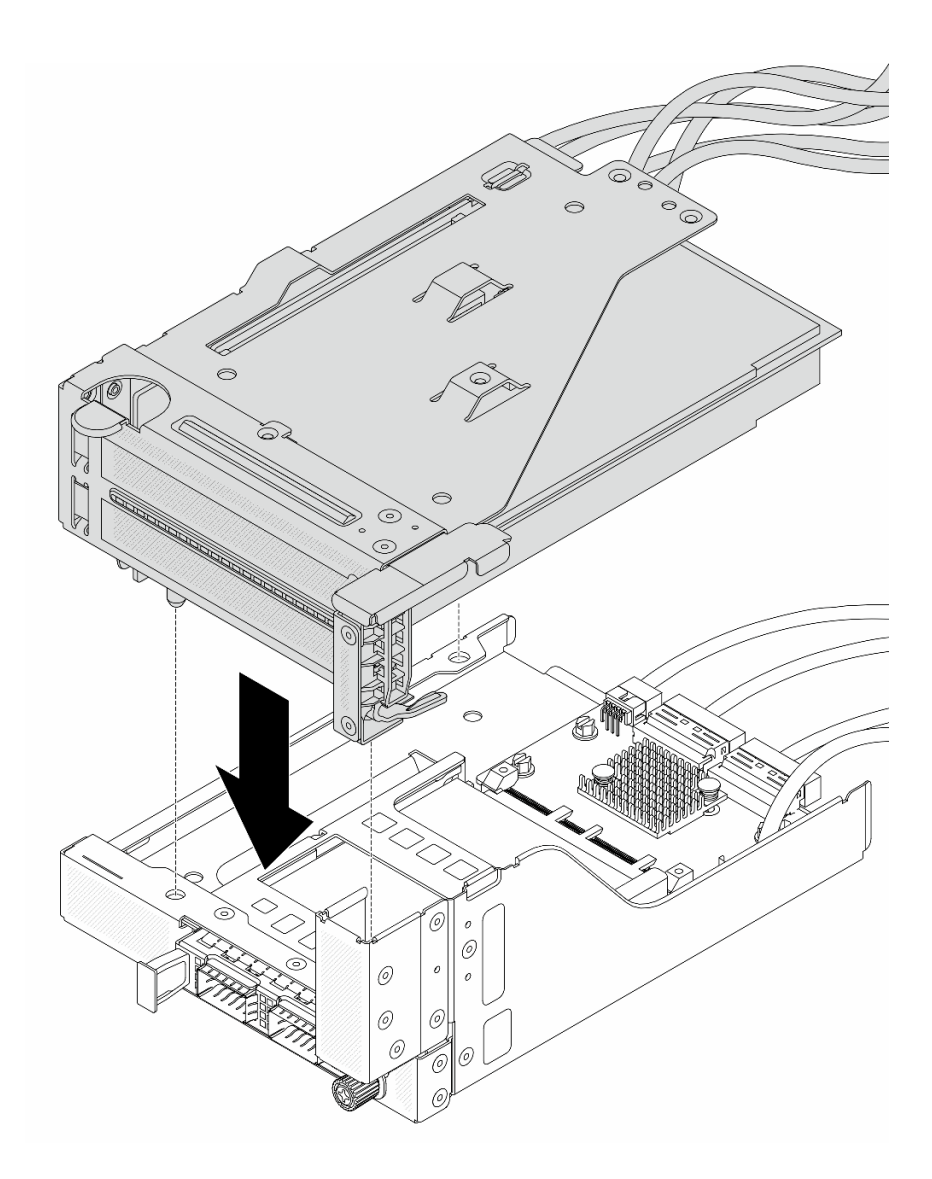

그림 67. 앞면 OCP 어셈블리에 라이저 5 어셈블리 설치

단계 7. 앞면 어댑터 어셈블리를 설치하십시오.

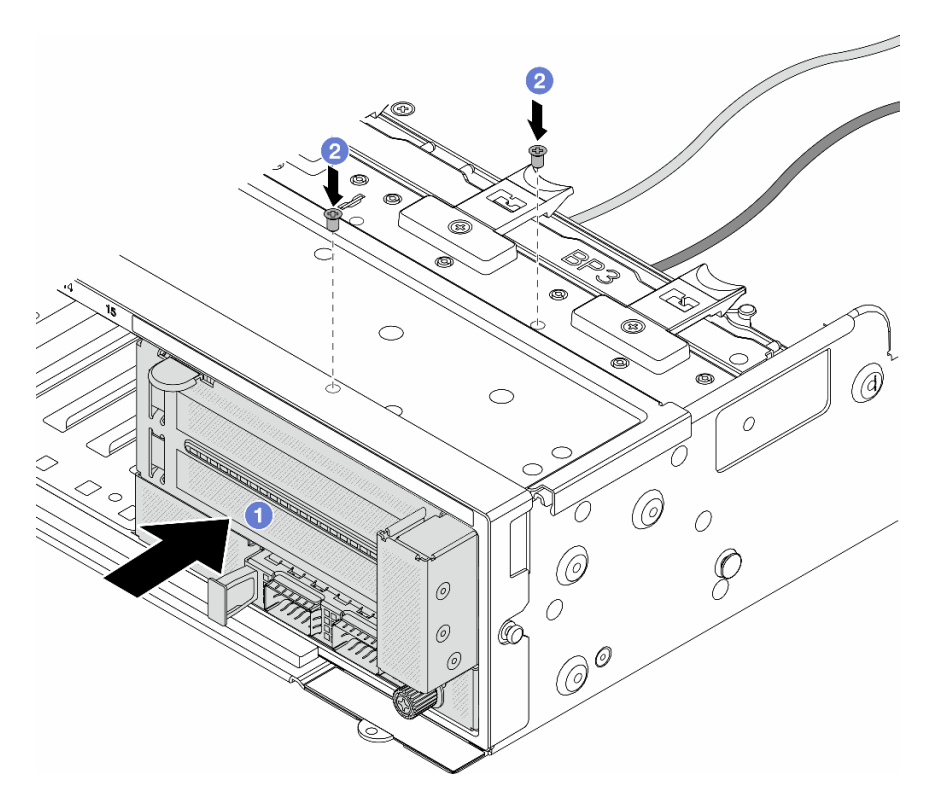

그림 68. 앞면 어댑터 어셈블리 설치

- a. 1 앞면 섀시에 앞면 I/O 어셈블리를 삽입하십시오.
- b. 2 나사를 설치하여 앞면 I/O 어셈블리를 제자리에 고정하십시오.
- 단계 8. 케이블을 시스템 보드 어셈블리 및 뒷면 OCP 인터포저 카드에 연결하십시오. 제 6 장 "내장 케이블 배선" 379페이지의 내용을 참조하십시오.
- 단계 9. 시스템 팬 케이지를 설치하십시오. "시스템 팬 케이지 설치" 368페이지의 내용을 참조하십시오.
- 단계 10. 공기 조절 장치를 설치하십시오. "공기 조절 장치 설치" 100페이지의 내용을 참조하십시오.
- 단계 11. 라이저 1 어셈블리를 제거한 경우 설치하십시오. "뒷면 라이저 어셈블리 설치" 336페이지 의 내용을 참조하십시오.

# 완료한 후

부품 교체를 완료하십시오. "부품 교체 완료" 376페이지의 내용을 참조하십시오.

데모 비디오

YouTube에서 절차 시청하기

# 앞면 OCP 모듈 및 OCP 인터포저 카드 교체

일부 서버 모델은 앞면 OCP 모듈을 지원합니다. 앞면 OCP 모듈과 앞면 및 뒷면 OCP 인터포저 카드 는 상호 의존적입니다. 이 섹션의 지침에 따라 앞면 OCP 모듈과 앞면 및 뒷면 OCP 인터포저 카드를 제거 및 설치하십시오.

- "앞면 OCP 모듈 교체" 116페이지
- "OCP 인터포저 카드 교체" 118페이지

# 앞면 OCP 모듈 교체

이 섹션의 지침에 따라 앞면 OCP 모듈을 제거 및 설치하십시오.

- "앞면 OCP 모듈 제거" 116페이지
- "앞면 OCP 모듈 설치" 117페이지

# 앞면 OCP 모듈 제거

이 섹션의 지침에 따라 앞면 OCP 모듈을 제거하십시오.

#### 주의:

- "설치 지침" 55페이지 및 "안전 점검 목록" 56페이지의 안내에 따라 안전하게 작업하십시오.
- 서버와 주변 장치의 전원을 끄고 전원 코드와 모든 외부 케이블을 분리하십시오. "서버 전원 끄기 "86페이지의 내용을 참조하십시오.
- 설치하기 전까지 정전기에 민감한 구성 요소는 정전기 방지 포장재에 넣어 두고 정전기 방전 손목 스트랩 또는 기타 접지 시스템을 갖춘 상태로 장치를 다루어 정전기에 노출되지 않도록 하십시오.

### 절차

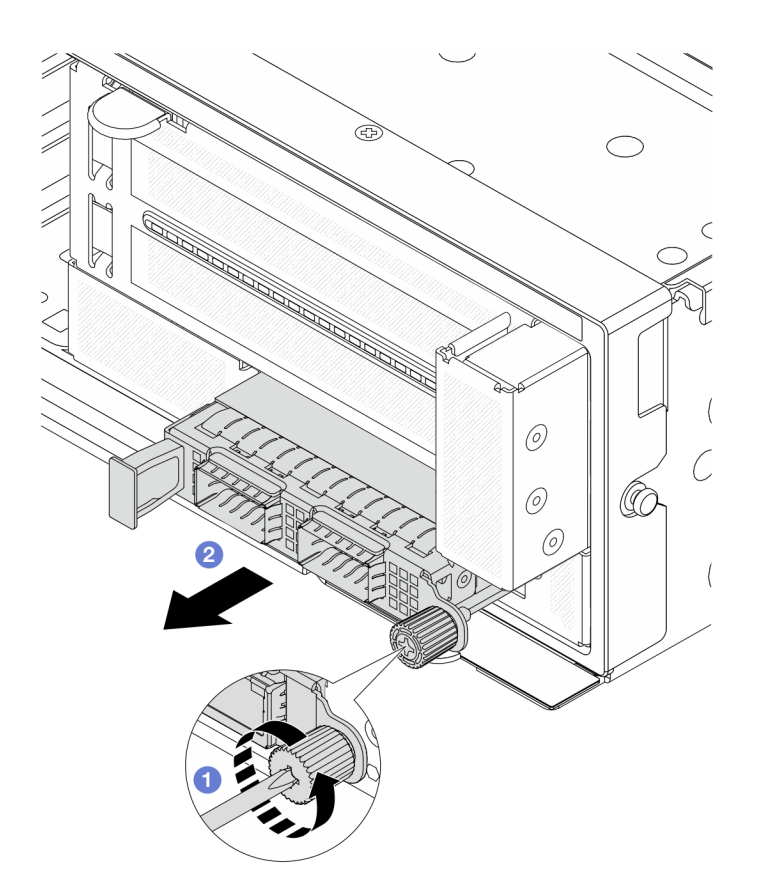

#### 그림 69. 앞면 OCP 모듈 제거

단계 1. <sup>●</sup> OCP 모듈을 고정하고 있는 나비 나사를 푸십시오. 필요한 경우 드라이버를 사용하십시오. 단계 2. <sup>②</sup> OCP 모듈을 꺼내십시오.

### 완료한 후

- 1. 새 앞면 OCP 모듈 또는 OCP 모듈 필러를 설치하십시오. "앞면 OCP 모듈 설치" 117페이지의 내용을 참조하십시오.
- 2. 구성 요소 또는 옵션 장치를 반환하도록 지시받은 경우 모든 포장 지시사항을 따르고 제공되는 운송 용 포장재를 사용하십시오.

데모 비디오

YouTube에서 절차 시청하기

#### 앞면 OCP 모듈 설치

이 섹션의 지침에 따라 앞면 OCP 모듈을 설치하십시오.

### 이 작업 정보

주의:

- "설치 지침" 55페이지 및 "안전 점검 목록" 56페이지의 안내에 따라 안전하게 작업하십시오.
- 서버와 주변 장치의 전원을 끄고 전원 코드와 모든 외부 케이블을 분리하십시오. "서버 전원 끄기 "86페이지의 내용을 참조하십시오.
- 설치하기 전까지 정전기에 민감한 구성 요소는 정전기 방지 포장재에 넣어 두고 정전기 방전 손목 스트랩 또는 기타 접지 시스템을 갖춘 상태로 장치를 다루어 정전기에 노출되지 않도록 하십시오.

### 절차

- 단계 1. 새 부품이 들어 있는 정전기 방지 포장재를 서버 외부의 도포되지 않은 표면에 대십시오. 그런 다음 포장재에서 새 부품을 꺼내 정전기 방지 표면에 놓으십시오.
- 단계 2. OCP 모듈 필러를 제거하십시오(있는 경우).
- 단계 3. 앞면 OCP 모듈을 설치하십시오.

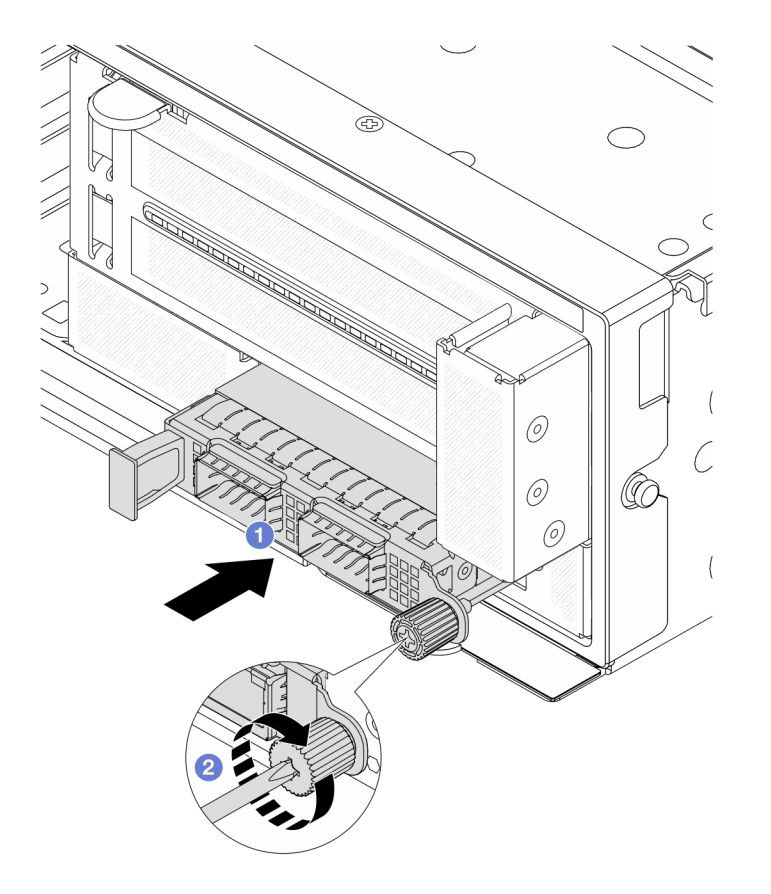

그림 70. 앞면 OCP 모듈 설치

- a. 1 완전히 장착될 때까지 OCP 모듈을 슬롯에 밀어 넣으십시오.
- b. 2 나비 나사를 조여 OCP 모듈을 고정하십시오. 필요한 경우 드라이버를 사용하십시오.

참고: OCP 모듈이 완전히 장착되고 나비 나사가 단단히 조여 있는지 확인하십시오. 그렇지 않으면 OCP 모듈이 제대로 연결되지 않으며 작동하지 않을 수 있습니다.

# 완료한 후

부품 교체를 완료하십시오. "부품 교체 완료" 376페이지의 내용을 참조하십시오.

데모 비디오

YouTube에서 절차 시청하기

# OCP 인터포저 카드 교체

이 섹션의 지침에 따라 앞면 또는 뒷면 OCP 인터포저 카드를 제거 및 설치하십시오.

- "앞면 OCP 인터포저 카드 제거" 119페이지
- "앞면 OCP 인터포저 카드 설치" 122페이지
- "뒷면 OCP 인터포저 카드 제거" 126페이지
- "뒷면 OCP 인터포저 카드 설치" 128페이지

### 앞면 OCP 인터포저 카드 제거

이 섹션의 지침에 따라 OCP 인터포저 카드를 제거하십시오.

### 이 작업 정보

주의:

- "설치 지침" 55페이지 및 "안전 점검 목록" 56페이지의 안내에 따라 안전하게 작업하십시오.
- 서버와 주변 장치의 전원을 끄고 전원 코드와 모든 외부 케이블을 분리하십시오. "서버 전원 끄기 "86페이지의 내용을 참조하십시오.
- 설치하기 전까지 정전기에 민감한 구성 요소는 정전기 방지 포장재에 넣어 두고 정전기 방전 손목 스트랩 또는 기타 접지 시스템을 갖춘 상태로 장치를 다루어 정전기에 노출되지 않도록 하십시오.

#### 절차

- 단계 1. 작업을 준비하십시오.
  - a. 서버가 랙에 설치되어 있는 경우 랙 슬라이드에서 서버를 밀어 윗면 덮개에 액세스하거나 랙 에서 서버를 제거하십시오. "랙에서 서버 제거" 86페이지의 내용을 참조하십시오.
  - b. 윗면 덮개를 제거하십시오. "윗면 덮개 제거" 374페이지의 내용을 참조하십시오.
  - c. 서버가 라이저 어셈블리 1개와 함께 제공되는 경우 먼저 라이저 어셈블리를 제거하십시오. "
     뒷면 라이저 어셈블리 제거" 324페이지의 내용을 참조하십시오. 그런 다음 뒷면 OCP 인
     터포저 카드에서 케이블을 분리하십시오.
  - d. 공기 조절 장치를 제거하십시오. 공기 조절 장치 제거의 내용을 참조하십시오.
  - e. 시스템 팬 케이지를 제거하십시오. "시스템 팬 케이지 제거" 367페이지의 내용을 참조 하십시오.
  - f. 케이블 연결을 기록하고 시스템 보드 어셈블리에서 모든 케이블을 분리하십시오.

참고:

- 시스템 보드 어셈블리에서 케이블을 분리해야 하는 경우 먼저 케이블 커넥터의 래치 또는 해제 탭을 모두 분리하십시오. 케이블을 제거하기 전에 탭을 해제하지 못하면 시스템 보드 어셈블리의 케이블 소켓이 손상됩니다. 케이블 소켓이 손상되면 시스템 보드 어셈블리를 교체해야 할 수도 있습니다.
- 시스템 보드 어셈블리의 커넥터는 그림과 다를 수 있지만 제거 절차는 동일합니다.
  - 1. 해제 탭을 눌러 커넥터를 해제하십시오.
  - 2. 케이블 소켓에서 커넥터를 분리하십시오.
- 단계 2. 앞면 어댑터 어셈블리를 제거하십시오.

참고: 케이블 수는 구성에 따라 다릅니다.

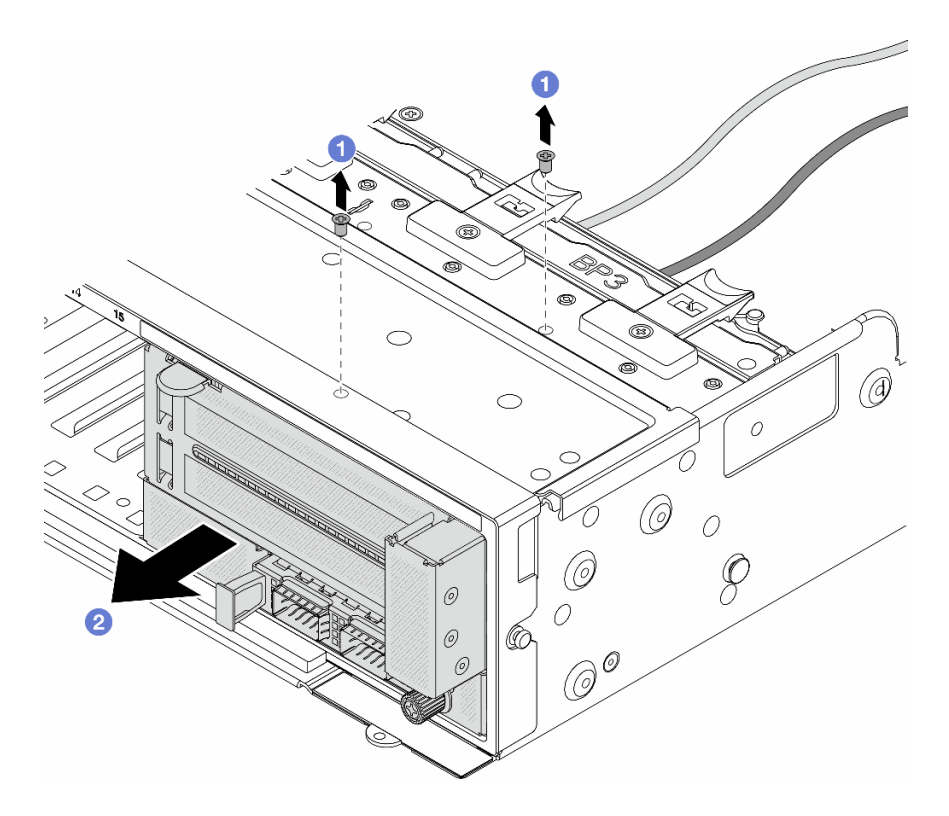

### 그림 71. 앞면 어댑터 어셈블리 제거

- a. 1 트레이 어셈블리를 고정시키는 나사를 제거하십시오.
- b. 2 어셈블리를 앞면 섀시에서 밀어내십시오.
- 단계 3. 앞면 OCP 어셈블리에서 라이저 5 어셈블리를 들어 올리고 앞면 OCP 인터포저 카드에서 케이 블을 분리하십시오.

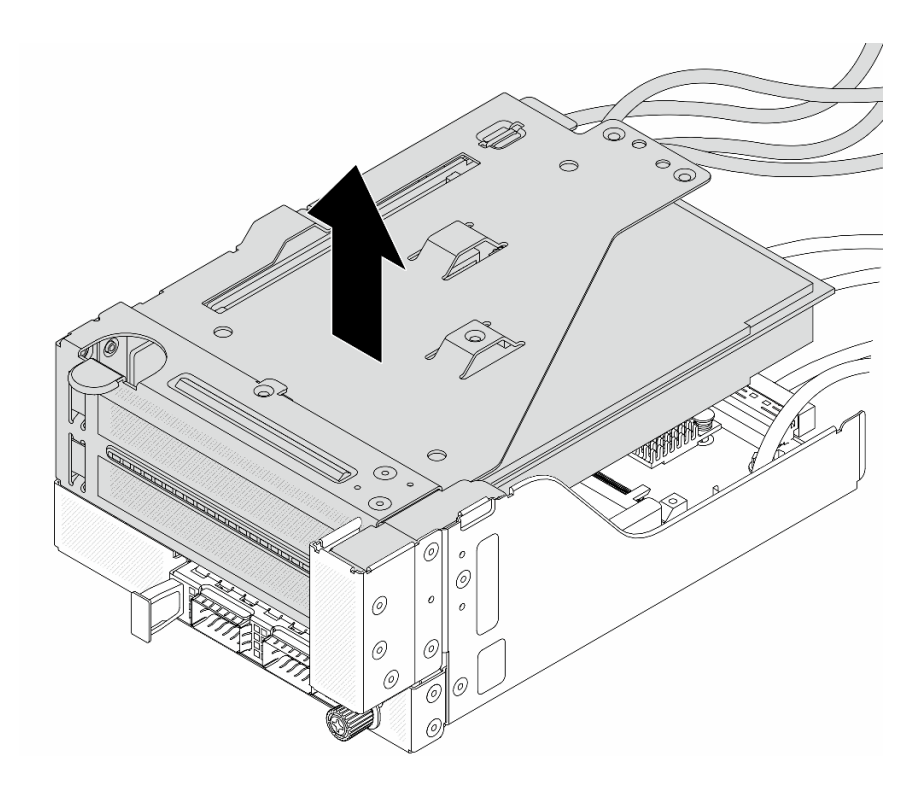

그림 72. 라이저 5 어셈블리 들어 올리기

# 단계 4. 앞면 OCP 케이지에서 OCP 모듈을 제거하십시오.

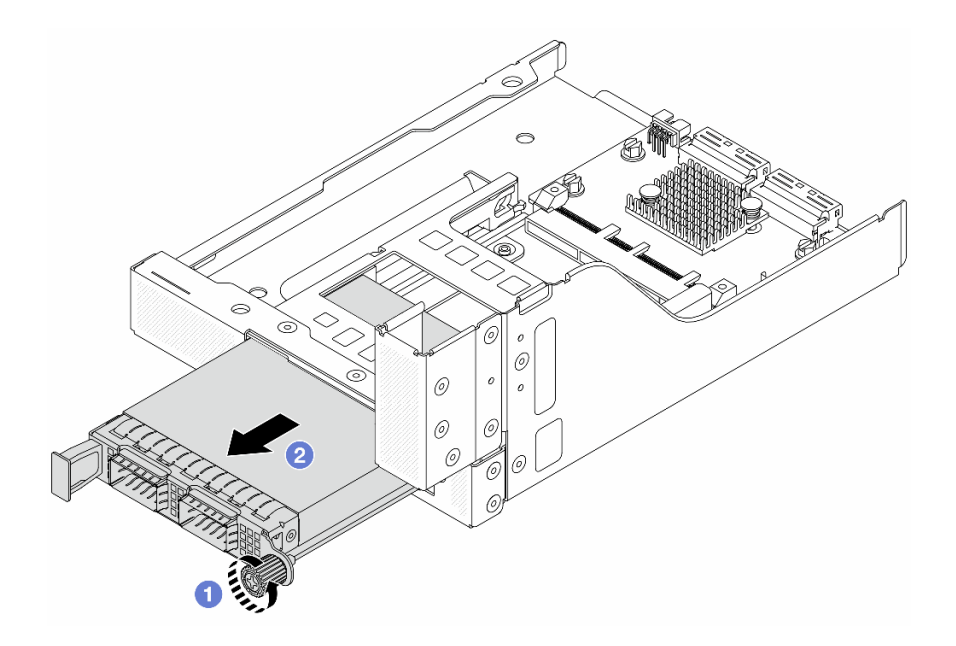

# 그림 73. OCP 모듈 제거

- a. 1 OCP 모듈을 고정하고 있는 나비 나사를 푸십시오.
- b. 🙎 OCP 모듈을 꺼내십시오.

단계 5. 앞면 OCP 인터포저 카드를 제거합니다.

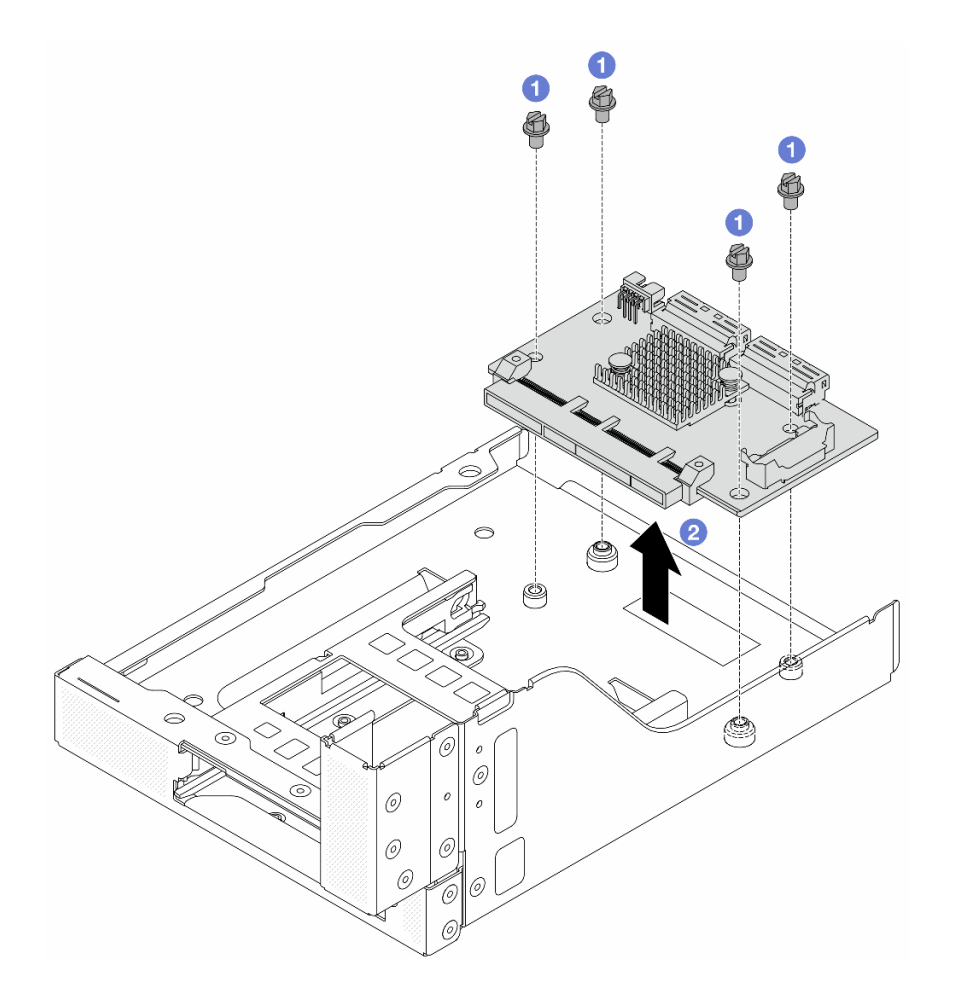

#### 그림 74. 앞면 OCP 인터포저 카드 제거

- a. 1 앞면 OCP 인터포저 카드를 고정하는 나사를 푸십시오.
- b. 2 앞면 OCP 케이지에서 앞면 OCP 인터포저 카드를 들어 올리십시오.

# 완료한 후

- 1. 새 앞면 OCP 인터포저 카드를 설치합니다. "앞면 OCP 인터포저 카드 설치" 122페이지의 내용을 참조하십시오.
- 구성 요소 또는 옵션 장치를 반환하도록 지시받은 경우 모든 포장 지시사항을 따르고 제공되는 운송 용 포장재를 사용하십시오.

### 데모 비디오

YouTube에서 절차 시청하기

### 앞면 OCP 인터포저 카드 설치

이 섹션의 지침에 따라 OCP 인터포저 카드를 설치하십시오.

## 이 작업 정보

주의:

- "설치 지침" 55페이지 및 "안전 점검 목록" 56페이지의 안내에 따라 안전하게 작업하십시오.
- 서버와 주변 장치의 전원을 끄고 전원 코드와 모든 외부 케이블을 분리하십시오. "서버 전원 끄기 "86페이지의 내용을 참조하십시오.
- 설치하기 전까지 정전기에 민감한 구성 요소는 정전기 방지 포장재에 넣어 두고 정전기 방전 손목 스트랩 또는 기타 접지 시스템을 갖춘 상태로 장치를 다루어 정전기에 노출되지 않도록 하십시오.

#### 절차

- 단계 1. 새 부품이 들어 있는 정전기 방지 포장재를 서버 외부의 도포되지 않은 표면에 대십시오. 그런 다음 포장재에서 새 부품을 꺼내 정전기 방지 표면에 놓으십시오.
- 단계 2. 앞면 OCP 인터포저 카드를 앞면 OCP 케이지에 설치하고 케이블을 카드에 연결하십시오. 제 6 장 "내장 케이블 배선" 379페이지의 내용을 참조하십시오.

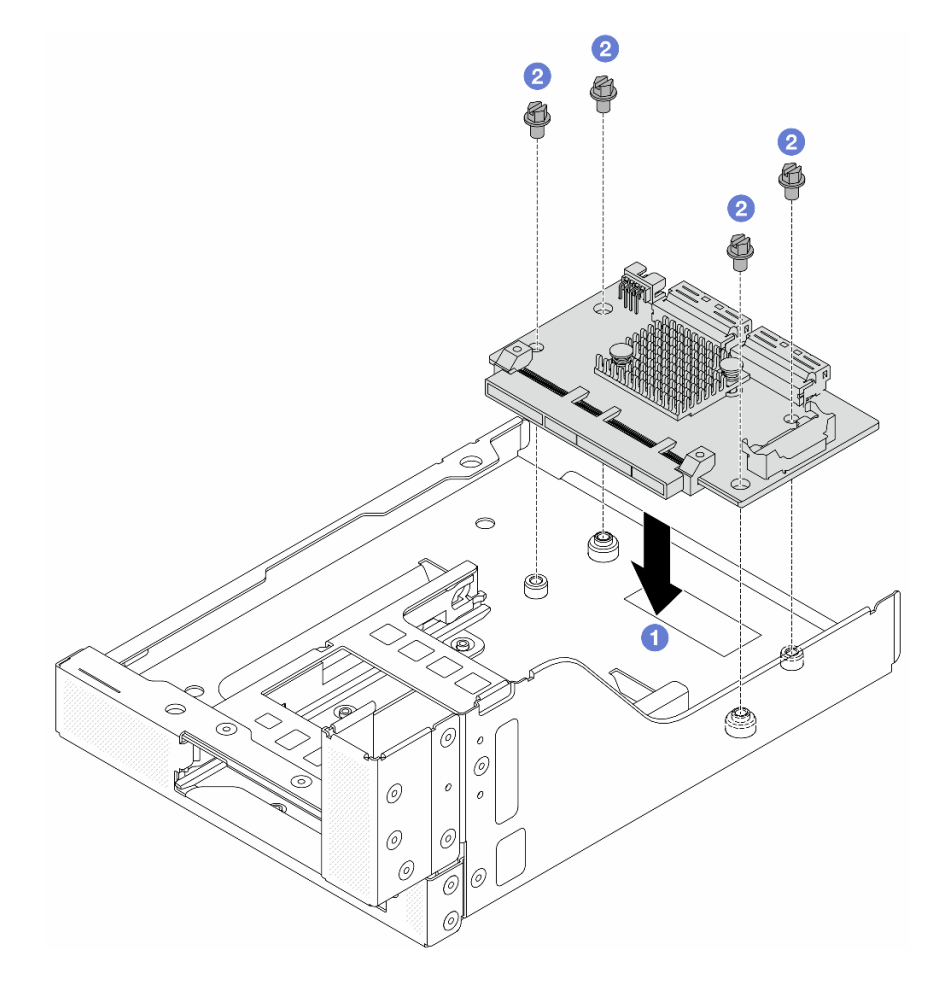

#### 그림 75. 앞면 OCP 인터포저 카드 설치

- a. 1 앞면 OCP 케이지에서 앞면 OCP 인터포저 카드를 내리십시오.
- b. 2 앞면 OCP 인터포저 카드를 고정하는 나사를 조이십시오.

단계 3. OCP 모듈을 설치하십시오.

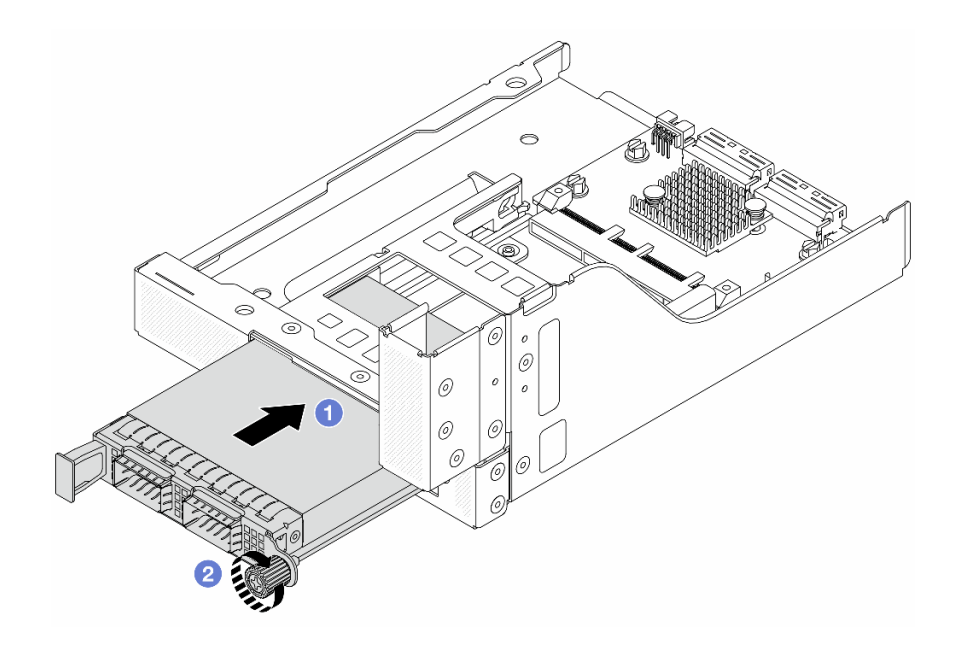

### 그림 76. OCP 모듈 설치

a. 1 완전히 장착될 때까지 OCP 모듈을 슬롯에 밀어 넣으십시오.

b. 2 나비 나사를 조여 OCP 모듈을 고정하십시오.

단계 4. 라이저 5 어셈블리를 앞면 OCP 어셈블리에 설치하십시오.

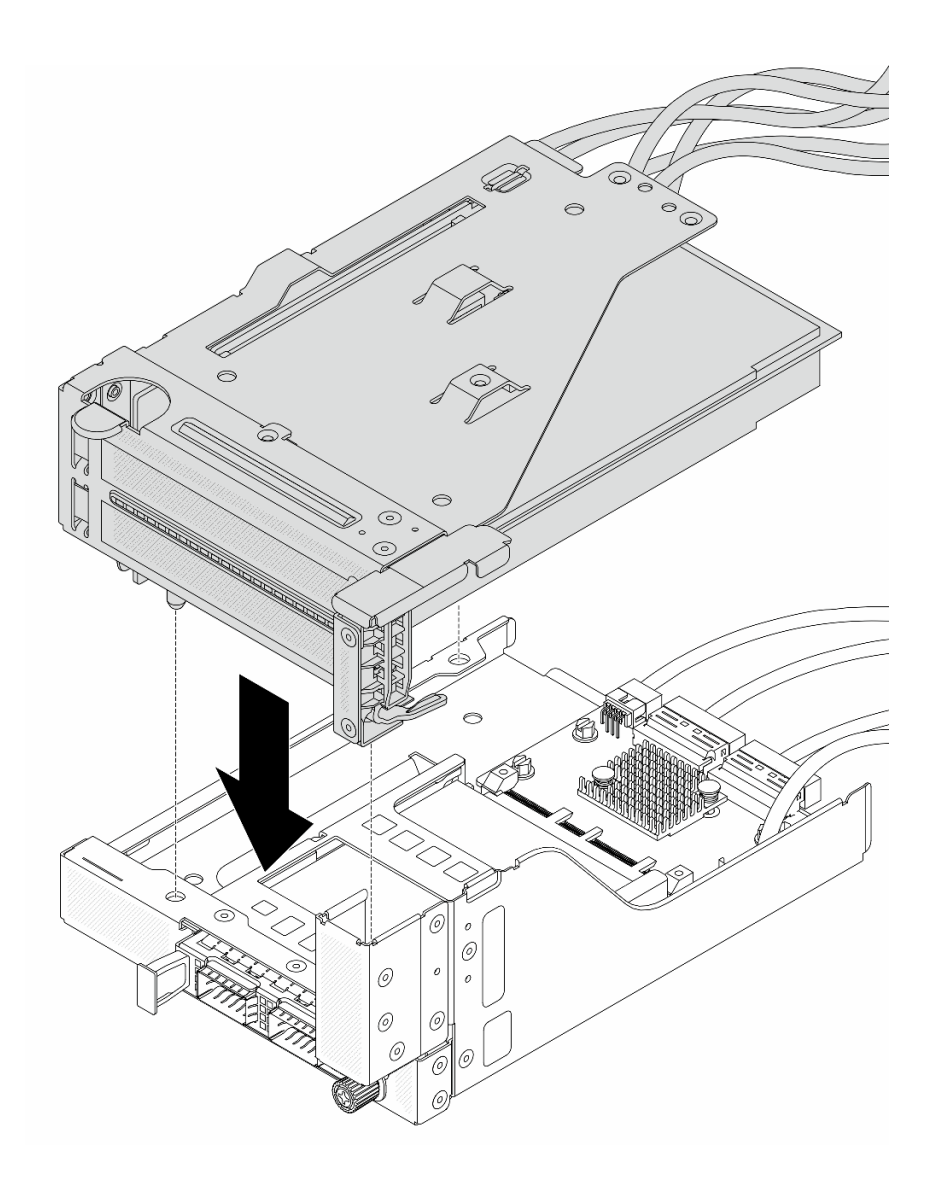

그림 77. 앞면 OCP 어셈블리에 라이저 5 어셈블리 설치

단계 5. 앞면 어댑터 어셈블리를 설치하십시오.

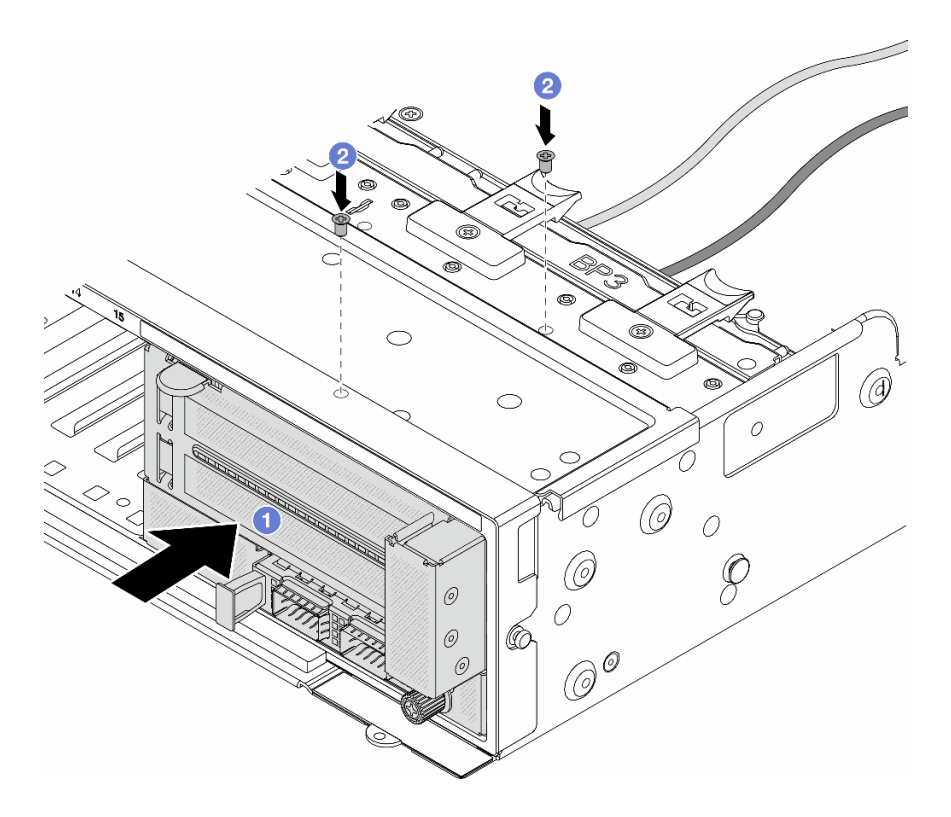

#### 그림 78. 앞면 어댑터 어셈블리 설치

- a. 1 앞면 섀시에 앞면 I/O 어셈블리를 삽입하십시오.
- b. 2 나사를 설치하여 앞면 I/O 어셈블리를 제자리에 고정하십시오.
- 단계 6. 케이블을 시스템 보드 어셈블리 및 뒷면 OCP 인터포저 카드에 연결하십시오. 제 6 장 "내장 케이블 배선" 379페이지의 내용을 참조하십시오.
- 단계 7. 시스템 팬 케이지를 설치하십시오. "시스템 팬 케이지 설치" 368페이지의 내용을 참조하십시오.
- 단계 8. 공기 조절 장치를 설치하십시오. "공기 조절 장치 설치" 100페이지의 내용을 참조하십시오.
- 단계 9. 라이저 1 어셈블리를 제거한 경우 설치하십시오. "뒷면 라이저 어셈블리 설치" 336페이지 의 내용을 참조하십시오.

# 완료한 후

부품 교체를 완료하십시오. "부품 교체 완료" 376페이지의 내용을 참조하십시오.

데모 비디오

YouTube에서 절차 시청하기

### 뒷면 OCP 인터포저 카드 제거

이 섹션의 지침에 따라 뒷면 OCP 인터포저 카드를 제거하십시오.

# 이 작업 정보

주의:

• "설치 지침" 55페이지 및 "안전 점검 목록" 56페이지의 안내에 따라 안전하게 작업하십시오.

- 서버와 주변 장치의 전원을 끄고 전원 코드와 모든 외부 케이블을 분리하십시오. "서버 전원 끄기 "86페이지의 내용을 참조하십시오.
- 설치하기 전까지 정전기에 민감한 구성 요소는 정전기 방지 포장재에 넣어 두고 정전기 방전 손목 스트랩 또는 기타 접지 시스템을 갖춘 상태로 장치를 다루어 정전기에 노출되지 않도록 하십시오.

## 절차

- 단계1. 작업을 준비하십시오.
  - a. 서버가 랙에 설치되어 있는 경우 랙 슬라이드에서 서버를 밀어 윗면 덮개에 액세스하거나 랙 에서 서버를 제거하십시오. "랙에서 서버 제거" 86페이지의 내용을 참조하십시오.
  - b. 윗면 덮개를 제거하십시오. "윗면 덮개 제거" 374페이지의 내용을 참조하십시오.
  - c. 서버가 라이저 어셈블리 1개와 함께 제공되는 경우 먼저 라이저 어셈블리를 제거하십시오. "
     뒷면 라이저 어셈블리 제거" 324페이지의 내용을 참조하십시오. 그런 다음 뒷면 OCP 인
     터포저 카드에서 케이블을 분리하십시오.

단계 2. 뒷면 OCP 인터포저 카드를 제거합니다.

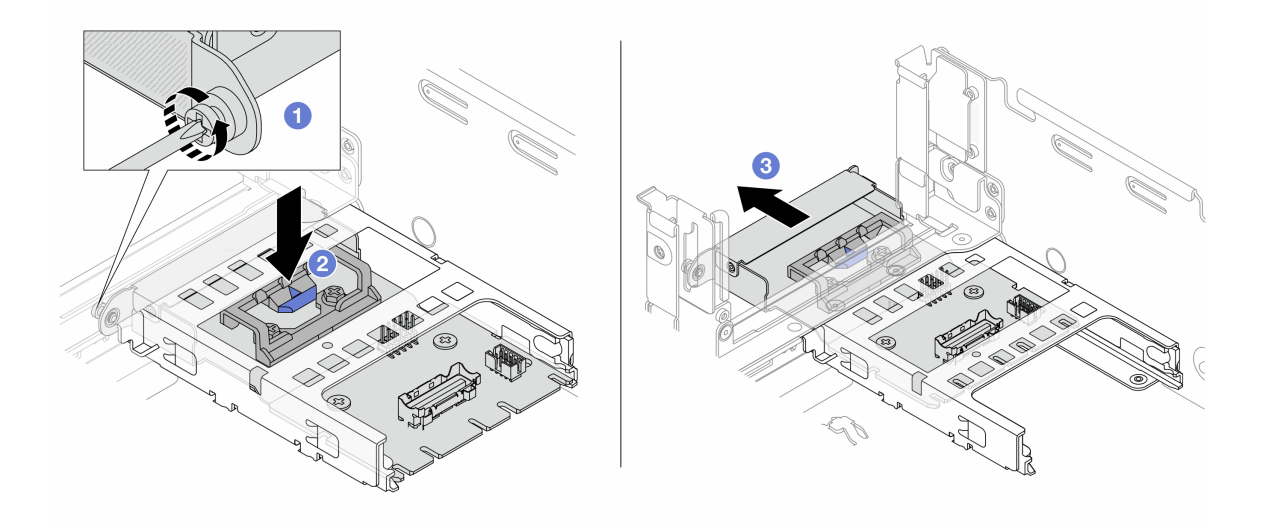

그림 79. 뒷면 OCP 인터포저 카드 제거

- a. 1 뒷면 OCP 인터포저 카드를 고정하는 손잡이 나사를 풉니다.
- b. 🙎 파란색 래치를 길게 누르십시오.
- c. ③ 뒷면 OCP 인터포저 카드를 꺼냅니다.

#### 완료한 후

- 1. 새 뒷면 OCP 인터포저 카드를 설치합니다. "뒷면 OCP 인터포저 카드 설치" 128페이지의 내용을 참조하십시오.
- 구성 요소 또는 옵션 장치를 반환하도록 지시받은 경우 모든 포장 지시사항을 따르고 제공되는 운송 용 포장재를 사용하십시오.

#### 데모 비디오

YouTube에서 절차 시청하기

# 뒷면 OCP 인터포저 카드 설치

이 섹션의 지침에 따라 뒷면 OCP 인터포저 카드를 설치하십시오.

### 이 작업 정보

주의:

- "설치 지침" 55페이지 및 "안전 점검 목록" 56페이지의 안내에 따라 안전하게 작업하십시오.
- 서버와 주변 장치의 전원을 끄고 전원 코드와 모든 외부 케이블을 분리하십시오. "서버 전원 끄기 "86페이지의 내용을 참조하십시오.
- 설치하기 전까지 정전기에 민감한 구성 요소는 정전기 방지 포장재에 넣어 두고 정전기 방전 손목 스트랩 또는 기타 접지 시스템을 갖춘 상태로 장치를 다루어 정전기에 노출되지 않도록 하십시오.

절차

- 단계 1. 새 부품이 들어 있는 정전기 방지 포장재를 서버 외부의 도포되지 않은 표면에 대십시오. 그런 다음 포장재에서 새 부품을 꺼내 정전기 방지 표면에 놓으십시오.
- 단계 2. 뒷면 OCP 인터포저 카드를 설치합니다.

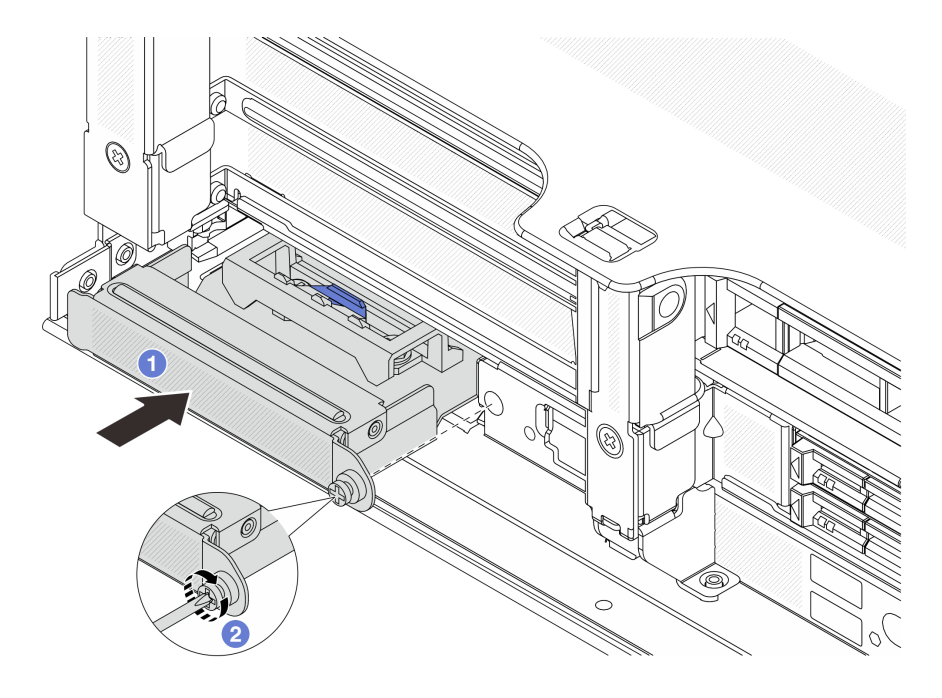

그림 80. 뒷면 OCP 인터포저 카드 설치

- a. ① 완전히 장착될 때까지 OCP 인터포저 카드를 슬롯에 밀어 넣으십시오.
- b. 2 나비 나사를 조여 카드를 고정하십시오.

참고: 카드가 완전히 장착되고 나비 나사가 단단히 조여 있는지 확인하십시오. 그렇지 않으면 카드가 제대로 연결되지 않으며 작동하지 않을 수 있습니다.

- 단계 3. 케이블을 뒷면 OCP 인터포저 카드와 연결하십시오. 제 6 장 "내장 케이블 배선" 379페이지 의 내용을 참조하십시오.
- 단계 4. 라이저 1 어셈블리를 제거한 경우 설치하십시오. "뒷면 라이저 어셈블리 설치" 336페이지 의 내용을 참조하십시오.

### 완료한 후

부품 교체를 완료하십시오. "부품 교체 완료" 376페이지의 내용을 참조하십시오.

데모 비디오

YouTube에서 절차 시청하기

# 앞면 PCIe 어댑터 및 뒷면 라이저 카드 교체

이 섹션의 지침에 따라 앞면 PCIe 어댑터 및 라이저 5 카드를 제거 및 설치하십시오.

- "앞면 PCIe 어댑터 및 라이저 카드 제거" 129페이지
- "앞면 PCIe 어댑터 및 라이저 카드 설치" 132페이지

# 앞면 PCle 어댑터 및 라이저 카드 제거

이 섹션의 지침에 따라 앞면 PCIe 어댑터 및 라이저 5 카드를 제거하십시오.

## 이 작업 정보

주의:

- "설치 지침" 55페이지 및 "안전 점검 목록" 56페이지의 안내에 따라 안전하게 작업하십시오.
- 서버와 주변 장치의 전원을 끄고 전원 코드와 모든 외부 케이블을 분리하십시오. "서버 전원 끄기 "86페이지의 내용을 참조하십시오.
- 설치하기 전까지 정전기에 민감한 구성 요소는 정전기 방지 포장재에 넣어 두고 정전기 방전 손목 스트랩 또는 기타 접지 시스템을 갖춘 상태로 장치를 다루어 정전기에 노출되지 않도록 하십시오.
- RAID 배열(드라이브, RAID 카드 등)의 구성 요소를 제거하기 전에 모든 RAID 구성 정보를 백업 하십시오.

#### 절차

- 단계 1. 작업을 준비하십시오.
  - a. 서버가 랙에 설치되어 있는 경우 랙 슬라이드에서 서버를 밀어 윗면 덮개에 액세스하거나 랙 에서 서버를 제거하십시오. "랙에서 서버 제거" 86페이지의 내용을 참조하십시오.
  - b. 윗면 덮개를 제거하십시오. "윗면 덮개 제거" 374페이지의 내용을 참조하십시오.
  - c. 서버가 라이저 어셈블리 1개와 함께 제공되는 경우 먼저 라이저 어셈블리를 제거하십시오. "
     뒷면 라이저 어셈블리 제거" 324페이지의 내용을 참조하십시오. 그런 다음 뒷면 OCP 인
     터포저 카드에서 케이블을 분리하십시오.
  - d. 공기 조절 장치를 제거하십시오. 공기 조절 장치 제거의 내용을 참조하십시오.
  - e. 시스템 팬 케이지를 제거하십시오. "시스템 팬 케이지 제거" 367페이지의 내용을 참조 하십시오.
  - f. 케이블 연결을 기록하고 시스템 보드 어셈블리에서 모든 케이블을 분리하십시오.

참고:

- 시스템 보드 어셈블리에서 케이블을 분리해야 하는 경우 먼저 케이블 커넥터의 래치 또 는 해제 탭을 모두 분리하십시오. 케이블을 제거하기 전에 탭을 해제하지 못하면 시스 템 보드 어셈블리의 케이블 소켓이 손상됩니다. 케이블 소켓이 손상되면 시스템 보드 어셈블리를 교체해야 할 수도 있습니다.
- 시스템 보드 어셈블리의 커넥터는 그림과 다를 수 있지만 제거 절차는 동일합니다.
  - 1. 해제 탭을 눌러 커넥터를 해제하십시오.
  - 2. 케이블 소켓에서 커넥터를 분리하십시오.

단계 2. 앞면 어댑터 어셈블리를 제거하십시오.

참고: 케이블 수는 구성에 따라 다릅니다.

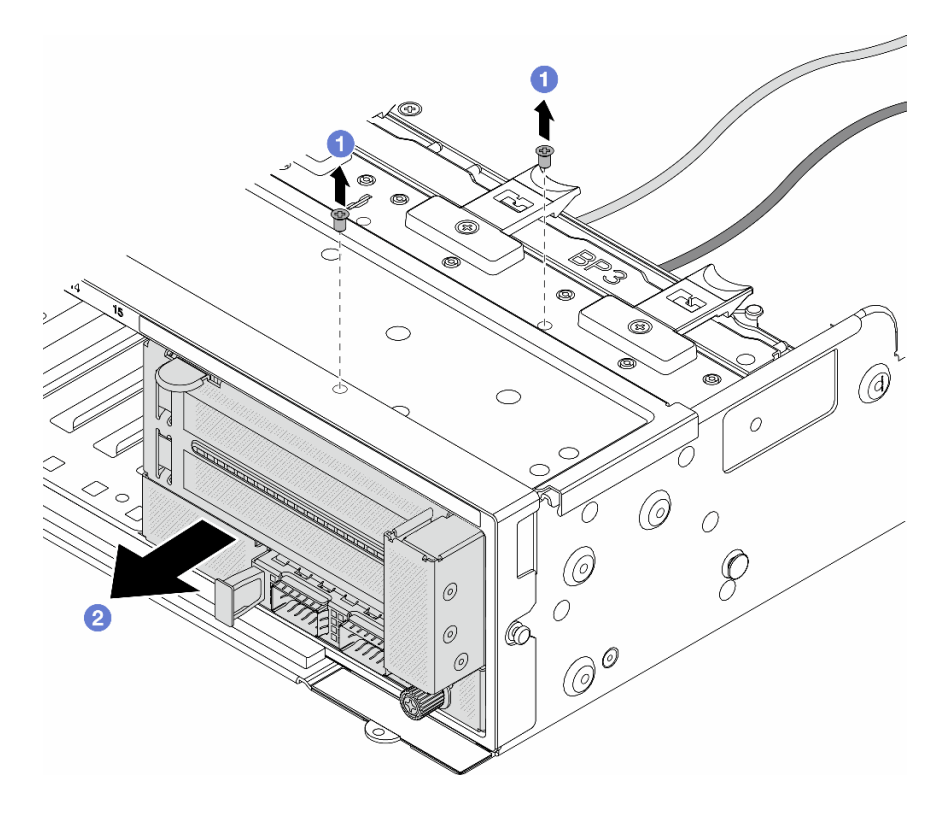

그림 81. 앞면 어댑터 어셈블리 제거

- a. 1 트레이 어셈블리를 고정시키는 나사를 제거하십시오.
- b. 2 어셈블리를 앞면 섀시에서 밀어내십시오.
- 단계 3. 앞면 OCP 어셈블리에서 라이저 5 어셈블리를 들어 올리고 앞면 OCP 인터포저 카드에서 케이 블을 분리하십시오.

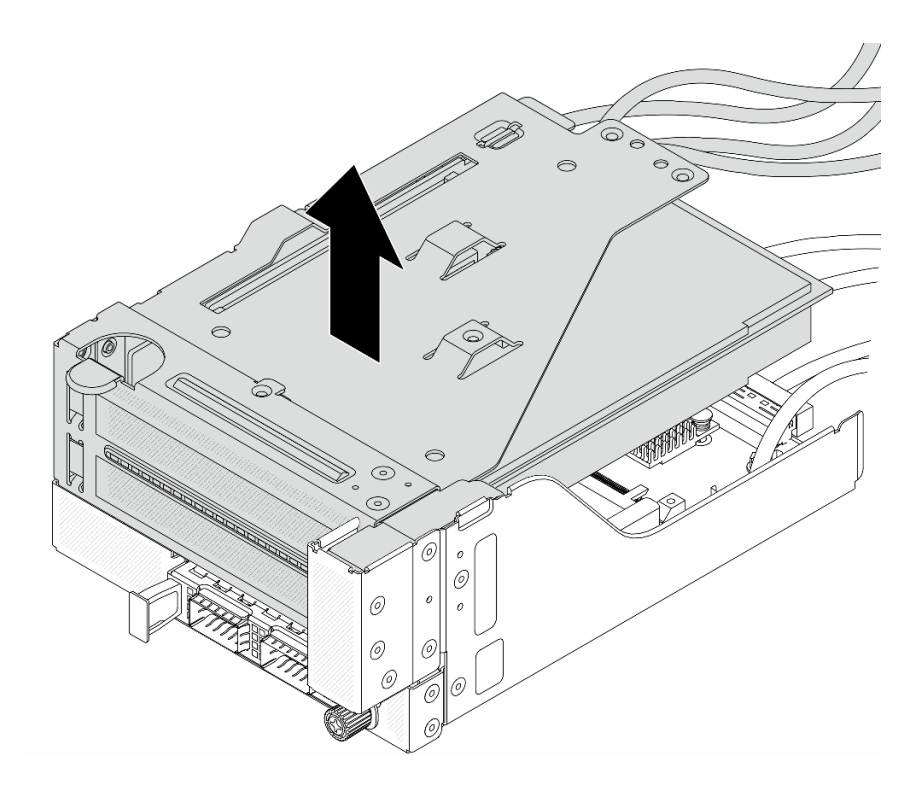

그림 82. 라이저 5 어셈블리 들어 올리기

단계 4. 라이저 5 케이지에서 PCIe 어댑터를 제거하십시오.

참고: ThinkSystem AMD X3522 10/25GbE DSFP28 2-port PCIe Ethernet Adapter의 경우 먼저 어댑터를 고정하는 나사를 제거하십시오.

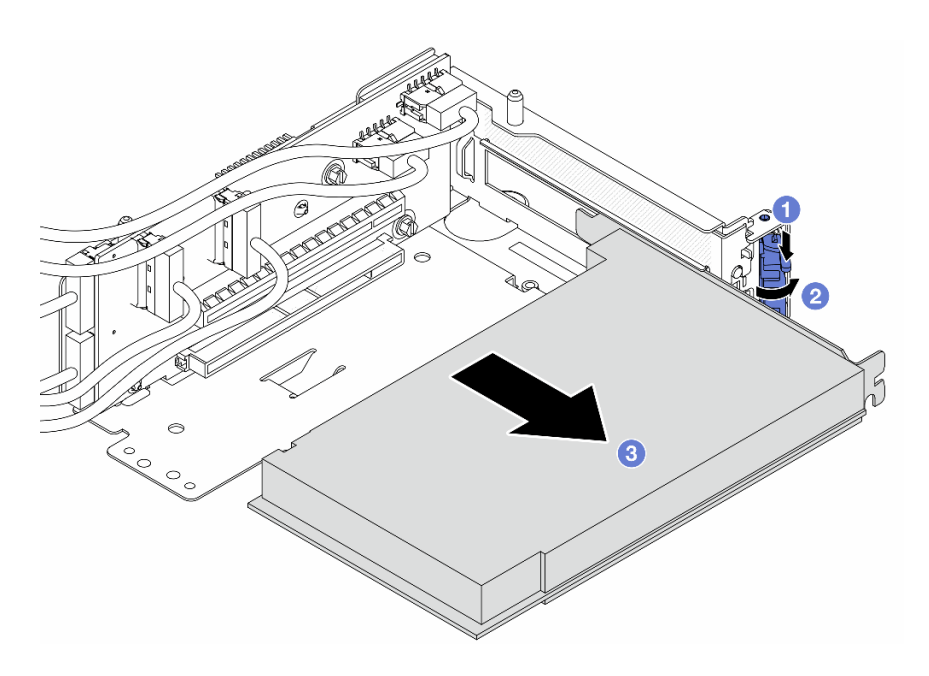

그림 83. 라이저 5 케이지에서 PCIe 어댑터 제거

a. 1 고정 클립을 아래쪽으로 누르십시오.

b. 2 고정 브래킷을 열림 위치로 돌리십시오.

c. ③ PCIe 어댑터의 가장자리를 잡고 PCIe 슬롯에서 조심스럽게 빼내십시오.

단계 5. 라이저 카드에서 케이블을 분리하고 라이저 5 케이지에서 라이저 카드를 제거하십시오.

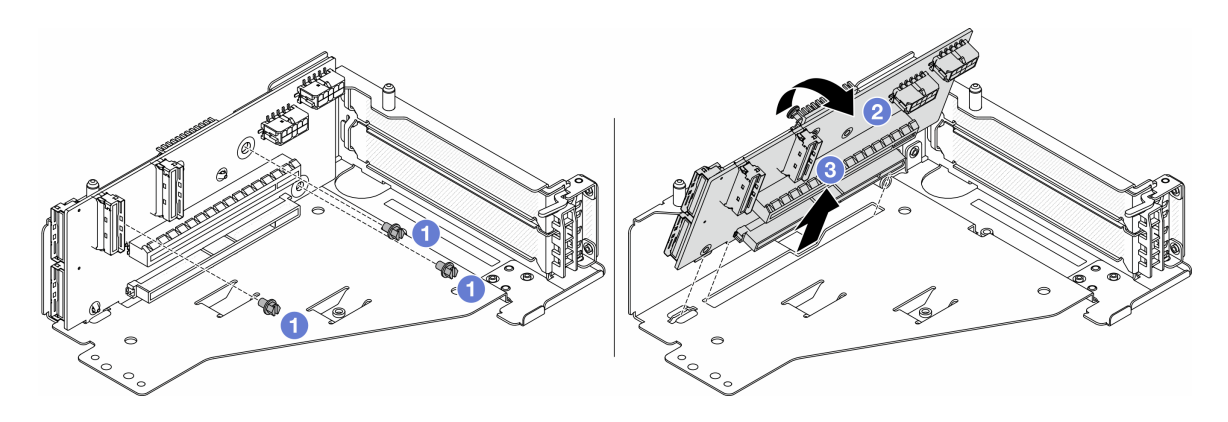

그림 84. 라이저 5 케이지에서 라이저 카드 제거

- a. 1 라이저 카드를 고정하는 나사를 제거하십시오.
- b. 2 라이저 카드를 위에서부터 돌려 라이저 케이지의 나사 구멍에서 분리하십시오.
- c. 3 라이저 케이지에서 라이저 카드를 들어 올리십시오.

### 완료한 후

구성 요소 또는 옵션 장치를 반환하도록 지시받은 경우 모든 포장 지시사항을 따르고 제공되는 운송 용 포장재를 사용하십시오.

데모 비디오

YouTube에서 절차 시청하기

# 앞면 PCIe 어댑터 및 라이저 카드 설치

이 섹션의 지침에 따라 앞면 PCIe 어댑터 및 라이저 5 카드를 설치하십시오.

# 이 작업 정보

주의:

- "설치 지침" 55페이지 및 "안전 점검 목록" 56페이지의 안내에 따라 안전하게 작업하십시오.
- 서버와 주변 장치의 전원을 끄고 전원 코드와 모든 외부 케이블을 분리하십시오. "서버 전원 끄기 "86페이지의 내용을 참조하십시오.
- 설치하기 전까지 정전기에 민감한 구성 요소는 정전기 방지 포장재에 넣어 두고 정전기 방전 손목 스트랩 또는 기타 접지 시스템을 갖춘 상태로 장치를 다루어 정전기에 노출되지 않도록 하십시오.
- PCIe 어댑터 설치 규칙에 대해서는 "PCIe 슬롯 및 PCIe 어댑터" 65페이지의 내용을 참조하십시오.
- 앞면 라이저 카드에 설치된 ThinkSystem AMD X3522 10/25GbE DSFP28 2-port PCIe Ethernet Adapter의 경우, XCC 펌웨어 버전이 ESX330M 이상인지 확인하세요.

펌웨어 및 드라이버 다운로드: 구성 요소를 교체한 후 펌웨어 또는 드라이버를 업데이트해야 할 수 있습니다.

- 서버의 최신 펌웨어 및 드라이버 업데이트를 확인하려면 https://datacentersupport.lenovo.com/ products/servers/thinksystem/sr650v3/downloads/driver-list/로 이동하십시오.
- 펌웨어 업데이트 도구에 대한 자세한 정보를 보려면 "펌웨어 업데이트" 688페이지로 이동하십시오.

# 절차

- 단계 1. 새 부품이 들어 있는 정전기 방지 포장재를 서버 외부의 도포되지 않은 표면에 대십시오. 그런 다음 포장재에서 새 부품을 꺼내 정전기 방지 표면에 놓으십시오.
- 단계 2. 라이저 카드를 설치하고 케이블을 라이저 카드에 연결하십시오. 제 6 장 "내장 케이블 배선" 379페이지의 내용을 참조하십시오.

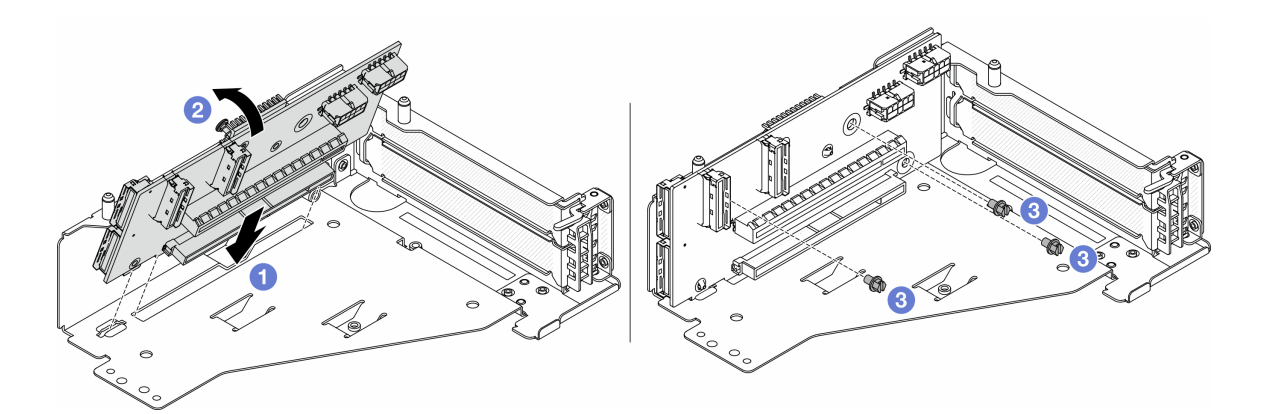

그림 85. 라이저 카드 설치

- a. 1 어댑터를 라이저 케이지의 라이저 카드에 삽입하십시오.
- b. 1 라이저 카드의 구멍이 라이저 케이지의 구멍과 맞물리도록 라이저 카드의 상단을 라이저 케이지 쪽으로 밀어 넣으십시오.
- c. 2 나사를 조여 라이저 카드를 제자리에 고정하십시오.
- 단계 3. PCIe 어댑터를 라이저 5 케이지에 설치하십시오.

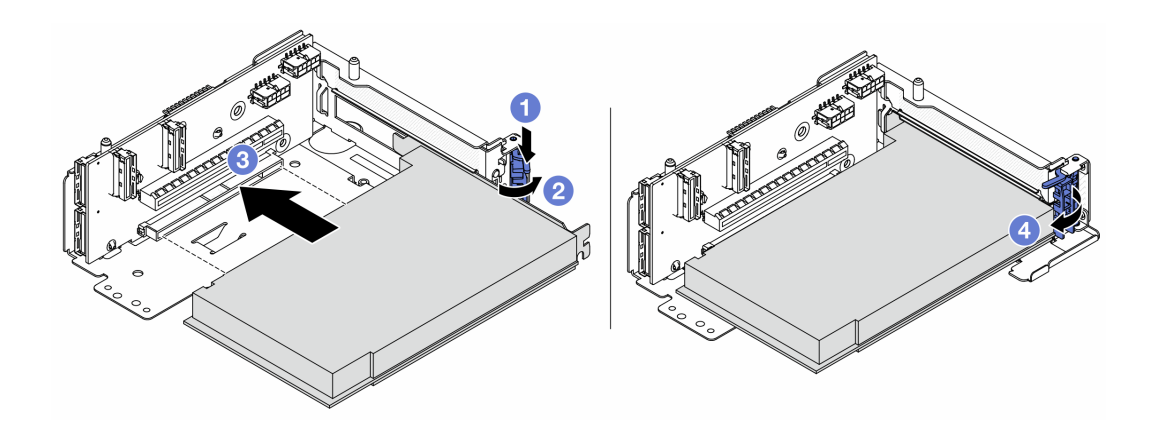

그림 86. 라이저 5 케이지에 PCIe 어댑터 설치

- a. 1 고정 클립을 아래쪽으로 누르십시오.
- b. 2 PCIe 어댑터 고정 래치를 열림 위치로 돌리십시오.

- c. ③ PCIe 어댑터를 라이저 카드의 PCIe 슬롯에 맞추십시오. PCIe 어댑터와 해당 브래킷이 고정될 때까지 조심스럽게 슬롯에 밀어 넣으십시오.
- d. ④ 고정 래치를 닫으십시오.

**참고:** ThinkSystem AMD X3522 10/25GbE DSFP28 2-port PCIe Ethernet Adapter의 경우 서버를 운송해야 하면 고정 래치를 닫기 전에 나사를 설치하여 어댑터를 고정하십시오.

단계 4. 라이저 5 어셈블리를 앞면 OCP 어셈블리에 설치하십시오.

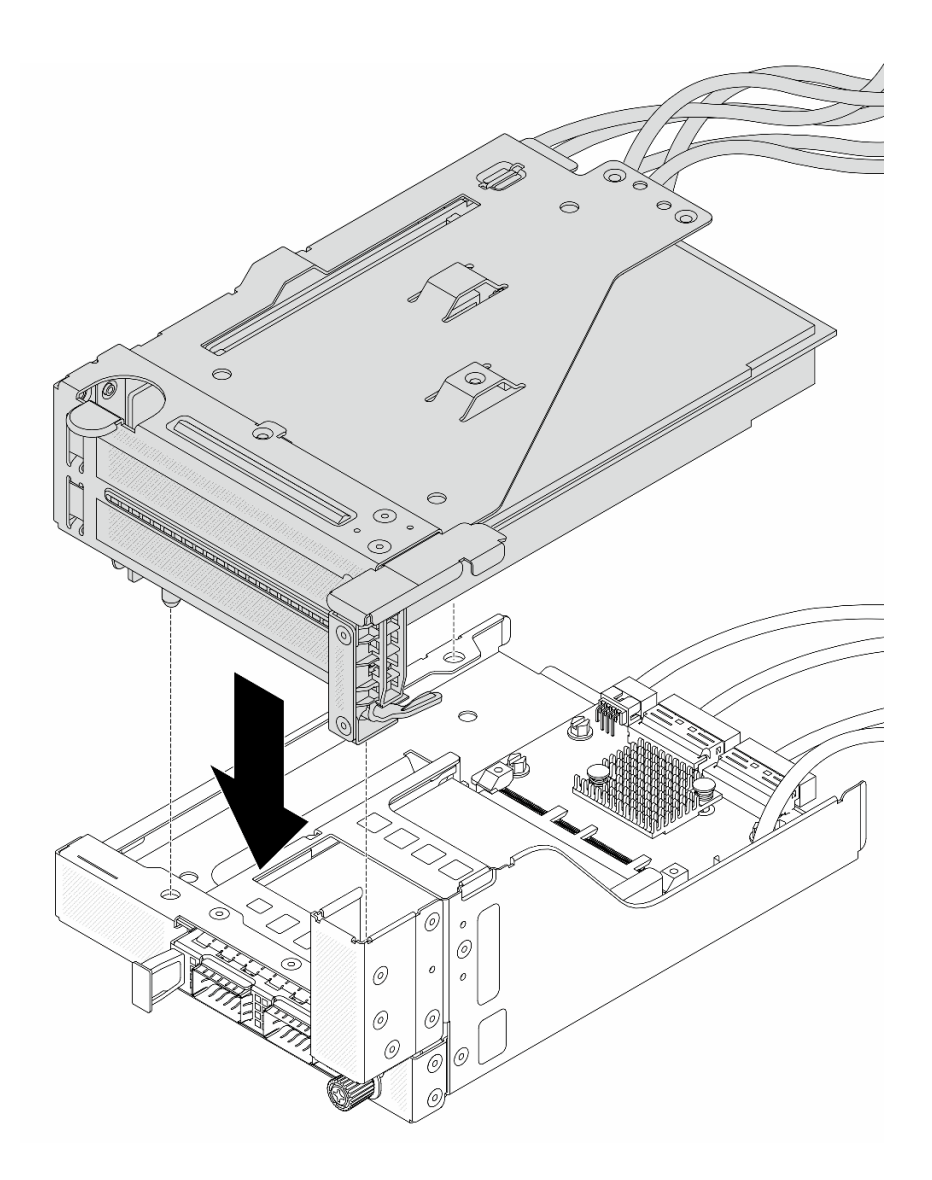

그림 87. 앞면 OCP 어셈블리에 라이저 5 어셈블리 설치

단계 5. 앞면 어댑터 어셈블리를 설치하십시오.
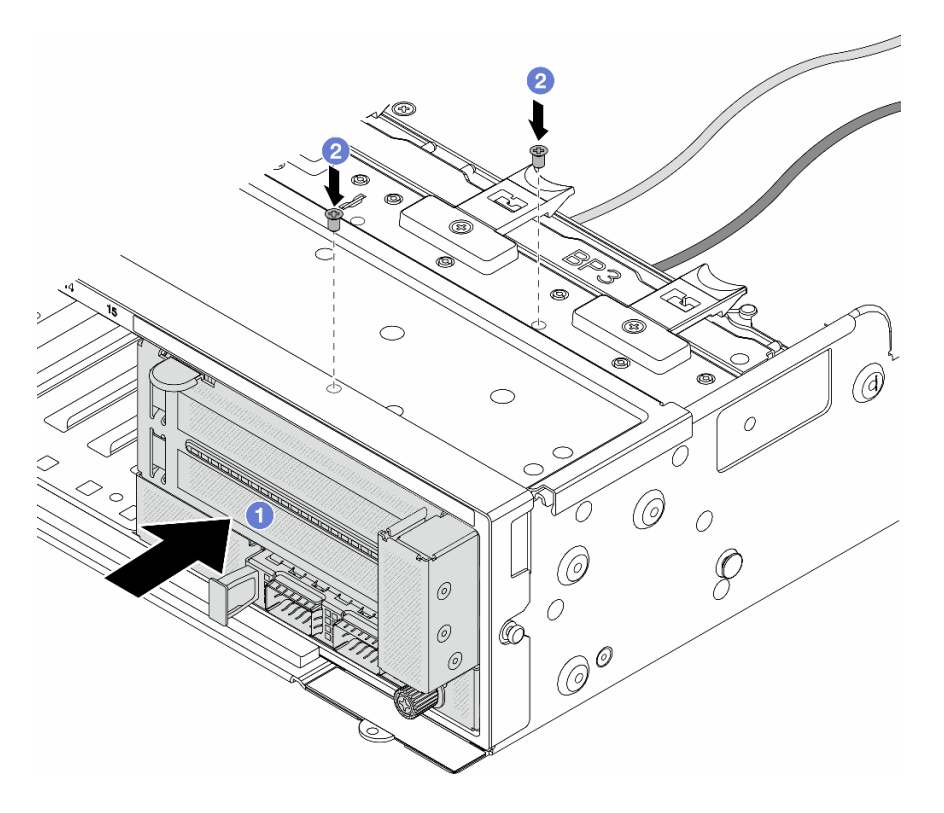

그림 88. 앞면 어댑터 어셈블리 설치

- a. 1 앞면 섀시에 앞면 I/O 어셈블리를 삽입하십시오.
- b. 😢 나사를 설치하여 앞면 I/O 어셈블리를 제자리에 고정하십시오.
- 단계 6. 케이블을 시스템 보드 어셈블리 및 뒷면 OCP 인터포저 카드에 연결하십시오. 제 6 장 "내장 케이블 배선" 379페이지의 내용을 참조하십시오.
- 단계 7. 시스템 팬 케이지를 설치하십시오. "시스템 팬 케이지 설치" 368페이지의 내용을 참조하십시오.
- 단계 8. 공기 조절 장치를 설치하십시오. "공기 조절 장치 설치" 100페이지의 내용을 참조하십시오.
- 단계 9. 라이저 1 어셈블리를 제거한 경우 설치하십시오. "뒷면 라이저 어셈블리 설치" 336페이지 의 내용을 참조하십시오.

# 완료한 후

부품 교체를 완료하십시오. "부품 교체 완료" 376페이지의 내용을 참조하십시오.

데모 비디오

YouTube에서 절차 시청하기

# 앞면 드라이브 백플레인 교체

다음 정보를 사용하여 앞면 드라이브 백플레인을 제거 및 설치하십시오.

- "2.5인치 앞면 드라이브 백플레인 제거" 136페이지
- "2.5인치 앞면 드라이브 백플레인 설치" 138페이지
- "3.5인치 앞면 드라이브 백플레인 제거" 141페이지

• "3.5인치 앞면 드라이브 백플레인 설치" 143페이지

# 2.5인치 앞면 드라이브 백플레인 제거

이 정보를 참조하여 앞면 2.5인치 드라이브 백플레인을 제거하십시오.

## 이 작업 정보

주의:

- "설치 지침" 55페이지 및 "안전 점검 목록" 56페이지의 안내에 따라 안전하게 작업하십시오.
- 서버와 주변 장치의 전원을 끄고 전원 코드와 모든 외부 케이블을 분리하십시오. "서버 전원 끄기 "86페이지의 내용을 참조하십시오.
- 드라이브, 드라이브 컨트롤러(시스템 보드 어셈블리에 통합된 컨트롤러 포함), 드라이브 백플레인 또는 드라이브 케이블을 제거하거나 변경하기 전에 드라이브에 저장되어 있는 모든 중요 데이터를 백업하십시오.
- RAID 배열(드라이브, RAID 카드 등)의 구성 요소를 제거하기 전에 모든 RAID 구성 정보를 백업 하십시오.
- 하나 이상의 NVMe 솔리드 스테이트 드라이브를 제거해야 하는 경우 운영 체제를 통해 사전에 비 활성화하는 것이 좋습니다.
- 적절한 시스템 냉각 상태를 유지하려면 각 베이에 드라이브나 드라이브 필러가 설치되지 않은 상 태에서 2분 이상 서버를 작동시키지 마십시오.

## 절차

단계 1. 작업을 준비하십시오.

- a. 드라이브 베이에서 설치된 모든 드라이브와 필러(있을 경우)를 제거하십시오. "핫 스왑 드라 이브 제거" 95페이지의 내용을 참조하십시오.
- b. 서버가 랙에 설치되어 있는 경우 랙 슬라이드에서 서버를 밀어 윗면 덮개에 액세스하거나 랙 에서 서버를 제거하십시오. "랙에서 서버 제거" 86페이지의 내용을 참조하십시오.
- c. 윗면 덮개를 제거하십시오. "윗면 덮개 제거" 374페이지의 내용을 참조하십시오.
- d. 더 쉽게 작동하도록 시스템 팬 케이지를 제거하십시오. "시스템 팬 케이지 제거" 367페이지
  의 내용을 참조하십시오.
- e. 필요한 경우 공기 조절 장치를 제거하십시오. "공기 조절 장치 제거" 98페이지의 내용을 참조하십시오.
- 단계 2. 2.5인치 드라이브 백플레인을 제거하십시오.

참고: 특정 유형에 따라 실제 백플레인은 그림과 다를 수 있습니다. 백플레인을 제거하려면 일 부 케이블을 제거하거나 옆으로 옮겨야 할 수도 있습니다. 필요한 경우 먼저 백플레인의 케이 블 연결을 기록한 후 백플레인에서 케이블을 분리하십시오.

• 8베이 드라이브 백플레인

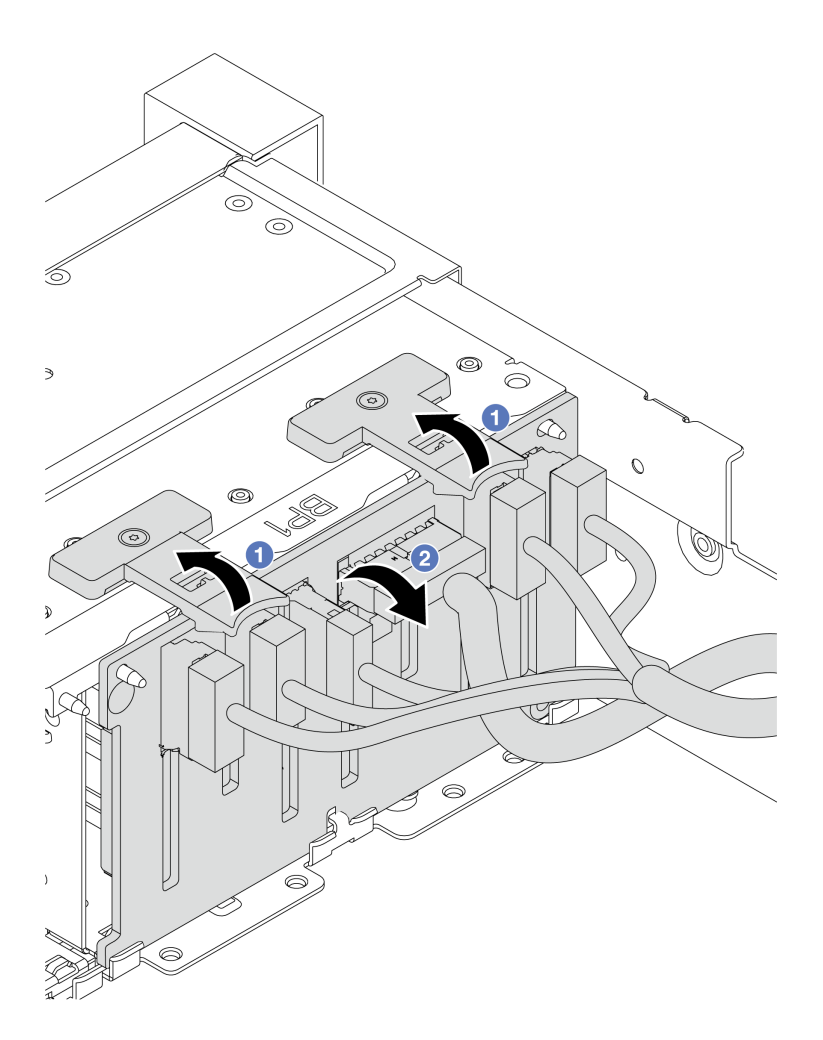

#### 그림 89. 8베이 드라이브 백플레인 제거

1. 🚺 해제 탭을 들어 올리십시오.

2. 🝳 위쪽에서 백플레인을 돌려 섀시에 있는 두 개의 핀에서 분리하십시오.

• 24베이 드라이브 백플레인(확장기 포함)

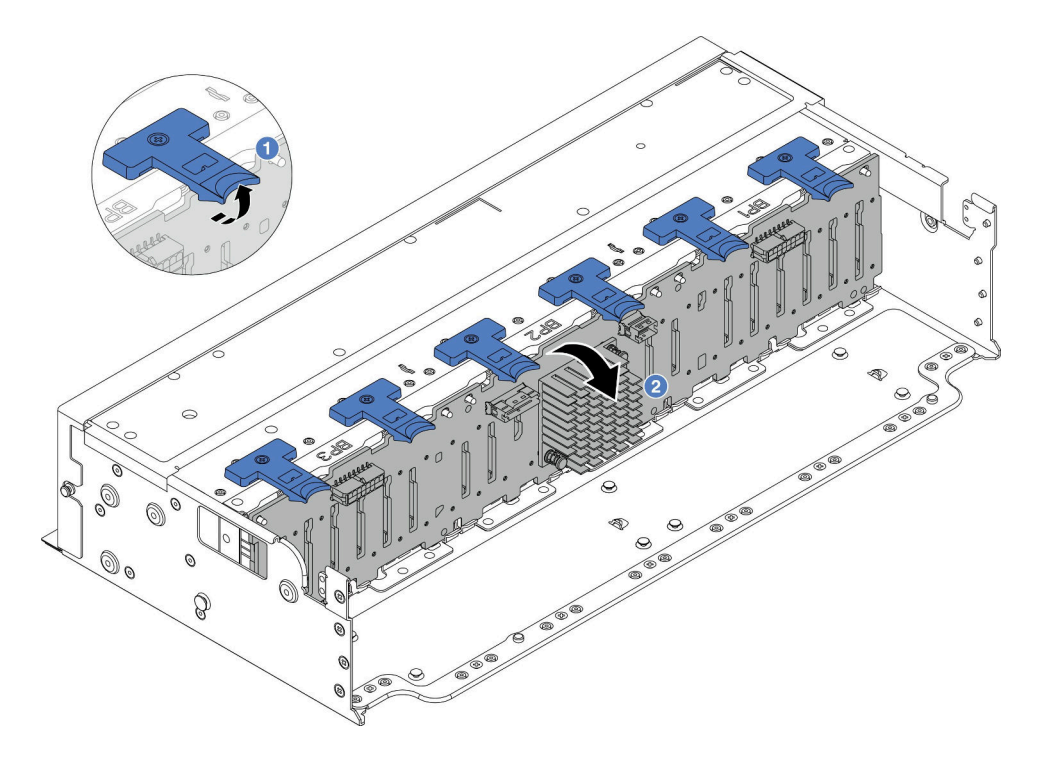

#### 그림 90. 확장기 포함 24베이 드라이브 백플레인 제거

- 1. 1 6개의 해제 탭을 모두 들어 올리십시오.
- 2. 2 위쪽에서 백플레인을 돌려 섀시에 있는 핀에서 분리하십시오.

## 완료한 후

구성 요소 또는 옵션 장치를 반환하도록 지시받은 경우 모든 포장 지시사항을 따르고 제공되는 운송 용 포장재를 사용하십시오.

데모 비디오

YouTube에서 절차 시청하기

# 2.5인치 앞면 드라이브 백플레인 설치

다음 정보를 사용하여 2.5인치 앞면 드라이브 백플레인을 설치하십시오.

## 이 작업 정보

이 서버는 아래 유형의 2.5인치 드라이브 백플레인을 최대 3개까지 지원합니다. 백플레인 유형과 수 량에 따라 백플레인의 설치 위치가 달라집니다.

- 2.5인치 SAS/SATA 8베이 백플레인
- 2.5인치 AnyBay 8베이 백플레인
- 2.5인치 NVMe 8베이 백플레인
- 2.5" 24베이 백플레인(확장기 포함)

참고: 위에 나열된 AnyBay 백플레인과 NVMe 백플레인은 동일한 물리적 회로 기판을 사용합니다. 차이 점은 백플레인에서 배선에 사용되는 커넥터입니다(NVMe 및 SAS/SATA 또는 NVMe만).

다음 표는 지원되는 백플레인 조합을 나열합니다. 서버 구성에 따라 백플레인을 설치하십시오.

| 161  | 0   | 1 | 2 | 8   | 4 | 5 | 6 | 7 | 8  | 9 | 10 | 11 | 12 | 13 | 14 | 15 | 18  | 17 | 18 | 19 | 20 | 21 | 22 | 28 | ിരിന  |
|------|-----|---|---|-----|---|---|---|---|----|---|----|----|----|----|----|----|-----|----|----|----|----|----|----|----|-------|
| i () |     |   |   |     |   |   |   |   |    |   |    |    |    |    |    |    |     |    |    |    |    |    |    |    |       |
|      |     |   |   |     |   |   |   | 4 | Į. |   |    |    |    |    |    | لے |     |    |    |    |    |    |    | L  |       |
|      |     |   |   |     |   |   |   |   |    |   |    |    |    |    |    |    | - 1 |    |    |    |    |    |    |    |       |
|      |     |   |   | - 1 |   |   |   |   |    |   |    | 5  | 2  |    |    |    |     |    |    |    | 3  |    |    |    | - 50% |
| 1 1  |     |   |   |     |   |   |   |   |    |   |    |    |    |    |    |    |     |    |    | -  |    |    |    |    |       |
|      |     |   |   |     |   |   |   |   |    |   |    |    |    |    |    |    |     |    |    |    |    |    |    |    |       |
|      | lιι |   |   |     | - |   |   |   | 5  |   |    |    | -  |    |    |    | Ļ   |    |    |    | _  |    |    |    |       |
|      |     |   |   |     |   |   |   |   |    |   |    |    |    |    |    |    |     |    |    |    |    |    |    |    |       |

#### 그림 91. 드라이브 백플레인 넘버링

| 백플레인<br>수량 | 백플레인 1           | 백플레인 2       | 백플레인 3       |  |  |  |
|------------|------------------|--------------|--------------|--|--|--|
| 1          | • 8베이 SAS/SATA   |              |              |  |  |  |
|            | • 8베이 NVMe       |              |              |  |  |  |
|            | • 8베이 AnyBay     |              |              |  |  |  |
| 2          | 8베이 SAS/SATA     | 8베이 SAS/SATA |              |  |  |  |
|            | 8베이 NVMe         | 8베이 NVMe     |              |  |  |  |
|            | 8베이 AnyBay       | 8베이 AnyBay   |              |  |  |  |
|            | 8베이 SAS/SATA     | • 8베이 NVMe   |              |  |  |  |
|            |                  | • 8베이 AnyBay |              |  |  |  |
|            | 8베이 AnyBay       | 8베이 NVMe     |              |  |  |  |
| 3          | 8베이 SAS/SATA     | 8베이 SAS/SATA | 8베이 SAS/SATA |  |  |  |
|            | 8베이 NVMe         | 8베이 NVMe     | 8베이 NVMe     |  |  |  |
|            | 8베이 AnyBay       | 8베이 AnyBay   | 8베이 AnyBay   |  |  |  |
|            | 8베이 SAS/SATA     | 8베이 SAS/SATA | • 8베이 AnyBay |  |  |  |
|            |                  |              | • 8베이 NVMe   |  |  |  |
|            | 8베이 SAS/SATA     | 8베이 NVMe     | 8베이 NVMe     |  |  |  |
| 1          | 확장기 포함 24베이 백플레인 |              |              |  |  |  |

주의:

- "설치 지침" 55페이지 및 "안전 점검 목록" 56페이지의 안내에 따라 안전하게 작업하십시오.
- 드라이브 커넥터 손상을 방지하려면 드라이브를 설치하거나 제거할 때 항상 서버 윗면 덮개가 제 위 치에서 완전히 닫혀 있어야 합니다.
- 적절한 시스템 냉각 상태를 유지하려면 각 베이에 드라이브나 드라이브 베이 필러가 설치되지 않은 상 태에서 2분 이상 서버를 작동시키지 마십시오.
- 드라이브, 드라이브 컨트롤러(시스템 보드 어셈블리에 통합된 컨트롤러 포함), 드라이브 백플레인 또는 드라이브 케이블을 제거하거나 변경하기 전에 드라이브에 저장되어 있는 모든 중요 데이터를 백업하십시오.

펌웨어 및 드라이버 다운로드: 구성 요소를 교체한 후 펌웨어 또는 드라이버를 업데이트해야 할 수 있습니다.

- 서버의 최신 펌웨어 및 드라이버 업데이트를 확인하려면 https://datacentersupport.lenovo.com/ products/servers/thinksystem/sr650v3/downloads/driver-list/로 이동하십시오.
- 펌웨어 업데이트 도구에 대한 자세한 정보를 보려면 "펌웨어 업데이트" 688페이지로 이동하십시오.

절차

- 단계 1. 새 부품이 들어 있는 정전기 방지 포장재를 서버 외부의 도포되지 않은 표면에 대십시오. 그런 다음 포장재에서 새 부품을 꺼내 정전기 방지 표면에 놓으십시오.
- 단계 2. 2.5인치 드라이브 앞면 백플레인을 설치하십시오.

참고: 특정 유형에 따라 실제 백플레인은 그림과 다를 수 있습니다.

• 8베이 드라이브 백플레인

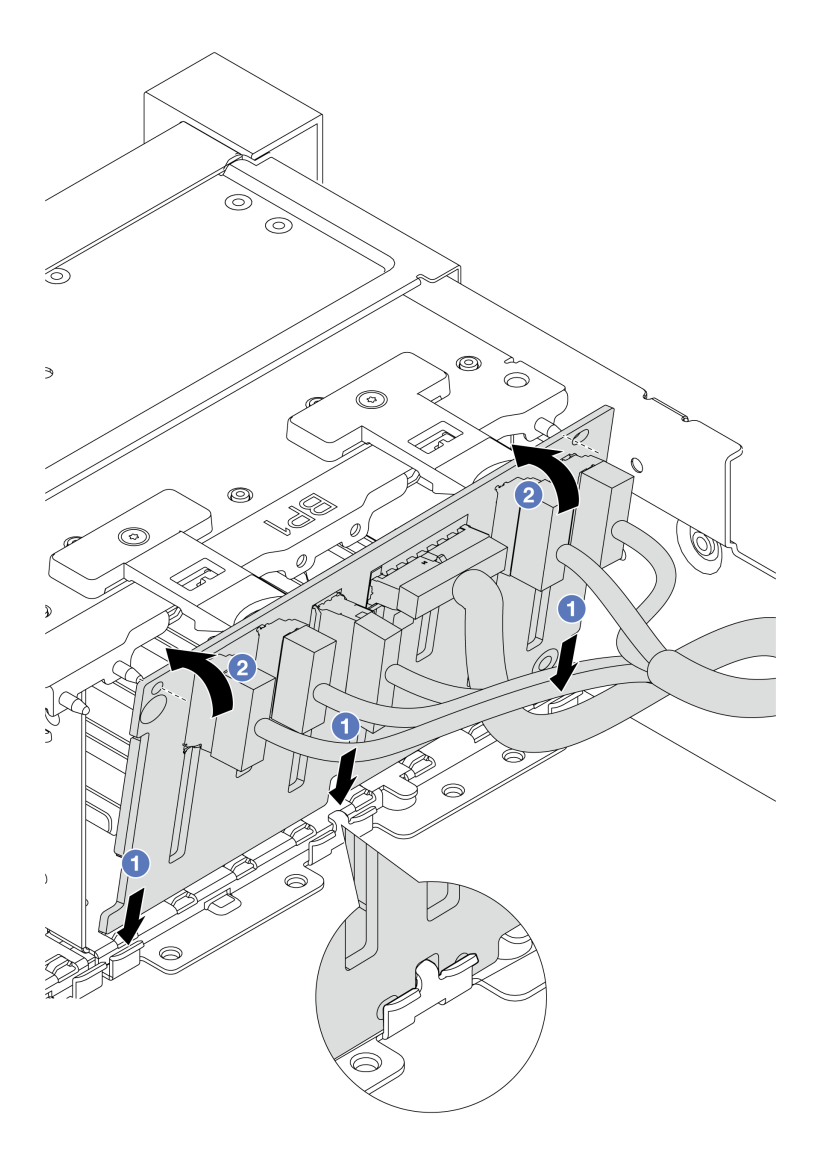

#### 그림 92. 8베이 드라이브 백플레인 설치

- 1. 1 섀시의 슬롯에 백플레인의 하단부를 맞추십시오.
- 2. 2 수직 위치로 백플레인을 돌리고 섀시의 핀에 백플레인의 구멍을 맞추고 백플레인을 누 르십시오. 해제 탭은 백플레인을 제자리에 고정하는 역할을 합니다.
- 24베이 드라이브 백플레인(확장기 포함)

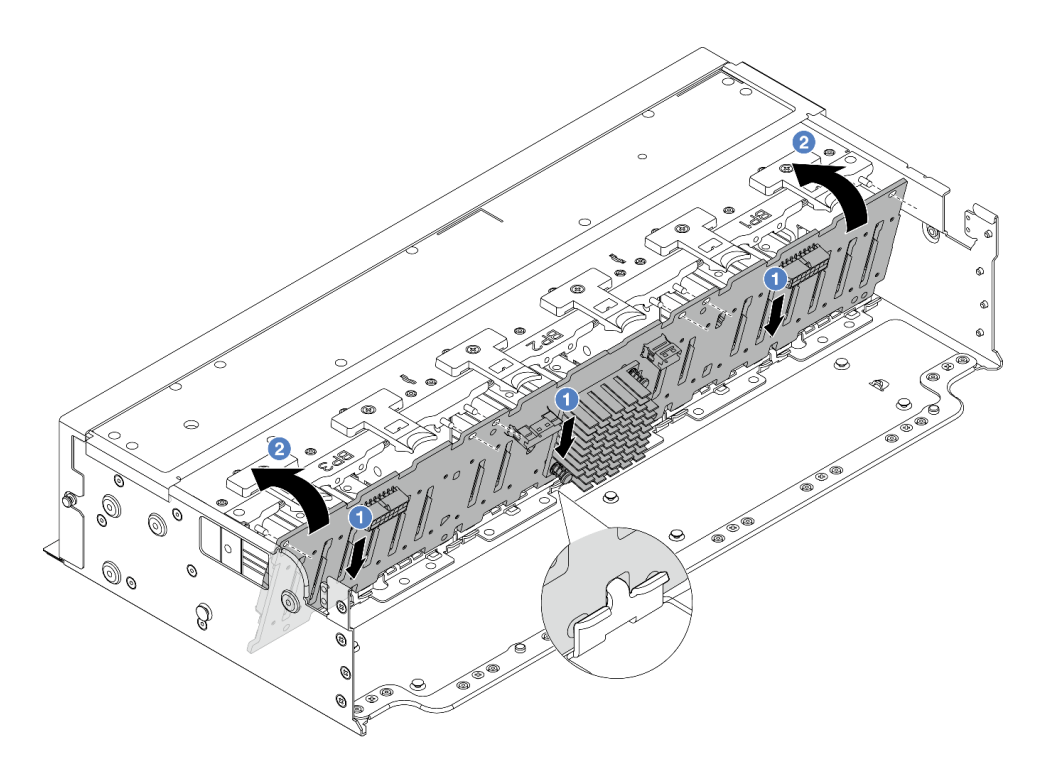

#### 그림 93. 확장기 포함 24베이 드라이브 백플레인 설치

- 1. ① 섀시의 슬롯에 백플레인의 하단부를 맞추십시오.
- 2. 2 수직 위치로 백플레인을 돌리고 섀시의 핀에 백플레인의 구멍을 맞추고 백플레인을 누 르십시오. 해제 탭은 백플레인을 제자리에 고정하는 역할을 합니다.
- 단계 3. 백플레인에서 케이블을 분리한 경우 백플레인에 케이블을 다시 연결한 다음 케이블을 시스템 보드 어셈블리 또는 RAID 어댑터에 연결하십시오. 제 6 장 "내장 케이블 배선" 379페이지 의 내용을 참조하십시오.

## 완료한 후

- 드라이브 베이에 모든 드라이브와 필러(있을 경우)를 다시 설치하십시오. "핫 스왑 드라이브 설치" 96페이지의 내용을 참조하십시오.
- 2. 팬 케이지를 다시 설치하십시오. "시스템 팬 케이지 설치" 368페이지의 내용을 참조하십시오.
- 공기 조절 장치를 제거한 경우 이를 다시 설치하십시오. "공기 조절 장치 설치" 100페이지의 내용을 참조하십시오.
- 4. 부품 교체를 완료하십시오. "부품 교체 완료" 376페이지의 내용을 참조하십시오.

데모 비디오

YouTube에서 절차 시청하기

# 3.5인치 앞면 드라이브 백플레인 제거

다음 정보를 참조하여 3.5인치 앞면 드라이브 백플레인을 제거하십시오.

## 이 작업 정보

이 서버는 아래 유형의 3.5" 앞면 드라이브 백플레인을 지원합니다.

- 3.5인치 SAS/SATA 8베이 백플레인
- 3.5인치 SAS/SATA 12베이 백플레인
- 3.5인치 AnyBay 12베이 백플레인
- 3.5" 12베이 백플레인(확장기 포함)

아래 그림에서는 3.5" SAS/SATA 12베이 백플레인을 예로 사용합니다. 절차는 다른 백플레인과 동 일합니다.

주의:

- "설치 지침" 55페이지 및 "안전 점검 목록" 56페이지의 안내에 따라 안전하게 작업하십시오.
- 서버와 주변 장치의 전원을 끄고 전원 코드와 모든 외부 케이블을 분리하십시오. "서버 전원 끄기 "86페이지의 내용을 참조하십시오.
- 드라이브, 드라이브 컨트롤러(시스템 보드 어셈블리에 통합된 컨트롤러 포함), 드라이브 백플레인 또는 드라이브 케이블을 제거하거나 변경하기 전에 드라이브에 저장되어 있는 모든 중요 데이터를 백업하십시오.
- RAID 배열(드라이브, RAID 카드 등)의 구성 요소를 제거하기 전에 모든 RAID 구성 정보를 백업 하십시오.
- 하나 이상의 NVMe 솔리드 스테이트 드라이브를 제거해야 하는 경우 운영 체제를 통해 사전에 비 활성화하는 것이 좋습니다.
- 적절한 시스템 냉각 상태를 유지하려면 각 베이에 드라이브나 드라이브 필러가 설치되지 않은 상 태에서 2분 이상 서버를 작동시키지 마십시오.

### 절차

단계 1. 작업을 준비하십시오.

- a. 드라이브 베이에서 설치된 모든 드라이브와 필러(있을 경우)를 제거하십시오. "핫 스왑 드라 이브 제거" 95페이지의 내용을 참조하십시오.
- b. 서버가 랙에 설치되어 있는 경우 랙 슬라이드에서 서버를 밀어 윗면 덮개에 액세스하거나 랙 에서 서버를 제거하십시오. "랙에서 서버 제거" 86페이지의 내용을 참조하십시오.
- c. 윗면 덮개를 제거하십시오. "윗면 덮개 제거" 374페이지의 내용을 참조하십시오.
- d. 더 쉽게 작동하도록 시스템 팬 케이지를 제거하십시오. "시스템 팬 케이지 제거" 367페이지
  의 내용을 참조하십시오.
- e. 필요한 경우 공기 조절 장치를 제거하십시오. "공기 조절 장치 제거" 98페이지의 내용을 참조하십시오.
- 단계 2. 3.5인치 드라이브 백플레인을 제거하십시오.

참고: 특정 유형에 따라 실제 백플레인은 그림과 다를 수 있습니다. 백플레인을 제거하려면 일 부 케이블을 제거하거나 옆으로 옮겨야 할 수도 있습니다. 필요한 경우 먼저 백플레인의 케이 블 연결을 기록한 후 백플레인에서 케이블을 분리하십시오.

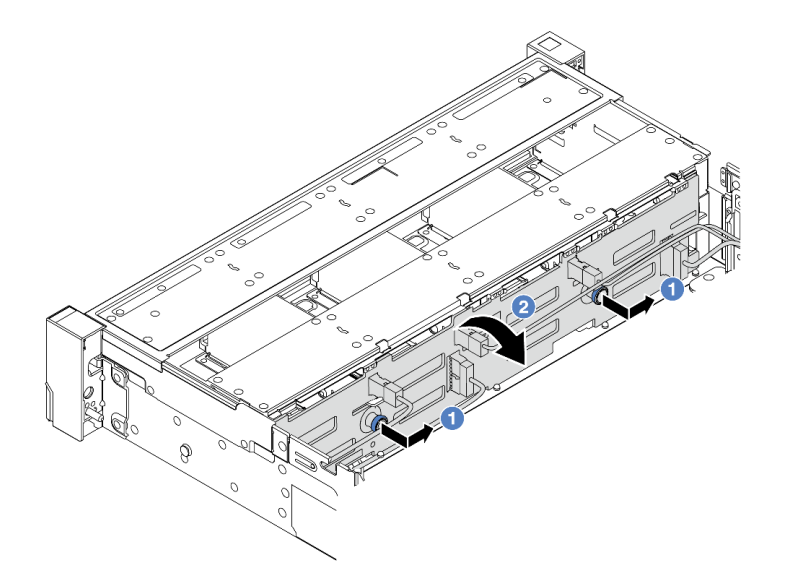

그림 94. 3.5" 드라이브 백플레인 제거

- a. 1 그림과 같이 플런저를 당겨 백플레인을 옆으로 살짝 미십시오.
- b. ② 백플레인을 아래로 돌려 섀시에 있는 네 개의 후크에서 분리하십시오. 그런 다음, 조심스럽 게 백플레인을 들어 올려 섀시에서 제거하십시오.

## 완료한 후

구성 요소 또는 옵션 장치를 반환하도록 지시받은 경우 모든 포장 지시사항을 따르고 제공되는 운송 용 포장재를 사용하십시오.

데모 비디오

YouTube에서 절차 시청하기

# 3.5인치 앞면 드라이브 백플레인 설치

다음 정보를 사용하여 앞면 3.5인치 앞면 드라이브 백플레인을 설치하십시오.

## 이 작업 정보

이 서버는 아래 유형의 3.5" 앞면 드라이브 백플레인을 지원합니다.

- 3.5인치 SAS/SATA 8베이 백플레인
- 3.5인치 SAS/SATA 12베이 백플레인
- 3.5인치 AnyBay 12베이 백플레인
- 3.5" 12베이 백플레인(확장기 포함)

아래 그림에서는 3.5" SAS/SATA 12베이 백플레인을 예로 사용합니다. 절차는 다른 백플레인과 동 일합니다.

주의:

• "설치 지침" 55페이지 및 "안전 점검 목록" 56페이지의 안내에 따라 안전하게 작업하십시오.

- 드라이브 커넥터 손상을 방지하려면 드라이브를 설치하거나 제거할 때 항상 서버 윗면 덮개가 제 위 치에서 완전히 닫혀 있어야 합니다.
- 적절한 시스템 냉각 상태를 유지하려면 각 베이에 드라이브나 드라이브 베이 필러가 설치되지 않은 상 태에서 2분 이상 서버를 작동시키지 마십시오.
- 드라이브, 드라이브 컨트롤러(시스템 보드 어셈블리에 통합된 컨트롤러 포함), 드라이브 백플레인 또는 드 라이브 케이블을 제거하거나 변경하기 전에 드라이브에 저장되어 있는 모든 중요 데이터를 백업하십시오.

펌웨어 및 드라이버 다운로드: 구성 요소를 교체한 후 펌웨어 또는 드라이버를 업데이트해야 할 수 있습니다.

- 서버의 최신 펌웨어 및 드라이버 업데이트를 확인하려면 https://datacentersupport.lenovo.com/ products/servers/thinksystem/sr650v3/downloads/driver-list/로 이동하십시오.
- 펌웨어 업데이트 도구에 대한 자세한 정보를 보려면 "펌웨어 업데이트" 688페이지로 이동하십시오.

## 절차

- 단계 1. 새 부품이 들어 있는 정전기 방지 포장재를 서버 외부의 도포되지 않은 표면에 대십시오. 그런 다음 포장재에서 새 부품을 꺼내 정전기 방지 표면에 놓으십시오.
- 단계 2. 3.5인치 드라이브 백플레인을 설치하십시오.

참고: 특정 유형에 따라 실제 백플레인은 그림과 다를 수 있습니다.

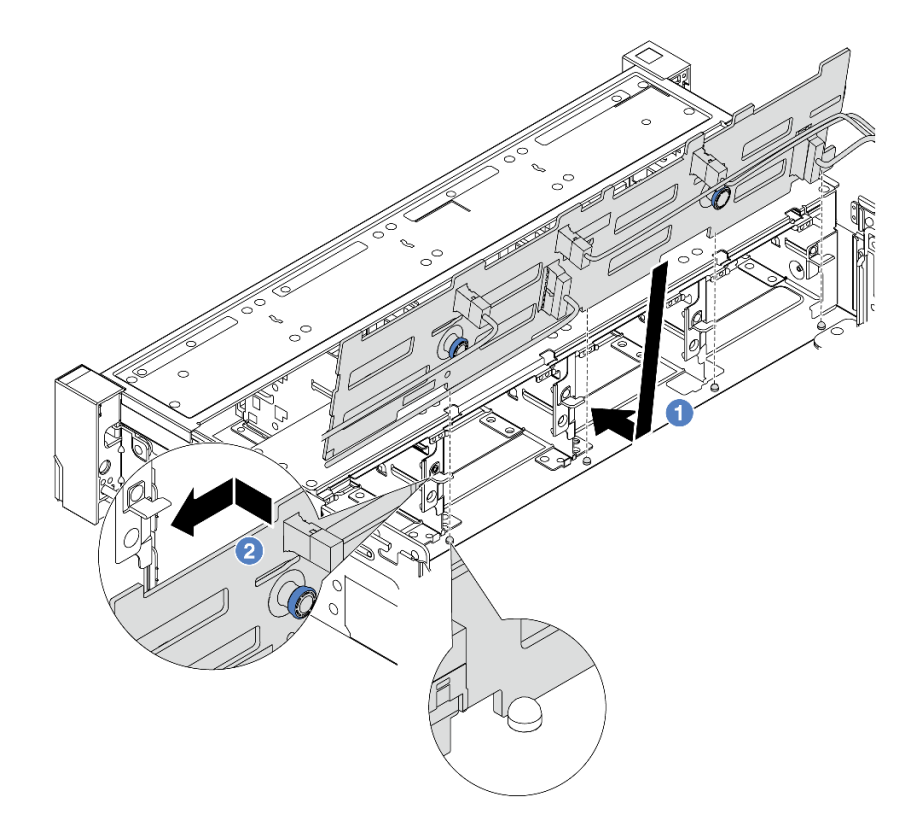

#### 그림 95. 3.5인치 드라이브 백플레인 설치

- a. ① 백플레인을 섀시와 맞춘 다음 섀시 쪽으로 낮추십시오. 그런 다음 백플레인을 약간 뒤로 젖 힌 상태에서 제자리에 넣으십시오.
- b. 2 백플레인을 수직 방향으로 돌려 섀시의 후크 네 개가 백플레인의 해당하는 구멍을 통과하게 하십시오. 그런 다음, 제자리에 들어가 고정될 때까지 새 백플레인을 부드럽게 미십시오.

단계 3. 백플레인에서 케이블을 분리한 경우 백플레인에 케이블을 다시 연결한 다음 케이블을 시스템 보드 어셈블리 또는 RAID 어댑터에 연결하십시오. 제 6 장 "내장 케이블 배선" 379페이지 의 내용을 참조하십시오.

## 완료한 후

- 드라이브 베이에 모든 드라이브와 필러(있을 경우)를 다시 설치하십시오. "핫 스왑 드라이브 설치" 96페이지의 내용을 참조하십시오.
- 2. 팬 케이지를 다시 설치하십시오. "시스템 팬 케이지 설치" 368페이지의 내용을 참조하십시오.
- 공기 조절 장치를 제거한 경우 이를 다시 설치하십시오. "공기 조절 장치 설치" 100페이지의 내용을 참조하십시오.
- 4. 부품 교체를 완료하십시오. "부품 교체 완료" 376페이지의 내용을 참조하십시오.

데모 비디오

YouTube에서 절차 시청하기

# 앞면 I/O 모듈 교체

다음 정보를 사용하여 앞면 I/O 모듈을 제거하고 설치하십시오.

앞면 I/O 모듈은 모델에 따라 달라집니다. 대부분의 모델에서는 앞면 I/O 모듈이 오른쪽 랙 래치에 있습니 다. 미디어 베이의 앞면 I/O 모듈은 다음 서버 모델에서만 지원됩니다.

- 2.5인치 앞면 드라이브 베이 8개가 지원되는 서버 모델
- 2.5인치 앞면 드라이브 베이 16개가 지원되는 서버 모델

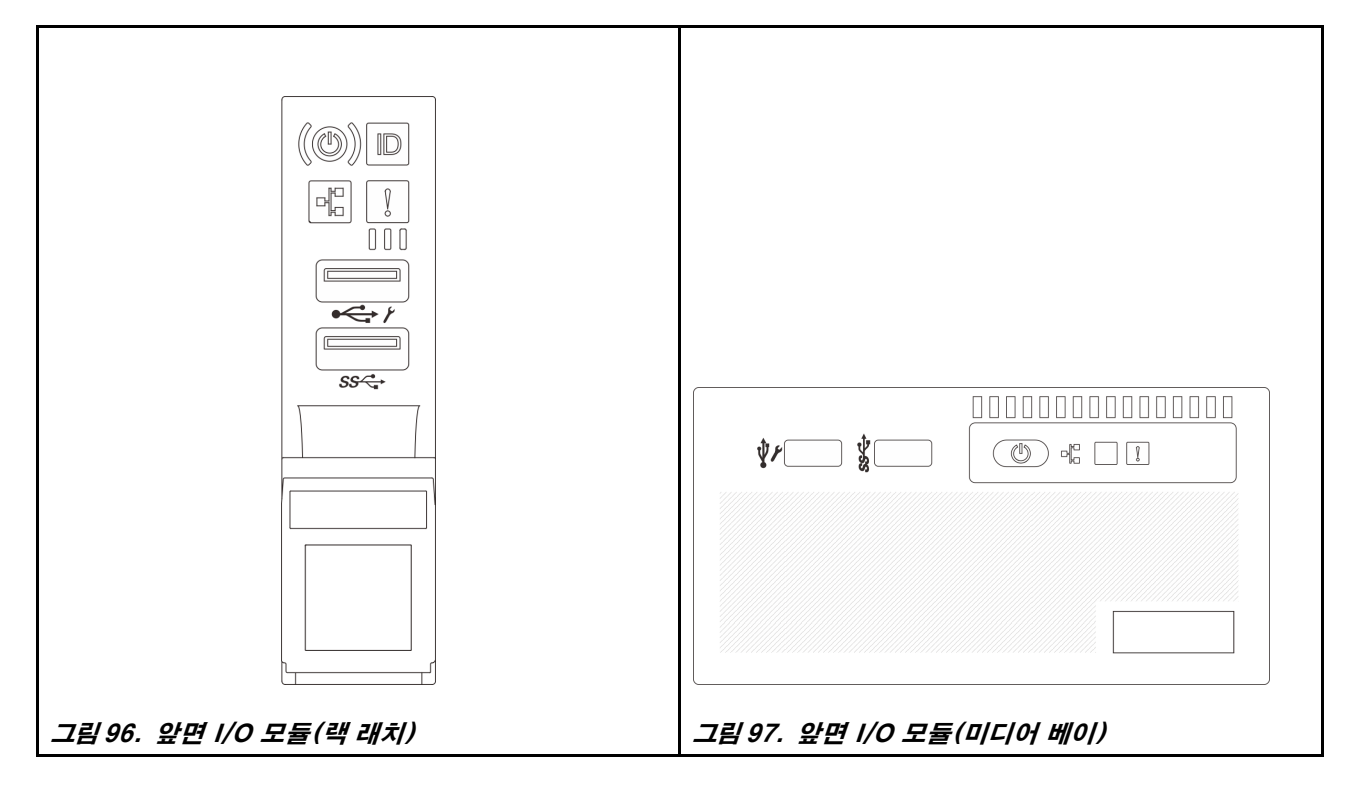

랙 래치에서 앞면 I/O 모듈을 교체하려면 "랙 래치 교체" 274페이지의 내용을 참조하십시오.

미디어 베이에서 앞면 I/O 모듈을 교체하려면 다음을 따르십시오.

- "앞면 I/O 모듈 제거" 146페이지
- "앞면 I/O 모듈 설치" 148페이지

# 앞면 I/O 모듈 제거

다음 정보를 사용하여 앞면 I/O 모듈을 제거하십시오.

## 이 작업 정보

서버 모델에 따라 서버는 다음과 같은 앞면 오퍼레이터 패널 중 하나와 함께 제공될 수 있습니다.

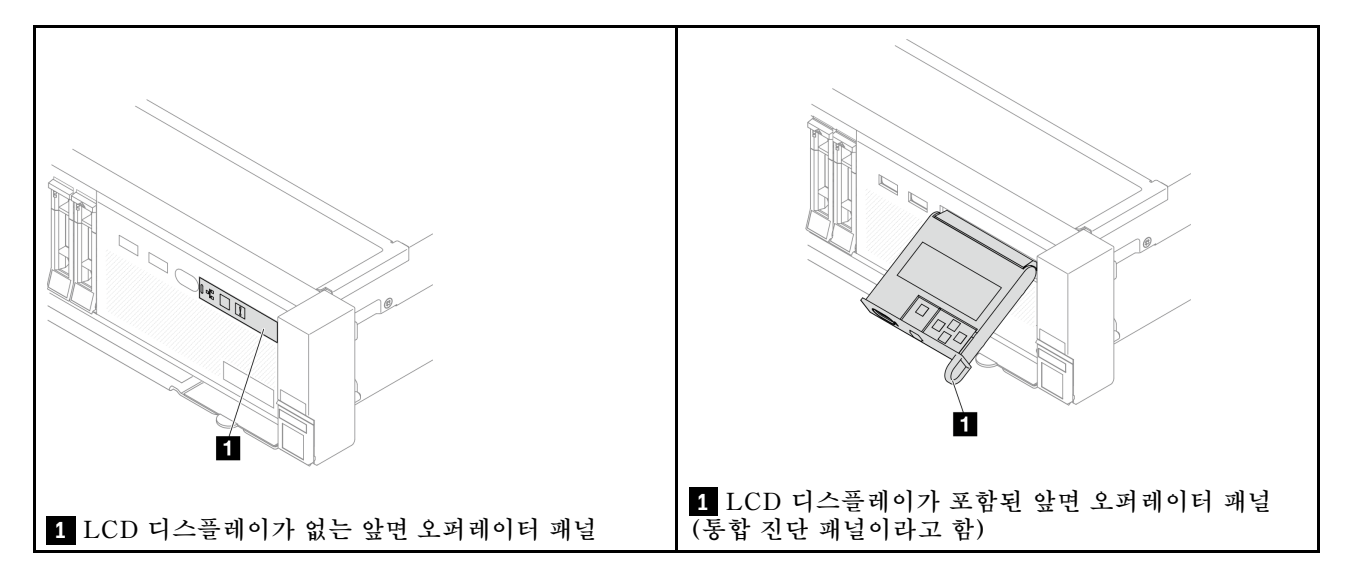

주의:

- "설치 지침" 55페이지 및 "안전 점검 목록" 56페이지의 안내에 따라 안전하게 작업하십시오.
- 서버와 주변 장치의 전원을 끄고 전원 코드와 모든 외부 케이블을 분리하십시오. "서버 전원 끄기 "86페이지의 내용을 참조하십시오.
- 설치하기 전까지 정전기에 민감한 구성 요소는 정전기 방지 포장재에 넣어 두고 정전기 방전 손목 스트랩 또는 기타 접지 시스템을 갖춘 상태로 장치를 다루어 정전기에 노출되지 않도록 하십시오.

## 절차

단계 1. 작업을 준비하십시오.

- a. 보안 베젤이 설치된 경우 제거하십시오. "보안 베젤 제거" 342페이지의 내용을 참조하십시오.
- b. 서버가 랙에 설치되어 있는 경우 랙 슬라이드에서 서버를 밀어 윗면 덮개에 액세스하거나 랙 에서 서버를 제거하십시오. "랙에서 서버 제거" 86페이지의 내용을 참조하십시오.
- c. 윗면 덮개를 제거하십시오. "윗면 덮개 제거" 374페이지의 내용을 참조하십시오.
- d. 공기 조절 장치를 제거하십시오. "공기 조절 장치 제거" 98페이지의 내용을 참조하십시오.

단계 2. 앞면 I/O 모듈의 케이블을 시스템 보드 어셈블리에서 분리하십시오.

참고:

- 시스템 보드 어셈블리에서 케이블을 분리해야 하는 경우 먼저 케이블 커넥터의 래치 또는 해 제 탭을 모두 분리하십시오. 케이블을 제거하기 전에 탭을 해제하지 못하면 시스템 보드 어 셈블리의 케이블 소켓이 손상됩니다. 케이블 소켓이 손상되면 시스템 보드 어셈블리를 교 체해야 할 수도 있습니다.
- 시스템 보드 어셈블리의 커넥터는 그림과 다를 수 있지만 제거 절차는 동일합니다.

- 1. 해제 탭을 눌러 커넥터를 해제하십시오.
- 2. 케이블 소켓에서 커넥터를 분리하십시오.

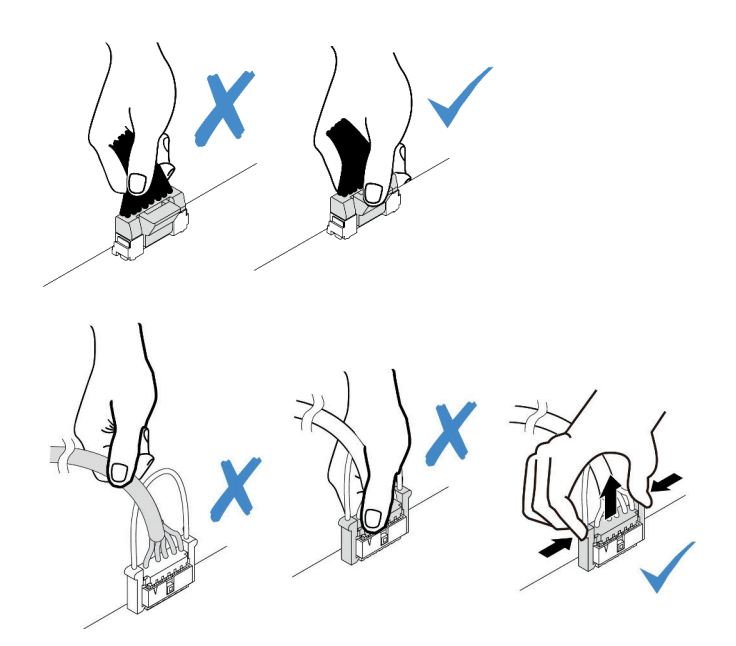

그림 98. 시스템 보드 어셈블리에서 케이블 분리

단계 3. 앞면 섀시에서 앞면 I/O 모듈을 제거하십시오.

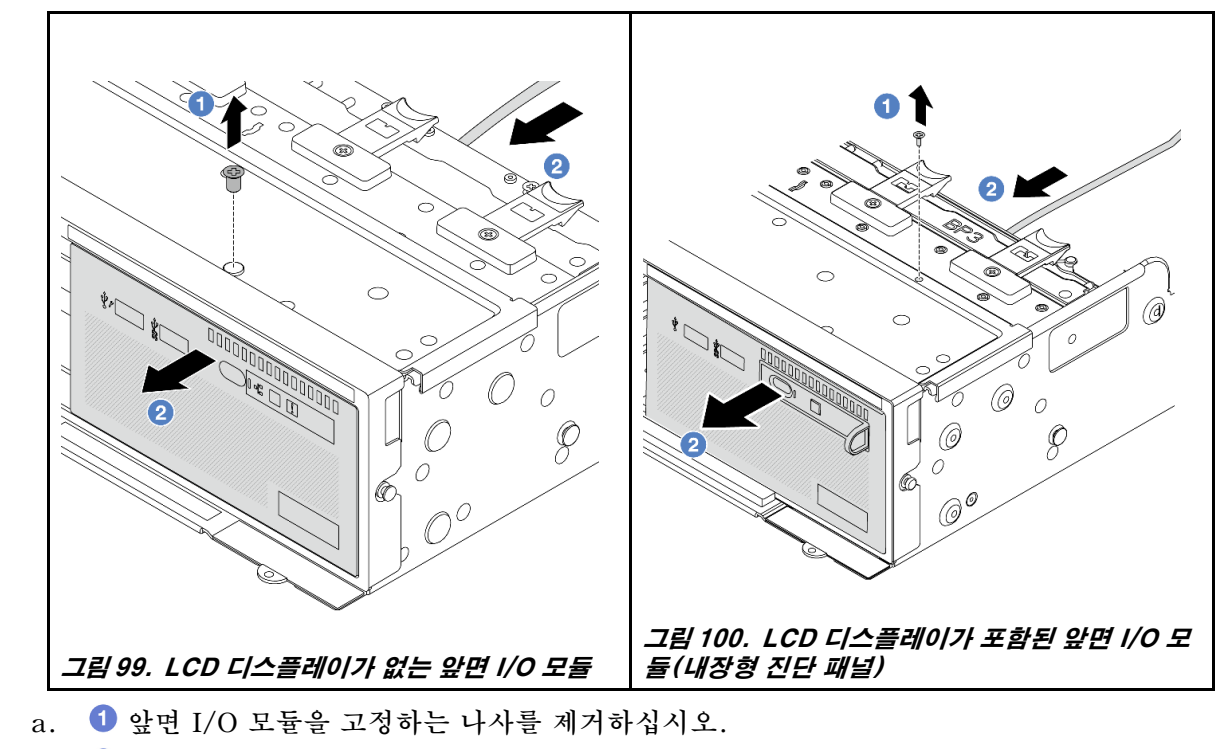

b. 2 앞면 섀시에서 미디어 베이를 밀어내십시오.

단계 4. (선택 사항) 내장형 진단 패널을 교체하는 경우 진단 패널을 앞면 I/O 모듈에서 제거하십시오.

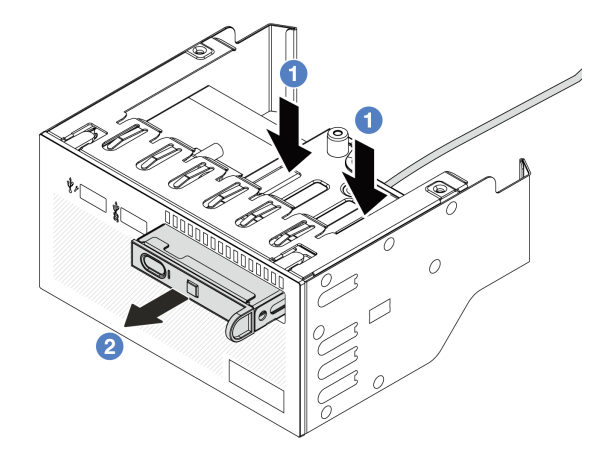

## 그림 101. 진단 패널 제거

- a. 1 그림과 같이 클립을 누르십시오.
- b. 2 진단 패널의 손잡이를 당겨 어셈블리에서 빼내십시오.

# 완료한 후

구성 요소 또는 옵션 장치를 반환하도록 지시받은 경우 모든 포장 지시사항을 따르고 제공되는 운송 용 포장재를 사용하십시오.

데모 비디오

YouTube에서 절차 시청하기

# 앞면 I/O 모듈 설치

다음 정보를 사용하여 앞면 I/O 모듈을 설치하십시오.

# 이 작업 정보

서버 모델에 따라 서버는 다음과 같은 앞면 오퍼레이터 패널 중 하나와 함께 제공될 수 있습니다.

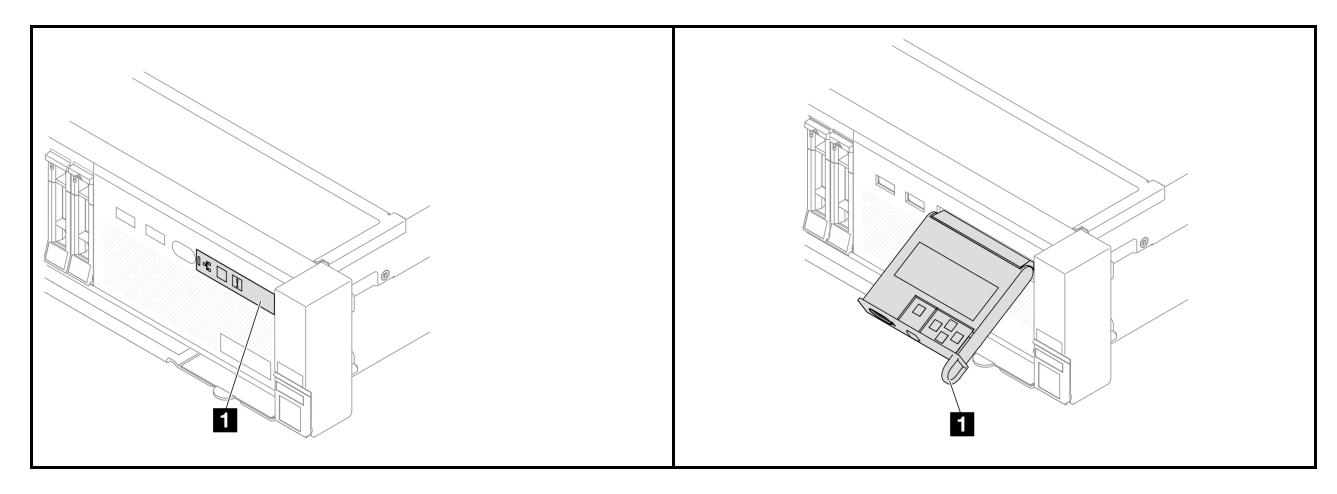

| 1 LCD 디스플레이가 없는 앞면 오퍼레이터 패널 (통* | LCD 디스플레이가 포함된 앞면 오퍼레이터 패널<br>-합 진단 패널이라고 함) |
|---------------------------------|----------------------------------------------|
|---------------------------------|----------------------------------------------|

주의:

- "설치 지침" 55페이지 및 "안전 점검 목록" 56페이지의 안내에 따라 안전하게 작업하십시오.
- 서버와 주변 장치의 전원을 끄고 전원 코드와 모든 외부 케이블을 분리하십시오. "서버 전원 끄기 "86페이지의 내용을 참조하십시오.
- 설치하기 전까지 정전기에 민감한 구성 요소는 정전기 방지 포장재에 넣어 두고 정전기 방전 손목 스트랩 또는 기타 접지 시스템을 갖춘 상태로 장치를 다루어 정전기에 노출되지 않도록 하십시오.

### 절차

- 단계 1. 새 부품이 들어 있는 정전기 방지 포장재를 서버 외부의 도포되지 않은 표면에 대십시오. 그런 다음 포장재에서 새 부품을 꺼내 정전기 방지 표면에 놓으십시오.
- 단계 2. (선택 사항) 내장형 진단 패널을 교체하는 경우 진단 패널을 앞면 I/O 모듈에 삽입하십시오. 패 널이 어셈블리에 완전히 장착되어야 합니다.

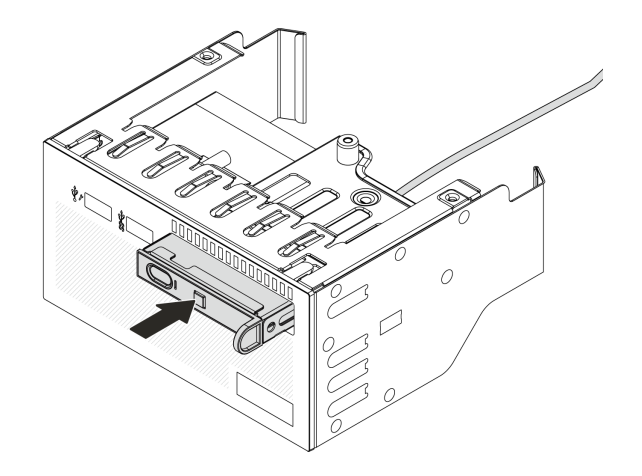

### 그림 102. 진단 패널 설치

단계 3. 앞면 I/O 모듈을 설치하십시오.

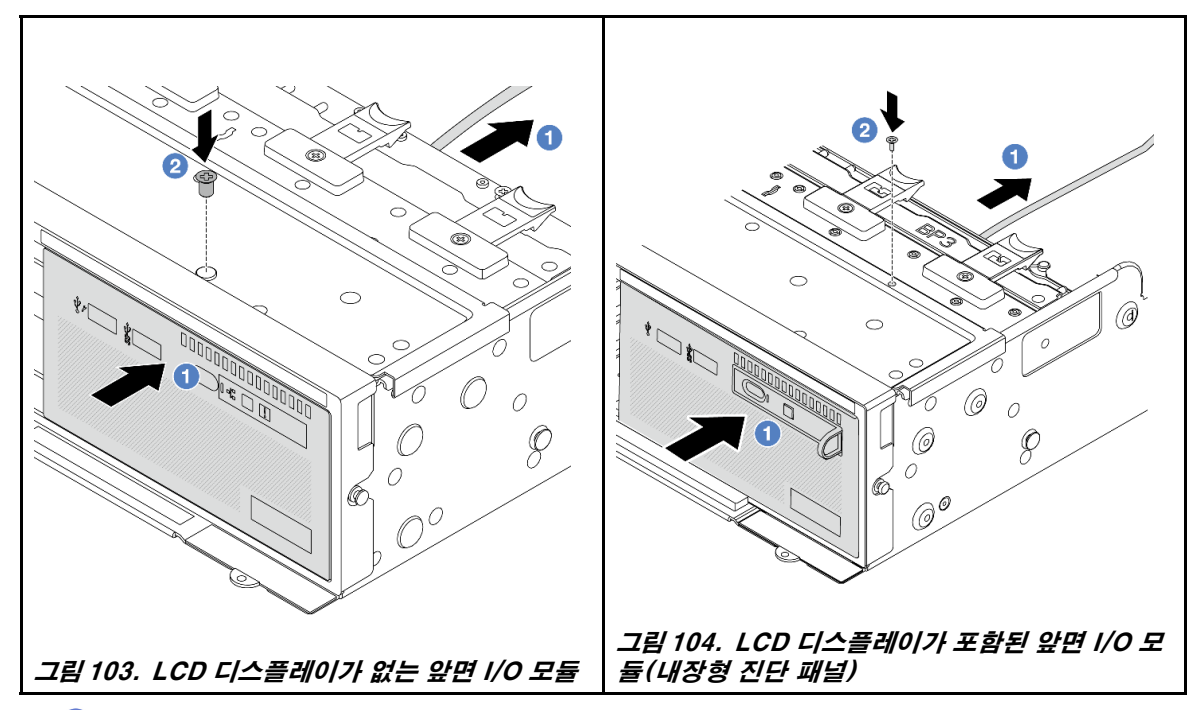

a. 1 앞면 섀시에 앞면 I/O 모듈을 삽입하십시오.

b. 2 나사를 설치하여 앞면 I/O 모듈을 제자리에 고정하십시오.

# 완료한 후

- 앞면 I/O 모듈의 케이블을 시스템 보드 어셈블리에 연결하십시오. 제 6 장 "내장 케이블 배선" 379페이지의 내용을 참조하십시오.
- 2. 부품 교체를 완료하십시오. "부품 교체 완료" 376페이지의 내용을 참조하십시오.

### 데모 비디오

YouTube에서 절차 시청하기

# GPU 교체

다음 정보를 사용하여 GPU 어댑터를 제거하고 설치하십시오.

참고: 다음 두 가지 조건이 충족되는 경우 잠재적인 열 문제를 방지하려면 BIOS의 기타 설정을 Option3(기본값)에서 Option1으로 변경:

- 서버에는 GPU 어댑터가 장착되어 있습니다.
- UEFI 펌웨어 버전은 ESE122T 이상입니다.

기타 설정을 변경하는 방법은 https://support.lenovo.com/us/en/solutions/TT1832를 참조하십시오.

- "GPU 어댑터 제거" 152페이지
- "GPU 어댑터 설치" 155페이지

| 공기 정류 장치             | 지원되는 GPU 어댑터               |
|----------------------|----------------------------|
|                      | 절반 길이, 싱글 와이드 GPU          |
|                      |                            |
| 그림 105. 표준 공기 조절 장치  |                            |
|                      | • 전체 길이, 전체 높이, 싱글 와이드 GPU |
|                      | • 전체 길이, 전체 높이, 더블 와이드 GPU |
| 그림 106. GPU 공기 조절 장치 |                            |

사용 시나리오에 따라 아래 GPU 공기 조절 장치 필러 또는 추가 GPU 공기 조절 장치 중 하나를 설치 해야 할 수 있습니다.

| GPU 공기 조절 장치 필러/추가 공기 조절 장치 | 시나리오                                                                              |
|-----------------------------|-----------------------------------------------------------------------------------|
|                             | GPU 공기 조절 장치를 사용하지만 라이저 카드가 GPU<br>어댑터로 설치되지 않은 경우 GPU 공기 조절 장치에<br>이 필러를 설치하십시오. |
| 그림 107. GPU 공기 조절 장치 필러     |                                                                                   |

| CAR CARACTER CONTRACT      | 성글 와이드 FHFL GPU 어댑터가 슬롯 1, 4 또는 7에<br>설치되어 있으나 인접한 슬롯(2, 5 또는 8)이 비어 있거<br>나 절반 길이 어댑터로 설치된 경우에는 먼저 GPU 공기<br>조절 장치에 이 추가 공기 조절 장치를 설치하십시오.<br>참고: 인접한 슬롯(2, 5 또는 8)이 액티브 광 케이블<br>(AOC)을 사용하는 로우 프로파일 이더넷 어댑터<br>로 설치된 경우 AOC 케이블의 전원은 2.5W 이하<br>로 제한되어야 합니다. |
|----------------------------|----------------------------------------------------------------------------------------------------|
| 그림 108. 추가 기능 GPU 공기 조절 장치 |                                                                                                    |
|                            | 라이저 카드(E/x16/x16)를 사용하고 싱글 와이드<br>FHFL GPU 어댑터가 슬롯 2 또는 5에 설치된 경우<br>GPU 어댑터를 설치한 후 GPU 공기 조절 장치에 이 추<br>가 공기 조절 장치를 설치합니다.                                                                                                    |
| 그림 109. 추가 기능 GPU 공기 조절 장치 |                                                                                                    |

# GPU 어댑터 제거

다음 정보를 사용하여 GPU 어댑터를 제거하십시오.

# 이 작업 정보

주의:

- "설치 지침" 55페이지 및 "안전 점검 목록" 56페이지의 안내에 따라 안전하게 작업하십시오.
- 서버와 주변 장치의 전원을 끄고 전원 코드와 모든 외부 케이블을 분리하십시오. "서버 전원 끄기 "86페이지의 내용을 참조하십시오.
- 설치하기 전까지 정전기에 민감한 구성 요소는 정전기 방지 포장재에 넣어 두고 정전기 방전 손목 스트랩 또는 기타 접지 시스템을 갖춘 상태로 장치를 다루어 정전기에 노출되지 않도록 하십시오.
- 특정 유형에 따라 GPU 어댑터는 이 항목의 그림과 다를 수 있습니다.

# 절차

단계 1. 작업을 준비하십시오.

- a. 서버가 랙에 설치되어 있는 경우 랙 슬라이드에서 서버를 밀어 윗면 덮개에 액세스하거나 랙
  에서 서버를 제거하십시오. "랙에서 서버 제거" 86페이지의 내용을 참조하십시오.
- b. 윗면 덮개를 제거하십시오. "윗면 덮개 제거" 374페이지의 내용을 참조하십시오.
- c. 더 쉬운 작업을 위해 필요한 경우 인접한 라이저 어셈블리를 제거하십시오. "뒷면 라이저 어 셈블리 제거" 324페이지의 내용을 참조하십시오.

단계 2. GPU 어댑터가 설치된 라이저 어셈블리를 제거하십시오.

• 라이저 1 또는 2 어셈블리의 GPU 어댑터

참고: 다음 그림에서는 라이저 1 어셈블리를 예로 사용합니다. 교체 절차는 라이저 2 어셈블 리의 절차와 동일합니다.

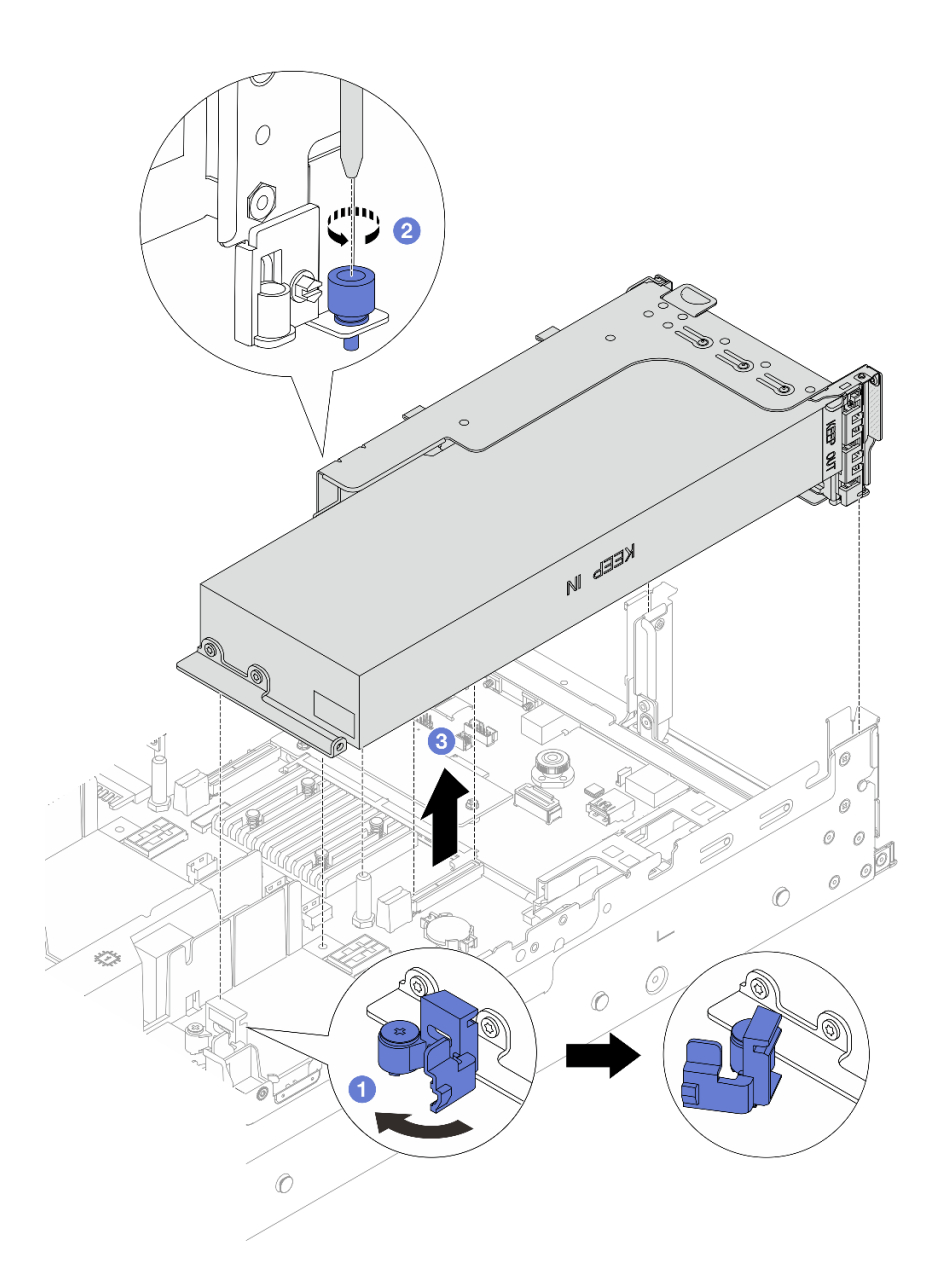

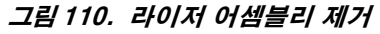

- 1. **1**GPU 공기 조절 장치의 파란색 래치를 여십시오.
- 2. 2 라이저 어셈블리를 고정하는 나사를 푸십시오.
- 3. 3 라이저 어셈블리의 가장자리를 잡고 섀시에서 조심스럽게 똑바로 어셈블리를 들 어 올리며 분리하십시오.
- 라이저 3 어셈블리의 GPU 어댑터
  - GPU 공기 조절 장치의 파란색 래치를 열고 라이저 어셈블리를 살짝 들어 올려 공기 조 절 장치를 제거하십시오.
  - 2. GPU 전원 케이블과 라이저 3 케이블을 시스템 보드 어셈블리에서 분리하십시오.

참고:

시스템 보드 어셈블리에서 케이블을 분리해야 하는 경우 먼저 케이블 커넥터의 래치 또
 는 해제 탭을 모두 분리하십시오. 케이블을 제거하기 전에 탭을 해제하지 못하면 시스

템 보드 어셈블리의 케이블 소켓이 손상됩니다. 케이블 소켓이 손상되면 시스템 보드 어셈블리를 교체해야 할 수도 있습니다.

- 시스템 보드 어셈블리의 커넥터는 그림과 다를 수 있지만 제거 절차는 동일합니다.

- a. 해제 탭을 눌러 커넥터를 해제하십시오.
- b. 케이블 소켓에서 커넥터를 분리하십시오.

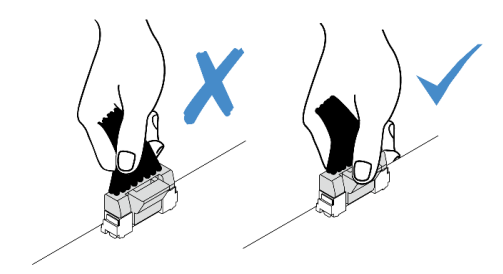

그림 111. 시스템 보드 어셈블리에서 케이블 분리

- 3. 라이저 어셈블리의 가장자리를 잡고 섀시에서 조심스럽게 똑바로 어셈블리를 들어 올리며 분리하십시오. "뒷면 라이저 어셈블리 제거" 324페이지의 내용을 참조하십시오.
- 단계 3. GPU 어댑터가 라이저 1 또는 2 어셈블리에 있는 경우 라이저 카드에서 전원 케이블을 분리 하십시오.
- 단계 4. 라이저 브래킷에서 GPU 어댑터를 제거하십시오.

참고: 다음 그림에서는 라이저 1 또는 2 어셈블리를 예로 사용합니다. 절차는 라이저 3 어셈블 리의 절차와 동일합니다.

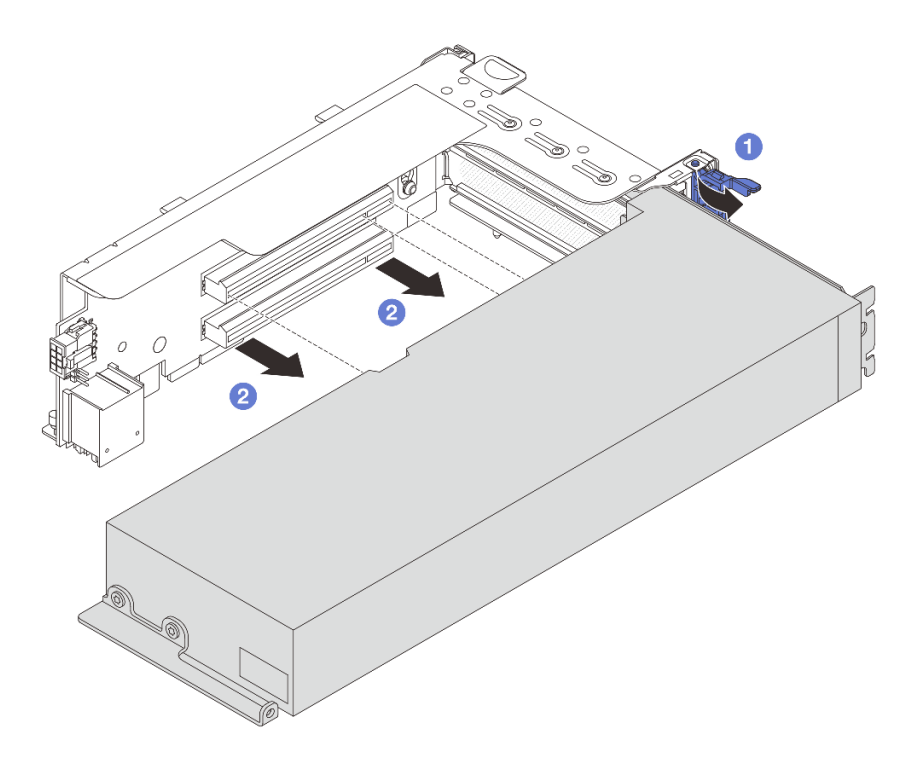

그림 112. GPU 어댑터 제거

- a. 1 GPU 어댑터 고정 래치를 열림 위치로 돌리십시오.
- b. 2 GPU 어댑터의 가장자리를 잡고 PCIe 슬롯에서 조심스럽게 빼내십시오.

### 완료한 후

구성 요소 또는 옵션 장치를 반환하도록 지시받은 경우 모든 포장 지시사항을 따르고 제공되는 운송 용 포장재를 사용하십시오.

데모 비디오

YouTube에서 절차 시청하기

# GPU 어댑터 설치

다음 정보를 사용하여 GPU 어댑터를 설치하십시오.

# 이 작업 정보

GPU 전력이 높을수록 더 높은 PSU 전력이 필요합니다. Lenovo Capacity Planner을(를) 사용하여 서버에 구성된 항목에 필요한 전력 용량을 계산하십시오. Lenovo Capacity Planner에 대한 자세한 정보는 다음에서 확인할 수 있습니다.

https://datacentersupport.lenovo.com/solutions/lnvo-lcp

#### 주의:

- "설치 지침" 55페이지 및 "안전 점검 목록" 56페이지의 안내에 따라 안전하게 작업하십시오.
- 서버와 주변 장치의 전원을 끄고 전원 코드와 모든 외부 케이블을 분리하십시오. "서버 전원 끄기 "86페이지의 내용을 참조하십시오.
- 설치하기 전까지 정전기에 민감한 구성 요소는 정전기 방지 포장재에 넣어 두고 정전기 방전 손목 스트랩 또는 기타 접지 시스템을 갖춘 상태로 장치를 다루어 정전기에 노출되지 않도록 하십시오.
- GPU 어댑터는 요구 사항이 있는 일부 서버 모델에서 지원됩니다. "열 규칙" 73페이지의 내용을 참조 하십시오.
- 설치된 모든 GPU 어댑터가 동일해야 합니다.

### 절차

- 단계 1. 새 부품이 들어 있는 정전기 방지 포장재를 서버 외부의 도포되지 않은 표면에 대십시오. 그런 다음 포장재에서 새 부품을 꺼내 정전기 방지 표면에 놓으십시오.
- 단계 2. 새 GPU 어댑터에 맞는 적절한 PCIe 슬롯을 찾으십시오. "PCIe 슬롯 및 PCIe 어댑터" 65페이지의 내용을 참조하십시오.
- 단계 3. GPU 어댑터를 라이저 카드의 PCIe 슬롯에 설치하십시오.

참고: 다음 그림에서는 라이저 1 또는 2 어셈블리를 예로 사용합니다. 절차는 라이저 3 어셈블 리의 절차와 동일합니다.

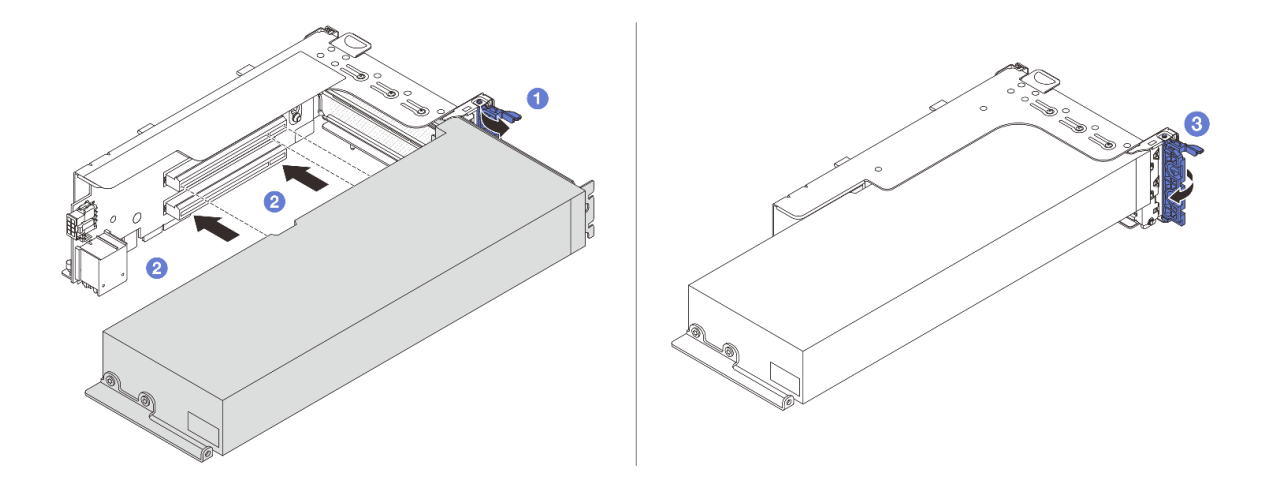

#### 그림 113. GPU 어댑터 설치

- a. 1 라이저 케이지의 파란색 래치를 여십시오.
- b. ② GPU 어댑터를 라이저 카드의 PCIe 슬롯에 맞추십시오. 그런 다음, GPU 어댑터가 완전 히 장착될 때까지 조심스럽게 GPU 어댑터를 눌러서 슬롯에 똑바로 끼우십시오.
- c. ③ 파란색 래치를 닫으십시오.
- 단계 4. GPU 어댑터로 라이저 어셈블리를 설치하십시오.
  - 라이저 1 또는 2 어셈블리의 GPU 어댑터
    - 1. GPU 공기 조절 장치를 설치하십시오.

(선택 사항) 슬롯 1, 4 또는 7에 싱글 와이드 FHFL GPU 어댑터를 설치해야 하지만 인접 슬롯이 비거나 절반 길이 어댑터와 함께 설치되는 경우에는 먼저 GPU 공기 조절 장치 에 추가 공기 조절 장치 1을 설치합니다.

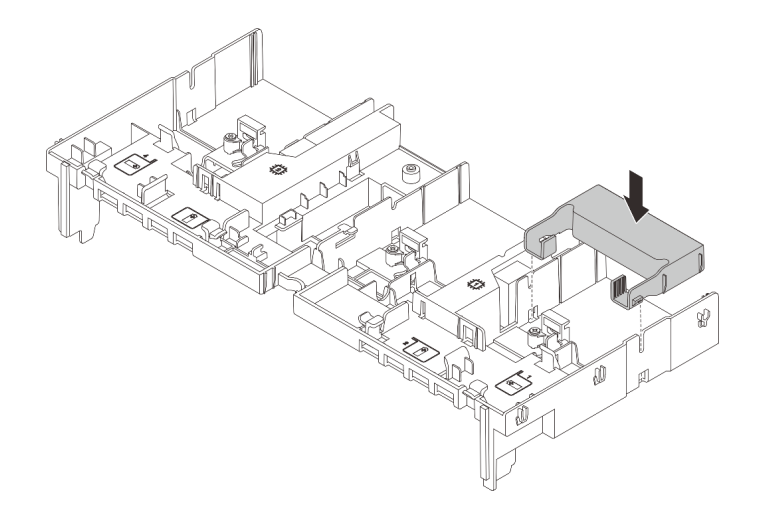

#### 그림 114. 추가 공기 조절 장치 1 설치

2. GPU 전원 케이블을 연결하십시오. 제 6 장 "내장 케이블 배선" 379페이지의 내용 을 참조하십시오.

3. GPU 어댑터로 라이저 어셈블리를 설치하십시오.

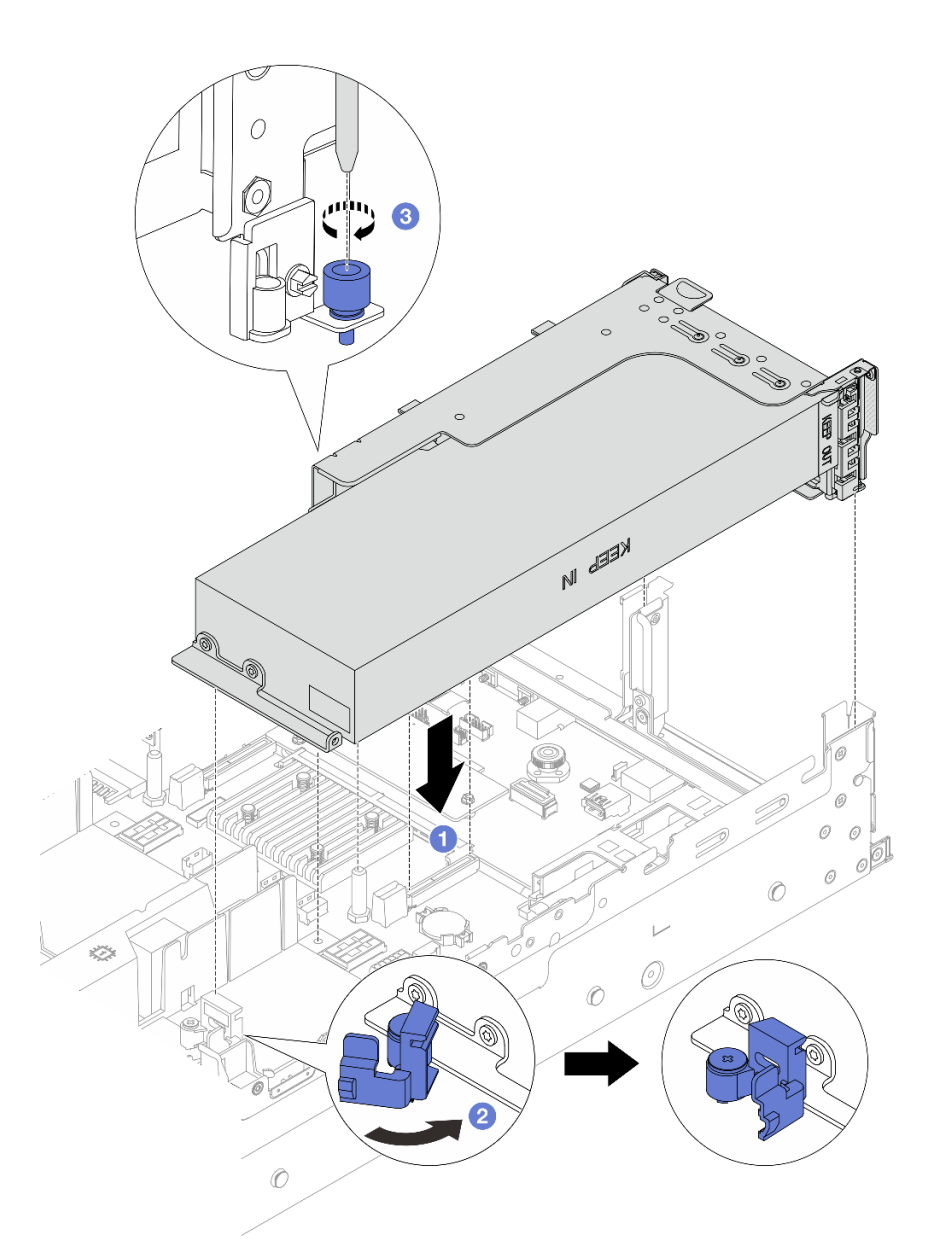

#### 그림 115. 라이저 어셈블리 설치

- a. 1 라이저 카드를 시스템 보드 어셈블리의 PCIe 슬롯에 맞추십시오. 라이저 카드가 완전히 장착될 때까지 조심스럽게 눌러서 슬롯에 똑바로 끼우십시오.
- b. ②GPU 공기 조절 장치의 파란색 래치를 열고 GPU 어댑터의 끝을 고정하십시 오. 그런 다음 파란색 래치를 닫습니다.
- c. 🚯 나사를 조여 라이저 케이지를 고정하십시오.
- 4. (선택 사항) 라이저 카드 (E/x16/x16)을 사용하고 싱글 와이드 FHFL GPU 어댑터가 슬롯 2 또는 5에 설치된 경우 GPU 어댑터를 설치한 후 GPU 공기 조절 장치에 추가 공기 조절 장치를 설치합니다.

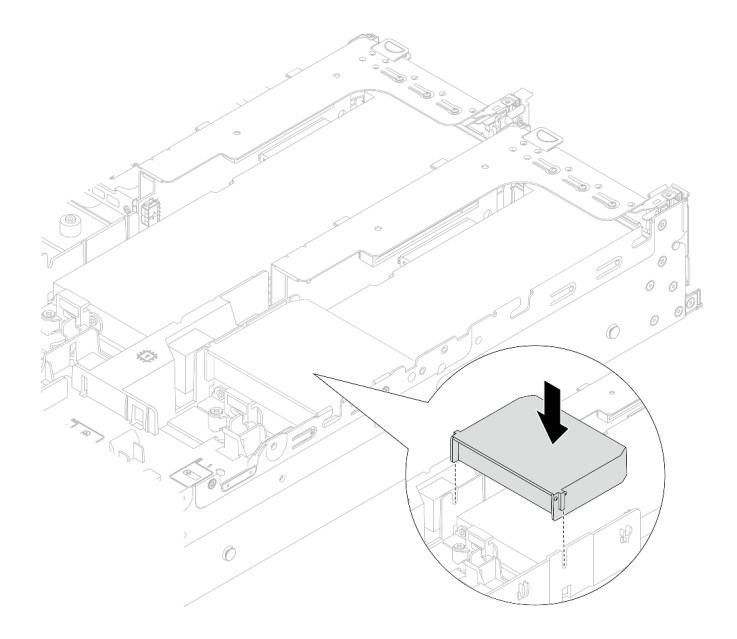

#### 그림 116. 추가 공기 조절 장치 2 설치

- 라이저 3 어셈블리의 GPU 어댑터
  - 1. 라이저 3의 케이블과 GPU 어댑터를 시스템 보드 어셈블리에 연결하십시오. 제 6 장 " 내장 케이블 배선" 379페이지의 내용을 참조하십시오.
  - 2. GPU 공기 조절 장치를 설치하십시오.
  - 라이저 3 어셈블리를 설치하십시오. "뒷면 라이저 어셈블리 설치" 336페이지의 내용 을 참조하십시오.
  - 4. GPU 공기 조절 장치의 파란색 래치를 열고 GPU 어댑터의 끝을 고정하십시오. 그런 다음 파란색 래치를 닫습니다.
- 단계 5. (선택 사항) 라이저 카드가 GPU 어댑터로 설치되지 않은 경우 GPU 공기 조절 장치에 필 러를 설치하십시오.

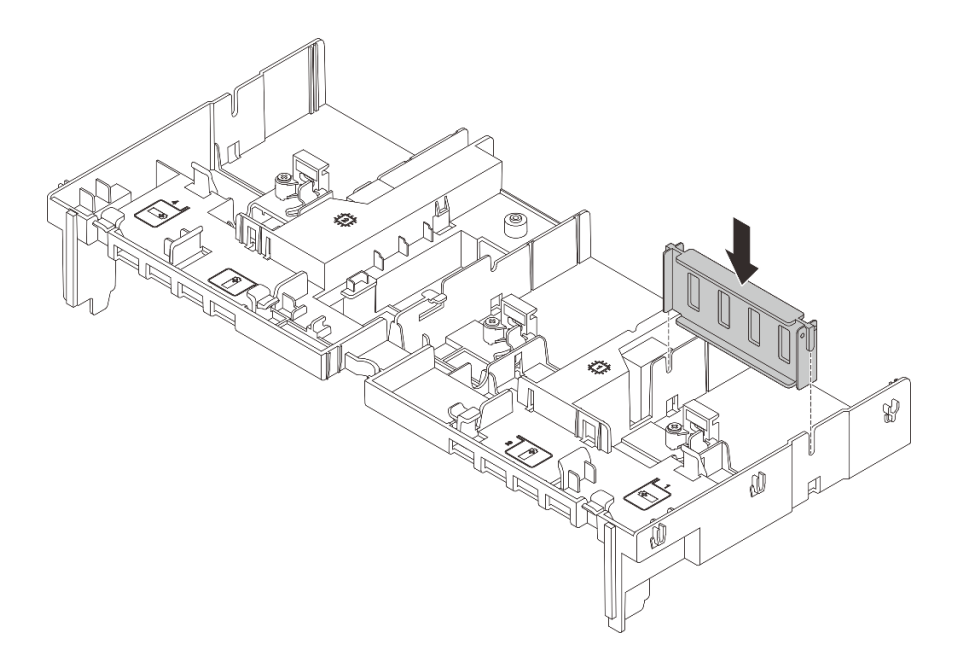

그림 117. GPU 공기 조절 장치 필러 설치

# 완료한 후

부품 교체를 완료하십시오. "부품 교체 완료" 376페이지의 내용을 참조하십시오.

데모 비디오

YouTube에서 절차 시청하기

# 방열판 Torx T30 너트 교체

다음 정보를 사용하여 방열판 및 Torx T30을 제거하고 설치하십시오.

# 방열판 Torx T30 너트 제거

이 작업에는 방열판에서 PEEK(폴리에테르 에테르 케톤) Torx T30 너트를 제거하기 위한 지침이 있습니다.

# 이 작업 정보

주의:

- "설치 지침" 55페이지 및 "안전 점검 목록" 56페이지의 안내에 따라 안전하게 작업하십시오.
- 서버와 주변 장치의 전원을 끄고 전원 코드와 모든 외부 케이블을 분리하십시오. "서버 전원 끄기 "86페이지의 내용을 참조하십시오.
- 설치하기 전까지 정전기에 민감한 구성 요소는 정전기 방지 포장재에 넣어 두고 정전기 방전 손목 스트랩 또는 기타 접지 시스템을 갖춘 상태로 장치를 다루어 정전기에 노출되지 않도록 하십시오.
- 마이크로프로세서 접촉면을 만지지 마십시오. 프로세서 접촉면에 오염 물질(예: 피부의 지방분)이 있으 면 연결 장애가 발생할 수 있습니다.

참고: 사용자 시스템의 방열판, 프로세서 및 프로세서 캐리어는 그림에 표시된 것과 다를 수 있습니다.

절차

단계 1. 작업을 준비하십시오.

- a. 서버가 랙에 설치되어 있는 경우 랙 슬라이드에서 서버를 밀어 윗면 덮개에 액세스하거나 랙
  에서 서버를 제거하십시오. "랙에서 서버 제거" 86페이지의 내용을 참조하십시오.
- b. 윗면 덮개를 제거하십시오. "윗면 덮개 제거" 374페이지의 내용을 참조하십시오.
- c. 서버에 공기 조절 장치 또는 중간 케이지가 있는 경우 먼저 이를 제거하십시오.
  - "공기 조절 장치 제거" 98페이지
  - "중간 드라이브 케이지 및 드라이브 백플레인 제거" 245페이지
- d. 필요한 경우 시스템 팬 케이지를 제거하십시오. "시스템 팬 케이지 제거" 367페이지.
- e. PHM을 제거하십시오. "프로세서 및 방열판 제거" 257페이지의 내용을 참조하십시오.

단계 2. Torx T30 너트를 제거하십시오.

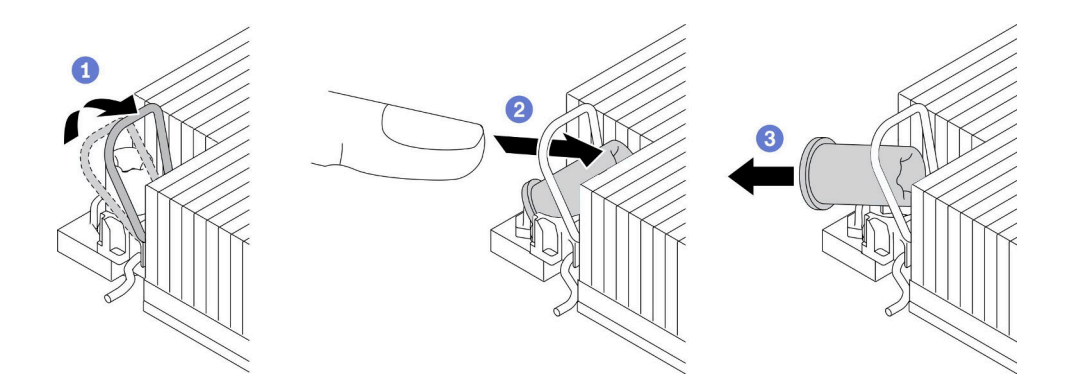

#### 그림 118. 방열판에서 Torx T30 너트 제거

참고: 프로세서 하단의 금색 접촉부를 만지지 마십시오.

- a. 1 기울임 방지 와이어 베일을 안쪽으로 돌립니다.
- b. 🕝 분리될 때까지 Torx T30 너트의 상단 가장자리를 방열판의 중앙쪽으로 밉니다.
- c. 3 Torx T30 너트를 제거하십시오.

**주의:** 제거된 Torx T30 너트를 육안으로 검사하고 너트가 갈라지거나 손상된 경우 서버 내 부에 이물질이나 깨진 조각이 남아 있지 않은지 확인하십시오.

## 완료한 후

1. 새 Torx T30 너트를 설치하십시오. "방열판 Torx T30 너트 설치" 160페이지의 내용을 참조하십시오.

2. 구성 요소 또는 옵션 장치를 반환하도록 지시받은 경우 모든 포장 지시사항을 따르고 제공되는 운송 용 포장재를 사용하십시오.

데모 비디오

YouTube에서 절차 시청하기

# 방열판 Torx T30 너트 설치

이 작업에는 방열판에서 PEEK(폴리에테르 에테르 케톤) Torx T30 너트를 설치하기 위한 지침이 있습니다.

## 이 작업 정보

주의:

- "설치 지침" 55페이지 및 "안전 점검 목록" 56페이지의 안내에 따라 안전하게 작업하십시오.
- 서버와 주변 장치의 전원을 끄고 전원 코드와 모든 외부 케이블을 분리하십시오. "서버 전원 끄기 "86페이지의 내용을 참조하십시오.
- 설치하기 전까지 정전기에 민감한 구성 요소는 정전기 방지 포장재에 넣어 두고 정전기 방전 손목 스트랩 또는 기타 접지 시스템을 갖춘 상태로 장치를 다루어 정전기에 노출되지 않도록 하십시오.
- 마이크로프로세서 접촉면을 만지지 마십시오. 프로세서 접촉면에 오염 물질(예: 피부의 지방분)이 있으 면 연결 장애가 발생할 수 있습니다.

참고: 사용자 시스템의 방열판, 프로세서 및 프로세서 캐리어는 그림에 표시된 것과 다를 수 있습니다.

펌웨어 및 드라이버 다운로드: 구성 요소를 교체한 후 펌웨어 또는 드라이버를 업데이트해야 할 수 있습니다.

- 서버의 최신 펌웨어 및 드라이버 업데이트를 확인하려면 https://datacentersupport.lenovo.com/ products/servers/thinksystem/sr650v3/downloads/driver-list/로 이동하십시오.
- 펌웨어 업데이트 도구에 대한 자세한 정보를 보려면 "펌웨어 업데이트" 688페이지로 이동하십시오.

### 절차

단계 1. Torx T30 너트 프로세서를 설치하십시오.

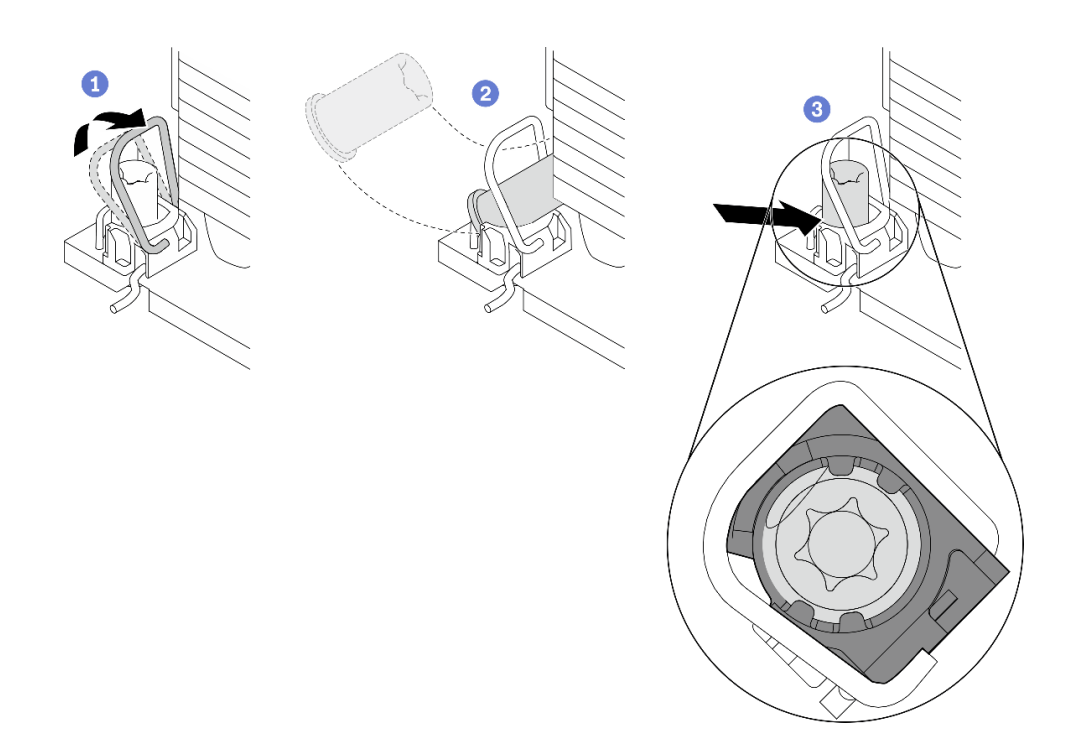

#### 그림 119. 방열판에 Torx T30 너트 설치

참고: 프로세서 하단의 금색 접촉부를 만지지 마십시오.

- a. 1 기울임 방지 와이어 베일을 안쪽으로 돌립니다.
- b. **2** Torx T30 너트를 기울임 방지 와이어 베일 아래에 놓은 후, Torx T30 너트를 그림과 같은 각도로 소켓에 맞추십시오.
- c. ③ Torx T30 너트 하단 가장자리를 소켓 내부 제자리에 들어갈 때까지 누르십시오. Torx T30 너트가 소켓의 4개 클립 아래에 고정되어 있는지 확인하십시오.

## 완료한 후

PHM을 다시 설치하십시오. "프로세서 및 방열판 설치" 264페이지의 내용을 참조하십시오.
 부품 교체를 완료하십시오. "부품 교체 완료" 376페이지의 내용을 참조하십시오.

데모 비디오

YouTube에서 절차 시청하기

# 내부 RAID/HBA/확장기 어댑터 교체

다음 정보를 사용하여 내부 고객 폼 팩터(CFF) RAID 어댑터, 내부 CFF HBA 어댑터 또는 내부 CFF RAID 확장기 어댑터를 제거하고 설치하십시오.

서버는 다음과 같이 두 가지 폼 팩터의 RAID/HBA 어댑터를 지원합니다.

- 고객 폼 팩터(CFF): 이 폼 팩터의 RAID/HBA 어댑터는 프로세서 2개가 설치된 경우에만 지원됩니다. CFF RAID/HBA 어댑터는 앞면 백플레인과 팬 케이지 사이에 설치됩니다.
- 표준 폼 팩터(SFF): 이 폼 팩터의 RAID/HBA 어댑터는 PCIe 확장 슬롯에 설치됩니다( "뒷면 PCIe 어댑터 및 라이저 어셈블리 교체" 321페이지 참조).

# 내부 RAID/HBA/확장기 어댑터 제거

다음 정보를 사용하여 내부 CFF RAID 어댑터, 내부 CFF HBA 어댑터 또는 내부 CFF RAID 확장 기 어댑터를 제거하십시오.

# 이 작업 정보

주의:

- "설치 지침" 55페이지 및 "안전 점검 목록" 56페이지의 안내에 따라 안전하게 작업하십시오.
- 서버와 주변 장치의 전원을 끄고 전원 코드와 모든 외부 케이블을 분리하십시오. "서버 전원 끄기 "86페이지의 내용을 참조하십시오.
- 설치하기 전까지 정전기에 민감한 구성 요소는 정전기 방지 포장재에 넣어 두고 정전기 방전 손목 스트랩 또는 기타 접지 시스템을 갖춘 상태로 장치를 다루어 정전기에 노출되지 않도록 하십시오.
- 드라이브, 드라이브 컨트롤러(시스템 보드 어셈블리에 통합된 컨트롤러 포함), 드라이브 백플레인 또는 드라이브 케이블을 제거하거나 변경하기 전에 드라이브에 저장되어 있는 모든 중요 데이터를 백업하십시오.
- RAID 배열(드라이브, RAID 카드 등)의 구성 요소를 제거하기 전에 모든 RAID 구성 정보를 백업 하십시오.

# 절차

단계 1. 작업을 준비하십시오.

- a. 서버가 랙에 설치되어 있는 경우 랙 슬라이드에서 서버를 밀어 윗면 덮개에 액세스하거나 랙
  에서 서버를 제거하십시오. "랙에서 서버 제거" 86페이지의 내용을 참조하십시오.
- b. 윗면 덮개를 제거하십시오. "윗면 덮개 제거" 374페이지의 내용을 참조하십시오.
- c. 어댑터에 있거나 어댑터를 통과하는 케이블의 케이블 연결을 기록한 다음 모든 케이블을 분리하십시오.

참고:

- 시스템 보드 어셈블리에서 케이블을 분리해야 하는 경우 먼저 케이블 커넥터의 래치 또는 해제 탭을 모두 분리하십시오. 케이블을 제거하기 전에 탭을 해제하지 못하면 시스템 보드 어셈블리의 케이블 소켓이 손상됩니다. 케이블 소켓이 손상되면 시스템 보드 어셈블리를 교체해야 할 수도 있습니다.
- 시스템 보드 어셈블리의 커넥터는 그림과 다를 수 있지만 제거 절차는 동일합니다.

- 1. 해제 탭을 눌러 커넥터를 해제하십시오.
- 2. 케이블 소켓에서 커넥터를 분리하십시오.

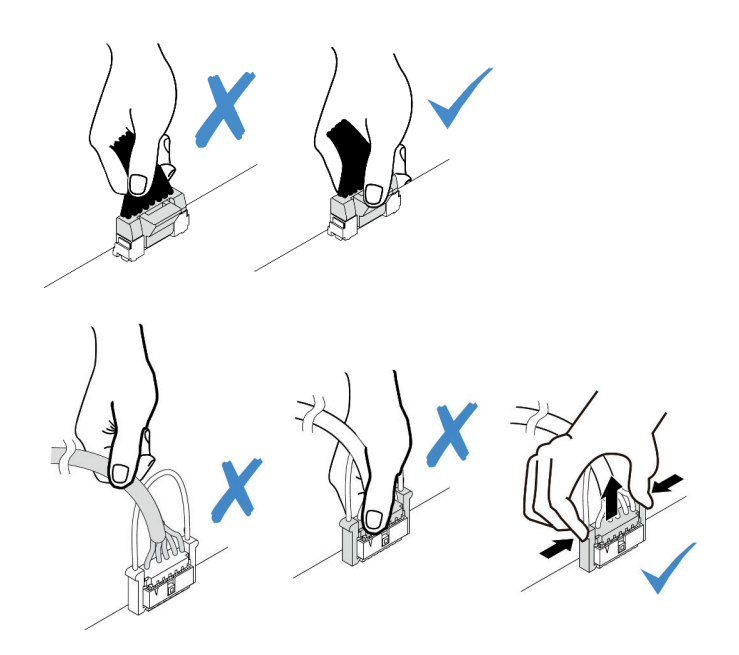

그림 120. 시스템 보드 어셈블리에서 케이블 분리

단계 2. 파란색 터치 포인트를 들어 올리고 그림과 같이 어댑터를 약간 민 다음 섀시에서 조심스럽 게 들어 올리십시오.

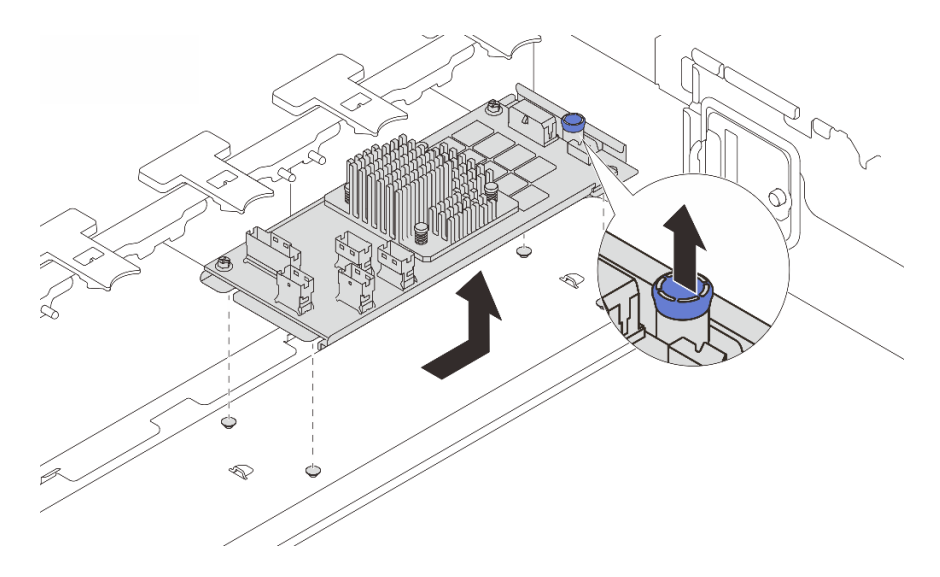

그림 121. 내부 CFF 어댑터 제거

# 완료한 후

구성 요소 또는 옵션 장치를 반환하도록 지시받은 경우 모든 포장 지시사항을 따르고 제공되는 운송 용 포장재를 사용하십시오. 데모 비디오

YouTube에서 절차 시청하기

# 내부 RAID/HBA/확장기 어댑터 설치

다음 정보를 사용하여 내부 CFF RAID 어댑터, 내부 CFF HBA 어댑터 또는 내부 CFF RAID 확장 기 어댑터를 설치하십시오.

## 이 작업 정보

주의:

- "설치 지침" 55페이지 및 "안전 점검 목록" 56페이지의 안내에 따라 안전하게 작업하십시오.
- 서버와 주변 장치의 전원을 끄고 전원 코드와 모든 외부 케이블을 분리하십시오. "서버 전원 끄기 "86페이지의 내용을 참조하십시오.
- 설치하기 전까지 정전기에 민감한 구성 요소는 정전기 방지 포장재에 넣어 두고 정전기 방전 손목 스트랩 또는 기타 접지 시스템을 갖춘 상태로 장치를 다루어 정전기에 노출되지 않도록 하십시오.
- 드라이브, 드라이브 컨트롤러(시스템 보드 어셈블리에 통합된 컨트롤러 포함), 드라이브 백플레인 또는 드라이브 케이블을 제거하거나 변경하기 전에 드라이브에 저장되어 있는 모든 중요 데이터를 백업하십시오.
- CFF 어댑터는 2.5" 드라이브 베이 섀시에서만 지원됩니다.

펌웨어 및 드라이버 다운로드: 구성 요소를 교체한 후 펌웨어 또는 드라이버를 업데이트해야 할 수 있습니다.

- 서버의 최신 펌웨어 및 드라이버 업데이트를 확인하려면 https://datacentersupport.lenovo.com/ products/servers/thinksystem/sr650v3/downloads/driver-list/로 이동하십시오.
- 펌웨어 업데이트 도구에 대한 자세한 정보를 보려면 "펌웨어 업데이트" 688페이지로 이동하십시오.

## 절차

단계 1. 새 부품이 들어 있는 정전기 방지 포장재를 서버 외부의 도포되지 않은 표면에 대십시오. 그런 다음 포장재에서 새 부품을 꺼내 정전기 방지 표면에 놓으십시오.

참고: 어댑터는 마운팅 브래킷에 사전 설치되어 함께 제공되므로 어댑터가 제자리에 고정되 어 있는지 확인하십시오. 나사가 풀려 있으면 1번 Phillips 토크 드라이버를 사용하여 나사 를 조이십시오. 최대 토크 값은 4.8 ± 0.5인치파운드입니다.

단계 2. 마운팅 브래킷의 노치를 섀시의 핀에 맞추고 어댑터를 내려 놓은 다음 그림과 같이 살짝 밀 어 섀시에 고정시키십시오.

참고: 다음 그림은 왼쪽(서버 앞면에서 볼 때)에 CFF 어댑터를 설치하는 방법을 보여줍니다. 확 장기가 있는 24 x 2.5" 드라이브 백플레인이 설치된 경우 CFF 어댑터는 반대쪽(서버 앞면에 서 볼 때 오른쪽)에만 설치할 수 있습니다.

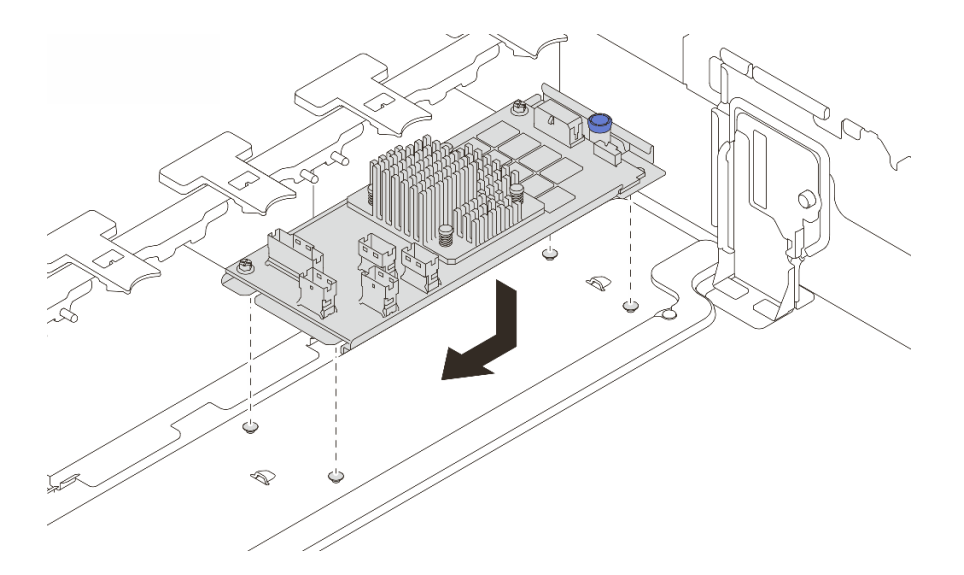

#### 그림 122. 내부 CFF 어댑터 설치

단계 3. 어댑터에 케이블을 연결하십시오. 제 6 장 "내장 케이블 배선" 379페이지의 내용을 참조하십시오.

### 완료한 후

부품 교체를 완료하십시오. "부품 교체 완료" 376페이지의 내용을 참조하십시오.

데모 비디오

YouTube에서 절차 시청하기

# 침입 스위치 교체

다음 정보를 참조하여 침입 스위치를 제거 및 설치하십시오. 침입 스위치는 서버 덮개가 제대로 설치되지 않았거나 닫히지 않았을 때 SEL(시스템 이벤트 로그)의 이벤트를 생성하여 사용자에게 알립니다.

- "침입 스위치 제거" 165페이지
- "침입 스위치 설치" 167페이지

# 침입 스위치 제거

다음 정보를 참조하여 침입 스위치를 제거하십시오.

## 이 작업 정보

주의:

- "설치 지침" 55페이지 및 "안전 점검 목록" 56페이지의 안내에 따라 안전하게 작업하십시오.
- 서버와 주변 장치의 전원을 끄고 전원 코드와 모든 외부 케이블을 분리하십시오. "서버 전원 끄기 "86페이지의 내용을 참조하십시오.
- 설치하기 전까지 정전기에 민감한 구성 요소는 정전기 방지 포장재에 넣어 두고 정전기 방전 손목 스트랩 또는 기타 접지 시스템을 갖춘 상태로 장치를 다루어 정전기에 노출되지 않도록 하십시오.

## 절차

단계1. 작업을 준비하십시오.

- a. 서버가 랙에 설치되어 있는 경우 랙 슬라이드에서 서버를 밀어 윗면 덮개에 액세스하거나 랙 에서 서버를 제거하십시오. "랙에서 서버 제거" 86페이지의 내용을 참조하십시오.
- b. 윗면 덮개를 제거하십시오. "윗면 덮개 제거" 374페이지의 내용을 참조하십시오.
- c. 시스템 보드 어셈블리에서 팬 케이지를 제거하십시오. "시스템 팬 케이지 제거" 367페이지 의 내용을 참조하십시오.
- d. 팬 케이지에서 시스템 팬을 제거하십시오. "시스템 팬 제거" 363페이지의 내용을 참조 하십시오.
- 단계 2. 팬 케이지에서 침입 스위치 어셈블리를 제거하십시오.

참고: 확대된 그림은 팬 케이지를 거꾸로 보여줍니다.

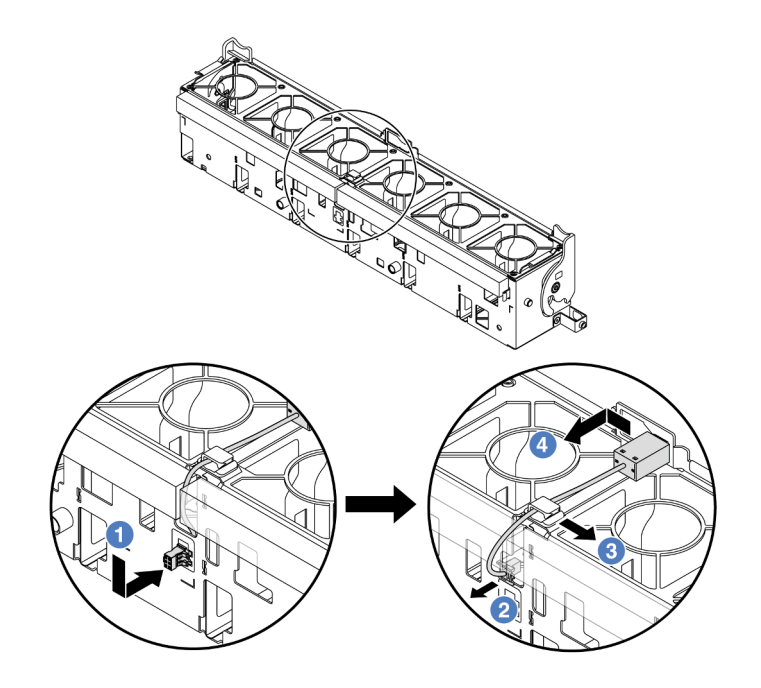

#### 그림 123. 침입 스위치 제거

- a. 1 침입 스위치 커넥터를 표시된 방향으로 움직여 열쇠 구멍에서 분리하십시오.
- b. 2 폼 및 팬 케이지 하단의 미리 절단된 슬롯에서 침입 스위치 케이블을 해제하십시오.
- c. ③ 침입 스위치 케이블을 케이블 클립에서 해제하십시오.
- d. 4 침입 스위치를 밀고 당겨서 홀더에서 제거하십시오.

## 완료한 후

1. 새 침입 스위치를 설치하십시오. "침입 스위치 설치" 167페이지의 내용을 참조하십시오.

 구성 요소 또는 옵션 장치를 반환하도록 지시받은 경우 모든 포장 지시사항을 따르고 제공되는 운송 용 포장재를 사용하십시오.

#### 데모 비디오

#### YouTube에서 절차 시청하기

# 침입 스위치 설치

다음 정보를 사용하여 침입 스위치를 설치하십시오.

## 이 작업 정보

주의:

- "설치 지침" 55페이지 및 "안전 점검 목록" 56페이지의 안내에 따라 안전하게 작업하십시오.
- 서버와 주변 장치의 전원을 끄고 전원 코드와 모든 외부 케이블을 분리하십시오. "서버 전원 끄기 "86페이지의 내용을 참조하십시오.
- 설치하기 전까지 정전기에 민감한 구성 요소는 정전기 방지 포장재에 넣어 두고 정전기 방전 손목 스트랩 또는 기타 접지 시스템을 갖춘 상태로 장치를 다루어 정전기에 노출되지 않도록 하십시오.

### 절차

- 단계 1. 새 부품이 들어 있는 정전기 방지 포장재를 서버 외부의 도포되지 않은 표면에 대십시오. 그런 다음 포장재에서 새 부품을 꺼내 정전기 방지 표면에 놓으십시오.
- 단계 2. 팬케이지를 그림에 표시된 방향으로 90도 회전하십시오.

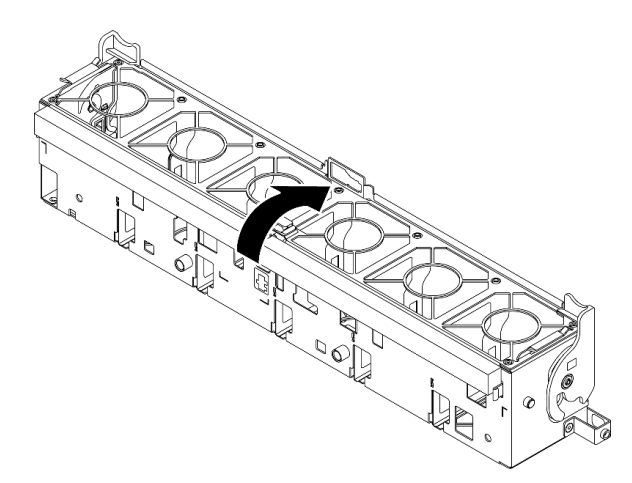

단계 3. 팬 케이지에 침입 스위치를 설치하십시오.

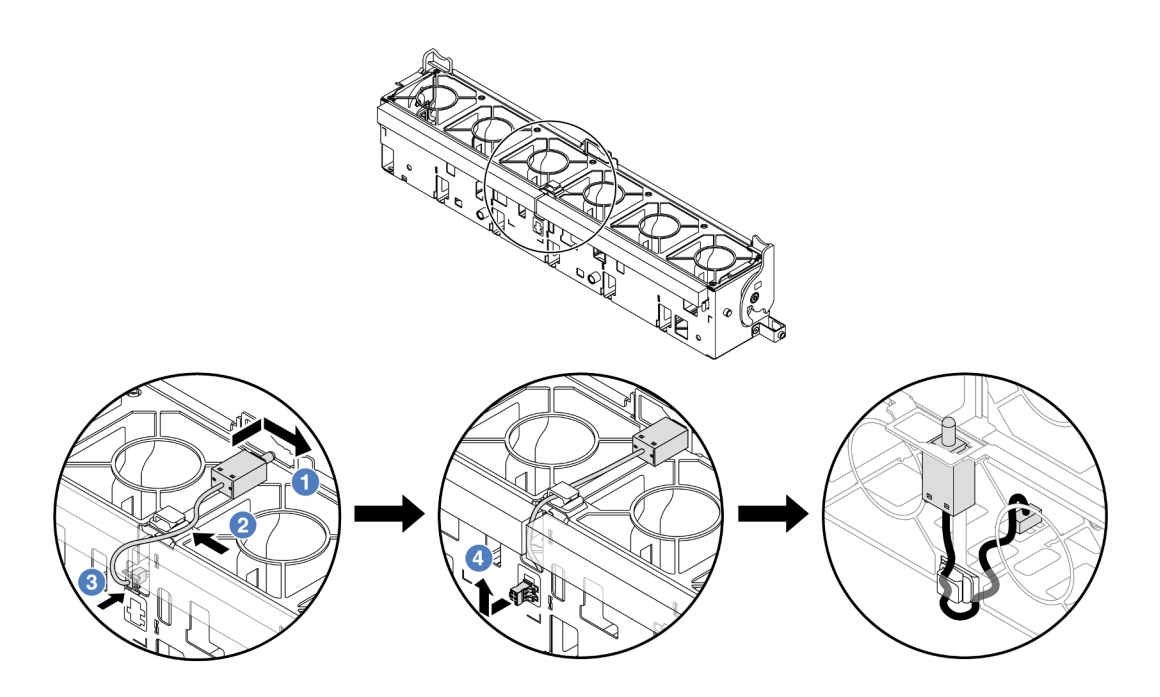

참고: 침입 스위치 케이블이 케이블 클립과 미리 절단된 슬롯을 통해 배선되어 있는지 확인하십 시오. 그렇지 않으면 케이블이 팬 케이지 아래로 미끄러져 팬 케이지와 시스템 보드 어셈블리 사 이의 접촉면이 고르지 않게 되고 팬 연결이 느슨해질 수 있습니다.

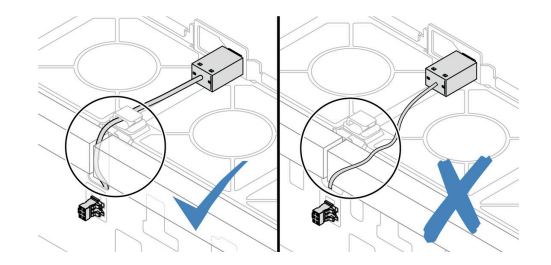

- a. 1 침입 스위치를 팬 케이지의 홀더에 삽입하고 완전히 장착될 때까지 표시된 방향으로 미십시오.
- b. 2 침입 스위치 케이블을 케이블 클립에 고정하십시오.
- c. ③ 팬 케이지 하단의 미리 절단된 슬롯을 통해 케이블을 팬 케이지로 배선하십시오.
- d. ④ 침입 스위치 커넥터를 커넥터 열쇠 구멍에 삽입하고 완전히 장착될 때까지 표시된 방향
  으로 미십시오.
- 단계 4. 섀시에 팬 케이지를 다시 설치하십시오. "시스템 팬 케이지 설치" 368페이지의 내용을 참조 하십시오.
- 단계 5. 시스템 팬을 팬 케이지에 설치하십시오. "시스템 팬 설치" 365페이지.

# 완료한 후

부품 교체를 완료하십시오. "부품 교체 완료" 376페이지의 내용을 참조하십시오.

#### 데모 비디오

YouTube에서 절차 시청하기

# Lenovo Neptune(TM) 프로세서 직접 수랭 모듈 교체(숙련된 기술자 전용)

이 섹션의 지침에 따라 DWCM(직접 수냉식 냉각 모듈)을 제거 및 설치하십시오.

중요: 이 작업은 Lenovo 서비스에서 인증받은 숙련된 기술자가 수행해야 합니다. 적절한 교육을 받지 않 고 적절한 자격이 없는 경우 부품 제거 또는 설치를 시도하지 마십시오.

- "Lenovo Neptune(TM) 프로세서 직접 수랭 모듈 제거" 169페이지
- "Lenovo Neptune(TM) 프로세서 직접 수냉식 냉각 모듈 설치" 173페이지

# Lenovo Neptune(TM) 프로세서 직접 수랭 모듈 제거

이 섹션의 지침에 따라 DWCM(직접 수냉식 냉각 모듈)을(를) 제거하십시오.

중요: 이 작업은 Lenovo 서비스에서 인증받은 숙련된 기술자가 수행해야 합니다. 적절한 교육을 받지 않 고 적절한 자격이 없는 경우 부품 제거 또는 설치를 시도하지 마십시오.

## 이 작업 정보

액체 감지 센서 모듈 케이블에 대한 안전 정보

<u>S011</u>

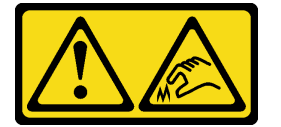

경고:

날카로운 테두리, 모서리 또는 이음새 부근입니다.

주의:

- "설치 지침" 55페이지 및 "안전 점검 목록" 56페이지의 안내에 따라 안전하게 작업하십시오.
- 서버와 주변 장치의 전원을 끄고 전원 코드와 모든 외부 케이블을 분리하십시오. "서버 전원 끄기 "86페이지의 내용을 참조하십시오.
- 설치하기 전까지 정전기에 민감한 구성 요소는 정전기 방지 포장재에 넣어 두고 정전기 방전 손목 스트랩 또는 기타 접지 시스템을 갖춘 상태로 장치를 다루어 정전기에 노출되지 않도록 하십시오.

해당 나사를 올바르게 설치 및 제거할 수 있도록 다음 드라이버를 준비하십시오.

| 토크 드라이버 유형 목록 | 나사 유형       |
|---------------|-------------|
| Torx T30 드라이버 | Torx T30 나사 |

### 절차

단계 1. 이 작업을 준비하십시오.

- a. 매니폴드에서 퀵 커넥트 플러그를 제거합니다. "매니폴드 제거(인랙 시스템)" 196페이지 또 는 "매니폴드 제거(인로우 시스템)" 216페이지의 내용을 참조하십시오.
- b. 랙에서 서버를 제거합니다. "랙에서 서버 제거" 86페이지 섹션을 참조하십시오.
- c. 윗면 덮개를 제거하십시오. "윗면 덮개 제거" 374페이지의 내용을 참조하십시오.
- d. 공기 조절 장치 또는 중간 드라이브 케이지를 제거합니다. "공기 조절 장치 제거" 98페이지
  또는 "중간 드라이브 케이지 및 드라이브 백플레인 제거" 245페이지의 내용을 참조하십시오.

- e. DWCM의 액체 감지 센서 모듈 케이블을 시스템 보드 어셈블리의 커넥터에서 분리하십시오. "직접 수냉식 냉각 모듈" 387페이지의 내용을 참조하십시오.
- 단계 2. 라이저 케이지를 제거하십시오.
  - 1FH 라이저 케이지

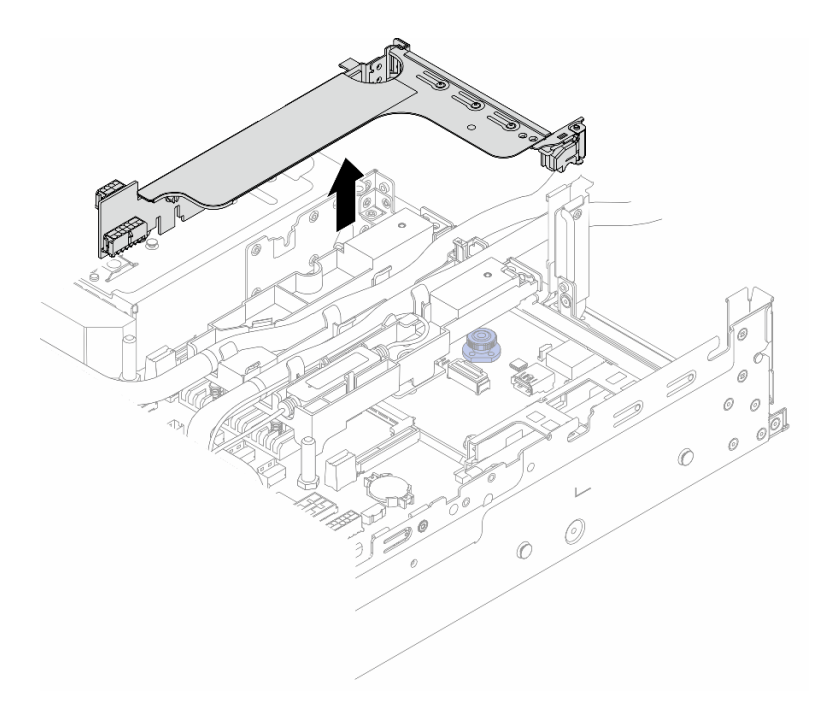

그림 124. 1FH 라이저 케이지 제거

• 3FH 라이저 케이지
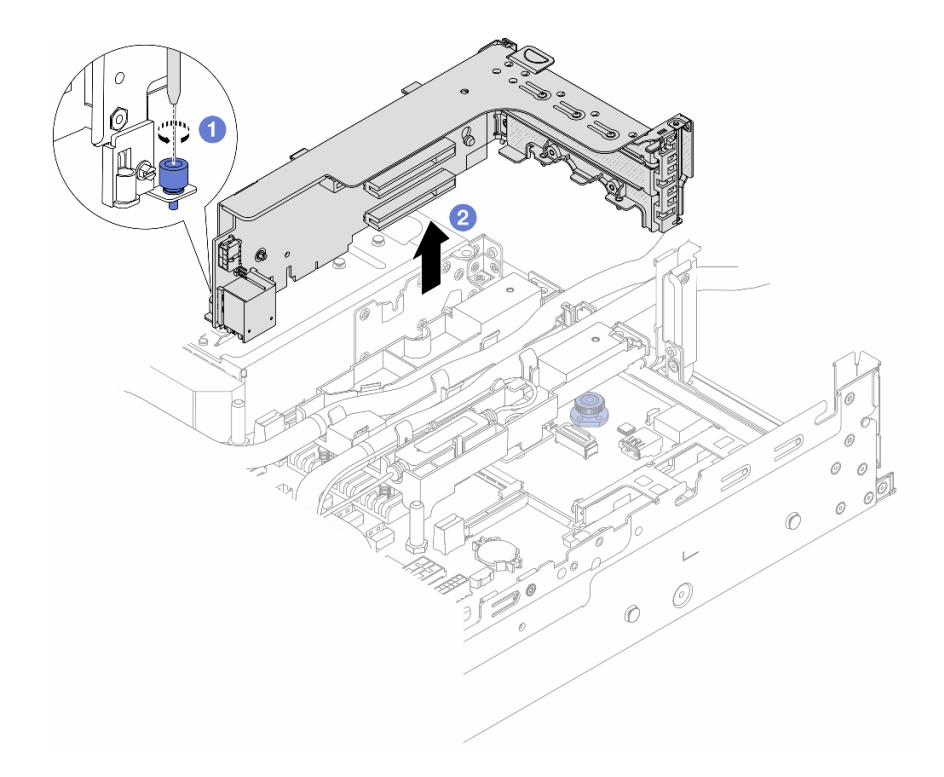

## 그림 125. 3FH 라이저 케이지 제거

a. 1 라이저 케이지를 고정하는 나사를 푸십시오.

b. 💈 라이저 케이지의 가장자리를 잡고 조심스럽게 섀시에서 똑바로 들어 올리십시오.

단계 3. 호스 및 액체 감지 센서 모듈을 분리합니다.

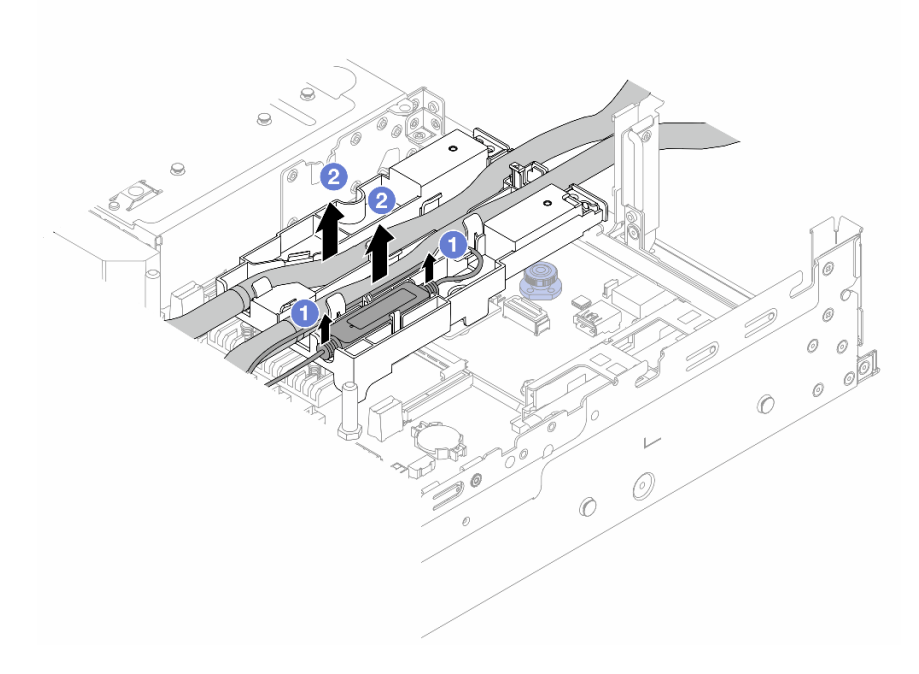

#### 그림 126. 호스 및 모듈 분리

a. 1 호스 홀더에서 액체 감지 센서 모듈을 들어 올립니다.

b. 🙎 호스 홀더에서 호스를 분리합니다.

단계 4. 프로세서 보드에서 DWCM을 제거합니다.

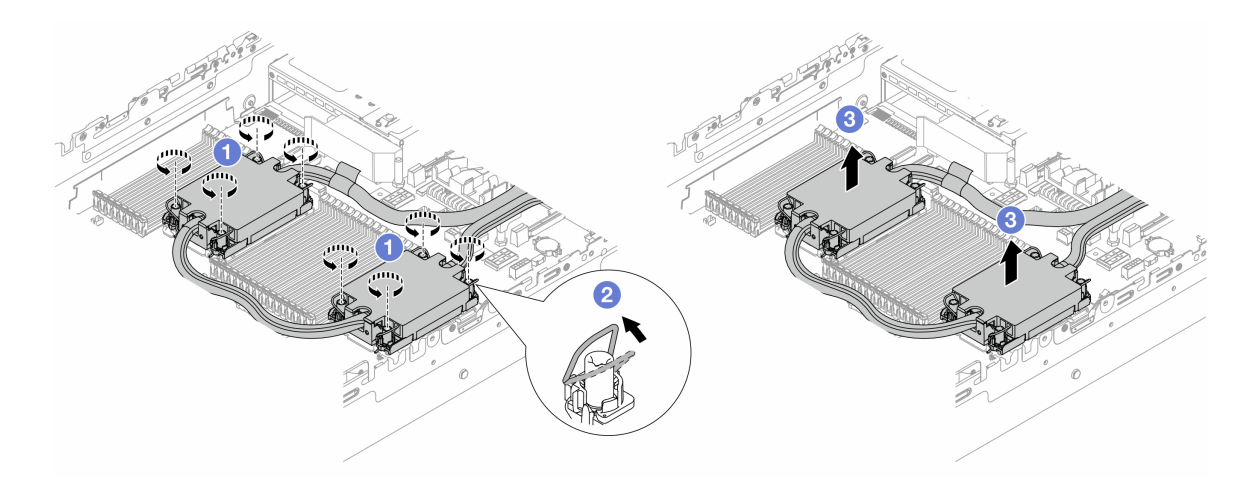

#### 그림 127. DWCM 제거

- a. 1 냉각판 어셈블리에서 Torx T30 너트를 완전히 푸십시오.
- b. 2 기울임 방지 와이어 베일을 안쪽으로 돌리십시오.
- c. ③ 프로세서 소켓에서 DWCM을 조심스럽게 들어 올립니다. DWCM을 소켓에서 완전히 들 어 올릴 수 없는 경우 Torx T30 너트를 더 풀고 DWCM을 다시 들어 올리십시오.
- 단계 5. 프로세서 및 냉각판에 사용한 열전도 그리스가 남아 있는 경우에는 알코올 청소 패드로 프로세 서 및 냉각판 윗면을 부드럽게 닦으십시오.
- 단계 6. DWCM에서 프로세서를 분리하십시오. "캐리어 및 방열판에서 프로세서 분리" 262페이지 의 내용을 참조하십시오.
- 단계 7. 호스 홀더를 제거하십시오.

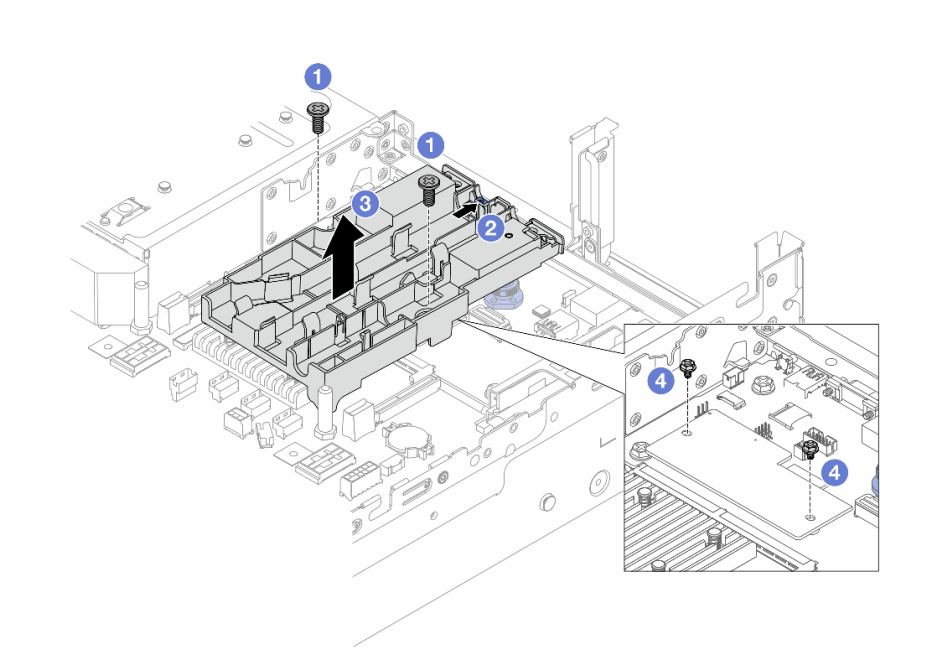

## 그림 128. 호스 홀더 제거

- a. 1 홀더를 시스템 I/O 보드에 잠그는 나사를 푸십시오.
- b. 2 파란색 래치를 서버 뒤쪽으로 움직이십시오.
- c. 3 호스 홀더를 섀시에서 들어 올리십시오.
- d. ④ 필요 시 나사를 설치하여 펌웨어 및 RoT 보안 모듈을 고정하십시오.

## 완료한 후

구성 요소 또는 옵션 장치를 반환하도록 지시받은 경우 모든 포장 지시사항을 따르고 제공되는 운송 용 포장재를 사용하십시오.

데모 비디오

YouTube에서 절차 시청하기

# Lenovo Neptune(TM) 프로세서 직접 수냉식 냉각 모듈 설치

이 섹션의 지침에 따라 DWCM(직접 수냉식 냉각 모듈)를 설치하십시오.

중요: 이 작업은 Lenovo 서비스에서 인증받은 숙련된 기술자가 수행해야 합니다. 적절한 교육을 받지 않 고 적절한 자격이 없는 경우 부품 제거 또는 설치를 시도하지 마십시오.

## 이 작업 정보

<u>S011</u>

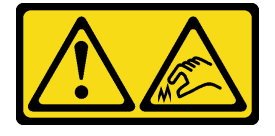

### 경고:

날카로운 테두리, 모서리 또는 이음새 부근입니다.

## 주의:

- "설치 지침" 55페이지 및 "안전 점검 목록" 56페이지의 안내에 따라 안전하게 작업하십시오.
- 서버와 주변 장치의 전원을 끄고 전원 코드와 모든 외부 케이블을 분리하십시오. "서버 전원 끄기 "86페이지의 내용을 참조하십시오.
- 설치하기 전까지 정전기에 민감한 구성 요소는 정전기 방지 포장재에 넣어 두고 정전기 방전 손목 스트랩 또는 기타 접지 시스템을 갖춘 상태로 장치를 다루어 정전기에 노출되지 않도록 하십시오.

경고:

배송 상자에서 새 DWCM을 꺼낼 때는 부착된 운송 트레이로 냉각판 어셈블리을(를) 들어 올려 냉각판 어 셈블리의 열전도 그리스가 손상되지 않도록 하십시오.

해당 나사를 올바르게 설치 및 제거할 수 있도록 다음 드라이버를 준비하십시오.

| 토크 드라이버 유형 목록 | 나사 유형       |
|---------------|-------------|
| Torx T30 드라이버 | Torx T30 나사 |

## 절차

단계 1. 섀시에 호스 홀더를 설치하십시오.

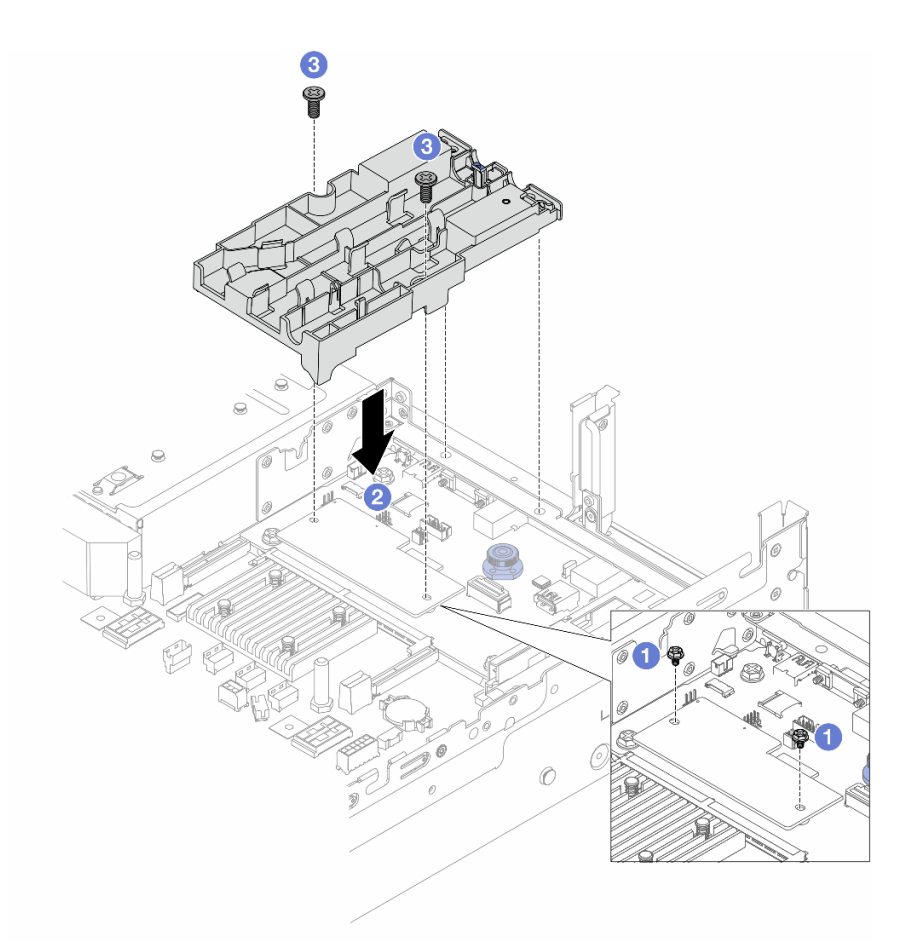

그림 129. 호스 홀더 설치

- a. 1 필요 시 펌웨어 및 RoT 보안 모듈을(를) 고정하는 나사를 제거하십시오.
- b. ② 호스 홀더의 나사 구멍을 펌웨어 및 RoT 보안 모듈의 나사 구멍에 맞추고 홀더의 가이드 핀을 뒷면 벽의 구멍에 맞춥니다.
- c. 3 나사를 조여 시스템 I/O 보드에 호스 홀더를 고정하십시오.
- 단계 2. DWCM에 프로세서를 설치하십시오. "프로세서 및 방열판 설치" 264페이지의 내용을 참조 하십시오.

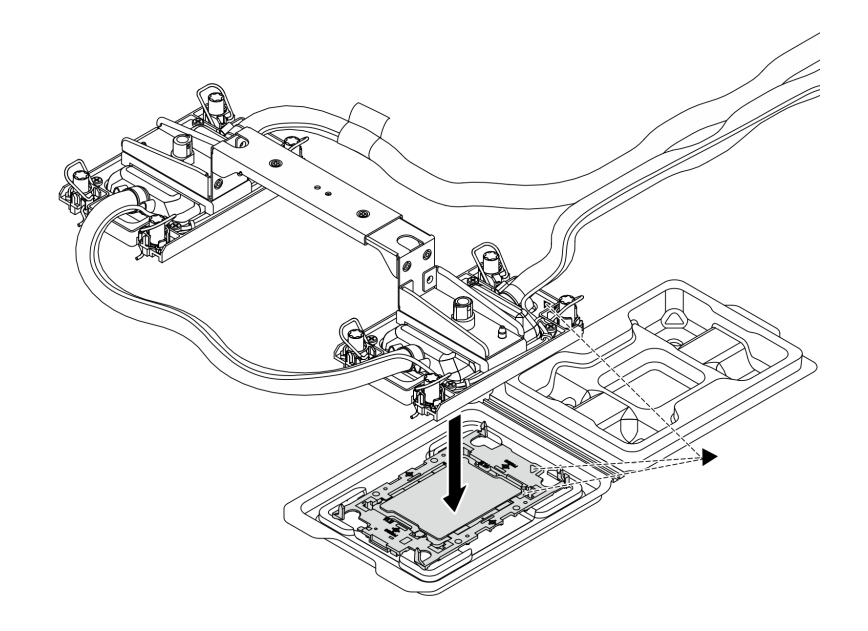

#### 그림 130. 프로세서 설치

- 냉각판 어셈블리 레이블의 삼각형 표시를 프로세서 캐리어 및 프로세서의 삼각형 표시 에 맞추십시오.
- 2. 프로세서 캐리어에 DWCM을(를) 설치하십시오.
- 3. 네 모서리의 클립이 모두 맞물릴 때까지 캐리어를 제자리에 누르십시오.

참고: 서버에 프로세서가 1개(일반적으로 프로세서 1)만 설치된 경우 추가 설치를 진행하기 전에 프로세서 2의 빈 소켓에 덮개를 설치해야 합니다.

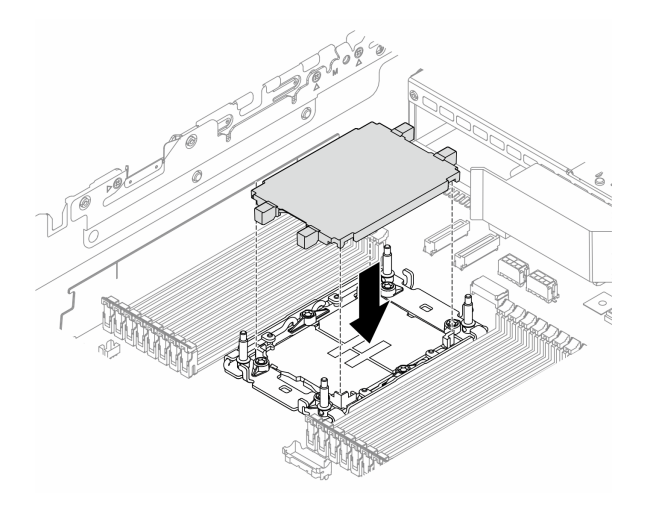

그림 131. 프로세서 소켓 덮개 설치

단계 3. 시스템 보드 어셈블리에 프로세서-DWCM을 설치하십시오.

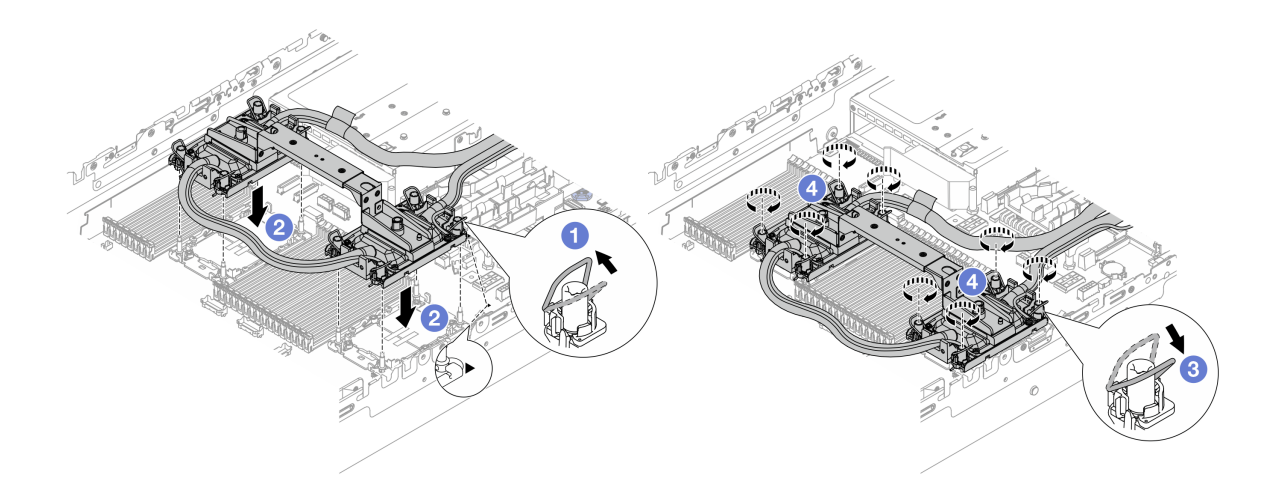

#### 그림 132. 프로세서-DWCM 설치

- 1. 1 틸트 방지 와이어 베일을 안쪽으로 돌리십시오.
- 2. 2 냉각판 어셈블리의 삼각형 표시와 4개의 Torx T30 너트를 프로세서 소켓의 삼각형 표시 와 나사산 포스트에 맞춘 후, 냉각판 어셈블리을(를) 프로세서 소켓에 삽입하십시오.
- 3. 3 틸트 방지 와이어 베일이 소켓의 후크에 걸릴 때까지 바깥쪽으로 돌리십시오.
- 4. ④ 냉각판 어셈블리에 표시된 설치 순서대로 Torx T30 너트를 완전히 조이십시오. 나사가 움직이지 않을 때까지 조입니다. 그런 다음 냉각판 어셈블리 아래에 있는 나사 어깨와 프로세 서 소켓 사이에 간격이 없는지 육안으로 확인하십시오. (참고로 나사를 완전히 조이는 데 필 요한 토크는 0.9~1.3뉴턴 미터, 8~12인치 파운드입니다.)
- 단계 4. DWCM에서 모듈 손잡이를 제거하십시오.

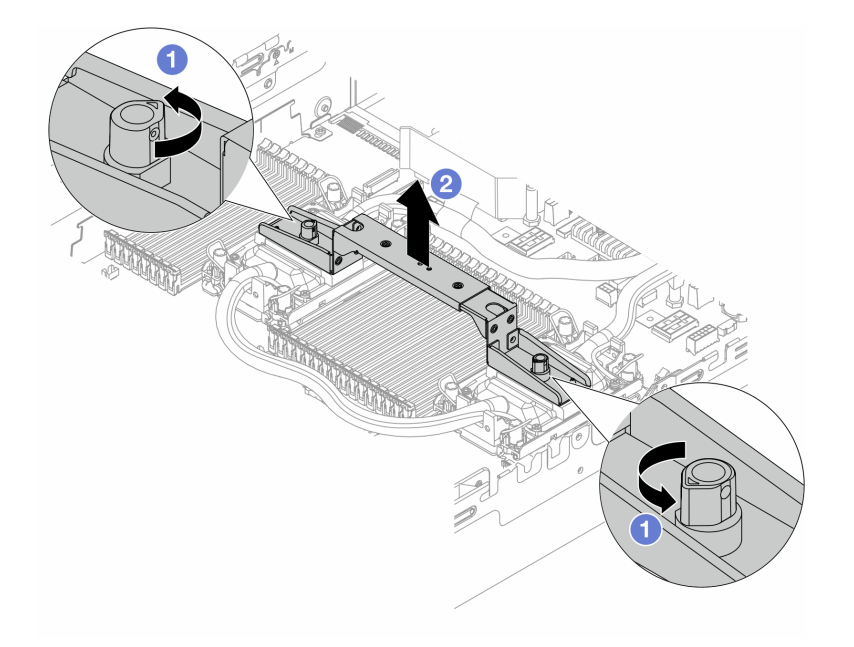

## 그림 133. 모듈 손잡이 제거

- a. 1 위 그림과 같이 나사를 돌려 손잡이를 잠금 해제합니다.
- b. 2 DWCM에서 손잡이를 분리하십시오.

참고: 새로운 DWCM에 손잡이가 함께 제공됩니다.

- 1. 기존 DWCM을 새 것으로 교체하려면 위 그림과 같이 새 모듈의 손잡이를 제거하십시오.
- 2. DWCM을 바꾸지 않고 프로세서를 교체하려면 손잡이가 필요하지 않습니다. 단계 4 176페 이지을(를) 건너뛰고 추가 설치를 진행합니다.
- 단계 5. 냉각판 덮개를 설치합니다. 아래 그림과 같이 덮개를 아래로 누릅니다.

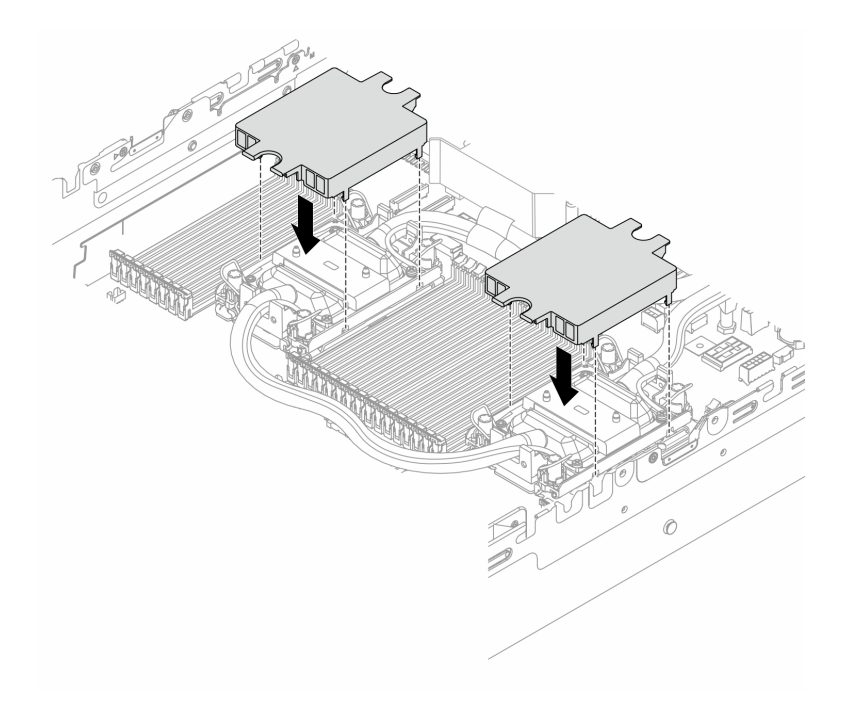

## 그림 134. 냉각판 덮개 설치

단계 6. 호스 및 액체 감지 센서 모듈을 호스 홀더에 놓습니다.

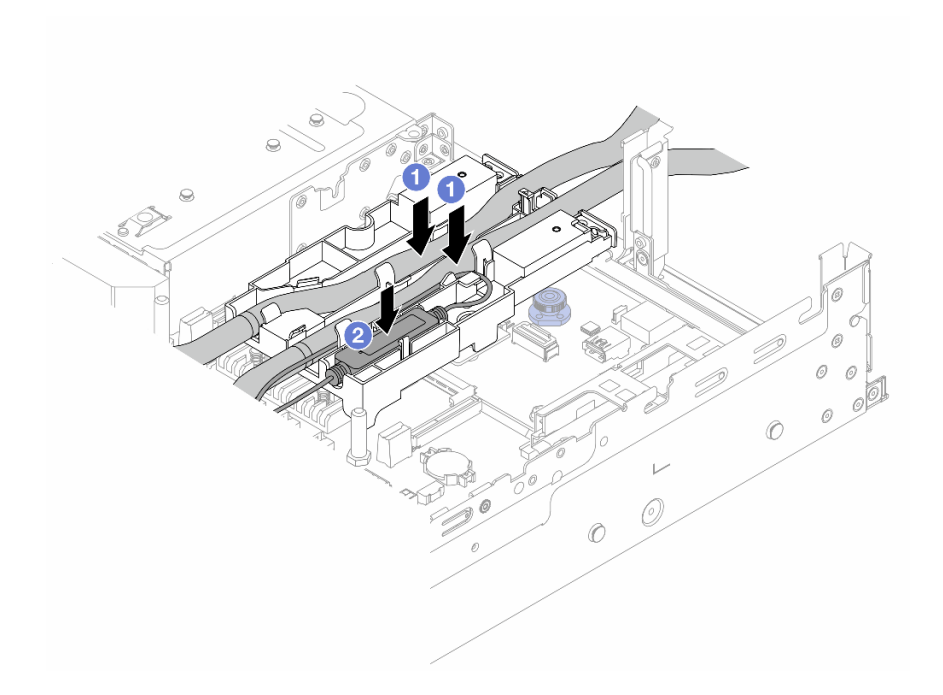

## 그림 135. 호스 및 모듈 배치

a. 1 호스를 호스 홀더에 놓습니다.

b. 2 액체 감지 센서 모듈을 호스 홀더에 놓습니다.

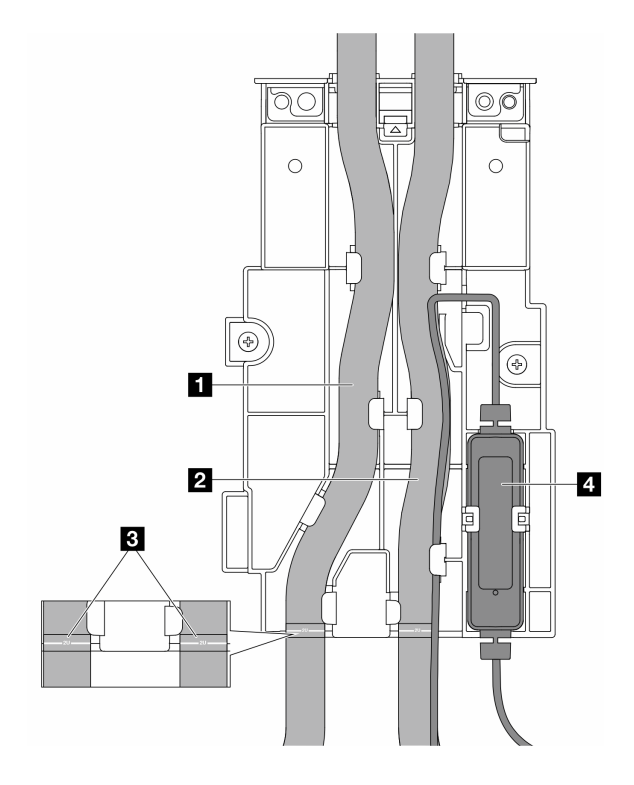

#### 그림 136. 설치 세부 정보

- 파란색 래치에 호스의 중간 부분을 놓고 배출 호스 1 및 흡입 호스 2를 홀더에 삽입하십시오.
- 설치하기 전에 호스의 가이드 레이블 3을 확인하고 레이블을 호스 홀더의 앞쪽 가장자리에 맞 추십시오. 이렇게 하지 않으면 호스가 시스템 보드 어셈블리의 열린 커넥터를 막을 수 있습니다.
- 액체 감지 센서 모듈 4을 호스 옆의 홀더에 삽입하십시오. 상태 LED가 있는 쪽이 위를 향하는지 확인하고 위의 그림과 같이 케이블을 배선하십시오.

• 액체 감지 센서 모듈 작동 상태는 "액체 감지 센서 모듈 LED" 729페이지를 참조하십시오.

- 단계 7. 라이저 케이지를 설치하십시오.
  - 1FH 라이저 케이지

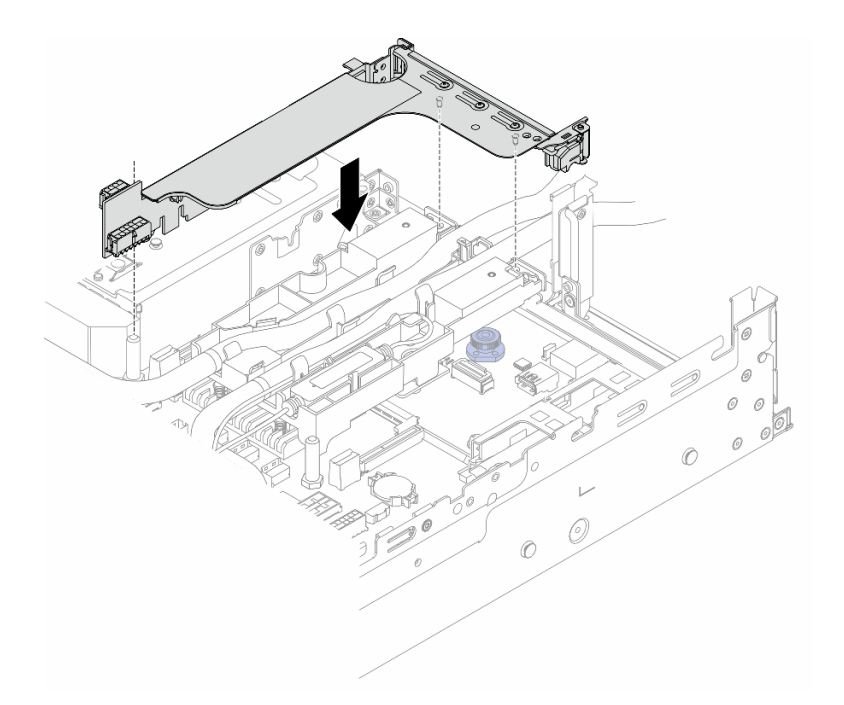

그림 137. 1FH 라이저 케이지 설치

• 3FH 라이저 케이지

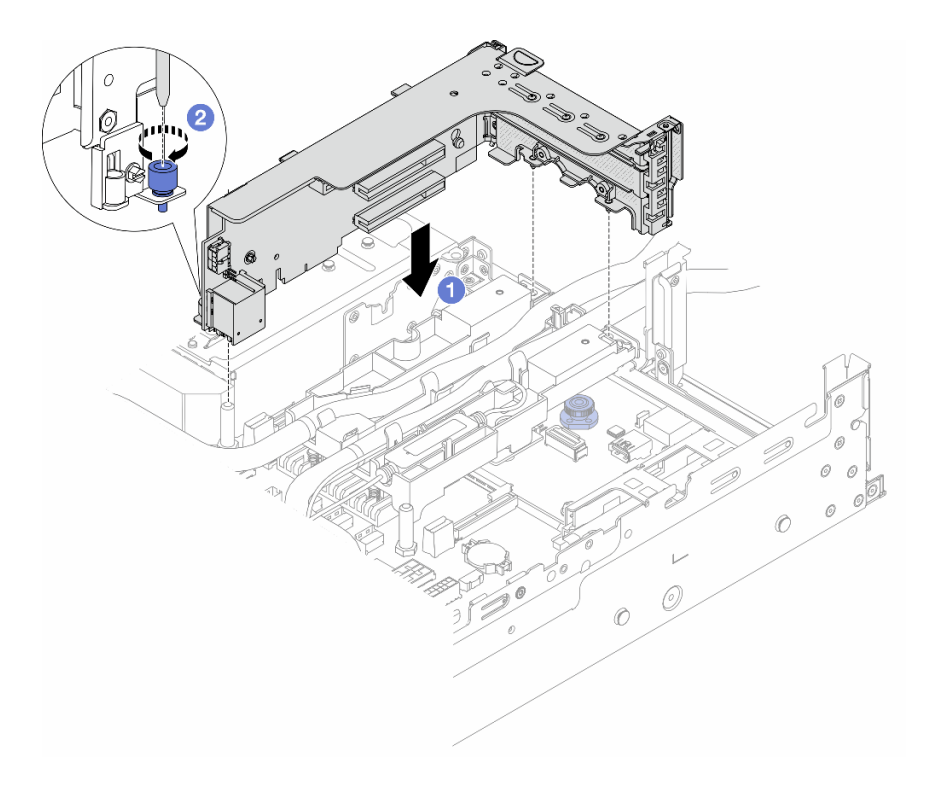

그림 138. 3FH 라이저 케이지 설치

 a. 1 라이저 카드를 시스템 보드 어셈블리의 라이저 슬롯에 맞추십시오. 라이저 카드가 완전히 장착될 때까지 조심스럽게 눌러서 슬롯에 똑바로 끼우십시오.

- b. 2 나사를 조여 라이저 케이지를 고정하십시오.
- 단계 8. 액체 감지 센서 모듈의 케이블을 시스템 보드 어셈블리의 커넥터에 연결하십시오. "직접 수냉식 냉각 모듈" 387페이지의 내용을 참조하십시오.
- 단계 9. 공기 조절 장치 또는 중간 드라이브 케이지를 설치합니다. "공기 조절 장치 설치" 100페이지 또 는 "중간 드라이브 백플레인 및 드라이브 케이지 설치" 248페이지의 내용을 참조하십시오.
- 단계 10. 윗면 덮개를 설치하십시오. "윗면 덮개 설치" 375페이지의 내용을 참조하십시오.
- 단계 11. 랙에 서버를 설치하십시오. "랙에 서버 설치" 90페이지의 내용을 참조하십시오.
- 단계 12. 매니폴드에 퀵 커넥트 플러그를 설치합니다. "매니폴드 설치(인랙 시스템)" 205페이지 또는 "매 니폴드 설치(인로우 시스템)" 225페이지의 내용을 참조하십시오.

## 완료한 후

부품 교체를 완료하십시오. "부품 교체 완료" 376페이지의 내용을 참조하십시오.

데모 비디오

YouTube에서 절차 시청하기

## M.2 드라이브 및 M.2 드라이브 백플레인 교체

다음 정보를 사용하여 M.2 드라이브와 M.2 드라이브 백플레인을 제거 및 설치하십시오.

본 서버는 다음 M.2 백플레인을 지원합니다. 이 섹션에서는 M.2 x4 비RAID SATA/NVMe 2베이 백플 레인을(를) 예로 들어 설명합니다. 다른 M.2 백플레인의 교체 절차도 이와 유사합니다.

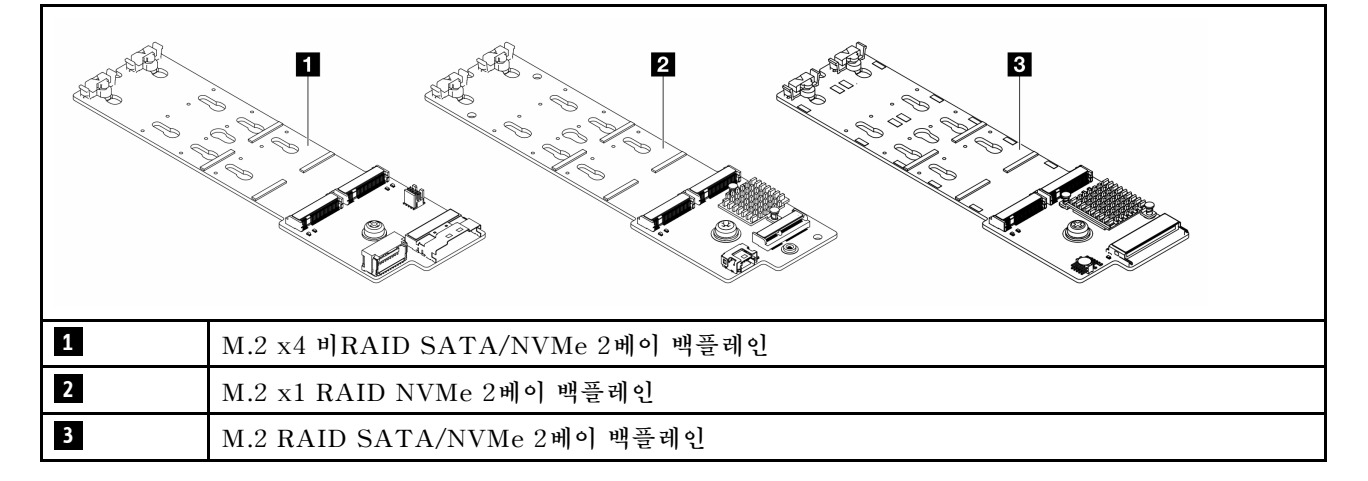

참고: M.2 x4 비RAID SATA/NVMe 2베이 백플레인은(는) 4 x 3.5인치 중간 드라이브 케이지에 서 지원되지 않습니다.

- "M.2 드라이브 제거" 181 페이지
- "M.2 드라이브 설치" 183페이지
- "M.2 백플레인 제거" 185페이지
- "M.2 백플레인 설치" 188페이지

## M.2 드라이브 제거

다음 정보를 사용하여 M.2 드라이브를 제거하십시오.

# 이 작업 정보

주의:

- "설치 지침" 55페이지 및 "안전 점검 목록" 56페이지의 안내에 따라 안전하게 작업하십시오.
- 서버와 주변 장치의 전원을 끄고 전원 코드와 모든 외부 케이블을 분리하십시오. "서버 전원 끄기 "86페이지의 내용을 참조하십시오.
- 설치하기 전까지 정전기에 민감한 구성 요소는 정전기 방지 포장재에 넣어 두고 정전기 방전 손목 스트랩 또는 기타 접지 시스템을 갖춘 상태로 장치를 다루어 정전기에 노출되지 않도록 하십시오.
- 드라이브, 드라이브 컨트롤러(시스템 보드 어셈블리에 통합된 컨트롤러 포함), 드라이브 백플레인 또는 드라이브 케이블을 제거하거나 변경하기 전에 드라이브에 저장되어 있는 모든 중요 데이터를 백업하십시오.
- 하나 이상의 NVMe 솔리드 스테이트 드라이브를 제거해야 하는 경우 운영 체제를 통해 사전에 비 활성화하는 것이 좋습니다.

## 절차

- 단계 1. 서버가 랙에 설치되어 있는 경우 랙 슬라이드에서 서버를 밀어 윗면 덮개에 액세스하거나 랙에서 서버를 제거하십시오. "랙에서 서버 제거" 86페이지의 내용을 참조하십시오.
- 단계 2. 윗면 덮개를 제거하십시오. "윗면 덮개 제거" 374페이지의 내용을 참조하십시오.
- 단계 3. M.2 드라이브를 제거하십시오.

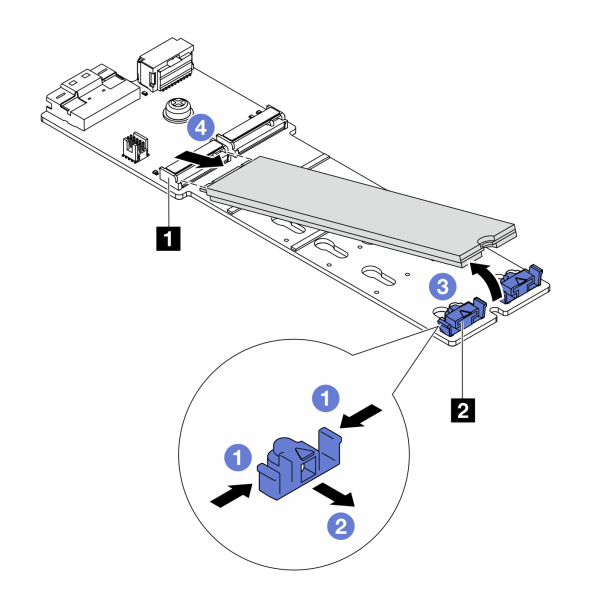

#### 그림 139. M.2 드라이브 제거

- a. 1 고정장치 2 의 양쪽을 누르십시오.
- b. 2 고정장치를 밀어 M.2 드라이브에서 꺼내십시오.
- c. ③ M.2 드라이브의 뒤쪽 끝을 약 30도 각도로 돌립니다.
- d. ④ 커넥터 1에서 M.2 드라이브를 당겨 꺼내십시오.

## 완료한 후

1. 새 M.2 드라이브를 설치하십시오. "M.2 드라이브 설치" 183페이지의 내용을 참조하십시오.

 구성 요소 또는 옵션 장치를 반환하도록 지시받은 경우 모든 포장 지시사항을 따르고 제공되는 운송 용 포장재를 사용하십시오. 데모 비디오

YouTube에서 절차 시청하기

## M.2 드라이브 설치

다음 정보를 사용하여 M.2 드라이브를 설치하십시오.

주의:

- "설치 지침" 55페이지 및 "안전 점검 목록" 56페이지의 안내에 따라 안전하게 작업하십시오.
- 서버와 주변 장치의 전원을 끄고 전원 코드와 모든 외부 케이블을 분리하십시오. "서버 전원 끄기 "86페이지의 내용을 참조하십시오.
- 설치하기 전까지 정전기에 민감한 구성 요소는 정전기 방지 포장재에 넣어 두고 정전기 방전 손목 스트랩 또는 기타 접지 시스템을 갖춘 상태로 장치를 다루어 정전기에 노출되지 않도록 하십시오.
- 드라이브, 드라이브 컨트롤러(시스템 보드 어셈블리에 통합된 컨트롤러 포함), 드라이브 백플레인 또는 드 라이브 케이블을 제거하거나 변경하기 전에 드라이브에 저장되어 있는 모든 중요 데이터를 백업하십시오.

펌웨어 및 드라이버 다운로드: 구성 요소를 교체한 후 펌웨어 또는 드라이버를 업데이트해야 할 수 있습니다.

- 서버의 최신 펌웨어 및 드라이버 업데이트를 확인하려면 https://datacentersupport.lenovo.com/ products/servers/thinksystem/sr650v3/downloads/driver-list/로 이동하십시오.
- 펌웨어 업데이트 도구에 대한 자세한 정보를 보려면 "펌웨어 업데이트" 688페이지로 이동하십시오.

#### 절차

- 단계 1. 새 부품이 들어 있는 정전기 방지 포장재를 서버 외부의 도포되지 않은 표면에 대십시오. 그런 다음 포장재에서 새 부품을 꺼내 정전기 방지 표면에 놓으십시오.
- 단계 2. (선택 사항) 설치하려고 하는 새 M.2 드라이브의 특정 크기를 수용할 수 있도록 M.2 백플 레인의 고정장치를 조정하십시오.

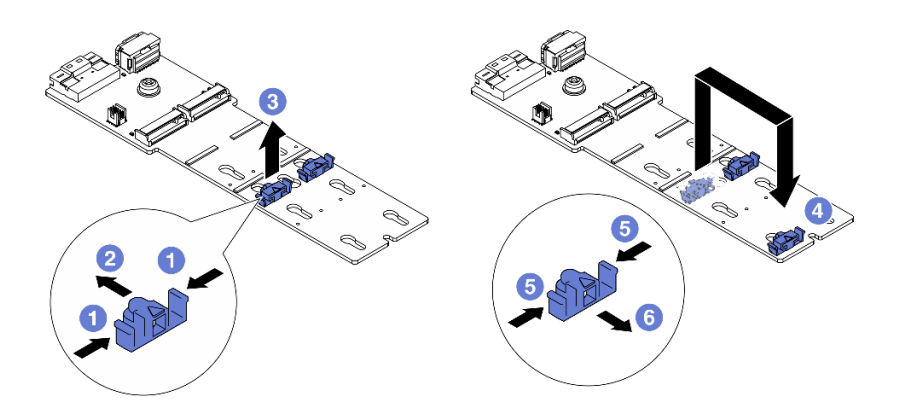

#### 그림 140. M.2 고정장치 조정

- a. 1 고정장치의 양쪽을 누르십시오.
- b. 💈 고정장치를 열쇠 구멍의 큰 구멍에 올 때까지 앞으로 움직이십시오.
- c. 🔞 고정장치를 열쇠 구멍에서 꺼내십시오.
- d. 4 고정장치를 올바른 열쇠 구멍에 삽입하십시오.
- e. 5 고정장치의 양쪽을 누르십시오.
- f. 🟮 제자리에 설치될 때까지 (열쇠 구멍의 작은 구멍을 향해) 고정장치를 뒤로 밀어 놓으십시오.

단계 3. M.2 백플레인에서 커넥터의 위치를 확인하십시오.

## 참고:

- M.2 백플레인이 다음 그림과 다를 수 있지만, 설치 방법은 동일합니다.
- 일부 M.2 백플레인은 두 개의 동일한 M.2 드라이브를 지원합니다. 슬롯 0에 M.2 드라이 브를 먼저 설치하십시오.

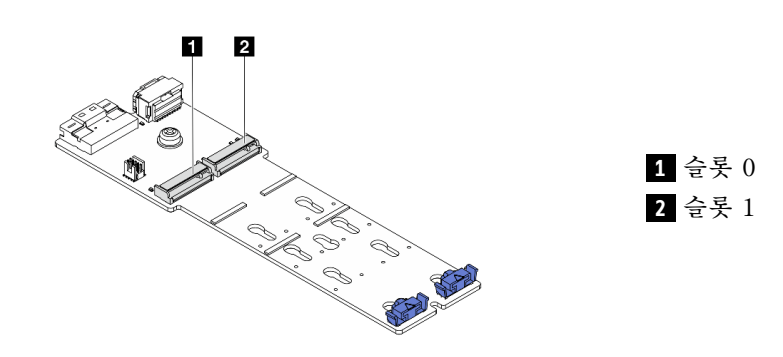

#### 그림 141. M.2 드라이브 슬롯

단계 4. M.2 백플레인에 M.2 드라이브를 설치하십시오.

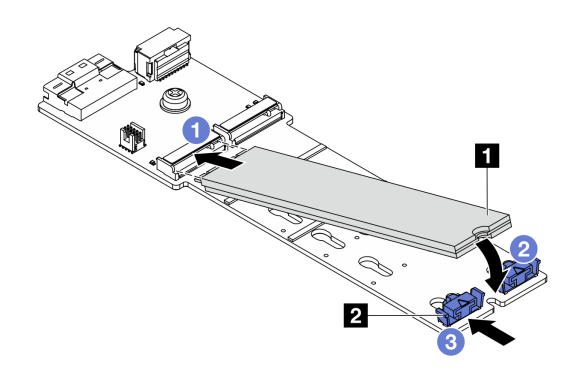

#### 그림 142. M.2 드라이브 설치

- a. 1 M.2 드라이브를 기울여서 잡고 M.2 슬롯에 삽입하십시오.
- b. 2 노치 1이 고정장치 2 의 립에 걸릴 때까지 M.2 드라이브를 아래로 돌리십시오.
- c. ③ 고정장치를 앞으로 밀어서 M.2 드라이브를 제자리에 고정하십시오.

#### 완료한 후

부품 교체를 완료하십시오. "부품 교체 완료" 376페이지의 내용을 참조하십시오.

데모 비디오

YouTube에서 절차 시청하기

# M.2 백플레인 제거

이 정보를 사용하여 M.2 백플레인을 제거하십시오.

## 이 작업 정보

주의:

- "설치 지침" 55페이지 및 "안전 점검 목록" 56페이지의 안내에 따라 안전하게 작업하십시오.
- 서버와 주변 장치의 전원을 끄고 전원 코드와 모든 외부 케이블을 분리하십시오. "서버 전원 끄기 "86페이지의 내용을 참조하십시오.
- 설치하기 전까지 정전기에 민감한 구성 요소는 정전기 방지 포장재에 넣어 두고 정전기 방전 손목 스트랩 또는 기타 접지 시스템을 갖춘 상태로 장치를 다루어 정전기에 노출되지 않도록 하십시오.
- 드라이브, 드라이브 컨트롤러(시스템 보드 어셈블리에 통합된 컨트롤러 포함), 드라이브 백플레인 또는 드라이브 케이블을 제거하거나 변경하기 전에 드라이브에 저장되어 있는 모든 중요 데이터를 백업하십시오.

#### 절차

- 단계 1. 서버가 랙에 설치되어 있는 경우 랙 슬라이드에서 서버를 밀어 윗면 덮개에 액세스하거나 랙에서 서버를 제거하십시오. "랙에서 서버 제거" 86페이지의 내용을 참조하십시오.
- 단계 2. 윗면 덮개를 제거하십시오. "윗면 덮개 제거" 374페이지의 내용을 참조하십시오.
- 단계 3. M.2 백플레인에서 M.2 케이블을 분리하십시오.

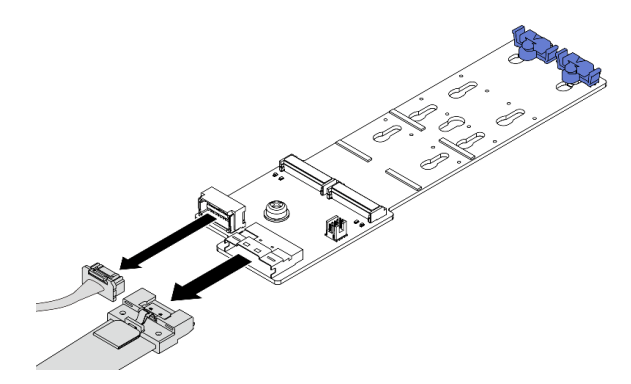

그림 143. M.2 x4 비RAID SATA/NVMe 2베이 백플레인에서 케이블 분리

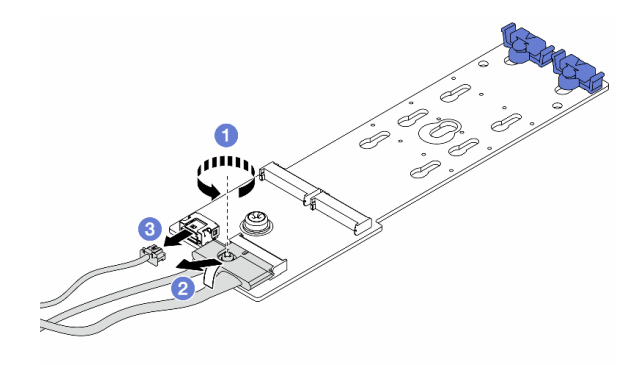

그림 144. M.2 x1 RAID NVMe 2베이 백플레인에서 케이블 분리

- 1. 1 신호 케이블의 나사를 푸십시오.
- 2. 2 커넥터를 기울여 제거하십시오.
- 3. 3 전원 케이블을 제거하십시오.

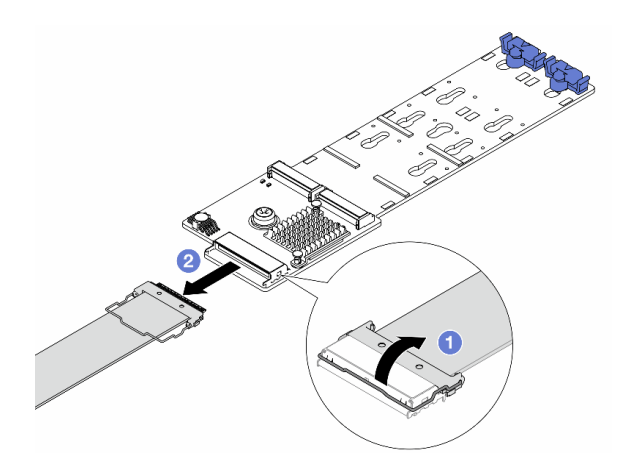

그림 145. M.2 RAID SATA/NVMe 2베이 백플레인에서 케이블 분리

- 1. 1 M.2 케이블의 래치를 당깁니다.
- 2. 2 M.2 백플레인에서 M.2 케이블을 분리하십시오.
- 단계 4. M.2 백플레인을 제거하십시오.

공기 조절 장치의 M.2 백플레인

- 1. M.2 백플레인에서 M.2 드라이브를 제거하십시오. "M.2 드라이브 제거" 181페이지 의 내용을 참조하십시오.
- 2. 공기 조절 장치에서 M.2 백플레인을 제거하십시오.

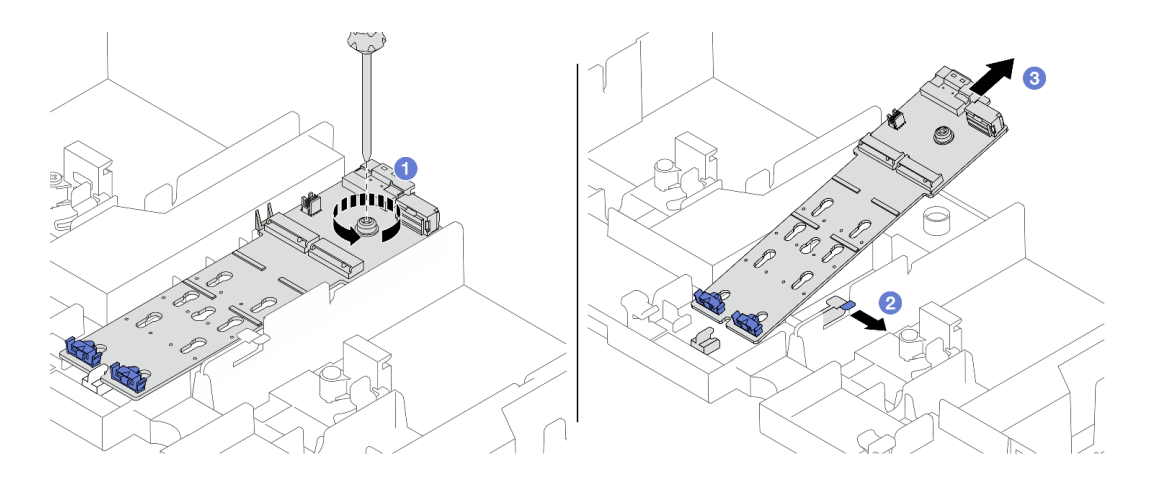

#### 그림 146. 공기 조절 장치에서 M.2 백플레인 제거

- a. 1 M.2 백플레인을 공기 조절 장치에 고정하는 나사를 푸십시오.
- b. 2 공기 조절 장치의 고정 클립을 민 상태로 유지하십시오.
- c. ③ 공기 조절 장치에서 M.2 백플레인을 제거하고 고정 클립을 해제하십시오.

## 중간 드라이브 케이지의 M.2 백플레인

1. 드라이브 케이지 손잡이를 여십시오.

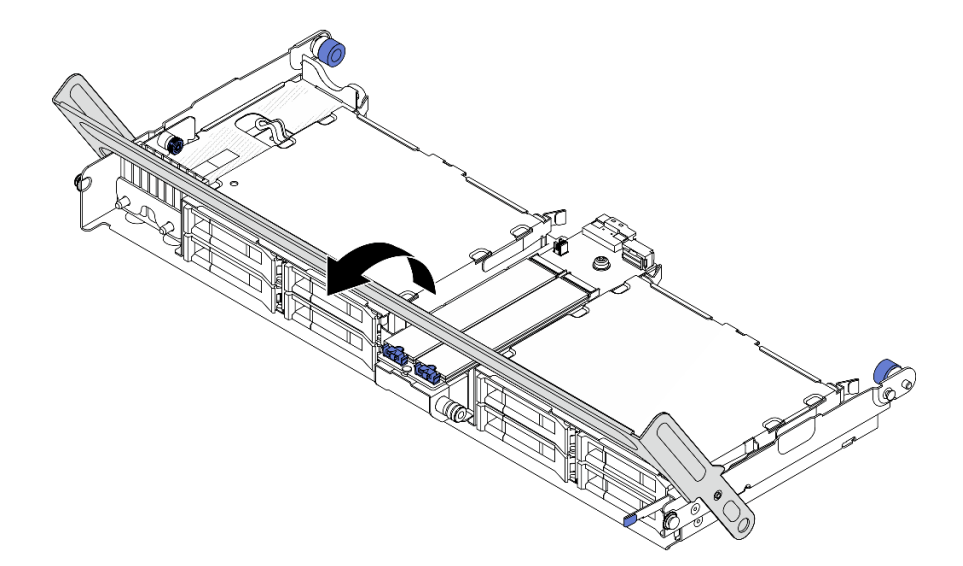

## 그림 147. 중간 드라이브 케이지의 손잡이 열기

- 2. M.2 백플레인에서 M.2 드라이브를 제거하십시오. "M.2 드라이브 제거" 181페이지 의 내용을 참조하십시오.
- 3. 중간 드라이브 케이지에서 M.2 백플레인을 제거하십시오.

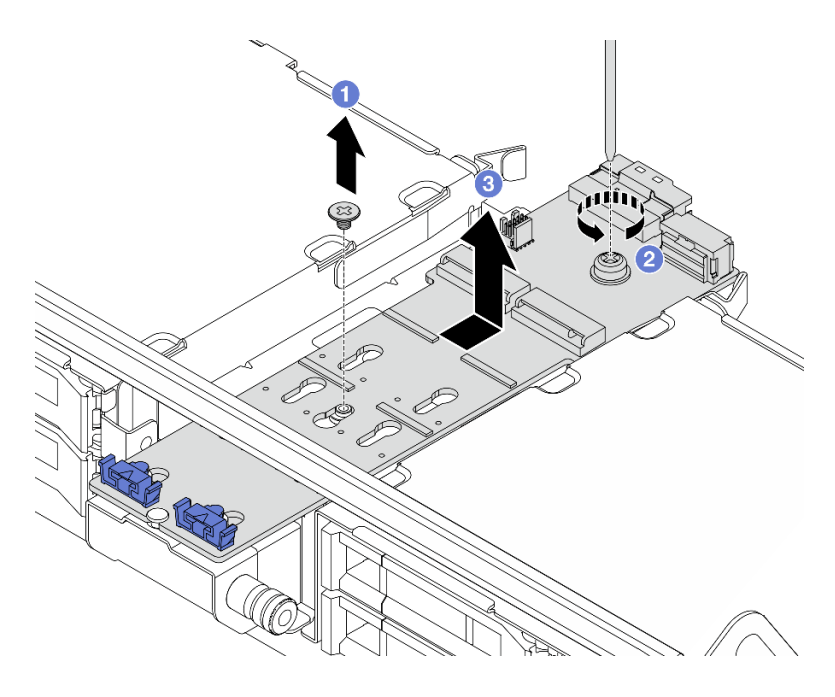

## 그림 148. 중간 드라이브 케이지에서 M.2 백플레인 제거

a. 1 M.2 백플레인의 중간에 있는 나사를 푸십시오.

b. 2 M.2 백플레인의 끝에 있는 나사를 푸십시오.

c. 3 중간 드라이브 케이지에서 M.2 백플레인을 제거하십시오.

#### 완료한 후

- 1. 새 M.2 백플레인을 설치하십시오. "M.2 백플레인 설치" 188페이지의 내용을 참조하십시오.
- 2. 구성 요소 또는 옵션 장치를 반환하도록 지시받은 경우 모든 포장 지시사항을 따르고 제공되는 운송 용 포장재를 사용하십시오.

#### 데모 비디오

YouTube에서 절차 시청하기

## M.2 백플레인 설치

이 정보를 사용하여 M.2 백플레인을 설치하십시오.

## 이 작업 정보

주의:

- "설치 지침" 55페이지 및 "안전 점검 목록" 56페이지의 안내에 따라 안전하게 작업하십시오.
- 서버와 주변 장치의 전원을 끄고 전원 코드와 모든 외부 케이블을 분리하십시오. "서버 전원 끄기 "86페이지의 내용을 참조하십시오.
- 설치하기 전까지 정전기에 민감한 구성 요소는 정전기 방지 포장재에 넣어 두고 정전기 방전 손목 스트랩 또는 기타 접지 시스템을 갖춘 상태로 장치를 다루어 정전기에 노출되지 않도록 하십시오.
- 드라이브, 드라이브 컨트롤러(시스템 보드 어셈블리에 통합된 컨트롤러 포함), 드라이브 백플레인 또는 드 라이브 케이블을 제거하거나 변경하기 전에 드라이브에 저장되어 있는 모든 중요 데이터를 백업하십시오.

펌웨어 및 드라이버 다운로드: 구성 요소를 교체한 후 펌웨어 또는 드라이버를 업데이트해야 할 수 있습니다.

- 서버의 최신 펌웨어 및 드라이버 업데이트를 확인하려면 https://datacentersupport.lenovo.com/ products/servers/thinksystem/sr650v3/downloads/driver-list/로 이동하십시오.
- 펌웨어 업데이트 도구에 대한 자세한 정보를 보려면 "펌웨어 업데이트" 688페이지로 이동하십시오.

## 절차

- 단계 1. 새 부품이 들어 있는 정전기 방지 포장재를 서버 외부의 도포되지 않은 표면에 대십시오. 그런 다음 포장재에서 새 부품을 꺼내 정전기 방지 표면에 놓으십시오.
- 단계 2. M.2 백플레인을 설치하십시오.

#### 공기 조절 장치의 M.2 백플레인

1. 공기 조절 장치에 M.2 백플레인을 설치하십시오.

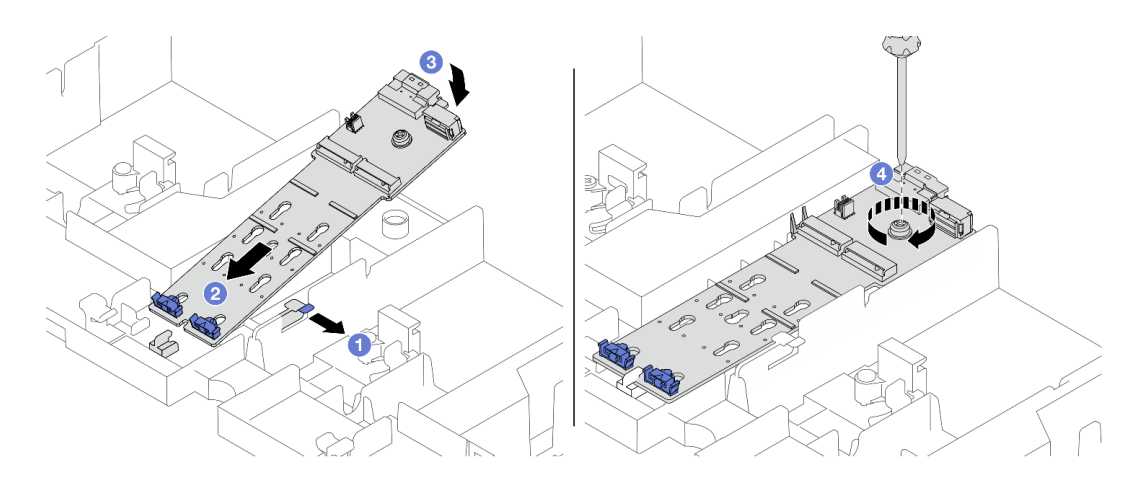

그림 149. 공기 조절 장치에 M.2 백플레인 설치

- a. 1 공기 조절 장치에서 고정 클립을 여십시오.
- b. 2 M.2 백플레인의 가이드 구멍을 공기 조절 장치의 가이드 핀에 맞춘 다음 백플 레인을 공기 조절 장치에 삽입하십시오.
- c. ③ 방향을 맞춰 M.2 백플레인을 아래쪽으로 돌리십시오.
- d. ④ 나사를 조여 M.2 백플레인을 고정하십시오.
- M.2 백플레인에 M.2 드라이브를 설치하십시오. "M.2 드라이브 설치" 183페이지의 내 용을 참조하십시오.

## 중간 드라이브 케이지의 M.2 백플레인

1. 중간 드라이브 케이지에 M.2 백플레인을 설치하십시오.

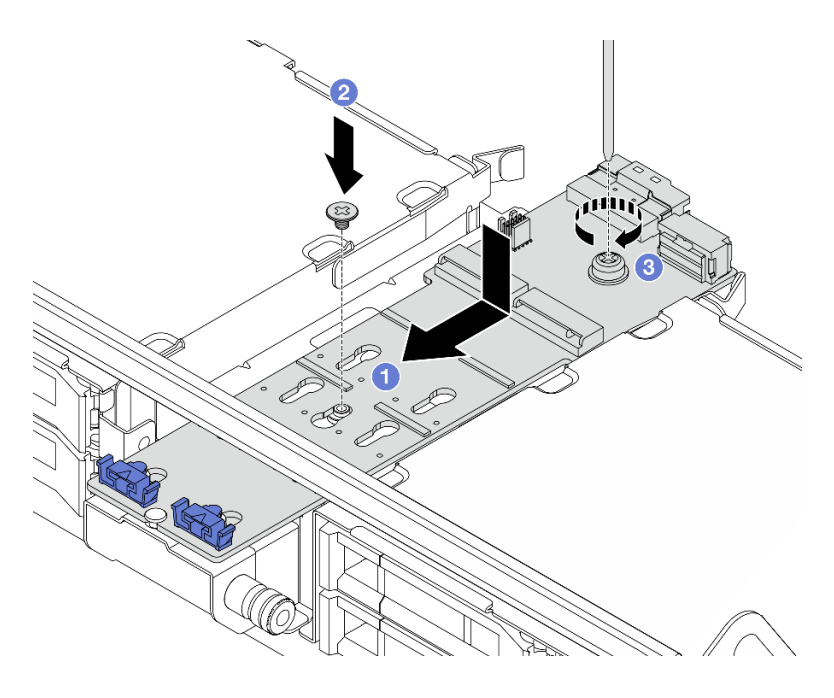

그림 150. 중간 드라이브 케이지에 M.2 백플레인 설치

- a. 1 M.2 백플레인의 나사를 드라이브 케이지의 나사 구멍에 맞춘 다음 백플레인을 드라 이브 케이지에 삽입하십시오.
- b. 2 M.2 백플레인의 중간에 있는 나사를 조이십시오.
- c. 3 M.2 백플레인의 끝에 있는 나사를 조이십시오.
- M.2 백플레인에 M.2 드라이브를 설치하십시오. "M.2 드라이브 설치" 183페이지의 내 용을 참조하십시오.
- 3. 그림과 같이 래치를 누르고 손잡이를 닫으십시오.

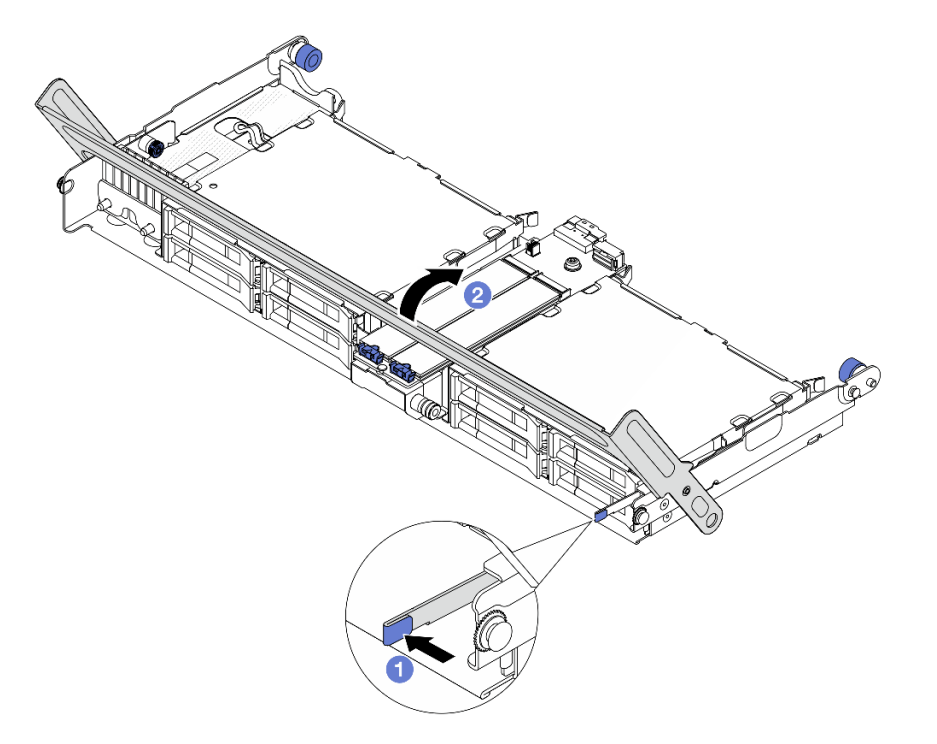

그림 151. 중간 드라이브 케이지의 손잡이 닫기

단계 3. M.2 백플레인 케이블을 M.2 백플레인에 연결하십시오.

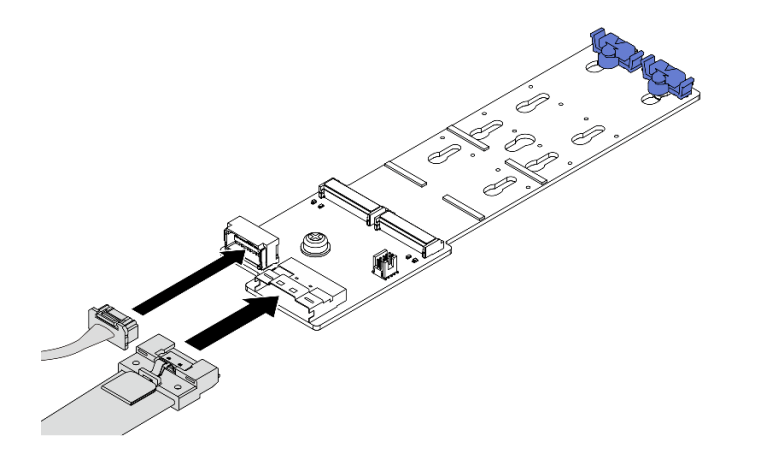

그림 152. M.2 x4 비RAID SATA/NVMe 2베이 백플레인에 M.2 케이블 연결

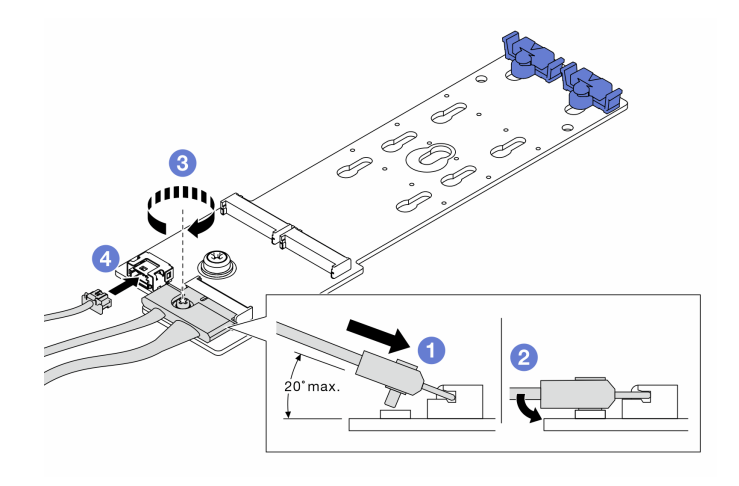

그림 153. M.2 x1 RAID NVMe 2베이 백플레인에 M.2 케이블 연결

- 1. ①커넥터를 20도 이하로 기울여 밑면이 램프에 닿을 때까지 삽입하십시오.
- 2. 2커넥터를 아래로 평평하게 누릅니다.
- 3. 3신호 케이블의 나사를 조이십시오.
- 4. ④전원 케이블을 연결하십시오.

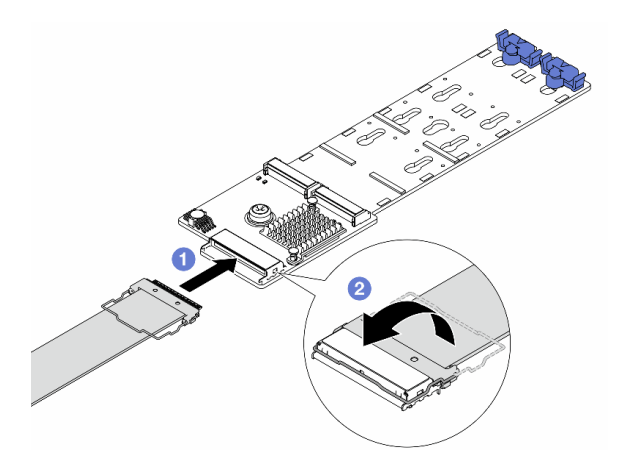

그림 154. M.2 RAID SATA/NVMe 2베이 백플레인에 M.2 케이블 연결

1. **①** M.2 백플레인에 M.2 케이블을 연결하십시오.

2. 2 그림과 같이 케이블의 래치를 돌리고 래치가 딸깍하고 제자리에 고정될 때까지 누르십시오.

# 완료한 후

부품 교체를 완료하십시오. "부품 교체 완료" 376페이지의 내용을 참조하십시오.

데모 비디오

YouTube에서 절차 시청하기

# 관리 NIC 어댑터 교체

이 섹션의 지침에 따라 ThinkSystem V3 Management NIC Adapter Kit(관리 NIC 어댑터)를 제거 및 설치하십시오.

참고: ThinkSystem V3 Management NIC Adapter Kit(관리 NIC 어댑터)가 서버에 설치된 경우 XCC, LXPM 등과 같은 시스템 관리 소프트웨어의 PCIe 카드 목록에 표시되지 않습니다.

- "관리 NIC 어댑터 제거" 192페이지
- "관리 NIC 어댑터 설치" 193페이지

# 관리 NIC 어댑터 제거

이 섹션의 지침에 따라 관리 NIC 어댑터을(를) 제거하십시오.

# 이 작업 정보

주의:

- "설치 지침" 55페이지 및 "안전 점검 목록" 56페이지의 안내에 따라 안전하게 작업하십시오.
- 서버와 주변 장치의 전원을 끄고 전원 코드와 모든 외부 케이블을 분리하십시오. "서버 전원 끄기 "86페이지의 내용을 참조하십시오.
- 설치하기 전까지 정전기에 민감한 구성 요소는 정전기 방지 포장재에 넣어 두고 정전기 방전 손목 스트랩 또는 기타 접지 시스템을 갖춘 상태로 장치를 다루어 정전기에 노출되지 않도록 하십시오.

## 절차

- 단계 1. 작업을 준비하십시오.
  - a. Lenovo XClarity Controller에 액세스한 다음 BMC 구성에서 네트워크를 선택하고 이더 넷 포트 2를 비활성화하십시오.
  - b. 서버가 랙에 설치되어 있는 경우 랙 슬라이드에서 서버를 밀어 윗면 덮개에 액세스하거나 랙 에서 서버를 제거하십시오. "랙에서 서버 제거" 86페이지의 내용을 참조하십시오.
  - c. 윗면 덮개를 제거하십시오. "윗면 덮개 제거" 374페이지의 내용을 참조하십시오.
  - d. 서버가 라이저 어셈블리 1개와 함께 제공되는 경우 먼저 라이저 어셈블리를 제거하십시오. "
    뒷면 라이저 어셈블리 제거" 324페이지의 내용을 참조하십시오.

단계 2. 관리 NIC 어댑터에서 케이블을 분리하십시오.

단계 3. 관리 NIC 어댑터을(를) 제거하십시오.

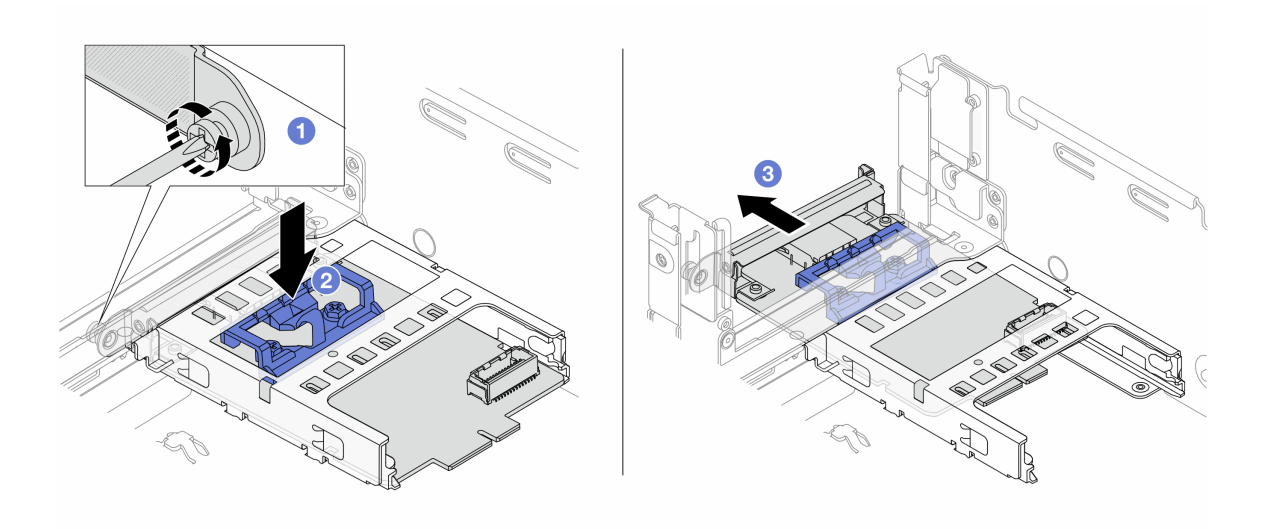

그림 155. 관리 NIC 어댑터 제거

- a. ① 관리 NIC 어댑터을 고정하는 나사를 푸십시오.
- b. 2 파란색 래치를 길게 누르십시오.
- c. ③ 래치를 이용해 관리 NIC 어댑터를 섀시 밖으로 밀어내십시오.

## 완료한 후

- 1. 교체 장치 또는 필러를 설치하십시오. "관리 NIC 어댑터 설치" 193페이지의 내용을 참조하십시오.
- 구성 요소 또는 옵션 장치를 반환하도록 지시받은 경우 모든 포장 지시사항을 따르고 제공되는 운송 용 포장재를 사용하십시오.

데모 비디오

YouTube에서 절차 시청하기

# 관리 NIC 어댑터 설치

이 섹션의 지침에 따라 관리 NIC 어댑터을(를) 설치하십시오.

## 이 작업 정보

- "설치 지침" 55페이지 및 "안전 점검 목록" 56페이지의 안내에 따라 안전하게 작업하십시오.
- 서버와 주변 장치의 전원을 끄고 전원 코드와 모든 외부 케이블을 분리하십시오. "서버 전원 끄기 "86페이지의 내용을 참조하십시오.
- 설치하기 전까지 정전기에 민감한 구성 요소는 정전기 방지 포장재에 넣어 두고 정전기 방전 손목 스트랩 또는 기타 접지 시스템을 갖춘 상태로 장치를 다루어 정전기에 노출되지 않도록 하십시오.

펌웨어 및 드라이버 다운로드: 구성 요소를 교체한 후 펌웨어 또는 드라이버를 업데이트해야 할 수 있습니다.

- 서버의 최신 펌웨어 및 드라이버 업데이트를 확인하려면 https://datacentersupport.lenovo.com/ products/servers/thinksystem/sr650v3/downloads/driver-list/로 이동하십시오.
- 펌웨어 업데이트 도구에 대한 자세한 정보를 보려면 "펌웨어 업데이트" 688페이지로 이동하십시오.

절차

단계 1. 필터가 설치된 경우 제거하십시오.

단계 2. 관리 NIC 어댑터을(를) 설치하십시오.

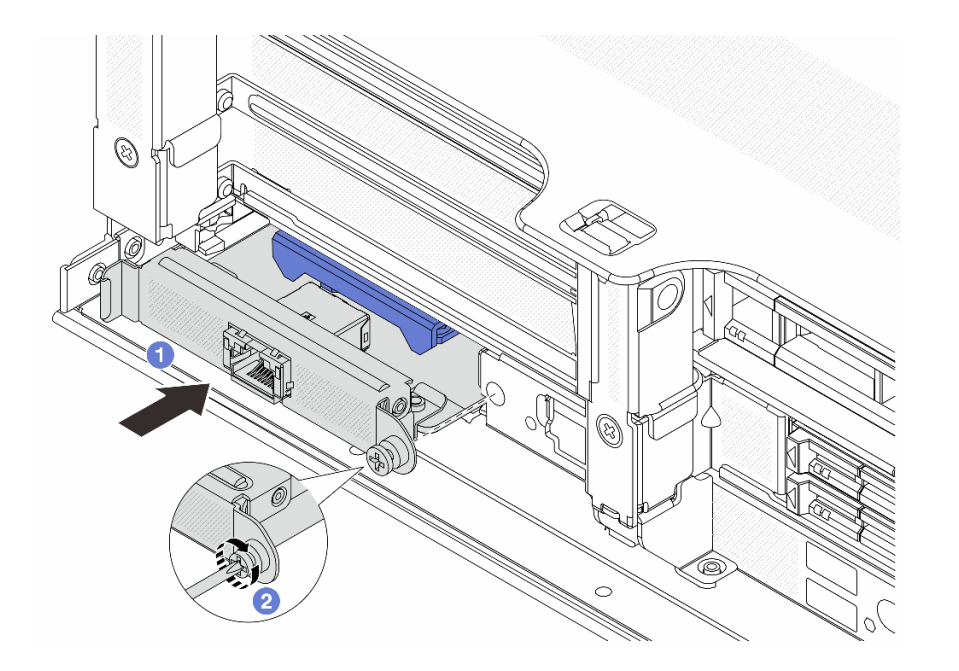

그림 156. 관리 NIC 어댑터 설치

- a. 1 관리 NIC 어댑터를 슬롯에 완전히 장착될 때까지 밀어 넣으십시오.
- b. 2 나사를 조여 관리 NIC 어댑터를 고정하십시오.
- 단계 3. 관리 NIC 어댑터에 케이블을 연결하십시오. 제 6 장 "내장 케이블 배선" 379페이지의 내 용을 참조하십시오.
- 단계 4. 라이저 1 어셈블리를 제거한 경우 설치하십시오. "뒷면 라이저 어셈블리 설치" 336페이지 의 내용을 참조하십시오.

## 완료한 후

- 1. 부품 교체를 완료하십시오. "부품 교체 완료" 376페이지의 내용을 참조하십시오.
- 2. Lenovo XClarity Controller에 액세스한 다음 BMC 구성에서 네트워크를 선택하고 이더넷 포트 2를 활성화하십시오.

데모 비디오

YouTube에서 절차 시청하기

# 매니폴드 교체(숙련된 기술자 전용)

다음 절차를 사용하여 매니폴드를 제거 및 설치하십시오.

중요:

- 이 작업은 Lenovo 서비스에서 인증받은 숙련된 기술자가 수행해야 합니다. 적절한 교육을 받지 않고 적 절한 자격이 없는 경우 부품 제거 또는 설치를 시도하지 마십시오.
- 냉각 시스템을 통과하는 냉각수는 초순수입니다. 냉각수에 대한 자세한 정보는 "물 요구 사항" 13페이 지의 내용을 참조하십시오.

- 서버를 ThinkSystem Heavy Duty Full Depth 랙 캐비넷에 설치할 수 있습니다. ThinkSystem Heavy Duty Full Depth 랙 캐비넷 사용 설명서는 ThinkSystem Heavy Duty Full Depth 랙 캐 비넷 사용 설명서를 참조하십시오.
- 냉각수 분배 장치(CDU)에 대한 추가 작업 및 유지 관리 지침은 Lenovo Neptune DWC RM100 인택 냉각수 분배 장치(CDU) 작동 및 유지 관리 설명서를 참조하십시오.

아래 그림은 매니폴드 3세트와 연결 호스 3세트가 있는 랙 캐비넷의 뒷면을 보여 줍니다. 매니폴드 앞면에 는 레이블 2개가 부착되어 있고 각 호스의 한쪽 끝에는 레이블 1개가 부착되어 있습니다.

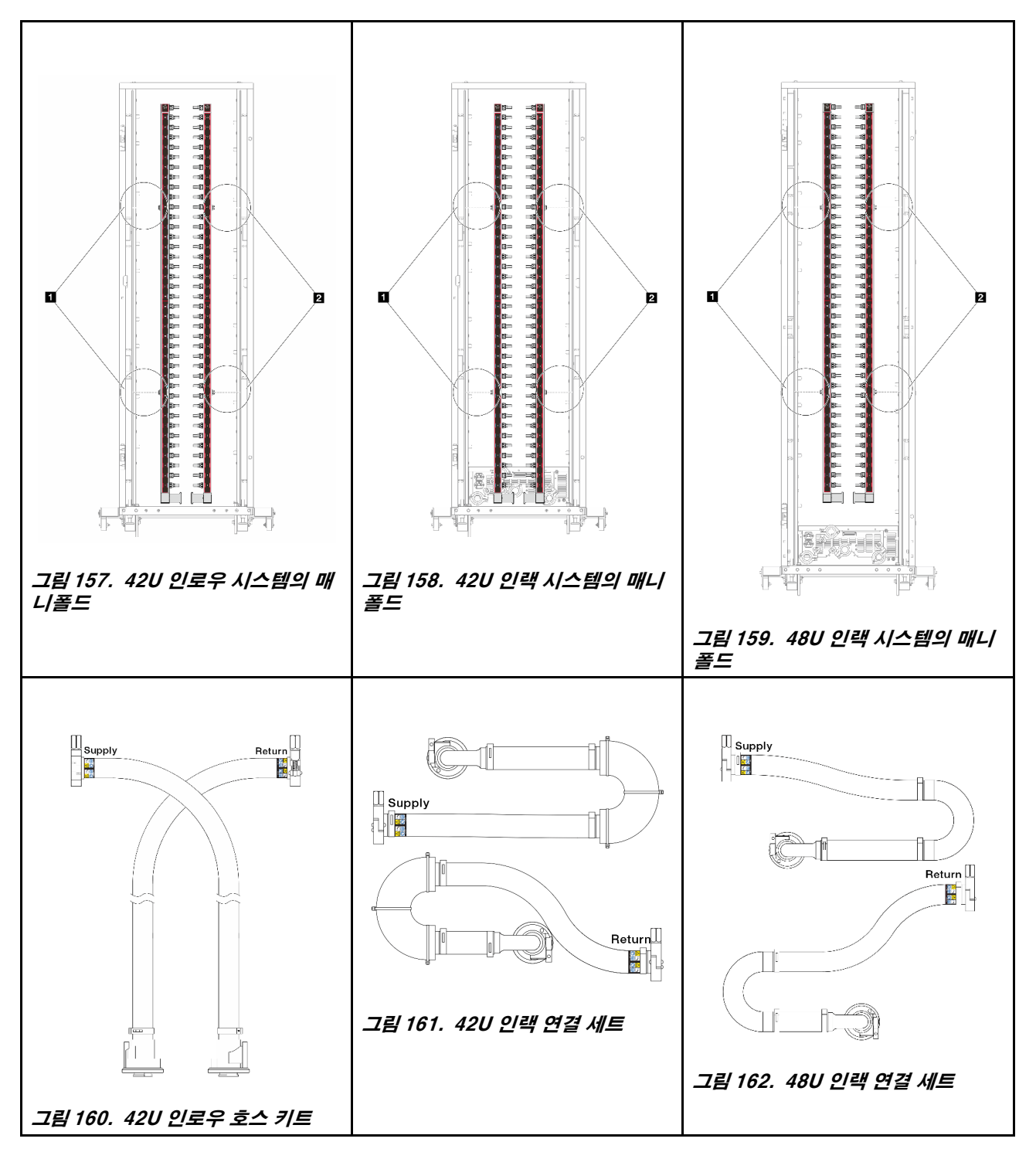

- 1 공급 매니폴드의 왼쪽 스풀 2개
- 2 리턴 매니폴드의 오른쪽 스풀 2개
- "매니폴드 제거(인랙 시스템)" 196페이지
- "매니폴드 설치(인랙 시스템)" 205페이지
- "매니폴드 제거(인로우 시스템)" 216페이지
- "매니폴드 설치(인로우 시스템)" 225페이지

# 매니폴드 제거(인랙 시스템)

다음 정보를 사용하여 인택 직접 수랭 시스템의 매니폴드를 제거하십시오.

## 이 작업 정보

중요: 이 작업은 Lenovo 서비스에서 인증받은 숙련된 기술자가 수행해야 합니다. 적절한 교육을 받지 않 고 적절한 자격이 없는 경우 부품 제거 또는 설치를 시도하지 마십시오.

경고:

냉각수는 피부와 눈에 자극을 줄 수 있습니다. 냉각수와 직접 접촉하지 마십시오.

<u>S002</u>

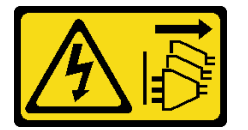

경고:

장치의 전원 제어 버튼과 전원 공급 장치의 전원 스위치는 장치에 공급되는 전류를 차단하지 않습니다. 또 한 장치에는 둘 이상의 전원 코드가 있을 수 있습니다. 장치로 공급되는 전류를 제거하려면 모든 전원 코 드가 전원에서 분리되어 있는지 확인하십시오.

#### <u>S011</u>

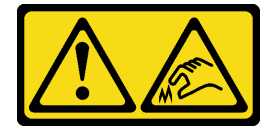

경고:

날카로운 테두리, 모서리 또는 이음새 부근입니다.

S038

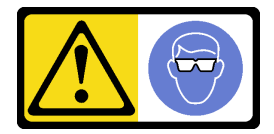

경고:

이 절차에는 눈 보호 장비를 착용해야 합니다.

S040

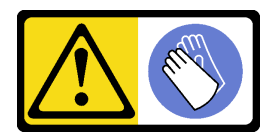

경고: 이 절차에는 보호 장갑을 착용해야 합니다.

<u>S042</u>

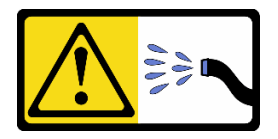

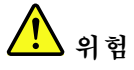

본 제품에 들어있는 물이나 수용액으로 인해 감전될 위험이 있습니다. 손이 젖은 경우 또는 물이 흐른 경우에는 전류가 흐르는 장비나 그 근처에서 작업하지 마십시오.

주의:

- "설치 지침" 55페이지 및 "안전 점검 목록" 56페이지의 안내에 따라 안전하게 작업하십시오.
- 서버와 주변 장치의 전원을 끄고 전원 코드와 모든 외부 케이블을 분리하십시오. "서버 전원 끄기 "86페이지의 내용을 참조하십시오.
- 설치하기 전까지 정전기에 민감한 구성 요소는 정전기 방지 포장재에 넣어 두고 정전기 방전 손목 스트랩 또는 기타 접지 시스템을 갖춘 상태로 장치를 다루어 정전기에 노출되지 않도록 하십시오.
- 랙 냉각 시스템에 사용되는 화학 처리된 냉각수로 작업할 때는 올바른 취급 절차를 따라야 합니다. 냉각수 화학 처리 공급자가 제공하는 물질 안전 데이터 시트(MSDS) 및 안전 정보를 확인하고 냉각 수 화학 처리 공급자가 권장하는 대로 적절한 개인 보호 장비(PPE)를 갖춰야 합니다. 예방 조치로 보호 장갑과 안경을 착용하는 것이 좋습니다.
- 이 작업에는 두 명 이상이 필요합니다.

## 절차

단계 1. 인랙 CDU 전원을 끄고 모든 전원 코드를 분리하십시오. 단계 2. 두 볼 밸브를 닫습니다.

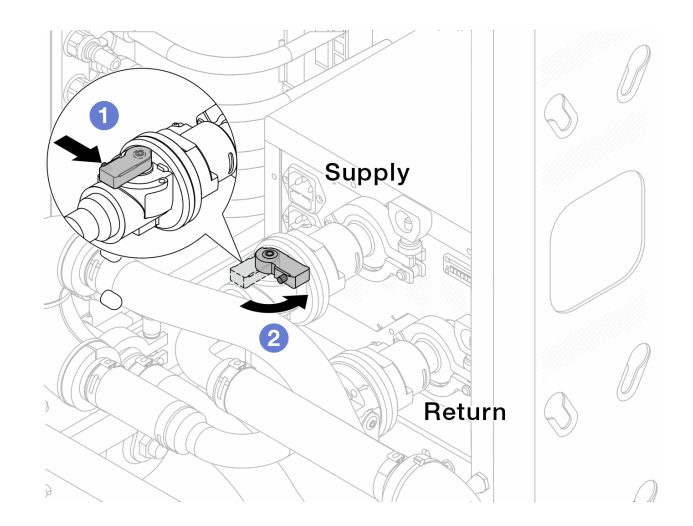

#### 그림 163. 볼 밸브 닫기

a. 1 볼 밸브 스위치의 버튼을 누릅니다.

b. 2 위 그림과 같이 스위치를 돌려 밸브를 닫습니다.

단계 3. 퀵 커넥트 플러그를 제거하여 매니폴드에서 DWCM 호스를 분리합니다.

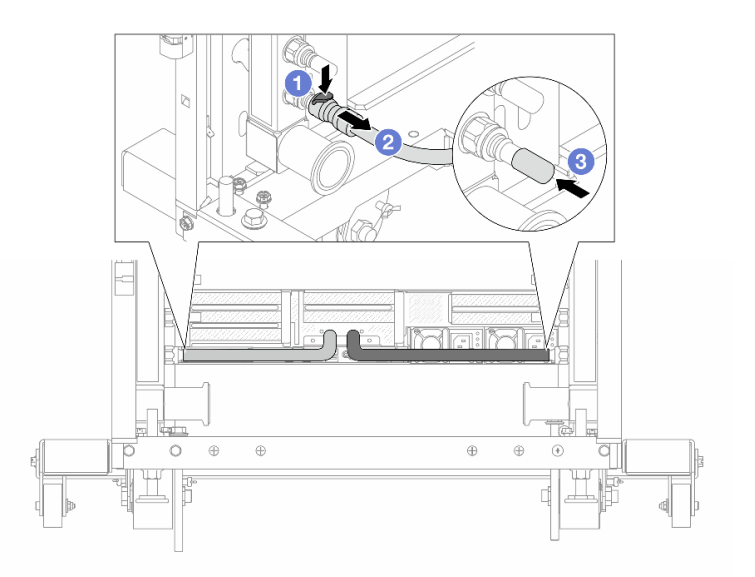

#### 그림 164. 퀵 커넥트 플러그 제거

a. 1 래치를 아래로 눌러 호스를 잠금 해제합니다.

b. 🙎 호스를 빼냅니다.

c. </u> 매니폴드의 포트에 고무 소재의 퀵 커넥트 플러그 덮개를 다시 설치 합니다.

단계 4. 다른 매니폴드에 단계 3 198페이지을(를) 반복합니다.

단계 5. 볼 밸브에서 연결 세트를 분리합니다.

참고: 리턴 측을 먼저 분리한 다음 공급 측을 분리합니다.

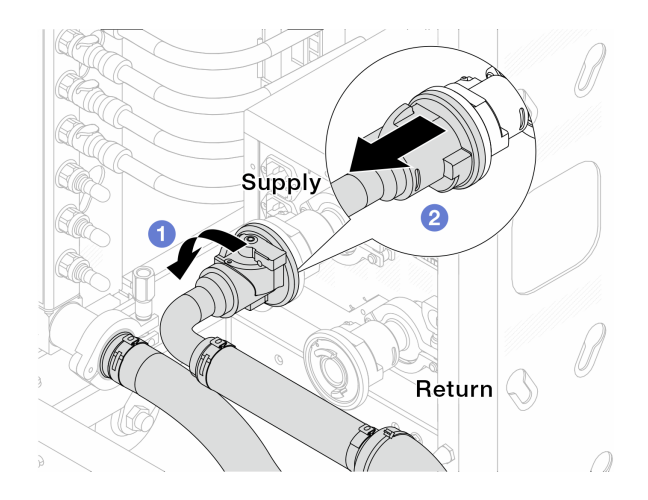

# 그림 165. 연결 세트 제거

a. 1 볼 밸브를 왼쪽으로 돌립니다.

b. 2볼 밸브에서 연결 세트를 빼냅니다.

단계 6. 연결 세트가 장착된 리턴 매니폴드를 제거하십시오.

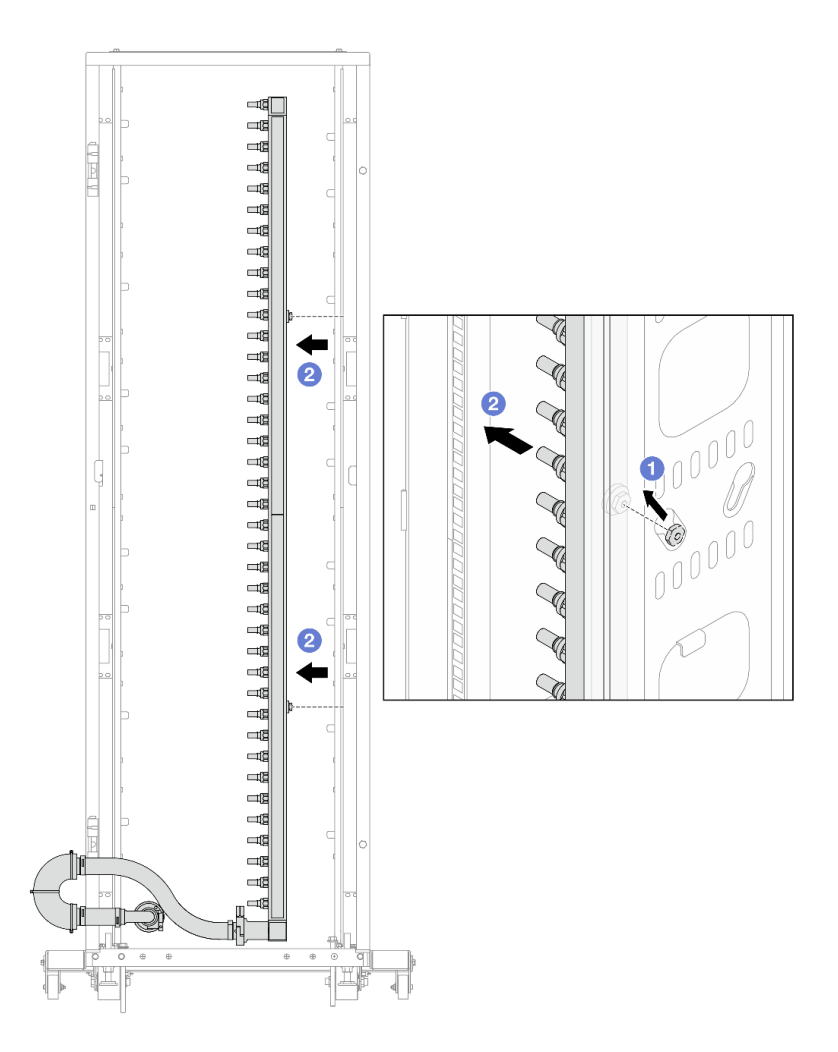

#### 그림 166. 매니폴드 제거

- a. 1 매니폴드를 양손으로 잡고 위쪽으로 들어올려 스풀을 랙 캐비넷의 작은 구멍에서 큰 구멍으로 재배치합니다.
- b. 2 연결 세트가 장착된 매니폴드를 제거합니다.
- 단계 7. 공급 매니폴드에 단계 6 199페이지을(를) 반복합니다.

참고:

- 매니폴드와 연결 세트 내부에 냉각수가 남아 있습니다. 매니폴드와 호스 키트를 함께 제거하고 추가 배출은 다음 단계에서 하도록 남깁니다.
- 랙 캐비넷에 대한 자세한 내용은 ThinkSystem Heavy Duty Full Depth 랙 캐비넷 사용 설명서를 참조하십시오.
- 단계 8. 매니폴드 공급 측에 블리드 키트를 설치합니다.

참고: 이 단계에서는 공급 매니폴드 안팎의 압력 차이를 통해 냉각수를 배출합니다.

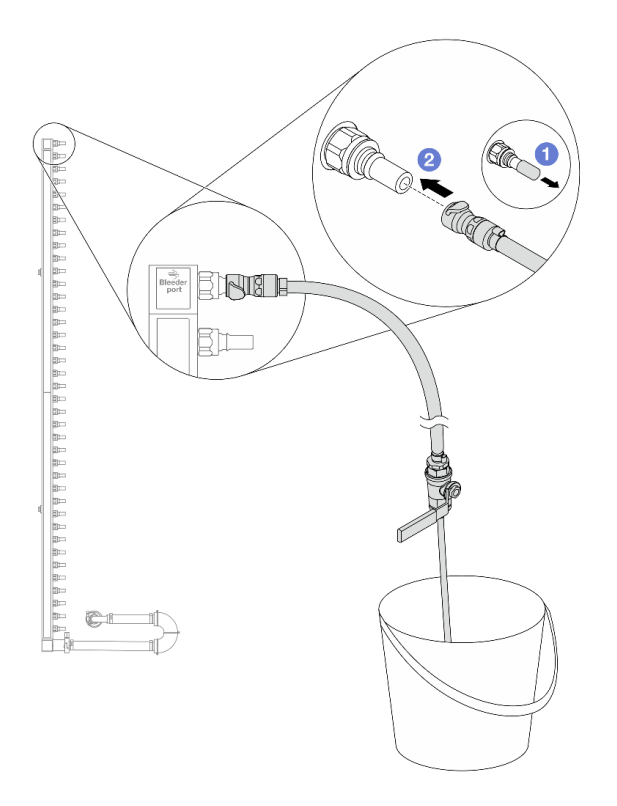

그림 167. 공급 측에 블리드 키트 설치

- a. 1 매니폴드의 포트에서 고무 소재의 퀵 커넥트 플러그 덮개를 제거합니다.
- b. 2 블리드 키트를 매니폴드에 연결합니다.
- 단계 9. 블리드 밸브를 천천히 열어 냉각수가 일정하게 배출되도록 하십시오. 냉각수가 흐르지 않으면 블리드 밸브를 닫으십시오.

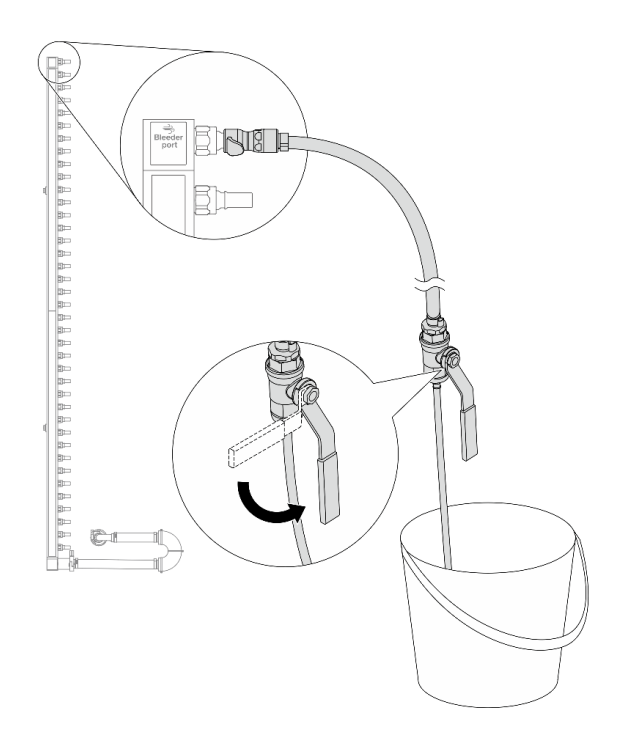

### 그림 168. 블리드 밸브 열기

단계 10. 매니폴드 리턴 측에 블리드 키트를 설치합니다.

참고: 이 단계에서는 리턴 매니폴드 안팎의 압력 차이를 통해 냉각수를 배출합니다.

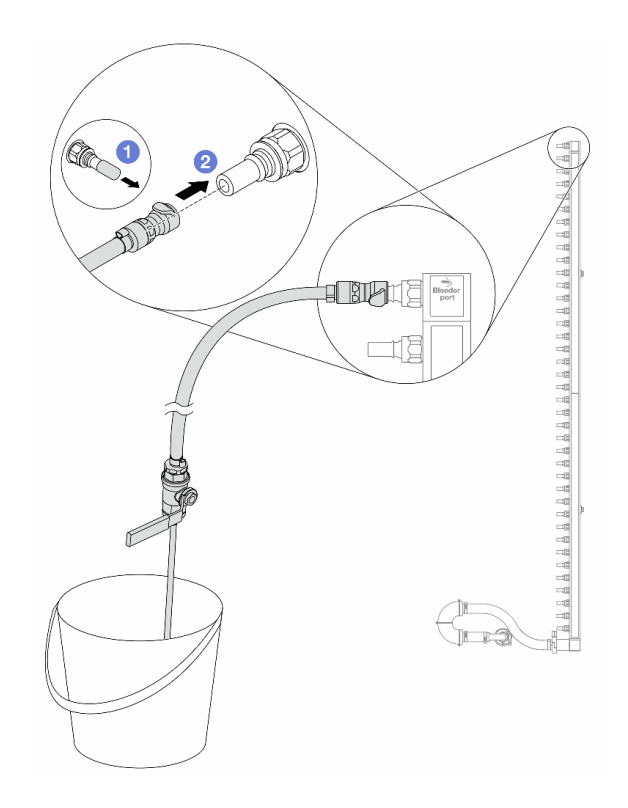

그림 169. 리턴 측에 블리드 키트 설치

- a. 1 매니폴드의 포트에서 고무 소재의 퀵 커넥트 플러그 덮개를 제거합니다.
- b. 2 블리드 키트를 매니폴드에 연결합니다.
- 단계 11. 블리드 밸브를 천천히 열어 냉각수가 일정하게 배출되도록 하십시오. 냉각수가 흐르지 않 으면 블리드 밸브를 닫으십시오.

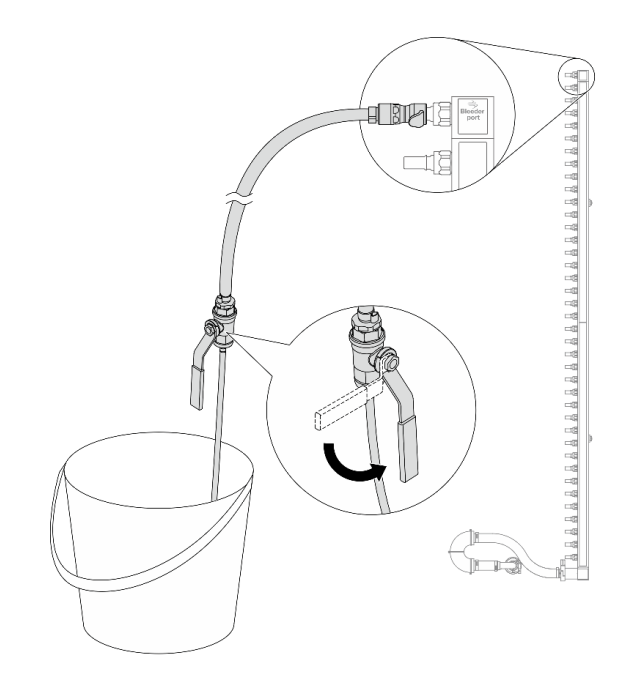

#### 그림 170. 블리드 밸브 열기

단계 12. 건조하고 청결한 작업 공간에서 리턴 매니폴드를 연결 세트에서 분리하고, 배출될 냉각수를 모으 기 위해 양동이와 흡수력 있는 천을 주변에 두십시오.

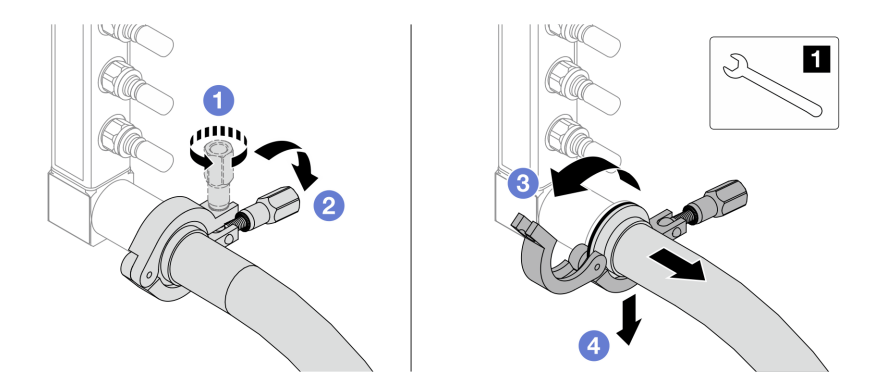

그림 171. 연결 세트에서 매니폴드 분리

**1** 17mm 렌치

- a. 1 페룰을 잠그는 나사를 푸십시오.
- b. 2 나사를 내립니다.
- c. 3 클램프를 엽니다.
- d. 4 매니폴드에서 페룰과 연결 세트를 제거합니다.

단계 13. 공급 매니폴드에 단계 12 204페이지을(를) 반복합니다.

- 단계 14. 위생을 위해 매니폴드 포트와 연결 세트를 건조하고 청결하게 유지하십시오. 퀵 커넥트 플러그 덮개나 연결 세트 및 매니폴드 포트를 보호하는 덮개를 다시 설치하십시오.
- 단계 15. 랙에서 서버를 제거하려면 "랙에서 서버 제거" 86페이지 섹션을 참조하십시오.

단계 16. DWCM(직접 수냉식 냉각 모듈)을 제거하려면 "Lenovo Neptune(TM) 프로세서 직접 수랭 모 듈 제거" 169페이지 섹션을 참조하십시오.

## 완료한 후

구성 요소 또는 옵션 장치를 반환하도록 지시받은 경우 모든 포장 지시사항을 따르고 제공되는 운송 용 포장재를 사용하십시오.

데모 비디오

YouTube에서 절차 시청하기

# 매니폴드 설치(인랙 시스템)

다음 정보를 사용하여 인랙 직접 수랭 시스템에 매니폴드를 설치하십시오.

## 이 작업 정보

중요: 이 작업은 Lenovo 서비스에서 인증받은 숙련된 기술자가 수행해야 합니다. 적절한 교육을 받지 않 고 적절한 자격이 없는 경우 부품 제거 또는 설치를 시도하지 마십시오.

경고:

냉각수는 피부와 눈에 자극을 줄 수 있습니다. 냉각수와 직접 접촉하지 마십시오.

S002

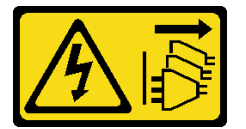

경고:

장치의 전원 제어 버튼과 전원 공급 장치의 전원 스위치는 장치에 공급되는 전류를 차단하지 않습니다. 또 한 장치에는 둘 이상의 전원 코드가 있을 수 있습니다. 장치로 공급되는 전류를 제거하려면 모든 전원 코 드가 전원에서 분리되어 있는지 확인하십시오.

<u>S011</u>

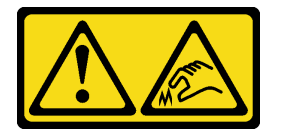

경고:

날카로운 테두리, 모서리 또는 이음새 부근입니다.

S038

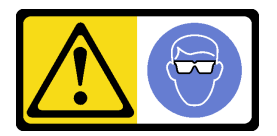

경고: 이 절차에는 눈 보호 장비를 착용해야 합니다.

S040

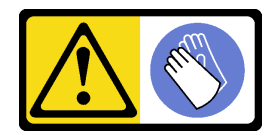

경고:

이 절차에는 보호 장갑을 착용해야 합니다.

<u>S042</u>

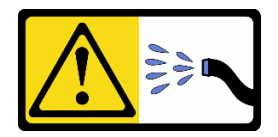

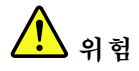

본 제품에 들어있는 물이나 수용액으로 인해 감전될 위험이 있습니다. 손이 젖은 경우 또는 물이 흐른 경우에는 전류가 흐르는 장비나 그 근처에서 작업하지 마십시오.

주의:

- "설치 지침" 55페이지 및 "안전 점검 목록" 56페이지의 안내에 따라 안전하게 작업하십시오.
- 서버와 주변 장치의 전원을 끄고 전원 코드와 모든 외부 케이블을 분리하십시오. "서버 전원 끄기 "86페이지의 내용을 참조하십시오.
- 설치하기 전까지 정전기에 민감한 구성 요소는 정전기 방지 포장재에 넣어 두고 정전기 방전 손목 스트랩 또는 기타 접지 시스템을 갖춘 상태로 장치를 다루어 정전기에 노출되지 않도록 하십시오.
- 랙 냉각 시스템에 사용되는 화학 처리된 냉각수로 작업할 때는 올바른 취급 절차를 따라야 합니다. 냉각수 화학 처리 공급자가 제공하는 물질 안전 데이터 시트(MSDS) 및 안전 정보를 확인하고 냉각 수 화학 처리 공급자가 권장하는 대로 적절한 개인 보호 장비(PPE)를 갖춰야 합니다. 예방 조치로 보호 장갑과 안경을 착용하는 것이 좋습니다.
- 이 작업에는 두 명 이상이 필요합니다.

## 절차

- 단계 1. 인랙 CDU 및 기타 장치의 전원이 켜져 있지 않은지와 모든 외부 케이블이 분리되어 있는지 확인하십시오.
- 단계 2. DWCM(직접 수냉식 냉각 모듈)을(를) 설치하려면 "Lenovo Neptune(TM) 프로세서 직접 수냉식 냉각 모듈 설치" 173페이지의 내용을 참조하십시오.
- 단계 3. 랙에 서버를 설치하려면 "랙에 서버 설치" 90페이지 섹션을 참조하십시오.
- 단계 4. 매니폴드를 설치하십시오.
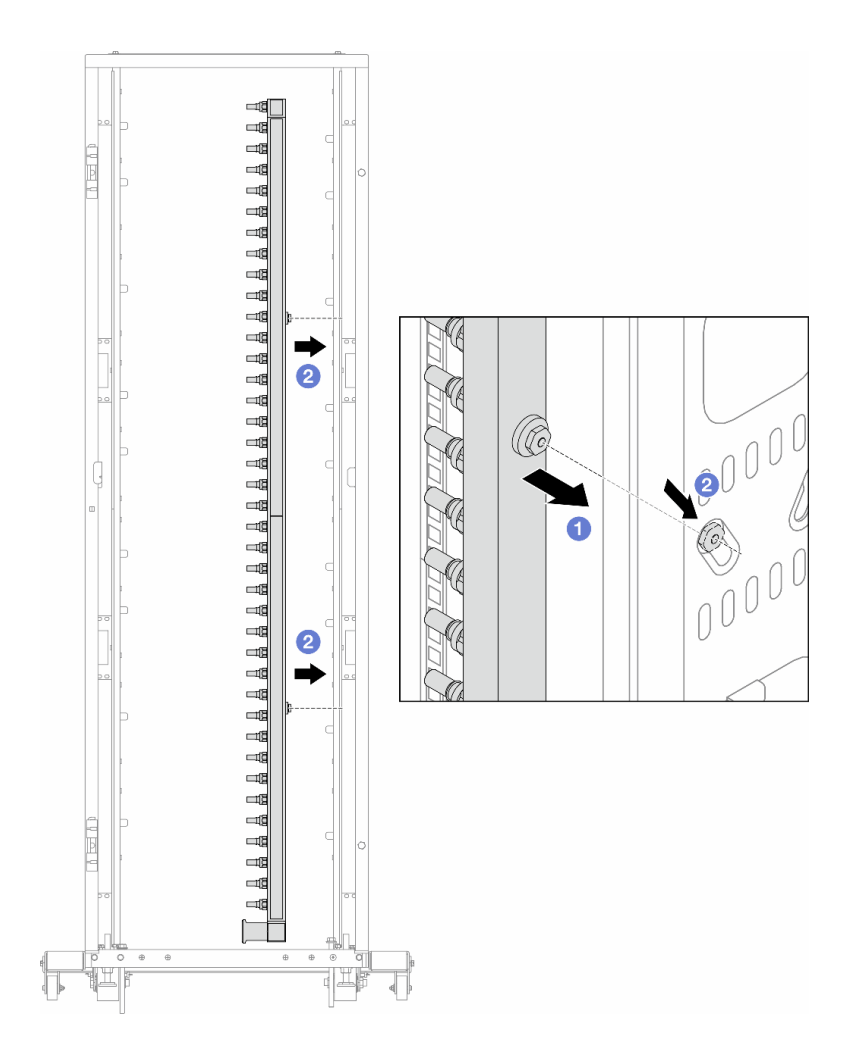

## 그림 172. 매니폴드 설치

- a. 1 매니폴드를 양손으로 잡고 랙 캐비넷에 장착합니다.
- b. 2 스풀을 구멍에 맞추고 캐비넷을 꽉 잡습니다.

참고: 랙 캐비넷에 대한 자세한 내용은 ThinkSystem Heavy Duty Full Depth 랙 캐비 넷 사용 설명서를 참조하십시오.

- 단계 5. 다른 매니폴드에 단계 4 206페이지을(를) 반복합니다.
- 단계 6. 연결 세트에서 볼 밸브를 분리합니다.

참고: 연결 세트의 한쪽 끝에는 탈착식 볼 밸브가 있으며 두 부품은 페룰로 연결됩니다. 페룰을 제거하여 단계 7 208페이지에서 CDU로 보내질 볼 밸브를 분리합니다.

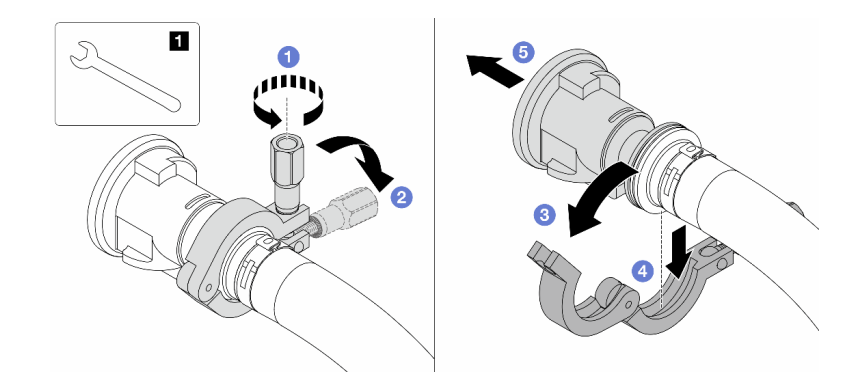

## 그림 173. 볼 밸브 분리

|    | 1 17mm 렌치           |
|----|---------------------|
| a. | ❶ 폐룰을 잠그는 나사를 푸십시오. |
| b. | ❷ 나사를 내립니다.         |
| c. | ③ 클램프를 엽니다.         |

- d. ④ 페룰을 제거하십시오.
- e. 5 연결 세트에서 볼 밸브를 제거합니다.
- 단계 7. CDU에 볼 밸브를 설치합니다.

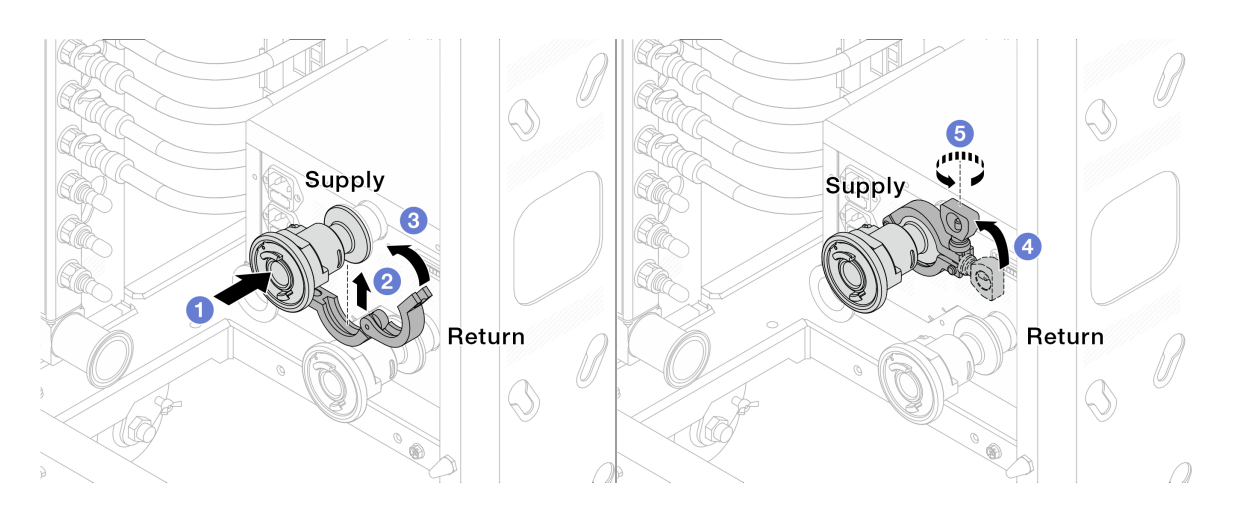

#### 그림 174. 볼 밸브 설치

- a. 1 볼 밸브를 공급 및 리턴 포트에 연결합니다.
- b. 🙎 클램프로 인터페이스를 덮습니다.
- c. 3 클램프를 닫습니다.
- d. 4 나사를 수직으로 들어올립니다.
- e. 5 나사를 조이고 고정되었는지 확인합니다.
- 단계 8. 매니폴드에 연결 세트를 설치합니다.

참고: 공급 측을 먼저 설치한 다음 리턴 측을 설치합니다.

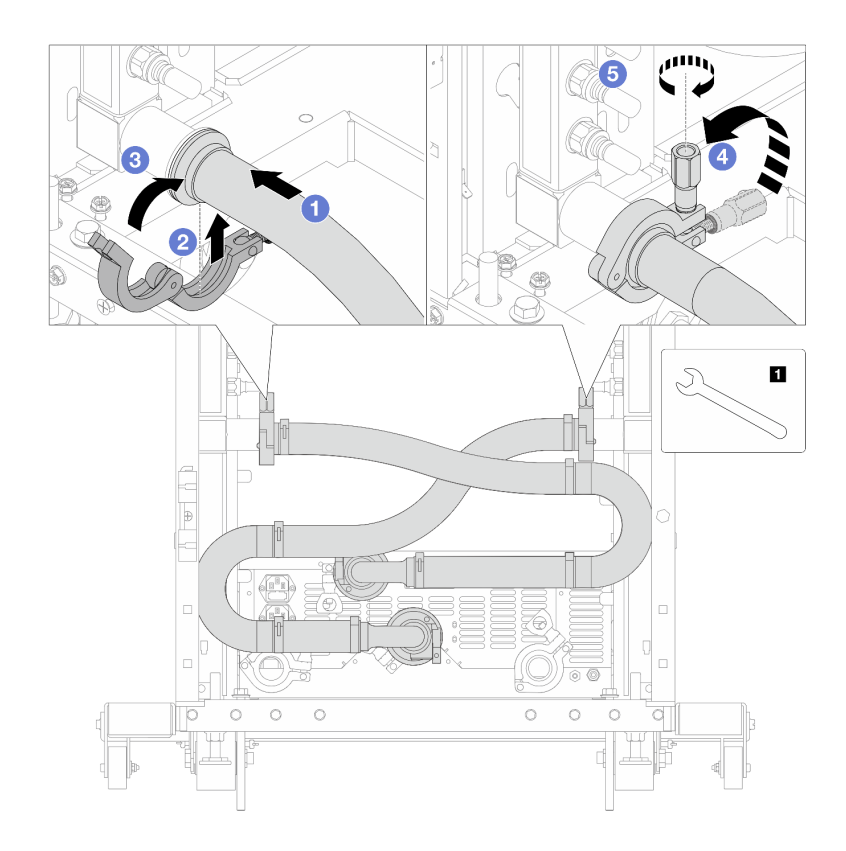

그림 175. 연결 세트 설치

## **1** 17mm 렌치

- a. 1 두 매니폴드에 연결 세트를 연결합니다.
- b. 2 클램프로 인터페이스를 덮습니다.
- c. 3 클램프를 닫습니다.
- d. ❹ 나사를 수직으로 들어올립니다.
- e. 5 나사를 조이고 고정되었는지 확인합니다.

단계 9. 볼 밸브에 연결 세트를 설치합니다.

참고: 공급 측을 먼저 설치한 다음 리턴 측을 설치합니다.

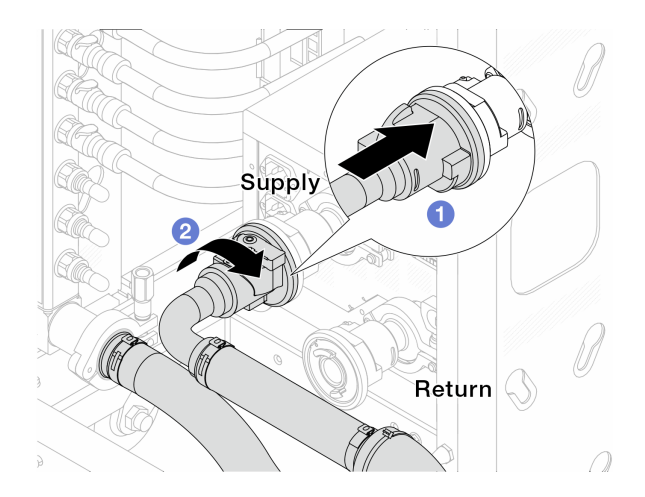

## 그림 176. 볼 밸브 연결

a. 1 볼 밸브를 연결합니다.

b. 🛛 밸브 두 개를 오른쪽으로 돌려서 잠급니다.

단계 10. 인랙 CDU를 준비합니다.

a. 앞면의 흡입 포트에 공급 호스를 연결합니다.

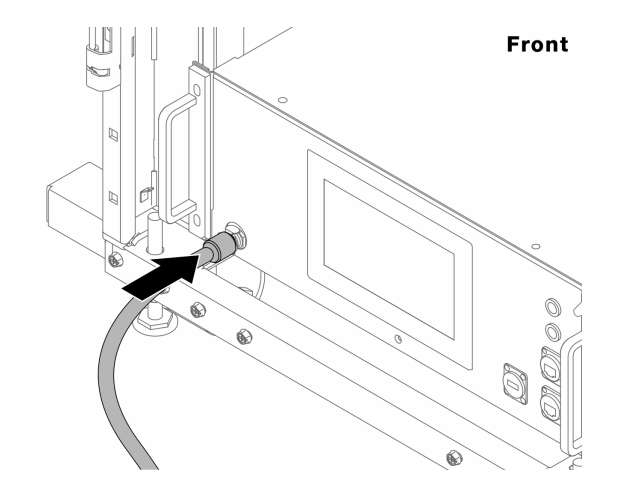

그림 177. CDU 앞면

b. 뒷면의 배수 포트와 블리드 포트에 호스를 연결합니다.

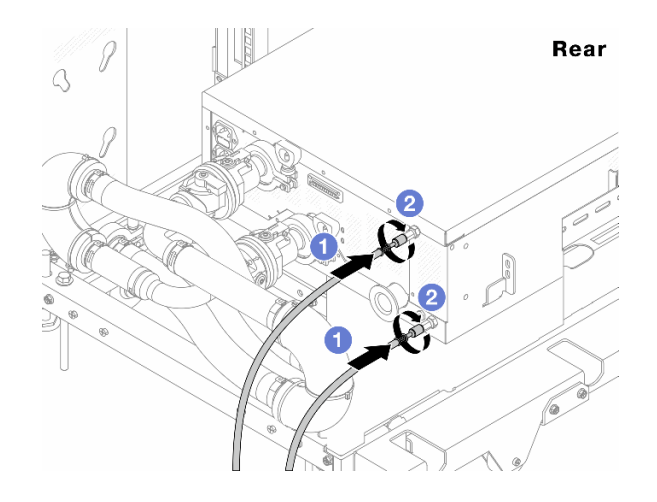

## 그림 178. CDU 뒷면

① CDU에 배수 호스와 블리드 호스를 모두 연결합니다.

2 커넥터를 오른쪽으로 돌려 연결을 고정합니다.

중요:

- 자세한 작동 및 유지 관리 지침은 Lenovo Neptune DWC RM100 인택 냉각수 분배 장치 (CDU) 작동 및 유지 관리 설명서를 참조하십시오.
- 서비스 지원, 관련 보증 및 유지 관리 규모에 대해서는 Lenovo Professional Services 팀(cdusupport@lenovo.com)으로 문의하시기 바랍니다.

단계 11. 매니폴드에 퀵 커넥트 플러그를 설치합니다.

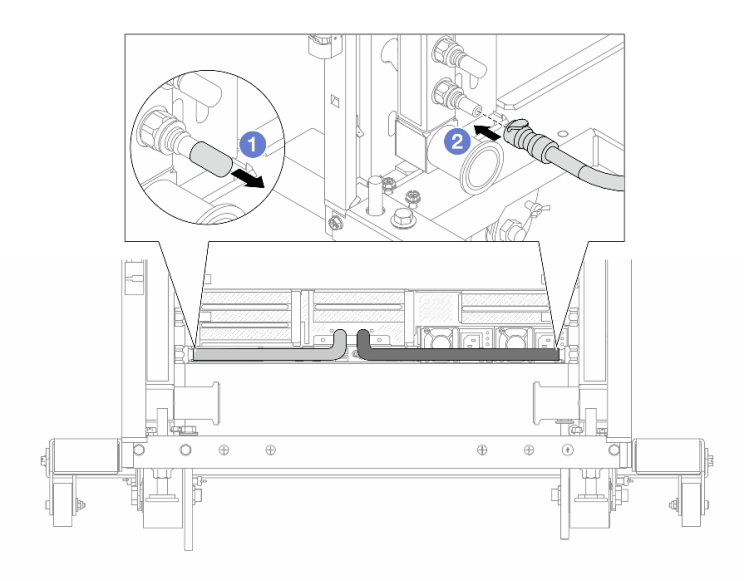

## 그림 179. 퀵 커넥트 플러그 설치

a. 1 매니폴드의 포트에서 고무 소재의 퀵 커넥트 플러그 덮개를 제거합니다.

b. 🛛 플러그를 매니폴드 포트에 연결합니다.

단계 12. 매니폴드 공급 측에 블리드 키트를 설치합니다.

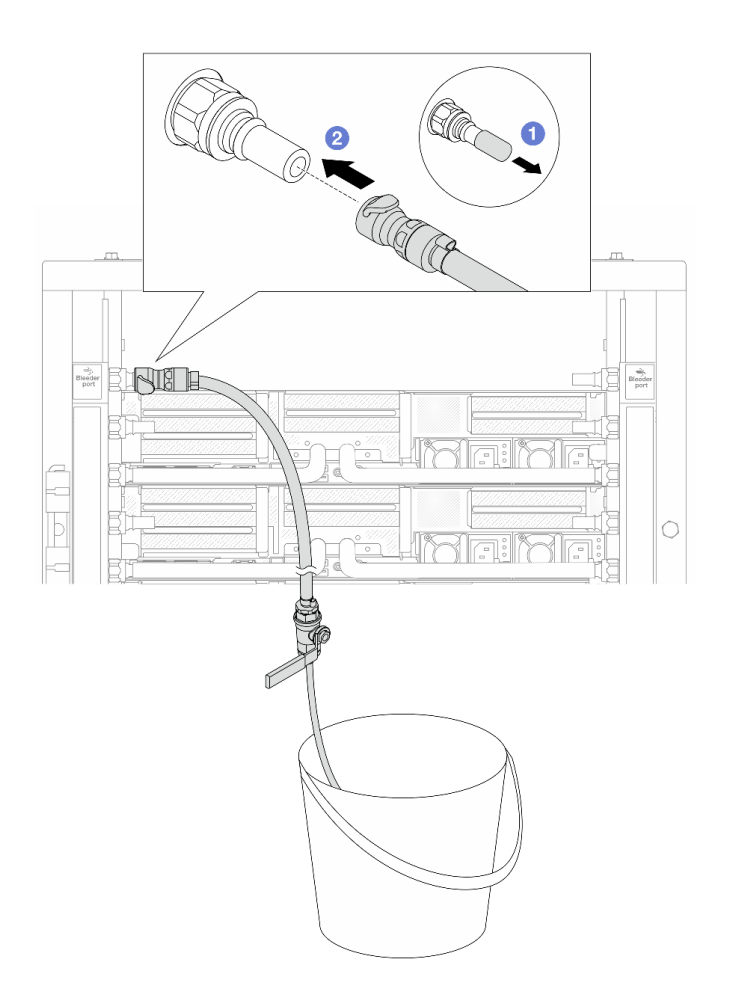

## 그림 180. 공급 측에 블리드 키트 설치

a. 1 매니폴드의 포트에서 고무 소재의 퀵 커넥트 플러그 덮개를 제거합니다.

b. 2 블리드 키트를 매니폴드에 연결합니다.

단계 13. 매니폴드에서 공기를 밀어내려면 볼 밸브 스위치를 열어 냉각수가 시스템에 채워지도록 하십시오.

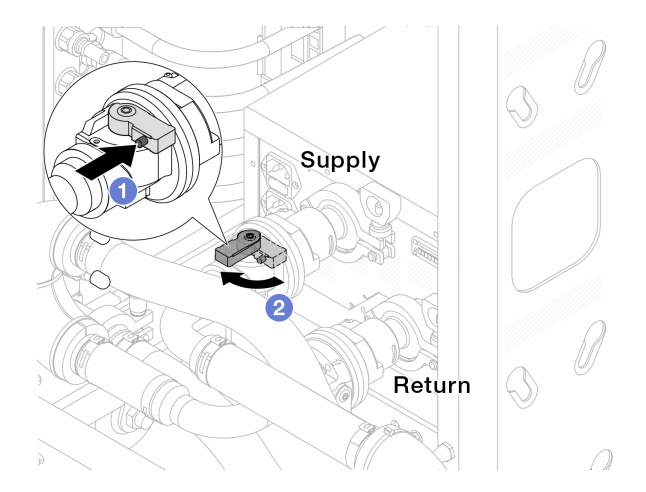

그림 181. 볼 밸브 열기

- a. 1 볼 밸브 스위치의 버튼을 누릅니다.
- b. 2 위 그림과 같이 스위치를 돌려 밸브를 완전히 여십시오.

주의:

- CDU의 앞면 디스플레이를 주의 깊게 살펴보고 시스템 압력을 1bar로 유지하십시오.
- 냉각수 온도 및 시스템 압력 요구 사항에 대한 자세한 내용은 "물 요구 사항" 13페이지 섹 션을 참조하십시오.
- 단계 14. 블리드 밸브를 천천히 열어 호스에서 공기를 빼냅니다. 물이 양동이로 일정하게 흐르거나 블리드 호스에 최소한의 거품만 있을 때 블리드 밸브를 닫으십시오.

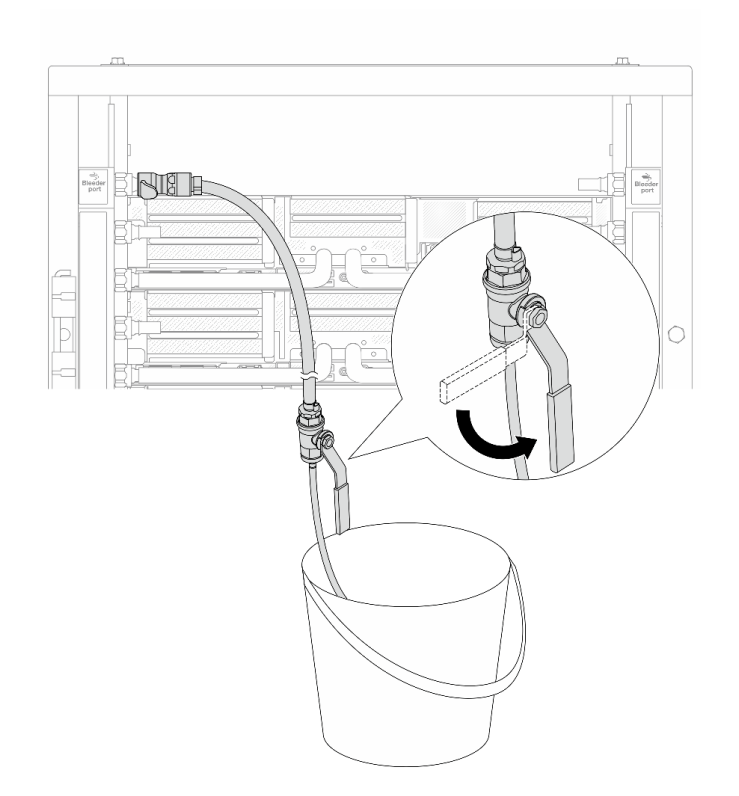

#### 그림 182. 공급 측 블리드 밸브 열기

단계 15. 매니폴드 리턴 측에 블리드 키트를 설치합니다.

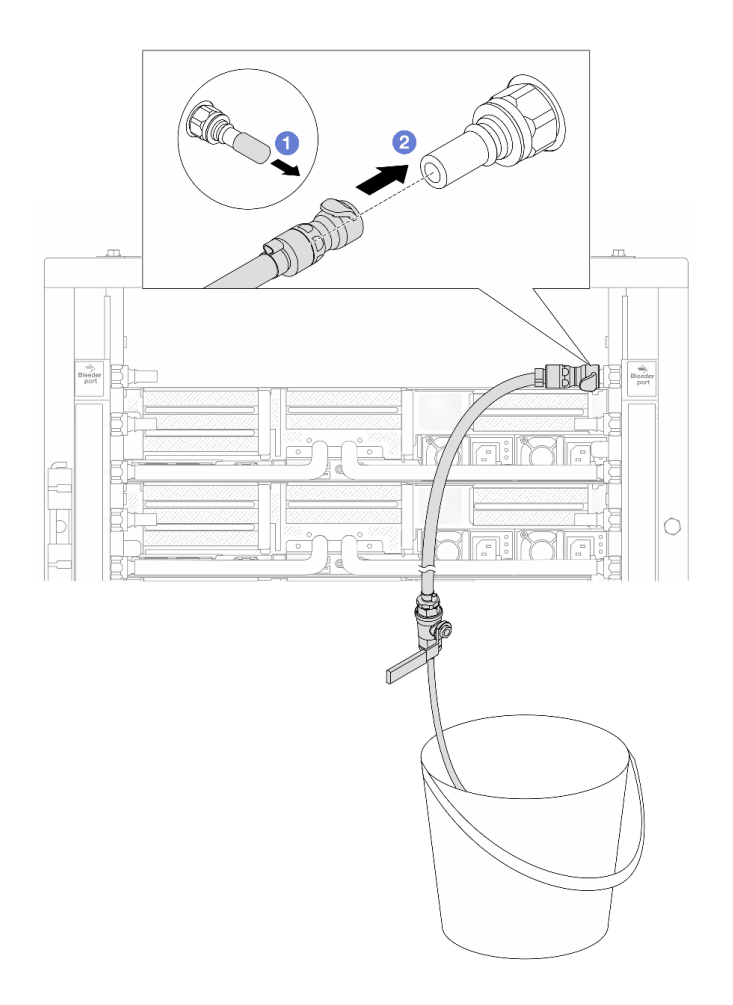

## 그림 183. 리턴 측에 블리드 키트 설치

- a. 1 매니폴드의 포트에서 고무 소재의 퀵 커넥트 플러그 덮개를 제거합니다.
- b. 2 블리드 키트를 매니폴드에 연결합니다.
- 단계 16. 블리드 밸브를 천천히 열어 호스에서 공기를 빼냅니다. 물이 양동이로 일정하게 흐르거나 블리드 호스에 최소한의 거품만 있을 때 블리드 밸브를 닫으십시오.

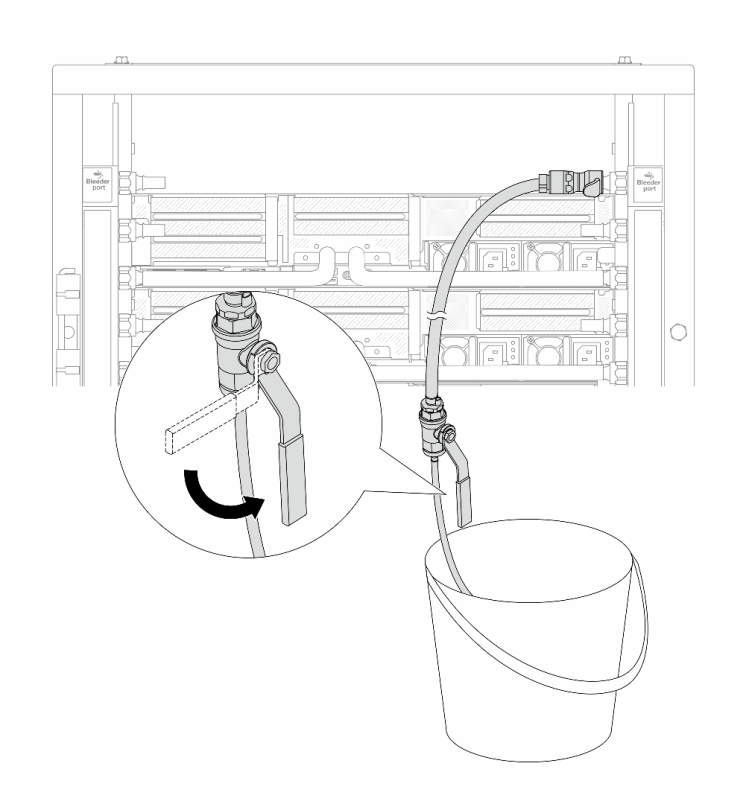

## 그림 184. 리턴 측 블리드 밸브 열기

단계 17. (주의사항) 내부 공기를 최대한 적게 유지하려면 매니폴드 공급 측에 블리드 키트를 다시 설치하 고 한 번 더 실시합니다. 물이 양동이로 일정하게 흐르거나 블리드 호스에 최소한의 거품만 있 을 때 블리드 밸브를 닫으십시오.

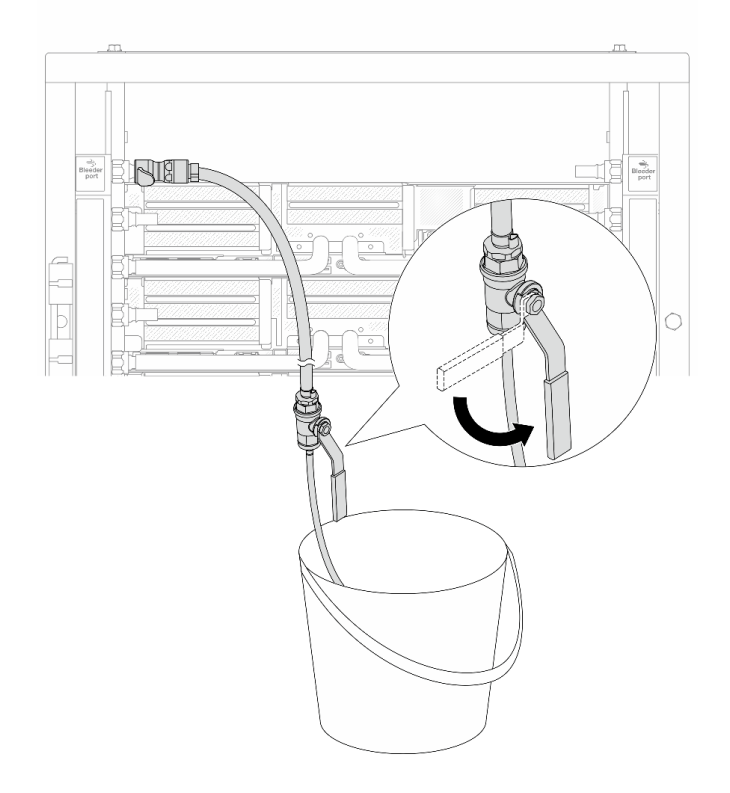

#### 그림 185. 공급 측 블리드 밸브 열기

단계 18. 완료되면 CDU의 앞면 디스플레이를 주의 깊게 살펴보고 시스템 압력을 한 칸으로 유지하십 시오. 냉각수 온도 및 시스템 압력 요구 사항에 대한 자세한 내용은 "물 요구 사항" 13페이 지 섹션을 참조하십시오.

## 완료한 후

부품 교체를 완료하십시오. "부품 교체 완료" 376페이지의 내용을 참조하십시오.

데모 비디오

YouTube에서 절차 시청하기

# 매니폴드 제거(인로우 시스템)

다음 정보를 사용하여 인로우 직접 수랭 시스템의 매니폴드를 제거하십시오.

# 이 작업 정보

중요: 이 작업은 Lenovo 서비스에서 인증받은 숙련된 기술자가 수행해야 합니다. 적절한 교육을 받지 않 고 적절한 자격이 없는 경우 부품 제거 또는 설치를 시도하지 마십시오.

경고:

냉각수는 피부와 눈에 자극을 줄 수 있습니다. 냉각수와 직접 접촉하지 마십시오.

S002

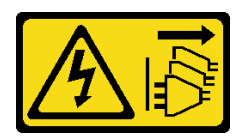

경고:

장치의 전원 제어 버튼과 전원 공급 장치의 전원 스위치는 장치에 공급되는 전류를 차단하지 않습니다. 또 한 장치에는 둘 이상의 전원 코드가 있을 수 있습니다. 장치로 공급되는 전류를 제거하려면 모든 전원 코 드가 전원에서 분리되어 있는지 확인하십시오.

S011

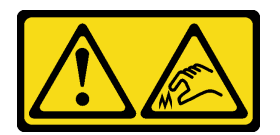

경고:

날카로운 테두리, 모서리 또는 이음새 부근입니다.

<u>S038</u>

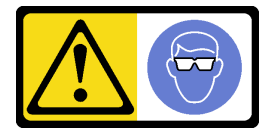

경고:

이 절차에는 눈 보호 장비를 착용해야 합니다.

S040

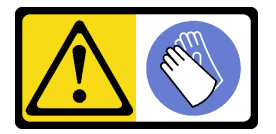

경고: 이 절차에는 보호 장갑을 착용해야 합니다.

S042

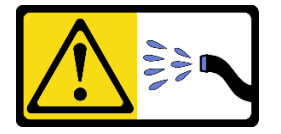

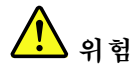

본 제품에 들어있는 물이나 수용액으로 인해 감전될 위험이 있습니다. 손이 젖은 경우 또는 물이 흐른 경우에는 전류가 흐르는 장비나 그 근처에서 작업하지 마십시오.

주의:

- "설치 지침" 55페이지 및 "안전 점검 목록" 56페이지의 안내에 따라 안전하게 작업하십시오.
- 서버와 주변 장치의 전원을 끄고 전원 코드와 모든 외부 케이블을 분리하십시오. "서버 전원 끄기 "86페이지의 내용을 참조하십시오.
- 설치하기 전까지 정전기에 민감한 구성 요소는 정전기 방지 포장재에 넣어 두고 정전기 방전 손목 스트랩 또는 기타 접지 시스템을 갖춘 상태로 장치를 다루어 정전기에 노출되지 않도록 하십시오.
- 랙 냉각 시스템에 사용되는 화학 처리된 냉각수로 작업할 때는 올바른 취급 절차를 따라야 합니다.
  냉각수 화학 처리 공급자가 제공하는 물질 안전 데이터 시트(MSDS) 및 안전 정보를 확인하고 냉각 수 화학 처리 공급자가 권장하는 대로 적절한 개인 보호 장비(PPE)를 갖춰야 합니다. 예방 조치로 보호 장갑과 안경을 착용하는 것이 좋습니다.
- 이 작업에는 두 명 이상이 필요합니다.

## 절차

단계 1. 두 볼 밸브를 닫습니다.

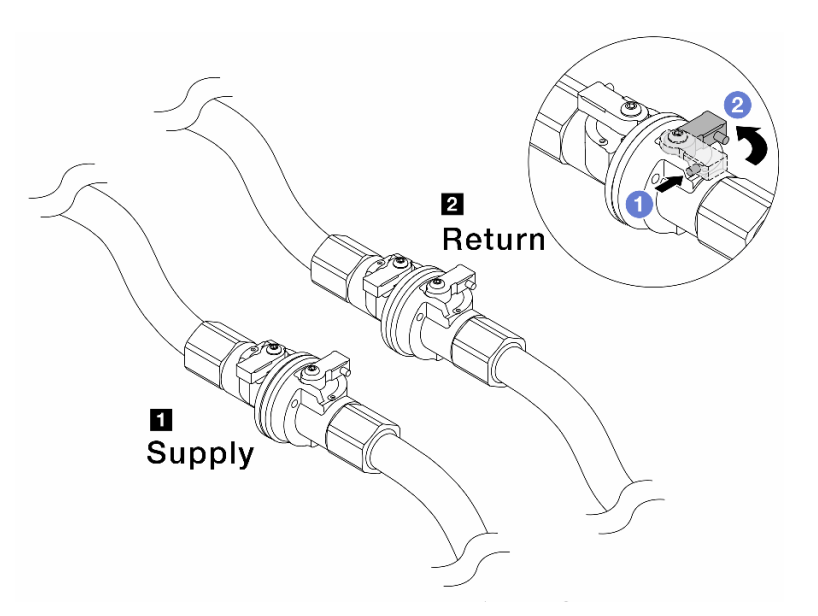

#### 그림 186. 볼 밸브 닫기

참고:

a. 1 볼 밸브 스위치의 버튼을 누릅니다.

b. 2 위 그림과 같이 스위치를 돌려 밸브를 닫습니다.

단계 2. 퀵 커넥트 플러그를 제거하여 매니폴드에서 DWCM 호스를 분리합니다.

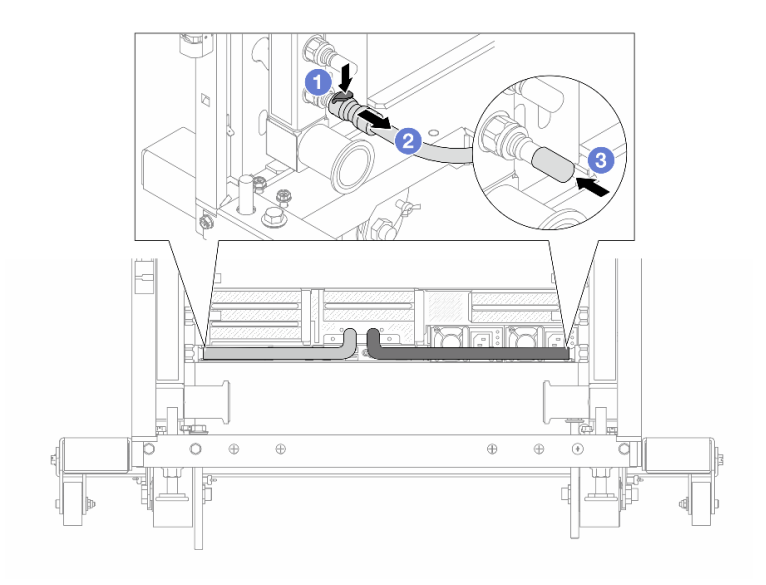

## 그림 187. 퀵 커넥트 플러그 제거

a. 1 래치를 아래로 눌러 호스를 잠금 해제합니다.

b. 🙎 호스를 빼냅니다.

c. ③ 매니폴드의 포트에 고무 소재의 퀵 커넥트 플러그 덮개를 다시 설치 합니다.
 단계 3. 다른 매니폴드에 단계 2 218페이지을(를) 반복합니다.
 단계 4. 호스 키트가 장착된 매니폴드를 제거합니다.

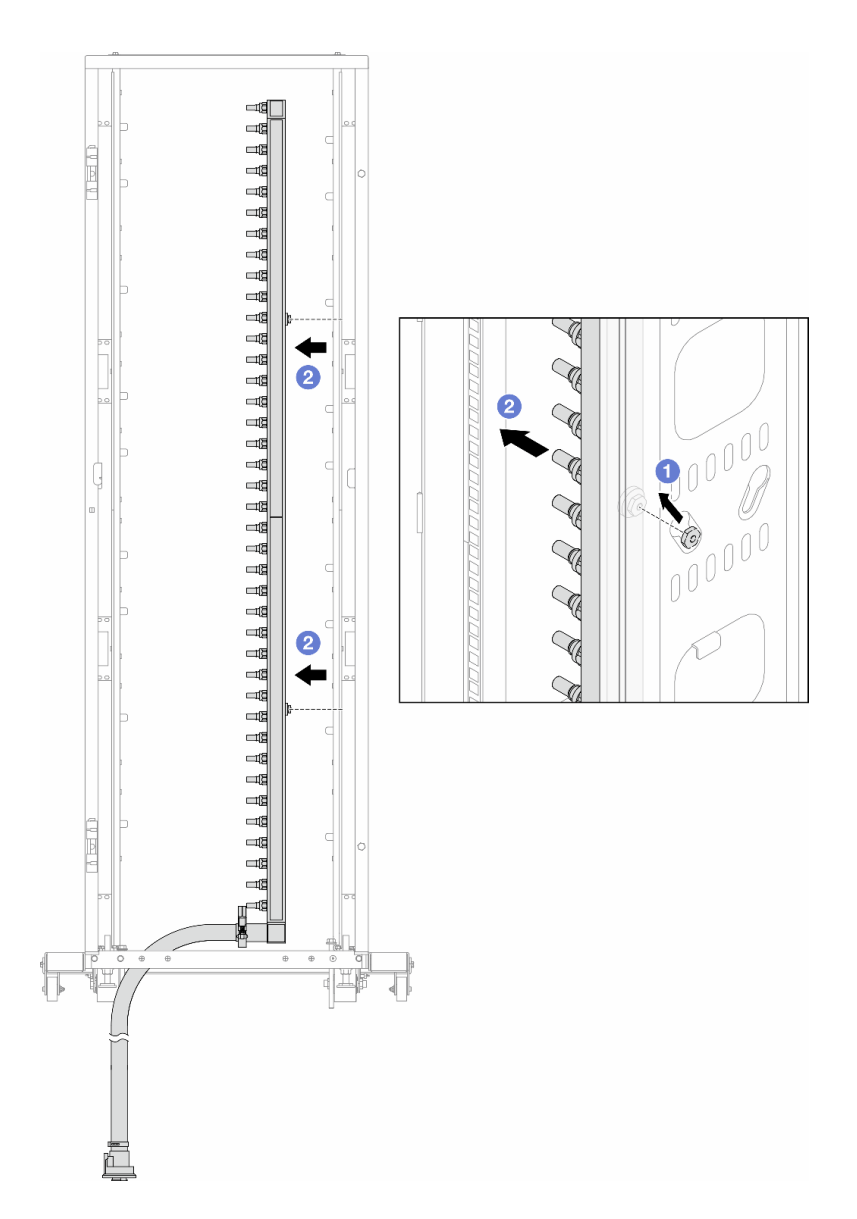

그림 188. 매니폴드 제거

- a. 1 매니폴드를 양손으로 잡고 위쪽으로 들어올려 스풀을 랙 캐비넷의 작은 구멍에서 큰 구멍으로 재배치합니다.
- b. 2 호스 키트가 장착된 매니폴드를 제거합니다.
- 단계 5. 다른 매니폴드에 단계 4 219페이지을(를) 반복합니다.

참고:

- 매니폴드와 호스 키트 내부에 냉각수가 남아 있습니다. 매니폴드와 호스 키트를 함께 제거하고 추가 배출은 다음 단계에서 하도록 남깁니다.
- 랙 캐비넷에 대한 자세한 내용은 ThinkSystem Heavy Duty Full Depth 랙 캐비넷 사용 설명서를 참조하십시오.
- 단계 6. 매니폴드 공급 측에 블리드 키트를 설치합니다.

참고: 이 단계에서는 공급 매니폴드 안팎의 압력 차이를 통해 냉각수를 배출합니다.

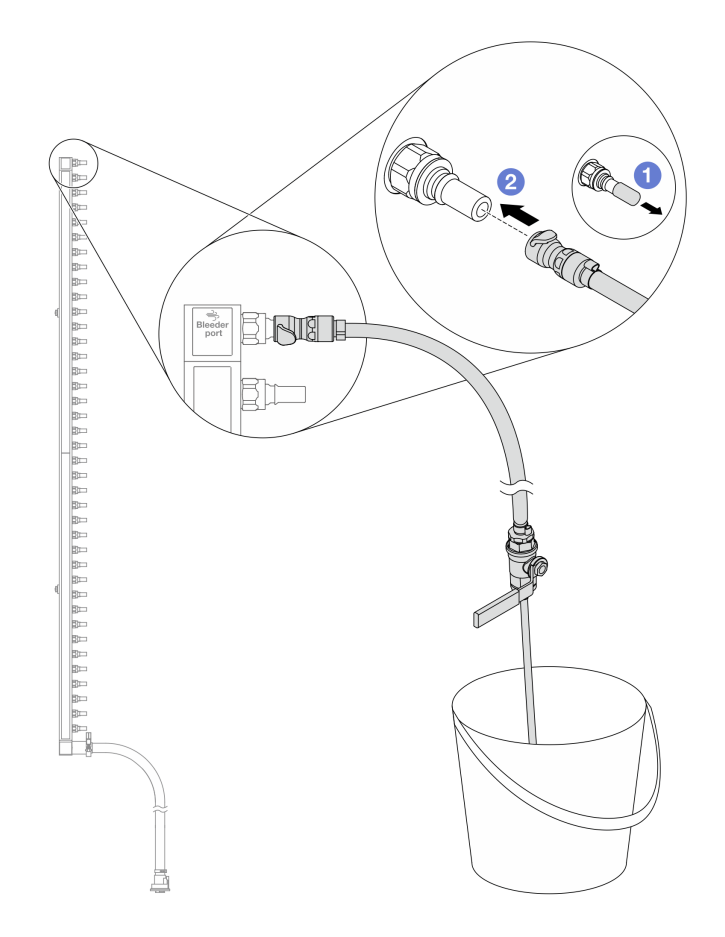

## 그림 189. 공급 측에 블리드 키트 설치

- a. 1 매니폴드의 포트에서 고무 소재의 퀵 커넥트 플러그 덮개를 제거합니다.
- b. 2 블리드 키트를 매니폴드에 연결합니다.
- 단계 7. 블리드 밸브를 천천히 열어 냉각수가 일정하게 배출되도록 하십시오. 냉각수가 흐르지 않으면 블리드 밸브를 닫으십시오.

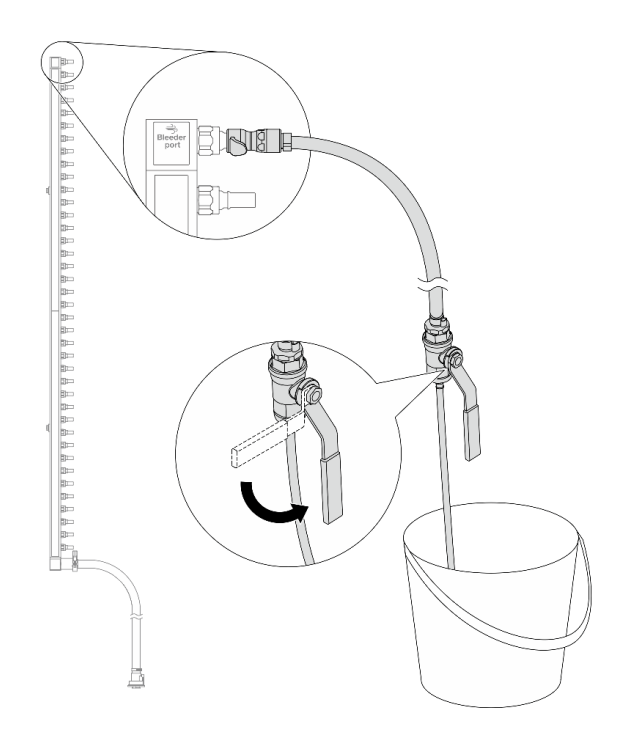

## 그림 190. 블리드 밸브 열기

단계 8. 매니폴드 리턴 측에 블리드 키트를 설치합니다. 참고: 이 단계에서는 리턴 매니폴드 안팎의 압력 차이를 통해 냉각수를 배출합니다.

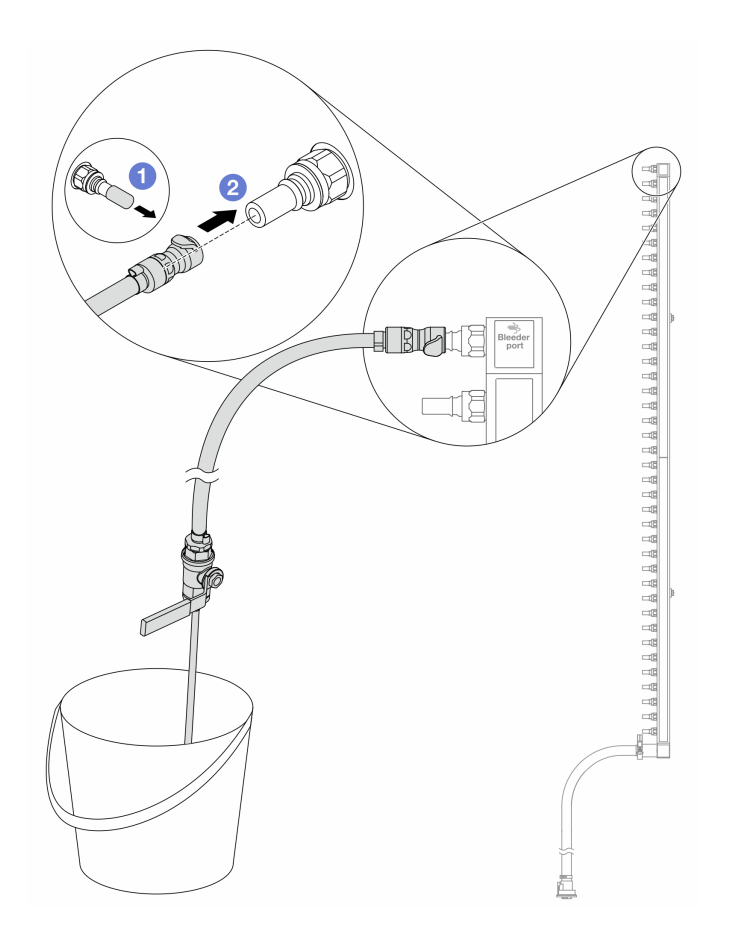

## 그림 191. 리턴 측에 블리드 키트 설치

- a. 1 매니폴드의 포트에서 고무 소재의 퀵 커넥트 플러그 덮개를 제거합니다.
- b. 2 블리드 키트를 매니폴드에 연결합니다.
- 단계 9. 블리드 밸브를 천천히 열어 냉각수가 일정하게 배출되도록 하십시오. 냉각수가 흐르지 않으면 블리드 밸브를 닫으십시오.

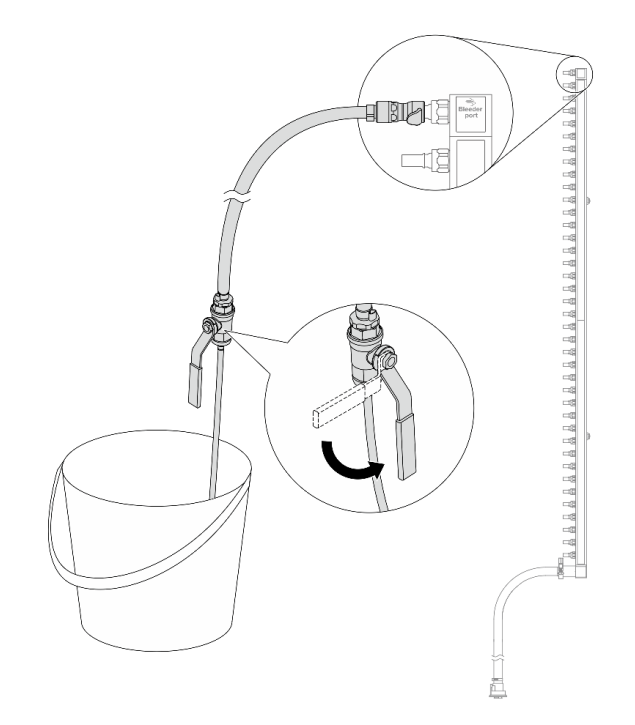

#### 그림 192. 블리드 밸브 열기

단계 10. 건조하고 청결한 작업 공간에서 매니폴드를 호스 키트에서 분리하고, 배출될 냉각수를 모으기 위 해 양동이와 흡수력 있는 천을 주변에 두십시오.

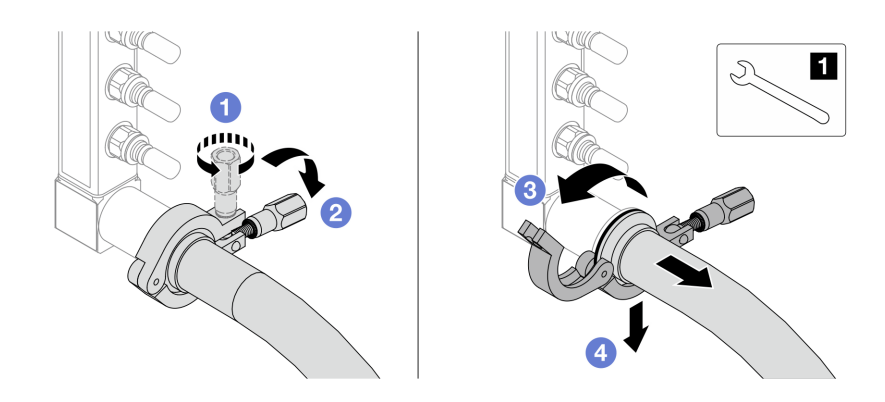

그림 193. 호스 키트에서 매니폴드 분리

**1** 17mm 렌치

- a. 1 페룰을 잠그는 나사를 푸십시오.
- b. 2 나사를 내립니다.
- c. 3 클램프를 엽니다.
- d. ④ 매니폴드에서 페룰과 호스 키트를 제거합니다.

단계 11. 다른 매니폴드에 단계 10 224페이지을(를) 반복합니다.

단계 12. 위생을 위해 매니폴드 포트와 호스 키트를 건조하고 청결하게 유지하십시오. 퀵 커넥트 플러그 덮개 또는 호스 키트와 매니폴드 포트를 보호하는 덮개를 다시 설치하십시오. 단계 13. 랙에서 서버를 제거하려면 "랙에서 서버 제거" 86페이지 섹션을 참조하십시오.

단계 14. DWCM(직접 수냉식 냉각 모듈)을 제거하려면 "Lenovo Neptune(TM) 프로세서 직접 수랭 모 듈 제거" 169페이지 섹션을 참조하십시오.

## 완료한 후

구성 요소 또는 옵션 장치를 반환하도록 지시받은 경우 모든 포장 지시사항을 따르고 제공되는 운송 용 포장재를 사용하십시오.

데모 비디오

YouTube에서 절차 시청하기

# 매니폴드 설치(인로우 시스템)

다음 정보를 사용하여 인로우 직접 수랭 시스템에 매니폴드를 설치하십시오.

## 이 작업 정보

중요: 이 작업은 Lenovo 서비스에서 인증받은 숙련된 기술자가 수행해야 합니다. 적절한 교육을 받지 않 고 적절한 자격이 없는 경우 부품 제거 또는 설치를 시도하지 마십시오.

경고:

냉각수는 피부와 눈에 자극을 줄 수 있습니다. 냉각수와 직접 접촉하지 마십시오.

S002

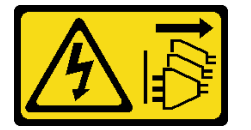

경고:

장치의 전원 제어 버튼과 전원 공급 장치의 전원 스위치는 장치에 공급되는 전류를 차단하지 않습니다. 또 한 장치에는 둘 이상의 전원 코드가 있을 수 있습니다. 장치로 공급되는 전류를 제거하려면 모든 전원 코 드가 전원에서 분리되어 있는지 확인하십시오.

S011

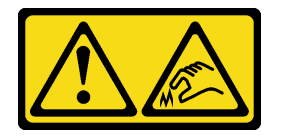

경고:

날카로운 테두리, 모서리 또는 이음새 부근입니다.

S038

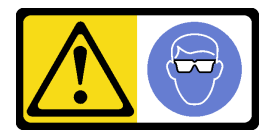

경고:

이 절차에는 눈 보호 장비를 착용해야 합니다.

<u>S040</u>

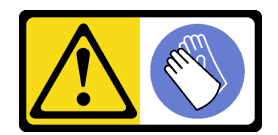

경고:

이 절차에는 보호 장갑을 착용해야 합니다.

<u>S042</u>

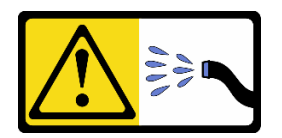

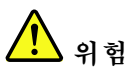

본 제품에 들어있는 물이나 수용액으로 인해 감전될 위험이 있습니다. 손이 젖은 경우 또는 물이 흐른 경우에는 전류가 흐르는 장비나 그 근처에서 작업하지 마십시오.

주의:

- "설치 지침" 55페이지 및 "안전 점검 목록" 56페이지의 안내에 따라 안전하게 작업하십시오.
- 서버와 주변 장치의 전원을 끄고 전원 코드와 모든 외부 케이블을 분리하십시오. "서버 전원 끄기 "86페이지의 내용을 참조하십시오.
- 설치하기 전까지 정전기에 민감한 구성 요소는 정전기 방지 포장재에 넣어 두고 정전기 방전 손목 스트랩 또는 기타 접지 시스템을 갖춘 상태로 장치를 다루어 정전기에 노출되지 않도록 하십시오.
- 랙 냉각 시스템에 사용되는 화학 처리된 냉각수로 작업할 때는 올바른 취급 절차를 따라야 합니다. 냉각수 화학 처리 공급자가 제공하는 물질 안전 데이터 시트(MSDS) 및 안전 정보를 확인하고 냉각 수 화학 처리 공급자가 권장하는 대로 적절한 개인 보호 장비(PPE)를 갖춰야 합니다. 예방 조치로 보호 장갑과 안경을 착용하는 것이 좋습니다.
- 이 작업에는 두 명 이상이 필요합니다.

# 절차

- 단계 1. DWCM(직접 수냉식 냉각 모듈)을(를) 설치하려면 "Lenovo Neptune(TM) 프로세서 직접 수냉식 냉각 모듈 설치" 173페이지의 내용을 참조하십시오.
- 단계 2. 랙에 서버를 설치하려면 "랙에 서버 설치" 90페이지 섹션을 참조하십시오.
- 단계 3. 매니폴드를 설치하십시오.

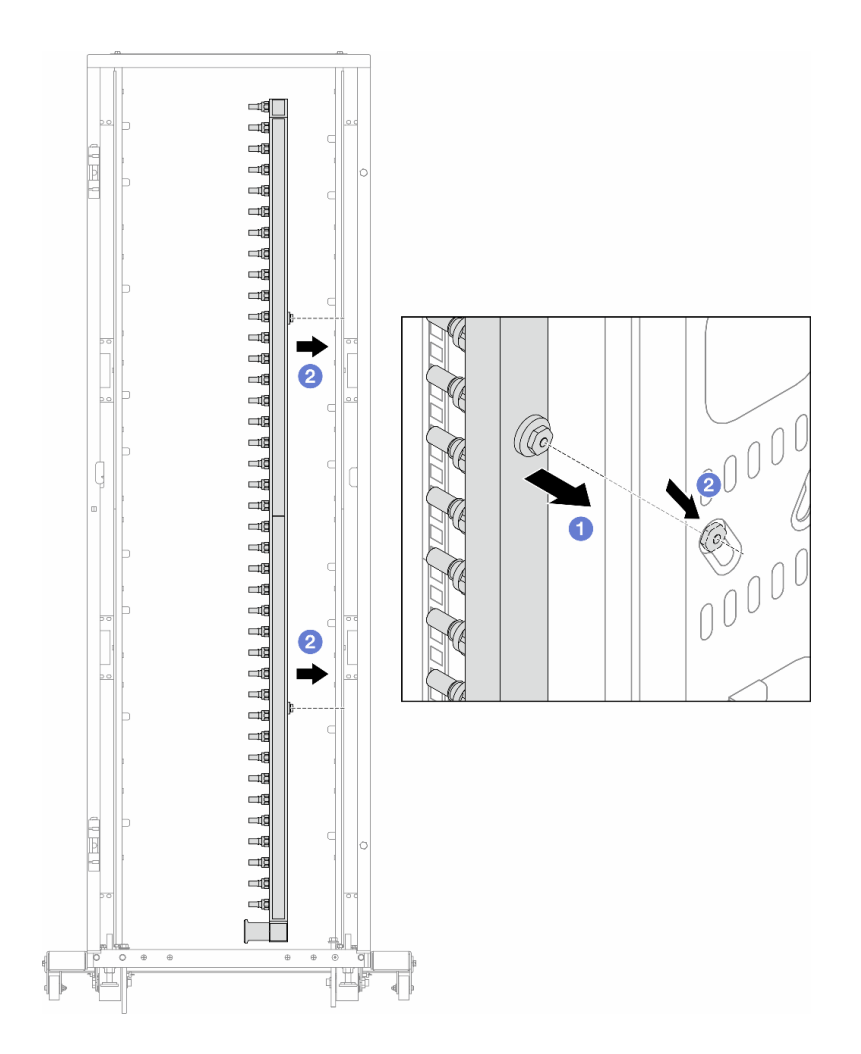

## 그림 194. 매니폴드 설치

- a. 1 매니폴드를 양손으로 잡고 랙 캐비넷에 장착합니다.
- b. 2 스풀을 구멍에 맞추고 캐비넷을 꽉 잡습니다.

참고: 랙 캐비넷에 대한 자세한 내용은 ThinkSystem Heavy Duty Full Depth 랙 캐비 넷 사용 설명서를 참조하십시오.

- 단계 4. 다른 매니폴드에 단계 3 226페이지을(를) 반복합니다.
- 단계 5. 매니폴드에 퀵 커넥트 플러그를 설치합니다.

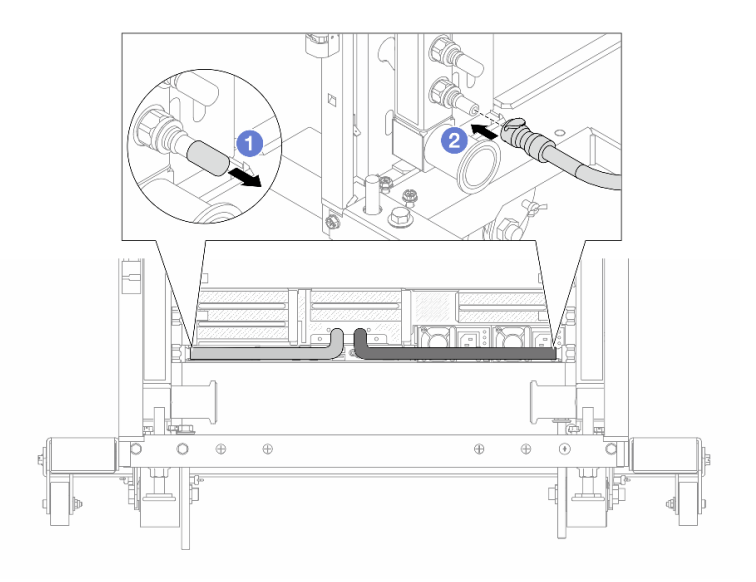

## 그림 195. 퀵 커넥트 플러그 설치

a. 1 매니폴드의 포트에서 고무 소재의 퀵 커넥트 플러그 덮개를 제거합니다.

b. 🙋 플러그를 매니폴드 포트에 연결합니다.

단계 6. 매니폴드에 호스 키트를 설치합니다.

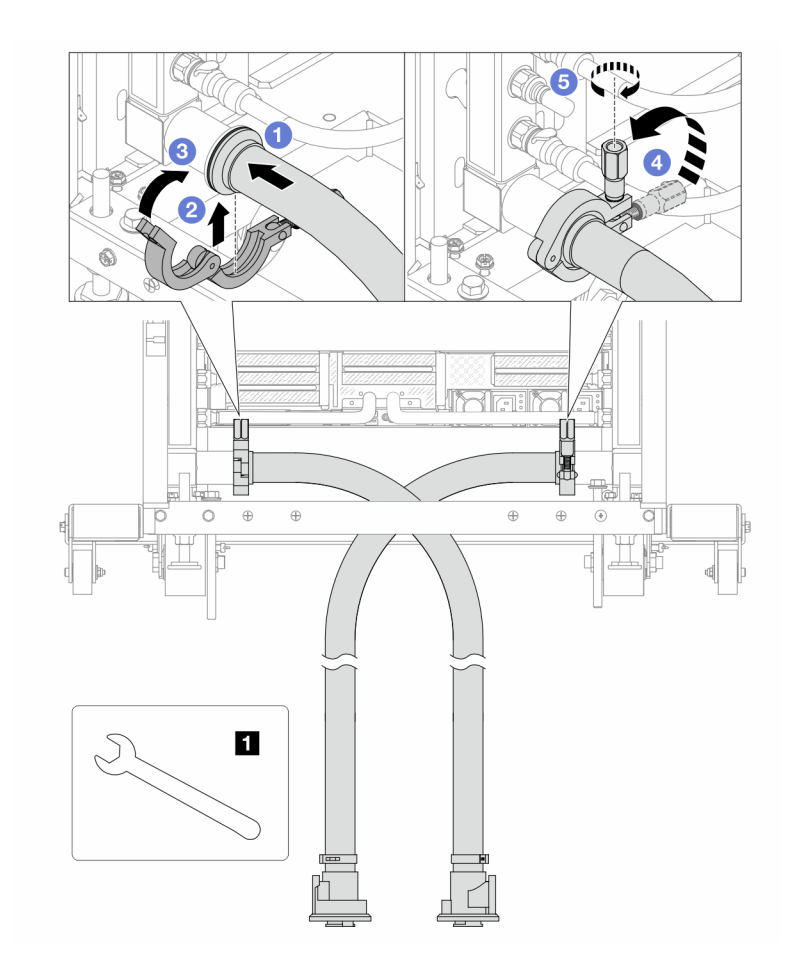

그림 196. 호스 키트 설치

**1** 17mm 렌치

- a. 1 두 매니폴드에 호스 키트를 연결합니다.
- b. 2 클램프로 인터페이스를 덮습니다.
- c. 3 클램프를 닫습니다.
- d. 4 나사를 수직으로 들어올립니다.
- e. 5 나사를 조이고 고정되었는지 확인합니다.
- 단계 7. 매니폴드 공급 측에 블리드 키트를 설치합니다.

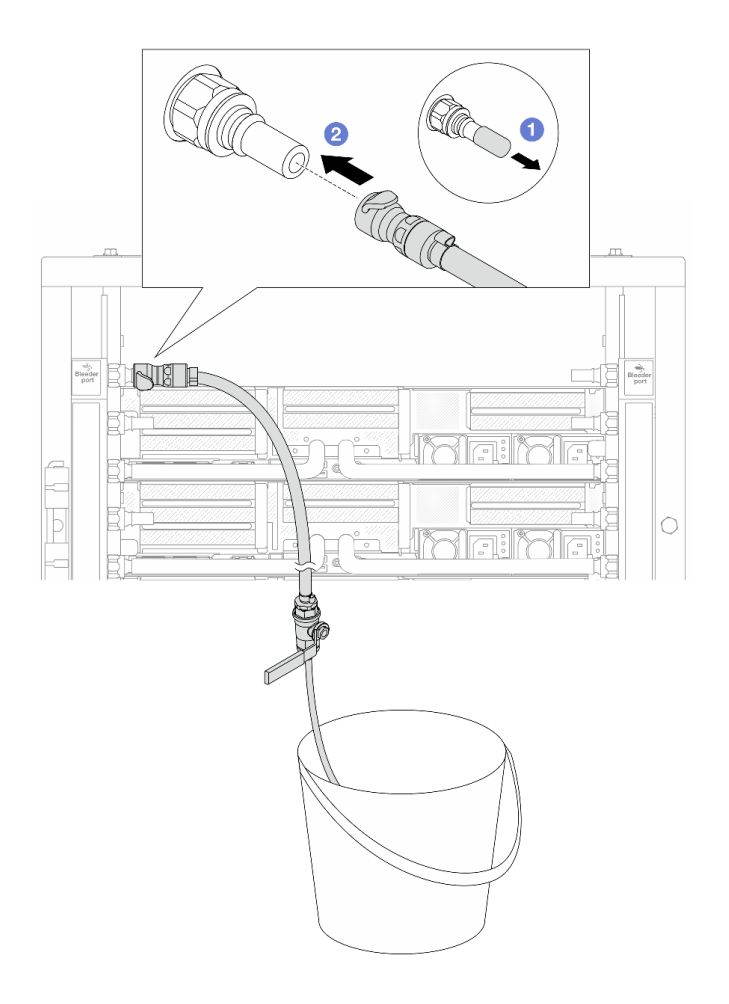

## 그림 197. 공급 측에 블리드 키트 설치

a. 1 매니폴드의 포트에서 고무 소재의 퀵 커넥트 플러그 덮개를 제거합니다.

b. 2 블리드 키트를 매니폴드에 연결합니다.

단계 8. 매니폴드 공급 측에서 공기를 밀어내려면 매니폴드 리턴에 설비 공급을 연결합니다.

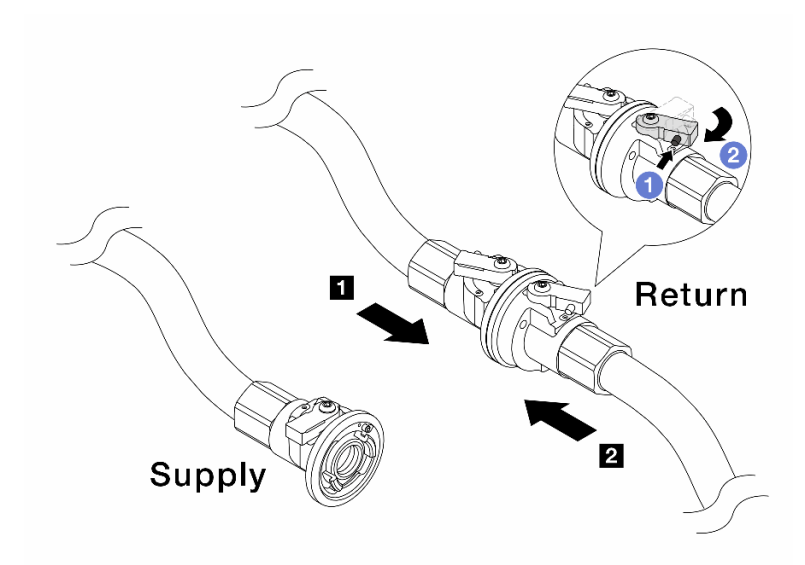

### 그림 198. 매니폴드 리턴에 설비 공급

- a. 1 볼 밸브 스위치의 버튼을 누릅니다.
- b. 2 두 스위치를 모두 열림 위치로 돌리다가 90도의 1/4 정도에서 멈춥니다.

- 1 매니폴드 리턴 측 및 2 설비 공급 측의 볼 밸브를 열고 매니폴드 공급 측은 닫은 상태로 유지합니다.
- 볼 밸브를 완전히 열지 마십시오. 그렇지 않으면 물이 너무 빨리 흘러서 담을 수 없습니다.
- 단계 9. 블리드 밸브를 천천히 열어 호스에서 공기를 빼냅니다. 물이 양동이로 일정하게 흐르거나 블리드 호스에 최소한의 거품만 있을 때 블리드 밸브를 닫으십시오.

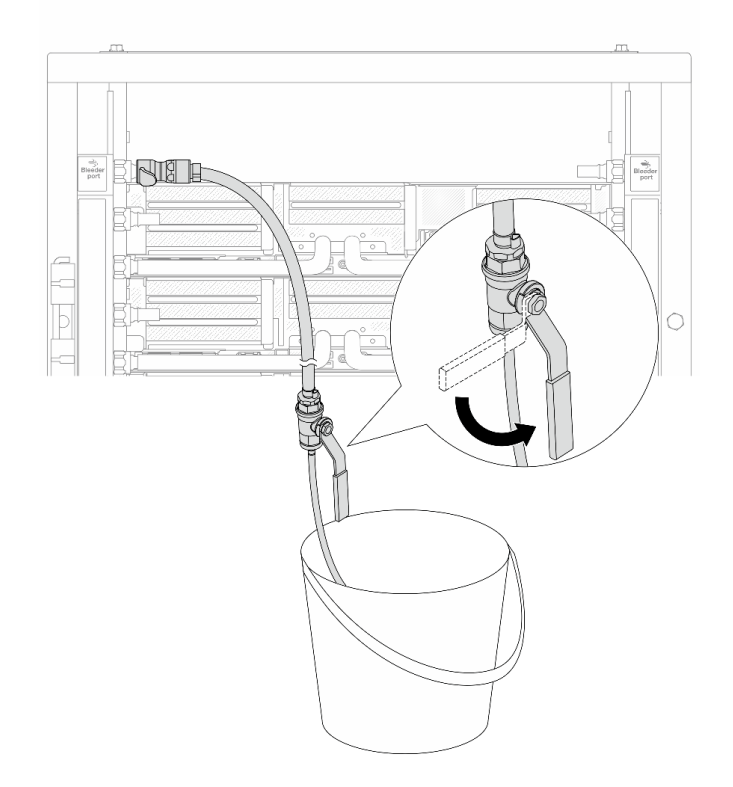

# 그림 199. 공급 측 블리드 밸브 열기

단계 10. 매니폴드 리턴 측에 블리드 키트를 설치합니다.

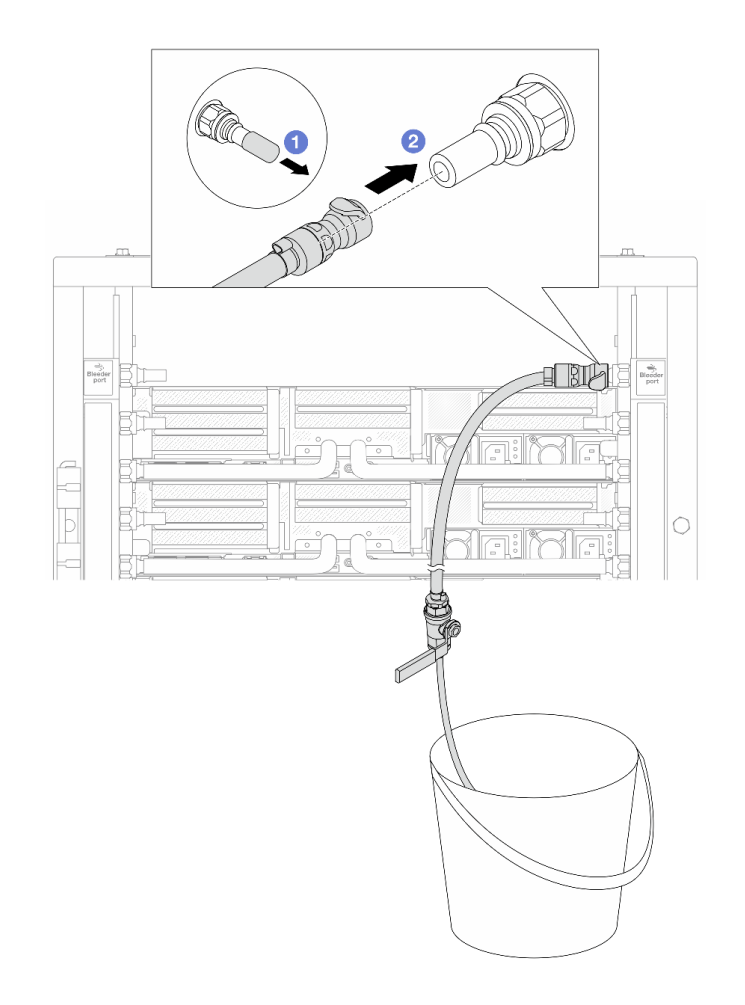

### 그림 200. 리턴 측에 블리드 키트 설치

a. 1 매니폴드의 포트에서 고무 소재의 퀵 커넥트 플러그 덮개를 제거합니다.

b. 2 블리드 키트를 매니폴드에 연결합니다.

단계 11. 매니폴드 리턴 측에서 공기를 밀어내려면 매니폴드 공급에 설비 공급을 연결합니다.

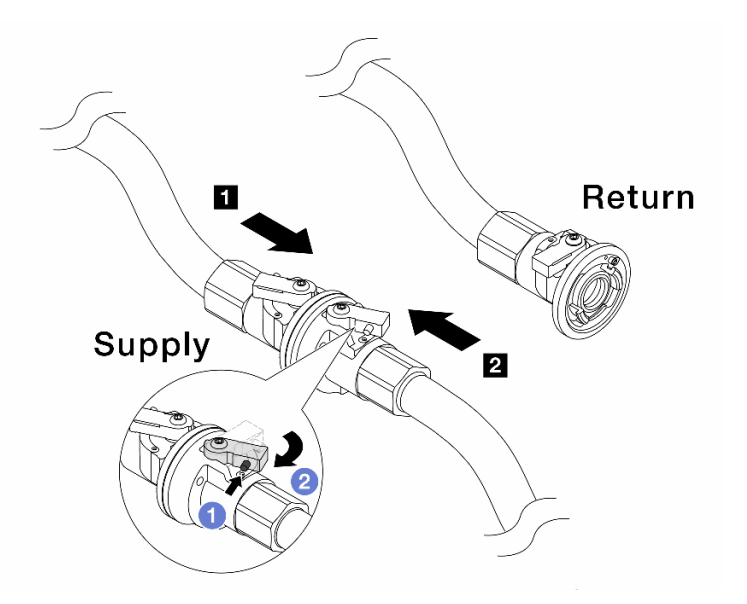

### 그림 201. 매니폴드 공급에 설비 공급

- a. 1 볼 밸브 스위치의 버튼을 누릅니다.
- b. 2 두 스위치를 모두 열림 위치로 돌리다가 90도의 1/4 정도에서 멈춥니다.

- 1 매니폴드 공급 측 및 2 설비 공급 측의 볼 밸브를 열고 매니폴드 리턴 측은 닫은 상태로 유지합니다.
- 볼 밸브를 완전히 열지 마십시오. 그렇지 않으면 물이 너무 빨리 흘러서 담을 수 없습니다.
- 단계 12. 블리드 밸브를 천천히 열어 호스에서 공기를 빼냅니다. 물이 양동이로 일정하게 흐르거나 블리드 호스에 최소한의 거품만 있을 때 블리드 밸브를 닫으십시오.

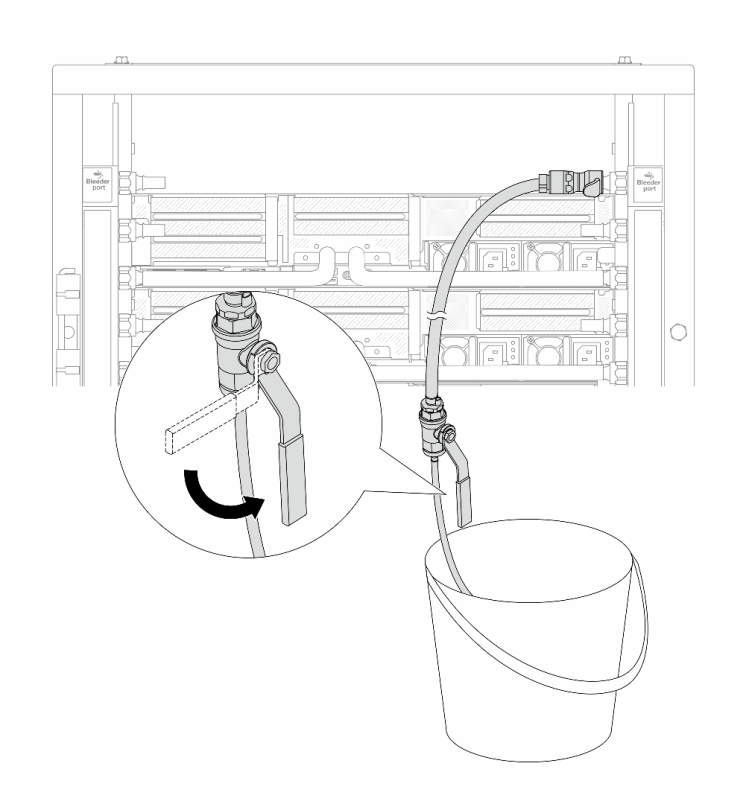

## 그림 202. 리턴 측 블리드 밸브 열기

단계 13. (주의사항) 내부 공기를 최대한 적게 유지하려면 매니폴드 공급 측에 블리드 키트를 다시 설치하 고 한 번 더 실시합니다. 물이 양동이로 일정하게 흐르거나 블리드 호스에 최소한의 거품만 있 을 때 블리드 밸브를 닫으십시오.

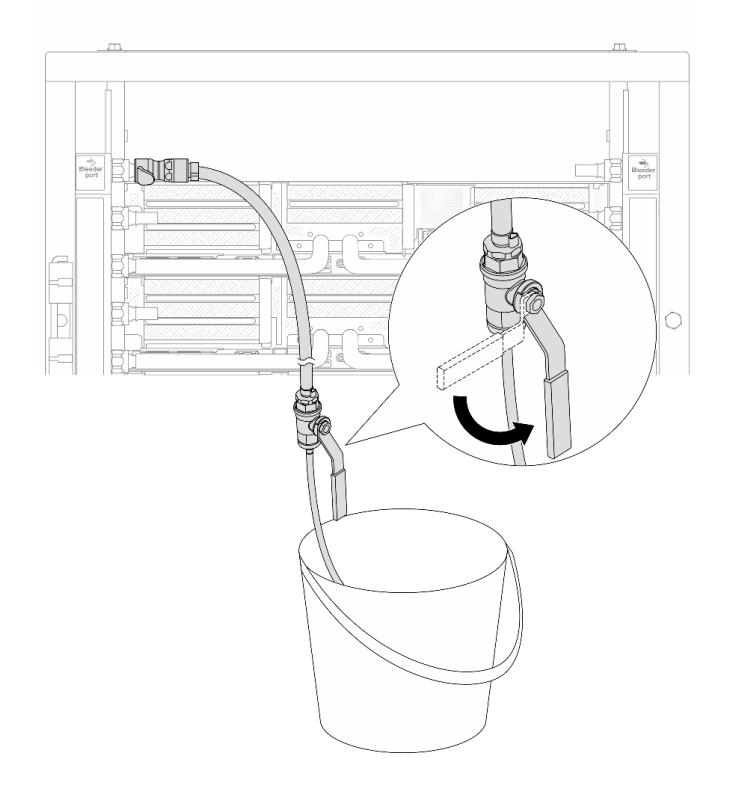

## 그림 203. 공급 측 블리드 밸브 열기

단계 14. 완료되면 매니폴드와 설비의 공급 및 리턴을 상응하게 연결합니다. 공급 측 및 리턴 측의 모든 연결을 완전히 여십시오.

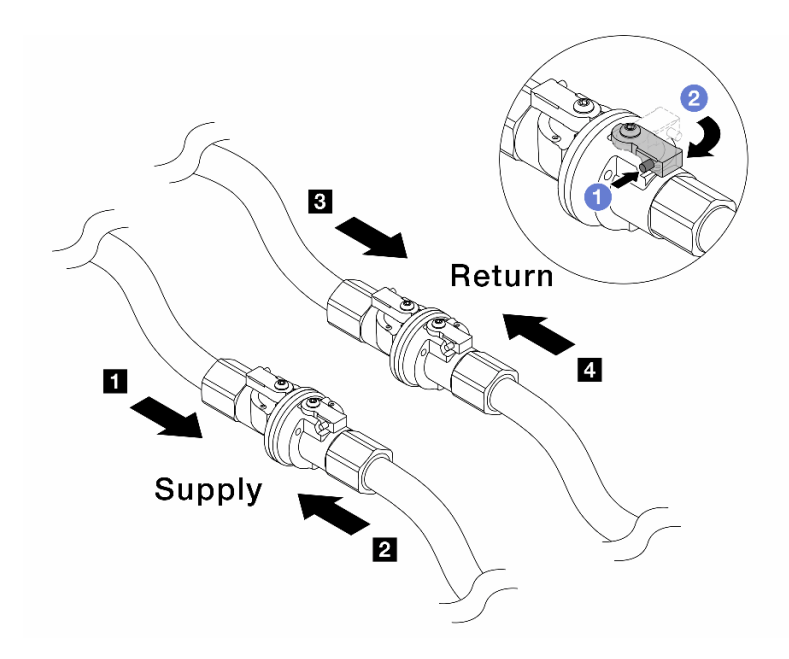

## 그림 204. 볼 밸브 열기

참고:

| 1 매니폴드 공급을 2 설비 공급에 연결 | 3 매니폴드리턴을 4 설비리턴에 연결 |
|------------------------|----------------------|
|                        |                      |

a. 1 볼 밸브 스위치의 버튼을 누릅니다.

b. 2 위 그림과 같이 스위치를 돌려 밸브를 완전히 여십시오.

# 완료한 후

부품 교체를 완료하십시오. "부품 교체 완료" 376페이지의 내용을 참조하십시오.

데모 비디오

YouTube에서 절차 시청하기

# 메모리 모듈 교체

다음 절차를 사용하여 메모리 모듈을 제거하고 설치하십시오.

# 메모리 모듈 제거

다음 정보를 사용하여 메모리 모듈을 제거하십시오.

## 이 작업 정보

- "설치 지침" 55페이지 및 "안전 점검 목록" 56페이지의 안내에 따라 안전하게 작업하십시오.
- 시스템에서 전원 코드를 분리한 후 20초 후에 메모리 모듈을 제거하거나 설치하십시오. 이를 통해 시스 템이 완전히 방전되어 메모리 모듈을 안전하게 취급할 수 있습니다.

- 메모리 모듈은 정전기 방전에 민감하며 특수 처리가 필요합니다. "정전기에 민감한 장치 취급" 58페 이지용 표준 지침을 참조하십시오.
  - 메모리 모듈을 제거하거나 설치할 때는 항상 정전기 방전 스트랩을 착용하십시오. 정전기 방전 장 갑도 사용할 수 있습니다.
  - 메모리 모듈이 서로 닿지 않도록 절대로 두 개 이상의 메모리 모듈을 함께 잡아서 안 됩니다. 보관 중 에 메모리 모듈을 서로 겹쳐서 쌓지 마십시오.
  - 금색 메모리 모듈 커넥터 접촉부를 만지거나 이 접촉부가 메모리 모듈 커넥터 하우징 외부에 닿 지 않도록 하십시오.
  - 조심스럽게 메모리 모듈을 다루십시오. 메모리 모듈을 구부리거나 비틀거나 떨어 뜨리지 마십시오.
  - 딱딱한 금속이 메모리 모듈을 손상시킬 수 있으므로 금속 도구(예: 지그 또는 클램프)를 사용하
    여 메모리 모듈을 다루지 마십시오.
  - 패키지 또는 패시브 구성 요소를 잡은 상태로 메모리 모듈을 삽입하지 마십시오. 삽입하는 힘이 강해
    서 패키지가 깨지거나 패시브 구성 요소가 분리될 수 있습니다.
- 프로세서 보드 교체의 경우 모듈이 설치된 슬롯을 계속 기록하고 프로세서 보드 교체 후 정확히 동 일한 슬롯에 다시 설치해야 합니다.
- 동일한 슬롯에 교체 메모리 모듈을 설치하지 않는 경우 메모리 모듈 필러를 사용할 수 있어야 합니다.

## 절차

**주의:** 시스템에서 전원 코드를 분리한 후 20초 후에 메모리 모듈을 제거하거나 설치하십시오. 이를 통해 시 스템이 완전히 방전되어 메모리 모듈을 안전하게 취급할 수 있습니다.

- 단계 1. 작업을 준비하십시오.
  - a. 서버와 주변 장치의 전원을 끄고 전원 코드와 모든 외부 케이블을 분리하십시오. "서버 전원 끄기" 86페이지의 내용을 참조하십시오.
  - b. 서버가 랙에 설치되어 있는 경우 랙 슬라이드에서 서버를 밀어 윗면 덮개에 액세스하거나 랙 에서 서버를 제거하십시오. "랙에서 서버 제거" 86페이지의 내용을 참조하십시오.
  - c. 윗면 덮개를 제거하십시오. "윗면 덮개 제거" 374페이지의 내용을 참조하십시오.
  - d. 서버에 공기 조절 장치 또는 중간 케이지가 있는 경우 제거하십시오. "공기 조절 장치 제 거" 98페이지 또는 "중간 드라이브 케이지 및 드라이브 백플레인 제거" 245페이지의 내 용을 참조하십시오.
  - e. 메모리 모듈 슬롯을 찾고 서버에서 제거할 메모리 모듈을 확인하십시오.
- 단계 2. 슬롯에서 메모리 모듈을 제거하십시오.

**주의:** 고정 클립이 파손되거나 메모리 모듈 슬롯이 손상되지 않도록 하려면 클립을 조심스 럽게 취급하십시오.

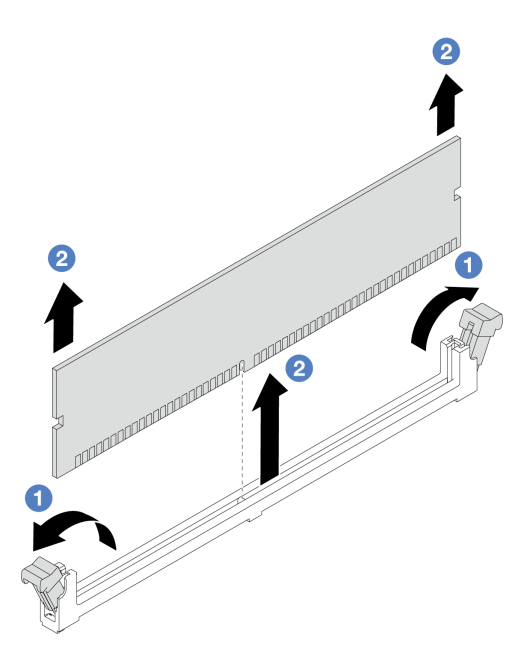

#### 그림 205. 메모리 모듈 제거

- a. 1 메모리 모듈 슬롯 양쪽 끝에 있는 고정 클립을 조심스럽게 여십시오.
- b. 2 메모리 모듈의 양쪽 끝을 잡고 조심스럽게 위로 잡아 당겨 슬롯에서 제거하십시오.

## 완료한 후

- 메모리 모듈 슬롯은 메모리 모듈 또는 메모리 모듈 필러와 함께 설치해야 합니다. "메모리 모듈 설치" 239페이지의 내용을 참조하십시오.
- 구성 요소 또는 옵션 장치를 반환하도록 지시받은 경우 모든 포장 지시사항을 따르고 제공되는 운송 용 포장재를 사용하십시오.

데모 비디오

YouTube에서 절차 시청하기

# 메모리 모듈 설치

이 섹션의 지침에 따라 메모리 모듈을 설치하십시오.

## 이 작업 정보

- "설치 지침" 55페이지 및 "안전 점검 목록" 56페이지의 안내에 따라 안전하게 작업하십시오.
- 시스템에서 전원 코드를 분리한 후 20초 후에 메모리 모듈을 제거하거나 설치하십시오. 이를 통해 시스 템이 완전히 방전되어 메모리 모듈을 안전하게 취급할 수 있습니다.
- 메모리 모듈은 정전기 방전에 민감하며 특수 처리가 필요합니다. "정전기에 민감한 장치 취급" 58페 이지의 표준 지침을 참조하십시오.
  - 메모리 모듈을 제거하거나 설치할 때는 항상 정전기 방전 스트랩을 착용하십시오. 정전기 방전 장 갑도 사용할 수 있습니다.
  - 메모리 모듈이 서로 닿지 않도록 절대로 두 개 이상의 메모리 모듈을 함께 잡아서 안 됩니다. 보관 중 에 메모리 모듈을 서로 겹쳐서 쌓지 마십시오.

- 금색 메모리 모듈 커넥터 접촉부를 만지거나 이 접촉부가 메모리 모듈 커넥터 하우징 외부에 닿 지 않도록 하십시오.
- 조심스럽게 메모리 모듈을 다루십시오. 메모리 모듈을 구부리거나 비틀거나 떨어 뜨리지 마십시오.
- 딱딱한 금속이 메모리 모듈을 손상시킬 수 있으므로 금속 도구(예: 지그 또는 클램프)를 사용하
  여 메모리 모듈을 다루지 마십시오.
- 패키지 또는 패시브 구성 요소를 잡은 상태로 메모리 모듈을 삽입하지 마십시오. 삽입하는 힘이 강해
  서 패키지가 깨지거나 패시브 구성 요소가 분리될 수 있습니다.

펌웨어 및 드라이버 다운로드: 구성 요소를 교체한 후 펌웨어 또는 드라이버를 업데이트해야 할 수 있습니다.

- 서버의 최신 펌웨어 및 드라이버 업데이트를 확인하려면 https://datacentersupport.lenovo.com/ products/servers/thinksystem/sr650v3/downloads/driver-list/로 이동하십시오.
- 펌웨어 업데이트 도구에 대한 자세한 정보를 보려면 "펌웨어 업데이트" 688페이지로 이동하십시오.

## 절차

**주의:** 시스템에서 전원 코드를 분리한 후 20초 후에 메모리 모듈을 제거하거나 설치하십시오. 이를 통해 시 스템이 완전히 방전되어 메모리 모듈을 안전하게 취급할 수 있습니다.

단계 1. 작업을 준비하십시오.

- a. 서버와 주변 장치의 전원을 끄고 전원 코드와 모든 외부 케이블을 분리하십시오. "서버 전원 끄기" 86페이지의 내용을 참조하십시오.
- b. 서버가 랙에 설치되어 있는 경우 랙 슬라이드에서 서버를 밀어 윗면 덮개에 액세스하거나 랙 에서 서버를 제거하십시오. "랙에서 서버 제거" 86페이지의 내용을 참조하십시오.
- c. 윗면 덮개를 제거하십시오. "윗면 덮개 제거" 374페이지의 내용을 참조하십시오.
- d. 서버에 공기 조절 장치 또는 중간 케이지가 있는 경우 제거하십시오. "공기 조절 장치 제 거" 98페이지 또는 "중간 드라이브 케이지 및 드라이브 백플레인 제거" 245페이지의 내 용을 참조하십시오.
- e. 시스템 보드 어셈블리에서 필요한 메모리 모듈 슬롯을 찾으십시오. "메모리 모듈 설치 규정 및 순서" 58페이지의 설치 규칙 및 순서를 준수하십시오.
- 단계 2. 새 부품이 들어 있는 정전기 방지 포장재를 서버 외부의 도포되지 않은 표면에 대십시오. 그런 다음 포장재에서 새 부품을 꺼내 정전기 방지 표면에 놓으십시오.
- 단계 3. 슬롯에 메모리 모듈을 설치하십시오.

- 고정 클립이 파손되거나 메모리 모듈 슬롯이 손상되지 않도록 하려면 클립을 조심스럽 게 열고 닫으십시오.
- 메모리 모듈과 고정 클립 사이에 틈이 있으면 메모리 모듈이 올바르게 삽입되지 않은 것입니
  다. 이 경우 고정 클립을 열고 메모리 모듈을 제거한 다음 다시 삽입하십시오.

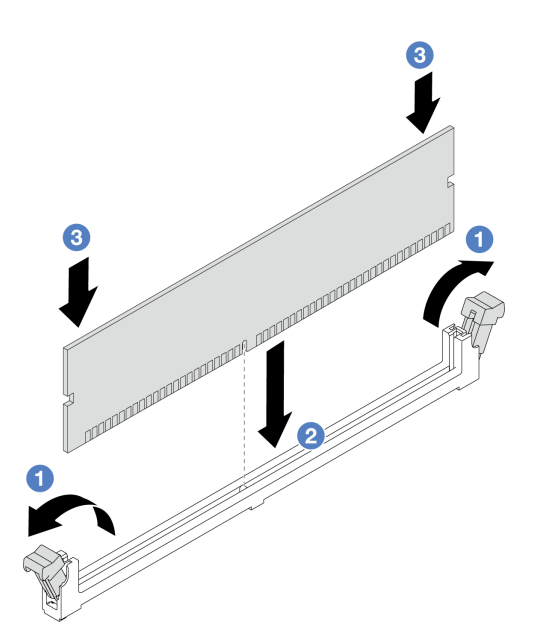

#### 그림 206. 메모리 모듈 설치

- a. 1 메모리 모듈 슬롯 양쪽 끝에 있는 고정 클립을 조심스럽게 여십시오.
- b. 2 메모리 모듈을 슬롯에 맞추고 양손으로 메모리 모듈을 슬롯에 조심스럽게 놓으십시오.
- c. ③ 고정 클립이 잠금 위치에 딸깍하고 걸릴 때까지 메모리 모듈의 양쪽 끝을 슬롯에 수직
  으로 단단히 누르십시오.

# 완료한 후

부품 교체를 완료하십시오. "부품 교체 완료" 376페이지의 내용을 참조하십시오.

데모 비디오

YouTube에서 절차 시청하기

# MicroSD 카드 교체

이 섹션의 지침에 따라 MicroSD 카드를 제거 및 설치하십시오.

- "MicroSD 카드 제거" 241 페이지
- "MicroSD 카드 설치" 243페이지

# MicroSD 카드 제거

이 섹션의 지침에 따라 MicroSD 카드를 제거하십시오.

# 이 작업 정보

- "설치 지침" 55페이지 및 "안전 점검 목록" 56페이지의 안내에 따라 안전하게 작업하십시오.
- 서버와 주변 장치의 전원을 끄고 전원 코드와 모든 외부 케이블을 분리하십시오. "서버 전원 끄기 "86페이지의 내용을 참조하십시오.

 설치하기 전까지 정전기에 민감한 구성 요소는 정전기 방지 포장재에 넣어 두고 정전기 방전 손목 스트랩 또는 기타 접지 시스템을 갖춘 상태로 장치를 다루어 정전기에 노출되지 않도록 하십시오.

## 절차

단계1. 서버를 준비하십시오.

- a. 윗면 덮개를 제거하십시오. "윗면 덮개 제거" 374페이지의 내용을 참조하십시오.
- b. 서버가 라이저 어셈블리와 함께 제공되는 경우 먼저 라이저 어셈블리를 제거하십시오( "뒷면 라이저 어셈블리 제거" 324페이지 참조).
- c. 서버에 뒷면 드라이브 어셈블리가 있는 경우 먼저 이를 제거하십시오. "뒷면 드라이브 백플레 인 및 드라이브 케이지 교체" 302페이지의 내용을 참조하십시오.
- d. 서버에 7mm 뒷면 드라이브 어셈블리가 있는 경우 먼저 이를 제거하십시오. "7mm 드라이브 케이지 제거" 294페이지의 내용을 참조하십시오.
- e. 케이블이 시스템 보드 어셈블리에 연결된 위치를 기록한 후 모든 케이블을 분리하십시오.

**주의:** 래치, 케이블 클립, 잠금 해제 탭 또는 케이블 커넥터의 잠금 장치를 모두 미리 분리 하십시오. 케이블을 제거하기 전에 이러한 잠금 장치를 해제하지 않으면 시스템 보드 어 셈블리의 케이블 커넥터가 손상됩니다. 케이블 커넥터가 손상되면 시스템 보드 어셈블 리를 교체해야 할 수도 있습니다.

단계 2. MicroSD 카드를 제거합니다.

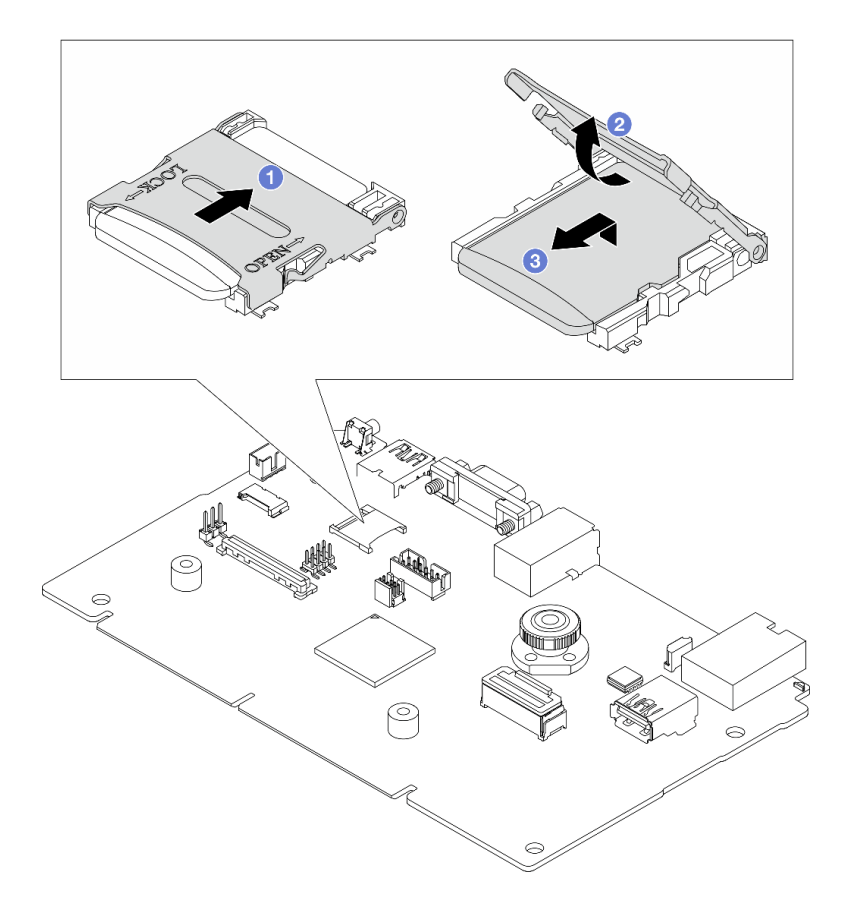

그림 207. MicroSD 카드 제거

a. 1 소켓 커버를 열림 위치로 미십시오.

b. 🙎 소켓 커버를 들어올립니다.
c. ③ 소켓에서 MicroSD 카드를 제거합니다.

참고: MicroSD 카드를 제거하면 RDOC(Remote Disc On Card)를 통해 업로드된 펌웨어 및 사용자 데이터의 기록 데이터가 손실되고 펌웨어 롤백 기능 및 확장된 RDOC 공간이 지원되지 않습니다. 두 기능을 활성화하려면 새 MicroSD 카드를 설치해야 합니다.

### 완료한 후

구성 요소 또는 옵션 장치를 반환하도록 지시받은 경우 모든 포장 지시사항을 따르고 제공되는 운송 용 포장재를 사용하십시오.

데모 비디오

YouTube에서 절차 시청하기

# MicroSD 카드 설치

이 섹션의 지침에 따라 MicroSD 카드를 설치하십시오.

## 이 작업 정보

주의:

- "설치 지침" 55페이지 및 "안전 점검 목록" 56페이지의 안내에 따라 안전하게 작업하십시오.
- 서버와 주변 장치의 전원을 끄고 전원 코드와 모든 외부 케이블을 분리하십시오. "서버 전원 끄기 "86페이지의 내용을 참조하십시오.
- 설치하기 전까지 정전기에 민감한 구성 요소는 정전기 방지 포장재에 넣어 두고 정전기 방전 손목 스트랩 또는 기타 접지 시스템을 갖춘 상태로 장치를 다루어 정전기에 노출되지 않도록 하십시오.

### 절차

단계 1. MicroSD 카드를 설치하십시오.

참고:

- 새 MicroSD 카드로 교체하면 결함이 있는 MicroSD 카드에 저장된 펌웨어 기록 데이터 및 사용자 데이터가 손실됩니다. 새 MicroSD 카드를 설치하면 이후에 발생하는 펌웨 어 업데이트 기록이 새 카드에 저장됩니다.
- 펌웨어를 업데이트하려면 Lenovo XClarity Controller 2의 "서버 펌웨어 업데이트 " 섹션을 참조하십시오.

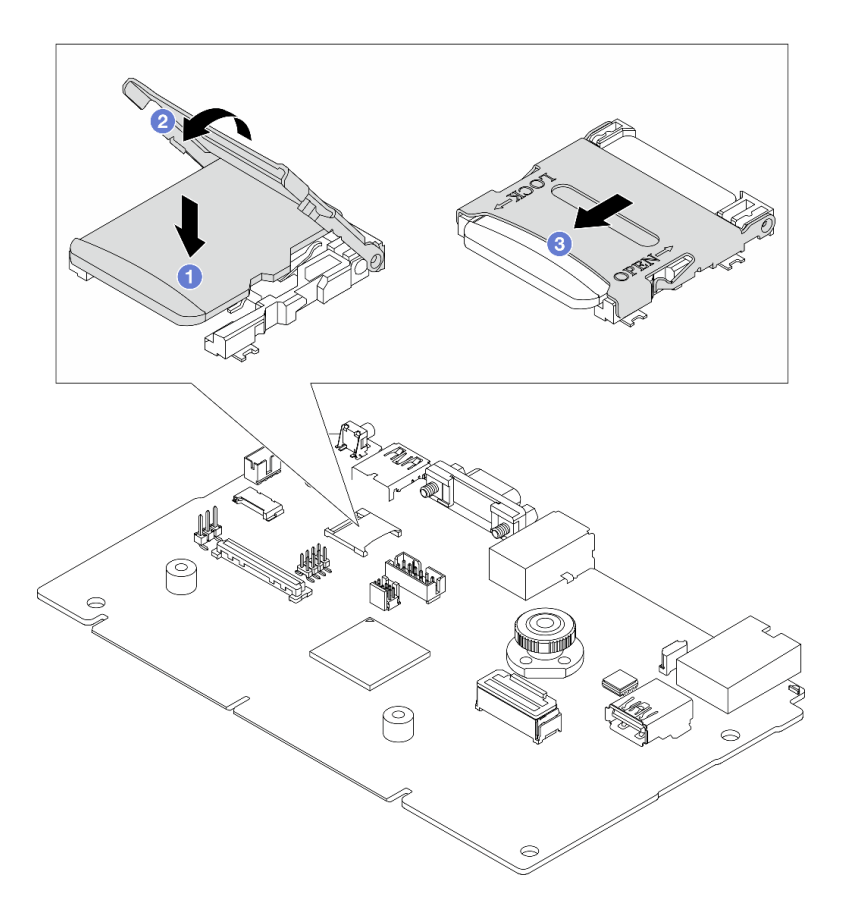

#### 그림 208. MicroSD 카드 설치

- a. 1 MicroSD 카드를 소켓에 넣으십시오.
- b. 2 소켓 커버를 닫으십시오.
- c. ③ 소켓 커버를 잠금 위치로 미십시오.

### 완료한 후

- 1. 제거한 모든 구성 요소를 설치하십시오.
  - a. "뒷면 라이저 어셈블리 설치" 336페이지
  - b. "7mm 드라이브 케이지 설치" 300페이지
  - c. "뒷면 드라이브 백플레인 및 드라이브 케이지 교체" 302페이지
  - d. "윗면 덮개 설치" 375페이지
- 2. 부품 교체를 완료하십시오. "부품 교체 완료" 376페이지의 내용을 참조하십시오.

#### 데모 비디오

YouTube에서 절차 시청하기

# 중간 드라이브 케이지 및 드라이브 백플레인 교체

다음 정보를 사용하여 중간 드라이브 케이지와 드라이브 백플레인을 제거 및 설치하십시오.

서버 구성에 따라 본 서버는 다음 중간 드라이브 케이지 중 하나를 지원합니다. 자세한 정보는 "기술 규칙 " 58페이지의 내용을 확인하십시오. 드라이브 케이지 유형 백플레인 유형 중간 2.5인치 8베이 드라이브 케이지

| 중간 2.5인치 8베이 드라이브 케이지 | • 2.5인치 SAS/SATA 4베이 백플레인 2개<br>• 2.5인치 NVMe 4베이 백플레인 2개 |
|-----------------------|----------------------------------------------------------|
| 중간 3.5인치 4베이 드라이브 케이지 | 3.5인치 SAS/SATA 4베이 백플레인 1개                               |

- "중간 드라이브 케이지 및 드라이브 백플레인 제거" 245페이지
- "중간 드라이브 백플레인 및 드라이브 케이지 설치" 248페이지

# 중간 드라이브 케이지 및 드라이브 백플레인 제거

다음 정보를 사용하여 중간 드라이브 케이지와 드라이브 백플레인을 제거하십시오.

# 이 작업 정보

주의:

- "설치 지침" 55페이지 및 "안전 점검 목록" 56페이지의 안내에 따라 안전하게 작업하십시오.
- 서버와 주변 장치의 전원을 끄고 전원 코드와 모든 외부 케이블을 분리하십시오. "서버 전원 끄기 "86페이지의 내용을 참조하십시오.
- 설치하기 전까지 정전기에 민감한 구성 요소는 정전기 방지 포장재에 넣어 두고 정전기 방전 손목 스트랩 또는 기타 접지 시스템을 갖춘 상태로 장치를 다루어 정전기에 노출되지 않도록 하십시오.

- 드라이브, 드라이브 컨트롤러(시스템 보드 어셈블리에 통합된 컨트롤러 포함), 드라이브 백플레인 또는 드라이브 케이블을 제거하거나 변경하기 전에 드라이브에 저장되어 있는 모든 중요 데이터를 백업하십시오.
- RAID 배열(드라이브, RAID 카드 등)의 구성 요소를 제거하기 전에 모든 RAID 구성 정보를 백업 하십시오.
- 하나 이상의 NVMe 솔리드 스테이트 드라이브를 제거해야 하는 경우 운영 체제를 통해 사전에 비 활성화하는 것이 좋습니다.

### 절차

- 단계 1. 작업을 준비하십시오.
  - a. 서버가 랙에 설치되어 있는 경우 랙 슬라이드에서 서버를 밀어 윗면 덮개에 액세스하거나 랙 에서 서버를 제거하십시오. "랙에서 서버 제거" 86페이지의 내용을 참조하십시오.
  - b. 윗면 덮개를 제거하십시오. "윗면 덮개 제거" 374페이지의 내용을 참조하십시오.
  - c. 더 쉽게 작동하도록 시스템 팬 케이지를 제거하십시오. "시스템 팬 케이지 제거" 367페이지 의 내용을 참조하십시오.
  - d. 중간 드라이브 백플레인에서 케이블을 분리하십시오.
- 단계 2. 중간 드라이브 케이지를 제거하십시오.

참고: 다음 그림은 2.5인치 중간 드라이브 케이지를 제거하는 방법을 보여줍니다. 3.5인치 중간 드라이브 케이지를 제거하는 절차와 동일합니다.

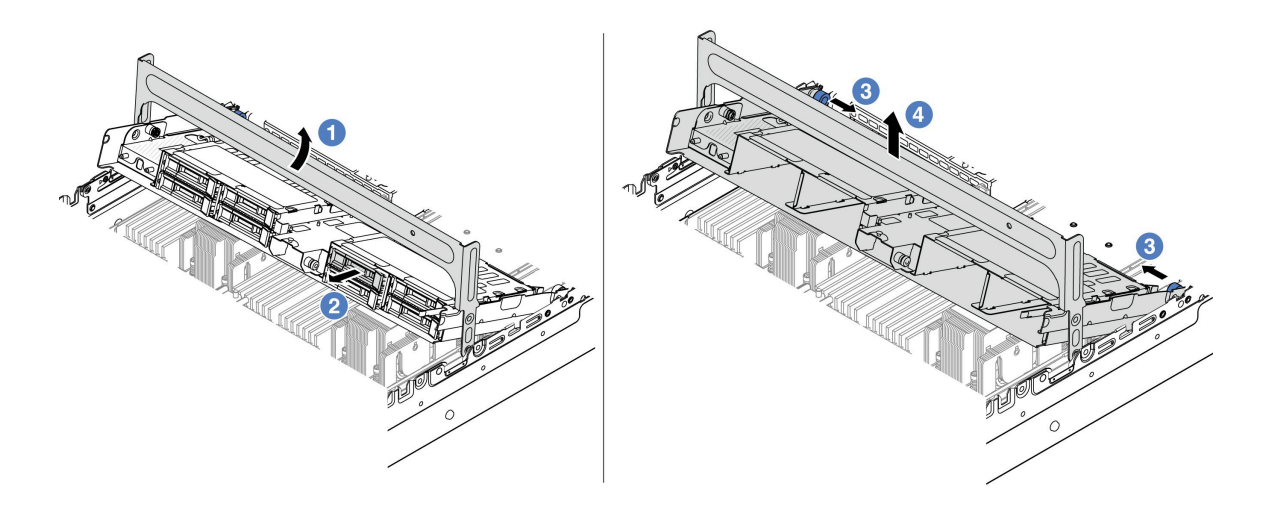

#### 그림 209. 중간 드라이브 케이지 제거

a. 1 드라이브 케이지 손잡이를 돌려 여십시오.

- b. 2 드라이브 케이지에서 드라이브를 제거하십시오.
- c. ③ 플런저 핀을 당긴 후 돌려서 드라이브 케이지를 해제하십시오.
- d. ④ 섀시에서 드라이브 케이지를 조심스럽게 들어 올리십시오.

단계 3. 중간 드라이브 백플레인을 제거하십시오.

참고: 특정 유형에 따라 실제 백플레인은 그림과 다를 수 있습니다.

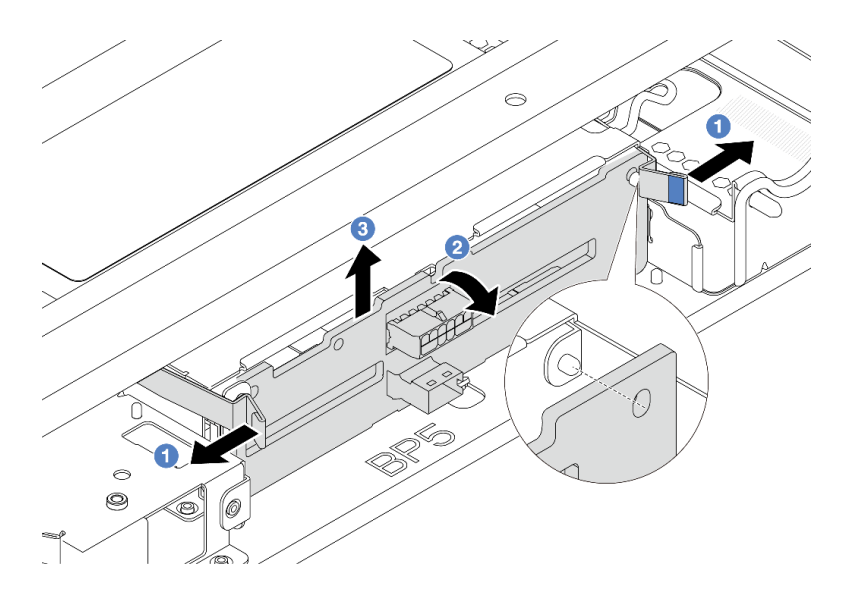

#### 그림 210. 2.5인치 중간 드라이브 백플레인 제거

- a. 1 그림과 같이 해제 래치를 바깥쪽으로 약간 돌리십시오.
- b. 2 상단에 있는 백플레인을 돌려 드라이브 케이지의 핀에서 분리하십시오.
- c. ③ 조심스럽게 백플레인을 들어 올려 드라이브 케이지에서 제거하십시오.

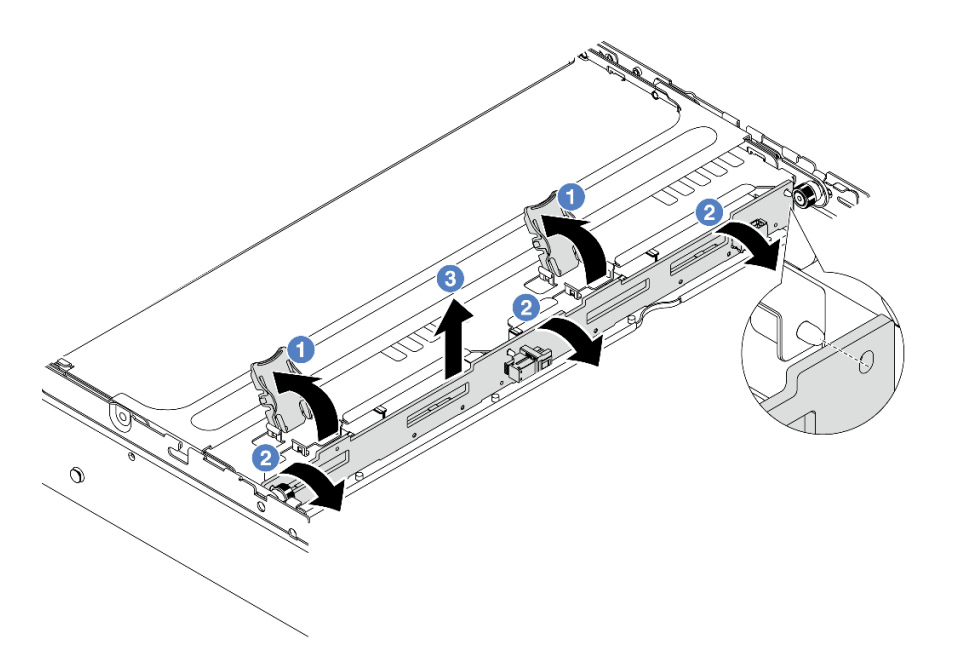

그림 211. 3.5인치 중간 드라이브 백플레인 제거

- a. 1 표시된 방향으로 해제 래치를 여십시오.
- b. 2 상단에 있는 백플레인을 돌려 드라이브 케이지의 핀에서 분리하십시오.
- c. ③ 조심스럽게 백플레인을 들어 올려 드라이브 케이지에서 제거하십시오.

# 완료한 후

구성 요소 또는 옵션 장치를 반환하도록 지시받은 경우 모든 포장 지시사항을 따르고 제공되는 운송 용 포장재를 사용하십시오.

데모 비디오

YouTube에서 절차 시청하기

## 중간 드라이브 백플레인 및 드라이브 케이지 설치

다음 정보를 사용하여 중간 드라이브 백플레인 및 드라이브 케이지를 설치하십시오.

### 이 작업 정보

주의:

- "설치 지침" 55페이지 및 "안전 점검 목록" 56페이지의 안내에 따라 안전하게 작업하십시오.
- 서버와 주변 장치의 전원을 끄고 전원 코드와 모든 외부 케이블을 분리하십시오. "서버 전원 끄기 "86페이지의 내용을 참조하십시오.
- 설치하기 전까지 정전기에 민감한 구성 요소는 정전기 방지 포장재에 넣어 두고 정전기 방전 손목 스트랩 또는 기타 접지 시스템을 갖춘 상태로 장치를 다루어 정전기에 노출되지 않도록 하십시오.
- 중간 드라이브 케이지는 열 요구 사항을 충족하는 일부 서버 모델에서 지원됩니다. 서버의 주변 온도가 허용 범위에 있으며 올바른 방열판 및 시스템 팬이 사용되고 있는지 확인하려면 "열 규칙" 73페이지의 내용을 참조하십시오. 필요한 경우 먼저 방열판 또는 시스템 팬을 교체하십시오.
  - "프로세서 및 방열판 교체(숙련된 서비스 기술자 전용)" 257페이지
  - "시스템 팬 교체" 363페이지

### 절차

- 단계 1. 새 부품이 들어 있는 정전기 방지 포장재를 서버 외부의 도포되지 않은 표면에 대십시오. 그런 다음 포장재에서 새 부품을 꺼내 정전기 방지 표면에 놓으십시오.
- 단계 2. 드라이브 백플레인에 케이블을 연결하십시오. 제 6 장 "내장 케이블 배선" 379페이지의 내 용을 참조하십시오.
- 단계 3. 중간 드라이브 케이지에 드라이브 백플레인을 설치하십시오.

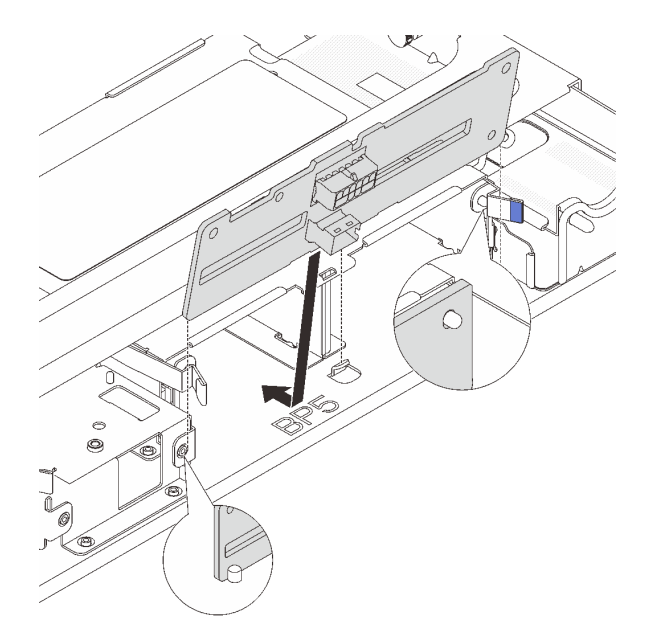

그림 212. 2.5인치 중간 드라이브 백플레인 설치

- a. 백플레인의 하단부를 드라이브 케이지 하단부의 스터드에 맞추고 백플레인을 드라이브 케이지 쪽으로 내리십시오.
- b. 딸깍하고 제자리에 들어갈 때까지 백플레인 상단을 누르십시오. 백플레인의 구멍이 드라이브 케이지의 핀을 통과하도록 맞추고 해제 래치로 백플레인을 제자리에 고정합니다.

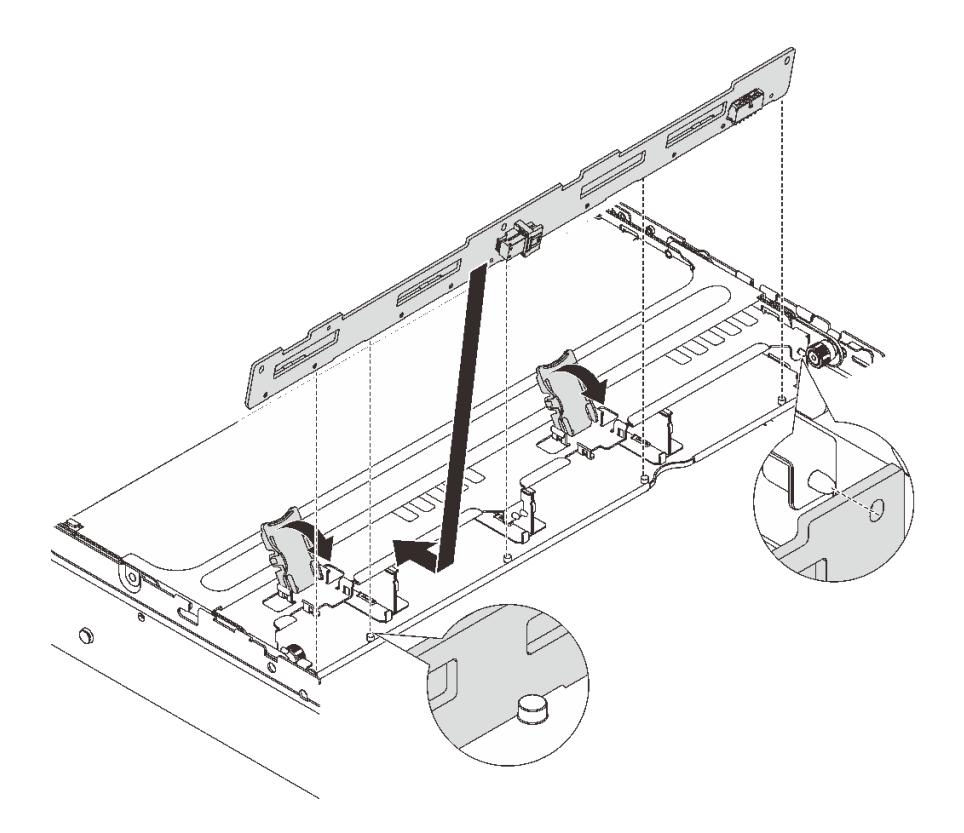

그림 213. 3.5인치 중간 드라이브 백플레인 설치

- a. 백플레인의 하단부를 드라이브 케이지 하단부의 스터드에 맞추고 백플레인을 드라이브 케이지 쪽으로 내리십시오.
- b. 백플레인의 구멍이 드라이브 케이지의 핀을 통과하도록 백플레인 상단을 앞쪽으로 누르고 해 제 래치를 닫아 백플레인을 제자리에 고정하십시오.
- 단계 4. 중간 드라이브 케이지와 드라이브를 설치하십시오.

참고:

- 다음 그림은 2.5" 중간 드라이브 케이지를 설치하는 방법을 보여줍니다. 3.5" 중간 드라이 브 케이지를 설치하는 절차와 동일합니다.
- 케이블이 중간 드라이브 케이지 아래를 통과해야 하는 경우 케이지를 설치하기 전에 케이 블을 배선하십시오.

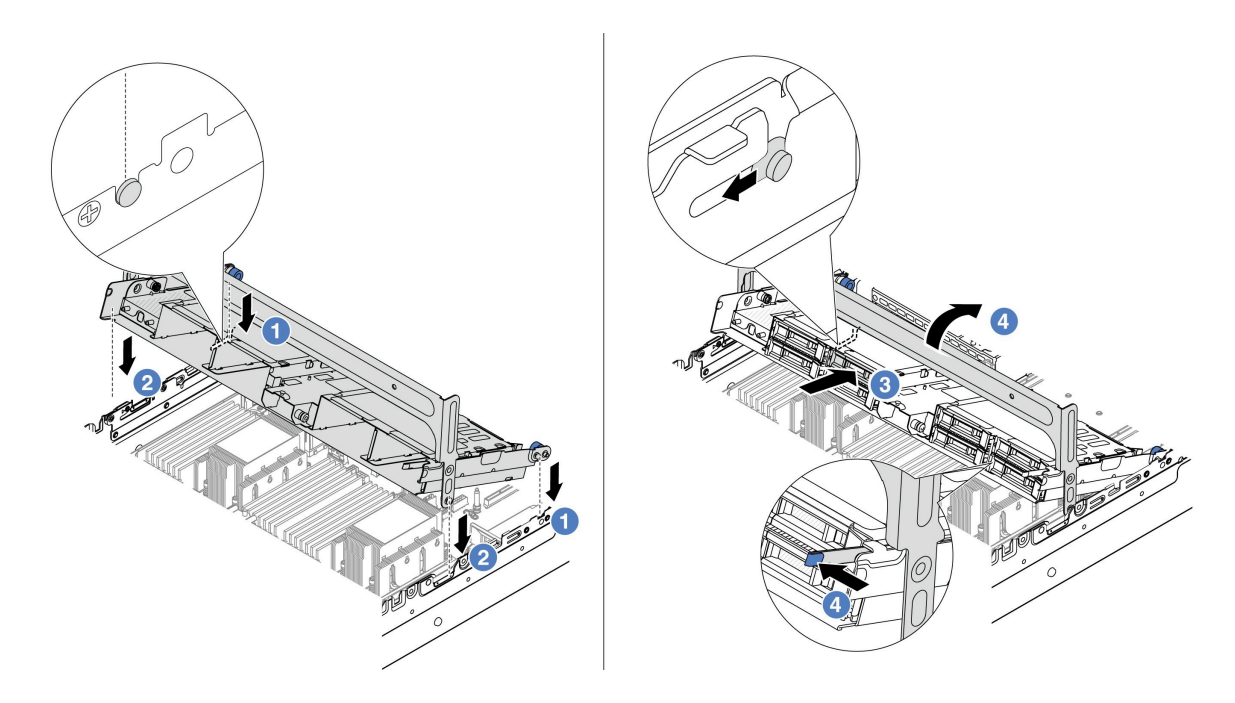

#### 그림 214. 중간 드라이브 케이지 및 드라이브 설치

- a. 1 중간 케이지의 핀을 섀시의 해당 슬롯에 맞추십시오.
- b. 2 드라이브 케이지를 아래쪽으로 내리십시오.
- c. 3 중간 드라이브 케이지에 드라이브를 설치하십시오.
- d. 4 그림과 같이 래치를 누르고 손잡이를 닫으십시오.
- 단계 5. 드라이브 백플레인에서 시스템 보드 어셈블리 또는 RAID/HBA 어댑터로 케이블을 연결하십시 오. 제 6 장 "내장 케이블 배선" 379페이지의 내용을 참조하십시오.

### 완료한 후

부품 교체를 완료하십시오. "부품 교체 완료" 376페이지의 내용을 참조하십시오.

데모 비디오

YouTube에서 절차 시청하기

# 전원 공급 장치 유닛 교체

다음 정보를 사용하여 전원 공급 장치를 제거하고 설치하십시오.

- "전원 공급 장치 제거" 253페이지
- "전원 공급 장치 설치" 255페이지

# 안전 예방 조치

이 섹션에는 AC 및 DC 전원 공급 장치에 각각 적용되는 안전 예방조치가 나열되어 있습니다. 전원 공급 장치를 설치 혹은 제거하기 전 안전 예방조치를 이해하고 적용하십시오.

#### AC 전원 공급 장치에 대한 안전 예방조치

다음 팁은 AC 전원 공급 장치를 교체할 때 고려해야 하는 정보에 대한 설명입니다.

S035

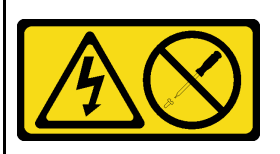

경고:

전원 공급 장치의 덮개나 이 레이블이 부착된 부품을 분해하지 마십시오. 이 레이블이 부착된 구성 요소의 내부에는 위험한 전압, 전류 및 에너지가 흐르고 있습니다. 이러한 구성 요소의 내부에는 사용자가 수리할 수 있는 부품이 없 습니다. 위와 같은 레이블이 부착된 부품의 고장이 의심스러운 경우, 서비스 기술자에게 문의하십시오.

<u>S002</u>

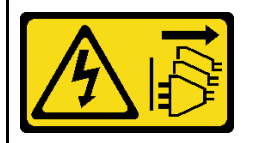

경고:

장치의 전원 제어 버튼과 전원 공급 장치의 전원 스위치는 장치에 공급되는 전류를 차단하지 않습니다. 또한 장 치에는 둘 이상의 전원 코드가 있을 수 있습니다. 장치로 공급되는 전류를 제거하려면 모든 전원 코드가 전 원에서 분리되어 있는지 확인하십시오.

S001

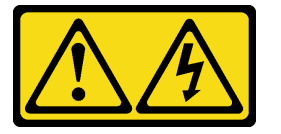

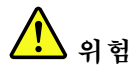

전원, 전화 및 통신 케이블에 흐르는 전류는 위험합니다. 감전의 위험을 피하려면 다음과 같이 하십시오. • 모든 전원 코드를 접지된 콘센트/전원에 올바르게 연결하십시오.

- 제품에 연결할 모든 장치를 콘센트/전원에 올바르게 연결하십시오.
- 신호 케이블을 연결 또는 분리할 때 가능하면 한 손만 사용하십시오.
- 주위에 화기 또는 습기가 있거나 손상된 장치는 켜지 마십시오.
- 장치에 전원 코드가 여러 개 있을 수 있으며 장치에서 모든 전원을 제거하려면 전원에서 전원 코 드를 모두 뽑아야 합니다.

### DC 전원 공급 장치에 대한 안전 예방조치

다음 팁은 DC 전원 공급 장치를 교체할 때 고려해야 하는 정보에 대한 설명입니다.

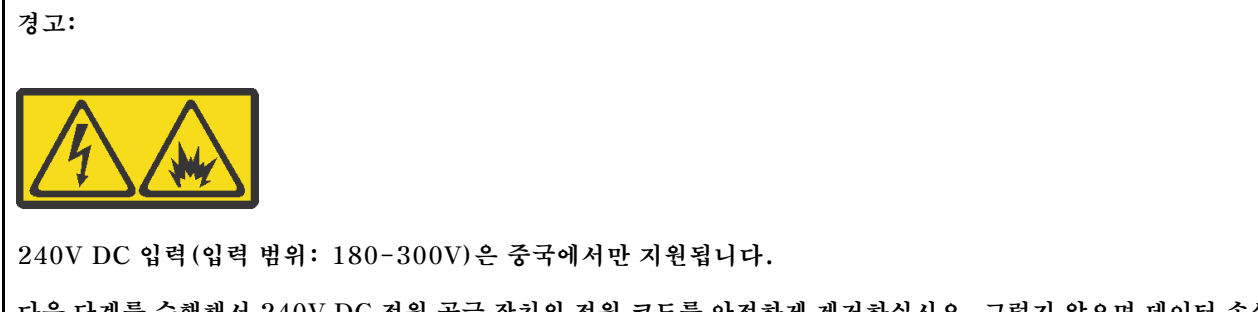

다음 단계를 수행해서 240V DC 전원 공급 장치의 전원 코드를 안전하게 제거하십시오. 그렇지 않으면 데이터 손실 및 장비가 손상될 수 있습니다. 부적절한 작동으로 인한 손실 및 손상은 제조 보증기한에 포함되지 않습니다. 1. 서버를 끄십시오.

2. 전원에서 전원 코드 연결을 끊으십시오.

3. 전원 공급 장치에서 전원 코드를 분리하십시오.

<u>S035</u>

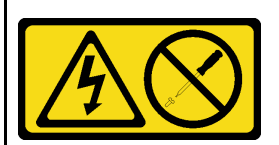

경고:

전원 공급 장치의 덮개나 이 레이블이 부착된 부품을 분해하지 마십시오. 이 레이블이 부착된 구성 요소의 내부에는 위험한 전압, 전류 및 에너지가 흐르고 있습니다. 이러한 구성 요소의 내부에는 사용자가 수리할 수 있는 부품이 없 습니다. 위와 같은 레이블이 부착된 부품의 고장이 의심스러운 경우, 서비스 기술자에게 문의하십시오.

#### S019

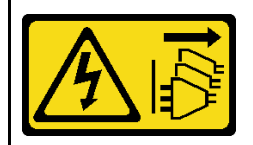

경고:

장치의 전원 제어 버튼은 장치에 공급되는 전류를 차단하지 않습니다. 또한 이 장치는 DC 전원에 둘 이상 연결되 어 있을 수도 있습니다. 장치에서 모든 전류를 제거하려면 DC 전원 입력 단자에서 DC 전원 연결이 모두 분리 되었는지 확인하십시오.

S029

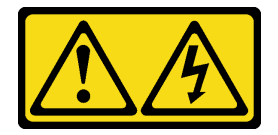

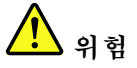

-48V DC 전원 공급 장치의 경우 전원 코드에 흐르는 전류가 위험합니다. 감전의 위험을 피하려면 다음과 같이 하십시오.

중복 전원 공급 장치를 제거/설치해야 할 때 -48V DC 전원 코드 연결 또는 분리 방법.

제품을 연결하려면 다음을 수행하십시오.

- 1. 해당하는 DC 전원 및 이 제품에 연결된 장치의 전원 1. 전원 공급 장치를 제거하기 전에 차단기에서 해당 을 끕니다.
- 2. 전원 공급 장치를 시스템 하우징에 설치합니다.
- 제품에 DC 전원 코드를 연결합니다.
  - -48V DC 연결의 올바른 극성을 확인합니다. RTN: 양극, Vin(일반 -48V) DC: 음극. 접지 가 아주 잘 연결되어야 합니다.
- 4. DC 전원 코드를 해당하는 전원 소스에 연결합니다.
- 5. 모든 전원을 켭니다.

제품을 분리하려면 다음을 수행하십시오.

- DC 전원을 분리하거나 끕니다.
- 2. 해당 DC 코드를 제거하고 전원 코드의 와이어 터미 널이 절연되어 있는지 확인합니다.
- 3. 시스템 하우징에서 해당 전원 공급 장치의 플러그 를 뽑습니다.

# 전원 공급 장치 제거

다음 정보를 사용하여 전원 공급 장치를 제거하십시오.

### 이 작업 정보

다음은 전원 공급을 제거할 때 고려해야 하는 정보를 설명합니다.

참고: 제거할 전원 공급 장치가 한 개만 설치되었을 경우 전원 공급은 비핫 스왑이고, 제거하기 전에 먼저 서버를 꺼야 합니다. 중복 모드 또는 핫스왑을 지원하려면, 추가 핫스왑 전원 공급을 설치하시십오.

주의:

- "설치 지침" 55페이지 및 "안전 점검 목록" 56페이지의 안내에 따라 안전하게 작업하십시오.
- 설치하기 전까지 정전기에 민감한 구성 요소는 정전기 방지 포장재에 넣어 두고 정전기 방전 손목 스트랩 또는 기타 접지 시스템을 갖춘 상태로 장치를 다루어 정전기에 노출되지 않도록 하십시오.

절차

- 단계 1. CMA(케이블 관리 암)가 설치된 경우 CMA를 조정하여 전원 공급 장치 베이에 액세스하십시오.
  - a. 정지 브래킷 1을 아래로 누른 다음 열림 위치로 돌리십시오.
  - b. CMA를 걸리지 않도록 회전시켜서 전원 공급 장치에 액세스하십시오.

참고: 실제 CMA 키트는 그림과 다를 수 있습니다.

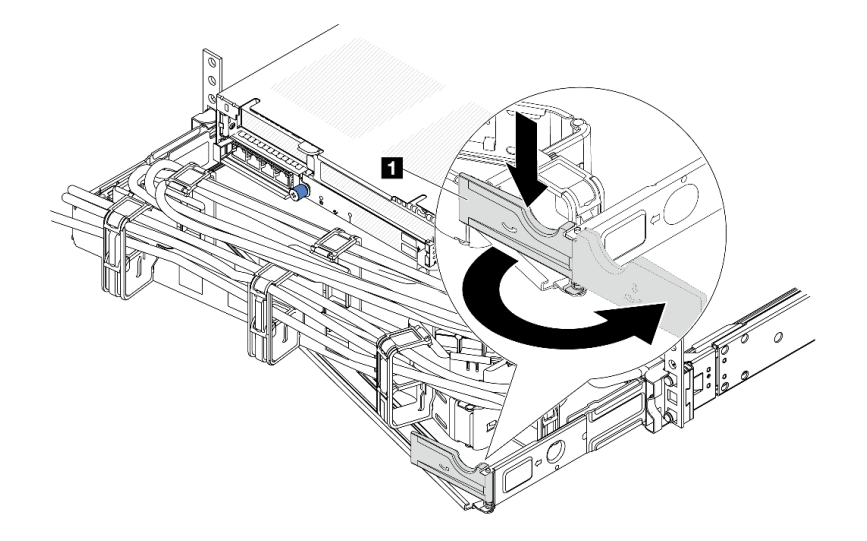

#### 그림 215. CMA 조정

- 단계 2. 핫 스왑 전원 공급 및 전기 선에서 전원 코드 연결을 끊으십시오.
  - AC 전원 입력의 경우 전원 코드 양쪽 끝부분의 연결을 끊고 ESD 안전이 확보된 위치에 놓으십시오.
  - -48V DC 전원 입력의 경우
    - 1. 전기선에서 전원 코드 연결을 끊으십시오.
    - 2. 슬롯 일자 드라이버를 사용해서 전원 공급 단자 판에 종속 나사를 풀으십시오.
    - 전원 공급 장치에서 전원 코드를 분리하고 와이어 터미널을 절연한 다음 ESD 안전 이 확보된 위치에 놓으십시오.

참고: 두 개의 전원 공급 장치를 교체할 경우 서버로의 전원 공급이 중단되지 않도록 전원 공급 장치를 하나씩 교체하십시오. 첫 번째로 교체한 전원 공급 장치의 전원 출력 LED가 켜질 때까지 두 번째로 교체한 전원 공급 장치에서 전원 코드를 분리하지 마십시오. 전원 출력 LED의 위치는 "전원 공급 장치 LED" 723페이지의 내용을 참조하십시오.

단계 3. 해제 탭을 손잡이를 향해 누르고 손잡이를 조심스럽게 당기면서 섀시에서 핫 스왑 전원 공급 장치를 꺼내십시오.

참고: CMA 키트가 길을 막고 있는 경우 전원 공급 장치를 섀시에서 밀어 내면서 위로 살 짝 들어 올리십시오.

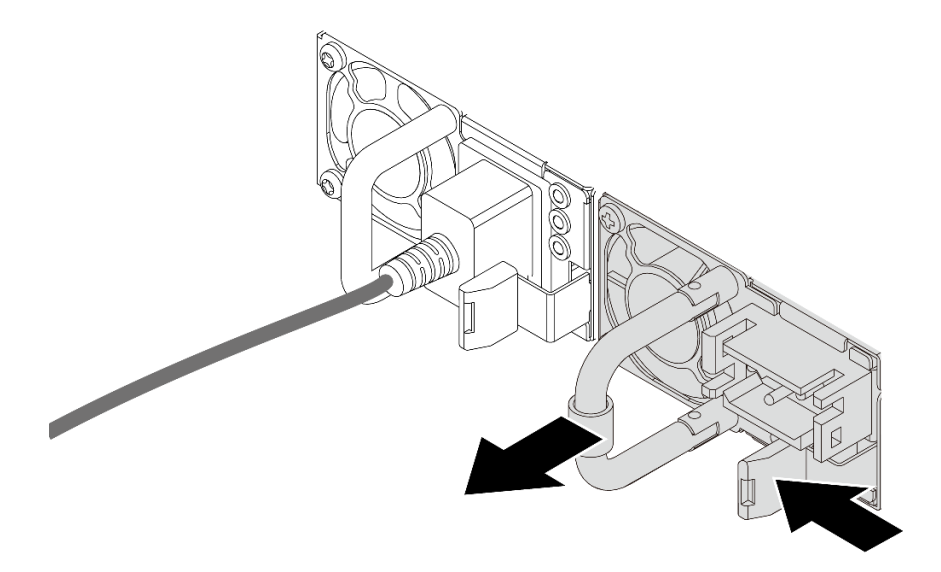

그림 216. 핫 스왑 전원 공급 장치 제거

## 완료한 후

1. 전원 공급 장치 베이를 가리도록 새 전원 공급 장치를 설치하거나 전원 공급 장치 필러를 설치하십시 오. "전원 공급 장치 설치" 255페이지의 내용을 참조하십시오.

중요: 정상적인 서버 작동 중 적절한 냉각을 위해 양쪽 전원 공급 장치 베이가 모두 채워져 있어야 합니다. 즉 각 베이에 전원 공급 장치가 설치되어 있거나, 한 쪽에 전원 공급 장치가 설치되어 있고 다른 쪽에는 전원 공급 장치 필러가 설치되어 있어야 합니다.

2. 구성 요소 또는 옵션 장치를 반환하도록 지시받은 경우 모든 포장 지시사항을 따르고 제공되는 운송 용 포장재를 사용하십시오.

데모 비디오

YouTube에서 절차 시청하기

# 전원 공급 장치 설치

다음 정보를 사용하여 전원 공급 장치를 설치하십시오.

# 이 작업 정보

다음은 전원 공급 장치를 설치할 때 고려해야 하는 정보를 설명합니다.

- 서버는 기본값으로 한 개의 전원 공급으로만 배송됩니다. 이 경우, 전원 공급은 핫스왑이 아니고 첫째 로 제거하기 전, 서버를 꺼야합니다. 중복 모드 또는 핫스왑을 지원하려면, 추가 핫스왑 전원 공급 을 설치하시십오.
- 기존 전원 공급을 새 전원 공급으로 교체할 경우:
  - Lenovo Capacity Planner을(를) 사용하여 서버에 구성된 항목의 필수 전원 용량을 계산하십시오. Lenovo Capacity Planner에 대한 자세한 정보는 다음에서 확인할 수 있습니다.

https://datacentersupport.lenovo.com/solutions/lnvo-lcp

 설치 중인 장치가 지원되는지 확인하십시오. 서버에 대해 지원되는 옵션 장치의 목록을 보려면 다음 페이지로 이동하십시오.
 https://serverproven.lenovo.com - 이 옵션이 포함된 전원 정보 레이블을 전원 공급 장치 근처의 기존 레이블에 첨부하십시오.

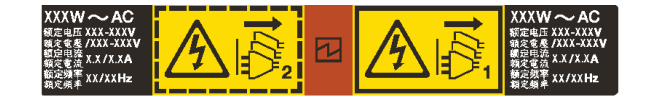

그림 217. 상단 덮개의 전원 공급 장치 레이블 예

주의:

- "설치 지침" 55페이지 및 "안전 점검 목록" 56페이지의 안내에 따라 안전하게 작업하십시오.
- 설치하기 전까지 정전기에 민감한 구성 요소는 정전기 방지 포장재에 넣어 두고 정전기 방전 손목 스트랩 또는 기타 접지 시스템을 갖춘 상태로 장치를 다루어 정전기에 노출되지 않도록 하십시오.

### 절차

- 단계 1. 새 부품이 들어 있는 정전기 방지 포장재를 서버 외부의 도포되지 않은 표면에 대십시오. 그런 다음 포장재에서 새 부품을 꺼내 정전기 방지 표면에 놓으십시오.
- 단계 2. 찰칵 소리가 날 때까지 새 핫 스왑 전원 공급 장치를 베이에 부드럽게 밀어 넣으십시오.

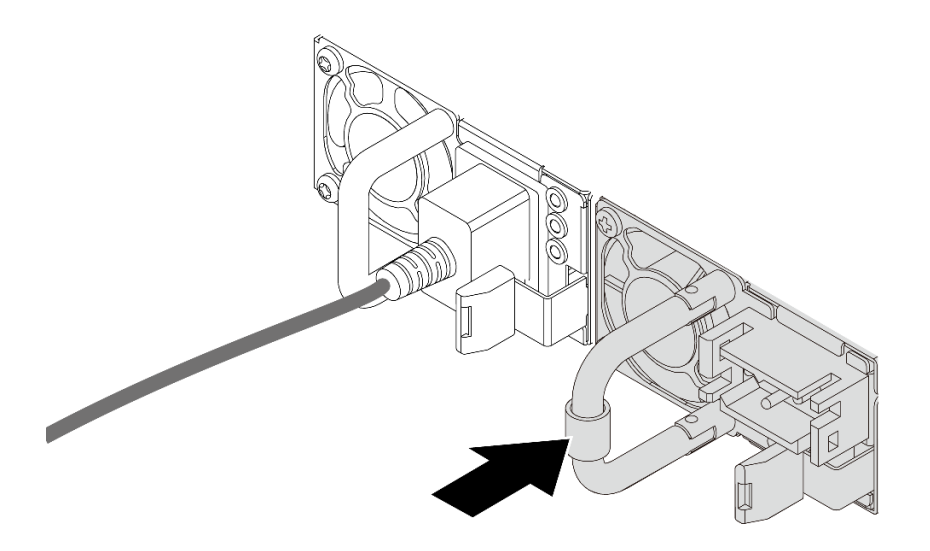

#### 그림 218. 핫 스왑 전원 공급 장치 설치

- 단계 3. 전원 공급 장치를 올바르게 접지된 전기 콘센트에 연결하십시오.
  - AC 전원 공급 장치:
    - 1. 전원 공급 장치의 전원 연결선에 전원 코드의 한 쪽 끝부분에 연결하십시오.

2. 제대로 접지된 전기 콘센트에 전원 코드의 다른 끝부분을 연결하십시오.

• -48V DC 전원 공급 장치용:

슬롯 일자 드라이버를 사용해서 전원 공급 단자 판에 3개의 종속 나사를 풀으십시오.
 전원 공급 장치 블록 및 각 전원 코드에 있는 유형 레이블을 확인하십시오.

| 유형 | PSU 터미널 블록 | 전원 코드 |
|----|------------|-------|
| 입력 | -Vin       | -Vin  |
| 접지 |            | GND   |
| 입력 | RTN        | RTN   |

- 각 전원 코드 핀의 홈 부분을 위로 향하게 하고 핀을 전원 블록의 해당 구멍에 꽂은 다음 위
  의 표를 지침으로 사용하여 핀이 올바른 슬롯에 연결되도록 합니다.
- 전원 블록의 고정 나사를 조인 뒤 나사와 코드 핀이 제자리에 고정되고 금속 부품이 드 러나 있지 않은지 확인합니다.
- 케이블의 다른 쪽 끝을 적절하게 접지된 콘센트에 연결하고 케이블 끝이 올바른 콘센트 에 연결되도록 합니다.

단계 4. 케이블을 배선하고 다른 섀시 구성 요소에 대한 액세스를 차단하지 않는지 확인합니다.

### 완료한 후

1. 전원 공급 장치 베이에 접근하기 위해 CMA를 조정한 경우 CMA를 원래대로 다시 조정하십시오.

2. 서버가 꺼져 있으면 서버를 켜십시오. 전원 공급 장치의 전원 입력 LED와 전원 출력 LED가 모두 켜 져 있는지 확인하십시오. 이는 전원 공급 장치가 올바르게 작동함을 표시합니다.

데모 비디오

YouTube에서 절차 시청하기

# 프로세서 및 방열판 교체(숙련된 서비스 기술자 전용)

이 섹션의 지침에 따라 PHM(프로세서-방열판 모듈)으로 알려진 프로세서와 방열판 조립품, 프로세서 및 방열판을 제거하십시오.

**중요:** 이 작업은 Lenovo 서비스에서 인증받은 숙련된 기술자가 수행해야 합니다. 적절한 교육을 받지 않 고 적절한 자격이 없는 경우 부품 제거 또는 설치를 시도하지 마십시오.

**주의:** 프로세서 또는 방열판을 재사용하기 전에 Lenovo에서 검증한 알코올 청소 패드와 열전도 그 리스를 사용하십시오.

# 프로세서 및 방열판 제거

이 작업에는 PHM(프로세서-방열판 모듈)으로 알려진 프로세서와 방열판 조립품의 제거에 대한 지시사 항이 포함되어 있습니다. 이 작업에는 Torx T30 드라이버가 필요합니다. 이 절차는 숙련된 기술 자가 수행해야 합니다.

### 이 작업 정보

S002

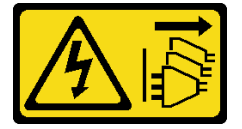

경고:

장치의 전원 제어 버튼과 전원 공급 장치의 전원 스위치는 장치에 공급되는 전류를 차단하지 않습니다. 또 한 장치에는 둘 이상의 전원 코드가 있을 수 있습니다. 장치로 공급되는 전류를 제거하려면 모든 전원 코 드가 전원에서 분리되어 있는지 확인하십시오.

주의:

- "설치 지침" 55페이지 및 "안전 점검 목록" 56페이지의 안내에 따라 안전하게 작업하십시오.
- 결함 있는 프로세서에서 새 프로세서로 Intel<sup>®</sup> On Demand 제품군을 이전하려면 시스템 전원을 끄 기 전에 결함 있는 프로세서의 PPIN을 읽어야 합니다. 자세한 내용은 "Intel<sup>®</sup> On Demand 사 용 설정" 696페이지을 참조하십시오.
- 서버와 주변 장치의 전원을 끄고 전원 코드와 모든 외부 케이블을 분리하십시오. "서버 전원 끄기 "86페이지의 내용을 참조하십시오.
- 설치하기 전까지 정전기에 민감한 구성 요소는 정전기 방지 포장재에 넣어 두고 정전기 방전 손목 스트랩 또는 기타 접지 시스템을 갖춘 상태로 장치를 다루어 정전기에 노출되지 않도록 하십시오.
- 각 프로세서 소켓에는 항상 덮개 또는 PHM이 있어야 합니다. PHM을 제거하거나 설치하는 경우에는 덮개로 비어 있는 프로세서 소켓을 보호하십시오.
- 프로세서 소켓 또는 프로세서 접촉면을 만지지 마십시오. 프로세서 소켓 접촉면은 매우 약하고 쉽게 손 상됩니다. 프로세서 접촉면에 오염 물질(예: 피부의 지방분)이 있으면 연결 장애가 발생할 수 있습니다.
- 프로세서 또는 방열판의 열전도 그리스가 어느 것과도 접촉하지 않도록 하십시오. 표면에 접촉하면 열전도 그리스가 손상되어 비효율적입니다. 열전도 그리스는 프로세서 소켓의 전기 커넥터와 같은 구성 요소를 손상시킬 수 있습니다.
- 한 번에 하나씩만 PHM을 제거하고 설치하십시오. 시스템이 여러 프로세서를 지원하는 경우 첫 번 째 프로세서 소켓부터 PHM을 설치하십시오.

참고: 사용자 시스템의 방열판, 프로세서 및 프로세서 캐리어는 그림에 표시된 것과 다를 수 있습니다.

다음 그림은 PHM의 주요 구성 요소를 보여줍니다.

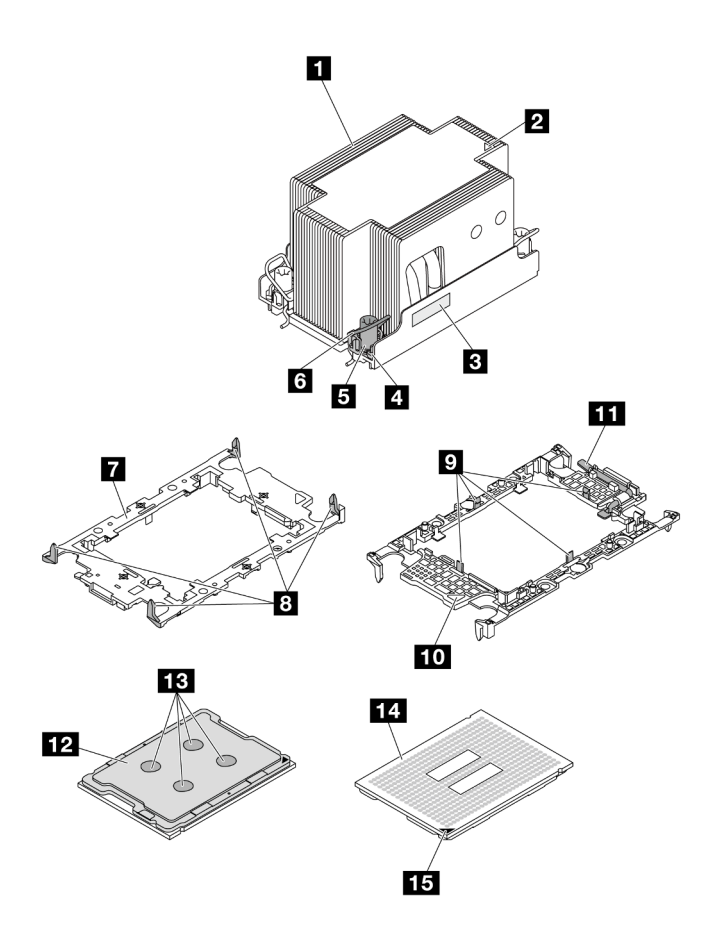

그림 219. PHM 구성 요소

| 1 방열판               | 9 캐리어의 프로세서를 고정하는 클립 |
|---------------------|----------------------|
| 2 방열판 삼각형 표시        | 10 캐리어 삼각 마크         |
| 3 프로세서 식별 레이블       | 11 프로세서 배출기 핸들       |
| 4 너트 및 와이어 베일 리테이너  | 12 프로세서 열 분산기        |
| 5 Torx T30 너트       | 13 열전도 그리스           |
| 6 틸트 방지 와이어 베일      | 14 프로세서 연락처          |
| 7 프로세서 캐리어          | 15 프로세서 삼각형 표시       |
| 8 캐리어를 방열판에 고정하는 클립 |                      |

# 절차

단계 1. 이 작업을 준비하십시오.

- a. 서버가 랙에 설치되어 있는 경우 랙 슬라이드에서 서버를 밀어 윗면 덮개에 액세스하거나 랙 에서 서버를 제거하십시오. "랙에서 서버 제거" 86페이지의 내용을 참조하십시오.
- b. 윗면 덮개를 제거하십시오. "윗면 덮개 제거" 374페이지의 내용을 참조하십시오.
- c. 서버에 공기 조절 장치 또는 중간 케이지가 있는 경우 먼저 이를 제거하십시오.
  - "공기 조절 장치 제거" 98페이지
  - "중간 드라이브 케이지 및 드라이브 백플레인 제거" 245페이지

d. 시스템 팬 케이지를 제거하십시오. "시스템 팬 케이지 제거" 367페이지.단계 2. 시스템 보드 어셈블리에서 PHM을 제거하십시오.

### 참고:

- 프로세서 하단의 접촉부를 만지지 마십시오.
- 프로세서 소켓이 손상되지 않도록 모든 물체로부터 깨끗하게 유지하십시오.
- 엔트리 PHM의 교체 절차는 표준 PHM의 교체 절차와 동일합니다.

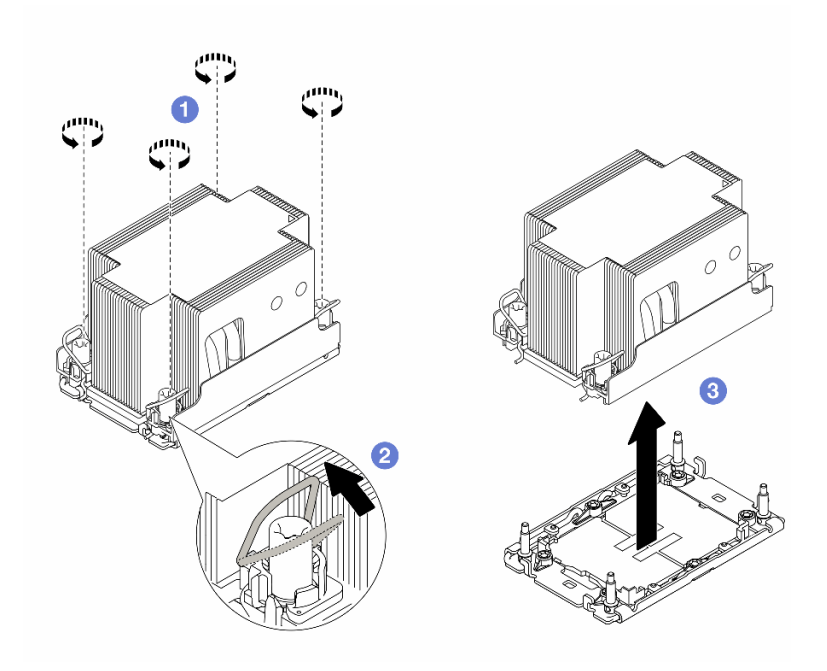

그림 220. 표준 PHM 제거

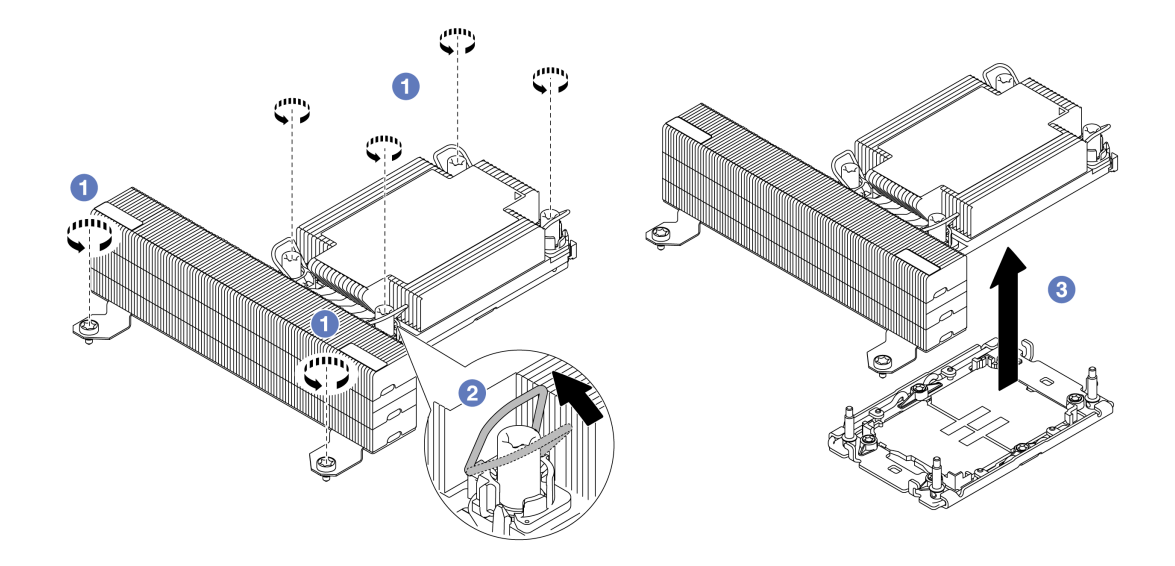

그림 221. T자형 성능 PHM 제거

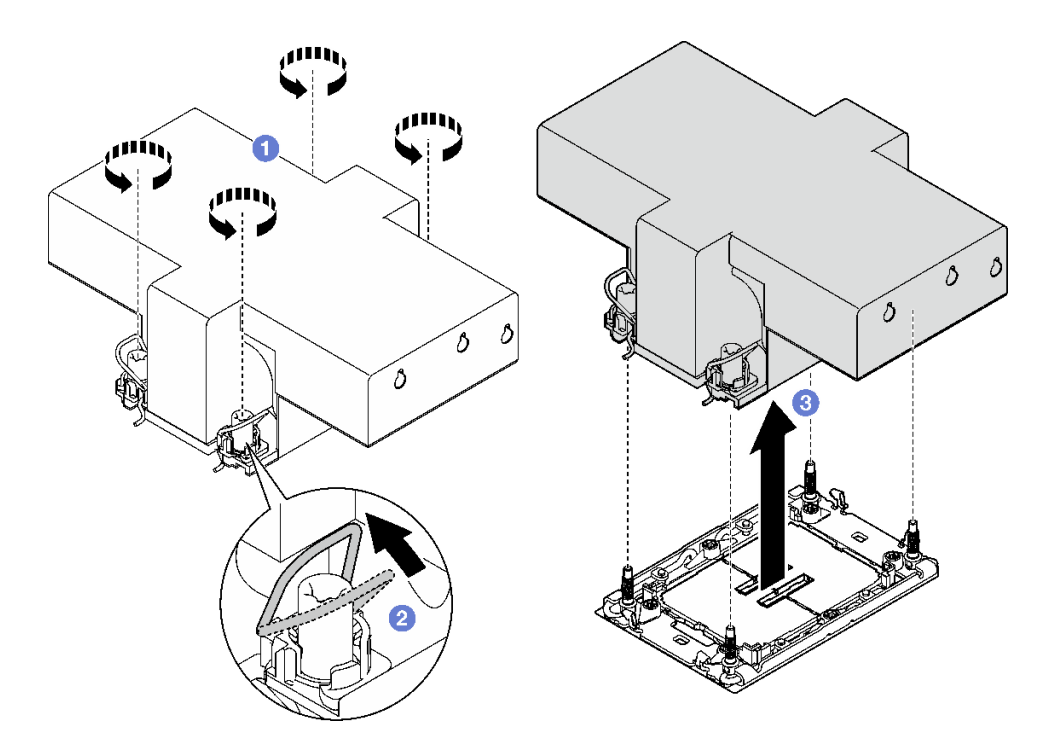

### 그림 222. 날개형 PHM 제거

- a. 1 방열판 레이블에 표시된 제거 순서대로 PHM에 있는 Torx T30 너트를 완전히 푸십시오.
- b. 🙎 기울임 방지 와이어 베일을 안쪽으로 돌리십시오.
- c. ③ 프로세서 소켓에서 PHM 배터리를 들어 올리십시오. PHM을 소켓에서 완전히 들어올릴 수 없는 경우 Torx T30 너트를 더 풀고 PHM을 다시 들어 올리십시오.

# 완료한 후

- 각 프로세서 소켓에는 항상 덮개 또는 PHM이 있어야 합니다. 새로운 PHM을 제거하거나 설치하는 경 우에는 덮개로 비어 있는 프로세서 소켓을 보호하십시오.
- PHM을 다시 설치하지 않을 경우 소켓 덮개로 프로세서 소켓을 덮고 PHM 필러를 설치하십시오.

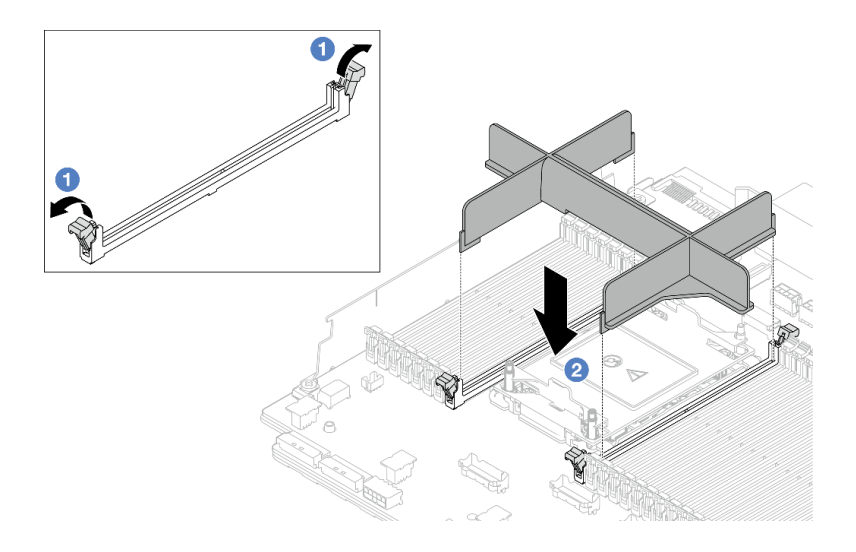

#### 그림 223. PHM 필러 설치

- 1. 프로세서의 왼쪽 및 오른쪽에 있는 메모리 모듈 슬롯의 양쪽 끝에서 고정 클립을 부드럽게 여십시오.
- PHM 필러를 슬롯에 맞추고 양손으로 PHM 필러를 슬롯에 놓으십시오. 고정 클립이 잠금 위치에 딸깍하고 걸릴 때까지 PHM 필러를 슬롯에 수직으로 단단히 누르십시오.
- 시스템 보드 어셈블리 교체의 일부로 PHM을 제거하는 경우 PHM을 옆에 두십시오.
- 프로세서 또는 방열판을 재사용할 경우 프로세서 및 해당 고정장치를 방열판에서 분리하십시오. "캐리 어 및 방열판에서 프로세서 분리" 262페이지의 내용을 참조하십시오.
- 구성 요소 또는 옵션 장치를 반환하도록 지시받은 경우 모든 포장 지시사항을 따르고 제공되는 운송 용 포장재를 사용하십시오.
- 결함 있는 프로세서에서 새 프로세서로 Intel<sup>®</sup> On Demand 제품군을 이전하려면 "Intel<sup>®</sup> On Demand 사용 설정" 696페이지을 참조하십시오.

#### 데모 비디오

YouTube에서 절차 시청하기

## 캐리어 및 방열판에서 프로세서 분리

이 작업에는 PHM(프로세서-방열판 모듈)으로 알려진 프로세서와 방열판 조립품 및 프로세서로부터 프로세서와 캐리어를 분리하는 작업에 대한 지시사항이 포함되어 있습니다. 이 절차는 숙련된 기술 자가 수행해야 합니다.

### 이 작업 정보

주의:

- "설치 지침" 55페이지 및 "안전 점검 목록" 56페이지의 안내에 따라 안전하게 작업하십시오.
- 서버와 주변 장치의 전원을 끄고 전원 코드와 모든 외부 케이블을 분리하십시오. "서버 전원 끄기 "86페이지의 내용을 참조하십시오.
- 설치하기 전까지 정전기에 민감한 구성 요소는 정전기 방지 포장재에 넣어 두고 정전기 방전 손목 스트랩 또는 기타 접지 시스템을 갖춘 상태로 장치를 다루어 정전기에 노출되지 않도록 하십시오.

- 마이크로프로세서 접촉면을 만지지 마십시오. 프로세서 접촉면에 오염 물질(예: 피부의 지방분)이 있으 면 연결 장애가 발생할 수 있습니다.
- 프로세서 또는 방열판의 열전도 그리스가 어느 것과도 접촉하지 않도록 하십시오. 표면에 접촉하면 열전도 그리스가 손상되어 비효율적입니다. 열전도 그리스는 프로세서 소켓의 전기 커넥터와 같은 구성 요소를 손상시킬 수 있습니다.

참고: 사용자 시스템의 방열판, 프로세서 및 프로세서 캐리어는 그림에 표시된 것과 다를 수 있습니다.

### 절차

단계 1. 방열판 및 캐리어에서 프로세서를 분리하십시오.

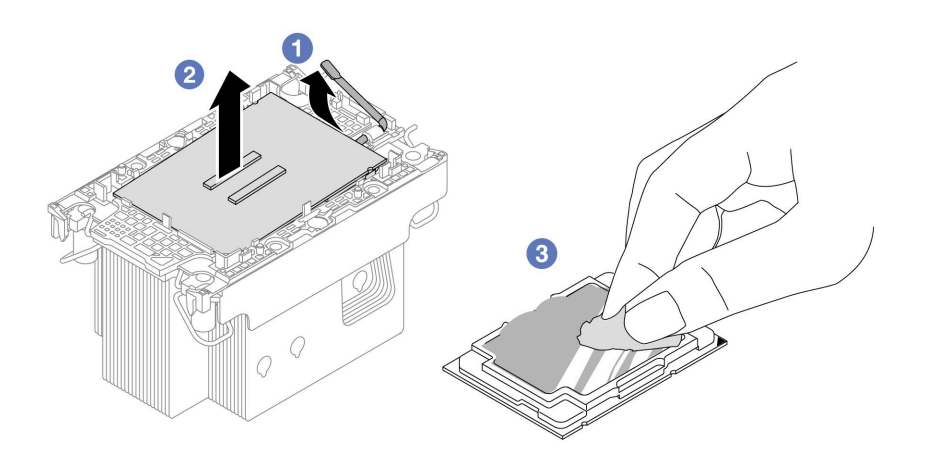

그림 224. 방열판 및 캐리어에서 프로세서 분리 중

참고: 프로세서 접촉면을 만지지 마십시오.

- a. 1 해제 손잡이를 들어 올려 캐리어에서 드라이브를 꺼내십시오.
- b. ② 프로세서의 가장자리를 잡으십시오. 그런 다음 방열판 및 캐리어에서 프로세서를 들어 올립니다.
- c. ③ 프로세서를 내려 놓지 말고 알코올 클리닝 패드로 프로세서 상단의 열전도 그리스를 닦으십 시오. 그런 다음 프로세서 접촉면이 위로 향하게 하여 프로세서를 정전기 보호 표면에 놓습니다.

단계 2. 방열판에서 프로세서 캐리어를 분리하십시오.

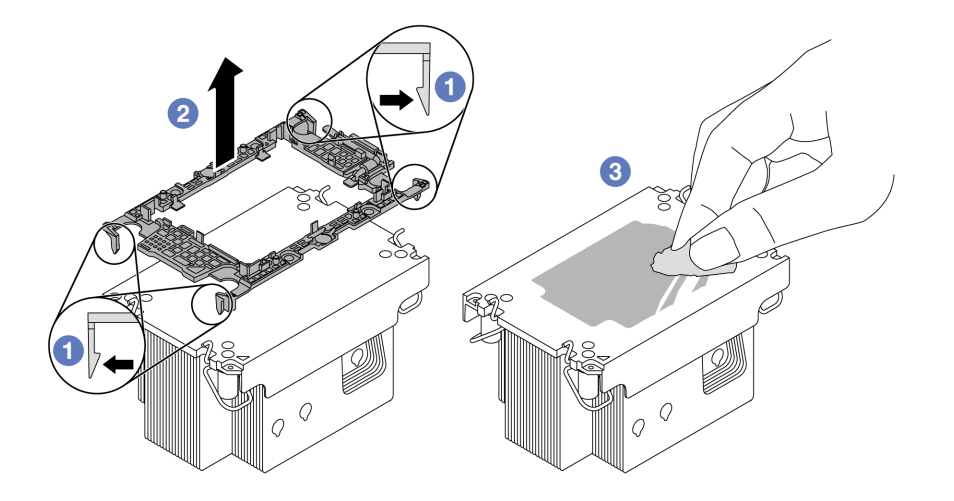

#### 그림 225. 방열판에서 프로세서 캐리어 분리

참고: 프로세서 캐리어는 폐기되고 새 캐리어로 교체됩니다.

- a. 1 방열판에서 고정 클립을 푸십시오.
- b. 🕝 방열판에서 프로세서 캐리어를 들어내십시오.
- c. 3 알코올 청소 패드를 사용하여 방열판 아랫면에서 열전도 그리스를 닦아 내십시오.

### 완료한 후

구성 요소 또는 옵션 장치를 반환하도록 지시받은 경우 모든 포장 지시사항을 따르고 제공되는 운송 용 포장재를 사용하십시오.

데모 비디오

#### YouTube에서 절차 시청하기

# 프로세서 및 방열판 설치

이 작업에는 PHM(프로세서-방열판 모듈)으로 알려진 프로세서와 방열판 조립품의 설치에 대한 지시사 항이 포함되어 있습니다. 이 작업에는 Torx T30 드라이버가 필요합니다. 이 절차는 숙련된 기술 자가 수행해야 합니다.

## 이 작업 정보

주의:

- "설치 지침" 55페이지 및 "안전 점검 목록" 56페이지의 안내에 따라 안전하게 작업하십시오.
- 서버와 주변 장치의 전원을 끄고 전원 코드와 모든 외부 케이블을 분리하십시오. "서버 전원 끄기 "86페이지의 내용을 참조하십시오.
- 설치하기 전까지 정전기에 민감한 구성 요소는 정전기 방지 포장재에 넣어 두고 정전기 방전 손목 스트랩 또는 기타 접지 시스템을 갖춘 상태로 장치를 다루어 정전기에 노출되지 않도록 하십시오.
- 각 프로세서 소켓에는 항상 덮개 또는 PHM이 있어야 합니다. PHM을 제거하는 경우에는 덮개 로 비어 있는 프로세서 소켓을 보호하십시오.
- 프로세서 소켓 또는 프로세서 접촉면을 만지지 마십시오. 프로세서 소켓 접촉면은 매우 약하고 쉽게 손 상됩니다. 프로세서 접촉면에 오염 물질(예: 피부의 지방분)이 있으면 연결 장애가 발생할 수 있습니다.

- 프로세서 또는 방열판의 열전도 그리스가 어느 것과도 접촉하지 않도록 하십시오. 표면에 접촉하면 열전도 그리스가 손상되어 비효율적입니다. 열전도 그리스는 프로세서 소켓의 전기 커넥터와 같은 구성 요소를 손상시킬 수 있습니다.
- 한 번에 하나씩만 PHM을 제거하고 설치하십시오. 시스템이 여러 프로세서를 지원하는 경우 첫 번 째 프로세서 소켓부터 PHM을 설치하십시오.

참고:

- 사용자 시스템의 방열판, 프로세서 및 프로세서 캐리어는 그림에 표시된 것과 다를 수 있습니다.
- PHM에는 설치가 가능한 소켓용 슬롯이 있으며 소켓의 방향에 맞춰져 있습니다.
- 서버에 지원되는 프로세서 목록은 https://serverproven.lenovo.com의 내용을 참조하십시오. 모든 프 로세서는 속도, 코어 수 및 주파수가 동일해야 합니다.
- 새 PHM 또는 교체 프로세서를 설치하기 전에 시스템 펌웨어를 최신 수준으로 업데이트하십시오. " 펌웨어 업데이트" 688페이지를 참조하십시오.

다음 그림은 PHM의 주요 구성 요소를 보여줍니다.

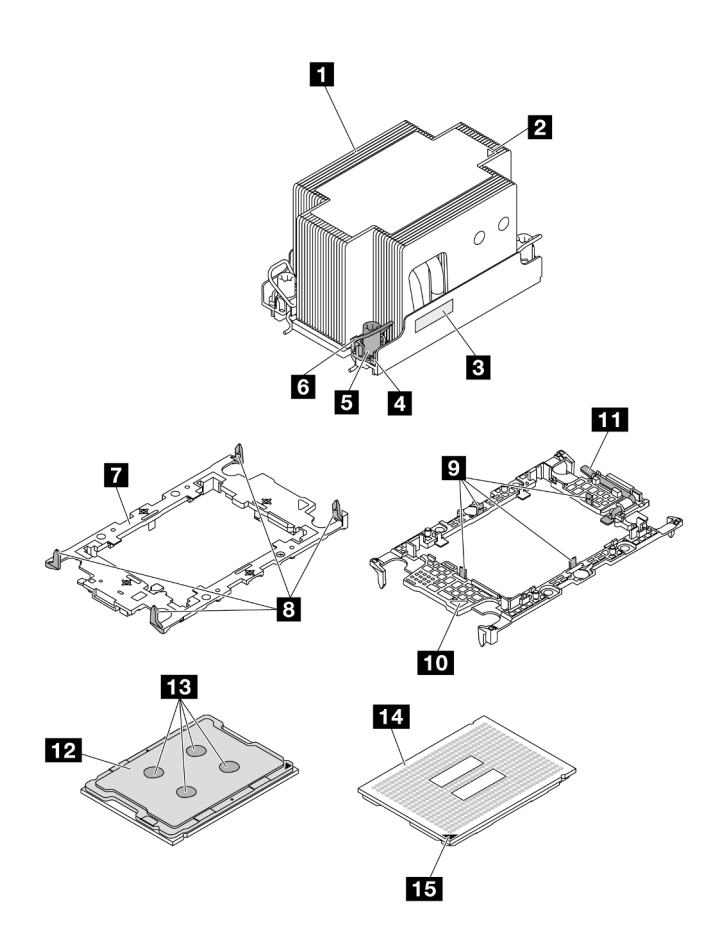

#### 그림 226. PHM 구성 요소

| 1 방열판         | 9 캐리어의 프로세서를 고정하는 클립 |
|---------------|----------------------|
| 2 방열판 삼각형 표시  | 10 캐리어 삼각 마크         |
| 3 프로세서 식별 레이블 | 11 프로세서 배출기 핸들       |

| 4 너트 및 와이어 베일 리테이너  | 12 프로세서 열 분산기  |
|---------------------|----------------|
| 5 Torx T30 너트       | 13 열전도 그리스     |
| 6 틸트 방지 와이어 베일      | 14 프로세서 연락처    |
| 7 프로세서 캐리어          | 15 프로세서 삼각형 표시 |
| 8 캐리어를 방열판에 고정하는 클립 |                |

펌웨어 및 드라이버 다운로드: 구성 요소를 교체한 후 펌웨어 또는 드라이버를 업데이트해야 할 수 있습니다.

- 서버의 최신 펌웨어 및 드라이버 업데이트를 확인하려면 https://datacentersupport.lenovo.com/ products/servers/thinksystem/sr650v3/downloads/driver-list/로 이동하십시오.
- 펌웨어 업데이트 도구에 대한 자세한 정보를 보려면 "펌웨어 업데이트" 688페이지로 이동하십시오.

## 절차

- 단계 1. 프로세서 식별 레이블을 기록해 두십시오.
  - 프로세서를 교체하거나 방열판을 재사용하는 경우 방열판에서 프로세서 식별 레이블판을 제거 한 후 교체 프로세서와 함께 제공되는 새 레이블로 교체하십시오.
  - 방열판을 교체하고 프로세서를 재사용하는 경우 기존 방열판에서 프로세서 식별 레이블을 제 거한 후 새 방열판의 같은 위치에 설치하십시오.

참고: 레이블을 제거하여 새 방열판에 설치할 수 없거나 운송 도중 레이블이 손상된 경우 영구 표지를 사용하여 새 방열판에 레이블이 있던 곳과 같은 위치에 프로세서 식별 레이 블의 프로세서 일련 번호를 기재하십시오.

- 단계 2. 새 캐리어에 프로세서를 설치합니다.
  - 프로세서를 교체하고 방열판을 재사용하는 경우 새 프로세서와 함께 제공되는 새 캐리 어를 사용하십시오.
  - 방열판을 교체하고 프로세서를 재사용할 때 새 방열판이 두 프로세서 캐리어와 함께 제공되는 경우 폐기한 것과 동일한 유형의 캐리어를 사용해야 합니다.

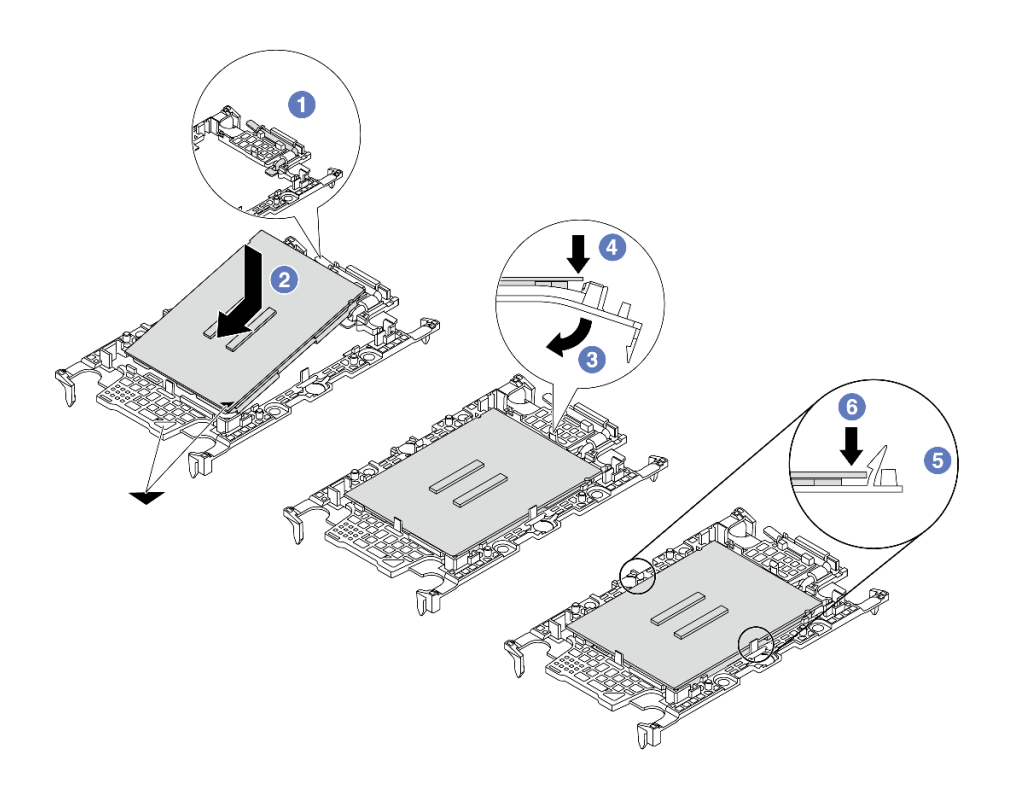

### 그림 227. 프로세서 캐리어 설치

- 1. 1 드라이브 손잡이가 잠긴 위치에 있는지 확인하십시오.
- 2. <sup>2</sup> 삼각형 표시에 맞춰 프로세서를 새 캐리어에 놓은 다음 프로세서의 표시가 있는 끝을 캐리어에 삽입하십시오.
- ③ 프로세서의 삽입된 끝을 제자리에 고정하십시오. 그런 다음 캐리어의 표시되지 않은 끝을 아래로 돌려 프로세서에서 떼어내십시오.
- 4. ④ 프로세서를 누르고 캐리어의 클립 아래에 표시되지 않은 끝을 고정하십시오.
- 5. 5 캐리어의 측면을 조심스럽게 아래로 돌려 프로세서에서 떼어내십시오.
- 6. 6 프로세서를 누르고 캐리어의 클립 아래에 양 측면을 고정하십시오.

참고: 캐리어에서 떨어지지 않도록 하려면 프로세서 접촉면이 위를 향하고 캐리어의 양쪽으 로 캐리어 고정장치 어셈블리를 잡으십시오.

- 단계 3. 열전도 그리스를 도포하십시오.
  - 방열판을 교체하고 프로세서를 재사용하는 경우 새 방열판은 열전도 그리스와 함께 제공되므로 새 열전도 그리스를 도포할 필요가 없습니다.

참고: 최상의 성능을 이용하려면 새 방열판의 제조 날짜를 확인하여 2년이 지나지 않았는지 확 인하십시오. 그렇지 않으면 기존 열전도 그리스를 닦아 내고 새 열전도 그리스를 도포하십시오.

- 프로세서를 교체하고 방열판을 재사용하는 경우 다음 단계에 따라 열전도 그리스를 도포 하십시오.
  - 방열판에 오래된 열전도 그리스가 있는 경우 알코올 청소 패드로 열전도 그리스를 닦 아 내십시오.

- 프로세서 접촉면이 아래를 향하도록 운송 트레이 위 프로세서 및 캐리어를 조심스럽게 놓으십시오. 캐리어의 삼각형 표시가 아래 그림에 표시된 방향으로 운송 트레이에 정 렬되어야 합니다.
- 3. 4개의 균일한 간격의 도트를 형성하여 주사기로 프로세서 상단에 열 그리스를 바르고, 각 도트는 약 0.1ml의 열 그리스로 구성됩니다.

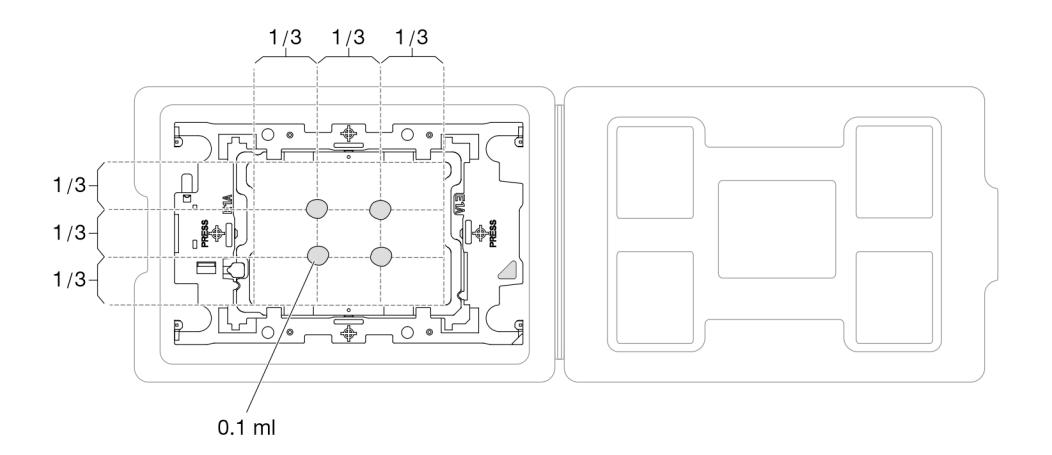

그림 228. 운송 트레이 내 프로세서에 열전도 그리스 도포

단계 4. 프로세서 및 방열판을 조립하십시오.

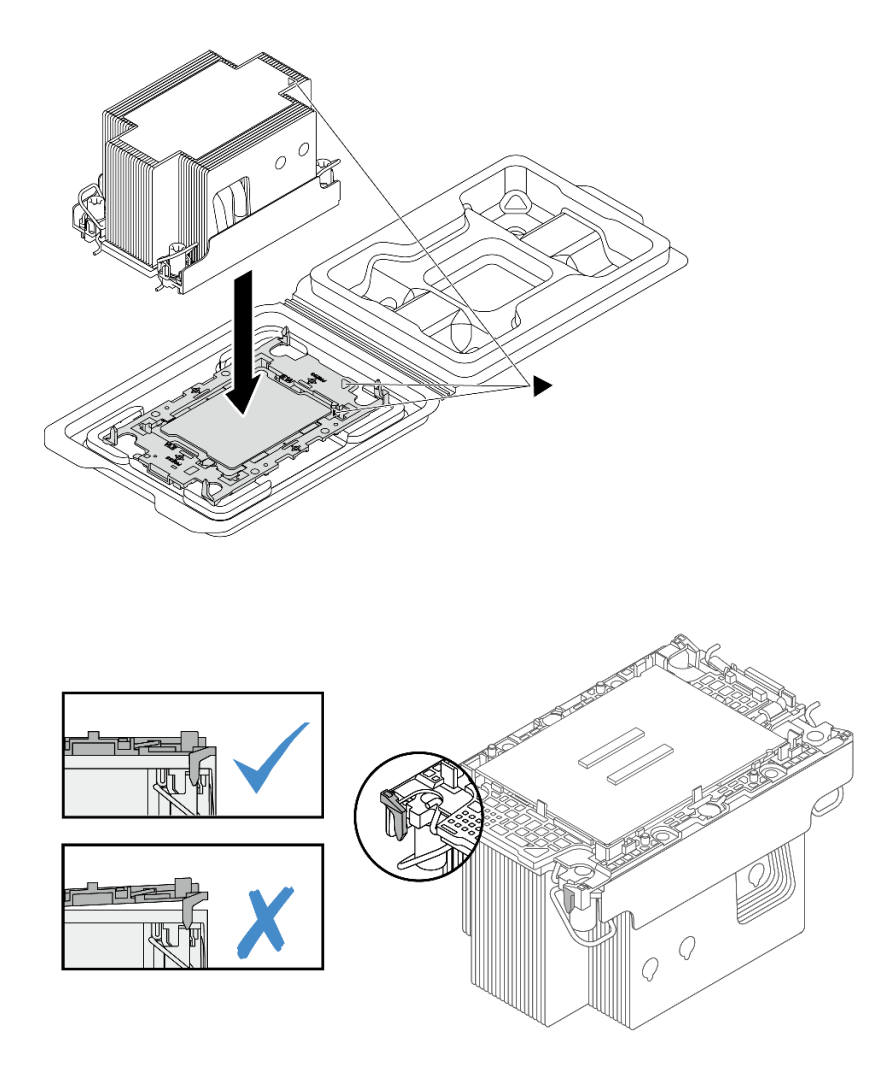

### 그림 229. 운송 트레이 내 프로세서로 PHM 조립

- a. 방열판 레이블의 삼각형 표시를 프로세서 캐리어 및 프로세서의 삼각형 표시에 맞추십시오.
- b. 프로세서 캐리어에 방열판을 설치하십시오.
- c. 네 모서리의 클립이 모두 맞물릴 때까지 캐리어를 제자리에 누르십시오. 프로세서 캐리어 와 방열판 사이에 간격이 없는지 육안으로 확인하십시오.
- 단계 5. 프로세서 소켓에 프로세서-방열판 모듈을 장착하십시오.

### 참고:

- 프로세서 하단의 접촉부를 만지지 마십시오.
- 프로세서 소켓이 PHM 필러와 소켓 덮개로 덮여 있으면 먼저 이들을 제거하십시오. 프로세서 소켓이 손상되지 않도록 모든 물체로부터 깨끗하게 유지하십시오.

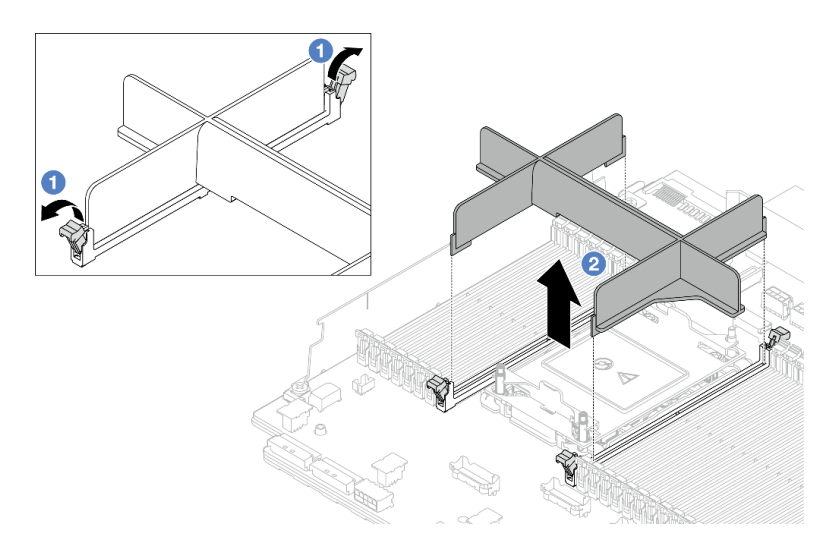

그림 230. PHM 필러 제거

• 엔트리 PHM의 교체 절차는 표준 PHM의 교체 절차와 동일합니다.

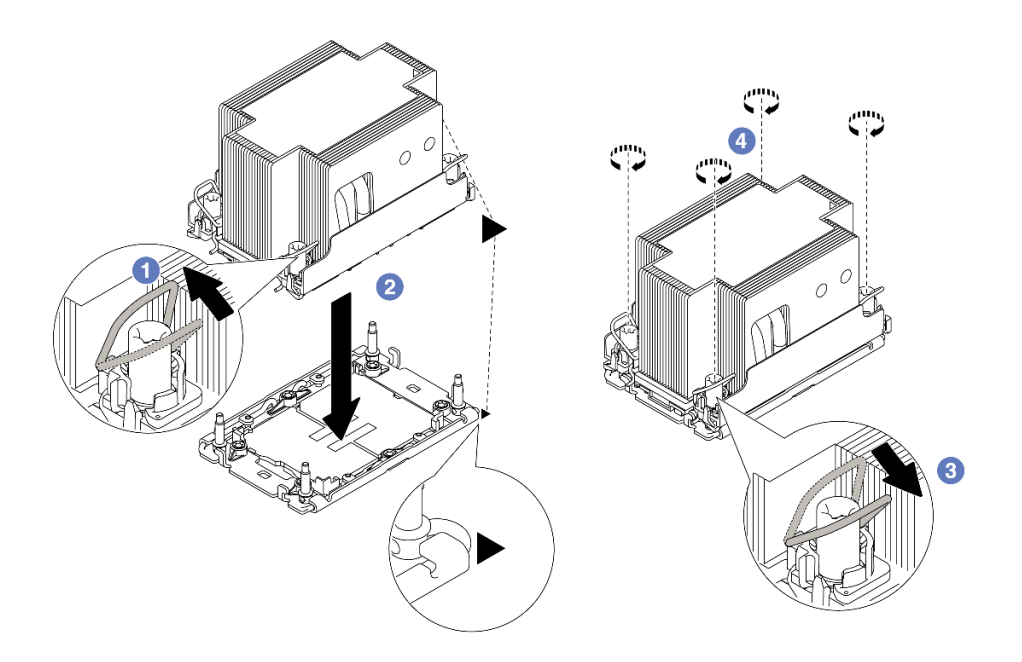

그림231. 표준 PHM 설치

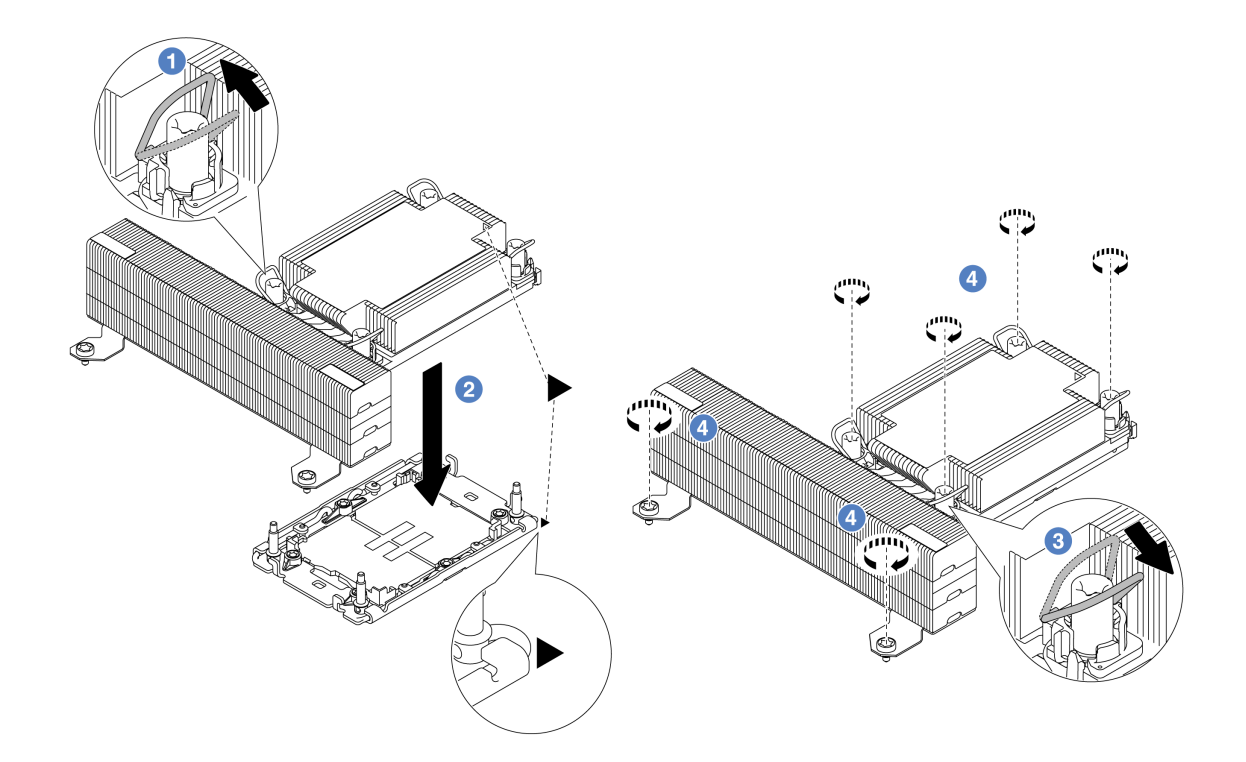

그림 232. T자형 성능 PHM 설치

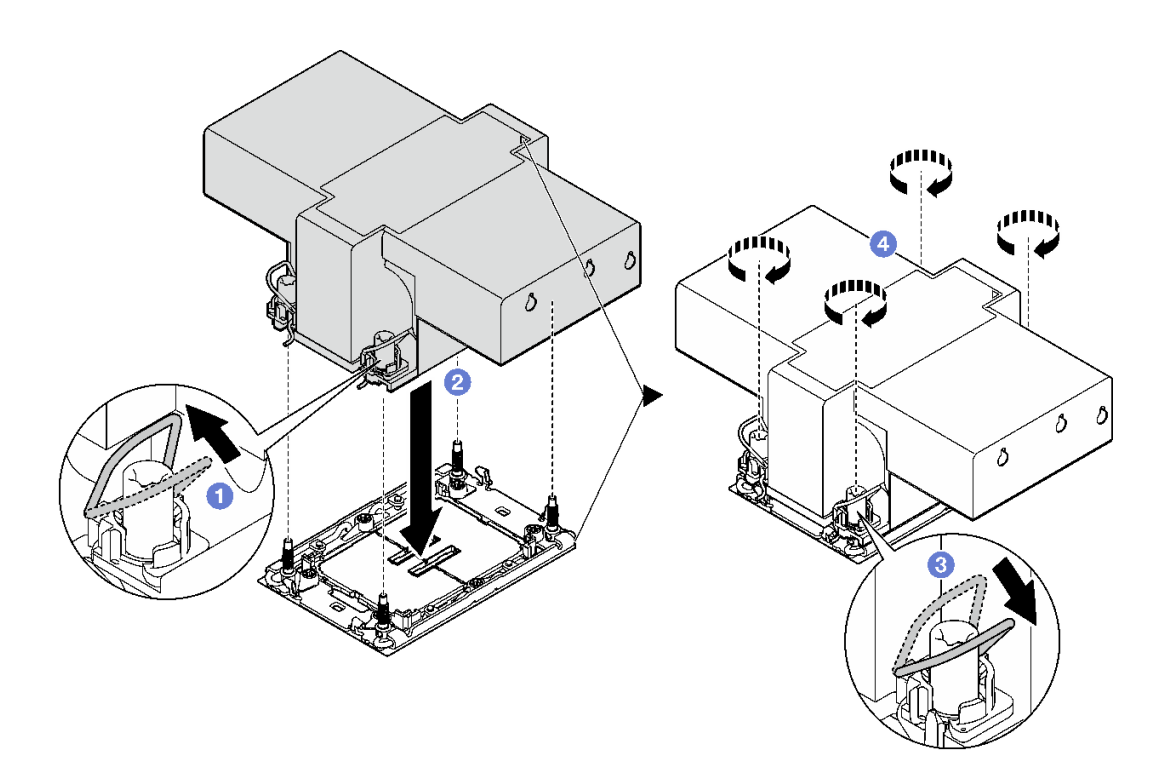

# 그림 233. 날개형 방열판 설치

a. 1 기울임 방지 와이어 베일을 안쪽으로 돌리십시오.

- b. **2** PHM의 삼각형 표시와 4개의 Torx T30 너트를 프로세서 소켓의 삼각형 표시와 나사산 포스트에 맞춘 후, PHM을 프로세서 소켓에 삽입하십시오.
- c. ③ 기울임 방지 와이어 베일이 소켓의 후크에 걸릴 때까지 바깥쪽으로 돌리십시오.
- d. ④ 방열판 레이블에 표시된 설치 순서대로 Torx T30 너트를 완전히 조이십시오. 나사가 움직이지 않을 때까지 조입니다. 그런 다음 방열판 아래에 있는 나사 어깨와 프로세서 소 켓 사이에 간격이 없는지 육안으로 확인하십시오. (참고로 나사를 완전히 조이는 데 필요 한 토크는 0.9~1.3뉴턴 미터(8~12인치 파운드)입니다).

### 완료한 후

- 1. 부품 교체를 완료하십시오. "부품 교체 완료" 376페이지의 내용을 참조하십시오.
- 2. 새 프로세서에서 Intel<sup>®</sup> On Demand 제품군을 사용 설정하거나 결함 있는 프로세서에서 새 프로세 서로 Intel<sup>®</sup> On Demand 제품군을 이전하려면 "Intel<sup>®</sup> On Demand 사용 설정" 696페이지을 참조하십시오.

데모 비디오

YouTube에서 절차 시청하기

# PSU 공기 조절 장치 교체

다음 정보를 사용하여 전원 공급 장치(PSU)의 공기 조절 장치를 제거 및 설치하십시오.

참고: 다음 구성에 PSU 공기 조절 장치가 필요합니다.

- 프로세서 2개와 2U 엔트리 또는 2U 표준 방열판이 있는 스토리지 구성 또는 16 x 2.5인치 + FIO 구성
- 프로세서 2개(TDP > 150W)와 2U 엔트리 또는 2U 표준 방열판이 있는 표준 또는 GPU 구성

FIO = 라이저 5 + 앞면 OCP

- "PSU 공기 조절 장치 제거" 272페이지
- "PSU 공기 조절 장치 설치" 273페이지

## PSU 공기 조절 장치 제거

다음 정보를 사용하여 PSU 공기 조절 장치를 제거하십시오.

이 작업 정보

S033

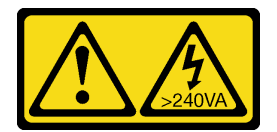

경고:

위험한 에너지가 흐르고 있습니다. 금속이 합선될 때 위험 에너지 전압이 가열되어 금속이 조각나거 나, 불타거나, 아니면 둘 다 발생할 수 있습니다.

주의: "설치 지침" 55페이지 및 "안전 점검 목록" 56페이지의 안내에 따라 안전하게 작업하십시오.

서버와 주변 장치의 전원을 끄고 전원 코드와 모든 외부 케이블을 분리하십시오. "서버 전원 끄기" 86페이 지의 내용을 참조하십시오.

### 절차

단계1. 작업을 준비하십시오.

- a. 서버가 랙에 설치되어 있는 경우 랙 슬라이드에서 서버를 밀어 윗면 덮개에 액세스하거나 랙
  에서 서버를 제거하십시오. "랙에서 서버 제거" 86페이지의 내용을 참조하십시오.
- b. 윗면 덮개를 제거하십시오. "윗면 덮개 제거" 374페이지의 내용을 참조하십시오.
- c. PSU 공기 조절 장치에 인접한 케이블을 분리하십시오. 적절한 작동 지침은 제 6 장 "내장 케이블 배선" 379페이지의 내용을 참조하십시오.
- 단계 2. PSU 공기 조절 장치를 제거하십시오.

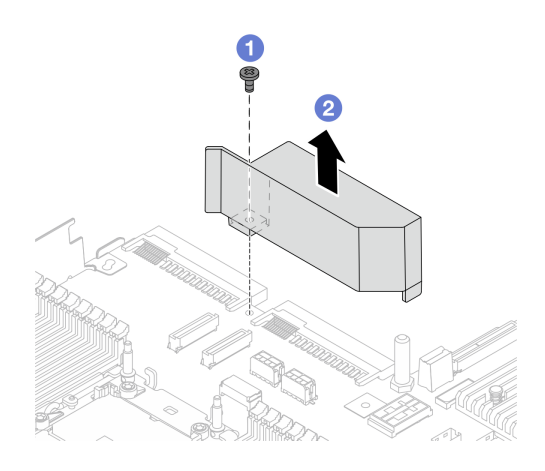

그림 234. PSU 공기 조절 장치 제거

- a. 1 공기 조절 장치의 나사를 푸십시오.
- b. 💈 공기 조절 장치를 섀시에서 들어 올리십시오.

### 완료한 후

구성 요소 또는 옵션 장치를 반환하도록 지시받은 경우 모든 포장 지시사항을 따르고 제공되는 운송 용 포장재를 사용하십시오.

## PSU 공기 조절 장치 설치

다음 정보를 사용하여 PSU 공기 조절 장치를 설치하십시오.

이 작업 정보

<u>S033</u>

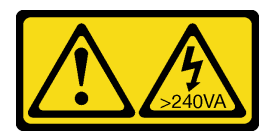

경고:

위험한 에너지가 흐르고 있습니다. 금속이 합선될 때 위험 에너지 전압이 가열되어 금속이 조각나거 나, 불타거나, 아니면 둘 다 발생할 수 있습니다.

주의: "설치 지침" 55페이지 및 "안전 점검 목록" 56페이지의 안내에 따라 안전하게 작업하십시오.

서버와 주변 장치의 전원을 끄고 전원 코드와 모든 외부 케이블을 분리하십시오. "서버 전원 끄기" 86페이 지의 내용을 참조하십시오. 절차

단계 1. PSU 공기 조절 장치를 설치하십시오.

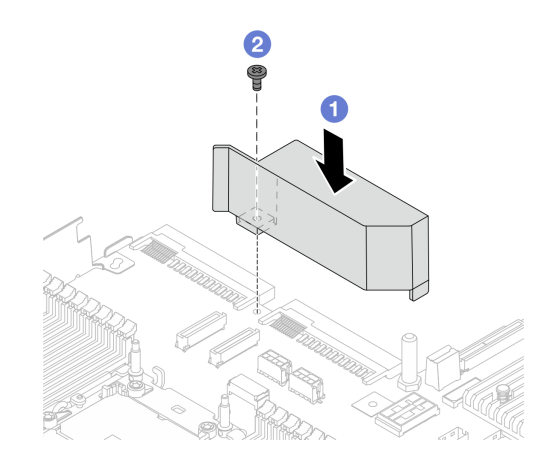

#### 그림 235. PSU 공기 조절 장치 설치

- a. 1 섀시와 공기 조절 장치의 나사 구멍을 맞추고 공기 조절 장치를 내려 놓으십시오.
- b. 2 나사를 조인 후 공기 조절 장치가 제자리에 고정되었는지 확인하십시오.
- 단계 2. 서버 내부 케이블을 잘 정리하여 고정하십시오. 제 6 장 "내장 케이블 배선" 379페이지에서 각 구성 요소에 대한 자세한 케이블 배선 정보를 참조하십시오.

### 완료한 후

부품 교체를 완료하십시오. "부품 교체 완료" 376페이지의 내용을 참조하십시오.

## 랙 래치 교체

다음 정보를 사용하여 랙 래치를 제거하고 설치하십시오.

참고: 모델에 따라 왼쪽 랙 래치는 VGA 커넥터와 함께, 오른쪽 랙 래치는 앞면 I/O 모듈과 함께 조립될 수도 있습니다.

- "랙 래치 제거" 274페이지
- "랙 래치 설치" 277페이지

## 랙 래치 제거

다음 정보를 사용하여 랙 래치를 제거하십시오.

### 이 작업 정보

주의:

- "설치 지침" 55페이지 및 "안전 점검 목록" 56페이지의 안내에 따라 안전하게 작업하십시오.
- 서버와 주변 장치의 전원을 끄고 전원 코드와 모든 외부 케이블을 분리하십시오. "서버 전원 끄기 "86페이지의 내용을 참조하십시오.
- 설치하기 전까지 정전기에 민감한 구성 요소는 정전기 방지 포장재에 넣어 두고 정전기 방전 손목 스트랩 또는 기타 접지 시스템을 갖춘 상태로 장치를 다루어 정전기에 노출되지 않도록 하십시오.

### 절차

- 단계 1. 서버가 랙에 설치되어 있는 경우 랙 슬라이드에서 서버를 밀어 윗면 덮개에 액세스하거나 랙에서 서버를 제거하십시오. "랙에서 서버 제거" 86페이지의 내용을 참조하십시오.
- 단계 2. 보안 베젤과 함께 서버를 설치한 경우 먼저 보안 베젤을 제거하십시오. "보안 베젤 제거" 342페이지의 내용을 참조하십시오.
- 단계 3. VGA 케이블, 앞면 I/O 모듈 케이블 또는 두 케이블 모두를 시스템 보드 어셈블리에서 분리 하십시오.

참고:

- 시스템 보드 어셈블리에서 케이블을 분리해야 하는 경우 먼저 케이블 커넥터의 래치 또는 해 제 탭을 모두 분리하십시오. 케이블을 제거하기 전에 탭을 해제하지 못하면 시스템 보드 어 셈블리의 케이블 소켓이 손상됩니다. 케이블 소켓이 손상되면 시스템 보드 어셈블리를 교 체해야 할 수도 있습니다.
- 시스템 보드 어셈블리의 커넥터는 그림과 다를 수 있지만 제거 절차는 동일합니다.
  - 1. 해제 탭을 눌러 커넥터를 해제하십시오.
  - 2. 케이블 소켓에서 커넥터를 분리하십시오.

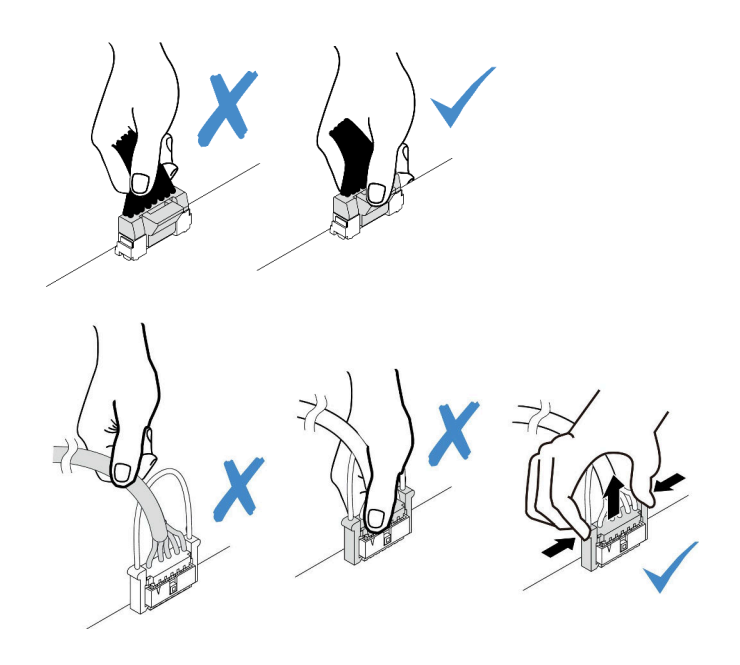

그림 236. 시스템 보드 어셈블리에서 케이블 분리

단계 4. 서버의 측면에서 케이블 고정장치를 고정시키는 나사를 제거하십시오. 그런 다음 케이블 고 정장치를 섀시에서 제거하십시오.

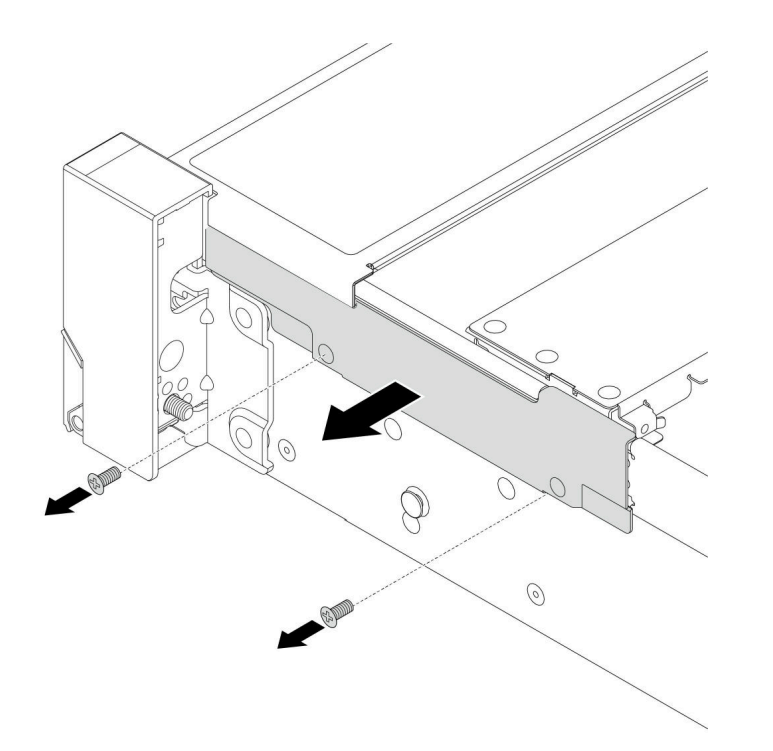

# 그림 237. 케이블 고정장치 제거

단계 5. 서버의 양쪽에서 랙 래치를 고정하는 나사를 제거하십시오.

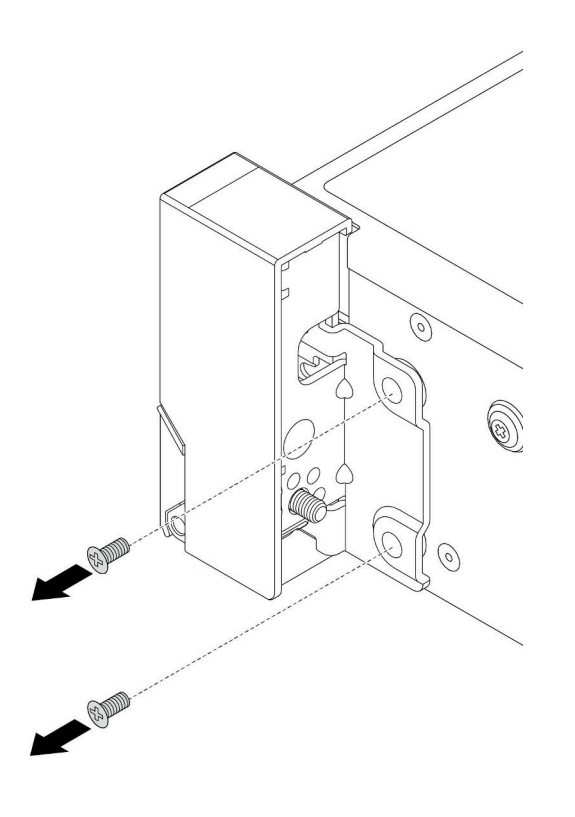

그림 238. 나사 제거

단계 6. 서버의 양쪽에 있는 각 랙 래치를 앞쪽으로 살짝 민 다음 섀시에서 랙 래치를 제거하십시오.

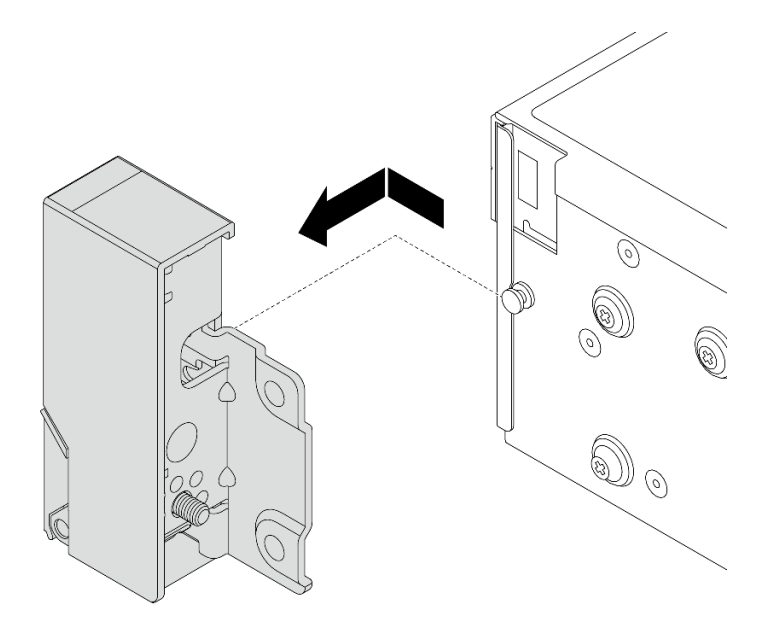

#### 그림 239. 랙 래치 제거

### 완료한 후

구성 요소 또는 옵션 장치를 반환하도록 지시받은 경우 모든 포장 지시사항을 따르고 제공되는 운송 용 포장재를 사용하십시오.

데모 비디오

YouTube에서 절차 시청하기

# 랙 래치 설치

다음 정보를 사용하여 랙 래치를 설치하십시오.

### 이 작업 정보

주의:

- "설치 지침" 55페이지 및 "안전 점검 목록" 56페이지의 안내에 따라 안전하게 작업하십시오.
- 서버와 주변 장치의 전원을 끄고 전원 코드와 모든 외부 케이블을 분리하십시오. "서버 전원 끄기 "86페이지의 내용을 참조하십시오.
- 설치하기 전까지 정전기에 민감한 구성 요소는 정전기 방지 포장재에 넣어 두고 정전기 방전 손목 스트랩 또는 기타 접지 시스템을 갖춘 상태로 장치를 다루어 정전기에 노출되지 않도록 하십시오.

## 절차

- 단계 1. 새 부품이 들어 있는 정전기 방지 포장재를 서버 외부의 도포되지 않은 표면에 대십시오. 그런 다음 포장재에서 새 부품을 꺼내 정전기 방지 표면에 놓으십시오.
- 단계 2. 서버의 양쪽에서, 랙 래치를 섀시의 핀에 맞추십시오. 그런 다음 랙 래치를 섀시에 대고 뒤 로 살짝 밀어 넣으십시오.

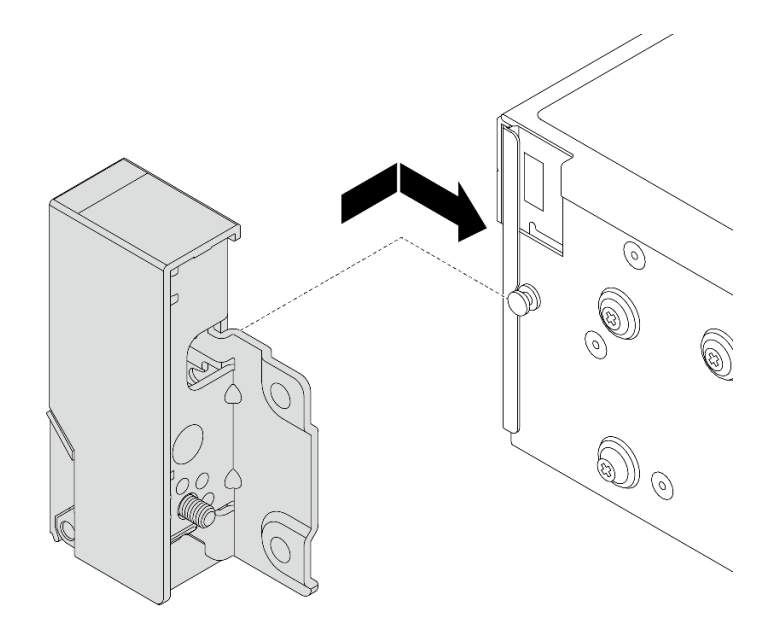

그림 240. 랙 래치 설치

단계 3. 나사를 넣고 조여서 서버의 양쪽에 랙 래치를 고정하십시오.

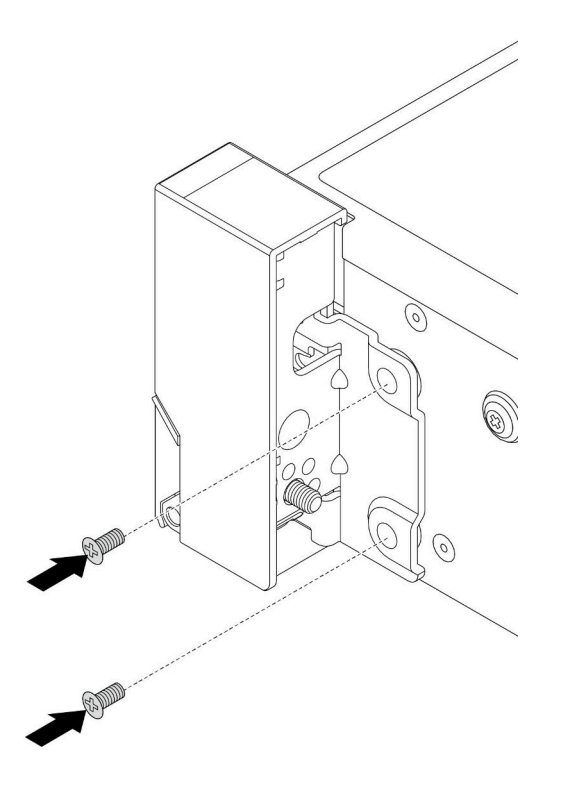

그림 241. 나사 설치

단계 4. 그림과 같이 오른쪽 또는 왼쪽 래치에 입/출력 커넥터의 번들 케이블을 배선하십시오. 그런 다음 나사를 조여 케이블 고정장치를 고정시키십시오.
참고: 번들 케이블이 불필요하게 손상되지 않도록 하려면 케이블 고정장치의 상단 프레임에 배선 되어 고정되어 있고 나사 구멍을 덮지 않아야 합니다.

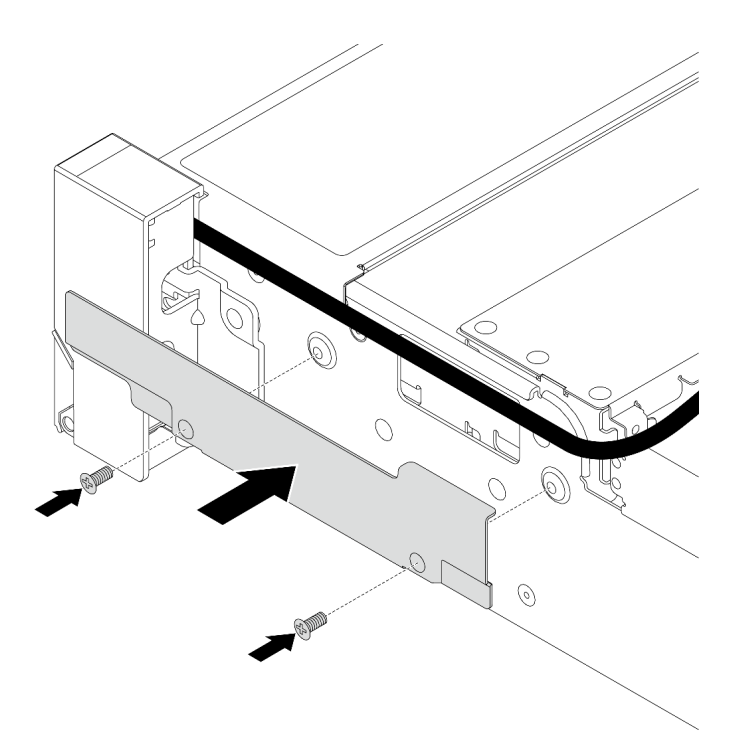

그림 242. 케이블 고정장치 설치

단계 5. 시스템 보드 어셈블리에 케이블을 연결하십시오. 제 6 장 "내장 케이블 배선" 379페이지 의 내용을 참조하십시오.

#### 완료한 후

부품 교체를 완료하십시오. "부품 교체 완료" 376페이지의 내용을 참조하십시오.

데모 비디오

YouTube에서 절차 시청하기

# RAID 플래시 전원 모듈 교체

RAID 플래시 전원 모듈은 설치된 RAID 어댑터의 캐시 메모리를 보호합니다. 다음 정보를 사용하여 RAID 플래시 전원 모듈(Supercap이라고도 함)을 제거하고 설치하십시오.

RAID 플래시 전원 모듈의 위치는 서버 하드웨어 구성에 따라 다릅니다.

#### 표 38. RAID 플래시 전원 모듈의 위치

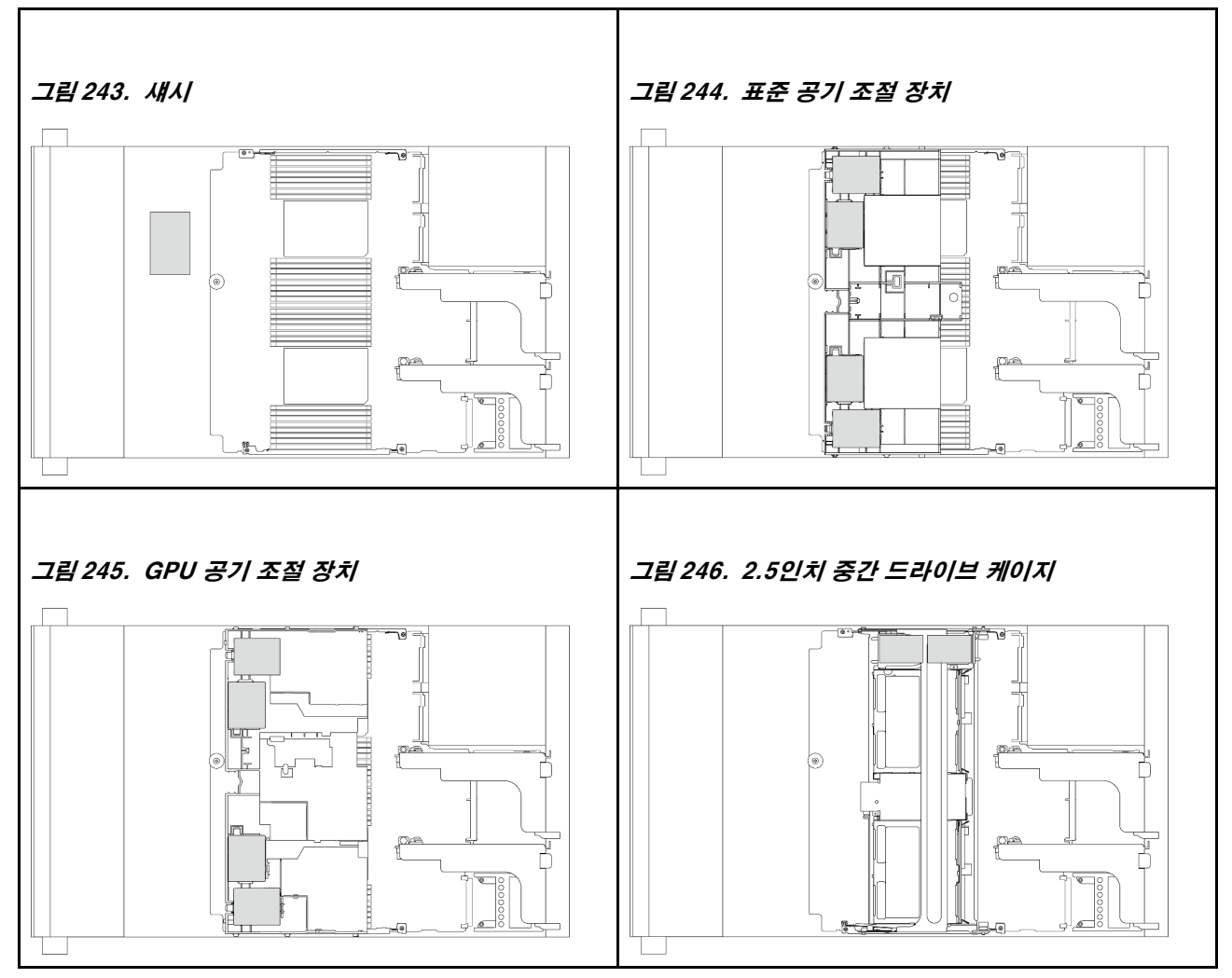

- "섀시에서 RAID 플래시 전원 모듈 제거" 280페이지
- "섀시에 RAID 플래시 전원 모듈 설치" 282페이지
- "공기 조절 장치에서 RAID 플래시 전원 모듈 제거" 284페이지
- "공기 조절 장치에 RAID 플래시 전원 모듈 설치" 285페이지
- "중간 2.5인치 드라이브 케이지에서 RAID 플래시 전원 모듈 제거" 286페이지
- "중간 드라이브 케이지에 RAID 플래시 전원 모듈 설치" 287페이지

# 섀시에서 RAID 플래시 전원 모듈 제거

다음 정보를 사용하여 섀시에서 RAID 플래시 전원 모듈(슈퍼캡)을 제거하십시오.

# 이 작업 정보

주의:

- "설치 지침" 55페이지 및 "안전 점검 목록" 56페이지의 안내에 따라 안전하게 작업하십시오.
- 서버와 주변 장치의 전원을 끄고 전원 코드와 모든 외부 케이블을 분리하십시오. "서버 전원 끄기 " 86페이지의 내용을 참조하십시오.

- 설치하기 전까지 정전기에 민감한 구성 요소는 정전기 방지 포장재에 넣어 두고 정전기 방전 손목 스트랩 또는 기타 접지 시스템을 갖춘 상태로 장치를 다루어 정전기에 노출되지 않도록 하십시오.
- RAID 배열(드라이브, RAID 카드 등)의 구성 요소를 제거하기 전에 모든 RAID 구성 정보를 백업 하십시오.

## 절차

- 단계 1. 작업을 준비하십시오.
  - a. 서버가 랙에 설치되어 있는 경우 랙 슬라이드에서 서버를 밀어 윗면 덮개에 액세스하거나 랙 에서 서버를 제거하십시오. "랙에서 서버 제거" 86페이지의 내용을 참조하십시오.
  - b. 윗면 덮개를 제거하십시오. "윗면 덮개 제거" 374페이지의 내용을 참조하십시오.
  - c. RAID 플래시 전원 모듈의 케이블을 분리하십시오.
- 단계 2. RAID 플래시 전원 모듈을 제거하십시오.

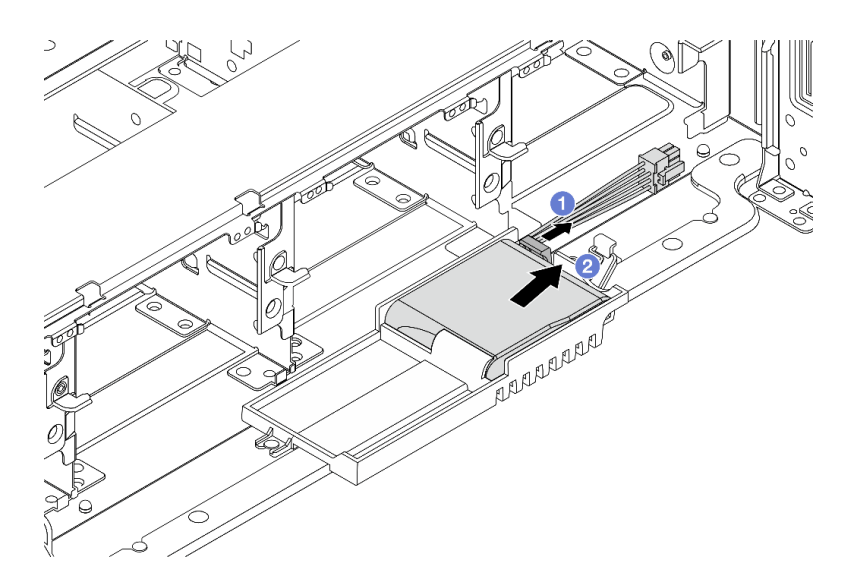

#### 그림 247. RAID 플래시 전원 모듈 제거

- a. ① Supercap Holder에서 고정 클립을 여십시오.
- b. 🙎 RAID 플래시 전원 모듈을 홀더에서 꺼내십시오.
- 단계 3. 필요한 경우 그림과 같이 Supercap Holder를 제거하십시오.

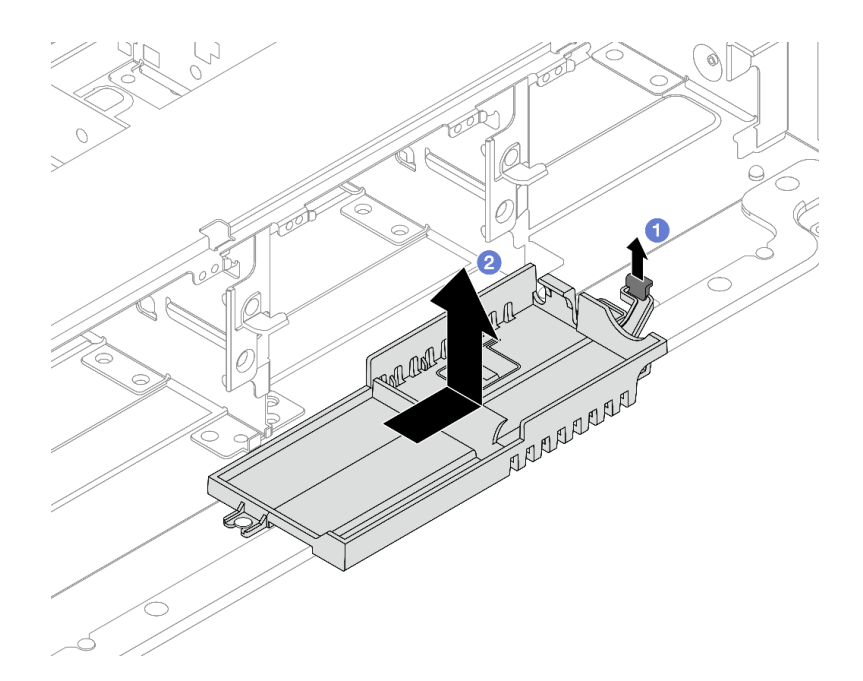

#### 그림 248. Supercap Holder 제거

- a. 1 래치를 들어 올리십시오.
- b. 2 표시된 방향으로 Supercap Holder를 밀고 섀시에서 들어 올리십시오.

### 완료한 후

구성 요소 또는 옵션 장치를 반환하도록 지시받은 경우 모든 포장 지시사항을 따르고 제공되는 운송 용 포장재를 사용하십시오.

# 섀시에 RAID 플래시 전원 모듈 설치

다음 정보를 사용하여 섀시에 RAID 플래시 전원 모듈(Supercap이라고도 함)을 설치하십시오.

### 이 작업 정보

주의:

- "설치 지침" 55페이지 및 "안전 점검 목록" 56페이지의 안내에 따라 안전하게 작업하십시오.
- 서버와 주변 장치의 전원을 끄고 전원 코드와 모든 외부 케이블을 분리하십시오. "서버 전원 끄기 "86페이지의 내용을 참조하십시오.
- 설치하기 전까지 정전기에 민감한 구성 요소는 정전기 방지 포장재에 넣어 두고 정전기 방전 손목 스트랩 또는 기타 접지 시스템을 갖춘 상태로 장치를 다루어 정전기에 노출되지 않도록 하십시오.

## 절차

- 단계 1. 새 부품이 들어 있는 정전기 방지 포장재를 서버 외부의 도포되지 않은 표면에 대십시오. 그런 다음 포장재에서 새 부품을 꺼내 정전기 방지 표면에 놓으십시오.
- 단계 2. Supercap Holder를 제거한 경우 이를 설치하십시오.

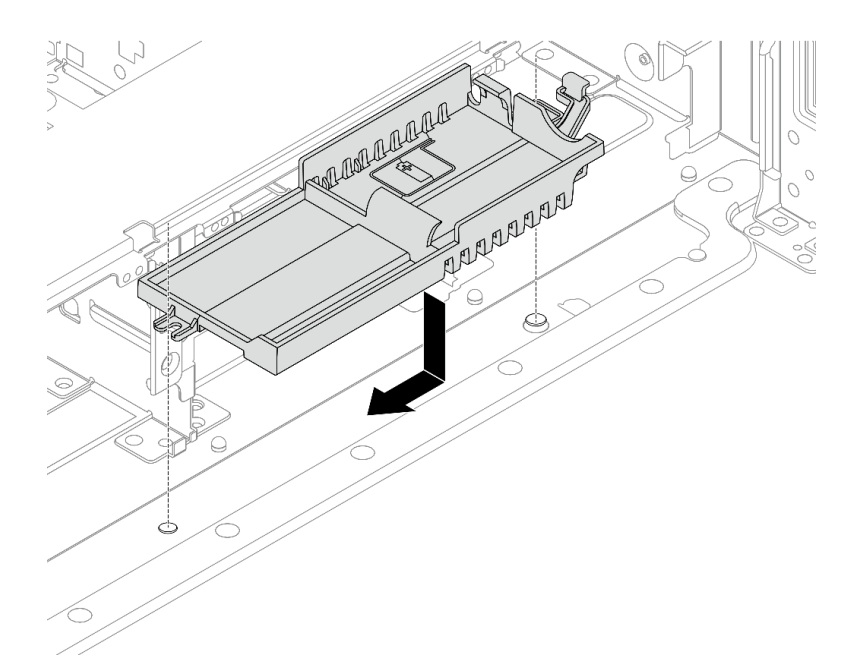

#### 그림 249. Supercap Holder 설치

- a. Supercap Holder의 열쇠 구멍을 섀시의 핀에 맞추고 Supercap Holder를 섀시에 내 려 놓으십시오.
- b. 딸깍하고 제자리에 들어갈 때까지 표시된 방향으로 Supercap Holder를 미십시오.

단계 3. RAID 플래시 전원 모듈을 설치하십시오.

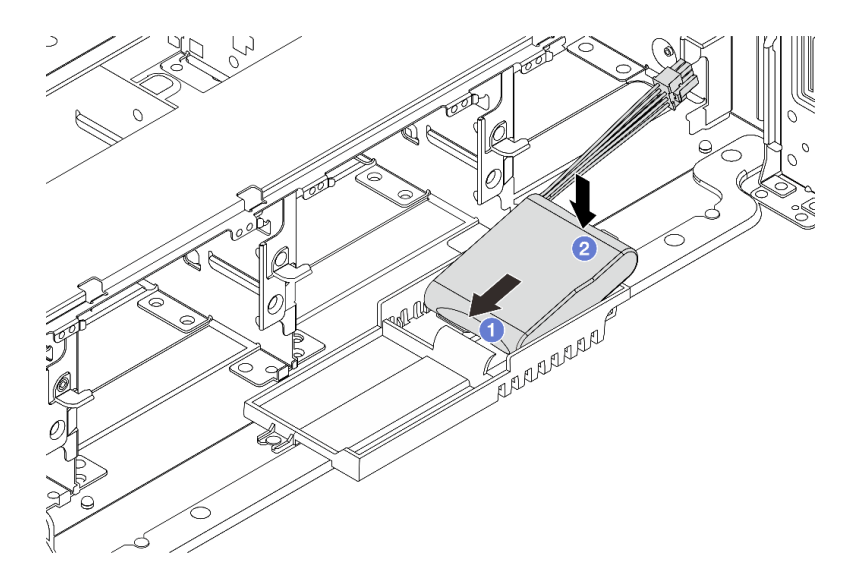

#### 그림 250. RAID 플래시 전원 모듈 설치

- a. 1 RAID 플래시 전원 모듈을 그림과 같이 한쪽의 고정 클립에 삽입하십시오.
- b. 2 찰칵 소리가 날 때까지 RAID 플래시 전원 모듈의 다른 한쪽을 누르십시오.
- 단계 4. RAID 플래시 전원 모듈과 함께 제공되는 확장 케이블을 사용하여 RAID 플래시 전원 모듈을 어 댑터에 연결하십시오. 제 6 장 "내장 케이블 배선" 379페이지의 내용을 참조하십시오.

## 완료한 후

부품 교체를 완료하십시오. "부품 교체 완료" 376페이지의 내용을 참조하십시오

# 공기 조절 장치에서 RAID 플래시 전원 모듈 제거

다음 정보를 사용하여 공기 조절 장치에서 RAID 플래시 전원 모듈(Supercap이라고도 함)을 제거하십시오.

#### 이 작업 정보

주의:

- "설치 지침" 55페이지 및 "안전 점검 목록" 56페이지의 안내에 따라 안전하게 작업하십시오.
- 서버와 주변 장치의 전원을 끄고 전원 코드와 모든 외부 케이블을 분리하십시오. "서버 전원 끄기 "86페이지의 내용을 참조하십시오.
- 설치하기 전까지 정전기에 민감한 구성 요소는 정전기 방지 포장재에 넣어 두고 정전기 방전 손목 스트랩 또는 기타 접지 시스템을 갖춘 상태로 장치를 다루어 정전기에 노출되지 않도록 하십시오.
- RAID 배열(드라이브, RAID 카드 등)의 구성 요소를 제거하기 전에 모든 RAID 구성 정보를 백업 하십시오.

#### 절차

단계1. 작업을 준비하십시오.

- a. 서버가 랙에 설치되어 있는 경우 랙 슬라이드에서 서버를 밀어 윗면 덮개에 액세스하거나 랙 에서 서버를 제거하십시오. "랙에서 서버 제거" 86페이지의 내용을 참조하십시오.
- b. 윗면 덮개를 제거하십시오. "윗면 덮개 제거" 374페이지의 내용을 참조하십시오.
- c. RAID 플래시 전원 모듈의 케이블을 분리하십시오.

단계 2. 공기 조절 장치에서 RAID 플래시 전원 모듈을 제거하십시오.

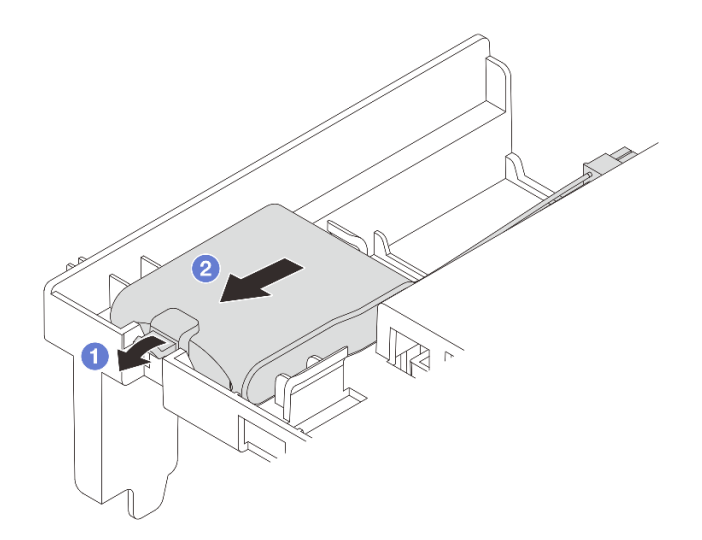

그림 251. RAID 플래시 전원 모듈 제거

a. 1 RAID 플래시 전원 모듈의 홀더에서 고정 클립을 여십시오.

b. 🙎 RAID 플래시 전원 모듈을 홀더에서 꺼내십시오.

#### 완료한 후

구성 요소 또는 옵션 장치를 반환하도록 지시받은 경우 모든 포장 지시사항을 따르고 제공되는 운송 용 포장재를 사용하십시오.

데모 비디오

YouTube에서 절차 시청하기

## 공기 조절 장치에 RAID 플래시 전원 모듈 설치

다음 정보를 사용하여 공기 조절 장치에 RAID 플래시 전원 모듈(Supercap이라고도 함)을 설치하십시오.

### 이 작업 정보

주의:

- "설치 지침" 55페이지 및 "안전 점검 목록" 56페이지의 안내에 따라 안전하게 작업하십시오.
- 서버와 주변 장치의 전원을 끄고 전원 코드와 모든 외부 케이블을 분리하십시오. "서버 전원 끄기 "86페이지의 내용을 참조하십시오.
- 설치하기 전까지 정전기에 민감한 구성 요소는 정전기 방지 포장재에 넣어 두고 정전기 방전 손목 스트랩 또는 기타 접지 시스템을 갖춘 상태로 장치를 다루어 정전기에 노출되지 않도록 하십시오.

#### 절차

- 단계 1. 새 부품이 들어 있는 정전기 방지 포장재를 서버 외부의 도포되지 않은 표면에 대십시오. 그런 다음 포장재에서 새 부품을 꺼내 정전기 방지 표면에 놓으십시오.
- 단계 2. RAID 플래시 전원 모듈을 설치하십시오.

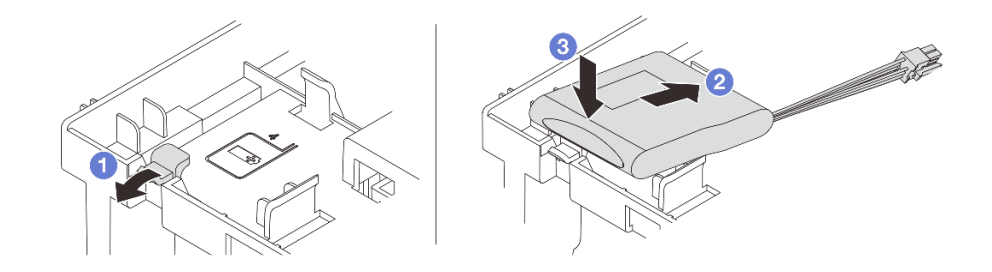

그림 252. RAID 플래시 전원 모듈 (공기 조절 장치에) 설치

- a. 1 홀더에서 고정 클립을 여십시오.
- b. 🛛 RAID 플래시 전원 모듈을 홀더에 넣으십시오.
- c. 3 아래로 눌러 홀더에 고정하십시오.
- 단계 3. RAID 플래시 전원 모듈과 함께 제공되는 확장 케이블을 사용하여 RAID 플래시 전원 모듈을 어 댑터에 연결하십시오. 제 6 장 "내장 케이블 배선" 379페이지의 내용을 참조하십시오.

#### 완료한 후

부품 교체를 완료하십시오. "부품 교체 완료" 376페이지의 내용을 참조하십시오.

데모 비디오

YouTube에서 절차 시청하기

# 중간 2.5인치 드라이브 케이지에서 RAID 플래시 전원 모듈 제거

다음 정보를 사용하여 중간 2.5인치 드라이브 케이지에서 RAID 플래시 전원 모듈(Supercap이라고도 함)을 제거하십시오.

## 이 작업 정보

주의:

- "설치 지침" 55페이지 및 "안전 점검 목록" 56페이지의 안내에 따라 안전하게 작업하십시오.
- 서버와 주변 장치의 전원을 끄고 전원 코드와 모든 외부 케이블을 분리하십시오. "서버 전원 끄기 "86페이지의 내용을 참조하십시오.
- 설치하기 전까지 정전기에 민감한 구성 요소는 정전기 방지 포장재에 넣어 두고 정전기 방전 손목 스트랩 또는 기타 접지 시스템을 갖춘 상태로 장치를 다루어 정전기에 노출되지 않도록 하십시오.
- RAID 배열(드라이브, RAID 카드 등)의 구성 요소를 제거하기 전에 모든 RAID 구성 정보를 백업 하십시오.

## 절차

- 단계 1. 작업을 준비하십시오.
  - a. 서버가 랙에 설치되어 있는 경우 랙 슬라이드에서 서버를 밀어 윗면 덮개에 액세스하거나 랙 에서 서버를 제거하십시오. "랙에서 서버 제거" 86페이지의 내용을 참조하십시오.
  - b. 윗면 덮개를 제거하십시오. "윗면 덮개 제거" 374페이지의 내용을 참조하십시오.
  - c. RAID 플래시 전원 모듈의 케이블을 분리하십시오.
- 단계 2. 드라이브 케이지 손잡이를 여십시오.

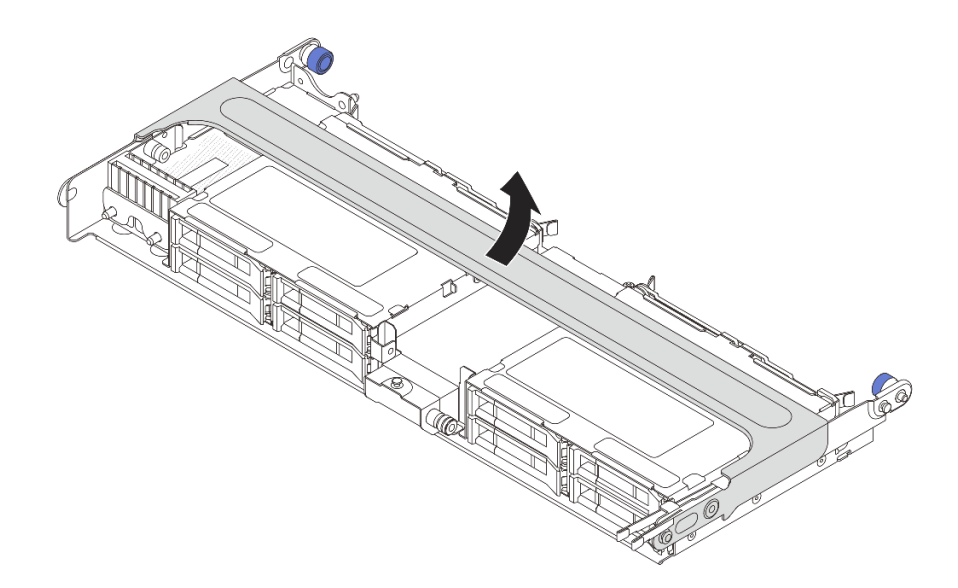

#### 그림 253. 중간 드라이브 케이지의 손잡이 열기

단계 3. Supercap Holder의 덮개에서 고무를 제거하십시오.

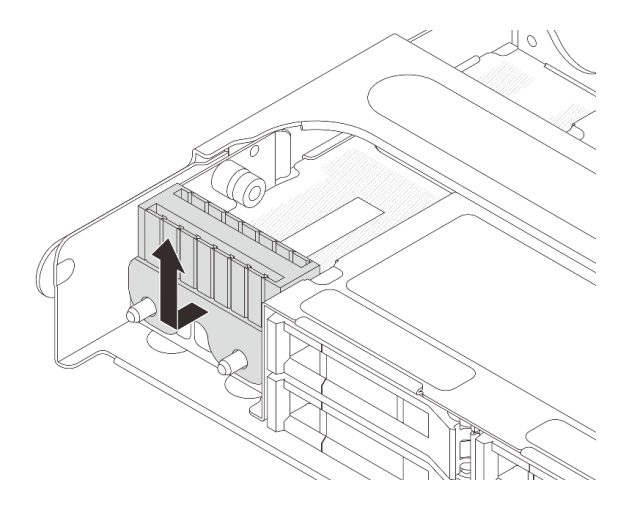

그림 254. 고무 제거

단계 4. Supercap Holder에서 RAID 플래시 전원 모듈을 제거하십시오.

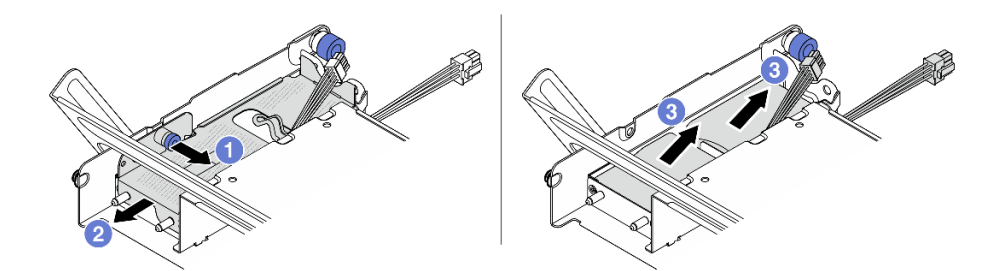

### 그림 255. RAID 플래시 전원 모듈 제거

- a. 1 슈퍼캡 덮개의 파란색 래치를 당겨 꺼내십시오.
- b. 🙎 덮개를 홀더 밖으로 미십시오.
- c. 3 RAID 플래시 전원 모듈을 홀더에서 꺼내십시오.

# 완료한 후

구성 요소 또는 옵션 장치를 반환하도록 지시받은 경우 모든 포장 지시사항을 따르고 제공되는 운송 용 포장재를 사용하십시오.

데모 비디오

YouTube에서 절차 시청하기

# 중간 드라이브 케이지에 RAID 플래시 전원 모듈 설치

다음 정보를 사용하여 중간 2.5인치 드라이브 케이지에 RAID 플래시 전원 모듈(Supercap이라고도 함)을 설치하십시오.

## 이 작업 정보

주의:

- "설치 지침" 55페이지 및 "안전 점검 목록" 56페이지의 안내에 따라 안전하게 작업하십시오.
- 서버와 주변 장치의 전원을 끄고 전원 코드와 모든 외부 케이블을 분리하십시오. "서버 전원 끄기 "86페이지의 내용을 참조하십시오.
- 설치하기 전까지 정전기에 민감한 구성 요소는 정전기 방지 포장재에 넣어 두고 정전기 방전 손목 스트랩 또는 기타 접지 시스템을 갖춘 상태로 장치를 다루어 정전기에 노출되지 않도록 하십시오.

## 절차

- 단계 1. 새 부품이 들어 있는 정전기 방지 포장재를 서버 외부의 도포되지 않은 표면에 대십시오. 그런 다음 포장재에서 새 부품을 꺼내 정전기 방지 표면에 놓으십시오.
- 단계 2. RAID 플래시 전원 모듈을 설치하십시오.

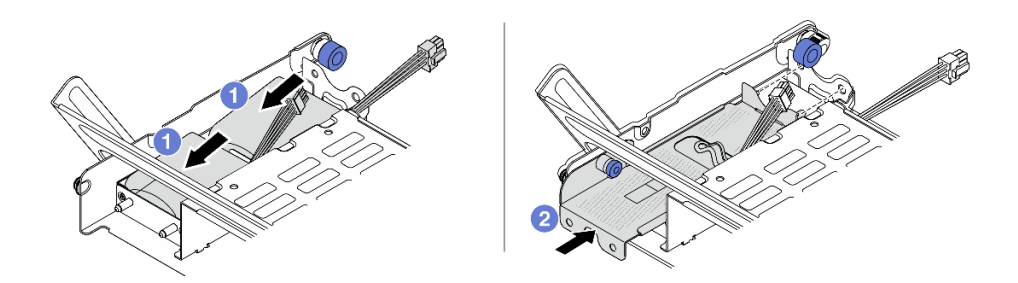

그림 256. RAID 플래시 전원 모듈 설치

- a. 1 RAID 플래시 전원 모듈을 홀더에 넣고 눌러 홀더에 고정시키십시오.
- b. **2** 금속 덮개의 구멍을 Supercap Holder의 핀에 맞추고 덮개의 파란색 래치를 당겨 핀이 구 멍을 통과할 때까지 덮개를 홀더에 밀어 넣으십시오. 그런 다음 파란색 래치를 해제하여 덮개를 제자리에 고정하십시오.
- 단계 3. Supercap Holder의 덮개에 고무를 설치하십시오.

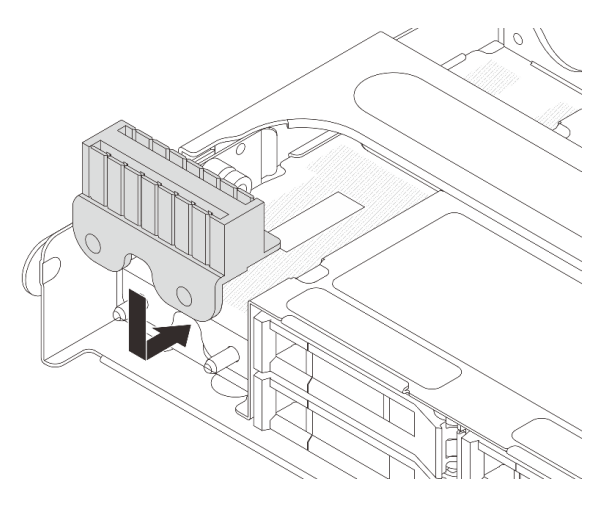

그림 257. 고무 설치

단계 4. RAID 플래시 전원 모듈과 함께 제공되는 확장 케이블을 사용하여 RAID 플래시 전원 모듈을 어 댑터에 연결하십시오. 제 6 장 "내장 케이블 배선" 379페이지의 내용을 참조하십시오.

### 완료한 후

부품 교체를 완료하십시오. "부품 교체 완료" 376페이지의 내용을 참조하십시오.

데모 비디오

YouTube에서 절차 시청하기

# 뒷면 벽 브래킷 교체

다음 정보를 사용하여 뒷면 벽 브래킷을 제거하고 설치하십시오.

뒷면 벽 브래킷은 서버 뒷면 구성에 따라 다릅니다. 이 주제에서는 교체 그림의 예로 A1, B1 및 C1 브래 킷을 사용합니다. 교체 절차는 B2 및 C2 브래킷에서 동일합니다.

- "뒷면 벽 브래킷 제거" 290페이지
- "뒷면 벽 브래킷 설치" 292페이지

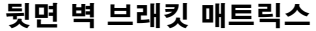

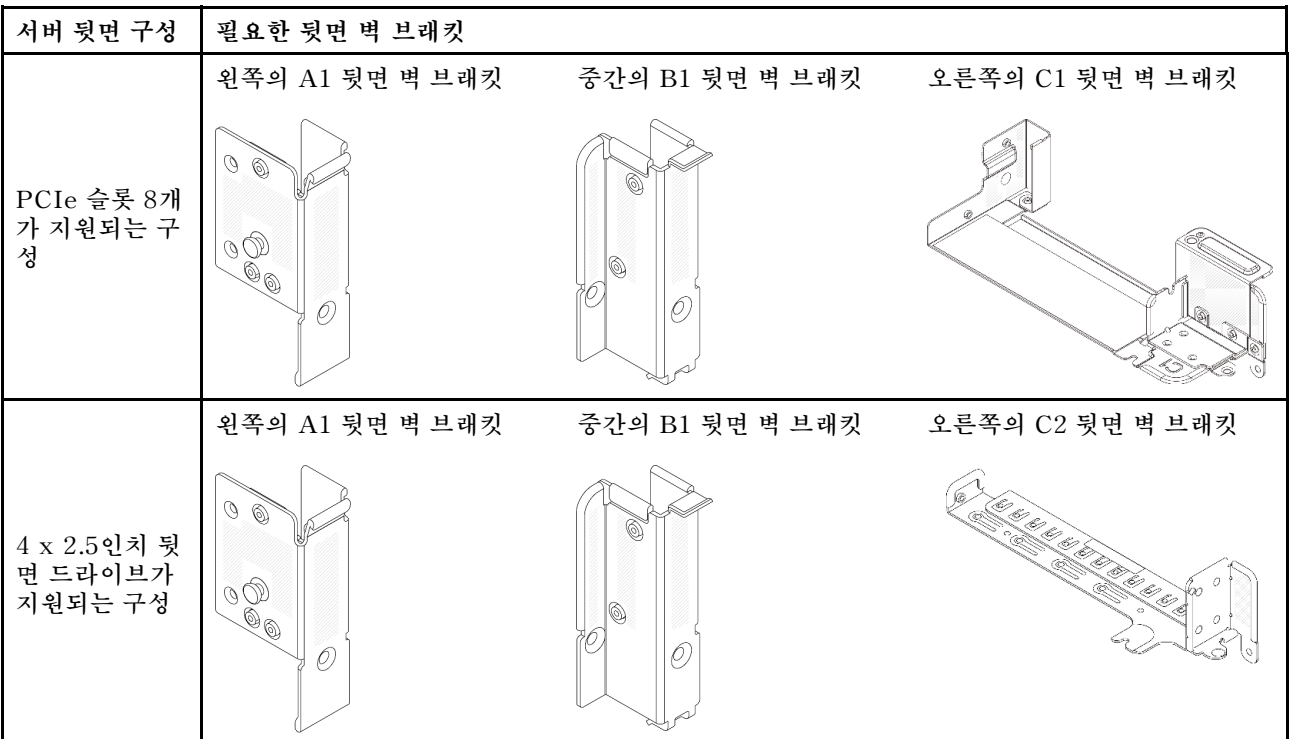

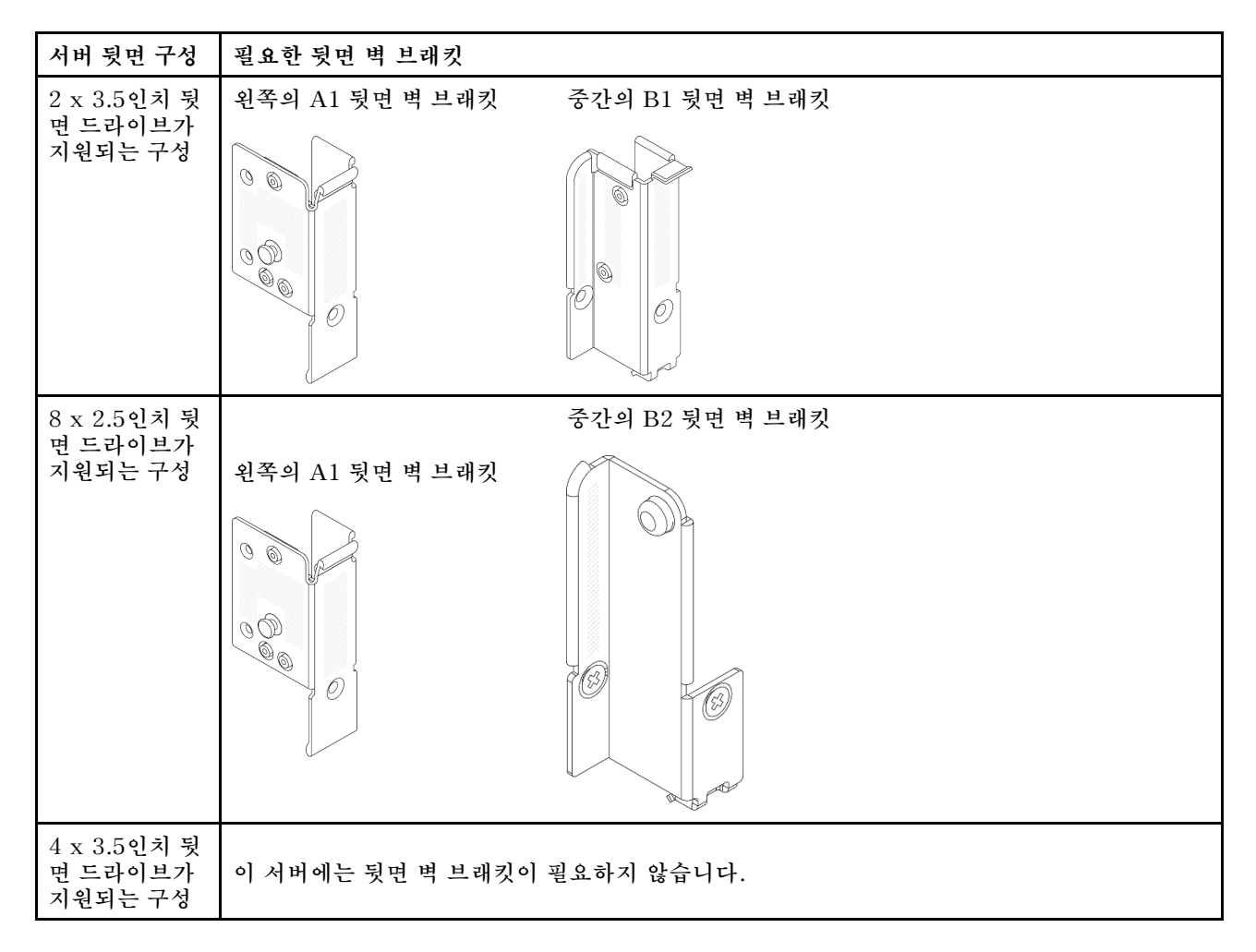

# 뒷면 벽 브래킷 제거

다음 정보를 사용하여 뒷면 벽 브래킷을 제거하십시오.

# 이 작업 정보

주의:

- "설치 지침" 55페이지 및 "안전 점검 목록" 56페이지의 안내에 따라 안전하게 작업하십시오.
- 서버와 주변 장치의 전원을 끄고 전원 코드와 모든 외부 케이블을 분리하십시오. "서버 전원 끄기 "86페이지의 내용을 참조하십시오.
- 설치하기 전까지 정전기에 민감한 구성 요소는 정전기 방지 포장재에 넣어 두고 정전기 방전 손목 스트랩 또는 기타 접지 시스템을 갖춘 상태로 장치를 다루어 정전기에 노출되지 않도록 하십시오.

## 절차

단계1. 작업을 준비하십시오.

- a. 서버가 랙에 설치되어 있는 경우 랙 슬라이드에서 서버를 밀어 윗면 덮개에 액세스하거나 랙 에서 서버를 제거하십시오. "랙에서 서버 제거" 86페이지의 내용을 참조하십시오.
- b. 윗면 덮개를 제거하십시오. "윗면 덮개 제거" 374페이지의 내용을 참조하십시오.
- c. 라이저 어셈블리 또는 뒷면 드라이브 케이지를 제거하십시오.
  - "뒷면 PCIe 어댑터 및 라이저 어셈블리 교체" 321페이지
  - "뒷면 드라이브 백플레인 및 드라이브 케이지 교체" 302페이지

- 단계 2. 뒷면 벽 브래킷을 제거하십시오.
  - a. 1 나사를 제거하십시오.
  - b. 2 그림과 같이 섀시에서 브래킷을 제거하십시오.

참고: 그림은 A1, B1 및 C1 뒷면 벽 브래킷 제거를 보여줍니다. 다른 뒷면 벽 브래킷을 제거 하는 절차와 동일합니다.

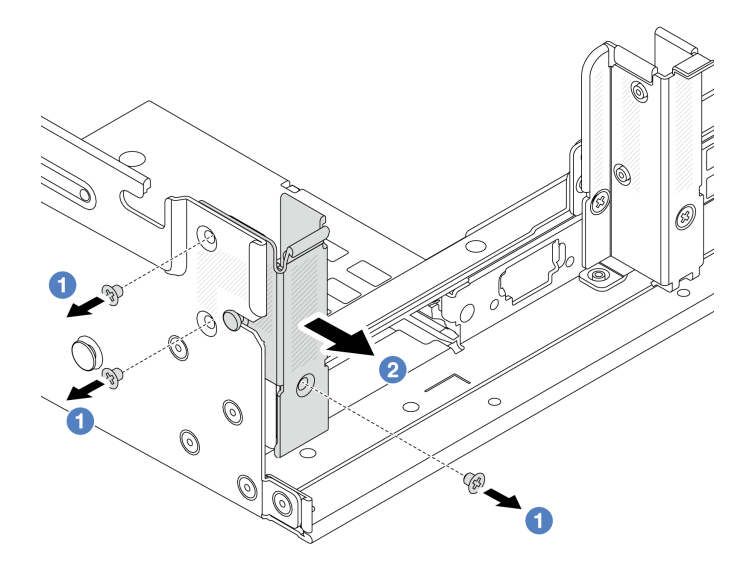

그림 258. A1 뒷면 벽 브래킷 제거(왼쪽)

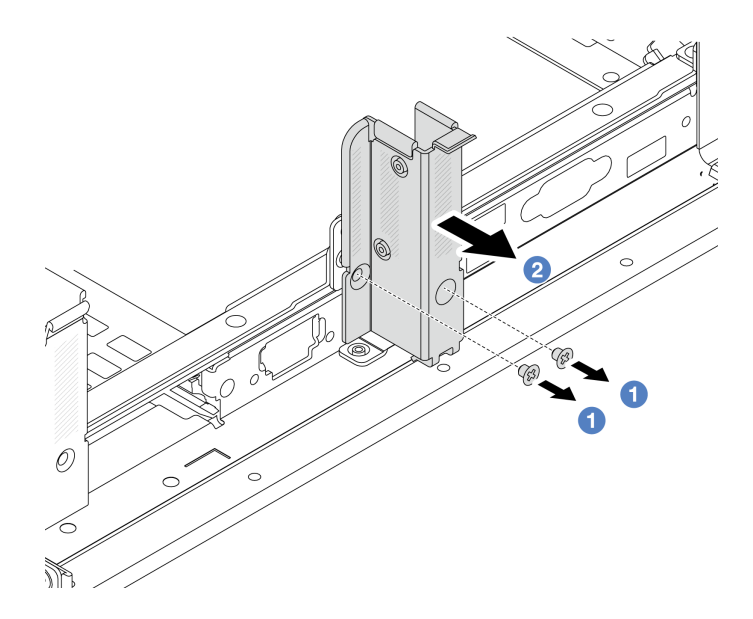

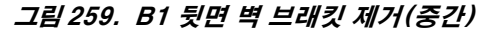

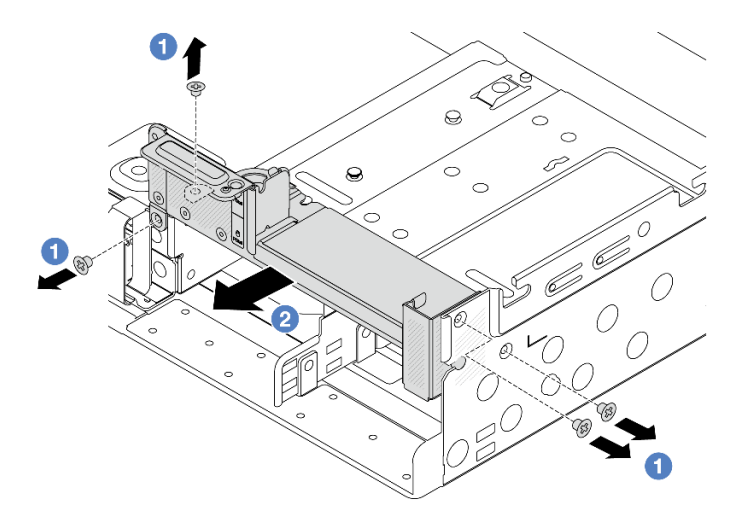

그림 260. C1 뒷면 벽 브래킷 제거(오른쪽)

#### 완료한 후

1. 필요한 뒷면 벽 브래킷을 뒷면 섀시에 다시 설치하십시오.

 구성 요소 또는 옵션 장치를 반환하도록 지시받은 경우 모든 포장 지시사항을 따르고 제공되는 운송 용 포장재를 사용하십시오.

데모 비디오

YouTube에서 절차 시청하기

## 뒷면 벽 브래킷 설치

다음 정보를 사용하여 뒷면 벽 브래킷을 설치하십시오.

#### 이 작업 정보

주의:

- "설치 지침" 55페이지 및 "안전 점검 목록" 56페이지의 안내에 따라 안전하게 작업하십시오.
- 서버와 주변 장치의 전원을 끄고 전원 코드와 모든 외부 케이블을 분리하십시오. "서버 전원 끄기 "86페이지의 내용을 참조하십시오.
- 설치하기 전까지 정전기에 민감한 구성 요소는 정전기 방지 포장재에 넣어 두고 정전기 방전 손목 스트랩 또는 기타 접지 시스템을 갖춘 상태로 장치를 다루어 정전기에 노출되지 않도록 하십시오.

#### 절차

- 단계 1. 새 부품이 들어 있는 정전기 방지 포장재를 서버 외부의 도포되지 않은 표면에 대십시오. 그런 다음 포장재에서 새 부품을 꺼내 정전기 방지 표면에 놓으십시오.
- 단계 2. 뒷면 벽 브래킷을 설치하십시오.
  - a. 1 뒷면 벽 브래킷을 섀시에 맞추고 브래킷을 제자리에 삽입하십시오.
  - b. 🙎 나사를 조여 뒷면 벽 브래킷을 고정하십시오.

참고: 그림은 A1, B1 및 C1 뒷면 벽 브래킷 설치를 보여줍니다. 다른 뒷면 벽 브래킷을 설치 하는 절차와 동일합니다.

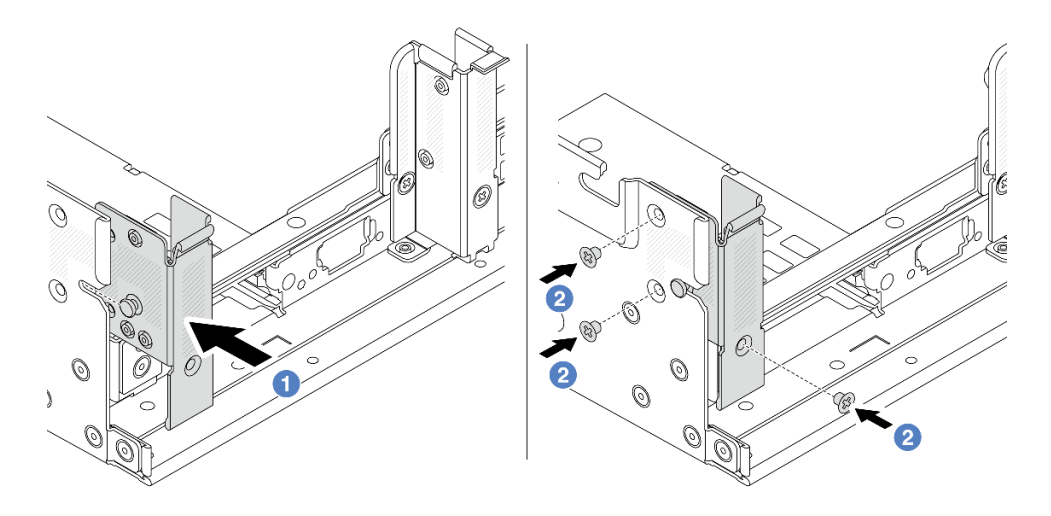

그림 261. A1 뒷면 벽 브래킷 설치(왼쪽)

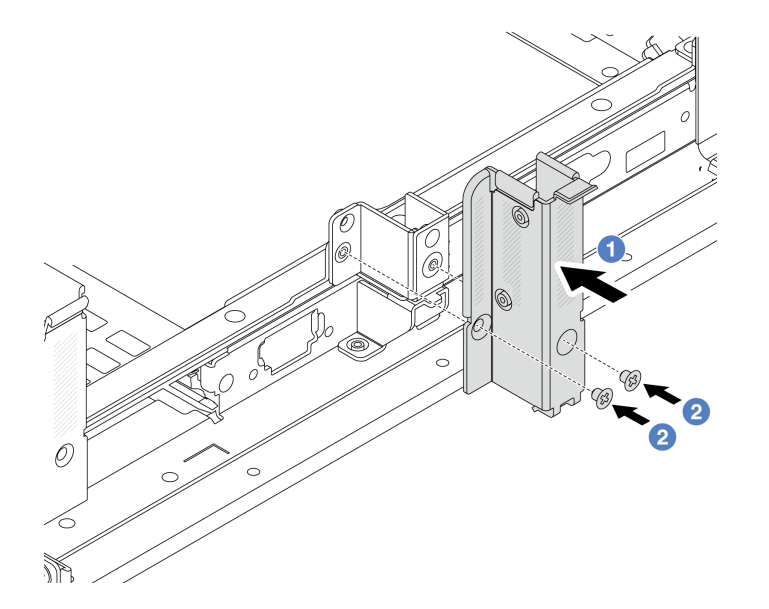

그림 262. B1 뒷면 벽 브래킷 설치(중간)

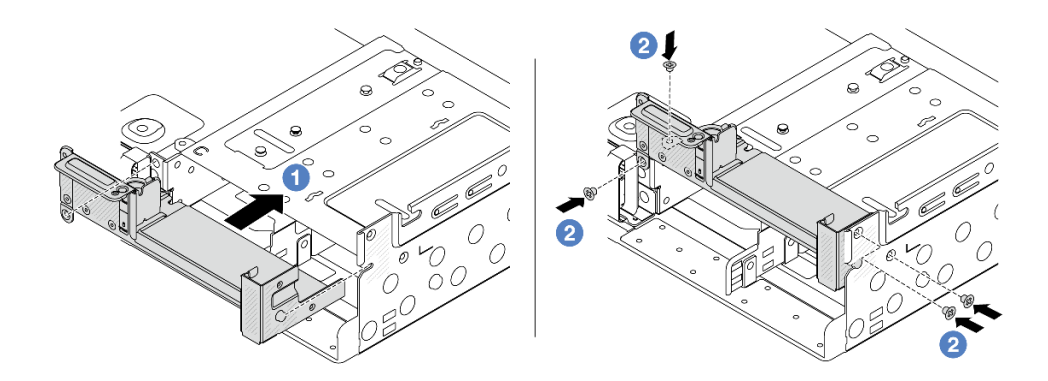

그림 263. C1 뒷면 벽 브래킷 설치(오른쪽)

# 완료한 후

- 1. 뒷면 드라이브 케이지 또는 라이저 어셈블리를 설치하십시오.
  - "뒷면 PCIe 어댑터 및 라이저 어셈블리 교체" 321페이지
  - "뒷면 드라이브 백플레인 및 드라이브 케이지 교체" 302페이지
- 2. 부품 교체를 완료하십시오. "부품 교체 완료" 376페이지의 내용을 참조하십시오.

#### 데모 비디오

YouTube에서 절차 시청하기

# 뒷면 7mm 드라이브 백플레인 및 드라이브 케이지 교체

다음 정보를 사용하여 뒷면 7mm 드라이브 백플레인과 드라이브 케이지를 제거 및 설치하십시오.

서버 구성에 따라 서버는 아래의 뒷면 7mm 드라이브 케이지 중 하나를 지원합니다. 드라이브 케이지와 드 라이브 백플레인의 교체 절차는 비슷합니다. 7mm 드라이브 케이지 설치 규칙에 대해서는 "PCIe 슬롯 및 PCIe 어댑터" 65페이지의 내용을 참조하십시오.

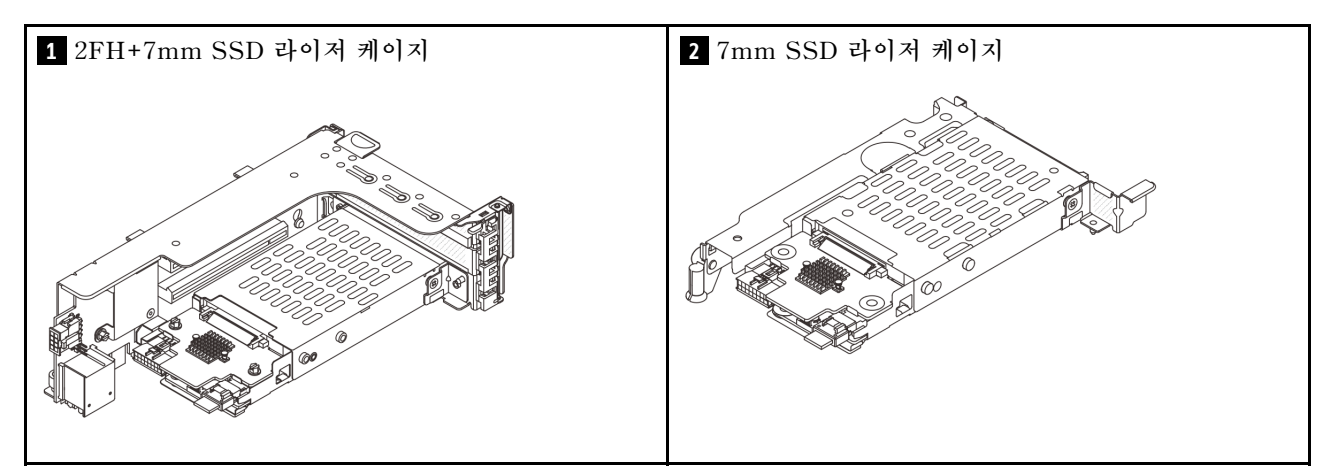

- "7mm 드라이브 케이지 제거" 294페이지
- "7mm 드라이브 백플레인 제거" 297페이지
- "7mm 드라이브 백플레인 설치" 298페이지
- "7mm 드라이브 케이지 설치" 300페이지

# 7mm 드라이브 케이지 제거

다음 정보를 사용하여 7mm 드라이브 케이지를 제거하십시오.

## 이 작업 정보

주의:

- "설치 지침" 55페이지 및 "안전 점검 목록" 56페이지의 안내에 따라 안전하게 작업하십시오.
- 서버와 주변 장치의 전원을 끄고 전원 코드와 모든 외부 케이블을 분리하십시오. "서버 전원 끄기 "86페이지의 내용을 참조하십시오.
- 설치하기 전까지 정전기에 민감한 구성 요소는 정전기 방지 포장재에 넣어 두고 정전기 방전 손목 스트랩 또는 기타 접지 시스템을 갖춘 상태로 장치를 다루어 정전기에 노출되지 않도록 하십시오.
- 드라이브, 드라이브 컨트롤러(시스템 보드 어셈블리에 통합된 컨트롤러 포함), 드라이브 백플레인 또는 드라이브 케이블을 제거하거나 변경하기 전에 드라이브에 저장되어 있는 모든 중요 데이터를 백업하십시오.

- RAID 배열(드라이브, RAID 카드 등)의 구성 요소를 제거하기 전에 모든 RAID 구성 정보를 백업 하십시오.
- 하나 이상의 NVMe 솔리드 스테이트 드라이브를 제거해야 하는 경우 운영 체제를 통해 사전에 비 활성화하는 것이 좋습니다.

## 절차

- 단계 1. 작업을 준비하십시오.
  - a. 서버가 랙에 설치되어 있는 경우 랙 슬라이드에서 서버를 밀어 윗면 덮개에 액세스하거나 랙
    에서 서버를 제거하십시오. "랙에서 서버 제거" 86페이지의 내용을 참조하십시오.
  - b. 윗면 덮개를 제거하십시오. "윗면 덮개 제거" 374페이지의 내용을 참조하십시오.
  - c. 드라이브 베이에서 설치된 모든 드라이브와 필러(있을 경우)를 제거하십시오. "핫 스왑 드라 이브 제거" 95페이지의 내용을 참조하십시오.
  - d. 7mm 드라이브의 케이블 연결을 기록한 후 백플레인에서 모든 케이블을 분리하십시오.
- 단계 2. 섀시에서 7mm 드라이브 케이지와 라이저 어셈블리를 제거하십시오.
  - 2FH+7mm SSD 라이저 케이지

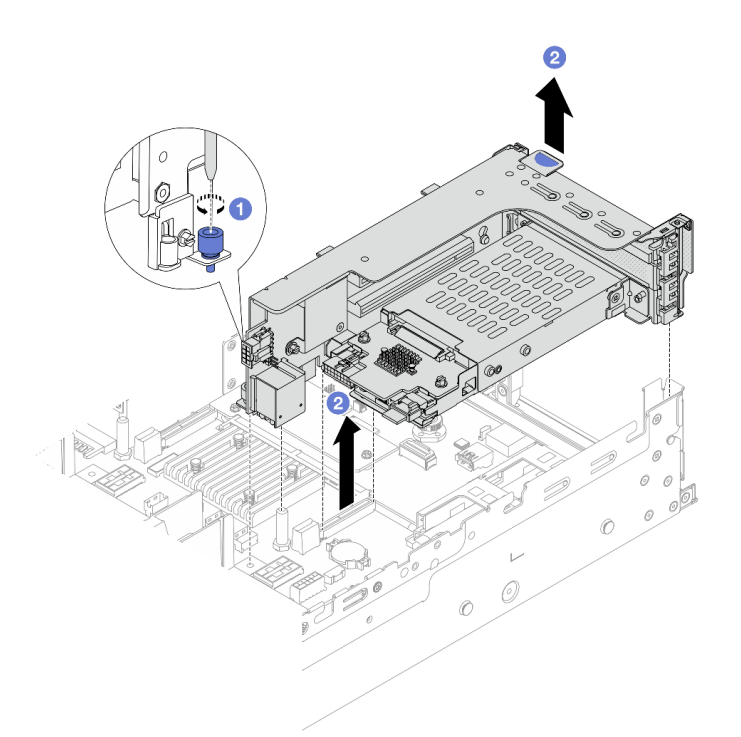

#### 그림 264. 2FH+7mm SSD 라이저 케이지 제거

- a. 1 라이저 케이지의 나사를 푸십시오.
- b. 🙎 섀시에서 라이저 어셈블리를 조심스럽게 들어 올리십시오.
- 7mm SSD 라이저 케이지

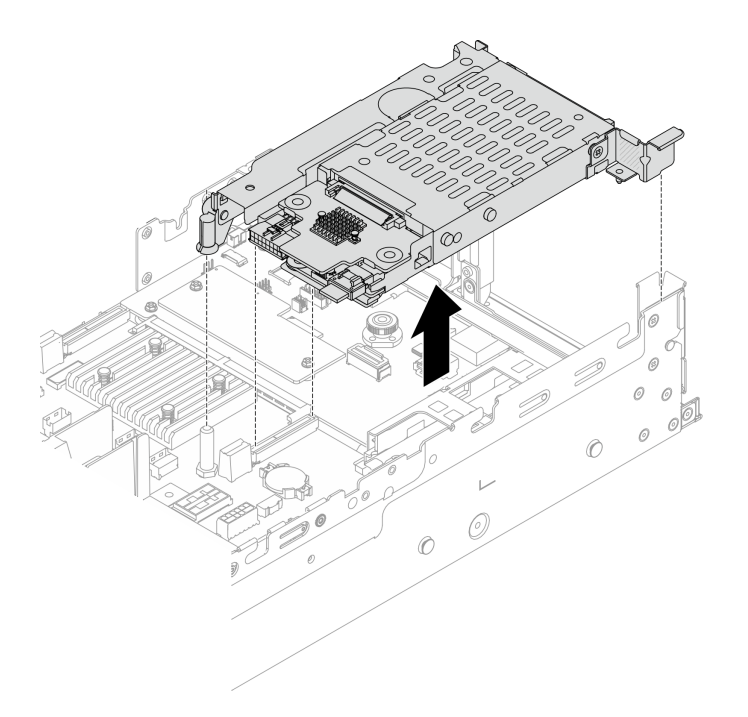

#### 그림 265. 7mm SSD 라이저 케이지 제거

단계 3. (2FH+7mm SSD 라이저 케이지에만 해당) 라이저 어셈블리에서 7mm 드라이브 케이지를 제거하십시오.

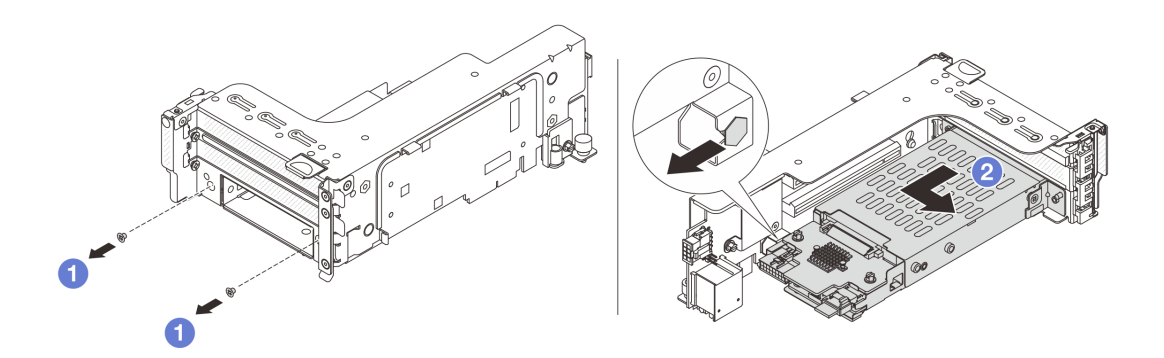

#### 그림 266. 7mm 드라이브 케이지 제거

- a. 1 나사 2개를 제거하십시오.
- b. 🙎 라이저 케이지에서 케이지를 수평으로 약간 미십시오.

# 완료한 후

7mm 백플레인 2개를 제거하십시오. "7mm 드라이브 백플레인 제거" 297페이지의 내용을 참조하십시오.

데모 비디오

YouTube에서 절차 시청하기

# 7mm 드라이브 백플레인 제거

다음 정보를 사용하여 7mm 드라이브 백플레인을 제거하십시오.

## 이 작업 정보

주의:

- "설치 지침" 55페이지 및 "안전 점검 목록" 56페이지의 안내에 따라 안전하게 작업하십시오.
- 서버와 주변 장치의 전원을 끄고 전원 코드와 모든 외부 케이블을 분리하십시오. "서버 전원 끄기 "86페이지의 내용을 참조하십시오.
- 설치하기 전까지 정전기에 민감한 구성 요소는 정전기 방지 포장재에 넣어 두고 정전기 방전 손목 스트랩 또는 기타 접지 시스템을 갖춘 상태로 장치를 다루어 정전기에 노출되지 않도록 하십시오.
- 드라이브, 드라이브 컨트롤러(시스템 보드 어셈블리에 통합된 컨트롤러 포함), 드라이브 백플레인 또는 드라이브 케이블을 제거하거나 변경하기 전에 드라이브에 저장되어 있는 모든 중요 데이터를 백업하십시오.
- RAID 배열(드라이브, RAID 카드 등)의 구성 요소를 제거하기 전에 모든 RAID 구성 정보를 백업 하십시오.
- 하나 이상의 NVMe 솔리드 스테이트 드라이브를 제거해야 하는 경우 운영 체제를 통해 사전에 비 활성화하는 것이 좋습니다.

#### 절차

단계 1. 상단에서 7mm 드라이브 백플레인을 제거하십시오.

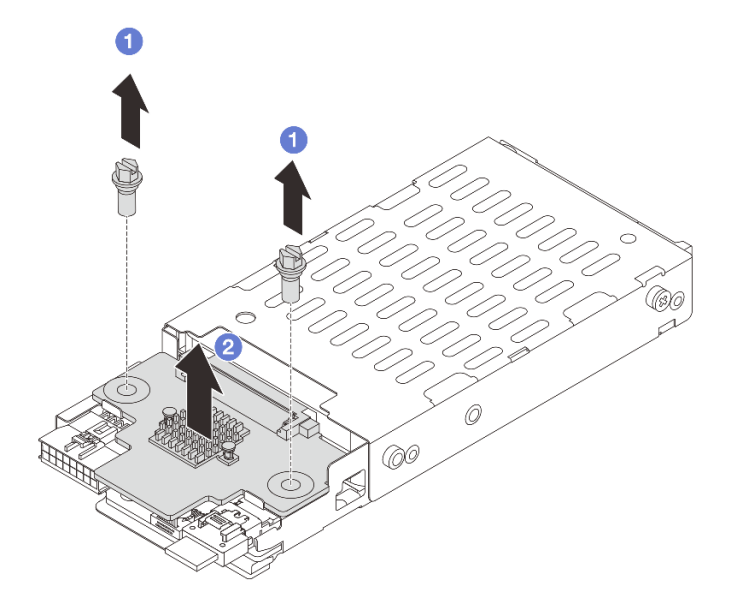

#### 그림 267. 7mm 드라이브 백플레인 제거(상단)

a. 1 나사 2개를 제거하십시오.

b. 💈 백플레인을 수직으로 들어 올려 옆에 놓으십시오.

단계 2. 하단에서 7mm 드라이브 백플레인을 제거하십시오.

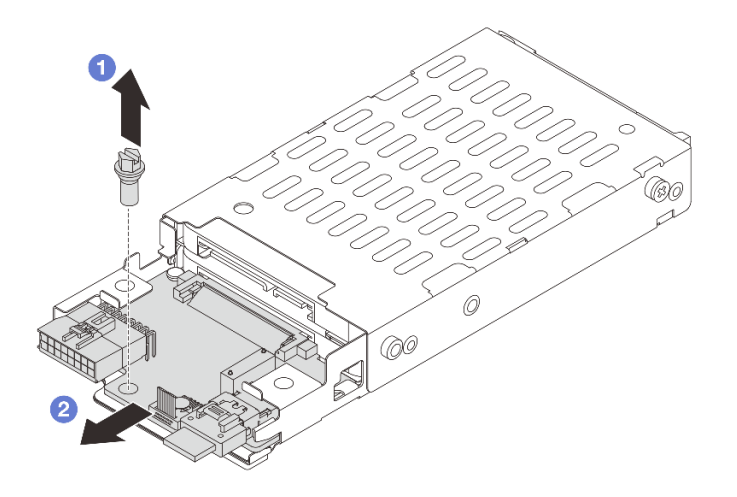

#### 그림 268. 7mm 드라이브 백플레인 제거(하단)

- a. 1 나사를 제거하십시오.
- b. 2 그림에서와 같이 케이지에서 백플레인을 수평으로 제거하십시오.

#### 완료한 후

- 1. 다음 중 하나를 수행하십시오.
  - 백플레인을 교체하는 경우 드라이브 케이지에 새 백플레인을 설치하십시오.
  - 드라이브 케이지를 교체하는 경우 새 드라이브 케이지에 백플레인을 설치하십시오.
- 구성 요소 또는 옵션 장치를 반환하도록 지시받은 경우 모든 포장 지시사항을 따르고 제공되는 운송 용 포장재를 사용하십시오.

데모 비디오

YouTube에서 절차 시청하기

# 7mm 드라이브 백플레인 설치

다음 정보를 사용하여 7mm 드라이브 백플레인을 설치하십시오.

### 이 작업 정보

주의:

- "설치 지침" 55페이지 및 "안전 점검 목록" 56페이지의 안내에 따라 안전하게 작업하십시오.
- 서버와 주변 장치의 전원을 끄고 전원 코드와 모든 외부 케이블을 분리하십시오. "서버 전원 끄기 "86페이지의 내용을 참조하십시오.
- 설치하기 전까지 정전기에 민감한 구성 요소는 정전기 방지 포장재에 넣어 두고 정전기 방전 손목 스트랩 또는 기타 접지 시스템을 갖춘 상태로 장치를 다루어 정전기에 노출되지 않도록 하십시오.

## 절차

- 단계 1. 새 부품이 들어 있는 정전기 방지 포장재를 서버 외부의 도포되지 않은 표면에 대십시오. 그런 다음 포장재에서 새 부품을 꺼내 정전기 방지 표면에 놓으십시오.
- 단계 2. 백플레인에 케이블을 연결하십시오. 제 6 장 "내장 케이블 배선" 379페이지의 내용을 참조 하십시오.
- 단계 3. 하단에 7mm 드라이브 백플레인을 설치하십시오.

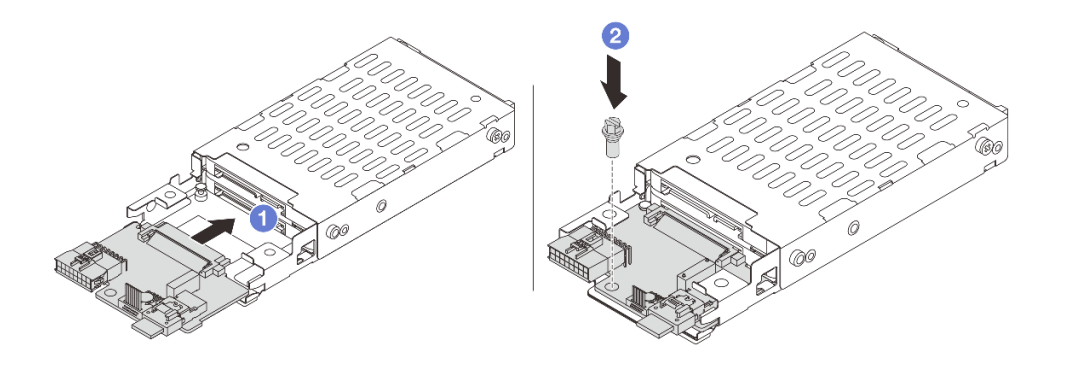

#### 그림 269. 7mm 드라이브 백플레인 설치(하단)

- a. 1 백플레인 가장자리의 노치를 케이지의 핀에 맞추고 완전히 장착될 때까지 백플레인을 케이지에 살짝 밀어 넣으십시오.
- b. 2 나사를 조여 고정하십시오.
- 단계 4. 상단에 7mm 드라이브 백플레인을 설치하십시오.

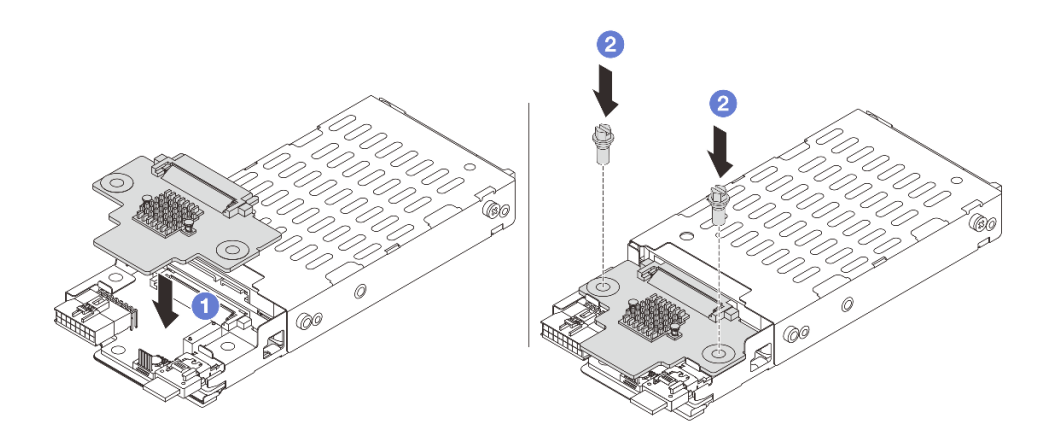

#### 그림 270. 7mm 드라이브 백플레인 설치(상단)

- a. 1 백플레인의 구멍을 케이지의 구멍에 맞추고 케이지를 향해 백플레인을 아래로 누르십시오.
- b. 2 나사 2개를 조여 백플레인을 제자리에 고정하십시오.

### 완료한 후

7mm 드라이브 케이지를 설치하십시오. "7mm 드라이브 케이지 설치" 300페이지의 내용을 참조하십시오.

데모 비디오

YouTube에서 절차 시청하기

# 7mm 드라이브 케이지 설치

이 정보를 사용해서 7mm 드라이브 케이지를 설치하십시오.

## 이 작업 정보

주의:

- "설치 지침" 55페이지 및 "안전 점검 목록" 56페이지의 안내에 따라 안전하게 작업하십시오.
- 서버와 주변 장치의 전원을 끄고 전원 코드와 모든 외부 케이블을 분리하십시오. "서버 전원 끄기 "86페이지의 내용을 참조하십시오.
- 설치하기 전까지 정전기에 민감한 구성 요소는 정전기 방지 포장재에 넣어 두고 정전기 방전 손목 스트랩 또는 기타 접지 시스템을 갖춘 상태로 장치를 다루어 정전기에 노출되지 않도록 하십시오.

## 절차

단계 1. (2FH+7mm SSD 라이저 케이지에만 해당) 라이저 케이지의 라이저 어댑터 위에 고정 클 립을 거십시오.

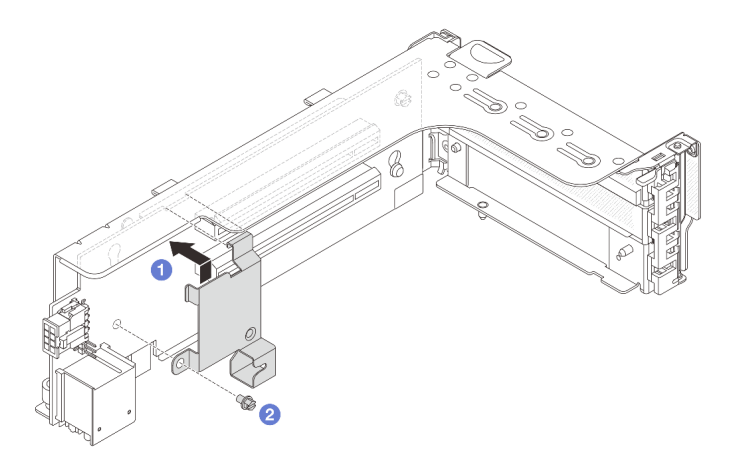

그림 271. 7mm 드라이브 케이지 고정 클립 설치

단계 2. (2FH+7mm SSD 라이저 케이지에만 해당) 라이저 케이지에 7mm 드라이브 케이지를 설치 하십시오.

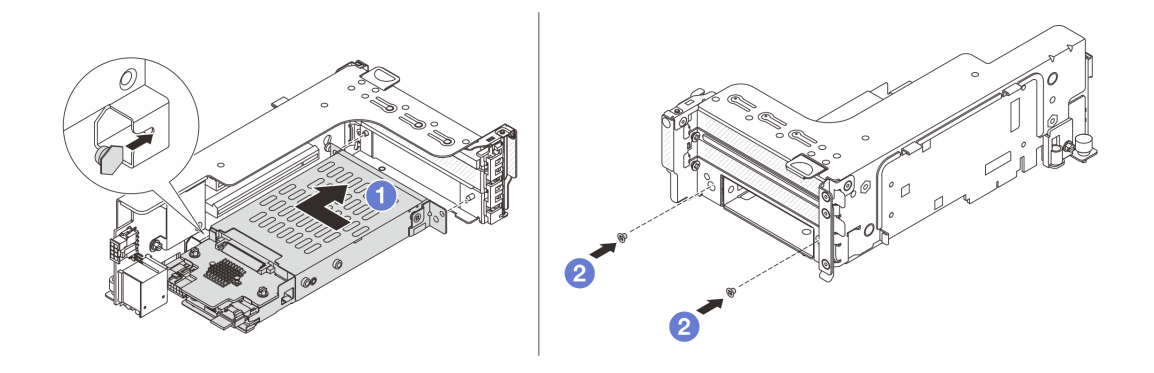

그림 272. 7mm 드라이브 케이지 설치

- a. 1 7mm 드라이브 케이지의 왼쪽 핀을 고정 클립의 포지셔닝 슬롯에 맞추고, 7mm 드라이브 케이지의 측면 브래킷에 있는 2개의 구멍을 라이저 케이지 앞면에 있는 2개의 구멍에 맞추십시오.
- b. 2 나사 2개를 조여 7mm 드라이브 케이지를 제자리에 고정하십시오.
- 단계 3. 섀시에 7mm 라이저 어셈블리를 설치하십시오.
  - 2FH+7mm SSD 라이저 케이지

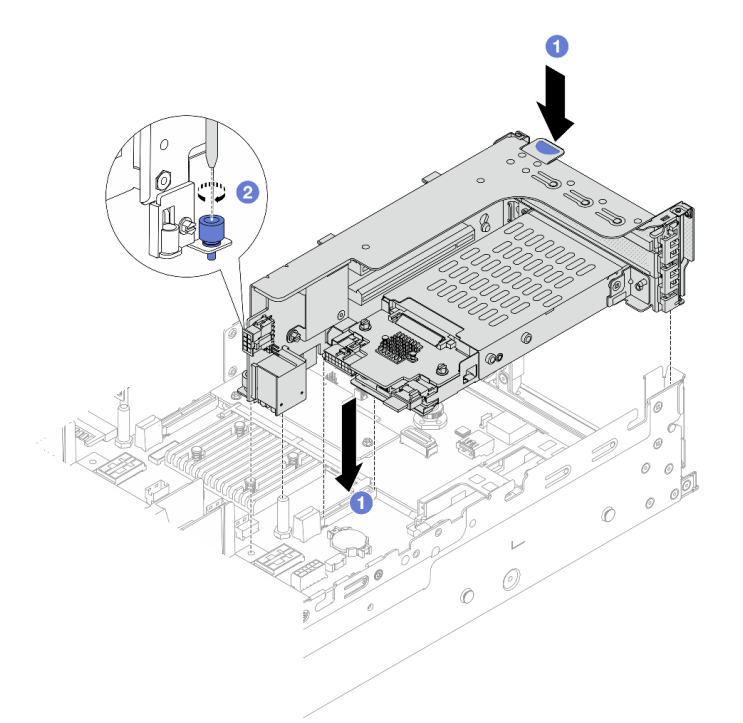

### 그림 273. 2FH+7mm SSD 라이저 케이지 설치

- a. 1 라이저 어셈블리를 시스템 보드 어셈블리의 슬롯에 맞추고 라이저를 라이저 슬롯 쪽으 로 내려서 삽입하십시오.
- b. 2 나사를 조여 라이저 어셈블리를 제자리에 고정하십시오.
- 7mm SSD 라이저 케이지

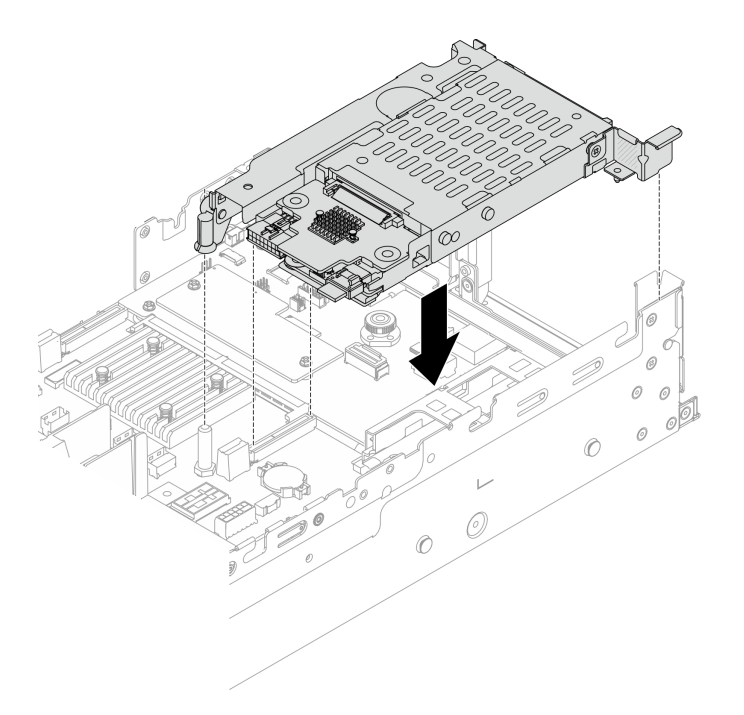

#### 그림 274. 7mm SSD 라이저 케이지 설치

단계 4. 백플레인에서 시스템 보드 어셈블리로 케이블을 연결하십시오. 제 6 장 "내장 케이블 배선" 379페이지의 내용을 참조하십시오.

## 완료한 후

- 드라이브 베이에 모든 드라이브와 필러(있을 경우)를 다시 설치하십시오. "핫 스왑 드라이브 설치" 96페이지의 내용을 참조하십시오.
- 2. 부품 교체를 완료하십시오. "부품 교체 완료" 376페이지의 내용을 참조하십시오.

데모 비디오

YouTube에서 절차 시청하기

# 뒷면 드라이브 백플레인 및 드라이브 케이지 교체

다음 정보를 사용하여 뒷면 드라이브 백플레인과 드라이브 케이지를 제거 및 설치하십시오.

- "4 x 2.5인치 드라이브 백플레인 및 드라이브 케이지 제거" 303페이지
- "4 x 2.5인치 드라이브 백플레인 및 드라이브 케이지 설치" 304페이지
- "8 x 2.5" 드라이브 백플레인 및 드라이브 케이지 제거" 306페이지
- "8 x 2.5" 드라이브 백플레인 및 드라이브 케이지 설치" 307페이지
- "2 x 3.5" 드라이브 백플레인 및 드라이브 케이지 제거" 309페이지
- "2 x 3.5" 드라이브 백플레인 및 드라이브 케이지 설치" 311페이지
- "4 x 3.5" 드라이브 백플레인 및 드라이브 케이지 제거" 313페이지
- "4 x 3.5" 드라이브 백플레인 및 드라이브 케이지 설치" 315페이지

# 4 x 2.5인치 드라이브 백플레인 및 드라이브 케이지 제거

다음 정보를 사용하여 뒷면 2.5" 4베이 드라이브 백플레인과 드라이브 케이지를 제거하십시오.

## 이 작업 정보

주의:

- "설치 지침" 55페이지 및 "안전 점검 목록" 56페이지의 안내에 따라 안전하게 작업하십시오.
- 서버와 주변 장치의 전원을 끄고 전원 코드와 모든 외부 케이블을 분리하십시오. "서버 전원 끄기 "86페이지의 내용을 참조하십시오.
- 설치하기 전까지 정전기에 민감한 구성 요소는 정전기 방지 포장재에 넣어 두고 정전기 방전 손목 스트랩 또는 기타 접지 시스템을 갖춘 상태로 장치를 다루어 정전기에 노출되지 않도록 하십시오.
- 드라이브, 드라이브 컨트롤러(시스템 보드 어셈블리에 통합된 컨트롤러 포함), 드라이브 백플레인 또는 드라이브 케이블을 제거하거나 변경하기 전에 드라이브에 저장되어 있는 모든 중요 데이터를 백업하십시오.
- RAID 배열(드라이브, RAID 카드 등)의 구성 요소를 제거하기 전에 모든 RAID 구성 정보를 백업 하십시오.
- 하나 이상의 NVMe 솔리드 스테이트 드라이브를 제거해야 하는 경우 운영 체제를 통해 사전에 비 활성화하는 것이 좋습니다.

### 절차

단계1. 작업을 준비하십시오.

- a. 서버가 랙에 설치되어 있는 경우 랙 슬라이드에서 서버를 밀어 윗면 덮개에 액세스하거나 랙 에서 서버를 제거하십시오. "랙에서 서버 제거" 86페이지의 내용을 참조하십시오.
- b. 윗면 덮개를 제거하십시오. "윗면 덮개 제거" 374페이지의 내용을 참조하십시오.
- c. 뒷면 드라이브 백플레인에서 케이블을 분리하십시오.
- d. 드라이브 베이에서 설치된 모든 드라이브와 필러(있을 경우)를 제거하십시오. "핫 스왑 드라 이브 제거" 95페이지의 내용을 참조하십시오.

단계 2. 뒷면 드라이브 케이지를 제거하십시오.

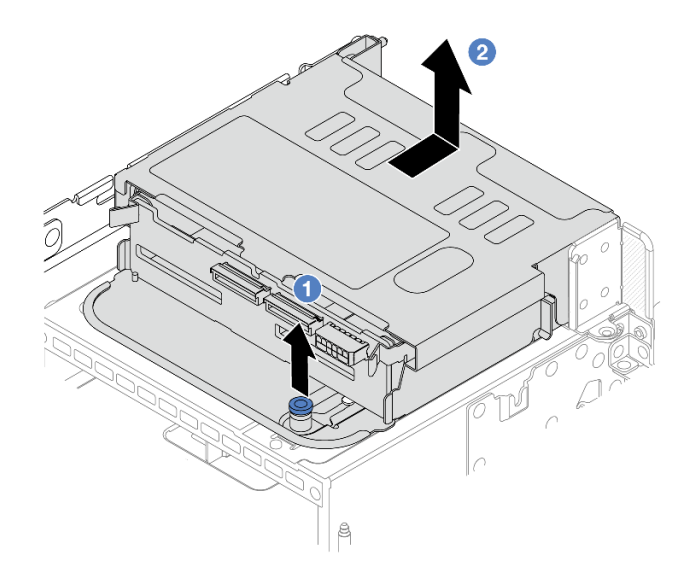

그림 275. 4 x 2.5인치 뒷면 드라이브 케이지 제거

a. 1 파란색 플런저를 비틀면서 잡아 당기십시오.

b. 🙎 드라이브 케이지를 섀시 뒤쪽으로 밀어내 분리하십시오.

단계 3. 중간 드라이브 백플레인을 제거하십시오.

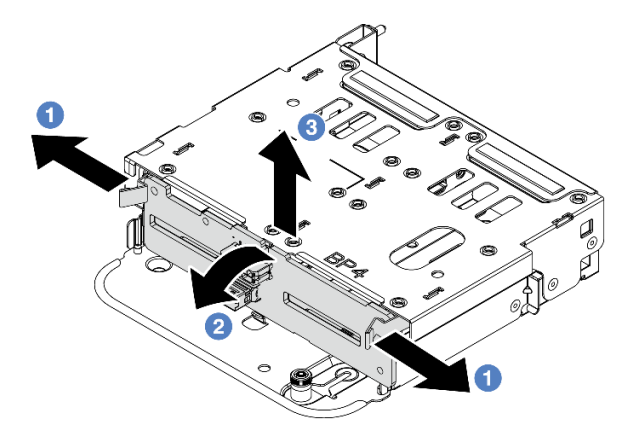

그림 276. 뒷면 4 x 2.5인치 드라이브 백플레인 제거

- a. 1 표시된 방향으로 해제 래치를 여십시오.
- b. **2** 상단에 있는 백플레인을 돌려 드라이브 케이지의 핀에서 분리하십시오.
- c. 3 조심스럽게 백플레인을 들어 올려 드라이브 케이지에서 제거하십시오.

#### 완료한 후

구성 요소 또는 옵션 장치를 반환하도록 지시받은 경우 모든 포장 지시사항을 따르고 제공되는 운송 용 포장재를 사용하십시오.

데모 비디오

YouTube에서 절차 시청하기

## 4 x 2.5인치 드라이브 백플레인 및 드라이브 케이지 설치

다음 정보를 사용하여 2.5인치 4베이 드라이브 백플레인과 드라이브 케이지를 설치하십시오.

## 이 작업 정보

주의:

- "설치 지침" 55페이지 및 "안전 점검 목록" 56페이지의 안내에 따라 안전하게 작업하십시오.
- 서버와 주변 장치의 전원을 끄고 전원 코드와 모든 외부 케이블을 분리하십시오. "서버 전원 끄기 "86페이지의 내용을 참조하십시오.
- 설치하기 전까지 정전기에 민감한 구성 요소는 정전기 방지 포장재에 넣어 두고 정전기 방전 손목 스트랩 또는 기타 접지 시스템을 갖춘 상태로 장치를 다루어 정전기에 노출되지 않도록 하십시오.
- 뒷면 드라이브 케이지는 열 요구 사항을 충족하는 일부 서버 모델에서 지원됩니다. 서버의 주변 온도가 허용 범위에 있으며 올바른 방열판 및 시스템 팬이 사용되고 있는지 확인하려면 "열 규칙" 73페이지의 내용을 참조하십시오. 필요한 경우 먼저 방열판 또는 시스템 팬을 교체하십시오.

- "프로세서 및 방열판 교체(숙련된 서비스 기술자 전용)" 257페이지

- "시스템 팬 교체" 363페이지

## 절차

- 단계 1. 새 부품이 들어 있는 정전기 방지 포장재를 서버 외부의 도포되지 않은 표면에 대십시오. 그런 다음 포장재에서 새 부품을 꺼내 정전기 방지 표면에 놓으십시오.
- 단계 2. 드라이브 백플레인에 케이블을 연결하십시오. 제 6 장 "내장 케이블 배선" 379페이지의 내 용을 참조하십시오.
- 단계 3. 뒷면 드라이브 케이지에 드라이브 백플레인을 설치하십시오.

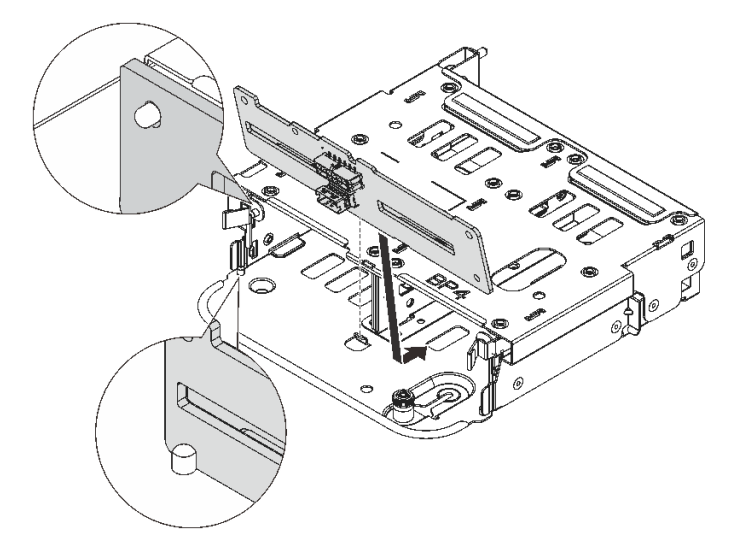

그림 277. 4 x 2.5인치 뒷면 드라이브 백플레인 설치

- a. 백플레인 하단을 드라이브 케이지 하단의 스터드와 맞추십시오.
- b. 백플레인을 드라이브 케이지 쪽으로 내려서 백플레인의 구멍이 드라이브 케이지의 핀을 통과 하도록 맞추고 백플레인을 제자리에 눌러 넣으십시오. 해제 래치는 백플레인을 제자리에 고정하는 역할을 합니다.
- 단계 4. 뒷면 드라이브 케이지를 설치하십시오.

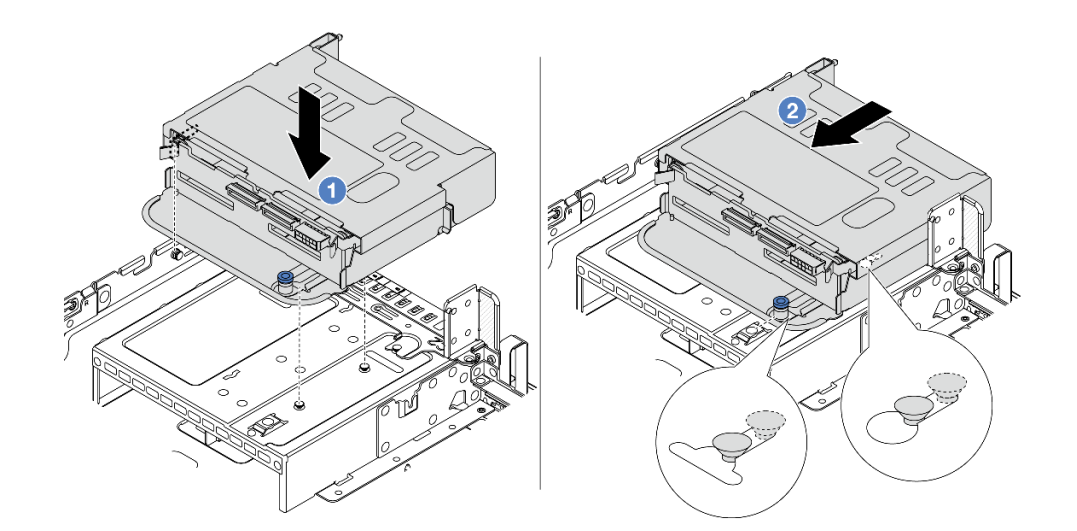

그림 278. 4 x 2.5인치 드라이브 후면 케이지 설치

- a. 1 뒷면 드라이브 케이지를 섀시에 맞춘 다음 드라이브 케이지를 섀시 쪽으로 내리십시오.
- b. ② 뒷면 드라이브 케이지가 딸깍하고 제자리에 들어갈 때까지 앞으로 움직이십시오.
- 단계 5. 드라이브 백플레인에서 시스템 보드 또는 RAID/HBA 어댑터로 케이블을 연결하십시오. 제 6 장 "내장 케이블 배선" 379페이지의 내용을 참조하십시오.

#### 완료한 후

- 드라이브 또는 드라이브 필러를 드라이브 후면 케이지에 다시 설치하십시오. "핫 스왑 드라이브 설치" 96페이지의 내용을 참조하십시오.
- 2. 부품 교체를 완료하십시오. "부품 교체 완료" 376페이지의 내용을 참조하십시오.

데모 비디오

YouTube에서 절차 시청하기

# 8 x 2.5" 드라이브 백플레인 및 드라이브 케이지 제거

다음 정보를 사용하여 뒷면 2.5" 8베이 드라이브 백플레인과 드라이브 케이지를 제거하십시오.

#### 이 작업 정보

주의:

- "설치 지침" 55페이지 및 "안전 점검 목록" 56페이지의 안내에 따라 안전하게 작업하십시오.
- 서버와 주변 장치의 전원을 끄고 전원 코드와 모든 외부 케이블을 분리하십시오. "서버 전원 끄기 "86페이지의 내용을 참조하십시오.
- 설치하기 전까지 정전기에 민감한 구성 요소는 정전기 방지 포장재에 넣어 두고 정전기 방전 손목 스트랩 또는 기타 접지 시스템을 갖춘 상태로 장치를 다루어 정전기에 노출되지 않도록 하십시오.
- 드라이브, 드라이브 컨트롤러(시스템 보드 어셈블리에 통합된 컨트롤러 포함), 드라이브 백플레인 또는 드라이브 케이블을 제거하거나 변경하기 전에 드라이브에 저장되어 있는 모든 중요 데이터를 백업하십시오.
- RAID 배열(드라이브, RAID 카드 등)의 구성 요소를 제거하기 전에 모든 RAID 구성 정보를 백업 하십시오.
- 하나 이상의 NVMe 솔리드 스테이트 드라이브를 제거해야 하는 경우 운영 체제를 통해 사전에 비 활성화하는 것이 좋습니다.

#### 절차

단계 1. 작업을 준비하십시오.

- a. 서버가 랙에 설치되어 있는 경우 랙 슬라이드에서 서버를 밀어 윗면 덮개에 액세스하거나 랙
  에서 서버를 제거하십시오. "랙에서 서버 제거" 86페이지의 내용을 참조하십시오.
- b. 윗면 덮개를 제거하십시오. "윗면 덮개 제거" 374페이지의 내용을 참조하십시오.
- c. 뒷면 드라이브 백플레인에서 케이블을 분리하십시오.
- c. 드라이브 베이에서 설치된 모든 드라이브와 필러(있을 경우)를 제거하십시오. "핫 스왑 드라 이브 제거" 95페이지의 내용을 참조하십시오.
- 단계 2. 뒷면 드라이브 케이지를 제거하십시오.

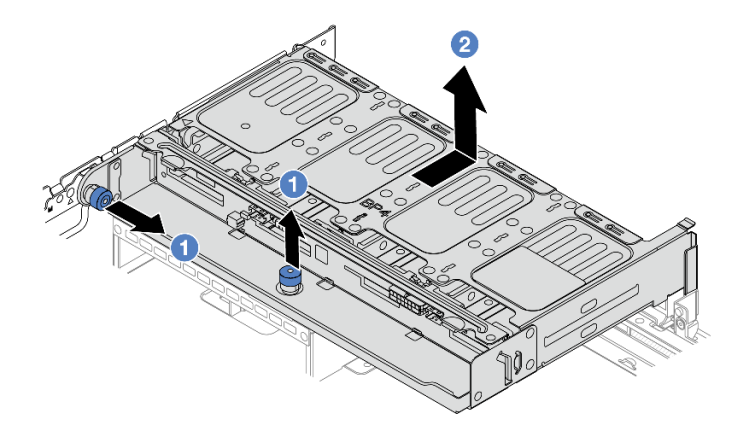

#### 그림 279. 8 x 2.5인치 뒷면 드라이브 케이지 제거

- a. 1 파란색 플런저를 비틀면서 잡아 당기십시오.
- b. 2 드라이브 케이지를 섀시 뒤쪽으로 밀어내 분리하십시오.
- 단계 3. 백플레인을 잡고 드라이브 케이지에서 조심스럽게 들어 올리십시오.

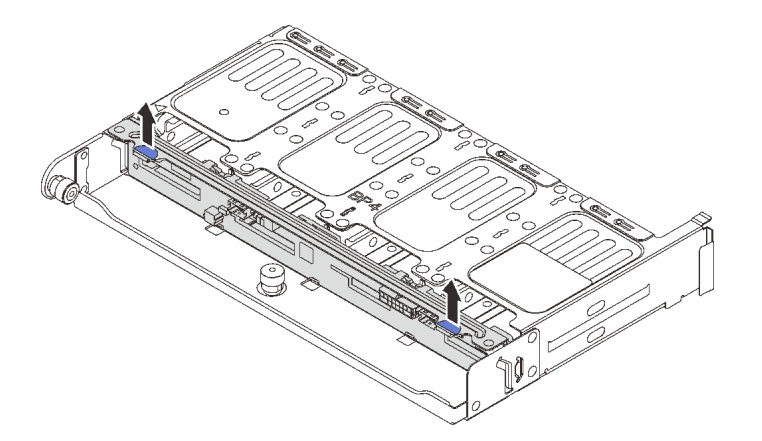

그림 280. 뒷면 8 x 2.5인치 드라이브 백플레인 제거

# 완료한 후

구성 요소 또는 옵션 장치를 반환하도록 지시받은 경우 모든 포장 지시사항을 따르고 제공되는 운송 용 포장재를 사용하십시오.

데모 비디오

YouTube에서 절차 시청하기

# 8 x 2.5" 드라이브 백플레인 및 드라이브 케이지 설치

다음 정보를 사용하여 2.5인치 8베이 드라이브 백플레인과 드라이브 케이지를 설치하십시오.

# 이 작업 정보

주의:

- "설치 지침" 55페이지 및 "안전 점검 목록" 56페이지의 안내에 따라 안전하게 작업하십시오.
- 서버와 주변 장치의 전원을 끄고 전원 코드와 모든 외부 케이블을 분리하십시오. "서버 전원 끄기 "86페이지의 내용을 참조하십시오.
- 설치하기 전까지 정전기에 민감한 구성 요소는 정전기 방지 포장재에 넣어 두고 정전기 방전 손목 스트랩 또는 기타 접지 시스템을 갖춘 상태로 장치를 다루어 정전기에 노출되지 않도록 하십시오.
- 뒷면 드라이브 케이지는 열 요구 사항을 충족하는 일부 서버 모델에서 지원됩니다. 서버의 주변 온도가 허용 범위에 있으며 올바른 방열판 및 시스템 팬이 사용되고 있는지 확인하려면 "열 규칙" 73페이지의 내용을 참조하십시오. 필요한 경우 먼저 방열판 또는 시스템 팬을 교체하십시오.
  - "프로세서 및 방열판 교체(숙련된 서비스 기술자 전용)" 257페이지
  - "시스템 팬 교체" 363페이지

## 절차

- 단계 1. 새 부품이 들어 있는 정전기 방지 포장재를 서버 외부의 도포되지 않은 표면에 대십시오. 그런 다음 포장재에서 새 부품을 꺼내 정전기 방지 표면에 놓으십시오.
- 단계 2. 드라이브 백플레인에 케이블을 연결하십시오. 제 6 장 "내장 케이블 배선" 379페이지의 내 용을 참조하십시오.
- 단계 3. 뒷면 드라이브 케이지에 드라이브 백플레인을 설치하십시오.

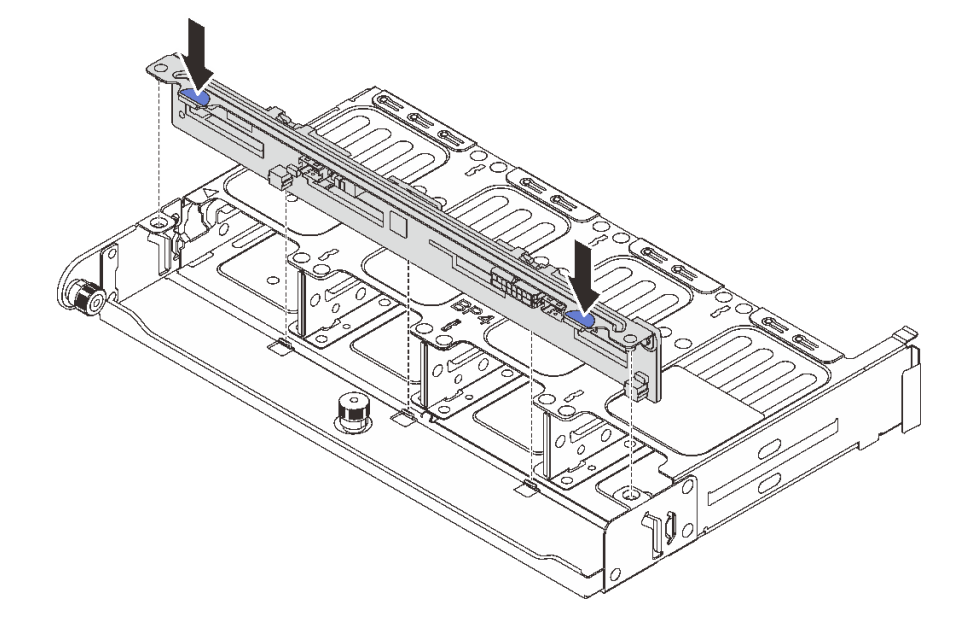

#### 그림 281. 8 x 2.5인치 뒷면 드라이브 백플레인 설치

- a. 백플레인의 핀을 드라이브 케이지 양쪽의 구멍에 맞추십시오.
- b. 백플레인을 드라이브 케이지 쪽으로 내려서 백플레인의 핀이 드라이브 케이지의 구멍을 통과 하도록 맞추고 백플레인을 제자리에 눌러 넣으십시오.

단계 4. 뒷면 드라이브 케이지를 설치하십시오.

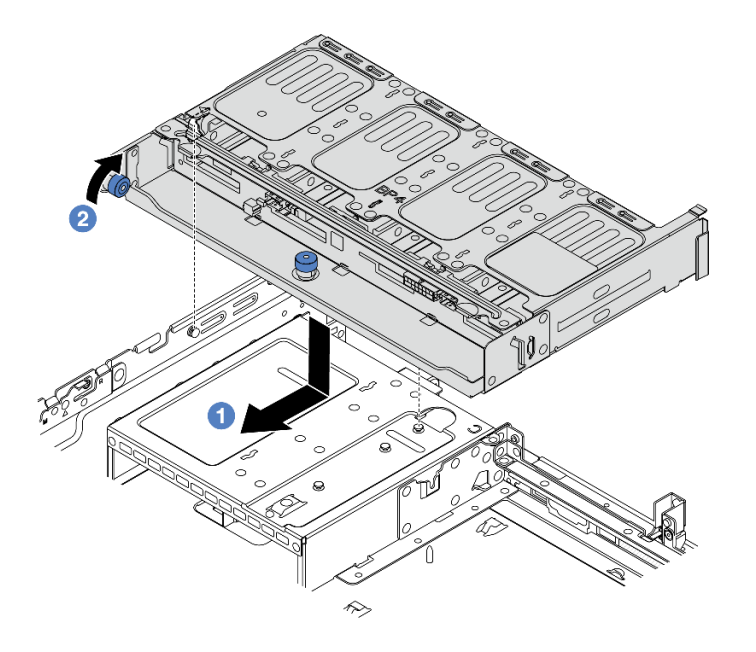

#### 그림 282. 8 x 2.5인치 드라이브 후면 케이지 설치

- a. 1 뒷면 드라이브 케이지를 섀시에 맞춘 다음 드라이브 케이지를 섀시 쪽으로 내리십시오. 드 라이브 후면 케이지가 딸깍하고 제자리에 들어갈 때까지 앞으로 움직이십시오.
- b. 2 파란색 플런저를 돌려서 풀고 드라이브 케이지를 제자리에 고정하십시오.
- 단계 5. 드라이브 백플레인에서 시스템 보드 또는 RAID/HBA 어댑터로 케이블을 연결하십시오. 제 6 장 "내장 케이블 배선" 379페이지의 내용을 참조하십시오.

### 완료한 후

- 드라이브 또는 드라이브 필러를 드라이브 후면 케이지에 다시 설치하십시오. "핫 스왑 드라이브 설치" 96페이지의 내용을 참조하십시오.
- 2. 부품 교체를 완료하십시오. "부품 교체 완료" 376페이지의 내용을 참조하십시오.

#### 데모 비디오

YouTube에서 절차 시청하기

## 2 x 3.5" 드라이브 백플레인 및 드라이브 케이지 제거

다음 정보를 사용하여 뒷면 3.5" 2베이 드라이브 백플레인과 드라이브 케이지를 제거하십시오.

## 이 작업 정보

주의:

- "설치 지침" 55페이지 및 "안전 점검 목록" 56페이지의 안내에 따라 안전하게 작업하십시오.
- 서버와 주변 장치의 전원을 끄고 전원 코드와 모든 외부 케이블을 분리하십시오. "서버 전원 끄기 "86페이지의 내용을 참조하십시오.
- 설치하기 전까지 정전기에 민감한 구성 요소는 정전기 방지 포장재에 넣어 두고 정전기 방전 손목 스트랩 또는 기타 접지 시스템을 갖춘 상태로 장치를 다루어 정전기에 노출되지 않도록 하십시오.

- 드라이브, 드라이브 컨트롤러(시스템 보드 어셈블리에 통합된 컨트롤러 포함), 드라이브 백플레인 또는 드라이브 케이블을 제거하거나 변경하기 전에 드라이브에 저장되어 있는 모든 중요 데이터를 백업하십시오.
- RAID 배열(드라이브, RAID 카드 등)의 구성 요소를 제거하기 전에 모든 RAID 구성 정보를 백업 하십시오.
- 하나 이상의 NVMe 솔리드 스테이트 드라이브를 제거해야 하는 경우 운영 체제를 통해 사전에 비 활성화하는 것이 좋습니다.

### 절차

- 단계1. 작업을 준비하십시오.
  - a. 서버가 랙에 설치되어 있는 경우 랙 슬라이드에서 서버를 밀어 윗면 덮개에 액세스하거나 랙 에서 서버를 제거하십시오. "랙에서 서버 제거" 86페이지의 내용을 참조하십시오.
  - b. 윗면 덮개를 제거하십시오. "윗면 덮개 제거" 374페이지의 내용을 참조하십시오.
  - c. 뒷면 드라이브 백플레인에서 케이블을 분리하십시오.
  - c. 드라이브 베이에서 설치된 모든 드라이브와 필러(있을 경우)를 제거하십시오. "핫 스왑 드라 이브 제거" 95페이지의 내용을 참조하십시오.
- 단계 2. 뒷면 드라이브 케이지를 제거하십시오.

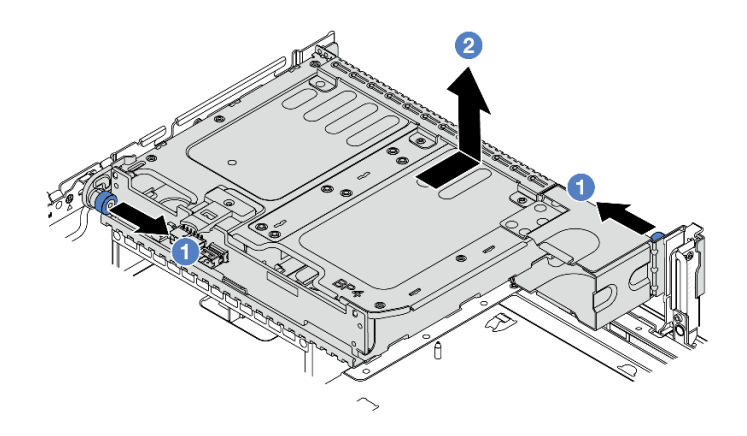

#### 그림 283. 2 x 3.5인치 뒷면 드라이브 케이지 제거

a. 1 파란색 플런저를 비틀면서 잡아 당기십시오.

- b. <sup>2</sup> 드라이브 케이지를 섀시 뒤쪽으로 밀어내 분리하십시오.
- 단계 3. 백플레인을 잡고 드라이브 케이지에서 조심스럽게 들어 올리십시오.

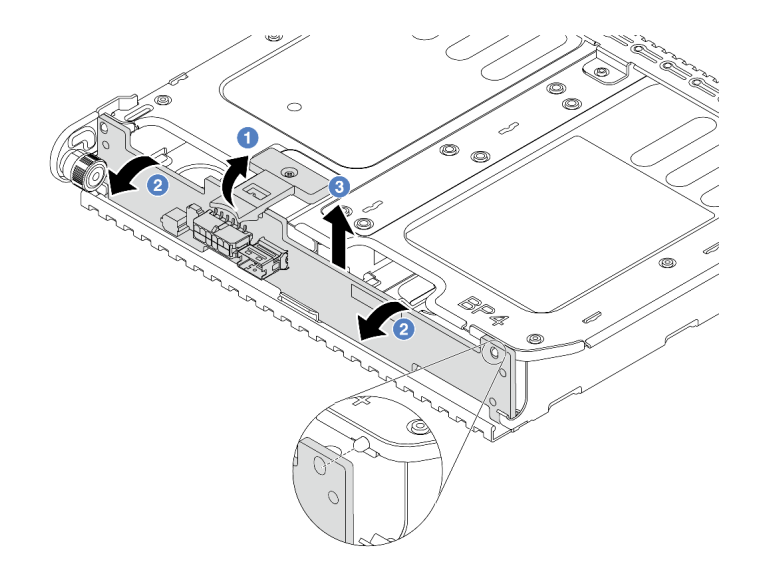

#### 그림 284. 2 x 3.5인치 뒷면 드라이브 백플레인 제거

- a. 1 표시된 방향으로 해제 래치를 여십시오.
- b. 2 상단에 있는 백플레인을 돌려 드라이브 케이지의 핀에서 분리하십시오.
- c. 3 조심스럽게 백플레인을 들어 올려 드라이브 케이지에서 제거하십시오.

#### 완료한 후

구성 요소 또는 옵션 장치를 반환하도록 지시받은 경우 모든 포장 지시사항을 따르고 제공되는 운송 용 포장재를 사용하십시오.

데모 비디오

YouTube에서 절차 시청하기

# 2 x 3.5" 드라이브 백플레인 및 드라이브 케이지 설치

다음 정보를 사용하여 3.5" 2베이 드라이브 백플레인과 드라이브 케이지를 설치하십시오.

## 이 작업 정보

주의:

- "설치 지침" 55페이지 및 "안전 점검 목록" 56페이지의 안내에 따라 안전하게 작업하십시오.
- 서버와 주변 장치의 전원을 끄고 전원 코드와 모든 외부 케이블을 분리하십시오. "서버 전원 끄기 "86페이지의 내용을 참조하십시오.
- 설치하기 전까지 정전기에 민감한 구성 요소는 정전기 방지 포장재에 넣어 두고 정전기 방전 손목 스트랩 또는 기타 접지 시스템을 갖춘 상태로 장치를 다루어 정전기에 노출되지 않도록 하십시오.
- 뒷면 드라이브 케이지는 열 요구 사항을 충족하는 일부 서버 모델에서 지원됩니다. 서버의 주변 온도가 허용 범위에 있으며 올바른 방열판 및 시스템 팬이 사용되고 있는지 확인하려면 "열 규칙" 73페이지의 내용을 참조하십시오. 필요한 경우 먼저 방열판 또는 시스템 팬을 교체하십시오.

- "프로세서 및 방열판 교체(숙련된 서비스 기술자 전용)" 257페이지

- "시스템 팬 교체" 363페이지

## 절차

- 단계 1. 새 부품이 들어 있는 정전기 방지 포장재를 서버 외부의 도포되지 않은 표면에 대십시오. 그런 다음 포장재에서 새 부품을 꺼내 정전기 방지 표면에 놓으십시오.
- 단계 2. 드라이브 백플레인에 케이블을 연결하십시오. 제 6 장 "내장 케이블 배선" 379페이지의 내 용을 참조하십시오.
- 단계 3. 뒷면 드라이브 케이지에 드라이브 백플레인을 설치하십시오.

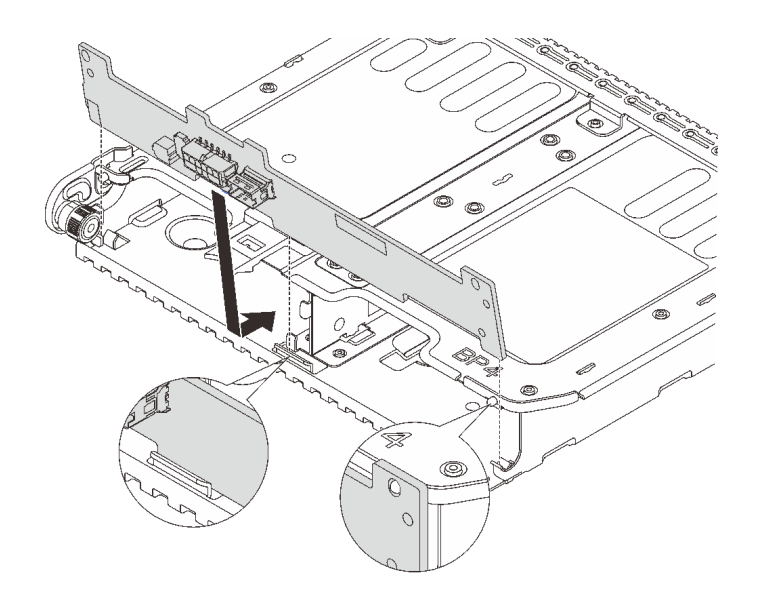

#### 그림 285. 2 x 3.5인치 뒷면 드라이브 백플레인 설치

- a. 백플레인 하단을 드라이브 케이지 하단의 스터드와 맞추십시오.
- b. 백플레인을 드라이브 케이지 쪽으로 내려서 백플레인의 구멍이 드라이브 케이지의 핀을 통과 하도록 맞추고 백플레인을 제자리에 눌러 넣으십시오.

단계 4. 뒷면 드라이브 케이지를 설치하십시오.

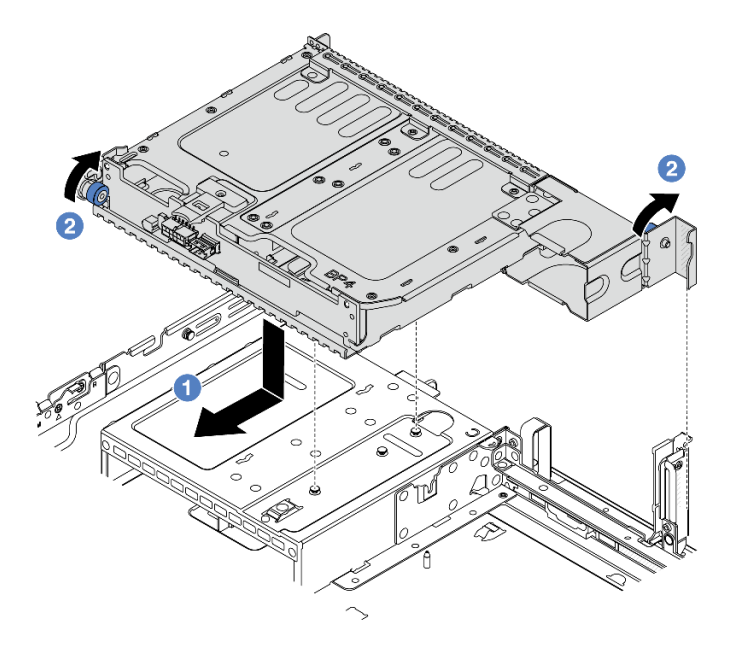

#### 그림 286. 2 x 3.5인치 드라이브 후면 케이지 설치

- a. 1 뒷면 드라이브 케이지를 섀시에 맞춘 다음 드라이브 케이지를 섀시 쪽으로 내리십시오. 드 라이브 후면 케이지가 딸깍하고 제자리에 들어갈 때까지 앞으로 움직이십시오.
- b. 💈 파란색 플런저를 돌려서 풀고 드라이브 케이지를 제자리에 고정하십시오.
- 단계 5. 드라이브 백플레인에서 시스템 보드 또는 RAID/HBA 어댑터로 케이블을 연결하십시오. 제 6 장 "내장 케이블 배선" 379페이지의 내용을 참조하십시오.

## 완료한 후

- 드라이브 또는 드라이브 필러를 드라이브 후면 케이지에 다시 설치하십시오. "핫 스왑 드라이브 설치" 96페이지의 내용을 참조하십시오.
- 2. 부품 교체를 완료하십시오. "부품 교체 완료" 376페이지의 내용을 참조하십시오.

#### 데모 비디오

YouTube에서 절차 시청하기

## 4 x 3.5" 드라이브 백플레인 및 드라이브 케이지 제거

다음 정보를 사용하여 뒷면 3.5" 4베이 드라이브 백플레인과 드라이브 케이지를 제거하십시오.

#### 이 작업 정보

주의:

- "설치 지침" 55페이지 및 "안전 점검 목록" 56페이지의 안내에 따라 안전하게 작업하십시오.
- 서버와 주변 장치의 전원을 끄고 전원 코드와 모든 외부 케이블을 분리하십시오. "서버 전원 끄기 "86페이지의 내용을 참조하십시오.
- 설치하기 전까지 정전기에 민감한 구성 요소는 정전기 방지 포장재에 넣어 두고 정전기 방전 손목 스트랩 또는 기타 접지 시스템을 갖춘 상태로 장치를 다루어 정전기에 노출되지 않도록 하십시오.

- 드라이브, 드라이브 컨트롤러(시스템 보드 어셈블리에 통합된 컨트롤러 포함), 드라이브 백플레인 또는 드라이브 케이블을 제거하거나 변경하기 전에 드라이브에 저장되어 있는 모든 중요 데이터를 백업하십시오.
- RAID 배열(드라이브, RAID 카드 등)의 구성 요소를 제거하기 전에 모든 RAID 구성 정보를 백업 하십시오.
- 하나 이상의 NVMe 솔리드 스테이트 드라이브를 제거해야 하는 경우 운영 체제를 통해 사전에 비 활성화하는 것이 좋습니다.

### 절차

- 단계1. 작업을 준비하십시오.
  - a. 서버가 랙에 설치되어 있는 경우 랙 슬라이드에서 서버를 밀어 윗면 덮개에 액세스하거나 랙 에서 서버를 제거하십시오. "랙에서 서버 제거" 86페이지의 내용을 참조하십시오.
  - b. 윗면 덮개를 제거하십시오. "윗면 덮개 제거" 374페이지의 내용을 참조하십시오.
  - c. 뒷면 드라이브 백플레인에서 케이블을 분리하십시오.
  - c. 드라이브 베이에서 설치된 모든 드라이브와 필러(있을 경우)를 제거하십시오. "핫 스왑 드라 이브 제거" 95페이지의 내용을 참조하십시오.

단계 2. 뒷면 드라이브 케이지를 제거하십시오.

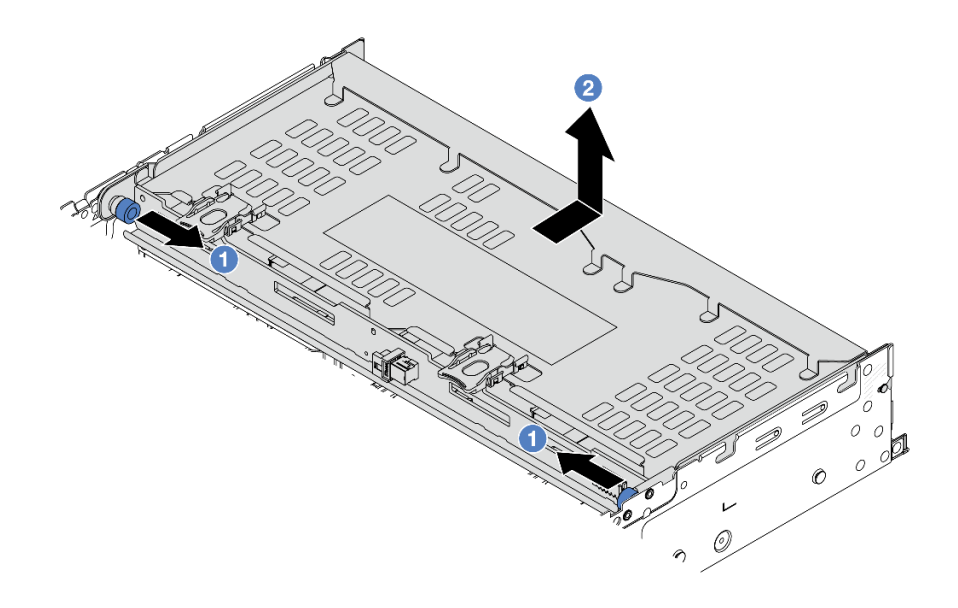

#### 그림 287. 4 x 3.5인치 뒷면 드라이브 케이지 제거

a. 1 파란색 플런저를 비틀면서 잡아 당기십시오.

b. 🙎 드라이브 케이지를 섀시 뒤쪽으로 밀어내 분리하십시오.

단계 3. 백플레인을 잡고 드라이브 케이지에서 조심스럽게 들어 올리십시오.
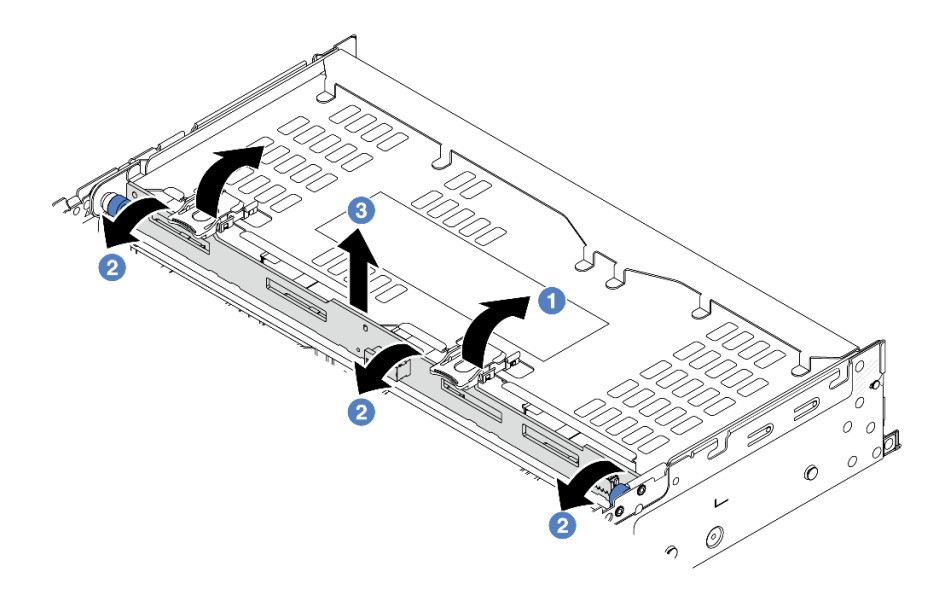

#### 그림 288. 2 x 3.5인치 뒷면 드라이브 백플레인 제거

- a. 1 표시된 방향으로 해제 래치를 여십시오.
- b. 2 상단에 있는 백플레인을 돌려 드라이브 케이지의 핀에서 분리하십시오.
- c. 3 조심스럽게 백플레인을 들어 올려 드라이브 케이지에서 제거하십시오.

### 완료한 후

구성 요소 또는 옵션 장치를 반환하도록 지시받은 경우 모든 포장 지시사항을 따르고 제공되는 운송 용 포장재를 사용하십시오.

데모 비디오

YouTube에서 절차 시청하기

# 4 x 3.5" 드라이브 백플레인 및 드라이브 케이지 설치

다음 정보를 사용하여 3.5인치 4베이 드라이브 백플레인과 드라이브 케이지를 설치하십시오.

## 이 작업 정보

주의:

- "설치 지침" 55페이지 및 "안전 점검 목록" 56페이지의 안내에 따라 안전하게 작업하십시오.
- 서버와 주변 장치의 전원을 끄고 전원 코드와 모든 외부 케이블을 분리하십시오. "서버 전원 끄기 "86페이지의 내용을 참조하십시오.
- 설치하기 전까지 정전기에 민감한 구성 요소는 정전기 방지 포장재에 넣어 두고 정전기 방전 손목 스트랩 또는 기타 접지 시스템을 갖춘 상태로 장치를 다루어 정전기에 노출되지 않도록 하십시오.
- 뒷면 드라이브 케이지는 열 요구 사항을 충족하는 일부 서버 모델에서 지원됩니다. 서버의 주변 온도가 허용 범위에 있으며 올바른 방열판 및 시스템 팬이 사용되고 있는지 확인하려면 "열 규칙" 73페이지의 내용을 참조하십시오. 필요한 경우 먼저 방열판 또는 시스템 팬을 교체하십시오.

- "프로세서 및 방열판 교체(숙련된 서비스 기술자 전용)" 257페이지

- "시스템 팬 교체" 363페이지

# 절차

- 단계 1. 새 부품이 들어 있는 정전기 방지 포장재를 서버 외부의 도포되지 않은 표면에 대십시오. 그런 다음 포장재에서 새 부품을 꺼내 정전기 방지 표면에 놓으십시오.
- 단계 2. 드라이브 백플레인에 케이블을 연결하십시오. 제 6 장 "내장 케이블 배선" 379페이지의 내 용을 참조하십시오.
- 단계 3. 뒷면 드라이브 케이지에 드라이브 백플레인을 설치하십시오.

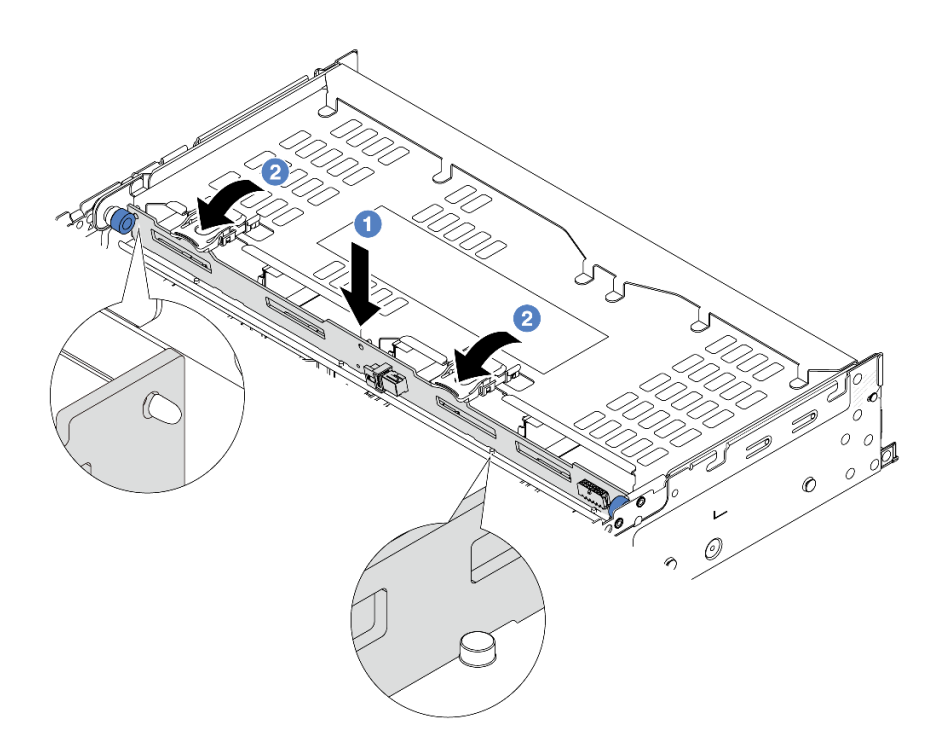

그림 289. 4 x 3.5인치 뒷면 드라이브 백플레인 설치

- a. 1 백플레인의 하단부를 드라이브 케이지 하단부의 스터드에 맞추고 백플레인을 드라 이브 케이지 쪽으로 내리십시오.
- b. **2** 백플레인의 구멍이 드라이브 케이지의 핀을 통과하도록 백플레인 상단을 누르고 해제 래치 를 닫아 백플레인을 제자리에 고정하십시오.

단계 4. 뒷면 드라이브 케이지를 설치하십시오.

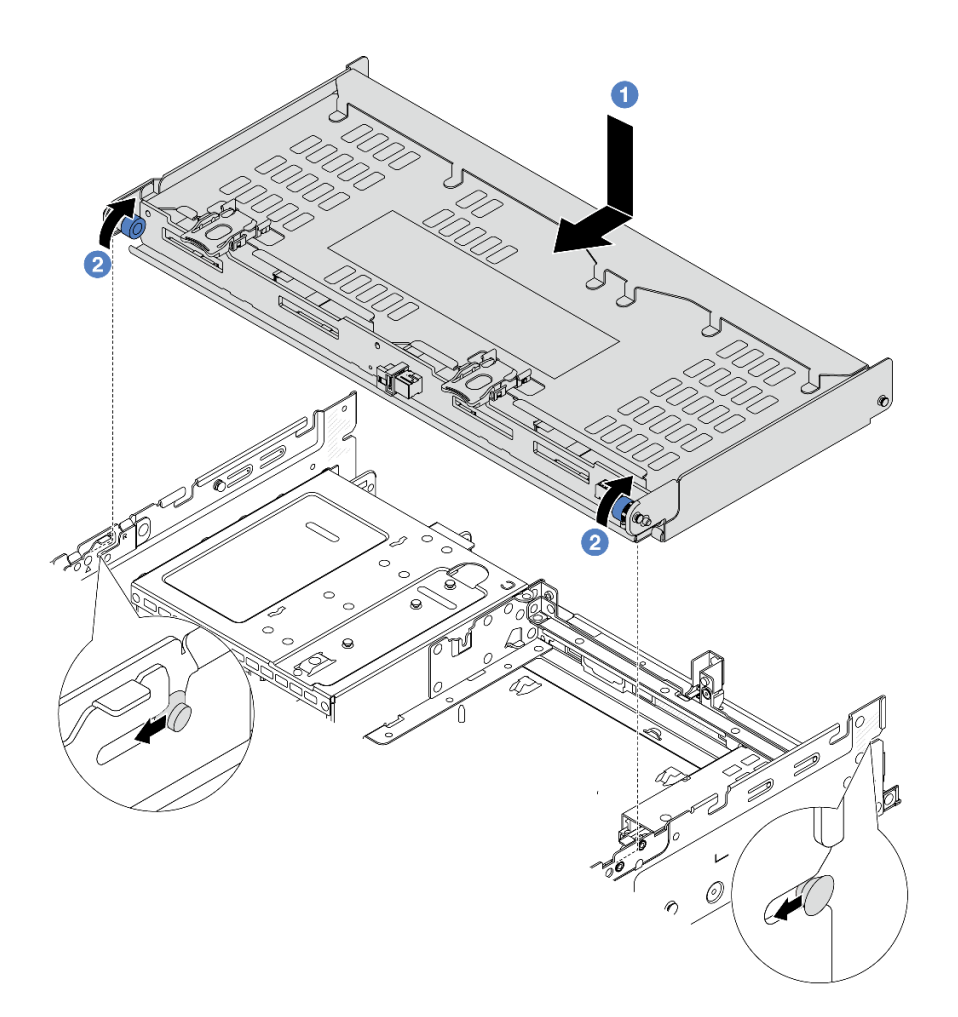

#### 그림 290. 4 x 3.5인치 뒷면 드라이브 케이지 설치

- a. 1 뒷면 드라이브 케이지를 섀시에 맞춘 다음 드라이브 케이지를 섀시 쪽으로 내리십시오. 드 라이브 후면 케이지가 딸깍하고 제자리에 들어갈 때까지 앞으로 움직이십시오.
- b. 2 파란색 플런저를 돌려서 풀고 드라이브 케이지를 제자리에 고정하십시오.
- 단계 5. 드라이브 백플레인에서 시스템 보드 또는 RAID/HBA 어댑터로 케이블을 연결하십시오. 제 6 장 "내장 케이블 배선" 379페이지의 내용을 참조하십시오.
- 단계 6. 상단 덮개 지원 브라켓을 설치하십시오.

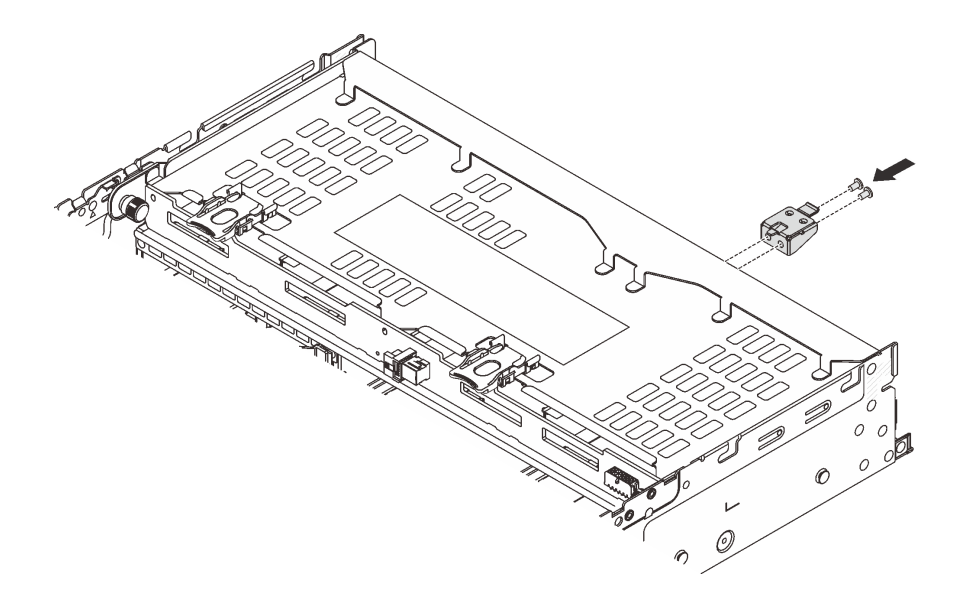

그림 291. 상단 덮개 지원 브라켓 설치

### 완료한 후

- 드라이브 또는 드라이브 필러를 드라이브 후면 케이지에 다시 설치하십시오. "핫 스왑 드라이브 설치" 96페이지의 내용을 참조하십시오.
- 2. 부품 교체를 완료하십시오. "부품 교체 완료" 376페이지의 내용을 참조하십시오.

#### 데모 비디오

YouTube에서 절차 시청하기

# 뒷면 OCP 모듈 교체

이 섹션의 지침에 따라 뒷면 OCP 모듈을 제거 및 설치하십시오.

- "뒷면 OCP 모듈 제거" 318페이지
- "뒷면 OCP 모듈 설치" 319페이지

# 뒷면 OCP 모듈 제거

이 섹션의 지침에 따라 뒷면 OCP 모듈을 제거하십시오.

주의:

- "설치 지침" 55페이지 및 "안전 점검 목록" 56페이지의 안내에 따라 안전하게 작업하십시오.
- 서버와 주변 장치의 전원을 끄고 전원 코드와 모든 외부 케이블을 분리하십시오. "서버 전원 끄기 "86페이지의 내용을 참조하십시오.
- 설치하기 전까지 정전기에 민감한 구성 요소는 정전기 방지 포장재에 넣어 두고 정전기 방전 손목 스트랩 또는 기타 접지 시스템을 갖춘 상태로 장치를 다루어 정전기에 노출되지 않도록 하십시오.

# 절차

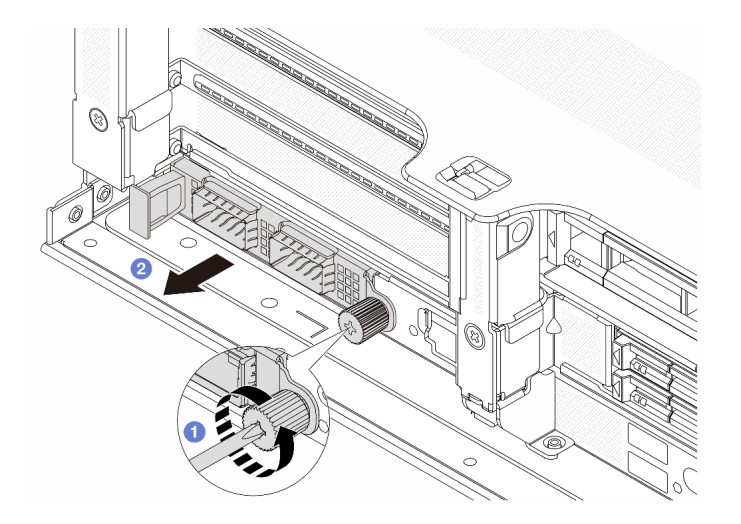

#### 그림 292. 뒷면 OCP 모듈 제거

단계 1. <sup>●</sup> OCP 모듈을 고정하고 있는 나비 나사를 푸십시오. 필요한 경우 드라이버를 사용하십시오. 단계 2. <sup>②</sup> OCP 모듈을 꺼내십시오.

### 완료한 후

- 1. 새 뒷면 OCP 모듈 또는 OCP 모듈 필러를 설치하십시오. "뒷면 OCP 모듈 설치" 319페이지의 내용을 참조하십시오.
- 구성 요소 또는 옵션 장치를 반환하도록 지시받은 경우 모든 포장 지시사항을 따르고 제공되는 운송 용 포장재를 사용하십시오.

데모 비디오

YouTube에서 절차 시청하기

# 뒷면 OCP 모듈 설치

이 섹션의 지침에 따라 뒷면 OCP 모듈을 설치하십시오.

### 이 작업 정보

주의:

- "설치 지침" 55페이지 및 "안전 점검 목록" 56페이지의 안내에 따라 안전하게 작업하십시오.
- 서버와 주변 장치의 전원을 끄고 전원 코드와 모든 외부 케이블을 분리하십시오. "서버 전원 끄기 "86페이지의 내용을 참조하십시오.
- 설치하기 전까지 정전기에 민감한 구성 요소는 정전기 방지 포장재에 넣어 두고 정전기 방전 손목 스트랩 또는 기타 접지 시스템을 갖춘 상태로 장치를 다루어 정전기에 노출되지 않도록 하십시오.

### 절차

- 단계 1. 새 부품이 들어 있는 정전기 방지 포장재를 서버 외부의 도포되지 않은 표면에 대십시오. 그런 다음 포장재에서 새 부품을 꺼내 정전기 방지 표면에 놓으십시오.
- 단계 2. OCP 모듈 필러를 제거하십시오(있는 경우).
- 단계 3. OCP 모듈을 설치하십시오.

참고: OCP 모듈이 완전히 장착되고 나비 나사가 단단히 조여 있는지 확인하십시오. 그렇지 않으 면 OCP 모듈이 제대로 연결되지 않으며 작동하지 않을 수 있습니다.

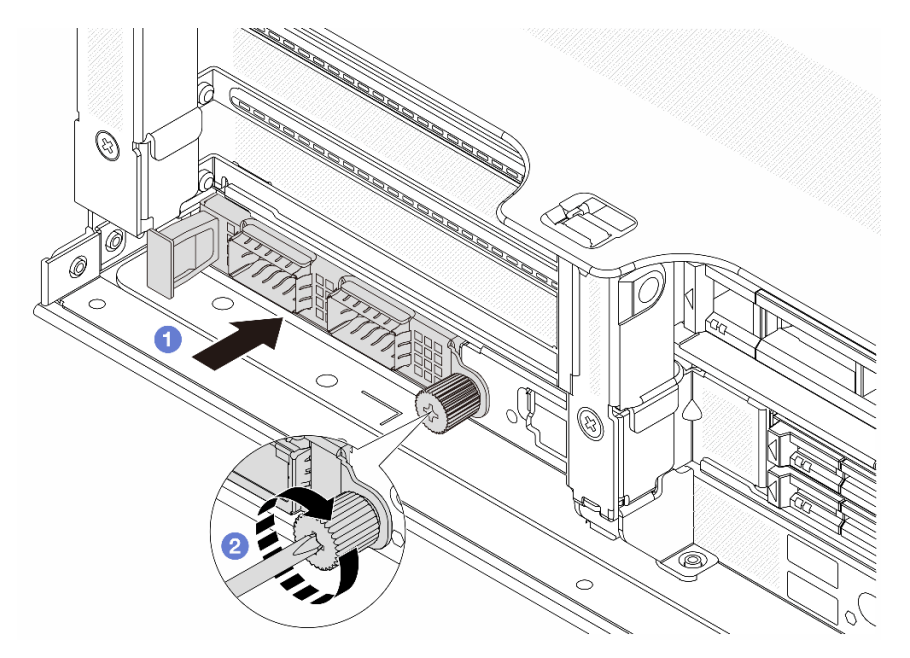

#### 그림 293. OCP 뒷면 모듈 설치

- a. 1 완전히 장착될 때까지 OCP 모듈을 슬롯에 밀어 넣으십시오.
- b. 2 나비 나사를 조여 OCP 모듈을 고정하십시오. 필요한 경우 드라이버를 사용하십시오.

참고:

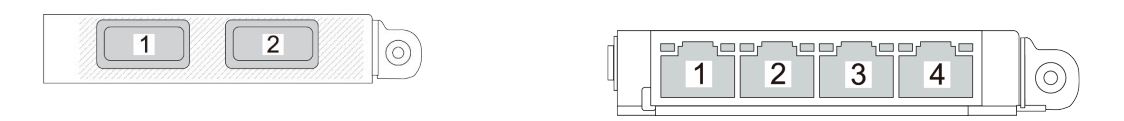

그림 294. OCP 모듈(커넥터 2개)

### 그림 295. OCP 모듈(커넥터 4개)

- OCP 모듈에는 네트워크 연결에 사용되는 2개 또는 4개의 추가 이더넷 커넥터가 있습니다.
- 기본적으로 OCP 모듈의 이더넷 커넥터 중 하나도 공유 관리 용량을 사용하는 관리 커넥터 로 작동할 수 있습니다.

# 완료한 후

부품 교체를 완료하십시오. "부품 교체 완료" 376페이지의 내용을 참조하십시오.

데모 비디오

YouTube에서 절차 시청하기

# 뒷면 PCIe 어댑터 및 라이저 어셈블리 교체

다음 정보를 참조하여 뒷면 라이저 어셈블리와 PCIe 어댑터를 제거 및 설치하십시오. PCIe 어댑터는 이 더넷 카드, 호스트 버스 어댑터, RAID 어댑터, 추가 PCIe SSD 어댑터 또는 기타 지원되는 모든 PCIe 어 댑터가 될 수 있습니다. PCIe 어댑터는 유형별로 다양하지만 설치 및 제거 절차는 동일합니다.

- "뒷면 라이저 어셈블리 제거" 324페이지
- "뒷면 PCIe 어댑터 제거" 328페이지
- "뒷면 PCIe 어댑터 설치" 332페이지
- "뒷면 라이저 어셈블리 설치" 336페이지

라이저 케이지는 서버 뒷면 구성에 따라 다릅니다.

참고:

- 본 서버는 라이저 1 케이지 또는 라이저 2 케이지의 위치에서 하나의 7mm 드라이브 케이지를 지원합니 다. 7mm 드라이브 케이지 설치 규칙에 대해서는 "PCIe 슬롯 및 PCIe 어댑터" 65페이지의 내용을 참 조하십시오. 7mm 드라이브 케이지를 교체하려면 "뒷면 7mm 드라이브 백플레인 및 드라이브 케이 지 교체" 294페이지의 내용을 참조하십시오.
- 각 라이저 케이지에 표시된 라이저 카드는 설명을 위한 예입니다. 일부 라이저 케이지는 다양한 유형의 라 이저 카드를 지원합니다. 세부 정보는 "PCIe 슬롯 및 PCIe 어댑터" 65페이지의 내용을 참조하십시오.
- 라이저 5 케이지는 서버 앞면에 있습니다. 라이저 5 케이지 교체에 대해서는 "앞면 어댑터 케이 지 교체" 106페이지의 내용을 참조하십시오.
- DWCM(직접 수냉식 냉각 모듈) 1FH 및 3FH 라이저 케이지 교체의 경우 "Lenovo Neptune(TM) 프 로세서 직접 수랭 모듈 교체(숙련된 기술자 전용)" 169페이지의 내용을 참조하십시오.
- U.2 NVMe SSD는 앞면 라이저 및 뒷면 x16/x16 라이저 3이 있는 구성에서 지원되지 않습니다.

| 서버 구성                   | 라이저 1 케이지         | 라이저 2 케이지                                                                                                    | 라이저 3 케이지 또<br>는 4LP 라이저 3/4<br>케이지 | 라이저 5 케이지 |
|-------------------------|-------------------|----------------------------------------------------------------------------------------------------|-------------------------------------|-----------|
|                         | • 3슬롯 라이저 케이<br>지 | <ul> <li>3슬롯 라이저 케이</li> <li>지</li> </ul>                                                                                                    | 라이저 3 케이지<br>• Gen 4                | 해당사항 없음   |
| PCIe 슬롯 8개가 지<br>원되는 구성 |                   | in the second second se | Com 5                               |           |

### 표 39. DWCM이 없는 서버의 라이저 케이지

## 표 39. DWCM이 없는 서버의 라이저 케이지 (계속)

| 서버 구성                                  | 라이저 1 케이지                                                                                                    | 라이저 2 케이지                                 | 라이저 3 케이지 또<br>는 4LP 라이저 3/4<br>케이지   | 라이저 5 케이지   |
|----------------------------------------|----------------------------------------------------------------------------------------------------|-------------------------------------------|---------------------------------------|-------------|
|                                        |                                                                                                    |                                           | A A A A A A A A A A A A A A A A A A A |             |
|                                        | <ul> <li>3슬롯 라이저 케이</li> <li>지</li> </ul>                                                                                                    | • 3슬롯 라이저 케이<br>지                         | • 4LP 라이저 3/4<br>케이지                  | 해당사항 없음     |
| PCIe 슬롯 10개가<br>지원되는 구성                | i and                                                                                                    | i and                                     |                                       |             |
|                                        |                                                                                                    |                                           | LP: 로우 프로파일                           |             |
|                                        | <ul> <li>3슬롯 라이저 케이<br/>지</li> </ul>                                                                                                    | <ul> <li>3슬롯 라이저 케이<br/>지</li> </ul>      | • 4LP 라이저 3/4<br>케이지                  | • 라이저 5 케이지 |
| PCIe 슬롯 12개가<br>지원되는 구성                | in the second second seco | the second second                         |                                       |             |
|                                        |                                                                                                    |                                           | LP: 로우 프로파일                           |             |
|                                        | <ul> <li>3슬롯 라이저 케이</li> <li>지</li> </ul>                                                                                                    | <ul> <li>3슬롯 라이저 케이</li> <li>지</li> </ul> | 해당사항 없음                               | 해당사항 없음     |
| 4 x 2.5인치 뒷면 드<br>라이브 케이지가 지<br>원되는 구성 | in the second                                                                                                    | i si                                      |                                       |             |
|                                        | • 3슬롯 라이저 케이<br>지                                                                                                    | • 1슬롯 라이저 케이<br>지                         | 해당사항 없음                               | 해당사항 없음     |
| 8 x 2.5인치 뒷면 드<br>라이브 케이지가 지<br>원되는 구성 | i and                                                                                                    |                                           |                                       |             |

### 표 39. DWCM이 없는 서버의 라이저 케이지 (계속)

| 서버 구성                                  | 라이저 1 케이지                                                                                                    | 라이저 2 케이지                                 | 라이저 3 케이지 또<br>는 4LP 라이저 3/4<br>케이지 | 라이저 5 케이지 |
|----------------------------------------|----------------------------------------------------------------------------------------------------|-------------------------------------------|-------------------------------------|-----------|
|                                        | <ul> <li>3슬롯 라이저 케이<br/>지</li> </ul>                                                                                                    | <ul> <li>1슬롯 라이저 케이</li> <li>지</li> </ul> | 해당사항 없음                             | 해당사항 없음   |
| 2 x 3.5인치 뒷면 드<br>라이브 케이지가 지<br>원되는 구성 | a contraction of the second second seco |                                           |                                     |           |
|                                        | <ul> <li>1슬롯 라이저 케이</li> <li>지</li> </ul>                                                                                                    | <ul> <li>1슬롯 라이저 케이</li> <li>지</li> </ul> | 해당사항 없음                             | 해당사항 없음   |
| 4 x 3.5인치 뒷면 드<br>라이브 케이지가 지<br>원되는 구성 |                                                                                                    |                                           |                                     |           |

### 표 40. DWCM이 있는 서버의 라이저 케이지

| 서버 구성                   | 라이저 1 케이지     | 라이저 2 케이지                | 라이저 3 케이지 또는 4LP<br>라이저 3/4 케이지            |
|-------------------------|---------------|--------------------------|--------------------------------------------|
| PCIe 슬롯 7개가 지원되<br>는 구성 | • 3슬롯 라이저 케이지 | • 3FH 라이저 케이지<br>(DWCM용) | 라이저 3 케이지<br>• Gen 4<br>• Gen 5<br>• Gen 5 |
| PCIe 슬롯 9개가 지원되<br>는 구성 | • 3슬롯 라이저 케이지 | • 3FH 라이저 케이지<br>(DWCM용) | • 4LP 라이저 3/4 케이지                          |

표 40. DWCM이 있는 서버의 라이저 케이지 (계속)

| 서버 구성                             | 라이저 1 케이지     | 라이저 2 케이지                | 라이저 3 케이지 또는 4LP<br>라이저 3/4 케이지 |
|-----------------------------------|---------------|--------------------------|---------------------------------|
| 4 x 2.5인치 뒷면 드라이브<br>케이지가 지원되는 구성 | • 3슬롯 라이저 케이지 | • 3FH 라이저 케이지<br>(DWCM용) | 해당사항 없음                         |
| 8 x 2.5인치 뒷면 드라이브<br>케이지가 지원되는 구성 | • 3슬롯 라이저 케이지 | • 1FH 라이저 케이지<br>(DWCM용) | 해당사항 없음                         |
| 2 x 3.5인치 뒷면 드라이브<br>케이지가 지원되는 구성 | • 3슬롯 라이저 케이지 | • 1FH 라이저 케이지<br>(DWCM용) | 해당사항 없음                         |
| 4 x 3.5인치 뒷면 드라이브<br>케이지가 지원되는 구성 | • 1슬롯 라이저 케이지 | • 1FH 라이저 케이지<br>(DWCM용) | 해당사항 없음                         |

# 뒷면 라이저 어셈블리 제거

다음 정보를 사용하여 뒷면 라이저 어셈블리를 제거하십시오.

# 이 작업 정보

<u>S011</u>

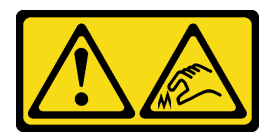

경고:

날카로운 테두리, 모서리 또는 이음새 부근입니다.

본 서버는 다양한 유형의 라이저 케이지를 지원합니다( "뒷면 PCIe 어댑터 및 라이저 어셈블리 교 체" 321페이지 참조).

주의:

- "설치 지침" 55페이지 및 "안전 점검 목록" 56페이지의 안내에 따라 안전하게 작업하십시오.
- 서버와 주변 장치의 전원을 끄고 전원 코드와 모든 외부 케이블을 분리하십시오. "서버 전원 끄기 "86페이지의 내용을 참조하십시오.

- 설치하기 전까지 정전기에 민감한 구성 요소는 정전기 방지 포장재에 넣어 두고 정전기 방전 손목 스트랩 또는 기타 접지 시스템을 갖춘 상태로 장치를 다루어 정전기에 노출되지 않도록 하십시오.
- RAID 배열(드라이브, RAID 카드 등)의 구성 요소를 제거하기 전에 모든 RAID 구성 정보를 백업 하십시오.

절차 보기

이 절차의 비디오는 YouTube: https://www.youtube.com/playlist?list=PLYV5R7hVcs-BmyijyY0-lNvapM4fTV5Gf에서 볼 수 있습니다.

### 절차

- 단계 1. 작업을 준비하십시오.
  - a. 서버가 랙에 설치되어 있는 경우 랙 슬라이드에서 서버를 밀어 윗면 덮개에 액세스하거나 랙 에서 서버를 제거하십시오. "랙에서 서버 제거" 86페이지의 내용을 참조하십시오.
  - b. 윗면 덮개를 제거하십시오. "윗면 덮개 제거" 374페이지의 내용을 참조하십시오.
  - c. 라이저 카드에 PCIe 어댑터가 설치되어 있을 경우 케이블 연결을 먼저 기록하십시오. 그런 다음 PCIe 어댑터에서 케이블을 모두 분리하십시오.

참고:

- 시스템 보드 어셈블리에서 케이블을 분리해야 하는 경우 먼저 케이블 커넥터의 래치 또 는 해제 탭을 모두 분리하십시오. 케이블을 제거하기 전에 탭을 해제하지 못하면 시스 템 보드 어셈블리의 케이블 소켓이 손상됩니다. 케이블 소켓이 손상되면 시스템 보드 어셈블리를 교체해야 할 수도 있습니다.
- 시스템 보드 어셈블리의 커넥터는 그림과 다를 수 있지만 제거 절차는 동일합니다.
  - 1. 해제 탭을 눌러 커넥터를 해제하십시오.
  - 2. 케이블 소켓에서 커넥터를 분리하십시오.

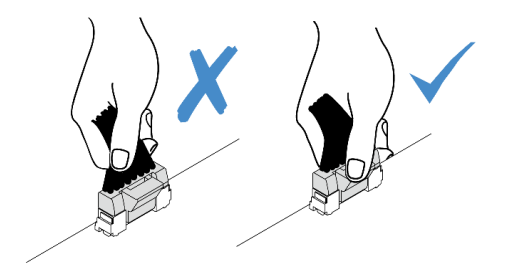

그림 296. 시스템 보드 어셈블리에서 케이블 분리

- 단계 2. 라이저 어셈블리를 제거합니다.
  - 라이저 1 어셈블리(라이저 2 어셈블리와 동일)

참고: 다음 그림에서는 3슬롯 라이저 케이지를 예로 사용합니다. 1슬롯 라이저 케이지 의 교체 절차도 이와 유사합니다.

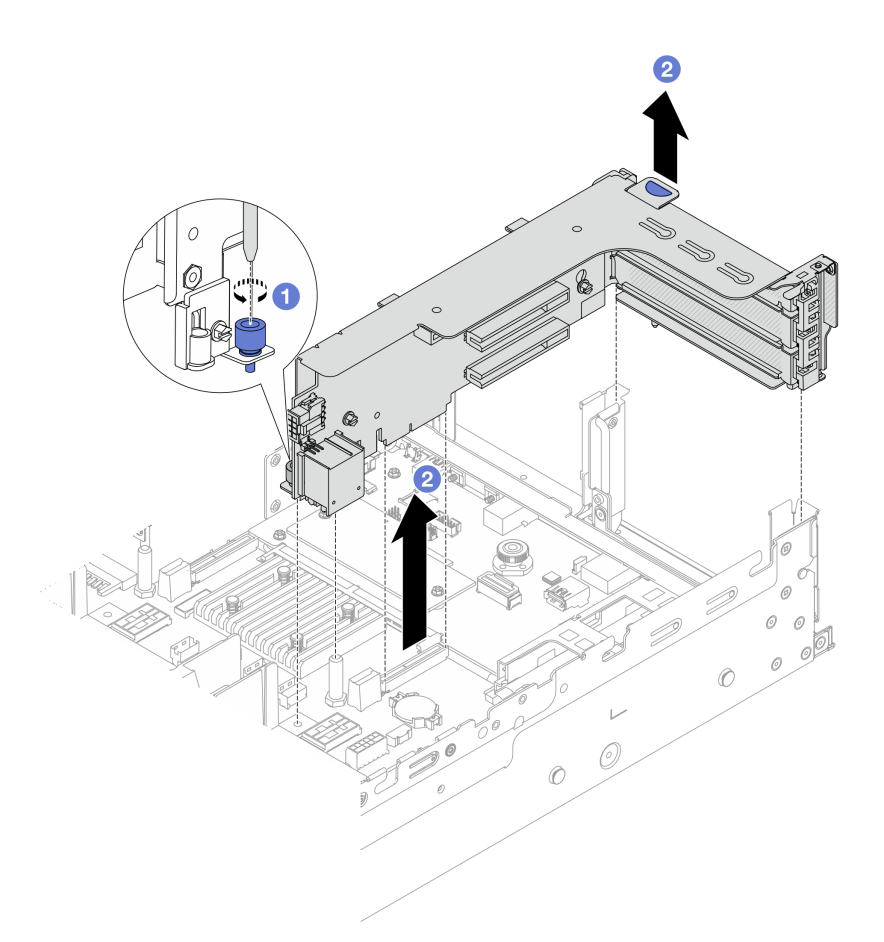

### 그림 297. 라이저 1 어셈블리 제거

- a. 1 라이저 어셈블리를 고정하는 나사를 푸십시오.
- b. **2** 라이저 어셈블리의 가장자리를 잡고 섀시에서 조심스럽게 똑바로 어셈블리를 들어 올 리며 분리하십시오.
  - 라이저 3 어셈블리

참고: 다음 그림에서는 Gen 5 라이저 3 케이지를 예로 사용합니다. 교체 절차는 Gen 4 라이저 3 케이지와 동일합니다.

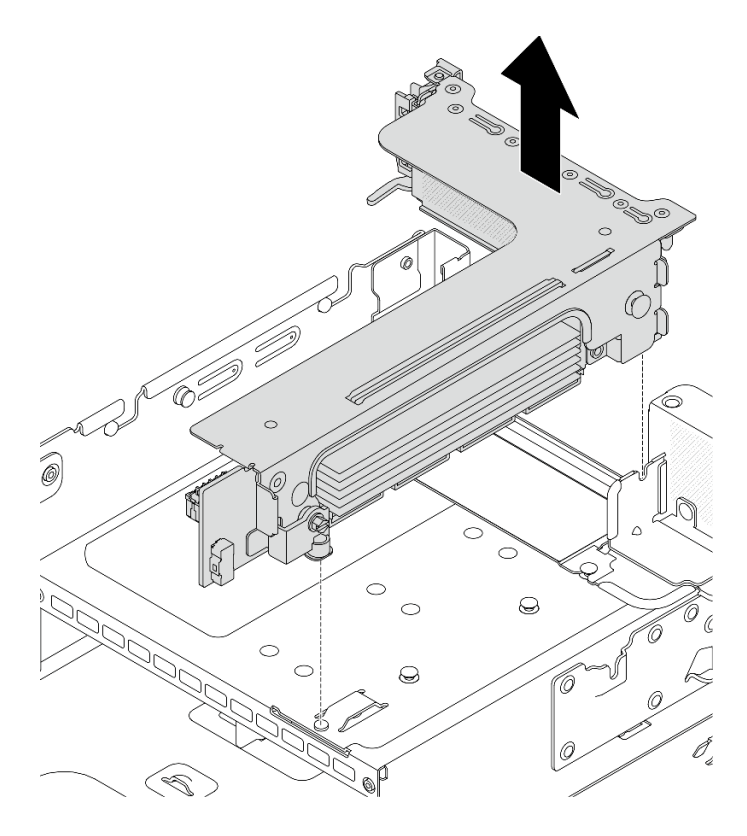

그림 298. 라이저 3 어셈블리 제거

• 4LP 라이저 3/4 어셈블리

1. 라이저 3 어셈블리 및 라이저 4 어셈블리를 제거하십시오.

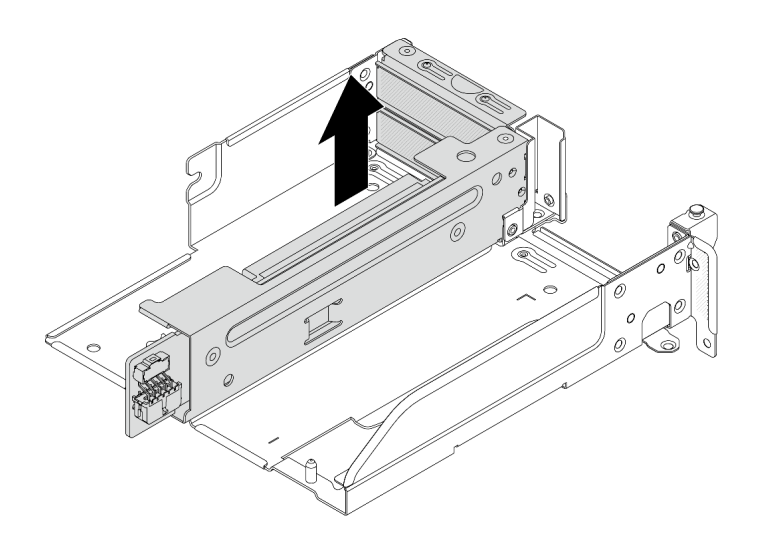

그림 299. 라이저 3/4 어셈블리 제거

2. 라이저 케이지 트레이를 제거하십시오.

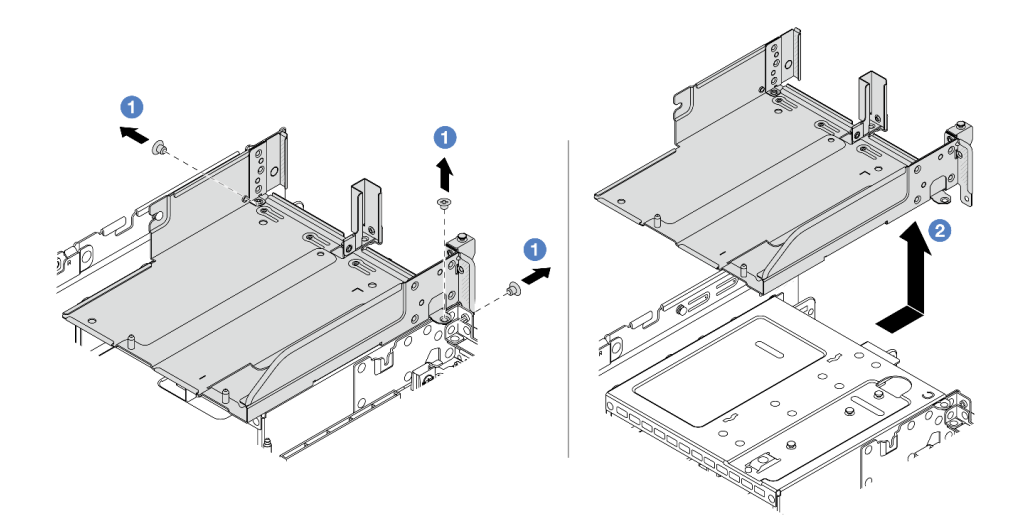

#### 그림 300. 라이저 케이지 트레이 제거

a. 1 라이저 케이지 트레이를 고정하는 나사를 제거하십시오.

b. 2 라이저 케이지 트레이를 뒤로 민 다음 섀시에서 들어 올리십시오.

### 완료한 후

- 1. 라이저 어셈블리에서 PCIe 어댑터를 제거하십시오. "뒷면 PCIe 어댑터 제거" 328페이지의 내용을 참조하십시오.
- 2. 구성 요소 또는 옵션 장치를 반환하도록 지시받은 경우 모든 포장 지시사항을 따르고 제공되는 운송 용 포장재를 사용하십시오.

데모 비디오

YouTube에서 절차 시청하기

# 뒷면 PCIe 어댑터 제거

다음 정보를 사용하여 뒷면 PCIe 어댑터를 제거하십시오. PCIe 어댑터는 이더넷 카드, 호스트 버스 어댑 터, RAID 어댑터, 추가 PCIe SSD 어댑터 또는 기타 지원되는 모든 PCIe 어댑터가 될 수 있습니다.

## 이 작업 정보

<u>S011</u>

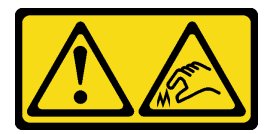

경고:

날카로운 테두리, 모서리 또는 이음새 부근입니다.

주의:

• "설치 지침" 55페이지 및 "안전 점검 목록" 56페이지의 안내에 따라 안전하게 작업하십시오.

- 서버와 주변 장치의 전원을 끄고 전원 코드와 모든 외부 케이블을 분리하십시오. "서버 전원 끄기 "86페이지의 내용을 참조하십시오.
- 설치하기 전까지 정전기에 민감한 구성 요소는 정전기 방지 포장재에 넣어 두고 정전기 방전 손목 스트랩 또는 기타 접지 시스템을 갖춘 상태로 장치를 다루어 정전기에 노출되지 않도록 하십시오.
- 드라이브, 드라이브 컨트롤러(시스템 보드 어셈블리에 통합된 컨트롤러 포함), 드라이브 백플레인 또는 드라이브 케이블을 제거하거나 변경하기 전에 드라이브에 저장되어 있는 모든 중요 데이터를 백업하십시오.
- RAID 배열(드라이브, RAID 카드 등)의 구성 요소를 제거하기 전에 모든 RAID 구성 정보를 백업 하십시오.

### 절차

단계1. 작업을 준비하십시오.

- a. 서버가 랙에 설치되어 있는 경우 랙 슬라이드에서 서버를 밀어 윗면 덮개에 액세스하거나 랙 에서 서버를 제거하십시오. "랙에서 서버 제거" 86페이지의 내용을 참조하십시오.
- b. 윗면 덮개를 제거하십시오. "윗면 덮개 제거" 374페이지의 내용을 참조하십시오.
- c. 라이저 어셈블리를 제거합니다. "뒷면 라이저 어셈블리 제거" 324페이지의 내용을 참조 하십시오.
- 단계 2. 라이저 케이지에서 PCIe 어댑터를 제거하십시오.

참고: ThinkSystem AMD X3522 10/25GbE DSFP28 2-port PCIe Ethernet Adapter와 라이저 1 및 라이저 2의 PCIe 어댑터의 경우 먼저 어댑터를 고정하는 나사를 제거하십시오.

• 라이저 1 케이지(라이저 2 케이지와 동일)

참고: 다음 그림에서는 3슬롯 라이저 케이지를 예로 사용합니다. 1슬롯 라이저 케이지 의 교체 절차도 이와 유사합니다.

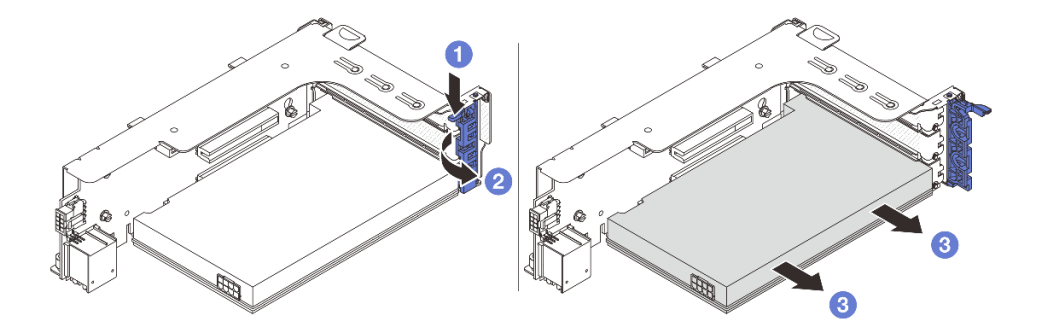

그림 301. 라이저 1 케이지 또는 라이저 2 케이지에서 PCIe 어댑터 제거

- a. 1 고정 클립을 아래쪽으로 누르십시오.
- b. 2 PCIe 어댑터 고정 래치를 열림 위치로 돌리십시오.
- c. ③ PCIe 어댑터의 가장자리를 잡고 PCIe 슬롯에서 조심스럽게 빼내십시오.
- 라이저 3 케이지

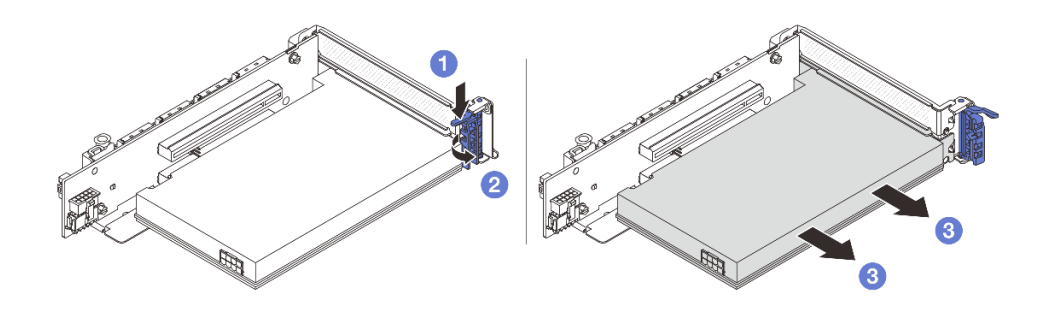

그림 302. 라이저 3 케이지에서 PCIe 어댑터 제거

- a. 1 고정 클립을 아래쪽으로 누르십시오.
- b. **2** PCIe 어댑터 고정 래치를 열림 위치로 돌리십시오.
- c. ③ PCIe 어댑터의 가장자리를 잡고 PCIe 슬롯에서 조심스럽게 빼내십시오.
- 4LP 라이저 3/4 케이지

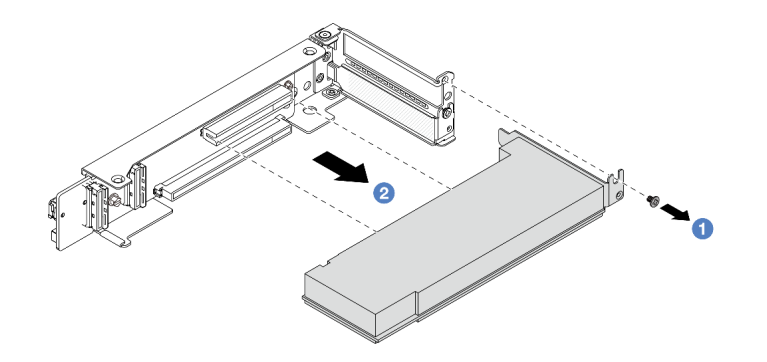

### 그림 303. 4LP 라이저 3/4 케이지에서 PCIe 어댑터 제거

- a. 1 PCIe 어댑터를 고정하는 나사를 제거하십시오.
- b. **2** PCIe 어댑터의 가장자리를 잡고 PCIe 슬롯에서 조심스럽게 빼내십시오.
- 단계 3. (선택 사항) 라이저 카드를 교체하는 경우 라이저 케이지에서 라이저 카드를 제거하십시오.
  - 라이저 카드 1(라이저 카드 2와 동일)

참고: 다음 그림에서는 3슬롯 라이저 케이지를 예로 사용합니다. 1슬롯 라이저 케이지 의 교체 절차도 이와 유사합니다.

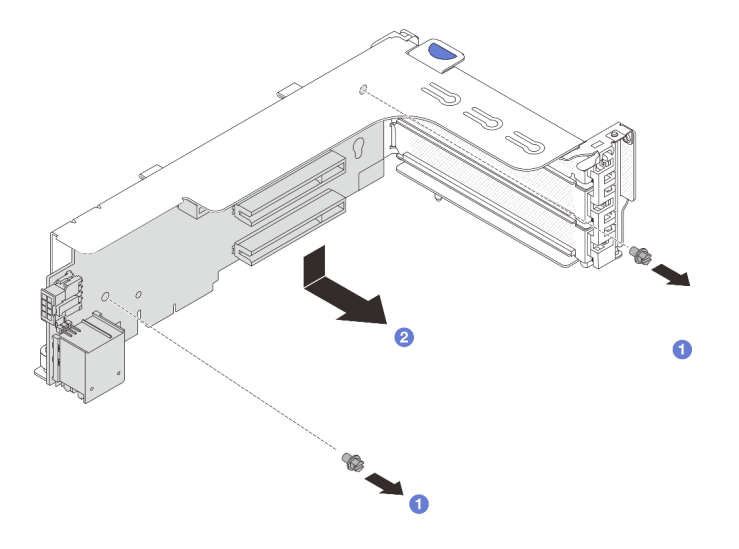

그림 304. 라이저 1 케이지 또는 라이저 2 케이지에서 라이저 카드 제거

- a. 1 라이저 카드를 고정하는 나사를 푸십시오.
- b. 2 라이저 카드의 가장자리를 잡고 라이저 브래킷에서 조심스럽게 꺼내십시오.
- 라이저 카드 3

참고: 다음 그림에서는 Gen 5 라이저 3 케이지를 예로 사용합니다. 교체 절차는 Gen 4 라이저 3 케이지와 동일합니다.

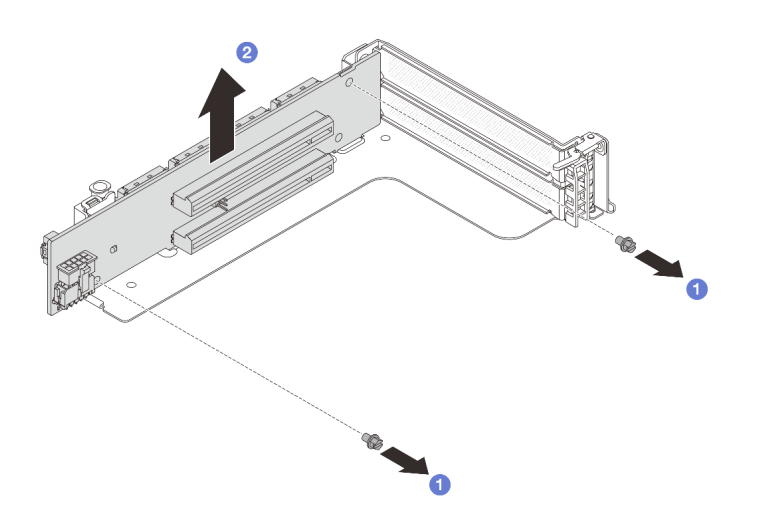

그림 305. 라이저 3 케이지에서 라이저 카드 제거

- a. 1 라이저 카드를 고정하는 나사를 푸십시오.
- b. 2 라이저 카드의 가장자리를 잡고 라이저 브래킷에서 조심스럽게 꺼내십시오.
- 라이저 카드 3/4

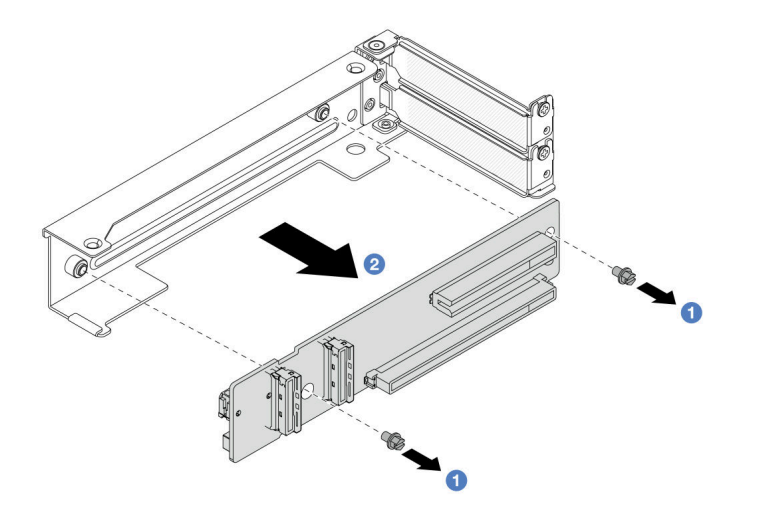

그림 306. 4LP 라이저 3/4 케이지에서 라이저 카드 제거

# 완료한 후

- 1. 새 PCIe 어댑터를 라이저 케이지에 설치하십시오. "뒷면 PCIe 어댑터 설치" 332페이지의 내용을 참조하십시오.
- 구성 요소 또는 옵션 장치를 반환하도록 지시받은 경우 모든 포장 지시사항을 따르고 제공되는 운송 용 포장재를 사용하십시오.

데모 비디오

YouTube에서 절차 시청하기

# 뒷면 PCIe 어댑터 설치

다음 정보를 사용하여 뒷면 PCIe 어댑터를 설치하십시오. PCIe 어댑터는 이더넷 카드, 호스트 버스 어댑 터, RAID 어댑터, 추가 PCIe SSD 어댑터 또는 기타 지원되는 모든 PCIe 어댑터가 될 수 있습니다.

# 이 작업 정보

<u>S011</u>

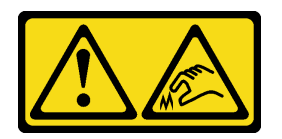

경고:

날카로운 테두리, 모서리 또는 이음새 부근입니다.

주의:

- "설치 지침" 55페이지 및 "안전 점검 목록" 56페이지의 안내에 따라 안전하게 작업하십시오.
- 서버와 주변 장치의 전원을 끄고 전원 코드와 모든 외부 케이블을 분리하십시오. "서버 전원 끄기 "86페이지의 내용을 참조하십시오.
- 설치하기 전까지 정전기에 민감한 구성 요소는 정전기 방지 포장재에 넣어 두고 정전기 방전 손목 스트랩 또는 기타 접지 시스템을 갖춘 상태로 장치를 다루어 정전기에 노출되지 않도록 하십시오.

• PCIe 어댑터 설치 규칙에 대해서는 "PCIe 슬롯 및 PCIe 어댑터" 65페이지의 내용을 참조하십시오.

펌웨어 및 드라이버 다운로드: 구성 요소를 교체한 후 펌웨어 또는 드라이버를 업데이트해야 할 수 있습니다.

- 서버의 최신 펌웨어 및 드라이버 업데이트를 확인하려면 https://datacentersupport.lenovo.com/ products/servers/thinksystem/sr650v3/downloads/driver-list/로 이동하십시오.
- 펌웨어 업데이트 도구에 대한 자세한 정보를 보려면 "펌웨어 업데이트" 688페이지로 이동하십시오.

### 절차

- 단계 1. 새 부품이 들어 있는 정전기 방지 포장재를 서버 외부의 도포되지 않은 표면에 대십시오. 그런 다음 포장재에서 새 부품을 꺼내 정전기 방지 표면에 놓으십시오.
- 단계 2. (선택 사항) 라이저 카드를 제거했다면 먼저 라이저 카드를 설치하십시오.
  - 라이저 카드 1(라이저 카드 2와 동일)

참고: 다음 그림에서는 3슬롯 라이저 케이지를 예로 사용합니다. 1슬롯 라이저 케이지 의 교체 절차도 이와 유사합니다.

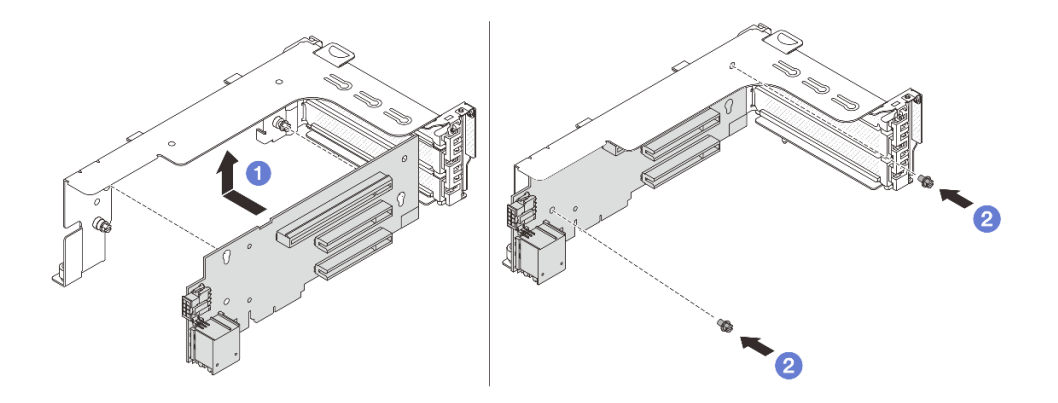

그림 307. 라이저 1 케이지 또는 라이저 2 케이지에 라이저 카드 설치

- a. 🚺 라이저 카드를 라이저 케이지에 맞추고 라이저 케이지에 넣으십시오.
- b. 🙎 나사 2개를 조여 라이저 카드를 제자리에 고정하십시오.
- 라이저 카드 3

참고: 다음 그림에서는 Gen 5 라이저 3 케이지를 예로 사용합니다. 교체 절차는 Gen 4 라이저 3 케이지와 동일합니다.

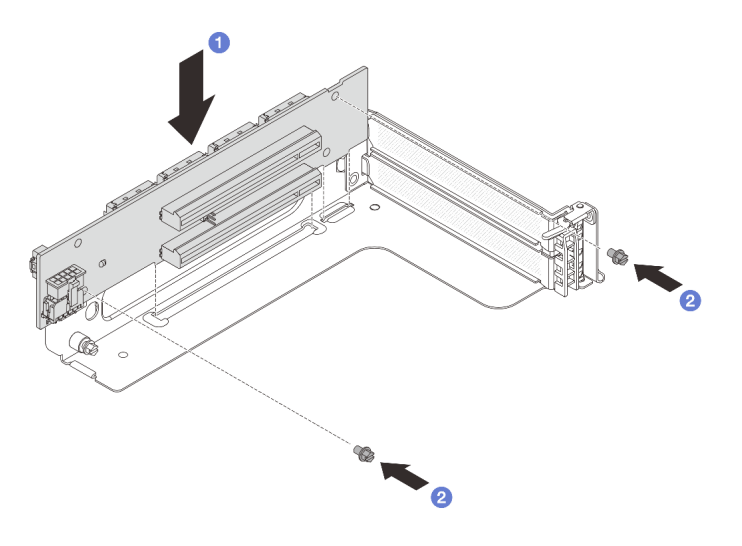

그림 308. 라이저 3 케이지에 라이저 카드 설치

- a. 1 라이저 카드를 라이저 케이지에 맞추고 라이저 케이지에 넣으십시오.
- b. 2 나사 2개를 조여 라이저 카드를 제자리에 고정하십시오.
- 라이저 카드 3/4

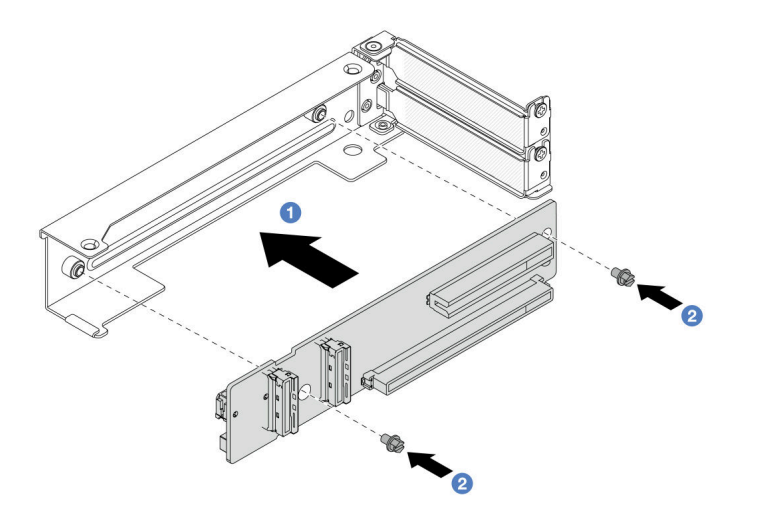

### 그림 309. 4LP 라이저 3/4 케이지에 라이저 카드 설치

- a. 1 라이저 카드를 라이저 케이지에 맞추고 라이저 케이지에 넣으십시오.
- b. 😢 나사 2개를 조여 라이저 카드를 제자리에 고정하십시오.
- 단계 3. 새 PCIe 어댑터를 라이저 케이지에 설치하십시오.
  - 라이저 1/2/3 케이지

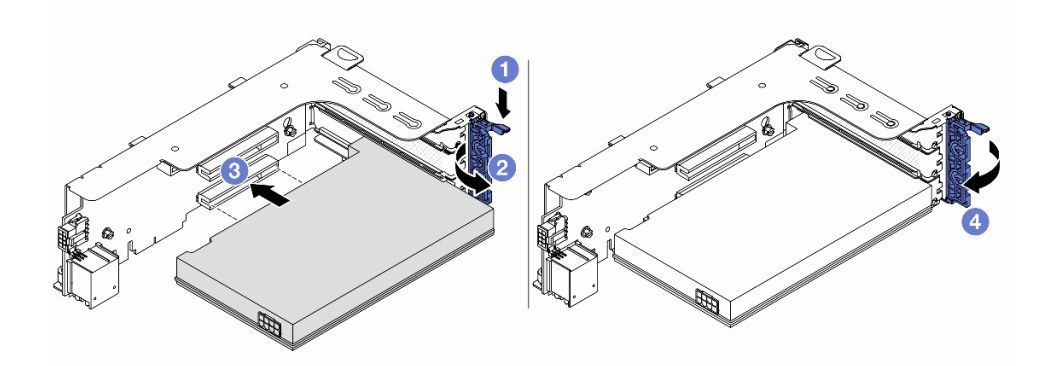

그림 310. 라이저 1 또는 2 케이지에 PCIe 어댑터 설치

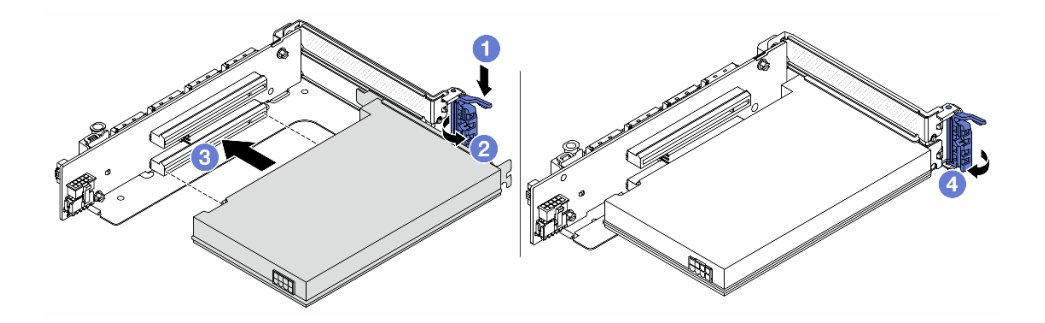

그림 311. 라이저 3 케이지에 PCIe 어댑터 설치

- a. 1 고정 클립을 아래쪽으로 누르십시오.
- b. 2 고정 브래킷을 열림 위치로 돌리십시오.
- c. ③ PCIe 어댑터를 라이저 카드의 PCIe 슬롯에 맞추십시오. PCIe 어댑터와 해당 브래킷이 고정될 때까지 조심스럽게 슬롯에 밀어 넣으십시오.
- d. ④ 고정 래치를 닫으십시오.

참고: ThinkSystem AMD X3522 10/25GbE DSFP28 2-port PCIe Ethernet Adapter와 라이저 1 및 라이저 2의 PCIe 어댑터는 서버를 배송해야 하는 경우 고정 래 치를 닫기 전에 나사를 설치하여 어댑터를 고정하십시오.

• 4LP 라이저 3/4 케이지

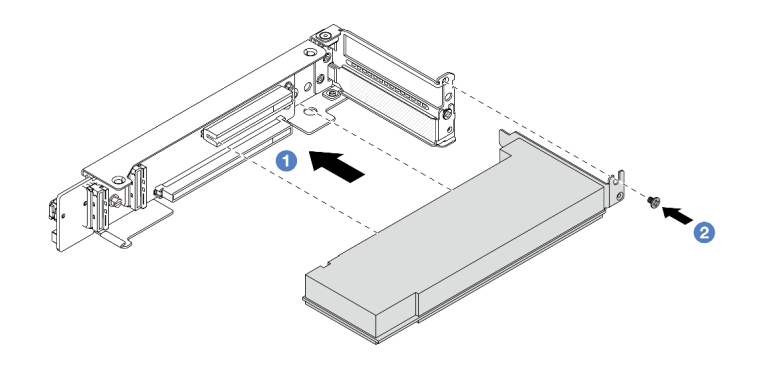

그림 312. 4LP 라이저 3/4 케이지에 PCIe 어댑터 설치

- a. 1 PCIe 어댑터를 라이저 카드의 PCIe 슬롯에 맞추십시오. PCIe 어댑터와 해당 브래킷이 고정될 때까지 조심스럽게 슬롯에 밀어 넣으십시오.
- b. 2 나사를 조여 PCIe 어댑터를 제자리에 고정하십시오.

# 완료한 후

- 1. 섀시에 라이저 어셈블리를 설치하십시오. "뒷면 라이저 어셈블리 설치" 336페이지의 내용을 참조 하십시오.
- 2. RAID 930 또는 940 어댑터를 설치한 경우 RAID 플래시 전원 모듈을 설치하십시오. "RAID 플래시 전원 모듈 교체" 279페이지의 내용을 참조하십시오.

### 데모 비디오

YouTube에서 절차 시청하기

# 뒷면 라이저 어셈블리 설치

다음 정보를 사용하여 뒷면 라이저 어셈블리를 설치하십시오.

# 이 작업 정보

S011

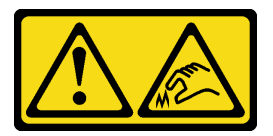

경고:

날카로운 테두리, 모서리 또는 이음새 부근입니다.

본 서버는 다양한 유형의 라이저 케이지를 지원합니다( "뒷면 PCIe 어댑터 및 라이저 어셈블리 교 체" 321페이지 참조).

주의:

- "설치 지침" 55페이지 및 "안전 점검 목록" 56페이지의 안내에 따라 안전하게 작업하십시오.
- 서버와 주변 장치의 전원을 끄고 전원 코드와 모든 외부 케이블을 분리하십시오. "서버 전원 끄기 "86페이지의 내용을 참조하십시오.

 설치하기 전까지 정전기에 민감한 구성 요소는 정전기 방지 포장재에 넣어 두고 정전기 방전 손목 스트랩 또는 기타 접지 시스템을 갖춘 상태로 장치를 다루어 정전기에 노출되지 않도록 하십시오.

## 절차

단계 1. 섀시에 라이저 어셈블리를 설치하십시오.

• 라이저 1 어셈블리(라이저 2 어셈블리와 동일)

참고: 다음 그림에서는 3슬롯 라이저 케이지를 예로 사용합니다. 1슬롯 라이저 케이지 의 교체 절차도 이와 유사합니다.

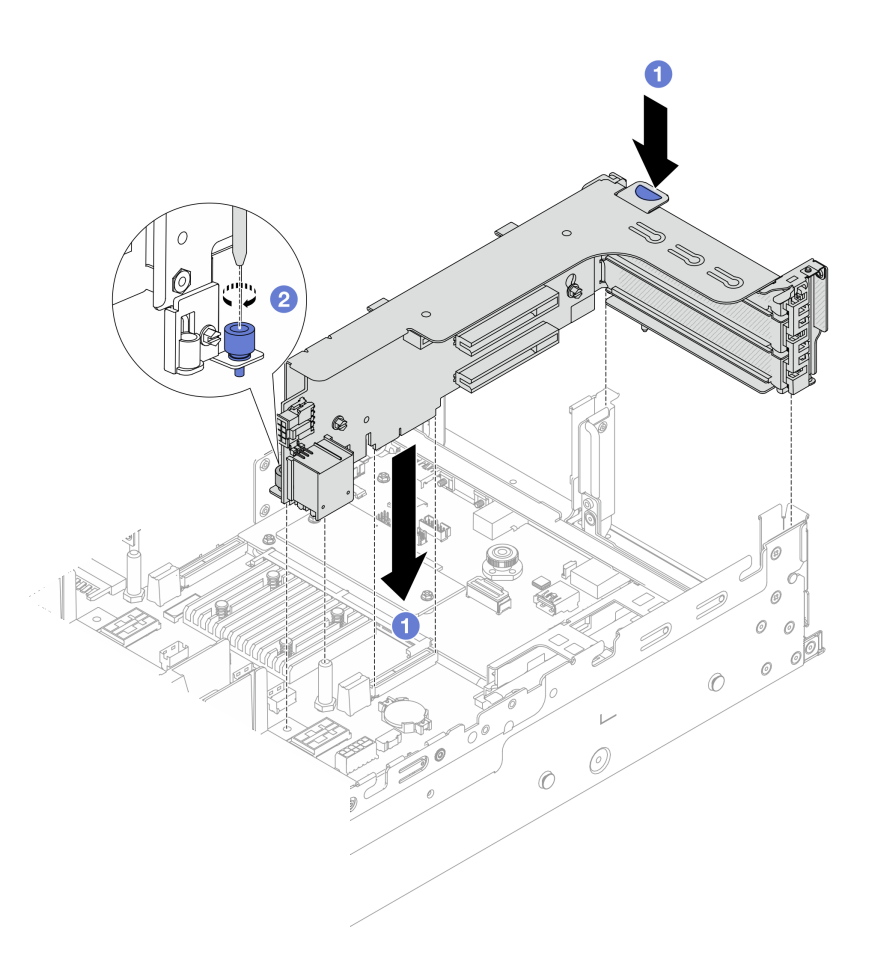

그림 313. 라이저 1 어셈블리 설치

- a. 1 라이저 카드를 시스템 보드 어셈블리의 라이저 슬롯에 맞추십시오. 라이저 카드가 완전히 장착될 때까지 조심스럽게 눌러서 슬롯에 똑바로 끼우십시오.
- b. 🙎 나사를 조여 라이저 케이지를 고정하십시오.
- 라이저 3 어셈블리

참고: 다음 그림에서는 Gen 5 라이저 3 케이지를 예로 사용합니다. 교체 절차는 Gen 4 라이저 3 케이지와 동일합니다.

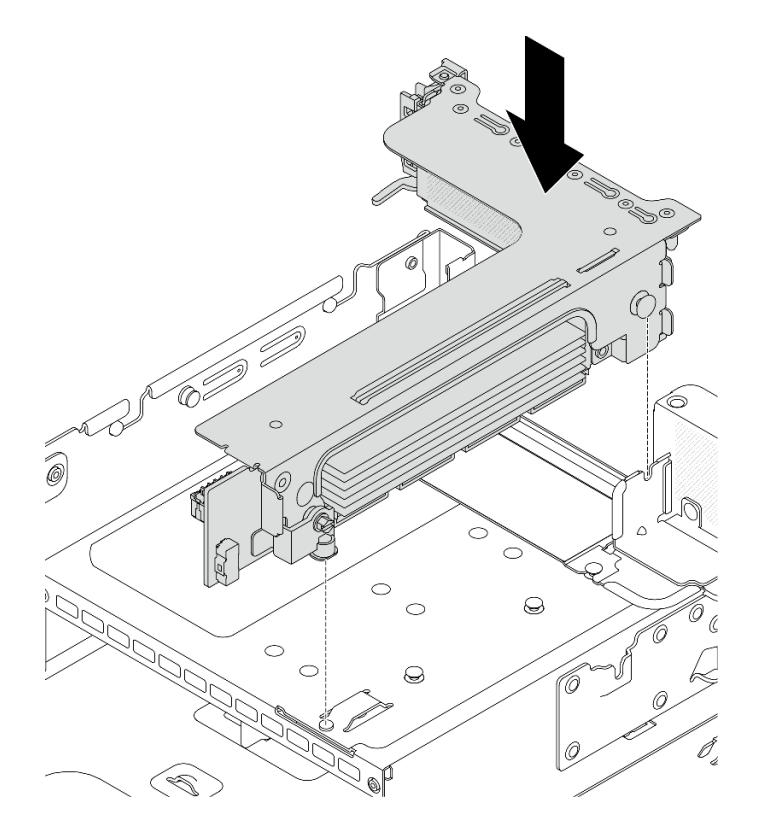

그림 314. 라이저 3 어셈블리 설치

- 4LP 라이저 3/4 어셈블리
  - 1. 라이저 케이지 트레이를 설치하십시오.

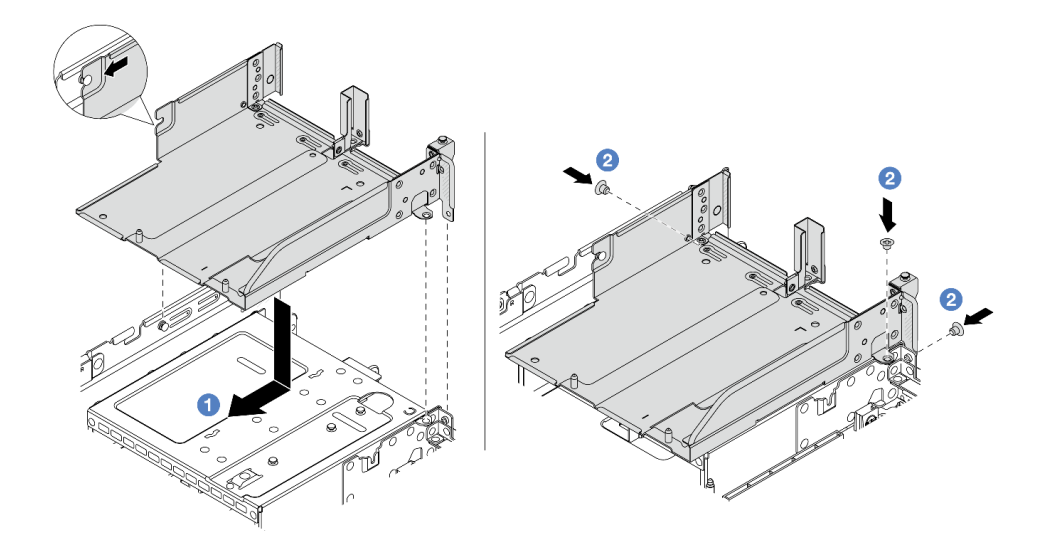

### 그림 315. 라이저 케이지 트레이 설치

a. 1 라이저 케이지 트레이를 섀시의 핀과 나사 구멍에 맞추십시오.
b. 2 나사를 설치하여 라이저 케이지 트레이를 섀시에 고정하십시오.

2. 라이저 케이지에 라이저 3 어셈블리 및 라이저 4 어셈블리를 설치하십시오.

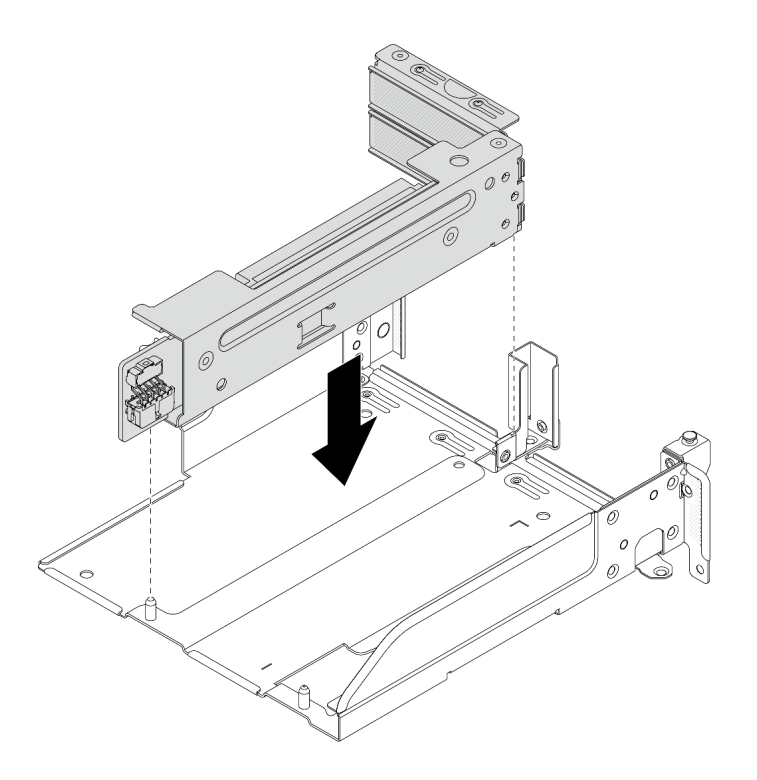

### 그림 316. 라이저 3/4 어셈블리 설치

단계 2. 라이저 카드의 PCIe 어댑터에 케이블을 연결하십시오. 제 6 장 "내장 케이블 배선" 379페이지 의 내용을 참조하십시오.

# 완료한 후

부품 교체를 완료하십시오. "부품 교체 완료" 376페이지의 내용을 참조하십시오.

데모 비디오

YouTube에서 절차 시청하기

# vSphere DSE용 OCP 사용 키트 교체

이 섹션의 지침에 따라 ThinkSystem OCP Enablement Kit for Distributed Services Engine(vSphere DSE용 OCP 사용 키트)을(를) 제거 및 설치하십시오.

참고: vSphere DSE용 OCP 사용 키트은(는) ThinkSystem NVIDIA BlueField-2 25GbE SFP56 2-Port PCIe Ethernet DPU w/BMC & Crypto(DPU 어댑터)과(와) 함께 사용됩니다. DPU 어댑터 교체의 경우 "뒷면 PCIe 어댑터 및 라이저 어셈블리 교체" 321페이지을(를) 참조하십시오.

- "vSphere DSE용 OCP 사용 키트 제거" 339페이지
- "vSphere DSE용 OCP 사용 키트 설치" 341페이지

# vSphere DSE용 OCP 사용 키트 제거

이 섹션의 지침에 따라 vSphere DSE용 OCP 사용 키트을(를) 제거하십시오.

# 이 작업 정보

주의:

- "설치 지침" 55페이지 및 "안전 점검 목록" 56페이지의 안내에 따라 안전하게 작업하십시오.
- 서버와 주변 장치의 전원을 끄고 전원 코드와 모든 외부 케이블을 분리하십시오. "서버 전원 끄기 "86페이지의 내용을 참조하십시오.
- 설치하기 전까지 정전기에 민감한 구성 요소는 정전기 방지 포장재에 넣어 두고 정전기 방전 손목 스트랩 또는 기타 접지 시스템을 갖춘 상태로 장치를 다루어 정전기에 노출되지 않도록 하십시오.

## 절차

단계 1. 작업을 준비하십시오.

- a. 서버가 랙에 설치되어 있는 경우 랙 슬라이드에서 서버를 밀어 윗면 덮개에 액세스하거나 랙 에서 서버를 제거하십시오. "랙에서 서버 제거" 86페이지의 내용을 참조하십시오.
- b. 윗면 덮개를 제거하십시오. "윗면 덮개 제거" 374페이지의 내용을 참조하십시오.
- c. 서버가 라이저 어셈블리 1개와 함께 제공되는 경우 먼저 라이저 어셈블리를 제거하십시오. " 뒷면 라이저 어셈블리 제거" 324페이지의 내용을 참조하십시오.
- 단계 2. vSphere DSE용 OCP 사용 키트에서 케이블을 분리하십시오.
- 단계 3. vSphere DSE용 OCP 사용 키트을(를) 제거하십시오.

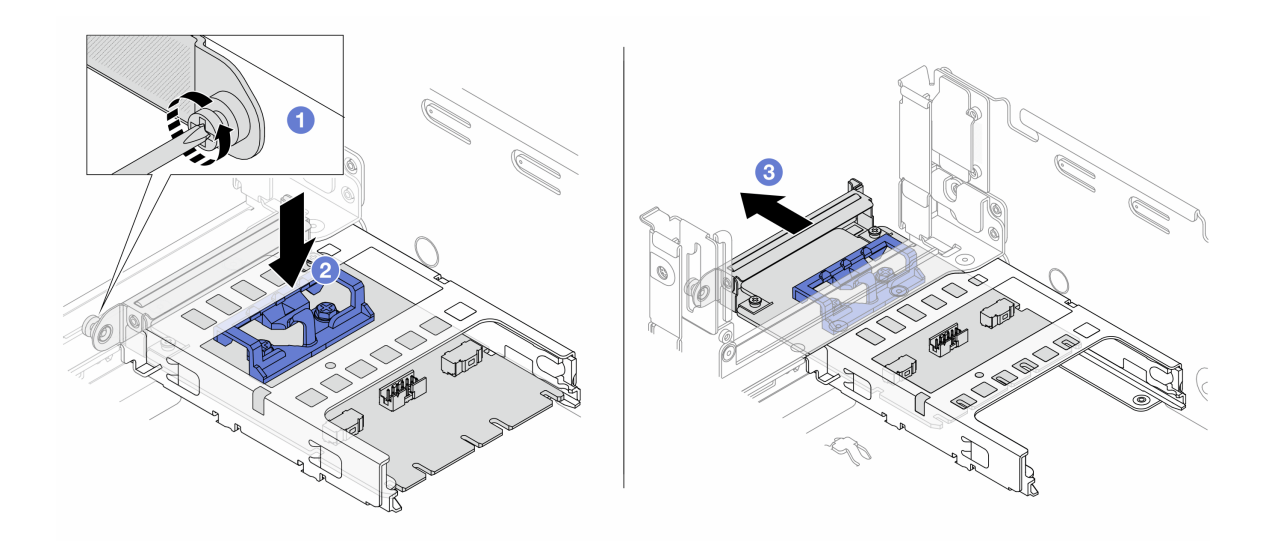

그림 317. vSphere DSE용 OCP 사용 키트 제거

- a. ① vSphere DSE용 OCP 사용 키트을 고정하는 나사를 푸십시오.
- b. 2 파란색 래치를 길게 누르십시오.
- c. ❷ 래치를 이용해 vSphere DSE용 OCP 사용 키트를 섀시 밖으로 밀어내십시오.

# 완료한 후

- 1. 교체 장치 또는 필러를 설치하십시오. "vSphere DSE용 OCP 사용 키트 설치" 341페이지의 내용을 참조하십시오.
- 구성 요소 또는 옵션 장치를 반환하도록 지시받은 경우 모든 포장 지시사항을 따르고 제공되는 운송 용 포장재를 사용하십시오.

# vSphere DSE용 OCP 사용 키트 설치

이 섹션의 지침에 따라 vSphere DSE용 OCP 사용 키트을(를) 설치하십시오.

# 이 작업 정보

- "설치 지침" 55페이지 및 "안전 점검 목록" 56페이지의 안내에 따라 안전하게 작업하십시오.
- 서버와 주변 장치의 전원을 끄고 전원 코드와 모든 외부 케이블을 분리하십시오. "서버 전원 끄기 "86페이지의 내용을 참조하십시오.
- 설치하기 전까지 정전기에 민감한 구성 요소는 정전기 방지 포장재에 넣어 두고 정전기 방전 손목 스트랩 또는 기타 접지 시스템을 갖춘 상태로 장치를 다루어 정전기에 노출되지 않도록 하십시오.

펌웨어 및 드라이버 다운로드: 구성 요소를 교체한 후 펌웨어 또는 드라이버를 업데이트해야 할 수 있습니다.

- 서버의 최신 펌웨어 및 드라이버 업데이트를 확인하려면 https://datacentersupport.lenovo.com/ products/servers/thinksystem/sr650v3/downloads/driver-list/로 이동하십시오.
- 펌웨어 업데이트 도구에 대한 자세한 정보를 보려면 "펌웨어 업데이트" 688페이지로 이동하십시오.

### 절차

단계 1. 필터가 설치된 경우 제거하십시오.

단계 2. vSphere DSE용 OCP 사용 키트을(를) 설치하십시오.

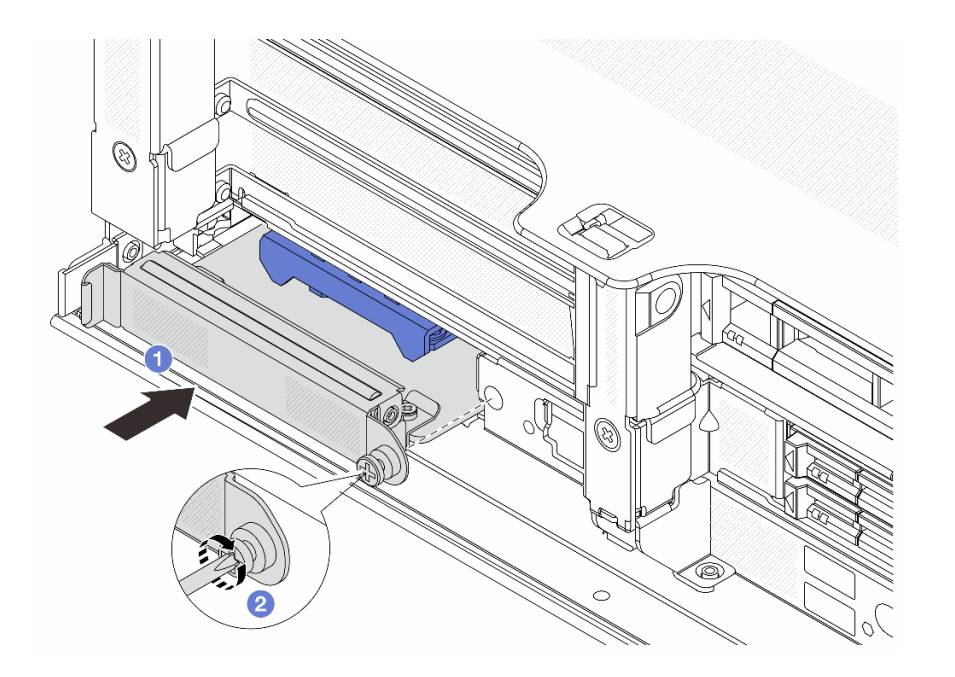

그림 318. vSphere DSE용 OCP 사용 키트 설치

- a. 1 vSphere DSE용 OCP 사용 키트를 슬롯에 완전히 장착될 때까지 밀어 넣으십시오.
- b. 2 나사를 조여 vSphere DSE용 OCP 사용 키트를 고정하십시오.
- 단계 3. vSphere DSE용 OCP 사용 키트에 케이블을 연결하십시오. 제 6 장 "내장 케이블 배선" 379페이지의 내용을 참조하십시오.
- 단계 4. 라이저 1 어셈블리를 제거한 경우 설치하십시오. "뒷면 라이저 어셈블리 설치" 336페이지 의 내용을 참조하십시오.

### 완료한 후

부품 교체를 완료하십시오. "부품 교체 완료" 376페이지의 내용을 참조하십시오.

# 보안 베젤 교체

다음 정보를 사용하여 보안 베젤을 제거하고 설치하십시오.

- "보안 베젤 제거" 342페이지
- "보안 베젤 설치" 343페이지

# 보안 베젤 제거

다음 정보를 사용하여 보안 베젤을 제거하십시오.

### 이 작업 정보

주의: "설치 지침" 55페이지 및 "안전 점검 목록" 56페이지의 안내에 따라 안전하게 작업하십시오.

## 절차

단계 1. 키를 사용하여 보안 베젤의 잠금을 해제하십시오.

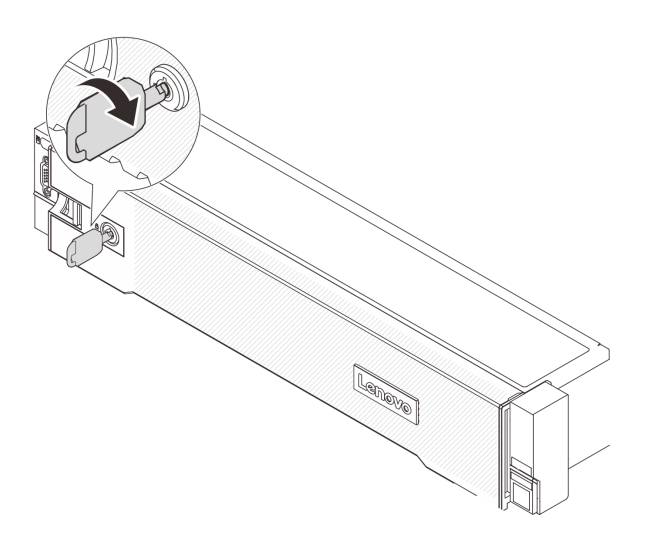

#### 그림 319. 보안 베젤 잡금 해제

단계 2. 해제 래치 1을 누른 상태로 보안 베젤을 바깥쪽으로 돌려 섀시에서 제거하십시오.

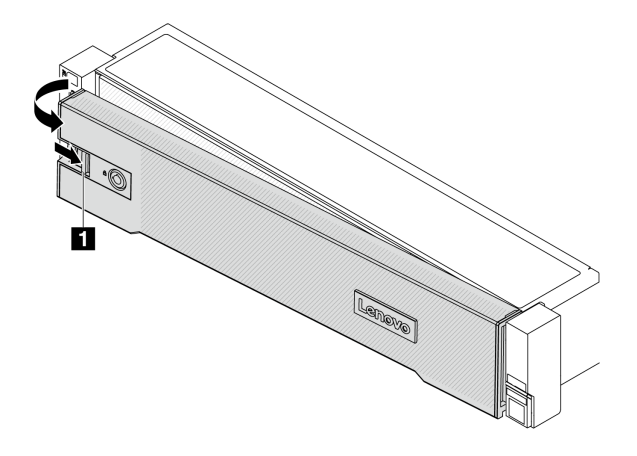

그림 320. 보안 베젤 제거

### 완료한 후

참고: 서버가 설치되어 있는 랙을 운송하기 전에 보안 베젤을 제자리에 다시 설치한 후 잠그십시오.

# 보안 베젤 설치

다음 정보를 사용하여 보안 베젤을 설치하십시오.

# 이 작업 정보

주의:

- "설치 지침" 55페이지 및 "안전 점검 목록" 56페이지의 안내에 따라 안전하게 작업하십시오.
- 서버가 설치되어 있는 랙을 운송하기 전에 보안 베젤을 제자리에 다시 설치한 후 잠그십시오.

## 절차

단계 1. 키가 보안 베젤 내부에 있는 경우에는 키를 보안 베젤 밖으로 제거하십시오.

- a. 1 래치를 눌러 키를 해제합니다.
- b. 🙎 표시된 방향으로 고정 클립에서 키를 제거하십시오.

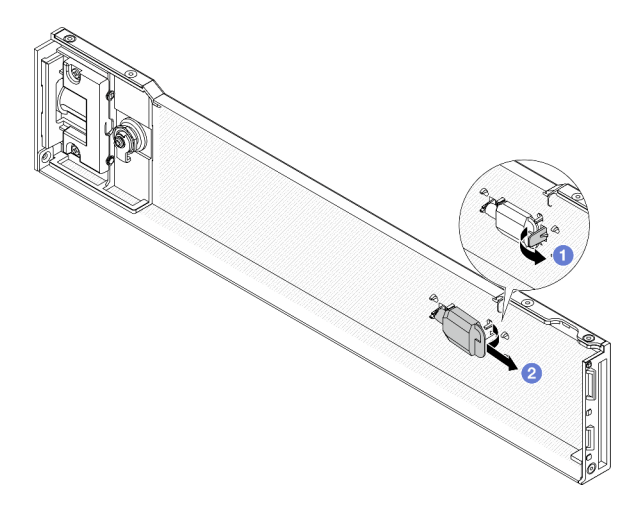

그림 321. 키 제거

단계 2. 오른쪽 랙 래치의 슬롯에 보안 베젤의 탭을 조심스럽게 삽입하십시오. 그런 다음 해제 래치 **1**를 길게 누르고 다른 쪽이 딸깍하고 제자리에 들어갈 때까지 보안 베젤을 안쪽으로 돌리십시오.

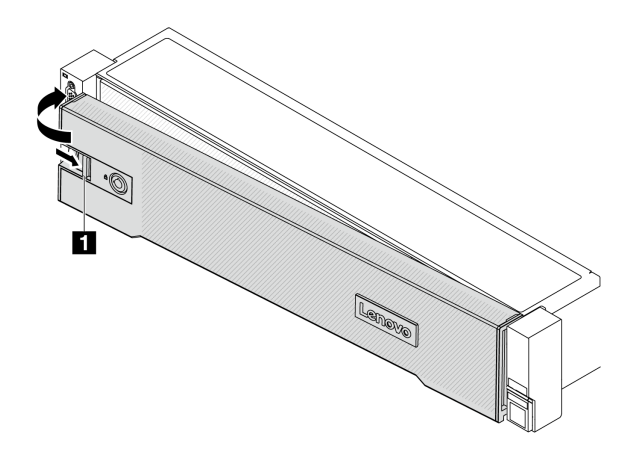

#### 그림 322. 보안 베젤 설치

단계 3. 키를 사용하여 보안 베젤을 닫힘 위치로 잠그십시오.

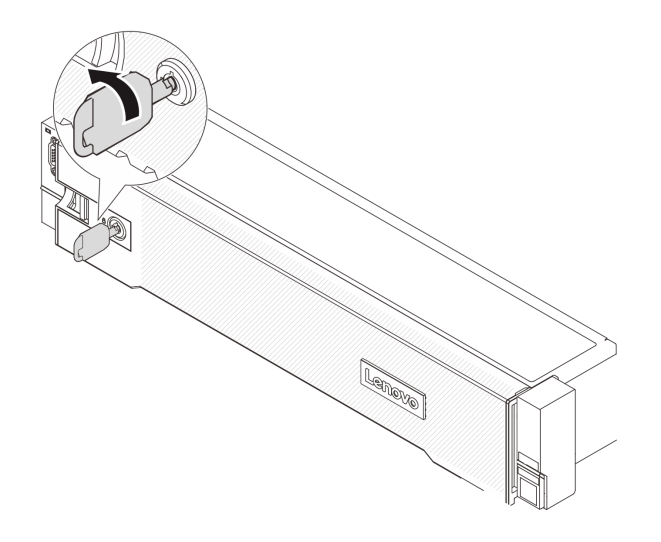

그림 323. 보안 베젤 잠금

### 완료한 후

부품 교체를 완료하십시오. "부품 교체 완료" 376페이지의 내용을 참조하십시오.

# 시스템 보드 어셈블리 교체(숙련된 기술자 전용)

이 섹션의 지침에 따라 시스템 보드 어셈블리를 제거 및 설치하십시오.

중요: 이 작업은 Lenovo 서비스에서 인증받은 숙련된 기술자가 수행해야 합니다. 적절한 교육을 받지 않 고 적절한 자격이 없는 경우 부품 제거 또는 설치를 시도하지 마십시오.

다음 그림은 펌웨어 및 RoT 보안 모듈, 시스템 I/O 보드 및 프로세서 보드가 포함된 시스템 보드 어셈블리 의 레이아웃을 보여줍니다.

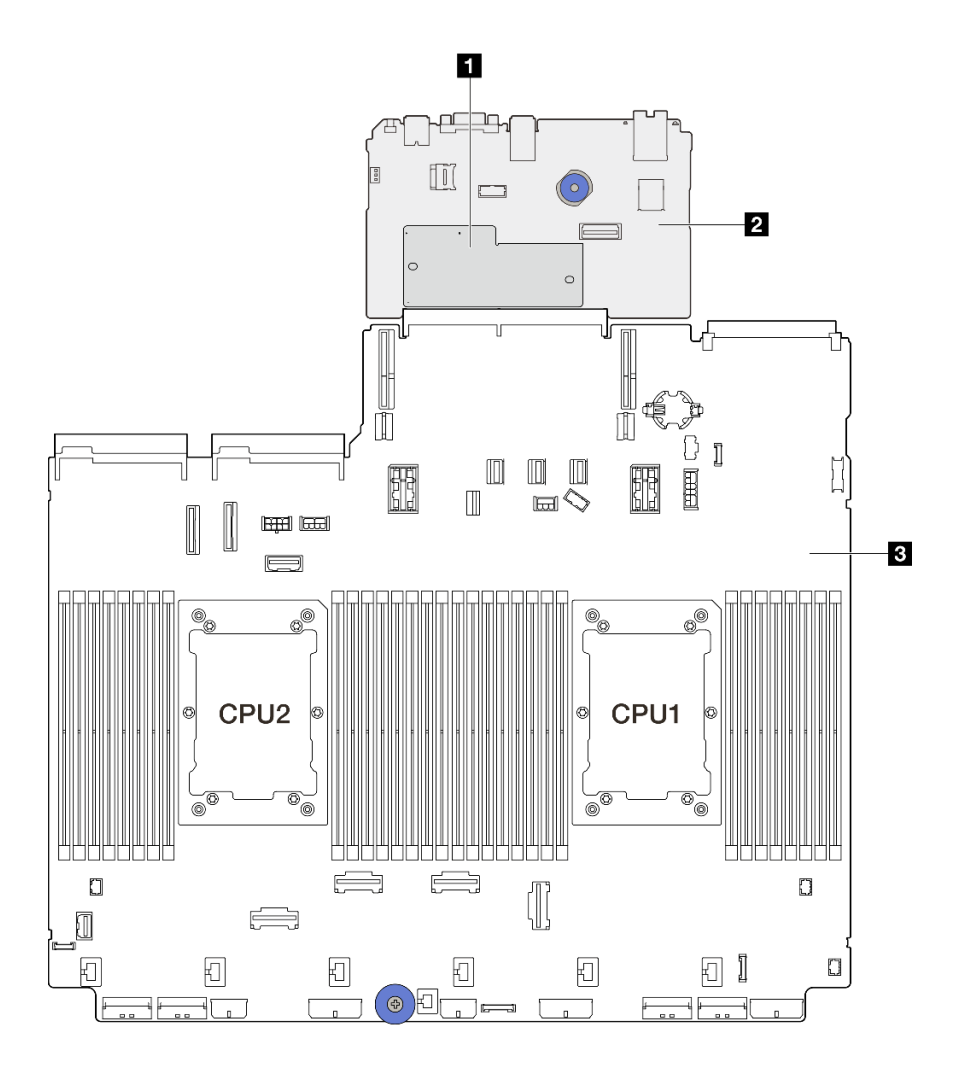

### 그림 324. 시스템 보드 어셈블리 레이아웃

| · 김제의 및 R01 또한 노괄 · · · · · · · · · · · · · · · · · · |
|-------------------------------------------------------|
|-------------------------------------------------------|

- "펌웨어 및 RoT 보안 모듈 교체(숙련된 기술자 전용)" 345페이지
- "시스템 I/O 보드 교체(숙련된 기술자 전용)" 351 페이지
- "프로세서 보드 교체(숙련된 기술자 전용)" 357페이지

# 펌웨어 및 RoT 보안 모듈 교체(숙련된 기술자 전용)

이 섹션의 지침에 따라 ThinkSystem V3 Firmware and Root of Trust Security Module(펌웨 어 및 RoT 보안 모듈)을 제거 및 설치하십시오.

중요: 이 작업은 Lenovo 서비스에서 인증받은 숙련된 기술자가 수행해야 합니다. 적절한 교육을 받지 않 고 적절한 자격이 없는 경우 부품 제거 또는 설치를 시도하지 마십시오.

# 펌웨어 및 RoT 보안 모듈 제거

이 섹션의 지침에 따라 ThinkSystem V3 Firmware and Root of Trust Security Module(펌 웨어 및 RoT 보안 모듈)을(를) 제거하십시오.

# 이 작업 정보

**중요:** 이 작업은 Lenovo 서비스에서 인증받은 숙련된 기술자가 수행해야 합니다. 적절한 교육을 받지 않 고 적절한 자격이 없는 경우 부품 제거 또는 설치를 시도하지 마십시오.

#### 주의:

- "설치 지침" 55페이지 및 "안전 점검 목록" 56페이지의 안내에 따라 안전하게 작업하십시오.
- 서버와 주변 장치의 전원을 끄고 전원 코드와 모든 외부 케이블을 분리하십시오. "서버 전원 끄기 "86페이지의 내용을 참조하십시오.
- 설치하기 전까지 정전기에 민감한 구성 요소는 정전기 방지 포장재에 넣어 두고 정전기 방전 손목 스트랩 또는 기타 접지 시스템을 갖춘 상태로 장치를 다루어 정전기에 노출되지 않도록 하십시오.
- 펌웨어 및 RoT 보안 모듈 교체 후에 펌웨어를 서버에서 지원하는 특정 버전으로 업데이트하십시오. 계 속 진행하기 전에 필요한 펌웨어 또는 기존 펌웨어 사본이 있는지 확인하십시오.

펌웨어 및 드라이버 다운로드: 구성 요소를 교체한 후 펌웨어 또는 드라이버를 업데이트해야 할 수 있습니다.

- 서버의 최신 펌웨어 및 드라이버 업데이트를 확인하려면 https://datacentersupport.lenovo.com/ products/servers/thinksystem/sr650v3/downloads/driver-list/로 이동하십시오.
- 펌웨어 업데이트 도구에 대한 자세한 정보를 보려면 "펌웨어 업데이트" 688페이지로 이동하십시오.

### 절차

단계 1. 작업을 준비하십시오.

- a. OneCLI 명령을 수행하여 UEFI 설정을 백업합니다. https://pubs.lenovo.com/lxceonecli/onecli\_r\_save\_command의 내용을 참조하십시오.
- b. OneCLI 명령과 XCC 작업을 모두 수행하여 XCC 설정을 백업합니다. https://pubs.lenovo.com/lxce-onecli/onecli\_r\_save\_command 및 https:// pubs.lenovo.com/xcc2/NN1ia\_c\_backupthexcc.html의 내용을 참조하십시오.
- c. 서버가 랙에 설치되어 있는 경우 랙 슬라이드에서 서버를 밀어 윗면 덮개에 액세스하거나 랙 에서 서버를 제거하십시오. "랙에서 서버 제거" 86페이지의 내용을 참조하십시오.
- d. 윗면 덮개를 제거하십시오. "윗면 덮개 제거" 374페이지의 내용을 참조하십시오.
- e. 서버에 라이저 어셈블리 또는 뒷면 드라이브 케이지가 있는 경우 먼저 이를 제거하십시오.
  - "뒷면 라이저 어셈블리 제거" 324페이지
  - "7mm 드라이브 케이지 제거" 294페이지
  - "뒷면 드라이브 백플레인 및 드라이브 케이지 교체" 302페이지

단계 2. 펌웨어 및 RoT 보안 모듈을(를) 제거하십시오.

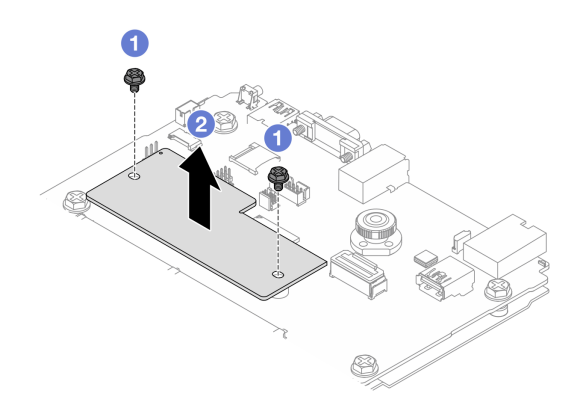

그림 325. 펌웨어 및 RoT 보안 모듈 제거

- a. 1 펌웨어 및 RoT 보안 모듈에서 나사 2개를 푸십시오.
- b. 🙎 펌웨어 및 RoT 보안 모듈을(를) 섀시에서 들어 올리십시오.

#### 완료한 후

구성 요소 또는 옵션 장치를 반환하도록 지시받은 경우 모든 포장 지시사항을 따르고 제공되는 운송 용 포장재를 사용하십시오.

데모 비디오

YouTube에서 절차 시청하기

## 펌웨어 및 RoT 보안 모듈 설치

이 섹션의 지침에 따라 ThinkSystem V3 Firmware and Root of Trust Security Module(펌 웨어 및 RoT 보안 모듈)을(를) 설치하십시오.

## 이 작업 정보

중요: 이 작업은 Lenovo 서비스에서 인증받은 숙련된 기술자가 수행해야 합니다. 적절한 교육을 받지 않 고 적절한 자격이 없는 경우 부품 제거 또는 설치를 시도하지 마십시오.

주의:

- "설치 지침" 55페이지 및 "안전 점검 목록" 56페이지의 안내에 따라 안전하게 작업하십시오.
- 서버와 주변 장치의 전원을 끄고 전원 코드와 모든 외부 케이블을 분리하십시오. "서버 전원 끄기 "86페이지의 내용을 참조하십시오.
- 설치하기 전까지 정전기에 민감한 구성 요소는 정전기 방지 포장재에 넣어 두고 정전기 방전 손목 스트랩 또는 기타 접지 시스템을 갖춘 상태로 장치를 다루어 정전기에 노출되지 않도록 하십시오.

펌웨어 및 드라이버 다운로드: 구성 요소를 교체한 후 펌웨어 또는 드라이버를 업데이트해야 할 수 있습니다.

- 서버의 최신 펌웨어 및 드라이버 업데이트를 확인하려면 https://datacentersupport.lenovo.com/ products/servers/thinksystem/sr650v3/downloads/driver-list/로 이동하십시오.
- 펌웨어 업데이트 도구에 대한 자세한 정보를 보려면 "펌웨어 업데이트" 688페이지로 이동하십시오.

### 절차

단계 1. 새 부품이 들어 있는 정전기 방지 포장재를 서버 외부의 도포되지 않은 표면에 대십시오. 그런 다음 포장재에서 새 부품을 꺼내 정전기 방지 표면에 놓으십시오.

단계 2. 서버에 펌웨어 및 RoT 보안 모듈을(를) 설치합니다.

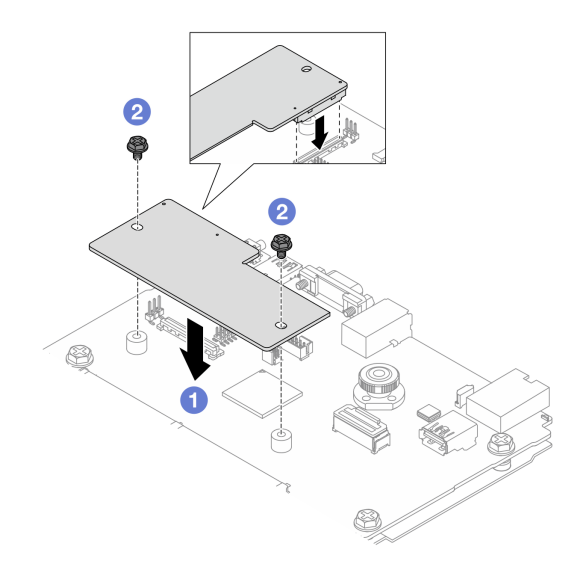

그림 326. 펌웨어 및 RoT 보안 모듈 설치

- a. 1 펌웨어 및 RoT 보안 모듈을(를) 시스템 I/O 보드로 내리고 모듈의 커넥터가 시스템 I/O 보드의 슬롯에 올바르게 삽입되도록 하십시오.
- b. 2 나사 2개를 조여 펌웨어 및 RoT 보안 모듈을(를) 제자리에 고정하십시오.

# 완료한 후

- 1. 제거한 모든 구성 요소를 설치하십시오.
  - "뒷면 라이저 어셈블리 설치" 336페이지
  - "7mm 드라이브 케이지 설치" 300페이지
  - "뒷면 드라이브 백플레인 및 드라이브 케이지 교체" 302페이지
- 2. 부품 교체를 완료하십시오. "부품 교체 완료" 376페이지의 내용을 참조하십시오.
- 3. UEFI, XCC 및 LXPM 펌웨어를 서버에서 지원하는 특정 버전으로 업데이트하십시오. https://glosse4lenovo.lenovo.com/wiki/glosse4lenovo/view/How%20To/System%20related/ How%20to%20do%20RoT%20Module%20FW%20update%20on%20ThinkSystem%20V3%20machines/ 의 내용을 참조하십시오(Lenovo 서비스 기술자 전용).
- 4. OneCLI 명령을 수행하여 UEFI 설정을 다시 복원합니다. https://pubs.lenovo.com/lxce-onecli/ onecli\_r\_restore\_command의 내용을 참조하십시오.
- 5. OneCLI 명령과 XCC 작업을 모두 수행하여 XCC 설정을 다시 복원합니다. https://pubs.lenovo.com/lxce-onecli/onecli\_r\_restore\_command 및 https:// pubs.lenovo.com/xcc2/NN1ia\_c\_restorethexcc.html의 내용을 참조하십시오.
- 6. 소프트웨어(SW) 키(예: XCC FoD 키)가 시스템에 설치된 경우 키를 다시 삽입하여 키가 제대로 작동 하는지 확인하십시오. Using Lenovo Features on Demand의 내용을 참조하십시오.

참고: 프로세서 보드를 펌웨어 및 RoT 보안 모듈과(와) 함께 교체해야 하는 경우 키를 삽입하기 전에 VPD를 업데이트하십시오. VPD(필수 제품 데이터) 업데이트의 내용을 참조하십시오.

- 7. 필요한 경우 다음을 수행하십시오.
  - TPM 숨기기/관찰. "TPM 숨기기/관찰" 349페이지의 내용을 참조하십시오.
  - TPM 펌웨어를 업데이트하십시오. "TPM 펌웨어 업데이트" 349페이지의 내용을 참조하십시오.
  - UEFI 보안 부팅을 사용합니다. "UEFI 보안 부팅 사용" 350페이지의 내용을 참조하십시오.

데모 비디오

YouTube에서 절차 시청하기

### TPM 숨기기/관찰

TPM은 시스템 작동을 위한 데이터 전송을 암호화하도록 기본적으로 활성화되어 있습니다. 필요한 경우 Lenovo XClarity Essentials OneCLI을(를) 사용하여 TPM을 비활성화할 수 있습니다.

TPM을 비활성화하려면 다음을 수행하십시오.

- Lenovo XClarity Essentials OneCLI를 다운로드하고 설치하십시오. Lenovo XClarity Essentials OneCLI를 다운로드하려면 다음 사이트로 이동하십시오. https://datacentersupport.lenovo.com/solutions/HT116433
- 2. 다음 명령을 실행하십시오. OneCli.exe config set TrustedComputingGroup.HideTPMfromOS "Yes" --imm *<userid>:<password>@<ip\_address>* --override

여기서,

- *<userid>:<password>*는 서버의 BMC(Lenovo XClarity Controller 인터페이스)에 액세스하 는 데 사용되는 자격 증명입니다. 기본 사용자 ID는 USERID이고 기본 암호는 PASSW0RD(대문 자 O가 아니라 숫자 0)입니다.
- *<ip\_address>*는 BMC의 IP 주소입니다.

예:

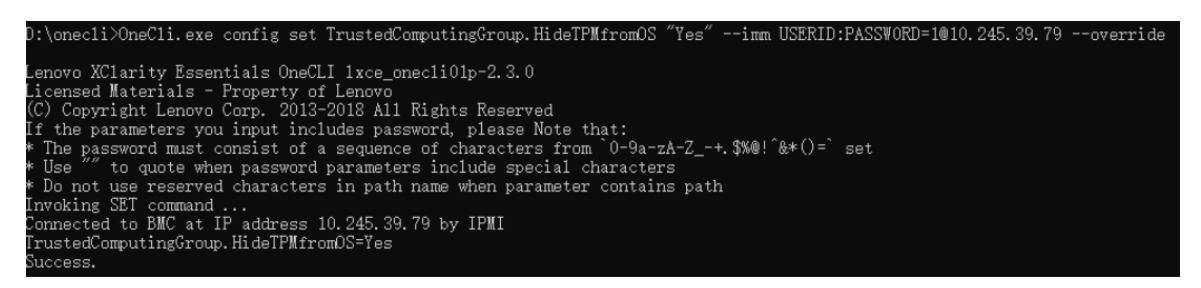

3. 시스템을 재부팅하십시오.

TPM을 다시 활성화하려면 다음 명령을 실행하고 시스템을 재부팅하십시오. OneCli.exe config set TrustedComputingGroup.HideTPMfromOS "No" --imm *<userid>:<password>@<ip\_address>*--override

예:

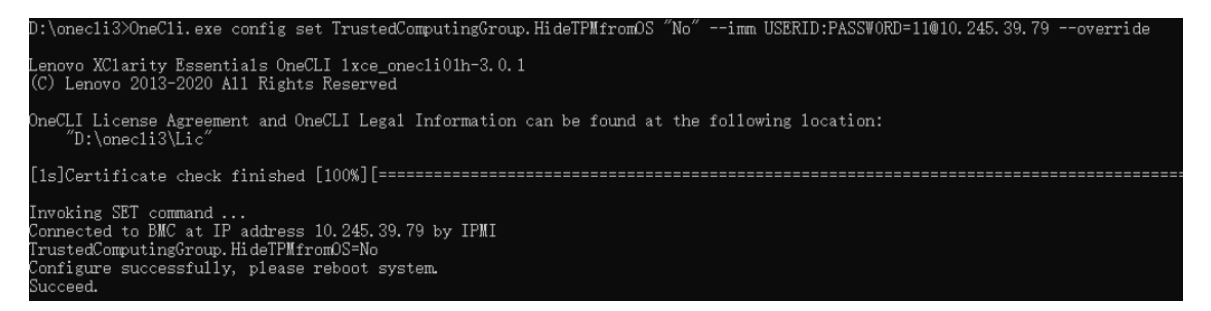

### TPM 펌웨어 업데이트

필요한 경우 Lenovo XClarity Essentials OneCLI을(를) 사용하여 TPM 펌웨어를 업데이트할 수 있습니다. 참고: TPM 펌웨어 업데이트는 되돌릴 수 없습니다. 업데이트 후에는 TPM 펌웨어를 이전 버전으로 다 운그레이드할 수 없습니다.

### TPM 펌웨어 버전

아래 절차에 따라 TPM 펌웨어 버전을 확인하십시오.

Lenovo XClarity Provisioning Manager에서

- 1. 서버를 시작하고 화면의 안내에 지정된 키를 눌러 Lenovo XClarity Provisioning Manager 인 터페이스를 표시하십시오. (자세한 내용은 https://pubs.lenovo.com/lxpm-overview/에서 서 버와 호환되는 LXPM 설명서의 "시작" 섹션을 참조하십시오.)
- 2. 시동 관리자 암호가 필요한 경우 암호를 입력하십시오.
- 3. UEFI 설정 페이지에서 시스템 설정 → 보안 → 신뢰할 수 있는 플랫폼 모듈 → TPM 2.0 → TPM 펌 웨어 버전을 클릭하십시오.

### TPM 펌웨어 업데이트

TPM 펌웨어를 업데이트하려면 다음과 같이 하십시오.

1. Lenovo XClarity Essentials OneCLI를 다운로드하고 설치하십시오.

Lenovo XClarity Essentials OneCLI를 다운로드하려면 다음 사이트로 이동하십시오.

https://datacentersupport.lenovo.com/solutions/HT116433

2. 다음 명령을 실행하십시오.

OneCli.exe config set TrustedComputingGroup.DeviceOperation "Update to TPM 2.0 firmware version <*x.x.x.x*" --bmc <*userid*>:<*password*>@*<ip\_address*>

여기서,

• *<x.x.x.x*→은(는) 대상 TPM 버전입니다. 예: TPM 2.0(7.2.1.0) → TPM 2.0(7.2.2.0):

OneCli.exe config set TrustedComputingGroup.DeviceOperation "Update to TPM 2.0 firmware version 7.2.2.0" --bmc <userid>:cuserid>:cuserid>:cuserid>:cuserid>:

- *<ip\_address>*는 BMC의 IP 주소입니다.

### UEFI 보안 부팅 사용

선택적으로 UEFI 보안 부팅을 사용할 수 있습니다.

UEFI 보안 부팅에 사용할 수 있는 두 가지 방법이 있습니다.

• Lenovo XClarity Provisioning Manager에서

Lenovo XClarity Provisioning Manager에서 UEFI 보안 부팅을 사용하는 경우:

- 1. 서버를 시작하고 화면의 안내에 지정된 키를 눌러 Lenovo XClarity Provisioning Manager 인 터페이스를 표시하십시오. (자세한 내용은 https://pubs.lenovo.com/lxpm-overview/에서 서버 와 호환되는 LXPM 설명서의 "시작" 섹션을 참조하십시오.)
- 2. 시동 관리자 암호가 필요한 경우 암호를 입력하십시오.
- 3. UEFI 설정 페이지에서 시스템 설정 → 보안 → 보안 부팅을 클릭하십시오.
- 4. 보안 부팅을 사용하도록 설정하고 설정을 저장하십시오.

참고: UEFI 보안 부팅을 비활성화해야 하는 경우 4단계에서 '사용 안 함'을 선택하십시오.
• Lenovo XClarity Essentials OneCLI에서

Lenovo XClarity Essentials OneCLI에서 UEFI 보안 부팅을 사용하는 경우

- Lenovo XClarity Essentials OneCLI를 다운로드하고 설치하십시오. Lenovo XClarity Essentials OneCLI를 다운로드하려면 다음 사이트로 이동하십시오. https://datacentersupport.lenovo.com/solutions/HT116433
- 2. 다음 명령을 실행하여 보안 부팅을 사용하도록 설정하십시오. OneCli.exe config set SecureBootConfiguration.SecureBootSetting Enabled --bmc *<userid>*:*<password>*@*<ip\_address>*

여기서,

- <userid>:<password>는 서버의 BMC(Lenovo XClarity Controller 인터페이스)에 액 세스하는 데 사용되는 자격 증명입니다. 기본 사용자 ID는 USERID이고 기본 암호는 PASSW0RD(대문자 O가 아니라 숫자 0)입니다.
- *<ip\_address>*는 BMC의 IP 주소입니다.

Lenovo XClarity Essentials OneCLI set 명령에 대한 자세한 내용은 다음을 참조하십시오.

https://pubs.lenovo.com/lxce-onecli/onecli\_r\_set\_command

참고: UEFI 보안 부팅을 비활성화해야 하는 경우 다음 명령을 실행하십시오. OneCli.exe config set SecureBootConfiguration.SecureBootSetting Disabled --bmc *<userid>:<password>@<ip\_address>* 

# 시스템 I/O 보드 교체(숙련된 기술자 전용)

이 섹션의 지침에 따라 시스템 보드 어셈블리에서 시스템 I/O 보드를 제거 및 설치하십시오.

중요: 이 작업은 Lenovo 서비스에서 인증받은 숙련된 기술자가 수행해야 합니다. 적절한 교육을 받지 않 고 적절한 자격이 없는 경우 부품 제거 또는 설치를 시도하지 마십시오.

## 시스템 I/O 보드 제거

이 섹션의 지침에 따라 시스템 I/O 보드를 제거하십시오.

## 이 작업 정보

중요:

- 이 작업은 Lenovo 서비스에서 인증받은 숙련된 기술자가 수행해야 합니다. 적절한 교육을 받지 않고 적 절한 자격이 없는 경우 부품 제거 또는 설치를 시도하지 마십시오.
- 메모리 모듈을 제거할 때 각 메모리 모듈의 슬롯 번호에 레이블을 지정하고 시스템 보드 어셈블리에서 모 든 메모리 모듈을 제거한 후 나중에 다시 설치할 수 있도록 정전기 방지 표면 위에 따로 두십시오.
- 케이블을 분리할 때 각 케이블의 목록을 작성하고 케이블이 연결된 커넥터를 기록하여 새 시스템 보드 어 셈블리를 설치한 후 배선 점검 목록으로 이 기록을 사용하십시오.

주의:

- "설치 지침" 55페이지 및 "안전 점검 목록" 56페이지의 안내에 따라 안전하게 작업하십시오.
- 서버와 주변 장치의 전원을 끄고 전원 코드와 모든 외부 케이블을 분리하십시오. "서버 전원 끄기 "86페이지의 내용을 참조하십시오.
- 설치하기 전까지 정전기에 민감한 구성 요소는 정전기 방지 포장재에 넣어 두고 정전기 방전 손목 스트랩 또는 기타 접지 시스템을 갖춘 상태로 장치를 다루어 정전기에 노출되지 않도록 하십시오.

경고:

위험하게 움직이는 부품. 손가락 및 기타 신체 부위를 가까이하지 마십시오.

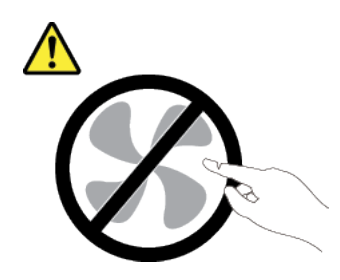

경고:

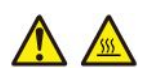

방열판과 프로세서는 발열이 심할 수도 있습니다. 서버를 끄고 서버 덮개를 제거하기 전에 서버의 열이 식을 때까지 몇 분 동안 기다려 주십시오.

S002

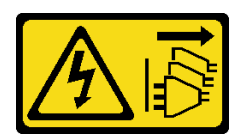

경고:

장치의 전원 제어 버튼과 전원 공급 장치의 전원 스위치는 장치에 공급되는 전류를 차단하지 않습니다. 또 한 장치에는 둘 이상의 전원 코드가 있을 수 있습니다. 장치로 공급되는 전류를 제거하려면 모든 전원 코 드가 전원에서 분리되어 있는지 확인하십시오.

## 절차

단계1. 이 작업을 준비하십시오.

- a. Lenovo XClarity Controller IP 주소, 필수 제품 데이터, 시스템 유형, 모델 번호, 일련 번 호, 범용 고유 식별자 및 서버의 자산 태그와 같은 모든 시스템 구성 정보를 기록하십시오.
- b. Lenovo XClarity Essentials을(를) 사용하여 시스템 구성을 외부 장치에 저장하십시오.
- c. 시스템 이벤트 로그를 외부 미디어에 저장하십시오.
- d. 서버와 주변 장치의 전원을 끄고 전원 코드와 모든 외부 케이블을 분리하십시오. "서버 전원 끄기" 86페이지의 내용을 참조하십시오.
- e. 서버가 랙에 설치되어 있는 경우 랙 슬라이드에서 서버를 밀어 윗면 덮개에 액세스하거나 랙 에서 서버를 제거하십시오. "랙에서 서버 제거" 86페이지의 내용을 참조하십시오.
- f. 윗면 덮개를 제거하십시오. "윗면 덮개 제거" 374페이지의 내용을 참조하십시오.
- g. 서버에 공기 조절 장치, 중간 케이지 또는 뒷면 케이지가 있는 경우 먼저 이를 제거하십시오.
  - "공기 조절 장치 제거" 98페이지
  - "중간 드라이브 케이지 및 드라이브 백플레인 제거" 245페이지
  - "뒷면 드라이브 백플레인 및 드라이브 케이지 교체" 302페이지
- h. 서버의 섀시 앞면에 CFF 어댑터 또는 RAID 플래시 전원 모듈이 설치된 경우 먼저 이를 제거하십시오.
  - "내부 RAID/HBA/확장기 어댑터 제거" 162페이지
  - "섀시에서 RAID 플래시 전원 모듈 제거" 280페이지
- i. 케이블이 시스템 보드 어셈블리에 연결된 위치를 기록한 후 모든 케이블을 분리하십시오.

- j. 시스템 보드 어셈블리에 설치되어 있는 다음 구성 요소를 모두 제거하고 정전기를 방지하는 안전한 장소에 두십시오.
  - "시스템 팬 제거" 363페이지
  - "시스템 팬 케이지 제거" 367페이지
  - "메모리 모듈 제거" 237페이지
  - "프로세서 및 방열판 교체(숙련된 서비스 기술자 전용)" 257페이지
  - "CMOS 배터리 제거" 102페이지
  - "뒷면 라이저 어셈블리 제거" 324페이지
  - "뒷면 OCP 모듈 제거" 318페이지
- k. 전원 공급 장치를 약간 잡아 당기십시오. 시스템 보드 어셈블리에서 분리하십시오.
- 단계 2. 시스템 보드 어셈블리를 제거하십시오.

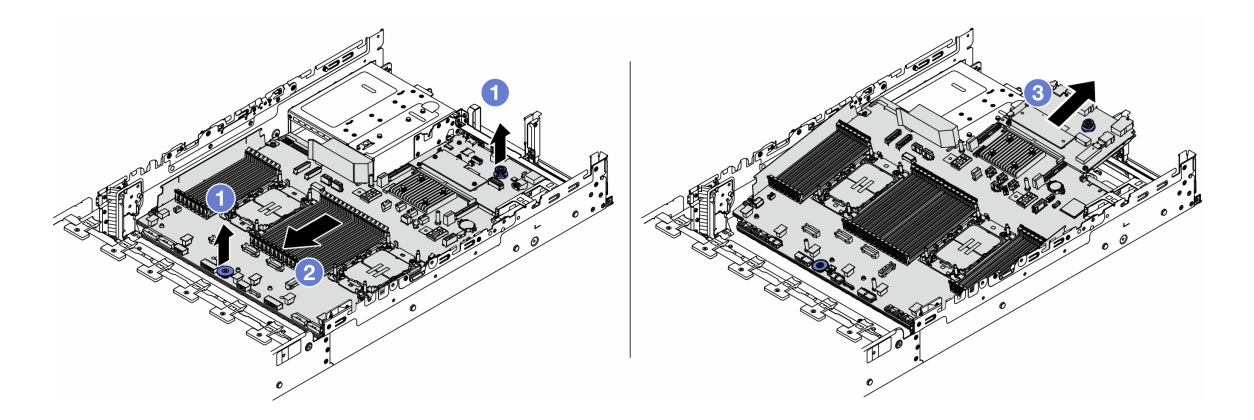

그림 327. 시스템 보드 어셈블리 제거

- a. 1 리프트 손잡이 두 개를 동시에 들어 올리십시오.
- b. 2 멈출 때까지 섀시의 앞면쪽으로 시스템 보드 어셈블리를 미십시오.
- c. ③ 시스템 보드 어셈블리를 기울인 상태로 들어 올려 섀시에서 제거하십시오.

단계 3. 프로세서 보드에서 시스템 I/O 보드를 분리하십시오.

참고: 시스템 I/O 보드의 접촉면이 손상되지 않도록 시스템 I/O 보드의 플런저를 잡고 약간 위 로 들어 올린 다음 시스템 I/O 보드를 바깥쪽으로 당기십시오. 당기는 작업을 하는 동안 시 스템 I/O 보드가 가능한 한 수평을 유지하도록 해야 합니다.

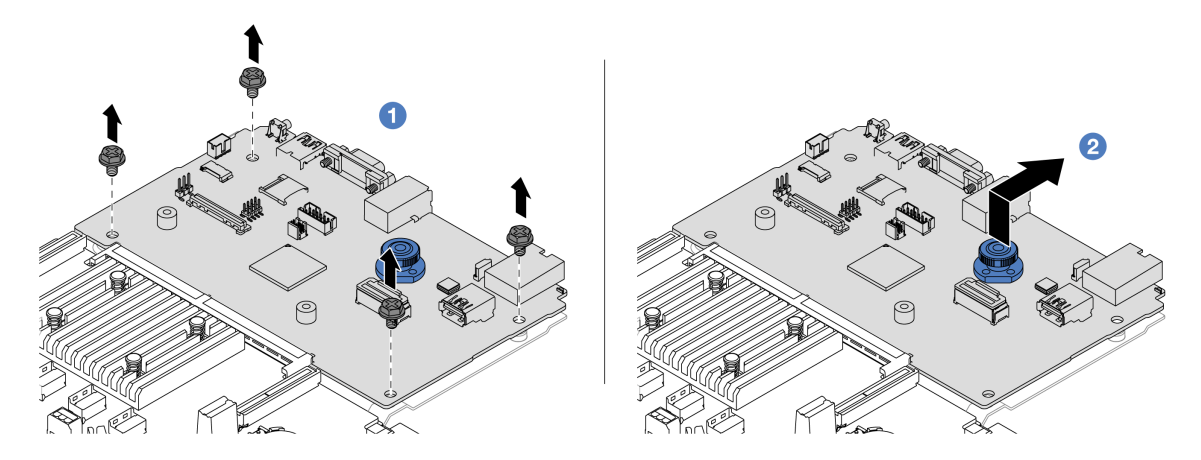

그림 328. 프로세서 보드에서 시스템 I/O 보드 분리

- a. 1 시스템 I/O 보드를 고정하고 있는 나사를 제거하십시오.
- b. 2 뒷면 리프트 손잡이를 들어 올린 상태에서 시스템 I/O 보드를 뒤쪽으로 밀어 프로세서 보드에서 분리하십시오.
- 단계 4. 시스템 I/O 보드에서 펌웨어 및 RoT 보안 모듈을(를) 제거하십시오. "펌웨어 및 RoT 보안 모 듈 제거" 345페이지의 내용을 참조하십시오.
- 단계 5. MicroSD 카드를 제거합니다. "MicroSD 카드 제거" 241페이지의 내용을 참조하십시오.

### 완료한 후

구성 요소 또는 옵션 장치를 반환하도록 지시받은 경우 모든 포장 지시사항을 따르고 제공되는 운송 용 포장재를 사용하십시오.

데모 비디오

YouTube에서 절차 시청하기

#### 시스템 I/O 보드 설치

이 섹션의 지침에 따라 시스템 I/O 보드를 설치하십시오.

### 이 작업 정보

중요: 이 작업은 Lenovo 서비스에서 인증받은 숙련된 기술자가 수행해야 합니다. 적절한 교육을 받지 않 고 적절한 자격이 없는 경우 부품 제거 또는 설치를 시도하지 마십시오.

주의:

- "설치 지침" 55페이지 및 "안전 점검 목록" 56페이지의 안내에 따라 안전하게 작업하십시오.
- 서버와 주변 장치의 전원을 끄고 전원 코드와 모든 외부 케이블을 분리하십시오. "서버 전원 끄기 "86페이지의 내용을 참조하십시오.
- 설치하기 전까지 정전기에 민감한 구성 요소는 정전기 방지 포장재에 넣어 두고 정전기 방전 손목 스트랩 또는 기타 접지 시스템을 갖춘 상태로 장치를 다루어 정전기에 노출되지 않도록 하십시오.

펌웨어 및 드라이버 다운로드: 구성 요소를 교체한 후 펌웨어 또는 드라이버를 업데이트해야 할 수 있습니다.

• 서버의 최신 펌웨어 및 드라이버 업데이트를 확인하려면 https://datacentersupport.lenovo.com/ products/servers/thinksystem/sr650v3/downloads/driver-list/로 이동하십시오. • 펌웨어 업데이트 도구에 대한 자세한 정보를 보려면 "펌웨어 업데이트" 688페이지로 이동하십시오.

#### 절차

- 단계 1. 새 부품이 들어 있는 정전기 방지 포장재를 서버 외부의 도포되지 않은 표면에 대십시오. 그런 다음 포장재에서 새 부품을 꺼내 정전기 방지 표면에 놓으십시오.
- 단계 2. 이전 시스템 I/O 보드에서 제거한 펌웨어 및 RoT 보안 모듈을(를) 새 시스템 I/O 보드에 설치하 십시오. "펌웨어 및 RoT 보안 모듈 설치" 347페이지의 내용을 참조하십시오.
- 단계 3. 이전 시스템 I/O 보드에서 제거한 MicroSD 카드를 새 시스템 I/O 보드에 설치하십시오. "MicroSD 카드 설치" 243페이지의 내용을 참조하십시오.
- 단계 4. 시스템 I/O 보드를 설치하십시오.

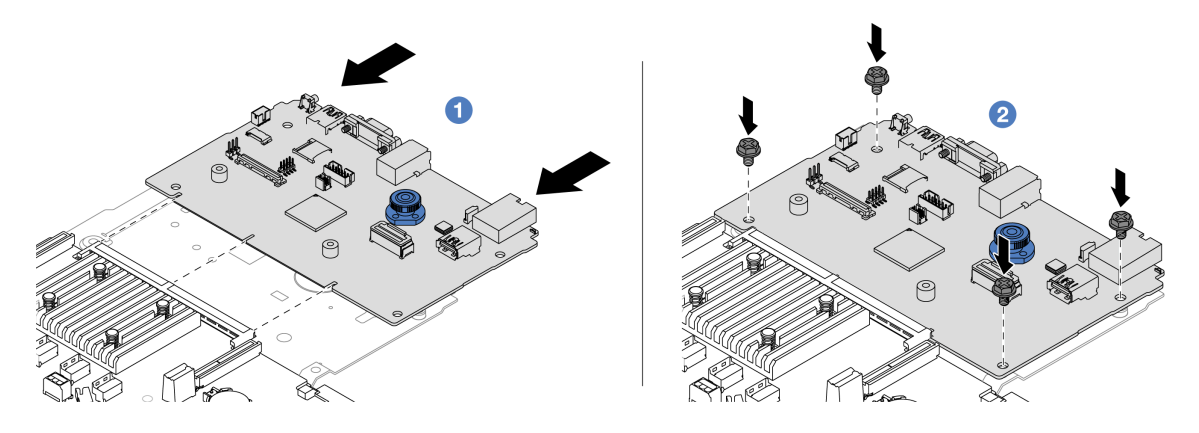

그림 329. 프로세서 보드에 시스템 I/O 보드 설치

a. 1 시스템 I/O 보드의 접촉면을 프로세서 보드의 슬롯에 맞춘 다음 양손으로 시스템 I/O 보드를 밀어 커넥터에 살짝 삽입하십시오.

참고: 시스템 I/O 보드의 접촉면이 손상되지 않도록 하려면 시스템 I/O 보드가 프로세서 보드의 커넥터와 올바르게 정렬되고 삽입하는 동안 가능한 한 수평 상태를 유지해야 합니다.

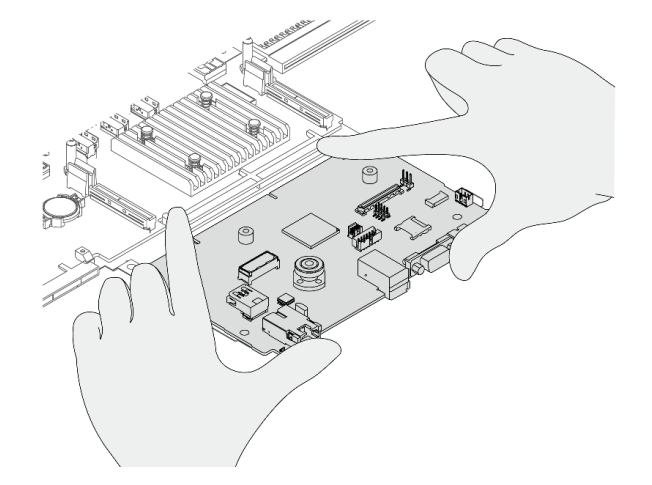

b. 2 나사를 조여 지지 판금에 시스템 I/O 보드를 설치하십시오.
 단계 5. 서버에 시스템 보드 어셈블리를 설치하십시오.

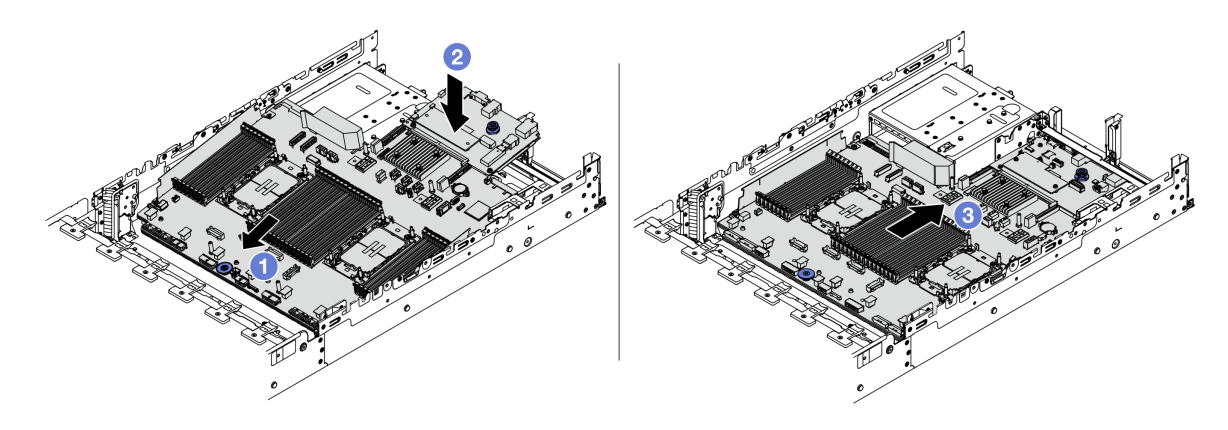

그림 330. 시스템 보드 어셈블리 설치

- a. 1 멈출 때까지 섀시의 앞면 쪽으로 시스템 보드 어셈블리의 앞면 끝부분을 삽입하십시오.
- b. 2 다른 쪽 끝은 섀시 쪽으로 내리십시오.
- c. ③ 딸깍하고 제자리에 들어갈 때까지 섀시의 뒷면 쪽으로 시스템 보드 어셈블리를 미십시오.
   시스템 I/O 보드의 뒷면 커넥터가 뒷면 패널의 해당하는 구멍에 삽입되었는지 확인하십시오.

#### 완료한 후

- 1. 제거한 모든 구성 요소를 설치하십시오.
  - "프로세서 및 방열판 설치" 264페이지
  - "메모리 모듈 설치" 239페이지
  - "CMOS 배터리 설치" 104페이지
  - "내부 RAID/HBA/확장기 어댑터 설치" 164페이지
  - "섀시에 RAID 플래시 전원 모듈 설치" 282페이지
  - "시스템 팬 설치" 365페이지
  - "시스템 팬 케이지 설치" 368페이지
  - "뒷면 라이저 어셈블리 설치" 336페이지
  - "중간 드라이브 백플레인 및 드라이브 케이지 설치" 248페이지
  - "뒷면 OCP 모듈 설치" 319페이지
  - "뒷면 드라이브 백플레인 및 드라이브 케이지 교체" 302페이지
- 2. 전원 공급 장치를 제자리로 밀어 넣으십시오. 시스템 보드 어셈블리에 연결되었는지 확인하십시오.
- 필요한 모든 케이블을 시스템 보드 어셈블리의 동일한 커넥터에 다시 연결하십시오. 제 6 장 "내장 케이블 배선" 379페이지의 내용을 참조하십시오.
- 모든 구성 요소가 올바르게 다시 조립되었는지 확인하고, 도구나 풀린 나사가 서버 내부에 남아 있지 않은지 확인하십시오.
- 5. 윗면 덮개를 다시 설치하십시오. "윗면 덮개 설치" 375페이지의 내용을 참조하십시오.
- 서버가 랙에 설치되어 있었다면 랙에 서버를 다시 설치하십시오. "랙에 서버 설치" 90페이지의 내용을 참조하십시오.
- 7. 제거한 전원 코드 및 케이블을 다시 연결하십시오.
- 8. 서버와 주변 장치의 전원을 켜십시오. "서버 전원 켜기" 86페이지의 내용을 참조하십시오.

데모 비디오

#### YouTube에서 절차 시청하기

## 프로세서 보드 교체(숙련된 기술자 전용)

이 섹션의 지침에 따라 시스템 보드 어셈블리에서 프로세서 보드를 제거 및 설치하십시오.

중요: 이 작업은 Lenovo 서비스에서 인증받은 숙련된 기술자가 수행해야 합니다. 적절한 교육을 받지 않 고 적절한 자격이 없는 경우 부품 제거 또는 설치를 시도하지 마십시오.

#### 프로세서 보드 제거

이 섹션의 지침에 따라 프로세서 보드를 제거하십시오.

#### 이 작업 정보

중요:

- 이 작업은 Lenovo 서비스에서 인증받은 숙련된 기술자가 수행해야 합니다. 적절한 교육을 받지 않고 적 절한 자격이 없는 경우 부품 제거 또는 설치를 시도하지 마십시오.
- 메모리 모듈을 제거할 때 각 메모리 모듈의 슬롯 번호에 레이블을 지정하고 시스템 보드 어셈블리에서 모 든 메모리 모듈을 제거한 후 나중에 다시 설치할 수 있도록 정전기 방지 표면 위에 따로 두십시오.
- 케이블을 분리할 때 각 케이블의 목록을 작성하고 케이블이 연결된 커넥터를 기록하여 새 시스템 보드 어 셈블리를 설치한 후 배선 점검 목록으로 이 기록을 사용하십시오.

주의:

- "설치 지침" 55페이지 및 "안전 점검 목록" 56페이지의 안내에 따라 안전하게 작업하십시오.
- 서버와 주변 장치의 전원을 끄고 전원 코드와 모든 외부 케이블을 분리하십시오. "서버 전원 끄기 "86페이지의 내용을 참조하십시오.
- 설치하기 전까지 정전기에 민감한 구성 요소는 정전기 방지 포장재에 넣어 두고 정전기 방전 손목 스트랩 또는 기타 접지 시스템을 갖춘 상태로 장치를 다루어 정전기에 노출되지 않도록 하십시오.

경고:

위험하게 움직이는 부품. 손가락 및 기타 신체 부위를 가까이하지 마십시오.

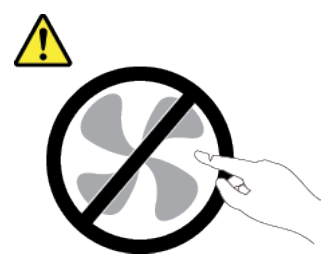

경고:

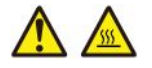

방열판과 프로세서는 발열이 심할 수도 있습니다. 서버를 끄고 서버 덮개를 제거하기 전에 서버의 열이 식을 때까지 몇 분 동안 기다려 주십시오.

S002

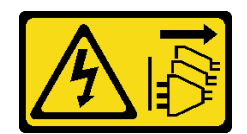

경고:

장치의 전원 제어 버튼과 전원 공급 장치의 전원 스위치는 장치에 공급되는 전류를 차단하지 않습니다. 또 한 장치에는 둘 이상의 전원 코드가 있을 수 있습니다. 장치로 공급되는 전류를 제거하려면 모든 전원 코 드가 전원에서 분리되어 있는지 확인하십시오.

## 절차

단계 1. 이 작업을 준비하십시오.

- a. Lenovo XClarity Controller IP 주소, 필수 제품 데이터, 시스템 유형, 모델 번호, 일련 번 호, 범용 고유 식별자 및 서버의 자산 태그와 같은 모든 시스템 구성 정보를 기록하십시오.
- b. Lenovo XClarity Essentials을(를) 사용하여 시스템 구성을 외부 장치에 저장하십시오.
- c. 시스템 이벤트 로그를 외부 미디어에 저장하십시오.
- d. 서버와 주변 장치의 전원을 끄고 전원 코드와 모든 외부 케이블을 분리하십시오. "서버 전원 끄기" 86페이지의 내용을 참조하십시오.
- e. 서버가 랙에 설치되어 있는 경우 랙 슬라이드에서 서버를 밀어 윗면 덮개에 액세스하거나 랙 에서 서버를 제거하십시오. "랙에서 서버 제거" 86페이지의 내용을 참조하십시오.
- f. 윗면 덮개를 제거하십시오. "윗면 덮개 제거" 374페이지의 내용을 참조하십시오.
- g. 서버에 공기 조절 장치, 중간 케이지 또는 뒷면 케이지가 있는 경우 먼저 이를 제거하십시오.
  - "공기 조절 장치 제거" 98페이지
  - "중간 드라이브 케이지 및 드라이브 백플레인 제거" 245페이지
  - "뒷면 드라이브 백플레인 및 드라이브 케이지 교체" 302페이지
- h. 서버의 섀시 앞면에 CFF 어댑터 또는 RAID 플래시 전원 모듈이 설치된 경우 먼저 이를 제거하십시오.
  - "내부 RAID/HBA/확장기 어댑터 제거" 162페이지
  - "섀시에서 RAID 플래시 전원 모듈 제거" 280페이지
- i. 케이블이 시스템 보드 어셈블리에 연결된 위치를 기록한 후 모든 케이블을 분리하십시오.
- j. 시스템 보드 어셈블리에 설치되어 있는 다음 구성 요소를 모두 제거하고 정전기를 방지하는 안전한 장소에 두십시오.
  - "시스템 팬 제거" 363페이지
  - "시스템 팬 케이지 제거" 367페이지
  - "메모리 모듈 제거" 237페이지
  - "프로세서 및 방열판 교체(숙련된 서비스 기술자 전용)" 257페이지
  - "CMOS 배터리 제거" 102페이지
  - "뒷면 라이저 어셈블리 제거" 324페이지
  - "뒷면 OCP 모듈 제거" 318페이지

k. 전원 공급 장치를 약간 잡아 당기십시오. 시스템 보드 어셈블리에서 분리하십시오.

단계 2. 시스템 보드 어셈블리를 제거하십시오.

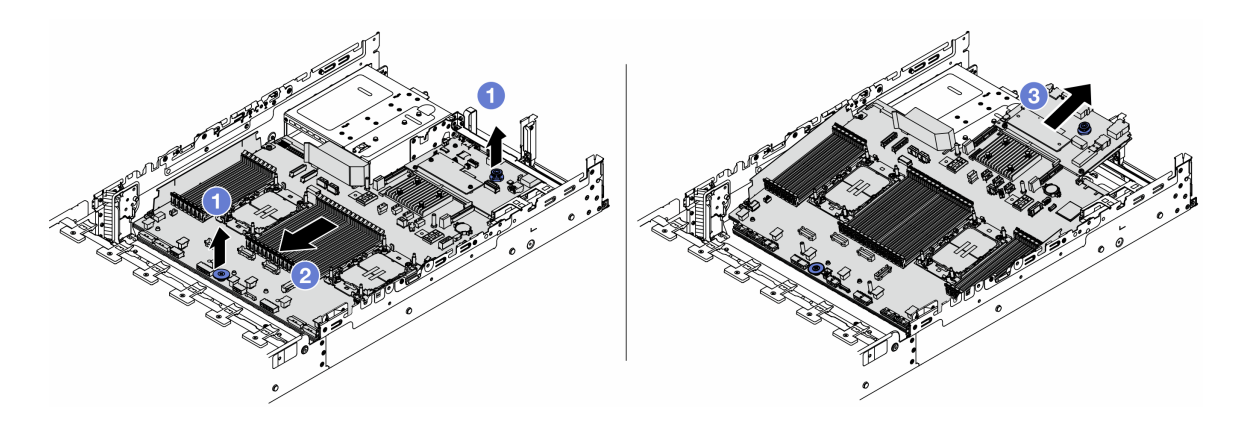

그림 331. 시스템 보드 어셈블리 제거

- a. 1 리프트 손잡이 두 개를 동시에 들어 올리십시오.
- b. 2 멈출 때까지 섀시의 앞면쪽으로 시스템 보드 어셈블리를 미십시오.
- c. ③ 시스템 보드 어셈블리를 기울인 상태로 들어 올려 섀시에서 제거하십시오.
- 단계 3. 프로세서 보드에서 시스템 I/O 보드를 분리하십시오.

참고: 시스템 I/O 보드의 접촉면이 손상되지 않도록 시스템 I/O 보드의 플런저를 잡고 약간 위 로 들어 올린 다음 시스템 I/O 보드를 바깥쪽으로 당기십시오. 당기는 작업을 하는 동안 시 스템 I/O 보드가 가능한 한 수평을 유지하도록 해야 합니다.

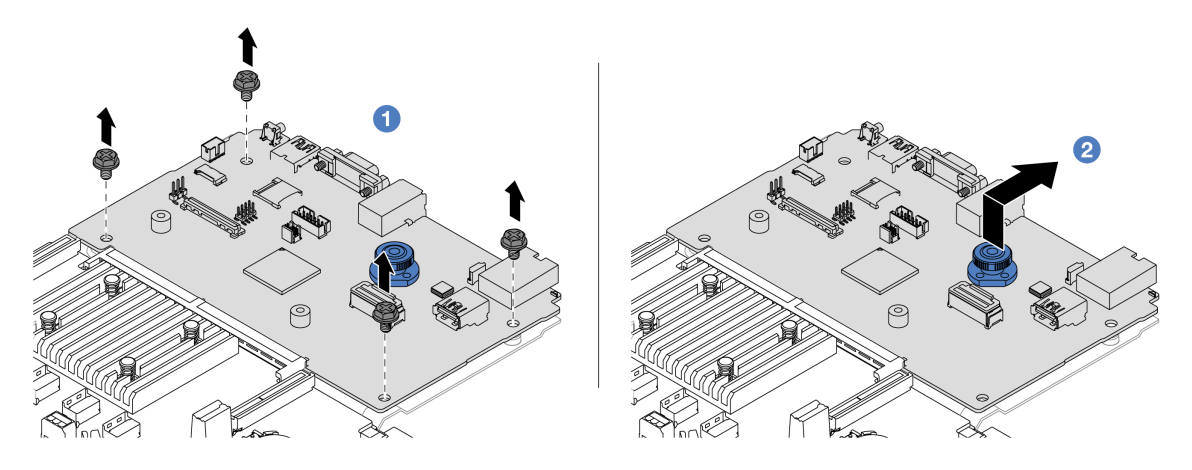

그림 332. 프로세서 보드에서 시스템 I/O 보드 분리

- a. 1 시스템 I/O 보드를 고정하고 있는 나사를 제거하십시오.
- b. ② 뒷면 리프트 손잡이를 들어 올린 상태에서 시스템 I/O 보드를 뒤쪽으로 밀어 프로세서 보드에서 분리하십시오.

#### 완료한 후

 구성 요소 또는 옵션 장치를 반환하도록 지시받은 경우 모든 포장 지시사항을 따르고 제공되는 운송 용 포장재를 사용하십시오.

중요: 프로세서 보드를 반환하기 전에 새 프로세서 보드의 프로세서 소켓 덮개를 설치했는지 확인하 십시오. 프로세서 소켓 덮개를 교체하는 방법:

- 1. 새 프로세서 보드의 프로세서 소켓 어셈블리에서 소켓 덮개를 가져와 제거된 프로세서 보드의 프로 세서 소켓 어셈블리 위에 올바르게 놓으십시오.
- 소켓 핀이 손상되지 않도록 가장자리를 누른 상태로 소켓 덮개 다리를 프로세서 소켓 어셈블리 쪽으 로 부드럽게 누르십시오. 소켓 덮개가 단단히 부착되면 딸깍 소리가 들릴 수도 있습니다.
- 3. 프로세서 소켓 어셈블리에 소켓 덮개가 단단히 부착되었는지 확인하십시오.
- 구성 요소를 재활용할 계획이라면 "재활용을 위한 시스템 보드 어셈블리 분해" 751페이지를 참조 하십시오.

데모 비디오

YouTube에서 절차 시청하기

#### 프로세서 보드 설치

이 섹션의 지침에 따라 프로세서 보드를 설치하십시오.

## 이 작업 정보

**중요:** 이 작업은 Lenovo 서비스에서 인증받은 숙련된 기술자가 수행해야 합니다. 적절한 교육을 받지 않 고 적절한 자격이 없는 경우 부품 제거 또는 설치를 시도하지 마십시오.

주의:

- "설치 지침" 55페이지 및 "안전 점검 목록" 56페이지의 안내에 따라 안전하게 작업하십시오.
- 서버와 주변 장치의 전원을 끄고 전원 코드와 모든 외부 케이블을 분리하십시오. "서버 전원 끄기 "86페이지의 내용을 참조하십시오.
- 설치하기 전까지 정전기에 민감한 구성 요소는 정전기 방지 포장재에 넣어 두고 정전기 방전 손목 스트랩 또는 기타 접지 시스템을 갖춘 상태로 장치를 다루어 정전기에 노출되지 않도록 하십시오.

펌웨어 및 드라이버 다운로드: 구성 요소를 교체한 후 펌웨어 또는 드라이버를 업데이트해야 할 수 있습니다.

- 서버의 최신 펌웨어 및 드라이버 업데이트를 확인하려면 https://datacentersupport.lenovo.com/ products/servers/thinksystem/sr650v3/downloads/driver-list/로 이동하십시오.
- 펌웨어 업데이트 도구에 대한 자세한 정보를 보려면 "펌웨어 업데이트" 688페이지로 이동하십시오.

### 절차

단계 1. 새 부품이 들어 있는 정전기 방지 포장재를 서버 외부의 도포되지 않은 표면에 대십시오. 그런 다음 포장재에서 새 부품을 꺼내 정전기 방지 표면에 놓으십시오.

단계 2. 시스템 I/O 보드를 설치하십시오. "시스템 I/O 보드 설치" 354페이지의 내용을 참조하십시오.

단계 3. 서버에 시스템 보드 어셈블리를 설치하십시오.

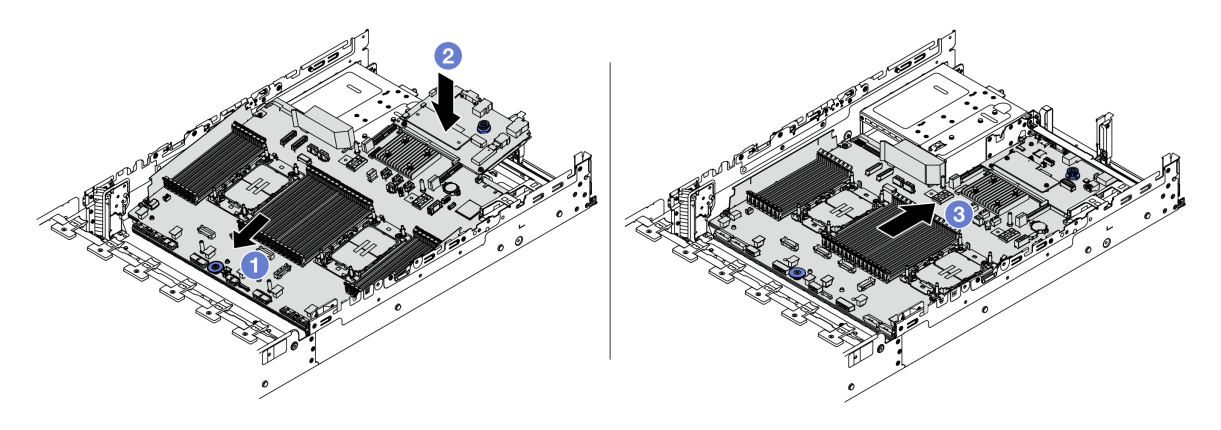

그림 333. 시스템 보드 어셈블리 설치

- a. 1 멈출 때까지 섀시의 앞면 쪽으로 시스템 보드 어셈블리의 앞면 끝부분을 삽입하십시오.
- b. 2 다른 쪽 끝은 섀시 쪽으로 내리십시오.
- c. ③ 딸깍하고 제자리에 들어갈 때까지 섀시의 뒷면 쪽으로 시스템 보드 어셈블리를 미십시오.
   시스템 I/O 보드의 뒷면 커넥터가 뒷면 패널의 해당하는 구멍에 삽입되었는지 확인하십시오.

### 완료한 후

- 1. 제거한 모든 구성 요소를 설치하십시오.
  - "프로세서 및 방열판 설치" 264페이지
  - "메모리 모듈 설치" 239페이지
  - "CMOS 배터리 설치" 104페이지
  - "내부 RAID/HBA/확장기 어댑터 설치" 164페이지
  - "섀시에 RAID 플래시 전원 모듈 설치" 282페이지
  - "시스템 팬 설치" 365페이지
  - "시스템 팬 케이지 설치" 368페이지
  - "뒷면 라이저 어셈블리 설치" 336페이지
  - "중간 드라이브 백플레인 및 드라이브 케이지 설치" 248페이지
  - "뒷면 OCP 모듈 설치" 319페이지
  - "뒷면 드라이브 백플레인 및 드라이브 케이지 교체" 302페이지
- 2. 전원 공급 장치를 제자리로 밀어 넣으십시오. 시스템 보드 어셈블리에 연결되었는지 확인하십시오.
- 필요한 모든 케이블을 시스템 보드 어셈블리의 동일한 커넥터에 다시 연결하십시오. 제 6 장 "내장 케이블 배선" 379페이지의 내용을 참조하십시오.
- 4. 모든 구성 요소가 올바르게 다시 조립되었는지 확인하고, 도구나 풀린 나사가 서버 내부에 남아 있지 않은지 확인하십시오.
- 5. 윗면 덮개를 다시 설치하십시오. "윗면 덮개 설치" 375페이지의 내용을 참조하십시오.
- 서버가 랙에 설치되어 있었다면 랙에 서버를 다시 설치하십시오. "랙에 서버 설치" 90페이지의 내용을 참조하십시오.
- 7. 제거한 전원 코드 및 케이블을 다시 연결하십시오.
- 8. 서버와 주변 장치의 전원을 켜십시오. "서버 전원 켜기" 86페이지의 내용을 참조하십시오.
- 9. VPD(필수 제품 데이터)를 업데이트하십시오. "VPD(필수 제품 데이터) 업데이트" 362페이지의 내용을 참조하십시오.

시스템 유형 번호 및 일련 번호는 ID 레이블에서 확인 가능합니다. "서버 식별 및 Lenovo XClarity Controller 액세스" 51페이지를 참조하십시오.

#### 데모 비디오

YouTube에서 절차 시청하기

#### VPD(필수 제품 데이터) 업데이트

이 도움말을 사용하여 VPD(필수 제품 데이터)를 업데이트하십시오.

- (필수) 시스템 유형
- (필수) 일련 번호
- (필수) 시스템 모델
- (옵션) 자산 태그
- (옵션) UUID

#### 권장 도구:

- Lenovo XClarity Provisioning Manager
- Lenovo XClarity Essentials OneCLI 명령

#### Lenovo XClarity Provisioning Manager 사용

단계:

- 1. 서버를 시작하고 화면의 안내에 따라 키를 누르십시오. 기본적으로 Lenovo XClarity Provisioning Manager 인터페이스가 표시됩니다.
- 2. Lenovo XClarity Provisioning Manager 기본 인터페이스 오른쪽 상단의 ♥을 클릭합니다.
- 3. VPD 업데이트를 클릭한 다음, 화면의 안내에 따라 VPD를 업데이트합니다.

### Lenovo XClarity Essentials OneCLI 명령 사용

- 시스템 유형 업데이트 onecli config set SYSTEM\_PROD\_DATA.SysInfoProdName <m/t\_model> [access\_method]
- 일련 번호 업데이트 onecli config set SYSTEM\_PROD\_DATA.SysInfoSerialNum <s/n> [access\_method]
- 시스템 모델 업데이트

onecli config set SYSTEM\_PROD\_DATA.SysInfoProdIdentifier <system model>[access\_method]

- 자산 태그 업데이트
  - onecli config set SYSTEM\_PROD\_DATA.SysEncloseAssetTag <asset\_tag> [access\_method]
- UUID 업데이트 onecli config createuuid SYSTEM\_PROD\_DATA.SysInfoUUID *[access\_method]*

| 변수                 | 설명                                                                      |  |
|--------------------|-------------------------------------------------------------------------|--|
|                    | 서버 시스템 유형 및 모델 번호입니다.                                                   |  |
| <m t_model=""></m> | xxxxyyyyyy을(를) 입력합니다. 여기서 xxxx은(는) 시스템 유형이고 yyyyyy은<br>(는) 서버 모델 번호입니다. |  |

|                       | 서버에 대한 일련 번호입니다.                                                                                                    |  |
|-----------------------|----------------------------------------------------------------------------------------------------|--|
| <s n=""></s>          | zzzzzzz(길이 8~10자)을(를) 입력합니다. 여기서 zzzzzzz은(는) 일련 번호<br>입니다.                                                                                                    |  |
|                       | 서버의 시스템 모델입니다.                                                                                                    |  |
| <i>(system model)</i> | systemyyyyyyy을(를) 입력합니다. 여기서 <sub>УУУУУУУ</sub> 은(는) 제품 식별자입니다.                                                                                                    |  |
|                       | 서버 자산 태그 번호입니다.                                                                                                    |  |
| ⟨asset_tag⟩           | аааааааааааааааааааааааааааааааааааа                                                                                                    |  |
|                       | 대상 서버에 액세스하기 위해 선택한 액세스 방식입니다.                                                                                                    |  |
|                       | <ul> <li>온라인 KCS(미인증 및 사용자 제한):</li> <li>명령에서 [access_method]을(를) 바로 삭제할 수 있습니다.</li> </ul>                                                                                                    |  |
| [access_method]       | <ul> <li>온라인 인증 LAN:</li> <li>이 경우에는 OneCLI 명령 끝에 아래 LAN 계정 정보를 지정합니다.</li> <li>bmc-username <i><user_id></user_id></i>bmc-password <i><password></password></i></li> </ul>                            |  |
|                       | <ul> <li>원격 WAN/LAN:</li> <li>이 경우에는 OneCLI 명령 끝에 아래 XCC 계정 정보 및 IP 주소를 지정합니다.</li> <li>bmc <bmc_user_id>: <bmc_password>@ <bmc_external_ip></bmc_external_ip></bmc_password></bmc_user_id></li> </ul> |  |
|                       | 참고:                                                                                                    |  |
|                       | - <i><bmc_user_id></bmc_user_id></i><br>BMC 계정 이름(12개 계정 중 하나). 기본값은 USERID입니다.                                                                                                    |  |
|                       | - <i>〈bmc_password〉</i><br>BMC 계정 암호(12개 계정 중 하나).                                                                                                    |  |

# 시스템 팬 교체

다음 정보를 사용하여 시스템 팬을 제거하고 설치하십시오.

- "시스템 팬 제거" 363페이지
- "시스템 팬 설치" 365페이지

## 시스템 팬 제거

다음 정보를 사용하여 시스템 팬을 제거하십시오.

## 이 작업 정보

<u>S033</u>

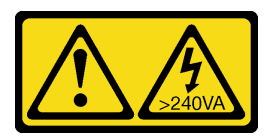

경고:

위험한 에너지가 흐르고 있습니다. 금속이 합선될 때 위험 에너지 전압이 가열되어 금속이 조각나거 나, 불타거나, 아니면 둘 다 발생할 수 있습니다.

#### <u>S017</u>

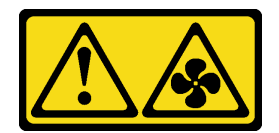

경고:

근처에서 팬 블레이드가 위험하게 움직이고 있습니다. 손가락 및 기타 신체 부위를 가까이하지 마십시오.

- 주의:
- "설치 지침" 55페이지 및 "안전 점검 목록" 56페이지의 안내에 따라 안전하게 작업하십시오.
- 설치하기 전까지 정전기에 민감한 구성 요소는 정전기 방지 포장재에 넣어 두고 정전기 방전 손목 스트랩 또는 기타 접지 시스템을 갖춘 상태로 장치를 다루어 정전기에 노출되지 않도록 하십시오.
- 서버의 전원을 끄지 않고 핫 스왑 팬을 제거하는 경우 시스템 팬 케이지를 만지지 마십시오. 전원이 켜진 상태에서는 제대로 작동하도록 30초 이내에 교체를 완료하십시오.

## 절차

- 단계 1. 서버가 랙에 설치되어 있는 경우 랙 슬라이드에서 서버를 밀어 윗면 덮개에 액세스하거나 랙에서 서버를 제거하십시오. "랙에서 서버 제거" 86페이지의 내용을 참조하십시오.
- 단계 2. 윗면 덮개를 제거하십시오. "윗면 덮개 제거" 374페이지의 내용을 참조하십시오.
- 단계 3. 시스템 팬을 제거하십시오.

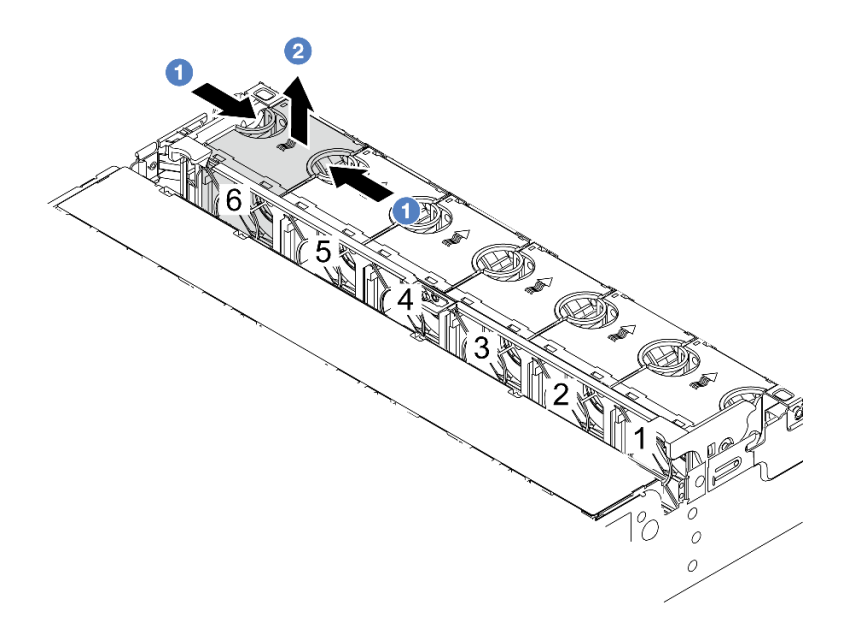

#### 그림 334. 시스템 팬 제거

- a. 1 손가락으로 시스템 팬의 윗면을 잡으십시오.
- b. 2 서버에서 시스템 팬을 들어 올려 꺼내십시오.

### 완료한 후

- 1. 새 시스템 팬 또는 팬 필러를 설치하여 그 자리를 가리십시오. "시스템 팬 설치" 365페이지의 내용을 참조하십시오.
- 2. 구성 요소 또는 옵션 장치를 반환하도록 지시받은 경우 모든 포장 지시사항을 따르고 제공되는 운송 용 포장재를 사용하십시오.

데모 비디오

YouTube에서 절차 시청하기

## 시스템 팬 설치

다음 정보를 사용하여 시스템 팬을 설치하십시오.

## 이 작업 정보

<u>S033</u>

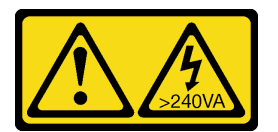

경고:

위험한 에너지가 흐르고 있습니다. 금속이 합선될 때 위험 에너지 전압이 가열되어 금속이 조각나거 나, 불타거나, 아니면 둘 다 발생할 수 있습니다.

<u>S017</u>

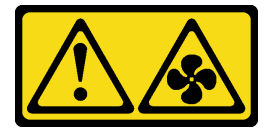

경고:

근처에서 팬 블레이드가 위험하게 움직이고 있습니다. 손가락 및 기타 신체 부위를 가까이하지 마십시오.

주의:

- "설치 지침" 55페이지 및 "안전 점검 목록" 56페이지의 안내에 따라 안전하게 작업하십시오.
- 설치하기 전까지 정전기에 민감한 구성 요소는 정전기 방지 포장재에 넣어 두고 정전기 방전 손목 스트랩 또는 기타 접지 시스템을 갖춘 상태로 장치를 다루어 정전기에 노출되지 않도록 하십시오.
- 서버의 전원을 끄지 않고 핫 스왑 팬을 설치하는 경우 시스템 팬 케이지를 만지지 마십시오. 전원이 켜진 상태에서는 제대로 작동하도록 30초 이내에 교체를 완료하십시오.

#### 절차

- 단계 1. 새 부품이 들어 있는 정전기 방지 포장재를 서버 외부의 도포되지 않은 표면에 대십시오. 그런 다음 포장재에서 새 부품을 꺼내 정전기 방지 표면에 놓으십시오.
- 단계 2. 시스템 팬을 시스템 팬 케이지 위에 놓으십시오. 시스템 팬의 밑면에 있는 시스템 팬 커넥터는 섀 시 뒷면을 향해야 합니다. 시스템 팬이 제자리에 고정될 때까지 똑바로 누르십시오.

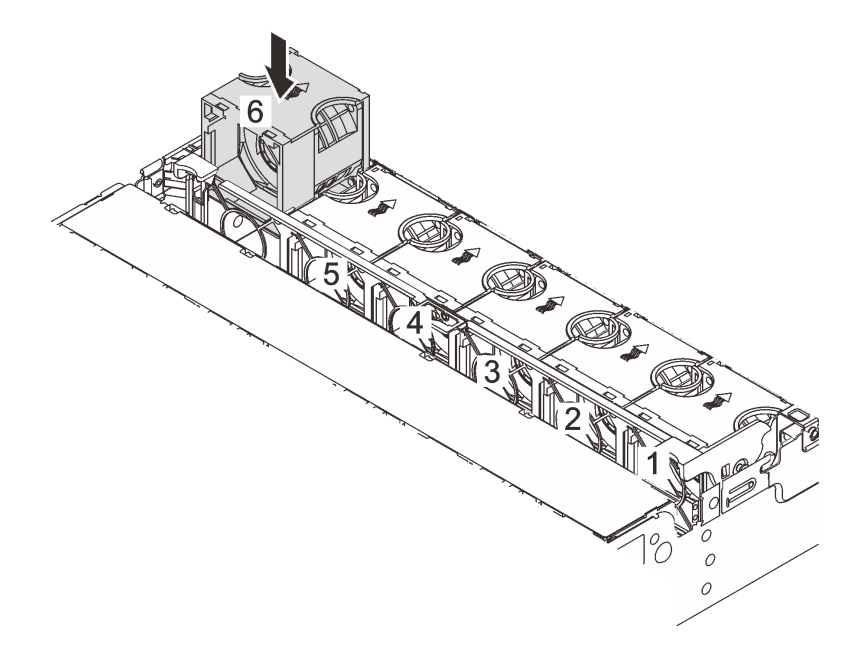

그림 335. 시스템 팬 설치

## 완료한 후

부품 교체를 완료하십시오. "부품 교체 완료" 376페이지의 내용을 참조하십시오.

데모 비디오

YouTube에서 절차 시청하기

## 시스템 팬 케이지 교체

다음 정보를 사용하여 시스템 팬 케이지를 제거하고 설치하십시오.

- "시스템 팬 케이지 제거" 367페이지
- "시스템 팬 케이지 설치" 368페이지

## 시스템 팬 케이지 제거

다음 정보를 사용하여 시스템 팬 케이지를 제거하십시오.

### 이 작업 정보

#### 주의:

- "설치 지침" 55페이지 및 "안전 점검 목록" 56페이지의 안내에 따라 안전하게 작업하십시오.
- 서버와 주변 장치의 전원을 끄고 전원 코드와 모든 외부 케이블을 분리하십시오. "서버 전원 끄기 "86페이지의 내용을 참조하십시오.
- 설치하기 전까지 정전기에 민감한 구성 요소는 정전기 방지 포장재에 넣어 두고 정전기 방전 손목 스트랩 또는 기타 접지 시스템을 갖춘 상태로 장치를 다루어 정전기에 노출되지 않도록 하십시오.

#### 절차

- 단계 1. 서버가 랙에 설치되어 있는 경우 랙 슬라이드에서 서버를 밀어 윗면 덮개에 액세스하거나 랙에서 서버를 제거하십시오. "랙에서 서버 제거" 86페이지의 내용을 참조하십시오.
- 단계 2. 윗면 덮개를 제거하십시오. "윗면 덮개 제거" 374페이지의 내용을 참조하십시오.
- 단계 3. (선택 사항) 시스템 팬 케이지를 교체하려면 먼저 시스템 팬을 모두 제거하십시오. "시스템 팬 제 거" 363페이지의 내용을 참조하십시오.시스템 팬 케이지를 제거하여 다른 구성 요소에 접근하려 면 설치된 시스템 팬과 함께 제거하면 됩니다.
- 단계 4. 시스템 팬 케이지를 제거하십시오.

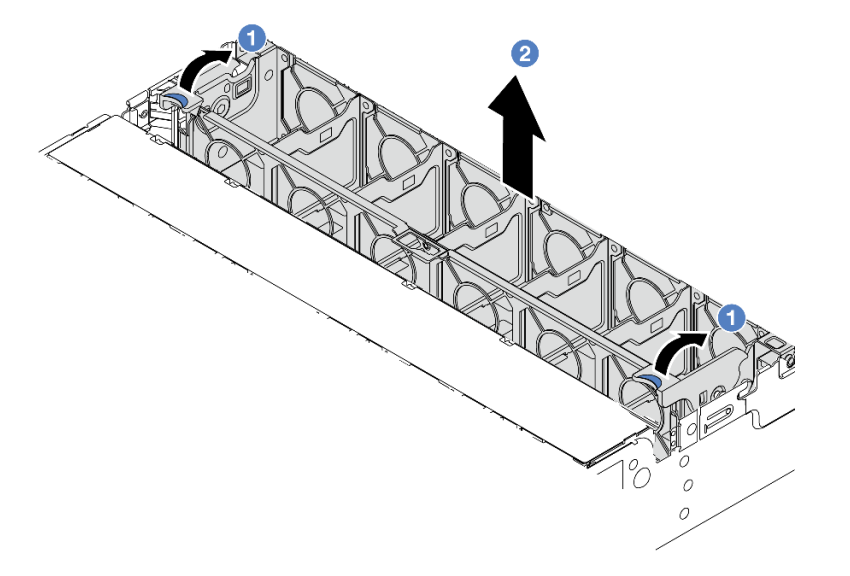

그림 336. 시스템 팬 케이지 제거

a. 1 시스템 팬 케이지의 레버를 서버 뒷면으로 돌리십시오.

b. 2 시스템 팬 케이지를 똑바로 들어 올려 섀시에서 꺼내십시오.

### 완료한 후

구성 요소 또는 옵션 장치를 반환하도록 지시받은 경우 모든 포장 지시사항을 따르고 제공되는 운송 용 포장재를 사용하십시오.

#### 데모 비디오

```
YouTube에서 절차 시청하기
```

## 시스템 팬 케이지 설치

다음 정보를 사용하여 시스템 팬 케이지를 설치하십시오.

## 이 작업 정보

주의:

- "설치 지침" 55페이지 및 "안전 점검 목록" 56페이지의 안내에 따라 안전하게 작업하십시오.
- 서버와 주변 장치의 전원을 끄고 전원 코드와 모든 외부 케이블을 분리하십시오. "서버 전원 끄기 "86페이지의 내용을 참조하십시오.
- 설치하기 전까지 정전기에 민감한 구성 요소는 정전기 방지 포장재에 넣어 두고 정전기 방전 손목 스트랩 또는 기타 접지 시스템을 갖춘 상태로 장치를 다루어 정전기에 노출되지 않도록 하십시오.

### 절차

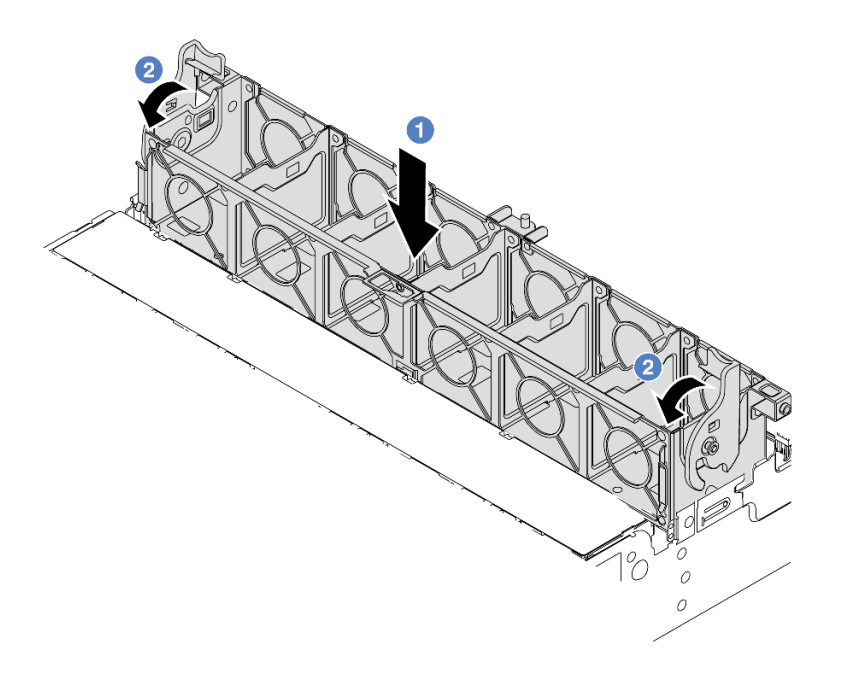

#### 그림 337. 시스템 팬 케이지 설치

단계 1. 시스템 팬 케이지를 섀시 양쪽의 마운팅 가이드에 맞추고 섀시 쪽으로 내리십시오. 단계 2. 팬 케이지가 딸깍하고 제자리에 들어갈 때까지 팬 케이지 레버를 아래쪽으로 돌리십시오. 참고: 시스템 팬을 시스템 팬 케이지에 설치한 경우 시스템 팬이 시스템 보드 어셈블리의 시 스템 팬 커넥터에 올바르게 연결되어 있는지 확인하십시오.

#### 완료한 후

시스템 팬을 제거한 경우 다시 설치하십시오. "시스템 팬 설치" 365페이지의 내용을 참조하십시오.
 부품 교체를 완료하십시오. "부품 교체 완료" 376페이지의 내용을 참조하십시오.

데모 비디오

YouTube에서 절차 시청하기

## 직렬 포트 모듈 교체

다음 정보를 사용하여 직렬 포트 모듈을 제거 및 설치하십시오.

#### 직렬 포트 모듈 제거

다음 정보를 사용하여 직렬 포트 모듈을 제거하십시오.

#### 이 작업 정보

주의:

- "설치 지침" 55페이지 및 "안전 점검 목록" 56페이지의 안내에 따라 안전하게 작업하십시오.
- 서버와 주변 장치의 전원을 끄고 전원 코드와 모든 외부 케이블을 분리하십시오. "서버 전원 끄기 "86페이지의 내용을 참조하십시오.
- 설치하기 전까지 정전기에 민감한 구성 요소는 정전기 방지 포장재에 넣어 두고 정전기 방전 손목 스트랩 또는 기타 접지 시스템을 갖춘 상태로 장치를 다루어 정전기에 노출되지 않도록 하십시오.

#### 절차

참고: 아래 그림의 라이저 브래킷은 사용자의 라이저 브래킷과 다르게 보일 수 있습니다. 제거 절차 는 동일합니다.

- 단계 1. 서버가 랙에 설치되어 있는 경우 랙 슬라이드에서 서버를 밀어 윗면 덮개에 액세스하거나 랙에서 서버를 제거하십시오. "랙에서 서버 제거" 86페이지의 내용을 참조하십시오.
- 단계 2. 윗면 덮개를 제거하십시오. "윗면 덮개 제거" 374페이지의 내용을 참조하십시오.
- 단계 3. 시스템 보드 어셈블리에서 직렬 포트 모듈의 케이블을 분리하십시오.

참고:

- 시스템 보드 어셈블리에서 케이블을 분리해야 하는 경우 먼저 케이블 커넥터의 래치 또는 해 제 탭을 모두 분리하십시오. 케이블을 제거하기 전에 탭을 해제하지 못하면 시스템 보드 어 셈블리의 케이블 소켓이 손상됩니다. 케이블 소켓이 손상되면 시스템 보드 어셈블리를 교 체해야 할 수도 있습니다.
- 시스템 보드 어셈블리의 커넥터는 그림과 다를 수 있지만 제거 절차는 동일합니다.
  - 1. 해제 탭을 눌러 커넥터를 해제하십시오.
  - 2. 케이블 소켓에서 커넥터를 분리하십시오.

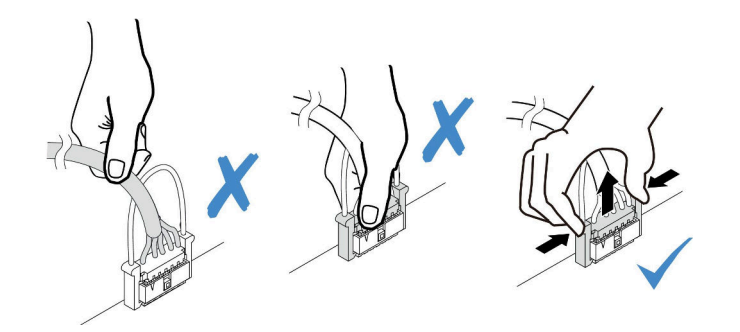

그림 338. 시스템 보드 어셈블리에서 케이블 분리

단계 4. 서버에서 라이저 브래킷을 제거하십시오.

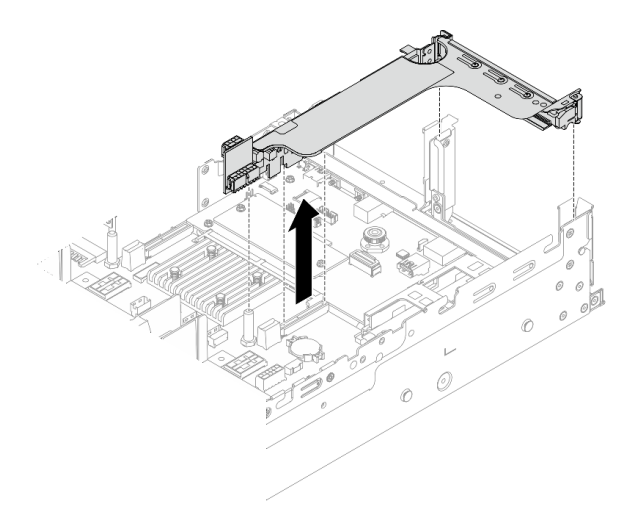

그림 339. 라이저 브래킷 제거

단계 5. 라이저 브래킷에서 직렬 포트 모듈을 제거하십시오.

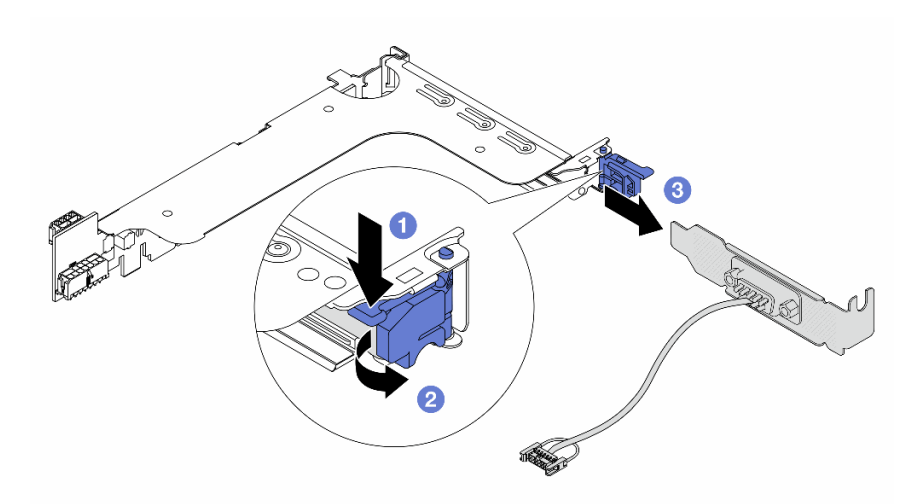

#### 그림 340. 직렬 포트 모듈 제거

- a. 1 브래킷 래치를 아래로 누르십시오.
- b. 2 래치를 여십시오.
- c. 3 라이저 브래킷 밖으로 직렬 포트 모듈을 미십시오.
- 단계 6. (옵션) 직렬 포트 브래킷을 교체해야 하는 경우 5mm 렌치를 사용하여 브래킷에서 직렬 포 트 케이블을 분해하십시오.

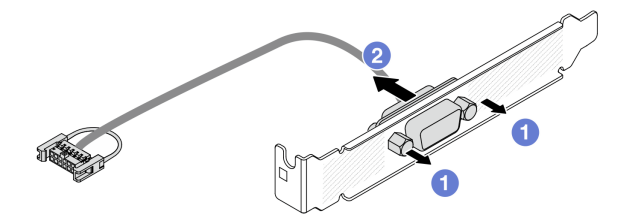

그림 341. 직렬 포트 모듈 분해

### 완료한 후

- 1. 새 직렬 포트 모듈, PCIe 어댑터 또는 필러를 설치하여 그 자리를 가리십시오. "직렬 포트 모듈 설치" 371페이지 및 "뒷면 라이저 어셈블리 설치" 336페이지의 내용을 참조하십시오.
- 구성 요소 또는 옵션 장치를 반환하도록 지시받은 경우 모든 포장 지시사항을 따르고 제공되는 운송 용 포장재를 사용하십시오.

#### 데모 비디오

YouTube에서 절차 시청하기

### 직렬 포트 모듈 설치

다음 정보를 사용하여 직렬 포트 모듈을 설치하십시오.

#### 이 작업 정보

주의:

- "설치 지침" 55페이지 및 "안전 점검 목록" 56페이지의 안내에 따라 안전하게 작업하십시오.
- 서버와 주변 장치의 전원을 끄고 전원 코드와 모든 외부 케이블을 분리하십시오. "서버 전원 끄기 "86페이지의 내용을 참조하십시오.
- 설치하기 전까지 정전기에 민감한 구성 요소는 정전기 방지 포장재에 넣어 두고 정전기 방전 손목 스트랩 또는 기타 접지 시스템을 갖춘 상태로 장치를 다루어 정전기에 노출되지 않도록 하십시오.

#### 절차

참고: 아래 그림의 라이저 브래킷은 사용자의 라이저 브래킷과 다르게 보일 수 있습니다. 설치 절차 는 동일합니다.

- 단계 1. 새 부품이 들어 있는 정전기 방지 포장재를 서버 외부의 도포되지 않은 표면에 대십시오. 그런 다음 포장재에서 새 부품을 꺼내 정전기 방지 표면에 놓으십시오.
- 단계 2. 5mm 렌치를 사용하여 직렬 포트 케이블을 브래킷에 설치하십시오.

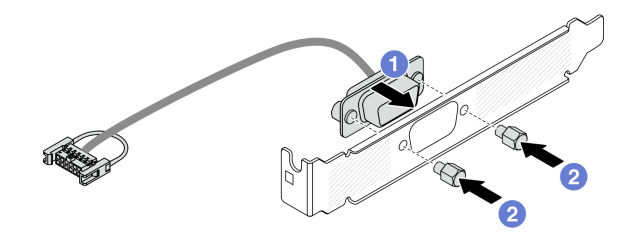

#### 그림 342. 직렬 포트 모듈 조립

a. 1 직렬 포트 케이블의 커넥터를 브래킷의 구멍에 맞추십시오.

b. 2 나사 두 개를 조여 케이블 커넥터를 브래킷에 고정시키십시오.
 단계 3. 직렬 포트 모듈을 라이저 브래킷에 설치하십시오.

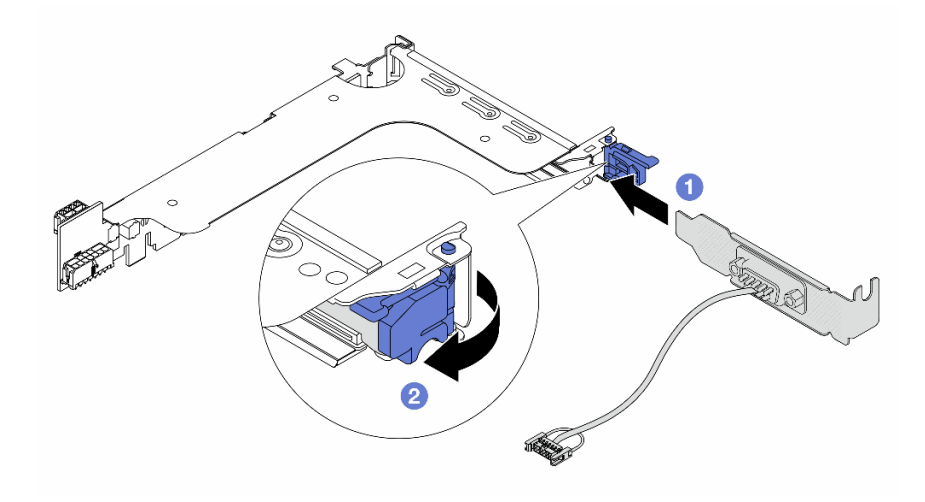

#### 그림 343. 직렬 포트 모듈 설치

a. 1 직렬 포트 모듈을 라이저 브래킷에 맞추고 라이저 브래킷에 삽입하십시오.

b. 2 브래킷 래치를 닫아 직렬 포트 모듈을 고정하십시오.

단계 4. 라이저 어셈블리를 서버에 다시 설치하십시오.

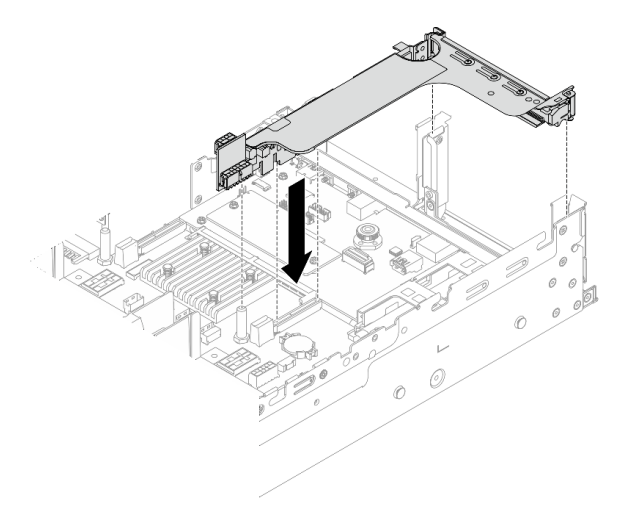

그림 344. 라이저 어셈블리 설치

단계 5. 직렬 포트 모듈의 케이블을 시스템 보드 어셈블리의 직렬 포트 모듈 커넥터에 연결하십시오. 커 넥터의 위치에 대해서는 "시스템 보드 어셈블리 커넥터" 39페이지를 확인하십시오.

## 완료한 후

- 1. 부품 교체를 완료하십시오. "부품 교체 완료" 376페이지의 내용을 참조하십시오.
- 2. Linux 또는 Microsoft Windows에서 직렬 포트 모듈을 활성화하려면 설치된 운영 체제에 따라 다 음 중 하나를 수행하십시오.

참고: SOL(Serial over LAN) 또는 EMS(Emergency Management Services) 기능이 활성화 된 경우 직렬 포트는 Linux 및 Microsoft Windows에서 숨겨집니다. 따라서 운영 체제에서 직렬 장 치용 직렬 포트를 사용하려면 SOL 및 EMS를 비활성화해야 합니다.

• Linux의 경우:

ipmitool을 열고 다음 명령을 입력하여 SOL(Serial over LAN) 기능을 비활성화하십시오.

-I lanplus -H IP -U USERID -P PASSWORD sol deactivate

- Microsoft Windows의 경우:
  - a. ipmitool을 열고 다음 명령을 입력하여 SOL 기능을 비활성화하십시오.
    - -Ilanplus -HIP -U USERID -P PASSWORD sol deactivate
  - b. Windows PowerShell을 열고 다음 명령을 입력하여 EMS(Emergency Management Services) 기능을 비활성화합니다.

Bcdedit /ems off

c. EMS 설정이 적용되도록 서버를 다시 시작하십시오.

#### 데모 비디오

YouTube에서 절차 시청하기

## 윗면 덮개 교체

이 섹션의 지침에 따라 윗면 덮개를 제거 및 설치하십시오.

## 윗면 덮개 제거

이 섹션의 지침에 따라 윗면 덮개를 제거하십시오.

<u>S014</u>

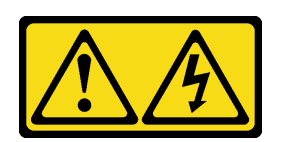

경고:

위험한 전압, 전류 및 에너지가 흐르고 있습니다. 레이블이 부착된 덮개는 자격을 갖춘 서비스 기술자 만 제거할 수 있습니다.

S033

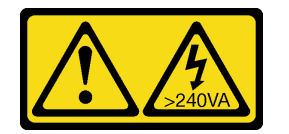

경고:

위험한 에너지가 흐르고 있습니다. 금속이 합선될 때 위험 에너지 전압이 가열되어 금속이 조각나거 나, 불타거나, 아니면 둘 다 발생할 수 있습니다.

## 이 작업 정보

주의:

- "설치 지침" 55페이지 및 "안전 점검 목록" 56페이지의 안내에 따라 안전하게 작업하십시오.
- 서버와 주변 장치의 전원을 끄고 전원 코드와 모든 외부 케이블을 분리하십시오. "서버 전원 끄기 "86페이지의 내용을 참조하십시오.
- 윗면 덮개가 제거된 서버를 작동하면 서버 구성 요소가 손상될 수 있습니다. 적절한 냉각 및 공기 흐름을 위해 서버를 켜기 전에 윗면 덮개를 설치하십시오.

## 절차

- 단계 1. 새 부품이 들어 있는 정전기 방지 포장재를 서버 외부의 도포되지 않은 표면에 대십시오. 그런 다음 포장재에서 새 부품을 꺼내 정전기 방지 표면에 놓으십시오.
- 단계 2. 윗면 덮개를 제거하십시오.

**주의:** 윗면 덮개를 조심스럽게 다루십시오. 덮개 래치가 열린 상태에서 윗면 덮개를 떨어뜨리면 덮개 래치가 손상될 수 있습니다.

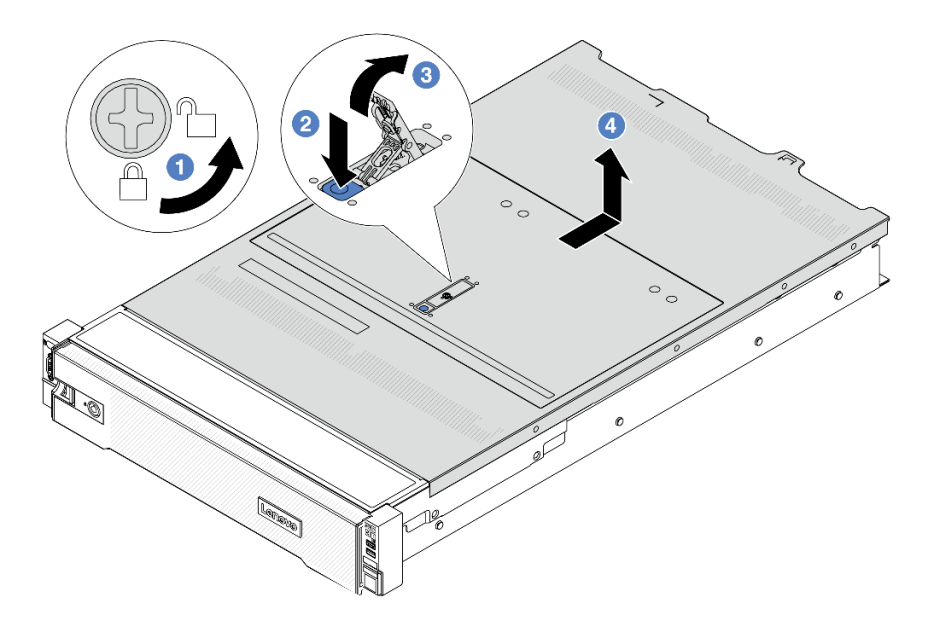

#### 그림 345. 윗면 덮개 제거

- a. 1 드라이버를 사용하여 그림과 같이 덮개 잠금 장치를 잠금 해제 위치로 돌리십시오.
- b. 2 덮개 래치의 해제 버튼을 누르십시오. 그러면 덮개 래치가 조금 분리됩니다.
- c. 3 그림과 같이 덮개 래치를 완전히 여십시오.
- d. ④ 섀시에서 분리될 때까지 윗면 덮개를 뒤쪽으로 미십시오. 그런 다음 섀시에서 윗면 덮개를 들어 올리고 깨끗하고 평평한 표면에 놓으십시오.

## 완료한 후

구성 요소 또는 옵션 장치를 반환하도록 지시받은 경우 모든 포장 지시사항을 따르고 제공되는 운송 용 포장재를 사용하십시오.

#### 데모 비디오

YouTube에서 절차 시청하기

## 윗면 덮개 설치

이 섹션의 지침에 따라 윗면 덮개를 설치하십시오.

#### 이 작업 정보

주의:

- "설치 지침" 55페이지 및 "안전 점검 목록" 56페이지의 안내에 따라 안전하게 작업하십시오.
- 케이블, 어댑터 및 기타 구성 요소가 모두 장착되어 올바르게 고정되어 있는지 그리고 서버 내부에 헐거 운 도구나 부품이 남아 있지 않은지 확인하십시오.
- 모든 내장 케이블이 올바르게 라우트되는지 확인하십시오. 제 6 장 "내장 케이블 배선" 379페이 지의 내용을 참조하십시오.

#### 절차

단계 1. 서버에 윗면 덮개를 설치하십시오.

**주의:** 윗면 덮개를 조심스럽게 다루십시오. 덮개 래치가 열린 상태에서 윗면 덮개를 떨어뜨리면 덮개 래치가 손상될 수 있습니다.

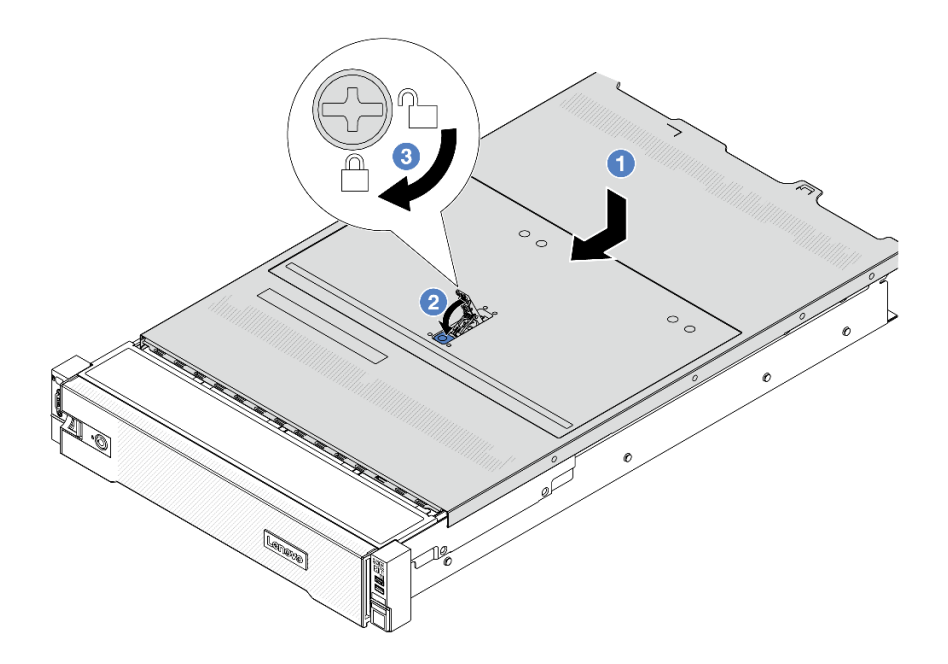

#### 그림 346. 윗면 덮개 설치

 a. 1 덮개 래치가 열림 위치에 있는지 확인하십시오. 윗면 덮개 양면이 섀시의 양쪽에 있는 가이드에 맞물릴 때까지 윗면 덮개를 섀시 위에 내려놓으십시오. 그런 다음 윗면 덮개를 새시 앞쪽으로 미십시오.

참고: 윗면 덮개를 앞으로 밀기 전에 윗면 덮개의 모든 탭이 섀시에 올바로 맞물리는지 확인하십시오.

- b. **2** 상단 덮개가 딸깍하고 제자리에 들어갈 때까지 덮개 래치를 돌리십시오. 덮개 래치가 완전히 닫혀 있는지 확인하십시오.
- c. ③ 드라이버를 사용하여 잠금 위치로 덮개 잠금 장치를 돌리십시오.

#### 완료한 후

부품 교체를 완료하십시오. "부품 교체 완료" 376페이지의 내용을 참조하십시오.

데모 비디오

YouTube에서 절차 시청하기

### 부품 교체 완료

점검 목록을 참고하여 부품 교체를 완료하십시오.

부품 교체를 완료하려면 다음과 같이 하십시오.

- 모든 구성 요소가 올바르게 다시 조립되었는지 확인하고, 도구나 풀린 나사가 서버 내부에 남아 있지 않은지 확인하십시오.
- 2. 서버 내부 케이블을 잘 정리하여 고정하십시오. 각 구성 요소에 대한 케이블 연결 및 배선 정보를 참조하십시오.

3. 공기 조절 장치를 다시 설치하십시오. "공기 조절 장치 설치" 100페이지의 내용을 참조하십시오.

**주의:** 적절한 냉각 및 공기 흐름을 위해 서버를 켜기 전에 공기 조절 장치를 다시 설치하십시오. 공기 조절 장치가 제거된 상태에서 서버를 작동하면 서버 구성 요소가 손상될 수 있습니다.

- 4. 윗면 덮개를 다시 설치하십시오. "윗면 덮개 설치" 375페이지의 내용을 참조하십시오.
- 5. 서버가 랙에 설치되어 있었다면 랙에 서버를 다시 설치하십시오. "랙에 서버 설치" 90페이지의 내용을 참조하십시오.
- 6. 제거한 전원 코드 및 케이블을 다시 연결하십시오.
- 7. 서버와 주변 장치의 전원을 켜십시오. "서버 전원 켜기" 86페이지의 내용을 참조하십시오.
- 8. 서버 구성을 업데이트하십시오.
  - 최신 장치 드라이버를 다운로드하고 설치하십시오. http://datacentersupport.lenovo.com
  - 시스템 펌웨어를 업데이트하십시오. "펌웨어 업데이트" 688페이지를 참조하십시오.
  - UEFI 구성을 업데이트하십시오. https://pubs.lenovo.com/uefi-overview/의 내용을 참조 하십시오.
  - 핫 스왑 드라이버 또는 RAID 어댑터를 설치하거나 제거한 경우 디스크 배열을 다시 구성하십 시오. 서버와 호환되는 LXPM 설명서에서 https://pubs.lenovo.com/lxpm-overview/의 내 용을 참조하십시오.

## 제 6 장 내장 케이블 배선

이 섹션을 참조하여 특정 구성 요소에 대한 케이블 라우팅을 수행하십시오.

케이블을 연결하려면 다음 지침을 준수하십시오.

- 내장 케이블을 연결하거나 분리하기 전에 서버를 끄십시오.
- 추가 케이블링 지시사항은 외장 장치와 함께 제공되는 문서를 참고하십시오. 장치를 서버에 연결하기 전 에 케이블을 배선하는 것이 더 쉬울 수 있습니다.
- 일부 케이블의 케이블 ID는 서버 및 옵션 장치와 함께 제공된 케이블에 인쇄되어 있습니다. 이 ID를 사용하여 올바른 커넥터에 케이블을 연결할 수 있습니다.
- 케이블이 고정되지 않고 시스템 보드 어셈블리의 구성 요소를 가리거나 커넥터를 덮지 않는지 확인 하십시오.
- 해당 케이블이 케이블 클립을 통과하는지 확인하십시오.

참고: 시스템 보드 어셈블리에서 케이블을 분리할 때 래치, 잠금 해제 탭 또는 케이블 커넥터의 잠 금 장치를 모두 분리하십시오. 케이블을 제거하기 전에 이러한 잠금 장치를 해제하지 않으면 시스 템 보드 어셈블리의 깨지기 쉬운 케이블 소켓이 손상됩니다. 케이블 소켓이 손상되면 시스템 보드 어 셈블리를 교체해야 할 수도 있습니다.

## 커넥터 식별

이 섹션을 참조하여 전자 보드 커넥터의 위치를 찾고 식별하십시오.

• "드라이브 백플레인 커넥터" 379페이지

시스템 보드 어셈블리의 커넥터에 대해서는 "시스템 보드 어셈블리 커넥터" 39페이지를 참조하십시오.

## 드라이브 백플레인 커넥터

이 섹션을 참조하여 드라이브 백플레인에서 커넥터를 찾으십시오.

본 서버는 서버 구성에 따라 다음과 같은 백플레인을 지원합니다.

- "8 x 2.5인치 SAS/SATA 앞면 백플레인" 380페이지
- "8 x 2.5인치 AnyBay 앞면 백플레인" 380페이지
- "24 x 2.5" SAS/SATA 앞면 확장기 백플레인" 381페이지
- "8 x 3.5인치 SAS/SATA 앞면 백플레인" 381페이지
- "12 x 3.5인치 SAS/SATA 앞면 백플레인" 381페이지
- "12 x 3.5인치 AnyBay 앞면 백플레인" 382페이지
- "12 x 3.5" SAS/SATA 앞면 확장기 백플레인" 382페이지
- "4 x 2.5인치 SAS/SATA 중간/뒷면 백플레인" 383페이지
- "4 x 2.5인치 AnyBay 중간/뒷면 백플레인" 383페이지
- "4 x 2.5인치 NVMe 중간 백플레인" 383페이지
- "4 x 3.5인치 SAS/SATA 중간/뒷면 백플레인" 384페이지
- "2 x 3.5인치 SAS/SATA 뒷면 백플레인" 384페이지
- "8 x 2.5인치 SAS/SATA 뒷면 백플레인" 384페이지

## 8 x 2.5인치 SAS/SATA 앞면 백플레인

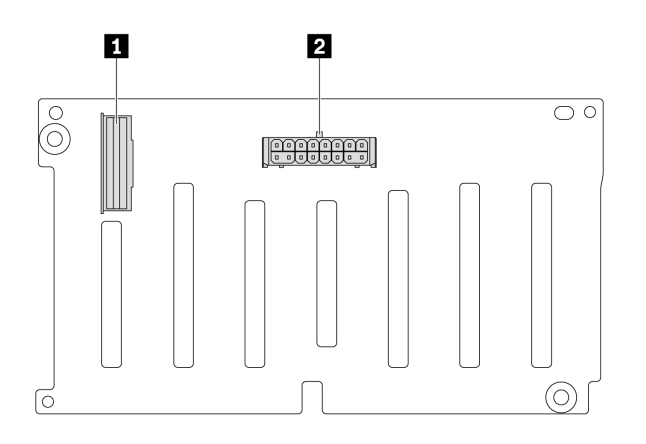

그림 347. 8 x 2.5" SAS/SATA 백플레인의 커넥터

| 1 SAS 커넥터 2 전원 커넥터 |
|--------------------|
|--------------------|

8 x 2.5인치 AnyBay 앞면 백플레인

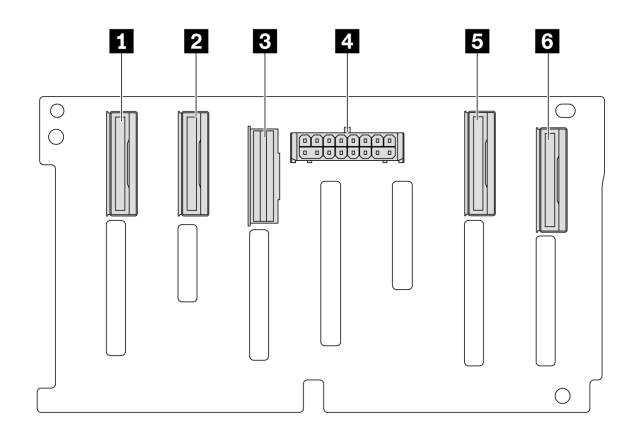

그림 348. 8 x 2.5" AnyBay 백플레인의 커넥터

| <b>1</b> NVMe 6-7 커넥터 | 2 NVMe 4-5 커넥터 |
|-----------------------|----------------|
| 3 SAS 커넥터             | 4 전원 커넥터       |
| 5 NVMe 2-3 커넥터        | 6 NVMe 0-1 커넥터 |

### 24 x 2.5" SAS/SATA 앞면 확장기 백플레인

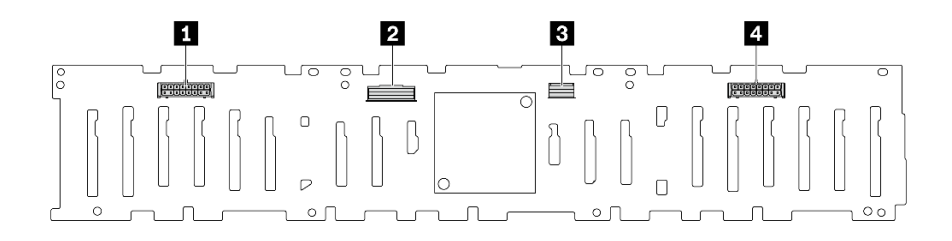

#### 그림 349. 24 x 2.5" SAS/SATA 앞면 확장기 백플레인의 커넥터

| 1 전원 커넥터 2  | 2 SAS 0 커넥터 |
|-------------|-------------|
| 3 SAS 1 커넥터 | 4 전원 커넥터 1  |

## 8 x 3.5인치 SAS/SATA 앞면 백플레인

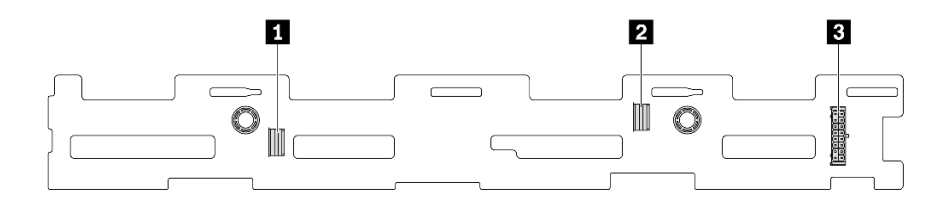

그림 350. 8 x 3.5" SAS/SATA 백플레인의 커넥터

| 1 SAS 1 커넥터 | 2 SAS 0 커넥터 |
|-------------|-------------|
| 3 전원 커넥터    |             |

#### 12 x 3.5인치 SAS/SATA 앞면 백플레인

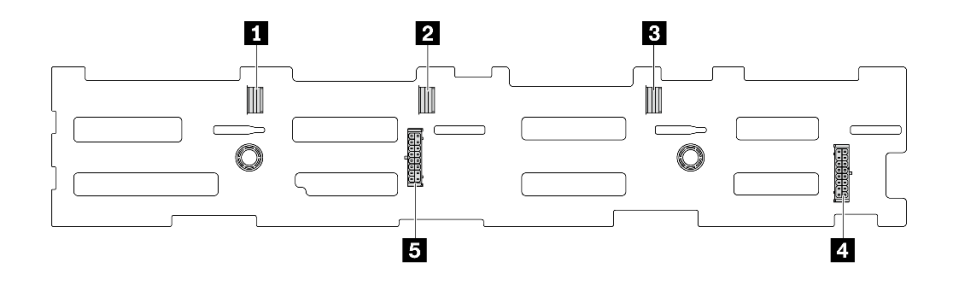

그림 351. 12 x 3.5" SAS/SATA 백플레인의 커넥터

| 1 SAS 2 커넥터        | 2 SAS 1 커넥터 |
|--------------------|-------------|
| <b>3</b> SAS 0 커넥터 | 4 전원 커넥터 1  |
| 5 전원 커넥터 2         |             |

## 12 x 3.5인치 AnyBay 앞면 백플레인

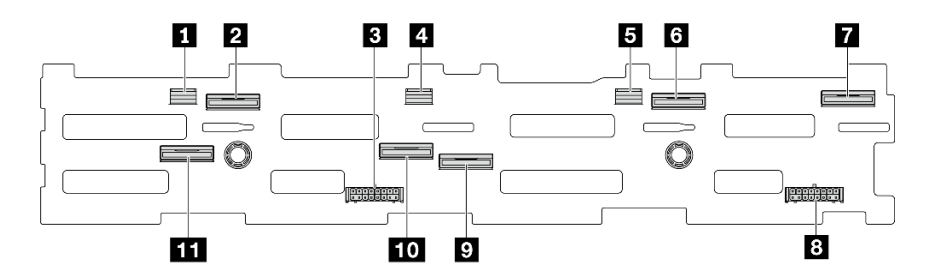

그림 352. 12 x 3.5" AnyBay 백플레인의 커넥터

| 1 SAS 2 커넥터              | 2 NVMe 8-9 커넥터         |
|--------------------------|------------------------|
| <b>3</b> 전원 커넥터 2        | 4 SAS 1 커넥터            |
| 5 SAS 0 커넥터              | 6 NVMe 2-3 커넥터         |
| 7 NVMe 0-1 커넥터           | 8 전원 커넥터 1             |
| 9 NVMe 4-5 커넥터           | <b>10</b> NVMe 6-7 커넥터 |
| <b>11</b> NVMe 10-11 커넥터 |                        |

## 12 x 3.5" SAS/SATA 앞면 확장기 백플레인

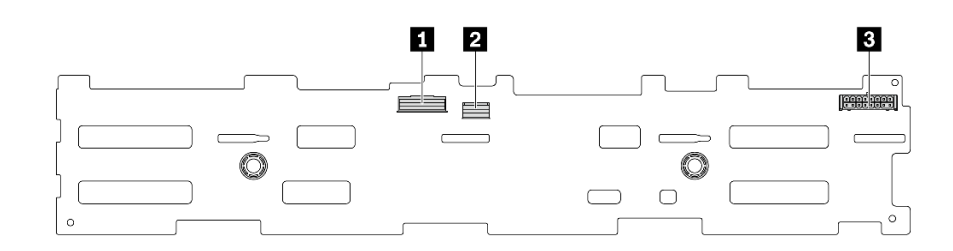

#### 그림 353. 12 x 3.5" SAS/SATA 앞면 확장기 백플레인의 커넥터

| 1 SAS 0 커넥터 | 2 SAS 1 커넥터 |
|-------------|-------------|
| 3 전원 커넥터    |             |

#### 4 x 2.5인치 SAS/SATA 중간/뒷면 백플레인

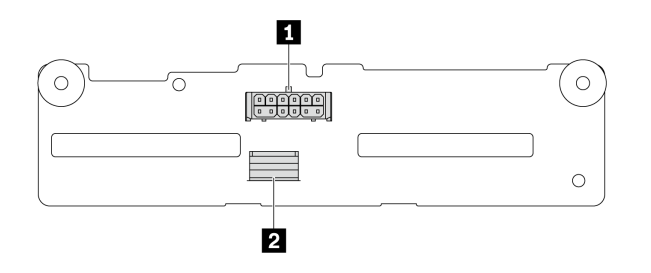

#### 그림 354. 4 x 2.5" SAS/SATA 백플레인의 커넥터

| 1 전원 커넥터 | 2 SAS 커넥터 |
|----------|-----------|
|----------|-----------|

4 x 2.5인치 AnyBay 중간/뒷면 백플레인

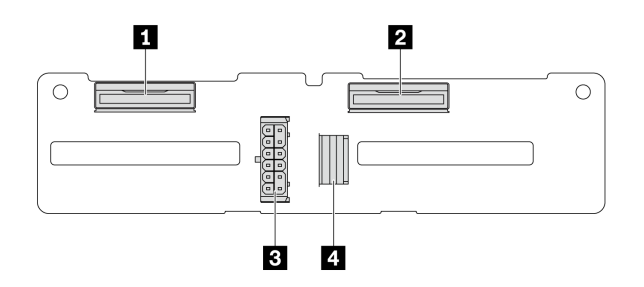

그림 355. 4 x 2.5인치 AnyBay 백플레인 커넥터

| 1 NVMe 2-3 커넥터 | 3 전원 커넥터  |
|----------------|-----------|
| 2 NVMe 0-1 커넥터 | 4 SAS 커넥터 |

### 4 x 2.5인치 NVMe 중간 백플레인

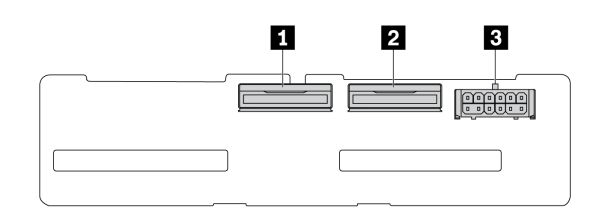

그림 356. 4 x 2.5" NVMe 백플레인의 커넥터

| 1 NVMe 2-3 커넥터 | 2 NVMe 0-1 커넥터 |
|----------------|----------------|
| 3 전원 커넥터       |                |

### 4 x 3.5인치 SAS/SATA 중간/뒷면 백플레인

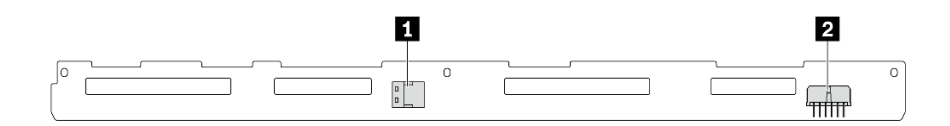

그림 357. 4 x 3.5" SAS/SATA 백플레인의 커넥터

| 1 SAS 커넥터 | 2 전원 커넥터 |
|-----------|----------|
|           |          |

#### 2 x 3.5인치 SAS/SATA 뒷면 백플레인

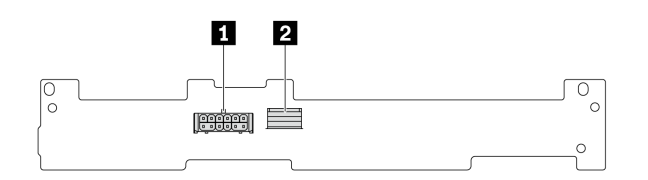

그림 358. 2 x 3.5" SAS/SATA 백플레인의 커넥터

| 1 전원 커넥터 2 | SAS 커넥터 |
|------------|---------|
|------------|---------|

8 x 2.5인치 SAS/SATA 뒷면 백플레인

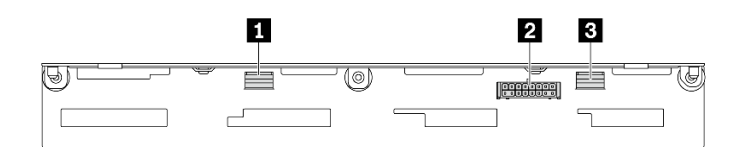

그림 359. 8 x 2.5" SAS/SATA 백플레인의 커넥터

| 1 SAS 1 커넥터 | 2 전원 커넥터 |
|-------------|----------|
| 1 SAS 0 커넥터 |          |

# 7mm 드라이브

이 섹션에서는 7mm 드라이브의 케이블 배선 정보를 제공합니다.

참고: 다음 그림의 예로는 라이저 2에 설치된 7mm 드라이브를 사용합니다. 라이저 1에 설치된 7mm 드 라이브의 케이블 배선과 유사합니다.

- "7mm 비RAID SATA/NVMe 2베이 백플레인" 385페이지
- "7mm RAID NVMe 2베이 백플레인" 386페이지
- "7mm RAID SATA/NVMe 2베이 백플레인" 386페이지

#### 7mm 비RAID SATA/NVMe 2베이 백플레인

참고: 7mm 비RAID SATA/NVMe 2베이 백플레인은 SATA 케이블 연결, NVMe 케이블 연결 또 는 RAID 케이블 연결을 지원합니다.

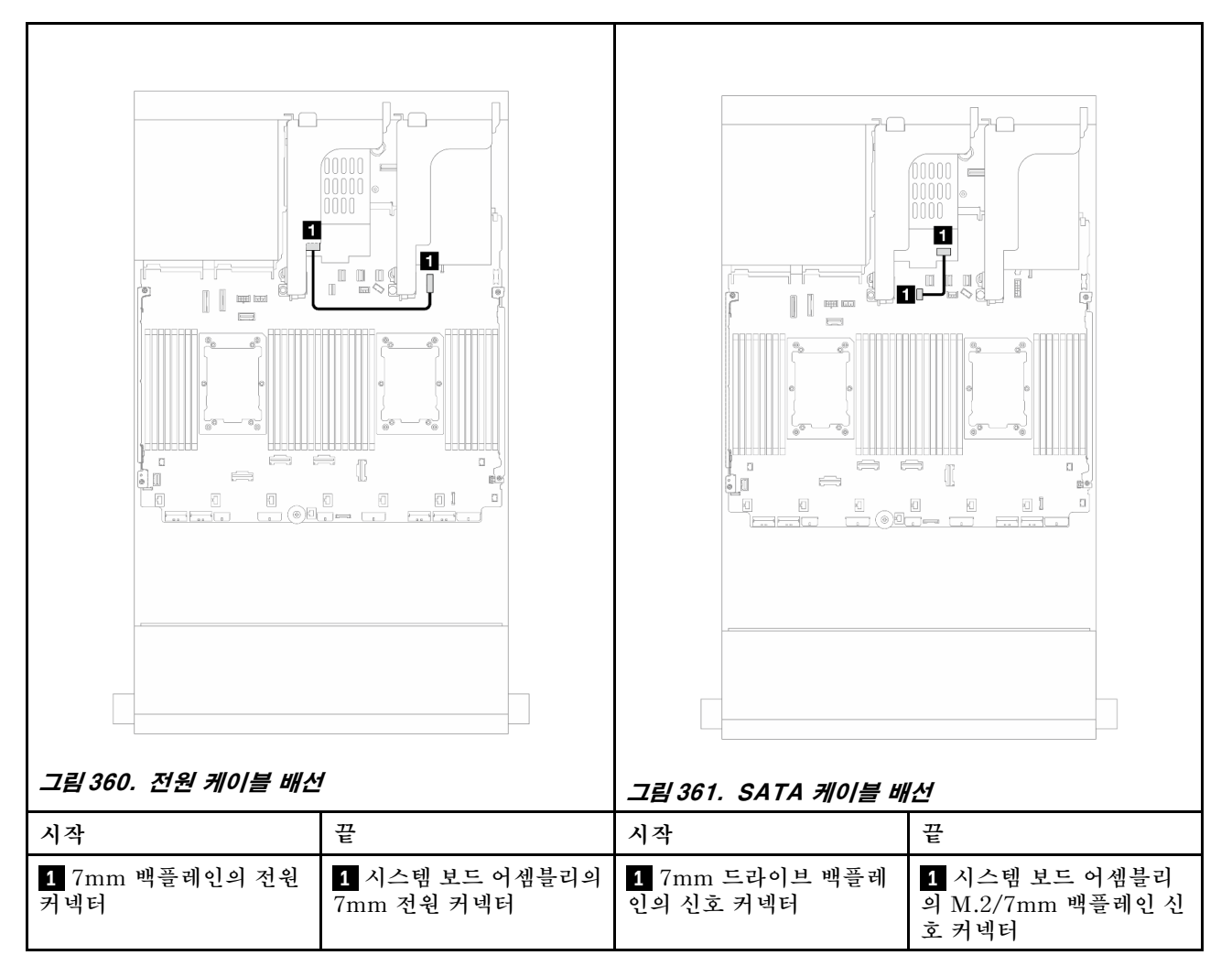

| ユ目 362. NVMe 케이블 배                                                                           |                            |                                                        |   |
|----------------------------------------------------------------------------------------------|----------------------------|--------------------------------------------------------|---|
| <b>참고:</b> 그림에서는 4가지 NVMe 케이블 연결 옵션을 보<br>여주지만, 이 4가지 옵션은 상호 배타적입니다.<br>시나리오에 따라 옵션을 선택하십시오. |                            |                                                        |   |
| 시작                                                                                           | 끝                          | 시작                                                     | 끈 |
|                                                                                              | 1 PCIe 1                   | <b>1</b> 7mm 드라이브 백플레 <b>1</b> 8i 어댑터: C0<br>인의 신호 커넥터 |   |
| 7mm 드라이브 백플레인의<br>신호 커넥터                                                                     | 2 PCIe 3(프로세서 1개<br>가 설치됨) |                                                        |   |
|                                                                                              | 3 PCIe 8                   |                                                        |   |
|                                                                                              | <b>4</b> PCIe 10           |                                                        |   |

#### 7mm RAID NVMe 2베이 백플레인

#### 7mm RAID SATA/NVMe 2베이 백플레인

참고: 7mm RAID NVMe 2베이 백플레인의 케이블 배선은 7mm RAID SATA/NVMe 2베이 백 플레인의 케이블 배선과 동일합니다.
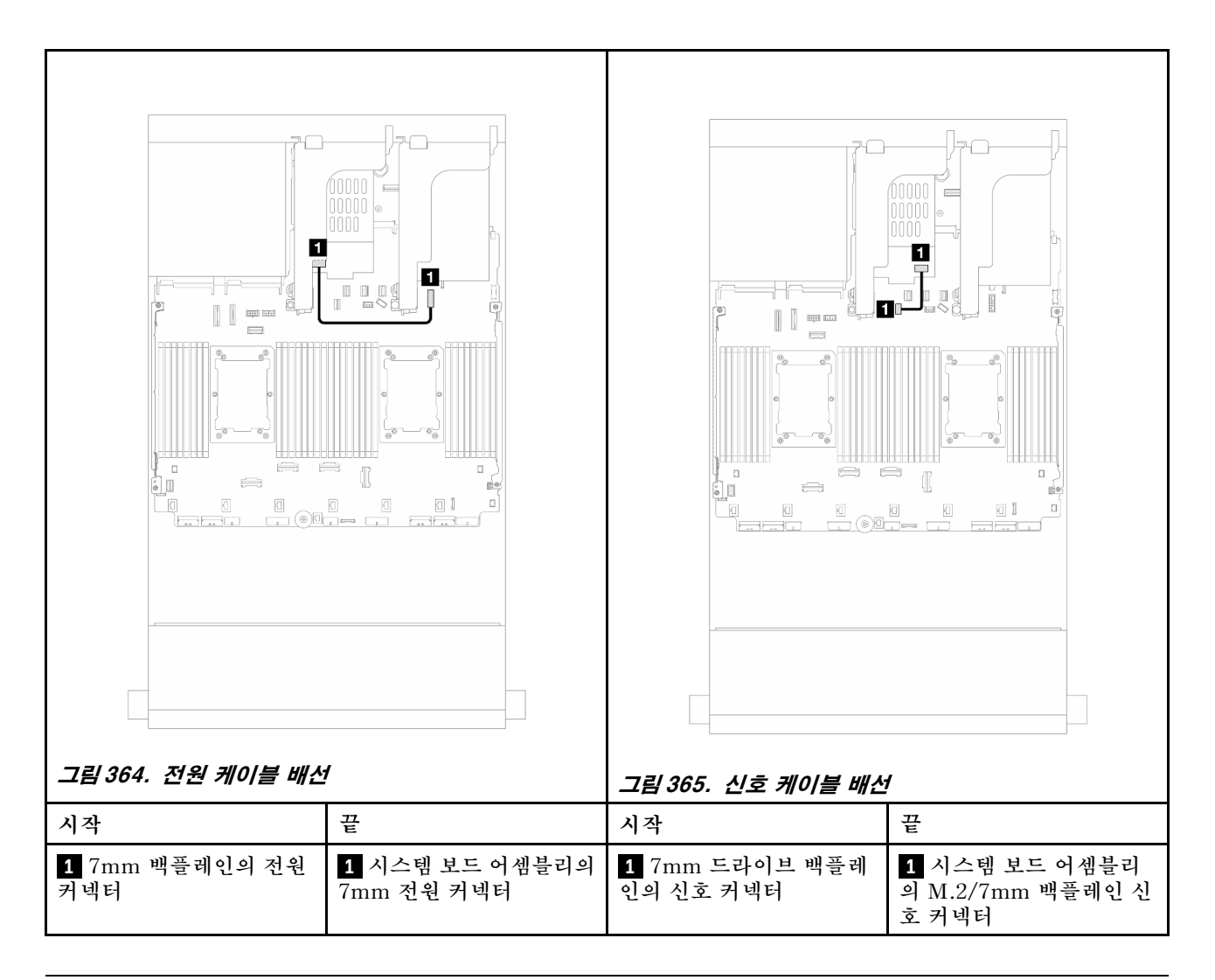

# 직접 수냉식 냉각 모듈

이 섹션을 사용하여 DWCM(직접 수냉식 냉각 모듈)의 케이블 배선에 대해 알아보십시오.

참고: 케이블을 잘 정리하기 위해서 호스와 액체 감지 센서 모듈을 지정된 홀더에 장착해야 하며 모듈이 홀 더 클립에 고정되었는지 확인해야 합니다. 자세한 내용은 아래 그림 또는 "Lenovo Neptune(TM) 프로세 서 직접 수냉식 냉각 모듈 설치" 173페이지의 내용을 참조하십시오.

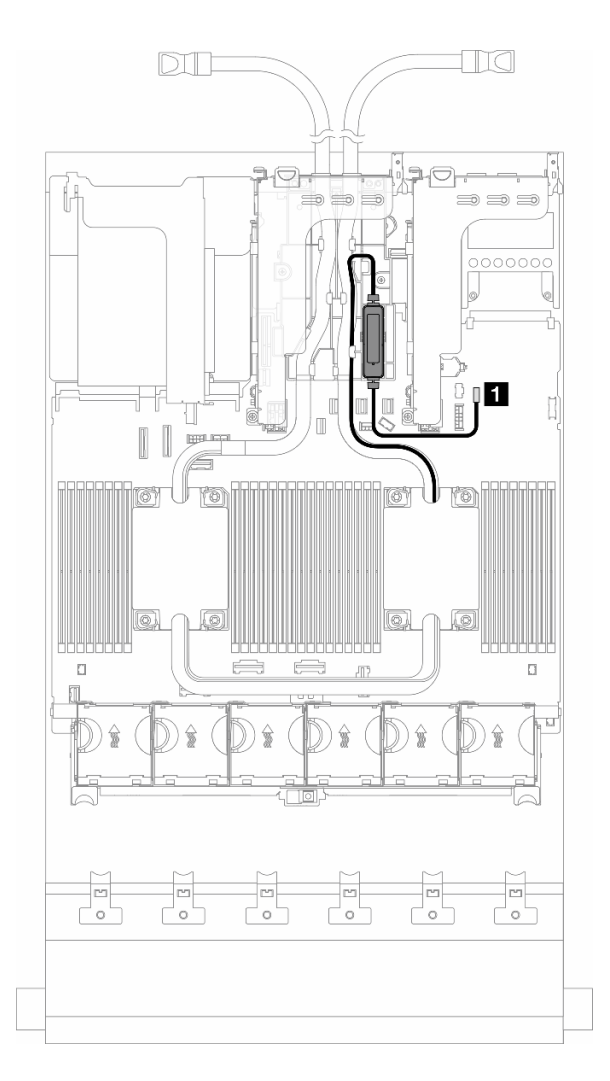

그림 366. 직접 수냉식 냉각 모듈 케이블 배선

| 시작        | 끝         |
|-----------|-----------|
| 누수 감지 케이블 | 누수 감지 커넥터 |

# 앞면 I/O 커넥터

이 섹션을 사용하여 VGA 커넥터, 외부 진단 커넥터, 앞면 오퍼레이터 패널 커넥터 및 앞면 USB 커넥터를 포함한 앞면 I/O 커넥터의 케이블 배선을 이해하십시오.

- "랙 래치의 앞면 입/출력 커넥터" 389페이지
- "미디어 베이의 앞면 I/O 커넥터" 389페이지

#### 랙 래치의 앞면 입/출력 커넥터

참고: 랙 래치의 케이블을 배선할 때는 케이블 고정장치의 상단 프레임에 고정되어야 합니다. 자세 한 내용은 를 참조하십시오.

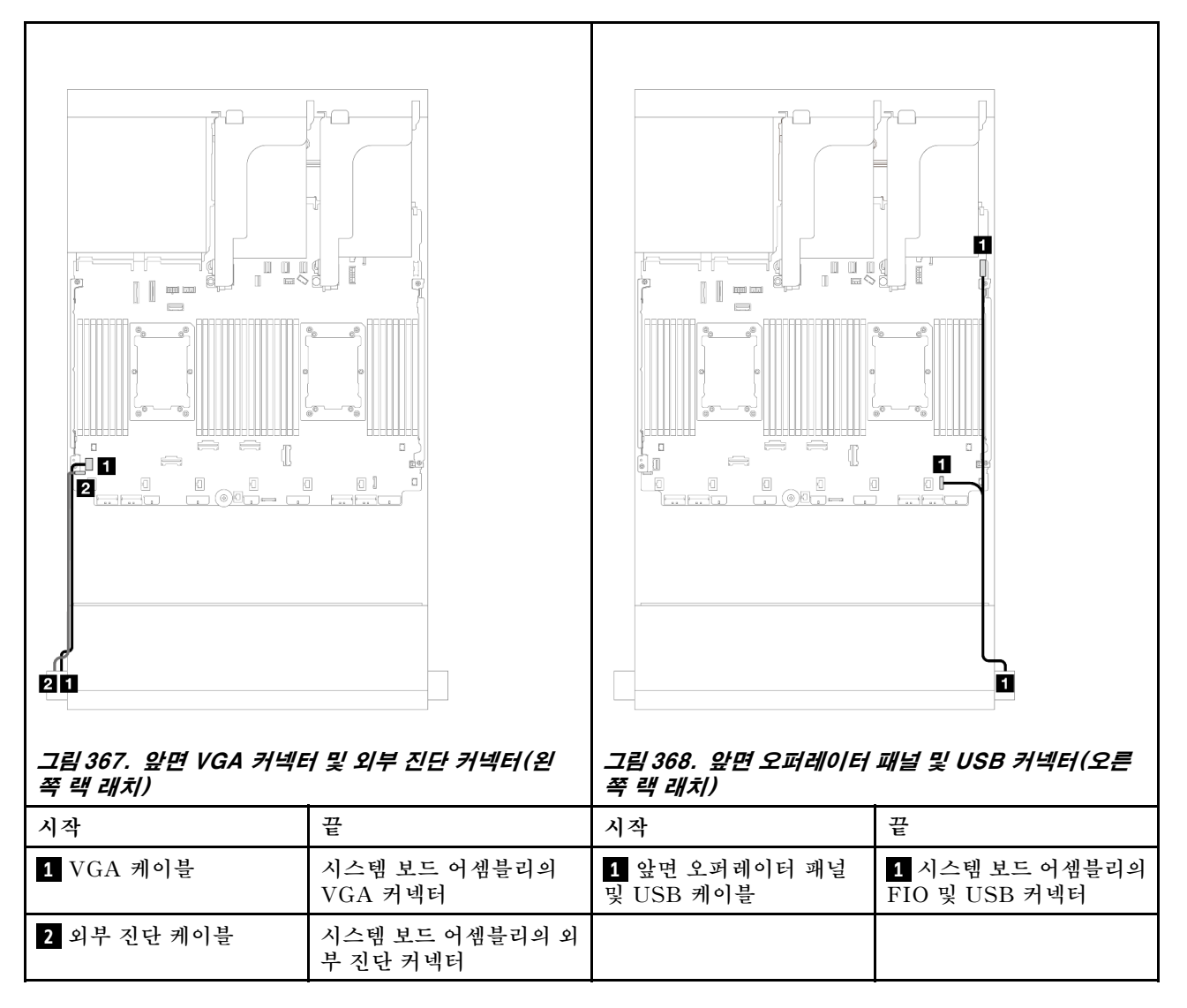

#### 미디어 베이의 앞면 I/O 커넥터

이 그림은 미디어 베이의 앞면 오퍼레이터 패널과 앞면 USB 커넥터의 케이블 배선을 보여줍니다.

서버 모델에 따라 서버는 LCD 디스플레이가 포함된 앞면 오퍼레이터 패널(내장형 진단 패널이라고 함) 또 는 LCD 디스플레이가 없는 앞면 오퍼레이터 패널과 함께 제공될 수 있습니다.

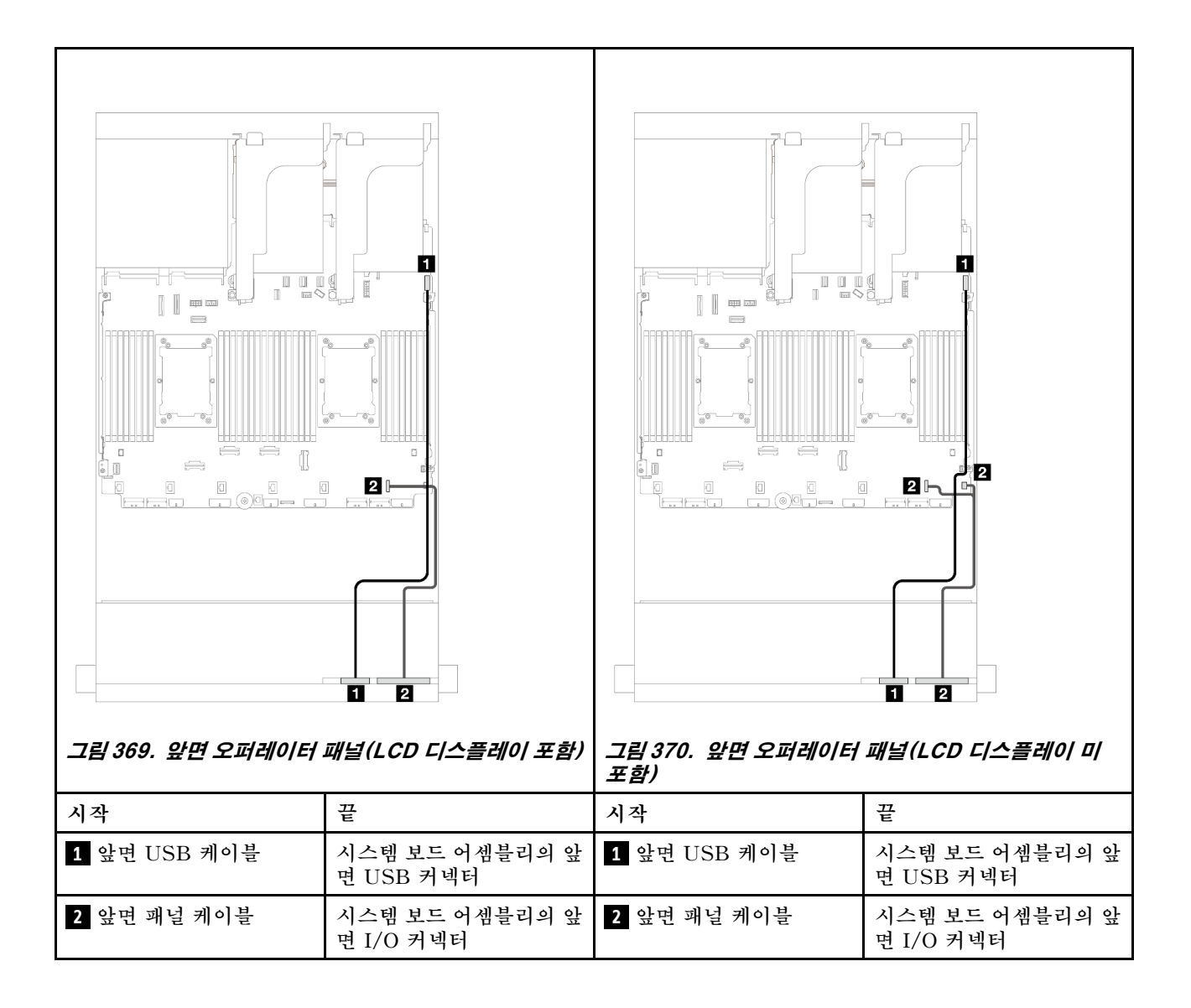

## GPU

이 섹션을 사용하여 GPU에 대한 케이블 배선을 이해하십시오.

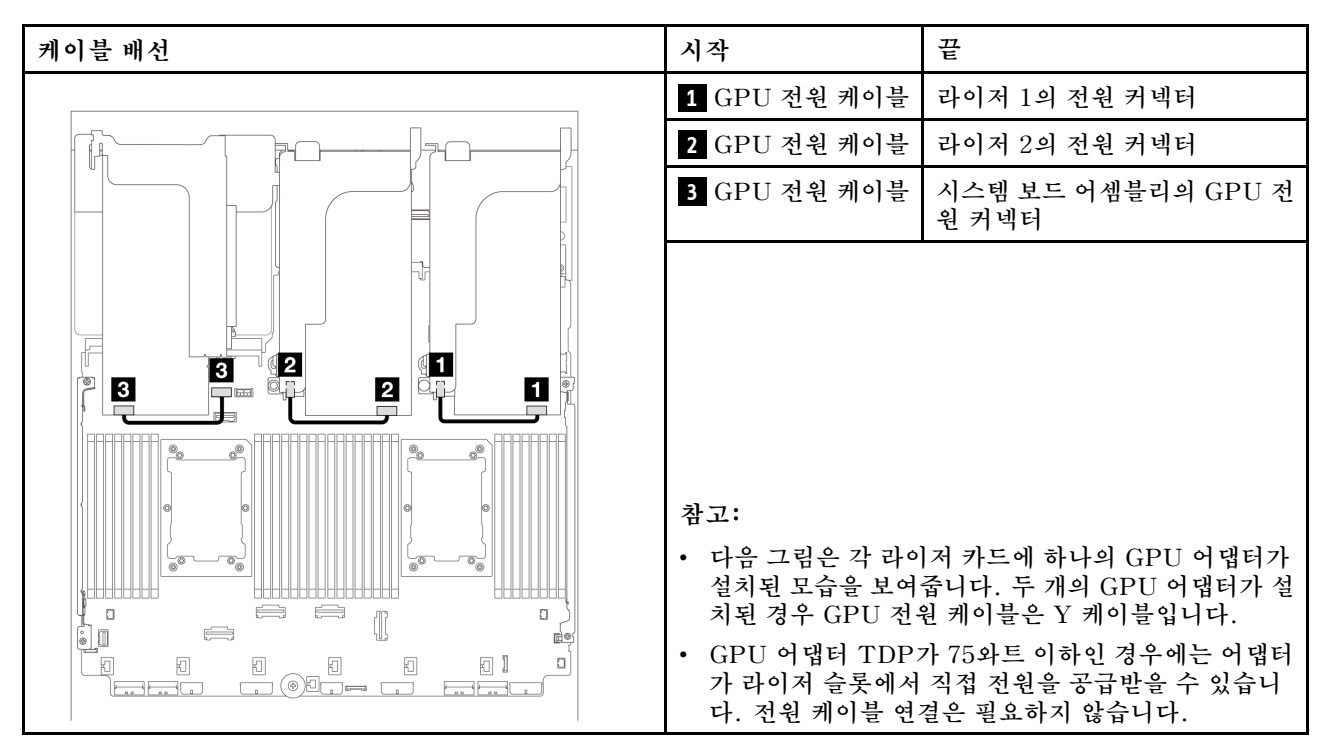

GPU 공기 조절 장치에 M.2 백플레인을 설치해야 하는 경우 공기 조절 장치의 케이블 배선에 대한 아 래 그림을 참조하십시오. M.2 백플레인 홀더 아래의 라이저 2에서 GPU 어댑터의 GPU 전원 커넥터 로 GPU 전원 케이블을 배선합니다.

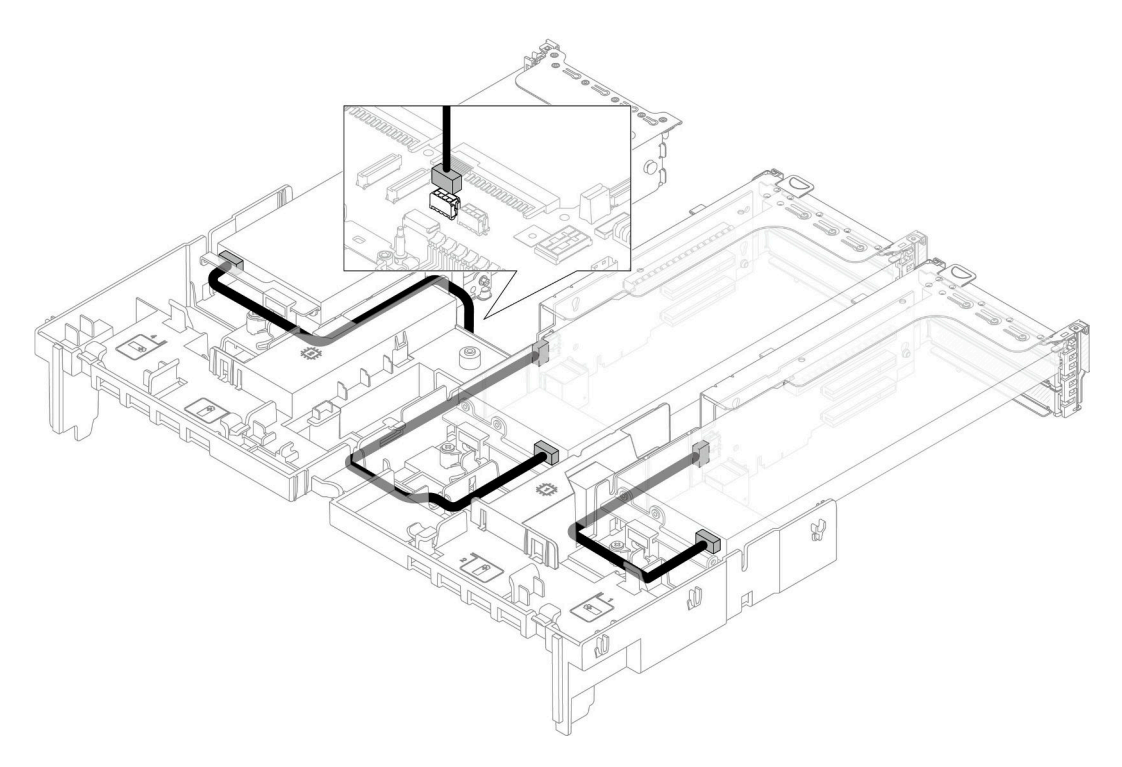

## M.2 드라이브 백플레인

이 섹션을 사용하여 M.2 드라이브 백플레인의 케이블 배선을 이해하십시오.

이 서버는 다음 M.2 드라이브 백플레인 중 하나를 지원합니다.

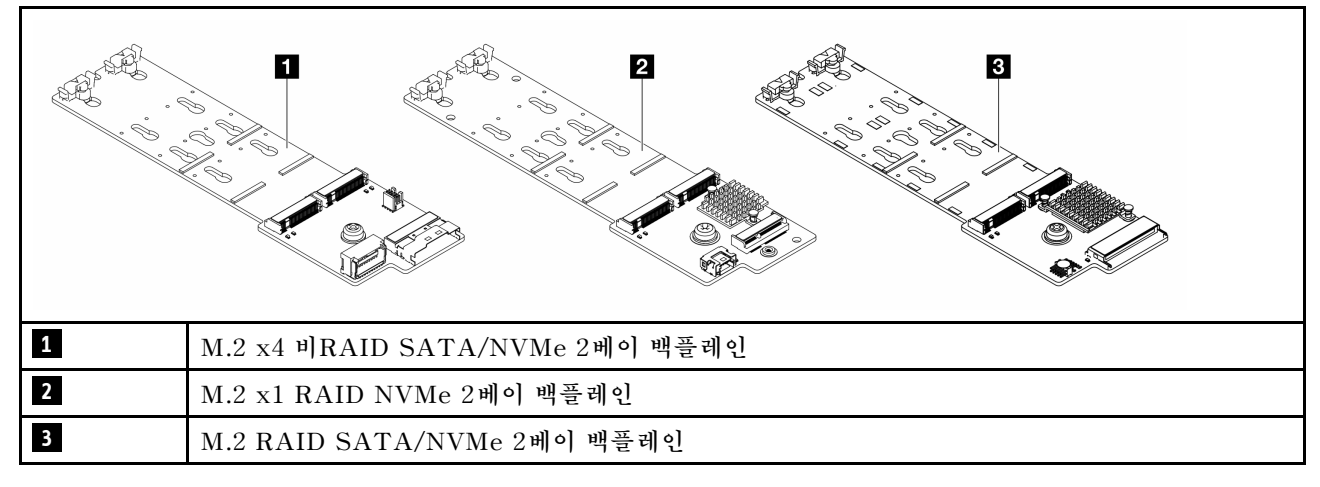

- "M.2 x4 비RAID SATA/NVMe 2베이 백플레인" 392페이지
- "M.2 x1 RAID NVMe 2베이 백플레인" 397페이지
- "M.2 RAID SATA/NVMe 2베이 백플레인" 398페이지

#### M.2 x4 비RAID SATA/NVMe 2베이 백플레인

전원 케이블 배선

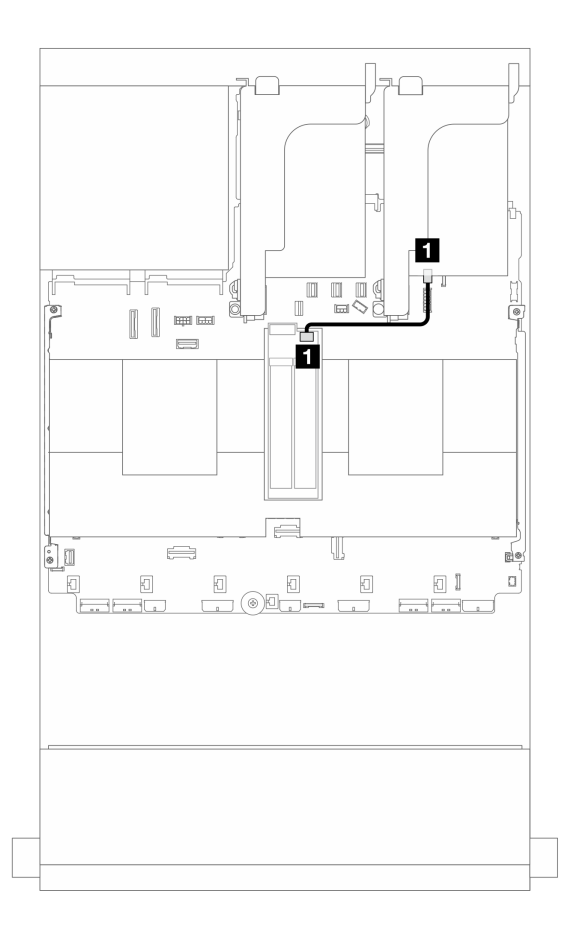

그림 371. 전원 케이블 배선

| 시작                      | 끝                         |
|-------------------------|---------------------------|
| 1 M.2 드라이브 백플레인의 전원 커넥터 | 1 시스템 보드 어셈블리의 M.2 전원 커넥터 |

### 신호 케이블 배선

M.2 드라이브 백플레인은 SATA, NVMe, 또는 RAID 케이블 연결을 지원합니다.

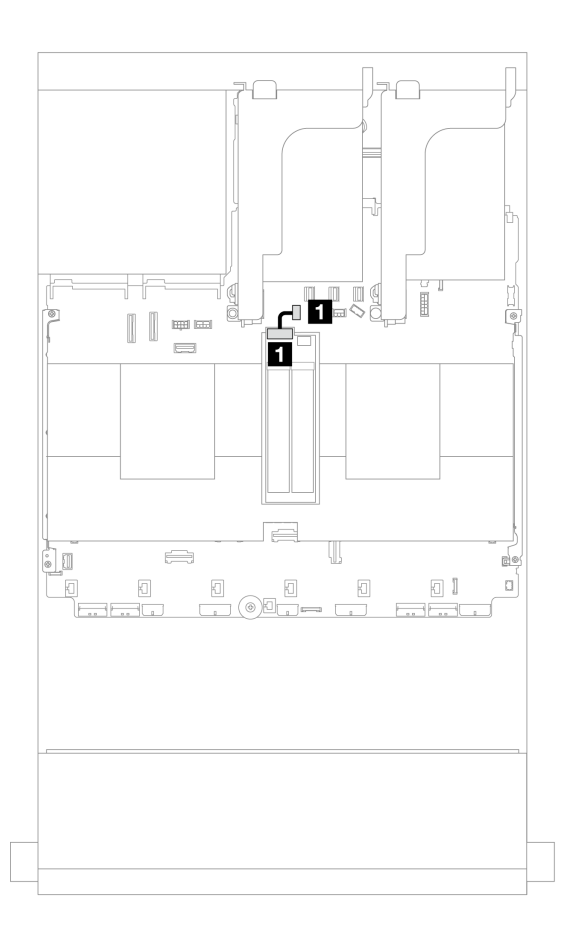

#### 그림 372. SATA 케이블 배선

| 시작                      | 끝                                     |
|-------------------------|---------------------------------------|
| 1 M.2 드라이브 백플레인의 신호 커넥터 | 1 시스템 보드 어셈블리의 M.2/7mm 백플레인 신호<br>커넥터 |

참고: 다음 그림은 4가지의 NVMe 케이블 연결 옵션을 보여주지만, 이 4가지 옵션은 상호 배타적 입니다. 시나리오에 따라 옵션을 선택하십시오.

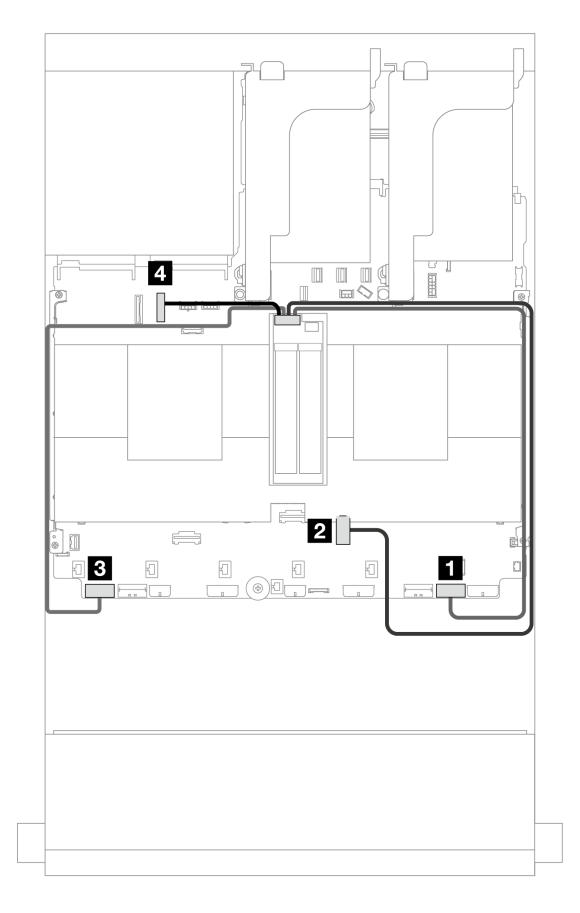

#### 그림 373. NVMe 케이블 배선

| 시작                    | 끝                      |
|-----------------------|------------------------|
| M.2 드라이브 백플레인의 신호 커넥터 | 1 PCIe 1               |
|                       | 2 PCIe 3(프로세서 1개가 설치됨) |
|                       | 3 PCIe 8               |
|                       | 4 PCIe 10              |

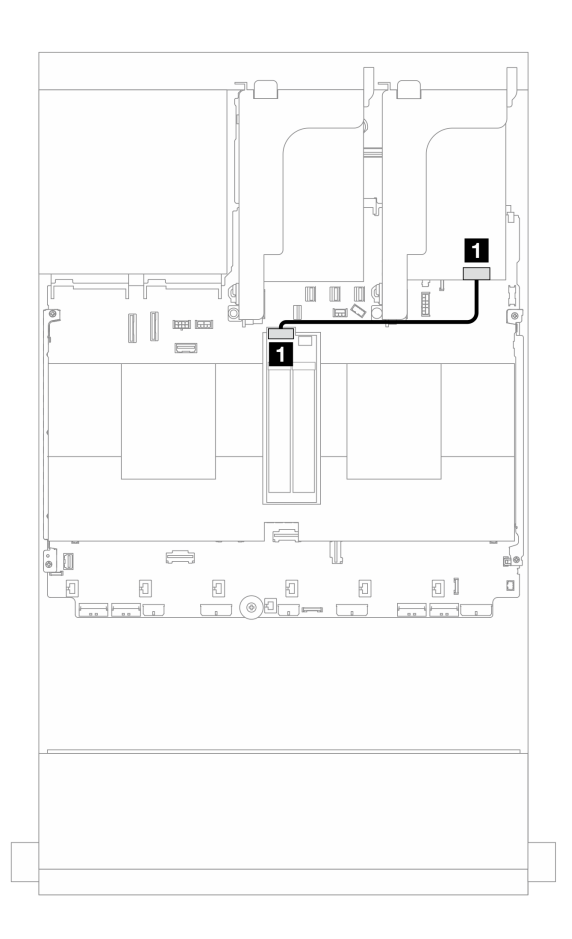

#### 그림 374. RAID 케이블 배선

| 시작                      | 끝            |
|-------------------------|--------------|
| 1 M.2 드라이브 백플레인의 신호 커넥터 | 1 8i 어댑터: C0 |

## M.2 x1 RAID NVMe 2베이 백플레인

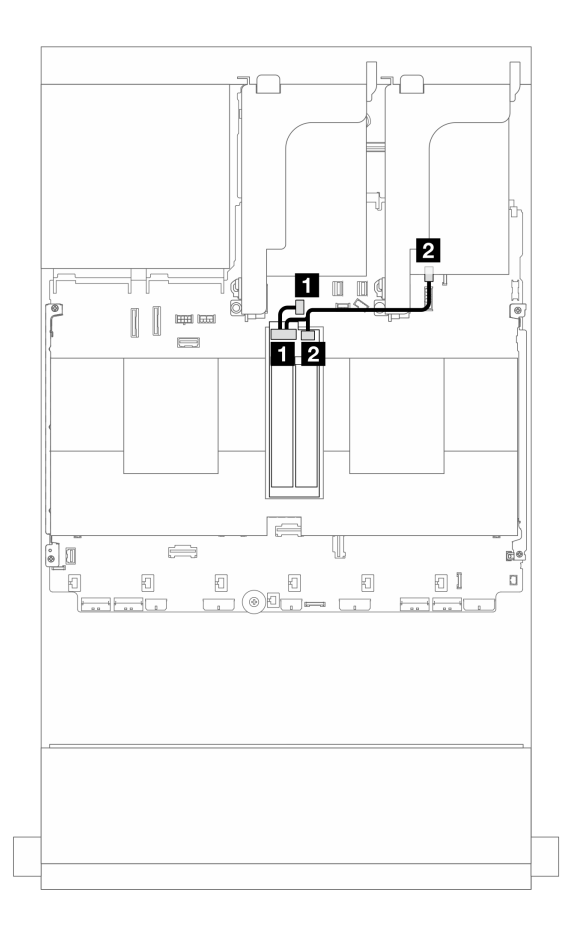

그림 375. M.2 x1 RAID NVMe 2베이 백플레인의 케이블 배선

| 시작                      | 끝                                     |
|-------------------------|---------------------------------------|
| 1 M.2 드라이브 백플레인의 신호 커넥터 | 1 시스템 보드 어셈블리의 M.2/7mm 백플레인 신호<br>커넥터 |
| 2 M.2 드라이브 백플레인의 전원 커넥터 | 2 시스템 보드 어셈블리의 M.2 전원 커넥터             |

## M.2 RAID SATA/NVMe 2베이 백플레인

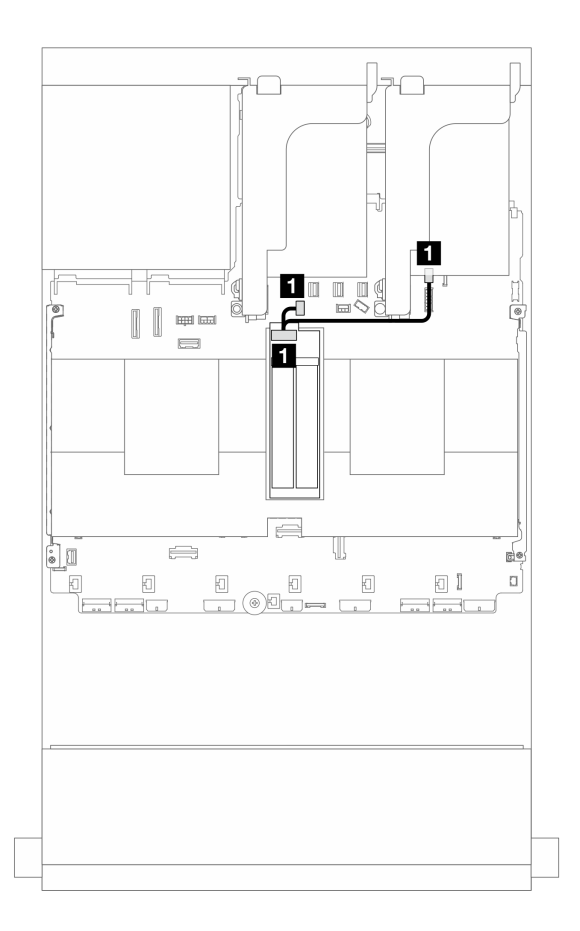

그림 376. M.2 RAID SATA/NVMe 2베이 백플레인의 케이블 배선

| 시작                   | 끝                                                                                                    |
|----------------------|----------------------------------------------------------------------------------------------------|
| 1 M.2 드라이브 백플레인의 커넥터 | <ul> <li>1</li> <li>시스템 보드 어셈블리의 M.2 전원 커넥터</li> <li>시스템 보드 어셈블리의 M.2/7mm 백플레인 신호<br/>커넥터</li> </ul> |

# 관리 NIC 어댑터

이 섹션을 사용하여 ThinkSystem V3 Management NIC Adapter Kit(관리 NIC 어댑터)의 케이블 배선에 대해 알아보십시오.

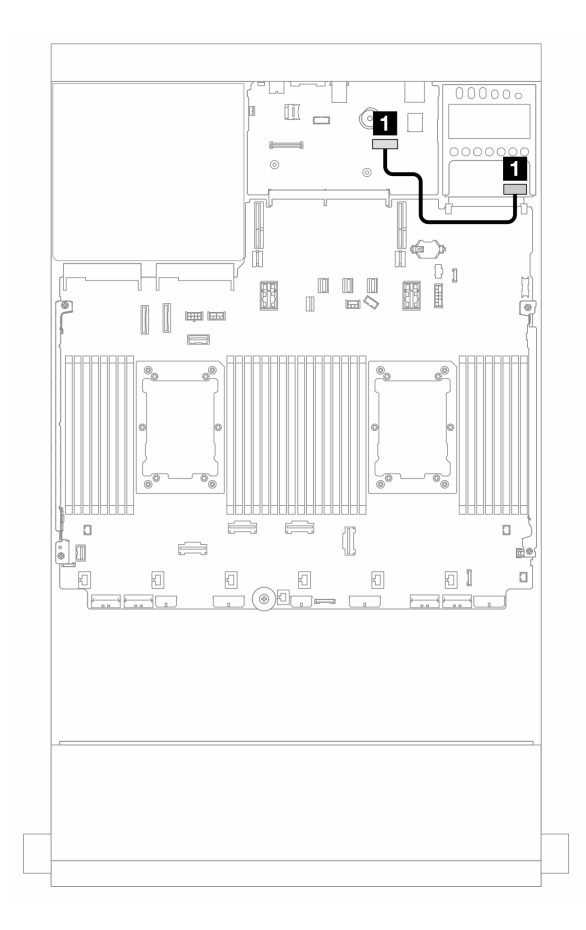

그림 377. 관리 NIC 어댑터의 케이블 배선

| 시작           | 끝                            |
|--------------|------------------------------|
| 1 관리 NIC 어댑터 | 시스템 보드 어셈블리의 두 번째 관리 이더넷 커넥터 |

# DPU 어댑터

이 섹션을 사용하여 ThinkSystem NVIDIA BlueField-2 25GbE SFP56 2-Port PCIe Ethernet DPU w/BMC & Crypto(DPU 어댑터)의 케이블 배선에 대해 알아보십시오.

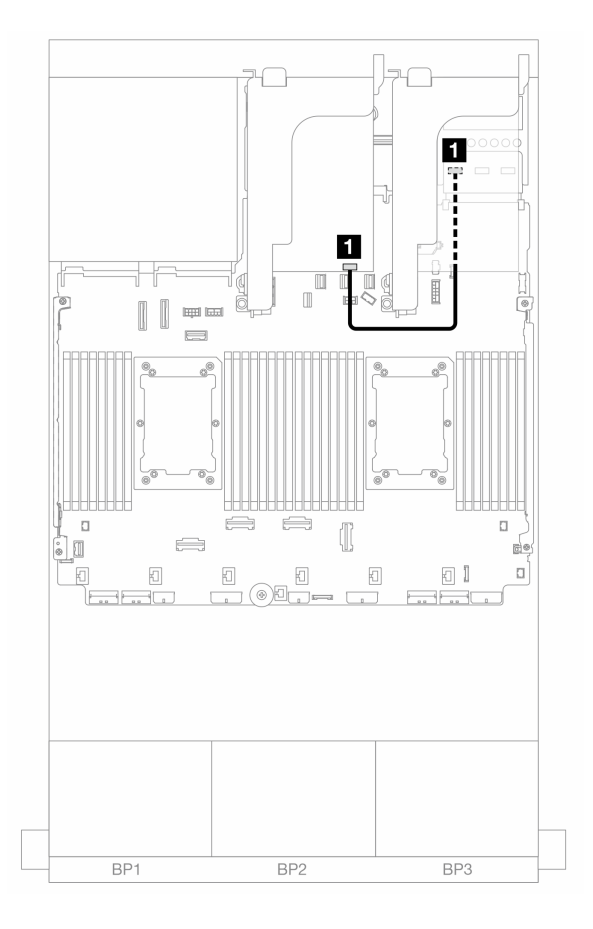

그림 378. DPU 어댑터의 케이블 배선

| 시작                   | 끝                                   |
|----------------------|-------------------------------------|
| 1 DPU 어댑터: NC-SI 커넥터 | vSphere DSE용 OCP 사용 키트: NC-SI 1 커넥터 |

# RAID 플래시 전원 모듈

이 섹션을 사용하면 RAID 플래시 전원 모듈(Supercap이라고도 함)에 대한 케이블 배선을 이해할 수 있습니다.

표 41. RAID 플래시 전원 모듈의 위치

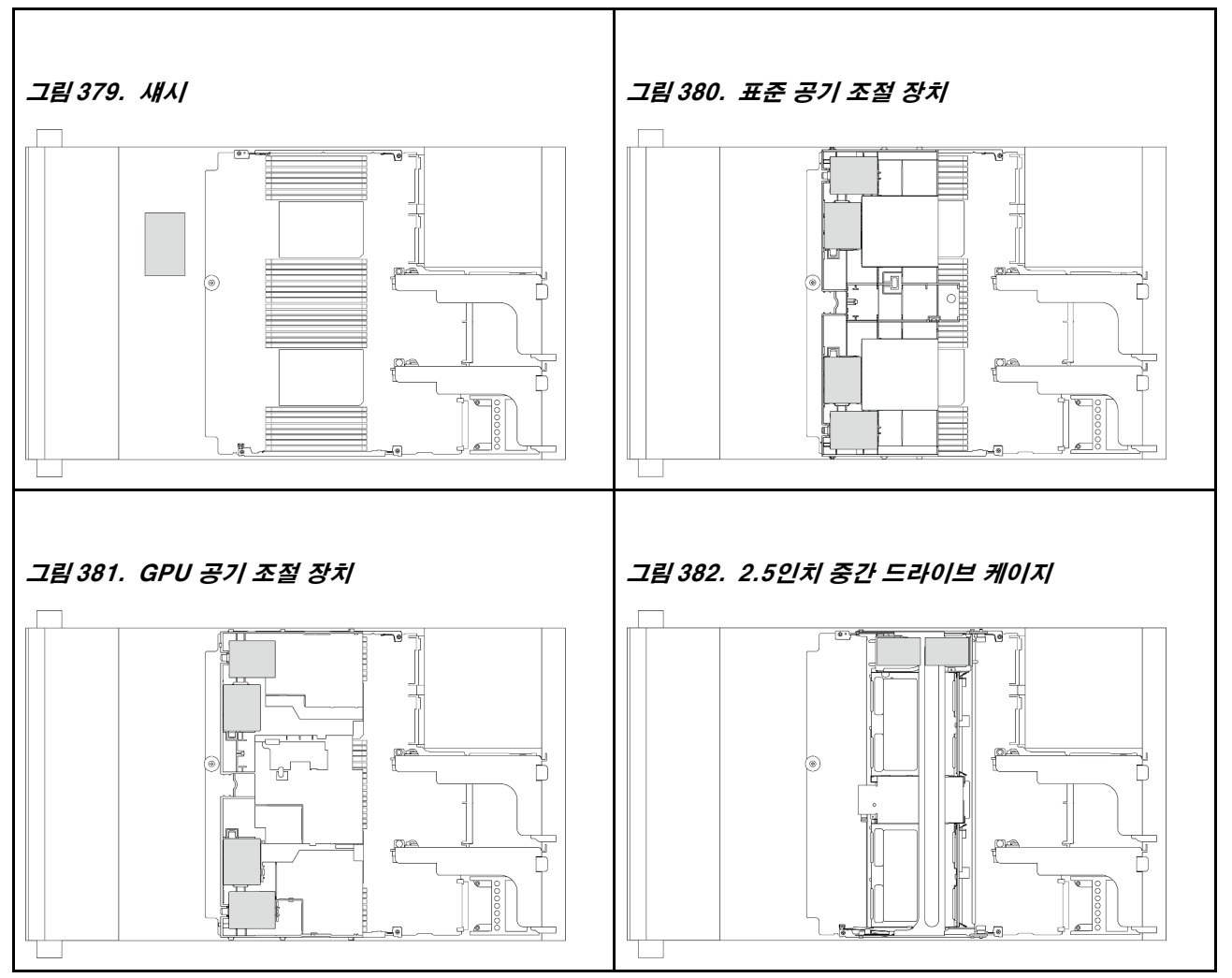

각 RAID 플래시 전원 모듈을 케이블로 연결할 수 있도록 확장 케이블이 제공됩니다. 그림과 같이 RAID 플래시 전원 모듈의 케이블을 해당 RAID 어댑터에 연결하십시오.

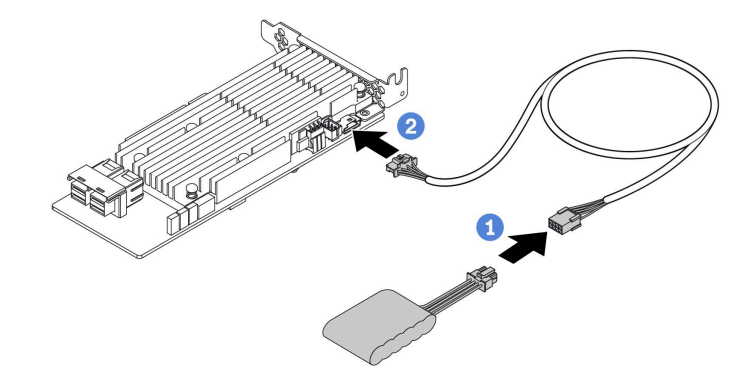

| 시작             | 끝                      |
|----------------|------------------------|
| RAID 플래시 전원 모듈 | RAID 어댑터의 Supercap 커넥터 |

# 라이저 3 케이지

이 섹션을 사용하여 라이저 3 케이지의 케이블 배선을 이해하십시오.

다음 그림은 PCIe 라이저 3 케이지를 보여줍니다. 라이저 카드 유형은 서버 모델에 따라 다릅니다. 자세한 정보는 "PCIe 슬롯 및 PCIe 어댑터" 65페이지의 내용을 확인하십시오.

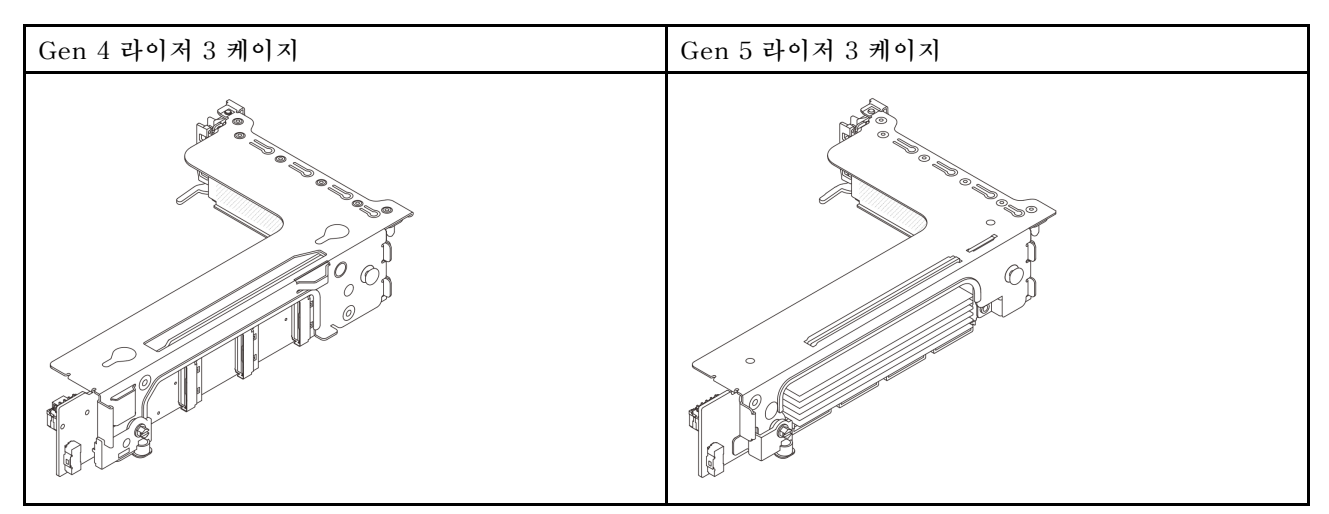

- "라이저 카드 3 전원 및 사이드밴드 연결(Gen 4/Gen 5)" 403페이지
- "라이저 카드 3(x8/x8 Gen 4 PCIe) 신호 케이블 연결" 404페이지
- "라이저 카드 3(x16/x16 Gen 4 PCIe) 신호 케이블 연결" 405페이지
- "라이저 카드 3(x8/x8 Gen 5 PCIe) 신호 케이블 연결" 407페이지
- "라이저 카드 3(x16/x16 Gen 5 PCIe) 신호 케이블 연결" 408페이지

## 라이저 카드 3 전원 및 사이드밴드 연결(Gen 4/Gen 5)

x8/x8 PCIe 라이저 카드 3과 x16/x16 PCIe 라이저 카드 3의 전원 및 사이드밴드 연결은 동일합니다.

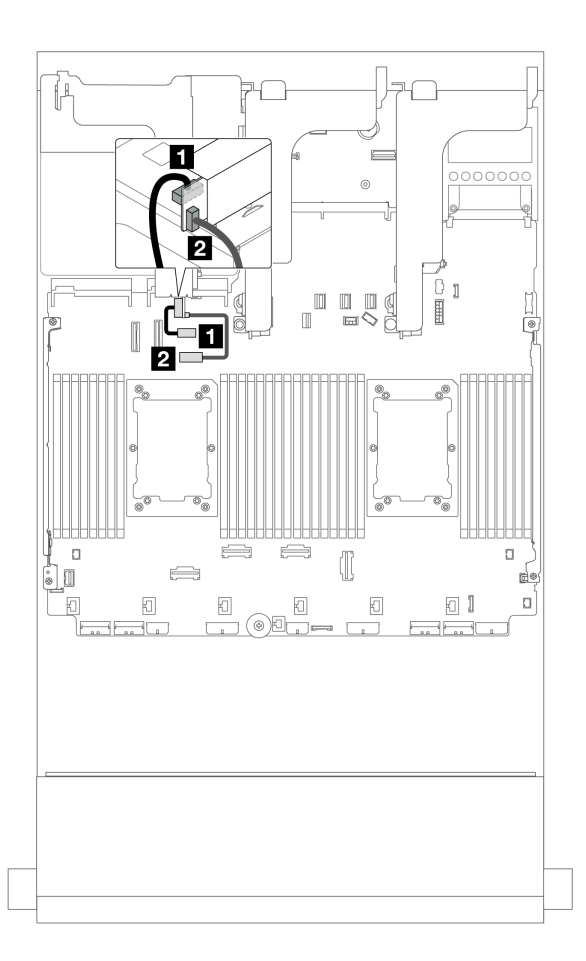

그림 383. 라이저 카드 3 전원 및 사이드밴드 연결

| 시작                  | 끝                            |
|---------------------|------------------------------|
| 1 라이저 카드의 전원 커넥터    | 시스템 보드 어셈블리의 라이저 3 전원 커넥터    |
| 2 라이저 카드의 사이드밴드 커넥터 | 시스템 보드 어셈블리의 라이저 3 사이드밴드 커넥터 |

## 라이저 카드 3(x8/x8 Gen 4 PCIe) 신호 케이블 연결

다음 그림은 x8/x8 Gen 4 PCIe 라이저 카드 3의 신호 케이블 연결을 보여줍니다.

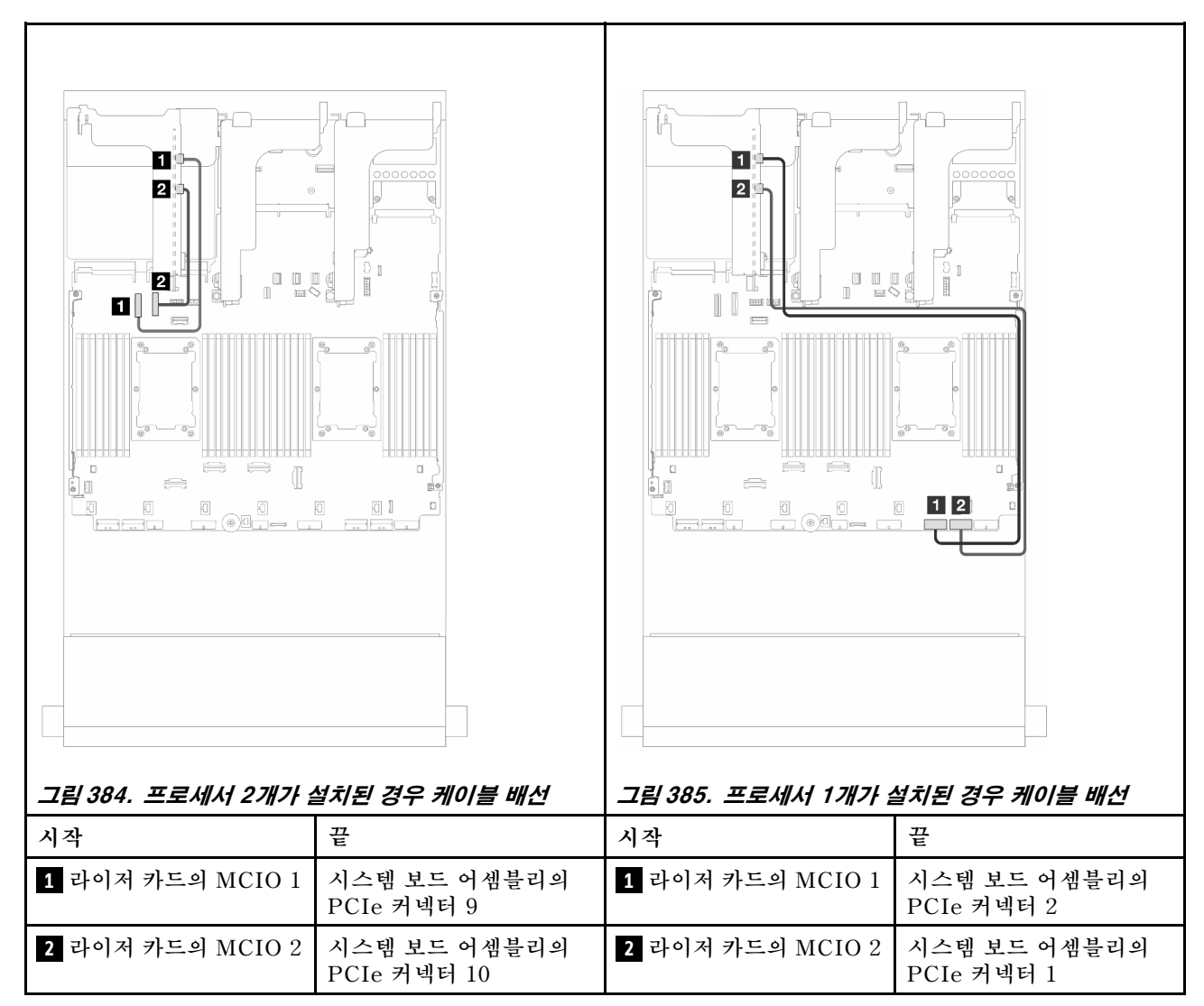

#### 라이저 카드 3(x16/x16 Gen 4 PCle) 신호 케이블 연결

다음 그림은 x16/x16 Gen 4 PCIe 라이저 카드 3의 신호 케이블 연결을 보여줍니다.

#### 프로세서 2개가 설치된 경우 케이블 배선

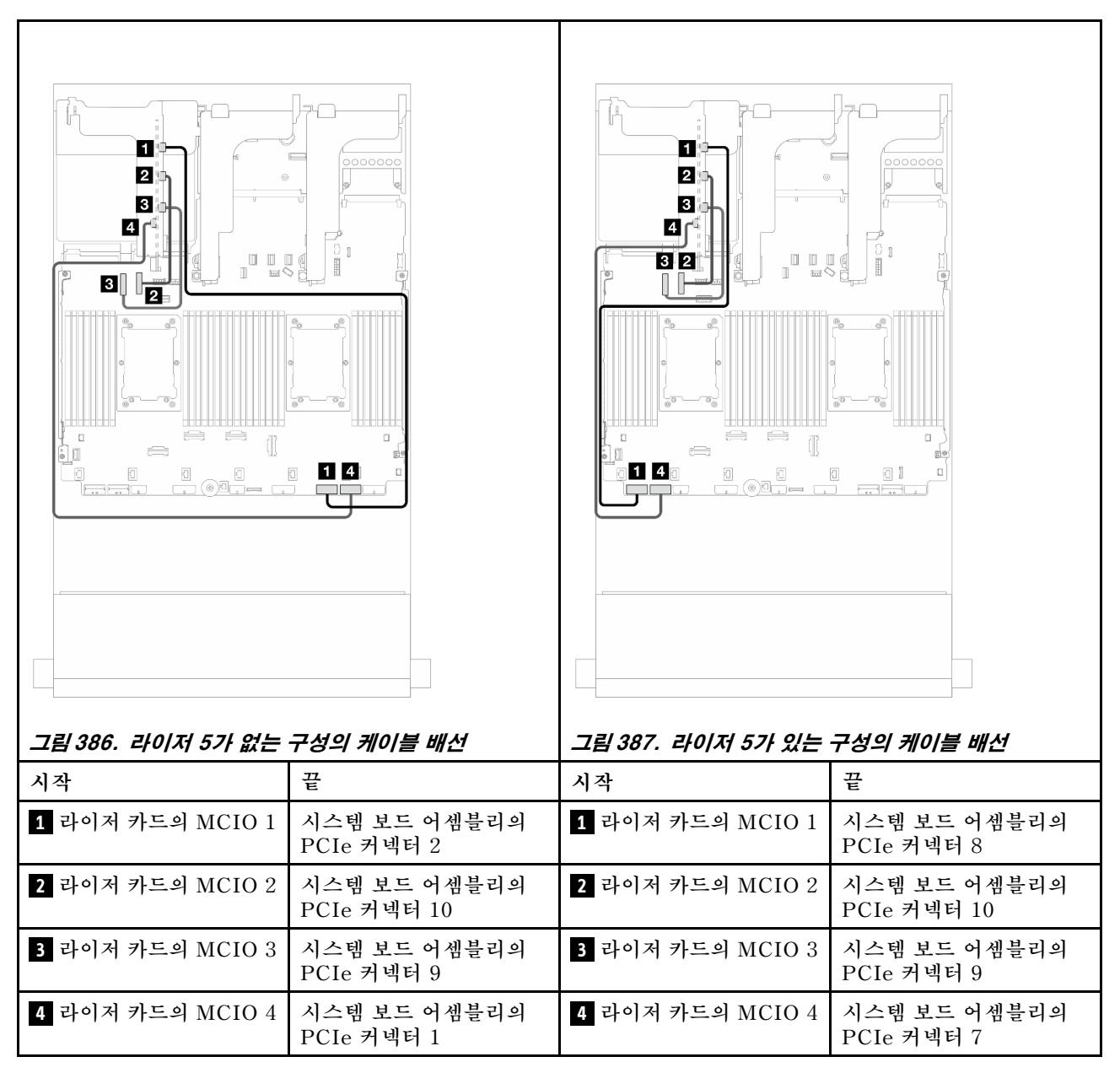

프로세서 1개가 설치된 경우 케이블 배선

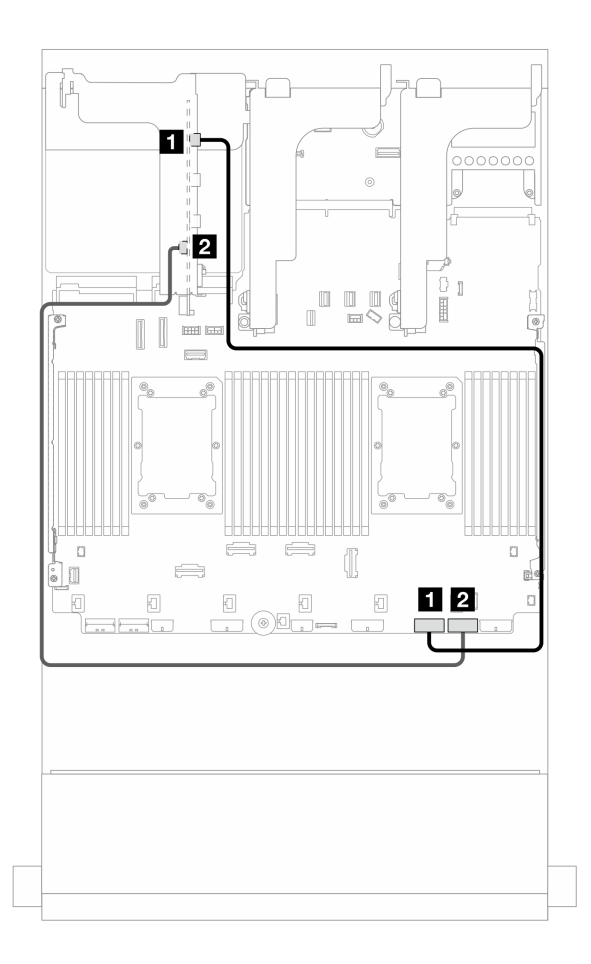

그림 388. 프로세서 1개가 설치된 경우 케이블 배선

| 시작               | 끝                       |
|------------------|-------------------------|
| 1 라이저 카드의 MCIO 1 | 시스템 보드 어셈블리의 PCIe 커넥터 2 |
| 2 라이저 카드의 MCIO 4 | 시스템 보드 어셈블리의 PCIe 커넥터 1 |

### 라이저 카드 3(x8/x8 Gen 5 PCIe) 신호 케이블 연결

다음 그림은 x8/x8 Gen 5 PCIe 라이저 카드 3의 신호 케이블 연결을 보여줍니다.

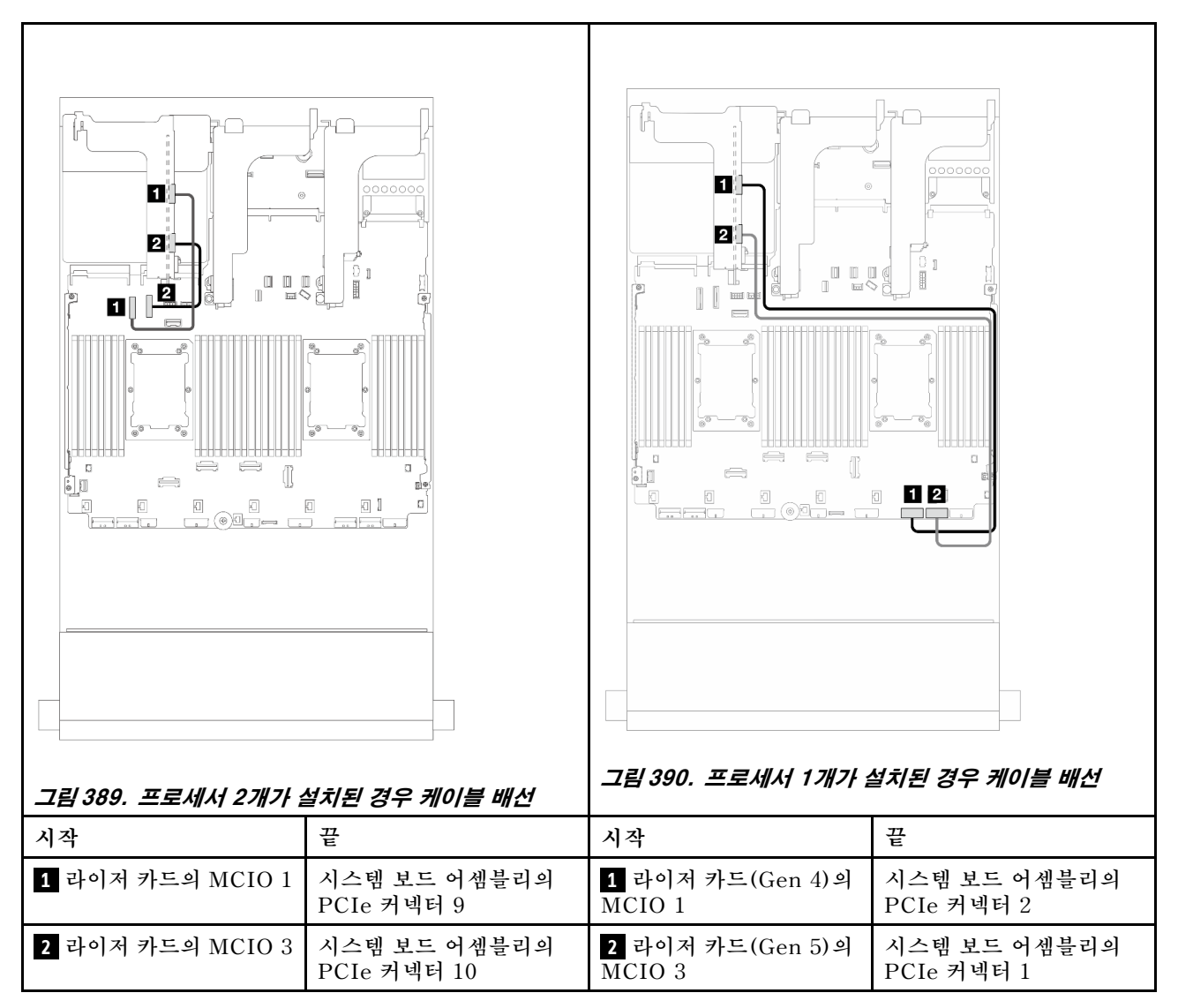

#### 라이저 카드 3(x16/x16 Gen 5 PCle) 신호 케이블 연결

다음 그림은 x16/x16 Gen 5 PCIe 라이저 카드 3의 신호 케이블 연결을 보여줍니다.

#### 프로세서 2개가 설치된 경우 케이블 배선

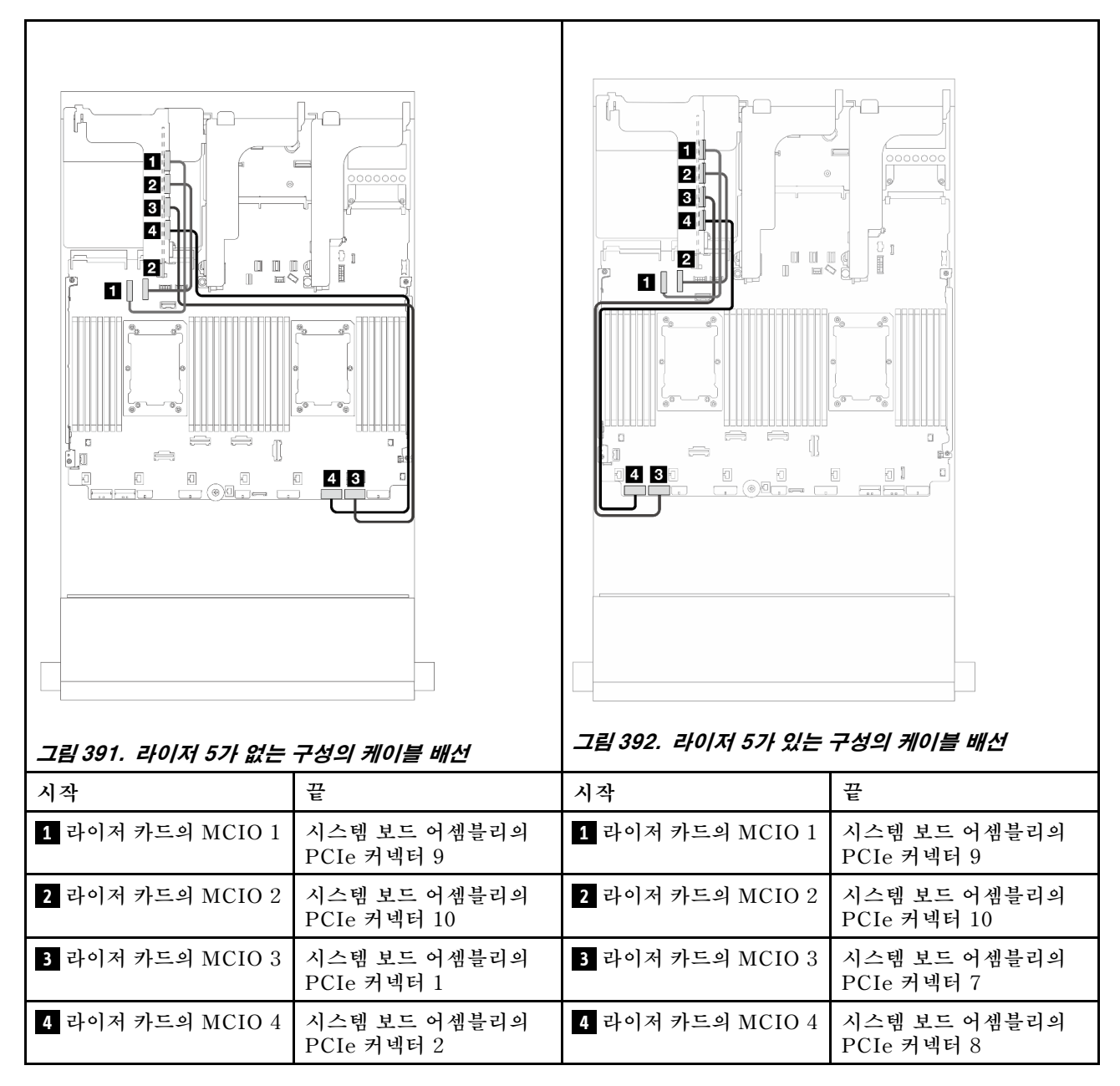

프로세서 1개가 설치된 경우 케이블 배선

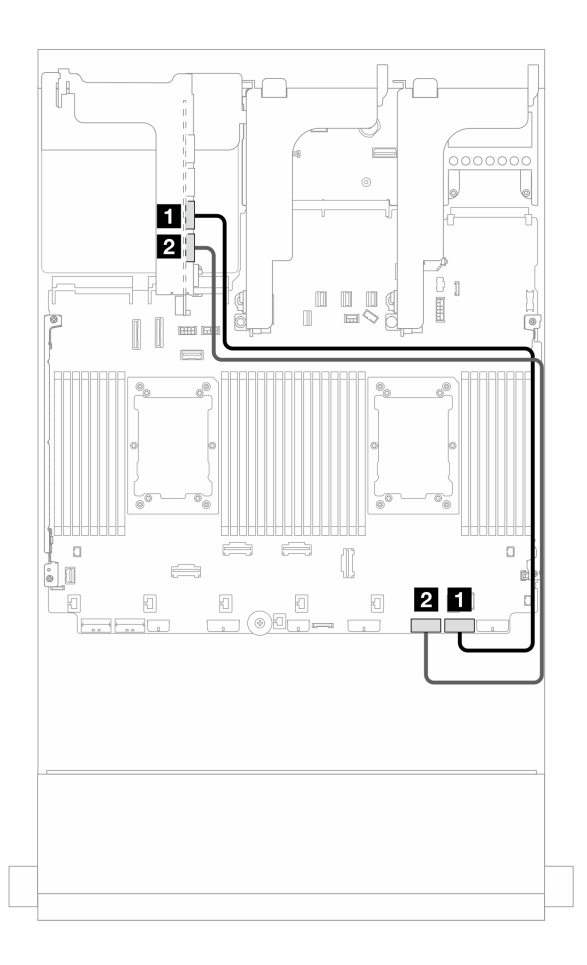

그림 393. 프로세서 1개가 설치된 경우 케이블 배선

| 시작               | 끝                       |
|------------------|-------------------------|
| 1 라이저 카드의 MCIO 3 | 시스템 보드 어셈블리의 PCIe 커넥터 1 |
| 2 라이저 카드의 MCIO 4 | 시스템 보드 어셈블리의 PCIe 커넥터 2 |

# 라이저 3/4 케이지

이 섹션을 사용하여 4개의 로우 프로필(4LP) PCIe 슬롯을 제공하는 라이저 3/4 케이지의 케이블 배선을 이해하십시오.

다음 그림은 4LP PCIe 라이저 3/4 케이지를 보여줍니다. 라이저 카드 유형은 서버 모델에 따라 다릅니다. 자세한 정보는 "PCIe 슬롯 및 PCIe 어댑터" 65페이지의 내용을 참조하십시오.

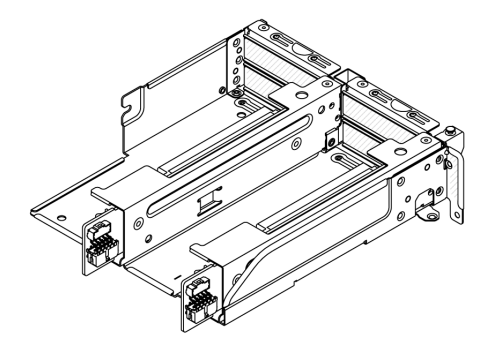

#### 전원 및 사이드밴드 케이블 배선

다음 그림은 x8/x8 PCIe 라이저 3 카드 및 x8/x8 PCIe 라이저 4 카드의 전원 및 사이드밴드 연결 을 보여줍니다.

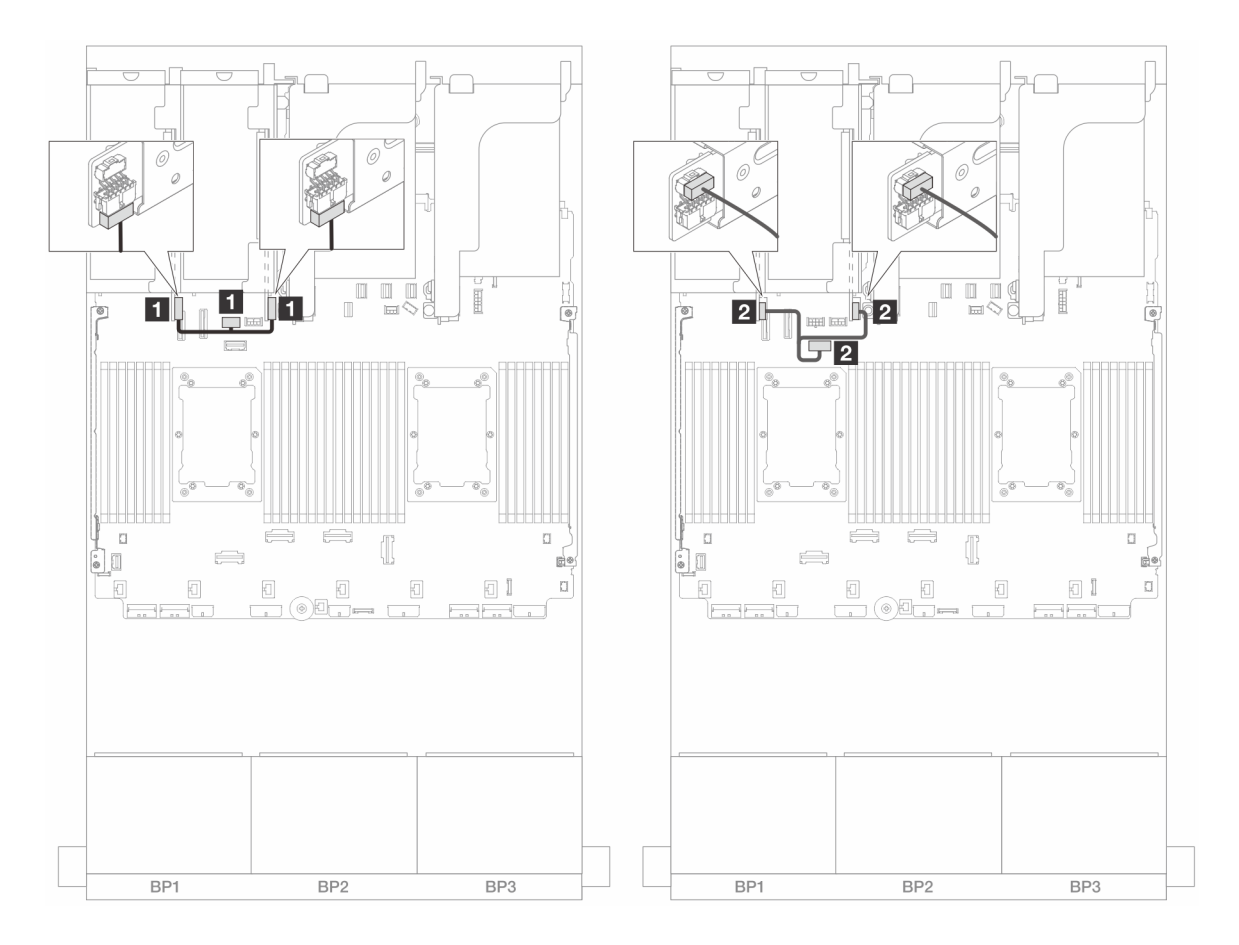

그림 394. 라이저 3/4 카드 전원 및 사이드밴드 케이블 배선

| 시작                  | 끝                            |
|---------------------|------------------------------|
| 1 라이저 카드의 전원 커넥터    | 시스템 보드 어셈블리의 라이저 3 전원 커넥터    |
| 2 라이저 카드의 사이드밴드 커넥터 | 시스템 보드 어셈블리의 라이저 3 사이드밴드 커넥터 |

## 신호 케이블 연결

다음 그림은 x8/x8 PCIe 라이저 3 카드 및 x8/x8 PCIe 라이저 4 카드의 신호 연결을 보여줍니다.

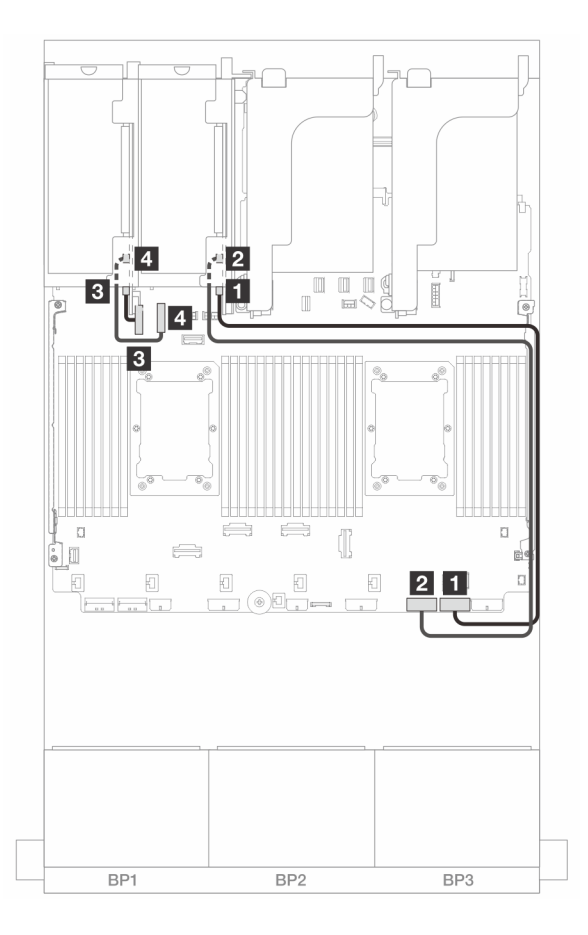

그림 395. 라이저 5 및 앞면 OCP 모듈이 없는 구성의 케이블 배선

| 시작                      | 끝            |
|-------------------------|--------------|
| 1 라이저 3 카드의 Swift 커넥터 1 | 온보드: PCIe 1  |
| 2 라이저 3 카드의 Swift 커넥터 2 | 온보드: PCIe 2  |
| 3 라이저 4 카드의 Swift 커넥터 1 | 온보드: PCIe 9  |
| 4 라이저 4 카드의 Swift 커넥터 2 | 온보드: PCIe 10 |

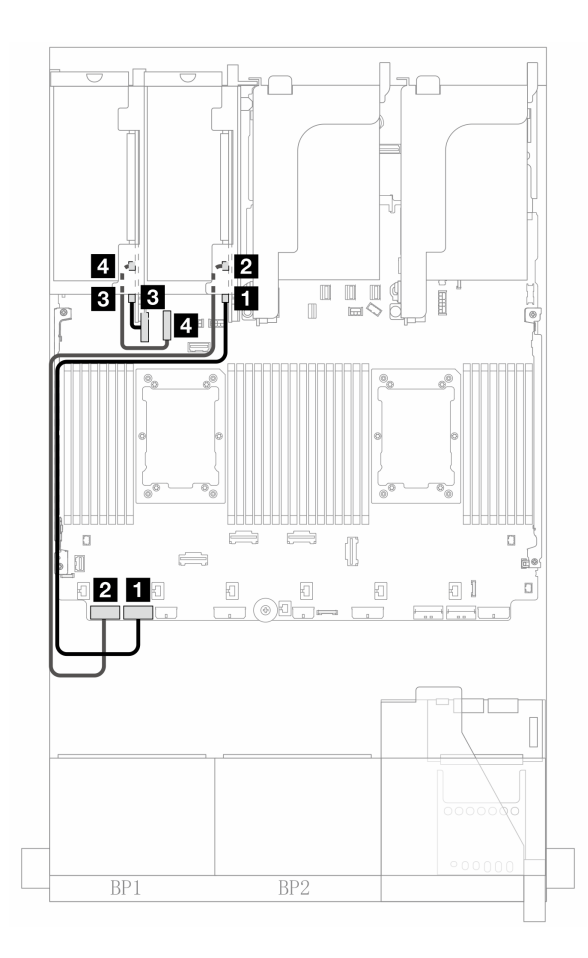

그림 396. 프로세서 2개가 설치된 경우 라이저 5 및 앞면 OCP 모듈이 있는 구성의 케이블 배선

| 시작                             | 끝            |
|--------------------------------|--------------|
| <b>1</b> 라이저 3 카드의 Swift 커넥터 1 | 온보드: PCIe 7  |
| 2 라이저 3 카드의 Swift 커넥터 2        | 온보드: PCIe 8  |
| 3 라이저 4 카드의 Swift 커넥터 1        | 온보드: PCIe 9  |
| 4 라이저 4 카드의 Swift 커넥터 2        | 온보드: PCIe 10 |

# 라이저 5 카드 + OCP 인터포저 카드

이 섹션에서는 라이저 5 카드와 앞면 및 뒷면 OCP 인터포저 카드의 케이블 배선 정보를 제공합니다.

### 라이저 5 카드 케이블 배선

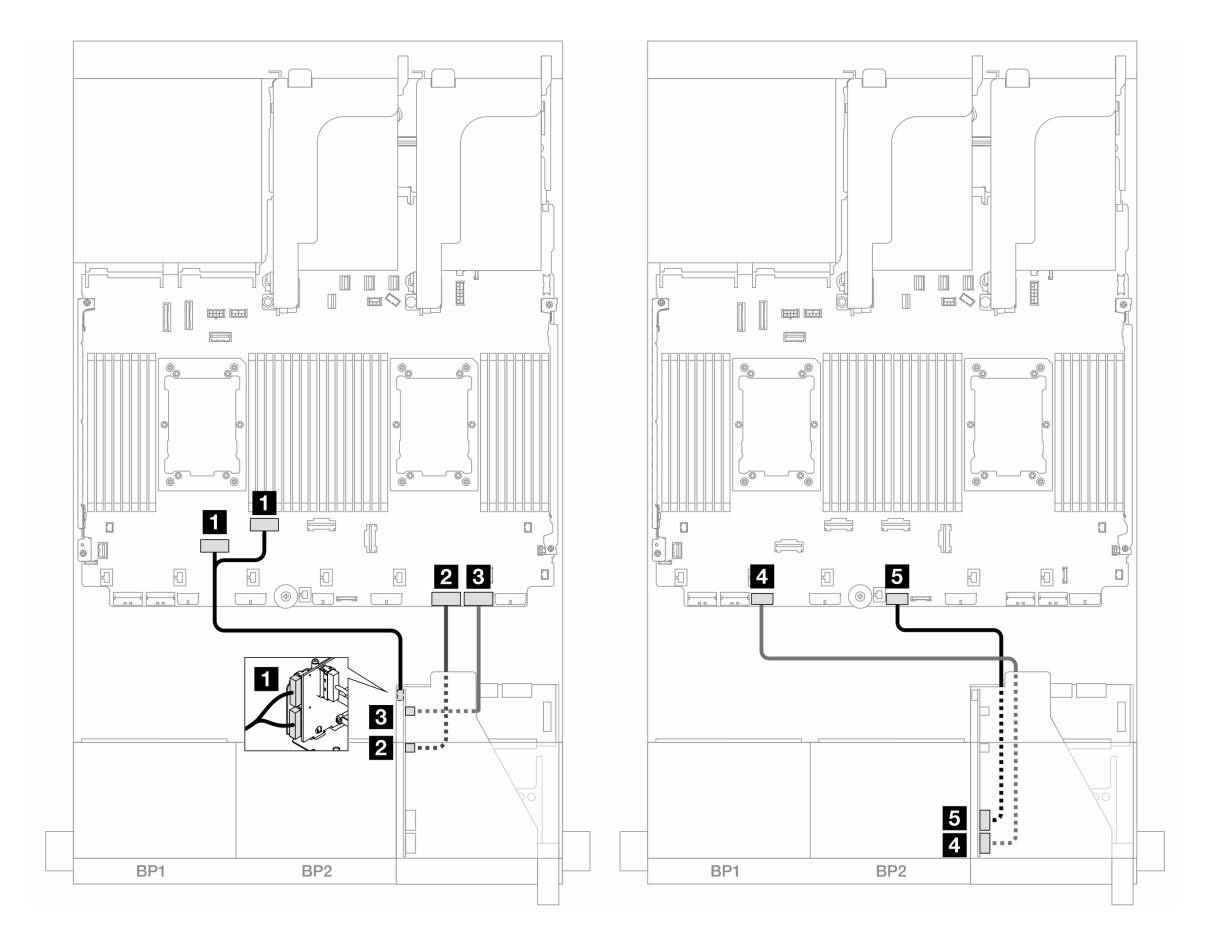

그림 397. 라이저 5 카드 케이블 배선

| 시작                                | 끝                      |
|-----------------------------------|------------------------|
| <b>1</b> 라이저 5 카드: MCIO 1, MCIO 2 | 1 온보드: PCIe 6, 5       |
| 2 라이저 5 카드: MCIO 3                | 2 온보드: PCIe 2          |
| 3 라이저 5 카드: MCIO 4                | 3 온보드: PCIe 1          |
| 4 라이저 5 카드: RAID PWR              | 4 온보드: CFF RAID/HBA 전원 |
| 5 라이저 5 카드: EXP PWR               | 5 온보드: CFF EXP 전원      |

## OCP 인터포저 카드 케이블 배선

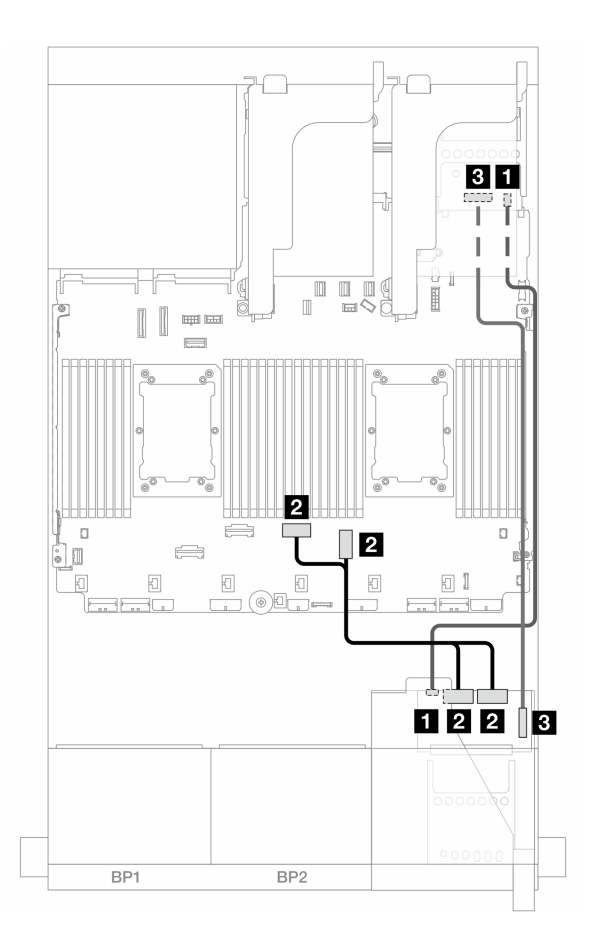

그림 398. OCP 인터포저 카드 케이블 배선

| 시작                                      | 끝                         |
|-----------------------------------------|---------------------------|
| 1 앞면 OCP 인터포저 카드: PWR                   | 1 뒷면 OCP 인터포저 카드: PWR     |
| <b>2</b> 앞면 OCP 인터포저 카드: MCIO 1, MCIO 2 | 2 온보드: PCIe 3, 4          |
| 3 앞면 OCP 인터포저 카드: F-SWIFT               | 3 뒷면 OCP 인터포저 카드: R-SWIFT |

## 백플레인: 2.5인치 앞면 드라이브 베이가 지원되는 서버 모델

이 섹션에서는 2.5인치 앞면 드라이브 베이가 지원되는 서버 모델의 백플레인 케이블 연결 정보를 제 공합니다.

#### 시작하기 전에

앞면 백플레인의 케이블 배선을 시작하기 전에 아래 부품을 제거했는지 확인합니다.

- 윗면 덮개( "윗면 덮개 제거" 374페이지 참조)
- 공기 조절 장치( "공기 조절 장치 제거" 98페이지 참조)
- 팬케이지( "시스템 팬케이지 제거" 367페이지 참조)

#### 전원 케이블 연결

이 서버는 다음과 같은 2.5인치 드라이브 백플레인을 지원합니다.

- 8 x 2.5" SAS/SATA 백플레인
- 8 x 2.5인치 AnyBay 백플레인(백플레인의 NVMe 커넥터만 케이블로 연결된 경우 8 x 2.5인 치 NVMe 백플레인으로도 사용됨)
- 24 x 2.5인치 SAS/SATA 확장기 백플레인

각 드라이브 백플레인의 커넥터에 대해서는 "드라이브 백플레인 커넥터" 379페이지의 내용을 참조하십시오.

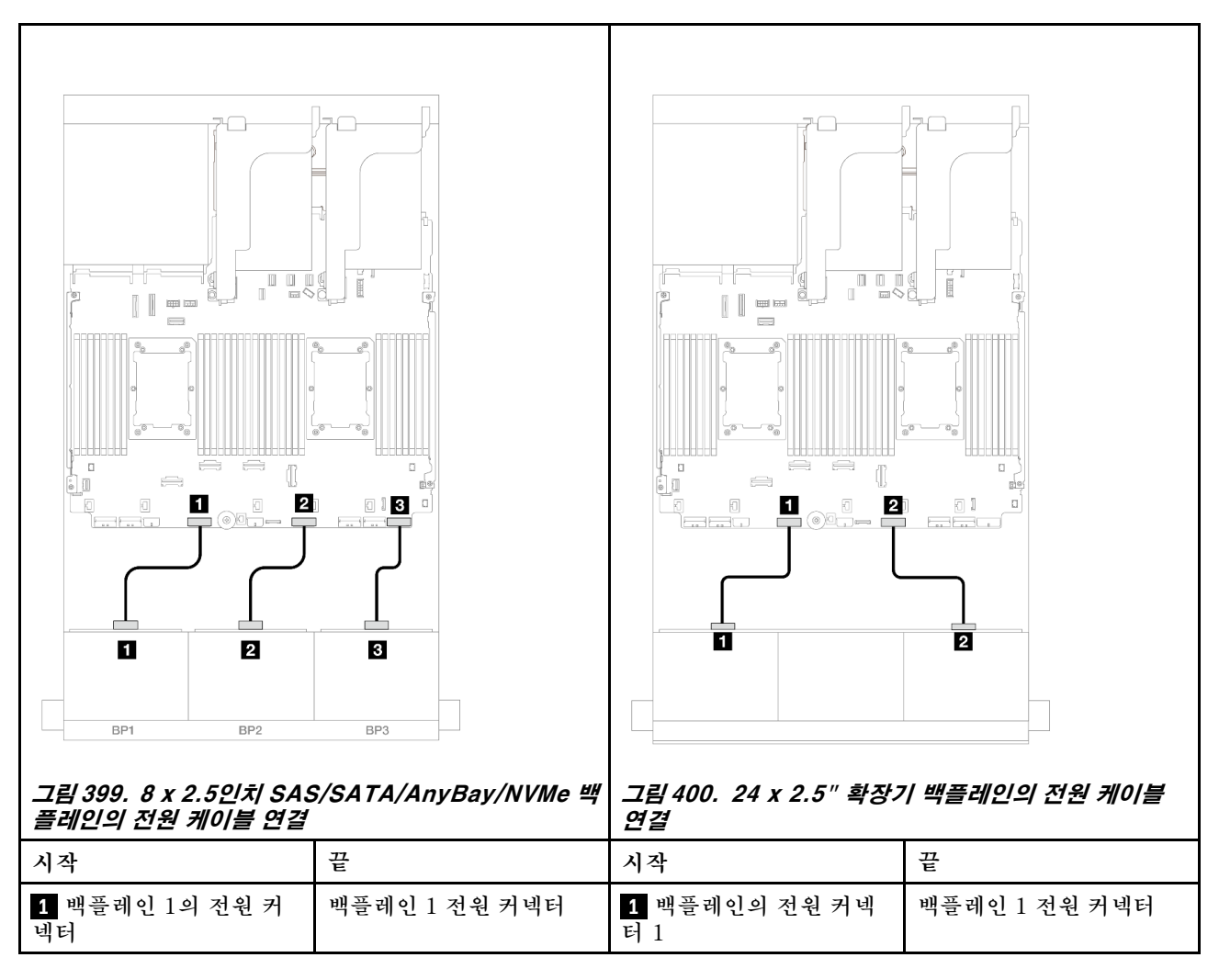

| 2 백플레인 2의 전원 커<br>넥터 | 백플레인 2 전원 커넥터 | 2 백플레인의 전원 커넥<br>터 2 | 백플레인 2 전원 커넥터 |
|----------------------|---------------|----------------------|---------------|
| 3 백플레인 3의 전원 커<br>넥터 | 백플레인 3 전원 커넥터 |                      |               |

#### 신호 케이블 연결

설치한 백플레인에 따라 해당하는 신호 케이블 연결 안내를 참조하십시오.

- 앞면 백플레인 1개:
  - "8 x SAS/SATA 백플레인 1개" 418페이지
  - "8 x AnyBay 백플레인(Gen 4) 1개" 420페이지
  - "8 x AnyBay 백플레인(Gen 5) 1개" 425페이지
  - "8 x NVMe 백플레인(Gen 4) 1개" 436페이지
  - "8 x NVMe 백플레인(Gen 5) 1개" 438페이지
- 앞면 백플레인 2개:
  - "8 x SAS/SATA 백플레인 2개" 443페이지
  - "8 x AnyBay 백플레인(Gen 4) 2개" 448페이지
  - "8 x AnyBay 백플레인(Gen 5) 2개" 452페이지
  - "8 x NVMe 백플레인(Gen 4) 2개" 461페이지
  - "8 x NVMe 백플레인(Gen 5) 2개" 464페이지
  - "8 x SAS/SATA 1개 및 8 x AnyBay(Gen 4) 백플레인 1개" 469페이지
  - "8 x SAS/SATA 1개 및 8 x AnyBay(Gen 5) 백플레인 1개" 477페이지
  - "8 x SAS/SATA 1개 및 8 x NVMe(Gen 4) 백플레인 1개" 485페이지
  - "8 x SAS/SATA 1개 및 8 x NVMe(Gen 5) 백플레인 1개" 493페이지
  - "8 x AnyBay 1개 및 8 x NVMe 백플레인(Gen 4) 1개" 501페이지
  - "8 x AnyBay 1개 및 8 x NVMe 백플레인(Gen 5) 1개" 505페이지
- 앞면 백플레인 3개:
  - "8 x SAS/SATA 백플레인 3개" 511페이지
  - "8 x AnyBay 백플레인 3개" 566페이지
  - "8 x NVMe 백플레인(Gen 4) 3개" 568페이지
  - "8 x NVMe 백플레인(Gen 5) 3개" 575페이지
  - "8 x AnyBay 1개 및 8 x NVMe 백플레인(Gen 4) 2개" 585페이지
  - "8 x AnyBay 1개 및 8 x NVMe 백플레인(Gen 5) 2개" 587페이지
  - "8 x SAS/SATA 1개 및 8 x NVMe(Gen 4) 백플레인 2개" 592페이지
  - "8 x SAS/SATA 1개 및 8 x NVMe(Gen 5) 백플레인 2개" 593페이지
  - "1개의 8 x SAS/SATA 및 2개의 8 x AnyBay 백플레인" 597페이지
  - "8 x SAS/SATA 2개 및 8 x AnyBay(Gen 4) 백플레인 1개" 598페이지
  - "8 x SAS/SATA 2개 및 8 x AnyBay(Gen 5) 백플레인 1개" 614페이지
  - "8 x SAS/SATA 2개 및 8 x NVMe(Gen 4) 백플레인 1개" 639페이지
  - "8 x SAS/SATA 2개 및 8 x NVMe(Gen 5) 백플레인 1개" 642페이지
  - "24 x 2.5" SAS/SATA 확장기 백플레인" 647페이지

## 8 x SAS/SATA 백플레인 1개

이 섹션에서는 8 x 2.5인치 SAS/SATA 앞면 드라이브 백플레인 1개가 지원되는 서버 모델의 케이 블 배선 정보를 제공합니다.

앞면 백플레인의 전원 케이블을 연결하려면 "백플레인: 2.5인치 앞면 드라이브 베이가 지원되는 서버 모델 " 416페이지의 내용을 참조하십시오.

앞면 백플레인의 신호 케이블을 연결하려면 서버 구성에 따라 다음 케이블 배선 시나리오를 참조하십시오.

- "온보드 커넥터" 418페이지
- "8i/16i RAID/HBA 어댑터" 419페이지
- "CFF 8i/16i RAID/HBA 어댑터" 420페이지

#### 온보드 커넥터

다음은 온보드 커넥터가 지원되는 8 x 2.5인치 SAS/SATA 구성의 케이블 연결을 보여줍니다.

라이저 3/4 케이블을 연결하려면 "라이저 3/4 케이지" 410페이지의 내용을 참조하십시오.

라이저 5 카드 및 OCP 인터포저 카드에 케이블을 연결하려면 "라이저 5 카드 + OCP 인터포저 카드 " 414페이지의 내용을 참조하십시오.

## 커넥터 간 연결: 1 ↔ 1, 2 ↔ 2, 3 ↔ 3, ... n ↔ n

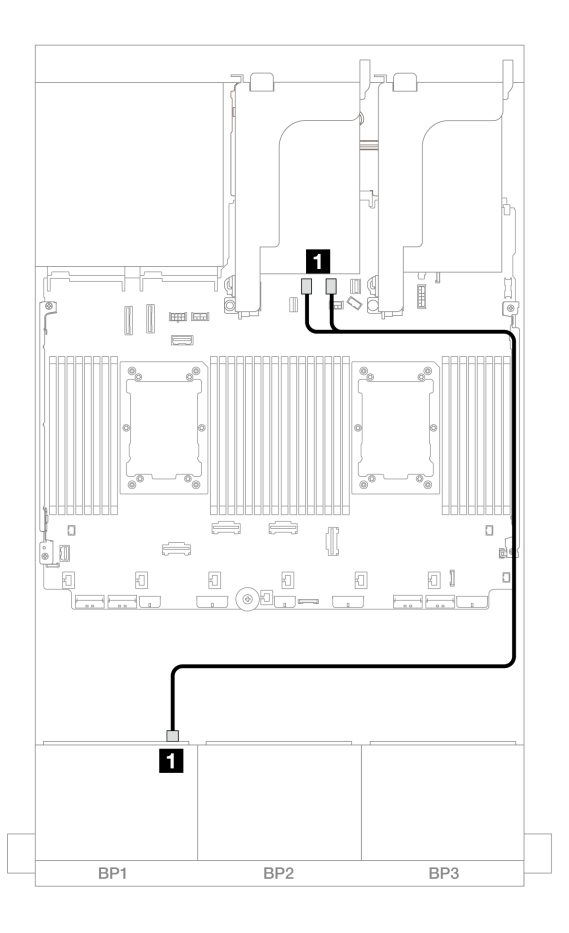

그림 401. 온보드 SATA 커넥터에 대한 SAS/SATA 케이블 배선

| 시작            | 끝                   |
|---------------|---------------------|
| 1 백플레인 1: SAS | 온보드: SATA 0, SATA 1 |

### 8i/16i RAID/HBA 어댑터

다음은 8i/16i RAID/HBA 어댑터 1개가 지원되는 8 x 2.5인치 SAS/SATA 구성의 케이블 연결 을 보여줍니다.

라이저 3/4 케이블을 연결하려면 "라이저 3/4 케이지" 410페이지의 내용을 참조하십시오.

라이저 5 카드 및 OCP 인터포저 카드에 케이블을 연결하려면 "라이저 5 카드 + OCP 인터포저 카드 " 414페이지의 내용을 참조하십시오.

## 커넥터 간 연결: 1 ↔ 1, 2 ↔ 2, 3 ↔ 3, ... n ↔ n

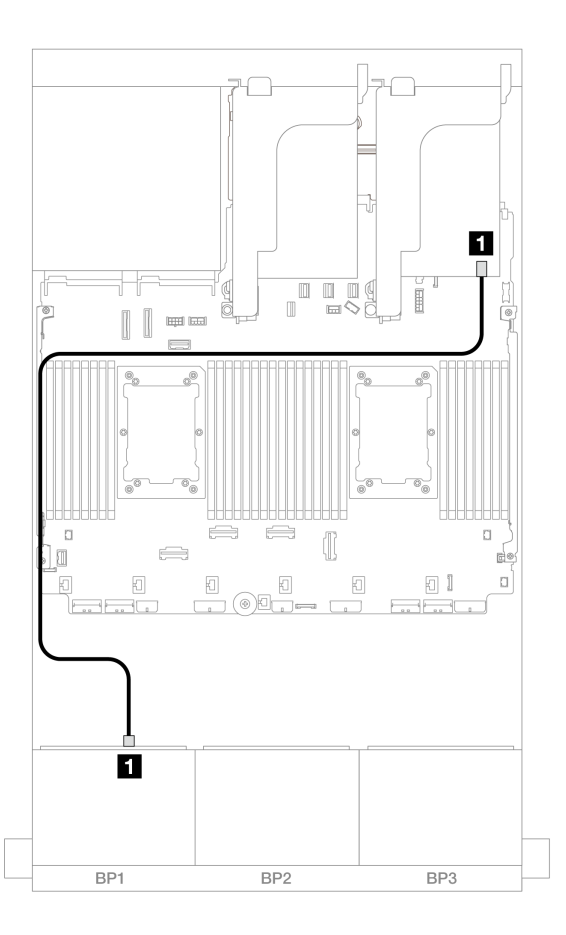

#### 그림 402. 8i/16i RAID/HBA 어댑터에 대한 SAS/SATA 케이블 배선

| 시작            | 끝             |
|---------------|---------------|
| 1 백플레인 1: SAS | 8i/16i 어댑터    |
|               | • Gen 4: C0   |
|               | • Gen 3: C0C1 |

## CFF 8i/16i RAID/HBA 어댑터

다음은 CFF 8i/16i RAID/HBA 어댑터 1개가 지원되는 8 x 2.5인치 SAS/SATA 구성의 케이블 연결 을 보여줍니다.

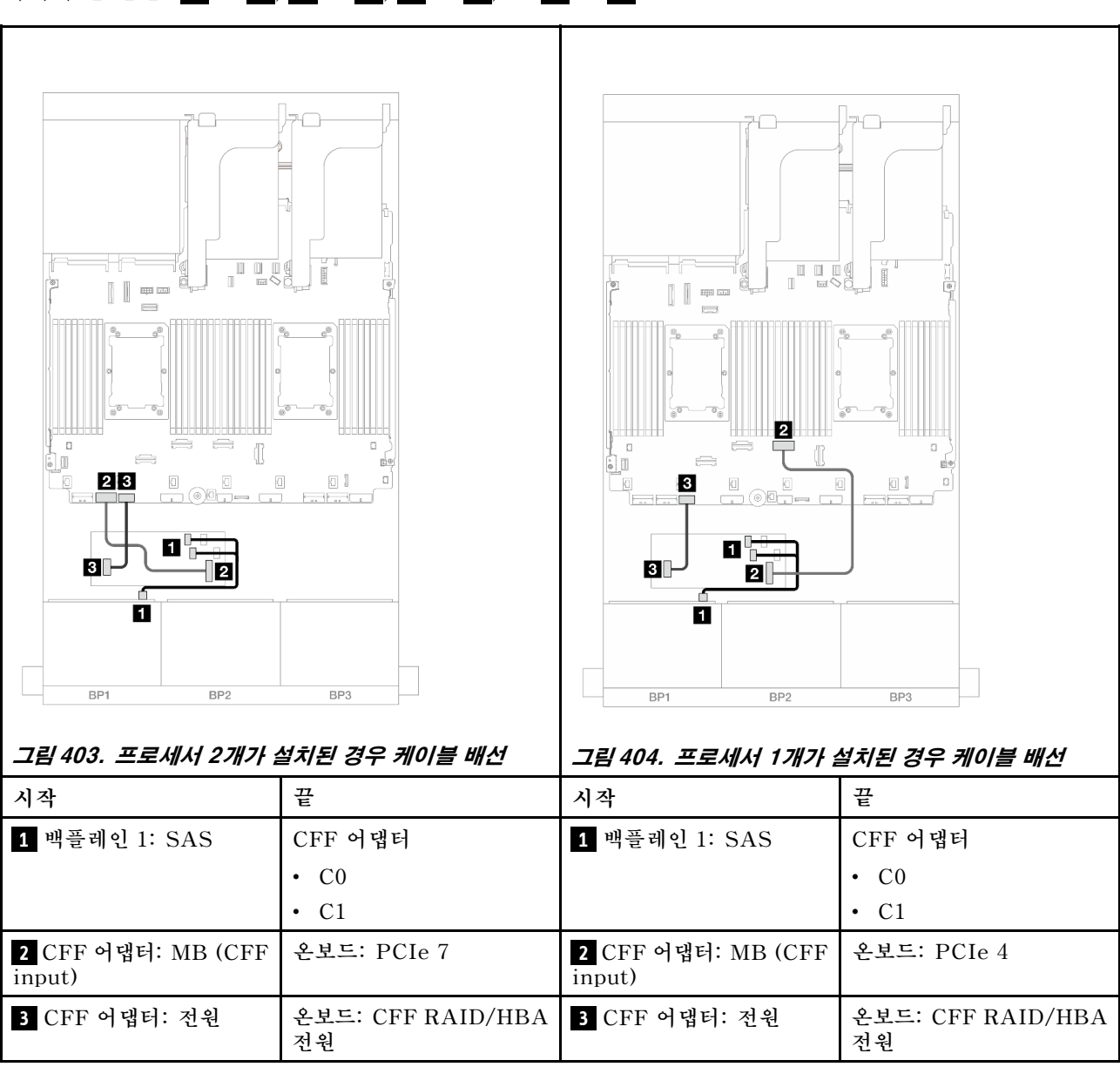

## 커넥터 간 연결: 1 ↔ 1, 2 ↔ 2, 3 ↔ 3, ... n ↔ n

## 8 x AnyBay 백플레인(Gen 4) 1개

이 섹션에서는 8 x 2.5인치 AnyBay 앞면 드라이브 백플레인(Gen 4) 1개가 지원되는 서버 모델의 케이 블 배선 정보를 제공합니다.

앞면 백플레인의 전원 케이블을 연결하려면 "백플레인: 2.5인치 앞면 드라이브 베이가 지원되는 서버 모델 " 416페이지의 내용을 참조하십시오.

앞면 백플레인의 신호 케이블을 연결하려면 서버 구성에 따라 다음 케이블 배선 시나리오를 참조하십시오.

• "8i/16i RAID/HBA 어댑터" 421페이지

- "CFF 8i/16i RAID/HBA 어댑터" 422페이지
- "라이저 5 + OCP 인터포저 카드 + 8i/16i RAID/HBA 어댑터" 424페이지

## 8i/16i RAID/HBA 어댑터

다음은 8i/16i RAID/HBA 어댑터 1개가 지원되는 8 x 2.5인치 AnyBay(Gen 4) 구성의 케이블 연결 을 보여줍니다.

## 커넥터 간 연결: 1 ↔ 1, 2 ↔ 2, 3 ↔ 3, ... n ↔ n

#### SAS/SATA 케이블 배선

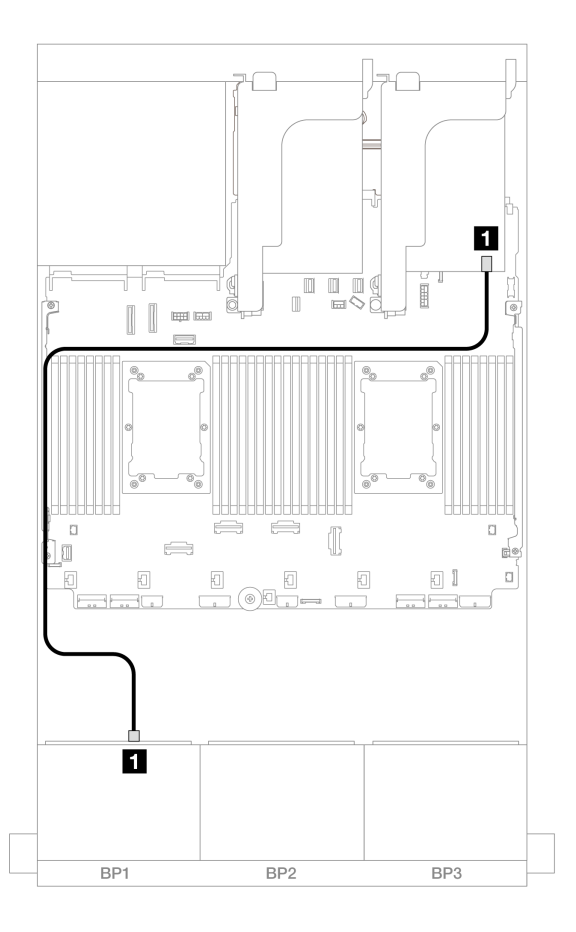

그림 405. 8i/16i RAID/HBA 어댑터에 대한 SAS/SATA 케이블 배선

| 시작            | 끝             |
|---------------|---------------|
| 1 백플레인 1: SAS | 8i/16i 어댑터    |
|               | • Gen 4: C0   |
|               | • Gen 3: C0C1 |

#### NVMe 케이블 배선

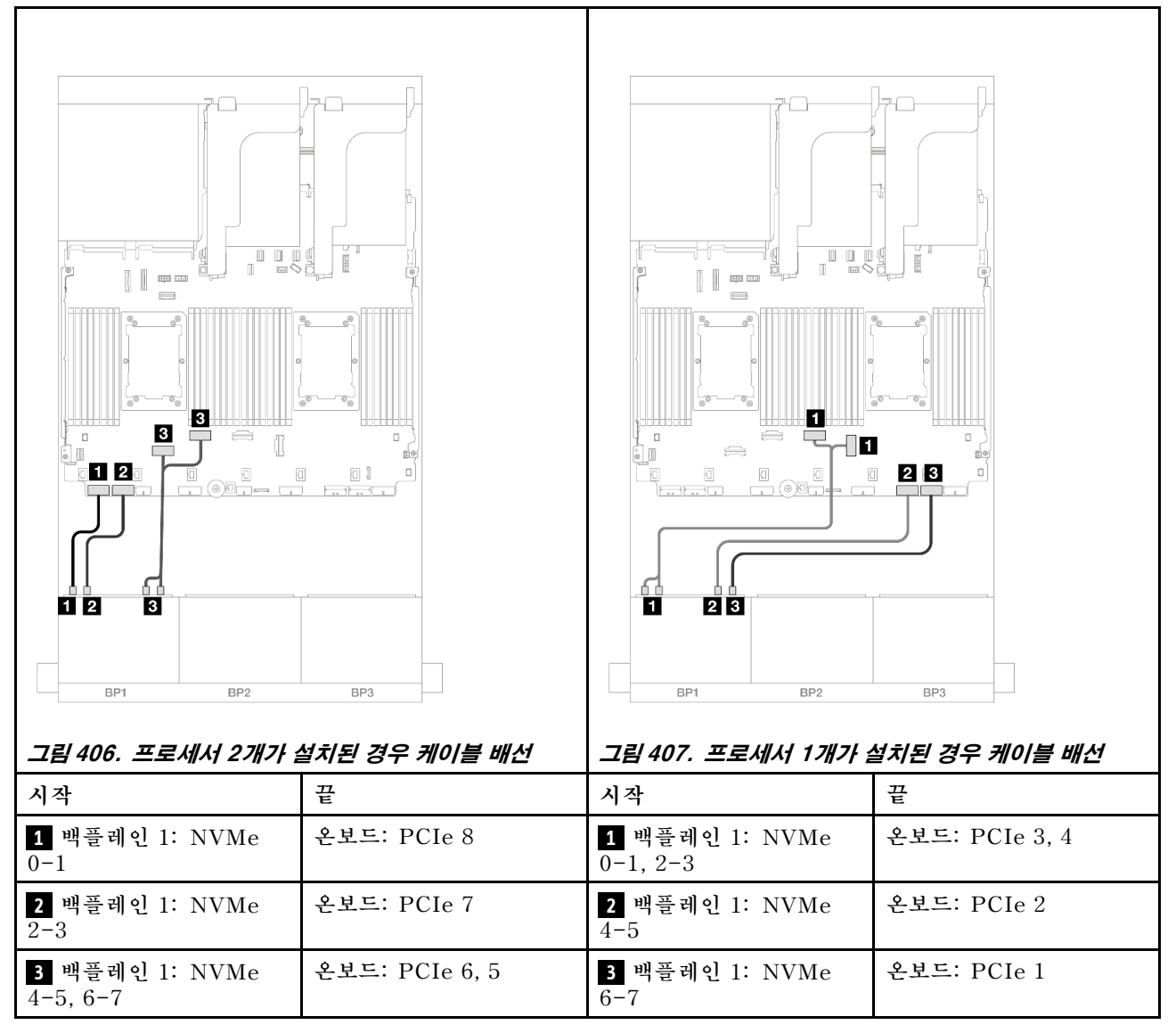

## CFF 8i/16i RAID/HBA 어댑터

다음은 CFF 8i/16i RAID/HBA 어댑터 1개가 지원되는 8 x 2.5인치 AnyBay(Gen 4) 구성의 케이 블 연결을 보여줍니다.

커넥터 간 연결: 1 ↔ 1, 2 ↔ 2, 3 ↔ 3, ... n ↔ n
## SAS/SATA 케이블 배선

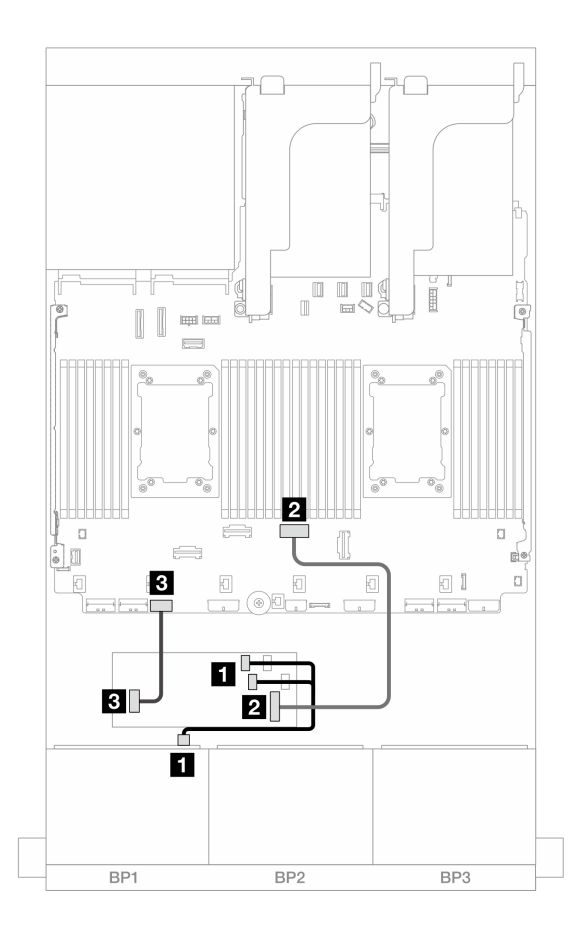

그림 408. CFF RAID/HBA 어댑터에 대한 SAS/SATA 케이블 배선

| 시작                        | 끈                    |
|---------------------------|----------------------|
| 1 백플레인 1: SAS             | CFF 어댑터              |
|                           | • C0                 |
|                           | • C1                 |
| 2 CFF 어댑터: MB (CFF input) | 온보드: PCIe 4          |
| 3 CFF 어댑터: 전원             | 온보드: CFF RAID/HBA 전원 |

#### NVMe 케이블 배선

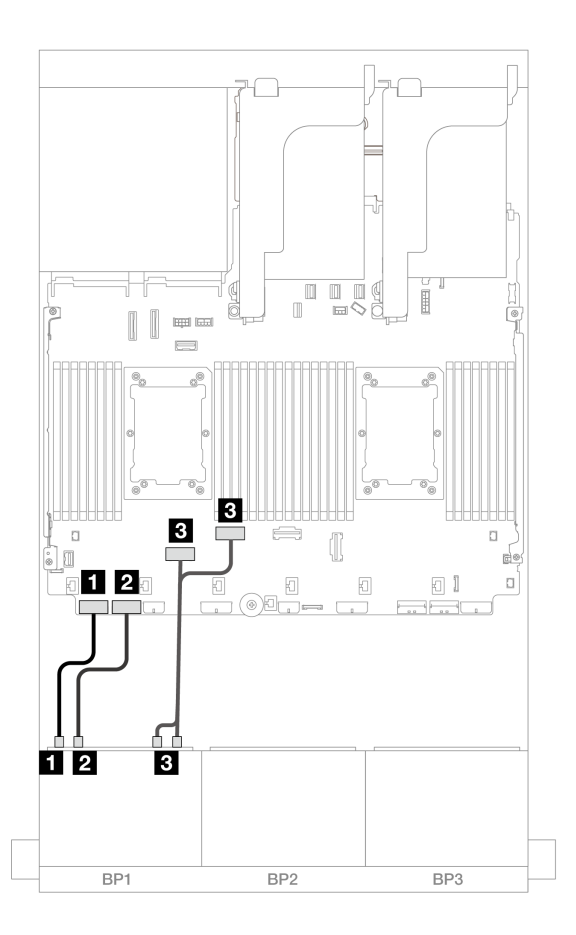

그림 409. 온보드 PCIe 커넥터에 대한 NVMe 케이블 배선

| 시작                             | 끝              |
|--------------------------------|----------------|
| <b>1</b> 백플레인 1: NVMe 0-1      | 온보드: PCIe 8    |
| <b>2</b> 백플레인 1: NVMe 2-3      | 온보드: PCIe 7    |
| <b>3</b> 백플레인 1: NVMe 4-5, 6-7 | 온보드: PCIe 6, 5 |

## 라이저 5 + OCP 인터포저 카드 + 8i/16i RAID/HBA 어댑터

다음은 라이저 5, 앞면 및 뒷면 OCP 인터포저 카드, 1개의 8i/16i RAID/HBA 어댑터가 지원되는 8 x 2.5인치 AnyBay 구성의 케이블 연결을 보여줍니다.

라이저 5 카드 및 OCP 인터포저 카드에 케이블을 연결하려면 "라이저 5 카드 + OCP 인터포저 카드 " 414페이지의 내용을 참조하십시오.

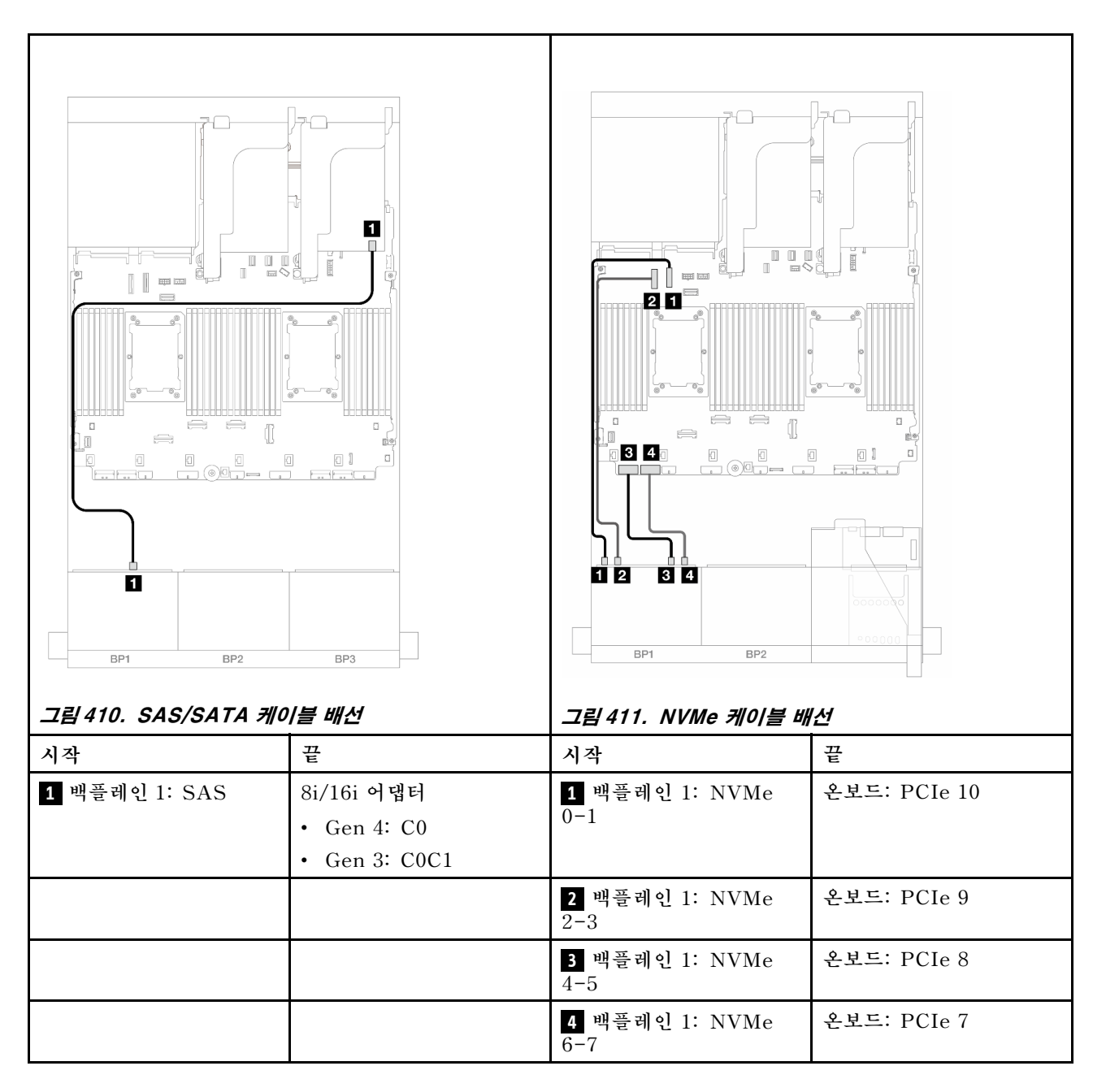

# 8 x AnyBay 백플레인(Gen 5) 1개

이 섹션에서는 8 x 2.5인치 AnyBay 앞면 드라이브 백플레인(Gen 5) 1개가 지원되는 서버 모델의 케이 블 배선 정보를 제공합니다.

앞면 백플레인의 전원 케이블을 연결하려면 "백플레인: 2.5인치 앞면 드라이브 베이가 지원되는 서버 모델 " 416페이지의 내용을 참조하십시오.

앞면 백플레인의 신호 케이블을 연결하려면 서버 구성에 따라 다음 케이블 배선 시나리오를 참조하십시오.

- "8i/16i RAID/HBA 어댑터" 426페이지
- "CFF 8i/16i RAID/HBA 어댑터" 430페이지
- "트라이모드 8i RAID/HBA 어댑터" 434페이지
- "라이저 5 + OCP 인터포저 카드 + 8i/16i RAID/HBA 어댑터" 424페이지

# 8i/16i RAID/HBA 어댑터

다음은 8i/16i RAID/HBA 어댑터 1개가 지원되는 8 x 2.5인치 AnyBay(Gen 5) 구성의 케이블 연결 을 보여줍니다.

커넥터 간 연결: 1 ↔ 1, 2 ↔ 2, 3 ↔ 3, ... n ↔ n

SAS/SATA 케이블 배선

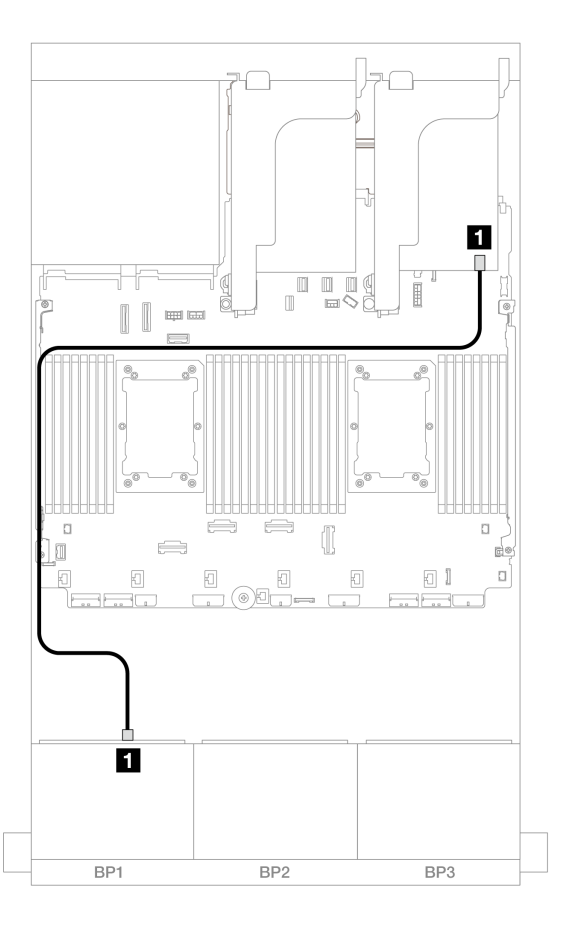

### 그림 412. 8i/16i RAID/HBA 어댑터에 대한 SAS/SATA 케이블 배선

| 시작            | 끝             |
|---------------|---------------|
| 1 백플레인 1: SAS | 8i/16i 어댑터    |
|               | • Gen 4: C0   |
|               | • Gen 3: C0C1 |

## NVMe 케이블 배선

프로세서 2개가 설치된 경우 케이블 배선

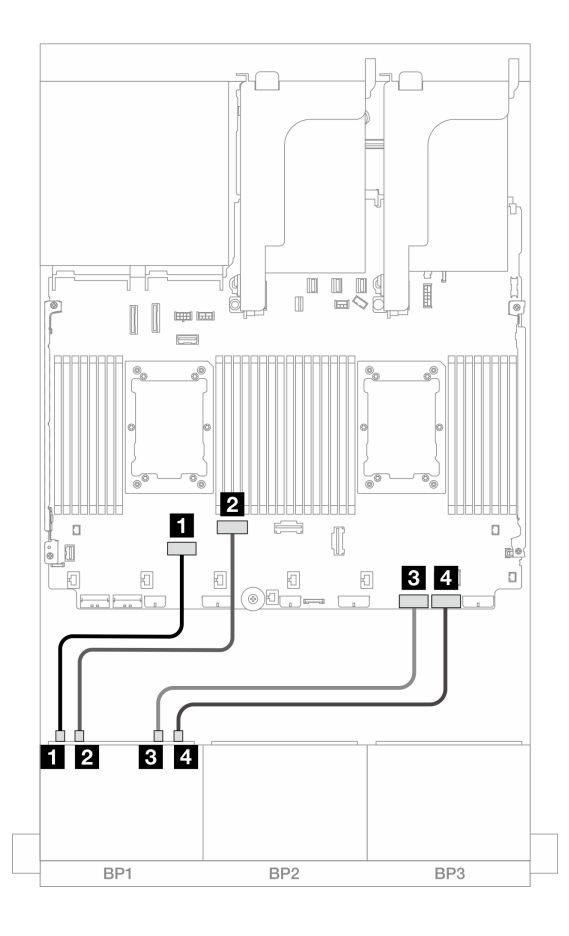

**그림 413.** Platinum 시리즈 프로세서 2개가 설치되어 있고 라이저 3이 없거나 x8/x8 라이저 카드가 있을 때의 케이블 배선

| 시작                        | 끝           |
|---------------------------|-------------|
| <b>1</b> 백플레인 1: NVMe 0-1 | 온보드: PCIe 6 |
| <b>2</b> 백플레인 1: NVMe 2-3 | 온보드: PCIe 5 |
| <b>3</b> 백플레인 1: NVMe 4-5 | 온보드: PCIe 2 |
| 4 백플레인 1: NVMe 6-7        | 온보드: PCIe 1 |

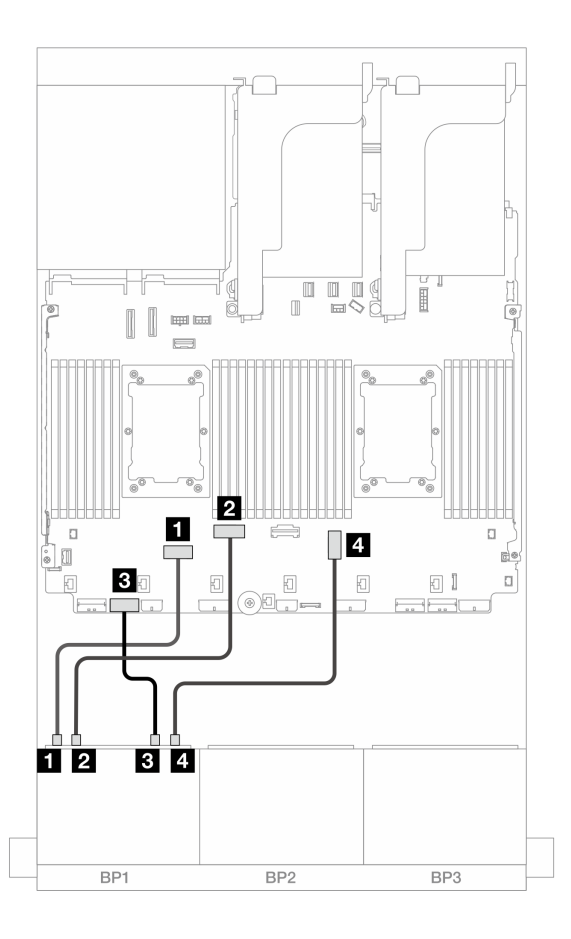

그림 414. Platinum 시리즈 프로세서 2개가 설치되어 있고 x16/x16 라이저 카드가 있을 때의 케이블 배선

| 시작                        | 끝           |
|---------------------------|-------------|
| <b>1</b> 백플레인 1: NVMe 0-1 | 온보드: PCIe 6 |
| <b>2</b> 백플레인 1: NVMe 2-3 | 온보드: PCIe 5 |
| <b>3</b> 백플레인 1: NVMe 4-5 | 온보드: PCIe 7 |
| 4 백플레인 1: NVMe 6-7        | 온보드: PCIe 3 |

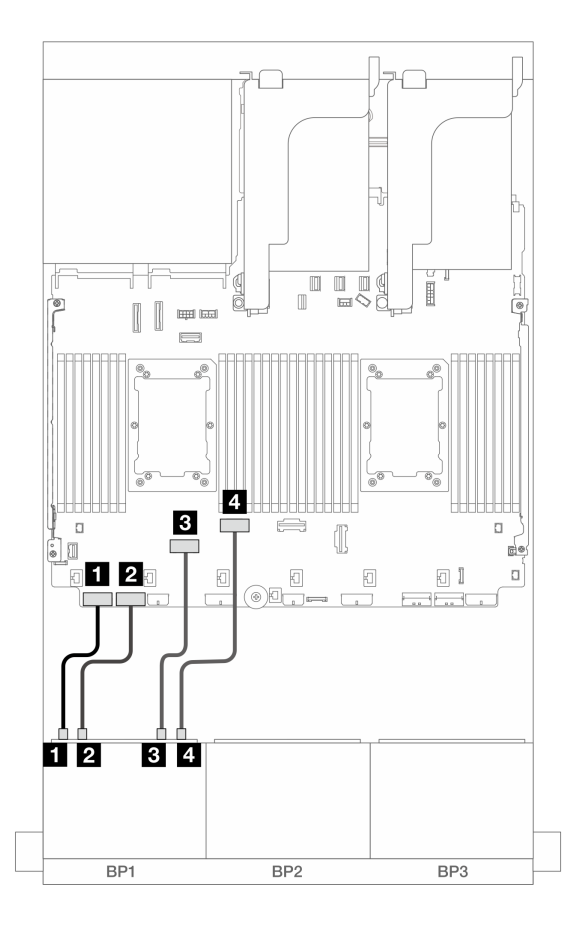

그림 415. 다른 시나리오의 케이블 배선

| 시작                        | 끝           |
|---------------------------|-------------|
| <b>1</b> 백플레인 1: NVMe 0-1 | 온보드: PCIe 8 |
| <b>2</b> 백플레인 1: NVMe 2-3 | 온보드: PCIe 7 |
| <b>3</b> 백플레인 1: NVMe 4-5 | 온보드: PCIe 6 |
| 4 백플레인 1: NVMe 6-7        | 온보드: PCIe 5 |

프로세서 1개가 설치된 경우 케이블 배선

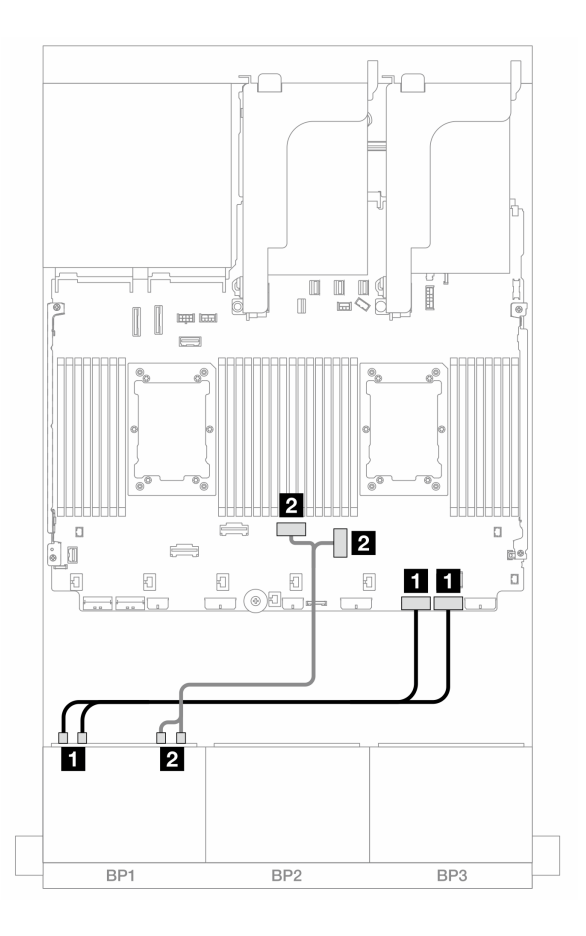

그림 416. 프로세서 1개가 설치된 경우 케이블 배선

| 시작                             | 끝              |
|--------------------------------|----------------|
| <b>1</b> 백플레인 1: NVMe 0-1, 2-3 | 온보드: PCIe 2, 1 |
| <b>2</b> 백플레인 1: NVMe 4-5, 6-7 | 온보드: PCIe 3, 4 |

## CFF 8i/16i RAID/HBA 어댑터

다음은 CFF 8i/16i RAID/HBA 어댑터 1개가 지원되는 8 x 2.5인치 AnyBay(Gen 5) 구성의 케이 블 연결을 보여줍니다.

## SAS/SATA 케이블 배선

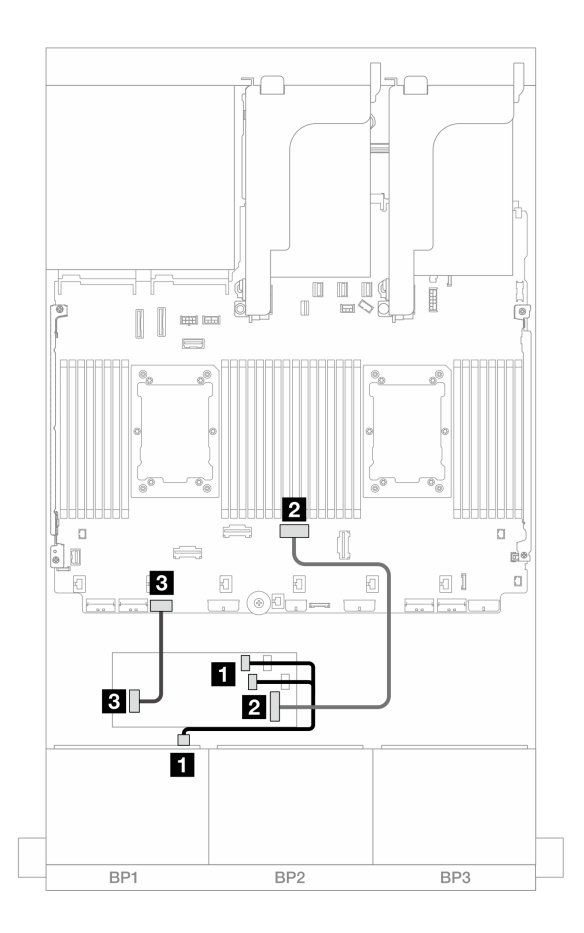

그림 417. CFF RAID/HBA 어댑터에 대한 SAS/SATA 케이블 배선

| 시작                        | 끝                    |
|---------------------------|----------------------|
| 1 백플레인 1: SAS             | CFF 어댑터              |
|                           | • C0                 |
|                           | • C1                 |
| 2 CFF 어댑터: MB (CFF input) | 온보드: PCIe 4          |
| 3 CFF 어댑터: 전원             | 온보드: CFF RAID/HBA 전원 |

## NVMe 케이블 배선

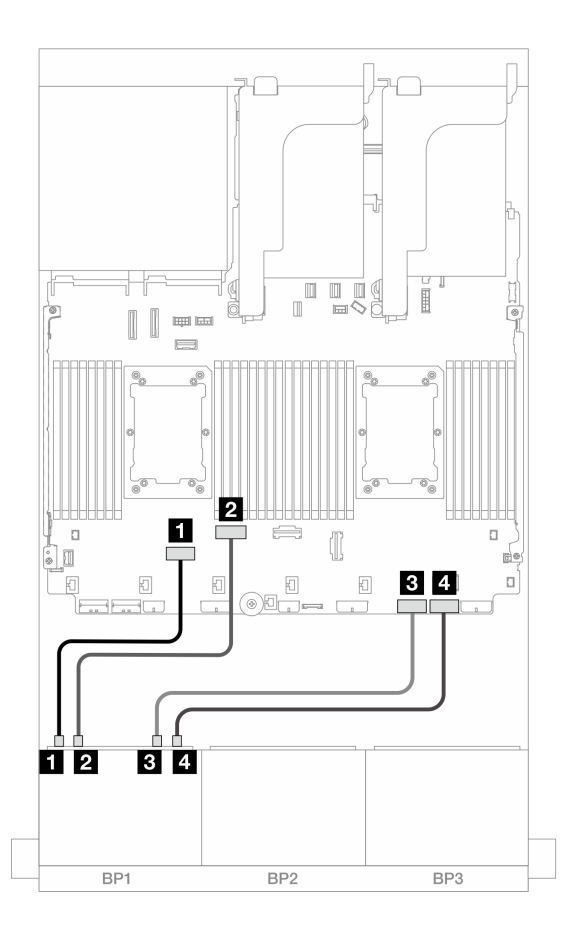

**그림 418.** Platinum 시리즈 프로세서 2개가 설치되어 있고 라이저 3이 없거나 x8/x8 라이저 카드가 있을 때의 케이블 배선

| 시작                        | 끝           |
|---------------------------|-------------|
| <b>1</b> 백플레인 1: NVMe 0-1 | 온보드: PCIe 6 |
| <b>2</b> 백플레인 1: NVMe 2-3 | 온보드: PCIe 5 |
| <b>3</b> 백플레인 1: NVMe 4-5 | 온보드: PCIe 2 |
| <b>4</b> 백플레인 1: NVMe 6-7 | 온보드: PCIe 1 |

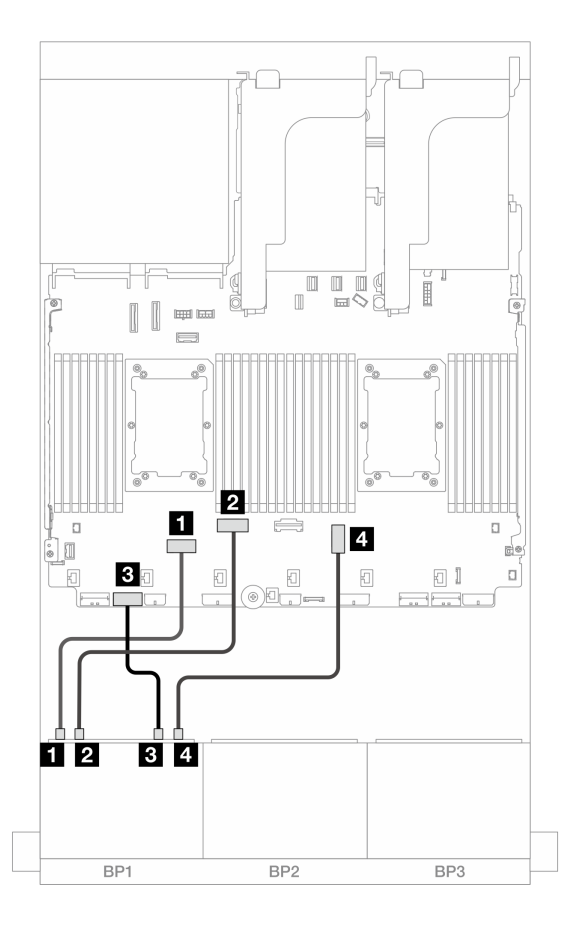

그림 419. Platinum 시리즈 프로세서 2개가 설치되어 있고 x16/x16 라이저 카드가 있을 때의 케이블 배선

| 시작                        | 끝           |
|---------------------------|-------------|
| <b>1</b> 백플레인 1: NVMe 0-1 | 온보드: PCIe 6 |
| <b>2</b> 백플레인 1: NVMe 2-3 | 온보드: PCIe 5 |
| <b>3</b> 백플레인 1: NVMe 4-5 | 온보드: PCIe 7 |
| 4 백플레인 1: NVMe 6-7        | 온보드: PCIe 3 |

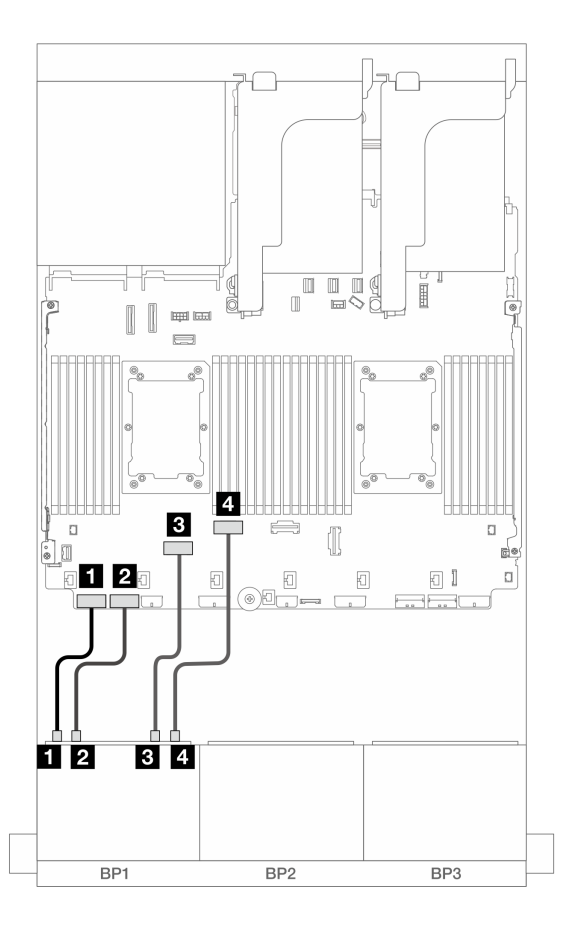

그림 420. 다른 시나리오의 케이블 배선

| 시작                        | 끝           |
|---------------------------|-------------|
| <b>1</b> 백플레인 1: NVMe 0-1 | 온보드: PCIe 8 |
| <b>2</b> 백플레인 1: NVMe 2-3 | 온보드: PCIe 7 |
| <b>3</b> 백플레인 1: NVMe 4-5 | 온보드: PCIe 6 |
| 4 백플레인 1: NVMe 6-7        | 온보드: PCIe 5 |

## 트라이모드 8i RAID/HBA 어댑터

다음은 트라이모드 8i RAID/HBA 어댑터 1개가 지원되는 8 x 2.5인치 AnyBay(Gen 5) 구성의 케이블 연결을 보여줍니다.

라이저 5 카드 및 OCP 인터포저 카드에 케이블을 연결하려면 "라이저 5 카드 + OCP 인터포저 카드 " 414페이지의 내용을 참조하십시오.

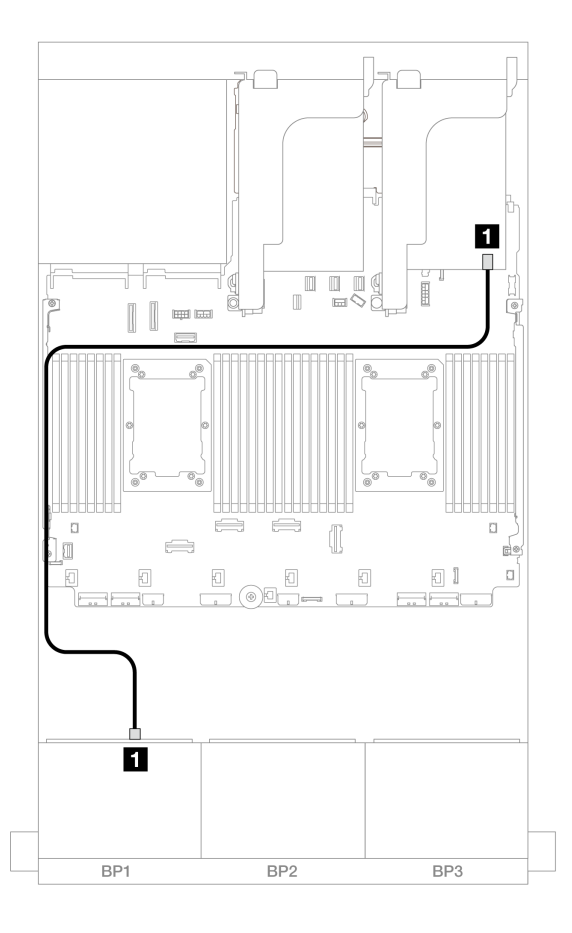

그림 421. 백플레인 케이블 배선

| 시작                   | 끝          |
|----------------------|------------|
| <b>1</b> 백플레인 1: SAS | 8i 어댑터: C0 |

## 라이저 5 + OCP 인터포저 카드 + 8i/16i RAID/HBA 어댑터

다음은 라이저 5, 앞면 및 뒷면 OCP 인터포저 카드, 1개의 8i/16i RAID/HBA 어댑터가 지원되는 8 x 2.5인치 AnyBay 구성의 케이블 연결을 보여줍니다.

라이저 5 카드 및 OCP 인터포저 카드에 케이블을 연결하려면 "라이저 5 카드 + OCP 인터포저 카드 " 414페이지의 내용을 참조하십시오.

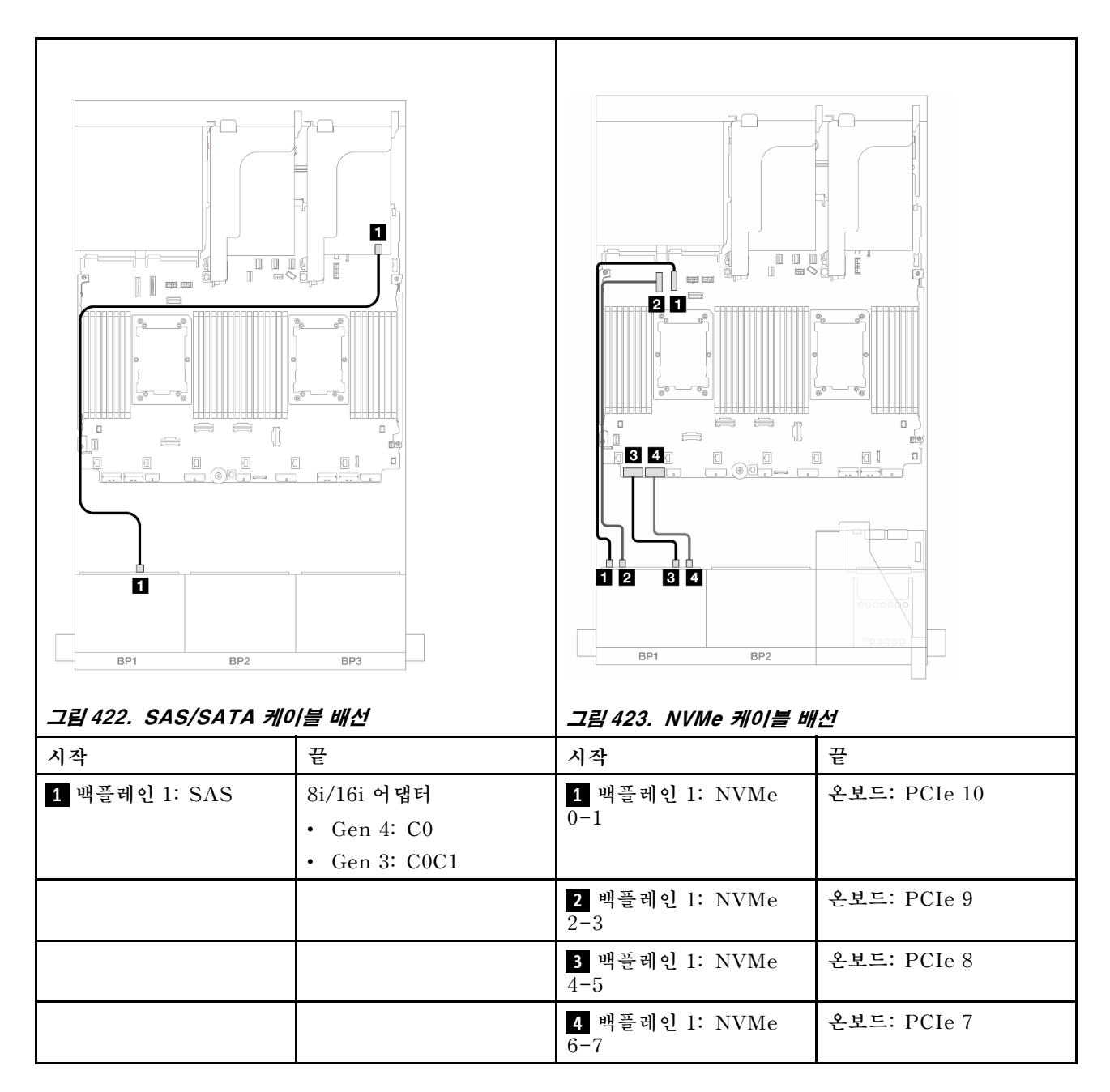

# 8 x NVMe 백플레인(Gen 4) 1개

이 섹션에서는 8 x 2.5인치 NVMe 앞면 드라이브 백플레인(Gen 4) 1개가 지원되는 서버 모델의 케이 블 배선 정보를 제공합니다.

앞면 백플레인의 전원 케이블을 연결하려면 "백플레인: 2.5인치 앞면 드라이브 베이가 지원되는 서버 모델 " 416페이지의 내용을 참조하십시오.

앞면 백플레인의 신호 케이블을 연결하려면 서버 구성에 따라 다음 케이블 배선 시나리오를 참조하십시오.

- "온보드 커넥터" 437페이지
- "온보드 커넥터 + 라이저 5 + OCP 인터포저 카드" 437페이지

# 온보드 커넥터

다음은 온보드 커넥터가 지원되는 8 x 2.5인치 NVMe(Gen4) 구성의 케이블 연결을 보여줍니다.

## 커넥터 간 연결: 1 ↔ 1, 2 ↔ 2, 3 ↔ 3, ... n ↔ n

#### 온보드 PCIe 커넥터에 대한 NVMe 케이블 배선

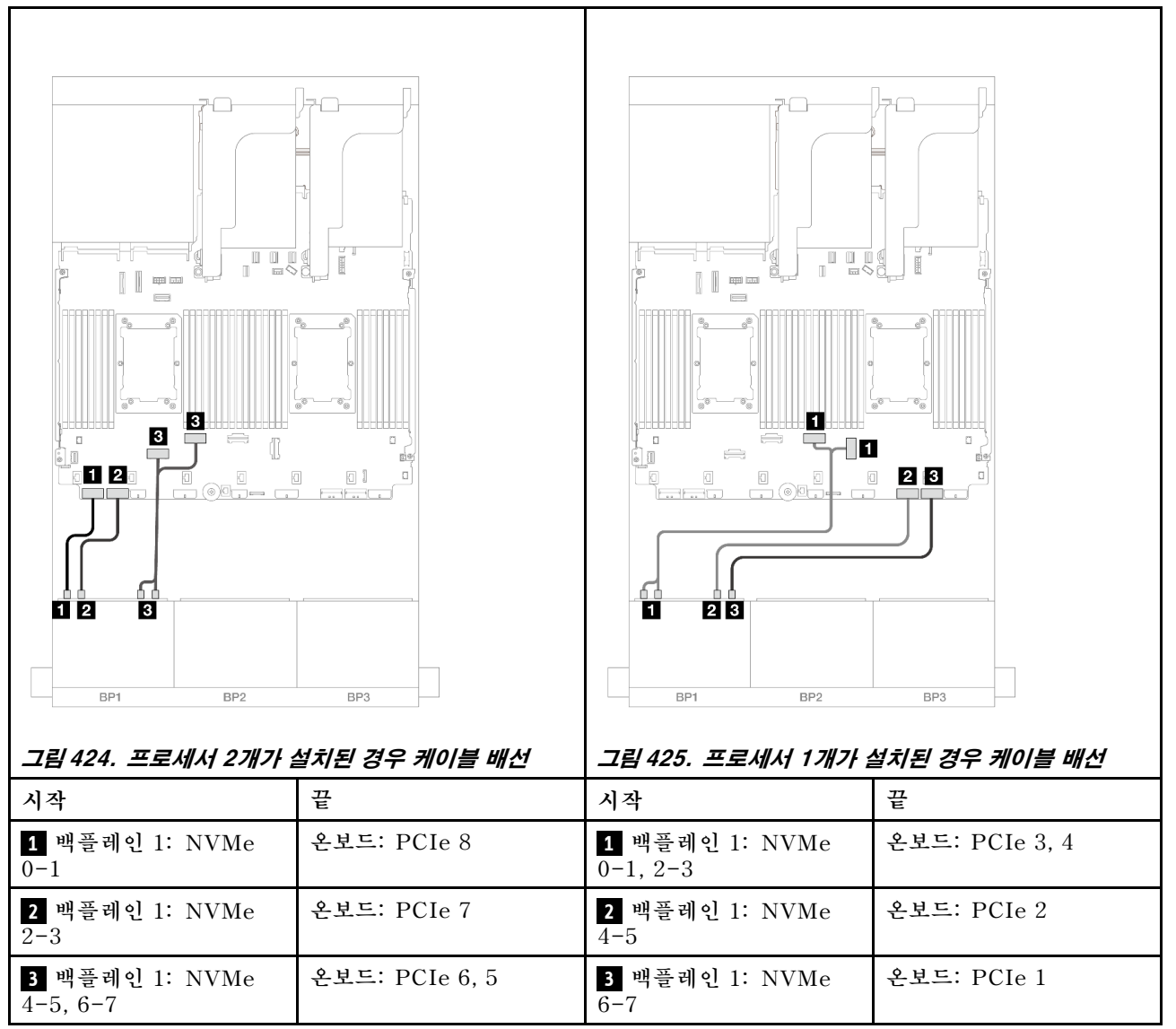

## 온보드 커넥터 + 라이저 5 + OCP 인터포저 카드

다음은 온보드 커넥터, 라이저 5 및 OCP 인터포저 카드가 지원되는 8 x 2.5인치 NVMe 구성의 케이 블 연결을 보여줍니다.

라이저 5 카드 및 OCP 인터포저 카드에 케이블을 연결하려면 "라이저 5 카드 + OCP 인터포저 카드 " 414페이지의 내용을 참조하십시오.

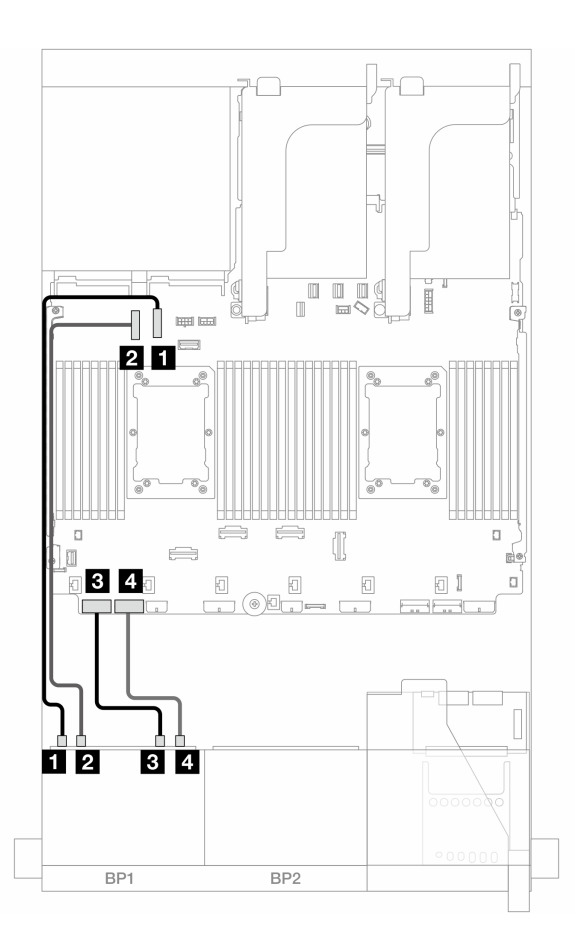

그림 426. NVMe 케이블 배선

| 시작                        | 끝            |
|---------------------------|--------------|
| 1 백플레인 1: NVMe 0-1        | 온보드: PCIe 10 |
| 2 백플레인 1: NVMe 2-3        | 온보드: PCIe 9  |
| <b>3</b> 백플레인 1: NVMe 4-5 | 온보드: PCIe 8  |
| 4 백플레인 1: NVMe 6-7        | 온보드: PCIe 7  |

# 8 x NVMe 백플레인(Gen 5) 1개

이 섹션에서는 8 x 2.5인치 NVMe 앞면 드라이브 백플레인(Gen 5) 1개가 지원되는 서버 모델의 케이 블 배선 정보를 제공합니다.

앞면 백플레인의 전원 케이블을 연결하려면 "백플레인: 2.5인치 앞면 드라이브 베이가 지원되는 서버 모델 " 416페이지의 내용을 참조하십시오.

앞면 백플레인의 신호 케이블을 연결하려면 서버 구성에 따라 다음 케이블 배선 시나리오를 참조하십시오.

- "온보드 커넥터" 438페이지
- "온보드 커넥터 + 라이저 5 + OCP 인터포저 카드" 437페이지

### 온보드 커넥터

다음은 온보드 커넥터가 지원되는 8 x 2.5인치 NVMe(Gen5) 구성의 케이블 연결을 보여줍니다.

# 커넥터 간 연결: 1 ↔ 1, 2 ↔ 2, 3 ↔ 3, ... n ↔ n

## 프로세서 2개가 설치된 경우 케이블 배선

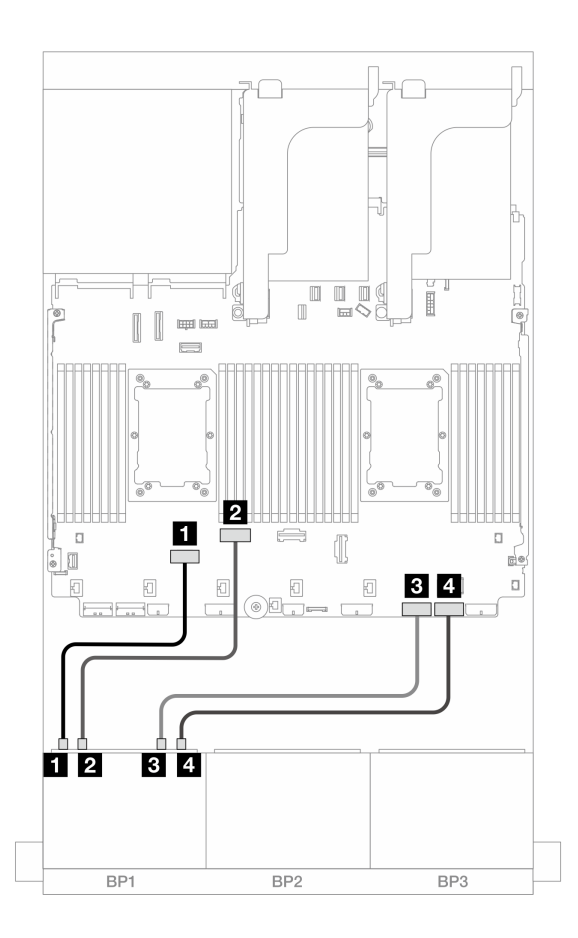

**그림 427.** Platinum 시리즈 프로세서 2개가 설치되어 있고 라이저 3이 없거나 x8/x8 라이저 카드가 있을 때의 케이블 배선

| 시작                        | 끝           |
|---------------------------|-------------|
| 1 백플레인 1: NVMe 0-1        | 온보드: PCIe 6 |
| 2 백플레인 1: NVMe 2-3        | 온보드: PCIe 5 |
| <b>3</b> 백플레인 1: NVMe 4-5 | 온보드: PCIe 2 |
| 4 백플레인 1: NVMe 6-7        | 온보드: PCIe 1 |

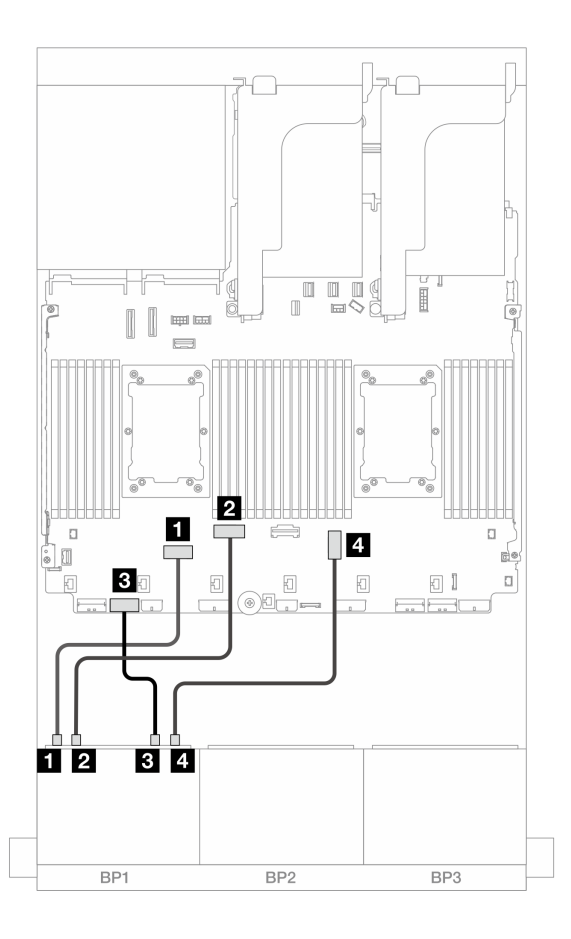

그림 428. Platinum 시리즈 프로세서 2개가 설치되어 있고 x16/x16 라이저 카드가 있을 때의 케이블 배선

| 시작                        | 끝           |
|---------------------------|-------------|
| <b>1</b> 백플레인 1: NVMe 0-1 | 온보드: PCIe 6 |
| <b>2</b> 백플레인 1: NVMe 2-3 | 온보드: PCIe 5 |
| <b>3</b> 백플레인 1: NVMe 4-5 | 온보드: PCIe 7 |
| 4 백플레인 1: NVMe 6-7        | 온보드: PCIe 3 |

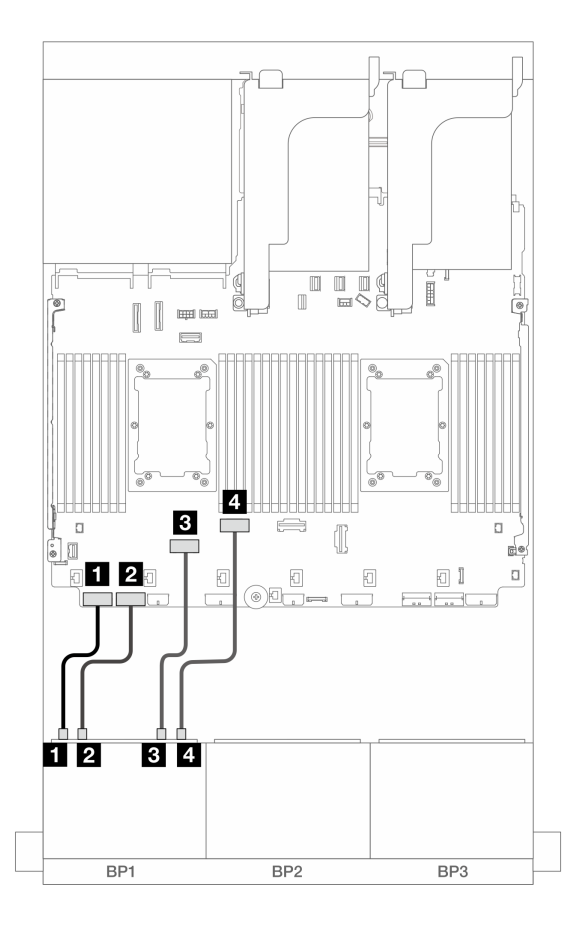

그림 429. 다른 시나리오의 케이블 배선

| 시작                        | 끝           |
|---------------------------|-------------|
| <b>1</b> 백플레인 1: NVMe 0-1 | 온보드: PCIe 8 |
| <b>2</b> 백플레인 1: NVMe 2-3 | 온보드: PCIe 7 |
| <b>3</b> 백플레인 1: NVMe 4-5 | 온보드: PCIe 6 |
| 4 백플레인 1: NVMe 6-7        | 온보드: PCIe 5 |

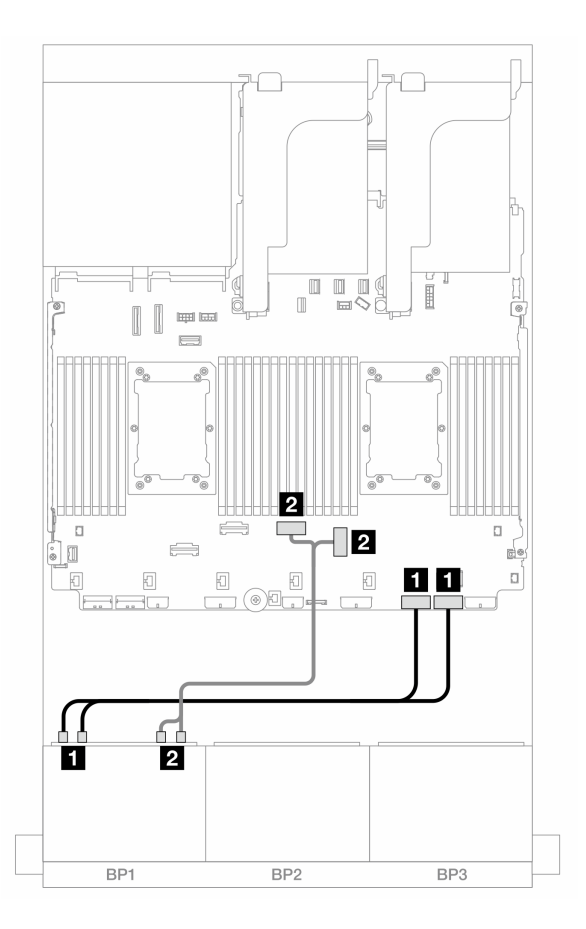

그림 430. 프로세서 1개가 설치된 경우 케이블 배선

| 시작                             | 끝              |
|--------------------------------|----------------|
| <b>1</b> 백플레인 1: NVMe 0-1, 2-3 | 온보드: PCIe 2, 1 |
| <b>2</b> 백플레인 1: NVMe 4-5, 6-7 | 온보드: PCIe 3, 4 |

### 온보드 커넥터 + 라이저 5 + OCP 인터포저 카드

다음은 온보드 커넥터, 라이저 5 및 OCP 인터포저 카드가 지원되는 8 x 2.5인치 NVMe 구성의 케이 블 연결을 보여줍니다.

라이저 5 카드 및 OCP 인터포저 카드에 케이블을 연결하려면 "라이저 5 카드 + OCP 인터포저 카드 " 414페이지의 내용을 참조하십시오.

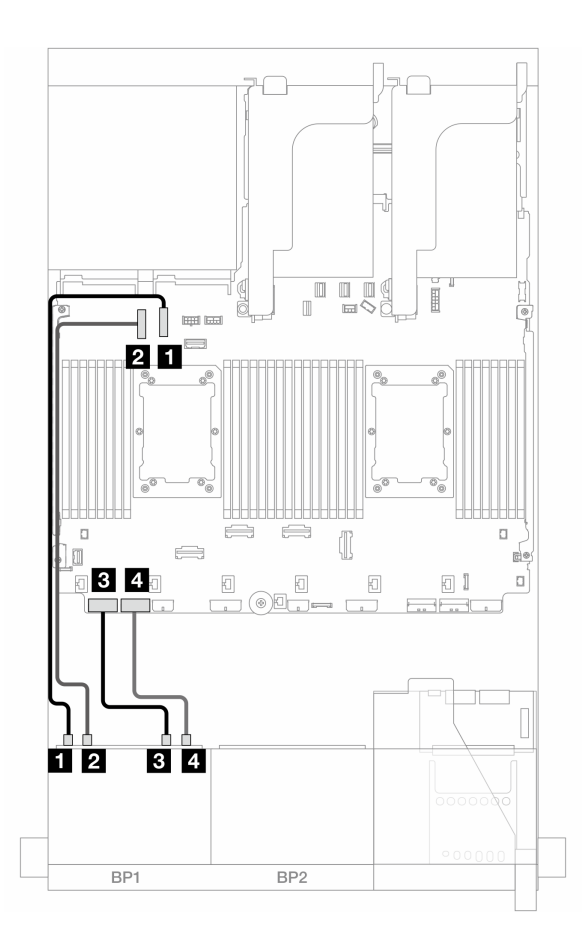

그림 431. NVMe 케이블 배선

| 시작                        | 끝            |
|---------------------------|--------------|
| 1 백플레인 1: NVMe 0-1        | 온보드: PCIe 10 |
| <b>2</b> 백플레인 1: NVMe 2-3 | 온보드: PCIe 9  |
| <b>3</b> 백플레인 1: NVMe 4-5 | 온보드: PCIe 8  |
| 4 백플레인 1: NVMe 6-7        | 온보드: PCIe 7  |

# 8 x SAS/SATA 백플레인 2개

이 섹션에서는 8 x 2.5인치 SAS/SATA 앞면 드라이브 백플레인 2개가 지원되는 서버 모델의 케이 블 배선 정보를 제공합니다.

앞면 백플레인의 전원 케이블을 연결하려면 "백플레인: 2.5인치 앞면 드라이브 베이가 지원되는 서버 모델 " 416페이지의 내용을 참조하십시오.

앞면 백플레인의 신호 케이블을 연결하려면 서버 구성에 따라 다음 케이블 배선 시나리오를 참조하십시오.

- "16 x SAS/SATA" 443페이지
- "14 x SAS/SATA" 447페이지

## 16 x SAS/SATA

이 주제에서는 16 SAS/SATA 앞면 드라이브 베이가 지원되는 구성의 케이블 배선 정보를 제공합니다.

앞면 백플레인의 전원 케이블을 연결하려면 "백플레인: 2.5인치 앞면 드라이브 베이가 지원되는 서버 모델 " 416페이지의 내용을 참조하십시오.

앞면 백플레인의 신호 케이블을 연결하려면 서버 구성에 따라 다음 케이블 배선 시나리오를 참조하십시오.

- "온보드 커넥터" 418페이지
- "8i/16i RAID/HBA 어댑터" 419페이지
- "CFF 8i/16i RAID/HBA 어댑터" 420페이지
- "라이저 5 + OCP 인터포저 카드 + 8i/16i RAID/HBA 어댑터" 446페이지

#### 온보드 커넥터 + 8i RAID/HBA 어댑터

다음은 온보드 커넥터 및 8i RAID/HBA 어댑터 1개가 지원되는 16 x 2.5" SAS/SATA 구성의 케이 블 연결을 보여줍니다.

# 커넥터 간 연결: 1 ↔ 1, 2 ↔ 2, 3 ↔ 3, ... n ↔ n

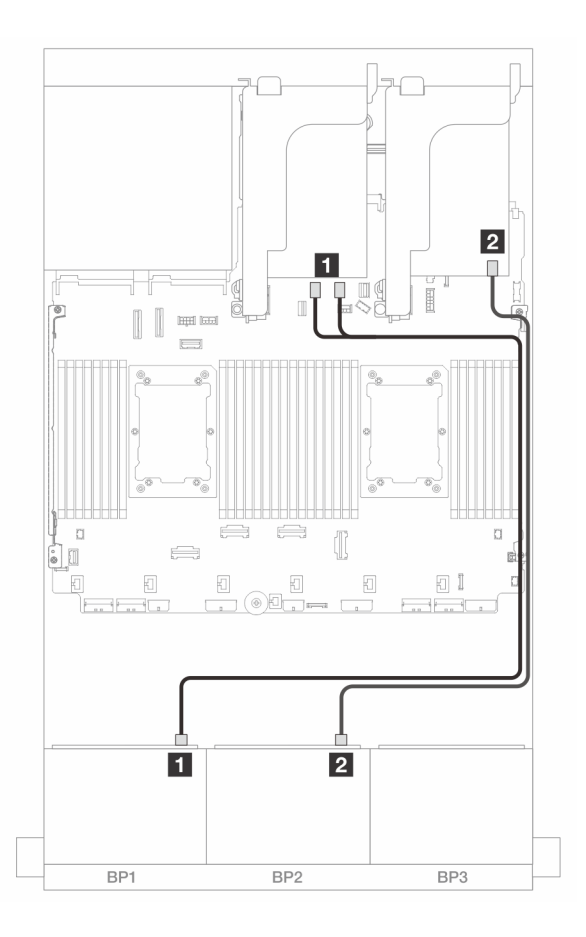

#### 그림 432. 온보드 SATA 커넥터 및 8i 어댑터에 대한 SAS/SATA 케이블 배선

| 시작            | 끝                   |
|---------------|---------------------|
| 1 백플레인 1: SAS | 온보드: SATA 0, SATA 1 |
| 2 백플레인 2: SAS | 8i 어댑터              |
|               | • Gen 4: C0         |
|               | • Gen 3: C0C1       |

### 8i/16i RAID/HBA 어댑터

다음은 8i RAID/HBA 어댑터 2개 또는 16i RAID/HBA 어댑터 1개가 지원되는 16 x 2.5" SAS/SATA 구성의 케이블 연결을 보여줍니다.

커넥터 간 연결: 1 ↔ 1, 2 ↔ 2, 3 ↔ 3, ... n ↔ n

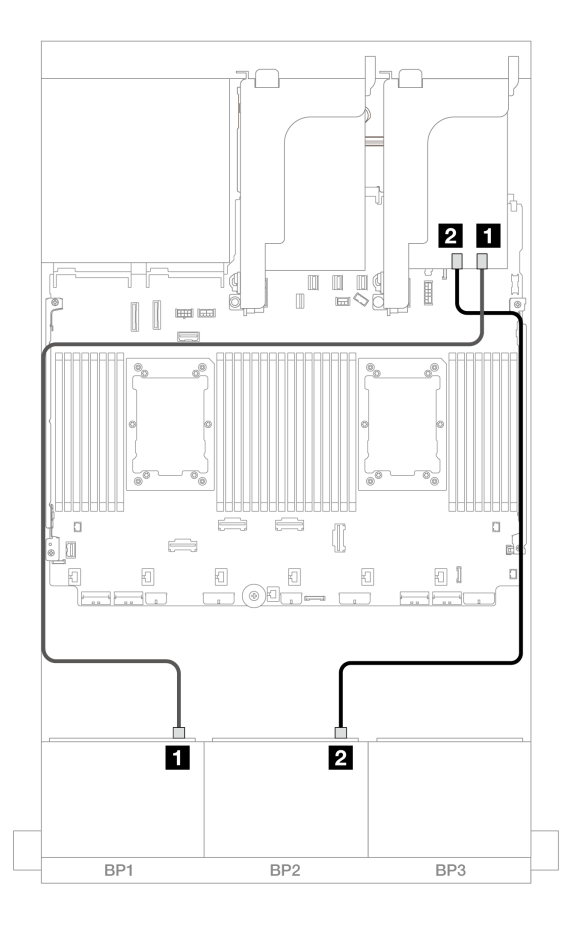

| 그림 433. | 8i/16i RAID/HBA | 어댑터에 대한 | SAS/SATA | 케이블 배선 |
|---------|-----------------|---------|----------|--------|
|---------|-----------------|---------|----------|--------|

| 시작            | 끝             |               |
|---------------|---------------|---------------|
| 1 백플레인 1: SAS | 8i 어댑터        | 16i 어댑터       |
|               | • Gen 4: C0   | • Gen 4: C0   |
|               | • Gen 3: C0C1 | • Gen 3: C0C1 |
| 2 백플레인 2: SAS | 8i 어댑터        | • Gen 4: C1   |
|               | • Gen 4: C0   | • Gen 3: C2C3 |
|               | • Gen 3: C0C1 |               |

### CFF 16i RAID/HBA 어댑터

다음은 내부 CFF 16i RAID/HBA 어댑터 1개가 지원되는 16 x 2.5인치 SAS/SATA 구성의 케이 블 연결을 보여줍니다.

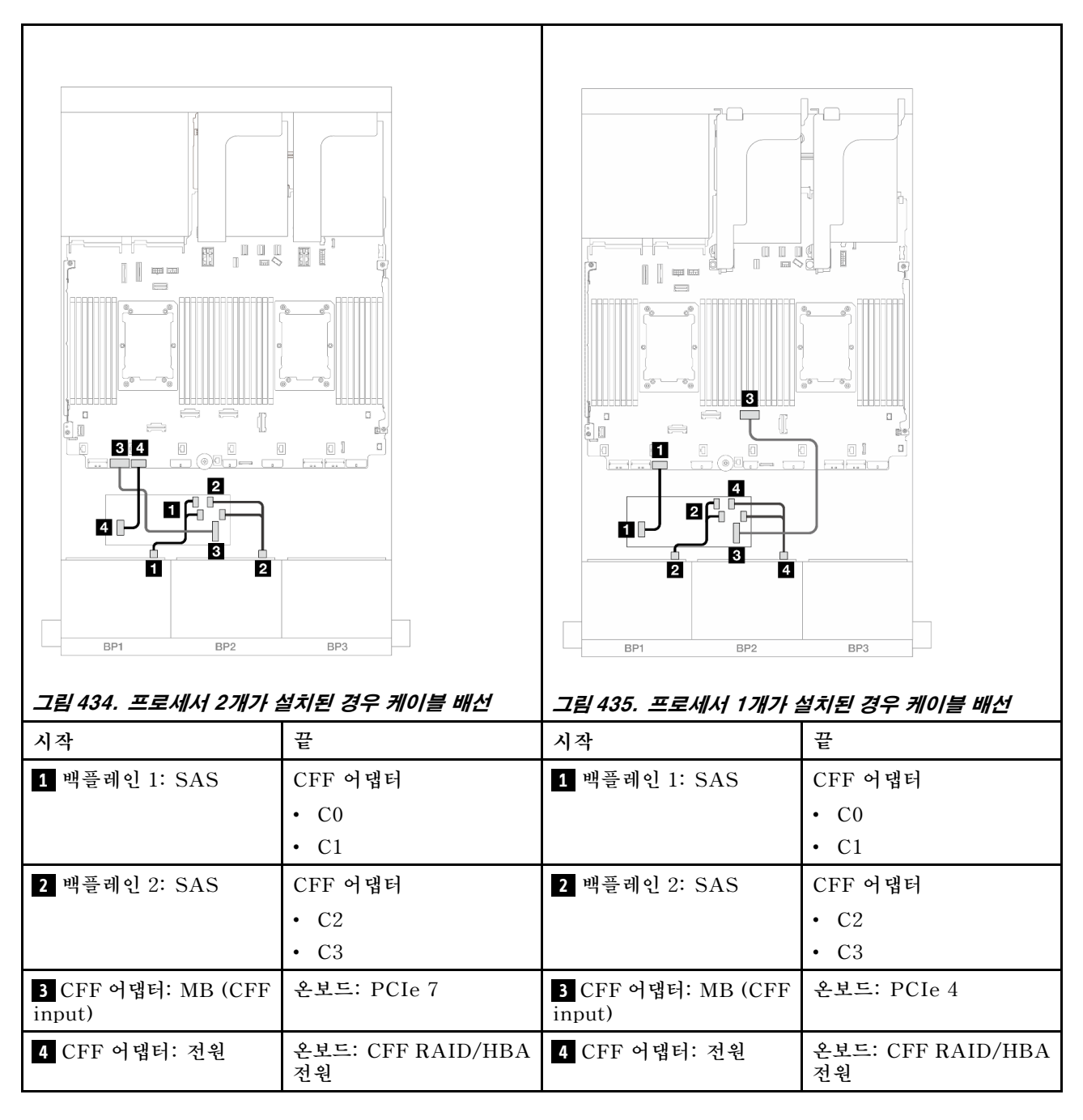

#### 라이저 5 + OCP 인터포저 카드 + 8i/16i RAID/HBA 어댑터

다음은 라이저 5, 앞면 및 뒷면 OCP 인터포저 카드와 2개의 8i RAID/HBA 어댑터 또는 1개의 16i RAID/HBA 어댑터가 지원되는 16 x 2.5인치 SAS/SATA 구성의 케이블 연결을 보여줍니다.

라이저 3/4 케이블을 연결하려면 "라이저 3/4 케이지" 410페이지의 내용을 참조하십시오.

라이저 5 카드 및 OCP 인터포저 카드에 케이블을 연결하려면 "라이저 5 카드 + OCP 인터포저 카드 " 414페이지의 내용을 참조하십시오.

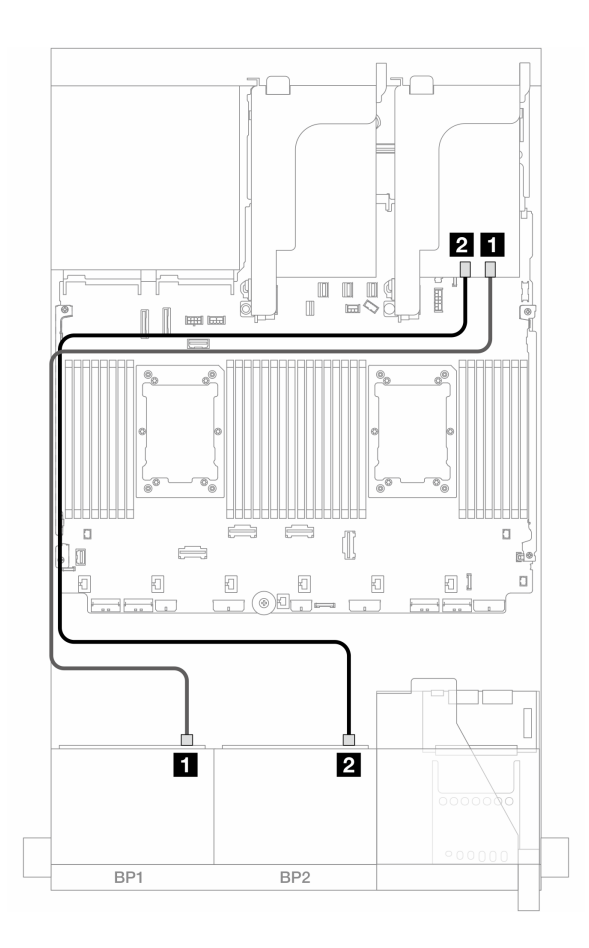

그림 436. 백플레인 케이블 배선

| 시작            | 끝             |               |
|---------------|---------------|---------------|
| 1 백플레인 1: SAS | 8i 어댑터        | 16i 어댑터       |
|               | • Gen 4: C0   | • Gen 4: C0   |
|               | • Gen 3: C0C1 | • Gen 3: C0C1 |
| 2 백플레인 2: SAS | 8i 어댑터        | • Gen 4: C1   |
|               | • Gen 4: C0   | • Gen 3: C2C3 |
|               | • Gen 3: C0C1 |               |

# 14 x SAS/SATA

이 주제에서는 2개의 8 x SAS/SATA 앞면 백플레인을 사용하는 14 x SAS/SATA 앞면 드라이브가 포함된 구성의 케이블 배선 정보를 제공합니다.

라이저 5 카드 및 OCP 인터포저 카드에 케이블을 연결하려면 "라이저 5 카드 + OCP 인터포저 카드 " 414페이지의 내용을 참조하십시오.

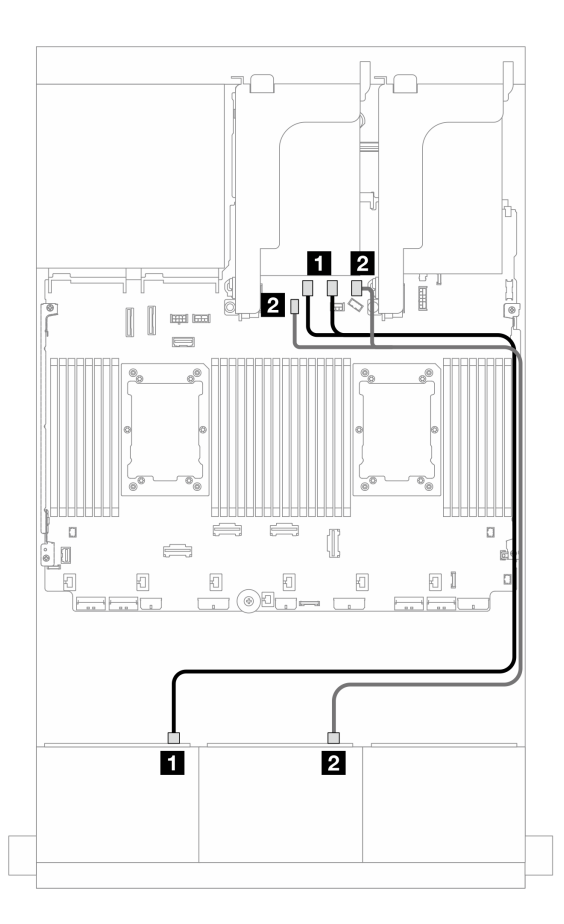

그림 437. 온보드 커넥터에 대한 SAS/SATA 케이블 배선

| 시작            | 끝                       |
|---------------|-------------------------|
| 1 백플레인 1: SAS | 온보드: SATA 0, SATA 1     |
| 2 백플레인 2: SAS | 온보드: SATA 2, M.2 신호 커넥터 |

# 8 x AnyBay 백플레인(Gen 4) 2개

이 섹션에서는 8 x 2.5인치 AnyBay 앞면 드라이브 백플레인(Gen 4) 2개가 지원되는 서버 모델의 케이 블 배선 정보를 제공합니다.

앞면 백플레인의 전원 케이블을 연결하려면 "백플레인: 2.5인치 앞면 드라이브 베이가 지원되는 서버 모델 " 416페이지의 내용을 참조하십시오.

앞면 백플레인의 신호 케이블을 연결하려면 서버 구성에 따라 다음 케이블 배선 시나리오를 참조하십시오.

- "온보드 커넥터 + 16i RAID/HBA 어댑터" 449페이지
- "트라이모드 8i RAID 어댑터" 450페이지
- "트라이모드 16i RAID 어댑터" 451페이지

## 16 x AnyBay

이 주제에서는 16 x AnyBay(Gen 4) 구성의 케이블 배선 정보를 제공합니다.

• "온보드 커넥터 + 16i RAID/HBA 어댑터" 449페이지

- "트라이모드 8i RAID 어댑터" 450페이지
- "트라이모드 16i RAID 어댑터" 451 페이지

## 온보드 커넥터 + 16i RAID/HBA 어댑터

다음은 16i RAID/HBA 어댑터 1개가 지원되는 16 x 2.5인치 AnyBay(Gen 4) 구성의 케이블 연결 을 보여줍니다.

SAS/SATA 케이블 배선

커넥터 간 연결: 1 ↔ 1, 2 ↔ 2, 3 ↔ 3, ... n ↔ n

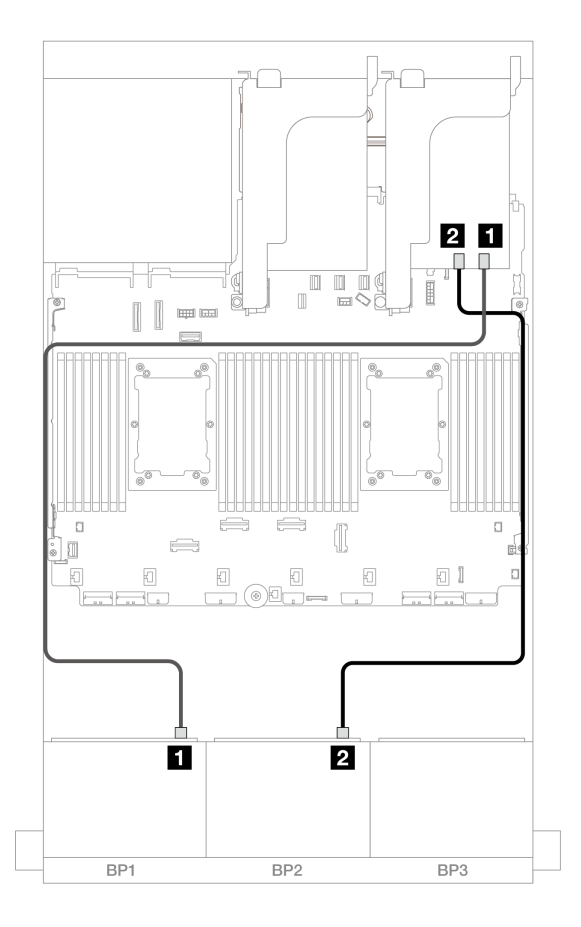

그림 438. 16i 어댑터에 대한 SAS/SATA 케이블 배선

| 시작                   | 끝             |  |
|----------------------|---------------|--|
| <b>1</b> 백플레인 1: SAS | 16i 어댑터       |  |
|                      | • Gen 4: C0   |  |
|                      | • Gen 3: C0C1 |  |
| 2 백플레인 2: SAS        | • Gen 4: C1   |  |
|                      | • Gen 3: C2C3 |  |

### NVMe 케이블 배선

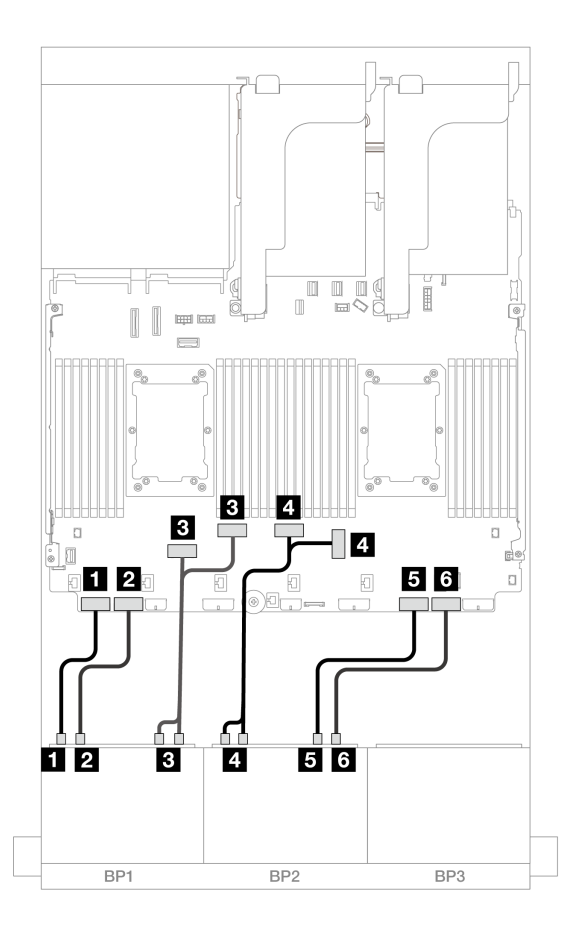

그림 439. 온보드 PCIe 커넥터에 대한 NVMe 케이블 배선

| 시작                             | 끝              |
|--------------------------------|----------------|
| <b>1</b> 백플레인 1: NVMe 0-1      | 온보드: PCIe 8    |
| 2 백플레인 1: NVMe 2-3             | 온보드: PCIe 7    |
| <b>3</b> 백플레인 1: NVMe 4-5, 6-7 | 온보드: PCIe 6, 5 |
| 4 백플레인 2: NVMe 0-1, 2-3        | 온보드: PCIe 3, 4 |
| 5 백플레인 2: NVMe 4-5             | 온보드: PCIe 2    |
| 6 백플레인 2: NVMe 6-7             | 온보드: PCIe 1    |

#### 트라이모드 8i RAID 어댑터

다음은 트라이모드 8i RAID 어댑터 2개가 지원되는 16 x 2.5인치 AnyBay(Gen 4) 구성의 케이 블 연결을 보여줍니다.

라이저 3/4 케이블을 연결하려면 "라이저 3/4 케이지" 410페이지의 내용을 참조하십시오.

라이저 5 카드 및 OCP 인터포저 카드에 케이블을 연결하려면 "라이저 5 카드 + OCP 인터포저 카드 " 414페이지의 내용을 참조하십시오.

#### 신호 케이블 배선

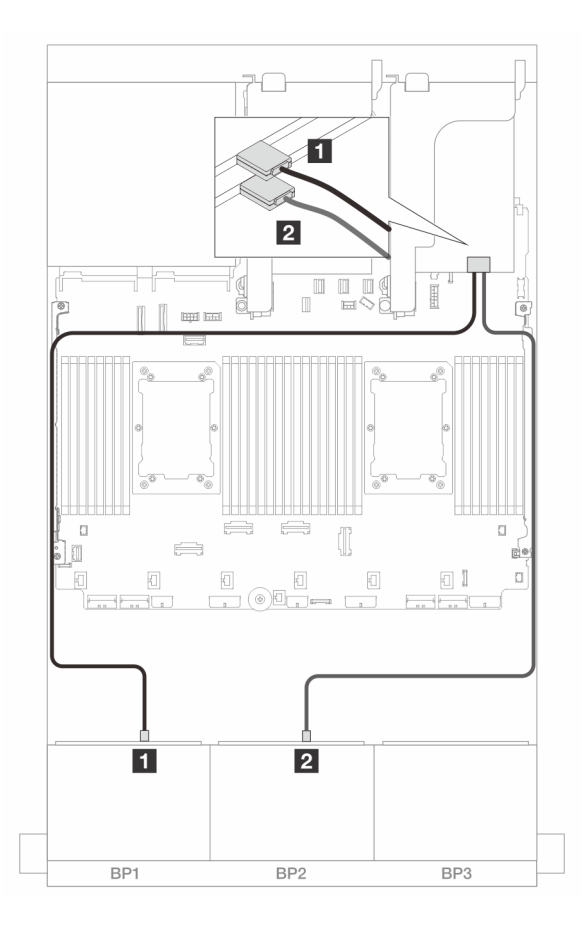

그림 440. 트라이모드 8i 어댑터에 대한 신호 케이블 배선

| 시작            | 끝      |
|---------------|--------|
| 1 백플레인 1: SAS | 8i 어댑터 |
|               | • C0   |
| 2 백플레인 2: SAS | 8i 어댑터 |
|               | • C0   |

#### 트라이모드 16i RAID 어댑터

다음은 트라이모드 16i RAID 어댑터 1개가 지원되는 16 x 2.5인치 AnyBay(Gen 4) 구성의 케이 블 연결을 보여줍니다.

라이저 3/4 케이블을 연결하려면 "라이저 3/4 케이지" 410페이지의 내용을 참조하십시오.

라이저 5 카드 및 OCP 인터포저 카드에 케이블을 연결하려면 "라이저 5 카드 + OCP 인터포저 카드 " 414페이지의 내용을 참조하십시오.

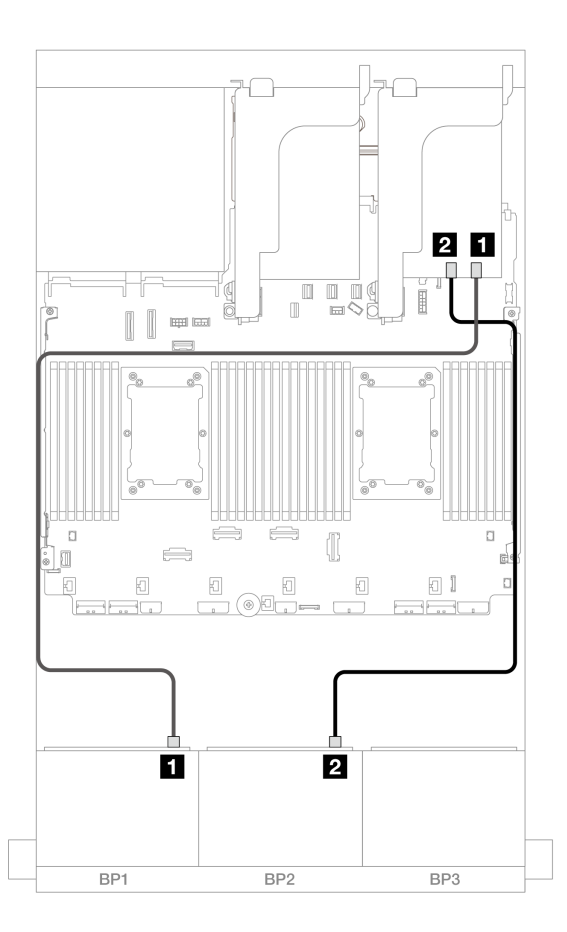

그림 441. 트라이모드 16i 어댑터에 대한 신호 케이블 배선

| 시작            | 끝       |
|---------------|---------|
| 1 백플레인 1: SAS | 16i 어댑터 |
|               | • C0    |
| 2 백플레인 2: SAS | • C1    |

# 8 x AnyBay 백플레인(Gen 5) 2개

이 섹션에서는 8 x 2.5인치 AnyBay 앞면 드라이브 백플레인(Gen 5) 2개가 지원되는 서버 모델의 케이 블 배선 정보를 제공합니다.

앞면 백플레인의 전원 케이블을 연결하려면 "백플레인: 2.5인치 앞면 드라이브 베이가 지원되는 서버 모델 " 416페이지의 내용을 참조하십시오.

앞면 백플레인의 신호 케이블을 연결하려면 서버 구성에 따라 다음 케이블 배선 시나리오를 참조하십시오.

- "16 x AnyBay" 452페이지
- "12 x AnyBay + 4 x SAS/SATA" 459페이지

## 16 x AnyBay

이 주제에서는 16 x AnyBay(Gen 5) 구성의 케이블 배선 정보를 제공합니다.

- "온보드 커넥터 + 8i/16i RAID/HBA 어댑터" 453페이지
- "온보드 커넥터 + 16i RAID/HBA 어댑터 + 리타이머 카드" 456페이지
- "트라이모드 8i/16i RAID/HBA 어댑터" 458페이지

### 온보드 커넥터 + 8i/16i RAID/HBA 어댑터

다음은 8i/16i RAID/HBA 어댑터 1개가 지원되는 16 x 2.5인치 AnyBay(Gen 5) 구성의 케이블 연결 을 보여줍니다.

커넥터 간 연결: 1 ↔ 1, 2 ↔ 2, 3 ↔ 3, ... n ↔ n

## SAS/SATA 케이블 배선

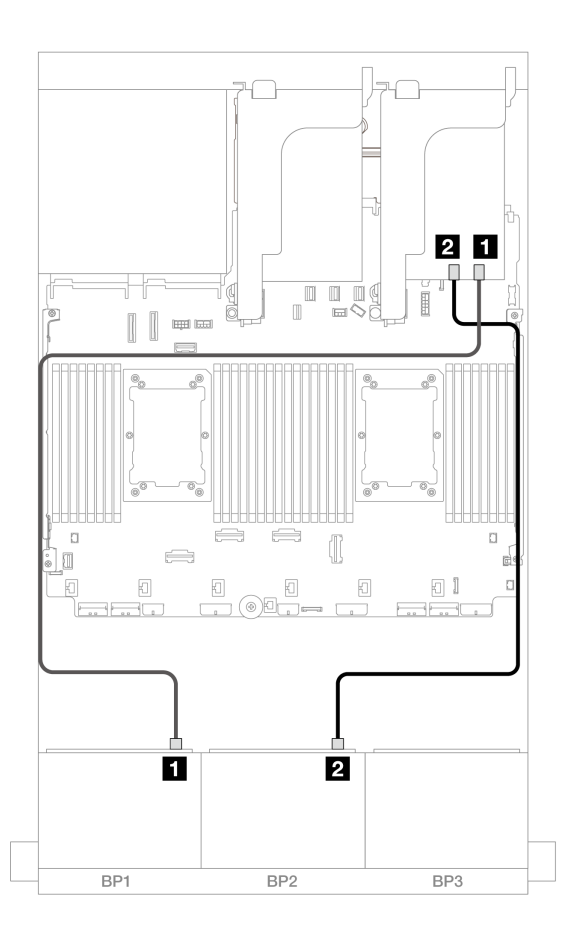

그림 442. 8i/16i 어댑터에 대한 SAS/SATA 케이블 배선

| 시작            | 끝             |
|---------------|---------------|
| 1 백플레인 1: SAS | 8i/16i 어댑터    |
|               | • Gen 4: C0   |
|               | • Gen 3: C0C1 |
| 2 백플레인 2: SAS | • Gen 4: C1   |
|               | • Gen 3: C2C3 |

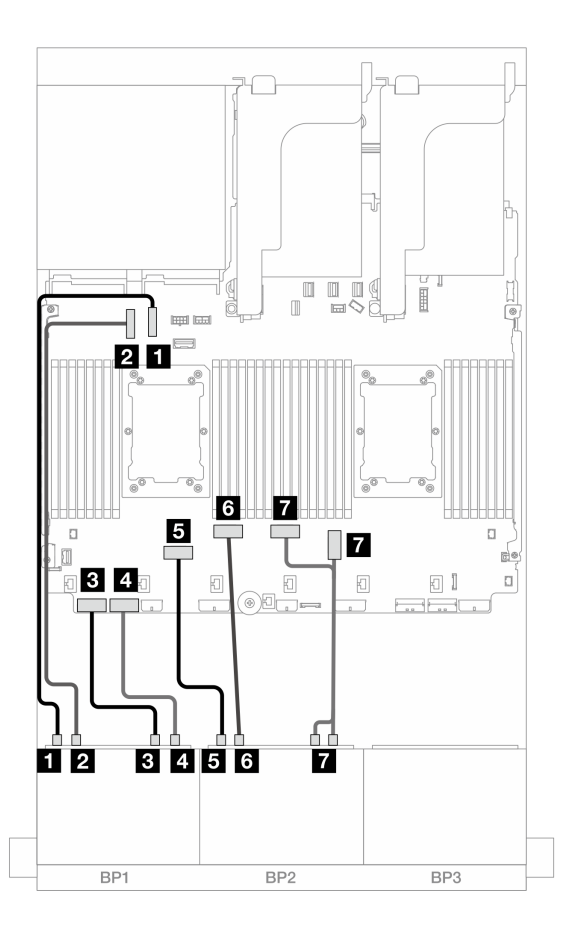

그림 443. x16/x16 라이저 카드가 설치되어 있을 때의 케이블 배선

| 시작                        | 끝              |
|---------------------------|----------------|
| <b>1</b> 백플레인 1: NVMe 0-1 | 온보드: PCIe 10   |
| 2 백플레인 1: NVMe 2-3        | 온보드: PCIe 9    |
| <b>3</b> 백플레인 1: NVMe 4-5 | 온보드: PCIe 8    |
| 4 백플레인 1: NVMe 6-7        | 온보드: PCIe 7    |
| 5 백플레인 2: NVMe 0-1        | 온보드: PCIe 6    |
| 6 백플레인 2: NVMe 2-3        | 온보드: PCIe 5    |
| 7 백플레인 2: NVMe 4-5, 6-7   | 온보드: PCIe 3, 4 |

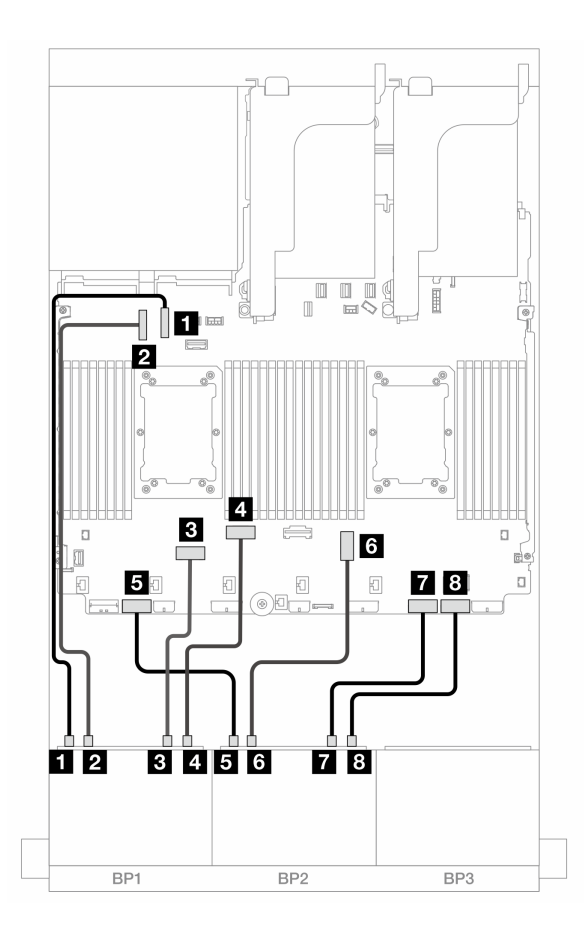

그림 444. Platinum 시리즈 프로세서 2개가 설치되어 있고 라이저 3이 없을 때의 케이블 배선

| 시작                        | 끝            |
|---------------------------|--------------|
| 1 백플레인 1: NVMe 0-1        | 온보드: PCIe 10 |
| <b>2</b> 백플레인 1: NVMe 2-3 | 온보드: PCIe 9  |
| <b>3</b> 백플레인 1: NVMe 4-5 | 온보드: PCIe 6  |
| 4 백플레인 1: NVMe 6-7        | 온보드: PCIe 5  |
| 5 백플레인 2: NVMe 0-1        | 온보드: PCIe 7  |
| 6 백플레인 2: NVMe 2-3        | 온보드: PCIe 3  |
| 7 백플레인 2: NVMe 4-5        | 온보드: PCIe 2  |
| 8 백플레인 2: NVMe 6-7        | 온보드: PCIe 1  |

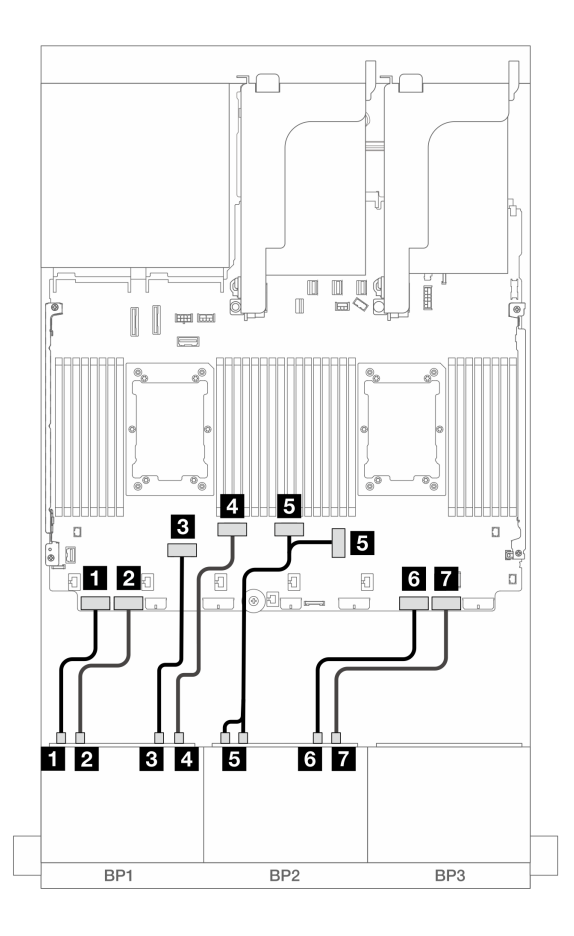

그림 445. 다른 시나리오의 케이블 배선

| 시작                        | 끝              |
|---------------------------|----------------|
| <b>1</b> 백플레인 1: NVMe 0-1 | 온보드: PCIe 8    |
| <b>2</b> 백플레인 1: NVMe 2-3 | 온보드: PCIe 7    |
| <b>3</b> 백플레인 1: NVMe 4-5 | 온보드: PCIe 6    |
| 4 백플레인 1: NVMe 6-7        | 온보드: PCIe 5    |
| 5 백플레인 2: NVMe 0-1, 2-3   | 온보드: PCIe 3, 4 |
| 6 백플레인 2: NVMe 4-5        | 온보드: PCIe 2    |
| <b>7</b> 백플레인 2: NVMe 6-7 | 온보드: PCIe 1    |

### 온보드 커넥터 + 16i RAID/HBA 어댑터 + 리타이머 카드

다음은 16i RAID/HBA 어댑터 1개 및 리타이머 카드 1개가 지원되는 16 x 2.5인치 AnyBay(Gen 5) 구성의 케이블 연결을 보여줍니다.

## SAS/SATA 케이블 배선

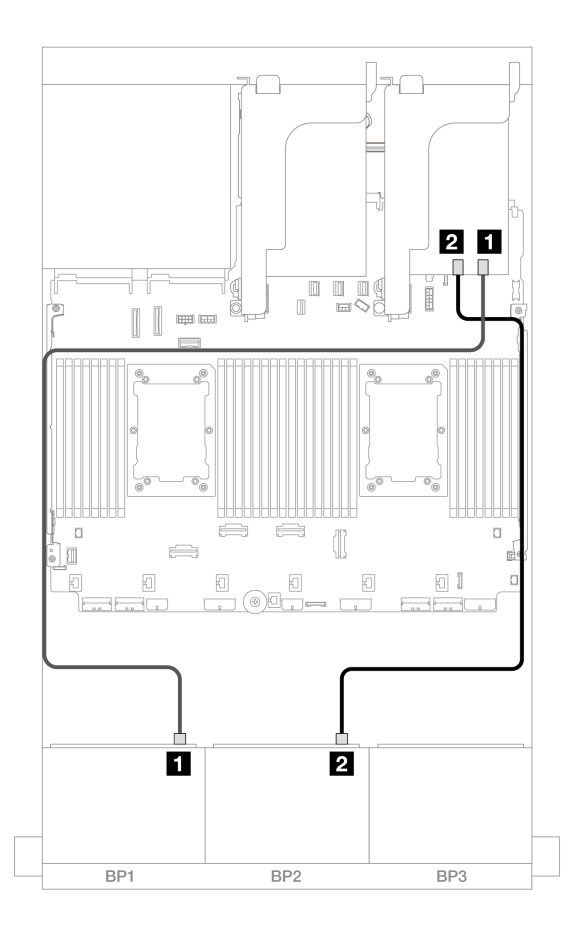

그림 446. 16i 어댑터에 대한 SAS/SATA 케이블 배선

| 시작            | 끝             |
|---------------|---------------|
| 1 백플레인 1: SAS | 16i 어댑터       |
|               | • Gen 4: C0   |
|               | • Gen 3: C0C1 |
| 2 백플레인 2: SAS | • Gen 4: C1   |
|               | • Gen 3: C2C3 |

#### NVMe 케이블 배선

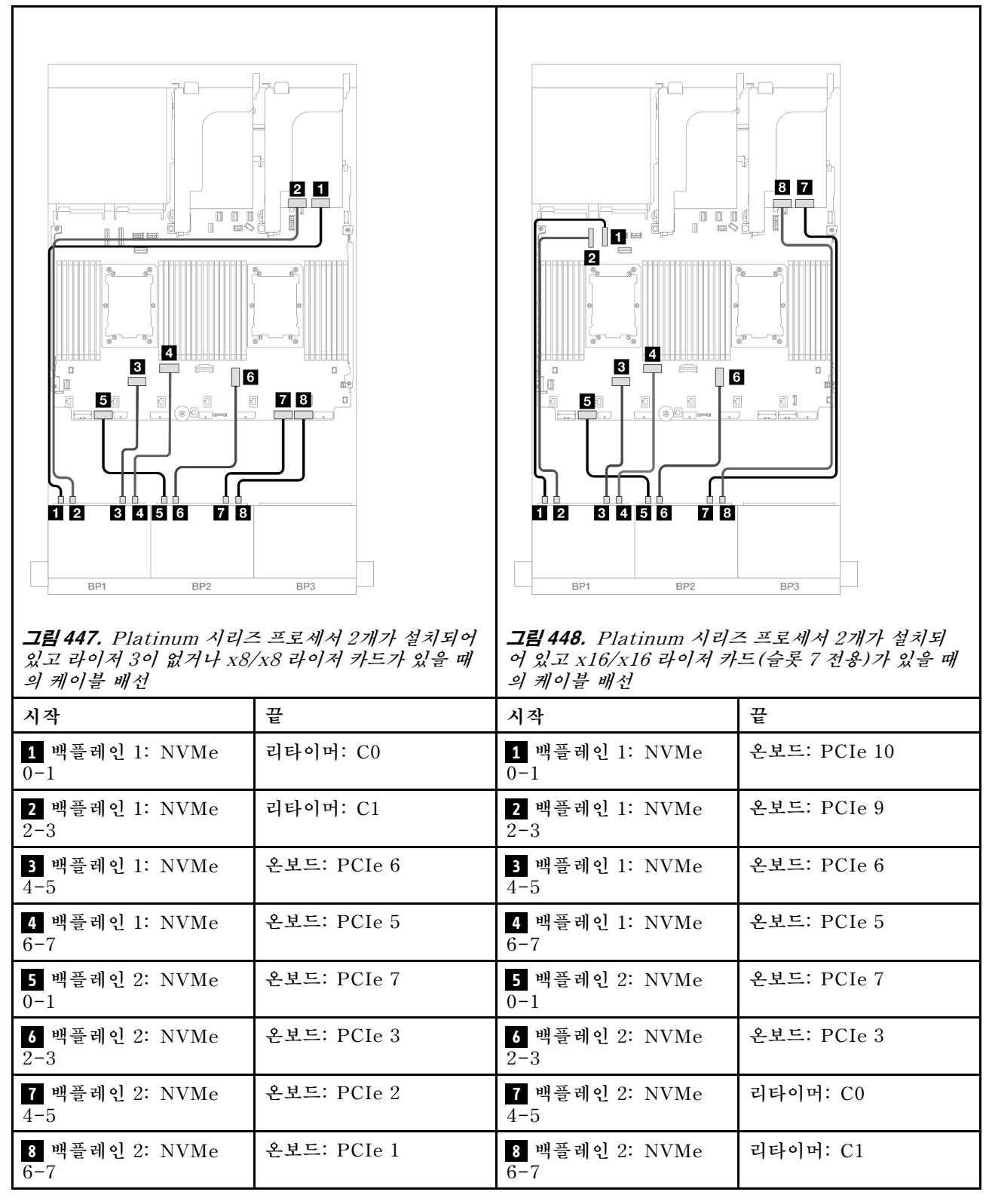

## 트라이모드 8i/16i RAID/HBA 어댑터

다음은 트라이모드 8i/16i RAID/HBA 어댑터 1개가 지원되는 16 x 2.5인치 AnyBay(Gen 5) 구성의 케이블 연결을 보여줍니다.
라이저 5 카드 및 OCP 인터포저 카드에 케이블을 연결하려면 "라이저 5 카드 + OCP 인터포저 카드 " 414페이지의 내용을 참조하십시오.

# 커넥터 간 연결: 1 ↔ 1, 2 ↔ 2, 3 ↔ 3, ... n ↔ n

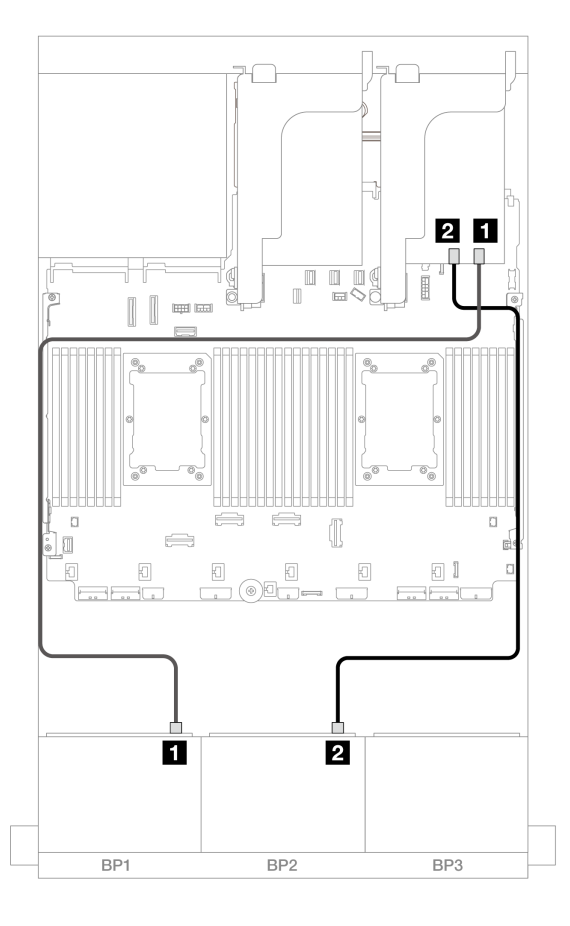

그림 449. 백플레인 케이블 배선

| 시작            | 끝              |
|---------------|----------------|
| 1 백플레인 1: SAS | 8i/16i 어댑터: C0 |
| 2 백플레인 2: SAS | 8i/16i 어댑터: C1 |

### 12 x AnyBay + 4 x SAS/SATA

이 섹션에서는 8 x AnyBay 앞면 백플레인(Gen 5) 2개를 사용하는 12 x AnyBay + 4 x SAS/SATA 구성의 케이블 배선 정보를 제공합니다.

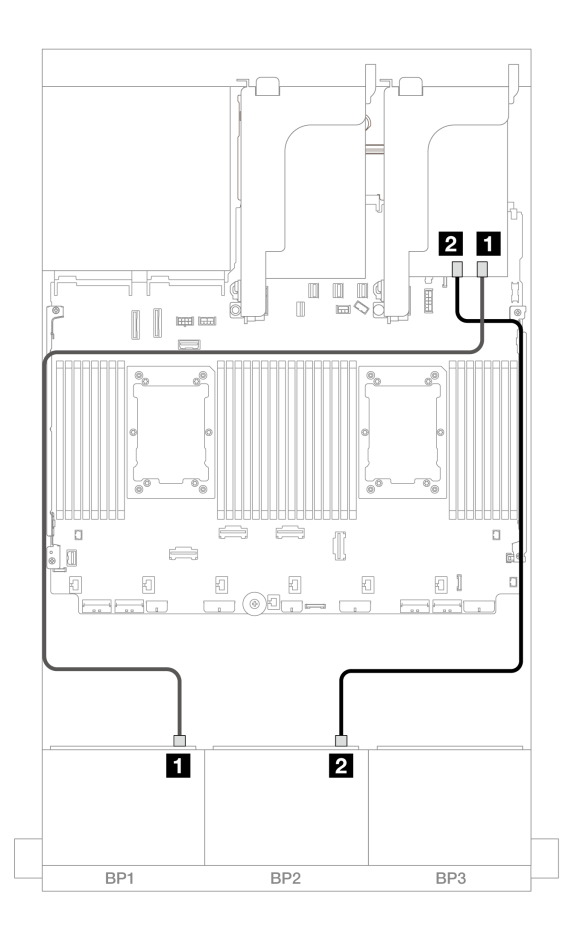

그림 450. 16i 어댑터에 대한 SAS/SATA 케이블 배선

| 시작            | 끝             |
|---------------|---------------|
| 1 백플레인 1: SAS | 16i 어댑터       |
|               | • Gen 4: C0   |
|               | • Gen 3: C0C1 |
| 2 백플레인 2: SAS | • Gen 4: C1   |
|               | • Gen 3: C2C3 |

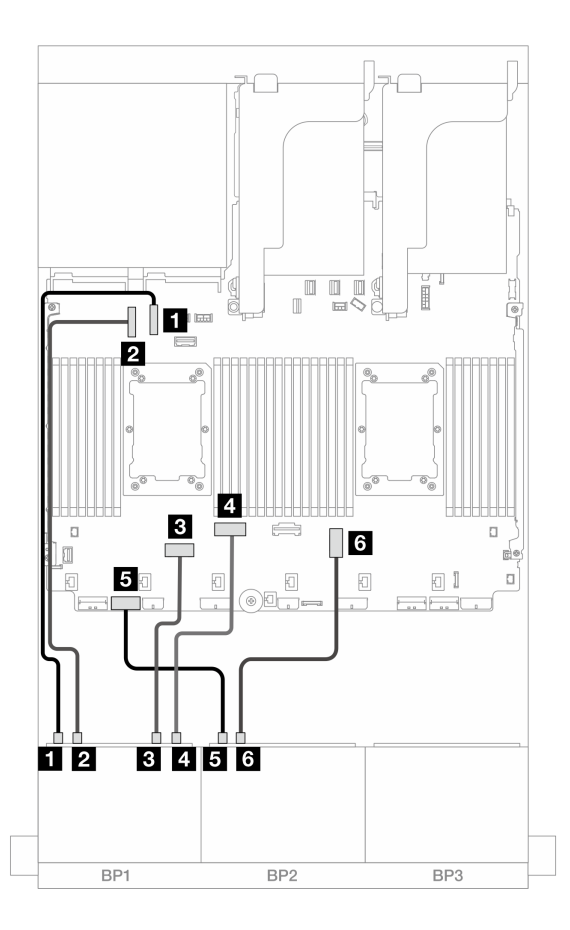

그림 451. 온보드 커넥터에 대한 NVMe 케이블 배선

| 시작                        | 끝            |
|---------------------------|--------------|
| 1 백플레인 1: NVMe 0-1        | 온보드: PCIe 10 |
| 2 백플레인 1: NVMe 2-3        | 온보드: PCIe 9  |
| <b>3</b> 백플레인 1: NVMe 4-5 | 온보드: PCIe 6  |
| 4 백플레인 1: NVMe 6-7        | 온보드: PCIe 5  |
| 5 백플레인 2: NVMe 0-1        | 온보드: PCIe 7  |
| 6 백플레인 2: NVMe 2-3        | 온보드: PCIe 3  |

# 8 x NVMe 백플레인(Gen 4) 2개

이 섹션에서는 8 x 2.5인치 NVMe 앞면 드라이브 백플레인(Gen 4) 2개가 지원되는 서버 모델의 케이 블 배선 정보를 제공합니다.

앞면 백플레인의 전원 케이블을 연결하려면 "백플레인: 2.5인치 앞면 드라이브 베이가 지원되는 서버 모델 " 416페이지의 내용을 참조하십시오.

앞면 백플레인의 신호 케이블을 연결하려면 서버 구성에 따라 다음 케이블 배선 시나리오를 참조하십시오.

• "16 x NVMe" 462페이지

• "12 x NVMe" 464페이지

## 16 x NVMe

이 주제에서는 8 x NVMe 앞면 백플레인(Gen 4) 2개를 사용하는 16 x NVMe 앞면 드라이브가 포함된 구 성의 케이블 배선 정보를 제공합니다.

- "온보드 커넥터" 462페이지
- "라이저 5 + OCP 인터포저 카드 + 리타이머 카드" 463페이지

### 온보드 커넥터

다음은 온보드 커넥터가 지원되는 16 x 2.5인치 NVMe(Gen 4) 구성의 케이블 연결을 보여줍니다.

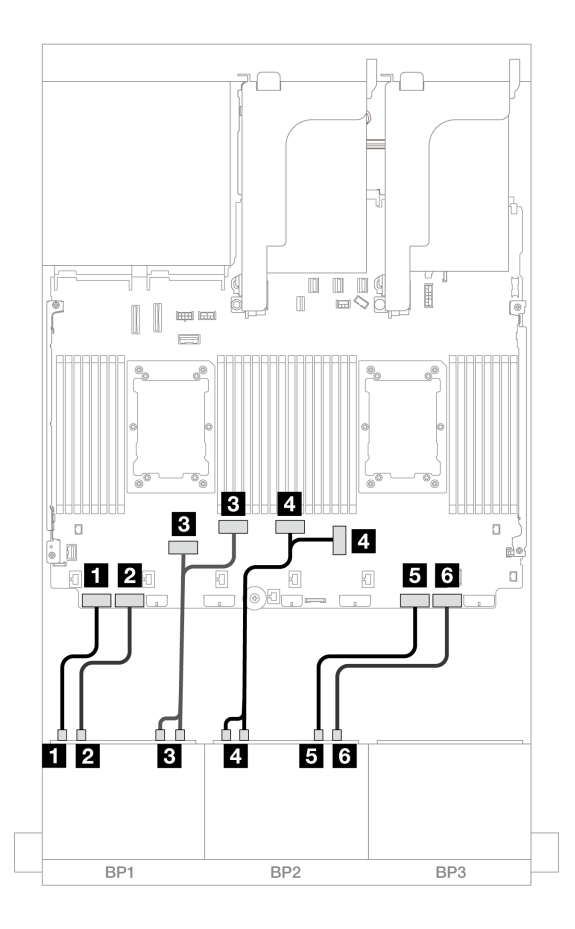

그림 452. 온보드 PCIe 커넥터에 대한 NVMe 케이블 배선

| 시작                             | 끝              |
|--------------------------------|----------------|
| 1 백플레인 1: NVMe 0-1             | 온보드: PCIe 8    |
| 2 백플레인 1: NVMe 2-3             | 온보드: PCIe 7    |
| <b>3</b> 백플레인 1: NVMe 4-5, 6-7 | 온보드: PCIe 6, 5 |
| 4 백플레인 2: NVMe 0-1, 2-3        | 온보드: PCIe 3, 4 |
| 5 백플레인 2: NVMe 4-5             | 온보드: PCIe 2    |
| 6 백플레인 2: NVMe 6-7             | 온보드: PCIe 1    |

### 라이저 5 + OCP 인터포저 카드 + 리타이머 카드

다음은 라이저 5, 앞면 및 뒷면 OCP 인터포저 카드 및 2개의 리타이머 카드가 지원되는 16 x 2.5인치 NVMe(Gen 4) 구성의 케이블 연결을 보여줍니다.

라이저 5 카드 및 OCP 인터포저 카드에 케이블을 연결하려면 "라이저 5 카드 + OCP 인터포저 카드 " 414페이지의 내용을 참조하십시오.

# 커넥터 간 연결: 1 ↔ 1, 2 ↔ 2, 3 ↔ 3, ... n ↔ n

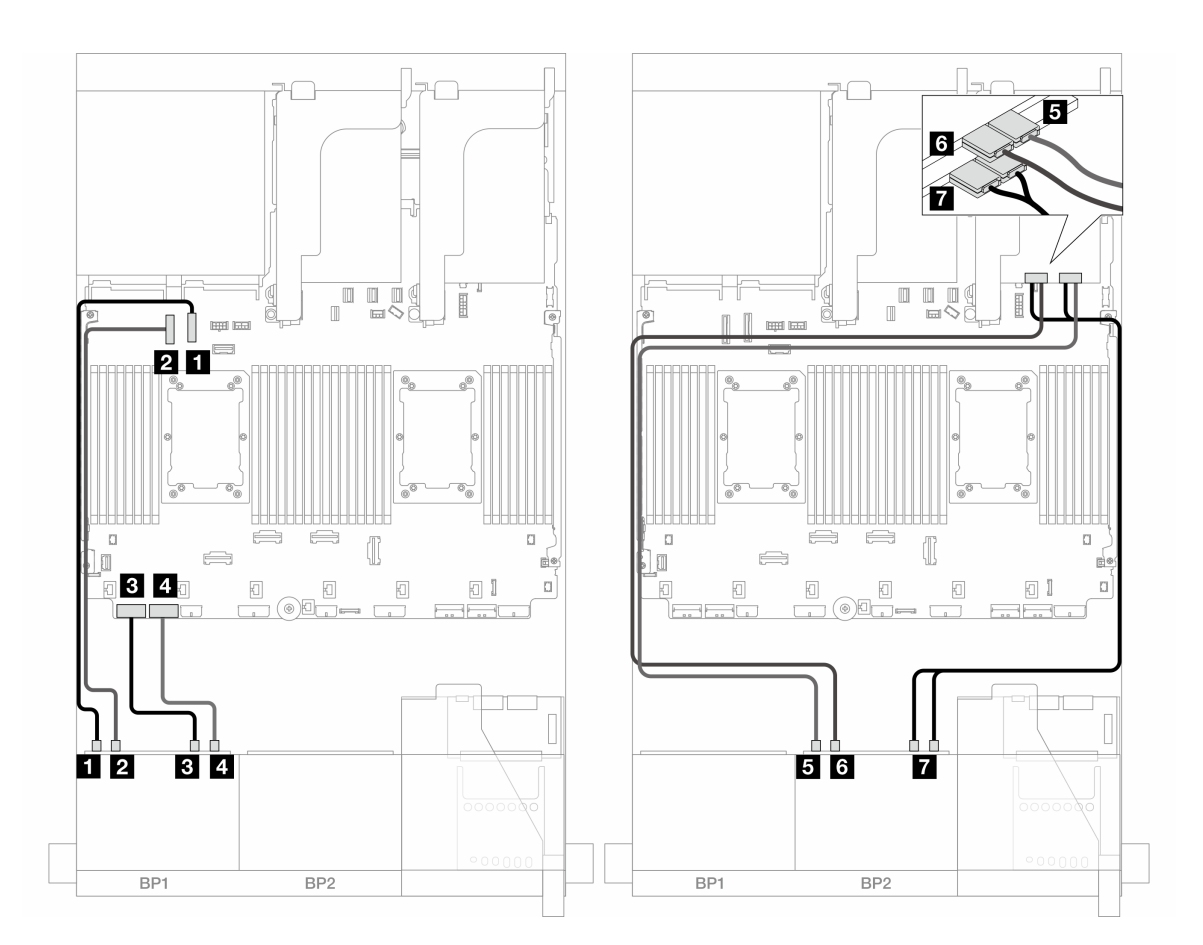

### 그림 453. 백플레인 케이블 배선

| 시작                        | 끝            |
|---------------------------|--------------|
| <b>1</b> 백플레인 1: NVMe 0-1 | 온보드: PCIe 10 |
| <b>2</b> 백플레인 1: NVMe 2-3 | 온보드: PCIe 9  |
| <b>3</b> 백플레인 1: NVMe 4-5 | 온보드: PCIe 8  |
| 4 백플레인 1: NVMe 6-7        | 온보드: PCIe 7  |
| 5 백플레인 2: NVMe 0-1        | 리타이머: C0     |
| 6 백플레인 2: NVMe 2-3        | 리타이머: C1     |
| 7 백플레인 2: NVMe 4-5, 6-7   | 리타이머: C0, C1 |

## 12 x NVMe

이 주제에서는 8 x NVMe 앞면 백플레인(Gen 4) 2개를 사용하는 12 x NVMe 앞면 드라이브가 포함된 구 성의 케이블 배선 정보를 제공합니다.

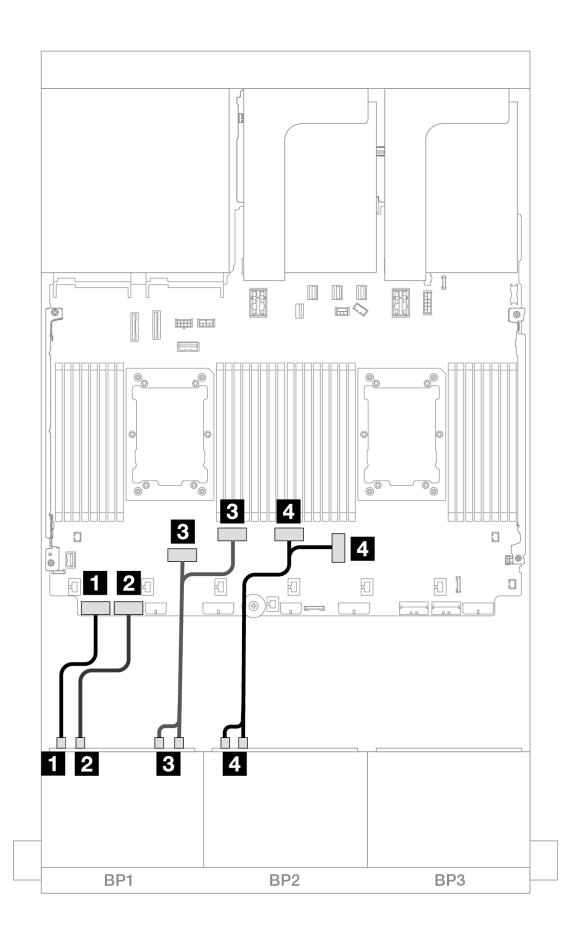

그림 454. 온보드 커넥터에 대한 NVMe 케이블 배선

| 시작                             | 끝              |
|--------------------------------|----------------|
| <b>1</b> 백플레인 1: NVMe 0-1      | 온보드: PCIe 8    |
| <b>2</b> 백플레인 1: NVMe 2-3      | 온보드: PCIe 7    |
| <b>3</b> 백플레인 1: NVMe 4-5, 6-7 | 온보드: PCIe 6, 5 |
| 4 백플레인 2: NVMe 0-1, 2-3        | 온보드: PCIe 3, 4 |

# 8 x NVMe 백플레인(Gen 5) 2개

이 섹션에서는 8 x 2.5인치 NVMe 앞면 드라이브 백플레인(Gen 5) 2개가 지원되는 서버 모델의 케이 블 배선 정보를 제공합니다.

앞면 백플레인의 전원 케이블을 연결하려면 "백플레인: 2.5인치 앞면 드라이브 베이가 지원되는 서버 모델 " 416페이지의 내용을 참조하십시오.

앞면 백플레인의 신호 케이블을 연결하려면 서버 구성에 따라 다음 케이블 배선 시나리오를 참조하십시오.

- "16 x NVMe" 465페이지
- "12 x NVMe" 468페이지

## 16 x NVMe

이 주제에서는 8 x NVMe 앞면 백플레인(Gen 5) 2개를 사용하는 16 x NVMe 앞면 드라이브가 포함된 구 성의 케이블 배선 정보를 제공합니다.

- "온보드 커넥터" 465페이지
- "온보드 커넥터 + 리타이머 카드" 466페이지
- "라이저 5 + OCP 인터포저 카드 + 리타이머 카드" 467페이지

### 온보드 커넥터

다음은 16 x 2.5인치 NVMe(Gen 5) 구성의 케이블 연결을 보여줍니다.

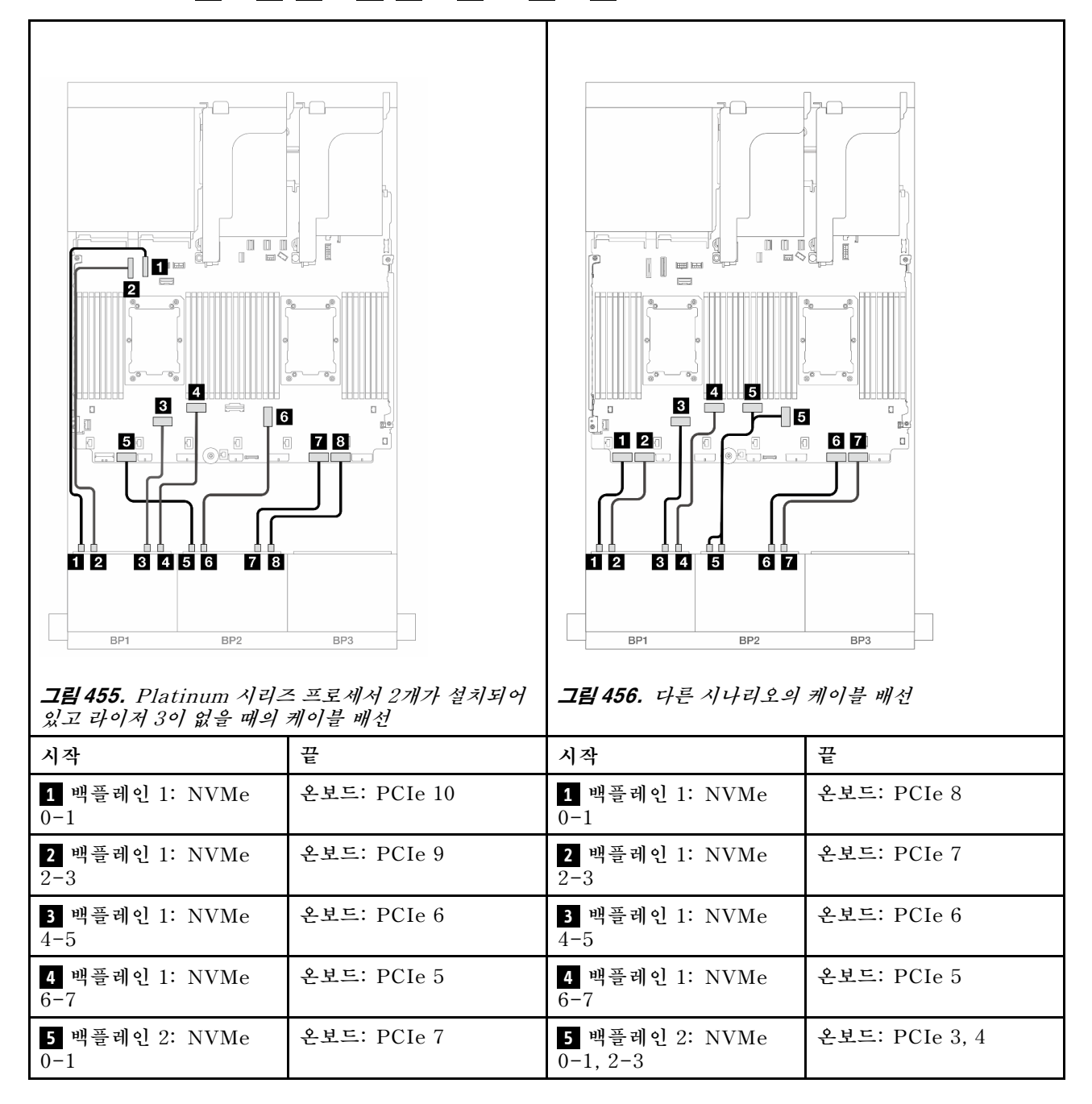

| <b>6</b> 백플레인 2: NVMe<br>2-3 | 온보드: PCIe 3 | <b>6</b> 백플레인 2: NVMe<br>4-5 | 온보드: PCIe 2 |
|------------------------------|-------------|------------------------------|-------------|
| <b>7</b> 백플레인 2: NVMe<br>4-5 | 온보드: PCIe 2 | 7 백플레인 2: NVMe<br>6-7        | 온보드: PCIe 1 |
| 8 백플레인 2: NVMe<br>6-7        | 온보드: PCIe 1 |                              |             |

### 온보드 커넥터 + 리타이머 카드

다음은 리타이머 카드 1개가 지원되는 16 x 2.5인치 NVMe(Gen 5) 구성의 케이블 연결을 보여줍니다.

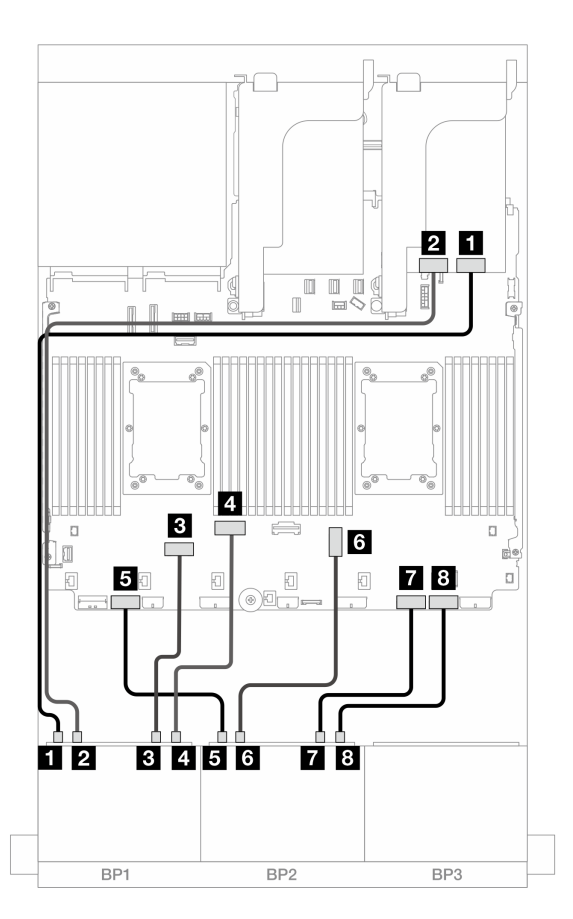

그림 457. 온보드 커넥터 및 리타이머 카드에 대한 NVMe 케이블 배선

| 시작                        | 끝           |
|---------------------------|-------------|
| <b>1</b> 백플레인 1: NVMe 0-1 | 리타이머: C0    |
| <b>2</b> 백플레인 1: NVMe 2-3 | 리타이머: C1    |
| <b>3</b> 백플레인 1: NVMe 4-5 | 온보드: PCIe 6 |
| 4 백플레인 1: NVMe 6-7        | 온보드: PCIe 5 |
| 5 백플레인 2: NVMe 0-1        | 온보드: PCIe 7 |
| 6 백플레인 2: NVMe 2-3        | 온보드: PCIe 3 |

| 시작                 | 끝           |
|--------------------|-------------|
| 7 백플레인 2: NVMe 4-5 | 온보드: PCIe 2 |
| 8 백플레인 2: NVMe 6-7 | 온보드: PCIe 1 |

#### 라이저 5 + OCP 인터포저 카드 + 리타이머 카드

다음은 라이저 5, 앞면 및 뒷면 OCP 인터포저 카드 및 2개의 리타이머 카드가 지원되는 16 x 2.5인치 NVMe(Gen 5) 구성의 케이블 연결을 보여줍니다.

라이저 5 카드 및 OCP 인터포저 카드에 케이블을 연결하려면 "라이저 5 카드 + OCP 인터포저 카드 " 414페이지의 내용을 참조하십시오.

커넥터 간 연결: 1 ↔ 1, 2 ↔ 2, 3 ↔ 3, ... n ↔ n

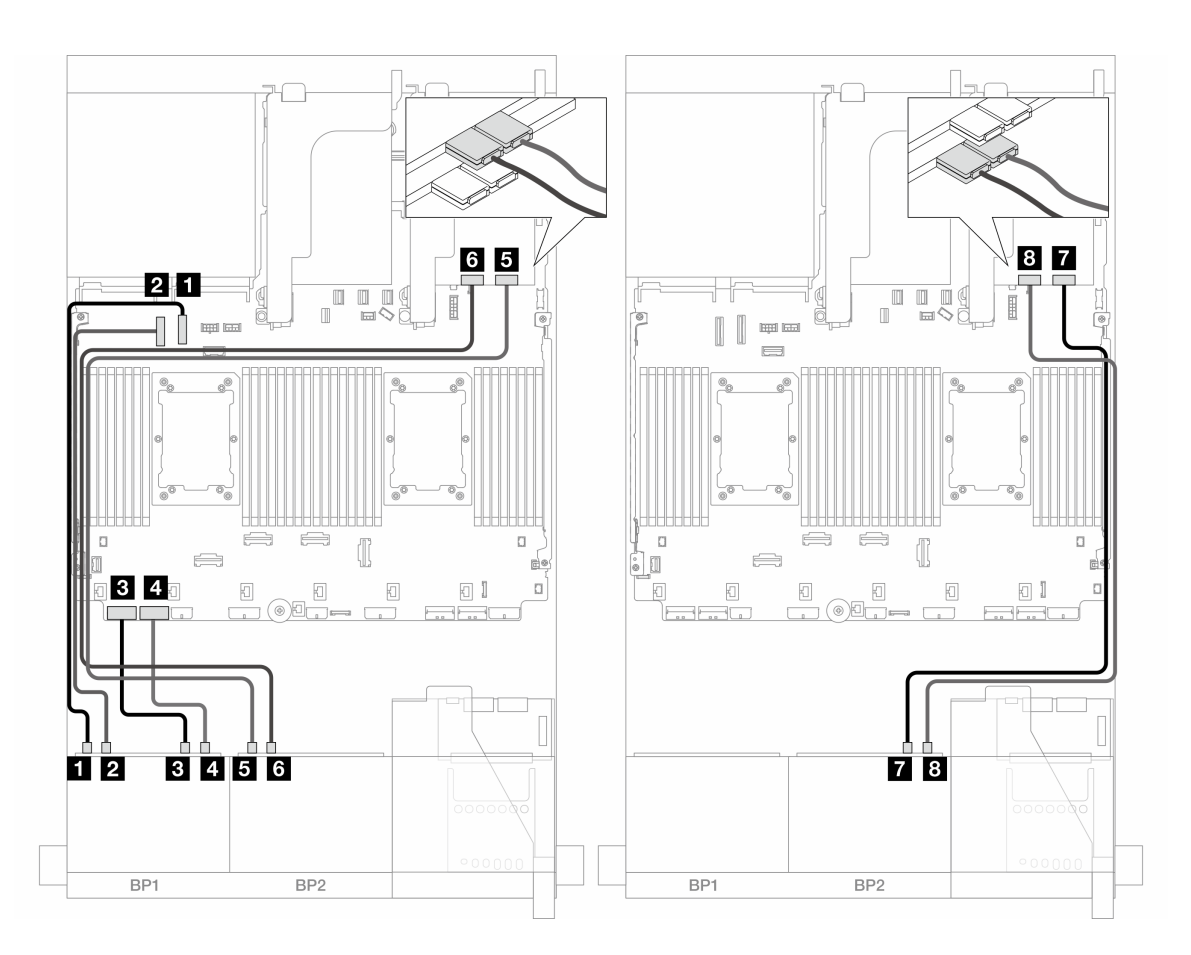

#### 그림 458. 백플레인 케이블 배선

| 시작                        | 끝            |
|---------------------------|--------------|
| <b>1</b> 백플레인 1: NVMe 0-1 | 온보드: PCIe 10 |
| 2 백플레인 1: NVMe 2-3        | 온보드: PCIe 9  |
| <b>3</b> 백플레인 1: NVMe 4-5 | 온보드: PCIe 8  |
| 4 백플레인 1: NVMe 6-7        | 온보드: PCIe 7  |
| 5 백플레인 2: NVMe 0-1        | 리타이머: C0     |

| 시작                 | 끝        |
|--------------------|----------|
| 6 백플레인 2: NVMe 2-3 | 리타이머: C1 |
| 7 백플레인 2: NVMe 4-5 | 리타이머: C0 |
| 8 백플레인 2: NVMe 6-7 | 리타이머: C1 |

## 12 x NVMe

이 주제에서는 8 x NVMe 앞면 백플레인(Gen 5) 2개를 사용하는 12 x NVMe 앞면 드라이브가 포함된 구 성의 케이블 배선 정보를 제공합니다.

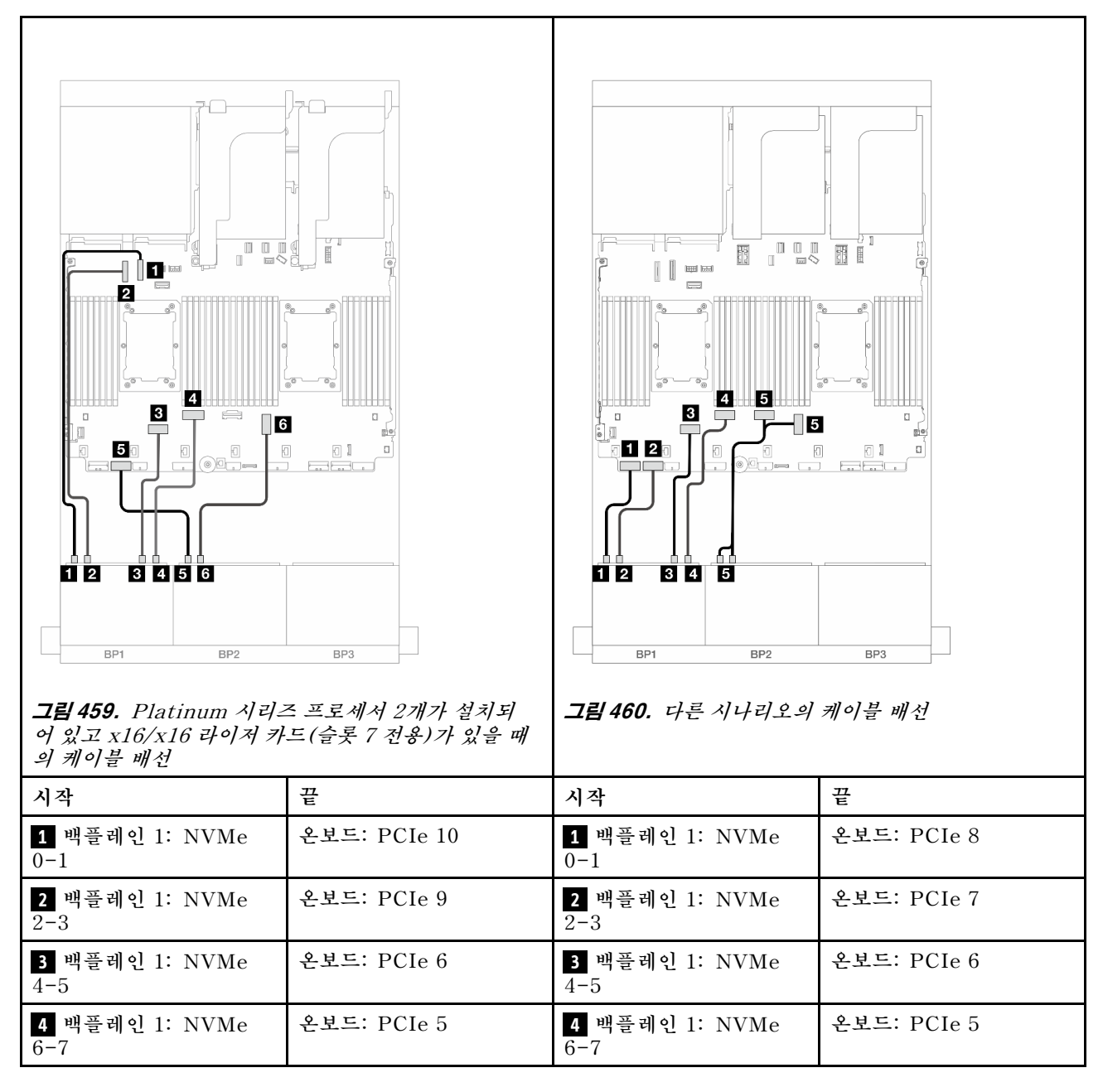

| <b>5</b> 백플레인 2: NVMe<br>0-1 | 온보드: PCIe 7 | <b>5</b> 백플레인 2: NVMe<br>0-1, 2-3 | 온보드: PCIe 3, 4 |
|------------------------------|-------------|-----------------------------------|----------------|
| <b>6</b> 백플레인 2: NVMe<br>2-3 | 온보드: PCIe 3 |                                   |                |

# 8 x SAS/SATA 1개 및 8 x AnyBay(Gen 4) 백플레인 1개

이 섹션에서는 8 x 2.5인치 SAS/SATA 백플레인 1개 및 8 x 2.5인치 AnyBay 백플레인(Gen 4) 1개가 지원되는 서버 모델의 케이블 배선 정보를 제공합니다.

앞면 백플레인의 전원 케이블을 연결하려면 "백플레인: 2.5인치 앞면 드라이브 베이가 지원되는 서버 모델 " 416페이지의 내용을 참조하십시오.

앞면 백플레인의 신호 케이블을 연결하려면 서버 구성에 따라 다음 케이블 배선 시나리오를 참조하십시오.

- "온보드 커넥터 + 8i RAID/HBA 어댑터" 469페이지
- "온보드 커넥터 + 16i RAID/HBA 어댑터" 471페이지
- "온보드 커넥터 + CFF 16i RAID/HBA 어댑터" 473페이지
- "라이저 5 + OCP 인터포저 카드 + 8i/16i RAID/HBA 어댑터" 475페이지

## 온보드 커넥터 + 8i RAID/HBA 어댑터

다음은 8i RAID/HBA 어댑터 2개가 지원되는 8 SAS/SATA + 8 AnyBay(Gen 4) 구성의 케이 블 연결을 보여줍니다.

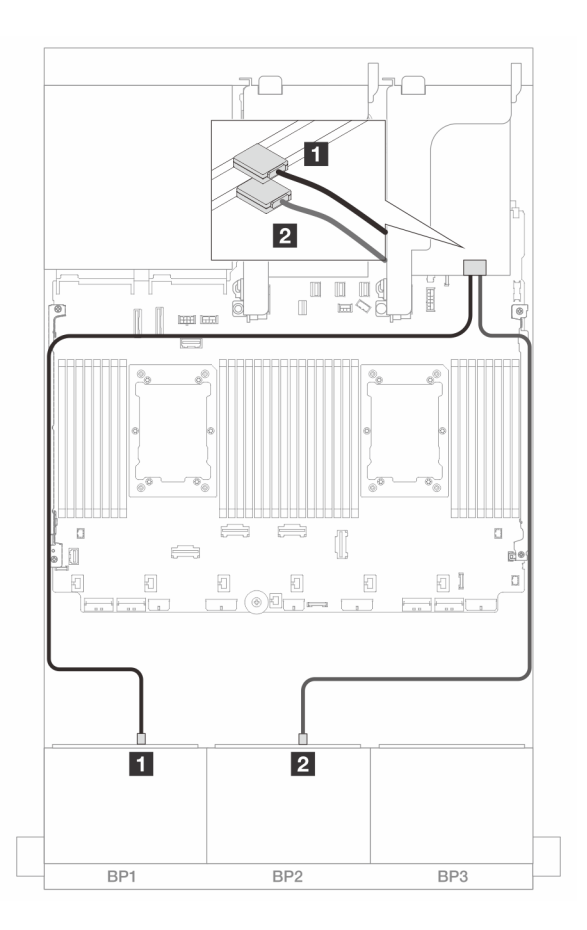

그림 461. 8i 어댑터에 대한 SAS/SATA 케이블 배선

| 시작            | 끝             |
|---------------|---------------|
| 1 백플레인 1: SAS | 8i 어댑터        |
|               | • Gen 4: C0   |
|               | • Gen 3: C0C1 |
| 2 백플레인 2: SAS | 8i 어댑터        |
|               | • Gen 4: C0   |
|               | • Gen 3: C0C1 |

### NVMe 케이블 배선

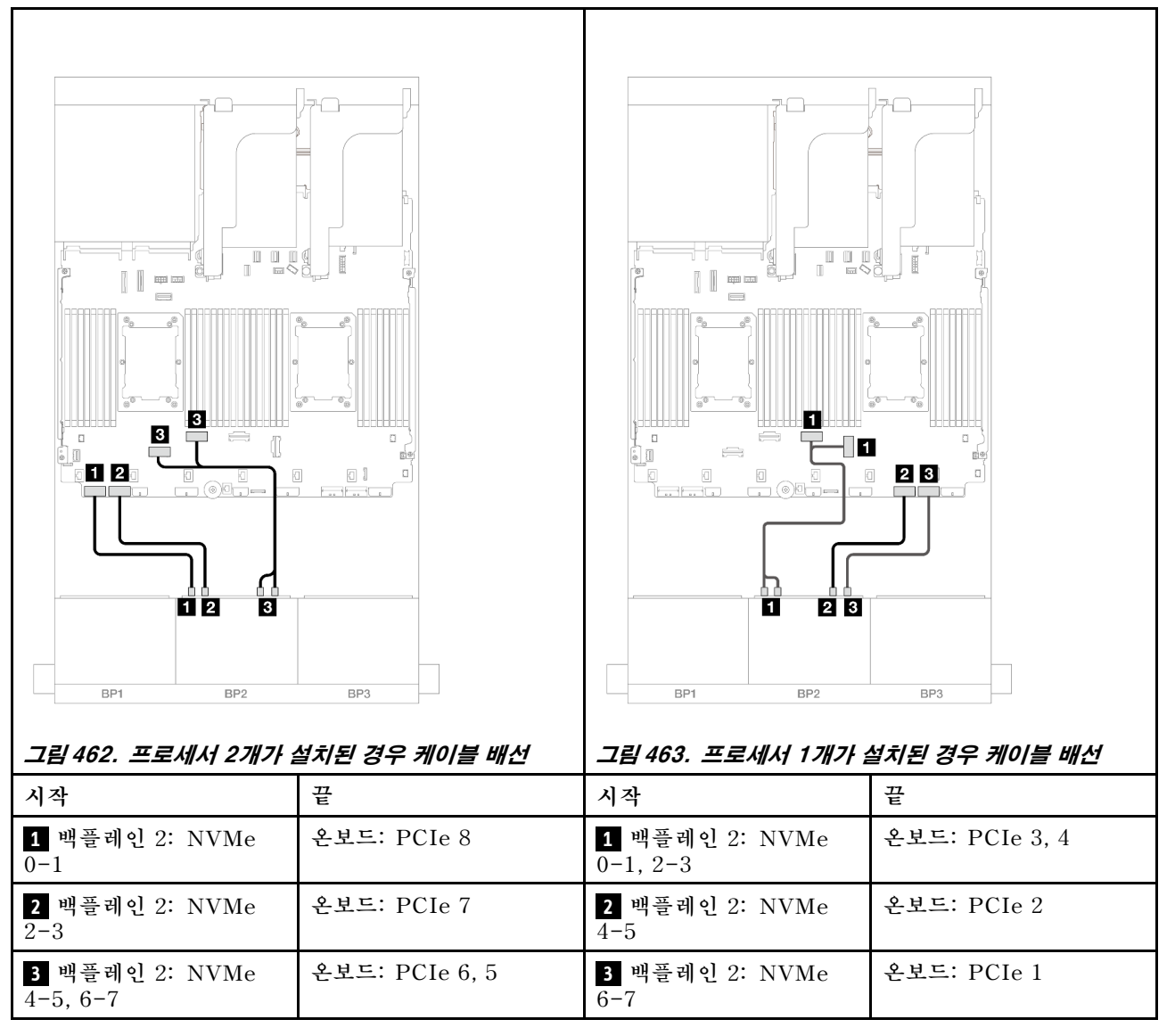

## 온보드 커넥터 + 16i RAID/HBA 어댑터

다음은 16i RAID/HBA 어댑터 1개가 지원되는 8 SAS/SATA + 8 AnyBay(Gen 4) 구성의 케이 블 연결을 보여줍니다.

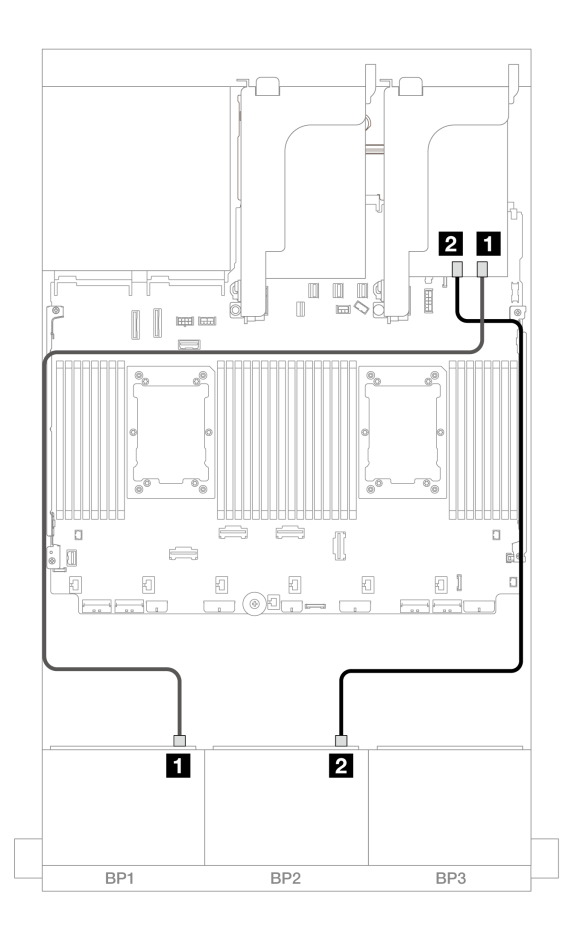

그림 464. 16i 어댑터에 대한 SAS/SATA 케이블 배선

| 시작            | 끝             |
|---------------|---------------|
| 1 백플레인 1: SAS | 16i 어댑터       |
|               | • Gen 4: C0   |
|               | • Gen 3: C0C1 |
| 2 백플레인 2: SAS | • Gen 4: C1   |
|               | • Gen 3: C2C3 |

### NVMe 케이블 배선

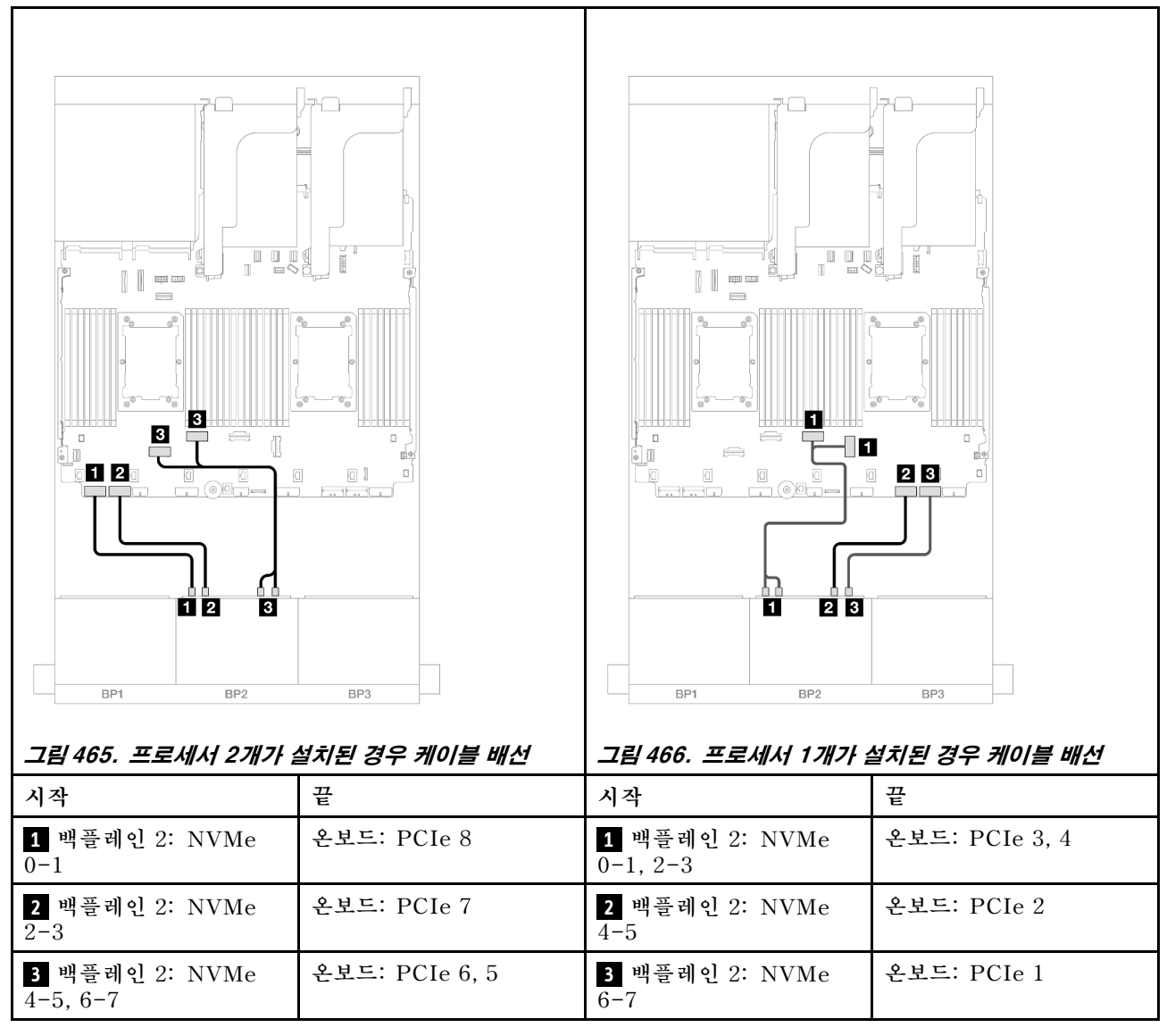

## 온보드 커넥터 + CFF 16i RAID/HBA 어댑터

다음은 내부 CFF 16i RAID/HBA 어댑터 1개가 지원되는 8 SAS/SATA + 8 AnyBay(Gen 4) 구성의 케이블 연결을 보여줍니다.

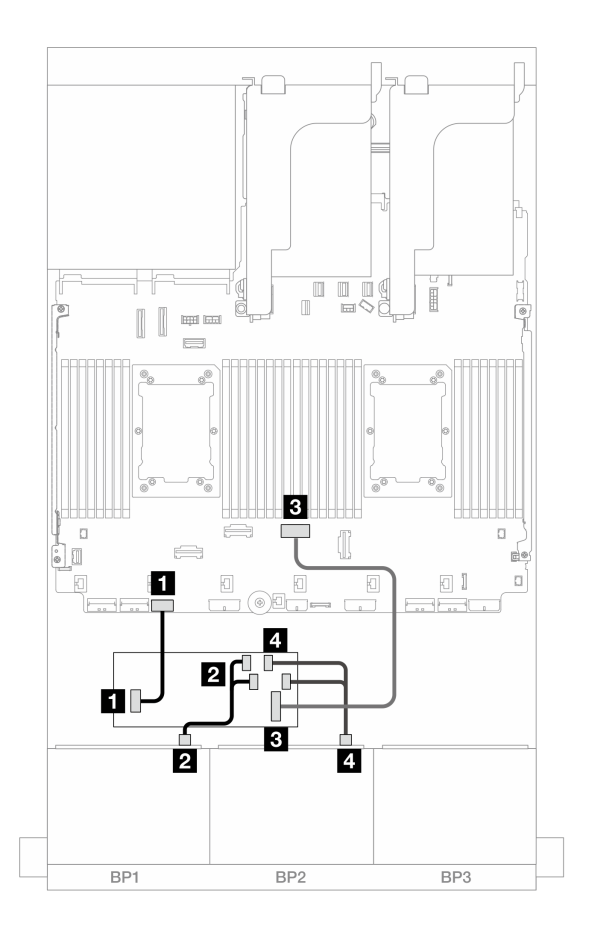

그림 467. CFF 16i 어댑터에 대한 SAS/SATA 케이블 배선

| 시작                        | 끝                    |
|---------------------------|----------------------|
| 1 백플레인 1: SAS             | CFF 어댑터              |
|                           | • C0                 |
|                           | • C1                 |
| 2 백플레인 2: SAS             | CFF 어댑터              |
|                           | • C2                 |
|                           | • C3                 |
| 3 CFF 어댑터: MB (CFF input) | 온보드: PCIe 4          |
| 4 CFF 어댑터: 전원             | 온보드: CFF RAID/HBA 전원 |

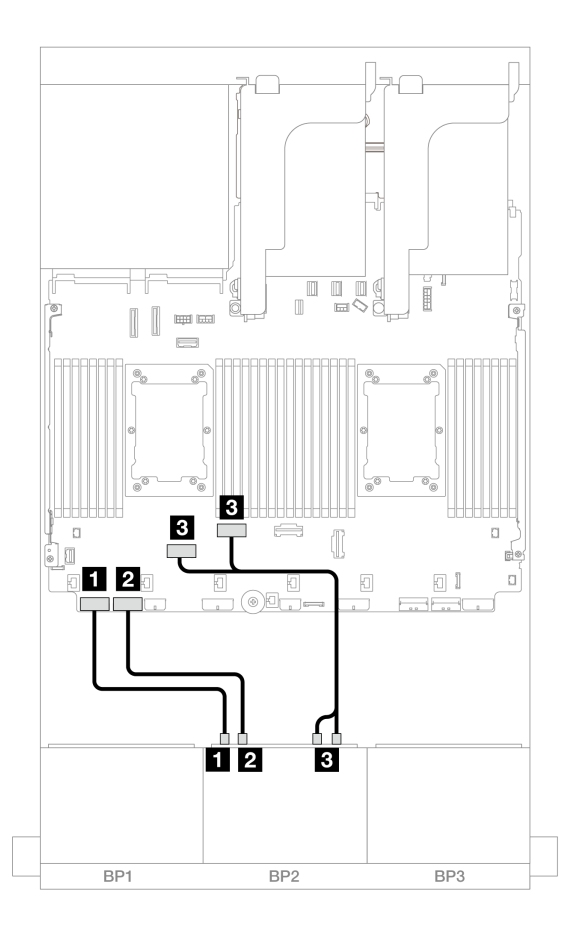

그림 468. 온보드 PCIe 커넥터에 대한 NVMe 케이블 배선

| 시작                             | 끝              |
|--------------------------------|----------------|
| <b>1</b> 백플레인 2: NVMe 0-1      | 온보드: PCIe 8    |
| <b>2</b> 백플레인 2: NVMe 2-3      | 온보드: PCIe 7    |
| <b>3</b> 백플레인 2: NVMe 4-5, 6-7 | 온보드: PCIe 6, 5 |

## 라이저 5 + OCP 인터포저 카드 + 8i/16i RAID/HBA 어댑터

다음은 라이저 5, 앞면 및 뒷면 OCP 인터포저 카드와 2개의 8i RAID/HBA 어댑터 또는 1개의 16i RAID/HBA 어댑터가 지원되는 8 SAS/SATA + 8 AnyBay(Gen 4) 구성의 케이블 연결을 보여줍니다.

라이저 5 카드 및 OCP 인터포저 카드에 케이블을 연결하려면 "라이저 5 카드 + OCP 인터포저 카드 " 414페이지의 내용을 참조하십시오.

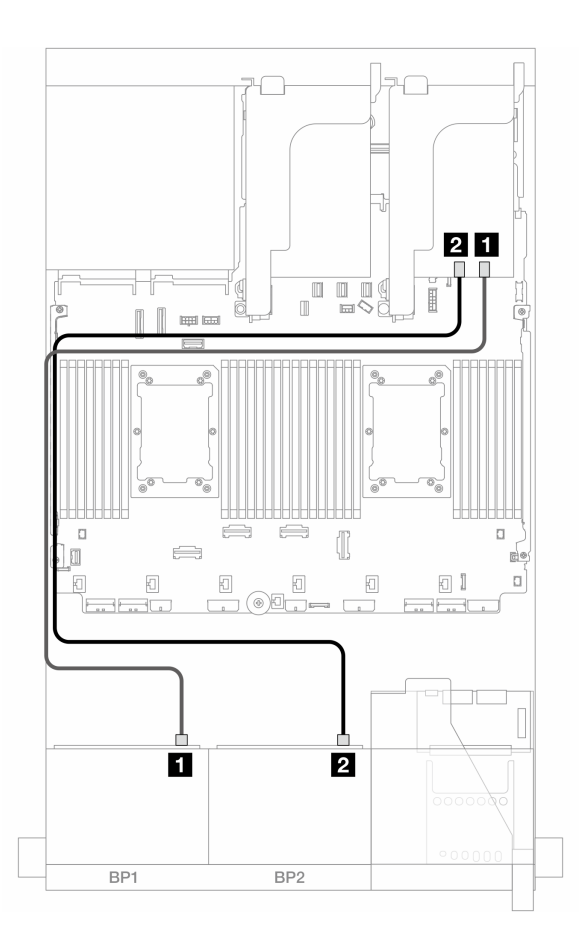

그림 469. SAS/SATA 케이블 배선

| 시작            | 끈             |               |
|---------------|---------------|---------------|
| 1 백플레인 1: SAS | 8i 어댑터        | 16i 어댑터       |
|               | • Gen 4: C0   | • Gen 4: C0   |
|               | • Gen 3: C0C1 | • Gen 3: C0C1 |
| 2 백플레인 2: SAS | 8i 어댑터        | • Gen 4: C1   |
|               | • Gen 4: C0   | • Gen 3: C2C3 |
|               | • Gen 3: C0C1 |               |

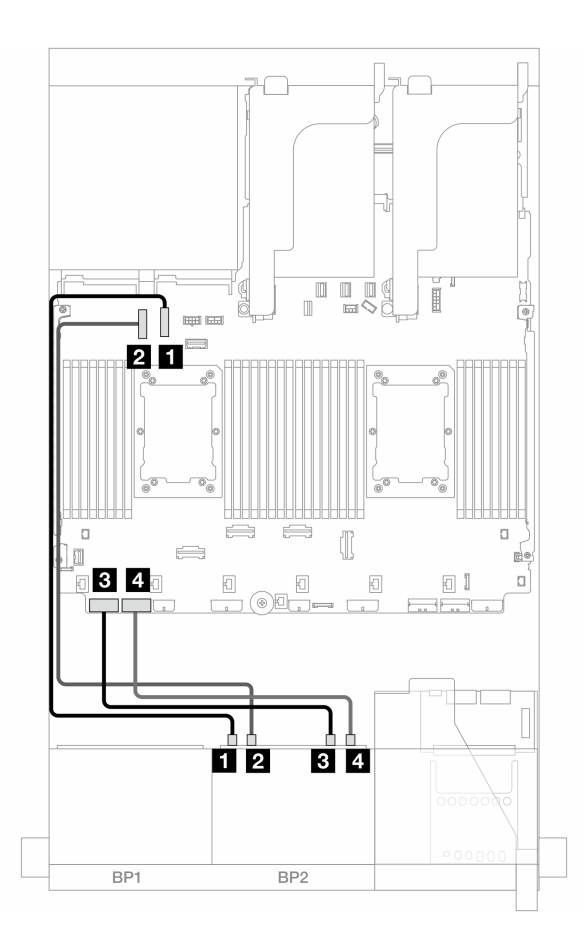

그림 470. NVMe 케이블 배선

| 시작                        | 끝            |
|---------------------------|--------------|
| <b>1</b> 백플레인 2: NVMe 0-1 | 온보드: PCIe 10 |
| <b>2</b> 백플레인 2: NVMe 2-3 | 온보드: PCIe 9  |
| <b>3</b> 백플레인 2: NVMe 4-5 | 온보드: PCIe 8  |
| 4 백플레인 2: NVMe 6-7        | 온보드: PCIe 7  |

# 8 x SAS/SATA 1개 및 8 x AnyBay(Gen 5) 백플레인 1개

이 섹션에서는 8 x 2.5인치 SAS/SATA 백플레인 1개 및 8 x 2.5인치 AnyBay 백플레인(Gen 5) 1개가 지원되는 서버 모델의 케이블 배선 정보를 제공합니다.

앞면 백플레인의 전원 케이블을 연결하려면 "백플레인: 2.5인치 앞면 드라이브 베이가 지원되는 서버 모델 " 416페이지의 내용을 참조하십시오.

앞면 백플레인의 신호 케이블을 연결하려면 서버 구성에 따라 다음 케이블 배선 시나리오를 참조하십시오.

- "온보드 커넥터 + 8i RAID/HBA 어댑터" 478페이지
- "온보드 커넥터 + 16i RAID/HBA 어댑터" 480페이지
- "온보드 커넥터 + CFF 16i RAID/HBA 어댑터" 483페이지

# 온보드 커넥터 + 8i RAID/HBA 어댑터

다음은 8i RAID/HBA 어댑터 2개가 지원되는 8 SAS/SATA + 8 AnyBay(Gen 5) 구성의 케이 블 연결을 보여줍니다.

# 커넥터 간 연결: 1 ↔ 1, 2 ↔ 2, 3 ↔ 3, ... n ↔ n

### SAS/SATA 케이블 배선

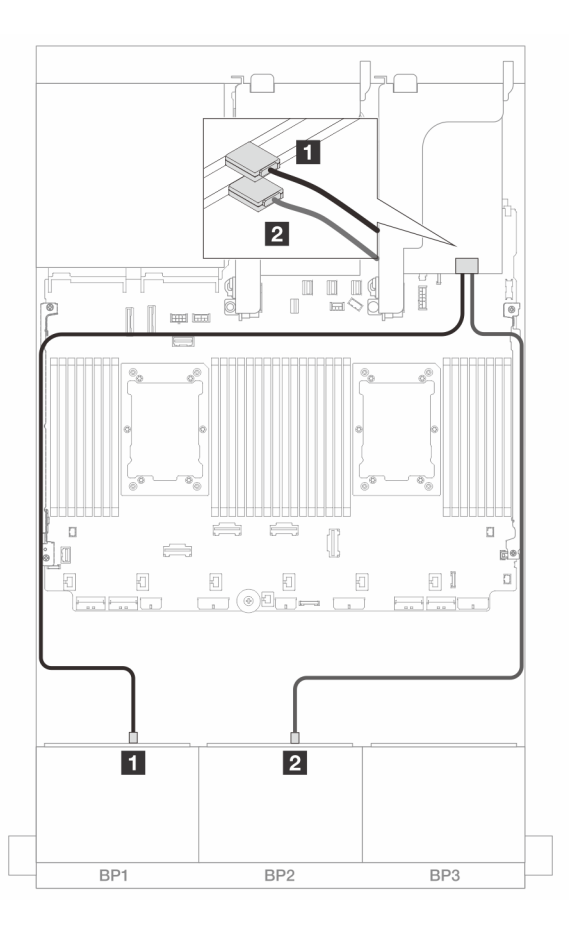

### 그림 471. 8i 어댑터에 대한 SAS/SATA 케이블 배선

| 시작                   | 끝             |
|----------------------|---------------|
| <b>1</b> 백플레인 1: SAS | 8i 어댑터        |
|                      | • Gen 4: C0   |
|                      | • Gen 3: C0C1 |
| 2 백플레인 2: SAS        | 8i 어댑터        |
|                      | • Gen 4: C0   |
|                      | • Gen 3: C0C1 |

## NVMe 케이블 배선

프로세서 2개가 설치된 경우 케이블 배선

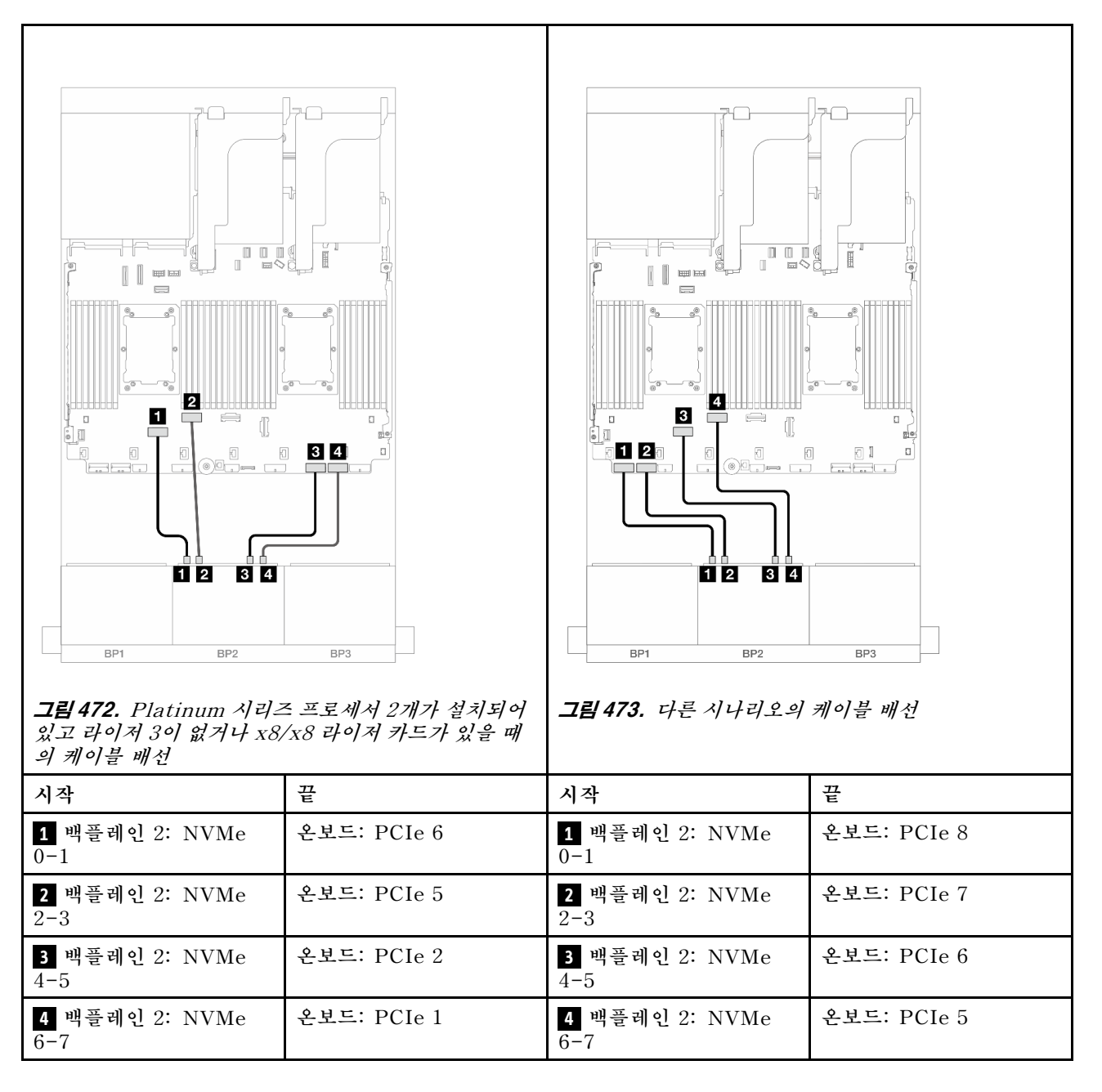

프로세서 1개가 설치된 경우 케이블 배선

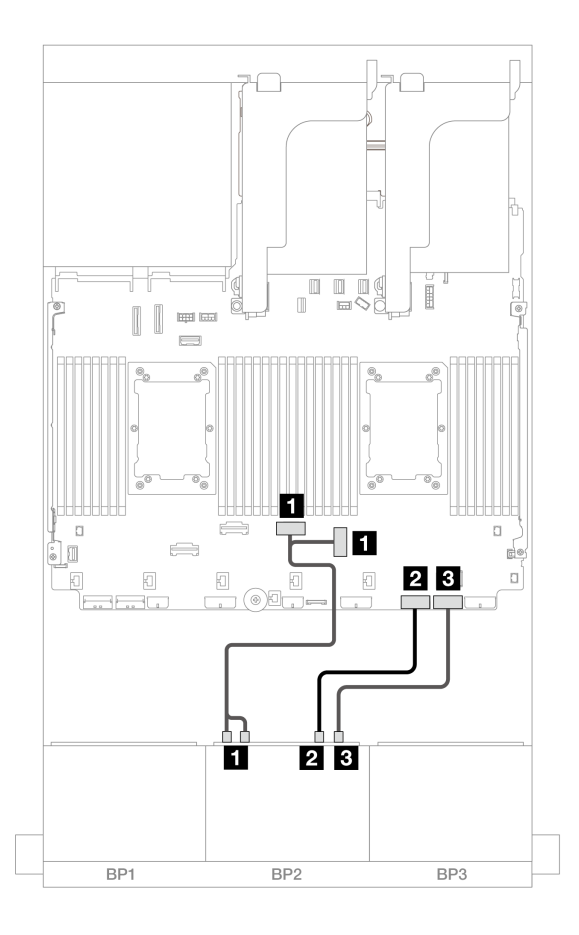

그림 474. 프로세서 1개가 설치된 경우 케이블 배선

| 시작                             | 끝              |
|--------------------------------|----------------|
| <b>1</b> 백플레인 2: NVMe 0-1, 2-3 | 온보드: PCIe 3, 4 |
| 2 백플레인 2: NVMe 4-5             | 온보드: PCIe 2    |
| <b>3</b> 백플레인 2: NVMe 6-7      | 온보드: PCIe 1    |

# 온보드 커넥터 + 16i RAID/HBA 어댑터

다음은 16i RAID/HBA 어댑터 1개가 지원되는 8 SAS/SATA + 8 AnyBay(Gen 5) 구성의 케이 블 연결을 보여줍니다.

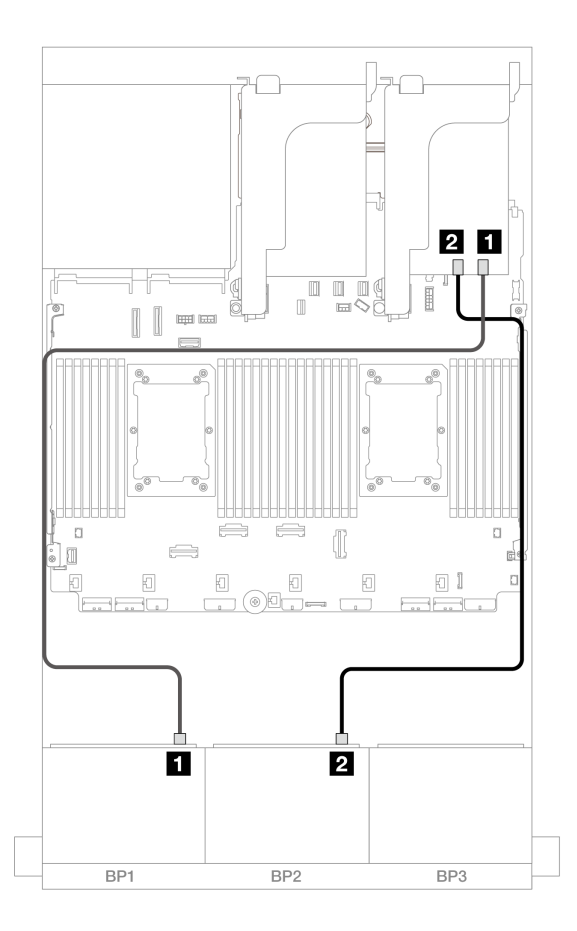

그림 475. 16i 어댑터에 대한 SAS/SATA 케이블 배선

| 시작            | 끝             |
|---------------|---------------|
| 1 백플레인 1: SAS | 16i 어댑터       |
|               | • Gen 4: C0   |
|               | • Gen 3: C0C1 |
| 2 백플레인 2: SAS | • Gen 4: C1   |
|               | • Gen 3: C2C3 |

#### NVMe 케이블 배선

프로세서 2개가 설치된 경우 케이블 배선

| 그럴 476. Platinum 시리고 있고 라이저 3이 없거나 x8,의 케이블 배선 | 3 4     3 4     BP3 | 그림 477. 다른 시나리오의             | BP3         |
|------------------------------------------------|---------------------|------------------------------|-------------|
| 시작                                             | 끄<br>ㅌ              | 시작                           | 끄<br>ㅌ      |
| <b>1</b> 백플레인 2: NVMe<br>0-1                   | 온보드: PCIe 6         | <b>1</b> 백플레인 2: NVMe<br>0-1 | 온보드: PCIe 8 |
| <b>2</b> 백플레인 2: NVMe<br>2-3                   | 온보드: PCIe 5         | <b>2</b> 백플레인 2: NVMe<br>2-3 | 온보드: PCIe 7 |
| <b>3</b> 백플레인 2: NVMe<br>4-5                   | 온보드: PCIe 2         | <b>3</b> 백플레인 2: NVMe<br>4-5 | 온보드: PCIe 6 |
| <b>4</b> 백플레인 2: NVMe<br>6-7                   | 온보드: PCIe 1         | <b>4</b> 백플레인 2: NVMe<br>6-7 | 온보드: PCIe 5 |

프로세서 1개가 설치된 경우 케이블 배선

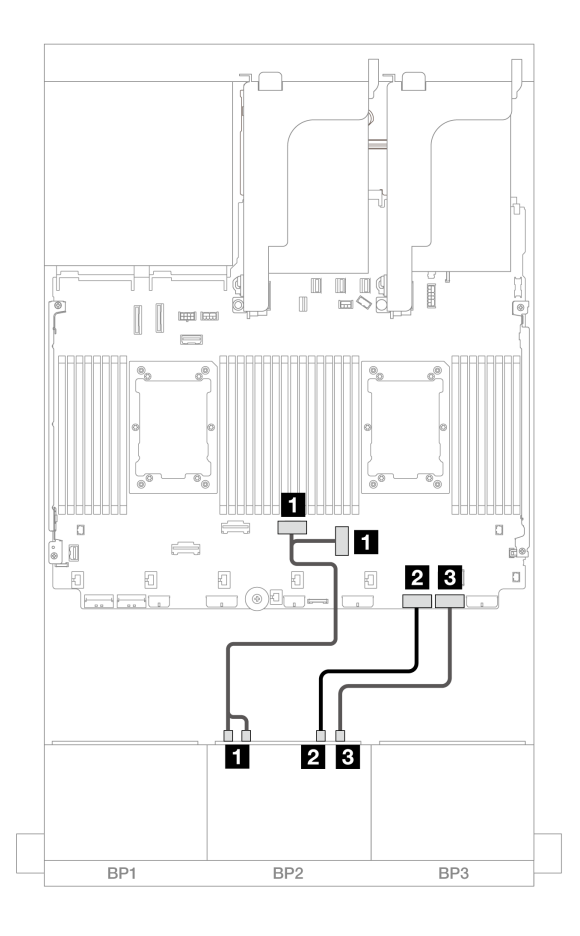

그림 478. 프로세서 1개가 설치된 경우 케이블 배선

| 시작                             | 끝              |
|--------------------------------|----------------|
| <b>1</b> 백플레인 2: NVMe 0-1, 2-3 | 온보드: PCIe 3, 4 |
| <b>2</b> 백플레인 2: NVMe 4-5      | 온보드: PCIe 2    |
| <b>3</b> 백플레인 2: NVMe 6-7      | 온보드: PCIe 1    |

# 온보드 커넥터 + CFF 16i RAID/HBA 어댑터

다음은 내부 CFF 16i RAID/HBA 어댑터 1개가 지원되는 8 SAS/SATA + 8 AnyBay(Gen 5) 구성의 케이블 연결을 보여줍니다.

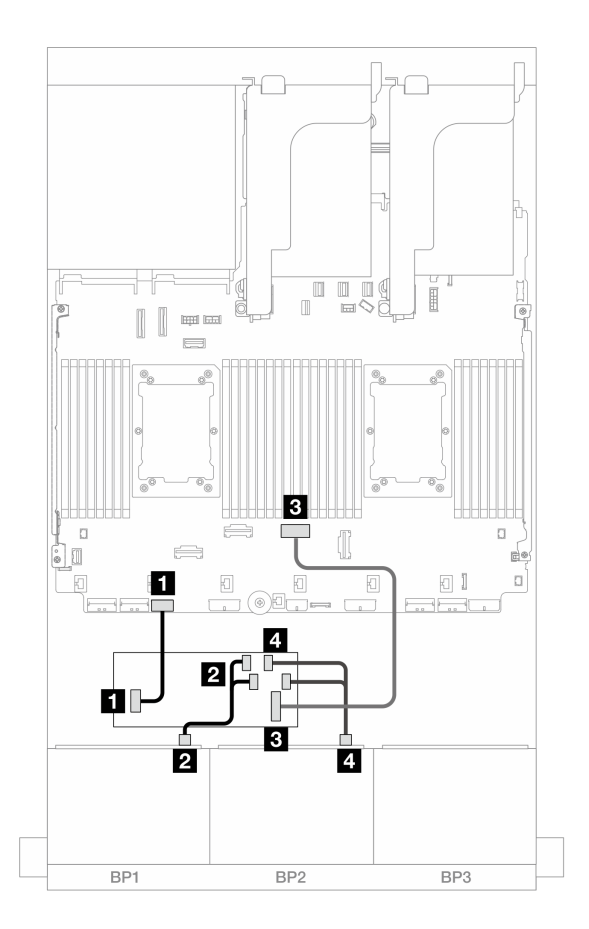

그림 479. CFF 16i 어댑터에 대한 SAS/SATA 케이블 배선

| 시작                        | 끝                    |
|---------------------------|----------------------|
| <b>1</b> 백플레인 1: SAS      | CFF 어댑터              |
|                           | • C0                 |
|                           | • C1                 |
| 2 백플레인 2: SAS             | CFF 어댑터              |
|                           | • C2                 |
|                           | • C3                 |
| 3 CFF 어댑터: MB (CFF input) | 온보드: PCIe 4          |
| 4 CFF 어댑터: 전원             | 온보드: CFF RAID/HBA 전원 |

#### NVMe 케이블 배선

| 그림 480. Platinum 시리즈       있고 라이저 3이 없거나 x8/       의 케이블 배선 | Image: Second system     Image: Second system     Image: Second system <th>그림 481. 다른 시나리오의</th> <th></th> | 그림 481. 다른 시나리오의             |             |
|-------------------------------------------------------------|----------------------------------------------------------------------------------------------------|------------------------------|-------------|
| 시작                                                          | л<br>Е                                                                                                    | 시작                           | л<br>Е      |
| <b>1</b> 백플레인 2: NVMe<br>0-1                                | 온보드: PCIe 6                                                                                                    | <b>1</b> 백플레인 2: NVMe<br>0-1 | 온보드: PCIe 8 |
| <b>2</b> 백플레인 2: NVMe<br>2-3                                | 온보드: PCIe 5                                                                                                    | <b>2</b> 백플레인 2: NVMe<br>2-3 | 온보드: PCIe 7 |
| <b>3</b> 백플레인 2: NVMe<br>4-5                                | 온보드: PCIe 2                                                                                                    | <b>3</b> 백플레인 2: NVMe<br>4-5 | 온보드: PCIe 6 |
| <b>4</b> 백플레인 2: NVMe<br>6-7                                | 온보드: PCIe 1                                                                                                    | <b>4</b> 백플레인 2: NVMe<br>6-7 | 온보드: PCIe 5 |

# 8 x SAS/SATA 1개 및 8 x NVMe(Gen 4) 백플레인 1개

이 섹션에서는 8 x 2.5인치 SAS/SATA 백플레인 1개 및 8 x 2.5인치 NVMe 백플레인(Gen 4) 1개가 지 원되는 서버 모델의 케이블 배선 정보를 제공합니다.

앞면 백플레인의 전원 케이블을 연결하려면 "백플레인: 2.5인치 앞면 드라이브 베이가 지원되는 서버 모델 " 416페이지의 내용을 참조하십시오.

앞면 백플레인의 신호 케이블을 연결하려면 서버 구성에 따라 다음 케이블 배선 시나리오를 참조하십시오.

- "온보드 커넥터" 486페이지
- "온보드 커넥터 + 8i RAID/HBA 어댑터" 487페이지
- "온보드 커넥터 + CFF 16i RAID/HBA 어댑터" 489페이지

- "온보드 커넥터 + 라이저 5 + OCP 인터포저 카드" 491페이지
- "온보드 커넥터 + 라이저 5 + OCP 인터포저 카드 + 8i RAID/HBA 어댑터" 492페이지

## 온보드 커넥터

이 주제에서는 온보드 커넥터가 지원되는 8 SAS/SATA + 8 NVMe(Gen 4) 구성의 케이블 배선 정보 를 제공합니다.

커넥터 간 연결: 1 ↔ 1, 2 ↔ 2, 3 ↔ 3, ... n ↔ n

SAS/SATA 케이블 배선

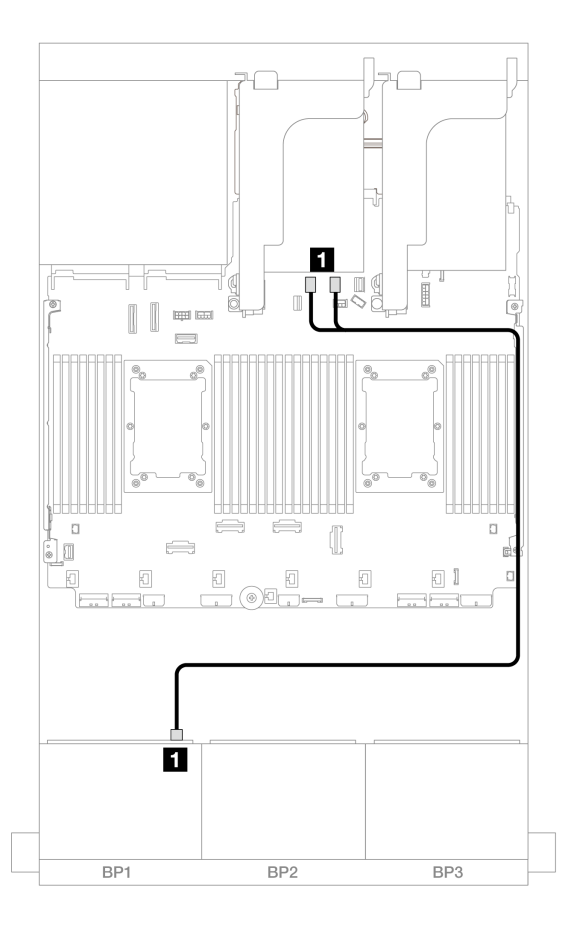

그림 482. 온보드 SATA 커넥터에 대한 SAS/SATA 케이블 배선

| 시작            | 끝                   |
|---------------|---------------------|
| 1 백플레인 1: SAS | 온보드: SATA 0, SATA 1 |

#### NVMe 케이블 배선

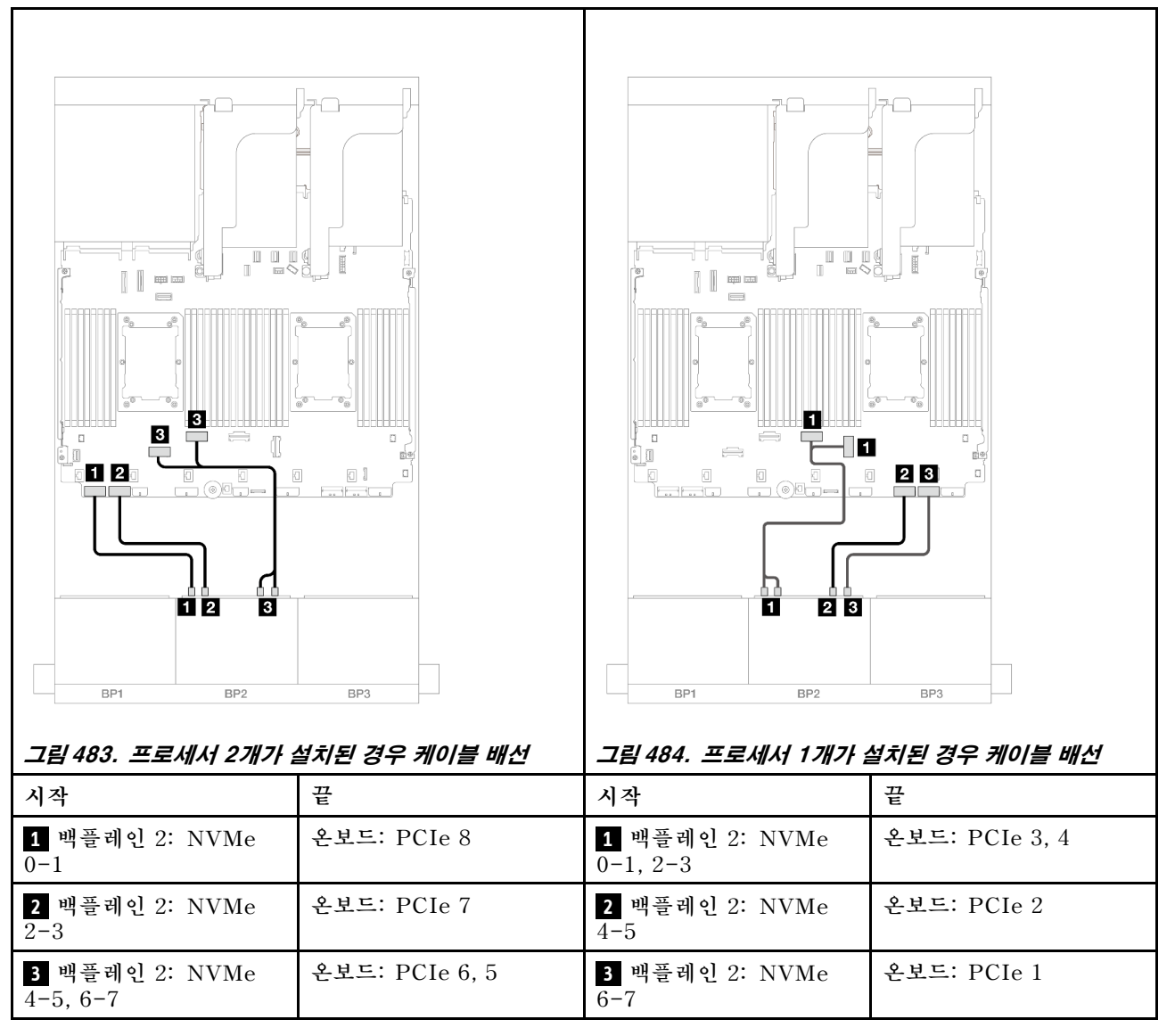

## 온보드 커넥터 + 8i RAID/HBA 어댑터

이 주제에서는 8i RAID/HBA 어댑터 1개가 지원되는 8 SAS/SATA + 8 NVMe(Gen 4) 구성의 케이 블 배선 정보를 제공합니다.

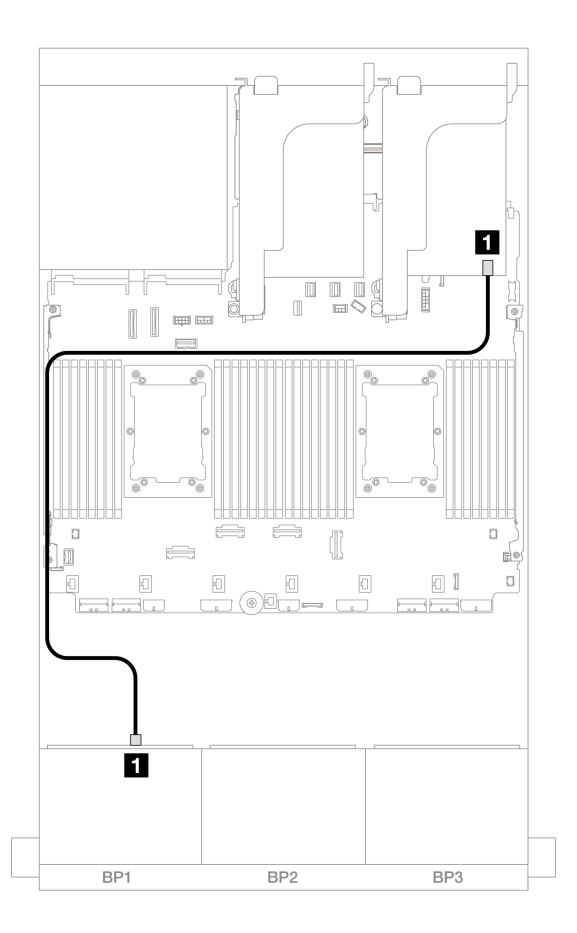

그림 485. 8i 어댑터에 대한 SAS/SATA 케이블 배선

| 시작            | 끝             |
|---------------|---------------|
| 1 백플레인 1: SAS | 8i 어댑터        |
|               | • Gen 4: C0   |
|               | • Gen 3: C0C1 |

#### NVMe 케이블 배선

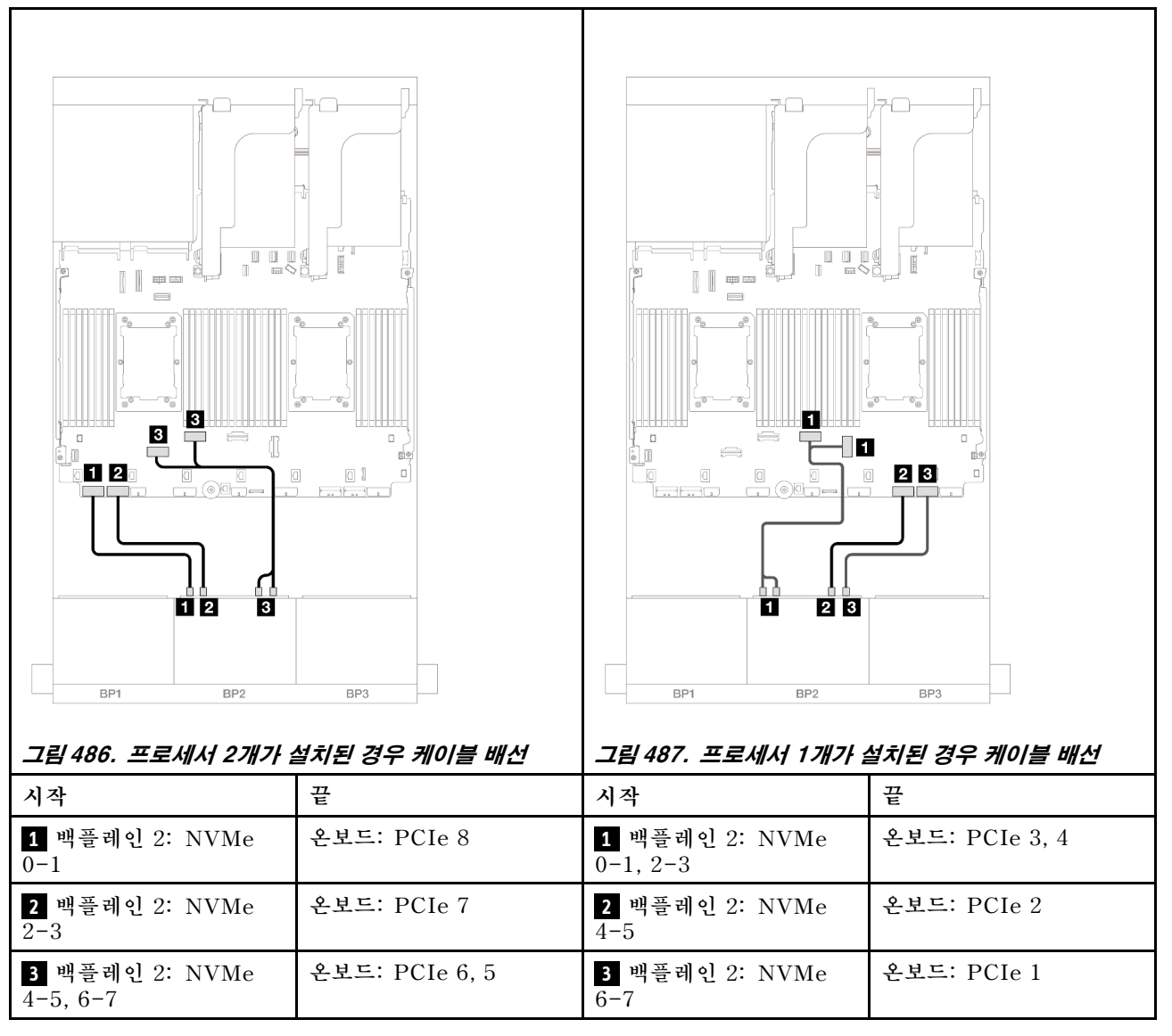

## 온보드 커넥터 + CFF 16i RAID/HBA 어댑터

이 주제에서는 내부 CFF 16i RAID/HBA 어댑터 1개가 지원되는 8 SAS/SATA + 8 NVMe(Gen 4) 구 성의 케이블 배선 정보를 제공합니다.

### SAS/SATA 케이블 배선

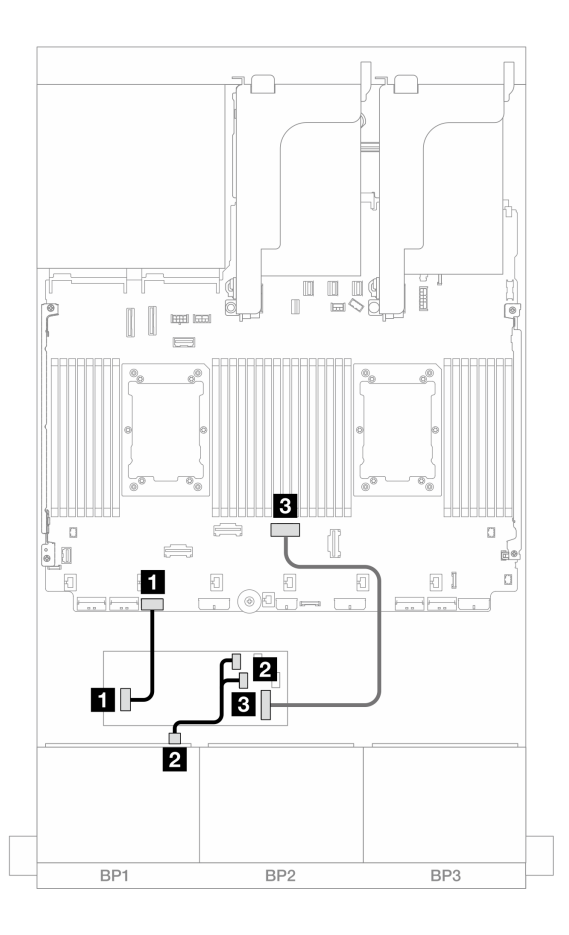

### 그림 488. CFF 16i 어댑터에 대한 SAS/SATA 케이블 배선

| 시작                        | 끝                    |
|---------------------------|----------------------|
| 1 CFF 어댑터: 전원             | 온보드: CFF RAID/HBA 전원 |
| 2 백플레인 1: SAS             | CFF 어댑터              |
|                           | • C0                 |
|                           | • C1                 |
| 3 CFF 어댑터: MB (CFF input) | 온보드: PCIe 4          |

## NVMe 케이블 배선

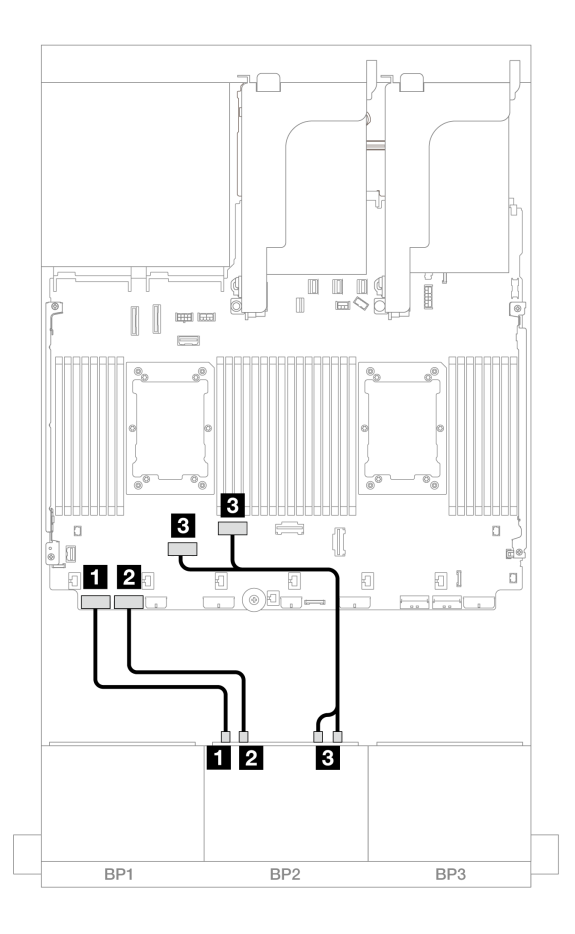

그림 489. 온보드 PCIe 커넥터에 대한 NVMe 케이블 배선

| 시작                             | 끝              |
|--------------------------------|----------------|
| <b>1</b> 백플레인 2: NVMe 0-1      | 온보드: PCIe 8    |
| <b>2</b> 백플레인 2: NVMe 2-3      | 온보드: PCIe 7    |
| <b>3</b> 백플레인 2: NVMe 4-5, 6-7 | 온보드: PCIe 6, 5 |

## 온보드 커넥터 + 라이저 5 + OCP 인터포저 카드

다음은 온보드 커넥터, 라이저 5 및 OCP 인터포저 카드가 지원되는 8 SAS/SATA + 8 NVMe(Gen 4) 구성의 케이블 연결을 보여줍니다.

라이저 5 카드 및 OCP 인터포저 카드에 케이블을 연결하려면 "라이저 5 카드 + OCP 인터포저 카드 " 414페이지의 내용을 참조하십시오.

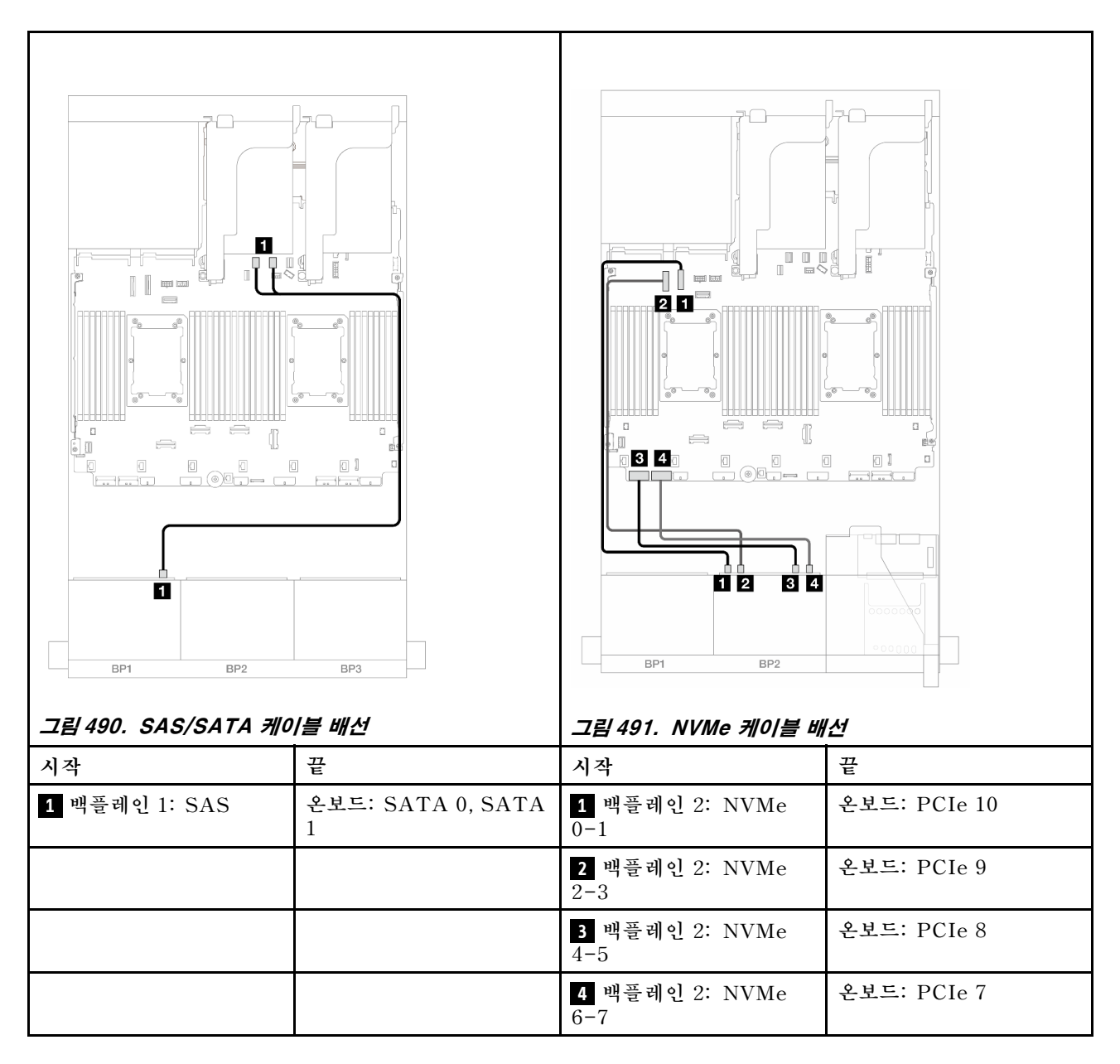

# 온보드 커넥터 + 라이저 5 + OCP 인터포저 카드 + 8i RAID/HBA 어댑터

이 섹션에서는 라이저 5, 앞면 및 뒷면 OCP 인터포저 카드, 1개의 8i RAID/HBA 어댑터가 지원되는 8 SAS/SATA + 8 NVMe(Gen 4) 구성의 케이블 배선 정보를 제공합니다.

라이저 5 카드 및 OCP 인터포저 카드에 케이블을 연결하려면 "라이저 5 카드 + OCP 인터포저 카드 " 414페이지의 내용을 참조하십시오.

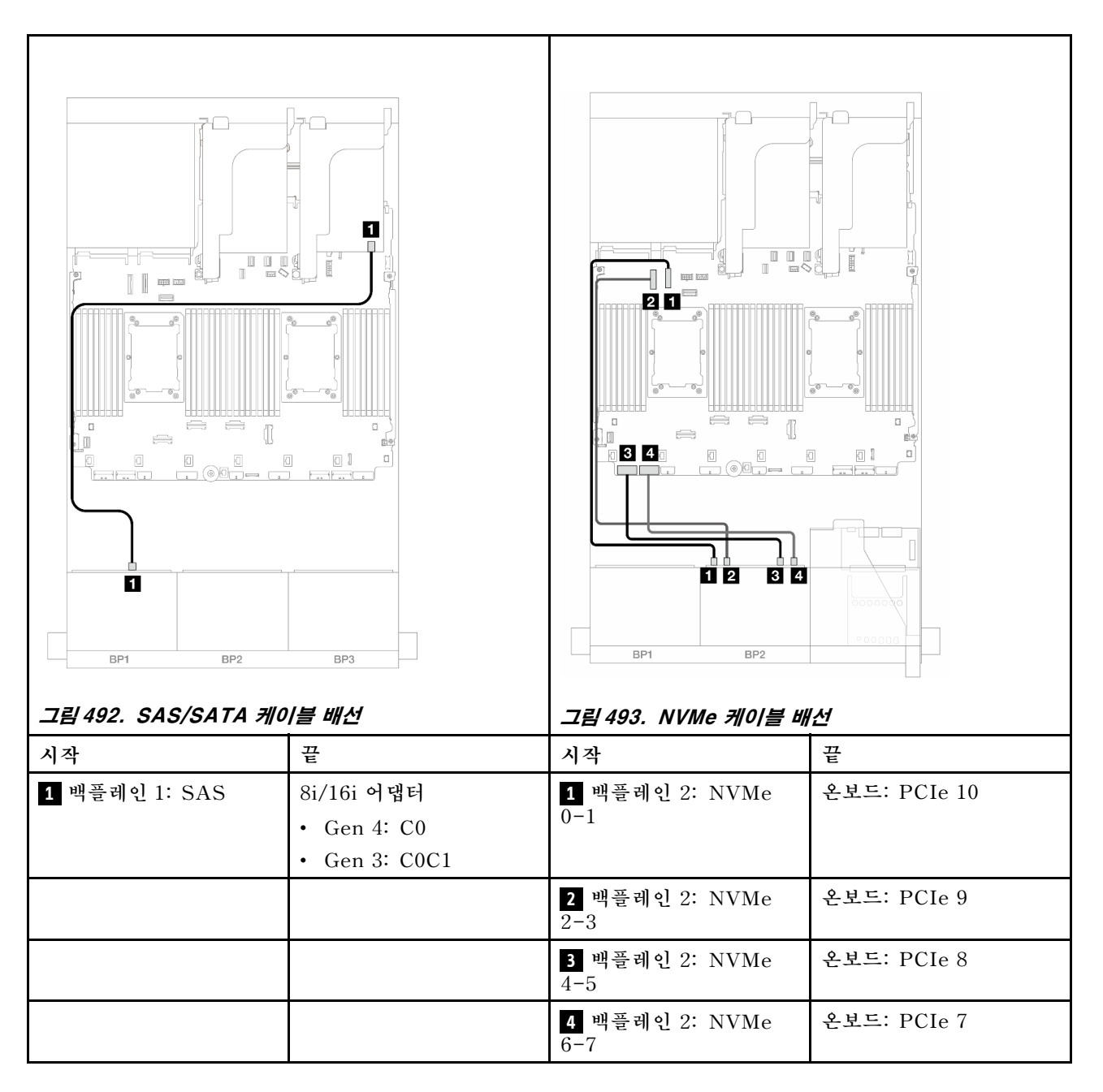

# 8 x SAS/SATA 1개 및 8 x NVMe(Gen 5) 백플레인 1개

이 섹션에서는 8 x 2.5인치 SAS/SATA 백플레인 1개 및 8 x 2.5인치 NVMe 백플레인(Gen 5) 1개가 지 원되는 서버 모델의 케이블 배선 정보를 제공합니다.

앞면 백플레인의 전원 케이블을 연결하려면 "백플레인: 2.5인치 앞면 드라이브 베이가 지원되는 서버 모델 " 416페이지의 내용을 참조하십시오.

앞면 백플레인의 신호 케이블을 연결하려면 서버 구성에 따라 다음 케이블 배선 시나리오를 참조하십시오.

- "온보드 커넥터" 494페이지
- "온보드 커넥터 + 8i RAID/HBA 어댑터" 496페이지
- "온보드 커넥터 + CFF 16i RAID/HBA 어댑터" 499페이지

# 온보드 커넥터

이 주제에서는 온보드 커넥터가 지원되는 8 SAS/SATA + 8 NVMe(Gen 5) 구성의 케이블 배선 정보 를 제공합니다.

커넥터 간 연결: 1 ↔ 1, 2 ↔ 2, 3 ↔ 3, ... n ↔ n

### SAS/SATA 케이블 배선

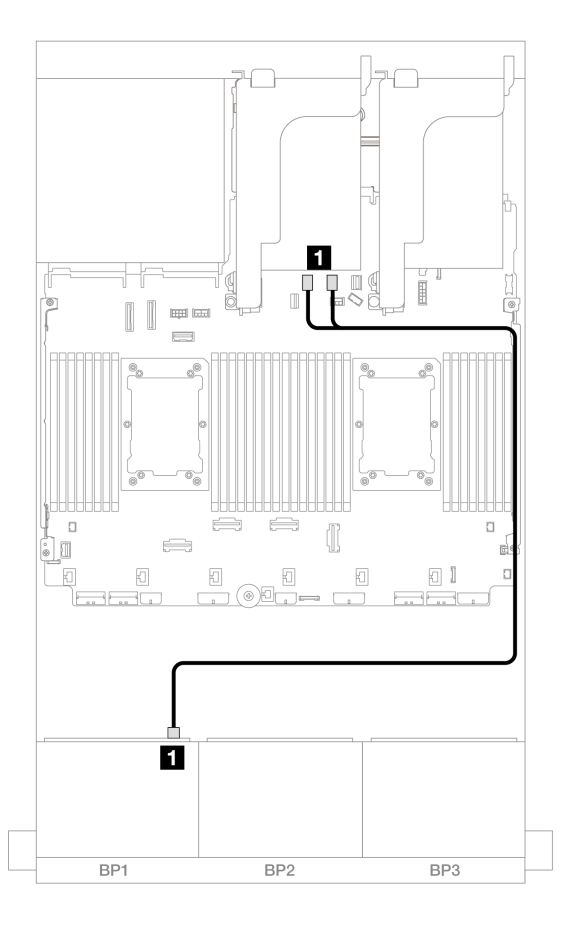

### 그림 494. 온보드 SATA 커넥터에 대한 SAS/SATA 케이블 배선

| 시작            | 끝                   |
|---------------|---------------------|
| 1 백플레인 1: SAS | 온보드: SATA 0, SATA 1 |

#### NVMe 케이블 배선

프로세서 2개가 설치된 경우 케이블 배선
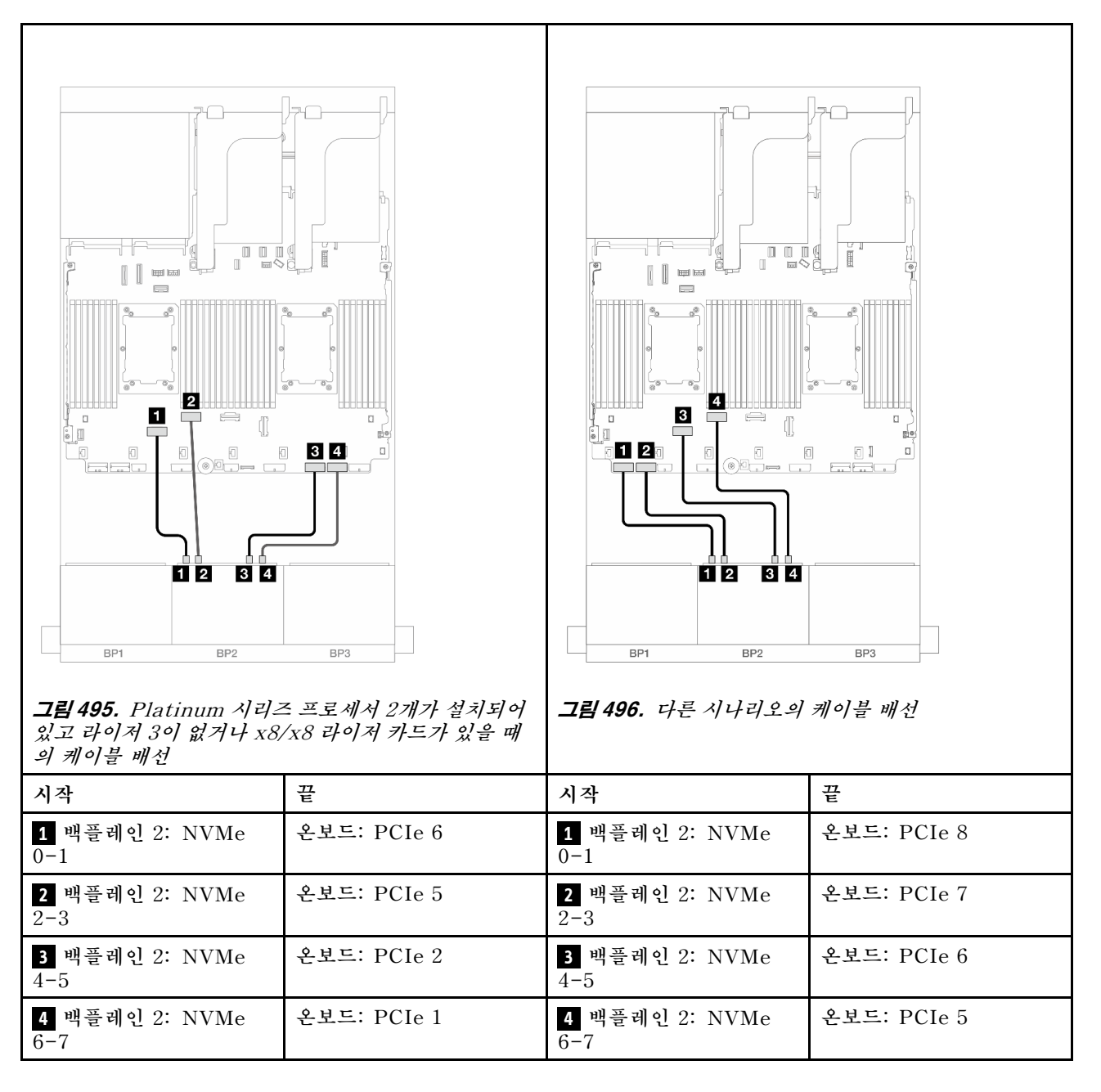

프로세서 1개가 설치된 경우 케이블 배선

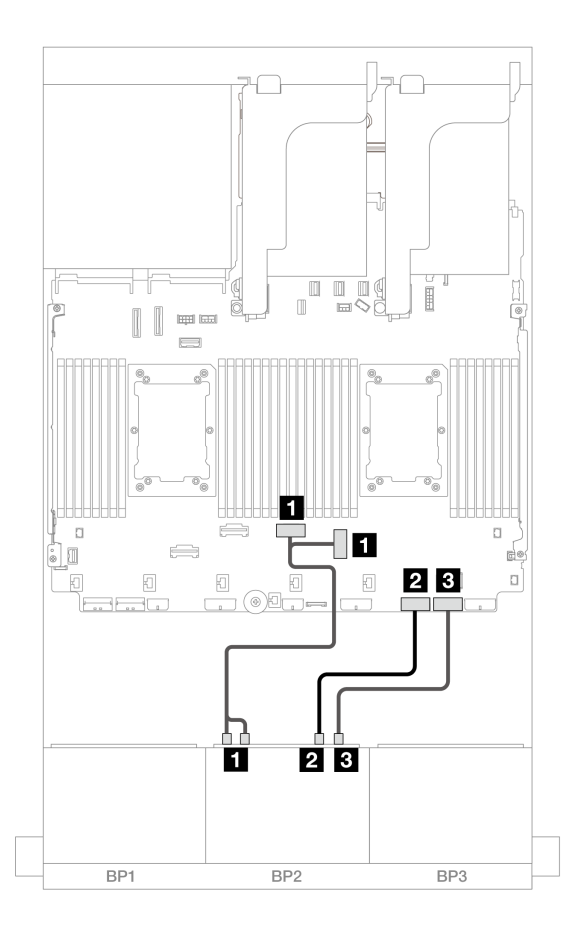

그림 497. 프로세서 1개가 설치된 경우 케이블 배선

| 시작                        | 끝              |
|---------------------------|----------------|
| 1 백플레인 2: NVMe 0-1, 2-3   | 온보드: PCIe 3, 4 |
| <b>2</b> 백플레인 2: NVMe 4-5 | 온보드: PCIe 2    |
| 3 백플레인 2: NVMe 6-7        | 온보드: PCIe 1    |

## 온보드 커넥터 + 8i RAID/HBA 어댑터

이 주제에서는 8i RAID/HBA 어댑터 1개가 지원되는 8 SAS/SATA + 8 NVMe(Gen 5) 구성의 케이 블 배선 정보를 제공합니다.

## SAS/SATA 케이블 배선

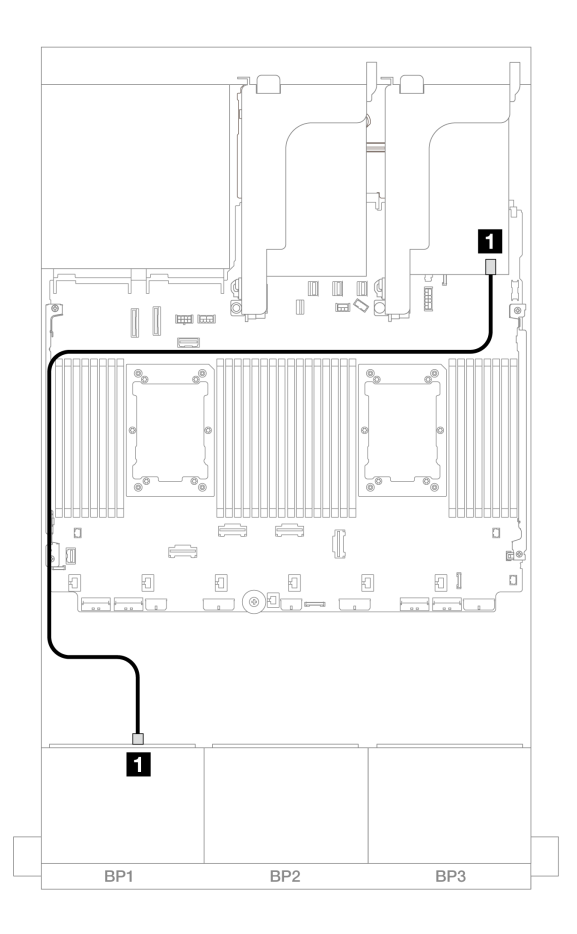

그림 498. 8i 어댑터에 대한 SAS/SATA 케이블 배선

| 시작            | 끝             |
|---------------|---------------|
| 1 백플레인 1: SAS | 8i 어댑터        |
|               | • Gen 4: C0   |
|               | • Gen 3: C0C1 |

## NVMe 케이블 배선

프로세서 2개가 설치된 경우 케이블 배선

| 고본 499. Platinum 시라고 있고 라이저 3이 없거나 x8, 의 케이블 배선 | 응 프로세서 2개가 설치되어   ************************************ | ···································· | BP3   케이블 배선 |
|-------------------------------------------------|--------------------------------------------------------|--------------------------------------|--------------|
| 시작                                              | 꾼                                                      | 시작                                   | 꾼            |
| <b>1</b> 백플레인 2: NVMe<br>0-1                    | 온보드: PCIe 6                                            | <b>1</b> 백플레인 2: NVMe<br>0-1         | 온보드: PCIe 8  |
| <b>2</b> 백플레인 2: NVMe<br>2-3                    | 온보드: PCIe 5                                            | <b>2</b> 백플레인 2: NVMe<br>2-3         | 온보드: PCIe 7  |
| <b>3</b> 백플레인 2: NVMe<br>4-5                    | 온보드: PCIe 2                                            | <b>3</b> 백플레인 2: NVMe<br>4-5         | 온보드: PCIe 6  |
| <b>4</b> 백플레인 2: NVMe<br>6-7                    | 온보드: PCIe 1                                            | <b>4</b> 백플레인 2: NVMe<br>6-7         | 온보드: PCIe 5  |

프로세서 1개가 설치된 경우 케이블 배선

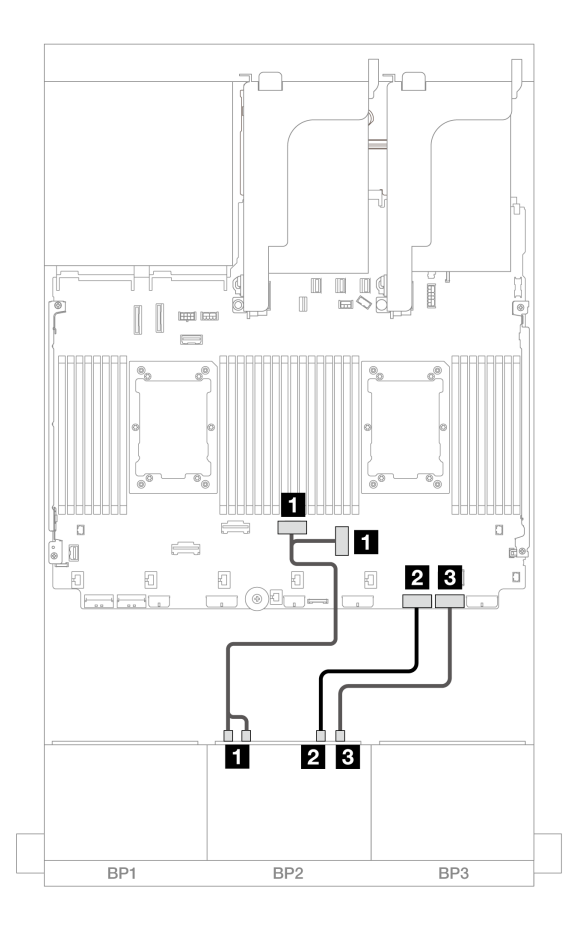

그림 501. 프로세서 1개가 설치된 경우 케이블 배선

| 시작                        | 끝              |
|---------------------------|----------------|
| 1 백플레인 2: NVMe 0-1, 2-3   | 온보드: PCIe 3, 4 |
| <b>2</b> 백플레인 2: NVMe 4-5 | 온보드: PCIe 2    |
| <b>3</b> 백플레인 2: NVMe 6-7 | 온보드: PCIe 1    |

## 온보드 커넥터 + CFF 16i RAID/HBA 어댑터

이 주제에서는 내부 CFF 16i RAID/HBA 어댑터 1개가 지원되는 8 SAS/SATA + 8 NVMe(Gen 5) 구 성의 케이블 배선 정보를 제공합니다.

## SAS/SATA 케이블 배선

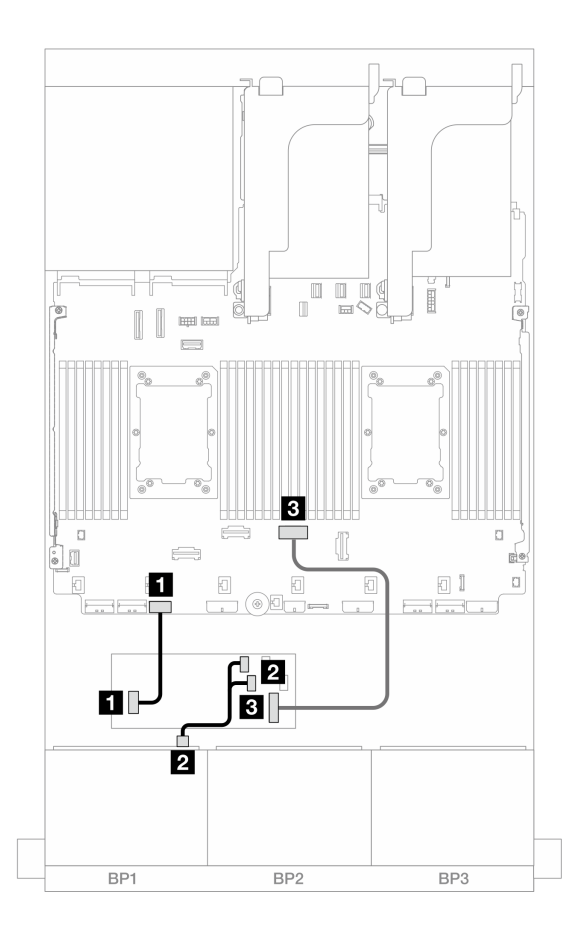

그림 502. CFF 16i 어댑터에 대한 SAS/SATA 케이블 배선

| 시작                        | 끝                    |
|---------------------------|----------------------|
| 1 CFF 어댑터: 전원             | 온보드: CFF RAID/HBA 전원 |
| 2 백플레인 1: SAS             | CFF 어댑터              |
|                           | • C0                 |
|                           | • C1                 |
| 3 CFF 어댑터: MB (CFF input) | 온보드: PCIe 4          |

## NVMe 케이블 배선

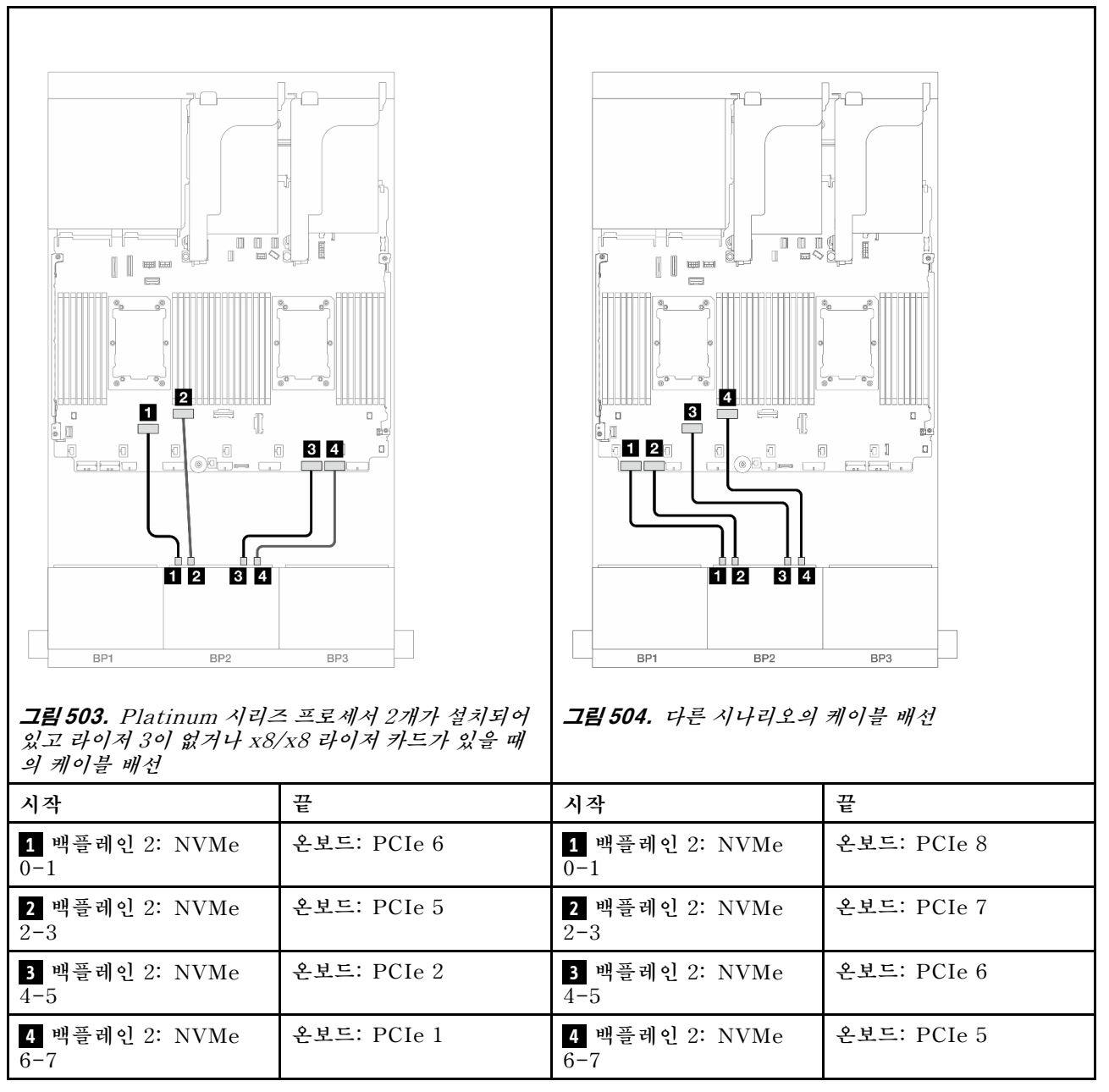

# 8 x AnyBay 1개 및 8 x NVMe 백플레인(Gen 4) 1개

이 섹션에서는 8 x 2.5인치 AnyBay 1개 및 8 x 2.5인치 NVMe 백플레인(Gen 4) 1개가 지원되는 서버 모델의 케이블 배선 정보를 제공합니다.

앞면 백플레인의 전원 케이블을 연결하려면 "백플레인: 2.5인치 앞면 드라이브 베이가 지원되는 서버 모델 " 416페이지의 내용을 참조하십시오.

앞면 백플레인의 신호 케이블을 연결하려면 서버 구성에 따라 다음 케이블 배선 시나리오를 참조하십시오.

- "온보드 커넥터 + 8i RAID/HBA 어댑터" 502페이지
- "온보드 커넥터 + CFF 16i RAID/HBA 어댑터" 503페이지

## 온보드 커넥터 + 8i RAID/HBA 어댑터

다음은 8i RAID/HBA 어댑터 1개가 지원되는 8 AnyBay + 8 NVMe 구성(Gen 4)의 케이블 연결 을 보여줍니다.

커넥터 간 연결: 1 ↔ 1, 2 ↔ 2, 3 ↔ 3, ... n ↔ n

SAS/SATA 케이블 배선

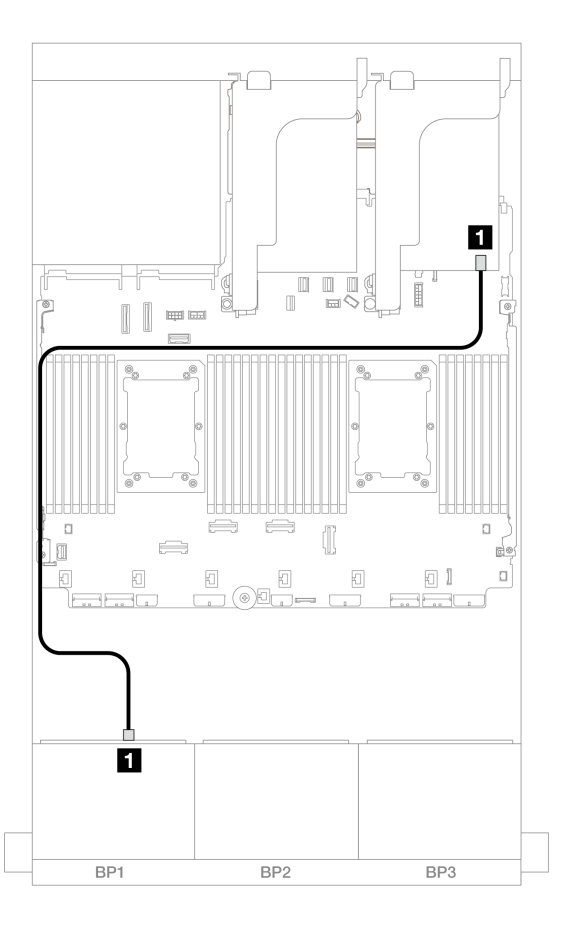

## 그림 505. 8i 어댑터에 대한 SAS/SATA 케이블 배선

| 시작            | 끝             |
|---------------|---------------|
| 1 백플레인 1: SAS | 8i 어댑터        |
|               | • Gen 4: C0   |
|               | • Gen 3: C0C1 |

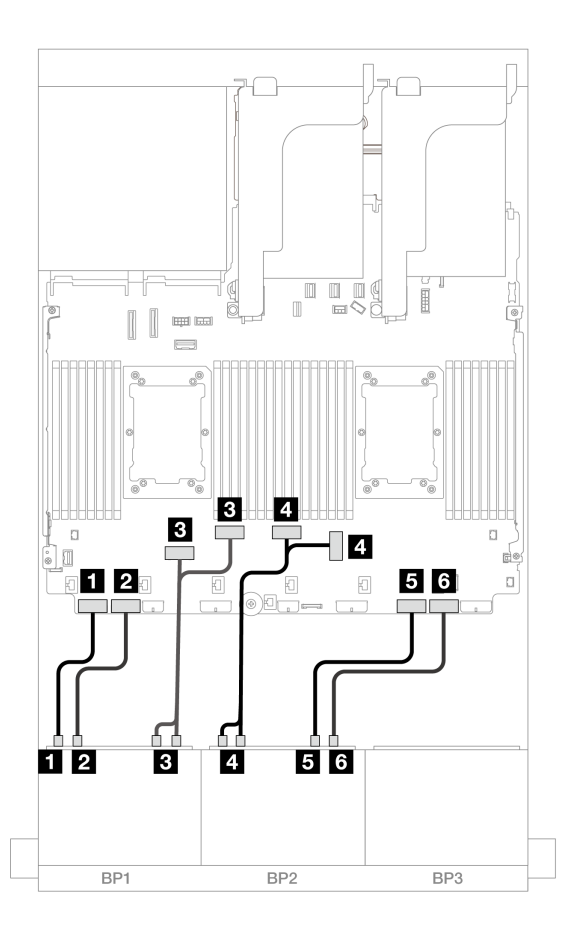

그림 506. 온보드 PCIe 커넥터에 대한 NVMe 케이블 배선

| 시작                             | 끝              |
|--------------------------------|----------------|
| 1 백플레인 1: NVMe 0-1             | 온보드: PCIe 8    |
| <b>2</b> 백플레인 1: NVMe 2-3      | 온보드: PCIe 7    |
| <b>3</b> 백플레인 1: NVMe 4-5, 6-7 | 온보드: PCIe 6, 5 |
| 4 백플레인 2: NVMe 0-1, 2-3        | 온보드: PCIe 3, 4 |
| <b>5</b> 백플레인 2: NVMe 4-5      | 온보드: PCIe 2    |
| 6 백플레인 2: NVMe 6-7             | 온보드: PCIe 1    |

## 온보드 커넥터 + CFF 16i RAID/HBA 어댑터

다음은 내부 CFF 16i RAID/HBA 어댑터 1개가 지원되는 8 AnyBay + 8 NVMe 구성(Gen 4)의 케이블 연결을 보여줍니다.

## SAS/SATA 케이블 배선

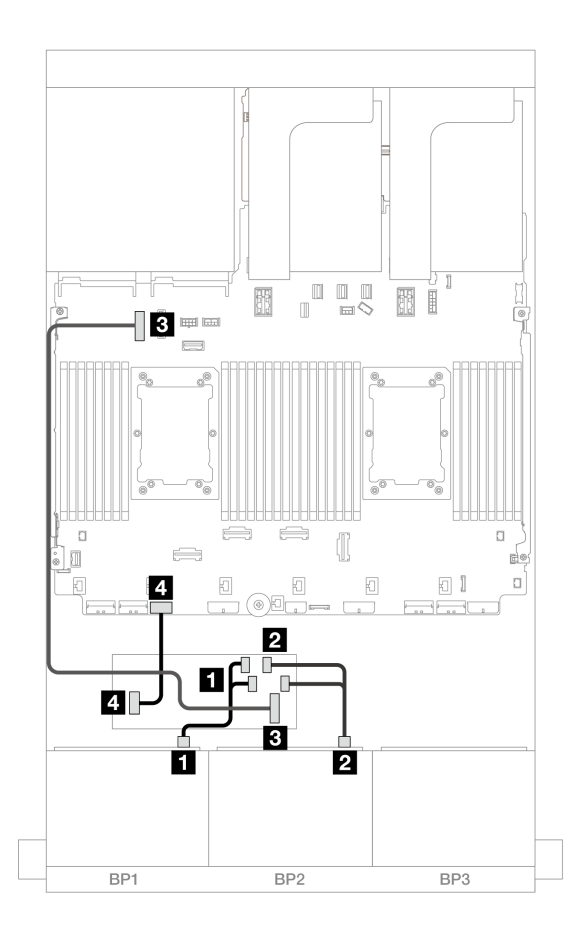

그림 507. CFF 16i 어댑터에 대한 SAS/SATA 케이블 배선

| 시작                        | 끝                    |
|---------------------------|----------------------|
| 1 백플레인 1: SAS             | CFF 어댑터              |
|                           | • C0                 |
|                           | • C1                 |
| 2 CFF 어댑터: MB (CFF input) | 온보드: PCIe 9          |
| <b>3</b> CFF 어댑터: 전원      | 온보드: CFF RAID/HBA 전원 |

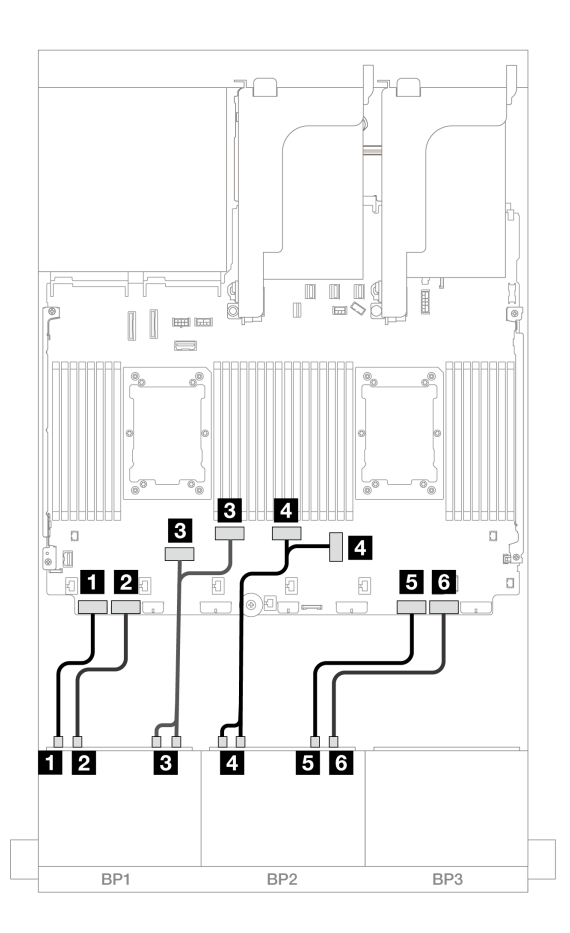

그림 508. 온보드 PCIe 커넥터에 대한 NVMe 케이블 배선

| 시작                             | 끝              |
|--------------------------------|----------------|
| <b>1</b> 백플레인 1: NVMe 0-1      | 온보드: PCIe 8    |
| <b>2</b> 백플레인 1: NVMe 2-3      | 온보드: PCIe 7    |
| <b>3</b> 백플레인 1: NVMe 4-5, 6-7 | 온보드: PCIe 6, 5 |
| 4 백플레인 2: NVMe 0-1, 2-3        | 온보드: PCIe 3, 4 |
| 5 백플레인 2: NVMe 4-5             | 온보드: PCIe 2    |
| 6 백플레인 2: NVMe 6-7             | 온보드: PCIe 1    |

# 8 x AnyBay 1개 및 8 x NVMe 백플레인(Gen 5) 1개

이 섹션에서는 8 x 2.5인치 AnyBay 1개 및 8 x 2.5인치 NVMe 백플레인(Gen 5) 1개가 지원되는 서버 모델의 케이블 배선 정보를 제공합니다.

앞면 백플레인의 전원 케이블을 연결하려면 "백플레인: 2.5인치 앞면 드라이브 베이가 지원되는 서버 모델 " 416페이지의 내용을 참조하십시오.

앞면 백플레인의 신호 케이블을 연결하려면 서버 구성에 따라 다음 케이블 배선 시나리오를 참조하십시오.

• "온보드 커넥터 + 8i RAID/HBA 어댑터" 506페이지

- "온보드 커넥터 + CFF 8i/16i RAID/HBA 어댑터" 507페이지
- "온보드 커넥터 + 8i RAID/HBA 어댑터 + 리타이머 카드" 509페이지

## 온보드 커넥터 + 8i RAID/HBA 어댑터

다음은 8i RAID/HBA 어댑터 1개가 지원되는 8 AnyBay + 8 NVMe 구성(Gen 5)의 케이블 연결 을 보여줍니다.

커넥터 간 연결: 1 ↔ 1, 2 ↔ 2, 3 ↔ 3, ... n ↔ n

SAS/SATA 케이블 배선

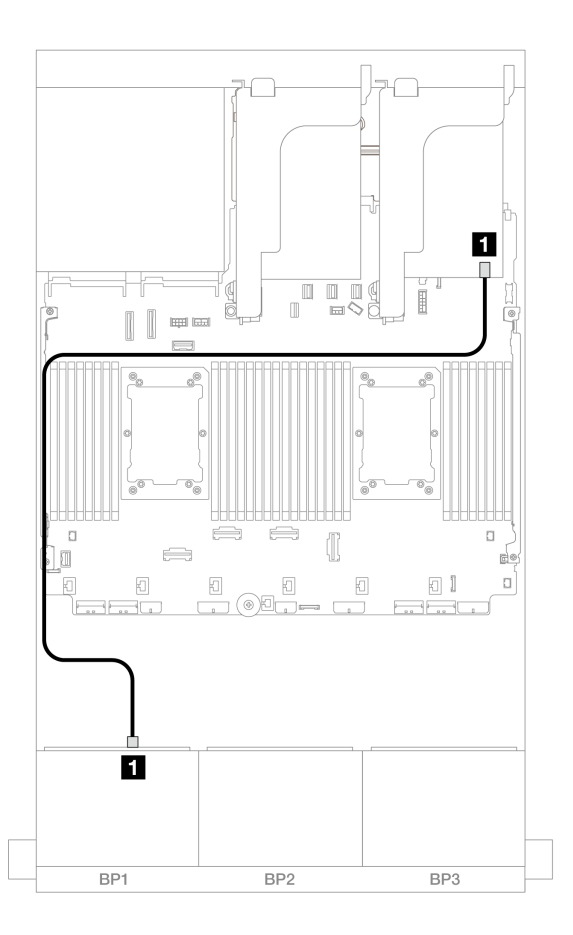

그림 509. 8i 어댑터에 대한 SAS/SATA 케이블 배선

| 시작            | 끝             |
|---------------|---------------|
| 1 백플레인 1: SAS | 8i 어댑터        |
|               | • Gen 4: C0   |
|               | • Gen 3: C0C1 |

#### NVMe 케이블 배선

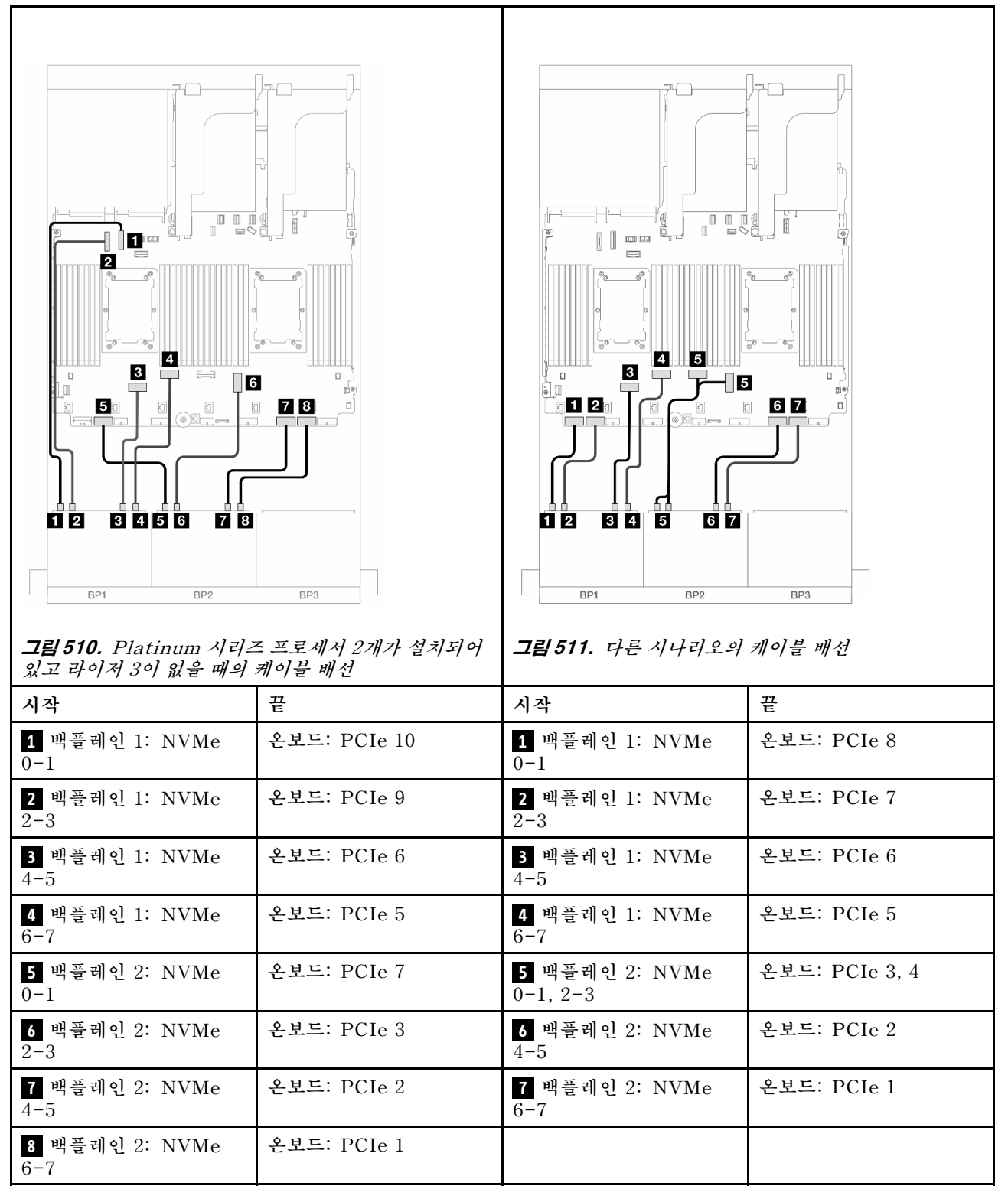

## 온보드 커넥터 + CFF 8i/16i RAID/HBA 어댑터

다음은 내부 CFF 8i/16i RAID/HBA 어댑터 1개가 지원되는 8 AnyBay + 8 NVMe(Gen 5) 구성의 케이블 연결을 보여줍니다.

# 커넥터 간 연결: 1 ↔ 1, 2 ↔ 2, 3 ↔ 3, ... n ↔ n

## CFF 어댑터 케이블 배선

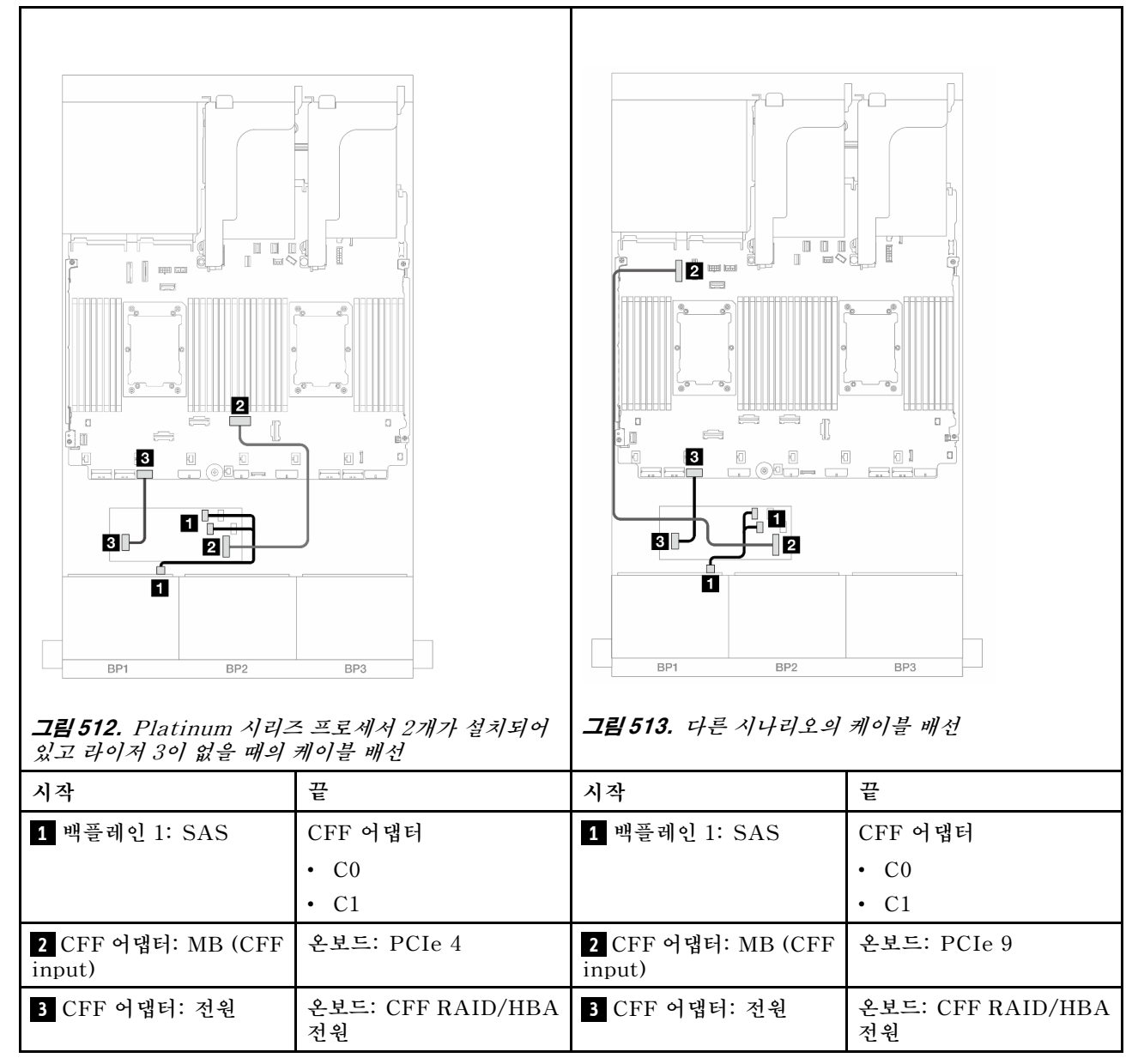

#### NVMe 케이블 배선

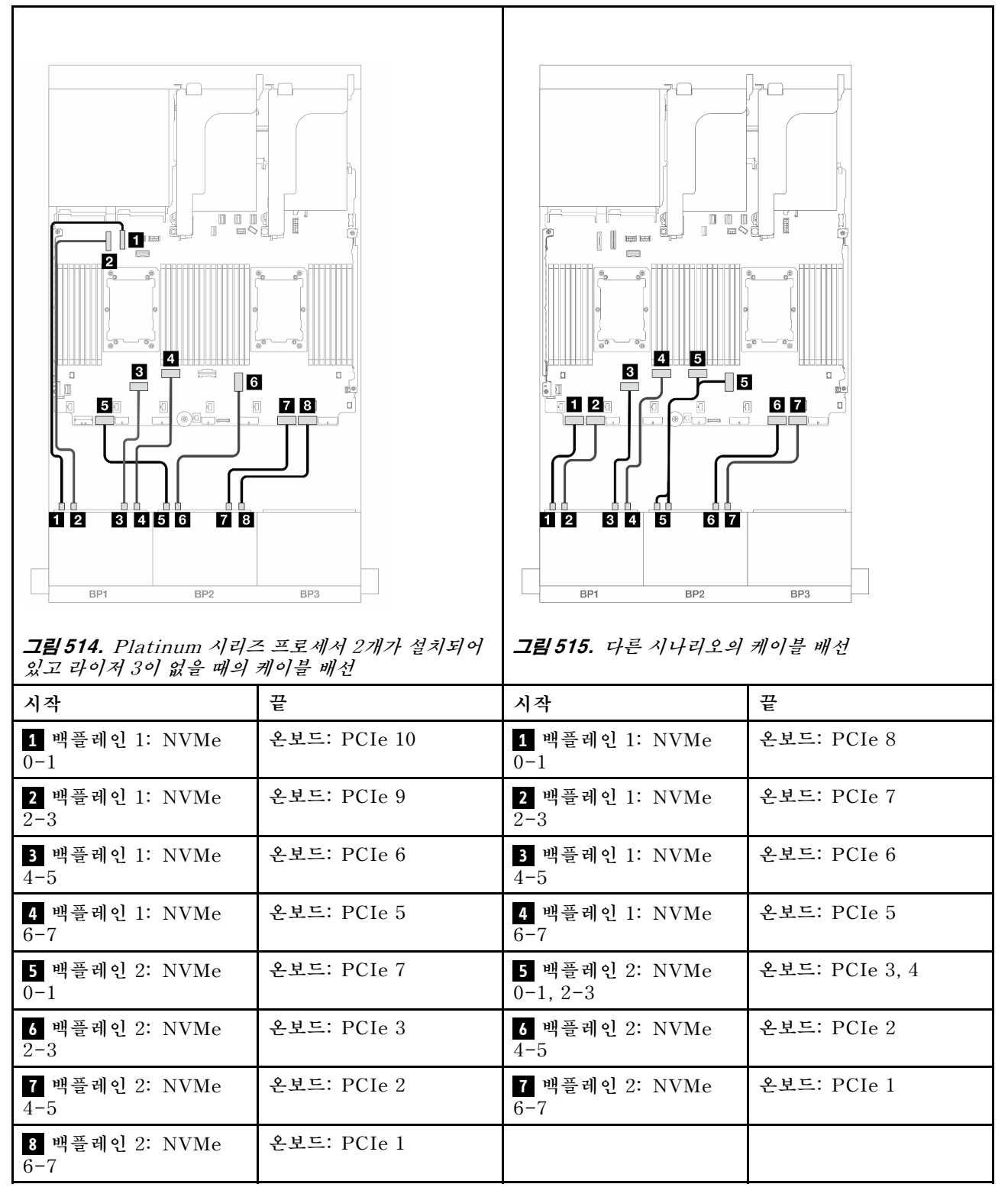

## 온보드 커넥터 + 8i RAID/HBA 어댑터 + 리타이머 카드

다음은 Platinum 시리즈 프로세서 2개가 설치된 경우 8i RAID/HBA 어댑터 1개 및 리타이머 카드 1개 가 지원되는 8 AnyBay + 8 NVMe 구성(Gen 5)의 케이블 연결을 보여줍니다.

# 커넥터 간 연결: 1 ↔ 1, 2 ↔ 2, 3 ↔ 3, ... n ↔ n

## SAS/SATA 케이블 배선

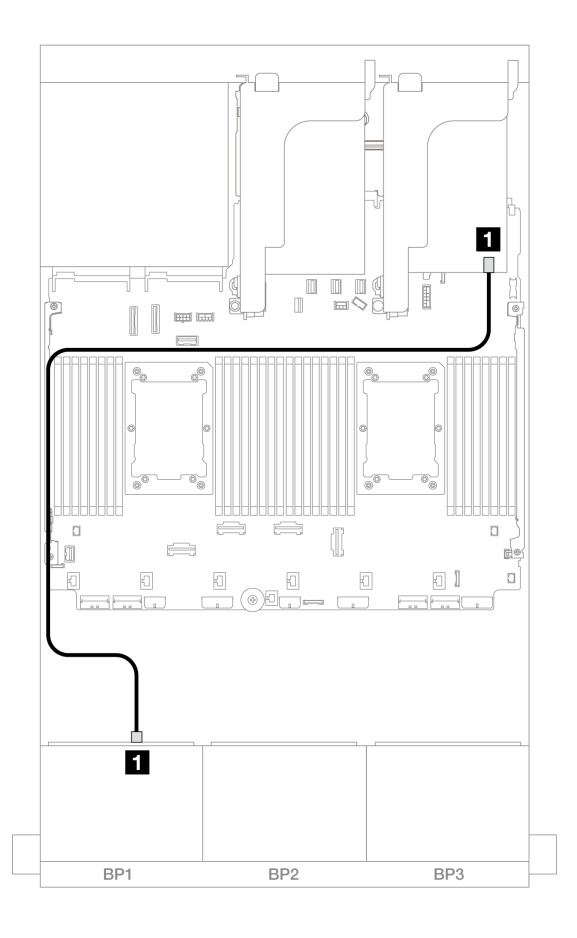

그림 516. 8i 어댑터에 대한 SAS/SATA 케이블 배선

| 시작            | 끝             |
|---------------|---------------|
| 1 백플레인 1: SAS | 8i 어댑터        |
|               | • Gen 4: C0   |
|               | • Gen 3: C0C1 |

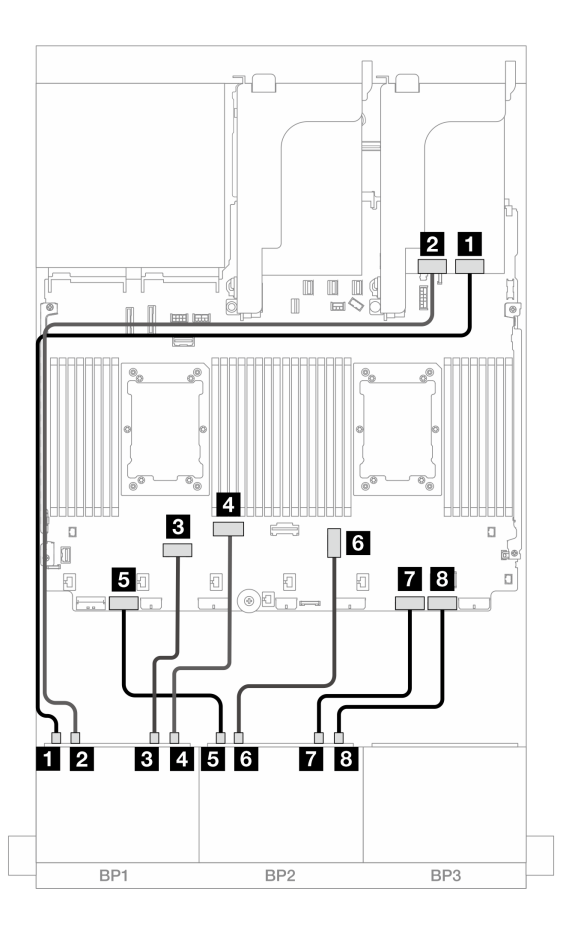

그림 517. 온보드 커넥터 및 리타이머 카드에 대한 NVMe 케이블 배선

| 시작                        | 끝           |
|---------------------------|-------------|
| <b>1</b> 백플레인 1: NVMe 0-1 | 리타이머: C0    |
| <b>2</b> 백플레인 1: NVMe 2-3 | 리타이머: C1    |
| <b>3</b> 백플레인 1: NVMe 4-5 | 온보드: PCIe 6 |
| 4 백플레인 1: NVMe 6-7        | 온보드: PCIe 5 |
| 5 백플레인 2: NVMe 0-1        | 온보드: PCIe 7 |
| 6 백플레인 2: NVMe 2-3        | 온보드: PCIe 3 |
| 7 백플레인 2: NVMe 4-5        | 온보드: PCIe 2 |
| 8 백플레인 2: NVMe 6-7        | 온보드: PCIe 1 |

# 8 x SAS/SATA 백플레인 3개

이 섹션에서는 8 x 2.5인치 SAS/SATA 앞면 드라이브 백플레인 3개가 지원되는 서버 모델의 케이 블 배선 정보를 제공합니다.

- "앞면 백플레인: 24 x 2.5" SAS/SATA" 512페이지
- "앞면 + 뒷면 백플레인: 24 x 2.5인치 SAS/SATA + 4 x 2.5인치/8 x 2.5인치 SAS/SATA/4 x 2.5 인치 AnyBay" 518페이지

- "앞면 + 중간 백플레인: 24 x 2.5" SAS/SATA + 4 x 2.5"/8 x 2.5" SAS/SATA" 541페이지
- "앞면 + 중간 + 뒷면 백플레인: 24 x 2.5" SAS/SATA + 8 x 2.5" SAS/SATA + 4 x 2.5"/8 x 2.5" SAS/SATA" 549페이지

## 앞면 백플레인: 24 x 2.5" SAS/SATA

이 주제에서는 24 x 2.5" SAS/SATA 구성의 케이블 배선 정보를 제공합니다.

앞면 백플레인의 전원 케이블을 연결하려면 "백플레인: 2.5인치 앞면 드라이브 베이가 지원되는 서버 모델 " 416페이지의 내용을 참조하십시오.

앞면 백플레인의 신호 케이블을 연결하려면 서버 구성에 따라 다음 케이블 배선 시나리오를 참조하십시오.

- "32i RAID/HBA 어댑터" 512페이지
- "8i RAID/HBA 어댑터" 516페이지
- "8i + 16i RAID/HBA 어댑터" 517페이지
- "CFF 확장기 + 8i/16i RAID/HBA 어댑터" 515페이지
- "CFF 16i RAID/HBA 어댑터 + CFF 확장기" 513페이지

#### 32i RAID/HBA 어댑터

다음은 32i RAID/HBA 어댑터 1개가 지원되는 24 x 2.5인치 SAS/SATA 구성의 케이블 연결을 보 여줍니다.

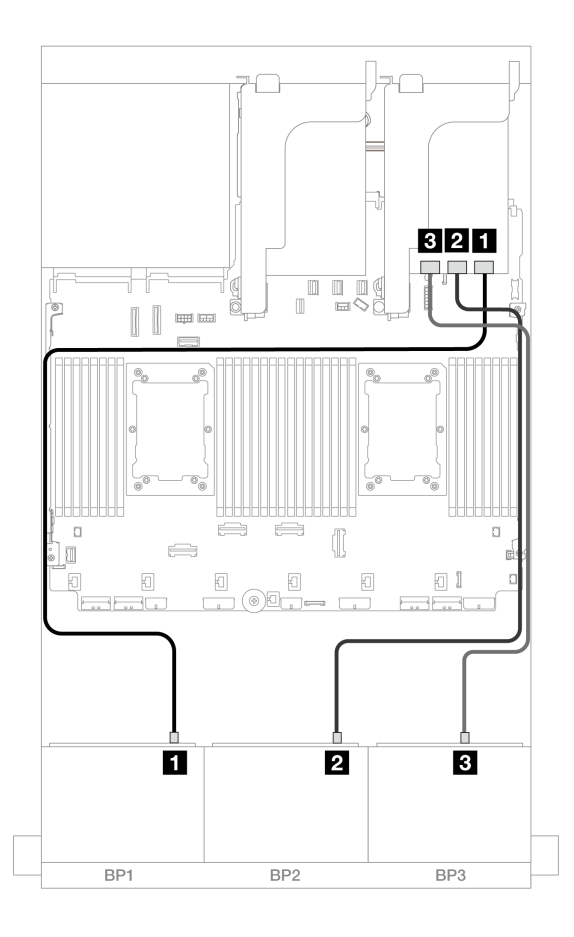

그림 518. 32i 어댑터에 대한 SAS/SATA 케이블 배선

| 시작            | 끝       |
|---------------|---------|
| 1 백플레인 1: SAS | 32i 어댑터 |
|               | • C0    |
| 2 백플레인 2: SAS | • C1    |
| 3 백플레인 3: SAS | • C2    |

#### CFF 16i RAID/HBA 어댑터 + CFF 확장기

다음은 CFF 확장기 1개 및 CFF 16i RAID/HBA 어댑터 1개가 지원되는 24 x 2.5" SAS/SATA 구성의 케이블 연결을 보여줍니다.

프로세서 2개가 설치된 경우 케이블 배선

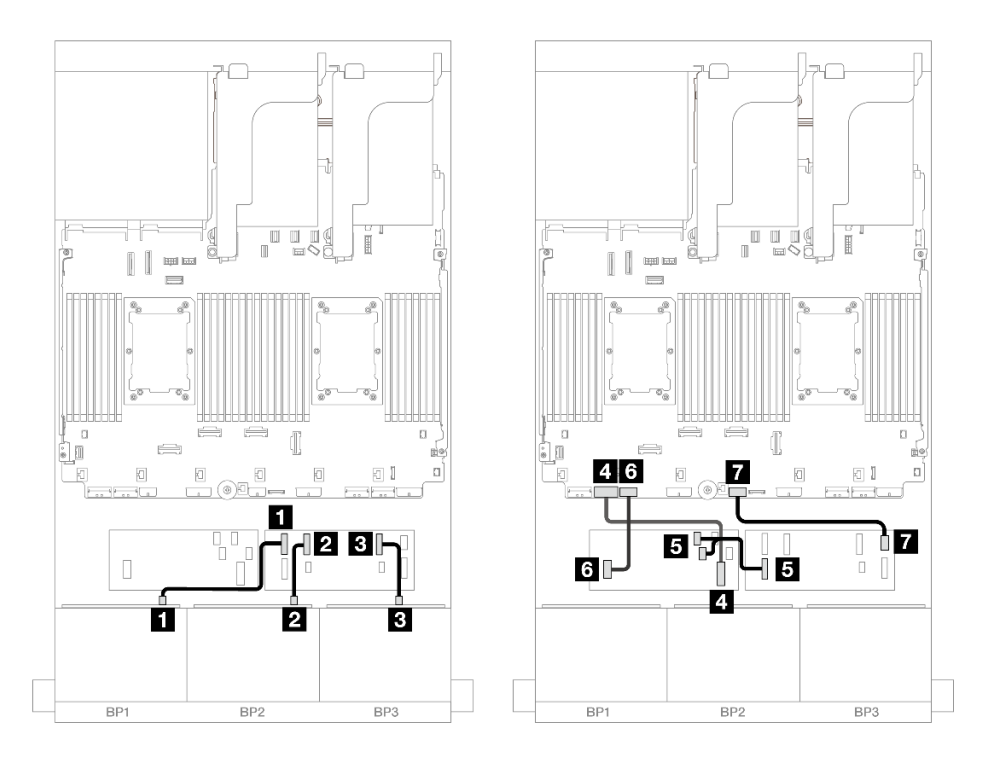

그림 519. CFF 확장기 및 CFF 16i 어댑터에 대한 SAS/SATA 케이블 배선

| 시작                        | 끝                    |
|---------------------------|----------------------|
|                           | CFF 확장기              |
| I 백들데인 1· SAS             | • C0                 |
| 2 백플레인 2: SAS             | • C1                 |
| 3 백플레인 3: SAS             | • C2                 |
| 4 CFF 어댑터: MB (CFF input) | 온보드: PCIe 7          |
|                           | CFF 어댑터              |
| 5 CFF 확장기: RAID/HBA       | • C0                 |
|                           | • C1                 |
| 6 CFF 어댑터: 전원             | 온보드: CFF RAID/HBA 전원 |
| 7 CFF 확장기: 전원             | 온보드: CFF EXP 전원      |

## 프로세서 1개가 설치된 경우 케이블 배선

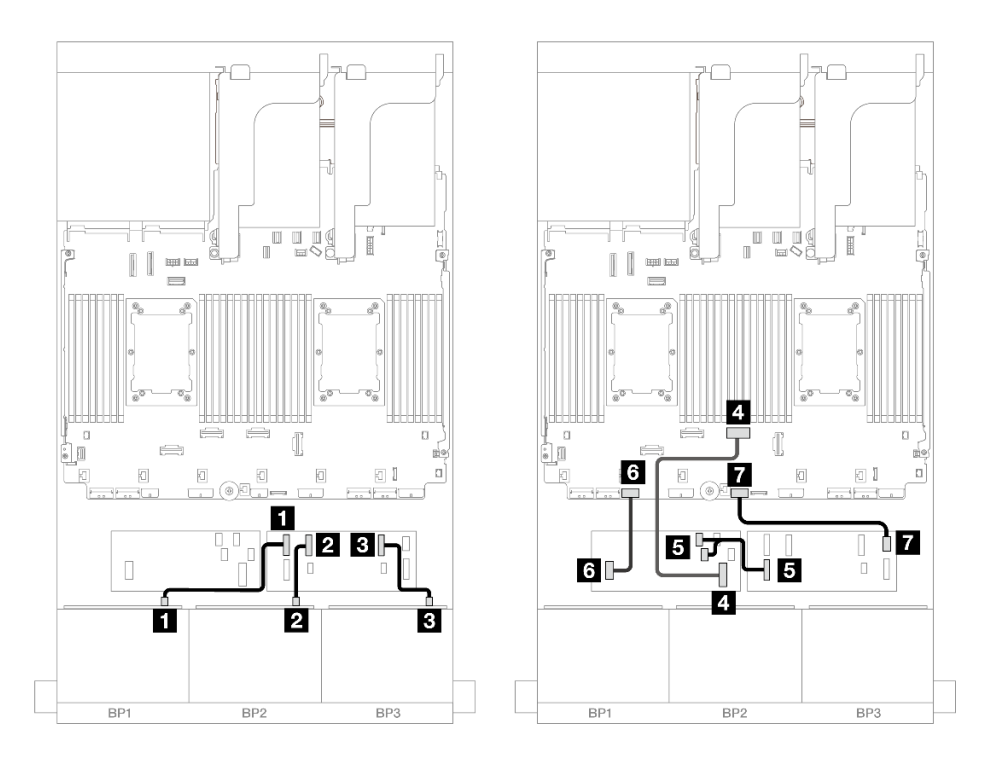

그림 520. CFF 확장기 및 CFF 16i 어댑터에 대한 SAS/SATA 케이블 배선

| 시작                        | 끝                    |
|---------------------------|----------------------|
| <b>1</b> 백플레인 1: SAS      | CFF 확장기              |
|                           | • C0                 |
| 2 백플레인 2: SAS             | • C1                 |
| <b>3</b> 백플레인 3: SAS      | • C2                 |
| 4 CFF 어댑터: MB (CFF input) | 온보드: PCIe 4          |
| 5 CFF 확장기: RAID/HBA       | CFF 어댑터              |
|                           | • C0                 |
|                           | • C1                 |
| 6 CFF 어댑터: 전원             | 온보드: CFF RAID/HBA 전원 |
| 7 CFF 확장기: 전원             | 온보드: CFF EXP 전원      |

#### CFF 확장기 + 8i/16i RAID/HBA 어댑터

다음은 CFF 확장기 1개 및 8i/16i RAID/HBA 어댑터 1개가 지원되는 24 x 2.5" SAS/SATA 구성의 케이블 연결을 보여줍니다.

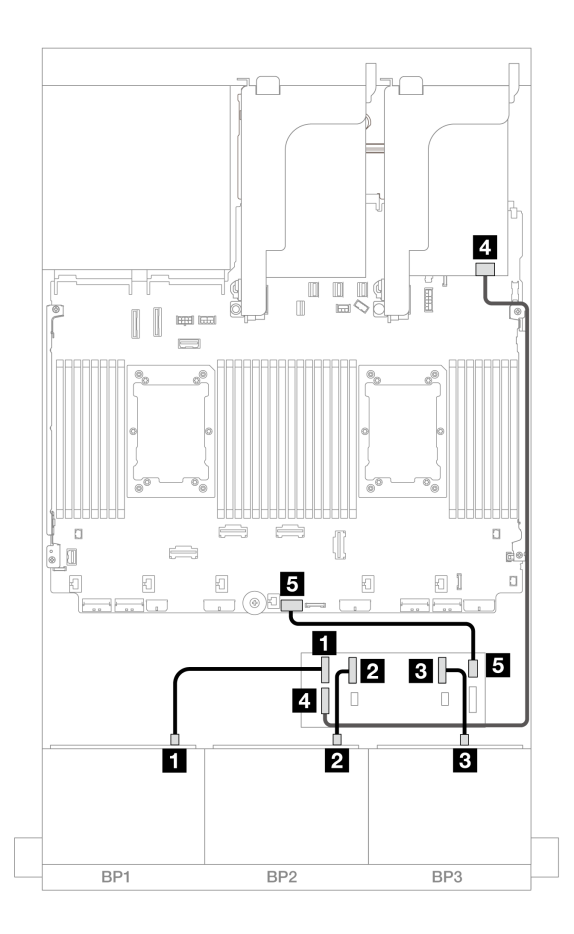

그림 521. CFF 확장기 및 8i/16i 어댑터에 대한 SAS/SATA 케이블 배선

| 시작                  | 끝               |
|---------------------|-----------------|
| 1 백플레인 1: SAS       | CFF 확장기         |
|                     | • C0            |
| 2 백플레인 2: SAS       | • C1            |
| 3 백플레인 3: SAS       | • C2            |
| 4 CFF 확장기: RAID/HBA | 8i/16i 어댑터      |
|                     | • Gen 4: C0     |
|                     | • Gen 3: C0C1   |
| 5 CFF 확장기: 전원       | 온보드: CFF EXP 전원 |

## 8i RAID/HBA 어댑터

다음은 8i RAID/HBA 어댑터 3개가 지원되는 24 x 2.5인치 SAS/SATA 구성의 케이블 연결을 보 여줍니다.

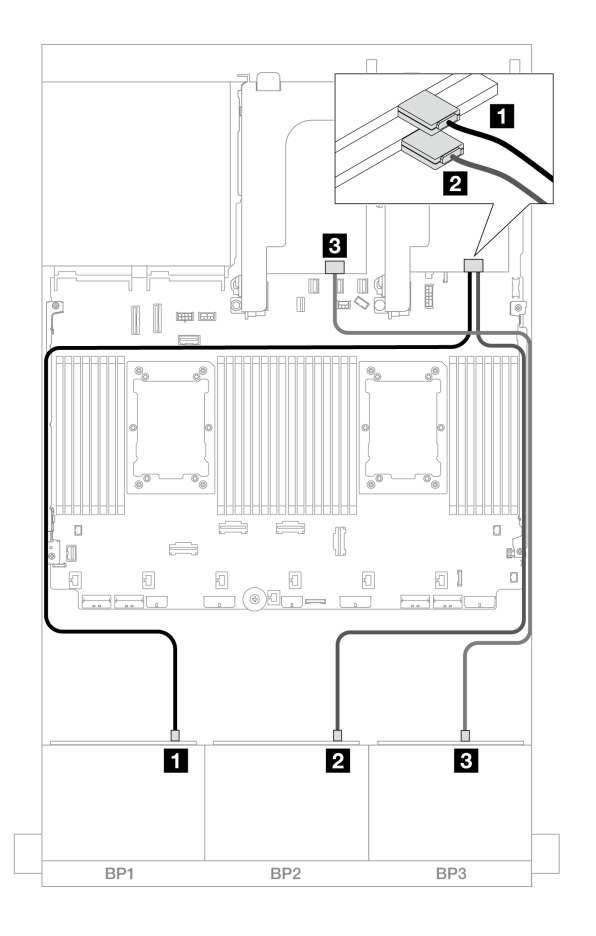

그림 522. 8i 어댑터에 대한 SAS/SATA 케이블 배선

| 시작            | 끝             |
|---------------|---------------|
| 1 백플레인 1: SAS | 8i 어댑터        |
|               | • Gen 4: C0   |
|               | • Gen 3: C0C1 |
| 2 백플레인 2: SAS | 8i 어댑터        |
|               | • Gen 4: C0   |
|               | • Gen 3: C0C1 |
| 3 백플레인 3: SAS | 8i 어댑터        |
|               | • Gen 4: C0   |
|               | • Gen 3: C0C1 |

#### 8i + 16i RAID/HBA 어댑터

다음은 8i RAID/HBA 어댑터 1개 및 16i RAID/HBA 어댑터 1개가 지원되는 24 x 2.5" SAS/SATA 구성의 케이블 연결을 보여줍니다.

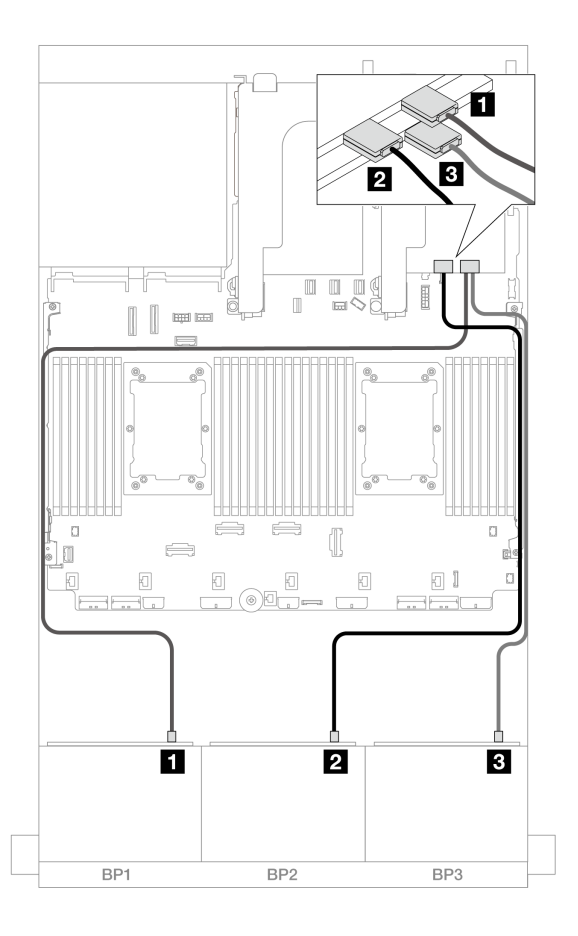

그림 523. 8i/16i 어댑터에 대한 SAS/SATA 케이블 배선

| 시작                   | 끝             |
|----------------------|---------------|
| <b>1</b> 백플레인 1: SAS | 16i 어댑터       |
|                      | • Gen 4: C0   |
|                      | • Gen 3: C0C1 |
| 2 백플레인 2: SAS        | • Gen 4: C1   |
|                      | • Gen 3: C2C3 |
| <b>3</b> 백플레인 3: SAS | 8i 어댑터        |
|                      | • Gen 4: C0   |
|                      | • Gen 3: C0C1 |

## 앞면 + 뒷면 백플레인: 24 x 2.5인치 SAS/SATA + 4 x 2.5인치/8 x 2.5인치 SAS/SATA/4 x 2.5인치 AnyBay

이 섹션에서는 12 x 3.5인치 SAS/SATA 앞면 백플레인 및 4 x 2.5인치/8 x 2.5인치 SAS/SATA/4 x 2.5인치 AnyBay 뒷면 백플레인의 케이블 배선 정보를 제공합니다.

- "24 x 2.5" SAS/SATA + 4 x 2.5" SAS/SATA" 519페이지
- "24 x 2.5인치 SAS/SATA + 4 x 2.5인치 AnyBay" 525페이지
- "24 x 2.5" SAS/SATA + 8 x 2.5" SAS/SATA" 530페이지

#### 24 x 2.5" SAS/SATA + 4 x 2.5" SAS/SATA

이 주제에서는 24 x 2.5" SAS/SATA 앞면 백플레인 및 4 x 2.5" SAS/SATA 뒷면 백플레인의 케이 블 배선 정보를 제공합니다.

앞면 백플레인의 전원 케이블을 연결하려면 "백플레인: 2.5인치 앞면 드라이브 베이가 지원되는 서버 모델 " 416페이지의 내용을 참조하십시오.

앞면 백플레인의 신호 케이블을 연결하려면 서버 구성에 따라 다음 케이블 배선 시나리오를 참조하십시오.

- "32i RAID/HBA 어댑터" 519페이지
- "CFF 확장기 + 8i/16i RAID/HBA 어댑터" 520페이지
- "CFF 16i RAID/HBA 어댑터 + CFF 확장기" 522페이지

#### 32i RAID/HBA 어댑터

이 주제에서는 32i RAID/HBA 어댑터 1개가 지원되는 24 x 2.5" SAS/SATA + 4 x 2.5" SAS/SATA 구성의 케이블 배선 정보를 제공합니다.

#### 앞면 백플레인 케이블 배선

## 커넥터 간 연결: 1 ↔ 1, 2 ↔ 2, 3 ↔ 3, ... n ↔ n

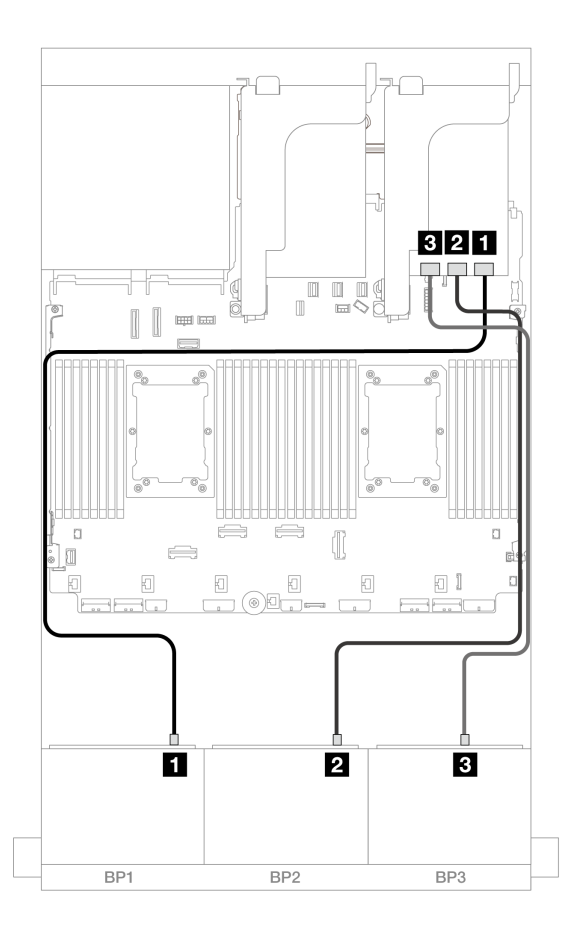

#### 그림 524. 32i 어댑터에 대한 SAS/SATA 케이블 배선

| 시작            | 끝       |
|---------------|---------|
| 1 백플레인 1: SAS | 32i 어댑터 |
|               | • C0    |
| 2 백플레인 2: SAS | • C1    |
| 3 백플레인 3: SAS | • C2    |

뒷면 백플레인 케이블 배선

커넥터 간 연결: 1 ↔ 1, 2 ↔ 2, 3 ↔ 3, ... n ↔ n

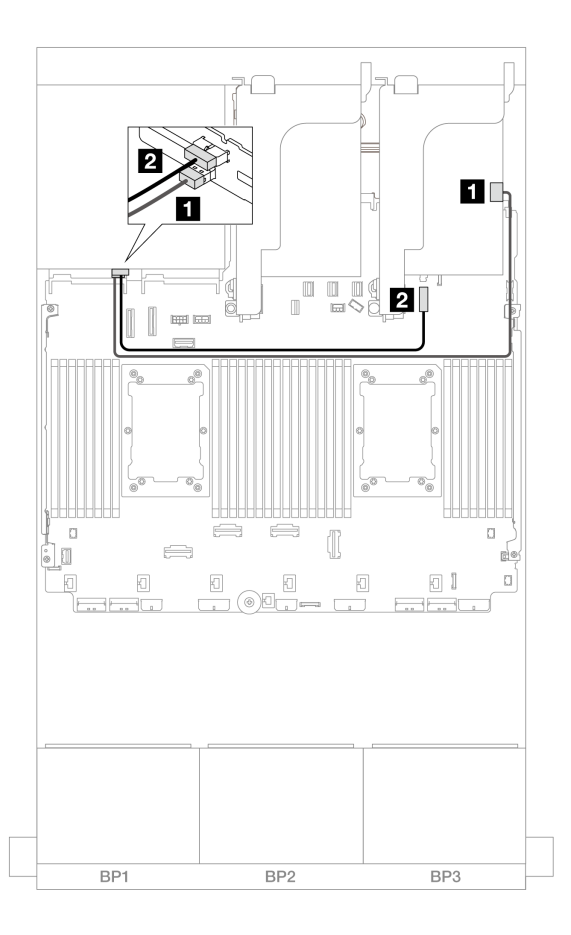

## 그림 525. 뒷면 백플레인 케이블 배선

| 시작            | 끝                    |
|---------------|----------------------|
| 1 백플레인 4: SAS | 32i 어댑터              |
|               | • C3                 |
| 2 백플레인 4: 전원  | 온보드: 7mm 백플레인 전원 커넥터 |

## CFF 확장기 + 8i/16i RAID/HBA 어댑터

이 주제에서는 CFF 확장기 1개 및 8i/16i RAID/HBA 어댑터 1개가 지원되는 24 x 2.5" SAS/SATA + 4 x 2.5" SAS/SATA 구성의 케이블 배선 정보를 제공합니다.

#### 제 6 장. 내장 케이블 배선 521

# 커넥터 간 연결: 1 ↔ 1, 2 ↔ 2, 3 ↔ 3, ... n ↔ n

## 뒷면 백플레인 케이블 배선

| 그림 526. CFF 확장기 및 8i/16i 어댑터에 대한 SAS/SATA 케이블 배선 |                 |
|--------------------------------------------------|-----------------|
| 시작                                               | 끝               |
| 1 백플레인 1: SAS                                    | CFF 확장기         |
|                                                  | • C0            |
| 2 백플레인 2: SAS                                    | • C1            |
| <b>3</b> 백플레인 3: SAS                             | • C2            |
| 4 CFF 확장기: RAID/HBA                              | 8i/16i 어댑터      |
|                                                  | • Gen 4: C0     |
|                                                  | • Gen 3: C0C1   |
| 5 CFF 확장기: 전원                                    | 온보드: CFF EXP 전원 |
|                                                  |                 |

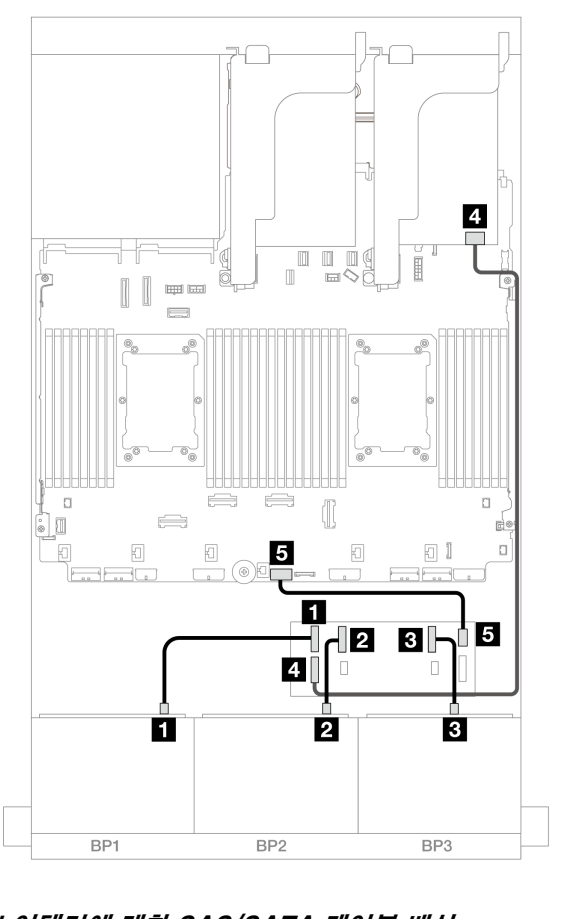

## 앞면 백플레인 케이블 배선 커넥터 간 연결: 1 ↔ 1, 2 ↔ 2, 3 ↔ 3, ... n ↔ n

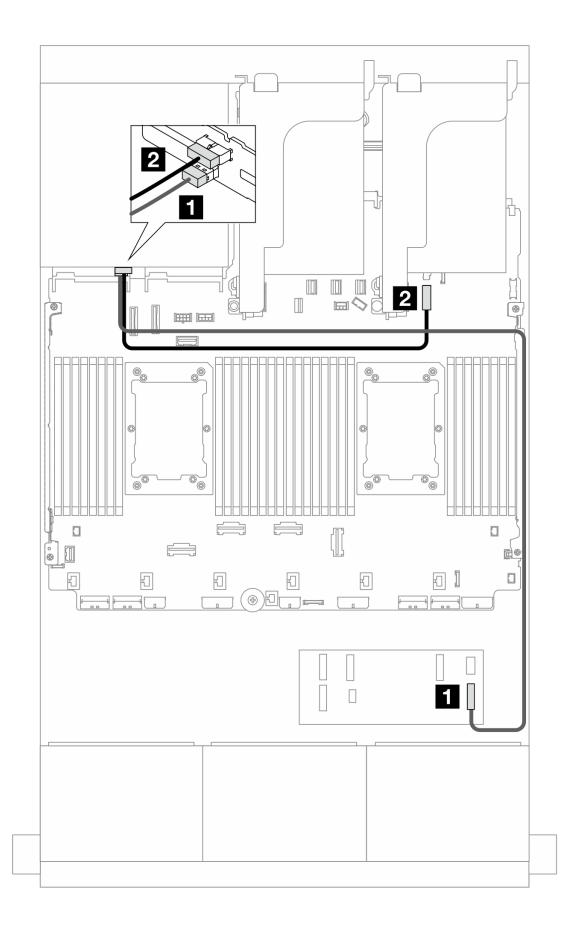

그림 527. 뒷면 백플레인 케이블 배선

| 시작            | 끝                    |
|---------------|----------------------|
| 1 백플레인 4: SAS | CFF 확장기              |
|               | • C3                 |
| 2 백플레인 4: 전원  | 온보드: 7mm 백플레인 전원 커넥터 |

#### CFF 16i RAID/HBA 어댑터 + CFF 확장기

이 주제에서는 CFF 확장기 1개 및 CFF 16i RAID/HBA 어댑터 1개가 지원되는 24 x 2.5" SAS/SATA + 4 x 2.5" SAS/SATA 구성의 케이블 배선 정보를 제공합니다.

# 커넥터 간 연결: 1 ↔ 1, 2 ↔ 2, 3 ↔ 3, ... n ↔ n

## 앞면 백플레인 케이블 배선

프로세서 2개가 설치된 경우 케이블 배선

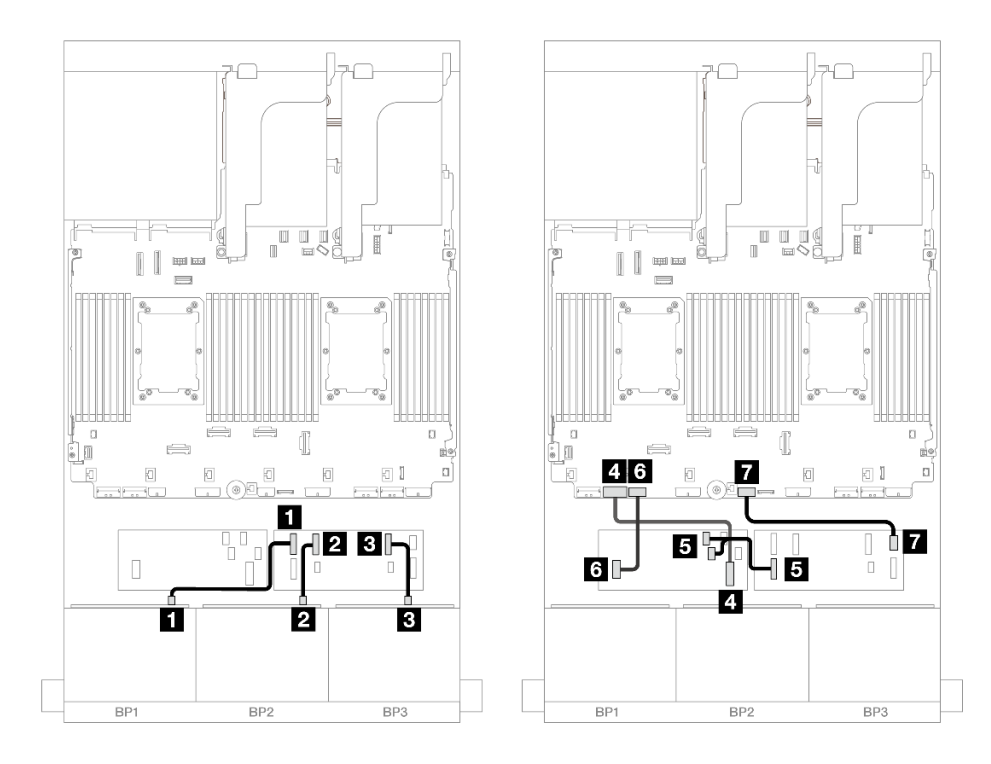

그림 528. CFF 확장기 및 CFF 16i 어댑터 케이블 배선

| 시작                        | 끝                    |
|---------------------------|----------------------|
| <b>1</b> 백플레인 1: SAS      | CFF 확장기              |
|                           | • C0                 |
| 2 백플레인 2: SAS             | • C1                 |
| <b>3</b> 백플레인 3: SAS      | • C2                 |
| 4 CFF 어댑터: MB (CFF input) | 온보드: PCIe 7          |
| 5 CFF 확장기: RAID/HBA       | CFF 어댑터              |
|                           | • C0                 |
|                           | • C1                 |
| 6 CFF 어댑터: 전원             | 온보드: CFF RAID/HBA 전원 |
| 7 CFF 확장기: 전원             | 온보드: CFF EXP 전원      |

프로세서 1개가 설치된 경우 케이블 배선

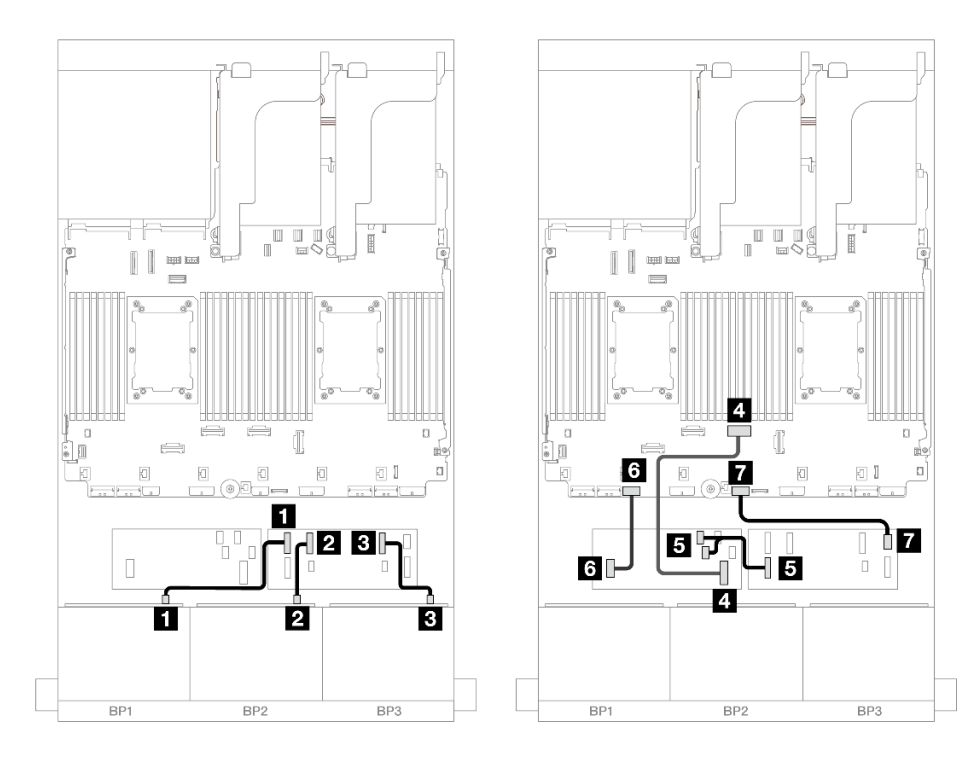

그림 529. CFF 확장기 및 CFF 16i 어댑터 케이블 배선

| 시작                        | 끝                    |
|---------------------------|----------------------|
|                           | CFF 확장기              |
| I 백宣데인 I: SAS             | • C0                 |
| 2 백플레인 2: SAS             | • C1                 |
| 3 백플레인 3: SAS             | • C2                 |
| 4 CFF 어댑터: MB (CFF input) | 온보드: PCIe 4          |
|                           | CFF 어댑터              |
| 5 CFF 확장기: RAID/HBA       | • C0                 |
|                           | • C1                 |
| 6 CFF 어댑터: 전원             | 온보드: CFF RAID/HBA 전원 |
| 7 CFF 확장기: 전원             | 온보드: CFF EXP 전원      |

#### 뒷면 백플레인 케이블 배선

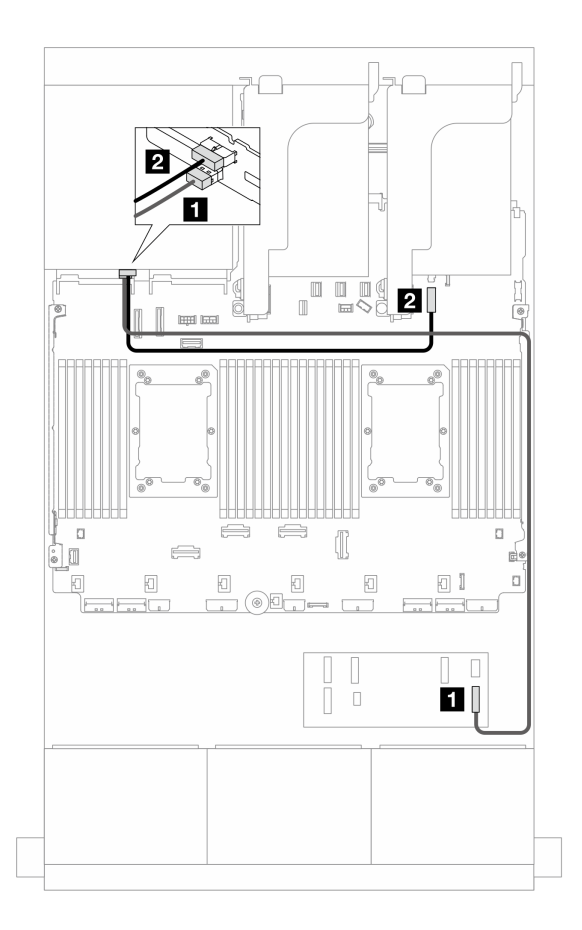

그림 530. 뒷면 백플레인 케이블 배선

| 시작            | 끝                    |
|---------------|----------------------|
| 1 백플레인 4: SAS | CFF 확장기              |
|               | • C3                 |
| 2 백플레인 4: 전원  | 온보드: 7mm 백플레인 전원 커넥터 |

#### 24 x 2.5인치 SAS/SATA + 4 x 2.5인치 AnyBay

이 주제에서는 8 x 2.5인치 SAS/SATA 앞면 백플레인 3개 및 4 x 2.5인치 AnyBay 뒷면 백플레인 1개 가 지원되는 서버 모델의 케이블 배선 정보를 제공합니다.

- "32i RAID/HBA 어댑터" 525페이지
- "CFF 확장기 + 8i/16i RAID/HBA 어댑터" 526페이지
- "CFF 16i RAID/HBA 어댑터 + CFF 확장기" 527폐이지

#### 32i RAID/HBA 어댑터

다음은 32i RAID/HBA 어댑터 1개가 지원되는 앞면 24 x 2.5인치 SAS/SATA + 뒷면 4 x 2.5인 치 AnyBay 구성의 케이블 연결을 보여줍니다.

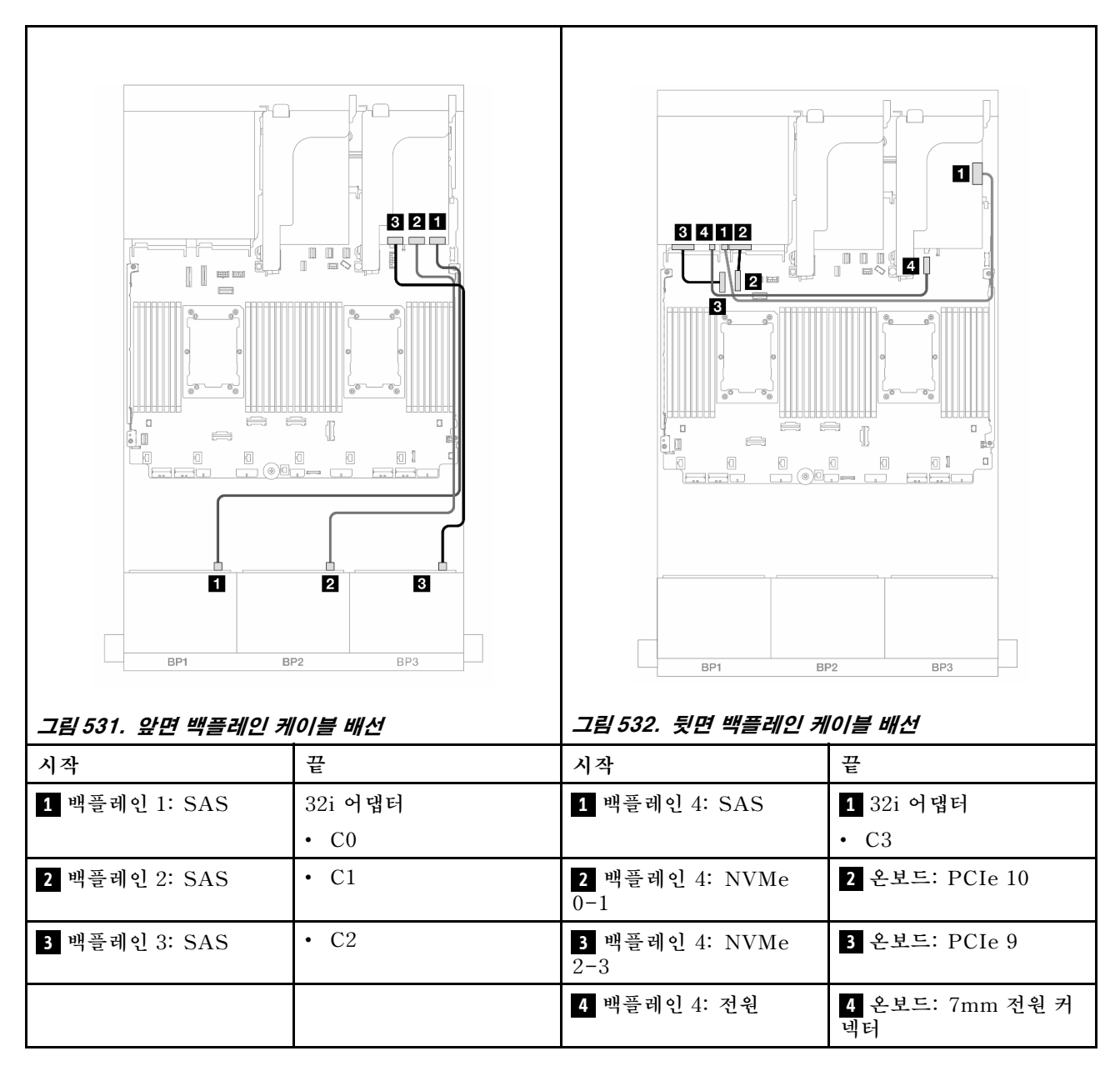

#### CFF 확장기 + 8i/16i RAID/HBA 어댑터

다음은 CFF 확장기 1개 및 8i/16i RAID/HBA 어댑터 1개가 지원되는 앞면 24 x 2.5인치 SAS/SATA + 뒷면 4 x 2.5인치 AnyBay 구성의 케이블 연결을 보여줍니다.

| <u> </u>               | 관<br>                                      | <u>그럼 307. 옷은 극물대은 개</u><br>시작 | 관 ···································· |
|------------------------|--------------------------------------------|--------------------------------|----------------------------------------|
| 1 백플레인 1: SAS          | <br>CFF 확장기                                | 1 백플레인 4: SAS                  | -<br>1 CFF 확장기                         |
|                        | • C0                                       |                                | • C3                                   |
| <b>2</b> 백플레인 2: SAS   | • C1                                       | <b>2</b> 백플레인 4: NVMe<br>0-1   | <b>2</b> 온보드: PCIe 10                  |
| 3 백플레인 3: SAS          | • C2                                       | <b>3</b> 백플레인 4: NVMe<br>2-3   | 3 온보드: PCIe 9                          |
| 4 CFF 확장기:<br>RAID/HBA | 8i/16i 어댑터<br>• Gen 4: C0<br>• Gen 3: C0C1 | 4 백플레인 4: 전원                   | 4 온보드: 7mm 전원 커<br>넥터                  |
| 5 CFF 확장기: 전원          | 온보드: CFF EXP 전원                            |                                |                                        |

## CFF 16i RAID/HBA 어댑터 + CFF 확장기

다음은 CFF 확장기 1개 및 CFF 16i RAID/HBA 어댑터 1개가 지원되는 앞면 24 x 2.5인치 SAS/SATA + 뒷면 4 x 2.5인치 AnyBay 구성의 케이블 연결을 보여줍니다.

## 커넥터 간 연결: 1 ↔ 1, 2 ↔ 2, 3 ↔ 3, ... n ↔ n

## 앞면 백플레인 케이블 배선

프로세서 2개가 설치된 경우 케이블 배선

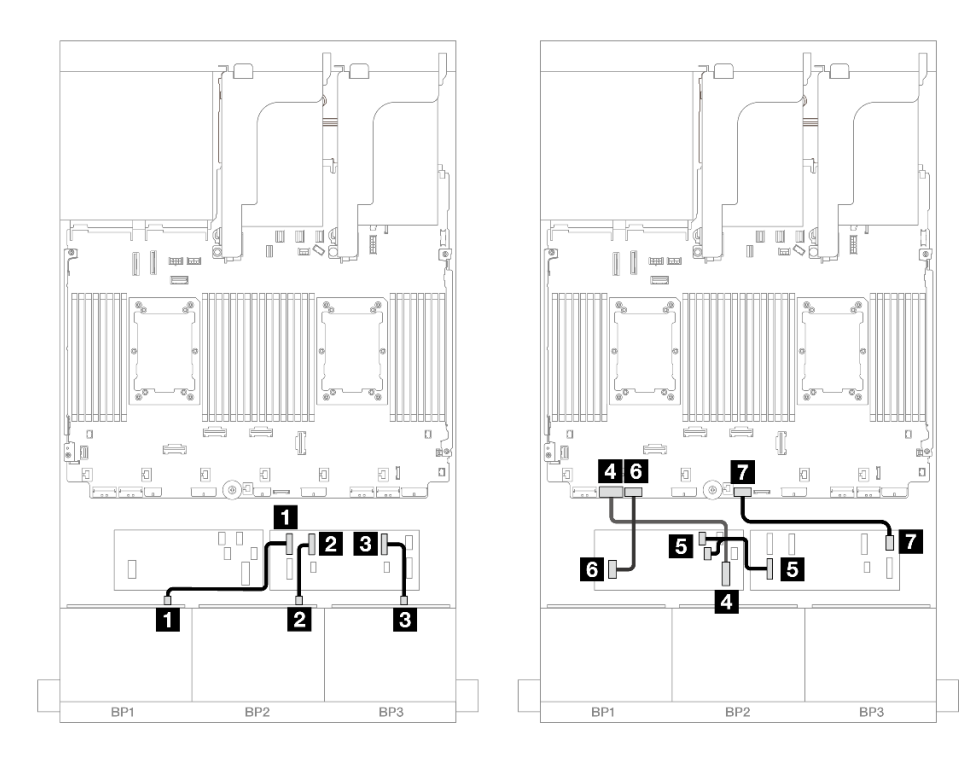

그림 535. CFF 확장기 및 CFF 16i 어댑터 케이블 배선

| 시작                        | 끝                    |
|---------------------------|----------------------|
| <b>1</b> 백플레인 1: SAS      | CFF 확장기              |
|                           | • C0                 |
| 2 백플레인 2: SAS             | • C1                 |
| 3 백플레인 3: SAS             | • C2                 |
| 4 CFF 어댑터: MB (CFF input) | 온보드: PCIe 7          |
| 5 CFF 확장기: RAID/HBA       | CFF 어댑터              |
|                           | • C0                 |
|                           | • C1                 |
| 6 CFF 어댑터: 전원             | 온보드: CFF RAID/HBA 전원 |
| 7 CFF 확장기: 전원             | 온보드: CFF EXP 전원      |

프로세서 1개가 설치된 경우 케이블 배선

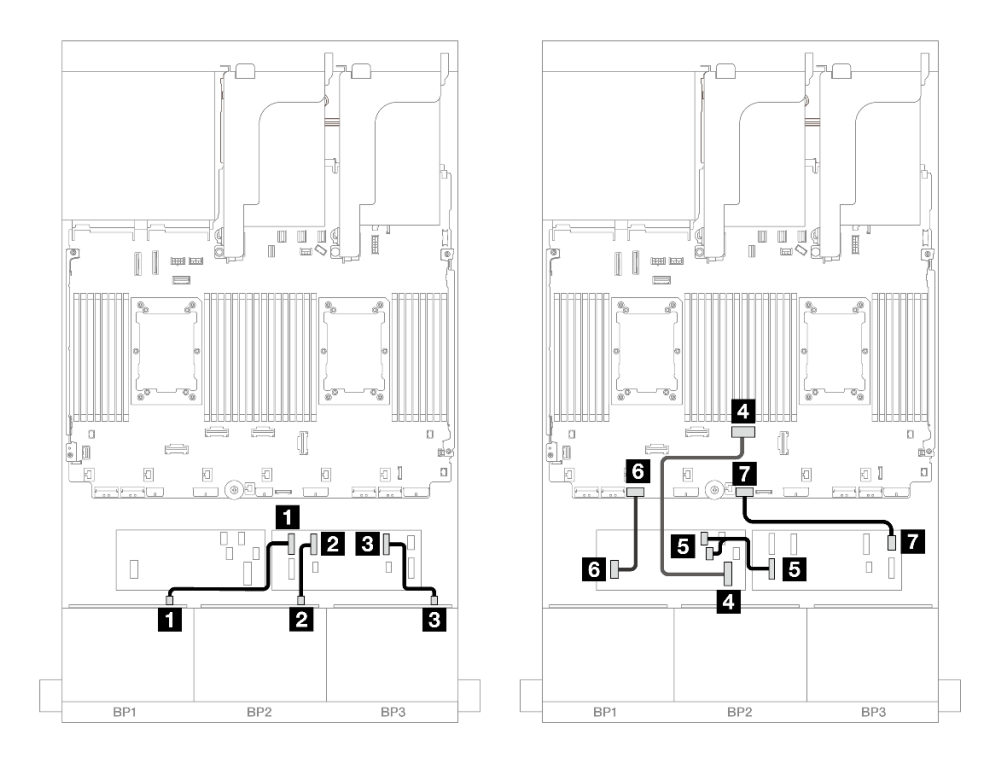

그림 536. CFF 확장기 및 CFF 16i 어댑터 케이블 배선

| 시작                        | 끋                    |  |
|---------------------------|----------------------|--|
| <b>1</b> 백플레인 1: SAS      | CFF 확장기              |  |
|                           | • C0                 |  |
| 2 백플레인 2: SAS             | • C1                 |  |
| 3 백플레인 3: SAS             | • C2                 |  |
| 4 CFF 어댑터: MB (CFF input) | 온보드: PCIe 4          |  |
| 5 CFF 확장기: RAID/HBA       | CFF 어댑터              |  |
|                           | • C0                 |  |
|                           | • C1                 |  |
| 6 CFF 어댑터: 전원             | 온보드: CFF RAID/HBA 전원 |  |
| 7 CFF 확장기: 전원             | 온보드: CFF EXP 전원      |  |

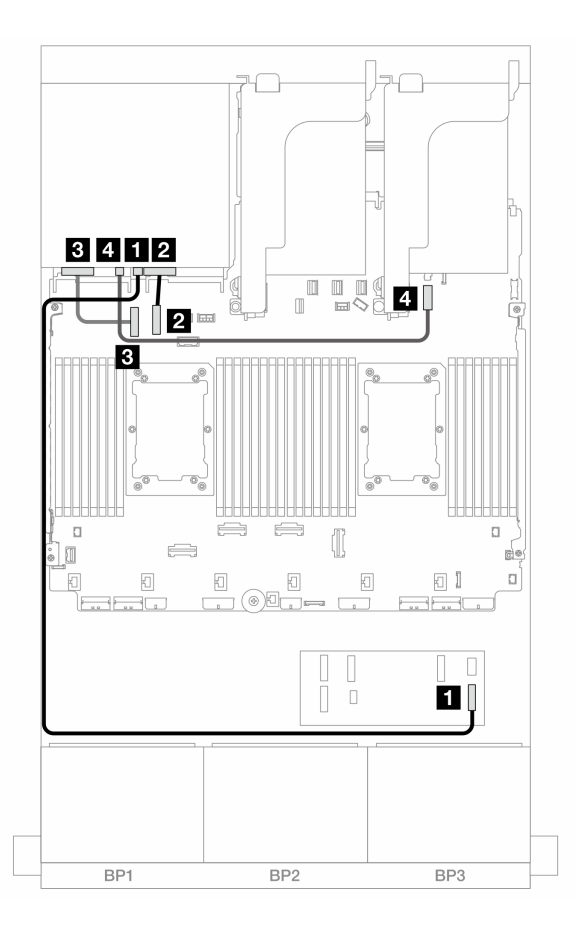

그림 537. 뒷면 백플레인 케이블 배선

| 시작                        | 끝                    |
|---------------------------|----------------------|
| 1 백플레인 4: SAS             | 1 CFF 확장기            |
|                           | • C3                 |
| 2 백플레인 4: NVMe 0-1        | 2 온보드: PCIe 10       |
| <b>3</b> 백플레인 4: NVMe 2-3 | <b>3</b> 온보드: PCIe 9 |
| 4 백플레인 4: 전원              | 4 온보드: 7mm 전원 커넥터    |

#### 24 x 2.5" SAS/SATA + 8 x 2.5" SAS/SATA

이 주제에서는 24 x 2.5" SAS/SATA 앞면 백플레인 및 8 x 2.5" SAS/SATA 뒷면 백플레인의 케이 블 배선 정보를 제공합니다.

앞면 백플레인의 전원 케이블을 연결하려면 "백플레인: 2.5인치 앞면 드라이브 베이가 지원되는 서버 모델 " 416페이지의 내용을 참조하십시오.

앞면 백플레인의 신호 케이블을 연결하려면 서버 구성에 따라 다음 케이블 배선 시나리오를 참조하십시오.

- "32i RAID/HBA 어댑터" 531페이지
- "16i RAID/HBA 어댑터" 532페이지
- "CFF 확장기 + 8i/16i RAID/HBA 어댑터" 536페이지
- "CFF 16i RAID/HBA + SFF 16i RAID/HBA 어댑터" 534페이지
- "CFF 16i RAID/HBA 어댑터 + CFF 확장기" 538페이지

#### 32i RAID/HBA 어댑터

이 주제에서는 32i RAID/HBA 어댑터 1개가 지원되는 24 x 2.5" SAS/SATA + 8 x 2.5" SAS/SATA 구성의 케이블 배선 정보를 제공합니다.

#### 앞면 백플레인 케이블 배선

커넥터 간 연결: 1 ↔ 1, 2 ↔ 2, 3 ↔ 3, ... n ↔ n

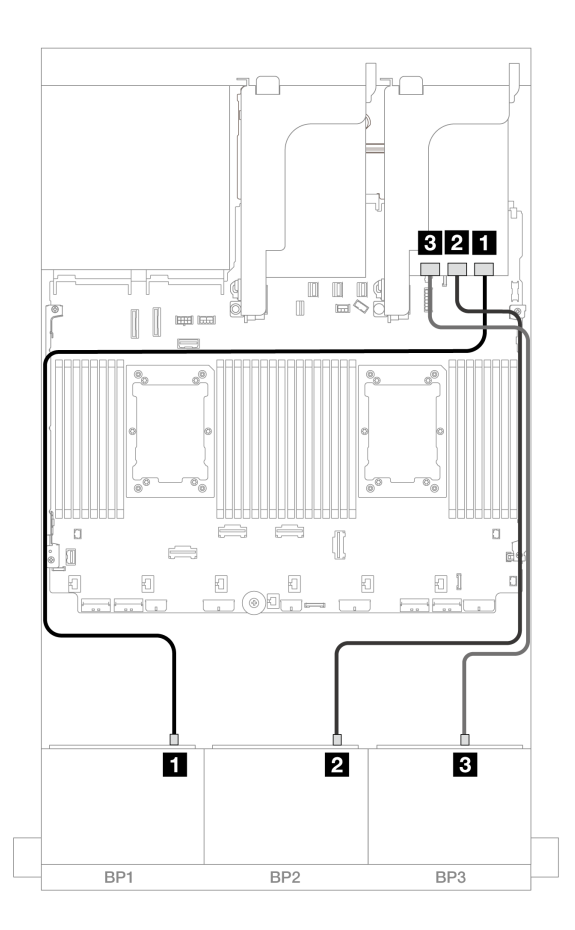

그림 538. 32i 어댑터에 대한 SAS/SATA 케이블 배선

| 시작            | 끝       |
|---------------|---------|
| 1 백플레인 1: SAS | 32i 어댑터 |
|               | • C0    |
| 2 백플레인 2: SAS | • C1    |
| 3 백플레인 3: SAS | • C2    |

#### 뒷면 백플레인 케이블 배선

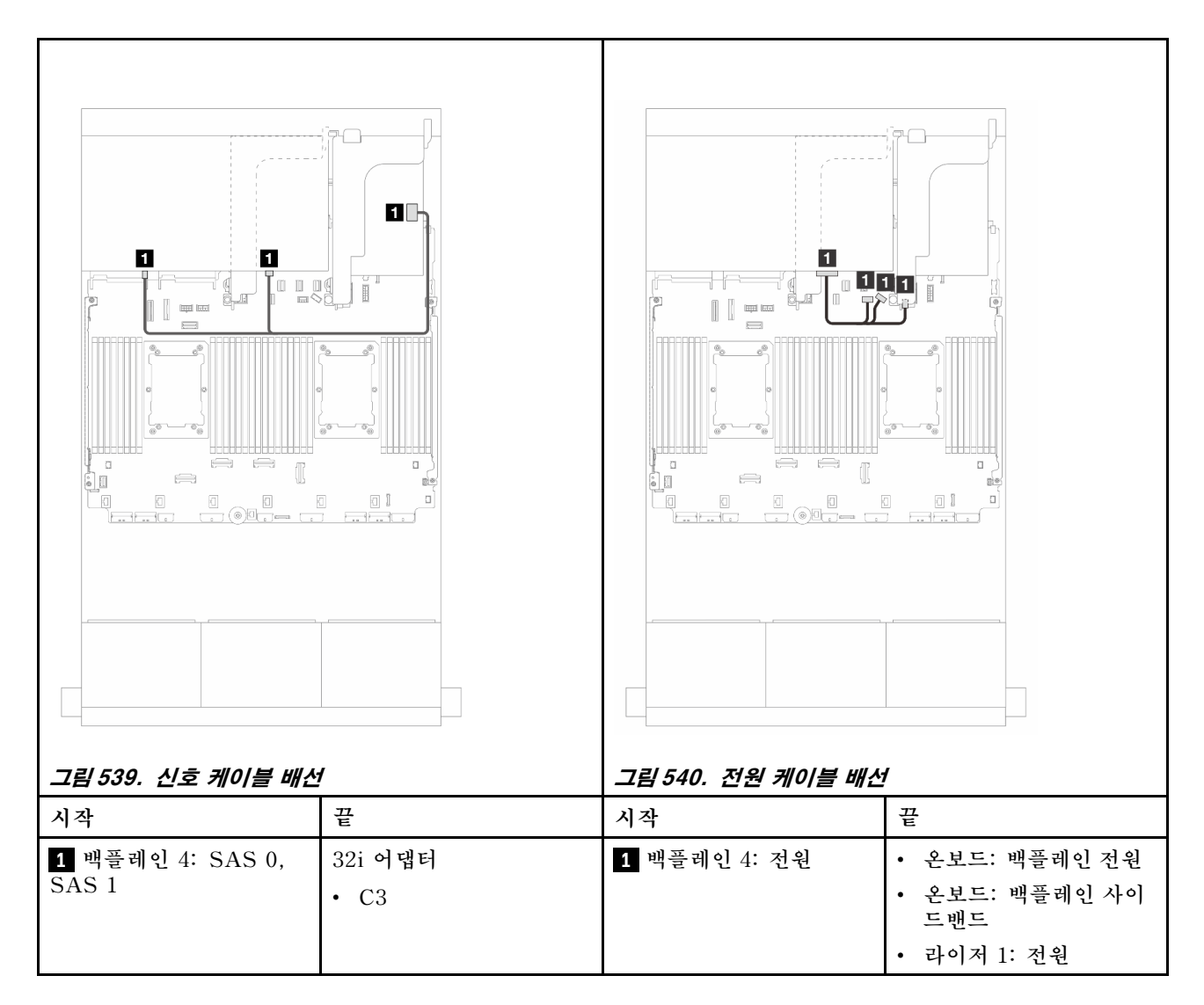

#### 16i RAID/HBA 어댑터

이 주제에서는 16i RAID/HBA 어댑터 2개가 지원되는 24 x 2.5" SAS/SATA + 8 x 2.5" SAS/SATA 구성의 케이블 배선 정보를 제공합니다.

#### 앞면 백플레인 케이블 배선

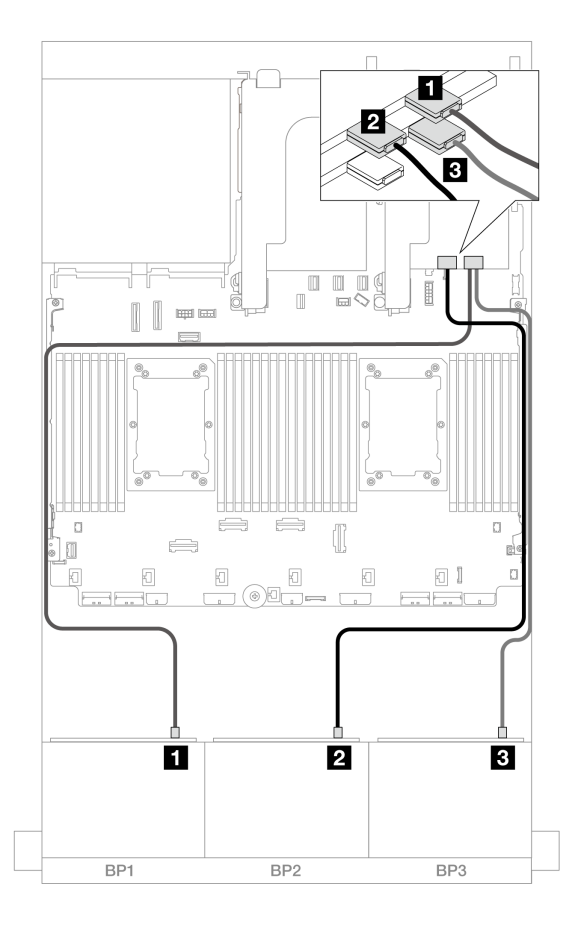

그림 541. 16i 어댑터에 대한 SAS/SATA 케이블 배선

| 시작            | 끝             |
|---------------|---------------|
| 1 백플레인 1: SAS | 16i 어댑터       |
|               | • Gen 4: C0   |
|               | • Gen 3: C0C1 |
| 2 백플레인 2: SAS | • Gen 4: C1   |
|               | • Gen 3: C2C3 |
| 3 백플레인 3: SAS | 16i 어댑터       |
|               | • Gen 4: C0   |
|               | • Gen 3: C0C1 |

뒷면 백플레인 케이블 배선

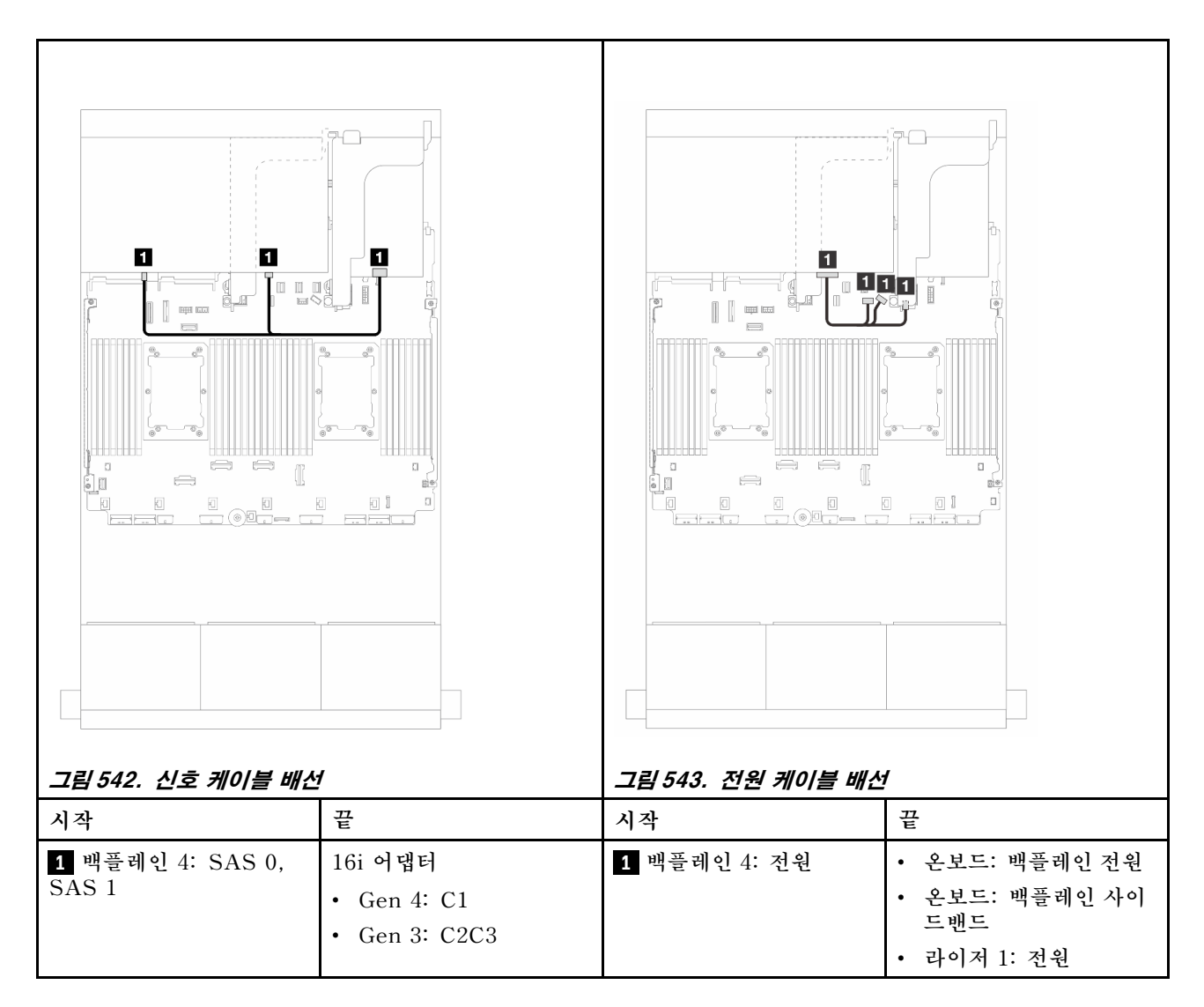

#### CFF 16i RAID/HBA + SFF 16i RAID/HBA 어댑터

이 주제에서는 CFF 16i RAID/HBA 어댑터 1개 및 SFF 16i RAID/HBA 어댑터 1개가 지원되는 24 x 2.5" SAS/SATA + 8 x 2.5" SAS/SATA 구성의 케이블 배선 정보를 제공합니다.

앞면 백플레인 케이블 배선

# 거넥터 간 연결: 1 ↔ 1, 2 ↔ 2, 3 ↔ 3, ... n ↔ n

뒷면 백플레인 케이블 배선

| 5<br>1<br>8<br>8<br>8<br>8<br>8<br>8<br>8<br>8<br>8<br>8<br>8<br>8<br>8 | BP3<br>BP3<br>설치된 경우 케이블 배선 |                              | BP3<br>BP3<br>설치된 경우 케이블 배선 |
|-------------------------------------------------------------------------|-----------------------------|------------------------------|-----------------------------|
| 시작                                                                      | 끈                           | 시작                           | 꼬                           |
| <b>1</b> 백플레인 1: SAS                                                    | CFF 어댑터                     | 1 백플레인 1: SAS                | CFF 어댑터                     |
|                                                                         | • C0                        |                              | • C0                        |
|                                                                         | • C1                        |                              | • C1                        |
| 2 백플레인 2: SAS                                                           | • C2                        | 2 백플레인 2: SAS                | • C2                        |
|                                                                         | • C3                        |                              | • C3                        |
| <b>3</b> 백플레인 3: SAS                                                    | 16i 어댑터                     | 3 백플레인 3: SAS                | 16i 어댑터                     |
|                                                                         | • Gen 4: C0                 |                              | • Gen 4: C0                 |
|                                                                         | • Gen 3: C0C1               |                              | • Gen 3: C0C1               |
| 4 CFF 어댑터: MB (CFF<br>input)                                            | 온보드: PCIe 7                 | 4 CFF 어댑터: MB (CFF<br>input) | 온보드: PCIe 4                 |
| 5 CFF 어댑터: 전원                                                           | 온보드: CFF RAID/HBA<br>전원     | 5 CFF 어댑터: 전원                | 온보드: CFF RAID/HBA<br>전원     |

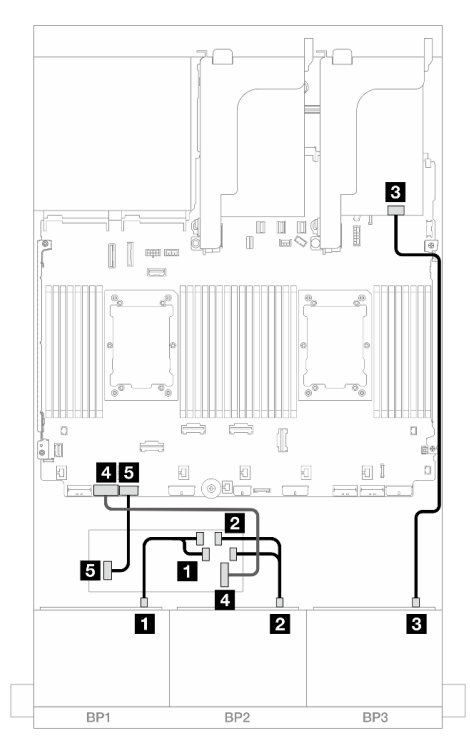

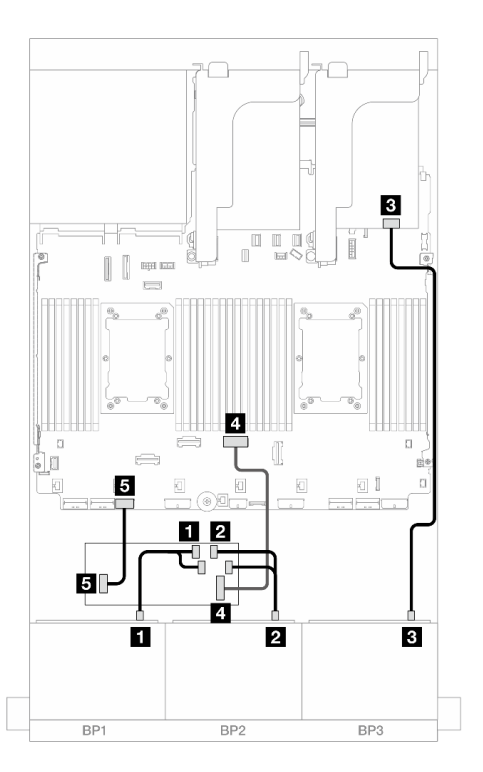

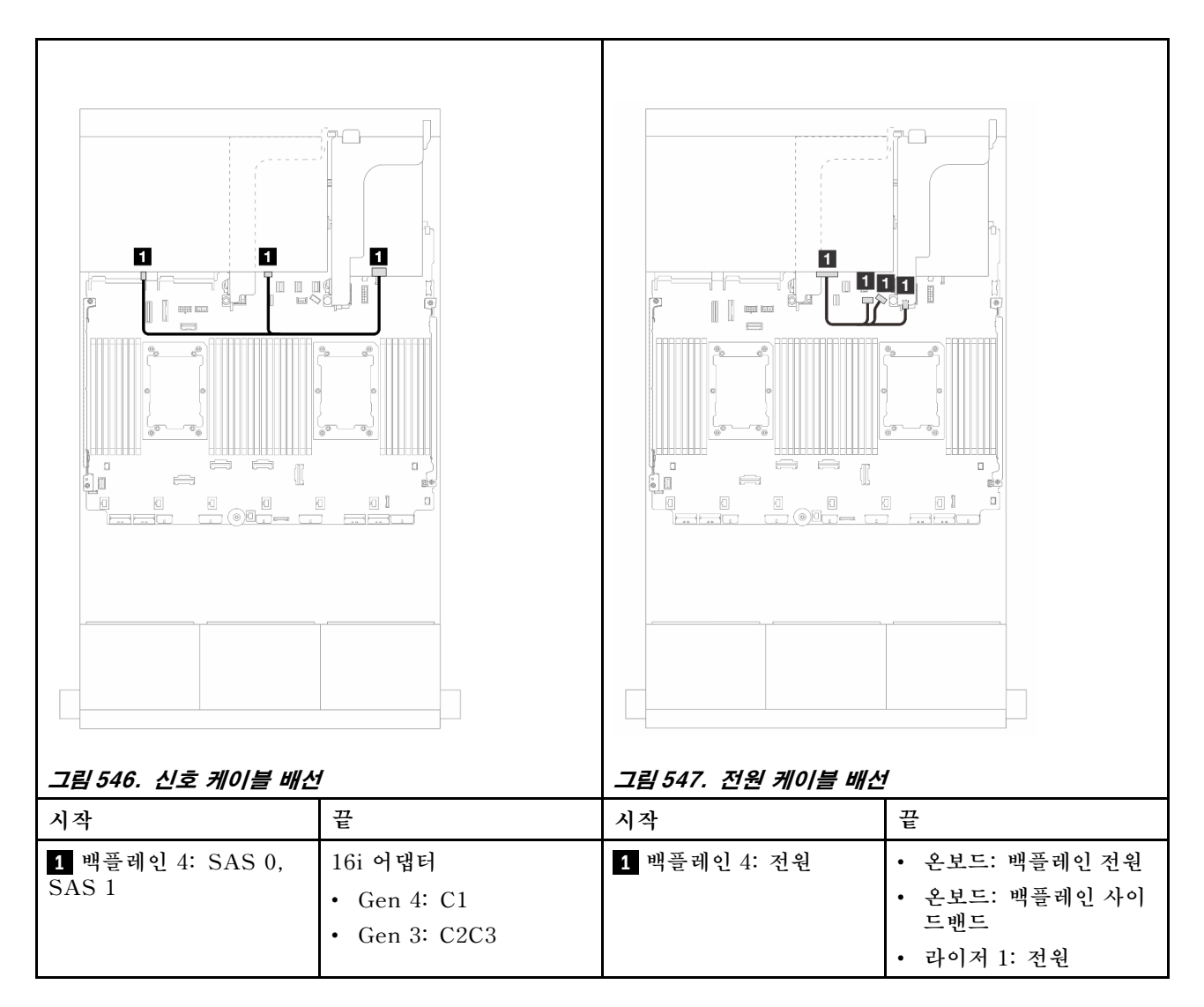

#### CFF 확장기 + 8i/16i RAID/HBA 어댑터

이 주제에서는 CFF 확장기 1개 및 8i/16i RAID/HBA 어댑터 1개가 지원되는 24 x 2.5" SAS/SATA + 8 x 2.5" SAS/SATA 구성의 케이블 배선 정보를 제공합니다.

앞면 백플레인 케이블 배선

## 커넥터 간 연결: 1 ↔ 1, 2 ↔ 2, 3 ↔ 3, ... n ↔ n

## 뒷면 백플레인 케이블 배선

| 시작                  | 끝               |
|---------------------|-----------------|
| 1 백플레인 1: SAS       | CFF 확장기         |
|                     | • C0            |
| 2 백플레인 2: SAS       | • C1            |
| 3 백플레인 3: SAS       | • C2            |
| 4 CFF 확장기: RAID/HBA | 8i/16i 어댑터      |
|                     | • Gen 4: C0     |
|                     | • Gen 3: C0C1   |
| 5 CFF 확장기: 전원       | 온보드: CFF EXP 전원 |

### 그림 548. CFF 확장기 및 8i/16i 어댑터에 대한 SAS/SATA 케이블 배선

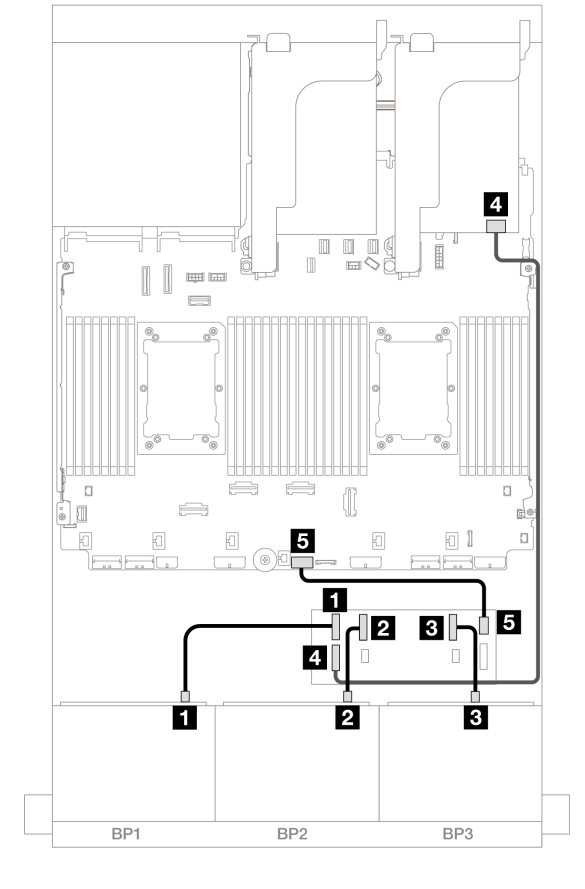

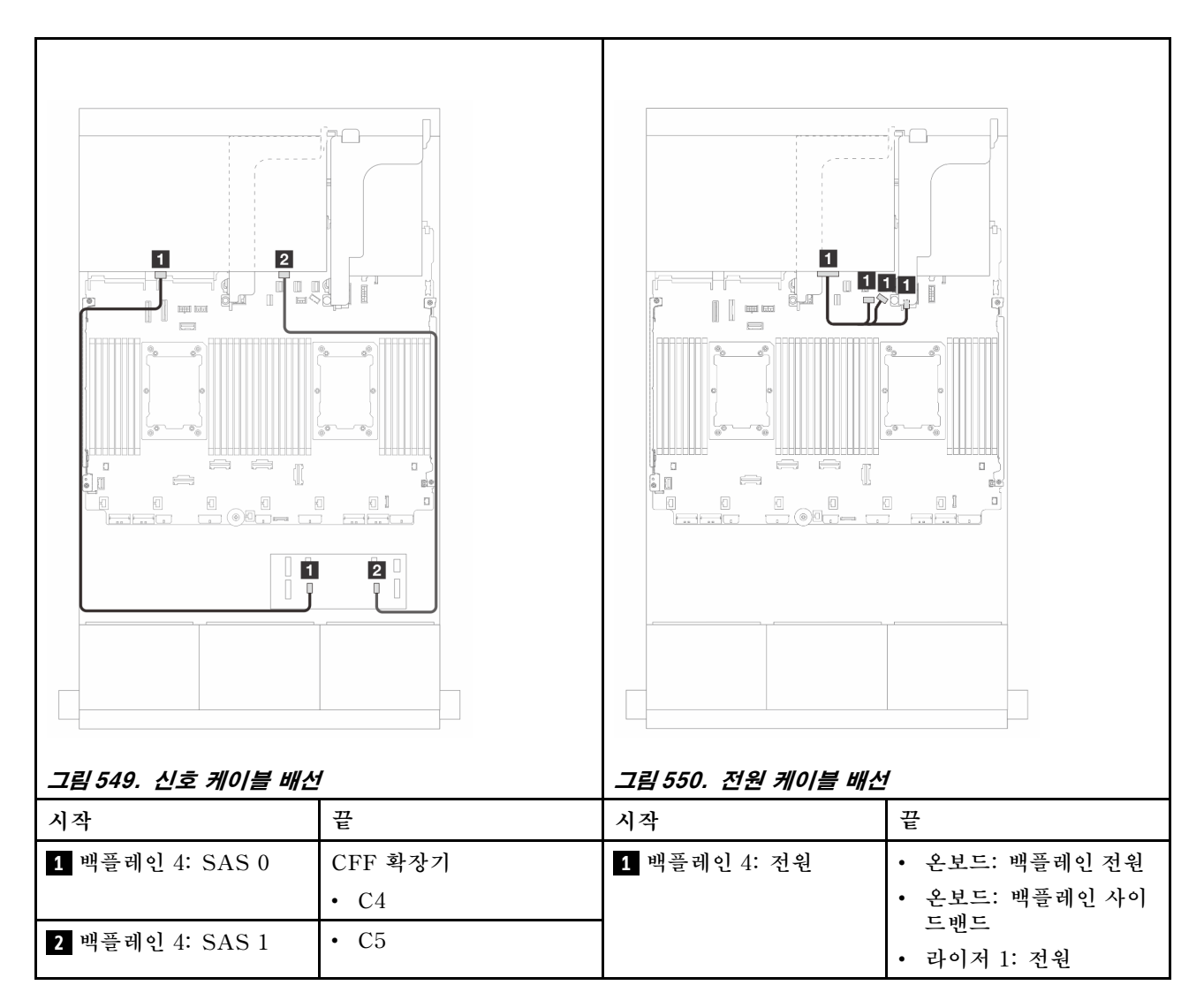

#### CFF 16i RAID/HBA 어댑터 + CFF 확장기

이 주제에서는 CFF 확장기 1개 및 CFF 16i RAID/HBA 어댑터 1개가 지원되는 24 x 2.5" SAS/SATA + 8 x 2.5" SAS/SATA 구성의 케이블 배선 정보를 제공합니다.

### 앞면 백플레인 케이블 배선

프로세서 2개가 설치된 경우 케이블 배선

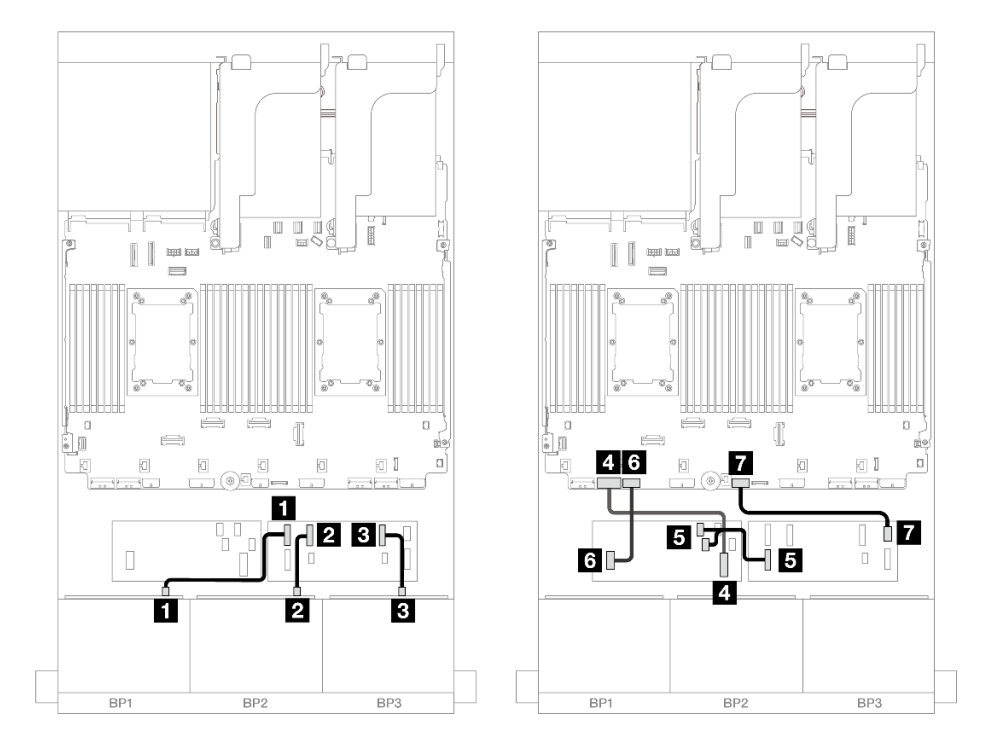

그림 551. CFF 확장기 및 CFF 16i 어댑터에 대한 SAS/SATA 케이블 배선

| 시작                        | 끝                    |
|---------------------------|----------------------|
| 에포 레시 4. 646              | CFF 확장기              |
| ▪ 맥들데인 1· SAS             | • C0                 |
| 2 백플레인 2: SAS             | • C1                 |
| <b>3</b> 백플레인 3: SAS      | • C2                 |
| 4 CFF 어댑터: MB (CFF input) | 온보드: PCIe 7          |
|                           | CFF 어댑터              |
| 5 CFF 확장기: RAID/HBA       | • C0                 |
|                           | • C1                 |
| 6 CFF 어댑터: 전원             | 온보드: CFF RAID/HBA 전원 |
| 7 CFF 확장기: 전원             | 온보드: CFF EXP 전원      |

프로세서 1개가 설치된 경우 케이블 배선

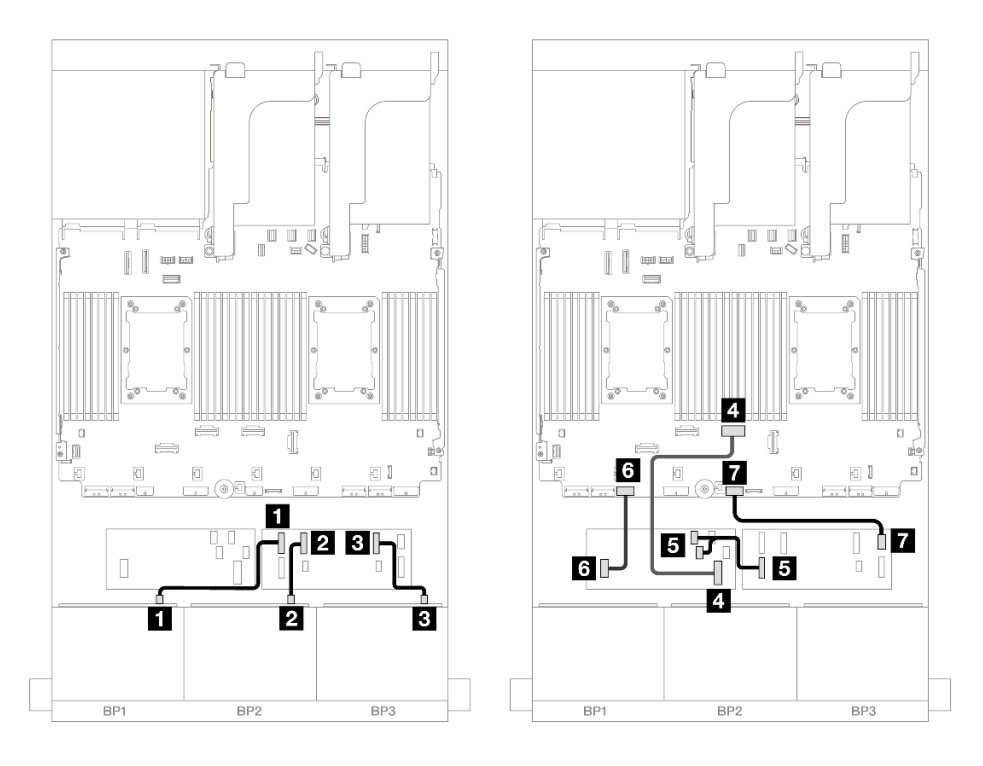

그림 552. CFF 확장기 및 CFF 16i 어댑터에 대한 SAS/SATA 케이블 배선

| 시작                        | 끝                    |
|---------------------------|----------------------|
| 에 꼬 - 바라 1: 0:00          | CFF 확장기              |
| I 백들데인 1· SAS             | • C0                 |
| 2 백플레인 2: SAS             | • C1                 |
| 3 백플레인 3: SAS             | • C2                 |
| 4 CFF 어댑터: MB (CFF input) | 온보드: PCIe 4          |
|                           | CFF 어댑터              |
| 5 CFF 확장기: RAID/HBA       | • C0                 |
|                           | • C1                 |
| 6 CFF 어댑터: 전원             | 온보드: CFF RAID/HBA 전원 |
| 7 CFF 확장기: 전원             | 온보드: CFF EXP 전원      |

### 뒷면 백플레인 케이블 배선

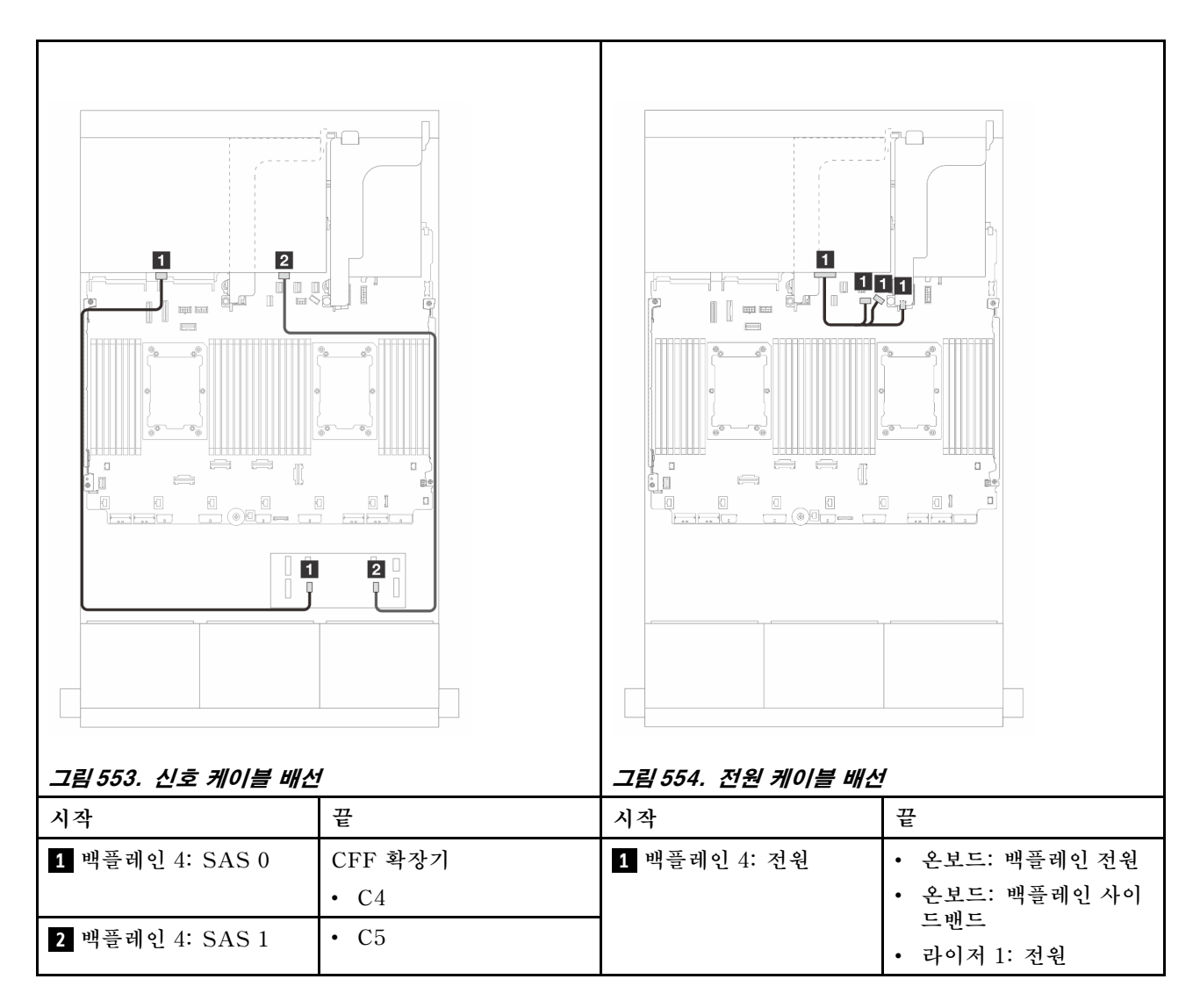

### 앞면 + 중간 백플레인: 24 x 2.5" SAS/SATA + 4 x 2.5"/8 x 2.5" SAS/SATA

이 주제에서는 12 x 3.5" SAS/SATA 앞면 백플레인 및 4 x 2.5" SAS/SATA 뒷면 백플레인 1개 또는 2 개의 케이블 배선 정보를 제공합니다.

- "24 x 2.5" SAS/SATA + 4 x 2.5" SAS/SATA" 541페이지
- "24 x 2.5" SAS/SATA + 8 x 2.5" SAS/SATA" 545페이지

#### 24 x 2.5" SAS/SATA + 4 x 2.5" SAS/SATA

이 주제에서는 24 x 2.5" SAS/SATA 앞면 백플레인 및 4 x 2.5" SAS/SATA 중간 백플레인 1개의 케이 블 배선 정보를 제공합니다.

앞면 백플레인의 전원 케이블을 연결하려면 "백플레인: 2.5인치 앞면 드라이브 베이가 지원되는 서버 모델 " 416페이지의 내용을 참조하십시오.

앞면 백플레인의 신호 케이블을 연결하려면 서버 구성에 따라 다음 케이블 배선 시나리오를 참조하십시오.

- "32i RAID/HBA 어댑터" 546페이지
- "16i RAID/HBA 어댑터" 547페이지

#### 32i RAID/HBA 어댑터

다음은 32i RAID/HBA 어댑터 1개가 지원되는 24 x 2.5" SAS/SATA + 4 x 2.5" SAS/SATA 구성의 케이블 연결을 보여줍니다.

#### 앞면 백플레인 케이블 배선

커넥터 간 연결: 1 ↔ 1, 2 ↔ 2, 3 ↔ 3, ... n ↔ n

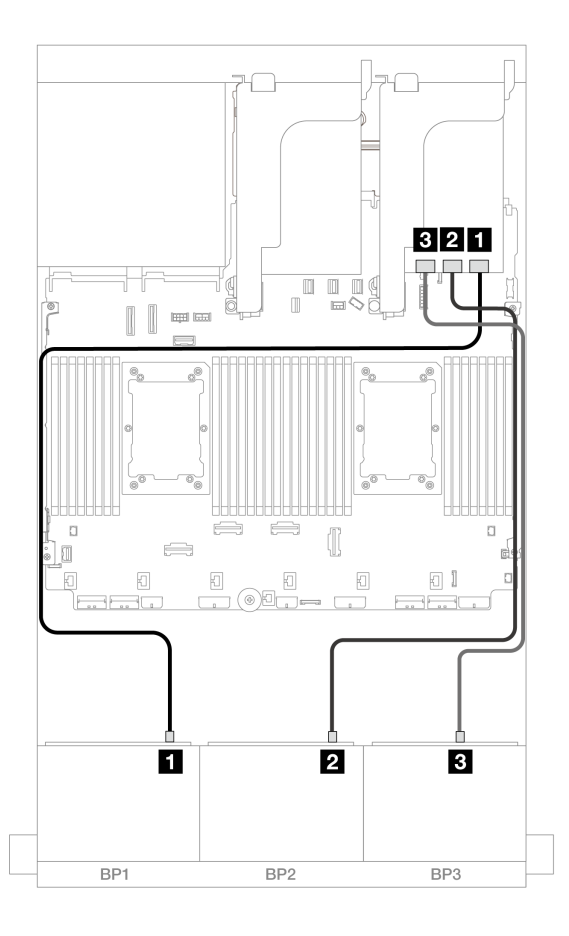

#### 그림 555. 32i 어댑터에 대한 SAS/SATA 케이블 배선

| 시작            | 끝       |
|---------------|---------|
| 1 백플레인 1: SAS | 32i 어댑터 |
|               | • C0    |
| 2 백플레인 2: SAS | • C1    |
| 3 백플레인 3: SAS | • C2    |

### 중간 백플레인 케이블 배선

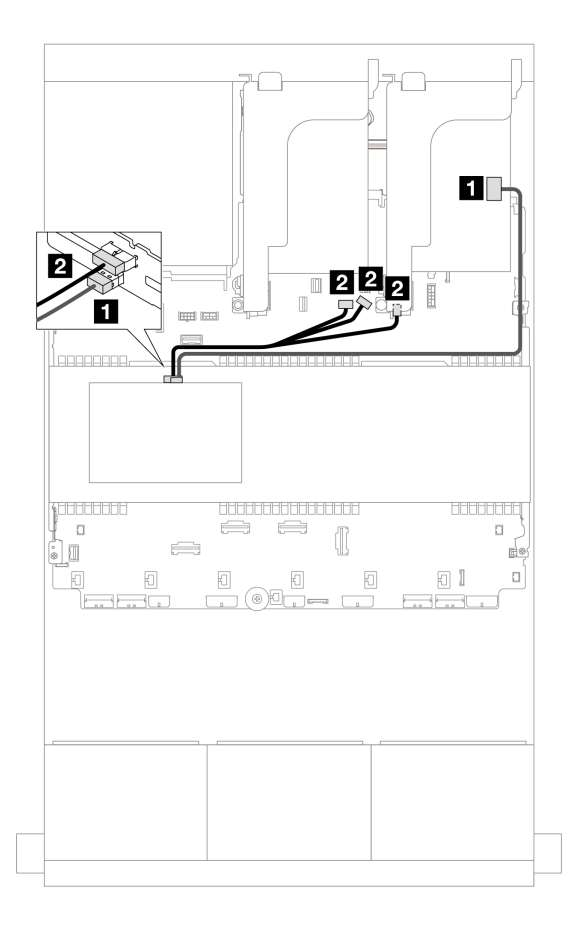

그림 556. 중간 백플레인 케이블 배선

| 시작            | 끝                 |
|---------------|-------------------|
| 1 백플레인 5: SAS | 32i 어댑터           |
|               | • C3              |
| 2 백플레인 5: 전원  | • 온보드: 백플레인 전원    |
|               | • 온보드: 백플레인 사이드밴드 |
|               | • 라이저 1: 전원       |

### 16i RAID/HBA 어댑터

다음은 16i RAID/HBA 어댑터 2개가 지원되는 24 x 2.5" SAS/SATA + 4 x 2.5" SAS/SATA 구성의 케이블 연결을 보여줍니다.

### 앞면 백플레인 케이블 배선

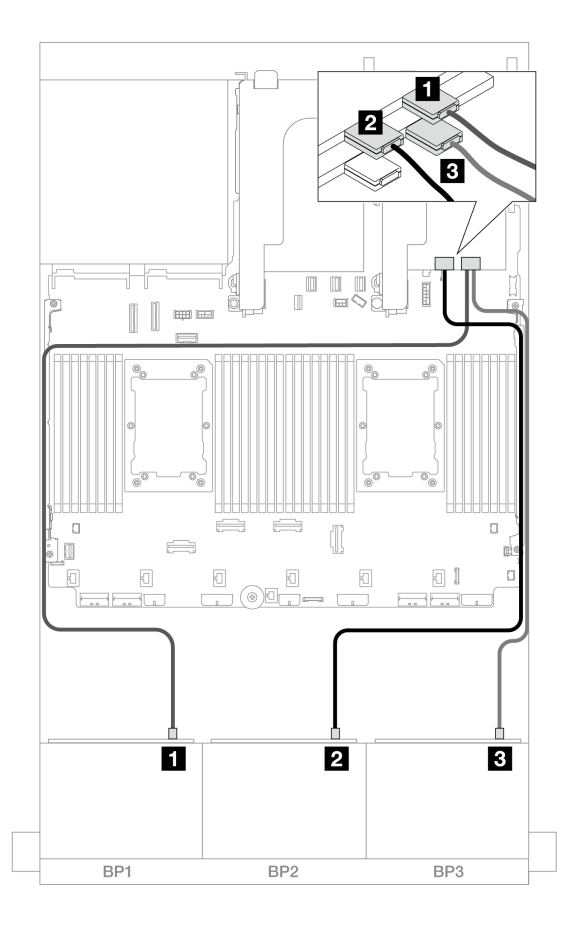

그림 557. 16i 어댑터에 대한 SAS/SATA 케이블 배선

| 시작                   | 끝             |
|----------------------|---------------|
| <b>1</b> 백플레인 1: SAS | 16i 어댑터       |
|                      | • Gen 4: C0   |
|                      | • Gen 3: C0C1 |
| 2 백플레인 2: SAS        | • Gen 4: C1   |
|                      | • Gen 3: C2C3 |
| 3 백플레인 3: SAS        | 16i 어댑터       |
|                      | • Gen 4: C0   |
|                      | • Gen 3: C0C1 |

중간 백플레인 케이블 배선

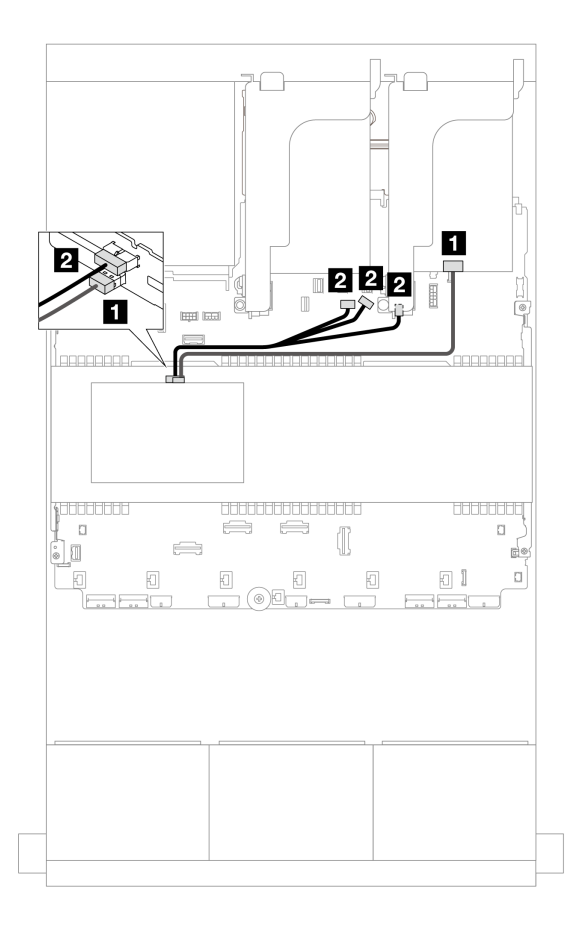

그림 558. 중간 백플레인 케이블 배선

| 시작            | 끝                 |
|---------------|-------------------|
| 1 백플레인 5: SAS | 16i 어댑터           |
|               | • Gen 4: C1       |
|               | • Gen 3: C2       |
| 2 백플레인 5: 전원  | • 온보드: 백플레인 전원    |
|               | • 온보드: 백플레인 사이드밴드 |
|               | • 라이저 1: 전원       |

#### 24 x 2.5" SAS/SATA + 8 x 2.5" SAS/SATA

이 주제에서는 24 x 2.5" SAS/SATA 앞면 백플레인 및 4 x 2.5" SAS/SATA 중간 백플레인 2개의 케이 블 배선 정보를 제공합니다.

앞면 백플레인의 전원 케이블을 연결하려면 "백플레인: 2.5인치 앞면 드라이브 베이가 지원되는 서버 모델 " 416페이지의 내용을 참조하십시오.

앞면 백플레인의 신호 케이블을 연결하려면 서버 구성에 따라 다음 케이블 배선 시나리오를 참조하십시오.

- "32i RAID/HBA 어댑터" 546페이지
- "16i RAID/HBA 어댑터" 547페이지

#### 32i RAID/HBA 어댑터

다음은 32i RAID/HBA 어댑터 1개가 지원되는 24 x 2.5" SAS/SATA + 8 x 2.5" SAS/SATA 구성의 케이블 연결을 보여줍니다.

#### 앞면 백플레인 케이블 배선

커넥터 간 연결: 1 ↔ 1, 2 ↔ 2, 3 ↔ 3, ... n ↔ n

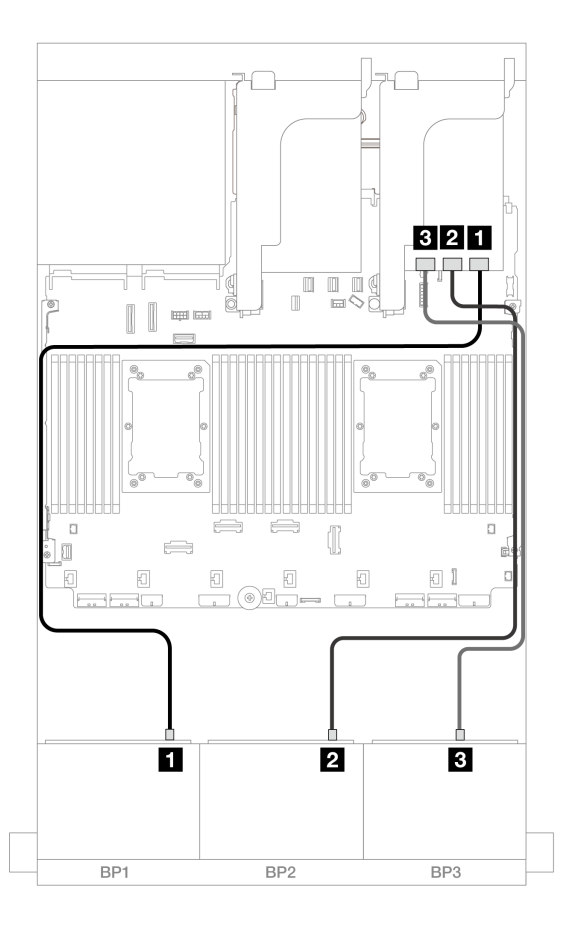

#### 그림 559. 32i 어댑터에 대한 SAS/SATA 케이블 배선

| 시작            | 끝       |
|---------------|---------|
| 1 백플레인 1: SAS | 32i 어댑터 |
|               | • C0    |
| 2 백플레인 2: SAS | • C1    |
| 3 백플레인 3: SAS | • C2    |

### 중간 백플레인 케이블 배선

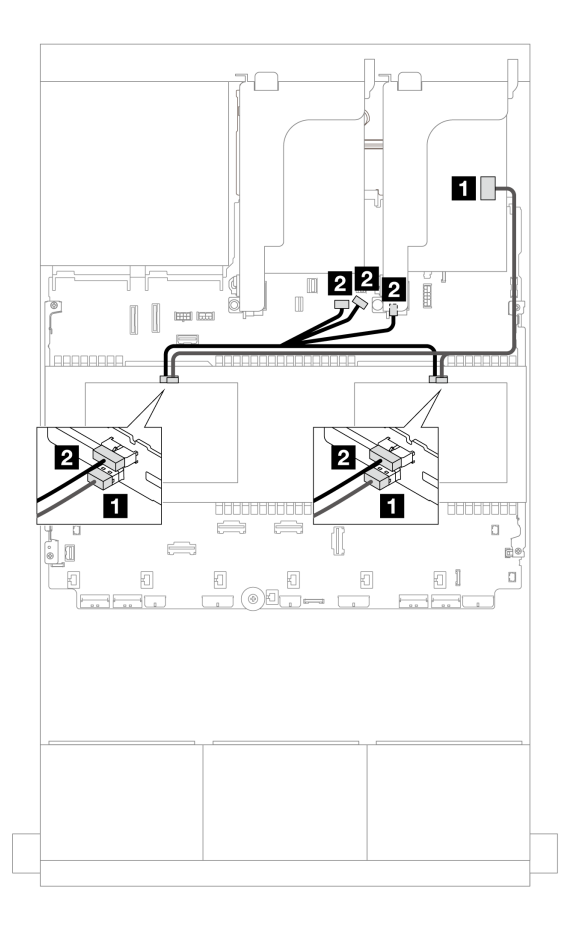

그림 560. 중간 백플레인 케이블 배선

| 시작            | 끝                 |
|---------------|-------------------|
| 1             | 32i 어댑터           |
| • 백플레인 5: SAS | • C3              |
| • 백플레인 6: SAS |                   |
| 2             | • 온보드: 백플레인 전원    |
| • 백플레인 5: PWR | • 온보드: 백플레인 사이드밴드 |
| • 백플레인 6: PWR | • 라이저 1: 전원       |

#### 16i RAID/HBA 어댑터

다음은 16i RAID/HBA 어댑터 2개가 지원되는 24 x 2.5" SAS/SATA + 8 x 2.5" SAS/SATA 구성의 케이블 연결을 보여줍니다.

### 앞면 백플레인 케이블 배선

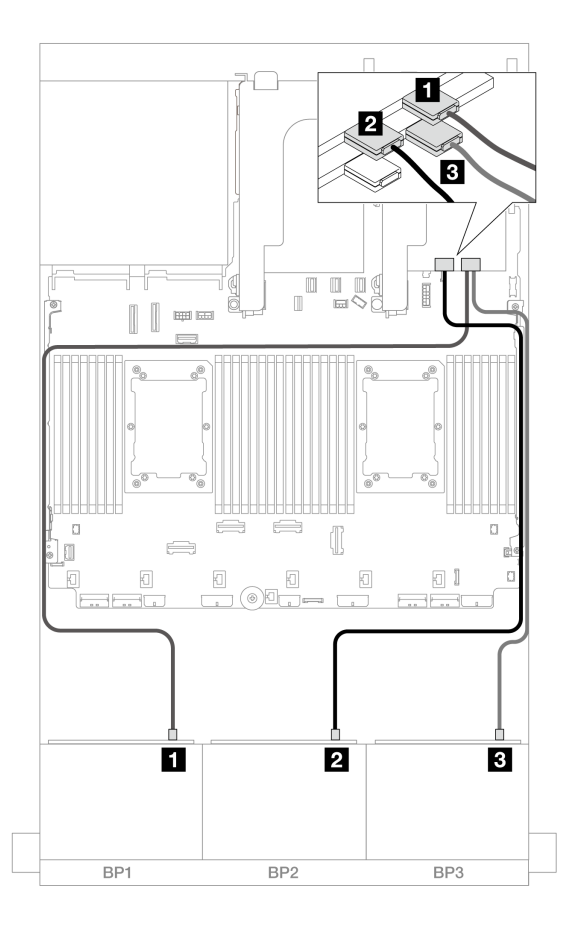

그림 561. 16i 어댑터에 대한 SAS/SATA 케이블 배선

| 시작                   | 끝             |
|----------------------|---------------|
| <b>1</b> 백플레인 1: SAS | 16i 어댑터       |
|                      | • Gen 4: C0   |
|                      | • Gen 3: C0C1 |
| 2 백플레인 2: SAS        | • Gen 4: C1   |
|                      | • Gen 3: C2C3 |
| 3 백플레인 3: SAS        | 16i 어댑터       |
|                      | • Gen 4: C0   |
|                      | • Gen 3: C0C1 |

중간 백플레인 케이블 배선

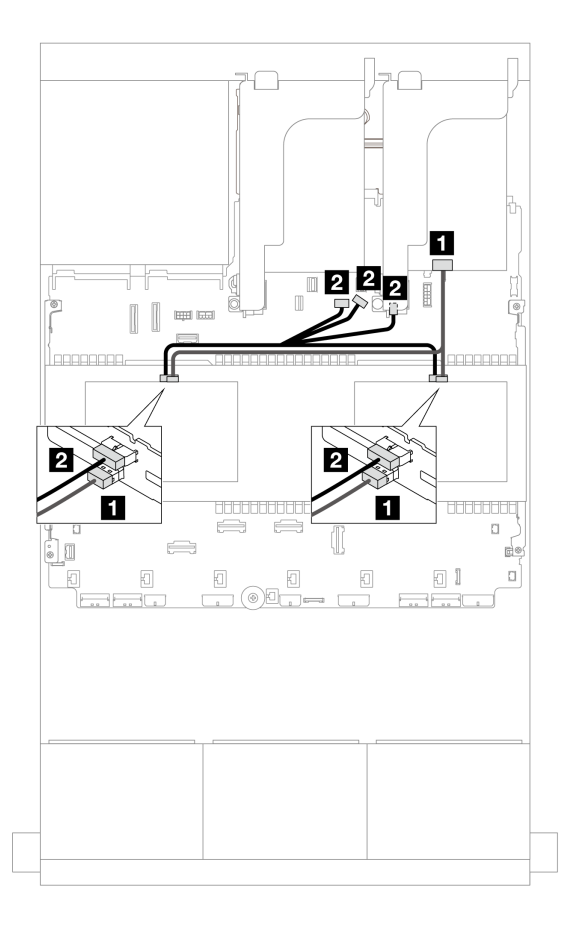

그림 562. 중간 백플레인 케이블 배선

| 시작            | 끝                 |
|---------------|-------------------|
| 1             | 16i 어댑터           |
| • 백플레인 5: SAS | • Gen 4: C1       |
| • 백플레인 6: SAS | • Gen 3: C2C3     |
| 2             | • 온보드: 백플레인 전원    |
| • 백플레인 5: PWR | • 온보드: 백플레인 사이드밴드 |
| • 백플레인 6: PWR | • 라이저 1: 전원       |

# 앞면 + 중간 + 뒷면 백플레인: 24 x 2.5" SAS/SATA + 8 x 2.5" SAS/SATA + 4 x 2.5"/8 x 2.5" SAS/SATA

이 주제에서는 12 x 3.5" SAS/SATA 앞면 백플레인, 4 x 2.5" SAS/SATA 중간 백플레인 2개 및 4 x 2.5"/8 x 2.5" SAS/SATA 뒷면 백플레인 1개의 케이블 배선 정보를 제공합니다.

앞면 백플레인의 전원 케이블을 연결하려면 "백플레인: 2.5인치 앞면 드라이브 베이가 지원되는 서버 모델 " 416페이지의 내용을 참조하십시오.

앞면 백플레인의 신호 케이블을 연결하려면 서버 구성에 따라 다음 케이블 배선 시나리오를 참조하십시오.

- "24 x 2.5" SAS/SATA + 8 x 2.5" SAS/SATA + 4 x 2.5" SAS/SATA" 550페이지
- "24 x 2.5" SAS/SATA + 8 x 2.5" SAS/SATA + 8 x 2.5" SAS/SATA" 559페이지

#### 24 x 2.5" SAS/SATA + 8 x 2.5" SAS/SATA + 4 x 2.5" SAS/SATA

이 주제에서는 24 x 2.5" SAS/SATA + 8 x 2.5" SAS/SATA + 4 x 2.5" SAS/SATA 구성의 케이 블 배선 정보를 제공합니다.

앞면 백플레인의 전원 케이블을 연결하려면 "백플레인: 2.5인치 앞면 드라이브 베이가 지원되는 서버 모델 " 416페이지의 내용을 참조하십시오.

앞면 백플레인의 신호 케이블을 연결하려면 서버 구성에 따라 다음 케이블 배선 시나리오를 참조하십시오.

- "32i + 8i RAID/HBA 어댑터" 550페이지
- "CFF 확장기 + 8i/16i RAID/HBA 어댑터" 552페이지
- "CFF 16i RAID/HBA 어댑터 + CFF 확장기" 555페이지

#### 32i + 8i RAID/HBA 어댑터

이 주제에서는 32i RAID 어댑터 1개 및 8i RAID/HBA 어댑터 1개가 지원되는 24 x 2.5" SAS/SATA + 8 x 2.5" SAS/SATA + 4 x 2.5" SAS/SATA 구성의 케이블 배선 정보를 제공합니다.

### 앞면 백플레인 케이블 배선

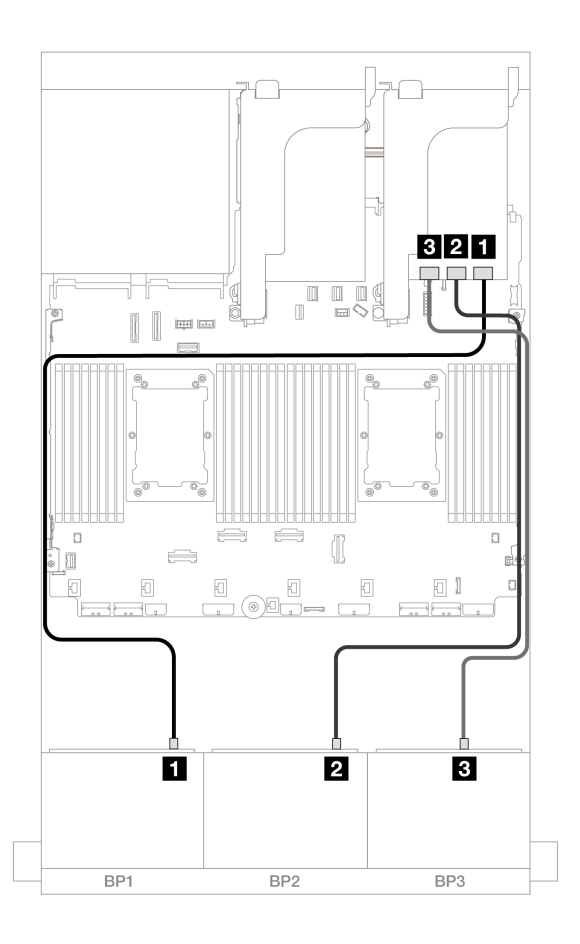

그림 563. 32i 어댑터에 대한 SAS/SATA 케이블 배선

| 시작            | 끝       |
|---------------|---------|
| 1 백플레인 1: SAS | 32i 어댑터 |
|               | • C0    |
| 2 백플레인 2: SAS | • C1    |
| 3 백플레인 3: SAS | • C2    |

### 뒷면 백플레인 케이블 배선

## 커넥터 간 연결: 1 ↔ 1, 2 ↔ 2, 3 ↔ 3, ... n ↔ n

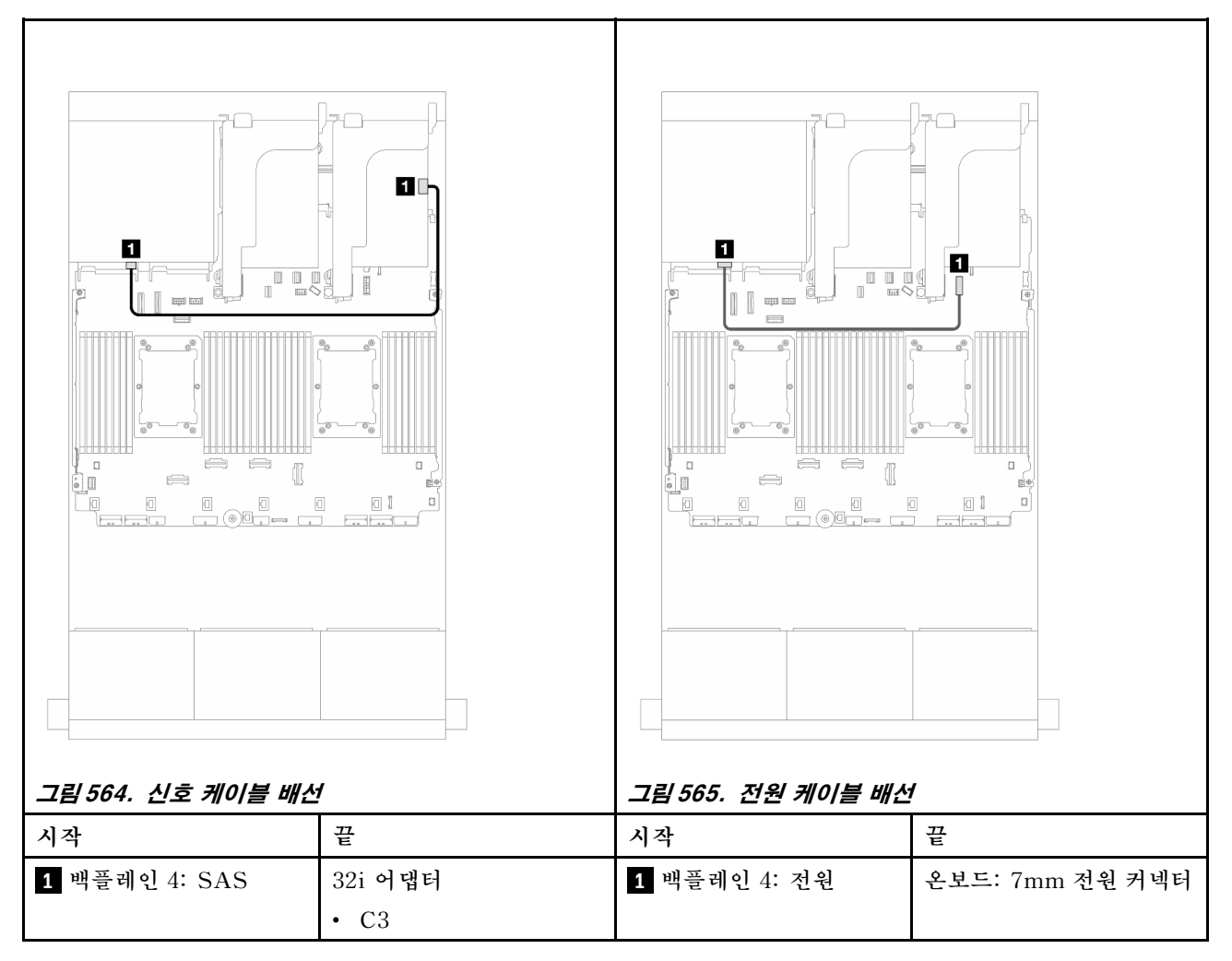

### 중간 백플레인 케이블 배선

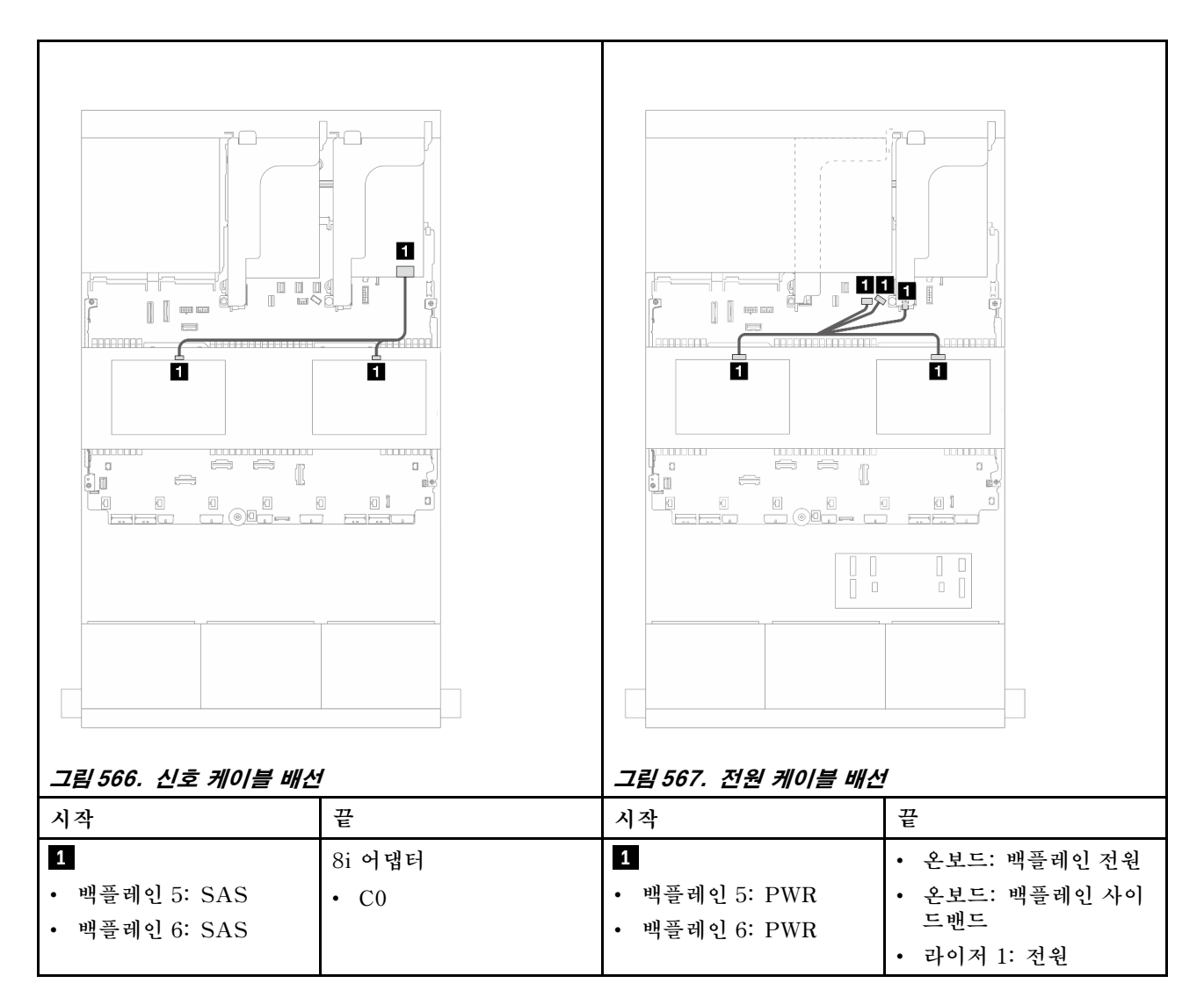

#### CFF 확장기 + 8i/16i RAID/HBA 어댑터

이 주제에서는 CFF 확장기 1개 및 8i/16i RAID/HBA 어댑터 1개가 지원되는 24 x 2.5" SAS/SATA + 8 x 2.5" SAS/SATA + 4 x 2.5" SAS/SATA 구성의 케이블 배선 정보를 제공합니다.

앞면 백플레인 케이블 배선

## 커넥터 간 연결: 1 ↔ 1, 2 ↔ 2, 3 ↔ 3, ... n ↔ n

### 뒷면 백플레인 케이블 배선

| 시작                  | 끝               |
|---------------------|-----------------|
| 1 백플레인 1: SAS       | CFF 확장기         |
|                     | • C0            |
| 2 백플레인 2: SAS       | • C1            |
| 3 백플레인 3: SAS       | • C2            |
| 4 CFF 확장기: RAID/HBA | 8i/16i 어댑터      |
|                     | • Gen 4: C0     |
|                     | • Gen 3: C0C1   |
| 5 CFF 확장기: 전원       | 온보드: CFF EXP 전원 |

그림 568. CFF 확장기 및 8i/16i 어댑터에 대한 SAS/SATA 케이블 배선

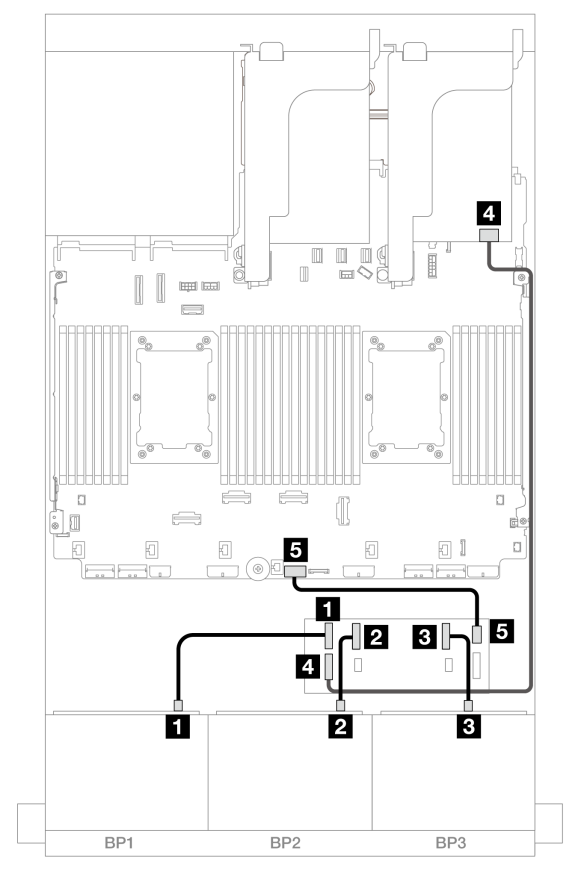

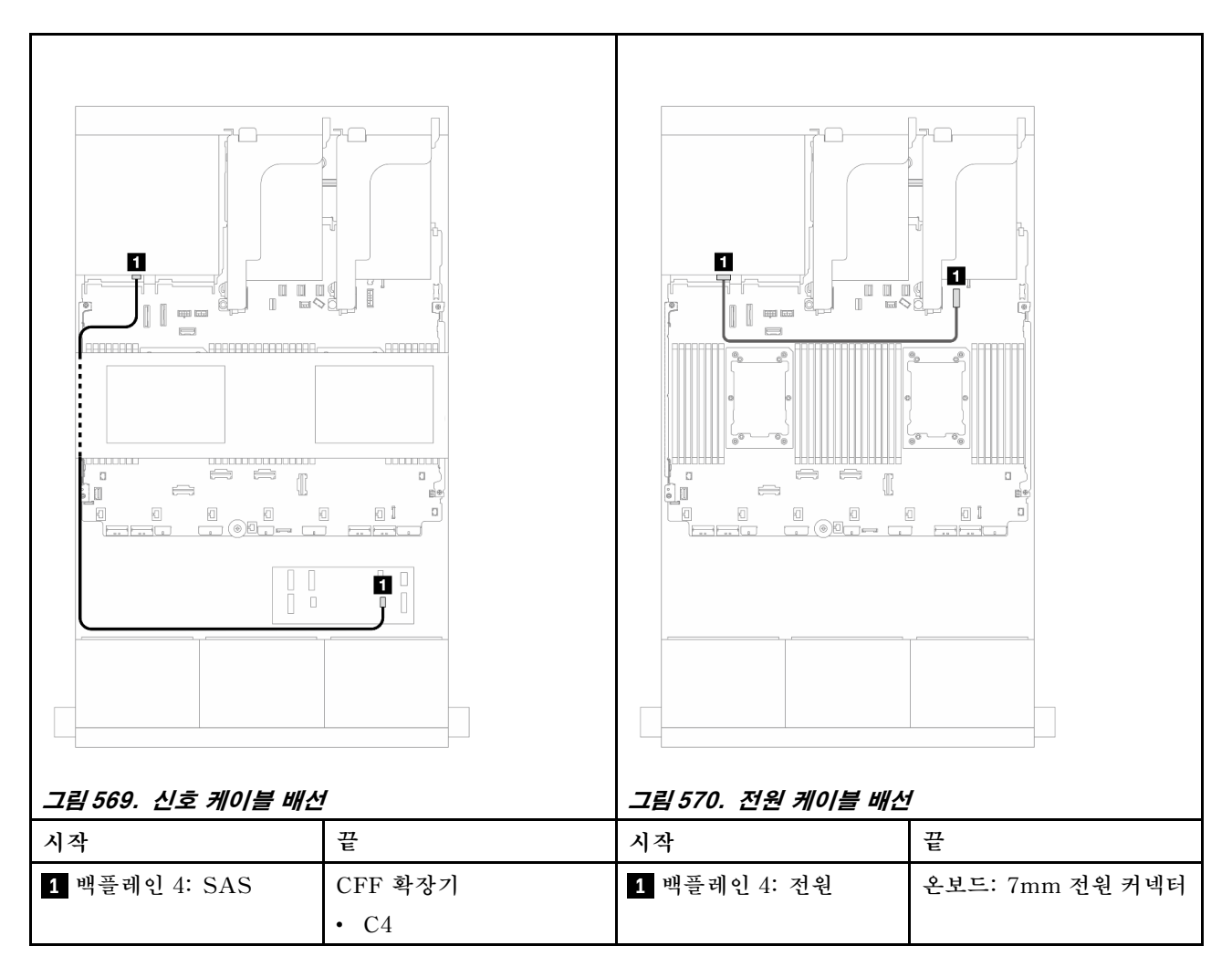

중간 백플레인 케이블 배선

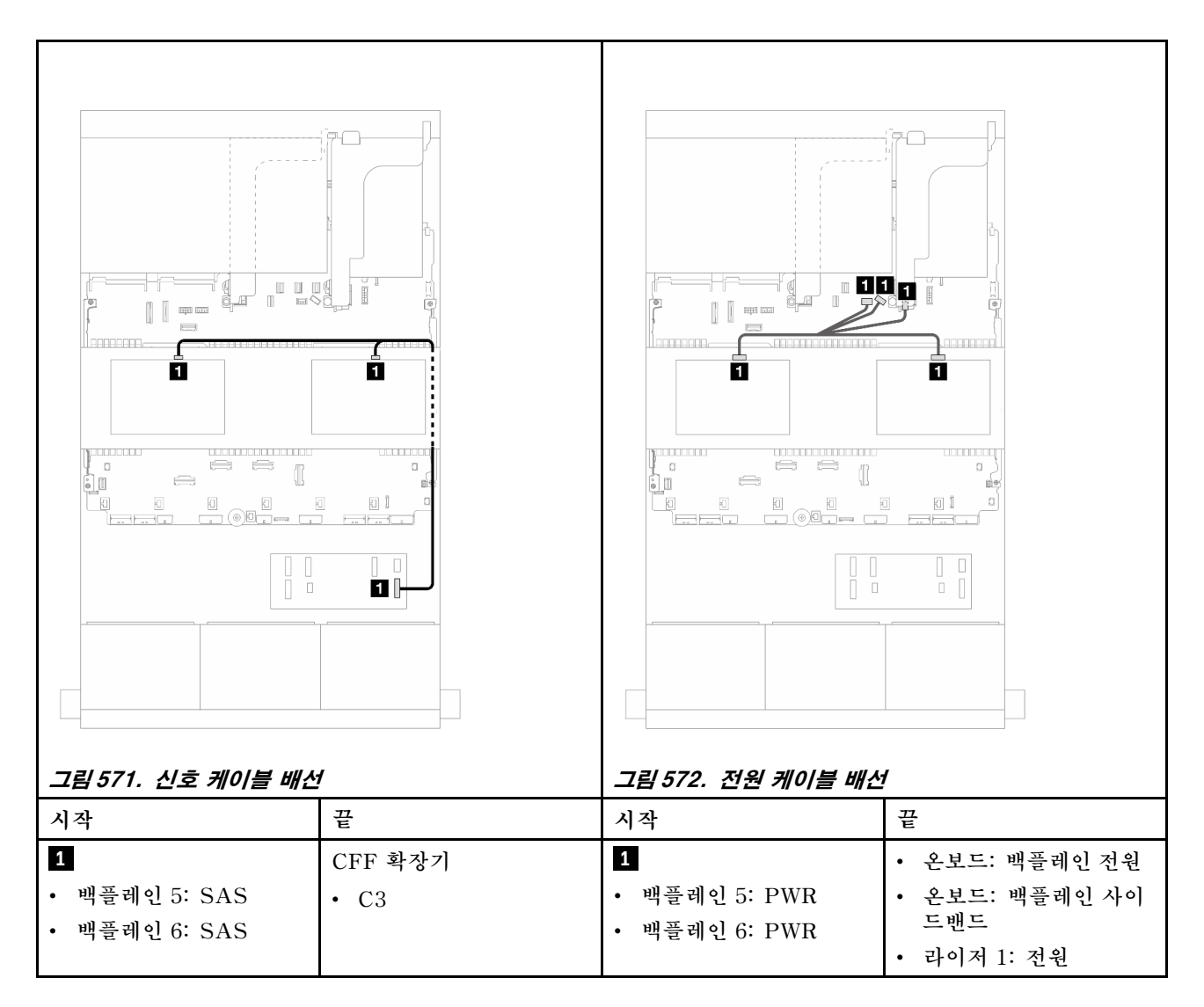

#### CFF 16i RAID/HBA 어댑터 + CFF 확장기

이 주제에서는 CFF 확장기 1개 및 CFF 16i RAID/HBA 어댑터 1개가 지원되는 24 x 2.5" SAS/SATA + 8 x 2.5" SAS/SATA + 4 x 2.5" SAS/SATA 구성의 케이블 배선 정보를 제공합니다.

#### 앞면 백플레인 케이블 배선

프로세서 2개가 설치된 경우 케이블 배선

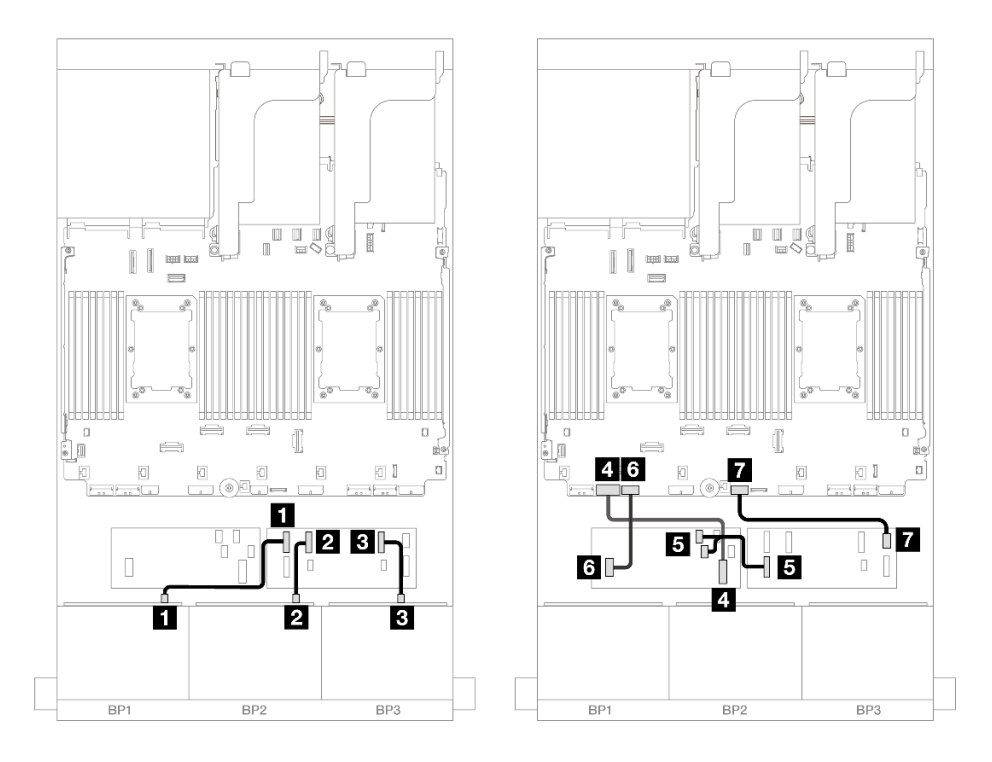

그림 573. CFF 확장기 및 CFF 16i 어댑터에 대한 SAS/SATA 케이블 배선

| 시작                        | 끝                    |
|---------------------------|----------------------|
| <b>1</b> 백플레인 1: SAS      | CFF 확장기              |
|                           | • C0                 |
| 2 백플레인 2: SAS             | • C1                 |
| 3 백플레인 3: SAS             | • C2                 |
| 4 CFF 어댑터: MB (CFF input) | 온보드: PCIe 7          |
| 5 CFF 확장기: RAID/HBA       | CFF 어댑터              |
|                           | • C0                 |
|                           | • C1                 |
| 6 CFF 어댑터: 전원             | 온보드: CFF RAID/HBA 전원 |
| 7 CFF 확장기: 전원             | 온보드: CFF EXP 전원      |

프로세서 1개가 설치된 경우 케이블 배선

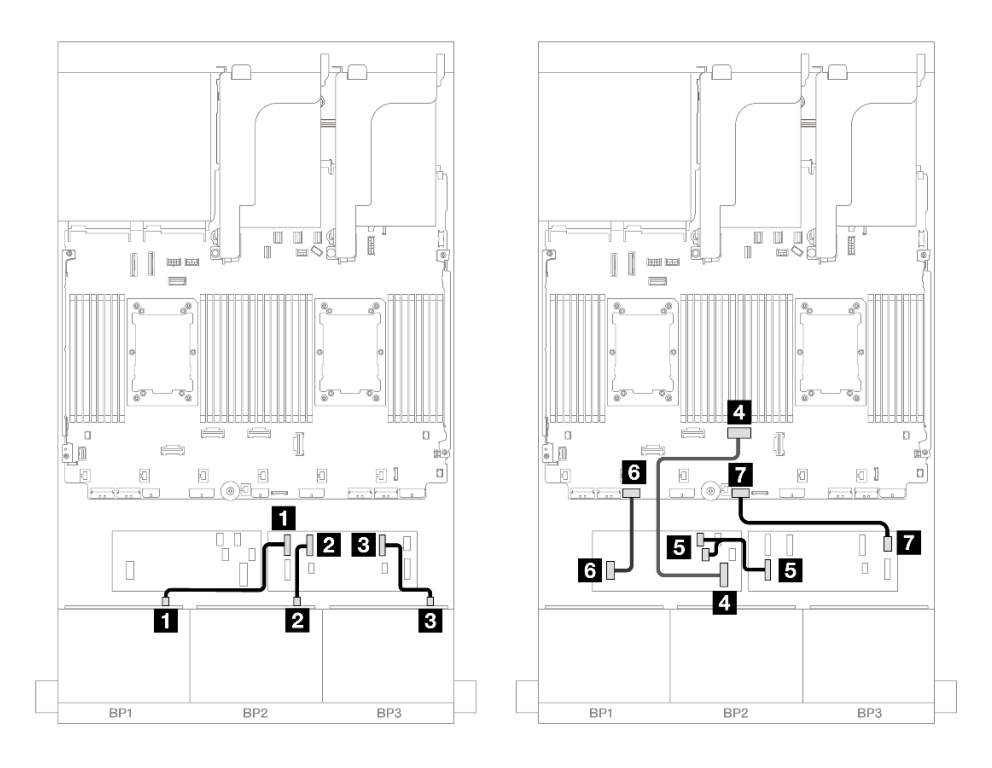

그림 574. CFF 확장기 및 CFF 16i 어댑터에 대한 SAS/SATA 케이블 배선

| 시작                        | 끝                    |
|---------------------------|----------------------|
| <b>1</b> 백플레인 1: SAS      | CFF 확장기              |
|                           | • C0                 |
| 2 백플레인 2: SAS             | • C1                 |
| <b>3</b> 백플레인 3: SAS      | • C2                 |
| 4 CFF 어댑터: MB (CFF input) | 온보드: PCIe 4          |
| 5 CFF 확장기: RAID/HBA       | CFF 어댑터              |
|                           | • C0                 |
|                           | • C1                 |
| 6 CFF 어댑터: 전원             | 온보드: CFF RAID/HBA 전원 |
| 7 CFF 확장기: 전원             | 온보드: CFF EXP 전원      |

## 뒷면 백플레인 케이블 배선

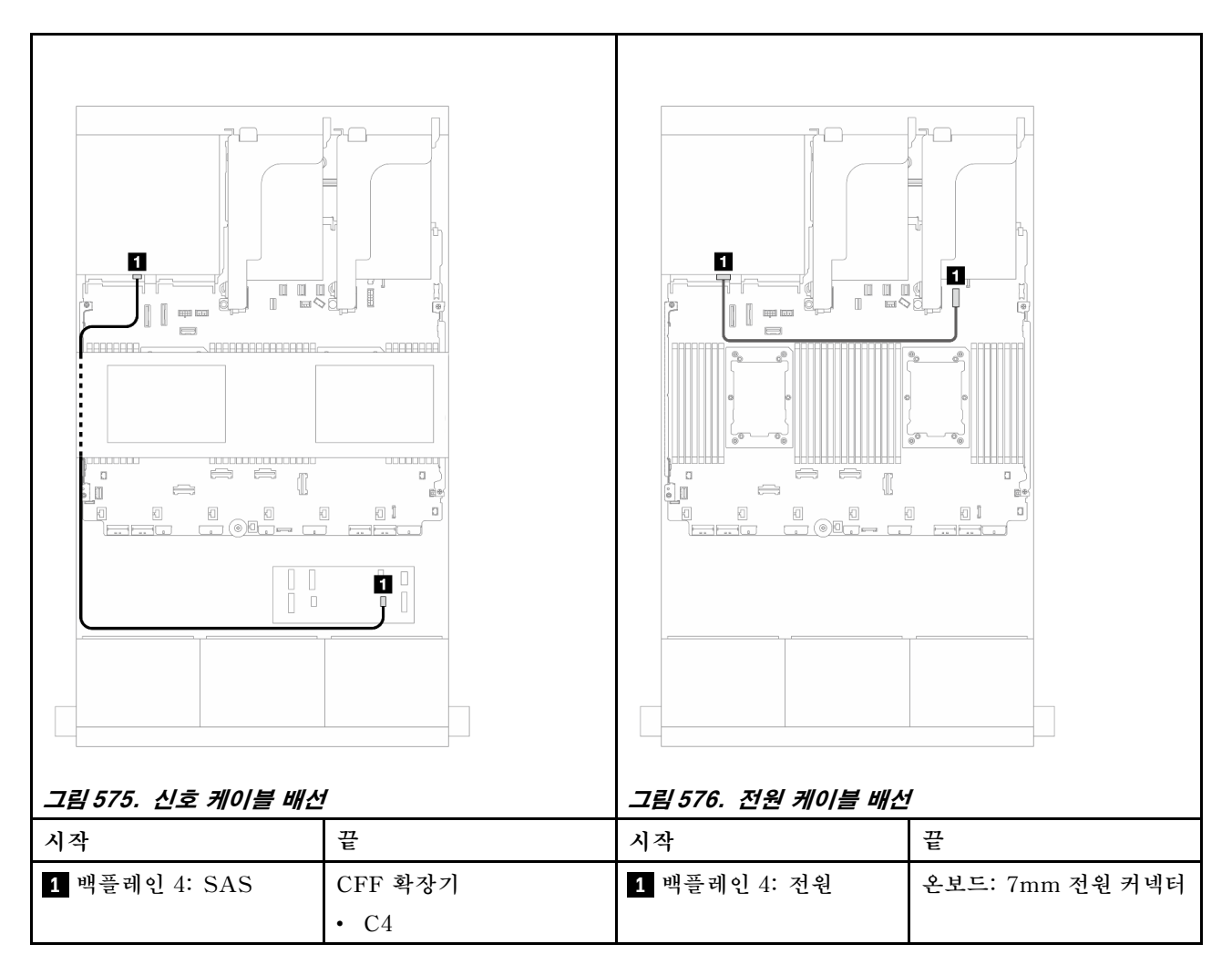

중간 백플레인 케이블 배선

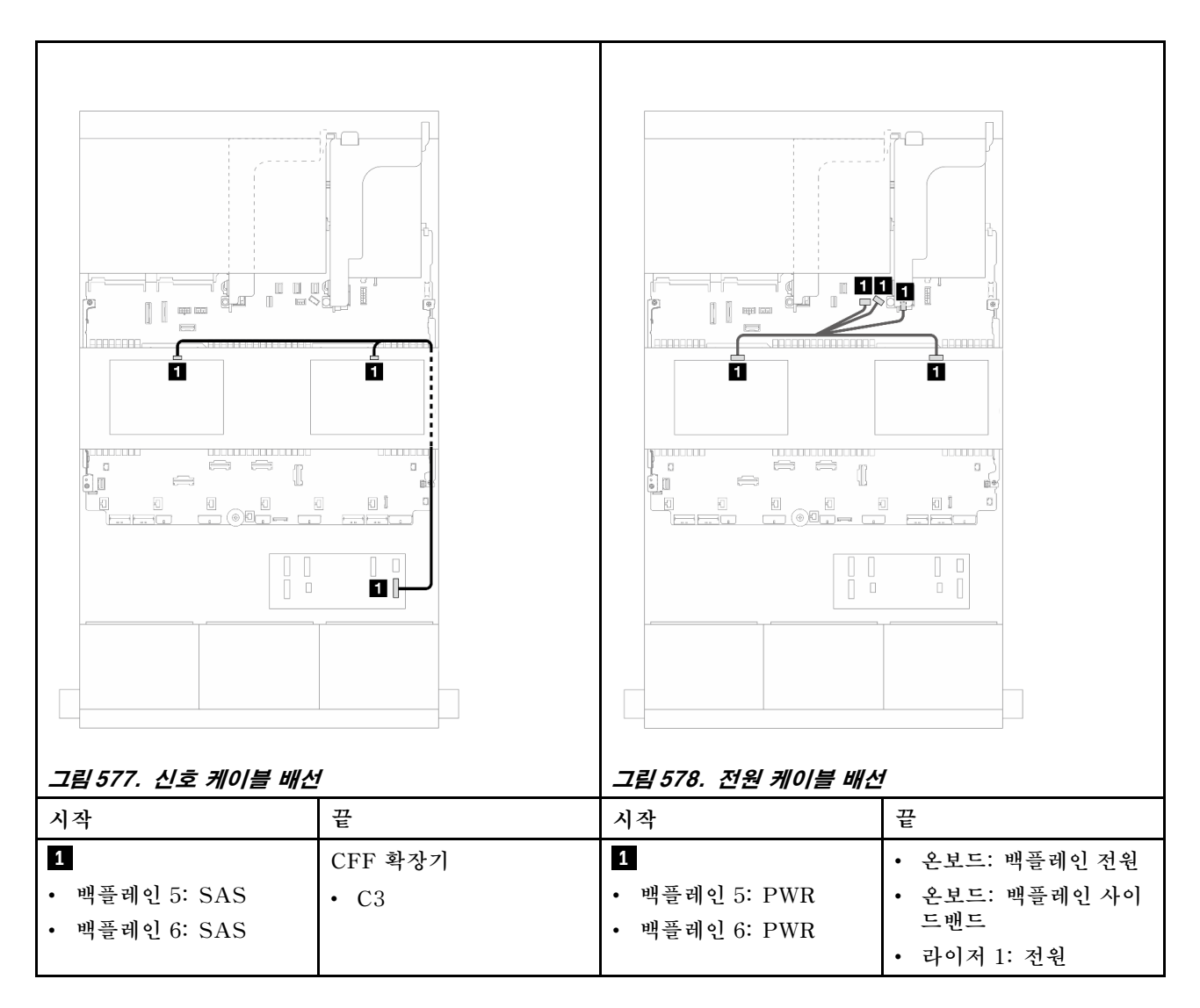

#### 24 x 2.5" SAS/SATA + 8 x 2.5" SAS/SATA + 8 x 2.5" SAS/SATA

이 주제에서는 24 x 2.5" SAS/SATA + 8 x 2.5" SAS/SATA + 8 x 2.5" SAS/SATA 구성의 케이 블 배선 정보를 제공합니다.

앞면 백플레인의 전원 케이블을 연결하려면 "백플레인: 2.5인치 앞면 드라이브 베이가 지원되는 서버 모델 " 416페이지의 내용을 참조하십시오.

앞면 백플레인의 신호 케이블을 연결하려면 서버 구성에 따라 다음 케이블 배선 시나리오를 참조하십시오.

- "CFF 확장기 + 16i RAID/HBA 어댑터" 559페이지
- "CFF 16i RAID/HBA 어댑터 + CFF 확장기" 562페이지

#### CFF 확장기 + 16i RAID/HBA 어댑터

이 주제에서는 CFF 확장기 1개 및 16i RAID/HBA 어댑터 1개가 지원되는 24 x 2.5" SAS/SATA + 8 x 2.5" SAS/SATA + 8 x 2.5" SAS/SATA 구성의 케이블 배선 정보를 제공합니다.

#### 앞면 백플레인 케이블 배선

## 커넥터 간 연결: 1 ↔ 1, 2 ↔ 2, 3 ↔ 3, ... n ↔ n

뒷면 백플레인 케이블 배선

| 시작                  | 끋               |
|---------------------|-----------------|
| 1 백플레인 1: SAS       | CFF 확장기         |
|                     | • C0            |
| 2 백플레인 2: SAS       | • C1            |
| 3 백플레인 3: SAS       | • C2            |
| 4 CFF 확장기: RAID/HBA | 16i 어댑터         |
|                     | • Gen 4: C0     |
|                     | • Gen 3: C0C1   |
| 5 CFF 확장기: 전원       | 온보드: CFF EXP 전원 |

그림 579. CFF 확장기 및 16i 어댑터에 대한 SAS/SATA 케이블 배선

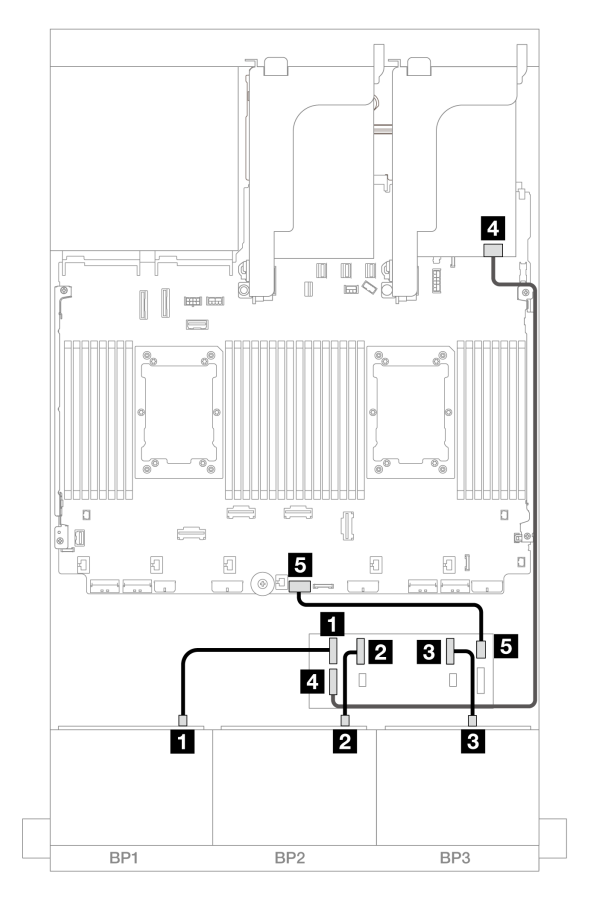

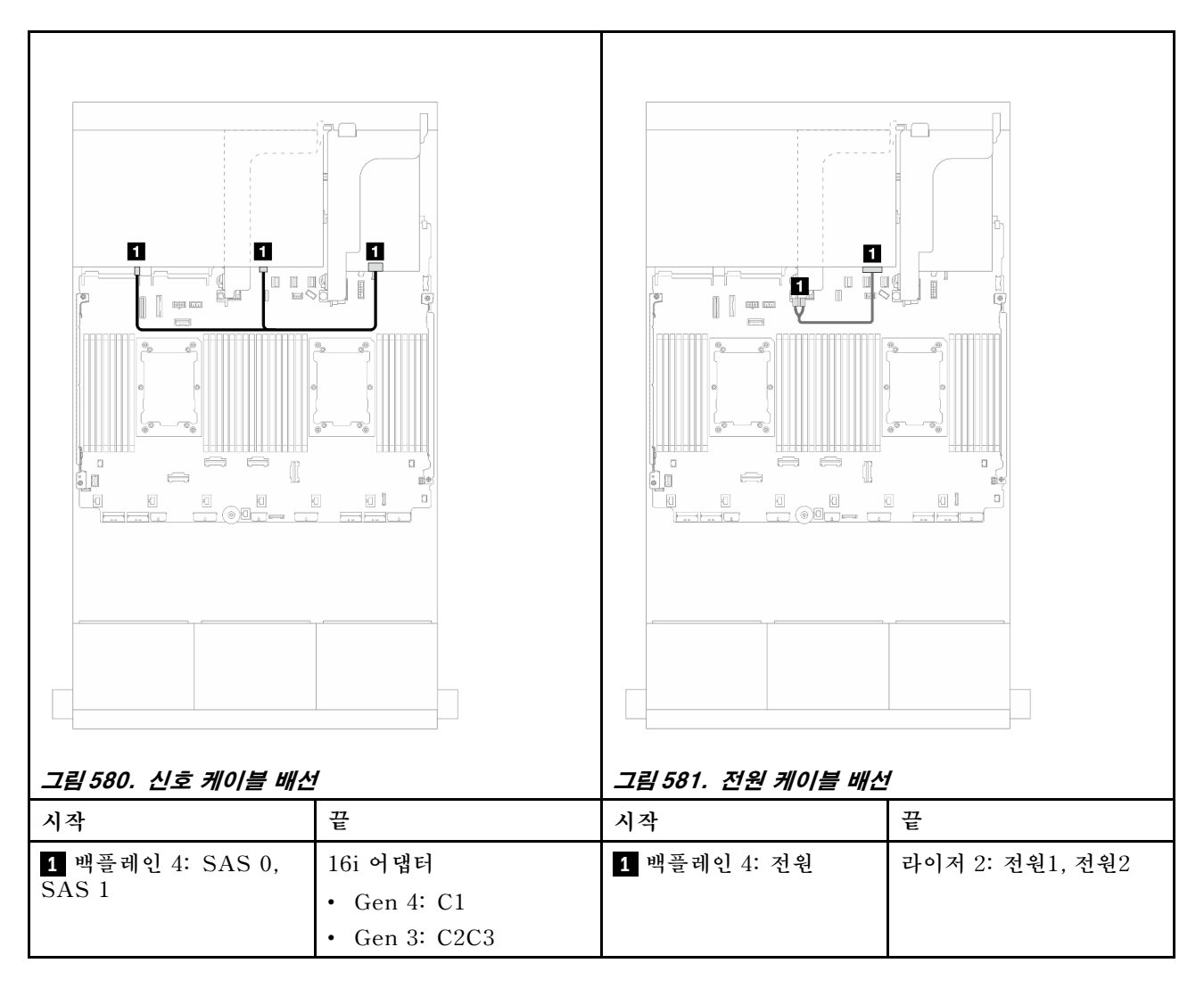

#### 중간 백플레인 케이블 배선

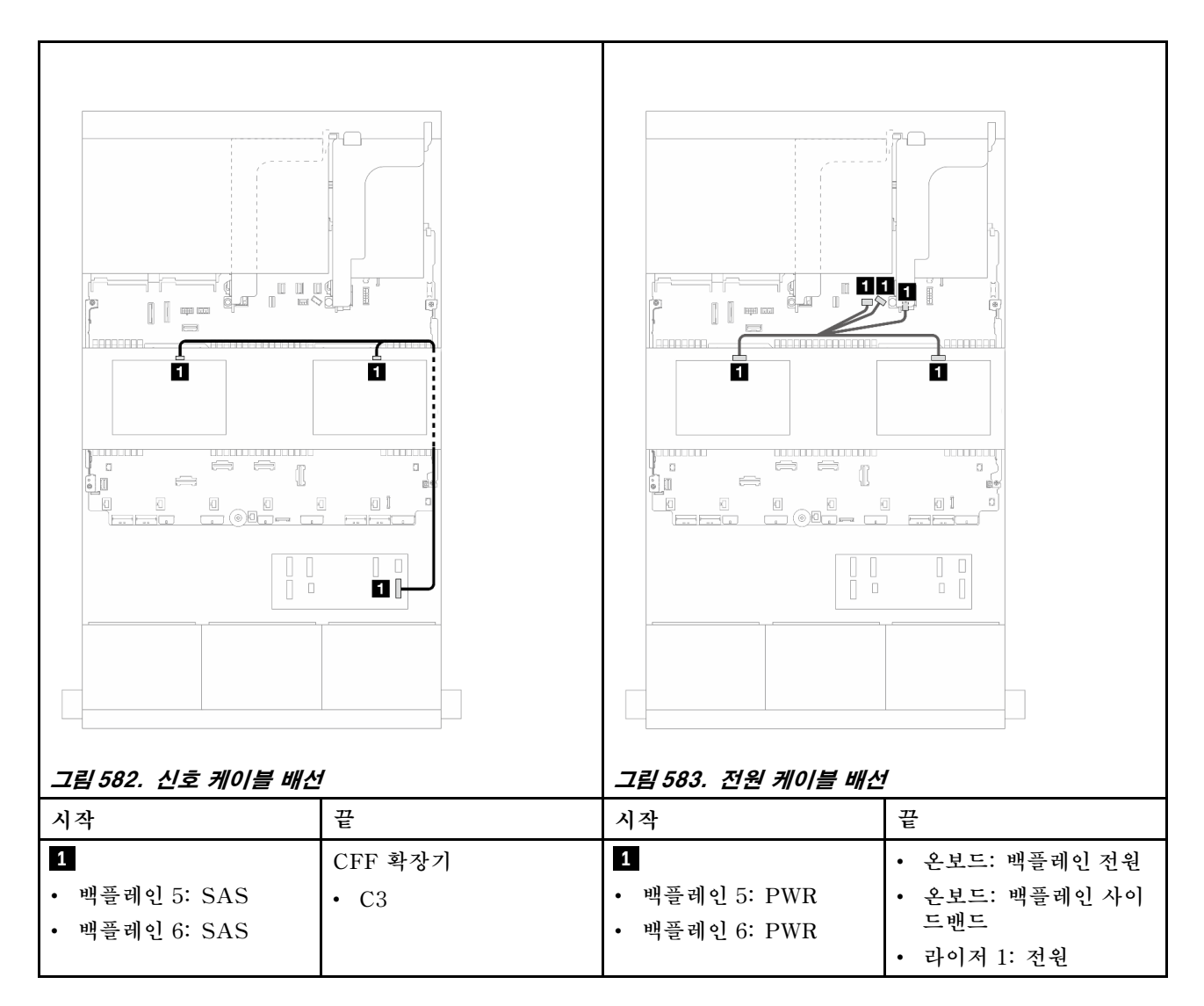

#### CFF 16i RAID/HBA 어댑터 + CFF 확장기

이 주제에서는 CFF 확장기 1개 및 CFF 16i RAID/HBA 어댑터 1개가 지원되는 24 x 2.5" SAS/SATA + 8 x 2.5" SAS/SATA + 8 x 2.5" SAS/SATA 구성의 케이블 배선 정보를 제공합니다.

#### 앞면 백플레인 케이블 배선

프로세서 2개가 설치된 경우 케이블 배선

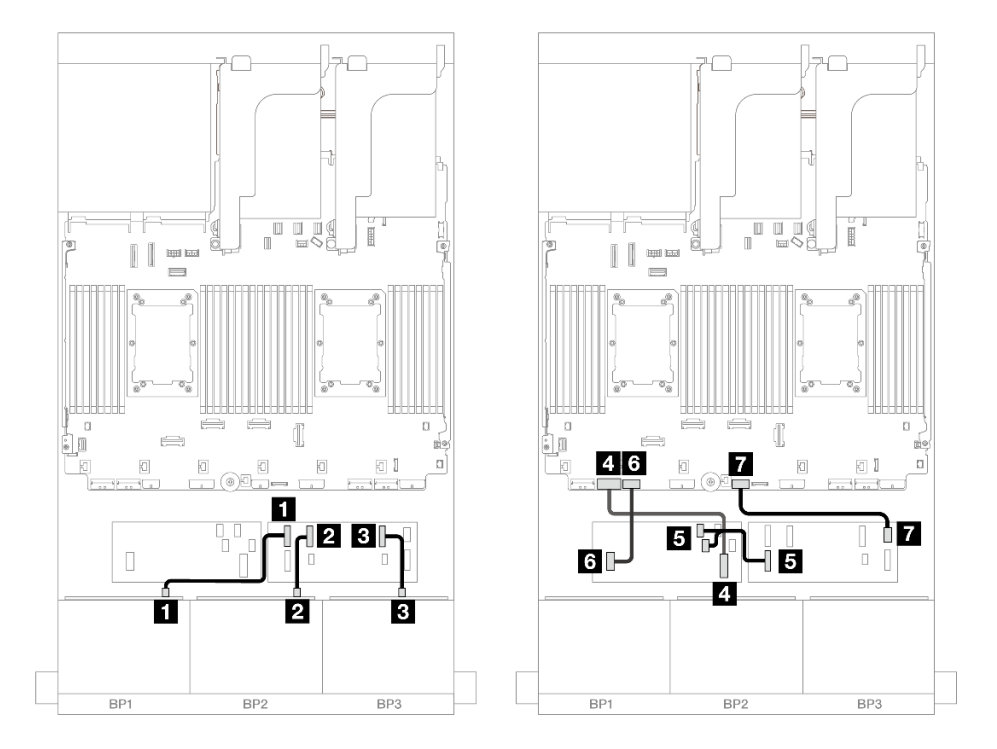

그림 584. CFF 확장기 및 CFF 16i 어댑터에 대한 SAS/SATA 케이블 배선

| 시작                        | 끝                    |
|---------------------------|----------------------|
| <b>1</b> 백플레인 1: SAS      | CFF 확장기              |
|                           | • C0                 |
| 2 백플레인 2: SAS             | • C1                 |
| <b>3</b> 백플레인 3: SAS      | • C2                 |
| 4 CFF 어댑터: MB (CFF input) | 온보드: PCIe 7          |
| 5 CFF 확장기: RAID/HBA       | CFF 어댑터              |
|                           | • C0                 |
|                           | • C1                 |
| 6 CFF 어댑터: 전원             | 온보드: CFF RAID/HBA 전원 |
| 7 CFF 확장기: 전원             | 온보드: CFF EXP 전원      |

프로세서 1개가 설치된 경우 케이블 배선

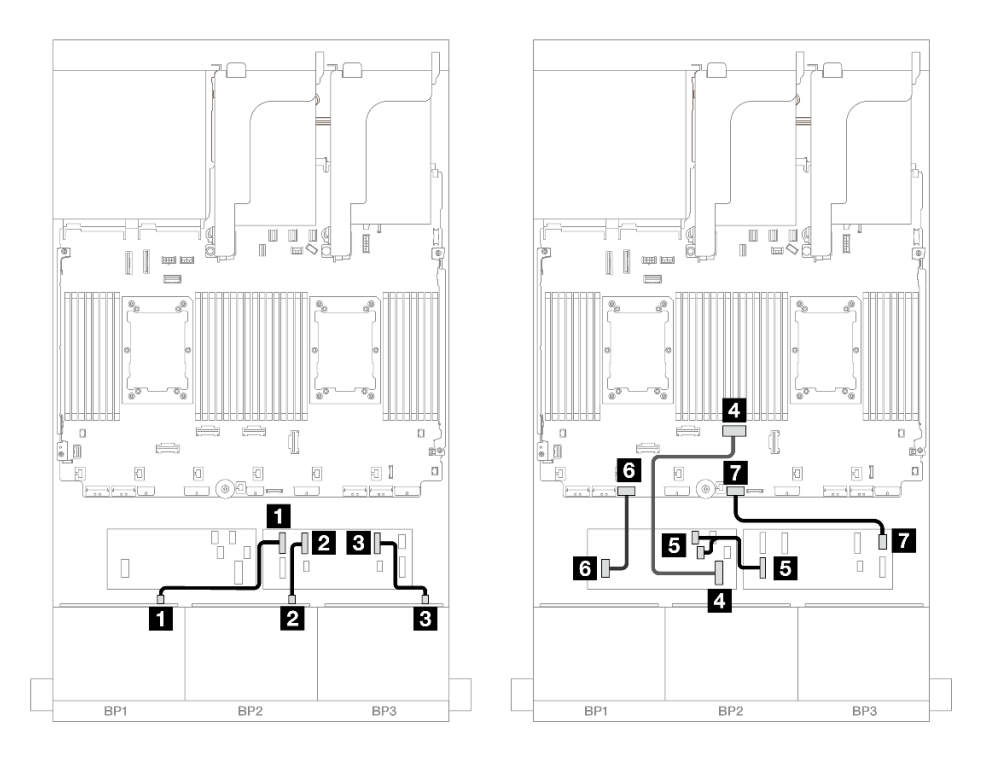

그림 585. CFF 확장기 및 CFF 16i 어댑터에 대한 SAS/SATA 케이블 배선

| 시작                        | 끝                    |
|---------------------------|----------------------|
| <b>1</b> 백플레인 1: SAS      | CFF 확장기              |
|                           | • C0                 |
| 2 백플레인 2: SAS             | • C1                 |
| 3 백플레인 3: SAS             | • C2                 |
| 4 CFF 어댑터: MB (CFF input) | 온보드: PCIe 4          |
| 5 CFF 확장기: RAID/HBA       | CFF 어댑터              |
|                           | • C0                 |
|                           | • C1                 |
| 6 CFF 어댑터: 전원             | 온보드: CFF RAID/HBA 전원 |
| 7 CFF 확장기: 전원             | 온보드: CFF EXP 전원      |

### 뒷면 백플레인 케이블 배선

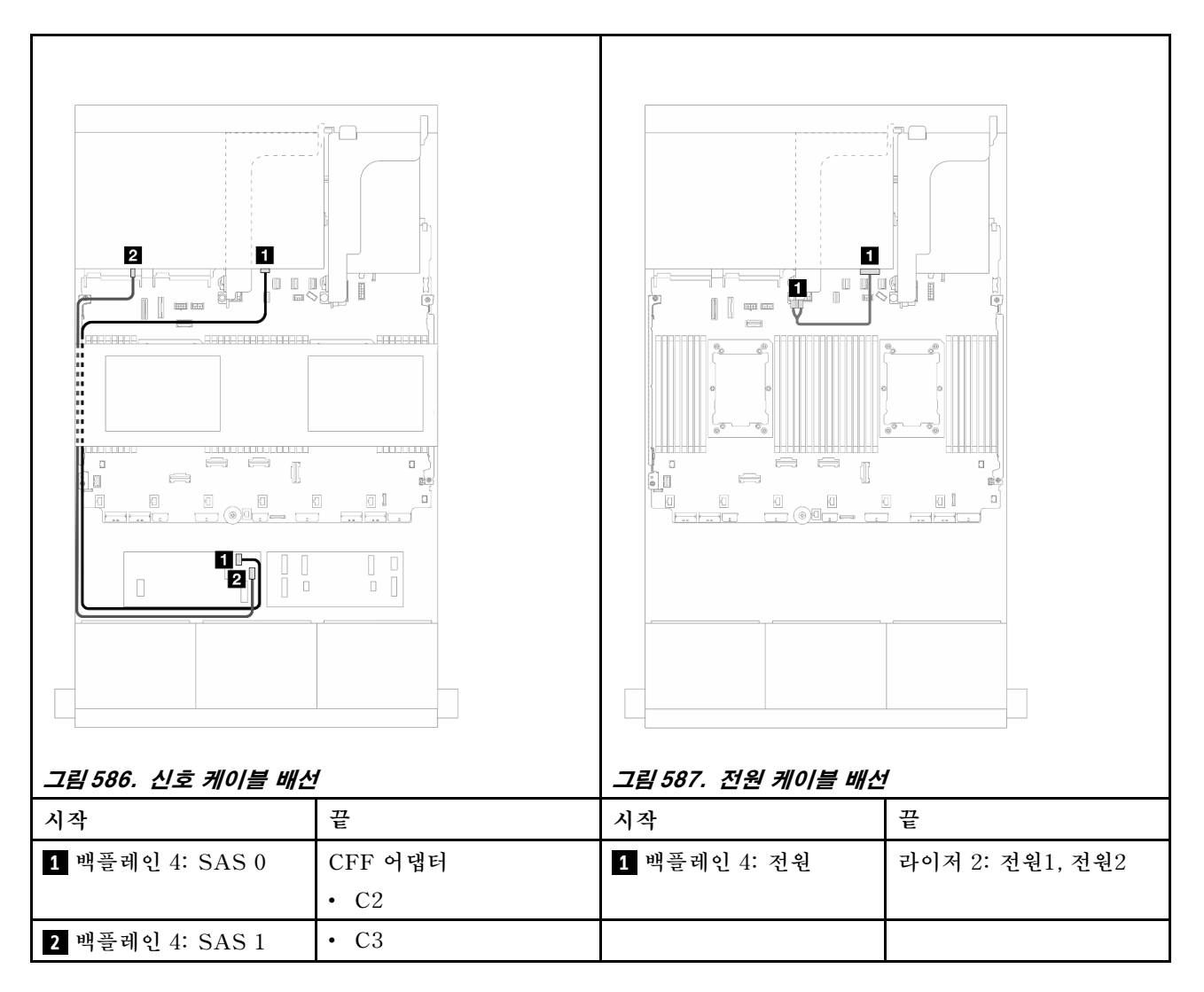

#### 중간 백플레인 케이블 배선

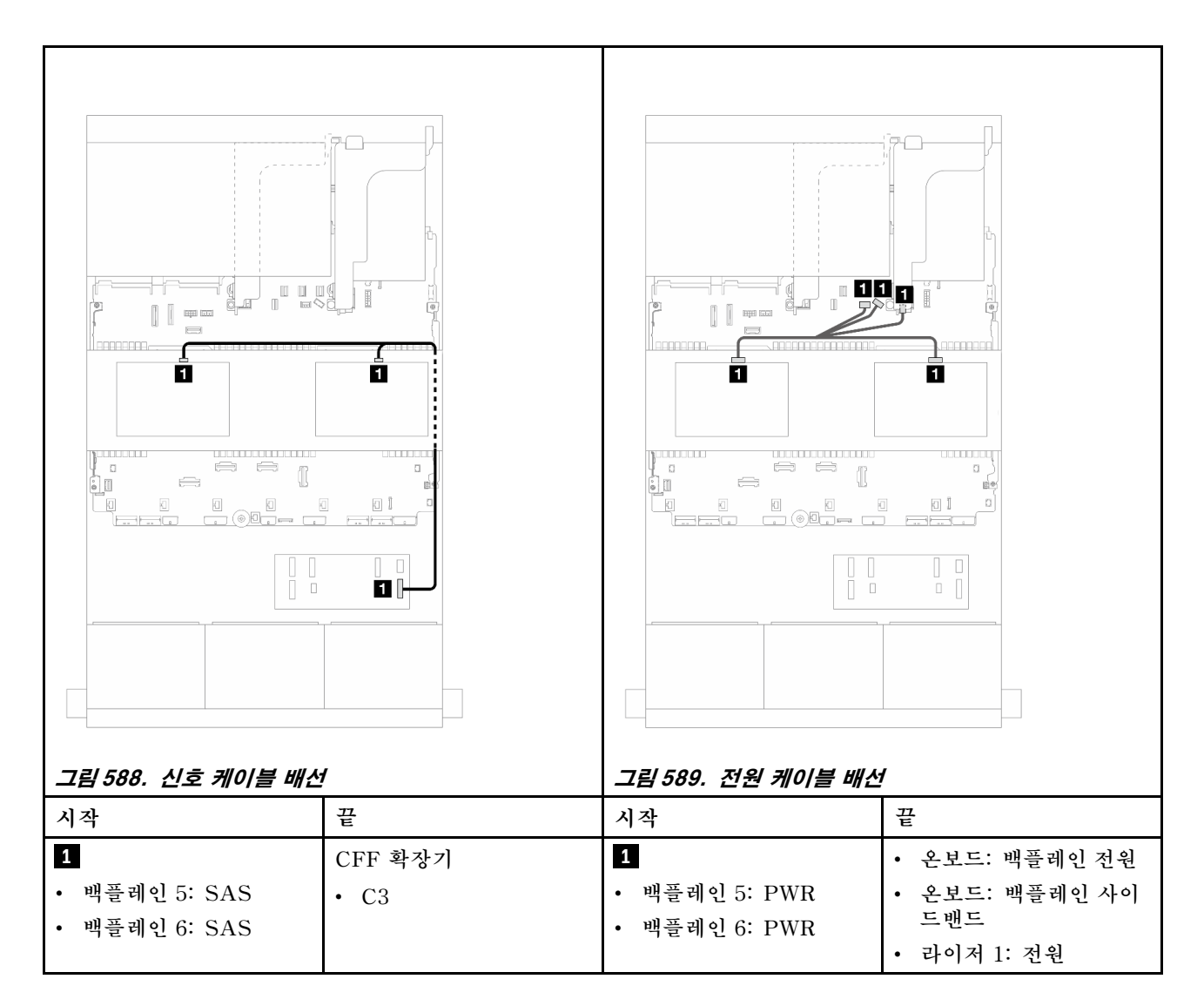

## 8 x AnyBay 백플레인 3개

이 섹션에서는 8 x 2.5인치 AnyBay 앞면 드라이브 백플레인 3개가 지원되는 서버 모델의 케이블 배 선 정보를 제공합니다.

앞면 백플레인의 전원 케이블을 연결하려면 "백플레인: 2.5인치 앞면 드라이브 베이가 지원되는 서버 모델 " 416페이지의 내용을 참조하십시오.

앞면 백플레인의 신호 케이블을 연결하려면 서버 구성에 따라 다음 케이블 배선 시나리오를 참조하십시오.

- "8i RAID/HBA 트라이모드 어댑터" 567페이지
- "8i + 16i RAID/HBA 트라이모드 어댑터" 566페이지

### 8i + 16i RAID/HBA 트라이모드 어댑터

다음은 트라이모드 8i RAID/HBA 어댑터 1개 및 트라이모드 16i RAID/HBA 어댑터 1개가 지원되는 24 x 2.5" AnyBay 구성의 케이블 연결을 보여줍니다.
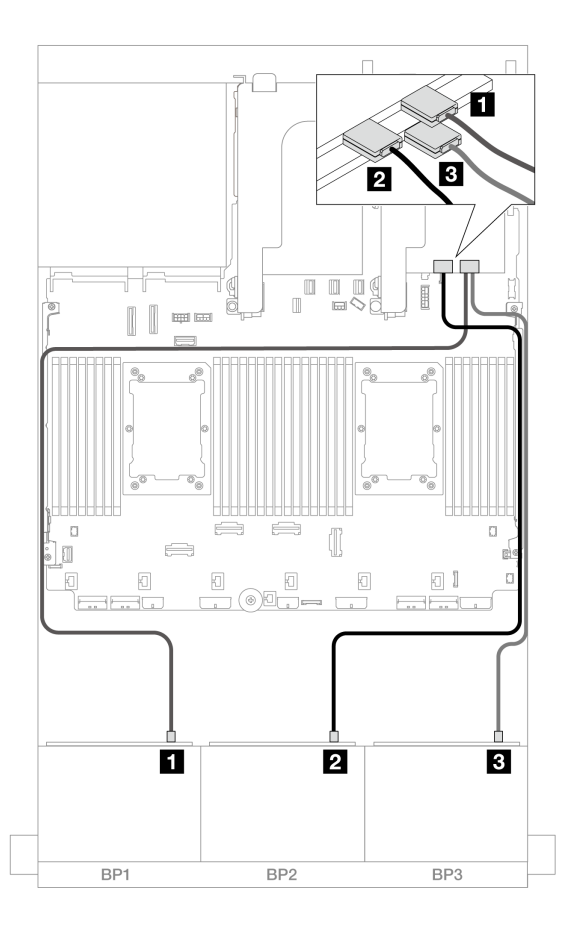

그림 590. 트라이모드 8i/16i 어댑터에 대한 SAS/SATA 케이블 배선

| 시작                   | 끝       |
|----------------------|---------|
| 1 백플레인 1: SAS        | 16i 어댑터 |
|                      | • C0    |
| 2 백플레인 2: SAS        | • C1    |
| <b>3</b> 백플레인 3: SAS | 8i 어댑터  |
|                      | • C0    |

### 8i RAID/HBA 트라이모드 어댑터

다음은 8i 트라이모드 RAID/HBA 어댑터 3개가 지원되는 24 x 2.5" AnyBay 구성의 케이블 연결 을 보여줍니다.

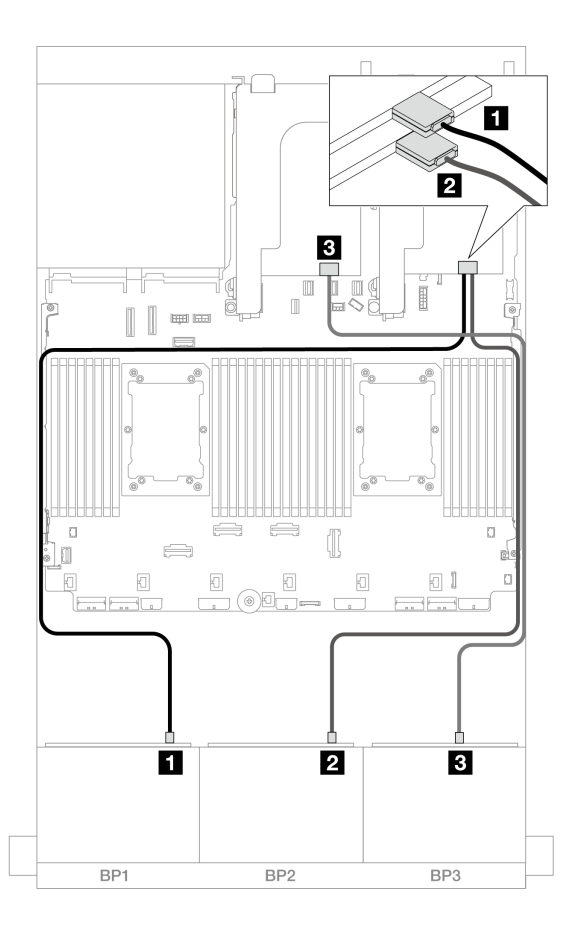

그림 591. 트라이모드 8i 어댑터에 대한 SAS/SATA 케이블 배선

| 시작            | 끝      |
|---------------|--------|
| 1 백플레인 1: SAS | 8i 어댑터 |
|               | • C0   |
| 2 백플레인 2: SAS | 8i 어댑터 |
|               | • C0   |
| 3 백플레인 3: SAS | 8i 어댑터 |
|               | • C0   |

# 8 x NVMe 백플레인(Gen 4) 3개

이 섹션에서는 8 x 2.5인치 NVMe 앞면 드라이브 백플레인(Gen 4) 3개가 지원되는 서버 모델의 케이 블 배선 정보를 제공합니다.

앞면 백플레인의 전원 케이블을 연결하려면 "백플레인: 2.5인치 앞면 드라이브 베이가 지원되는 서버 모델 " 416페이지의 내용을 참조하십시오.

앞면 백플레인의 신호 케이블을 연결하려면 서버 구성에 따라 다음 케이블 배선 시나리오를 참조하십시오.

- "앞면 백플레인: 24 x NVMe" 569페이지
- "앞면 + 중간 백플레인: 24 x NVMe + 8 x NVMe" 570페이지
- "앞면 + 뒷면 백플레인: 24 x NVMe + 4 x NVMe" 571페이지

• "앞면 + 중간 + 뒷면 백플레인: 24 x NVMe + 8 x NVMe + 4 x NVMe" 573페이지

### 앞면 백플레인: 24 x NVMe

이 섹션에서는 8 x 2.5인치 NVMe 앞면 드라이브 백플레인(Gen 4) 3개가 지원되는 서버 모델의 케이 블 배선 정보를 제공합니다.

### 커넥터 간 연결: 1 ↔ 1, 2 ↔ 2, 3 ↔ 3, ... n ↔ n

온보드 PCIe 커넥터 + 리타이머

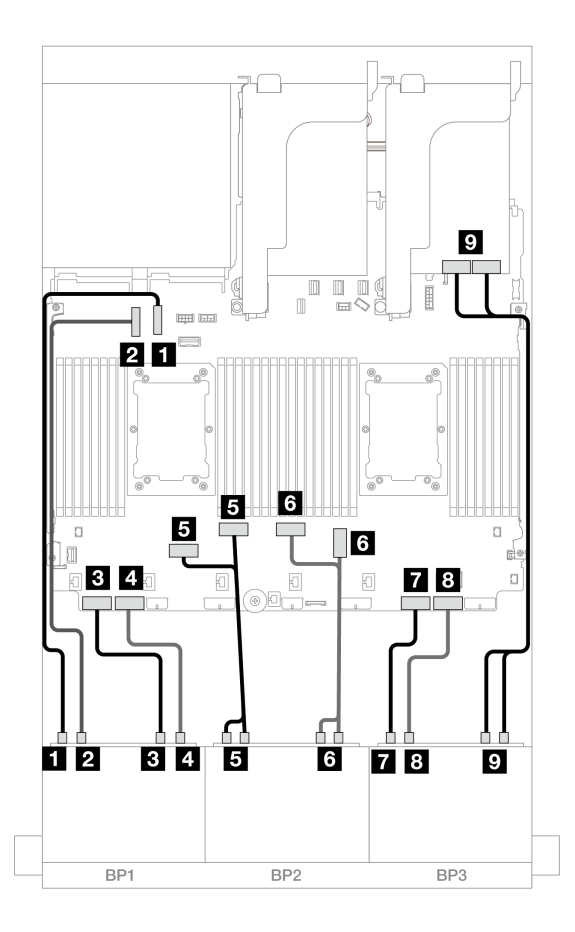

그림 592. 온보드 커넥터 및 리타이머에 대한 NVMe 케이블 배선

| 시작                        | 끝              |
|---------------------------|----------------|
| <b>1</b> 백플레인 1: NVMe 0-1 | 온보드: PCIe 10   |
| <b>2</b> 백플레인 1: NVMe 2-3 | 온보드: PCIe 9    |
| <b>3</b> 백플레인 1: NVMe 4-5 | 온보드: PCIe 8    |
| 4 백플레인 1: NVMe 6-7        | 온보드: PCIe 7    |
| 5 백플레인 2: NVMe 0-1, 2-3   | 온보드: PCIe 6, 5 |
| 6 백플레인 2: NVMe 4-5, 6-7   | 온보드: PCIe 3, 4 |
| 7 백플레인 3: NVMe 0-1        | 온보드: PCIe 2    |

| 시작                      | 끝            |
|-------------------------|--------------|
| 8 백플레인 3: NVMe 2-3      | 온보드: PCIe 1  |
| 9 백플레인 3: NVMe 4-5, 6-7 | 리타이머: C0, C1 |

### 앞면 + 중간 백플레인: 24 x NVMe + 8 x NVMe

이 섹션에서는 리타이머 카드 3개가 지원되는 24 x NVMe(Gen 4) + 8 x NVMe 구성의 케이블 배 선 정보를 제공합니다.

## 커넥터 간 연결: 1 ↔ 1, 2 ↔ 2, 3 ↔ 3, ... n ↔ n

앞면 백플레인 케이블 배선

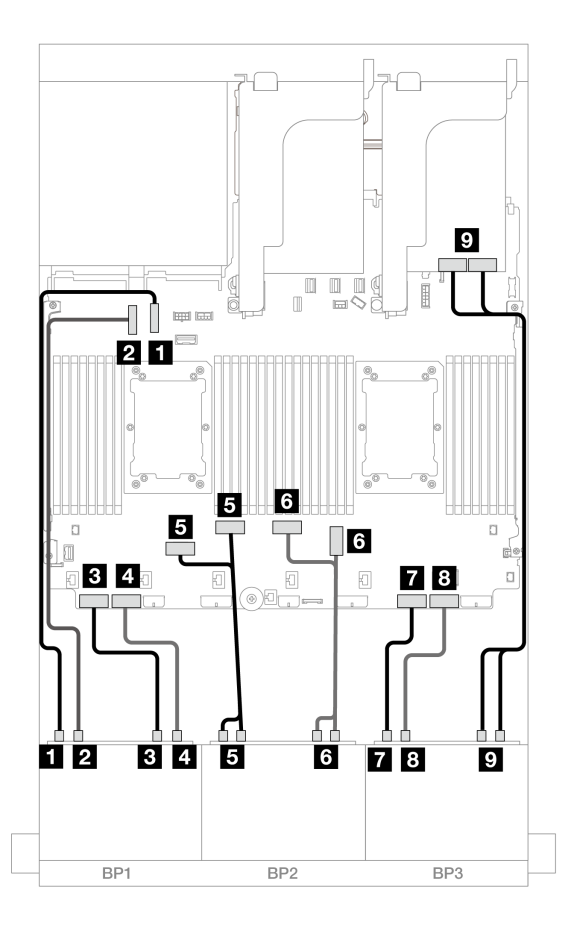

그림 593. 온보드 커넥터 및 리타이머에 대한 NVMe 케이블 배선

| 시작                        | 끝              |
|---------------------------|----------------|
| <b>1</b> 백플레인 1: NVMe 0-1 | 온보드: PCIe 10   |
| <b>2</b> 백플레인 1: NVMe 2-3 | 온보드: PCIe 9    |
| <b>3</b> 백플레인 1: NVMe 4-5 | 온보드: PCIe 8    |
| 4 백플레인 1: NVMe 6-7        | 온보드: PCIe 7    |
| 5 백플레인 2: NVMe 0-1, 2-3   | 온보드: PCIe 6, 5 |

| 시작                      | 끝              |
|-------------------------|----------------|
| 6 백플레인 2: NVMe 4-5, 6-7 | 온보드: PCIe 3, 4 |
| 7 백플레인 3: NVMe 0-1      | 온보드: PCIe 2    |
| 8 백플레인 3: NVMe 2-3      | 온보드: PCIe 1    |
| 9 백플레인 3: NVMe 4-5, 6-7 | 리타이머: C0, C1   |

### 중간 백플레인 케이블 배선

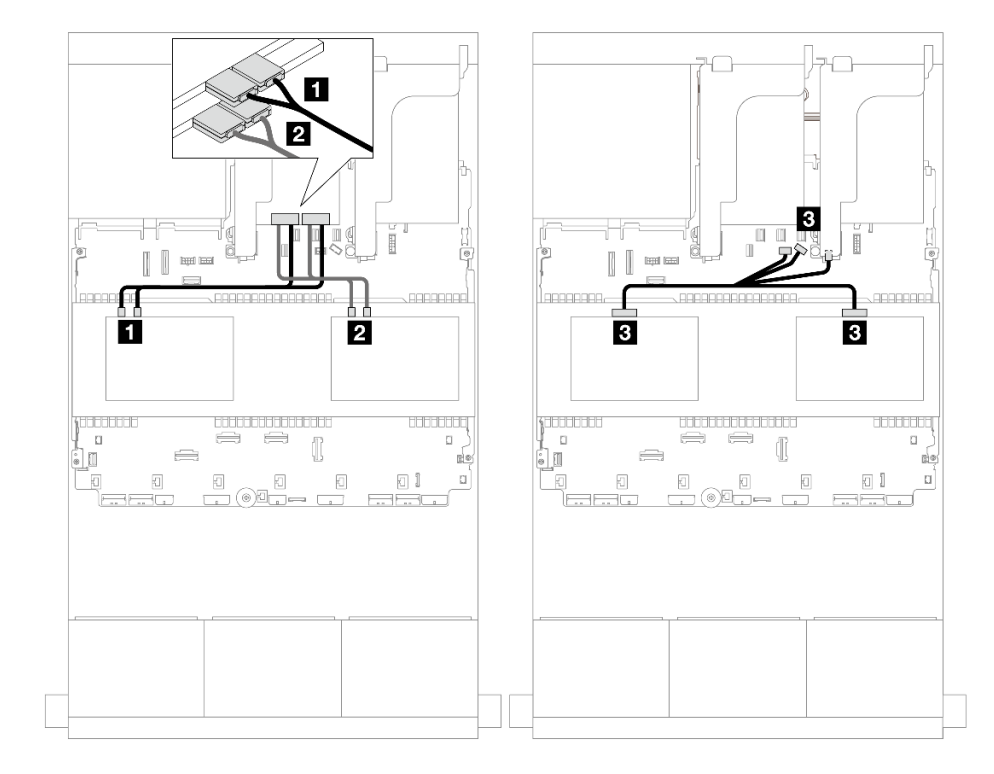

### 그림 594. 중간 백플레인 케이블 배선

| 시작                             | 끝                 |
|--------------------------------|-------------------|
| <b>1</b> 백플레인 5: NVMe 0-1, 2-3 | 리타이머: C0, C1      |
| <b>2</b> 백플레인 6: NVMe 0-1, 2-3 | 리타이머: C0, C1      |
| 3                              | • 온보드: 백플레인 전원    |
| • 백플레인 5: PWR                  | • 온보드: 백플레인 사이드밴드 |
| • 백플레인 6: PWR                  | • 라이저 1: 전원       |

### 앞면 + 뒷면 백플레인: 24 x NVMe + 4 x NVMe

이 섹션에서는 리타이머 카드 2개가 지원되는 24 x NVMe(Gen 4) + 4 x NVMe 구성의 케이블 배 선 정보를 제공합니다.

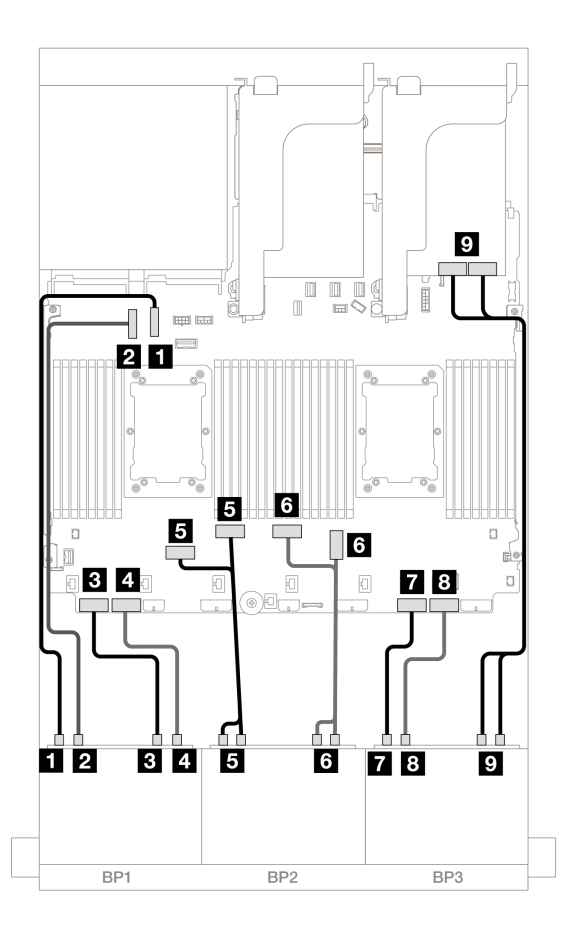

그림 595. 온보드 커넥터 및 리타이머에 대한 NVMe 케이블 배선

| 시작                        | 끝              |
|---------------------------|----------------|
| <b>1</b> 백플레인 1: NVMe 0-1 | 온보드: PCIe 10   |
| <b>2</b> 백플레인 1: NVMe 2-3 | 온보드: PCIe 9    |
| <b>3</b> 백플레인 1: NVMe 4-5 | 온보드: PCIe 8    |
| 4 백플레인 1: NVMe 6-7        | 온보드: PCIe 7    |
| 5 백플레인 2: NVMe 0-1, 2-3   | 온보드: PCIe 6, 5 |
| 6 백플레인 2: NVMe 4-5, 6-7   | 온보드: PCIe 3, 4 |
| 7 백플레인 3: NVMe 0-1        | 온보드: PCIe 2    |
| 8 백플레인 3: NVMe 2-3        | 온보드: PCIe 1    |
| 9 백플레인 3: NVMe 4-5, 6-7   | 리타이머: C0, C1   |

#### 뒷면 백플레인 케이블 배선

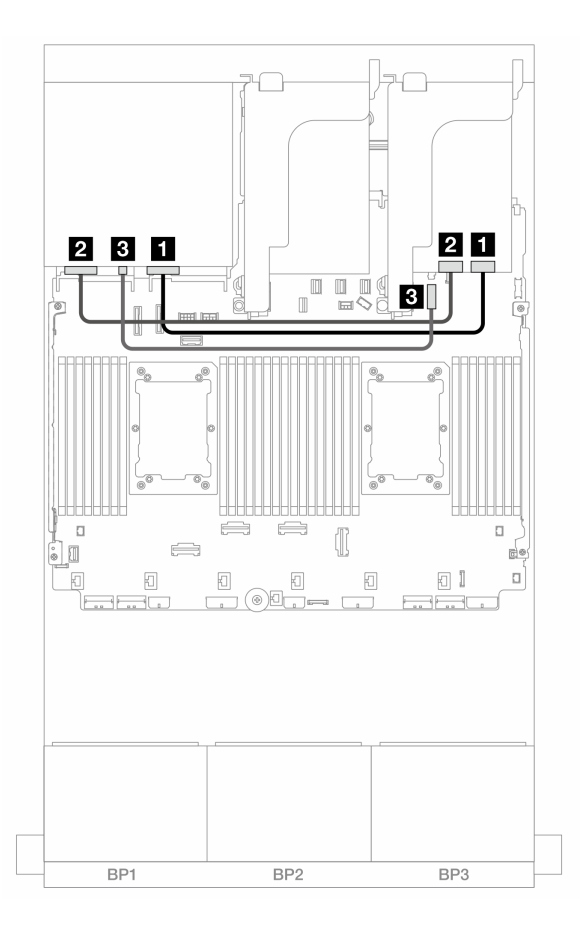

그림 596. 뒷면 백플레인 케이블 배선

| 시작                        | 끝                 |
|---------------------------|-------------------|
| 1 백플레인 4: NVMe 0-1        | 리타이머: C0          |
| <b>2</b> 백플레인 4: NVMe 2-3 | 리타이머: C1          |
| 3 백플레인 4: 전원              | 4 온보드: 7mm 전원 커넥터 |

### 앞면 + 중간 + 뒷면 백플레인: 24 x NVMe + 8 x NVMe + 4 x NVMe

이 섹션에서는 리타이머 카드 4개가 지원되는 24 x NVMe(Gen 4) + 8 x NVMe + 4 x NVMe 구 성의 케이블 배선 정보를 제공합니다.

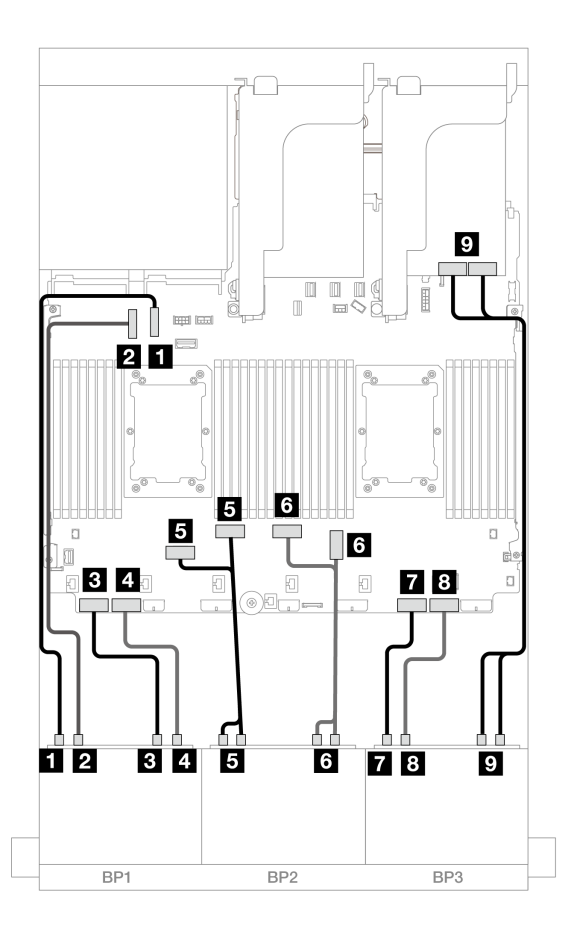

그림 597. 온보드 커넥터 및 리타이머에 대한 NVMe 케이블 배선

| 시작                        | 끝              |
|---------------------------|----------------|
| <b>1</b> 백플레인 1: NVMe 0-1 | 온보드: PCIe 10   |
| <b>2</b> 백플레인 1: NVMe 2-3 | 온보드: PCIe 9    |
| <b>3</b> 백플레인 1: NVMe 4-5 | 온보드: PCIe 8    |
| 4 백플레인 1: NVMe 6-7        | 온보드: PCIe 7    |
| 5 백플레인 2: NVMe 0-1, 2-3   | 온보드: PCIe 6, 5 |
| 6 백플레인 2: NVMe 4-5, 6-7   | 온보드: PCIe 3, 4 |
| 7 백플레인 3: NVMe 0-1        | 온보드: PCIe 2    |
| 8 백플레인 3: NVMe 2-3        | 온보드: PCIe 1    |
| 9 백플레인 3: NVMe 4-5, 6-7   | 리타이머: C0, C1   |

### 중간/뒷면 백플레인 케이블 배선

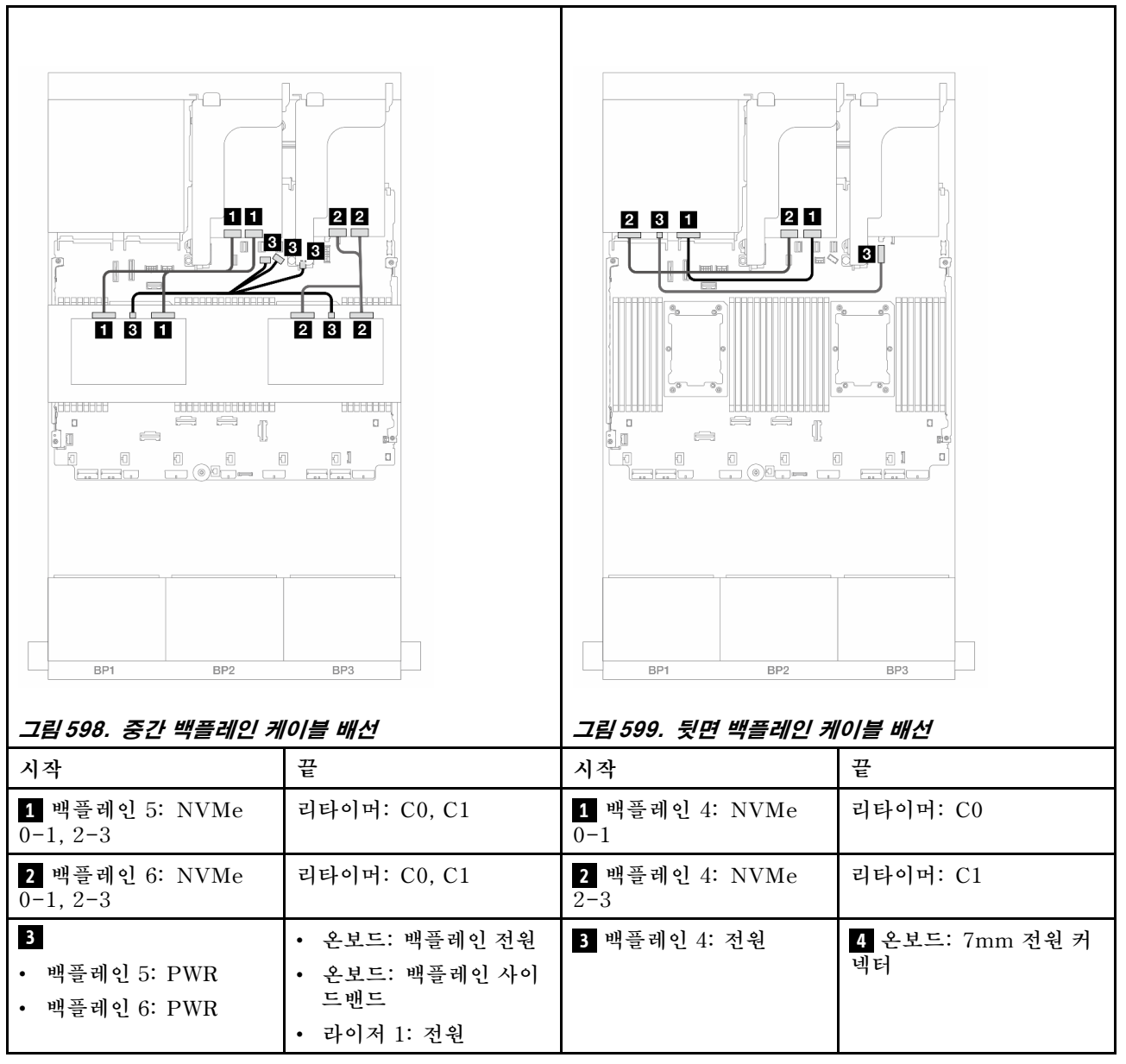

# 8 x NVMe 백플레인(Gen 5) 3개

이 섹션에서는 8 x 2.5인치 NVMe 앞면 드라이브 백플레인(Gen 5) 3개가 지원되는 서버 모델의 케이 블 배선 정보를 제공합니다.

앞면 백플레인의 전원 케이블을 연결하려면 "백플레인: 2.5인치 앞면 드라이브 베이가 지원되는 서버 모델 " 416페이지의 내용을 참조하십시오.

앞면 백플레인의 신호 케이블을 연결하려면 서버 구성에 따라 다음 케이블 배선 시나리오를 참조하십시오.

- "앞면 백플레인: 24 x NVMe" 576페이지
- "앞면 + 뒷면 백플레인: 24 x NVMe + 4 x NVMe" 578페이지
- "앞면 + 중간 백플레인: 24 x NVMe + 8 x NVMe(4 x AnyBay 2개)" 580페이지
- "앞면 + 중간 + 뒷면 백플레인: 24 x NVMe + 8 x NVMe(4 x AnyBay 2개) + 4 x NVMe" 582페이지

### 앞면 백플레인: 24 x NVMe

이 주제에서는 리타이머 카드 1개 또는 2개가 지원되는 24 x 2.5" NVMe(Gen 5) 구성의 케이블 배 선 정보를 제공합니다.

### 커넥터 간 연결: 1 ↔ 1, 2 ↔ 2, 3 ↔ 3, ... n ↔ n

### 온보드 커넥터 + 리타이머 카드 1개

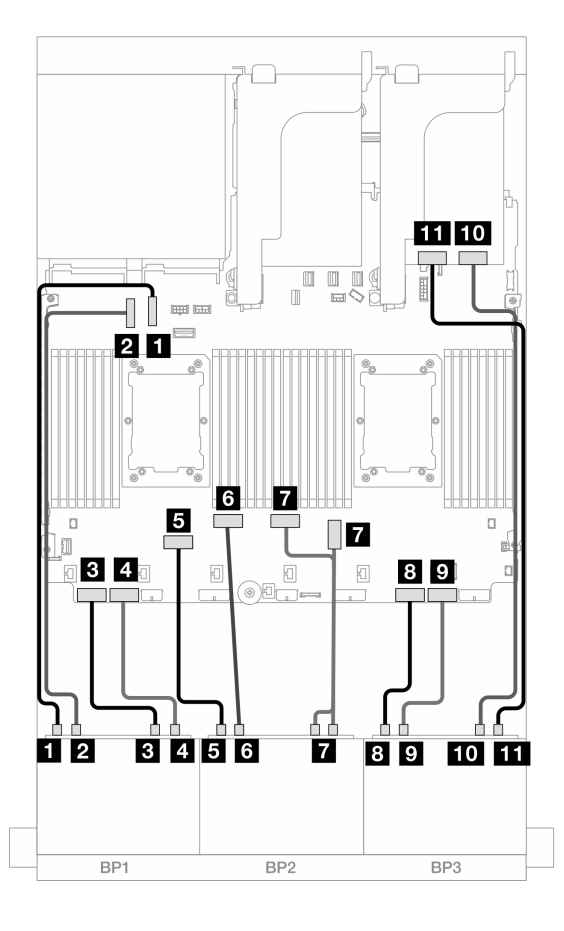

#### 그림 600. 온보드 커넥터 및 리타이머 카드 1개에 대한 NVMe 케이블 배선

| 시작                        | 끝              |
|---------------------------|----------------|
| <b>1</b> 백플레인 1: NVMe 0-1 | 온보드: PCIe 10   |
| 2 백플레인 1: NVMe 2-3        | 온보드: PCIe 9    |
| <b>3</b> 백플레인 1: NVMe 4-5 | 온보드: PCIe 8    |
| 4 백플레인 1: NVMe 6-7        | 온보드: PCIe 7    |
| 5 백플레인 2: NVMe 0-1        | 온보드: PCIe 6    |
| 6 백플레인 2: NVMe 2-3        | 온보드: PCIe 5    |
| 7 백플레인 2: NVMe 4-5, 6-7   | 온보드: PCIe 3, 4 |
| 8 백플레인 3: NVMe 0-1        | 온보드: PCIe 2    |
| 9 백플레인 3: NVMe 2-3        | 온보드: PCIe 1    |

| 시작                         | 끝        |
|----------------------------|----------|
| <b>10</b> 백플레인 3: NVMe 4-5 | 리타이머: C0 |
| <b>11</b> 백플레인 3: NVMe 6-7 | 리타이머: C1 |

온보드 커넥터 + 리타이머 카드 2개

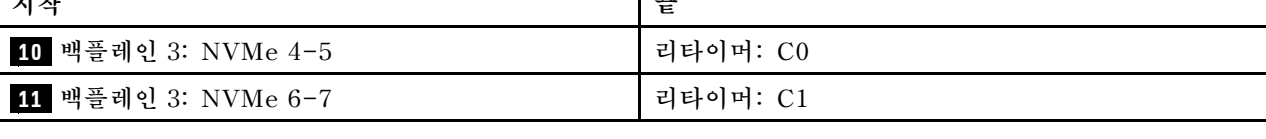

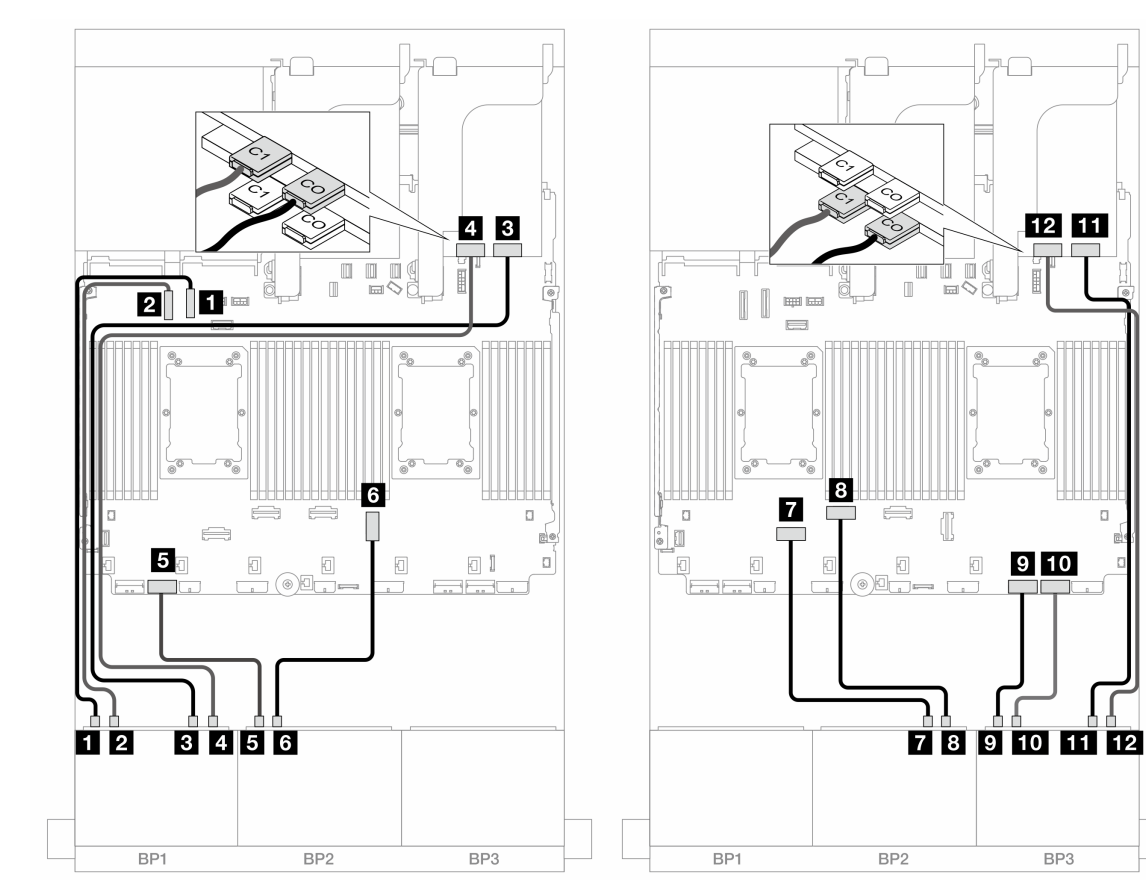

# 그림 601. 온보드 커넥터 및 리타이머 카드 2개에 대한 NVMe 케이블 배선

| 시작                        | <del>н</del><br>Е |
|---------------------------|-------------------|
| 1 백플레인 1: NVMe 0-1        | 온보드: PCIe 10      |
| <b>2</b> 백플레인 1: NVMe 2-3 | 온보드: PCIe 9       |
| <b>3</b> 백플레인 1: NVMe 4-5 | 리타이머: C0          |
| 4 백플레인 1: NVMe 6-7        | 리타이머: C1          |
| 5 백플레인 2: NVMe 0-1        | 온보드: PCIe 7       |
| 6 백플레인 2: NVMe 2-3        | 온보드: PCIe 3       |
| 7 백플레인 2: NVMe 4-5        | 온보드: PCIe 6       |
| 8 백플레인 2: NVMe 6-7        | 온보드: PCIe 5       |
| 9 백플레인 3: NVMe 0-1        | 온보드: PCIe 2       |
| 10 백플레인 3: NVMe 2-3       | 온보드: PCIe 1       |

| 시작                         | 끝        |
|----------------------------|----------|
| <b>11</b> 백플레인 3: NVMe 4-5 | 리타이머: C0 |
| <b>12</b> 백플레인 3: NVMe 6-7 | 리타이머: C1 |

### 앞면 + 뒷면 백플레인: 24 x NVMe + 4 x NVMe

이 섹션에서는 리타이머 카드가 지원되는 24 x 2.5인치 NVMe(Gen 5) + 4 x 2.5인치 NVMe 구 성의 케이블 배선 정보를 제공합니다.

# 커넥터 간 연결: 1 ↔ 1, 2 ↔ 2, 3 ↔ 3, ... n ↔ n

Platinum 시리즈 프로세서가 장착된 구성의 앞면 백플레인 케이블 배선

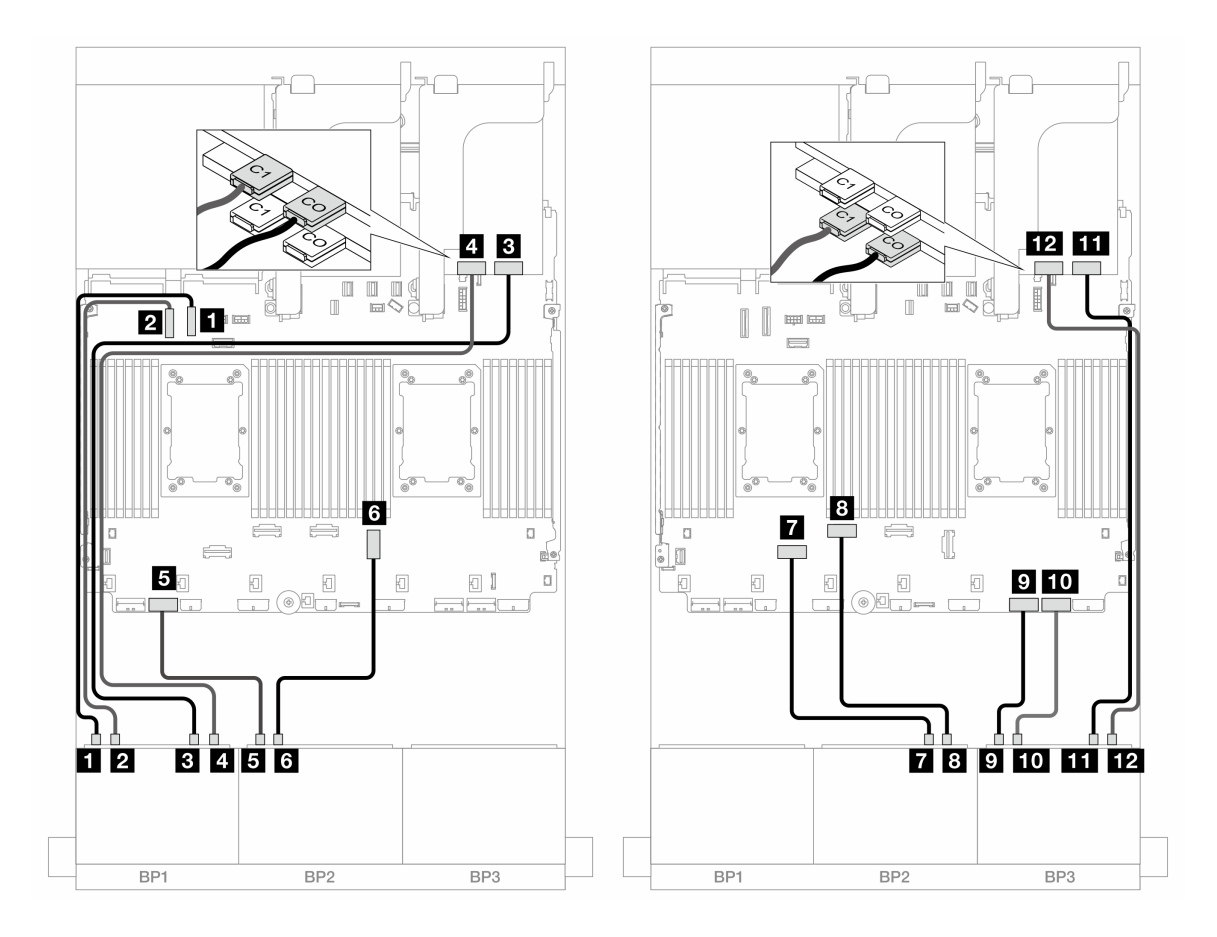

그림 602. 온보드 커넥터 및 리타이머 카드 2개에 대한 NVMe 케이블 배선

| 시작                        | 끝            |
|---------------------------|--------------|
| 1 백플레인 1: NVMe 0-1        | 온보드: PCIe 10 |
| 2 백플레인 1: NVMe 2-3        | 온보드: PCIe 9  |
| <b>3</b> 백플레인 1: NVMe 4-5 | 리타이머: C0     |
| 4 백플레인 1: NVMe 6-7        | 리타이머: C1     |
| 5 백플레인 2: NVMe 0-1        | 온보드: PCIe 7  |

| 시작                         | 끝           |
|----------------------------|-------------|
| 6 백플레인 2: NVMe 2-3         | 온보드: PCIe 3 |
| 7 백플레인 2: NVMe 4-5         | 온보드: PCIe 6 |
| 8 백플레인 2: NVMe 6-7         | 온보드: PCIe 5 |
| 9 백플레인 3: NVMe 0-1         | 온보드: PCIe 2 |
| <b>10</b> 백플레인 3: NVMe 2-3 | 온보드: PCIe 1 |
| <b>11</b> 백플레인 3: NVMe 4-5 | 리타이머: C0    |
| <b>12</b> 백플레인 3: NVMe 6-7 | 리타이머: C1    |

### Platinum 시리즈가 아닌 프로세서가 장착된 구성의 앞면 백플레인 케이블 배선

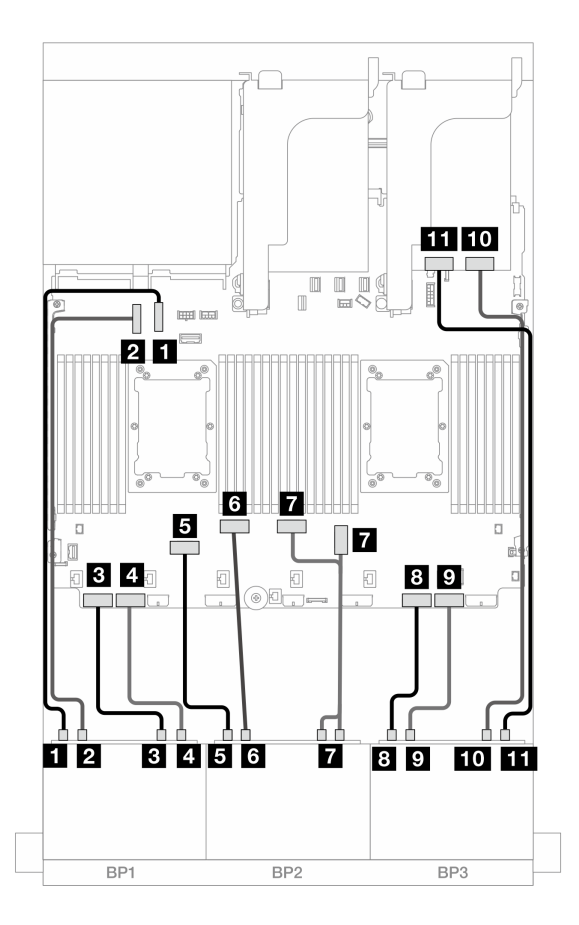

그림 603. 온보드 커넥터 및 리타이머 카드 1개에 대한 NVMe 케이블 배선

| 시작                        | 끝            |
|---------------------------|--------------|
| <b>1</b> 백플레인 1: NVMe 0-1 | 온보드: PCIe 10 |
| <b>2</b> 백플레인 1: NVMe 2-3 | 온보드: PCIe 9  |
| <b>3</b> 백플레인 1: NVMe 4-5 | 온보드: PCIe 8  |
| 4 백플레인 1: NVMe 6-7        | 온보드: PCIe 7  |
| 5 백플레인 2: NVMe 0-1        | 온보드: PCIe 6  |

| 시작                         | 끝              |
|----------------------------|----------------|
| 6 백플레인 2: NVMe 2-3         | 온보드: PCIe 5    |
| 7 백플레인 2: NVMe 4-5, 6-7    | 온보드: PCIe 3, 4 |
| 8 백플레인 3: NVMe 0-1         | 온보드: PCIe 2    |
| 9 백플레인 3: NVMe 2-3         | 온보드: PCIe 1    |
| <b>10</b> 백플레인 3: NVMe 4-5 | 리타이머: C0       |
| <b>11</b> 백플레인 3: NVMe 6-7 | 리타이머: C1       |

### 뒷면 백플레인 케이블 배선

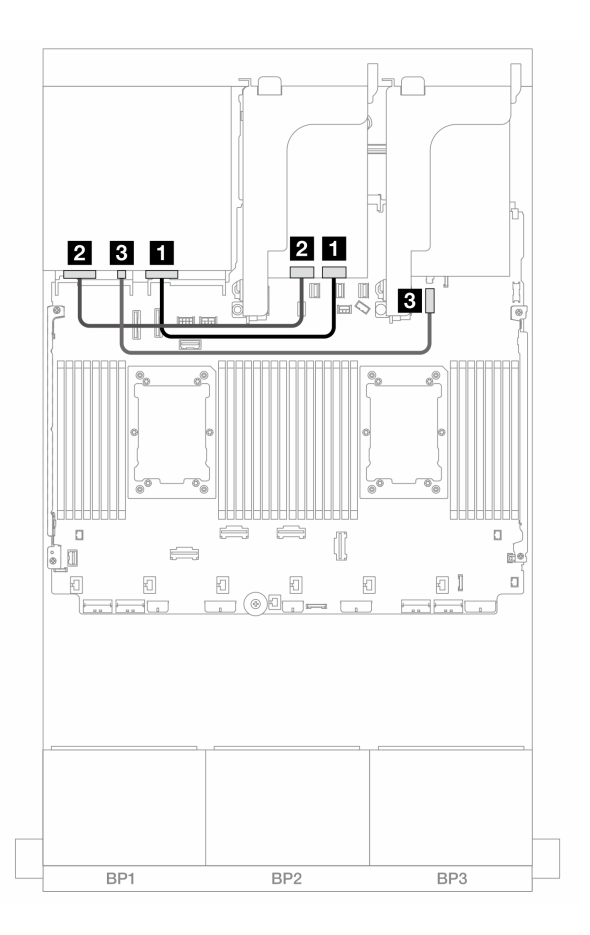

#### 그림 604. 뒷면 백플레인 케이블 배선

| 시작                 | 끝                 |
|--------------------|-------------------|
| 1 백플레인 4: NVMe 0-1 | 리타이머: C0          |
| 2 백플레인 4: NVMe 2-3 | 리타이머: C1          |
| 3 백플레인 4: 전원       | 4 온보드: 7mm 전원 커넥터 |

### 앞면 + 중간 백플레인: 24 x NVMe + 8 x NVMe(4 x AnyBay 2개)

이 섹션에서는 리타이머 카드 3개가 지원되는 24 x 2.5인치 NVMe(Gen 5) + 8 x 2.5인치 NVMe(4 x 2.5인치 AnyBay 백플레인 2개 사용) 구성의 케이블 배선 정보를 제공합니다.

# 커넥터 간 연결: 1 ↔ 1, 2 ↔ 2, 3 ↔ 3, ... n ↔ n

### 앞면 백플레인 케이블 배선

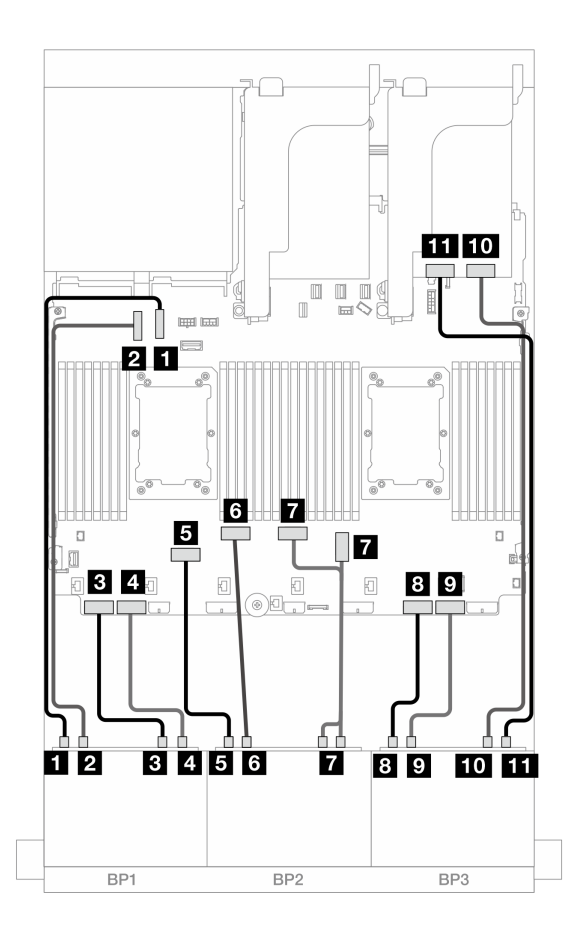

그림 605. 온보드 커넥터 및 리타이머 카드 1개에 대한 NVMe 케이블 배선

| 시작                         | 끝              |
|----------------------------|----------------|
| 1 백플레인 1: NVMe 0-1         | 온보드: PCIe 10   |
| 2 백플레인 1: NVMe 2-3         | 온보드: PCIe 9    |
| <b>3</b> 백플레인 1: NVMe 4-5  | 온보드: PCIe 8    |
| 4 백플레인 1: NVMe 6-7         | 온보드: PCIe 7    |
| 5 백플레인 2: NVMe 0-1         | 온보드: PCIe 6    |
| 6 백플레인 2: NVMe 2-3         | 온보드: PCIe 5    |
| 7 백플레인 2: NVMe 4-5, 6-7    | 온보드: PCIe 3, 4 |
| 8 백플레인 3: NVMe 0-1         | 온보드: PCIe 2    |
| 9 백플레인 3: NVMe 2-3         | 온보드: PCIe 1    |
| <b>10</b> 백플레인 3: NVMe 4-5 | 리타이머: C0       |
| <b>11</b> 백플레인 3: NVMe 6-7 | 리타이머: C1       |

#### 중간 백플레인 케이블 배선

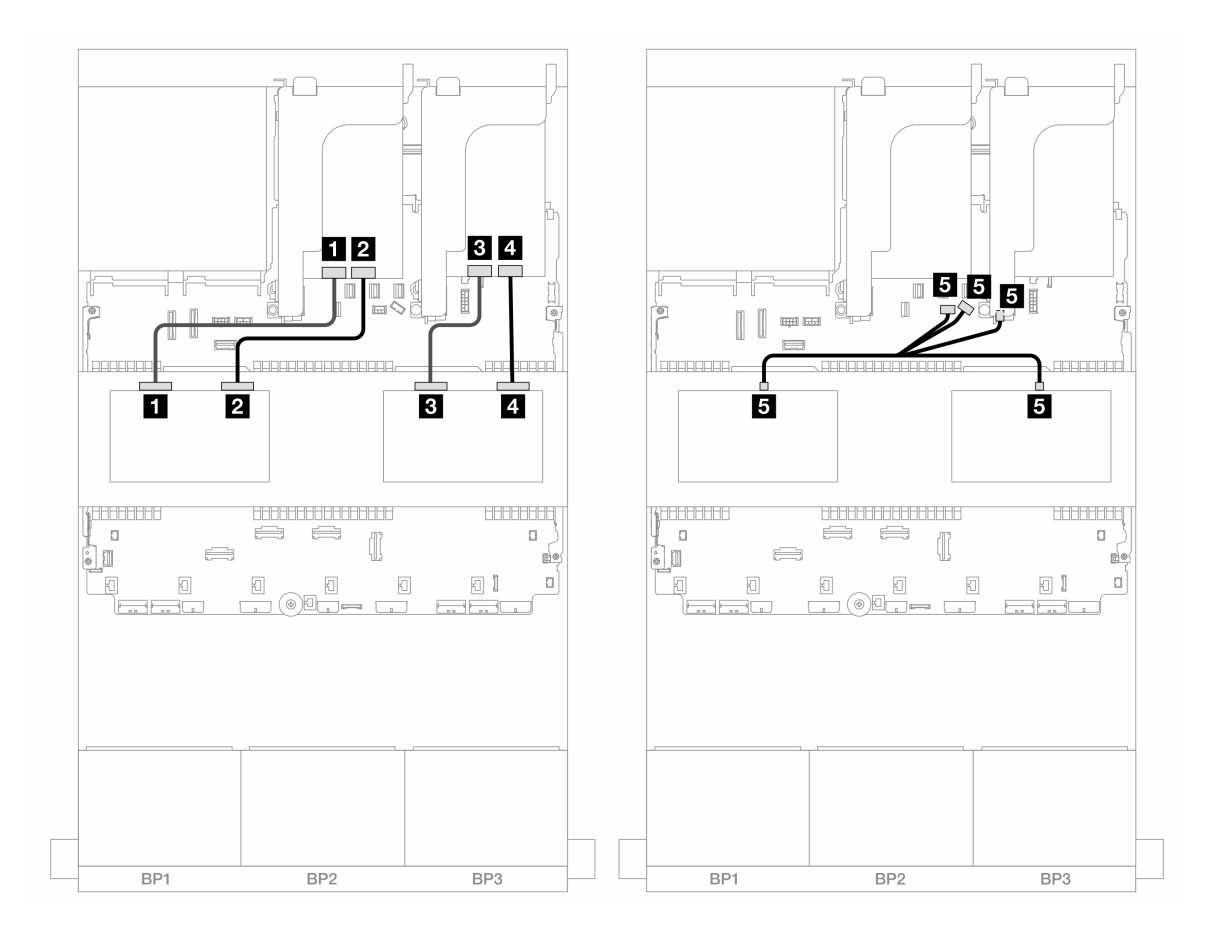

그림 606. 중간 백플레인 케이블 배선

| 시작                        | 끝                 |
|---------------------------|-------------------|
| 1 백플레인 5: NVMe 0-1        | 리타이머: C1          |
| 2 백플레인 5: NVMe 2-3        | 리타이머: C0          |
| <b>3</b> 백플레인 6: NVMe 0-1 | 리타이머: C1          |
| 4 백플레인 6: NVMe 2-3        | 리타이머: C0          |
| 5                         | • 온보드: 백플레인 전원    |
| • 백플레인 5: PWR             | • 온보드: 백플레인 사이드밴드 |
| • 백플레인 6: PWR             | • 라이저 1: 전원       |

# 앞면 + 중간 + 뒷면 백플레인: 24 x NVMe + 8 x NVMe(4 x AnyBay 2개) + 4 x NVMe

이 섹션에서는 리타이머 카드 4개가 지원되는 24 x 2.5인치 NVMe + 8 x 2.5인치 NVMe(4 x 2.5인치 AnyBay 백플레인 2개 사용) + 4 x 2.5인치 NVMe 구성의 케이블 배선 정보를 제공합니다.

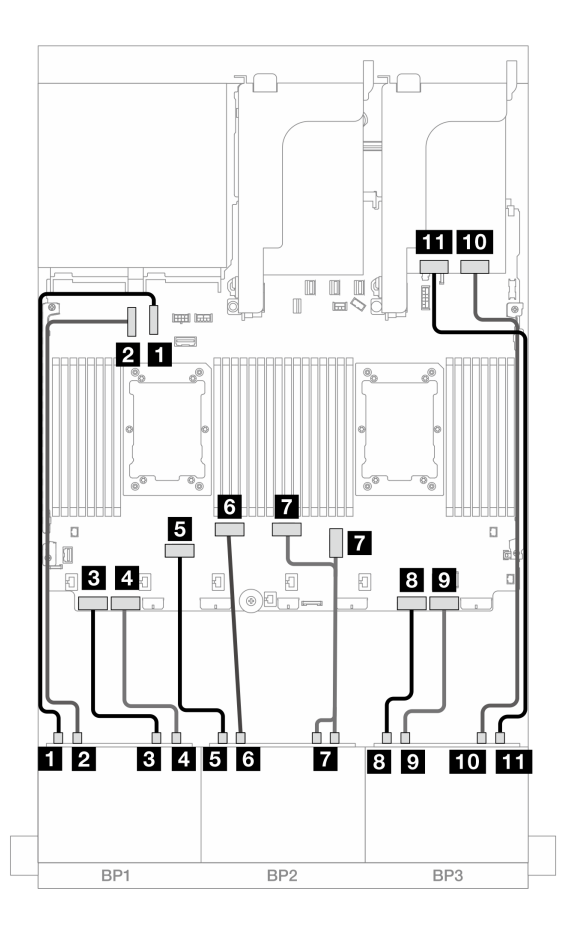

그림 607. 온보드 커넥터 및 리타이머 카드 1개에 대한 NVMe 케이블 배선

| 시작                         | 끝              |
|----------------------------|----------------|
| <b>1</b> 백플레인 1: NVMe 0-1  | 온보드: PCIe 10   |
| 2 백플레인 1: NVMe 2-3         | 온보드: PCIe 9    |
| <b>3</b> 백플레인 1: NVMe 4-5  | 온보드: PCIe 8    |
| 4 백플레인 1: NVMe 6-7         | 온보드: PCIe 7    |
| 5 백플레인 2: NVMe 0-1         | 온보드: PCIe 6    |
| 6 백플레인 2: NVMe 2-3         | 온보드: PCIe 5    |
| 7 백플레인 2: NVMe 4-5, 6-7    | 온보드: PCIe 3, 4 |
| 8 백플레인 3: NVMe 0-1         | 온보드: PCIe 2    |
| 9 백플레인 3: NVMe 2-3         | 온보드: PCIe 1    |
| <b>10</b> 백플레인 3: NVMe 4-5 | 리타이머: C0       |
| <b>11</b> 백플레인 3: NVMe 6-7 | 리타이머: C1       |

### 중간 백플레인 케이블 배선

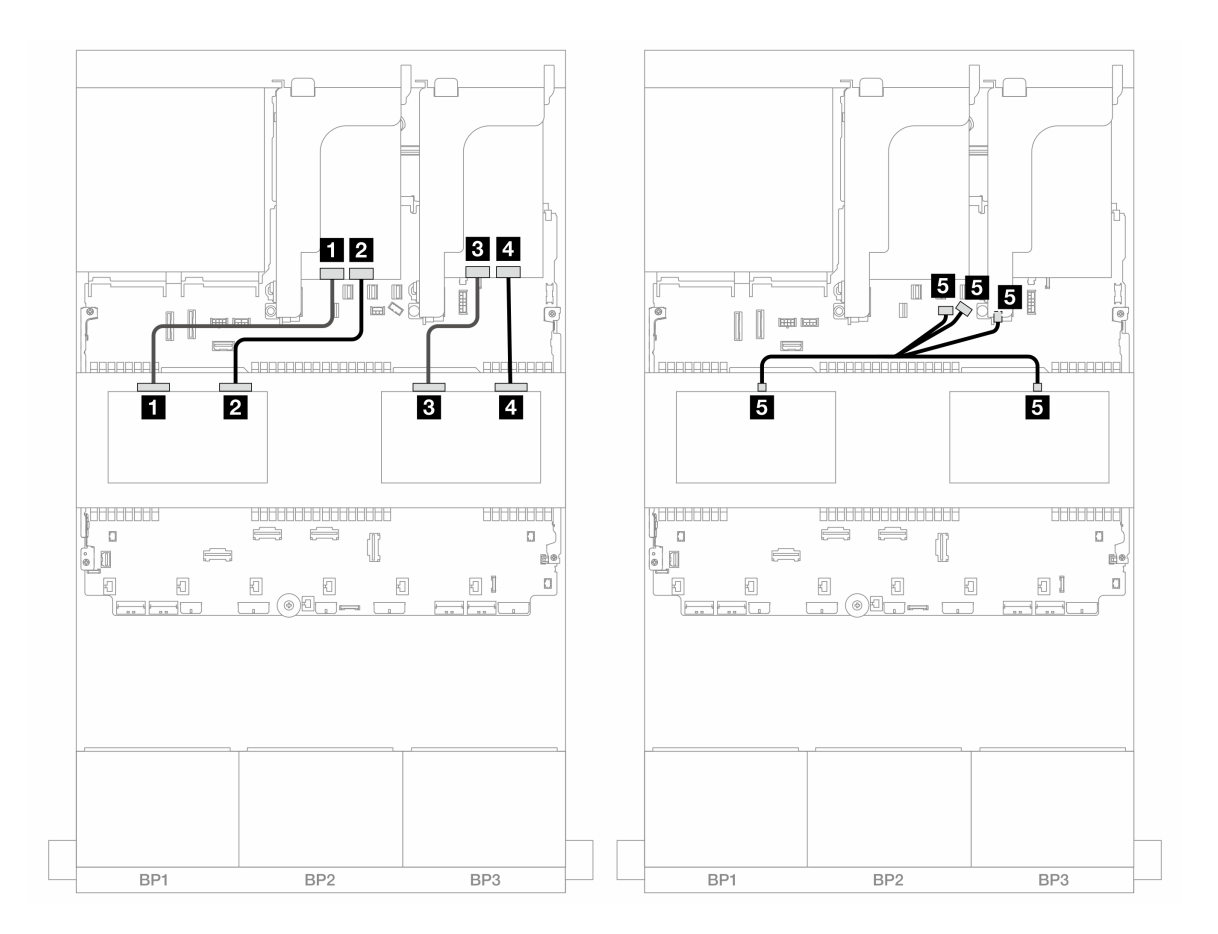

그림 608. 중간 백플레인 케이블 배선

| 시작                        | 끝                 |
|---------------------------|-------------------|
| <b>1</b> 백플레인 5: NVMe 0-1 | 리타이머: C1          |
| 2 백플레인 5: NVMe 2-3        | 리타이머: C0          |
| <b>3</b> 백플레인 6: NVMe 0-1 | 리타이머: C1          |
| 4 백플레인 6: NVMe 2-3        | 리타이머: C0          |
| 5                         | • 온보드: 백플레인 전원    |
| • 백플레인 5: PWR             | • 온보드: 백플레인 사이드밴드 |
| • 백플레인 6: PWR             | • 라이저 1: 전원       |

#### 뒷면 백플레인 케이블 배선

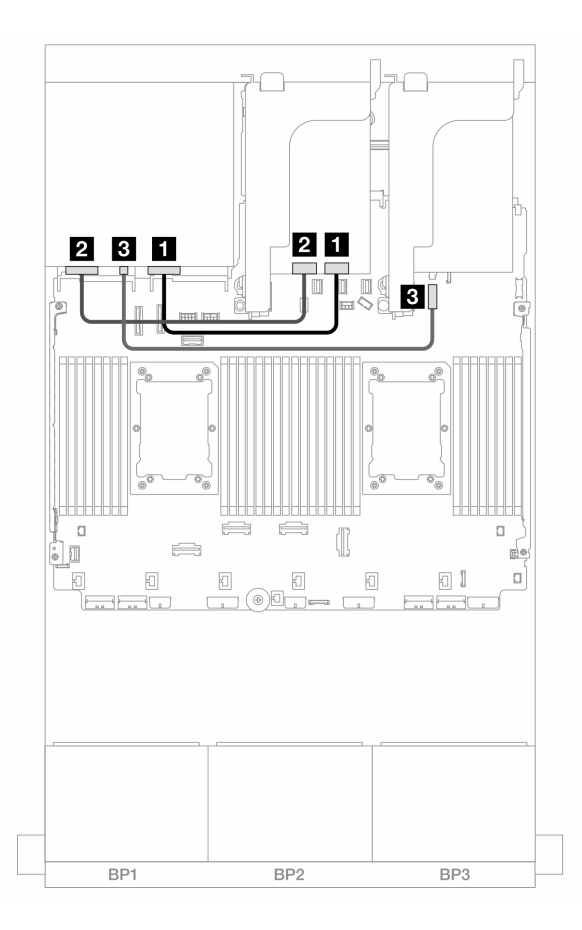

그림 609. 뒷면 백플레인 케이블 배선

| 시작                        | 끝                 |
|---------------------------|-------------------|
| 1 백플레인 4: NVMe 0-1        | 리타이머: C0          |
| <b>2</b> 백플레인 4: NVMe 2-3 | 리타이머: C1          |
| 3 백플레인 4: 전원              | 4 온보드: 7mm 전원 커넥터 |

# 8 x AnyBay 1개 및 8 x NVMe 백플레인(Gen 4) 2개

이 섹션에서는 8 x 2.5인치 AnyBay 1개 및 8 x 2.5인치 NVMe 앞면 드라이브 백플레인(Gen 4) 2개가 지원되는 서버 모델의 케이블 배선 정보를 제공합니다.

앞면 백플레인의 전원 케이블을 연결하려면 "백플레인: 2.5인치 앞면 드라이브 베이가 지원되는 서버 모델 " 416페이지의 내용을 참조하십시오.

#### SAS/SATA 케이블 배선

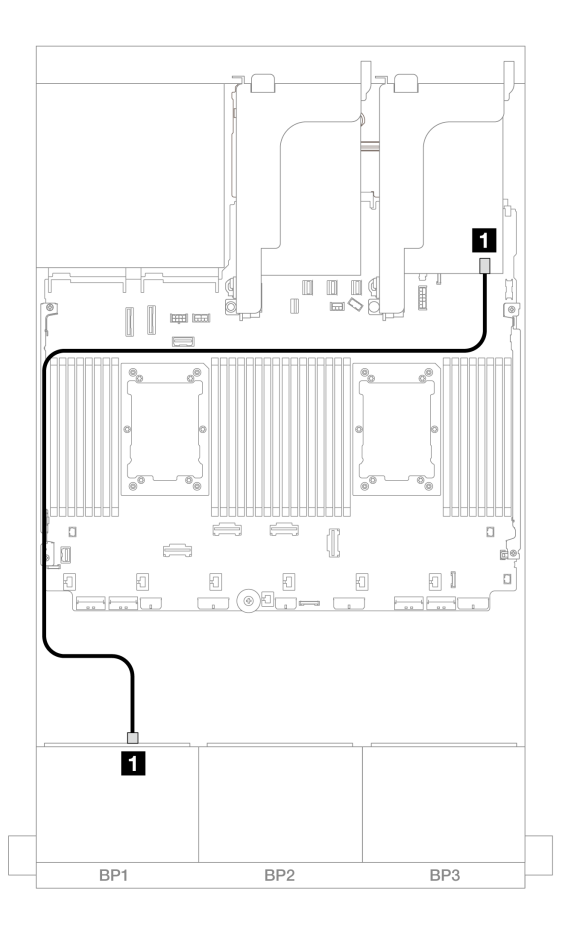

그림 610. 8i 어댑터에 대한 SAS/SATA 케이블 배선

| 시작            | 끝             |
|---------------|---------------|
| 1 백플레인 1: SAS | 8i 어댑터        |
|               | • Gen 4: C0   |
|               | • Gen 3: C0C1 |

### NVMe 케이블 배선

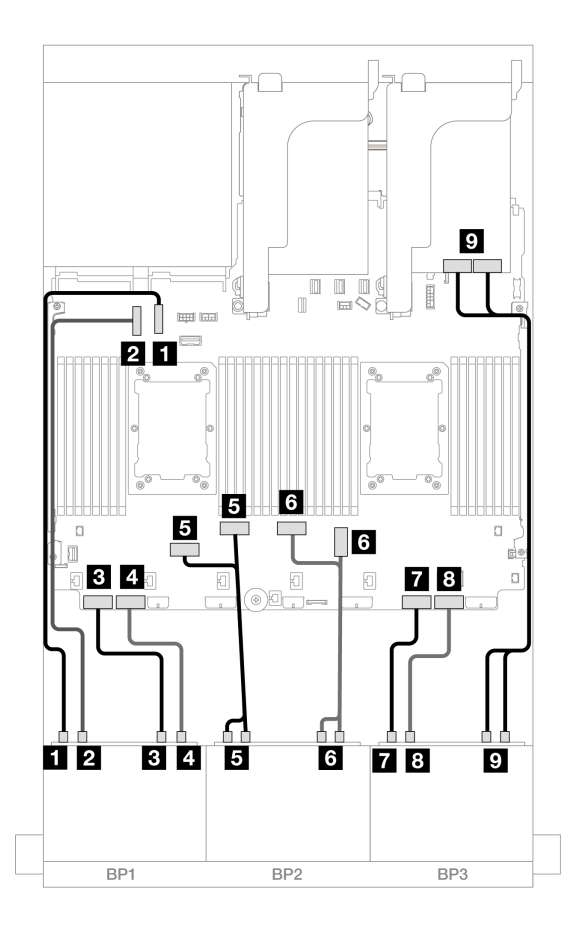

그림 611. 온보드 커넥터 및 리타이머 카드에 대한 NVMe 케이블 배선

| 시작                        | 끝              |
|---------------------------|----------------|
| <b>1</b> 백플레인 1: NVMe 0-1 | 온보드: PCIe 10   |
| 2 백플레인 1: NVMe 2-3        | 온보드: PCIe 9    |
| <b>3</b> 백플레인 1: NVMe 4-5 | 온보드: PCIe 8    |
| 4 백플레인 1: NVMe 6-7        | 온보드: PCIe 7    |
| 5 백플레인 2: NVMe 0-1, 2-3   | 온보드: PCIe 6, 5 |
| 6 백플레인 2: NVMe 4-5, 6-7   | 온보드: PCIe 3, 4 |
| 7 백플레인 3: NVMe 0-1        | 온보드: PCIe 2    |
| 8 백플레인 3: NVMe 2-3        | 온보드: PCIe 1    |
| 9 백플레인 3: NVMe 4-5, 6-7   | 리타이머: C0, C1   |

# 8 x AnyBay 1개 및 8 x NVMe 백플레인(Gen 5) 2개

이 섹션에서는 8 x 2.5인치 AnyBay 1개 및 8 x 2.5인치 NVMe 앞면 드라이브 백플레인(Gen 5) 2개가 지원되는 서버 모델의 케이블 배선 정보를 제공합니다.

앞면 백플레인의 전원 케이블을 연결하려면 "백플레인: 2.5인치 앞면 드라이브 베이가 지원되는 서버 모델 " 416페이지의 내용을 참조하십시오. 앞면 백플레인의 신호 케이블을 연결하려면 서버 구성에 따라 다음 케이블 배선 시나리오를 참조하십시오.

- "8i RAID/HBA 어댑터 + 리타이머 카드 1개" 588페이지
- "8i RAID/HBA 어댑터 + 리타이머 카드 2개" 590페이지

### 8i RAID/HBA 어댑터 + 리타이머 카드 1개

이 주제에서는 8i RAID/HBA 어댑터 1개 및 리타이머 카드 1개가 지원되는 8 x 2.5인치 AnyBay + 16 x 2.5인치 NVMe 구성(Gen 5)의 케이블 배선 정보를 제공합니다.

### 커넥터 간 연결: 1 ↔ 1, 2 ↔ 2, 3 ↔ 3, ... n ↔ n

### SAS/SATA 케이블 배선

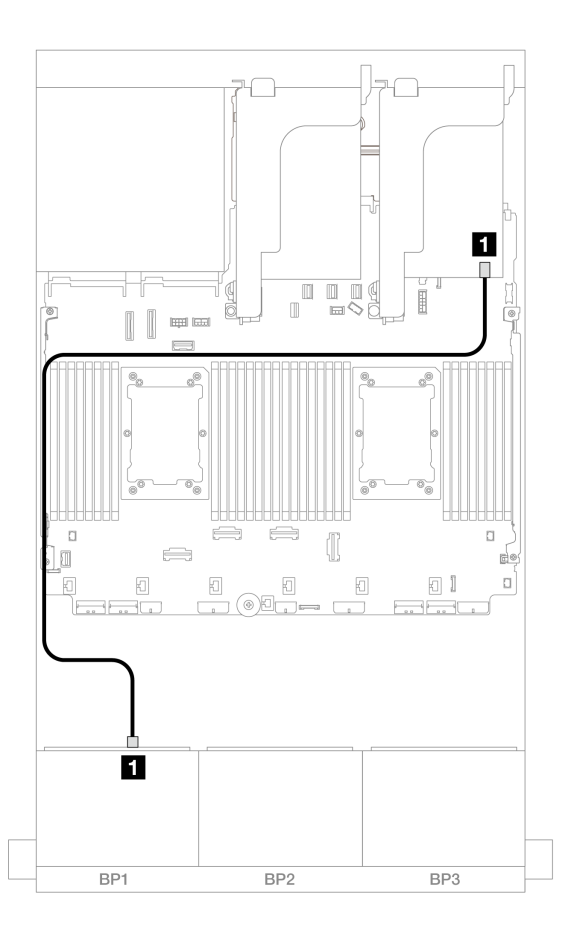

그림 612. 8i 어댑터에 대한 SAS/SATA 케이블 배선

| 시작            | 끝             |
|---------------|---------------|
| 1 백플레인 1: SAS | 8i 어댑터        |
|               | • Gen 4: C0   |
|               | • Gen 3: C0C1 |

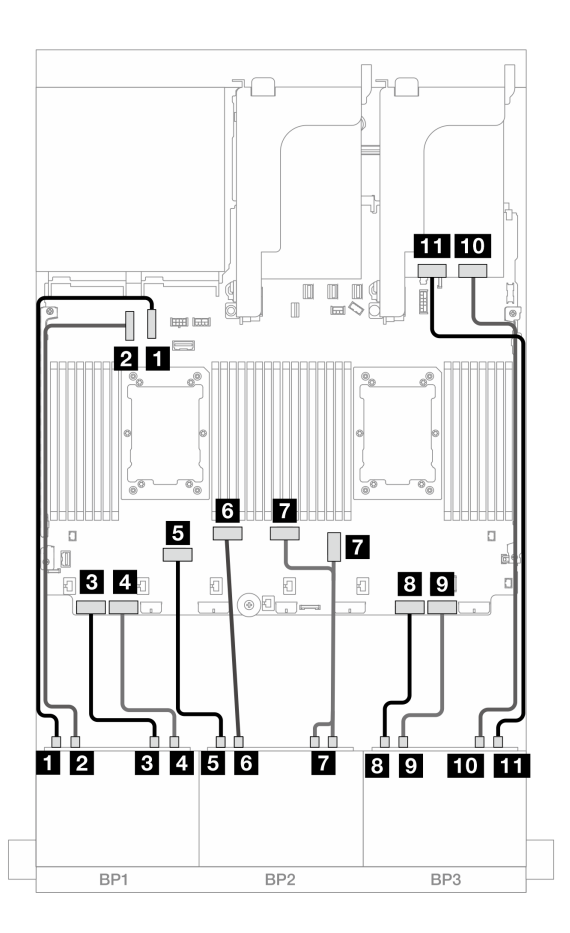

그림 613. 온보드 커넥터 및 리타이머 카드 1개에 대한 NVMe 케이블 배선

| 시작                         | 끝              |
|----------------------------|----------------|
| <b>1</b> 백플레인 1: NVMe 0-1  | 온보드: PCIe 10   |
| <b>2</b> 백플레인 1: NVMe 2-3  | 온보드: PCIe 9    |
| <b>3</b> 백플레인 1: NVMe 4-5  | 온보드: PCIe 8    |
| 4 백플레인 1: NVMe 6-7         | 온보드: PCIe 7    |
| 5 백플레인 2: NVMe 0-1         | 온보드: PCIe 6    |
| 6 백플레인 2: NVMe 2-3         | 온보드: PCIe 5    |
| 7 백플레인 2: NVMe 4-5, 6-7    | 온보드: PCIe 3, 4 |
| 8 백플레인 3: NVMe 0-1         | 온보드: PCIe 2    |
| 9 백플레인 3: NVMe 2-3         | 온보드: PCIe 1    |
| <b>10</b> 백플레인 3: NVMe 4-5 | 리타이머: C0       |
| 11 백플레인 3: NVMe 6-7        | 리타이머: C1       |

### 8i RAID/HBA 어댑터 + 리타이머 카드 2개

이 주제에서는 Platinum 시리즈 프로세서 2개가 설치된 경우 8i RAID/HBA 어댑터 1개 및 리타이머 카드 2개가 지원되는 8 x 2.5인치 AnyBay + 16 x 2.5인치 NVMe 구성(Gen 5)의 케이블 배선 정보 를 제공합니다.

### 커넥터 간 연결: 1 ↔ 1, 2 ↔ 2, 3 ↔ 3, ... n ↔ n

### SAS/SATA 케이블 배선

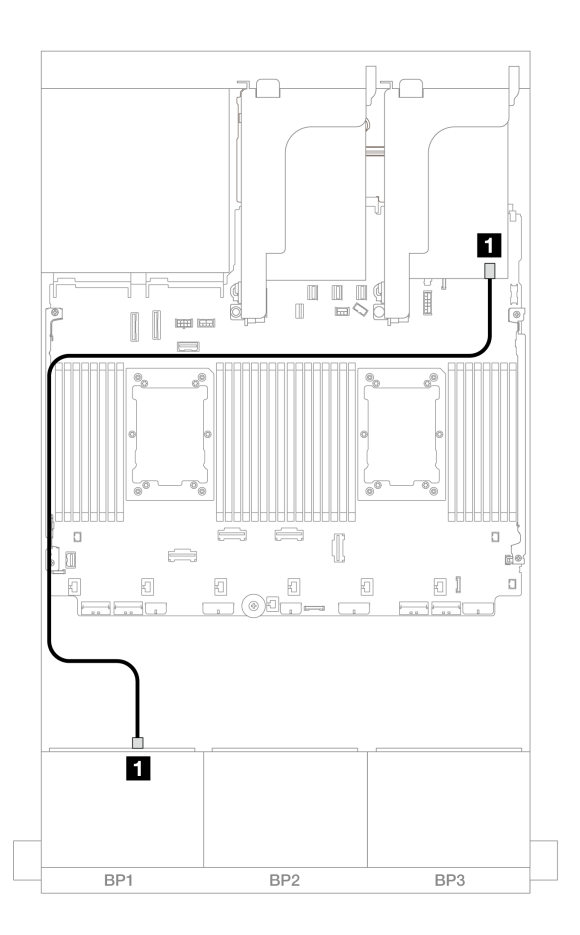

### 그림 614. 8i 어댑터에 대한 SAS/SATA 케이블 배선

| 시작            | 끝             |
|---------------|---------------|
| 1 백플레인 1: SAS | 8i 어댑터        |
|               | • Gen 4: C0   |
|               | • Gen 3: C0C1 |

#### NVMe 케이블 배선

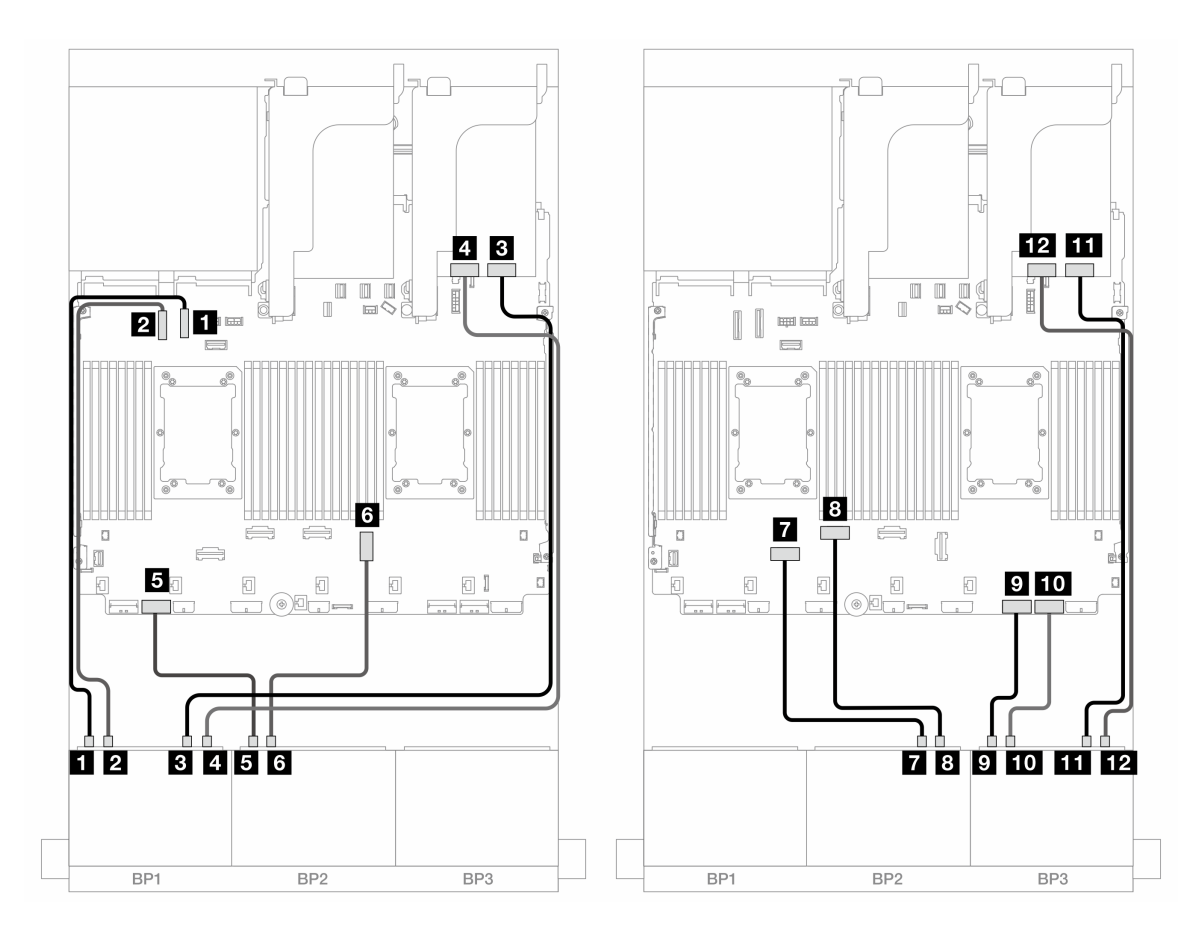

그림 615. 온보드 커넥터 및 리타이머 카드 2개에 대한 NVMe 케이블 배선

| 시작                         | 끝            |
|----------------------------|--------------|
| <b>1</b> 백플레인 1: NVMe 0-1  | 온보드: PCIe 10 |
| 2 백플레인 1: NVMe 2-3         | 온보드: PCIe 9  |
| <b>3</b> 백플레인 1: NVMe 4-5  | 리타이머: C0     |
| 4 백플레인 1: NVMe 6-7         | 리타이머: C1     |
| 5 백플레인 2: NVMe 0-1         | 온보드: PCIe 7  |
| 6 백플레인 2: NVMe 2-3         | 온보드: PCIe 3  |
| 7 백플레인 2: NVMe 4-5         | 온보드: PCIe 6  |
| 8 백플레인 2: NVMe 6-7         | 온보드: PCIe 5  |
| 9 백플레인 3: NVMe 0-1         | 온보드: PCIe 2  |
| <b>10</b> 백플레인 3: NVMe 2-3 | 온보드: PCIe 1  |
| <b>11</b> 백플레인 3: NVMe 4-5 | 리타이머: C0     |
| <b>12</b> 백플레인 3: NVMe 6-7 | 리타이머: C1     |

## 8 x SAS/SATA 1개 및 8 x NVMe(Gen 4) 백플레인 2개

이 섹션에서는 8 x 2.5" SAS/SATA 앞면 드라이브 백플레인 1개 및 8 x 2.5" NVMe 앞면 드라이브 백플 레인(Gen 4) 2개가 지원되는 서버 모델의 케이블 배선 정보를 제공합니다.

앞면 백플레인의 전원 케이블을 연결하려면 "백플레인: 2.5인치 앞면 드라이브 베이가 지원되는 서버 모델 " 416페이지의 내용을 참조하십시오.

SAS/SATA 케이블 배선

커넥터 간 연결: 1 ↔ 1, 2 ↔ 2, 3 ↔ 3, ... n ↔ n

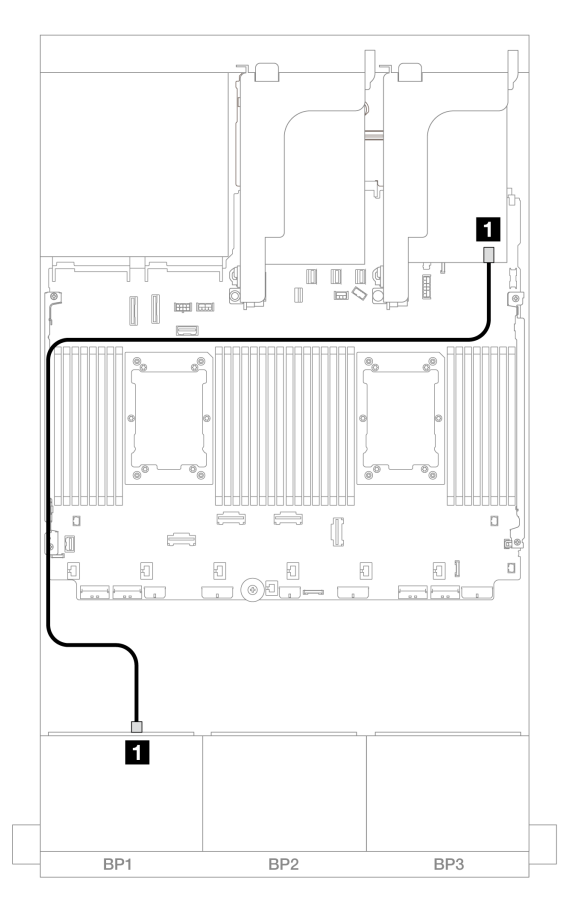

#### 그림 616. 8i 어댑터에 대한 SAS/SATA 케이블 배선

| 시작            | 끈             |
|---------------|---------------|
| 1 백플레인 1: SAS | 8i 어댑터        |
|               | • Gen 4: C0   |
|               | • Gen 3: C0C1 |

#### NVMe 케이블 배선

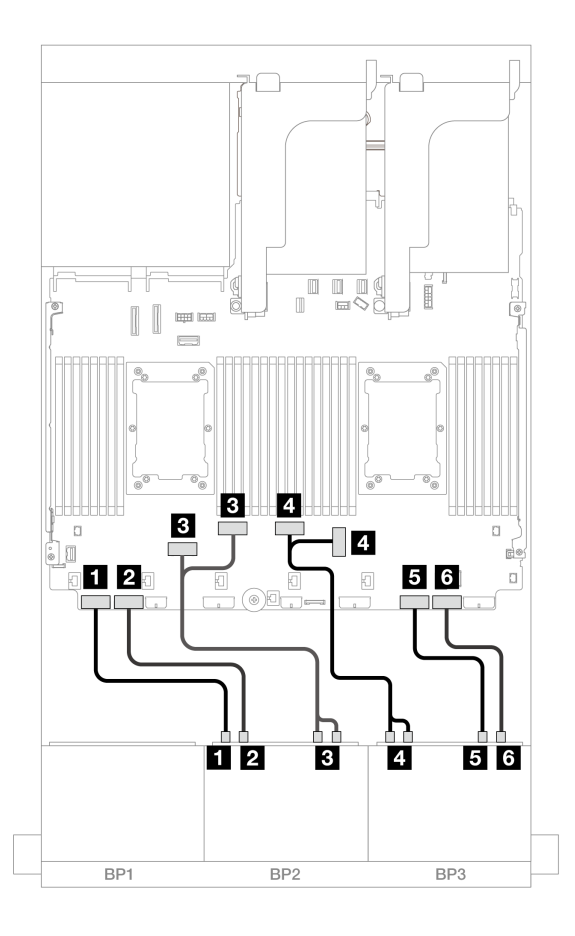

그림 617. NVMe 케이블 배선

| 시작                             | 끝              |
|--------------------------------|----------------|
| <b>1</b> 백플레인 2: NVMe 0-1      | 온보드: PCIe 8    |
| <b>2</b> 백플레인 2: NVMe 2-3      | 온보드: PCIe 7    |
| <b>3</b> 백플레인 2: NVMe 4-5, 6-7 | 온보드: PCIe 6, 5 |
| 4 백플레인 3: NVMe 0-1, 2-3        | 온보드: PCIe 3, 4 |
| <b>5</b> 백플레인 3: NVMe 4-5      | 온보드: PCIe 2    |
| 6 백플레인 3: NVMe 6-7             | 온보드: PCIe 1    |

# 8 x SAS/SATA 1개 및 8 x NVMe(Gen 5) 백플레인 2개

이 섹션에서는 8 x 2.5" SAS/SATA 앞면 드라이브 백플레인 1개 및 8 x 2.5" NVMe 앞면 드라이브 백플 레인(Gen 5) 2개가 지원되는 서버 모델의 케이블 배선 정보를 제공합니다.

앞면 백플레인의 전원 케이블을 연결하려면 "백플레인: 2.5인치 앞면 드라이브 베이가 지원되는 서버 모델 " 416페이지의 내용을 참조하십시오.

앞면 백플레인의 신호 케이블을 연결하려면 서버 구성에 따라 다음 케이블 배선 시나리오를 참조하십시오.

- "온보드 커넥터 + 8i RAID/HBA 어댑터" 594페이지
- "온보드 커넥터 + 8i RAID/HBA 어댑터 + 리타이머 카드" 595페이지

### 온보드 커넥터 + 8i RAID/HBA 어댑터

이 주제에서는 8i RAID/HBA 어댑터 1개가 지원되는 8 x 2.5" SAS/SATA + 16 x 2.5" NVMe(Gen 5) 구성의 케이블 배선 정보를 제공합니다.

### 커넥터 간 연결: 1 ↔ 1, 2 ↔ 2, 3 ↔ 3, ... n ↔ n

#### SAS/SATA 케이블 배선

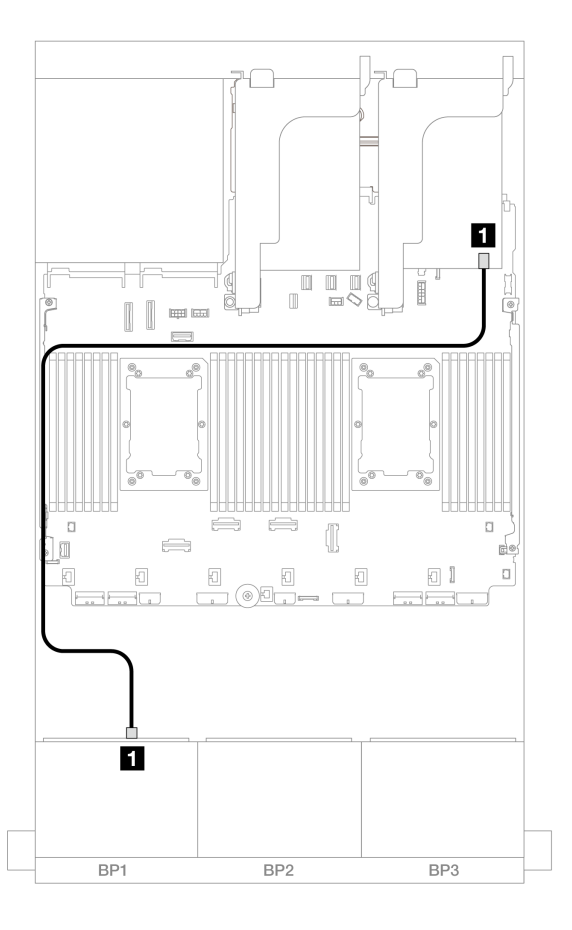

#### 그림 618. 8i 어댑터에 대한 SAS/SATA 케이블 배선

| 시작            | 끝             |
|---------------|---------------|
| 1 백플레인 1: SAS | 8i 어댑터        |
|               | • Gen 4: C0   |
|               | • Gen 3: C0C1 |

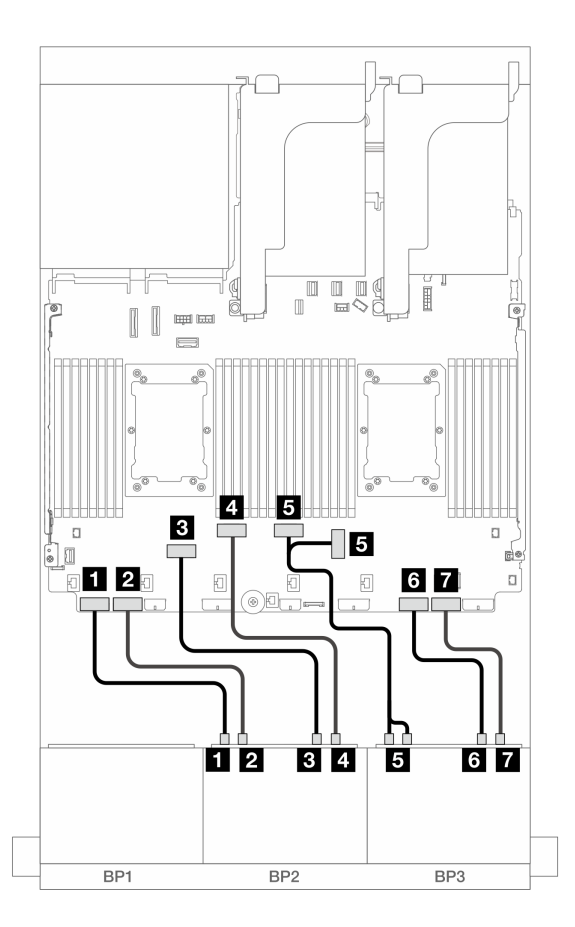

그림 619. 온보드 커넥터에 대한 NVMe 케이블 배선

| 시작                        | 끝              |
|---------------------------|----------------|
| <b>1</b> 백플레인 2: NVMe 0-1 | 온보드: PCIe 8    |
| <b>2</b> 백플레인 2: NVMe 2-3 | 온보드: PCIe 7    |
| <b>3</b> 백플레인 2: NVMe 4-5 | 온보드: PCIe 6    |
| 4 백플레인 2: NVMe 6-7        | 온보드: PCIe 5    |
| 5 백플레인 3: NVMe 0-1, 2-3   | 온보드: PCIe 4, 3 |
| 6 백플레인 3: NVMe 4-5        | 온보드: PCIe 2    |
| 7 백플레인 3: NVMe 6-7        | 온보드: PCIe 1    |

### 온보드 커넥터 + 8i RAID/HBA 어댑터 + 리타이머 카드

이 주제에서는 Platinum 시리즈 프로세서 2개가 설치된 경우 8i RAID/HBA 어댑터 1개 및 리타이머 카드 1개가 지원되는 8 x 2.5" SAS/SATA + 16 x 2.5" NVMe(Gen 5) 구성의 케이블 배선 정보를 제공합니다.

### SAS/SATA 케이블 배선

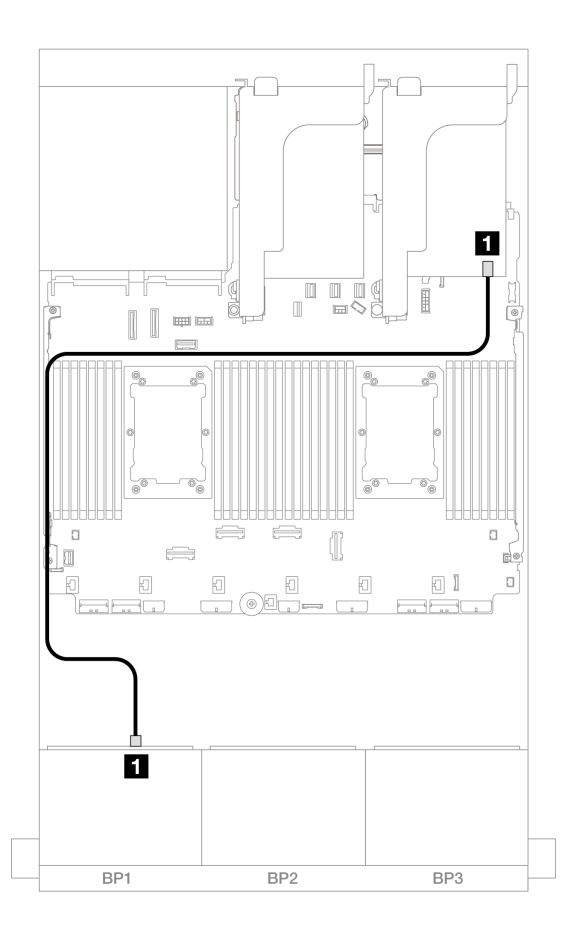

그림 620. 8i 어댑터에 대한 SAS/SATA 케이블 배선

| 시작            | 끝             |
|---------------|---------------|
| 1 백플레인 1: SAS | 8i 어댑터        |
|               | • Gen 4: C0   |
|               | • Gen 3: C0C1 |

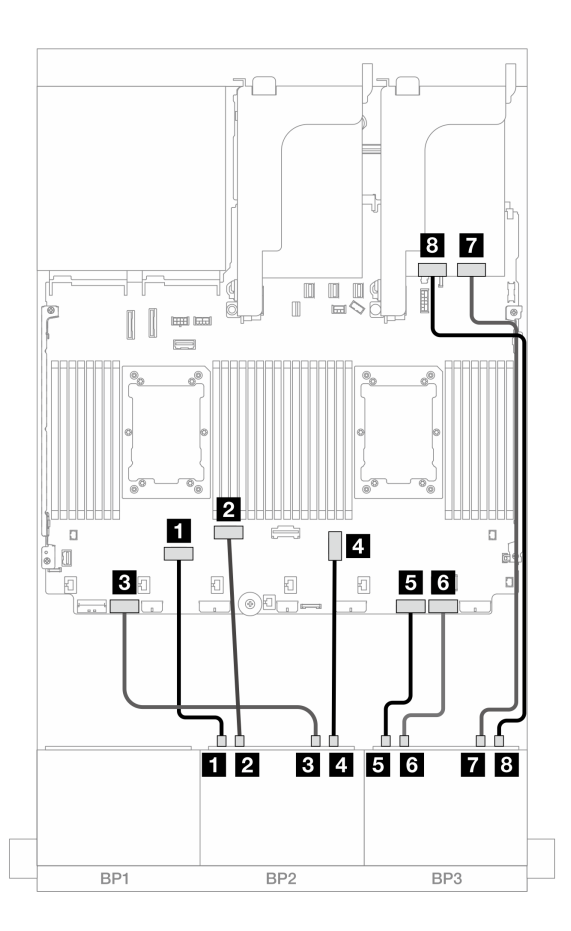

그림 621. 온보드 커넥터 및 리타이머 카드에 대한 NVMe 케이블 배선

| 시작                        | 끝           |
|---------------------------|-------------|
| <b>1</b> 백플레인 2: NVMe 0-1 | 온보드: PCIe 6 |
| 1 백플레인 2: NVMe 2-3        | 온보드: PCIe 5 |
| <b>2</b> 백플레인 2: NVMe 4-5 | 온보드: PCIe 7 |
| <b>3</b> 백플레인 2: NVMe 6-7 | 온보드: PCIe 3 |
| 4 백플레인 3: NVMe 0-1        | 온보드: PCIe 2 |
| 5 백플레인 3: NVMe 2-3        | 온보드: PCIe 1 |
| 6 백플레인 3: NVMe 4-5        | 리타이머: C0    |
| 7 백플레인 3: NVMe 6-7        | 리타이머: C1    |

# 1개의 8 x SAS/SATA 및 2개의 8 x AnyBay 백플레인

이 섹션에서는 8 x 2.5" SAS/SATA 1개 및 8 x 2.5" AnyBay 앞면 드라이브 백플레인 2개가 지원되 는 서버 모델의 케이블 배선 정보를 제공합니다.

앞면 백플레인의 전원 케이블을 연결하려면 "백플레인: 2.5인치 앞면 드라이브 베이가 지원되는 서버 모델 " 416페이지의 내용을 참조하십시오.

# 8i RAID/HBA 어댑터 + 16i 트라이모드 RAID 어댑터

커넥터 간 연결: 1 ↔ 1, 2 ↔ 2, 3 ↔ 3, ... n ↔ n

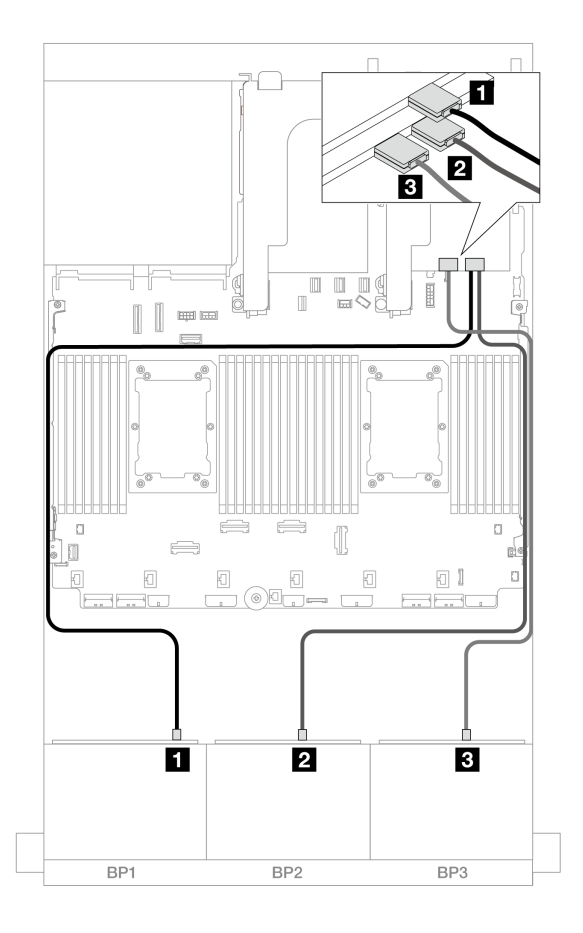

그림 622. 8i 어댑터 1개 및 트라이모드 16i 어댑터 1개에 대한 케이블 배선

| 시작            | 끝       |
|---------------|---------|
| 1 백플레인 1: SAS | 8i 어댑터  |
|               | • C0    |
| 2 백플레인 2: SAS | 16i 어댑터 |
|               | • C0    |
| 3 백플레인 3: SAS | • C1    |

# 8 x SAS/SATA 2개 및 8 x AnyBay(Gen 4) 백플레인 1개

이 섹션에서는 8 x 2.5인치 SAS/SATA 2개 및 8 x 2.5인치 AnyBay(Gen 4) 앞면 드라이브 백플레인 1 개가 지원되는 서버 모델의 케이블 배선 정보를 제공합니다.

- "앞면 백플레인: 16 x 2.5" SAS/SATA + 8 x 2.5" AnyBay" 599페이지
- "앞면 + 뒷면 백플레인: (16 x 2.5" SAS/SATA + 8 x 2.5" AnyBay) + 4 x 2.5" SAS/SATA" 603페이지

#### 앞면 백플레인: 16 x 2.5" SAS/SATA + 8 x 2.5" AnyBay

이 주제에서는 16 x 2.5" SAS/SATA + 8 x 2.5" AnyBay(Gen 4) 구성의 케이블 배선 정보를 제 공합니다.

앞면 백플레인의 전원 케이블을 연결하려면 "백플레인: 2.5인치 앞면 드라이브 베이가 지원되는 서버 모델 " 416페이지의 내용을 참조하십시오.

앞면 백플레인의 신호 케이블을 연결하려면 서버 구성에 따라 다음 케이블 배선 시나리오를 참조하십시오.

- "32i RAID/HBA 어댑터" 599페이지
- "8i RAID/HBA 어댑터" 600페이지
- "CFF 확장기 + 8i RAID/HBA 어댑터" 601페이지

#### 32i RAID/HBA 어댑터

이 주제에서는 32i RAID/HBA 어댑터 1개가 지원되는 16 x 2.5" SAS/SATA + 8 x 2.5" AnyBay(Gen 4) 구성의 케이블 배선 정보를 제공합니다.

#### SAS/SATA 케이블 배선

### 커넥터 간 연결: 1 ↔ 1, 2 ↔ 2, 3 ↔ 3, ... n ↔ n

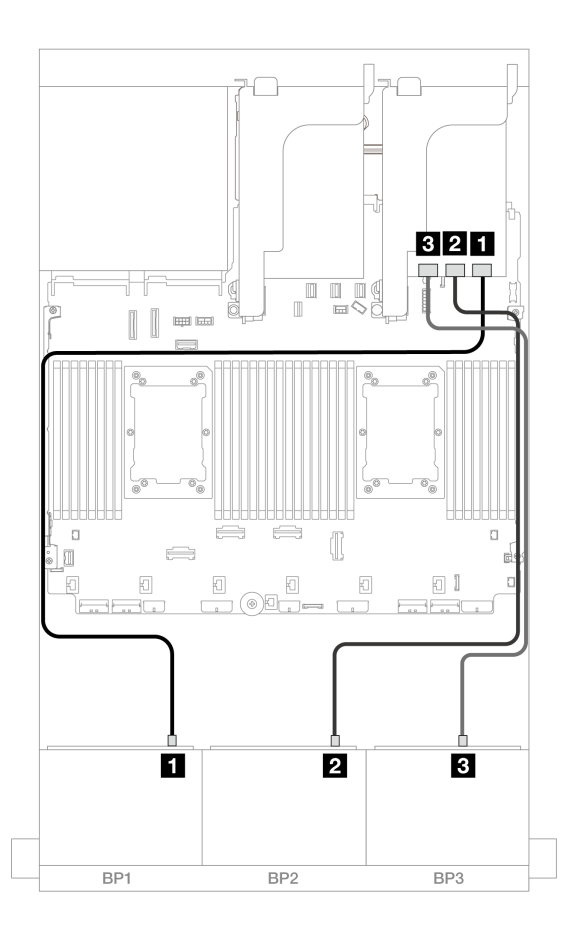

#### 그림 623. SAS/SATA 케이블 배선

| 시작            | 끝       |
|---------------|---------|
| 1 백플레인 1: SAS | 32i 어댑터 |
|               | • C0    |
| 2 백플레인 2: SAS | • C1    |
| 3 백플레인 3: SAS | • C2    |

NVMe 케이블 배선

커넥터 간 연결: 1 ↔ 1, 2 ↔ 2, 3 ↔ 3, ... n ↔ n

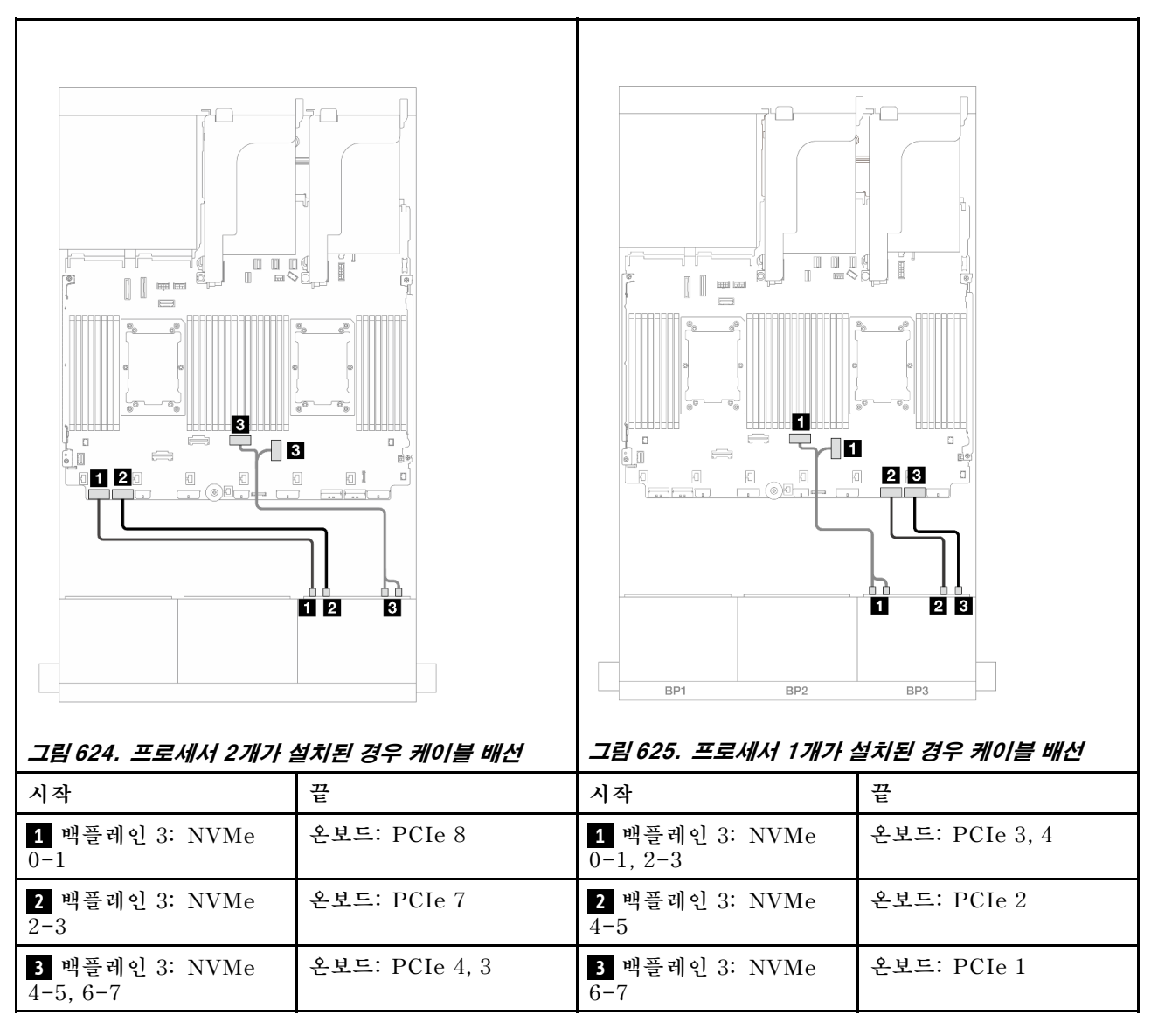

#### 8i RAID/HBA 어댑터

이 주제에서는 8i RAID/HBA 어댑터 3개가 지원되는 16 x 2.5" SAS/SATA + 8 x 2.5" AnyBay(Gen 4) 구성의 케이블 배선 정보를 제공합니다.

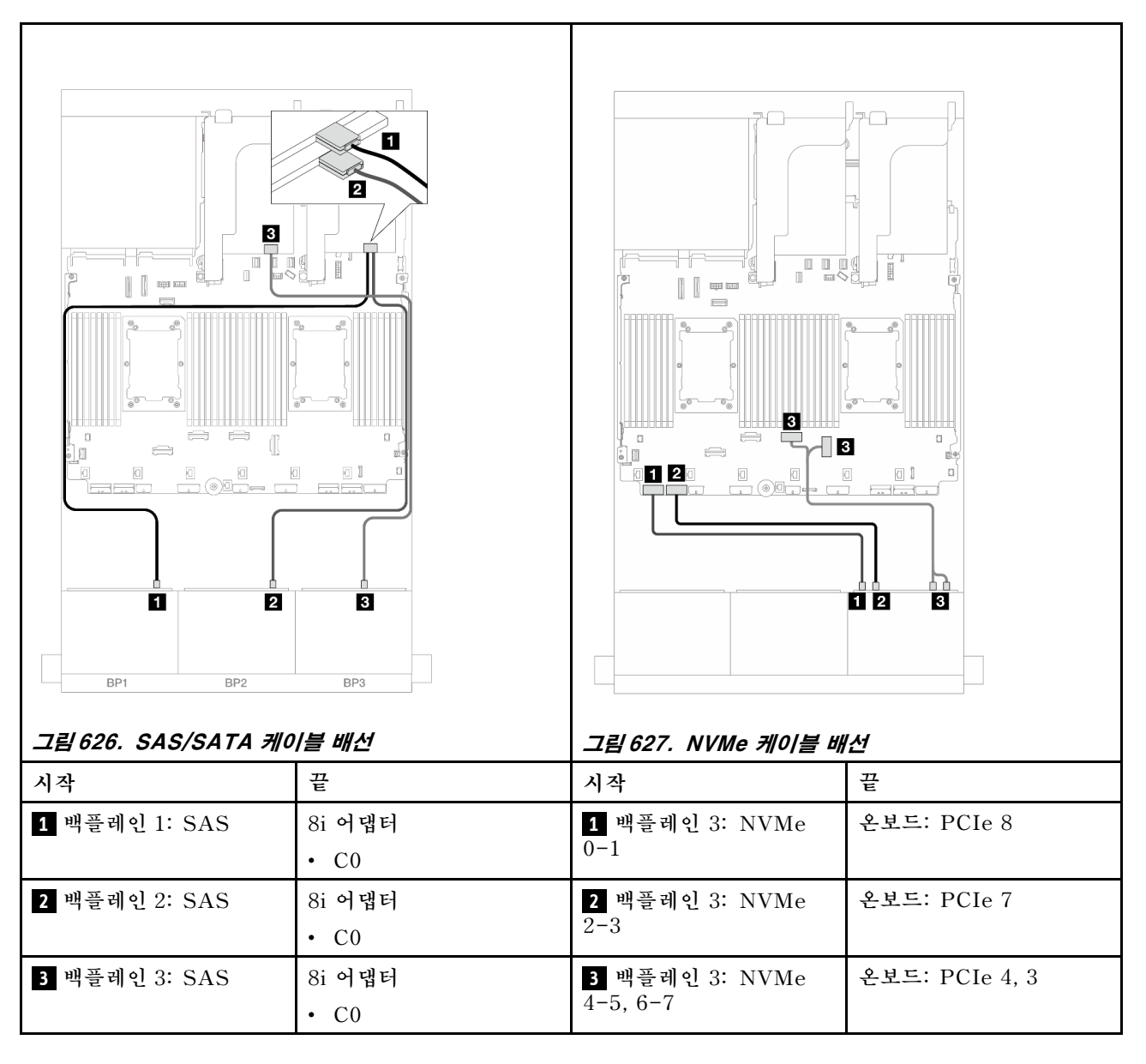

#### CFF 확장기 + 8i RAID/HBA 어댑터

이 주제에서는 CFF 확장기 1개 및 8i RAID/HBA 어댑터 1개가 지원되는 16 x 2.5" SAS/SATA + 8 x 2.5" AnyBay(Gen 4) 구성의 케이블 배선 정보를 제공합니다.

### SAS/SATA 케이블 배선

# 커넥터 간 연결: 1 ↔ 1, 2 ↔ 2, 3 ↔ 3, ... n ↔ n

### NVMe 케이블 배선

| 시작                  | 끝               |
|---------------------|-----------------|
| 1 백플레인 1: SAS       | CFF 확장기         |
|                     | • C0            |
| 2 백플레인 2: SAS       | • C1            |
| 3 백플레인 3: SAS       | • C2            |
| 4 CFF 확장기: RAID/HBA | 8i 어댑터          |
|                     | • Gen 4: C0     |
|                     | • Gen 3: C0C1   |
| 5 CFF 확장기: 전원       | 온보드: CFF EXP 전원 |

#### 그림 628. SAS/SATA 케이블 배선

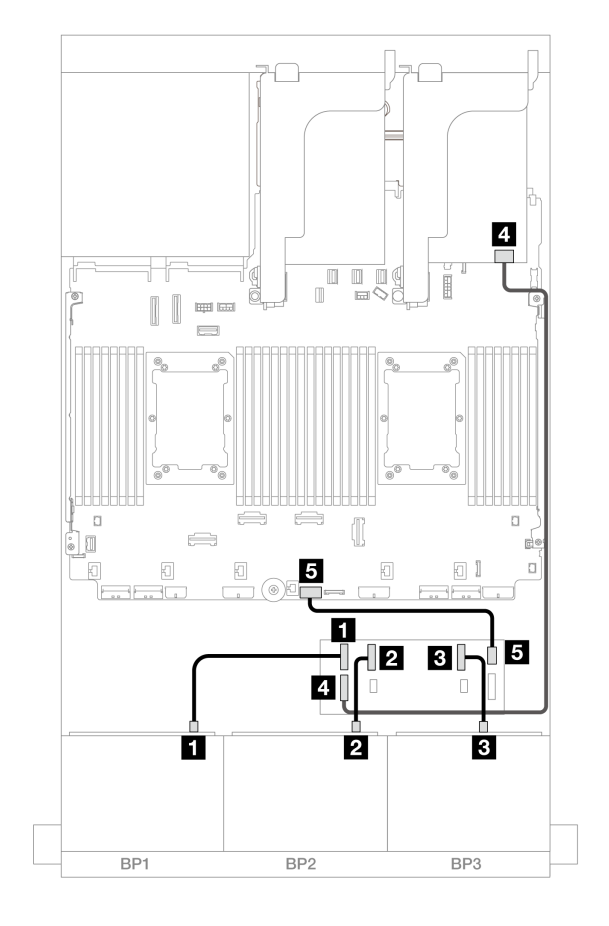
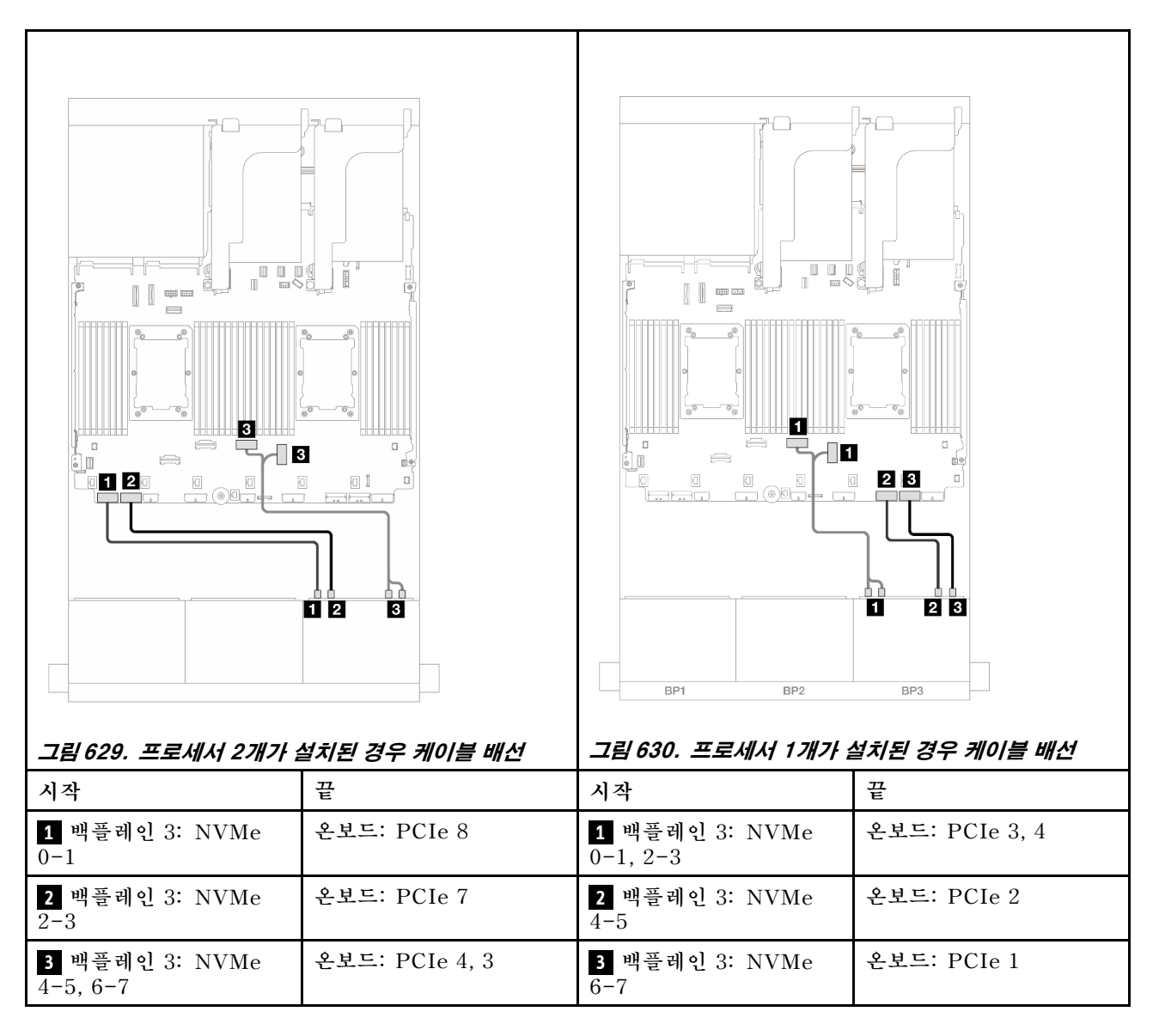

## 앞면 + 뒷면 백플레인: (16 x 2.5" SAS/SATA + 8 x 2.5" AnyBay) + 4 x 2.5" SAS/SATA

이 주제에서는 16 x 2.5" SAS/SATA + 8 x 2.5" AnyBay(Gen 4) + 4 x 2.5" SAS/SATA 구 성의 케이블 배선 정보를 제공합니다.

앞면 백플레인의 전원 케이블을 연결하려면 "백플레인: 2.5인치 앞면 드라이브 베이가 지원되는 서버 모델 " 416페이지의 내용을 참조하십시오.

앞면 백플레인의 신호 케이블을 연결하려면 서버 구성에 따라 다음 케이블 배선 시나리오를 참조하십시오.

- "32i RAID/HBA 어댑터" 604페이지
- "8i RAID/HBA 어댑터" 612페이지
- "CFF 확장기 + 8i RAID/HBA 어댑터" 606페이지
- "CFF 확장기 + CFF 16i RAID/HBA 어댑터" 609페이지

#### 32i RAID/HBA 어댑터

이 주제에서는 32i RAID/HBA 어댑터 1개가 지원되는 16 x 2.5" SAS/SATA + 8 x 2.5" AnyBay(Gen 4) + 4 x 2.5" SAS/SATA 구성의 케이블 배선 정보를 제공합니다.

#### 앞면 백플레인 케이블 배선

SAS/SATA 케이블 배선

## 커넥터 간 연결: 1 ↔ 1, 2 ↔ 2, 3 ↔ 3, ... n ↔ n

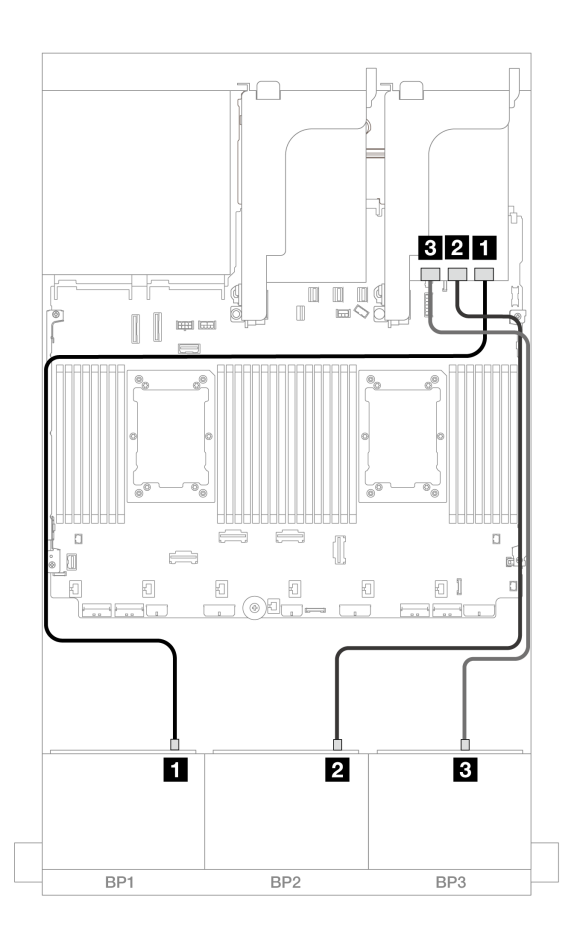

#### 그림 631. SAS/SATA 케이블 배선

| 시작            | 끝       |
|---------------|---------|
| 1 백플레인 1: SAS | 32i 어댑터 |
|               | • C0    |
| 2 백플레인 2: SAS | • C1    |
| 3 백플레인 3: SAS | • C2    |

NVMe 케이블 배선

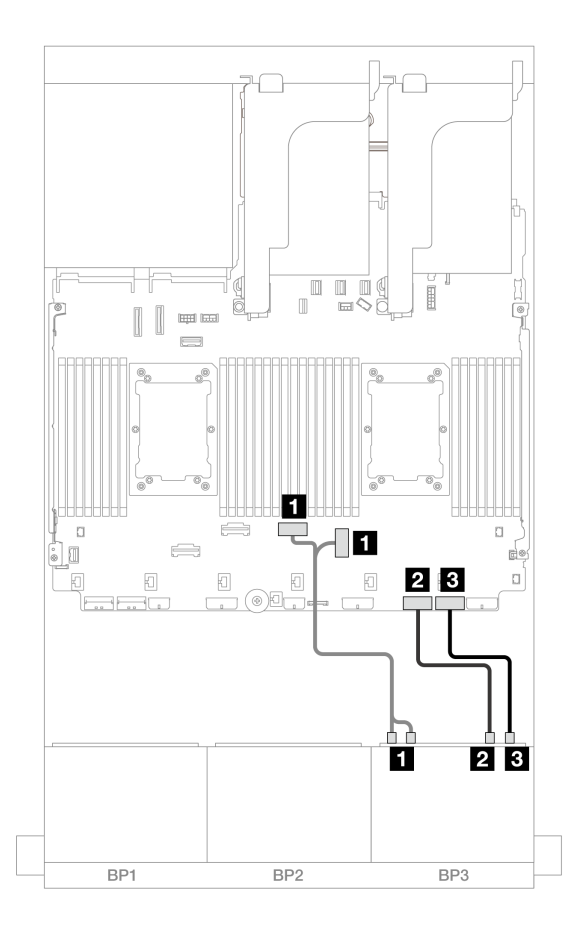

그림 632. NVMe 케이블 배선

| 시작                             | 끝              |
|--------------------------------|----------------|
| <b>1</b> 백플레인 3: NVMe 0-1, 2-3 | 온보드: PCIe 3, 4 |
| <b>2</b> 백플레인 3: NVMe 4-5      | 온보드: PCIe 2    |
| <b>3</b> 백플레인 3: NVMe 6-7      | 온보드: PCIe 1    |

## 뒷면 백플레인 케이블 배선

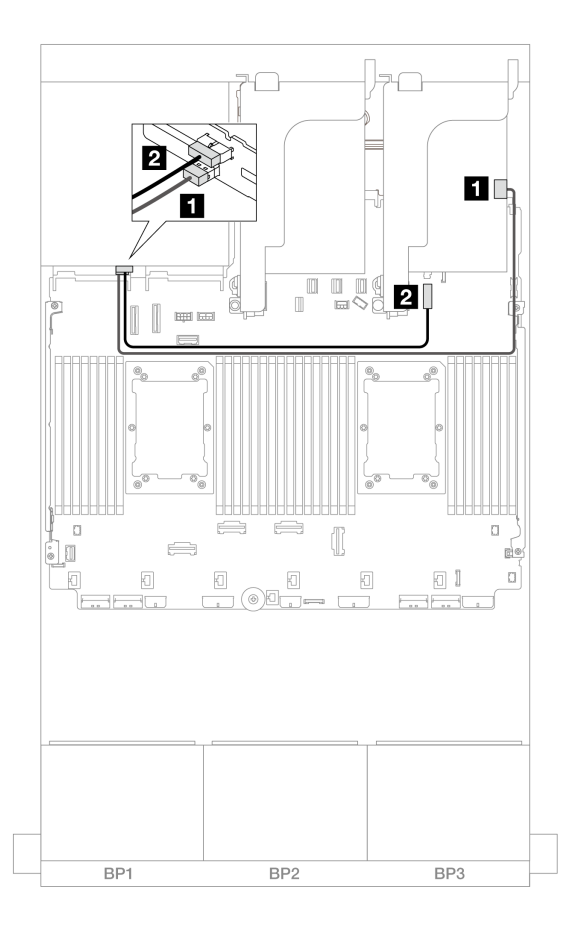

그림 633. 뒷면 백플레인 케이블 배선

| 시작            | 끝                    |
|---------------|----------------------|
| 1 백플레인 4: SAS | 32i 어댑터              |
|               | • C3                 |
| 2 백플레인 4: 전원  | 온보드: 7mm 백플레인 전원 커넥터 |

#### CFF 확장기 + 8i RAID/HBA 어댑터

이 주제에서는 CFF 확장기 1개 및 8i RAID/HBA 어댑터 1개가 지원되는 16 x 2.5" SAS/SATA + 8 x 2.5" AnyBay(Gen 4) + 뒷면 4 x 2.5" SAS/SATA 구성의 케이블 배선 정보를 제공합니다.

#### 앞면 백플레인 케이블 배선

SAS/SATA 케이블 배선

٦

# 커넥터 간 연결: 1 ↔ 1, 2 ↔ 2, 3 ↔ 3, ... n ↔ n

NVMe 케이블 배선

| 시작                   | 끝               |
|----------------------|-----------------|
| <b>1</b> 백플레인 1: SAS | CFF 확장기         |
|                      | • C0            |
| 2 백플레인 2: SAS        | • C1            |
| 3 백플레인 3: SAS        | • C2            |
| 4 CFF 확장기: RAID/HBA  | 8i 어댑터          |
|                      | • Gen 4: C0     |
|                      | • Gen 3: C0C1   |
| 5 CFF 확장기: 전원        | 온보드: CFF EXP 전원 |

그림 634. SAS/SATA 케이블 배선

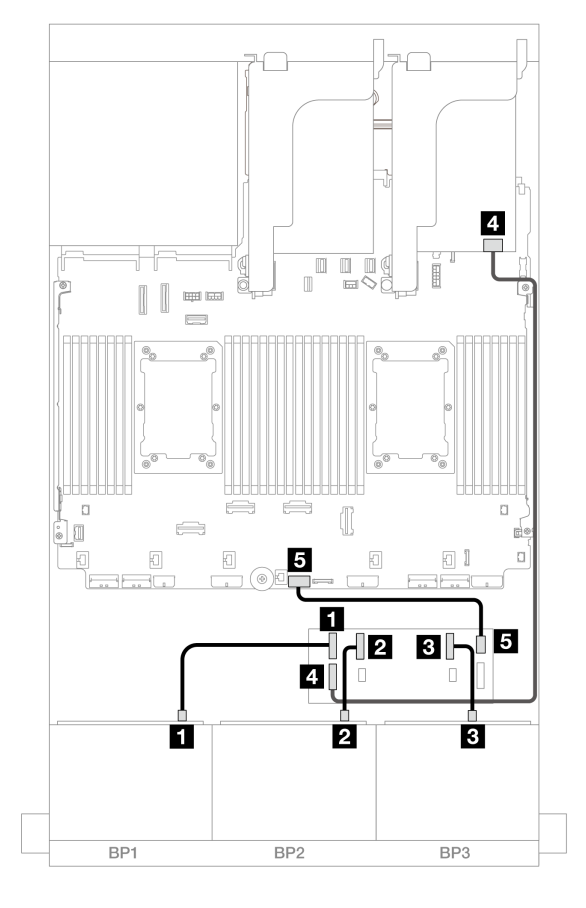

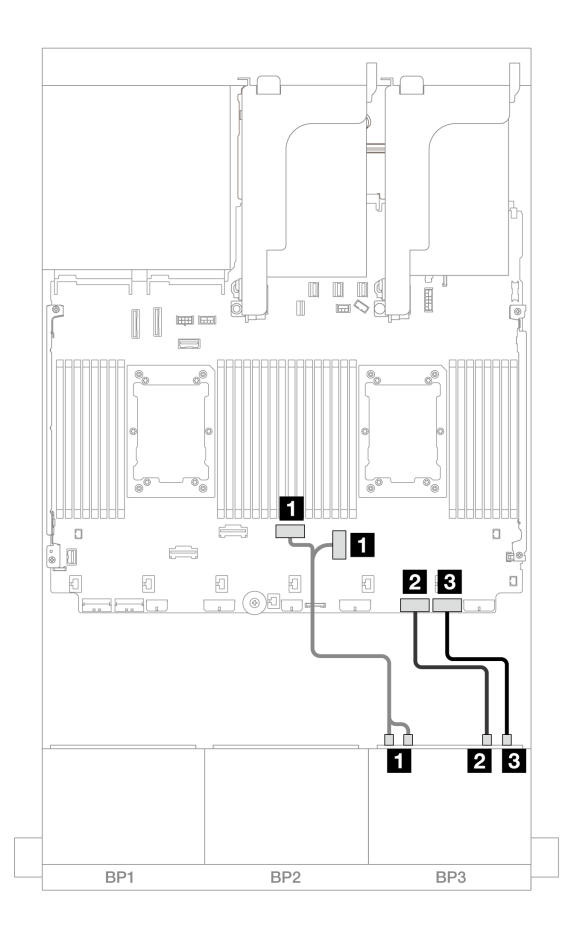

#### 그림 635. NVMe 케이블 배선

| 시작                             | 끝              |
|--------------------------------|----------------|
| <b>1</b> 백플레인 3: NVMe 0-1, 2-3 | 온보드: PCIe 3, 4 |
| 2 백플레인 3: NVMe 4-5             | 온보드: PCIe 2    |
| <b>3</b> 백플레인 3: NVMe 6-7      | 온보드: PCIe 1    |

## 뒷면 백플레인 케이블 배선

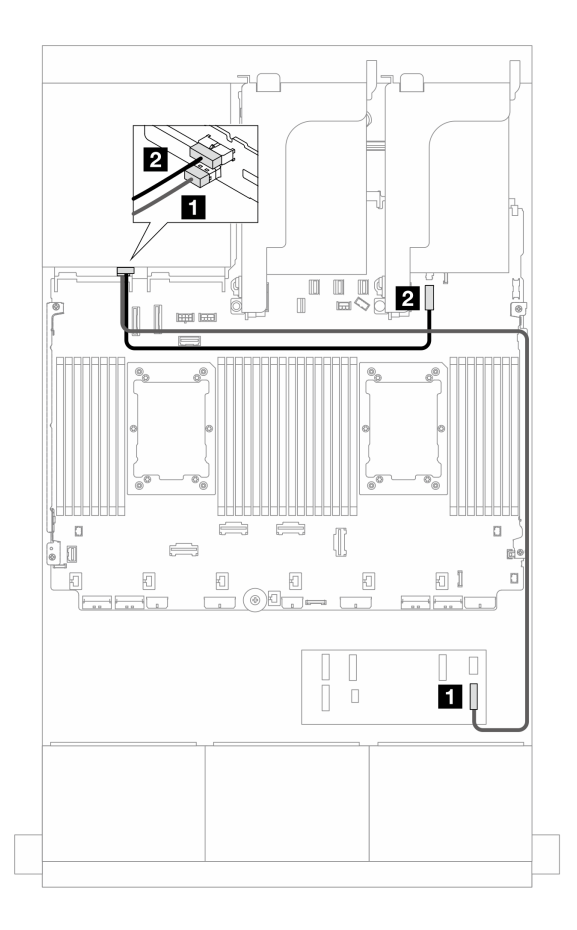

그림 636. 뒷면 백플레인 케이블 배선

| 시작            | 끝                    |
|---------------|----------------------|
| 1 백플레인 4: SAS | CFF 확장기              |
|               | • C3                 |
| 2 백플레인 4: 전원  | 온보드: 7mm 백플레인 전원 커넥터 |

#### CFF 확장기 + CFF 16i RAID/HBA 어댑터

이 주제에서는 CFF 확장기 1개 및 CFF 16i RAID/HBA 어댑터 1개가 지원되는 16 x 2.5" SAS/SATA + 8 x 2.5" AnyBay(Gen 4) + 4 x 2.5" SAS/SATA 구성의 케이블 배선 정보를 제공합니다.

#### 앞면 백플레인 케이블 배선

SAS/SATA 케이블 배선

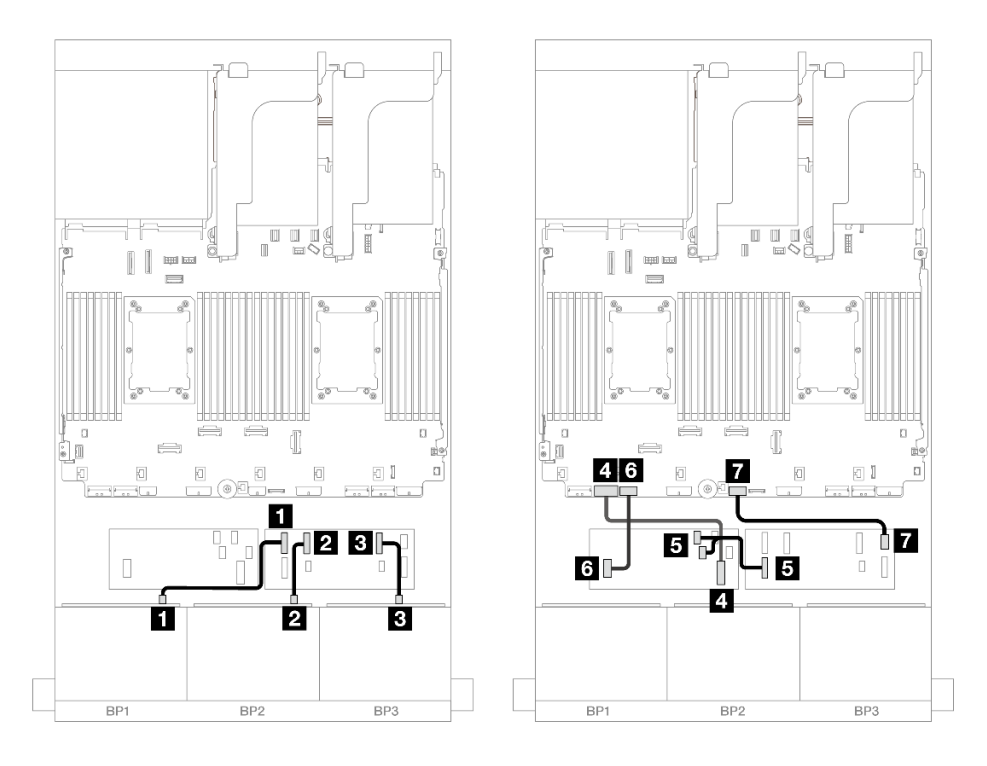

그림 637. CFF 확장기 및 CFF 16i 어댑터에 대한 SAS/SATA 케이블 배선

| 시작                        | 끝                    |
|---------------------------|----------------------|
| 에 꼬 - 바라 1- 0.4.0         | CFF 확장기              |
| Ⅰ 백글데인 1· SAS             | • C0                 |
| 2 백플레인 2: SAS             | • C1                 |
| 3 백플레인 3: SAS             | • C2                 |
| 4 CFF 어댑터: MB (CFF input) | 온보드: PCIe 7          |
|                           | CFF 어댑터              |
| 5 CFF 확장기: RAID/HBA       | • C0                 |
|                           | • C1                 |
| 6 CFF 어댑터: 전원             | 온보드: CFF RAID/HBA 전원 |
| 7 CFF 확장기: 전원             | 온보드: CFF EXP 전원      |

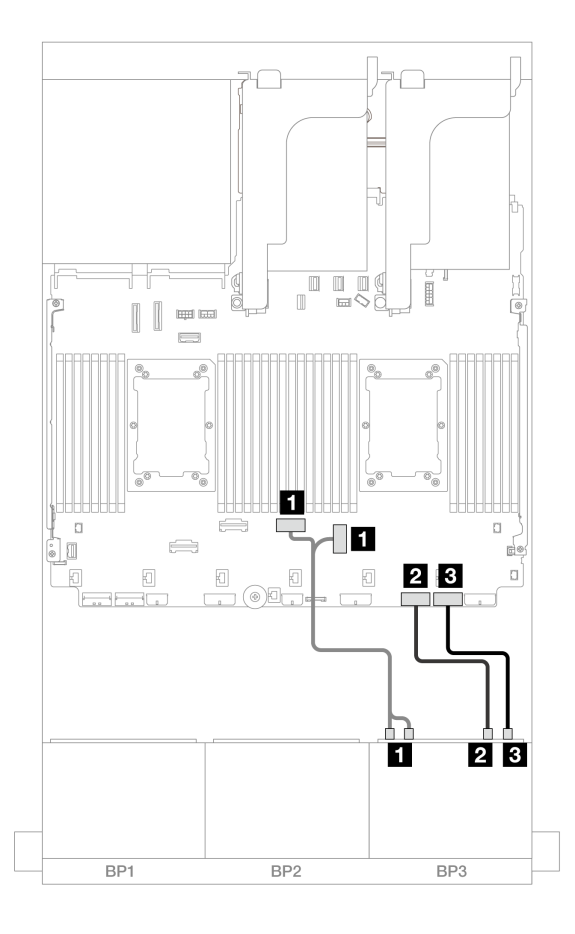

그림 638. 온보드 PCIe 커넥터에 대한 NVMe 케이블 배선

| 시작                             | 끝              |
|--------------------------------|----------------|
| <b>1</b> 백플레인 3: NVMe 0-1, 2-3 | 온보드: PCIe 3, 4 |
| 2 백플레인 3: NVMe 4-5             | 온보드: PCIe 2    |
| <b>3</b> 백플레인 3: NVMe 6-7      | 온보드: PCIe 1    |

## 뒷면 백플레인 케이블 배선

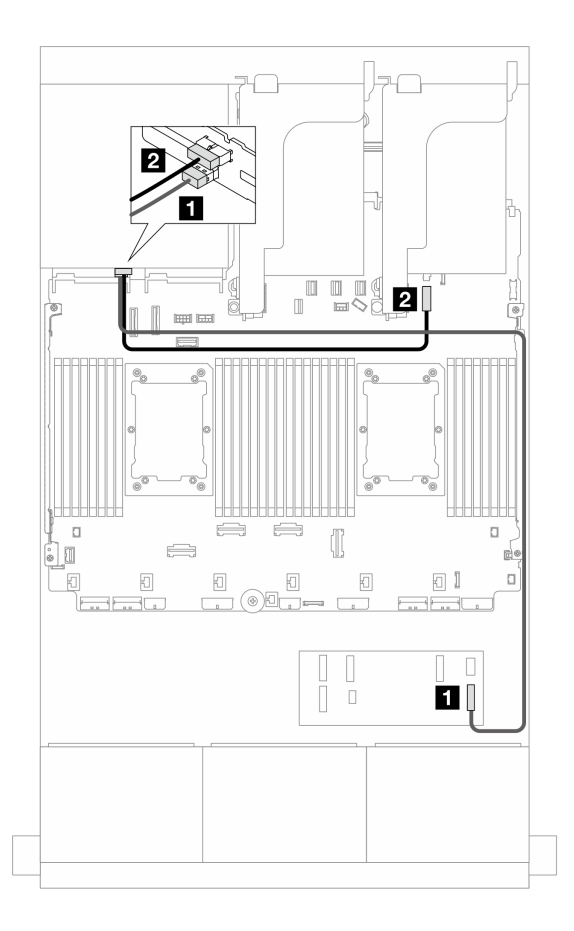

그림 639. 뒷면 백플레인 케이블 배선

| 시작            | 끝                    |
|---------------|----------------------|
| 1 백플레인 4: SAS | CFF 확장기              |
|               | • C3                 |
| 2 백플레인 4: 전원  | 온보드: 7mm 백플레인 전원 커넥터 |

### 8i RAID/HBA 어댑터

다음은 8i RAID/HBA 어댑터 4개가 지원되는 16 x 2.5" SAS/SATA + 8 x 2.5" AnyBay(Gen 4) + 4 x 2.5" SAS/SATA 구성의 케이블 연결을 보여줍니다.

### 앞면 백플레인 케이블 배선

| 시작                   | 끈 " <b>-</b><br>끈                      | 시작                                | <b>-</b><br>끝  |
|----------------------|----------------------------------------|-----------------------------------|----------------|
| 1 백플레인 1: SAS        | 8i 어댑터<br>• Gen 4: C0<br>• Gen 3: C0C1 | <b>1</b> 백플레인 3: NVMe<br>0-1, 2-3 | 온보드: PCIe 3, 4 |
| 2 백플레인 2: SAS        | 8i 어댑터<br>• Gen 4: C0<br>• Gen 3: C0C1 | <b>2</b> 백플레인 3: NVMe<br>4-5      | 온보드: PCIe 2    |
| <b>3</b> 백플레인 3: SAS | 8i 어댑터<br>• Gen 4: C0<br>• Gen 3: C0C1 | <b>3</b> 백플레인 3: NVMe<br>6-7      | 온보드: PCIe 1    |

# **뒷면 백플레인 케이블 배선** 커넥터 간 연결: 1 ↔ 1, 2 ↔ 2, 3 ↔ 3, ... n ↔ n

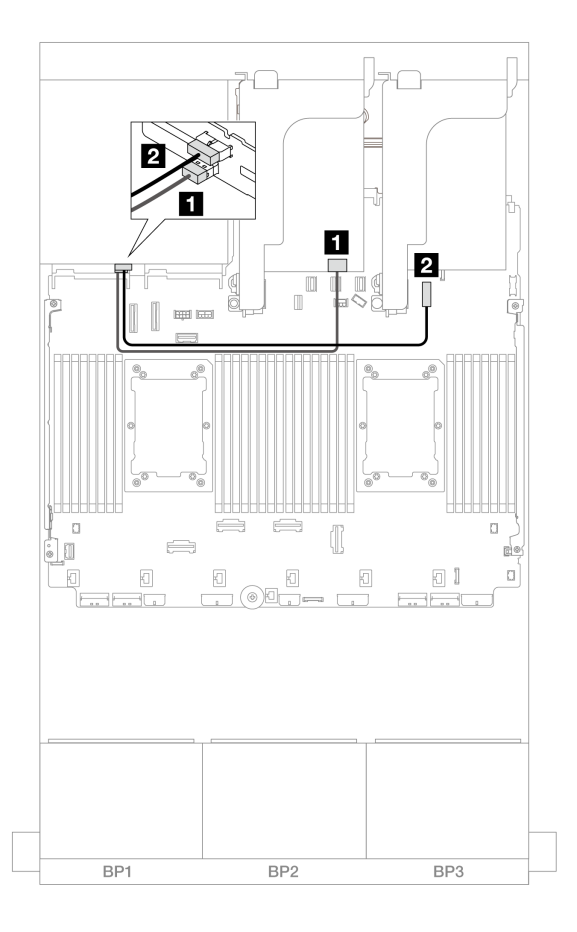

그림 642. 뒷면 백플레인 케이블 배선

| 시작            | 끝                    |
|---------------|----------------------|
| 1 백플레인 4: SAS | 8i 어댑터               |
|               | • Gen 4: C0          |
|               | • Gen 3: C0C1        |
| 2 백플레인 4: 전원  | 온보드: 7mm 백플레인 전원 커넥터 |

## 8 x SAS/SATA 2개 및 8 x AnyBay(Gen 5) 백플레인 1개

이 섹션에서는 8 x 2.5" SAS/SATA 2개 및 8 x 2.5" AnyBay(Gen 5) 앞면 드라이브 백플레인 1개가 지 원되는 서버 모델의 케이블 배선 정보를 제공합니다.

- "앞면 백플레인: 16 x 2.5" SAS/SATA + 8 x 2.5" AnyBay" 614페이지
- "앞면 + 뒷면 백플레인: (16 x 2.5" SAS/SATA + 8 x 2.5" AnyBay) + 4 x 2.5" SAS/SATA" 626페이지

### 앞면 백플레인: 16 x 2.5" SAS/SATA + 8 x 2.5" AnyBay

이 주제에서는 16 x 2.5" SAS/SATA + 8 x 2.5" AnyBay(Gen 5) 구성의 케이블 배선 정보를 제 공합니다.

앞면 백플레인의 전원 케이블을 연결하려면 "백플레인: 2.5인치 앞면 드라이브 베이가 지원되는 서버 모델 " 416페이지의 내용을 참조하십시오. 앞면 백플레인의 신호 케이블을 연결하려면 서버 구성에 따라 다음 케이블 배선 시나리오를 참조하십시오.

- "32i RAID/HBA 어댑터" 615페이지
- "8i RAID/HBA 어댑터" 617페이지
- "CFF 확장기 + 8i RAID/HBA 어댑터" 620페이지
- "CFF 확장기 + CFF 16i RAID/HBA 어댑터" 623페이지

#### 32i RAID/HBA 어댑터

다음은 32i RAID/HBA 어댑터 1개가 지원되는 16 x 2.5" SAS/SATA + 8 x 2.5" AnyBay(Gen 5) 구성의 케이블 연결을 보여줍니다.

### 커넥터 간 연결: 1 ↔ 1, 2 ↔ 2, 3 ↔ 3, ... n ↔ n

#### SAS/SATA 케이블 배선

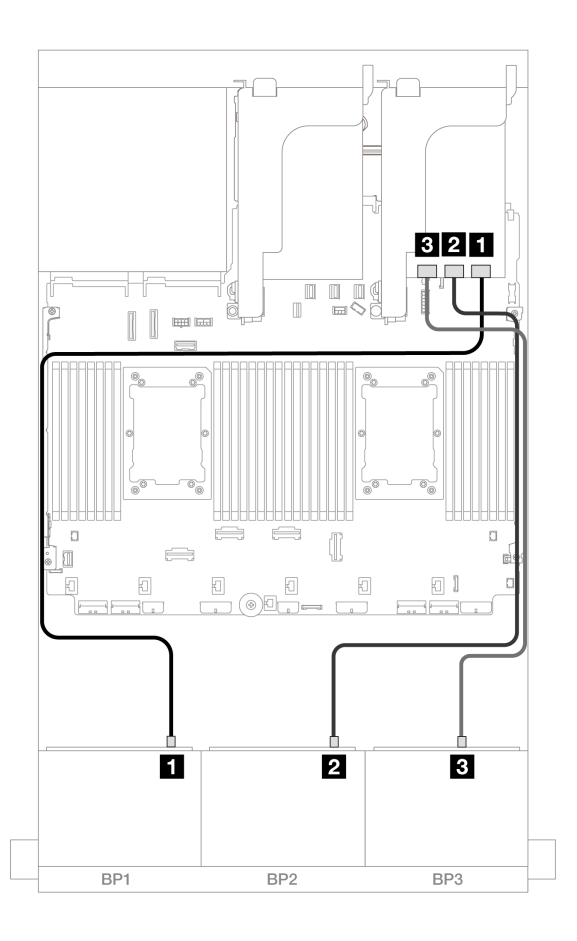

그림 643. SAS/SATA 케이블 배선

| 시작                   | 끝       |
|----------------------|---------|
| <b>1</b> 백플레인 1: SAS | 32i 어댑터 |
|                      | • C0    |
| <b>2</b> 백플레인 2: SAS | • C1    |
| <b>3</b> 백플레인 3: SAS | • C2    |

프로세서 2개가 설치된 경우 케이블 배선

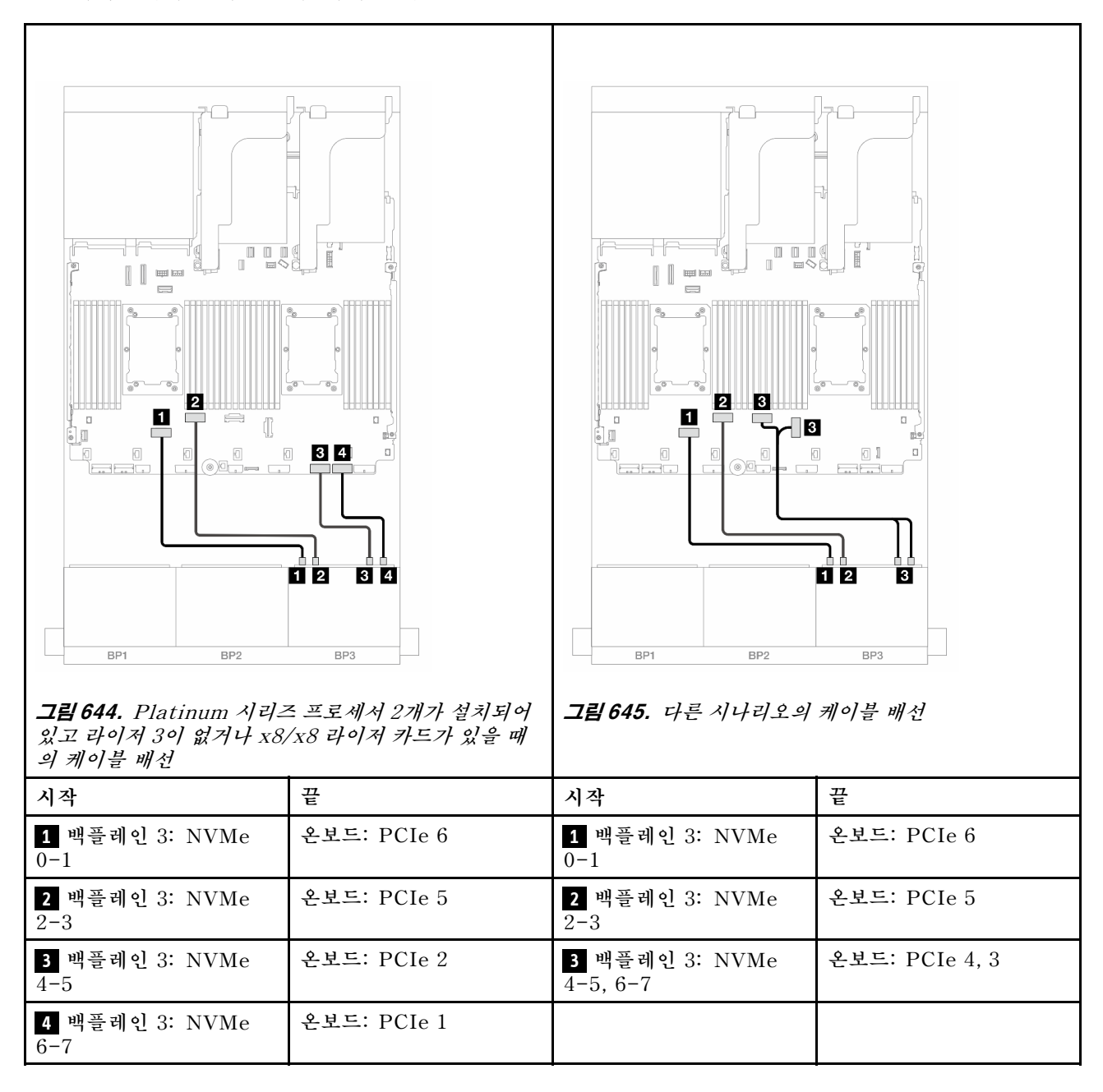

프로세서 1개가 설치된 경우 케이블 배선

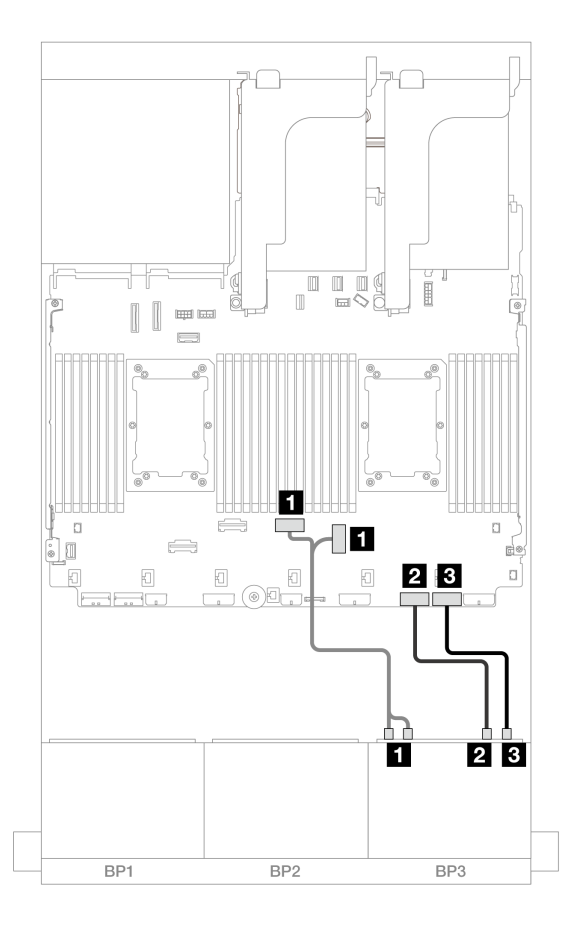

그림 646. 프로세서 1개가 설치된 경우 케이블 배선

| 시작                             | 끝              |
|--------------------------------|----------------|
| <b>1</b> 백플레인 3: NVMe 0-1, 2-3 | 온보드: PCIe 4, 3 |
| 2 백플레인 3: NVMe 4-5             | 온보드: PCIe 2    |
| <b>3</b> 백플레인 3: NVMe 6-7      | 온보드: PCIe 1    |

#### 8i RAID/HBA 어댑터

다음은 8i RAID/HBA 어댑터 3개가 지원되는 16 x 2.5" SAS/SATA + 8 x 2.5" AnyBay(Gen 5) 구성의 케이블 연결을 보여줍니다.

#### SAS/SATA 케이블 배선

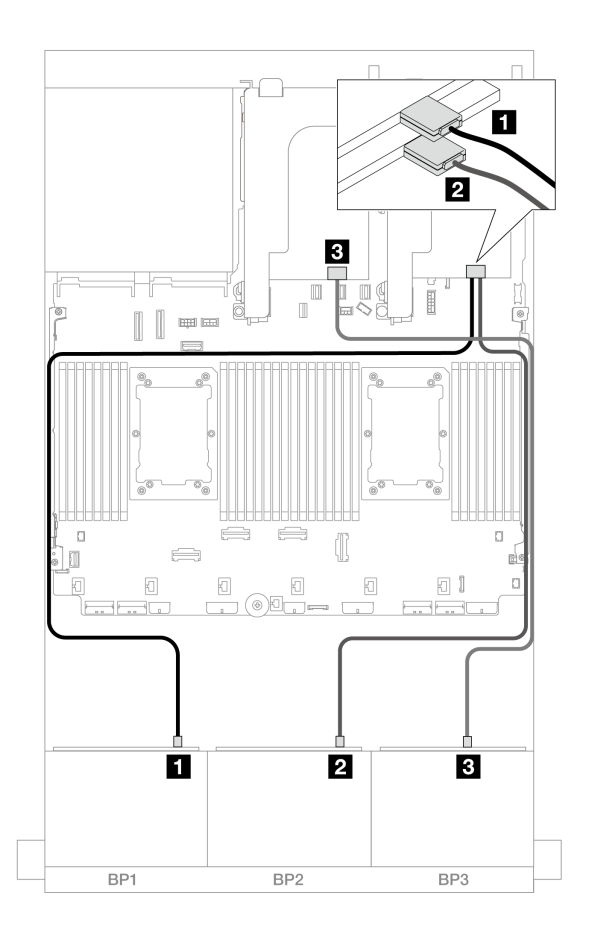

그림 647. SAS/SATA 케이블 배선

| 시작                   | 끝      |
|----------------------|--------|
| 1 백플레인 1: SAS        | 8i 어댑터 |
|                      | • C0   |
| 2 백플레인 2: SAS        | 8i 어댑터 |
|                      | • C0   |
| <b>3</b> 백플레인 3: SAS | 8i 어댑터 |
|                      | • C0   |

#### NVMe 케이블 배선

프로세서 2개가 설치된 경우 케이블 배선

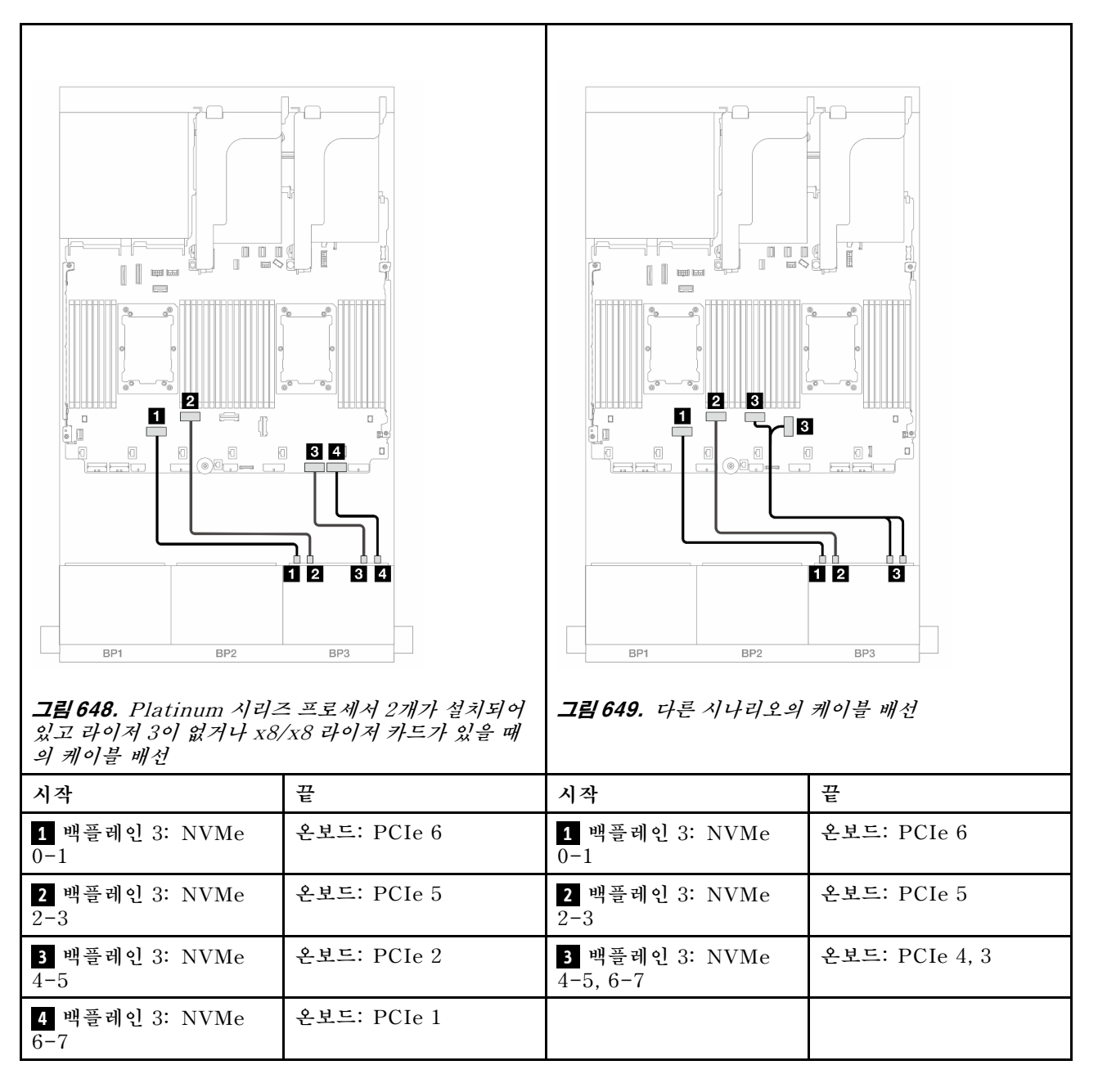

프로세서 1개가 설치된 경우 케이블 배선

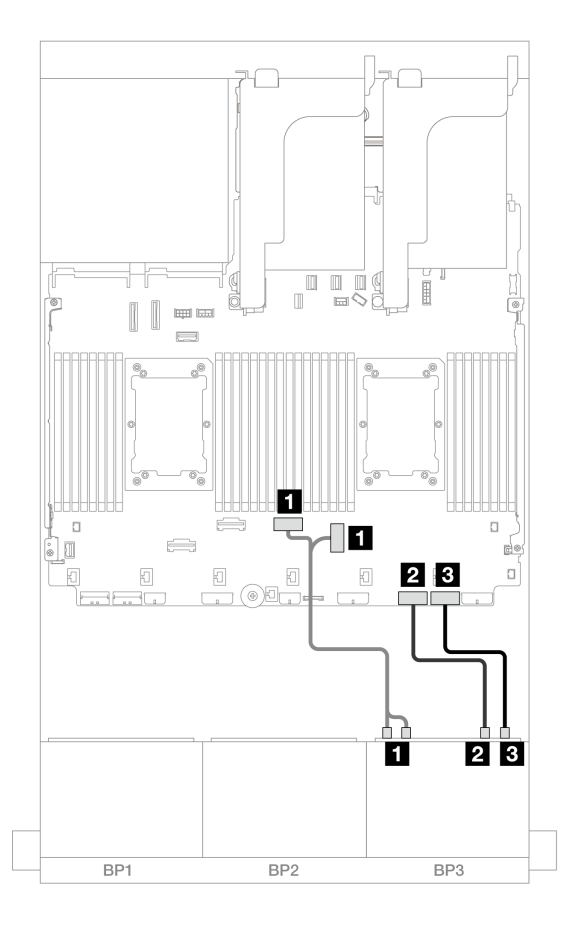

그림 650. 프로세서 1개가 설치된 경우 케이블 배선

| 시작                        | 끝              |
|---------------------------|----------------|
| 1 백플레인 3: NVMe 0-1, 2-3   | 온보드: PCIe 4, 3 |
| <b>2</b> 백플레인 3: NVMe 4-5 | 온보드: PCIe 2    |
| 3 백플레인 3: NVMe 6-7        | 온보드: PCIe 1    |

#### CFF 확장기 + 8i RAID/HBA 어댑터

다음은 CFF 확장기 1개 및 8i RAID/HBA 어댑터 1개가 지원되는 16 x 2.5" SAS/SATA + 8 x 2.5" AnyBay(Gen 5) 구성의 케이블 연결을 보여줍니다.

## SAS/SATA 케이블 배선

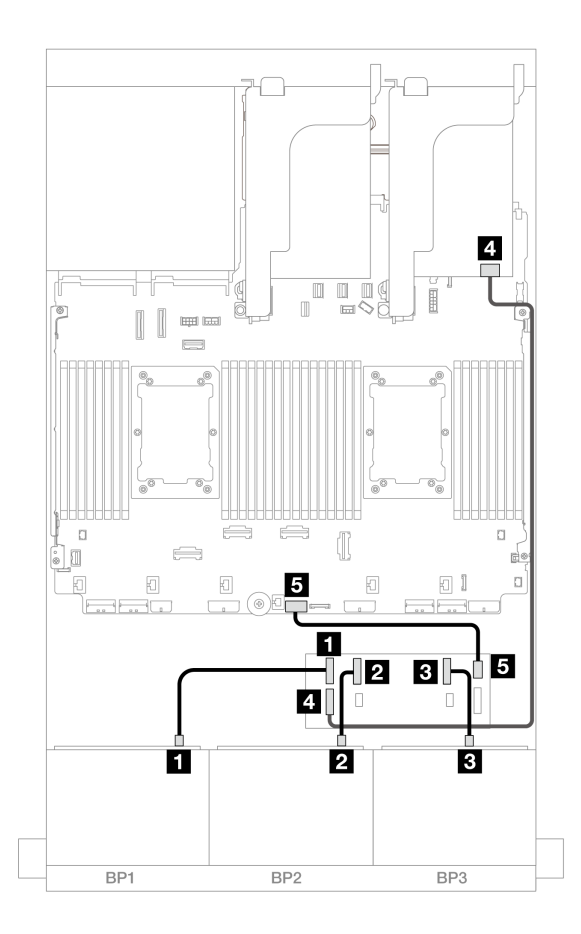

그림 651. SAS/SATA 케이블 배선

| 시작                   | 끝               |
|----------------------|-----------------|
| 1 백플레인 1: SAS        | CFF 확장기         |
|                      | • C0            |
| 2 백플레인 2: SAS        | • C1            |
| <b>3</b> 백플레인 3: SAS | • C2            |
| 4 CFF 확장기: RAID/HBA  | 8i 어댑터          |
|                      | • Gen 4: C0     |
|                      | • Gen 3: C0C1   |
| 5 CFF 확장기: 전원        | 온보드: CFF EXP 전원 |

#### NVMe 케이블 배선

프로세서 2개가 설치된 경우 케이블 배선

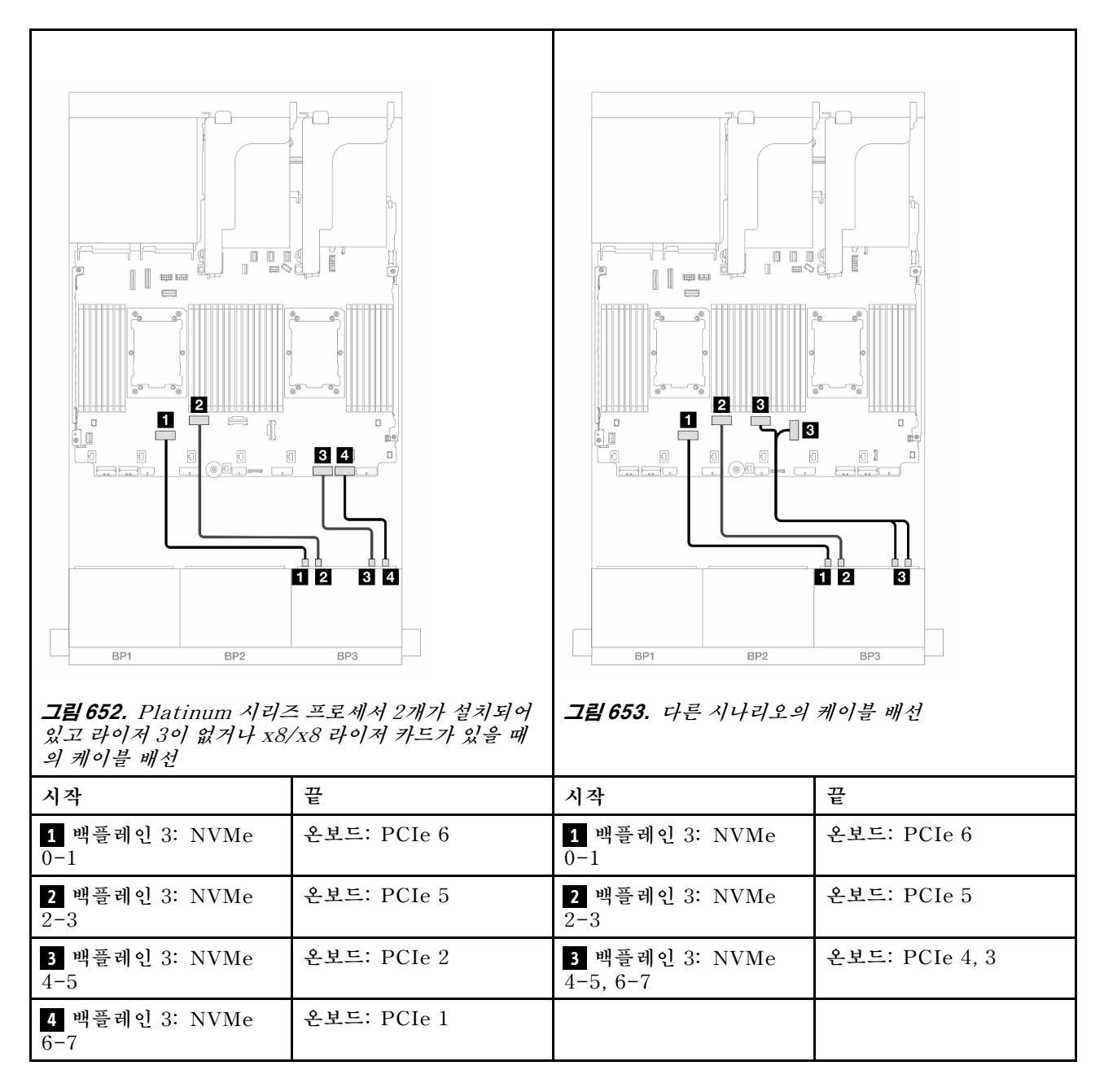

프로세서 1개가 설치된 경우 케이블 배선

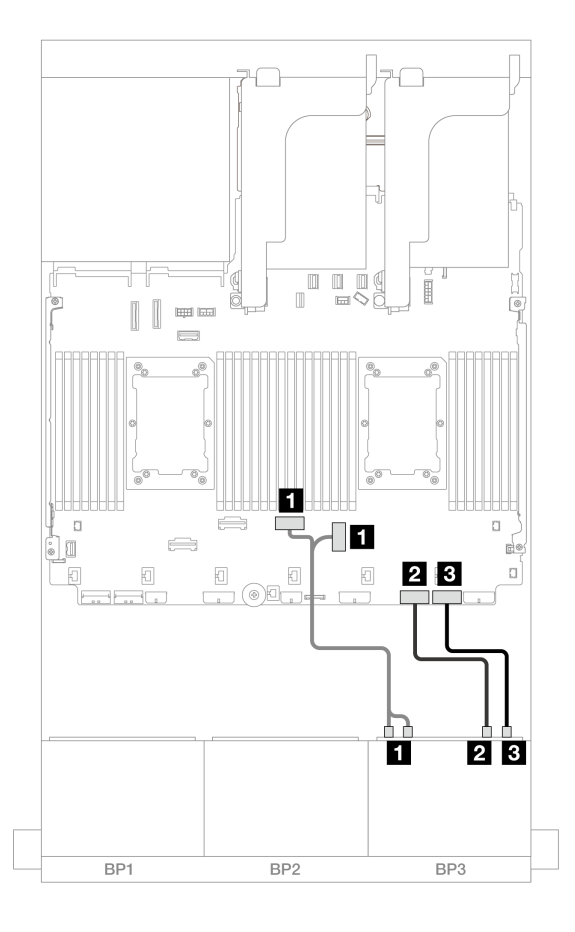

그림 654. 프로세서 1개가 설치된 경우 케이블 배선

| 시작                        | 끝              |
|---------------------------|----------------|
| 1 백플레인 3: NVMe 0-1, 2-3   | 온보드: PCIe 4, 3 |
| <b>2</b> 백플레인 3: NVMe 4-5 | 온보드: PCIe 2    |
| 3 백플레인 3: NVMe 6-7        | 온보드: PCIe 1    |

#### CFF 확장기 + CFF 16i RAID/HBA 어댑터

다음은 CFF 확장기 1개 및 CFF 16i RAID/HBA 어댑터 1개가 지원되는 16 x 2.5" SAS/SATA + 8 x 2.5" AnyBay(Gen 5) 구성의 케이블 연결을 보여줍니다.

### SAS/SATA 케이블 배선

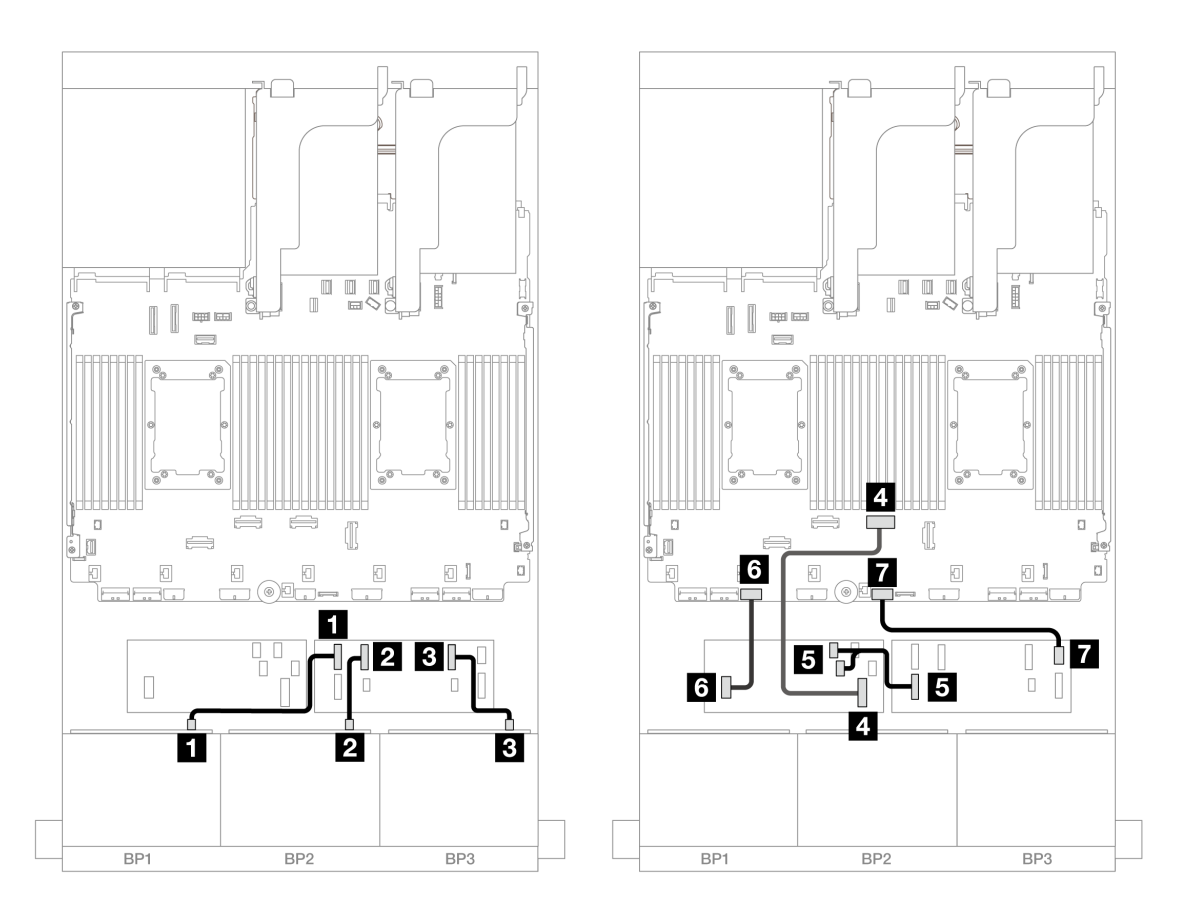

**그림 655.** Platinum 시리즈 프로세서 2개가 설치되어 있고 라이저 3이 없거나 x8/x8 라이저 카드가 있을 때의 케이블 배선

| 시작                                 | 끝               |
|------------------------------------|-----------------|
| 1 백플레인 1: SAS                      | CFF 확장기         |
|                                    | • C0            |
| 2 백플레인 2: SAS                      | • C1            |
| <b>3</b> 백플레인 3: SAS               | • C2            |
| 4 CFF 어댑터: MB (CFF input)          | 온보드: PCIe 4     |
|                                    | CFF 어댑터         |
| 5 CFF 확장기: RAID/HBA                | • C0            |
|                                    | • C1            |
| 6 CFF 어댑터: 전원 온보드: CFF RAID/HBA 전원 |                 |
| 7 CFF 확장기: 전원                      | 온보드: CFF EXP 전원 |

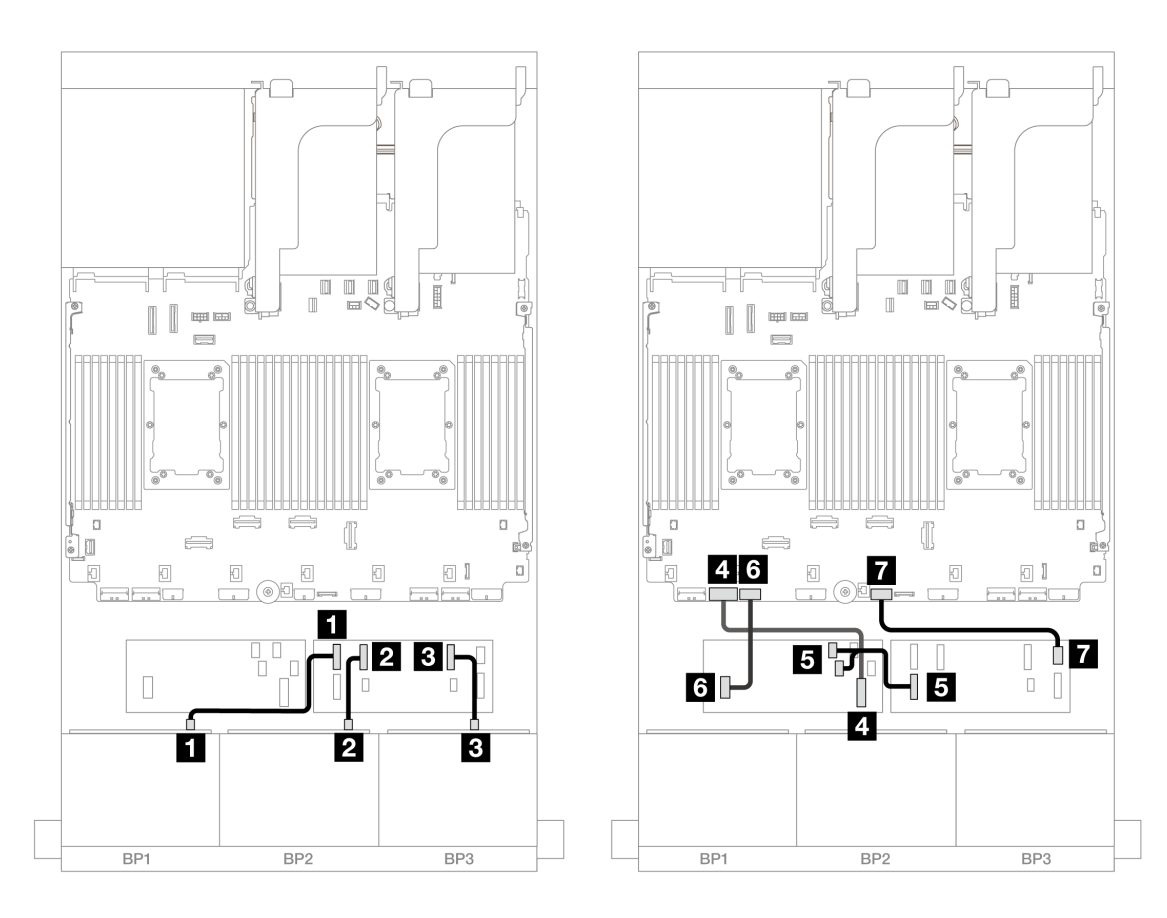

그림 656. 다른 시나리오의 케이블 배선

| 시작                        | 끝                    |
|---------------------------|----------------------|
| <b>1</b> 백플레인 1: SAS      | CFF 확장기              |
|                           | • C0                 |
| 2 백플레인 2: SAS             | • C1                 |
| 3 백플레인 3: SAS             | • C2                 |
| 4 CFF 어댑터: MB (CFF input) | 온보드: PCIe 7          |
|                           | CFF 어댑터              |
| 5 CFF 확장기: RAID/HBA       | • C0                 |
|                           | • C1                 |
| 6 CFF 어댑터: 전원             | 온보드: CFF RAID/HBA 전원 |
| 7 CFF 확장기: 전원             | 온보드: CFF EXP 전원      |

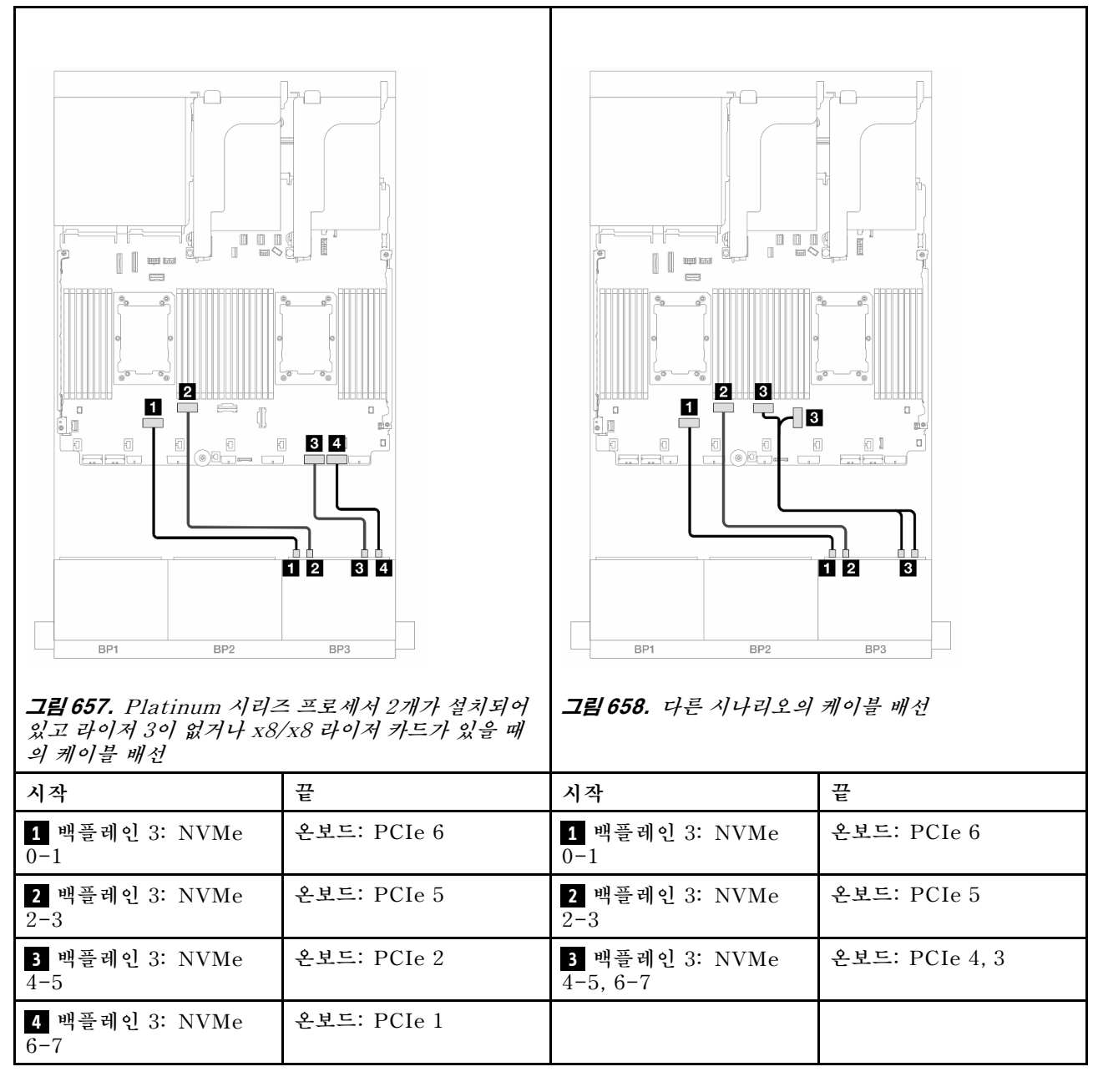

## 앞면 + 뒷면 백플레인: (16 x 2.5" SAS/SATA + 8 x 2.5" AnyBay) + 4 x 2.5" SAS/SATA

이 주제에서는 16 x 2.5" SAS/SATA + 8 x 2.5" AnyBay(Gen 5) + 4 x 2.5" SAS/SATA 구 성의 케이블 배선 정보를 제공합니다.

앞면 백플레인의 전원 케이블을 연결하려면 "백플레인: 2.5인치 앞면 드라이브 베이가 지원되는 서버 모델 " 416페이지의 내용을 참조하십시오.

앞면 백플레인의 신호 케이블을 연결하려면 서버 구성에 따라 다음 케이블 배선 시나리오를 참조하십시오.

- "32i RAID/HBA 어댑터" 627페이지
- "8i RAID/HBA 어댑터" 636페이지

- "CFF 확장기 + 8i RAID/HBA 어댑터" 629페이지
- "CFF 확장기 + CFF 16i RAID/HBA 어댑터" 632페이지

#### 32i RAID/HBA 어댑터

다음은 32i RAID/HBA 어댑터 1개가 지원되는 16 x 2.5" SAS/SATA + 8 x 2.5" AnyBay(Gen 5) + 4 x 2.5" SAS/SATA 구성의 케이블 연결을 보여줍니다.

## 커넥터 간 연결: 1 ↔ 1, 2 ↔ 2, 3 ↔ 3, ... n ↔ n

#### 앞면 백플레인 케이블 배선

SAS/SATA 케이블 배선

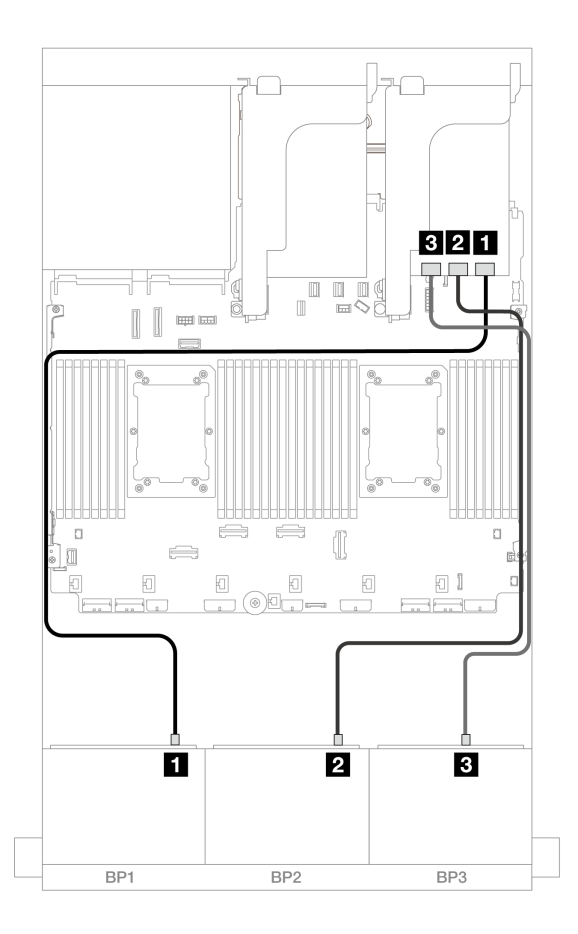

그림 659. SAS/SATA 케이블 배선

| 시작            | 끝       |
|---------------|---------|
| 1 백플레인 1: SAS | 32i 어댑터 |
|               | • C0    |
| 2 백플레인 2: SAS | • C1    |
| 3 백플레인 3: SAS | • C2    |

NVMe 케이블 배선

| 고린 660. Platinum 시리스     있고 라이지 3이 없을 때의 | 3 4   3 4   1 2   3 4   1 2   1 2   3 4   1 2   3 4   1 2   3 4   1 2   3 4   1 2   3 4   1 2   3 4   1 2   3 4   1 2   3 4   1 2   3 4   1 2   3 4   1 2   3 4   1 3   4 3   4 3   5 3   5 3   6 3   6 3   7 3   8 3   7 3   3 4 | BP1 BP2   그림 661. 다른 시나리오의        | 비 비 비 비 비 비 비 비 비 비 비 비 비 비 비 비 비 비 비 비 비 비 비 비 비 비 비 비 비 비 비 비 비 비 비 비 비 비 비 비 비 비 비 비 비 비 비 비 비 비 비 비 비 비 비 비 비 비 비 비 비 비 비 비 비 비 비 비 비 비 비 비 비 비 비 비 비 비 비 비 비 비 비 비 비 비 비 비 비 비 비 비 비 비 비 비 비 비 비 비 비 비 비 비 비 비 비 비 비 비 비 비 비 비 비 비 비 비 비 |
|------------------------------------------|----------------------------------------------------------------------------------------------------|-----------------------------------|----------------------------------------------------------------------------------------------------|
| 시작                                       | 꼬                                                                                                    | 시작                                | 끄<br>Ĕ                                                                                                    |
| <b>1</b> 백플레인 3: NVMe<br>0-1             | 온보드: PCIe 6                                                                                                    | <b>1</b> 백플레인 3: NVMe<br>0-1, 2-3 | 온보드: PCIe 4, 3                                                                                                    |
| 1 백플레인 3: NVMe<br>2-3                    | 온보드: PCIe 5                                                                                                    | <b>2</b> 백플레인 3: NVMe<br>4-5      | 온보드: PCIe 2                                                                                                    |
| <b>2</b> 백플레인 3: NVMe<br>4-5             | 온보드: PCIe 2                                                                                                    | <b>3</b> 백플레인 3: NVMe<br>6-7      | 온보드: PCIe 1                                                                                                    |
| <b>3</b> 백플레인 3: NVMe<br>6-7             | 온보드: PCIe 1                                                                                                    |                                   |                                                                                                    |

#### 뒷면 백플레인 케이블 배선

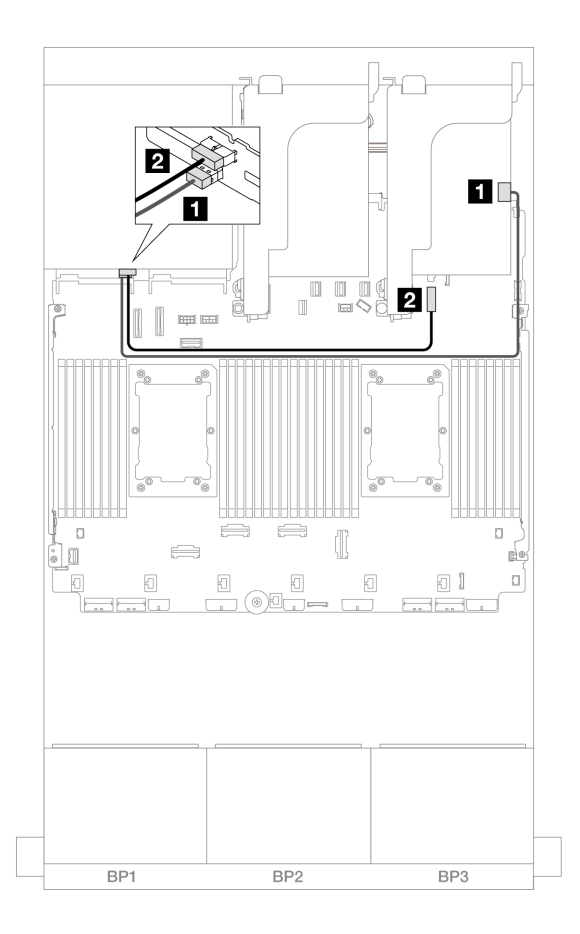

그림 662. 뒷면 백플레인 케이블 배선

| 시작            | 끝                    |
|---------------|----------------------|
| 1 백플레인 4: SAS | 32i 어댑터              |
|               | • C3                 |
| 2 백플레인 4: 전원  | 온보드: 7mm 백플레인 전원 커넥터 |

#### CFF 확장기 + 8i RAID/HBA 어댑터

다음은 CFF 확장기 1개 및 8i RAID/HBA 어댑터 1개가 지원되는 16 x 2.5" SAS/SATA + 8 x 2.5" AnyBay(Gen 5) + 4 x 2.5" SAS/SATA 구성의 케이블 연결을 보여줍니다.

## 커넥터 간 연결: 1 ↔ 1, 2 ↔ 2, 3 ↔ 3, ... n ↔ n

#### 앞면 백플레인 케이블 배선

SAS/SATA 케이블 배선

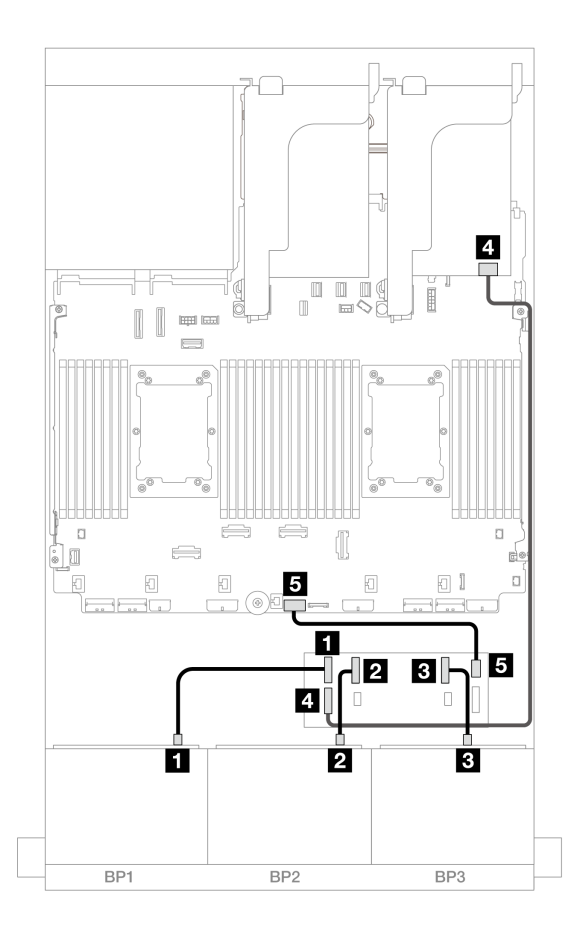

그림 663. SAS/SATA 케이블 배선

| 시작                   | 끝               |
|----------------------|-----------------|
| <b>1</b> 백플레인 1: SAS | CFF 확장기         |
|                      | • C0            |
| 2 백플레인 2: SAS        | • C1            |
| 3 백플레인 3: SAS        | • C2            |
| 4 CFF 확장기: RAID/HBA  | 8i 어댑터          |
|                      | • Gen 4: C0     |
|                      | • Gen 3: C0C1   |
| 5 CFF 확장기: 전원        | 온보드: CFF EXP 전원 |

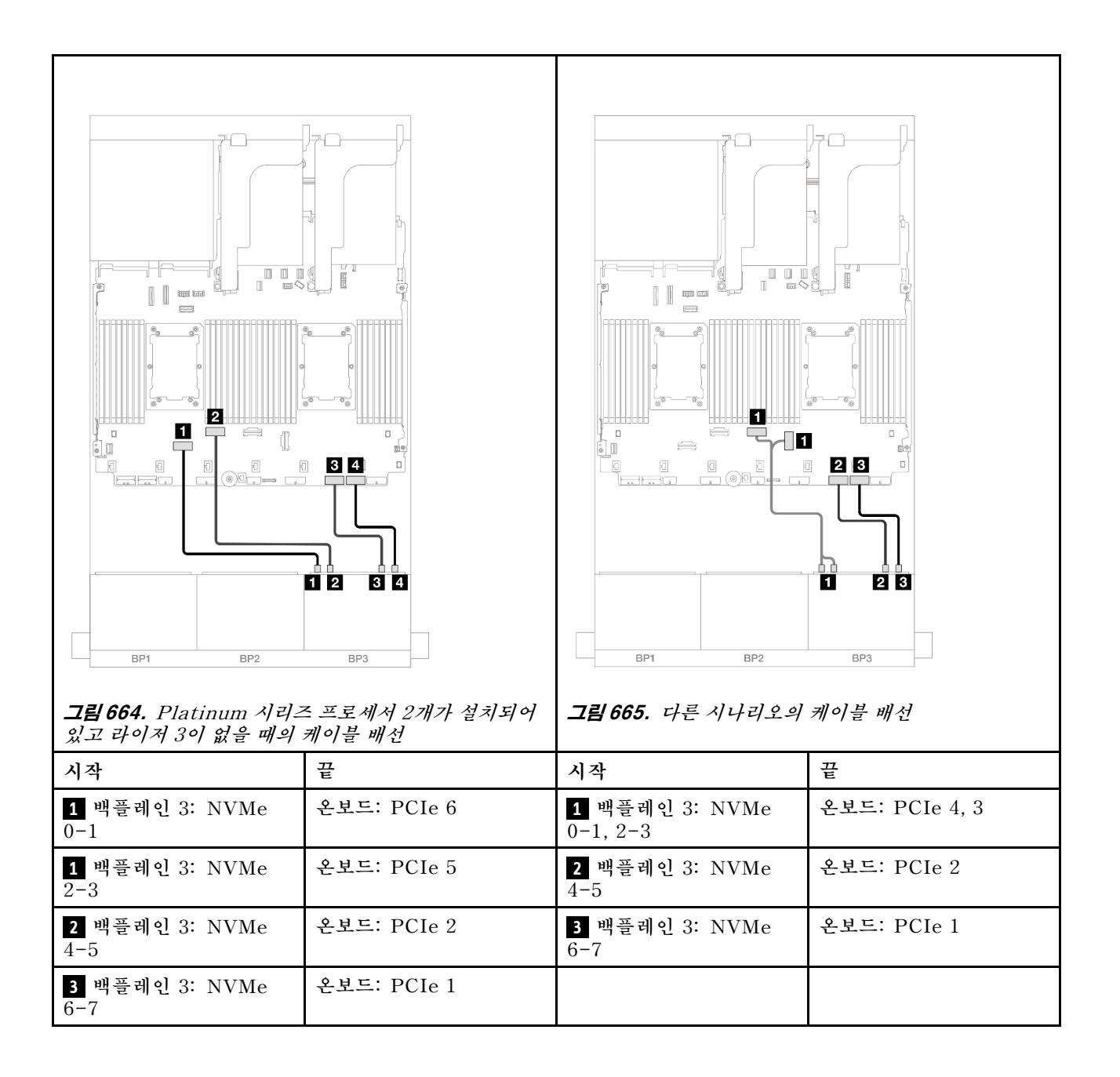

#### 뒷면 백플레인 케이블 배선

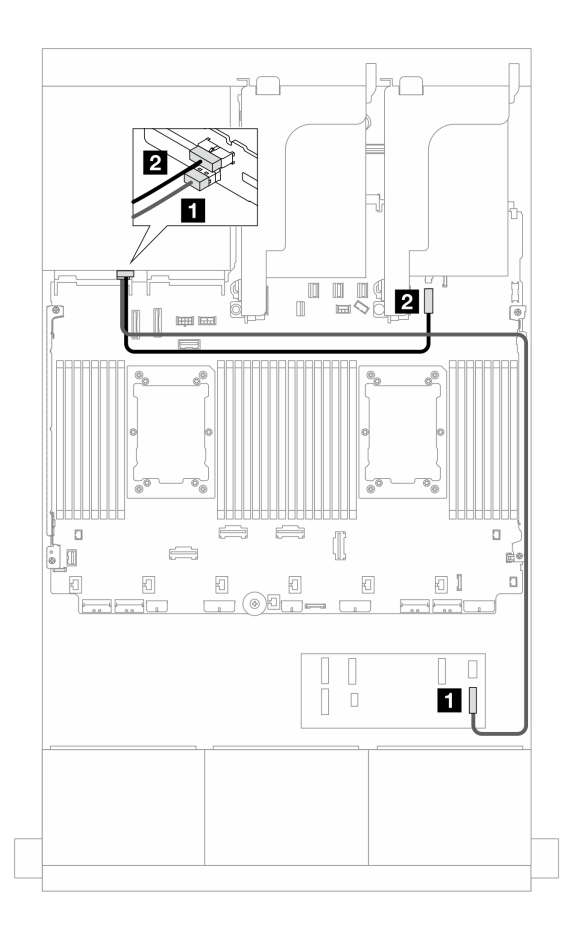

그림 666. 뒷면 백플레인 케이블 배선

| 시작            | 끝                    |
|---------------|----------------------|
| 1 백플레인 4: SAS | CFF 확장기              |
|               | • C3                 |
| 2 백플레인 4: 전원  | 온보드: 7mm 백플레인 전원 커넥터 |

#### CFF 확장기 + CFF 16i RAID/HBA 어댑터

다음은 CFF 확장기 1개 및 CFF 16i RAID/HBA 어댑터 1개가 지원되는 16 x 2.5" SAS/SATA + 8 x 2.5" AnyBay(Gen 5) + 4 x 2.5" SAS/SATA 구성의 케이블 연결을 보여줍니다.

## 커넥터 간 연결: 1 ↔ 1, 2 ↔ 2, 3 ↔ 3, ... n ↔ n

#### 앞면 백플레인 케이블 배선

SAS/SATA 케이블 배선

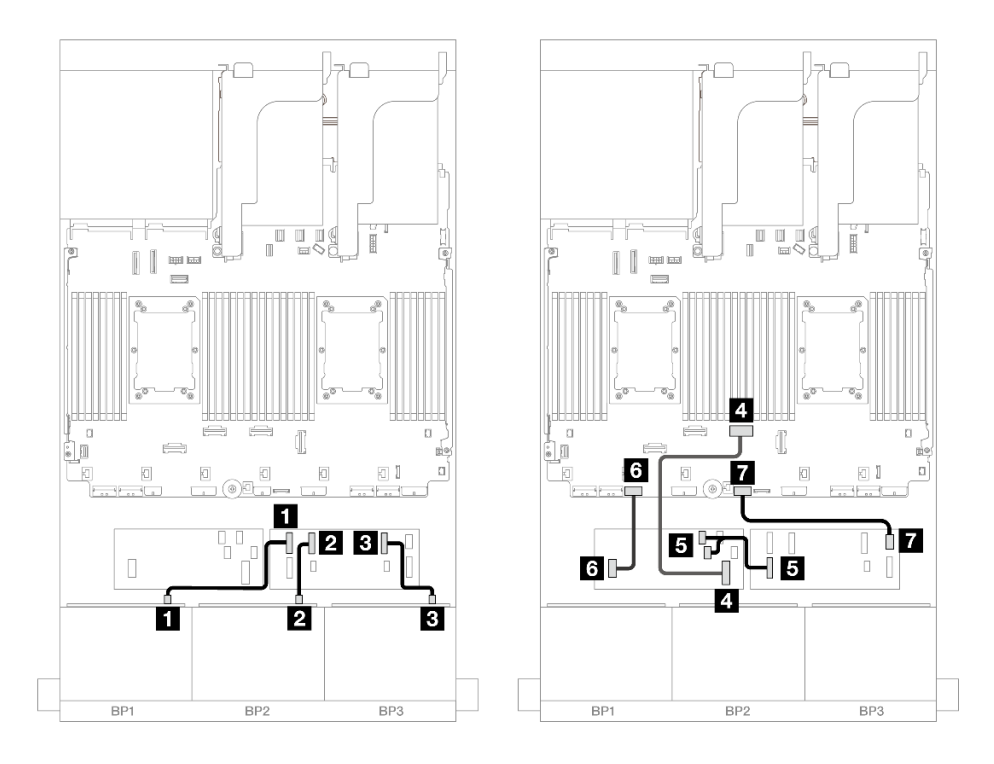

그림 667. Platinum 시리즈 프로세서 2개가 설치되어 있고 라이저 3이 없을 때의 케이블 배선

| 시작                        | 끝                    |  |
|---------------------------|----------------------|--|
| <b>1</b> 백플레인 1: SAS      | CFF 확장기              |  |
|                           | • C0                 |  |
| 2 백플레인 2: SAS             | • C1                 |  |
| <b>3</b> 백플레인 3: SAS      | • C2                 |  |
| 4 CFF 어댑터: MB (CFF input) | 온보드: PCIe 4          |  |
| 5 CFF 확장기: RAID/HBA       | CFF 어댑터              |  |
|                           | • C0                 |  |
|                           | • C1                 |  |
| 6 CFF 어댑터: 전원             | 온보드: CFF RAID/HBA 전원 |  |
| 7 CFF 확장기: 전원             | 온보드: CFF EXP 전원      |  |

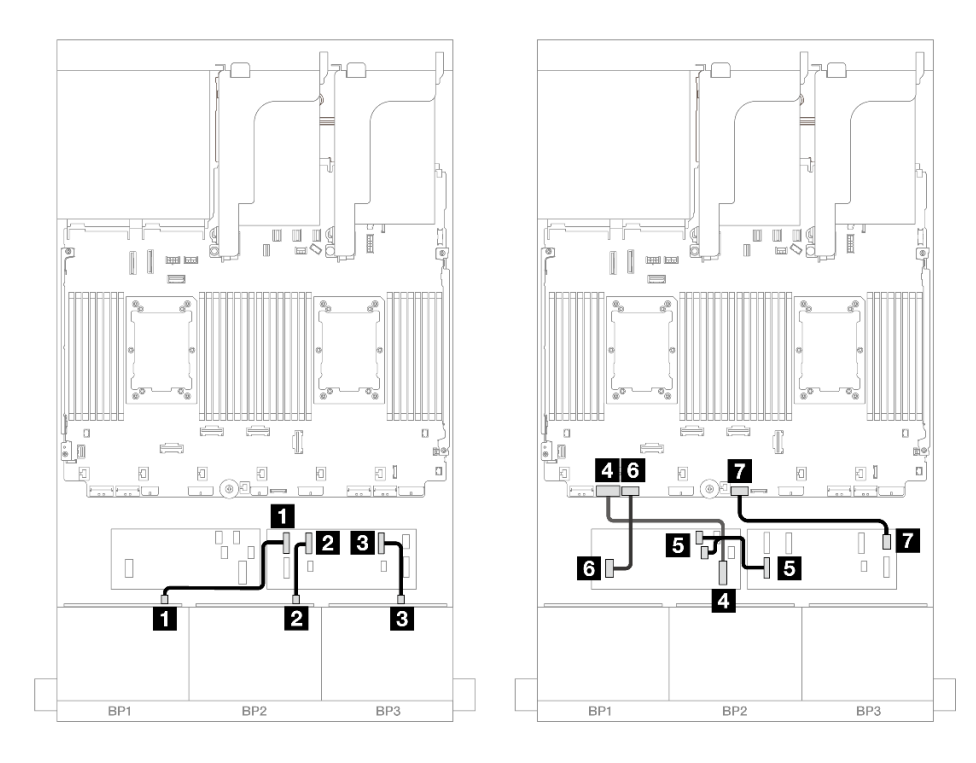

그림 668. 다른 시나리오의 케이블 배선

| 시작                        | 끋                    |  |
|---------------------------|----------------------|--|
| <b>1</b> 백플레인 1: SAS      | CFF 확장기              |  |
|                           | • C0                 |  |
| 2 백플레인 2: SAS             | • C1                 |  |
| 3 백플레인 3: SAS             | • C2                 |  |
| 4 CFF 어댑터: MB (CFF input) | 온보드: PCIe 7          |  |
| 5 CFF 확장기: RAID/HBA       | CFF 어댑터              |  |
|                           | • C0                 |  |
|                           | • C1                 |  |
| 6 CFF 어댑터: 전원             | 온보드: CFF RAID/HBA 전원 |  |
| 7 CFF 확장기: 전원             | 온보드: CFF EXP 전원      |  |

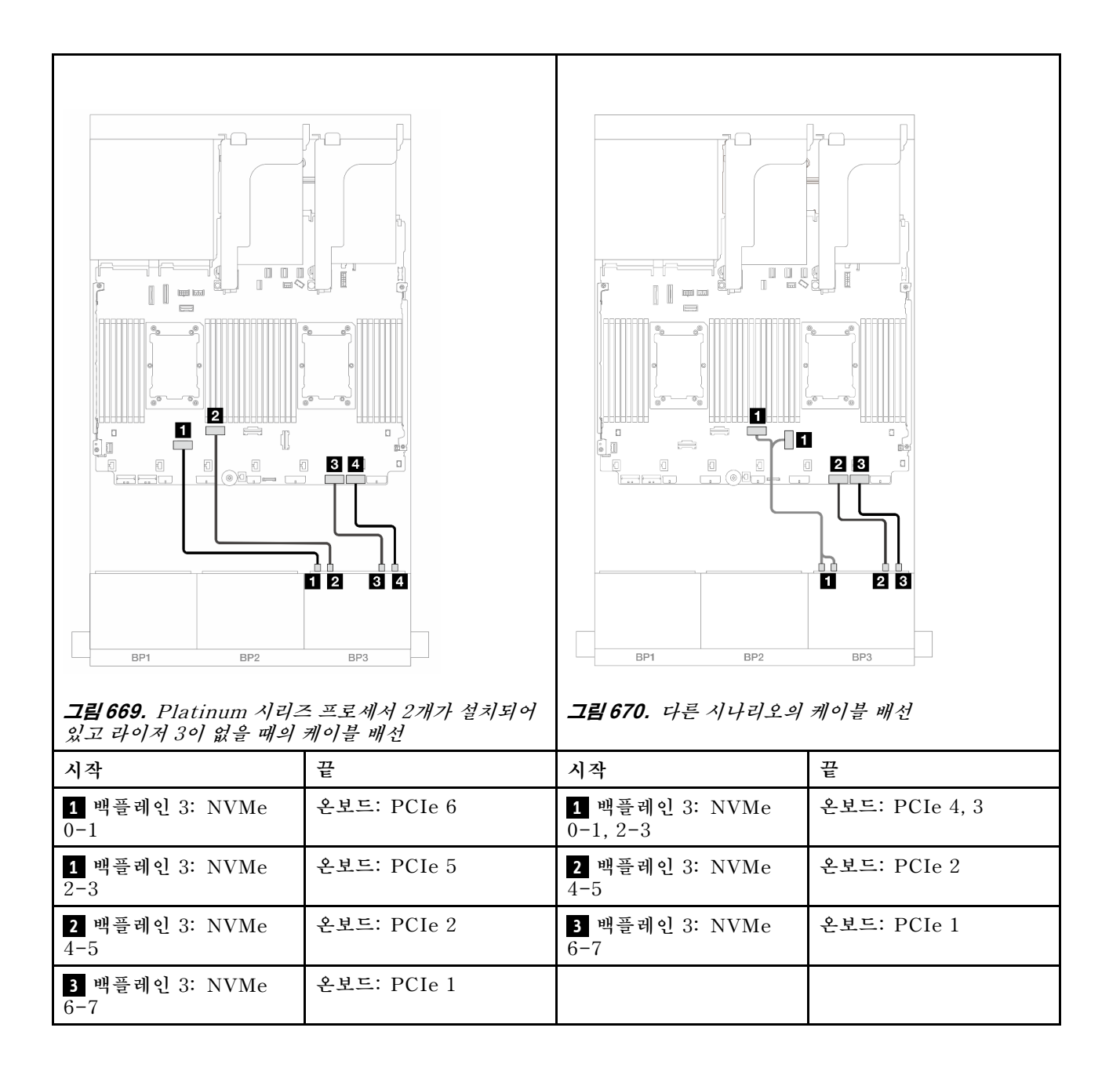

#### 뒷면 백플레인 케이블 배선

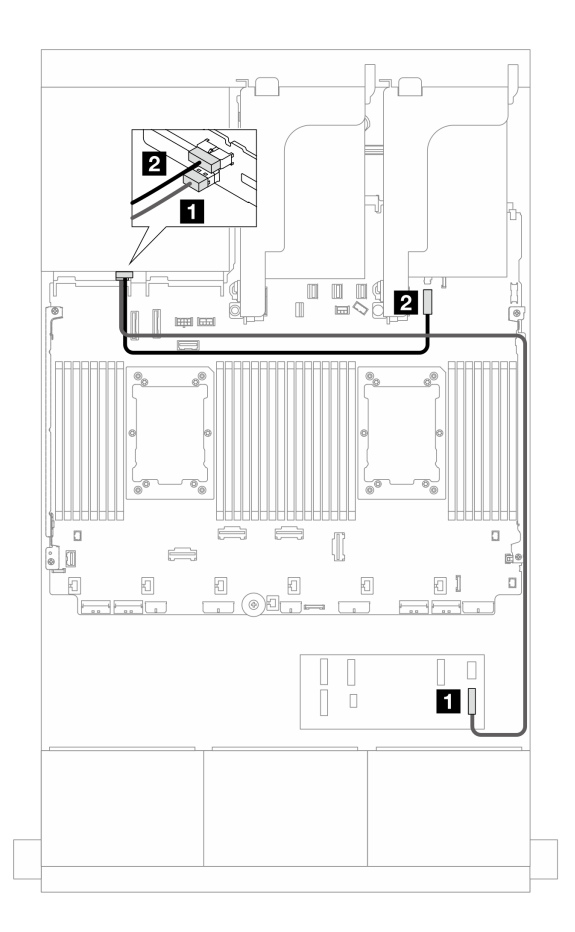

그림 671. 뒷면 백플레인 케이블 배선

| 시작            | 끝                    |  |
|---------------|----------------------|--|
| 1 백플레인 4: SAS | CFF 확장기              |  |
|               | • C3                 |  |
| 2 백플레인 4: 전원  | 온보드: 7mm 백플레인 전원 커넥터 |  |

#### 8i RAID/HBA 어댑터

다음은 8i RAID/HBA 어댑터 4개가 지원되는 앞면 16 x 2.5" SAS/SATA + 8 x 2.5" AnyBay(Gen 5) + 4 x 2.5" SAS/SATA 구성의 케이블 연결을 보여줍니다.

## 커넥터 간 연결: 1 ↔ 1, 2 ↔ 2, 3 ↔ 3, ... n ↔ n

#### 앞면 백플레인 케이블 배선

SAS/SATA 케이블 배선

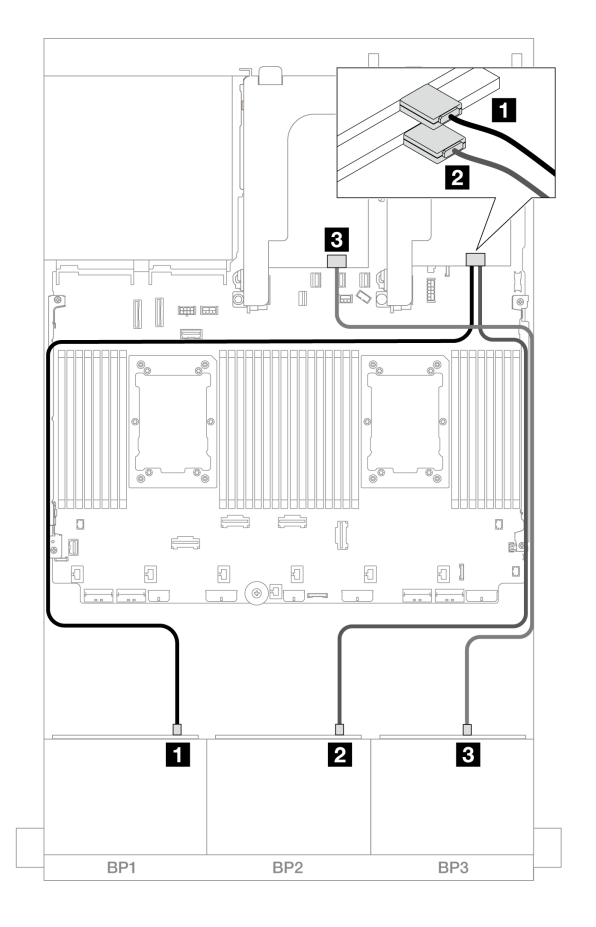

그림 672. SAS/SATA 케이블 배선

| 시작                   | 끝             |
|----------------------|---------------|
| 1 백플레인 1: SAS        | 8i 어댑터        |
|                      | • Gen 4: C0   |
|                      | • Gen 3: C0C1 |
| 2 백플레인 2: SAS        | 8i 어댑터        |
|                      | • Gen 4: C0   |
|                      | • Gen 3: C0C1 |
| <b>3</b> 백플레인 3: SAS | 8i 어댑터        |
|                      | • Gen 4: C0   |
|                      | • Gen 3: C0C1 |

| ···································· | 3 4   3 4   1 2   3 4   1 2   1 2   3 4   1 2   3 4   1 2   3 4   1 2   3 4   1 2   3 4   1 2   3 4   1 2   3 4   1 2   3 4   1 3   4 3   4 3   4 3   4 3   4 3   4 3   5 3   4 3   5 3   4 3   4 3   5 4   5 4   5 4   5 4   5 4 | 프릴 674. 다른 시나리오의                  | 기이블 배선         |
|--------------------------------------|----------------------------------------------------------------------------------------------------|-----------------------------------|----------------|
| 시작                                   | 끈                                                                                                    | 시작                                | 끈              |
| <b>1</b> 백플레인 3: NVMe<br>0-1         | 온보드: PCIe 6                                                                                                    | <b>1</b> 백플레인 3: NVMe<br>0-1, 2-3 | 온보드: PCIe 4, 3 |
| 1 백플레인 3: NVMe<br>2-3                | 온보드: PCIe 5                                                                                                    | <b>2</b> 백플레인 3: NVMe<br>4-5      | 온보드: PCIe 2    |
| <b>2</b> 백플레인 3: NVMe<br>4-5         | 온보드: PCIe 2                                                                                                    | <b>3</b> 백플레인 3: NVMe<br>6-7      | 온보드: PCIe 1    |
| <b>3</b> 백플레인 3: NVMe<br>6-7         | 온보드: PCIe 1                                                                                                    |                                   |                |
#### 뒷면 백플레인 케이블 배선

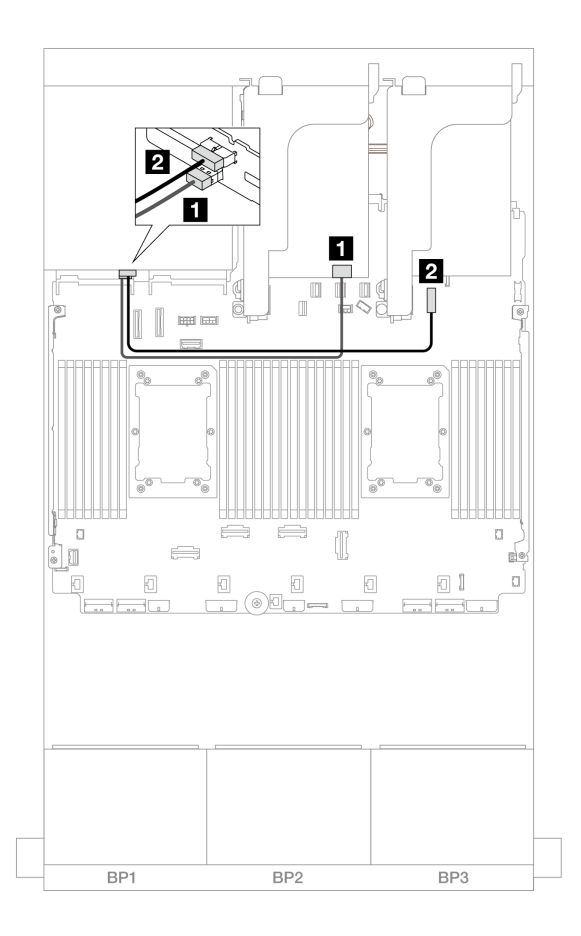

그림 675. 뒷면 백플레인 케이블 배선

| 시작            | 끝                    |
|---------------|----------------------|
| 1 백플레인 4: SAS | 8i 어댑터               |
|               | • Gen 4: C0          |
|               | • Gen 3: C0C1        |
| 2 백플레인 4: 전원  | 온보드: 7mm 백플레인 전원 커넥터 |

# 8 x SAS/SATA 2개 및 8 x NVMe(Gen 4) 백플레인 1개

이 섹션에서는 8 x 2.5" SAS/SATA 앞면 드라이브 백플레인 2개 및 8 x 2.5" NVMe 앞면 드라이브 백플 레인(Gen 4) 1개가 지원되는 서버 모델의 케이블 배선 정보를 제공합니다.

앞면 백플레인의 전원 케이블을 연결하려면 "백플레인: 2.5인치 앞면 드라이브 베이가 지원되는 서버 모델 " 416페이지의 내용을 참조하십시오.

앞면 백플레인의 신호 케이블을 연결하려면 서버 구성에 따라 다음 케이블 배선 시나리오를 참조하십시오.

- "16i RAID/HBA 어댑터" 640페이지
- "CFF 확장기 + 8i RAID/HBA 어댑터" 640페이지

## 16i RAID/HBA 어댑터

이 주제에서는 16i RAID/HBA 어댑터 1개가 지원되는 16 x 2.5" SAS/SATA + 8 x 2.5" NVMe(Gen 4) 구성의 케이블 배선 정보를 제공합니다.

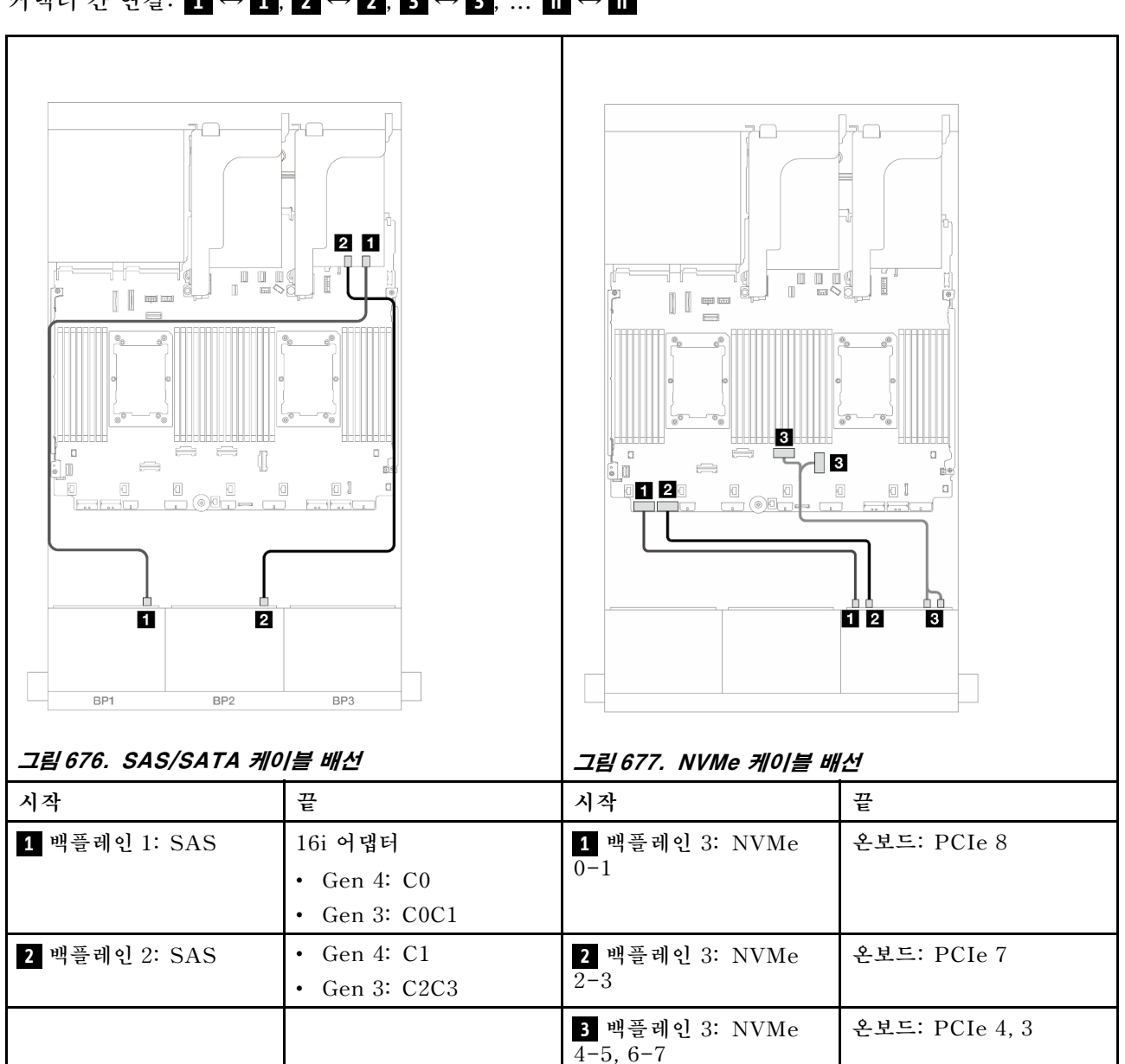

## 커넥터 간 연결: 1 ↔ 1, 2 ↔ 2, 3 ↔ 3, ... n ↔ n

## CFF 확장기 + 8i RAID/HBA 어댑터

이 주제에서는 CFF 확장기 1개 및 8i RAID/HBA 어댑터 1개가 지원되는 16 x 2.5" SAS/SATA + 8 x 2.5" NVMe(Gen 4) 구성의 케이블 배선 정보를 제공합니다.

#### SAS/SATA 케이블 배선

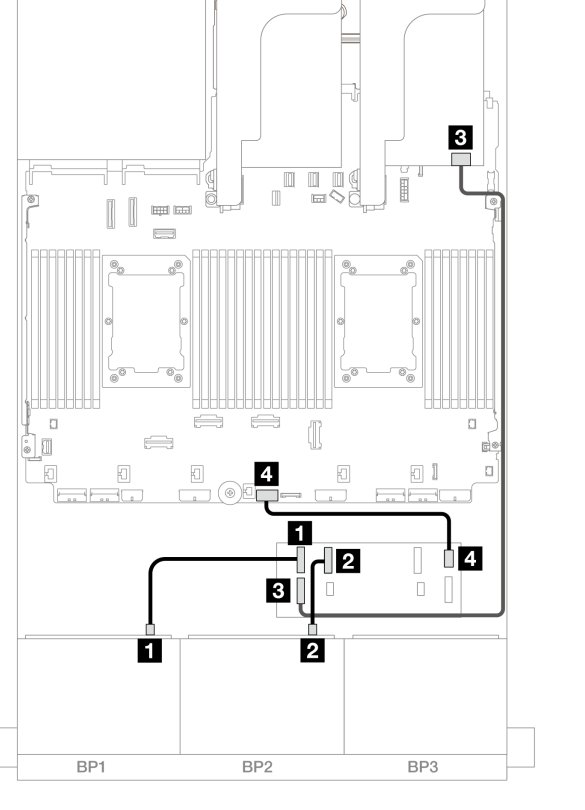

 $P_{-}$ 

그림 678. CFF 확장기 1개 및 8i 어댑터 1개에 대한 케이블 배선

| 시작                  | 끝               |
|---------------------|-----------------|
| 1 백플레인 1: SAS       | CFF 확장기         |
|                     | • C0            |
| 2 백플레인 2: SAS       | • C1            |
| 3 CFF 확장기: RAID/HBA | 8i 어댑터          |
|                     | • Gen 4: C0     |
|                     | • Gen 3: C0C1   |
| 4 CFF 확장기: 전원       | 온보드: CFF EXP 전원 |

## NVMe 케이블 배선

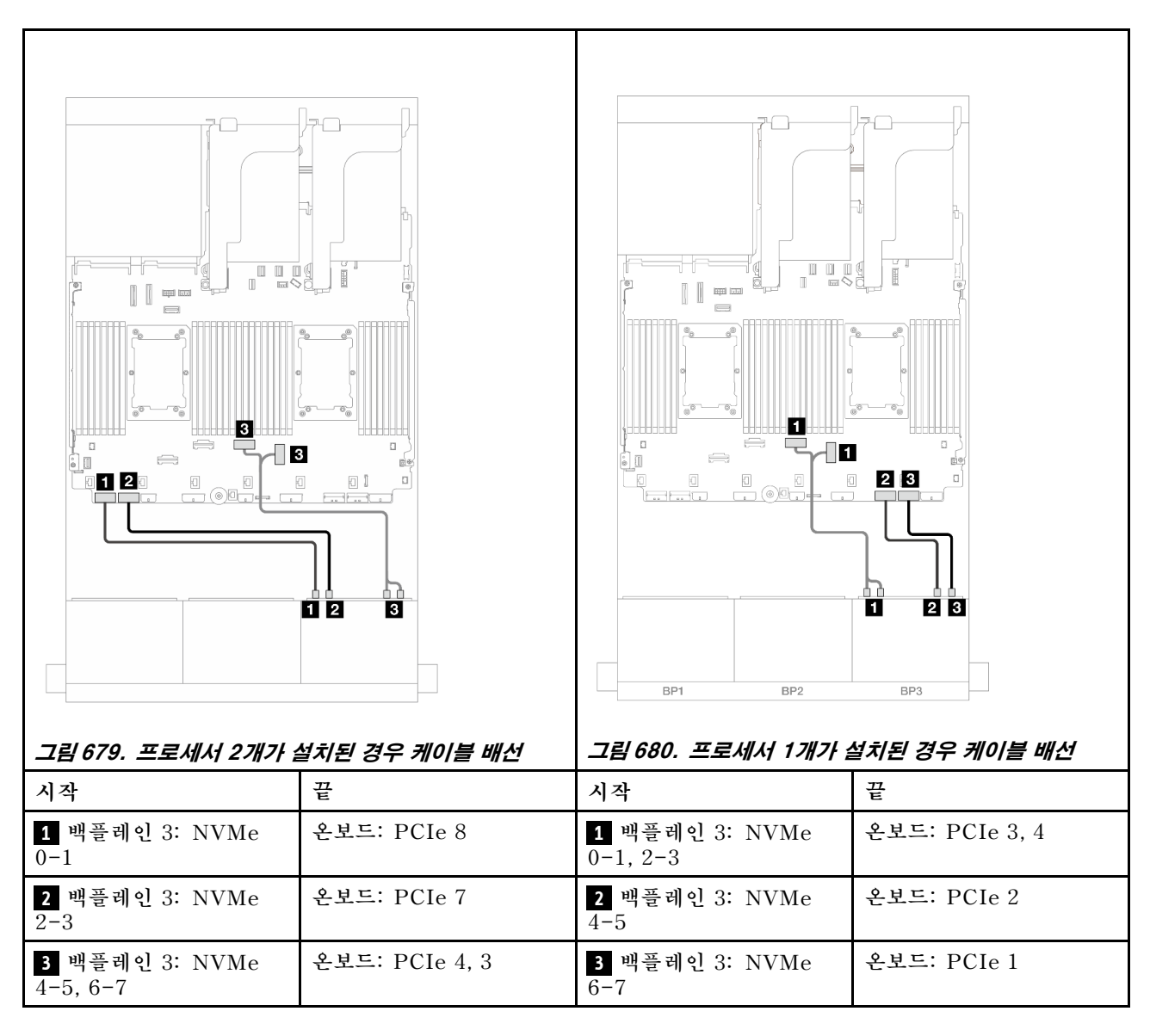

# 8 x SAS/SATA 2개 및 8 x NVMe(Gen 5) 백플레인 1개

이 섹션에서는 8 x 2.5인치 SAS/SATA 앞면 드라이브 백플레인 2개 및 8 x 2.5인치 NVMe 앞면 드라이 브 백플레인(Gen 5) 1개가 지원되는 서버 모델의 케이블 배선 정보를 제공합니다.

앞면 백플레인의 전원 케이블을 연결하려면 "백플레인: 2.5인치 앞면 드라이브 베이가 지원되는 서버 모델 " 416페이지의 내용을 참조하십시오.

앞면 백플레인의 신호 케이블을 연결하려면 서버 구성에 따라 다음 케이블 배선 시나리오를 참조하십시오.

- "16i RAID/HBA 어댑터" 642페이지
- "CFF 확장기 + 8i RAID/HBA 어댑터" 644페이지

#### 16i RAID/HBA 어댑터

이 주제에서는 16i RAID/HBA 어댑터 1개가 지원되는 16 x 2.5" SAS/SATA + 8 x 2.5" NVMe(Gen 5) 구성의 케이블 배선 정보를 제공합니다.

## SAS/SATA 케이블 배선

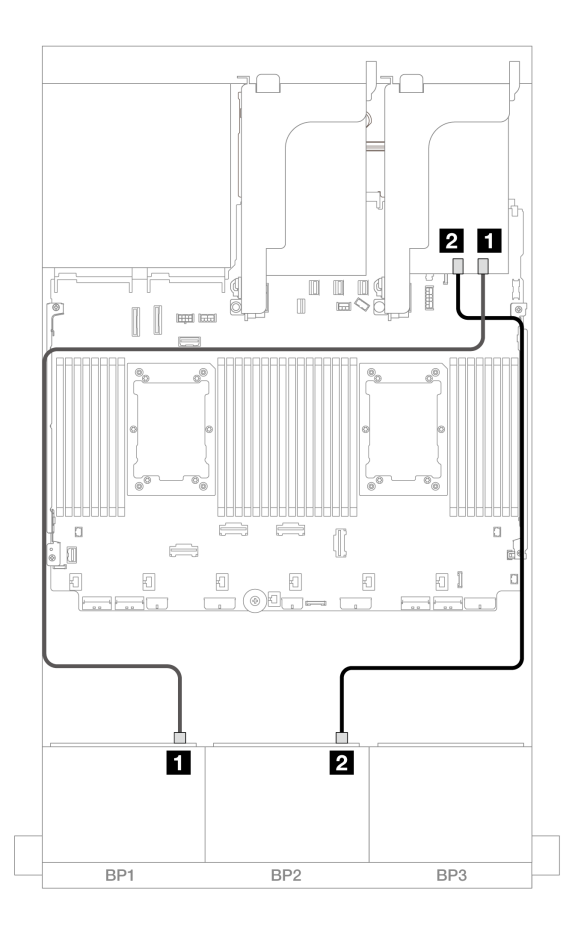

그림 681. SAS/SATA 케이블 배선

| 시작                   | 끝             |
|----------------------|---------------|
| <b>1</b> 백플레인 1: SAS | 16i 어댑터       |
|                      | • Gen 4: C0   |
|                      | • Gen 3: C0C1 |
| 2 백플레인 2: SAS        | • Gen 4: C1   |
|                      | • Gen 3: C2C3 |

#### NVMe 케이블 배선

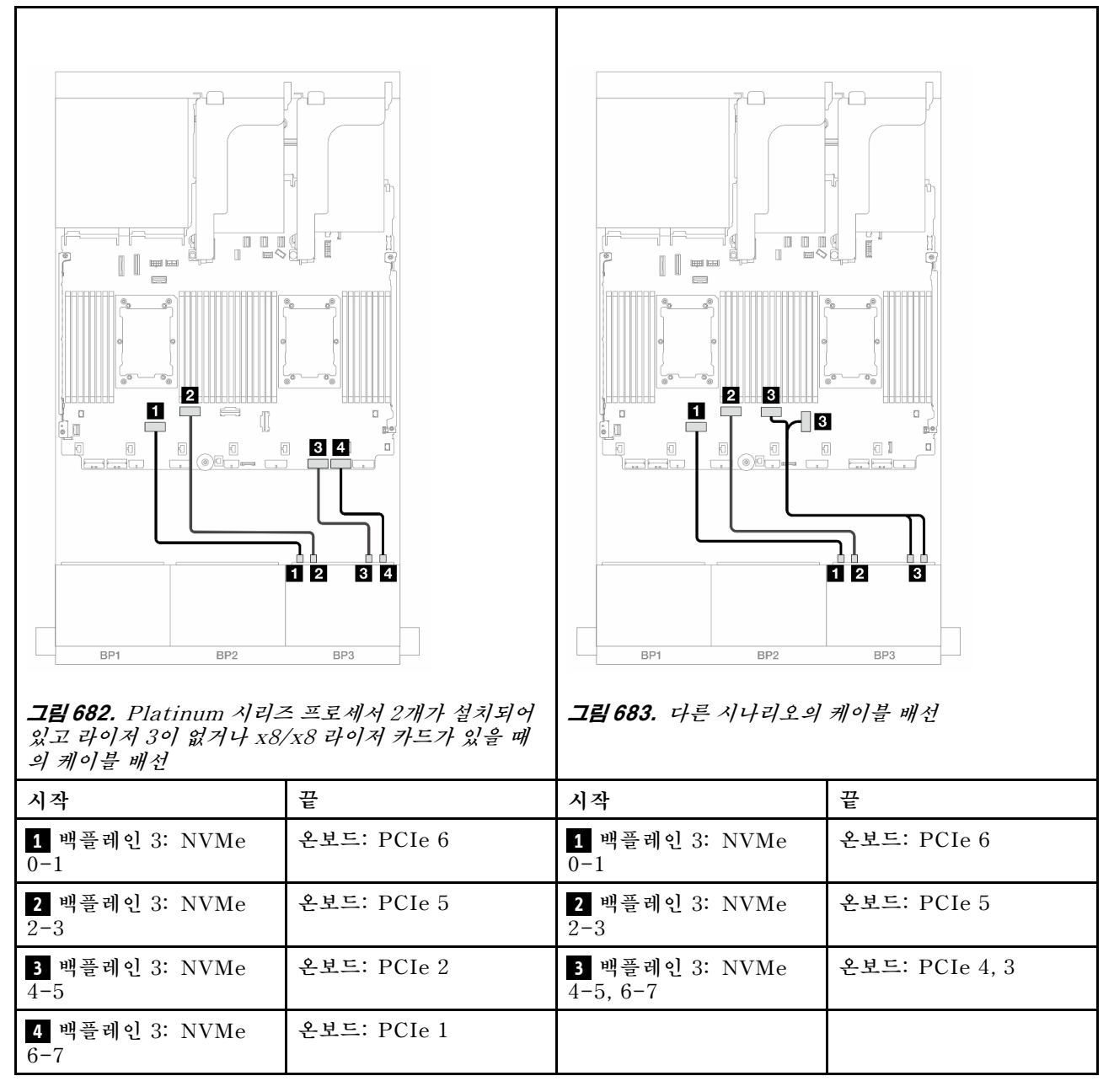

#### CFF 확장기 + 8i RAID/HBA 어댑터

이 주제에서는 CFF 확장기 1개 및 8i RAID/HBA 어댑터 1개가 지원되는 16 x 2.5" SAS/SATA + 8 x 2.5" NVMe(Gen 5) 구성의 케이블 배선 정보를 제공합니다.

## SAS/SATA 케이블 배선

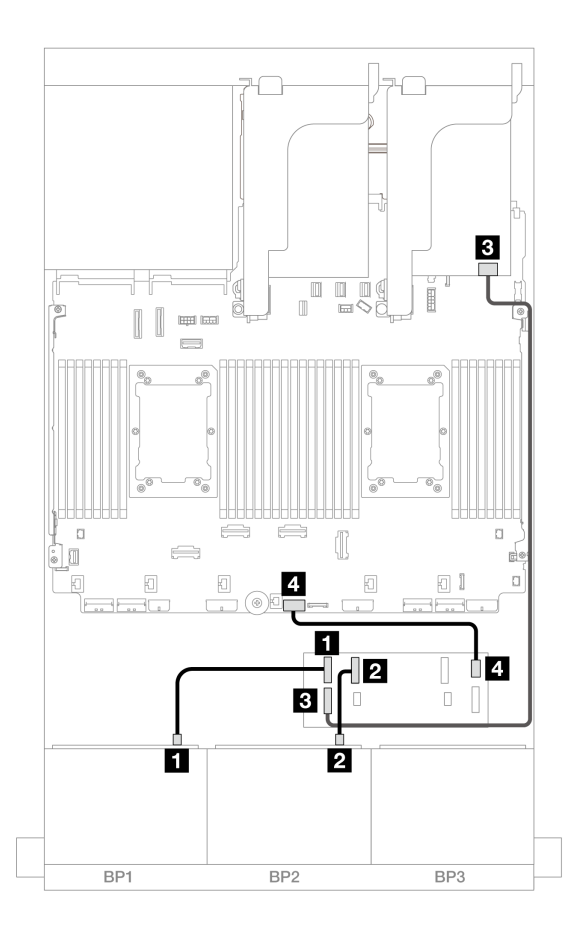

그림 684. CFF 확장기 1개 및 8i 어댑터 1개에 대한 케이블 배선

| 시작                  | 끝               |
|---------------------|-----------------|
| 1 백플레인 1: SAS       | CFF 확장기         |
|                     | • C0            |
| 2 백플레인 2: SAS       | • C1            |
| 3 CFF 확장기: RAID/HBA | 8i 어댑터          |
|                     | • Gen 4: C0     |
|                     | • Gen 3: C0C1   |
| 4 CFF 확장기: 전원       | 온보드: CFF EXP 전원 |

## NVMe 케이블 배선

프로세서 2개가 설치된 경우 케이블 배선

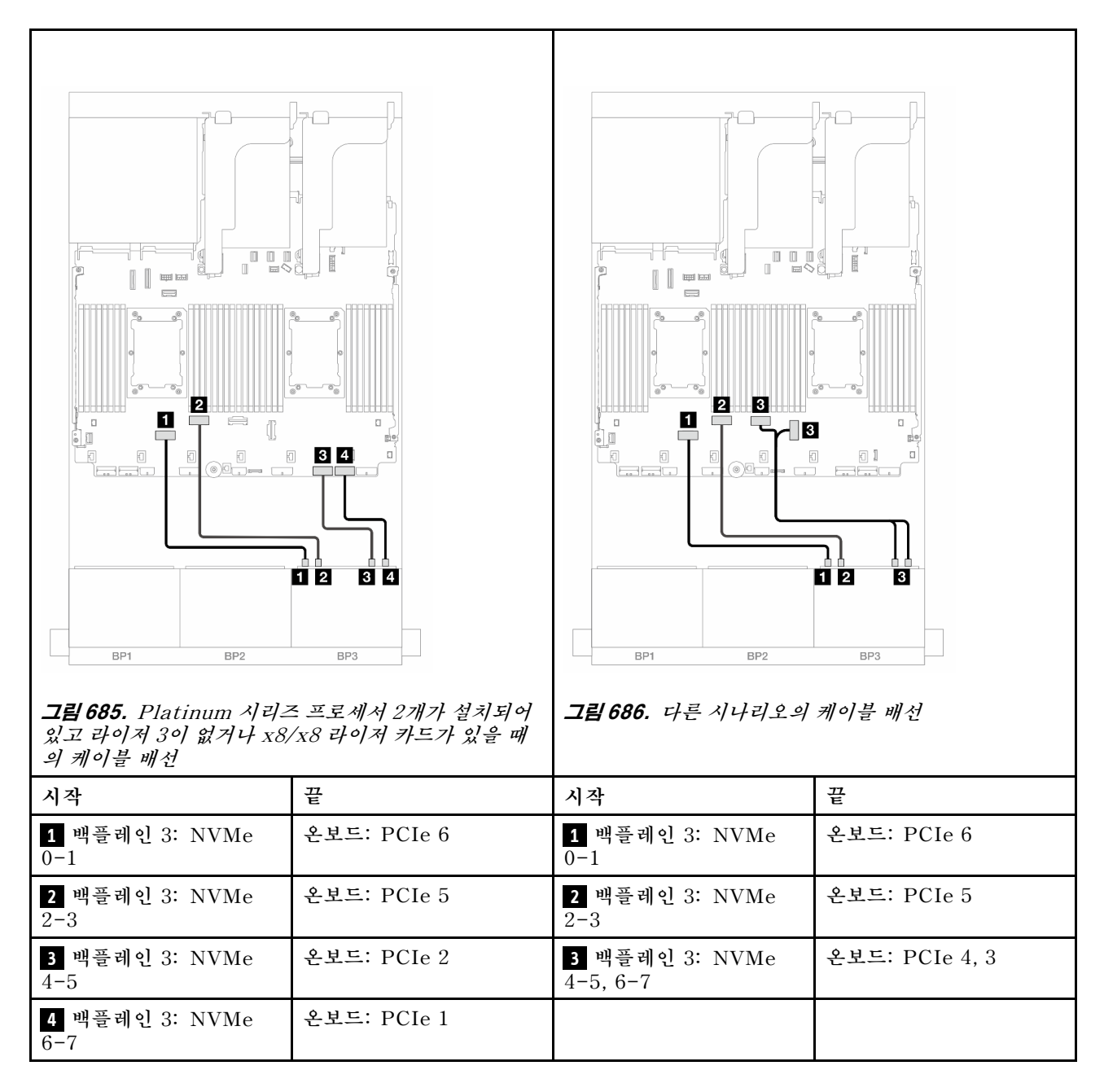

프로세서 1개가 설치된 경우 케이블 배선

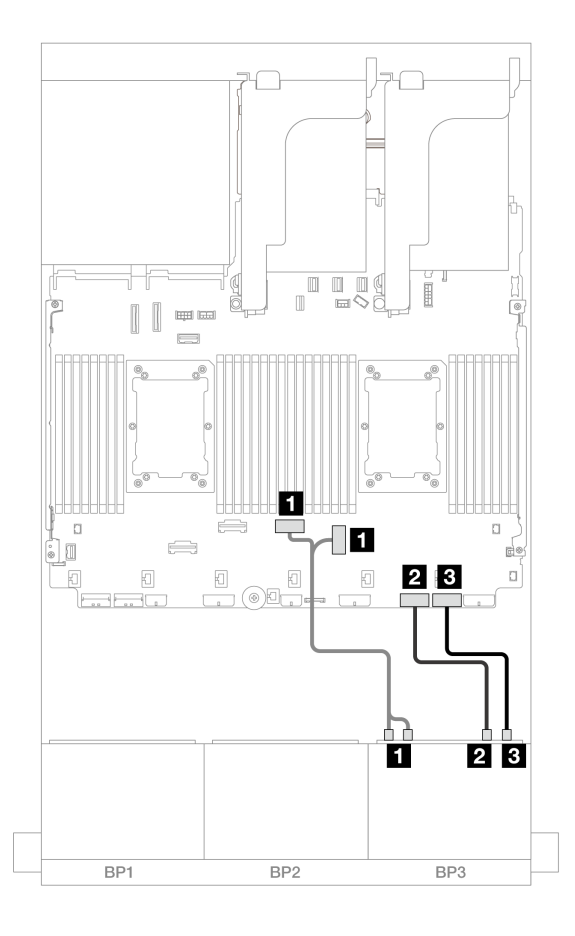

그림 687. 프로세서 1개가 설치된 경우 케이블 배선

| 시작                             | 끝              |
|--------------------------------|----------------|
| <b>1</b> 백플레인 3: NVMe 0-1, 2-3 | 온보드: PCIe 4, 3 |
| 2 백플레인 3: NVMe 4-5             | 온보드: PCIe 2    |
| <b>3</b> 백플레인 3: NVMe 6-7      | 온보드: PCIe 1    |

# 24 x 2.5" SAS/SATA 확장기 백플레인

이 섹션에서는 24 x 2.5" SAS/SATA 확장기 백플레인이 지원되는 서버 모델의 케이블 배선 정보 를 제공합니다.

- "앞면 백플레인: 24 x 2.5인치 SAS/SATA" 647페이지
- "앞면 + 뒷면 백플레인: 24 x 2.5인치 SAS/SATA + 4 x 2.5인치 AnyBay" 648페이지
- "앞면 + 뒷면 백플레인: 24 x 2.5" SAS/SATA + 8 x 2.5" SAS/SATA" 649페이지

### 앞면 백플레인: 24 x 2.5인치 SAS/SATA

이 주제에서는 앞면 24 x 2.5" SAS/SATA 확장기 백플레인의 케이블 배선 정보를 제공합니다.

#### 8i 어댑터

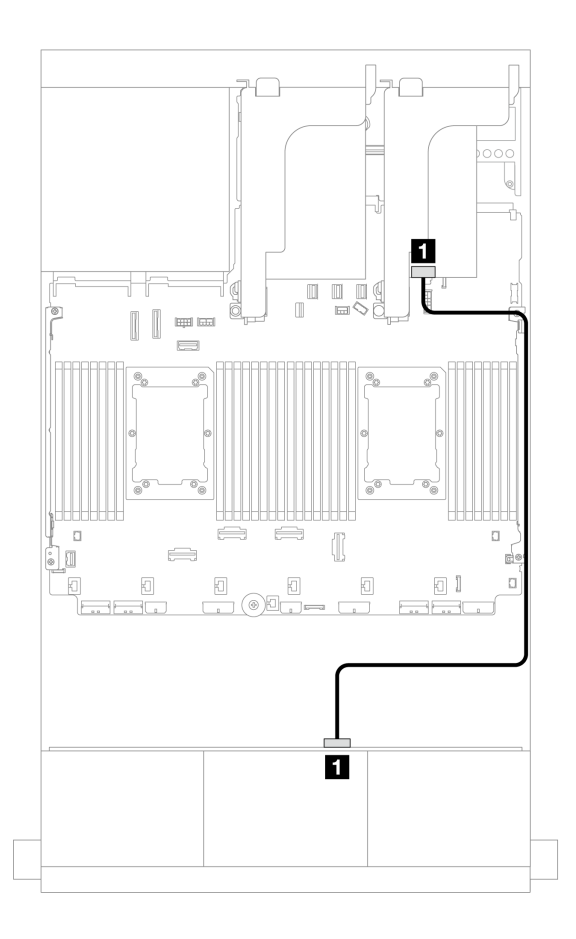

그림 688. 8i 어댑터 1개에 대한 케이블 배선

| 시작                     | 끝             |
|------------------------|---------------|
| <b>1</b> 백플레인 1: SAS 0 | 8i 어댑터        |
|                        | • Gen 4: C0   |
|                        | • Gen 3: C0C1 |

## 앞면 + 뒷면 백플레인: 24 x 2.5인치 SAS/SATA + 4 x 2.5인치 AnyBay

이 섹션에서는 4 x 2.5인치 AnyBay 뒷면 드라이브 백플레인이 지원되는 앞면 24 x 2.5인치 SAS/SATA 확장기 백플레인의 케이블 배선 정보를 제공합니다.

#### 8i 어댑터

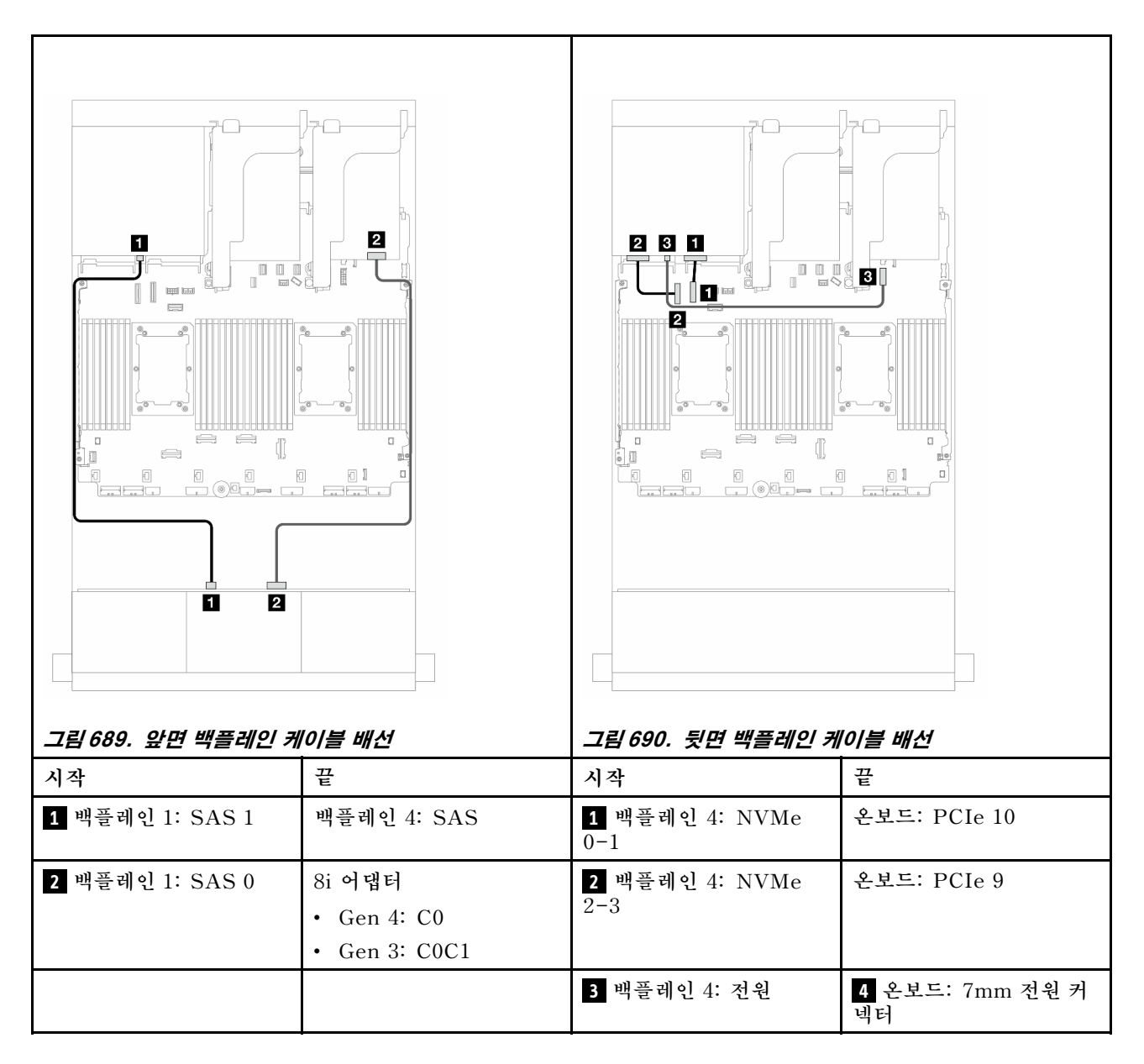

#### 앞면 + 뒷면 백플레인: 24 x 2.5" SAS/SATA + 8 x 2.5" SAS/SATA

이 주제에서는 8 x 2.5" SAS/SATA 뒷면 드라이브 백플레인이 지원되는 앞면 24 x 2.5" SAS/SATA 확장기 백플레인의 케이블 배선 정보를 제공합니다.

- "16i RAID/HBA 어댑터" 649페이지
- "CFF 16i RAID/HBA 어댑터" 650페이지

#### 16i RAID/HBA 어댑터

이 주제에서는 16i RAID/HBA 어댑터 1개가 지원되는 24 x 2.5" SAS/SATA + 8 x 2.5" SAS/SATA 구성의 케이블 배선 정보를 제공합니다.

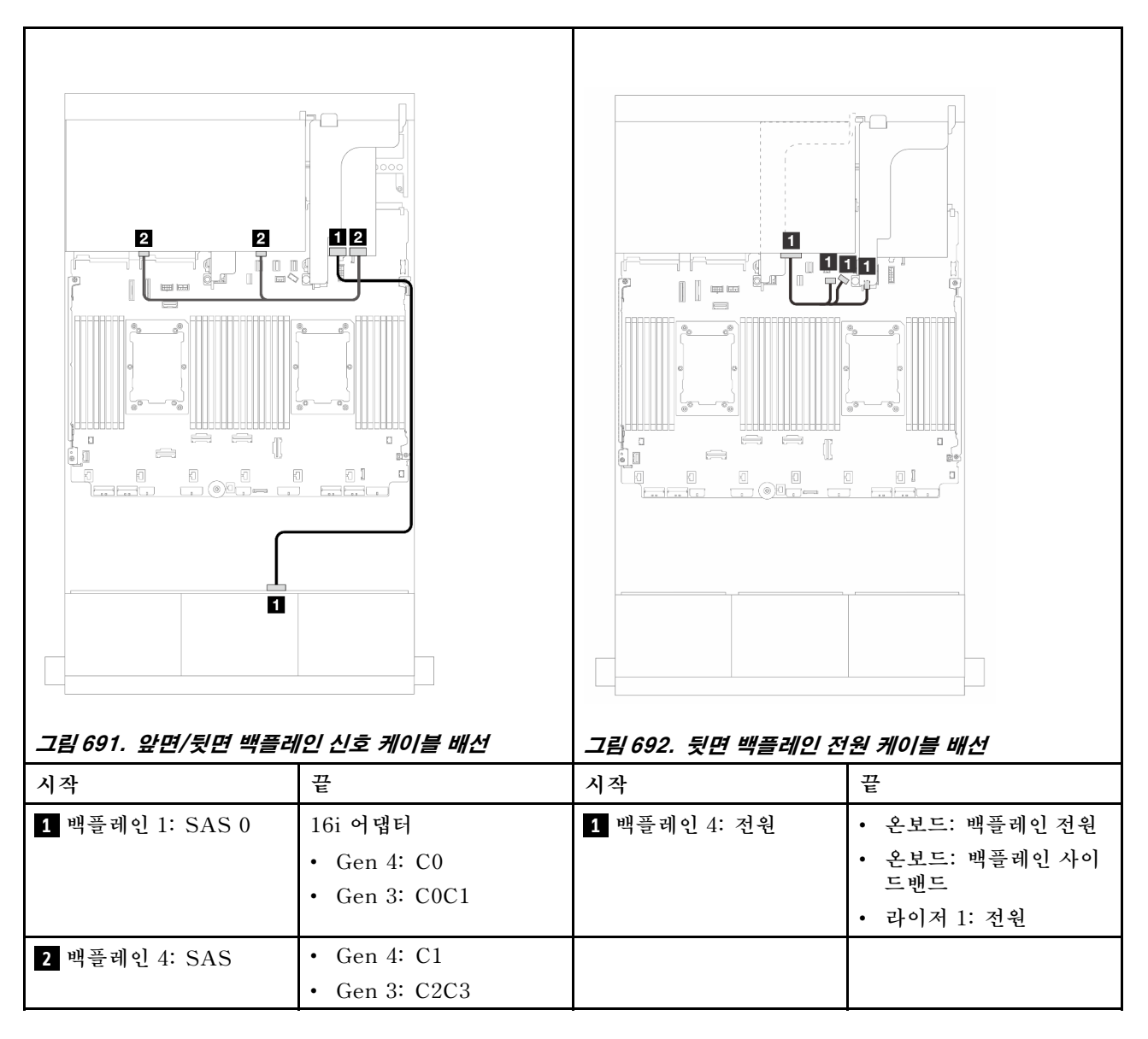

#### CFF 16i RAID/HBA 어댑터

이 주제에서는 CFF 16i RAID/HBA 어댑터 1개가 지원되는 24 x 2.5" SAS/SATA + 8 x 2.5" SAS/SATA 구성의 케이블 배선 정보를 제공합니다.

## 신호 케이블 배선

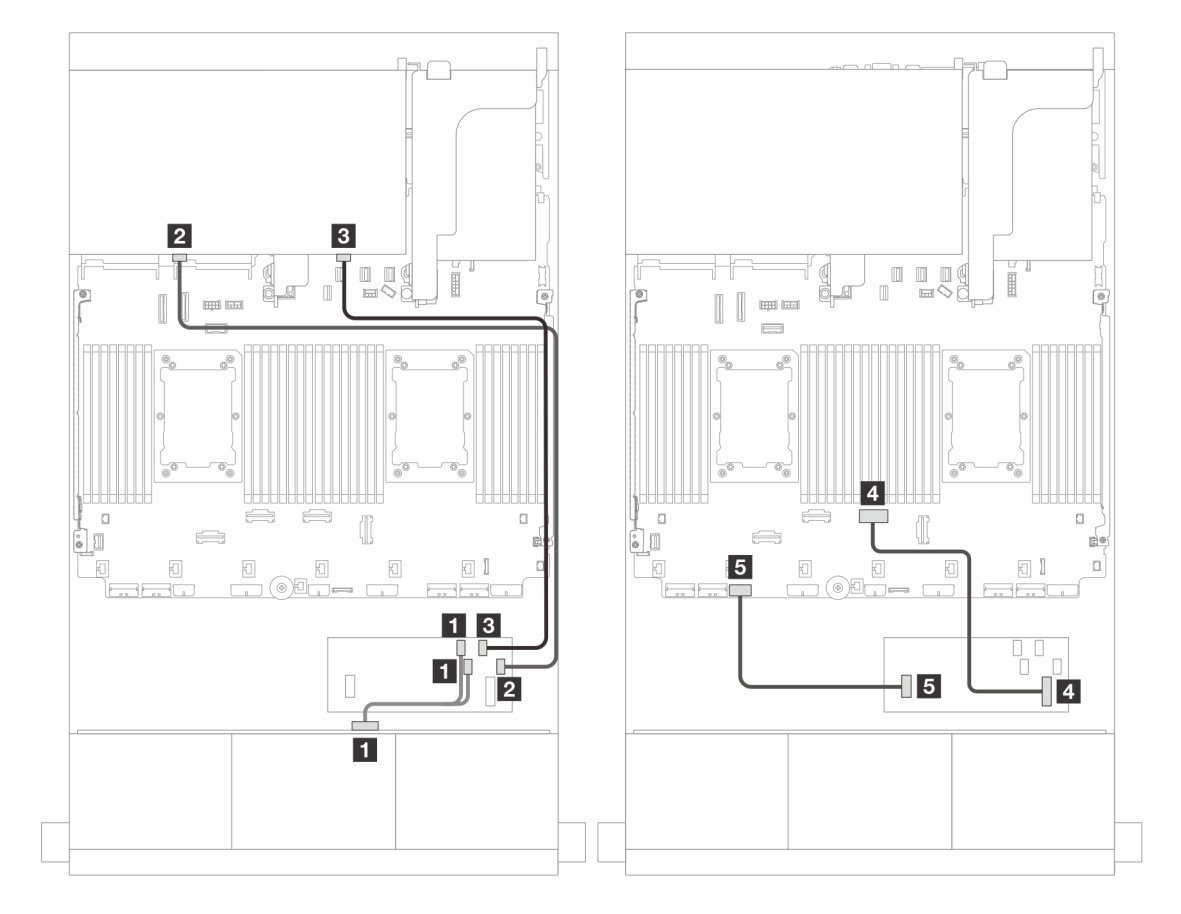

그림 693. CFF 16i RAID/HBA 어댑터 1개에 대한 케이블 배선

| 시작                        | 끝                    |
|---------------------------|----------------------|
| 1 백플레인 1: SAS 0           | CFF 어댑터              |
|                           | • C0                 |
|                           | • C1                 |
| 2 백플레인 4: SAS 0           | • C2                 |
| 3 백플레인 4: SAS 1           | • C3                 |
| 4 CFF 어댑터: MB (CFF input) | 온보드: PCIe 4          |
| 5 CFF 어댑터: 전원             | 온보드: CFF RAID/HBA 전원 |

전원 케이블 배선

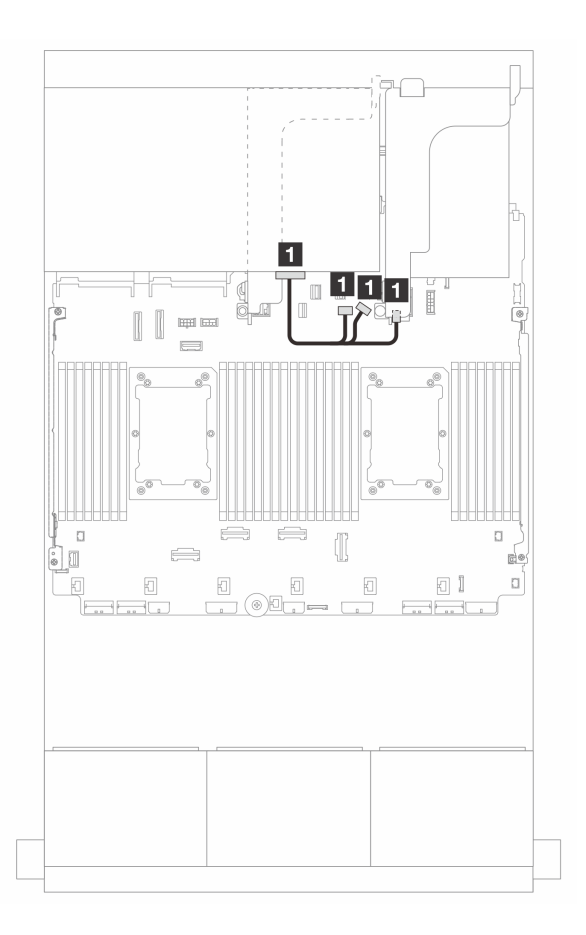

그림 694. 뒷면 백플레인 전원 케이블 배선

| 시작           | 끝                 |
|--------------|-------------------|
| 1 백플레인 4: 전원 | • 온보드: 백플레인 전원    |
|              | • 온보드: 백플레인 사이드밴드 |
|              | • 라이저 1: 전원       |

# 백플레인: 3.5인치 앞면 드라이브 베이가 지원되는 서버 모델

이 섹션에서는 3.5인치 앞면 드라이브 베이가 지원되는 서버 모델의 백플레인 케이블 연결 정보를 제 공합니다.

#### 시작하기 전에

앞면 백플레인의 케이블 배선을 시작하기 전에 아래 부품을 제거했는지 확인합니다.

- 윗면 덮개( "윗면 덮개 제거" 374페이지 참조)
- 공기 조절 장치( "공기 조절 장치 제거" 98페이지 참조)
- 팬케이지( "시스템 팬케이지 제거" 367페이지 참조)

#### 전원 케이블 연결

이 서버는 다음과 같은 3.5" 드라이브 백플레인을 지원합니다.

- 8 x 3.5인치 SAS/SATA 백플레인
- 12 x 3.5인치 SAS/SATA 백플레인
- 12 x 3.5인치 AnyBay 백플레인
- 12 x 3.5인치 SAS/SATA 확장기 백플레인

각 드라이브 백플레인의 커넥터에 대해서는 "드라이브 백플레인 커넥터" 379페이지의 내용을 참조하십시오.

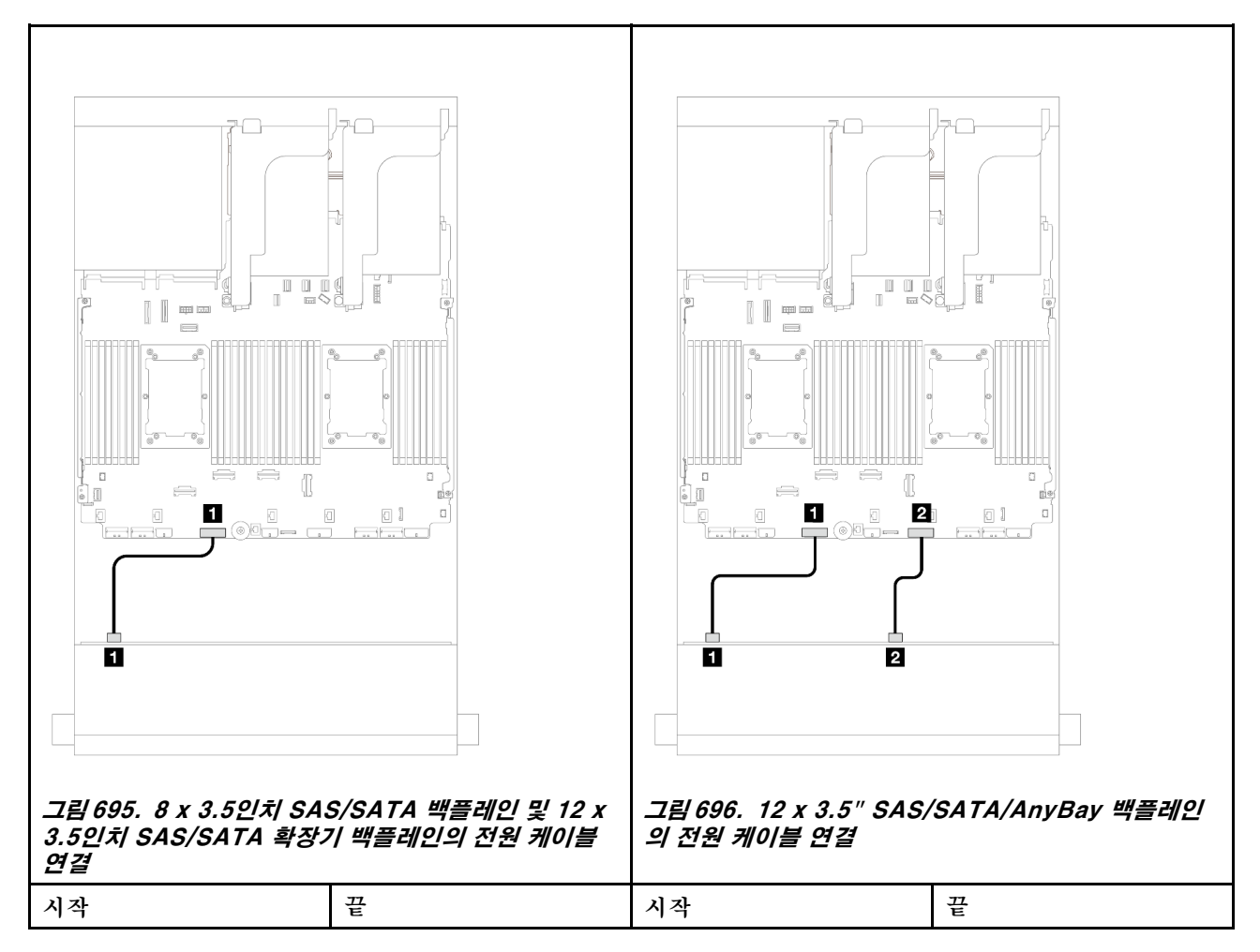

| 1 백플레인 1의 전원 커<br>넥터 | 백플레인 1 전원 커넥터 | 1 백플레인의 전원 커넥<br>터 1 | 백플레인 1 전원 커넥터 |
|----------------------|---------------|----------------------|---------------|
|                      |               | 2 백플레인의 전원 커넥<br>터 2 | 백플레인 2 전원 커넥터 |

참고: 앞면 백플레인과 시스템 보드 어셈블리 사이에 Supercap Holder가 설치된 경우 아래와 같이 전 원 케이블을 연결하십시오.

- 백플레인의 전원 커넥터 1을 시스템 보드 어셈블리의 백플레인 2 전원 커넥터에 연결하십시오.
- (전원 커넥터 2개가 지원되는 백플레인의 경우) 백플레인의 전원 커넥터 2를 시스템 보드 어셈블 리의 백플레인 3 전원 커넥터에 연결하십시오.

## 신호 케이블 연결

설치한 백플레인에 따라 해당하는 신호 케이블 연결 안내를 참조하십시오.

- "8 x 3.5인치 SAS/SATA 백플레인" 654페이지
- "12 x 3.5인치 SAS/SATA 백플레인" 656페이지
- "12 x 3.5인치 AnyBay 백플레인" 675페이지
- "12 x 3.5인치 SAS/SATA 확장기 백플레인" 681페이지

## 8 x 3.5인치 SAS/SATA 백플레인

이 섹션에서는 8 x 3.5인치 SAS/SATA 앞면 드라이브 백플레인이 지원되는 서버 모델의 케이블 배 선 정보를 제공합니다.

- "온보드 커넥터" 654페이지
- "8i RAID/HBA 어댑터" 655페이지

## 온보드 커넥터

다음은 온보드 커넥터가 지원되는 8 x 3.5인치 SAS/SATA 구성의 케이블 연결을 보여줍니다.

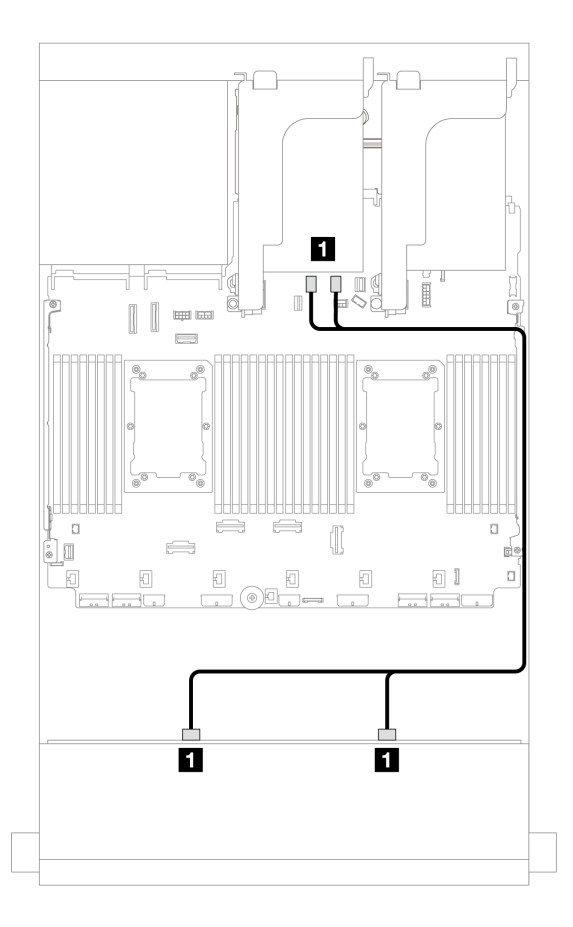

#### 그림 697. 온보드 SATA 커넥터에 대한 케이블 배선

| 시작                     | 끝                   |
|------------------------|---------------------|
| 1 백플레인 1: SAS 0, SAS 1 | 온보드: SATA 0, SATA 1 |

## 8i RAID/HBA 어댑터

다음은 8i RAID/HBA 어댑터 1개가 지원되는 8 x 3.5인치 SAS/SATA 구성의 케이블 연결을 보 여줍니다.

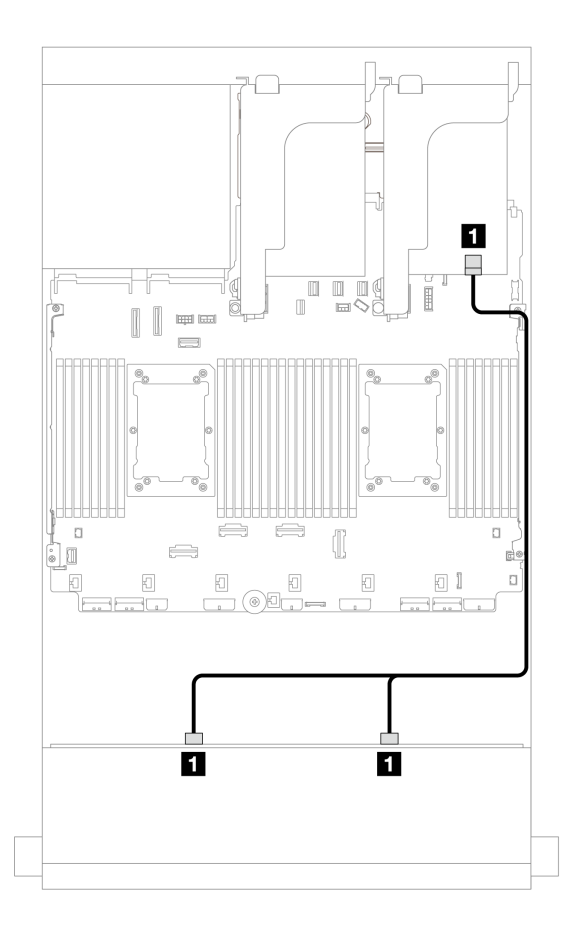

그림 698. 8i RAID/HBA 어댑터 1개에 대한 케이블 배선

| 시작                            | 끝             |
|-------------------------------|---------------|
| <b>1</b> 백플레인 1: SAS 0, SAS 1 | 8i 어댑터        |
|                               | • Gen 4: C0   |
|                               | • Gen 3: C0C1 |

## 12 x 3.5인치 SAS/SATA 백플레인

이 섹션에서는 12 x 3.5인치 SAS/SATA 앞면 드라이브 백플레인이 지원되는 서버 모델의 케이블 배 선 정보를 제공합니다.

- "앞면 백플레인: 12 x 3.5인치 SAS/SATA" 656페이지
- "앞면 + 뒷면 백플레인: 12 x 3.5인치 SAS/SATA + 4 x 2.5인치/2 x 3.5인치/4 x 3.5인치 SAS/SATA/4 x 2.5인치 AnyBay/4 x 2.5인치 NVMe" 658페이지
- "앞면 + 중간 백플레인: 12 x 3.5" SAS/SATA + 4 x 3.5"/4 x 2.5" SAS/SATA/8 x 2.5" NVMe" 664페이지
- "앞면 + 중간 + 뒷면 백플레인: 12 x 3.5" SAS/SATA + 4 x 3.5" SAS/SATA + 4 x 3.5" SAS/SATA + 4 x 3.5"

#### 앞면 백플레인: 12 x 3.5인치 SAS/SATA

이 주제에서는 12 x 3.5" SAS/SATA 앞면 드라이브 백플레인이 지원되는 서버 모델의 케이블 배 선 정보를 제공합니다.

- "온보드 커넥터" 657페이지
- "16i RAID/HBA 어댑터" 657페이지

## 온보드 커넥터

커넥터 간 연결: 1 ↔ 1, 2 ↔ 2, 3 ↔ 3, ... n ↔ n

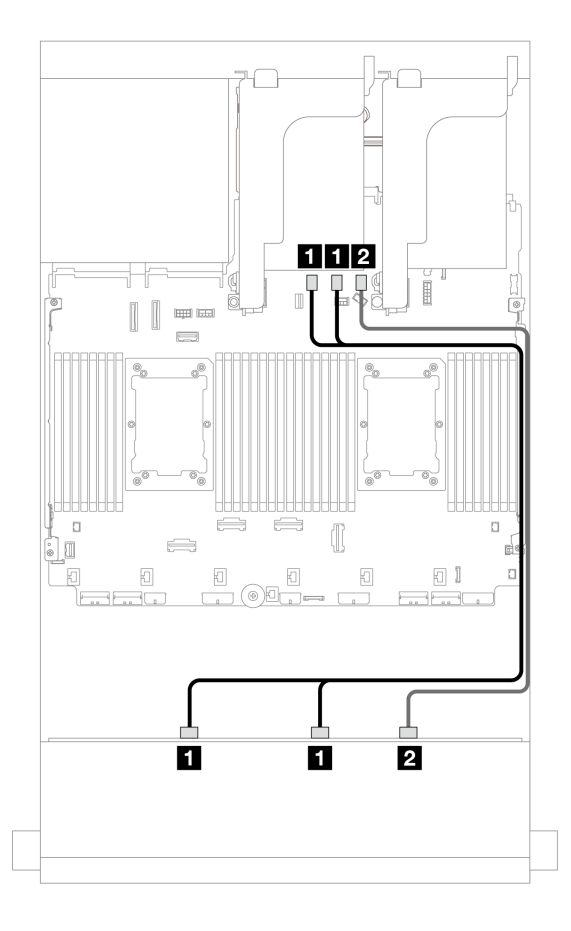

그림 699. 온보드 SATA 커넥터에 대한 케이블 배선

| 시작                            | 끝                   |
|-------------------------------|---------------------|
| <b>1</b> 백플레인 1: SAS 0, SAS 1 | 온보드: SATA 0, SATA 1 |
| 2 백플레인 1: SAS 2               | 온보드: SATA 2         |

#### 16i RAID/HBA 어댑터

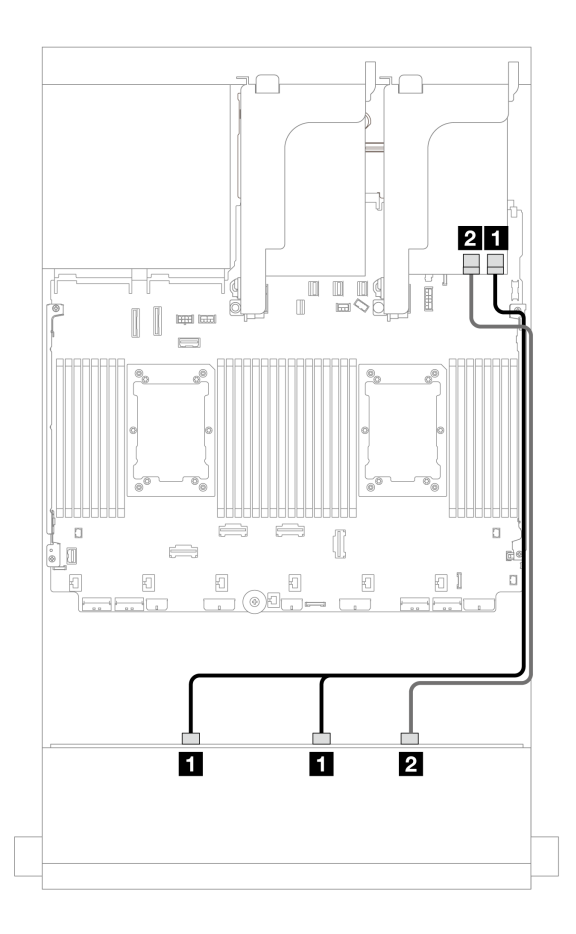

그림 700. 16i RAID/HBA 어댑터 1개에 대한 케이블 배선

| 시작                            | 끝             |
|-------------------------------|---------------|
| <b>1</b> 백플레인 1: SAS 0, SAS 1 | 16i 어댑터       |
|                               | • Gen 4: C0   |
|                               | • Gen 3: C0C1 |
| 2 백플레인 1: SAS 2               | • Gen 4: C1   |
|                               | • Gen 3: C2   |

## 앞면 + 뒷면 백플레인: 12 x 3.5인치 SAS/SATA + 4 x 2.5인치/2 x 3.5인치/4 x 3.5 인치 SAS/SATA/4 x 2.5인치 AnyBay/4 x 2.5인치 NVMe

이 섹션에서는 12 x 3.5인치 SAS/SATA 앞면 백플레인과 2 x 3.5인치/4 x 3.5인치/4 x 2.5인치 SAS/SATA 뒷면 백플레인 1개 또는 4 x 2.5인치 AnyBay 뒷면 백플레인 1개의 케이블 배선 정보 를 제공합니다.

사용하는 뒷면 백플레인에 따라 해당하는 구성의 케이블 배선 정보를 참조하십시오.

- "12 x 3.5" SAS/SATA + 2 x 3.5" SAS/SATA" 659페이지
- "12 x 3.5" SAS/SATA + 4 x 3.5" SAS/SATA" 660페이지
- "12 x 3.5" SAS/SATA + 4 x 2.5" SAS/SATA" 661 페이지
- "12 x 3.5인치 SAS/SATA + 4 x 2.5인치 AnyBay" 662페이지
- "12 x 3.5인치 SAS/SATA + 4 x 2.5인치 NVMe" 663페이지

#### 12 x 3.5" SAS/SATA + 2 x 3.5" SAS/SATA

이 주제에서는 12 x 3.5" SAS/SATA 앞면 백플레인 및 2 x 3.5" SAS/SATA 뒷면 백플레인의 케이 블 배선 정보를 제공합니다.

- "온보드 커넥터 + 온보드 커넥터" 659페이지
- "16i RAID/HBA 어댑터" 659페이지

#### 온보드 커넥터 + 온보드 커넥터

커넥터 간 연결: 1 ↔ 1, 2 ↔ 2, 3 ↔ 3, ... n ↔ n

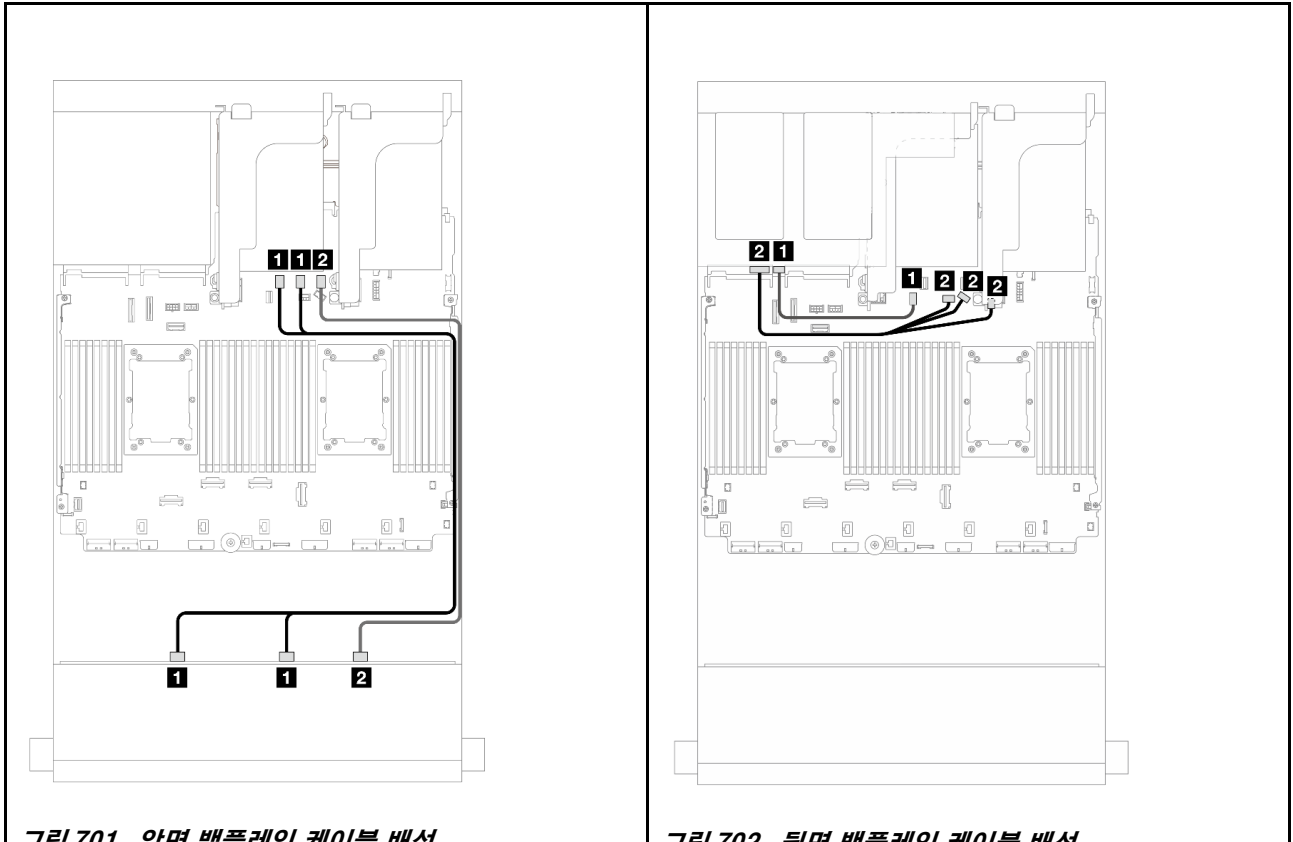

그림 701. 앞면 백플레인 케이블 배선

그림 702. 뒷면 백플레인 케이블 배선

| 시작                               | 그는                     | 시작            | 끈                                                                                 |
|----------------------------------|------------------------|---------------|-----------------------------------------------------------------------------------|
| <b>1</b> 백플레인 1: SAS 0,<br>SAS 1 | 온보드: SATA 0, SATA<br>1 | 1 백플레인 4: SAS | 온보드: M.2/7mm 신호<br>커넥터                                                            |
| 2 백플레인 1: SAS 2                  | 온보드: SATA 2            | 2 백플레인 4: 전원  | <ul> <li>온보드: 백플레인 전원</li> <li>온보드: 백플레인 사이<br/>드밴드</li> <li>라이저 1: 전원</li> </ul> |

16i RAID/HBA 어댑터 커넥터 간 연결: 1 ↔ 1, 2 ↔ 2, 3 ↔ 3, ... n ↔ n

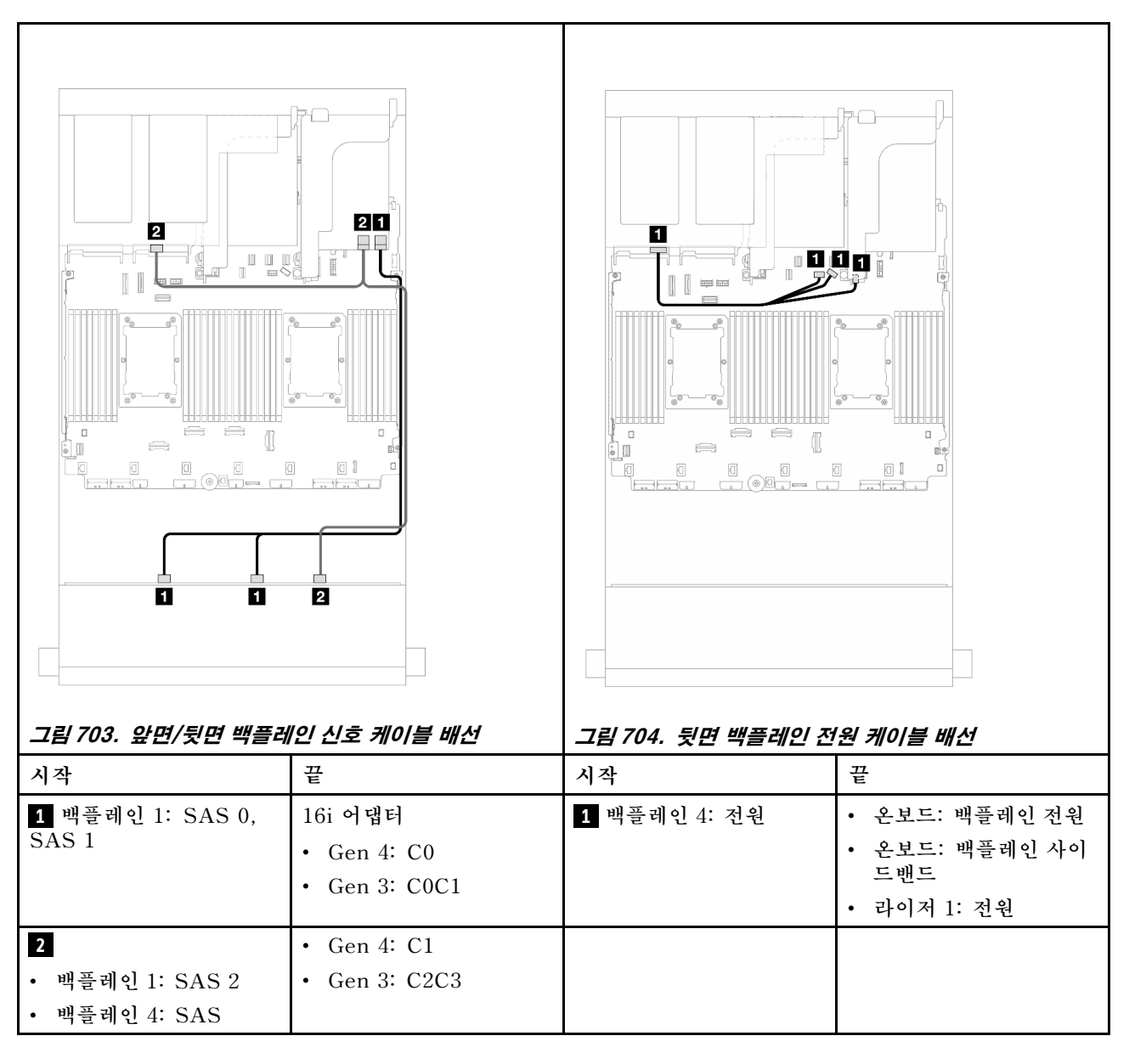

#### 12 x 3.5" SAS/SATA + 4 x 3.5" SAS/SATA

이 주제에서는 12 x 3.5" SAS/SATA 앞면 백플레인 및 4 x 3.5" SAS/SATA 뒷면 백플레인의 케이 블 배선 정보를 제공합니다.

## 16i RAID/HBA 어댑터

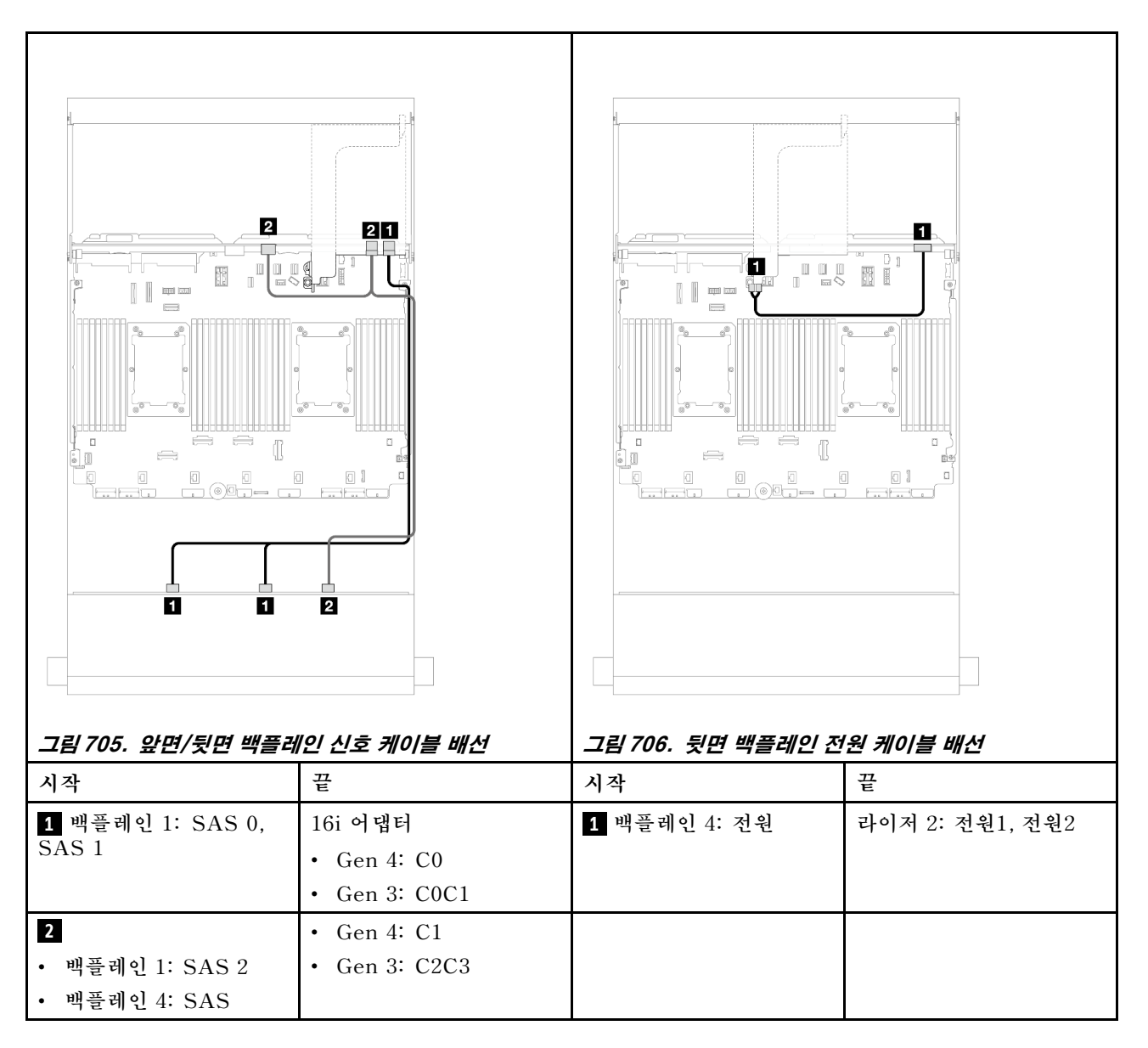

#### 12 x 3.5" SAS/SATA + 4 x 2.5" SAS/SATA

이 주제에서는 12 x 3.5" SAS/SATA 앞면 백플레인 및 4 x 2.5" SAS/SATA 뒷면 백플레인의 케이 블 배선 정보를 제공합니다.

## 16i RAID/HBA 어댑터

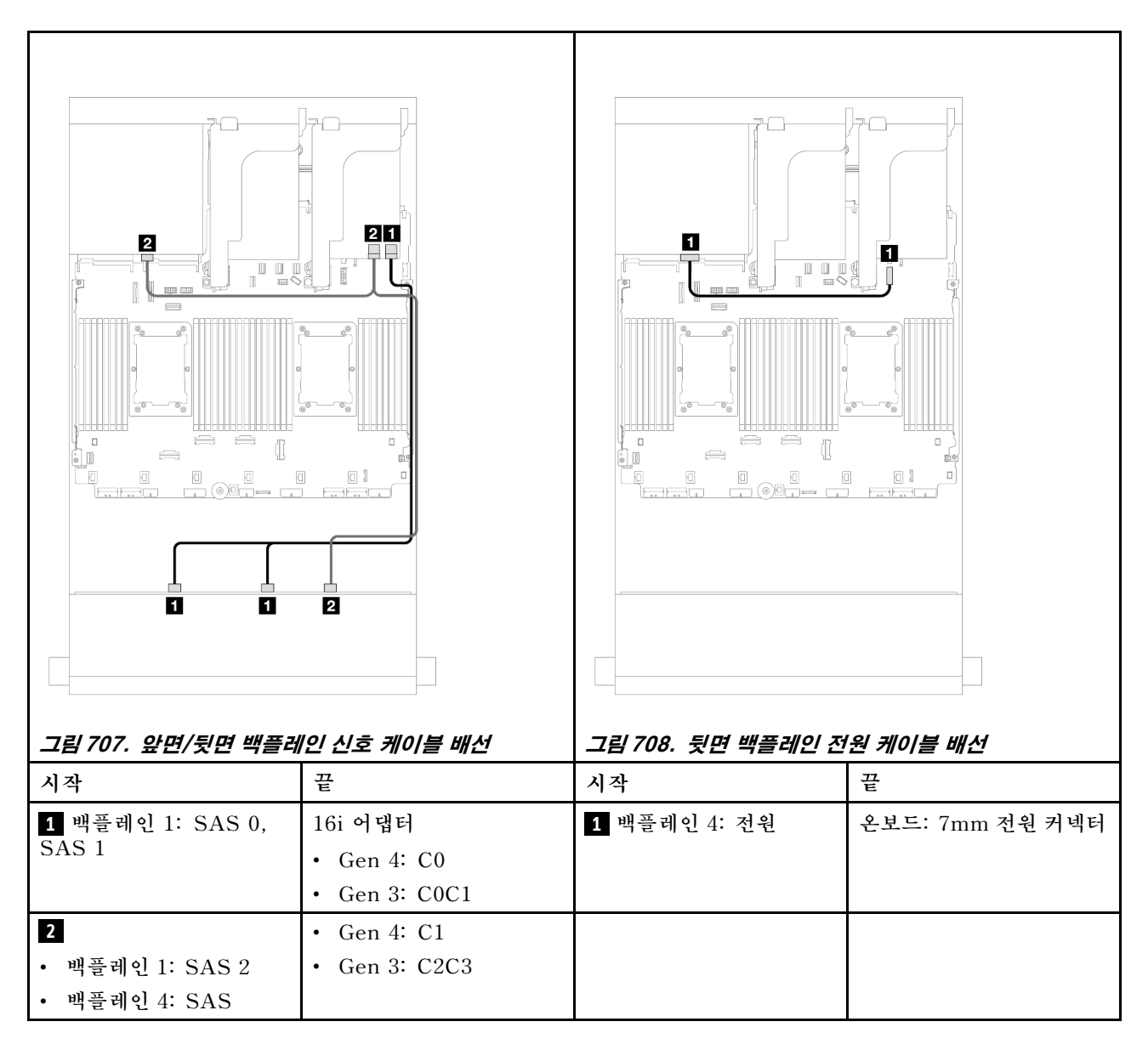

#### 12 x 3.5인치 SAS/SATA + 4 x 2.5인치 AnyBay

이 섹션에서는 12 x 3.5인치 SAS/SATA 앞면 백플레인 및 4 x 2.5인치 AnyBay 뒷면 드라이브 백플레 인의 케이블 배선 정보를 제공합니다.

### 16i RAID/HBA 어댑터

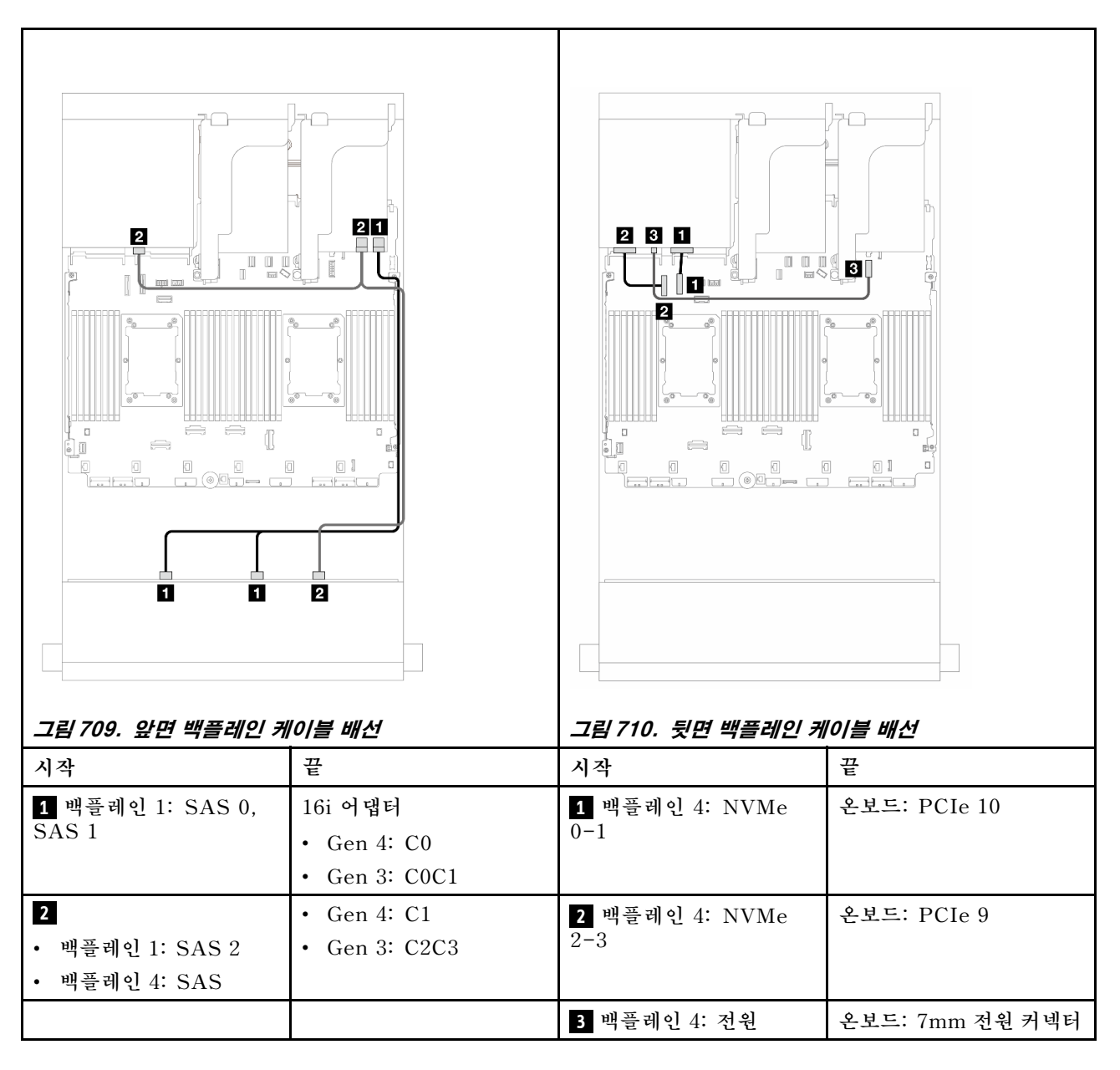

#### 12 x 3.5인치 SAS/SATA + 4 x 2.5인치 NVMe

이 주제에서는 16i RAID/HBA 어댑터 1개가 지원되는 앞면 12 x 3.5인치 SAS/SATA + 뒷면 4 x 2.5 인치 NVMe 구성의 케이블 배선 정보를 제공합니다.

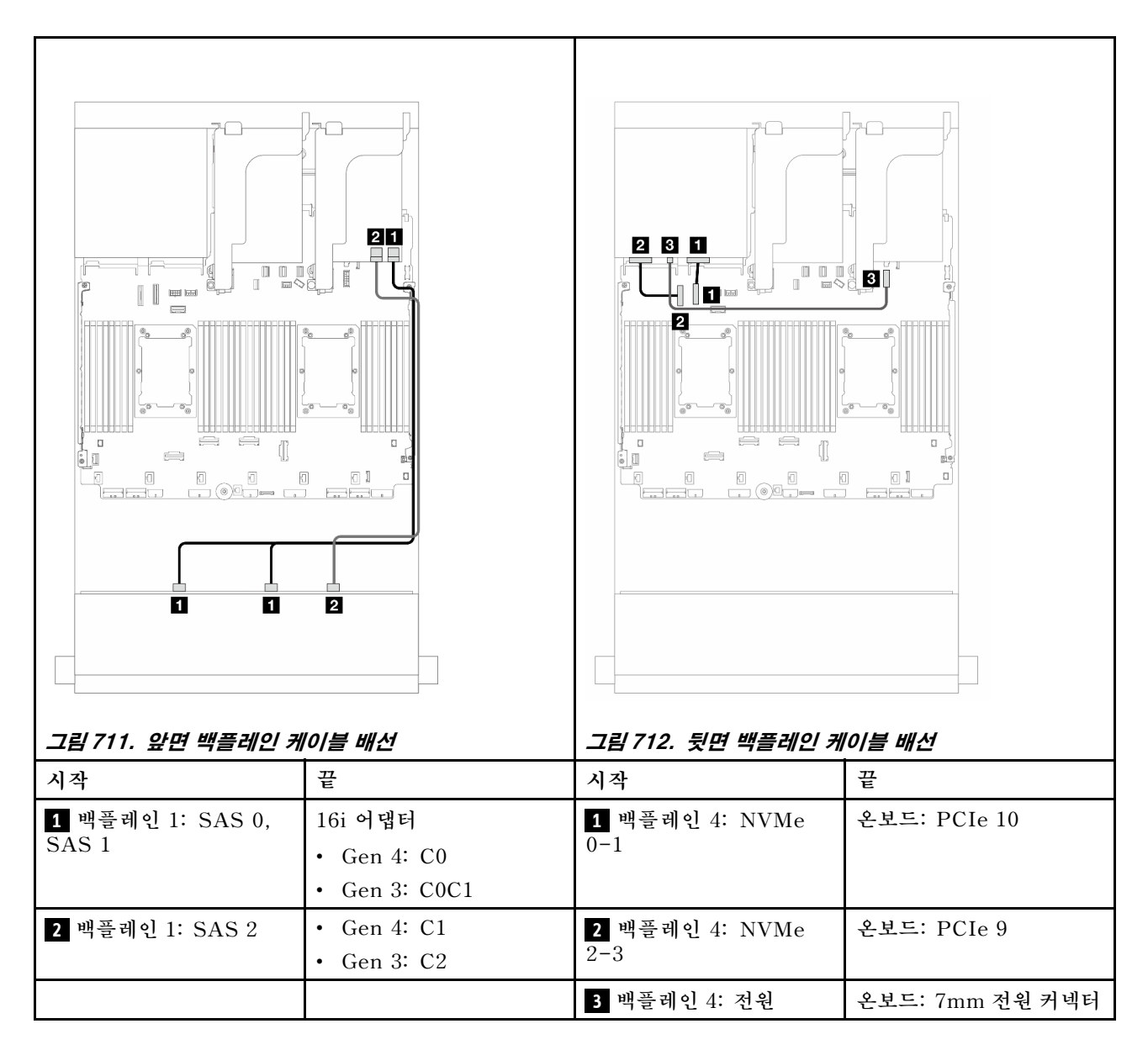

# 앞면 + 중간 백플레인: 12 x 3.5" SAS/SATA + 4 x 3.5"/4 x 2.5" SAS/SATA/8 x 2.5" NVMe

이 섹션에서는 12 x 3.5인치 SAS/SATA 앞면 백플레인과 4 x 3.5인치/4 x 2.5인치 SAS/SATA 또는 4 x 2.5인치 NVMe/AnyBay 중간 백플레인의 케이블 배선 정보를 제공합니다.

사용하는 뒷면 백플레인에 따라 해당하는 구성의 케이블 배선 정보를 참조하십시오.

- "12 x 3.5" SAS/SATA + 4 x 3.5" SAS/SATA" 664페이지
- "12 x 3.5" SAS/SATA + 4 x 2.5" SAS/SATA" 665페이지
- "12 x 3.5인치 SAS/SATA + 8 x 2.5인치 NVMe(4 x 2.5인치 NVMe 2개)" 666페이지
- "12 x 3.5인치 SAS/SATA + 8 x 2.5인치 NVMe(4 x 2.5인치 AnyBay 2개)" 670페이지

#### 12 x 3.5" SAS/SATA + 4 x 3.5" SAS/SATA

이 주제에서는 12 x 3.5" SAS/SATA 앞면 백플레인 및 4 x 3.5" SAS/SATA 중간 백플레인의 케이 블 배선 정보를 제공합니다.

#### 16i RAID/HBA 어댑터

커넥터 간 연결: 1 ↔ 1, 2 ↔ 2, 3 ↔ 3, ... n ↔ n

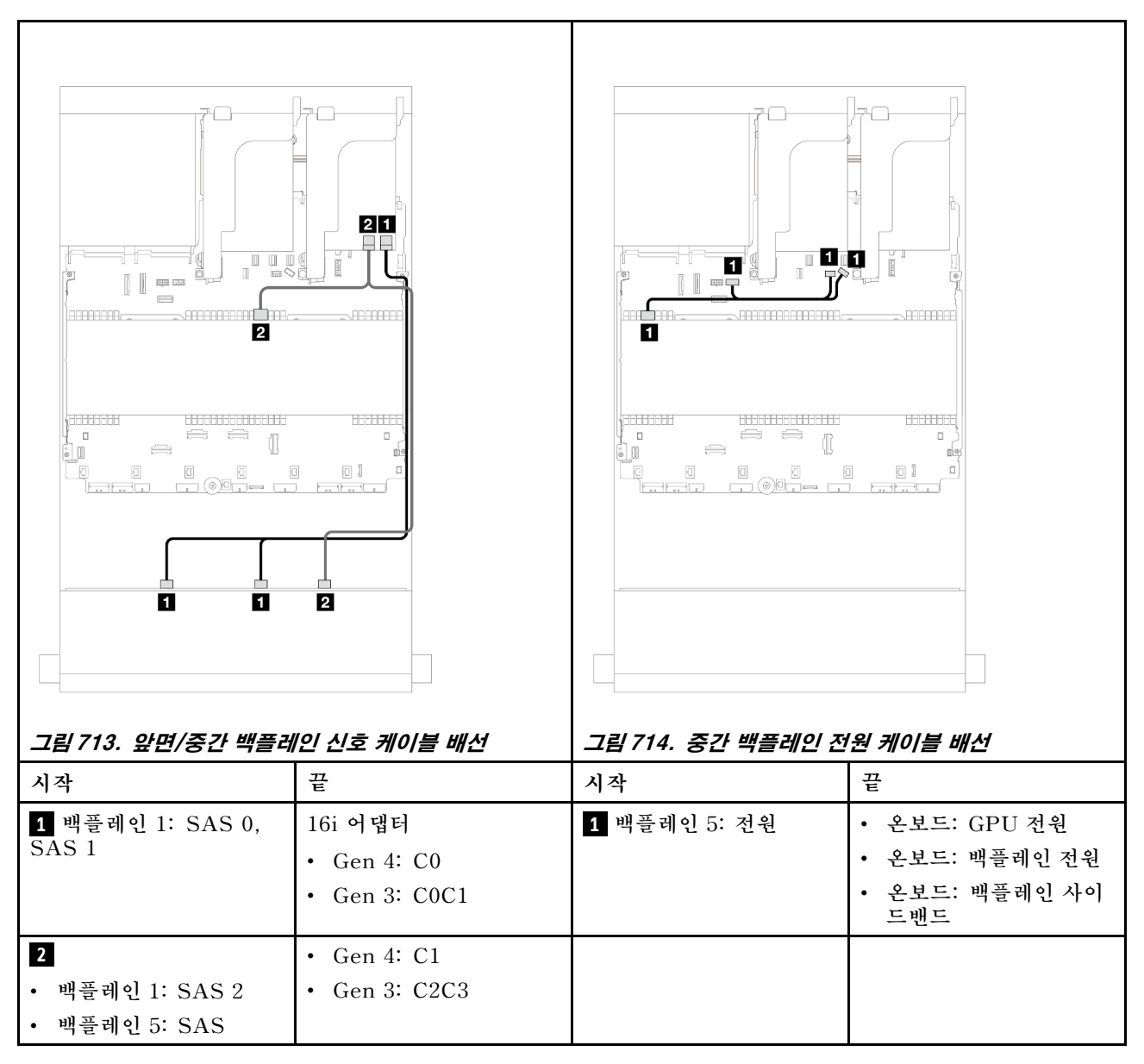

#### 12 x 3.5" SAS/SATA + 4 x 2.5" SAS/SATA

이 주제에서는 12 x 3.5" SAS/SATA 앞면 백플레인 및 4 x 2.5" SAS/SATA 중간 백플레인의 케이 블 배선 정보를 제공합니다.

#### 16i RAID/HBA 어댑터

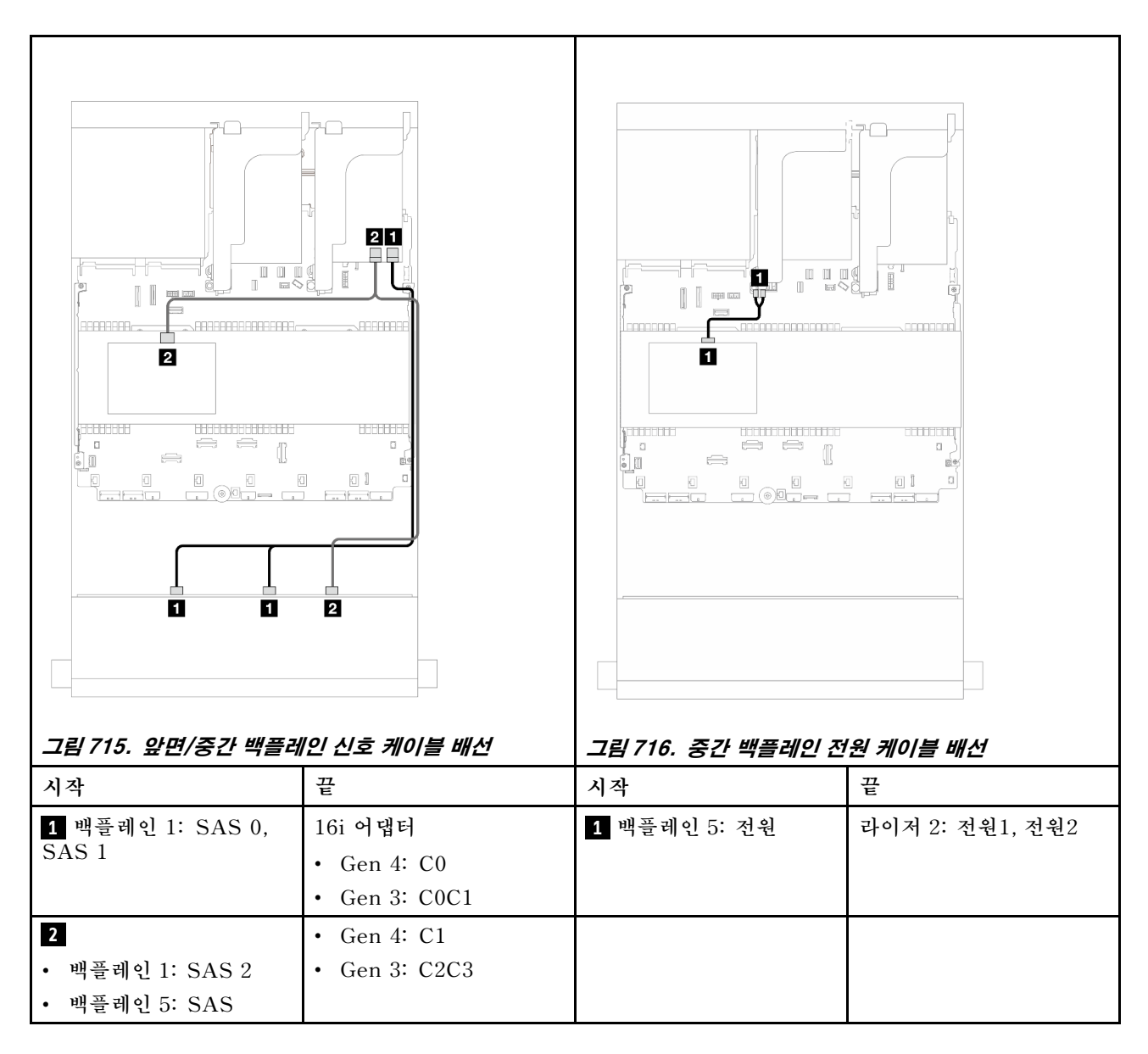

#### 12 x 3.5인치 SAS/SATA + 8 x 2.5인치 NVMe(4 x 2.5인치 NVMe 2개)

이 주제에서는 12 x 3.5" SAS/SATA 앞면 백플레인 및 4 x 2.5" NVMe 중간 백플레인 2개의 케이 블 배선 정보를 제공합니다.

- "온보드 커넥터" 666페이지
- "16i RAID/HBA 어댑터" 668페이지

#### 온보드 커넥터

이 섹션에서는 온보드 커넥터가 있는 앞면 12 x 3.5인치 SAS/SATA + 중간 8 x 2.5인치 NVMe(4 x 2.5 인치 NVMe 백플레인 2개 사용) 구성의 케이블 배선 정보를 제공합니다.

#### 앞면 백플레인 케이블 배선

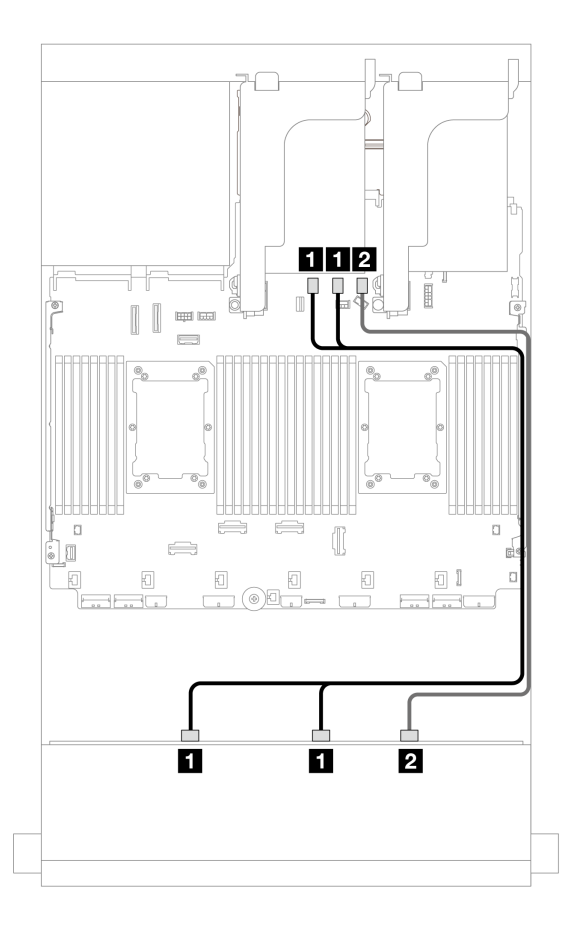

#### 그림 717. 온보드 SATA 커넥터에 대한 케이블 배선

| 시작                            | 끝                   |
|-------------------------------|---------------------|
| <b>1</b> 백플레인 1: SAS 0, SAS 1 | 온보드: SATA 0, SATA 1 |
| <b>2</b> 백플레인 1: SAS 2        | 온보드: SATA 2         |

## 중간 백플레인 케이블 배선

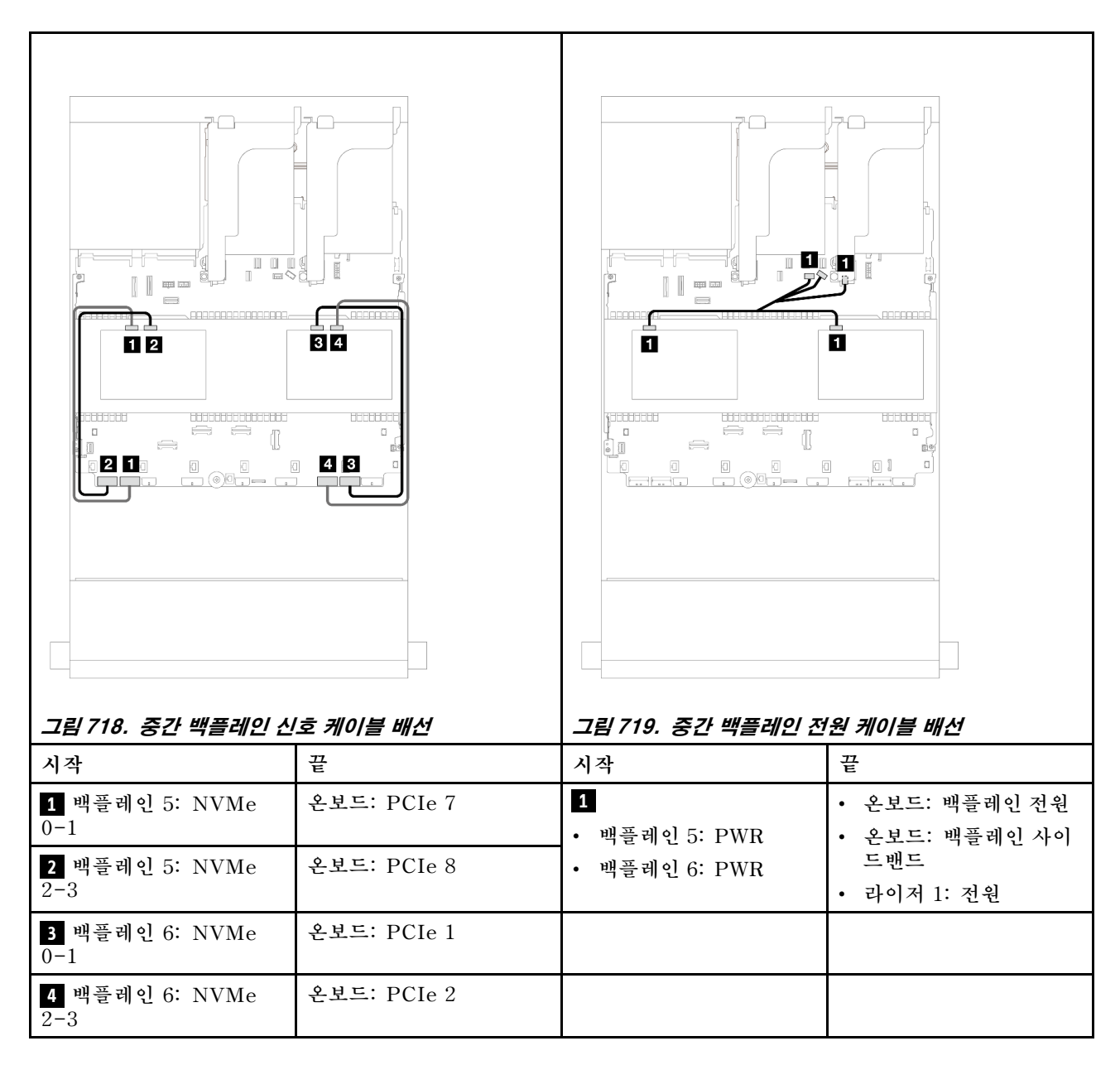

#### 16i RAID/HBA 어댑터

이 섹션에서는 16i RAID/HBA 어댑터 1개가 있는 앞면 12 x 3.5인치 SAS/SATA + 중간 8 x 2.5인치 NVMe(4 x 2.5인치 NVMe 백플레인 2개 사용) 구성의 케이블 배선 정보를 제공합니다.

#### 앞면 백플레인 케이블 배선

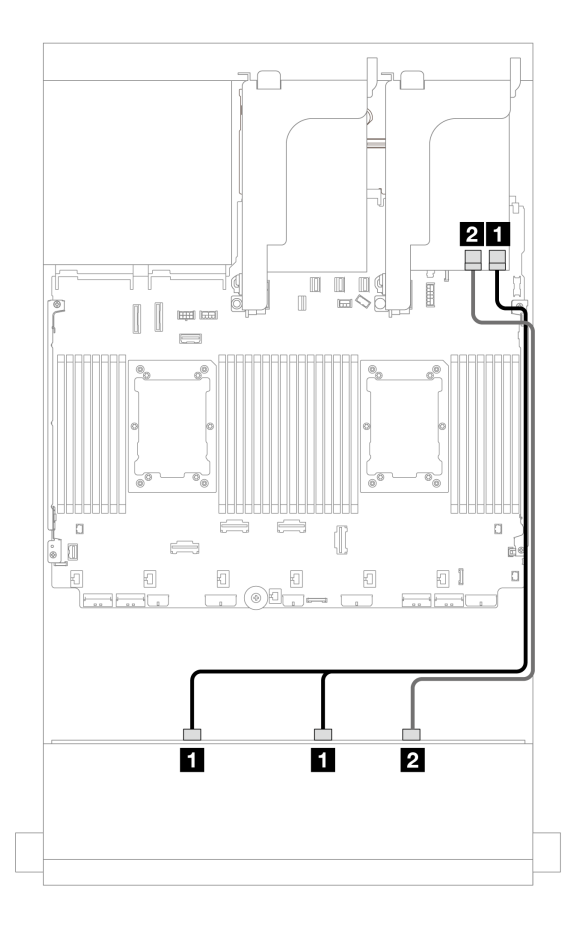

그림 720. 16i RAID/HBA 어댑터 1개에 대한 케이블 배선

| 시작                            | 끝             |
|-------------------------------|---------------|
| <b>1</b> 백플레인 1: SAS 0, SAS 1 | 16i 어댑터       |
|                               | • Gen 4: C0   |
|                               | • Gen 3: C0C1 |
| 2 백플레인 1: SAS 2               | • Gen 4: C1   |
|                               | • Gen 3: C2C3 |

## 중간 백플레인 케이블 배선

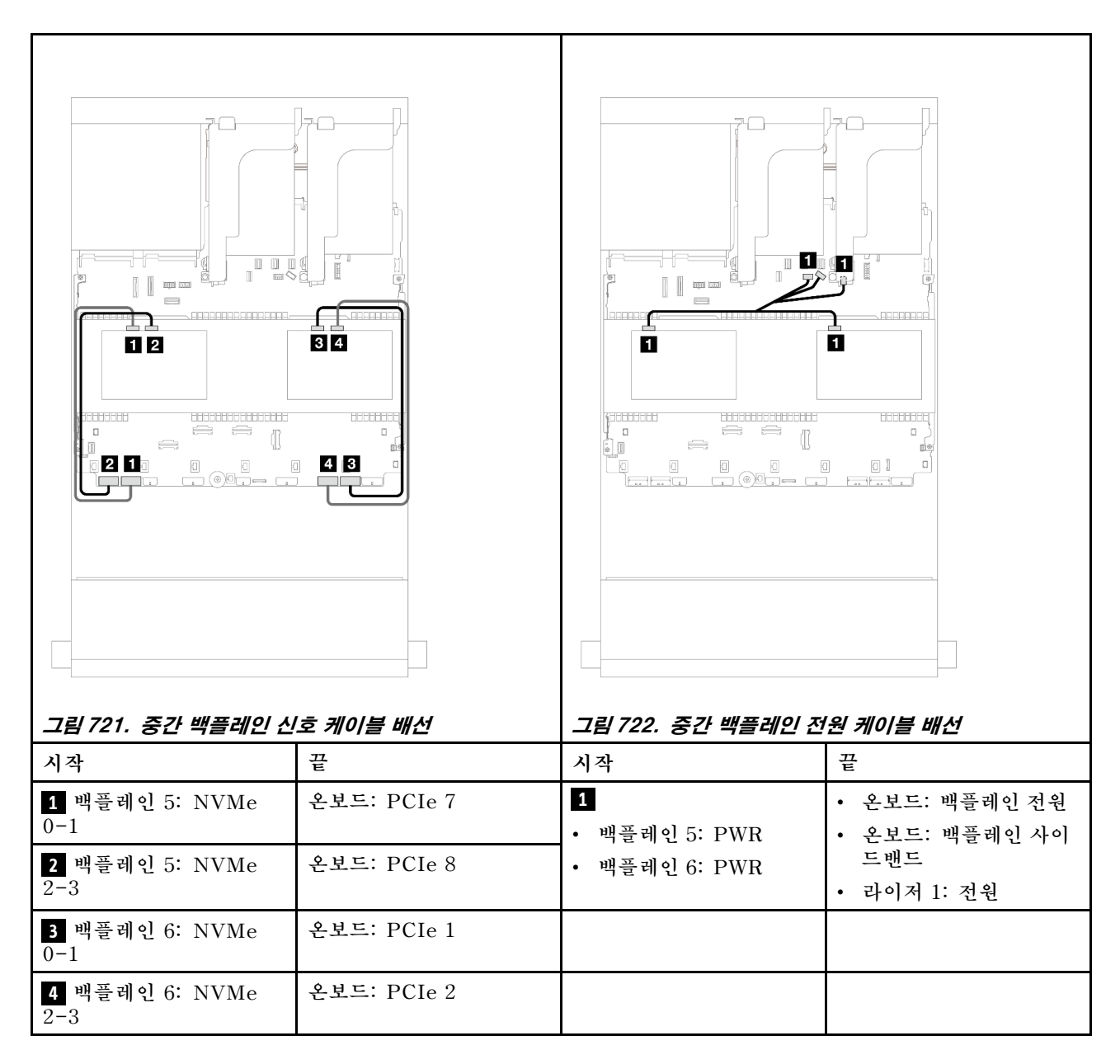

#### 12 x 3.5인치 SAS/SATA + 8 x 2.5인치 NVMe(4 x 2.5인치 AnyBay 2개)

이 섹션에서는 12 x 3.5인치 SAS/SATA 앞면 백플레인 및 2개의 4 x 2.5인치 AnyBay 중간 백플레 인의 케이블 배선 정보를 제공합니다.

- "온보드 커넥터" 666페이지
- "16i RAID/HBA 어댑터" 668페이지

#### 온보드 커넥터

이 섹션에서는 온보드 커넥터가 있는 앞면 12 x 3.5인치 SAS/SATA + 중간 8 x 2.5인치 NVMe(4 x 2.5 인치 AnyBay 백플레인 2개 사용) 구성의 케이블 배선 정보를 제공합니다.

## 앞면 백플레인 케이블 배선

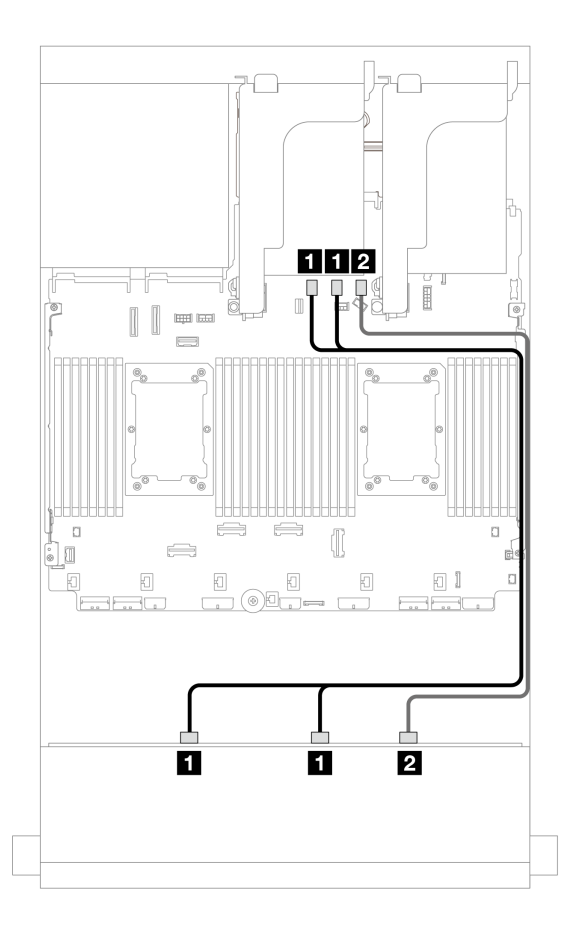

그림 723. 온보드 SATA 커넥터에 대한 케이블 배선

| 시작                            | 끝                   |
|-------------------------------|---------------------|
| <b>1</b> 백플레인 1: SAS 0, SAS 1 | 온보드: SATA 0, SATA 1 |
| 2 백플레인 1: SAS 2               | 온보드: SATA 2         |

#### 중간 백플레인 케이블 배선

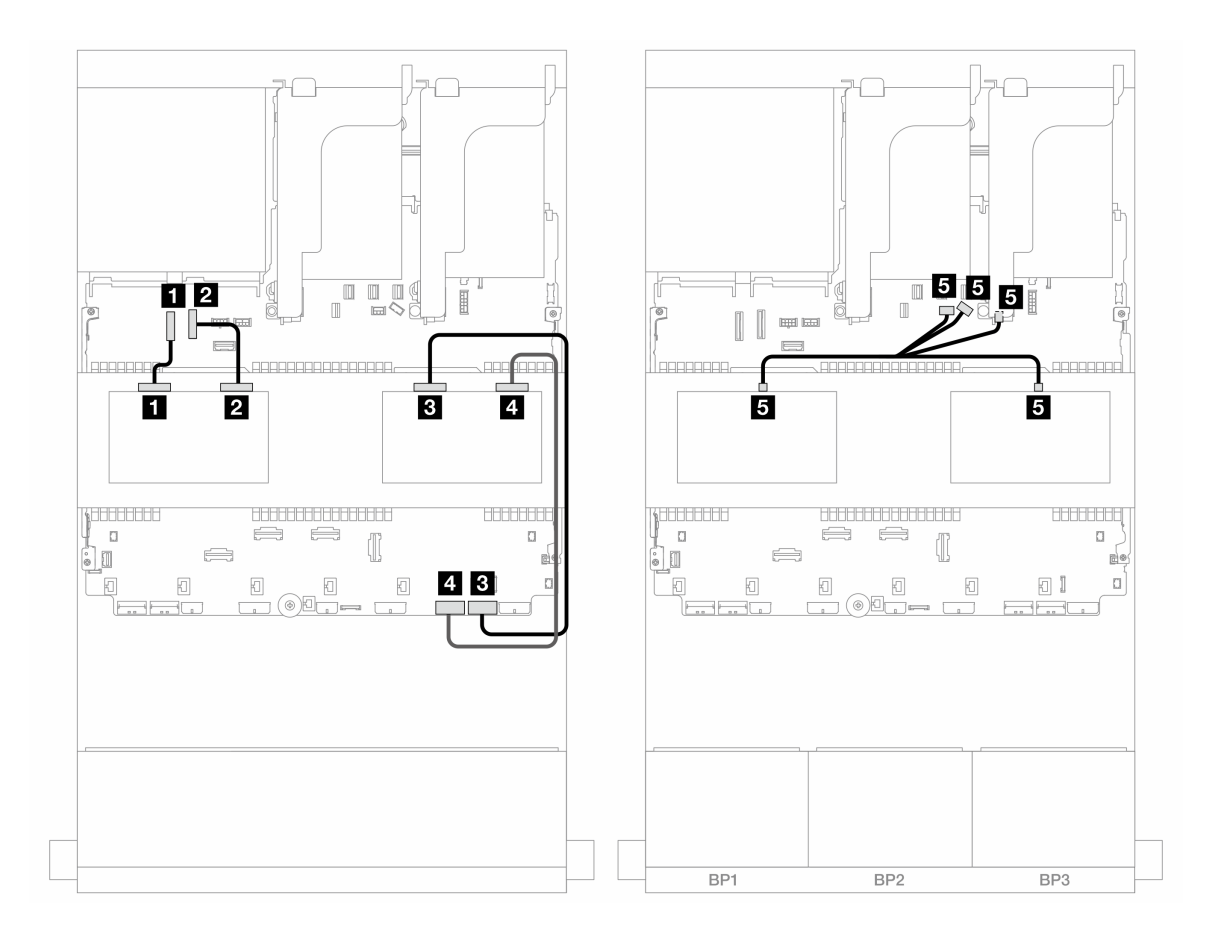

#### 그림 724. 중간 백플레인 케이블 배선

| 시작                 | 끝                 |
|--------------------|-------------------|
| 1 백플레인 5: NVMe 0-1 | 온보드: PCIe 9       |
| 2 백플레인 5: NVMe 2-3 | 온보드: PCIe 10      |
| 3 백플레인 6: NVMe 0-1 | 온보드: PCIe 1       |
| 4 백플레인 6: NVMe 2-3 | 온보드: PCIe 2       |
| 5                  | • 온보드: 백플레인 전원    |
| • 백플레인 5: PWR      | • 온보드: 백플레인 사이드밴드 |
| • 백플레인 6: PWR      | • 라이저 1: 전원       |

#### 16i RAID/HBA 어댑터

이 섹션에서는 16i RAID/HBA 어댑터 1개가 있는 앞면 12 x 3.5인치 SAS/SATA + 중간 8 x 2.5인치 NVMe(4 x 2.5인치 AnyBay 백플레인 2개 사용) 구성의 케이블 배선 정보를 제공합니다.

## 앞면 백플레인 케이블 배선

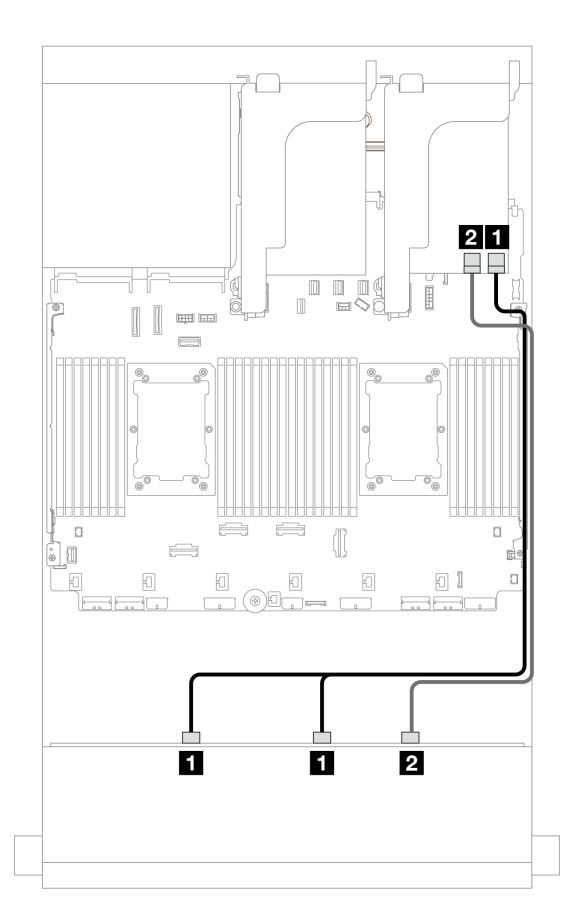

그림 725. 16i RAID/HBA 어댑터 1개에 대한 케이블 배선

| 시작                            | 끝             |
|-------------------------------|---------------|
| <b>1</b> 백플레인 1: SAS 0, SAS 1 | 16i 어댑터       |
|                               | • Gen 4: C0   |
|                               | • Gen 3: C0C1 |
| 2 백플레인 1: SAS 2               | • Gen 4: C1   |
|                               | • Gen 3: C2C3 |

#### 중간 백플레인 케이블 배선

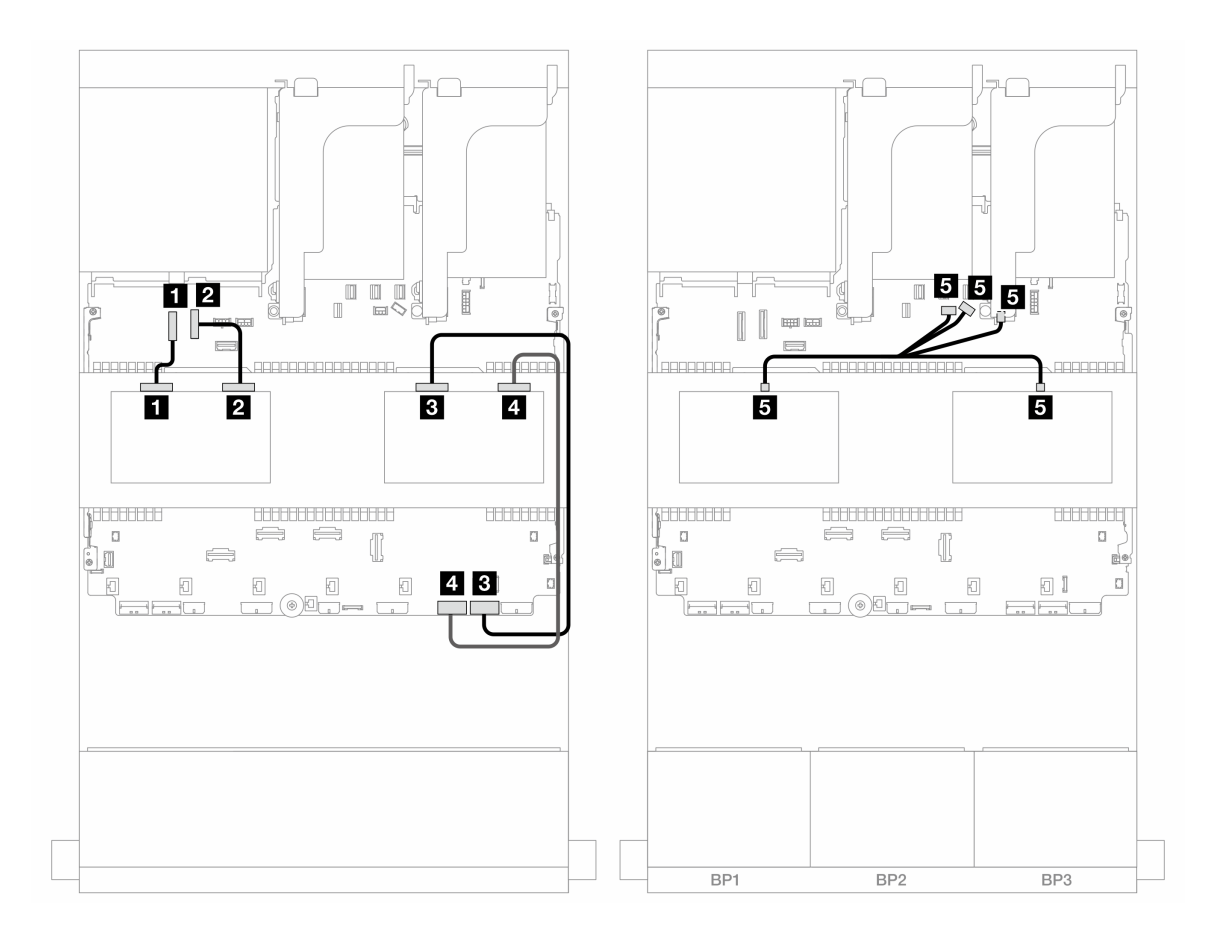

그림 726. 중간 백플레인 케이블 배선

| 시작                        | 끝                 |
|---------------------------|-------------------|
| <b>1</b> 백플레인 5: NVMe 0-1 | 온보드: PCIe 9       |
| 2 백플레인 5: NVMe 2-3        | 온보드: PCIe 10      |
| <b>3</b> 백플레인 6: NVMe 0-1 | 온보드: PCIe 1       |
| 4 백플레인 6: NVMe 2-3        | 온보드: PCIe 2       |
| 5                         | • 온보드: 백플레인 전원    |
| • 백플레인 5: PWR             | • 온보드: 백플레인 사이드밴드 |
| • 백플레인 6: PWR             | • 라이저 1: 전원       |

# 앞면 + 중간 + 뒷면 백플레인: 12 x 3.5" SAS/SATA + 4 x 3.5" SAS/SATA + 4 x 3.5" SAS/SATA

이 주제에서는 4 x 3.5" SAS/SATA 중간 백플레인 및 4 x 3.5" SAS/SATA 뒷면 백플레인이 지원되는 12 x 3.5" SAS/SATA 앞면 백플레인의 케이블 배선 정보를 제공합니다.

#### 32i RAID/HBA 어댑터
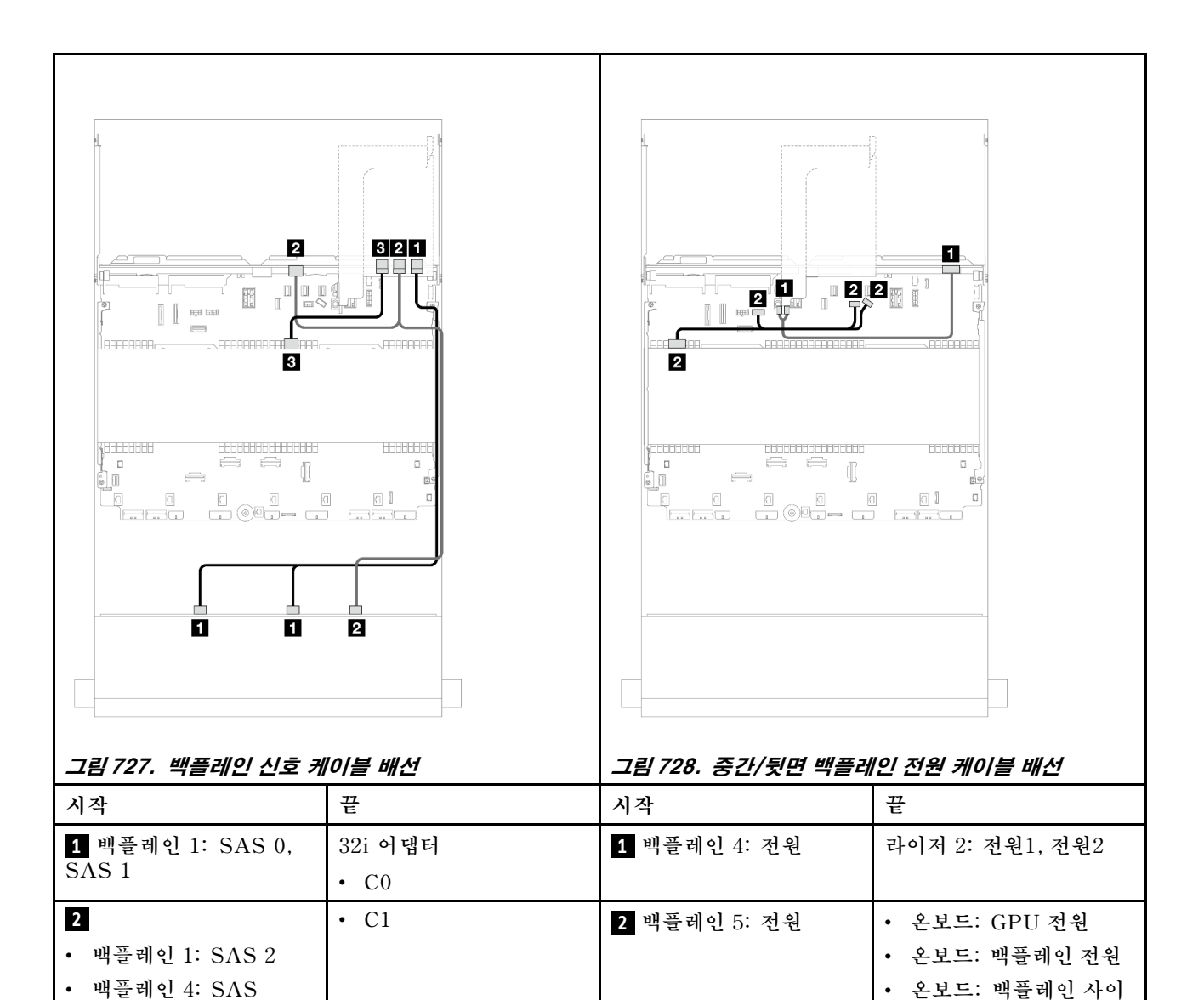

## 12 x 3.5인치 AnyBay 백플레인

이 섹션에서는 12 x 3.5" AnyBay 앞면 드라이브 백플레인이 지원되는 서버 모델의 케이블 배선 정보 를 제공합니다.

• "앞면 백플레인: 8 SAS/SATA + 4 AnyBay" 675페이지

• C2

- "앞면 + 뒷면 백플레인: (8 SAS/SATA + 4 AnyBay) + 4 SAS/SATA" 677페이지
- "앞면 백플레인: 8 SAS/SATA + 4 NVMe" 678페이지
- "앞면 + 뒷면 백플레인: (8 SAS/SATA + 4 NVMe) + 4 SAS/SATA" 680페이지

### 앞면 백플레인: 8 SAS/SATA + 4 AnyBay

이 주제에서는 12 x 3.5" AnyBay 앞면 백플레인을 사용하는 8 SAS/SATA + 4 AnyBay 앞면 드라이 브 베이 구성의 케이블 배선 정보를 제공합니다.

• "온보드 커넥터" 676페이지

3 백플레인 5: SAS

드밴드

• "16i RAID/HBA 어댑터" 676페이지

#### 온보드 커넥터

## 커넥터 간 연결: 1 ↔ 1, 2 ↔ 2, 3 ↔ 3, ... n ↔ n

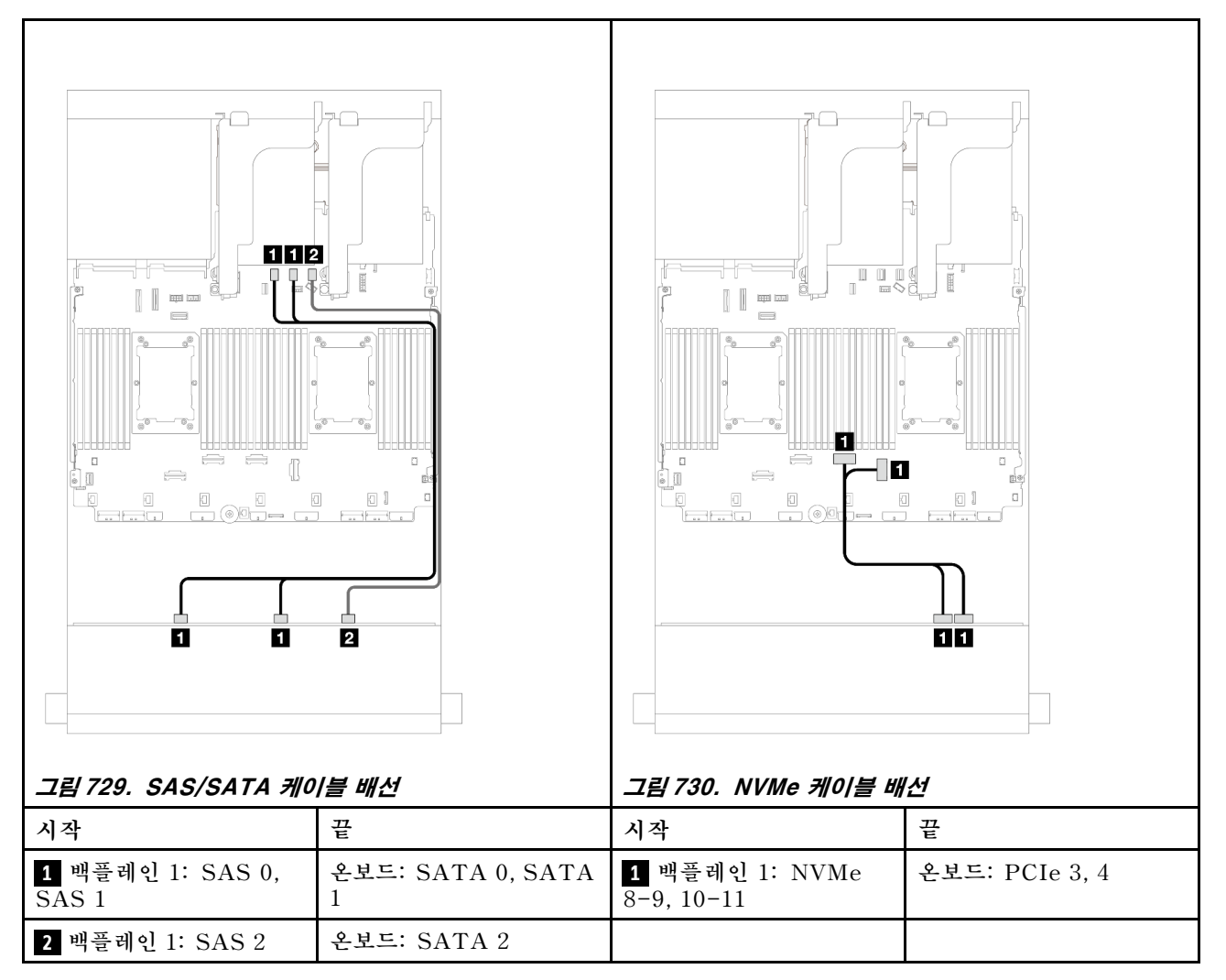

### 16i RAID/HBA 어댑터

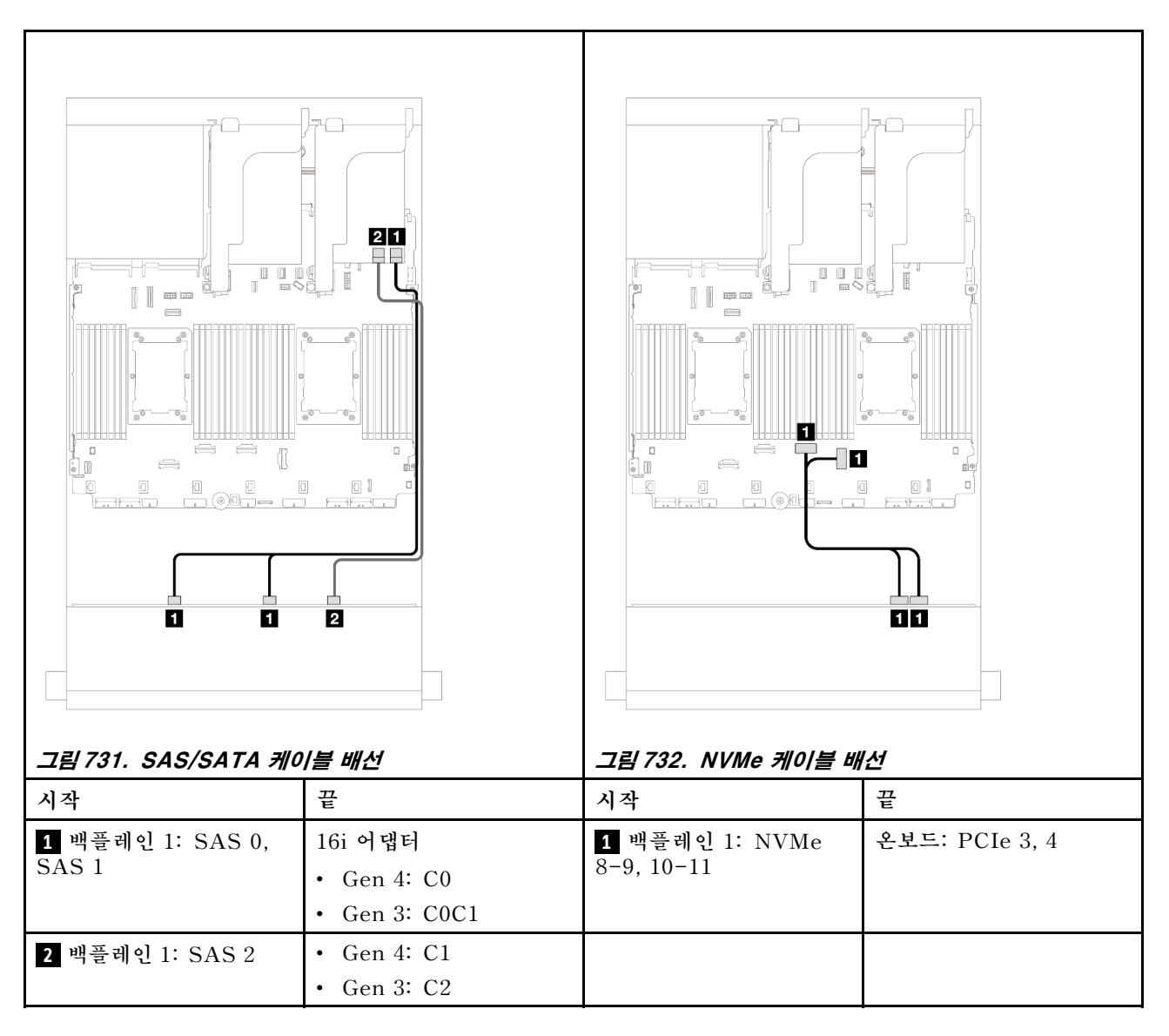

## 앞면 + 뒷면 백플레인: (8 SAS/SATA + 4 AnyBay) + 4 SAS/SATA

이 주제에서는 12 x 3.5" AnyBay 앞면 백플레인 및 4 x 3.5" SAS/SATA 뒷면 백플레인을 사용하는 (8 SAS/SATA + 4 AnyBay) + 4 SAS/SATA 구성의 케이블 배선 정보를 제공합니다.

### 16i RAID/HBA 어댑터

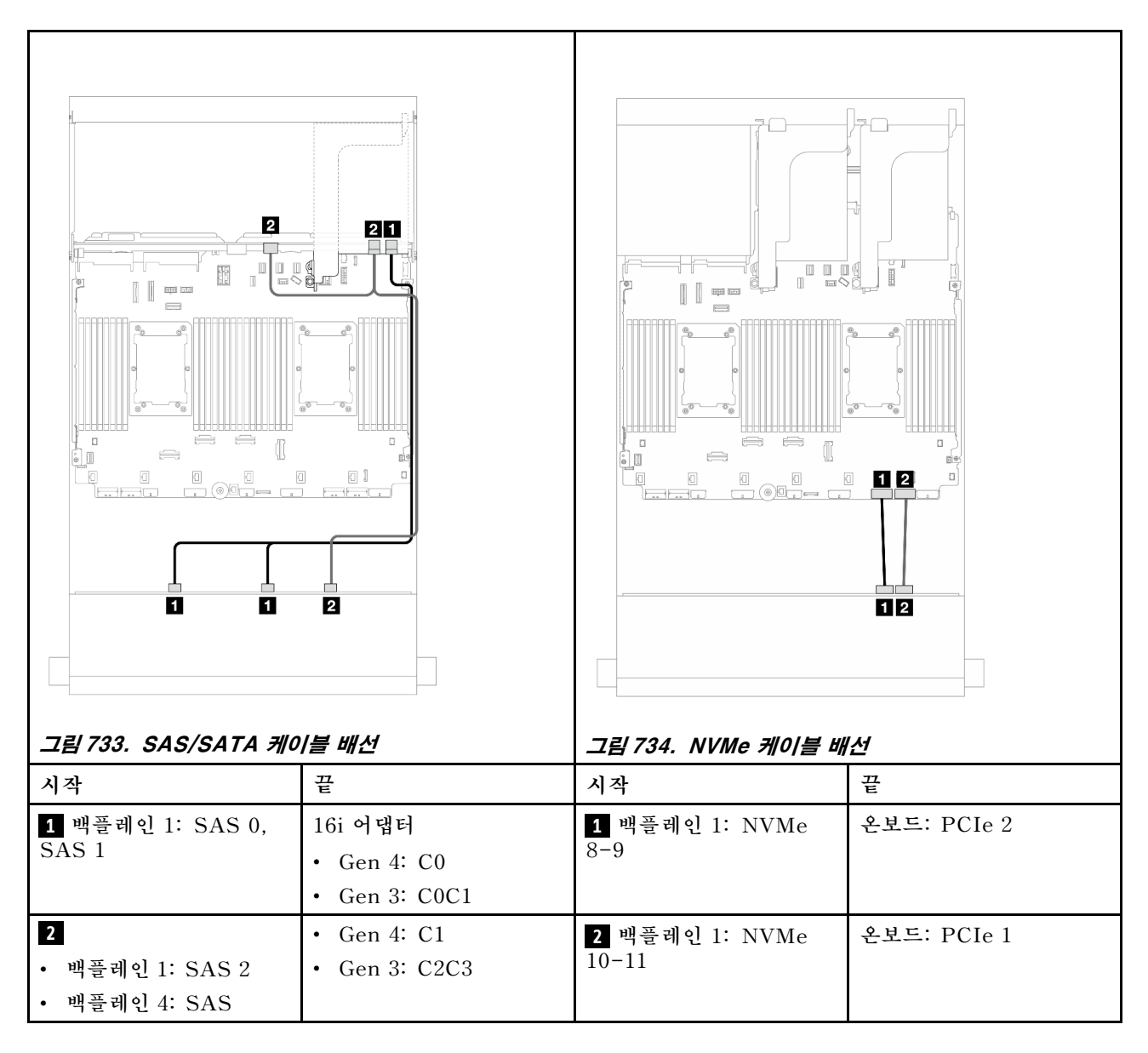

## 앞면 백플레인: 8 SAS/SATA + 4 NVMe

이 주제에서는 12 x 3.5" AnyBay 앞면 백플레인을 사용하는 8 SAS/SATA + 4 NVMe 앞면 드라이 브 베이 구성의 케이블 배선 정보를 제공합니다.

- "온보드 커넥터" 678페이지
- "8i RAID/HBA 어댑터" 679페이지

### 온보드 커넥터

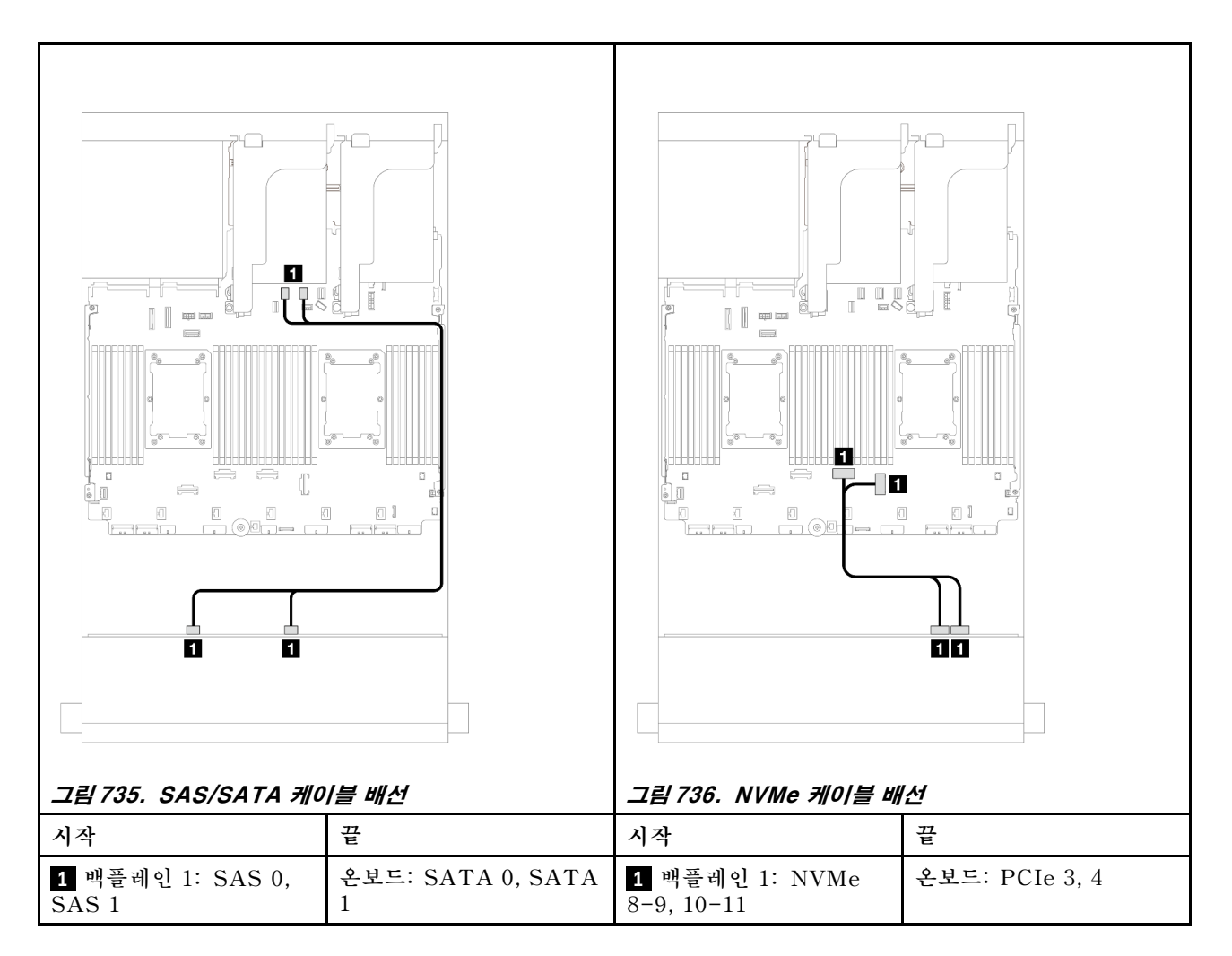

#### 8i RAID/HBA 어댑터

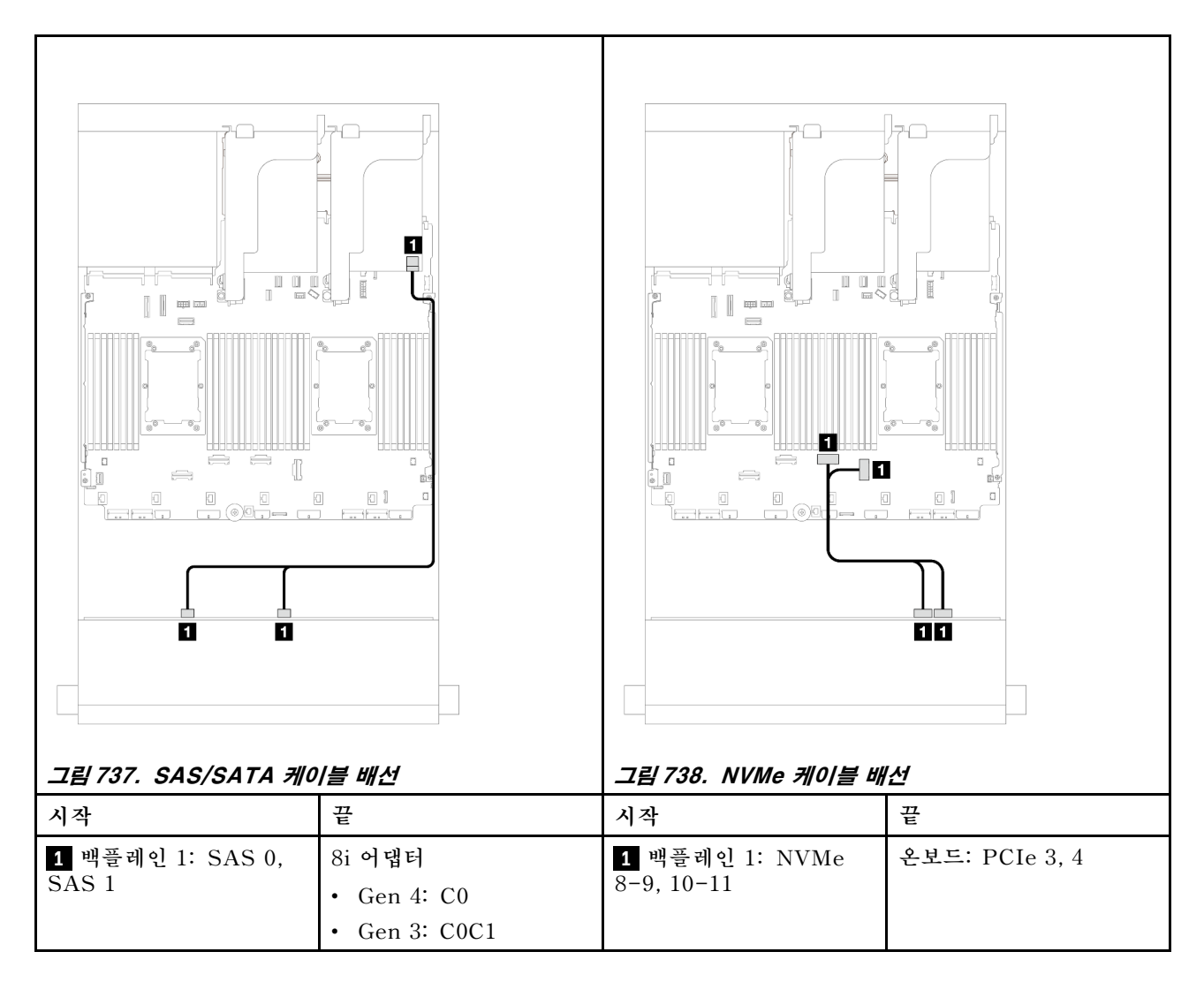

## 앞면 + 뒷면 백플레인: (8 SAS/SATA + 4 NVMe) + 4 SAS/SATA

이 주제에서는 12 x 3.5" AnyBay 앞면 백플레인 및 4 x 3.5" SAS/SATA 뒷면 백플레인을 사용하는 (8 SAS/SATA + 4 NVMe) + 4 SAS/SATA 구성의 케이블 배선 정보를 제공합니다.

### 16i RAID/HBA 어댑터

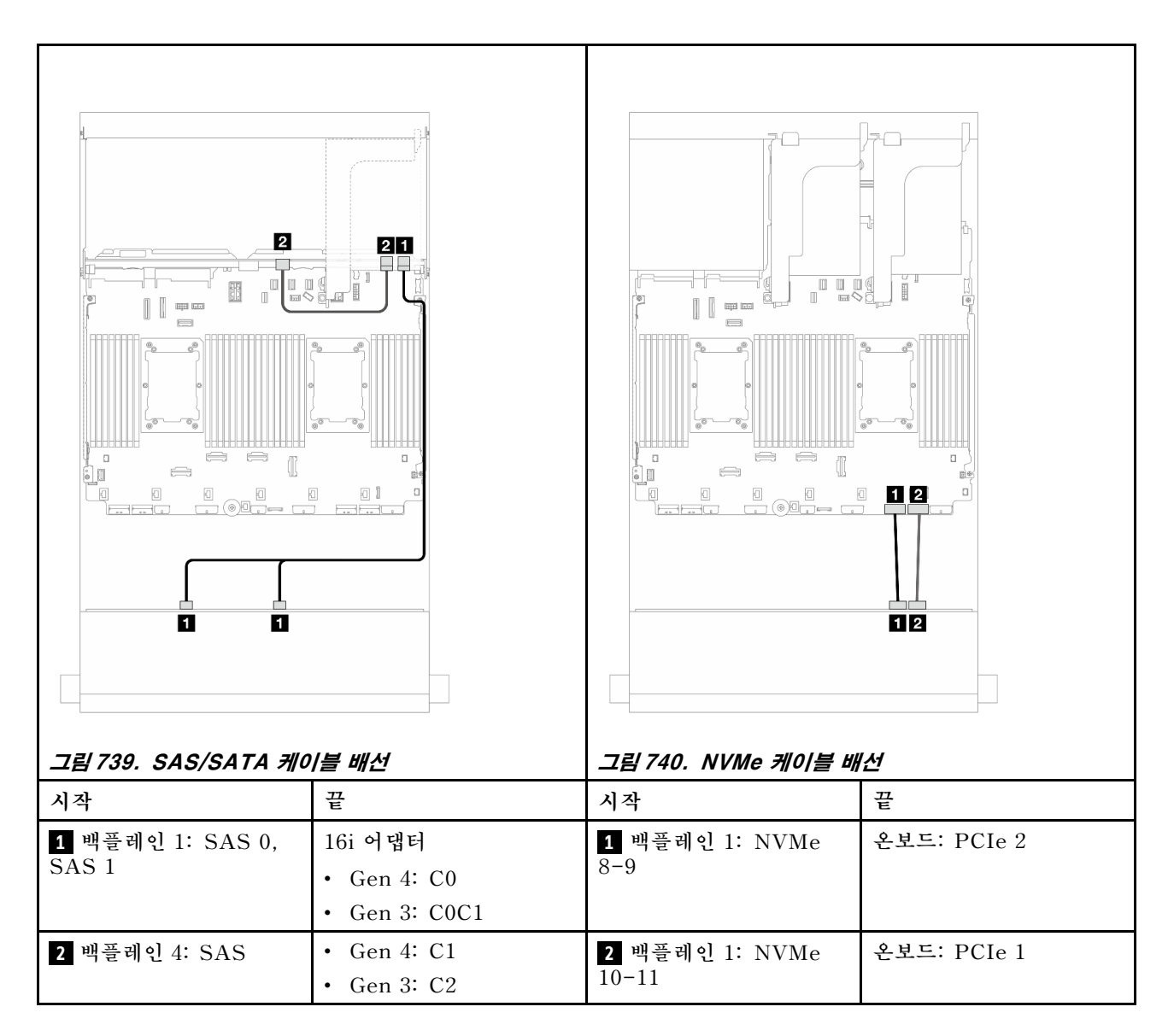

## 12 x 3.5인치 SAS/SATA 확장기 백플레인

이 섹션에서는 12 x 3.5" SAS/SATA 확장기 백플레인이 지원되는 서버 모델의 케이블 배선 정보 를 제공합니다.

- "앞면 백플레인: 12 x 3.5인치 SAS/SATA" 681페이지
- "앞면 + 뒷면 백플레인: 12 x 3.5인치 SAS/SATA + 2 x 3.5인치/4 x 3.5인치 SAS/SATA/4 x 2.5 인치 AnyBay" 682페이지
- "앞면 + 중간 + 뒷면 백플레인: 12 x 3.5인치 SAS/SATA + 4 x 3.5인치 SAS/SATA+ 4 x 3.5인 치 SAS/SATA" 685페이지

### 앞면 백플레인: 12 x 3.5인치 SAS/SATA

이 주제에서는 앞면 12 x 3.5" SAS/SATA 확장기 백플레인의 케이블 배선 정보를 제공합니다.

#### 8i 어댑터

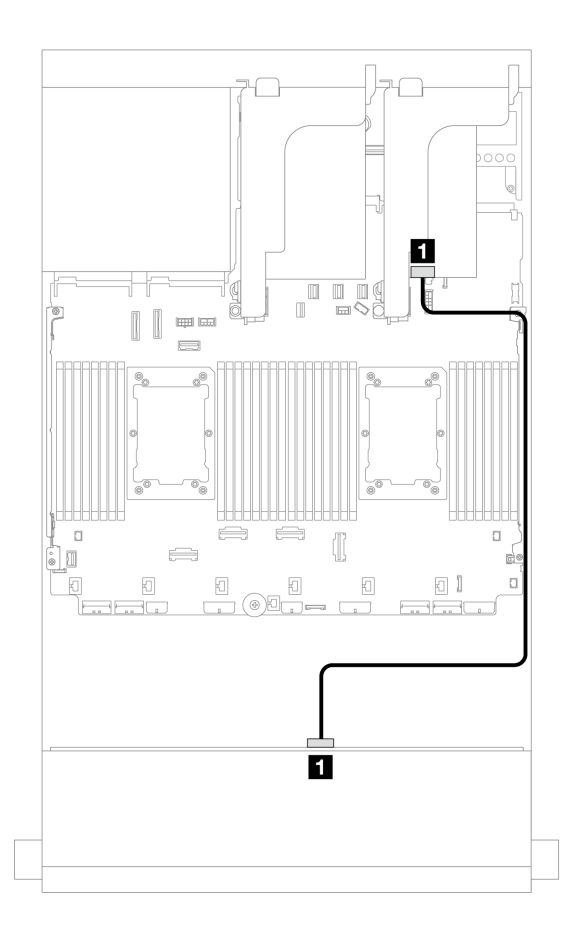

그림 741. 8i 어댑터 1개에 대한 케이블 배선

| 시작              | 끝             |
|-----------------|---------------|
| 1 백플레인 1: SAS 0 | 8i 어댑터        |
|                 | • Gen 4: C0   |
|                 | • Gen 3: C0C1 |

### 앞면 + 뒷면 백플레인: 12 x 3.5인치 SAS/SATA + 2 x 3.5인치/4 x 3.5인치 SAS/SATA/4 x 2.5인치 AnyBay

이 섹션에서는 1개의 2 x 3.5인치/4 x 3.5인치 SAS/SATA 또는 4 x 2.5인치 AnyBay 뒷면 드라이브 백 플레인이 지원되는 앞면 12 x 3.5인치 SAS/SATA 확장기 백플레인의 케이블 배선 정보를 제공합니다.

- "12 x 3.5" SAS/SATA + 2 x 3.5" SAS/SATA" 682페이지
- "12 x 3.5" SAS/SATA + 4 x 3.5" SAS/SATA" 683페이지
- "12 x 3.5인치 SAS/SATA + 4 x 2.5인치 AnyBay" 684페이지

#### 12 x 3.5" SAS/SATA + 2 x 3.5" SAS/SATA

이 주제에서는 2 x 3.5" SAS/SATA 뒷면 드라이브 백플레인이 지원되는 앞면 12 x 3.5" SAS/SATA 확장기 백플레인의 케이블 배선 정보를 제공합니다.

#### 8i 어댑터

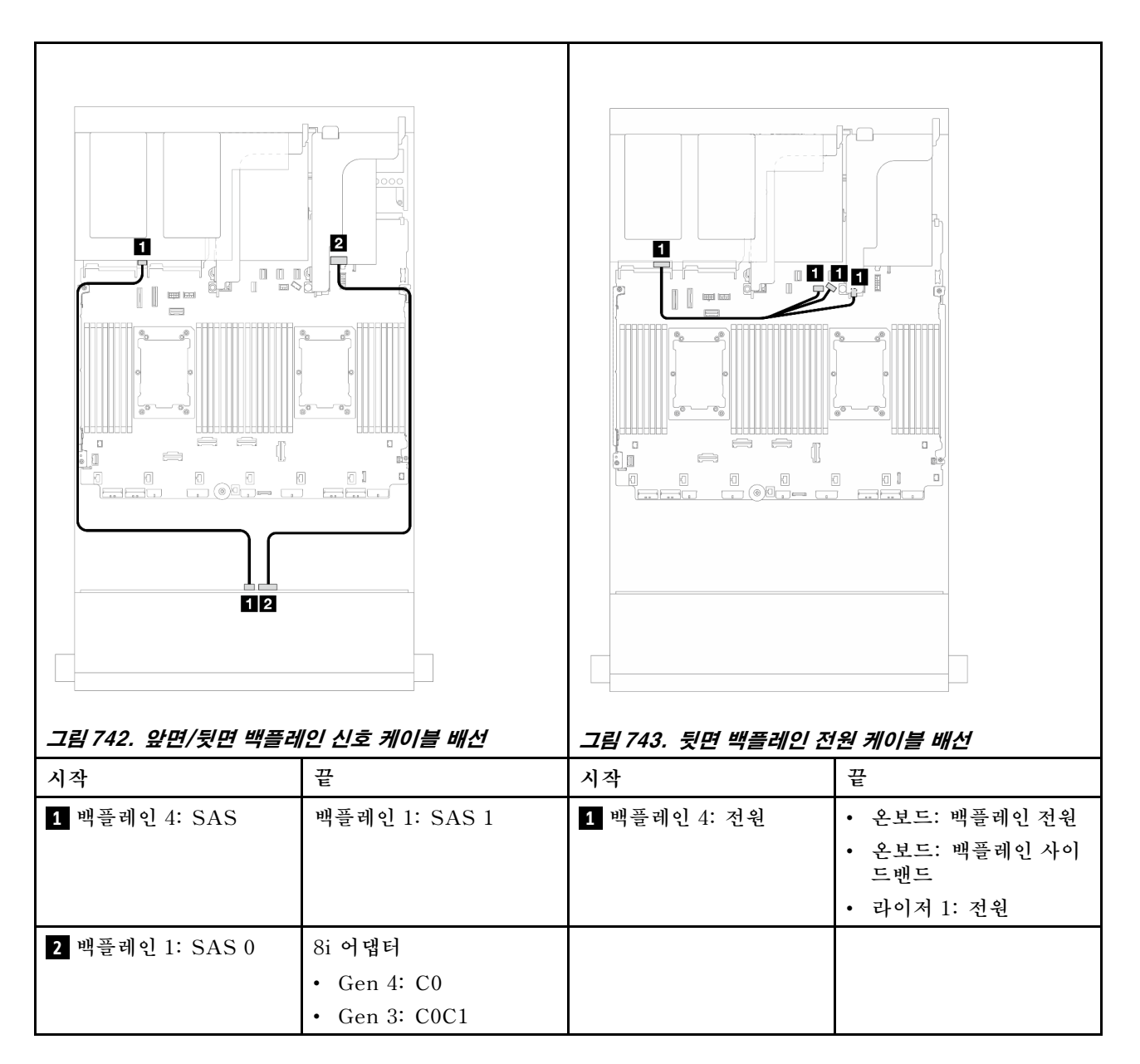

#### 12 x 3.5" SAS/SATA + 4 x 3.5" SAS/SATA

이 주제에서는 4 x 3.5" SAS/SATA 뒷면 드라이브 백플레인이 지원되는 앞면 12 x 3.5" SAS/SATA 확장기 백플레인의 케이블 배선 정보를 제공합니다.

#### 8i 어댑터

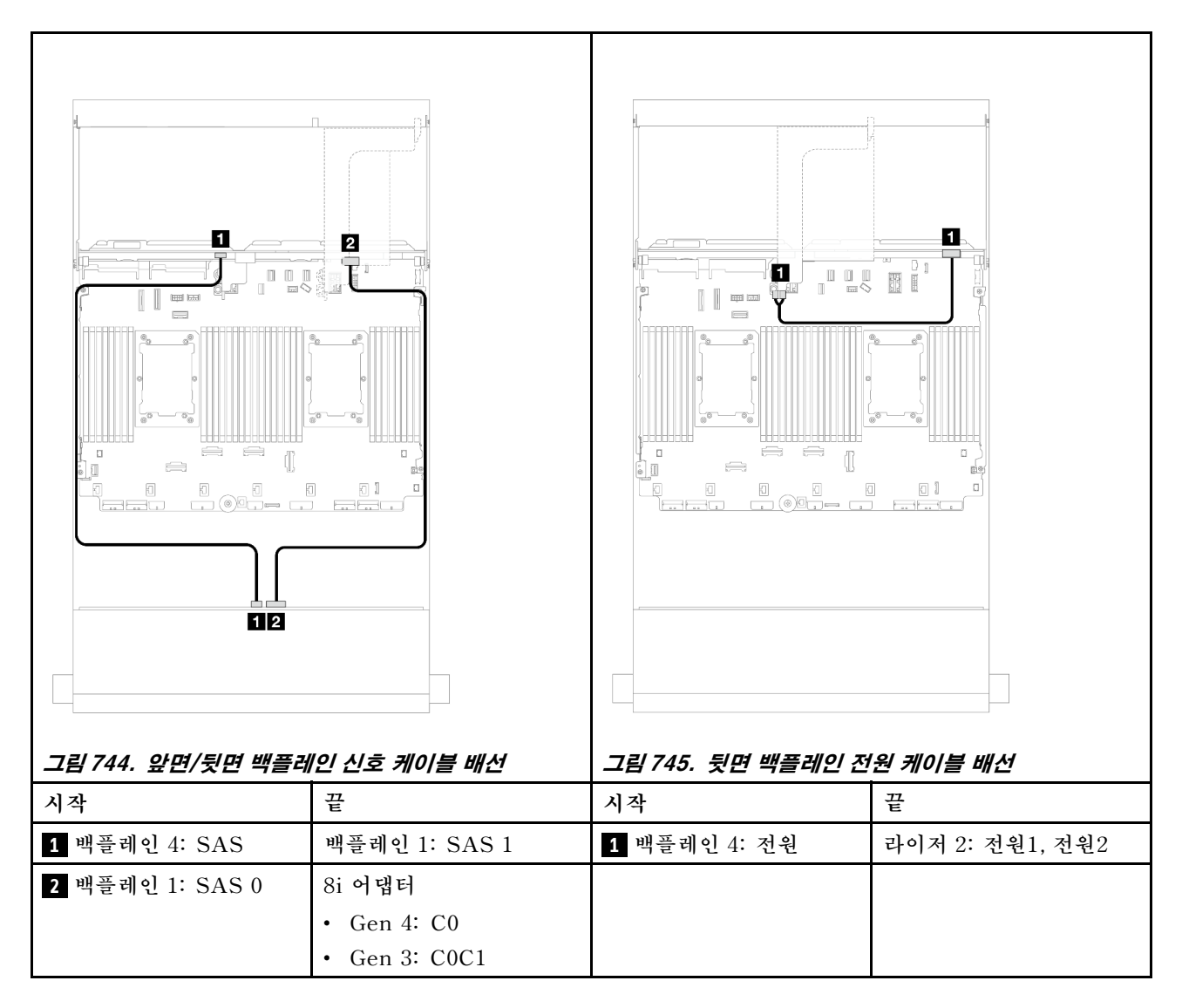

#### 12 x 3.5인치 SAS/SATA + 4 x 2.5인치 AnyBay

이 섹션에서는 4 x 2.5인치 AnyBay 뒷면 드라이브 백플레인 1개가 지원되는 앞면 12 x 3.5인치 SAS/SATA 확장기 백플레인의 케이블 배선 정보를 제공합니다.

#### 8i 어댑터

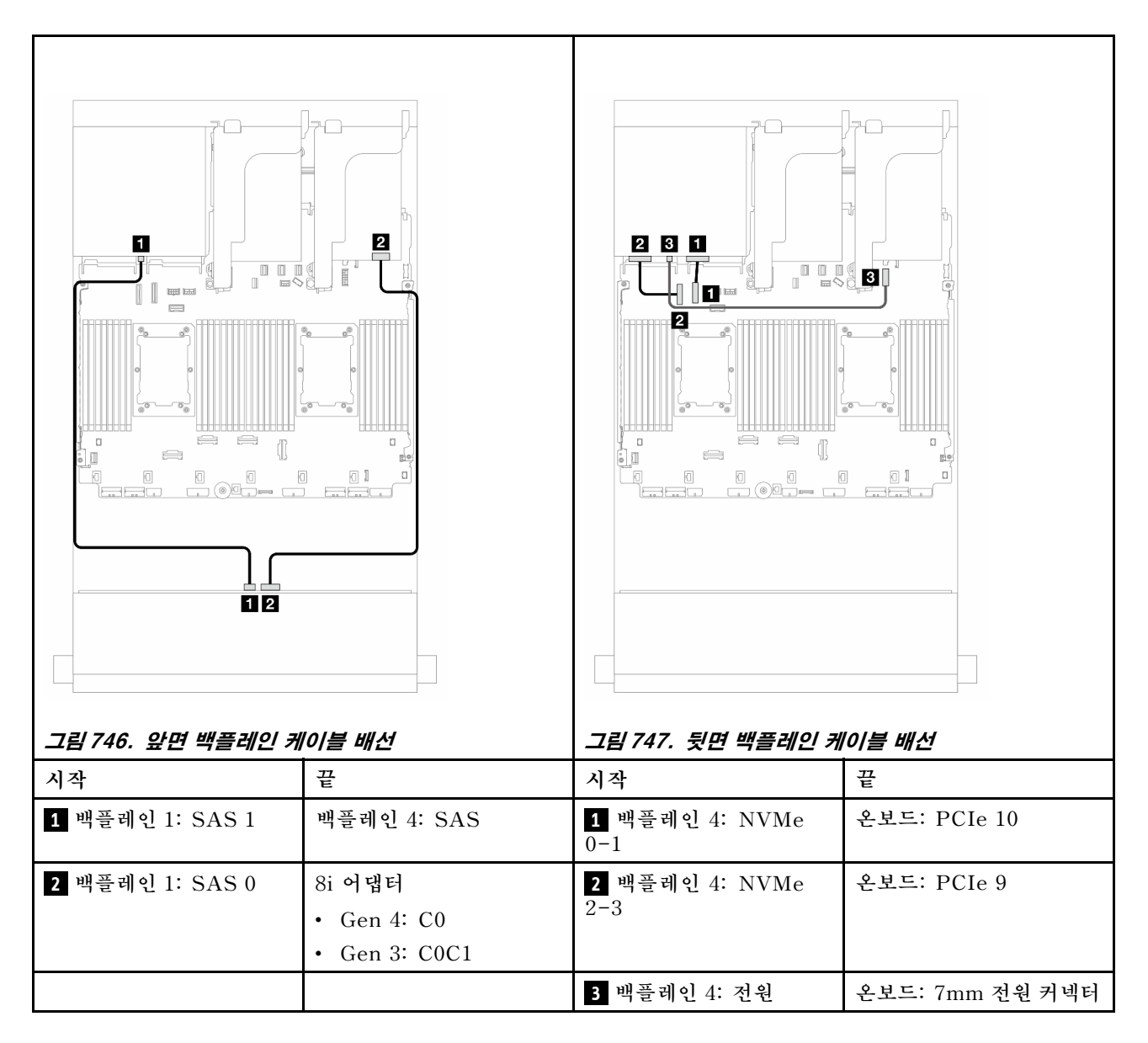

## 앞면 + 중간 + 뒷면 백플레인: 12 x 3.5인치 SAS/SATA + 4 x 3.5인치 SAS/SATA+ 4 x 3.5인치 SAS/SATA

이 주제에서는 4 x 3.5" SAS/SATA 중간 드라이브 백플레인 및 4 x 3.5" SAS/SATA 뒷면 드라이브 백 플레인이 지원되는 앞면 12 x 3.5" SAS/SATA 확장기 백플레인의 케이블 배선 정보를 제공합니다.

#### 16i 어댑터

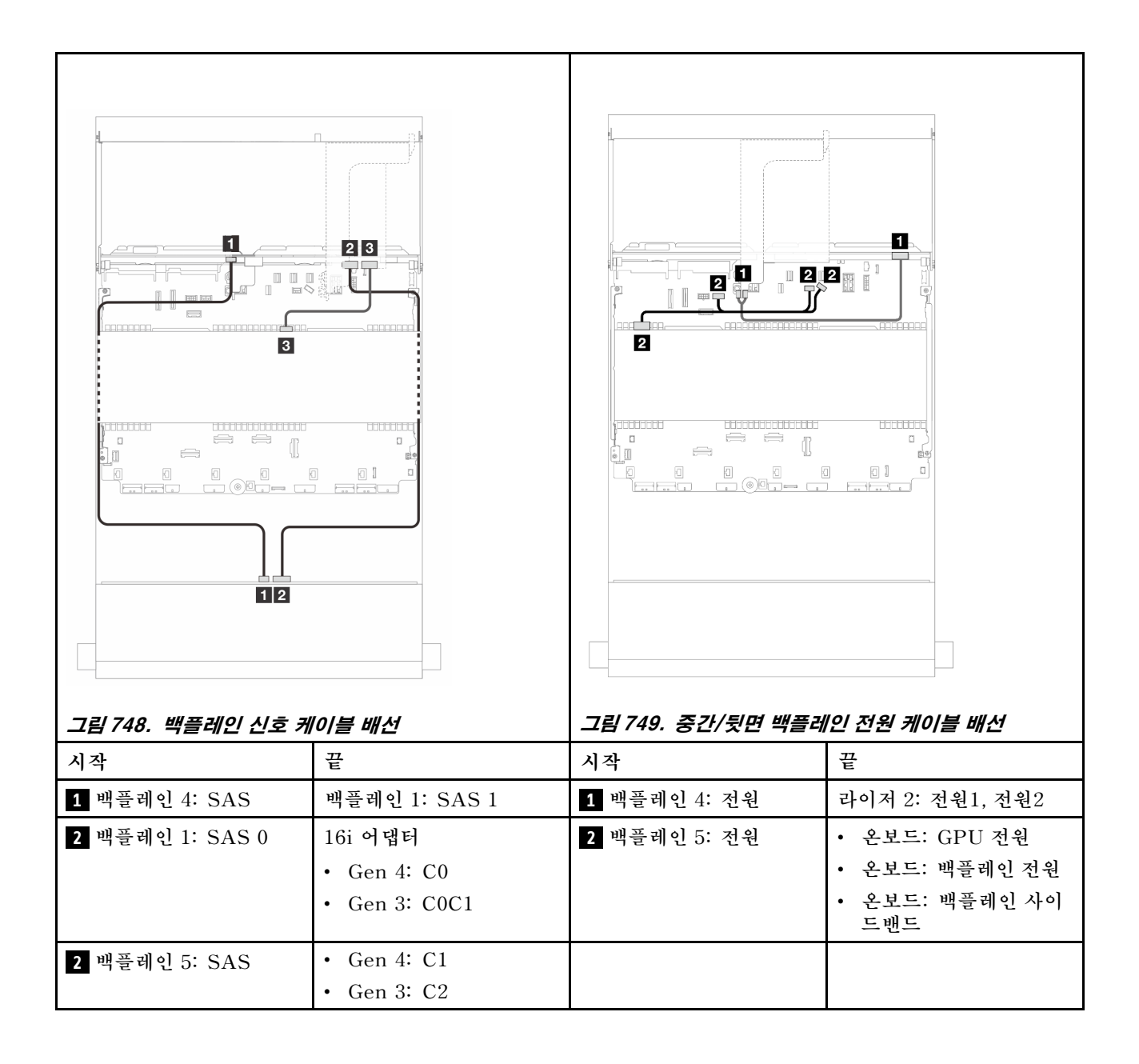

# 제 7 장 시스템 구성

시스템을 구성하려면 다음 절차를 완료하십시오.

## Lenovo XClarity Controller에 대한 네트워크 연결 설정

네트워크를 통해 Lenovo XClarity Controller에 액세스하려면 먼저 Lenovo XClarity Controller에 서 네트워크에 연결하는 방법을 지정해야 합니다. 네트워크 연결이 구현된 방법에 따라 고정 IP 주소를 지정해야 할 수도 있습니다.

DHCP를 사용하지 않는 경우 다음 방법으로 Lenovo XClarity Controller에 대한 네트워크 연결 을 설정할 수 있습니다.

• 모니터가 서버에 연결되어 있으면 Lenovo XClarity Provisioning Manager을(를) 사용하여 네 트워크 연결을 설정할 수 있습니다.

다음 단계에 따라 Lenovo XClarity Provisioning Manager을(를) 사용하여 네트워크에 Lenovo XClarity Controller을(를) 연결하십시오.

- 1. 서버를 시작하십시오.
- 2. 화면의 안내에 지정된 키를 눌러 Lenovo XClarity Provisioning Manager 인터페이스를 표시 하십시오. (자세한 내용은 https://pubs.lenovo.com/lxpm-overview/에서 서버와 호환되는 LXPM 설명서의 "시작" 섹션을 참조하십시오.)
- 3. LXPM → UEFI 설정 → BMC 설정으로 이동하여 Lenovo XClarity Controller를 네트워 크에 연결하는 방법을 지정합니다.
  - 고정 IP 연결을 선택하는 경우 네트워크에서 사용할 수 있는 IPv4 또는 IPv6 주소를 지정해 야 합니다.
  - DHCP 연결을 선택하는 경우 서버의 MAC 주소가 DHCP 서버에 구성되어 있는지 확인하십시오.
- 4. 확인을 클릭하여 설정을 적용하고 2~3분 동안 기다리십시오.
- 5. IPv4 또는 IPv6 주소를 사용하여 Lenovo XClarity Controller을(를) 연결하십시오.

중요: Lenovo XClarity Controller는 처음에 사용자 이름 USERID 및 암호 PASSW0RD(문자 O가 아니라 숫자 0 사용)를 사용하여 설정됩니다. 이 기본 사용자 설정은 감독자 액세스 권한을 가 지고 있습니다. 보안 강화를 위해 초기 구성 중에 이 사용자 이름과 암호를 변경해야 합니다.

• 모니터가 서버에 연결되어 있지 않으면 Lenovo XClarity Controller 인터페이스를 통해 네트워크 연 결을 설정할 수 있습니다. 랩톱의 이더넷 케이블을 서버의 XCC 시스템 관리 포트에 연결하십시오. XCC 시스템 관리 포트의 위치는 제 2 장 "서버 구성 요소" 19페이지의 내용을 참조하십시오.

참고: 랩톱에서 IP 설정을 수정하여 서버 기본 설정과 동일한 네트워크에 있는지 확인하십시오.

기본 IPv4 주소와 IPv6 LLA(Link Local Address)는 탈착식 정보 탭에 부착된 Lenovo XClarity Controller 네트워크 액세스 레이블에 제공됩니다. "서버 식별 및 Lenovo XClarity Controller 액세스" 51페이지의 내용을 참조하십시오.

 모바일 장치에서 Lenovo XClarity Administrator Mobile 앱을 사용하는 경우 서버의 Lenovo XClarity Controller USB 커넥터를 통해 Lenovo XClarity Controller에 연결할 수 있습니다. Lenovo XClarity Controller USB 커넥터의 위치를 보려면 제 2 장 "서버 구성 요소" 19페이 지의 내용을 참조하십시오.

참고: Lenovo XClarity Controller을(를) 관리하도록 Lenovo XClarity Controller USB 커넥터 모드를 설정해야 합니다(일반 USB 모드 대신). 일반 모드에서 Lenovo XClarity Controller 관리 모 드로 전환하려면 서버의 ID 버튼 LED가 느리게 깜박일 때까지(몇 초에 한 번씩) 버튼을 3초 이상 길게 누릅니다. ID 버튼의 위치는 제 2 장 "서버 구성 요소" 19페이지의 내용을 참조하십시오.

Lenovo XClarity Administrator Mobile 앱을 사용하여 연결하려면 다음을 수행하십시오.

- 1. 모바일 장치의 USB 케이블을 서버의 Lenovo XClarity Controller USB 커넥터에 연결하십시오.
- 2. 모바일 장치에서 USB 테더링을 사용하도록 설정하십시오.
- 3. 모바일 장치에서 Lenovo XClarity Administrator Mobile 앱을 실행하십시오.
- 4. 자동 검색을 사용하지 않는 경우 USB 검색 페이지에서 검색을 클릭하여 Lenovo XClarity Controller에 연결하십시오.

Lenovo XClarity Administrator Mobile 앱 사용에 대한 자세한 정보는 다음을 참조하십시오. https://pubs.lenovo.com/lxca/lxca\_usemobileapp

## Lenovo XClarity Controller 연결을 위한 USB 포트 설정

USB 포트를 통해 Lenovo XClarity Controller에 액세스하려면 먼저 Lenovo XClarity Controller 연결을 위한 USB 포트를 구성해야 합니다.

#### 서버 지원

서버에서 USB 포트를 통한 Lenovo XClarity Controller 액세스를 지원하는지 알아보려면 다음 중 하나를 확인하십시오.

- 제 2 장 "서버 구성 요소" 19페이지의 내용을 참조하십시오.
- 서버의 USB 포트에 렌치 아이콘이 있는 경우 Lenovo XClarity Controller에 연결할 관리 USB 포트를 설정할 수 있습니다. 시스템 I/O 보드(또는 펌웨어 및 RoT 보안 모듈)의 USB 자동화 업 데이트를 지원하는 유일한 USB 포트입니다.

#### Lenovo XClarity Controller 연결을 위한 USB 포트 설정

다음 단계 중 하나를 수행하여 USB 포트를 일반 및 Lenovo XClarity Controller 관리 작업 사이에 전환할 수 있습니다.

- LED가 느리게 깜박일 때까지(2초에 1회씩) ID 버튼을 3초 이상 길게 누릅니다. ID 버튼의 위치는 제 2 장 "서버 구성 요소" 19페이지의 내용을 참조하십시오.
- Lenovo XClarity Controller 관리 컨트롤러 CLI에서 usbfp 명령을 실행하십시오. Lenovo XClarity Controller CLI 사용에 대한 정보는 서버와 호환되는 XCC 설명서의 "명령줄 인터페이스" 섹션을 참조하십시오(https://pubs.lenovo.com/lxcc-overview/).
- Lenovo XClarity Controller 관리 컨트롤러 웹 인터페이스에서 BMC 구성 → 네트워크 → USB 관 리 포트 할당을 클릭하십시오. Lenovo XClarity Controller 웹 인터페이스 기능에 대한 정보는 서버와 호환되는 XCC 설명서의 "웹 인터페이스의 XClarity Controller 기능에 대한 설명" 섹션 을 참조하십시오(https://pubs.lenovo.com/lxcc-overview/).

#### USB 포트 현재 설정 확인

Lenovo XClarity Controller 관리 컨트롤러 CLI(usbfp 명령) 또는 Lenovo XClarity Controller 관리 컨트롤러 웹 인터페이스(BMC 구성 → 네트워크 → USB 관리 포트 할당)를 사용하여 USB 포트의 현재 설정을 확인할 수도 있습니다. 서버와 호환되는 XCC 설명서의 "명령줄 인터페 이스" 및 "웹 인터페이스의 XClarity Controller 기능에 대한 설명" 섹션을 참조하십시오 (https://pubs.lenovo.com/lxcc-overview/).

## 펌웨어 업데이트

몇 가지 옵션은 서버의 펌웨어를 업데이트하는 데 사용할 수 있습니다.

다음에 열거된 도구를 사용하여 서버와 서버에 설치되는 장치에 대한 최신 펌웨어를 업데이트할 수 있습니다.

- 펌웨어 업데이트 관련 모범사례는 다음 사이트에서 확인할 수 있습니다.
  - http://lenovopress.com/LP0656
- 다음 사이트에서 최신 펌웨어를 찾을 수 있습니다.
  - https://datacentersupport.lenovo.com/products/servers/thinksystem/sr650v3/downloads/ driver-list/
- 제품 알림을 구독하여 펌웨어 업데이트에 대한 최신 정보를 받을 수 있습니다.
  - https://datacentersupport.lenovo.com/solutions/ht509500

#### 업데이트 번들(서비스 팩)

Lenovo는 일반적으로 펌웨어를 업데이트 번들(서비스 팩)이라고 하는 번들로 릴리스합니다. 모든 펌웨어 업데이트가 호환되는지 확인하려면 모든 펌웨어를 동시에 업데이트해야 합니다. Lenovo XClarity Controller 및 UEFI에 대해 모두 펌웨어를 업데이트하는 경우 Lenovo XClarity Controller의 펌웨어 를 먼저 업데이트하십시오.

#### 업데이트 방법 용어

- 대역 내 업데이트. 서버의 코어 CPU에서 실행되는 운영 체제 내의 도구 또는 응용 프로그램을 사용하여 설치 또는 업그레이드를 수행합니다.
- 대역 외 업데이트. Lenovo XClarity Controller에서 업데이트를 수집한 후 대상 서브시스템 또는 장치에 대한 업데이트를 지시하는 방식으로 설치 또는 업데이트를 수행합니다. 대역 외 업데 이트는 코어 CPU에서 실행하는 운영 체제에 종속되지 않습니다. 하지만 대부분의 대역 외 작업에 서는 서버가 S0(작업) 전원 상태여야 합니다.
- 대상에서 업데이트. 대상 서버 자체에서 실행되는 설치된 운영 체제에서 설치 또는 업데이트가 시 작됩니다.
- 대상 외부에서 업데이트. 서버의 Lenovo XClarity Controller와 직접 상호 작용하는 컴퓨팅 장치에 서 설치 또는 업데이트가 시작됩니다.
- 업데이트 번들(서비스 팩). 업데이트 번들(서비스 팩)은 상호 의존적인 수준의 기능, 성능 및 호환성을 제공하도록 설계 및 테스트된 번들 업데이트입니다. 업데이트 번들(서비스 팩)은 서버 시스템 유형별로 제공되며 특정 Windows Server, RHEL(Red Hat Enterprise Linux) 및 SLES(SUSE Linux Enterprise Server) 운영 체제 배포를 지원하도록 빌드되었습니다(펌웨어 및 장치 드라이버 업데이트 제공). 시스템 유형별 펌웨어 전용 업데이트 번들(서비스 팩)도 사용할 수 있습니다.

### 펌웨어 업데이트 도구

펌웨어 설치 및 설정에 사용하는 데 가장 적합한 Lenovo 도구를 결정하려면 다음 표를 참조하십시오.

| 도구                                                   | 지원되는<br>업데이트<br>방법               | 코어 시스<br>템 펌웨어<br>업데이트 | I/O 장치<br>펌웨어 업<br>데이트 | 드라이브<br>펌웨어 업<br>데이트 | GUI(그래<br>픽 사용자<br>인터페이<br>스) | 명령줄 인<br>터페이스 | 업데이트<br>번들(서비<br>스 팩) 지<br>원 |
|------------------------------------------------------|----------------------------------|------------------------|------------------------|----------------------|-------------------------------|---------------|------------------------------|
| Lenovo XClarity<br>Provisioning<br>Manager<br>(LXPM) | 대역 내 <sup>2</sup><br>대상에서        | $\checkmark$           |                        |                      | $\checkmark$                  |               |                              |
| Lenovo XClarity<br>Controller<br>(XCC)               | 대역 내<br>4<br>대역 외<br>대상 외부<br>에서 | $\checkmark$           | 선택된<br>I/O 장치          | $\sqrt{3}$           | $\checkmark$                  |               | $\checkmark$                 |

| 도구                                   | 지원되는<br>업데이트<br>방법 | 코어 시스<br>템 펌웨어<br>업데이트 | I/O 장치<br>펌웨어 업<br>데이트 | 드라이브<br>펌웨어 업<br>데이트 | GUI(그래<br>픽 사용자<br>인터페이<br>스) | 명령줄 인<br>터페이스            | 업데이트<br>번들(서비<br>스 팩) 지<br>원 |
|--------------------------------------|--------------------|------------------------|------------------------|----------------------|-------------------------------|--------------------------|------------------------------|
| Lenovo XClarity                      | 대역 내               | $\checkmark$           | 모든 I/O<br>자키           | $\sqrt{3}$           |                               | $\checkmark$             | $\checkmark$                 |
| (OneCLI)                             | 대역 외               |                        | 18 1                   |                      |                               |                          |                              |
|                                      | 대상에서               |                        |                        |                      |                               |                          |                              |
|                                      | 대상 외부<br>에서        |                        |                        |                      |                               |                          |                              |
| Lenovo XClarity<br>Essentials        | 대역 내               | $\checkmark$           | 모든 I/O<br>자치           |                      | $\checkmark$                  |                          | $\checkmark$                 |
| UpdateXpress<br>(LXCE)               | 대역 외               |                        | 0 7 1                  |                      |                               |                          |                              |
| (LACE)                               | 대상에서               |                        |                        |                      |                               |                          |                              |
|                                      | 대상 외부<br>에서        |                        |                        |                      |                               |                          |                              |
| Lenovo XClarity<br>Essentials        | 대역 내               | $\checkmark$           | 모든 I/O<br>자치           |                      | √<br>(BoMC ≜                  | √<br>(BoMC ♠             | $\checkmark$                 |
| Bootable Media<br>Creator            | 대역 외               |                        | 0 2 1                  |                      | (Doline 8<br>용 프로<br>그래)      | (Doline 8<br>용 프로<br>ㄱ래) |                              |
| (BoMC)                               | 대상 외부<br>에서        |                        |                        |                      | <u> </u>                      | 'B)                      |                              |
| Lenovo XClarity<br>Administrator     | 대역 내 <sup>1</sup>  | $\checkmark$           | 모든 I/O<br>자치           |                      | $\checkmark$                  |                          | $\checkmark$                 |
| (LXCA)                               | 대역 외2              |                        | 0 7 1                  |                      |                               |                          |                              |
|                                      | 대상 외부<br>에서        |                        |                        |                      |                               |                          |                              |
| VMware vCenter                       | 대역 외               | $\checkmark$           | 선택된<br>I/O 자치          |                      | $\checkmark$                  |                          |                              |
| Integrator(LXCI)                     | 대상 외부<br>에서        |                        | 170 824                |                      |                               |                          |                              |
| Microsoft Windows                    | 대역 내               | $\checkmark$           | 모든 I/O<br>자치           |                      | $\checkmark$                  |                          | $\checkmark$                 |
| Lenovo XClarity<br>Integrator (LXCI) | 대역 외               |                        | 0 ^ 1                  |                      |                               |                          |                              |
|                                      | 대상에서               |                        |                        |                      |                               |                          |                              |
|                                      | 대상 외부<br>에서        |                        |                        |                      |                               |                          |                              |

| 도구                                                                                                    | 지원되는<br>업데이트<br>방법 | 코어 시스<br>템 펌웨어<br>업데이트 | I/O 장치<br>펌웨어 업<br>데이트 | 드라이브<br>펌웨어 업<br>데이트 | GUI(그래<br>픽 사용자<br>인터페이<br>스) | 명령줄 인<br>터페이스 | 업데이트<br>번들(서비<br>스 팩) 지<br>원 |
|----------------------------------------------------------------------------------------------------|--------------------|------------------------|------------------------|----------------------|-------------------------------|---------------|------------------------------|
| Microsoft<br>System Center<br>Configuration<br>Manager <del>&amp;</del><br>Lenovo XClarity<br>Integrator (LXCI) | 대역 내<br>대상에서       | $\checkmark$           | 모든 I/O<br>장치           |                      | V                             |               | $\checkmark$                 |

참고:

1. I/O 펌웨어 업데이트용.

2. BMC 및 UEFI 펌웨어 업데이트용.

3. 드라이브 펌웨어 업데이트는 아래 도구 및 방법으로만 지원됩니다.

• XCC BMU(Bare Metal Update): 대역 내이며, 시스템 재부팅이 필요함.

• Lenovo XClarity Essentials OneCLI:

- ThinkSystem V2 및 V3 제품에서 지원하는 드라이브(레거시 드라이브)의 경우: 대역 내이며, 시스 템 재부팅이 필요하지 않음.

 ThinkSystem V3 제품에서만 지원되는 드라이브의 경우(신규 드라이브): XCC로 스테이징, XCC BMU(대역 내이며, 시스템 재부팅 필요)로 업데이트 완료함.

4. BMU(Bare Metal Update) 전용.

#### Lenovo XClarity Provisioning Manager

Lenovo XClarity Provisioning Manager에서 Lenovo XClarity Controller 펌웨어, UEFI 펌웨 어 및 Lenovo XClarity Provisioning Manager 소프트웨어를 업데이트할 수 있습니다.

참고: 기본적으로 Lenovo XClarity Provisioning Manager 그래픽 사용자 인터페이스는 서버 를 시작하고 화면의 안내에 따라 지정된 키를 누르면 표시됩니다. 기본값을 텍스트 기반 시스템 설 정으로 변경한 경우에는 텍스트 기반 시스템 설정 인터페이스에서 GUI(그래픽 사용자 인터페이 스)를 불러올 수 있습니다.

펌웨어 업데이트를 위한 Lenovo XClarity Provisioning Manager 사용에 대한 추가 정보는 다음을 참조하십시오.

서버와 호환되는 LXPM 설명서의 "펌웨어 업데이트" 섹션(https://pubs.lenovo.com/lxpm-overview/)

Lenovo XClarity Controller

특정 업데이트를 설치해야 하는 경우 특정 서버에 Lenovo XClarity Controller 인터페이스를 사용할 수 있습니다.

참고:

- Windows 또는 Linux를 통해 대역 내 업데이트를 수행하려면, 운영 체제 드라이버를 설치하고 Ethernet-over-USB(LAN over USB라고도 함) 인터페이스를 사용해야 합니다.

USB를 통한 이더넷 구성에 관한 추가 정보는 다음을 참조하십시오.

서버와 호환되는 XCC 설명서 버전의 "USB를 통한 이더넷 구성" 섹션(https://pubs.lenovo.com/lxcc-overview/)

Lenovo XClarity Controller를 통해 펌웨어를 업데이트하는 경우 서버에서 실행 중인 운영 체제
 용 최신 장치 드라이버를 다운로드하여 설치했는지 확인하십시오.

펌웨어 업데이트를 위한 Lenovo XClarity Controller 사용에 대한 추가 정보는 다음을 참조하십시오. 서버와 호환되는 XCC 설명서의 "서버 펌웨어 업데이트" 섹션(https://pubs.lenovo.com/lxccoverview/) Lenovo XClarity Essentials OneCLI

Lenovo XClarity Essentials OneCLI는 Lenovo 서버를 관리하는 데 사용할 수 있는 명령줄 응용 프로그램 모음입니다. 해당 업데이트 응용 프로그램을 사용하여 서버의 펌웨어 및 장치 드라이버를 업데 이트할 수 있습니다. 업데이트는 서버의 호스트 운영 체제(대역 내)에서 또는 서버의 BMC(대역 외)를 통해 원격으로 수행할 수 있습니다.

펌웨어 업데이트를 위한 Lenovo XClarity Essentials OneCLI 사용에 대한 추가 정보는 다음 을 참조하십시오.

https://pubs.lenovo.com/lxce-onecli/onecli\_c\_update

Lenovo XClarity Essentials UpdateXpress

Lenovo XClarity Essentials UpdateXpress는 GUI(그래픽 사용자 인터페이스)를 통해 대부분의 OneCLI 업데이트 기능을 제공합니다. 이를 사용하여 업데이트 번들(서비스 팩) 업데이트 패키지 및 개 별 업데이트를 획득하고 배포할 수 있습니다. 업데이트 번들(서비스 팩)에는 Microsoft Windows 및 Linux용 펌웨어와 장치 드라이버 업데이트가 포함됩니다.

다음 위치에서 Lenovo XClarity Essentials UpdateXpress를 얻을 수 있습니다.

https://datacentersupport.lenovo.com/solutions/lnvo-xpress

Lenovo XClarity Essentials Bootable Media Creator

Lenovo XClarity Essentials Bootable Media Creator를 사용하여 지원되는 서버의 펌웨어 업데 이트, VPD 업데이트, 인벤토리 및 FFDC 컬렉션, 고급 시스템 구성, FoD 키 관리, 보안 지우기, RAID 구성 및 진단에 적합한 부팅 가능한 미디어를 만들 수 있습니다.

Lenovo XClarity Essentials BoMC는 다음 위치에서 구할 수 있습니다.

https://datacentersupport.lenovo.com/solutions/lnvo-bomc

Lenovo XClarity Administrator

Lenovo XClarity Administrator를 사용하여 여러 서버를 관리하는 경우 인터페이스를 통해 모든 관 리되는 서버의 펌웨어를 업데이트할 수 있습니다. 펌웨어 준수 정책을 관리되는 엔드포인트에 할당하여 펌웨어 관리가 간소화됩니다. 준수 정책을 만들어 관리되는 엔드포인트에 할당하는 경우 Lenovo XClarity Administrator는 해당 엔드포인트에 대한 인벤토리 변경 사항을 모니터링합니다.

펌웨어 업데이트를 위한 Lenovo XClarity Administrator 사용에 대한 추가 정보는 다음을 참조 하십시오.

https://pubs.lenovo.com/lxca/update\_fw

• Lenovo XClarity Integrator 오퍼링

Lenovo XClarity Integrator 오퍼링은 Lenovo XClarity Administrator 및 서버의 관리 기능과 VMware vCenter, Microsoft Admin Center 또는 Microsoft System Center와 같은 특정 배포 인프라에서 사용되는 소프트웨어를 통합할 수 있습니다.

펌웨어 업데이트를 위한 Lenovo XClarity Integrator 사용에 대한 추가 정보는 다음을 참조하십시오.

https://pubs.lenovo.com/lxci-overview/

## 펌웨어 구성

서버의 펌웨어를 설치하고 설정하는 데 사용 가능한 몇 가지 옵션이 있습니다.

중요: Lenovo에서는 옵션 ROM을 Legacy로 설정하는 것을 권장하지 않지만, 필요한 경우 이 설정 을 수행할 수 있습니다. 그렇게 설정하면 슬롯 장치용 UEFI 드라이버가 로드되지 않으므로 LXCA, OneCLI 및 XCC 등의 Lenovo 소프트웨어에 부작용을 일으킬 수 있습니다. 부작용에는 모델 명칭 및 펌 웨어 수준 같은 어댑터 카드 세부 사항을 결정할 수 없다는 것 외에도 다수가 포함됩니다. 예를 들어, "ThinkSystem RAID 930-16i 4GB 플래시"는 "Adapter 06:00:00"으로 표시될 수 있습니다. 경우에 따라 특정 PCIe 어댑터의 기능이 정상적으로 사용되지 않을 수 있습니다.

• Lenovo XClarity Provisioning Manager (LXPM)

Lenovo XClarity Provisioning Manager에서 서버에 대한 UEFI 설정을 구성할 수 있습니다.

참고: Lenovo XClarity Provisioning Manager에서는 서버 구성을 위한 그래픽 사용자 인터페이스 를 제공합니다. 또한 시스템 구성에 대한 텍스트 기반 인터페이스(Setup Utility)를 사용할 수 있습니 다. Lenovo XClarity Provisioning Manager에서 서버를 다시 시작한 후 텍스트 기반 인터페이스 에 액세스하도록 선택할 수 있습니다. 또한 텍스트 기반 인터페이스를 LXPM 시작 시 표시되는 기 본 인터페이스로 설정하도록 선택할 수 있습니다. 이렇게 하려면 Lenovo XClarity Provisioning Manager → UEFI 설정 → 시스템 설정 → 〈F1〉 제어 시작 → 텍스트 설정으로 이동합니다. 그래픽 사 용자 인터페이스로 서버를 시작하려면 자동 또는 도구 모음을 선택하십시오.

자세한 정보는 다음 설명서를 참조하십시오.

- 서버와 호환되는 LXPM 설명서 버전을 검색하십시오(https://pubs.lenovo.com/lxpm-overview/).
- UEFI 사용 설명서(https://pubs.lenovo.com/uefi-overview/)
- Lenovo XClarity Essentials OneCLI

구성 응용 프로그램 및 명령을 사용하여 현재 시스템 구성 설정을 확인하고 Lenovo XClarity Controller 및 UEFI를 변경할 수 있습니다. 저장된 구성 정보를 사용하여 다른 시스템을 복제 또는 복원할 수 있습니다.

Lenovo XClarity Essentials OneCLI를 사용한 서버 구성에 대한 정보는 다음을 참조하십시오.

https://pubs.lenovo.com/lxce-onecli/onecli\_c\_settings\_info\_commands

#### Lenovo XClarity Administrator

일관된 구성을 사용하여 모든 서버를 빠르게 프로비전 및 사전 프로비전할 수 있습니다. 구성 설정(예: 로컬 스토리지, I/O 어댑터, 부팅 설정, 펌웨어, 포트와 Lenovo XClarity Controller 및 UEFI 설정) 이 하나 이상의 관리되는 서버에 적용될 수 있는 서버 패턴으로 저장됩니다. 서버 패턴이 업데이트되면 변경 내용이 적용되는 서버에 자동으로 배포됩니다.

Lenovo XClarity Administrator를 사용하여 펌웨어를 업데이트하는 방법에 대한 자세한 내 용은 다음에서 제공됩니다.

https://pubs.lenovo.com/lxca/server\_configuring

- Lenovo XClarity Controller
  - Lenovo XClarity Controller 웹 인터페이스, 명령줄 인터페이스 또는 Redfish API로 서버의 관 리 프로세서를 구성할 수 있습니다.

Lenovo XClarity Controller를 사용한 서버 구성에 대한 정보는 다음을 참조하십시오.

https://pubs.lenovo.com/lxcc-overview/에서 서버와 호환되는 XCC 설명서의 "서버 구성" 섹션

## 메모리 모듈 구성

메모리 성능은 메모리 모드, 메모리 속도, 메모리 랭크, 메모리 구성 및 프로세서 같은 몇 가지 변수에 따라 다릅니다.

메모리 성능 및 메모리 구성에 대한 정보는 다음 Lenovo Press 웹 사이트에 있습니다.

https://lenovopress.com/servers/options/memory

또한 다음 사이트에서 사용할 수 있는 메모리 구성 프로그램을 이용할 수 있습니다.

https://dcsc.lenovo.com/#/memory\_configuration

## SGX(Software Guard Extensions) 사용

Intel<sup>®</sup> Software Guard Extensions(Intel<sup>®</sup> SGX)는 보안 경계에 CPU 패키지의 내부만 포함되고 DRAM을 신뢰할 수 없는 상태로 유지한다는 가정하에 작동합니다.

SGX를 사용하려면 다음 단계를 완료하십시오.

- 단계 1. "메모리 모듈 설치 규정 및 순서" 58페이지을 반드시 참조하십시오. 서버가 SGX를 지원하는지 여부가 지정되어 있고 SGX 구성을 위한 메모리 모듈 구성 순서가 나열되어 있습니다. (SGX를 지원하려면 DIMM 구성이 소켓당 DIMM 8개 이상이어야 함.)
- 단계 2. 시스템을 다시 시작하십시오. 운영 체제가 시작되기 전에 화면의 안내에 지정된 키를 눌러 Setup Utility로 들어가십시오. (자세한 내용은 https://pubs.lenovo.com/lxpm-overview/에서 서 버와 호환되는 LXPM 설명서의 "시작" 섹션을 참조하십시오.)
- 단계 3. 시스템 설정 → 프로세서 → UMA 기반 클러스터링으로 이동하여 옵션을 비활성화하십시오.
- 단계 4. 시스템 설정 → 프로세서 → TME(Total Memory Encryption)로 이동하여 옵션을 활성화 하십시오.
- 단계 5. 변경사항을 저장한 후 시스템 설정 → 프로세서 → SGX(SW Guard Extension)로 이동하 여 옵션을 활성화하십시오.

# RAID 구성

RAID(Redundant Array of Independent Disk)를 이용한 데이터 저장은 여전히 서버의 스토리지 성능, 가용성 및 용량을 가장 일반적이고 비용 효율적으로 늘릴 수 있는 방법입니다.

RAID는 여러 드라이브가 I/O 요청을 동시에 처리하도록 하여 성능을 늘립니다. RAID는 정상 작동하는 드라이브의 데이터를 사용하여 오류가 발생한 드라이브의 누락된 데이터를 재구성(재작성)하여 드라 이브 결함이 발생하는 경우의 데이터 손실을 방지할 수 있습니다.

RAID 배열(RAID 드라이브 그룹이라고도 함)은 드라이브 간에 데이터를 분배하는 특정한 공통 방법을 사용하는 물리적 드라이브 여러 개로 이루어진 그룹입니다. 가상 드라이브(가상 디스크 또는 논리 드 라이브라고도 함)는 드라이브의 연속적인 데이터 세그먼트로 구성된 드라이브 그룹의 파티션입니다. 가상 드라이브는 호스트 운영 체제에 OS 논리 드라이브 또는 볼륨을 만들도록 파티션할 수 있는 물 리적 디스크로 제공됩니다.

RAID에 대한 소개는 다음의 Lenovo Press 웹 사이트에서 확인할 수 있습니다.

https://lenovopress.com/lp0578-lenovo-raid-introduction

RAID 관리 도구 및 리소스에 대한 자세한 정보는 다음 Lenovo Press 웹 사이트에 있습니다.

https://lenovopress.com/lp0579-lenovo-raid-management-tools-and-resources

#### Intel VROC

#### Intel VROC 활성화

NVMe 드라이브용 RAID를 설정하기 전에 다음 단계에 따라 VROC를 활성화하십시오.

- 1. 시스템을 다시 시작하십시오. 운영 체제가 시작되기 전에 화면의 안내에 지정된 키를 눌러 Setup Utility로 들어가십시오. (자세한 내용은 https://pubs.lenovo.com/lxpm-overview/에서 서버와 호환되는 LXPM 설명서의 "시작" 섹션을 참조하십시오.)
- 2. 시스템 설정 → 장치 및 I/O 포트 → Intel® VMD 기술 → Intel® VMD 활성화/비활성화로 이동하 여 옵션을 활성화하십시오.

3. 변경사항을 저장한 후 시스템을 재부팅하십시오.

#### Intel VROC 구성

Intel은 여러 RAID 수준과 SSD 지원을 갖춘 다양한 VROC 구성을 제공합니다. 자세한 내용은 다음 을 참조하십시오.

#### 참고:

- 지원되는 RAID 수준은 모델에 따라 다릅니다. SR650 V3에서 지원되는 RAID 수준은 "기술 사양 " 3페이지의 내용을 참조하십시오.
- 정품 인증 키를 얻고 설치하는 데 대한 자세한 정보는 https://fod.lenovo.com/lkms의 내용을 참조 하십시오.

| PCIe NVMe SSD용 Intel<br>VROC 구성 | 요구 사항                                    |
|---------------------------------|------------------------------------------|
| Intel VROC Standard             | • RAID 수준 0, 1, 10 지원<br>• 정품 인증 키 필요    |
| Intel VROC Premium              | • RAID 수준 0, 1, 5, 10 지원<br>• 정품 인증 키 필요 |
| 부팅 가능한 RAID                     | • RAID 1만 해당<br>• 정품 인증 키 필요             |
| SATA SSD용 Intel VROC 구<br>성     | 요구 사항                                    |
| Intel VROC SATA RAID            | • RAID 수준 0, 1, 5, 10 지원.                |

## 운영 체제 배포

서버에 운영 체제를 배포하는 데 몇 가지 옵션을 사용할 수 있습니다.

#### 사용 가능한 운영 체제

- Microsoft Windows Server
- Microsoft Windows
- Red Hat Enterprise Linux
- SUSE Linux Enterprise Server
- VMware ESXi
- Canonical Ubuntu

사용 가능한 운영 체제의 전체 목록: https://lenovopress.com/osig.

#### 도구 기반 배포

- 다중 서버
  - 사용 가능한 도구:
  - Lenovo XClarity Administrator
    - https://pubs.lenovo.com/lxca/compute\_node\_image\_deployment
  - Lenovo XClarity Essentials OneCLI https://pubs.lenovo.com/lxce-onecli/onecli\_r\_uxspi\_proxy\_tool
  - SCCM용 Lenovo XClarity Integrator 배포 팩(Windows 운영 체제 전용) https://pubs.lenovo.com/lxci-deploypack-sccm/dpsccm\_c\_endtoend\_deploy\_scenario

• 단일 서버

사용 가능한 도구:

- Lenovo XClarity Provisioning Manager 서버와 호환되는 LXPM 설명서의 "OS 설치" 섹션(https://pubs.lenovo.com/lxpm-overview/)
- Lenovo XClarity Essentials OneCLI https://pubs.lenovo.com/lxce-onecli/onecli\_r\_uxspi\_proxy\_tool
- SCCM용 Lenovo XClarity Integrator 배포 팩(Windows 운영 체제 전용) https://pubs.lenovo.com/lxci-deploypack-sccm/dpsccm\_c\_endtoend\_deploy\_scenario

## 수동 배포

위의 도구에 액세스할 수 없는 경우 아래 지침에 따라 해당하는 OS 설치 가이드를 다운로드하고 가이드를 참조하여 운영 체제를 수동으로 배포하십시오.

- 1. https://datacentersupport.lenovo.com/solutions/server-os 페이지로 이동하십시오.
- 2. 탐색 분할창에서 운영 체제를 선택하고 Resources (리소스)를 클릭하십시오.
- "OS 설치 가이드" 영역을 찾아 설치 지침을 클릭하십시오. 그런 다음 지침에 따라 운영 체제 배 포 작업을 완료합니다.

## 서버 구성 백업

서버를 설정하거나 구성을 변경한 후에는 전체 서버 구성을 백업하는 것이 좋습니다.

다음 서버 구성 요소에 대한 백업을 만드십시오.

• 관리 프로세서

Lenovo XClarity Controller 인터페이스를 통해 관리 프로세서 구성을 백업할 수 있습니다. 관리 프 로세서 구성에 대한 백업과 관련된 세부 정보는 다음을 참조하십시오.

서버와 호환되는 XCC 설명서의 "BMC 구성 백업" 섹션(https://pubs.lenovo.com/lxcc-overview/)

대신에 Lenovo XClarity Essentials OneCLI에서 save 명령을 사용하여 모든 구성 설정의 백업을 작성할 수 있습니다. save 명령에 관한 자세한 정보는 다음의 내용을 참조하십시오.

 $https://pubs.lenovo.com/lxce-onecli/onecli\_r\_save\_command$ 

운영체제

운영 체제 및 서버 사용자 데이터를 백업하려면 사용자의 백업 방법을 사용하십시오.

## Intel<sup>®</sup> On Demand 사용 설정

프로세서는 다양한 컴퓨팅 기능을 갖추고 있습니다. 기본 기능은 처음에 프로세서를 설치했을 때부터 사용 할 수 있지만, 다른 기능은 비활성화된 상태로 남아 있습니다. 개발 환경과 작업이 변화하면서 컴퓨팅 요구 사항이 늘어나면 이전에 비활성화되었던 프로세서 기능을 활용해야 할 수 있습니다. 이 경우 사 용자는 Intel On Demand 기능을 통해 원하는 프로세서 기능을 선택하고 활성화할 수 있습니다. On Demand 기능을 통해 사용자는 현재 환경과 작업에 맞게 프로세서 기능을 사용자 정의할 수 있습니다. 다음 섹션에서는 시스템 하드웨어 및 소프트웨어 요구 사항, Intel On Demand 사용 설정 및 이전 절 차 및 프로세서 기능 목록을 확인할 수 있습니다.

이 설명서에 포함된 섹션은 다음과 같습니다.

- "지원되는 프로세서" 697페이지
- "설치 도구" 697페이지
- "Intel On Demand 기능 사용 설정" 698페이지에 대한 절차
- "Intel On Demand 기능 이전" 698페이지에 대한 절차
- 다음에 대한 XCC 및 LXCE OneCLI 지침:

- "PPIN 읽기" 699페이지
- "프로세서에 Intel On Demand 설치" 700페이지
- "Intel On Demand 상태 보고서 받기 및 업로드" 701페이지
- "프로세서에 설치된 Intel On Demand 기능 확인" 704페이지

참고: 모델에 따라 XCC 웹 GUI 레이아웃이 이 문서의 그림과 약간 다를 수 있습니다.

### 지원되는 프로세서

Intel On Demand는 Intel On Demand 지원 프로세서에서만 사용할 수 있습니 다. SR650 V3에서 지원되는 Intel On Demand 지원 프로세서에 대한 자세한 내용은 https://lenovopress.lenovo.com/lp1601-thinksystem-sr650-v3-server의 내용을 참조하십시오.

참고: 시스템의 모든 프로세서는 동일한 Intel On Demand 기능을 사용하여 설치해야 합니다.

### 설치 도구

Intel On Demand는 Lenovo XClarity Controller(XCC) 및 Lenovo XClarity Essentials OneCLI(LXCE OneCLI)를 통해 설치할 수 있습니다. 프로세서가 Intel On Demand를 지원하는 지 확인한 후에는 시스템에 설치된 XCC 및 LXCE OneCLI가 Intel On Demand 설치를 지원하는 지도 확인해야 합니다.

- 1. Lenovo XClarity Controller(XCC)가 Intel On Demand 설치를 지원하는지 확인하십시오 (두 가지 방법 제공).
  - XCC 웹 GUI를 통해

BMC 구성 → 라이센스로 이동해서 해당 페이지에 Intel CPU의 On Demand 기능이라는 섹션이 있으면 현재 XCC에서 Intel On Demand 설치를 지원함을 의미합니다. 이 섹션이 없는 경우에는 Intel On Demand 설치를 지원하도록 XCC 펌웨어를 최신 버전으로 업데이트해야 합니다.

| XClarity Controller 2 <  | ا<br>ا   | interiority in             | System Name:                                   | Service Log       |
|--------------------------|----------|----------------------------|------------------------------------------------|-------------------|
| Z Remote Console         |          |                            |                                                |                   |
| ▲ Firmware Update        |          | -                          | 10.101.00.001.001.00.001                       | 00000             |
| 🖯 Storage 🗸 🗸            | 0        |                            | 100 100 100 PM 100 100                         | 10.00             |
| 🚍 Server Configuration ~ | On       | Demand Capabilities for    | or Intel CPU                                   |                   |
| ✤ BMC Configuration ^    | The      | e following tabel shows th | e CPU features that were activated by the user |                   |
| Backup and Restore       | <b>±</b> | Upgrade License 🧹          | Export State Report                            |                   |
| License                  |          | Socket                     | UniqueIDs                                      | License Features  |
| Network                  |          |                            |                                                | And the second    |
| Security                 |          |                            |                                                | All second second |

그림 750. XCC 웹 GUI - Intel CPU의 On Demand 기능

• XCC REST API를 통해

a. 다음 요청 URL로 GET 메서드를 사용합니다. GET https://bmc\_ip/redfish/v1/LicenseService/Licenses/

```
b. 응답 JSON 개체에서 Members 필드에

/redfish/v1/LicenseService/Licenses/CPUX_OnDemandCapability 등의 API가 포함되면(이

때 X는 CPU 번호임) 현재 XCC가 Intel On Demand 설치를 지원하도록 지CC 펌웨어를 최

신 버전으로 업데이트해야 합니다.

예:

"Members":[

{

[

@codata.id": "/redfish/v1/LicenseService/Licenses/CPU1_OnDemandCapability"

},

{

"@codata.id": "/redfish/v1/LicenseService/Licenses/CPU2_OnDemandCapability"

},

]
```

- 2. LXCE OneCLI에서 Intel On Demand 설치를 지원하는지 확인
  - LXCE OneCLI 버전이 4.2.0 이상이어야 합니다.

#### Intel On Demand 기능 사용 설정

- 1. 자신의 워크로드 요구 사항을 충족하는 Intel On Demand 기능을 선택하십시오("Intel On Demand 기능" 705페이지 참조).
- 2. 기능 주문을 완료하면 이메일을 통해 인증 코드가 전송됩니다.
- PPIN은 기능을 사용 설정하기 위해 반드시 필요한 정보입니다. 해당 기능을 설치할 프로세서의 PPIN을 읽습니다. "PPIN 읽기" 699페이지의 내용을 참조하십시오.
- 4. https://fod.lenovo.com/lkms으로 이동해 인증 코드를 입력하여 정품 인증 키를 얻습니다.
- 5. 웹 사이트에서 시스템 유형, 시스템 일련 번호 및 PPIN을 입력합니다.
- 6. 웹 사이트에서 정품 인증 키가 생성됩니다. 정품 인증 키를 다운로드합니다.
- 7. XCC 또는 LXCE OneCLI를 통해 정품 인증 키를 사용하여 프로세서에 기능을 설치합니다. "프로세 서에 Intel On Demand 설치" 700페이지의 내용을 참조하십시오.

참고: 정품 인증 키를 두 개 이상 얻은 경우에는 획득한 순서대로 설치해야 합니다. 예를 들어, 처음 획 득한 키부터 설치한 뒤 두 번째 획득한 키로 진행하는 식입니다.

- 8. 서버의 AC 전원을 껐다 켭니다.
- 9. (옵션) Intel On Demand 상태 보고서를 업로드합니다. "Intel On Demand 상태 보고서 받기 및 업로드" 701페이지의 내용을 참조하십시오.

상태 보고서는 Intel On Demand 지원 프로세서의 현재 구성 상태를 나타냅니다. Lenovo는 Intel On Demand 지원 프로세서의 현재 상태를 보정하기 위해 고객으로부터 상태 보고서를 받습니다.

10. 프로세서에 설치된 기능을 보려면 "프로세서에 설치된 Intel On Demand 기능 확인" 704페이지 섹션을 참조하십시오.

https://pubs.lenovo.com/lenovo\_fod의 내용을 참조하십시오.

#### Intel On Demand 기능 이전

프로세서를 교체한 후 결함이 있는 프로세서에서 새 프로세서로 기능을 이전해야 할 수 있습니다. 기능을 새 프로세서로 이전하려면 다음 단계를 완료하십시오.

1. 결함이 있는 프로세서를 시스템에서 제거하기 전에 결함이 있는 프로세서의 PPIN을 읽습니다. "PPIN 읽기" 699페이지의 내용을 참조하십시오.

- 2. 새 프로세서를 설치한 후 새 프로세서의 PPIN을 읽습니다. "PPIN 읽기" 699페이지의 내용을 참조하십시오.
- 3. https://fod.lenovo.com/lkms에서 결함이 있는 프로세서의 PPIN을 입력합니다. (UID 섹션 에 PPIN 입력)
- 4. 이전할 기능을 선택합니다.
- 5. 새 프로세서의 PPIN을 입력합니다.
- 6. 웹 사이트에서 새로운 정품 인증 키가 생성됩니다. 새로운 정품 인증 키를 다운로드합니다. "프로세서 에 Intel On Demand 설치" 700페이지의 내용을 참조하십시오.
- 7. XCC 또는 LXCE OneCLI를 통해 새로운 정품 인증 키를 사용하여 새 프로세서에 해당 기능을 설 치합니다.
- 8. 서버의 AC 전원을 껐다 켭니다.
- 9. (옵션) Intel On Demand 상태 보고서를 업로드합니다. "Intel On Demand 상태 보고서 받기 및 업로드" 701페이지의 내용을 참조하십시오.

상태 보고서는 Intel On Demand 지원 프로세서의 현재 구성 상태를 나타냅니다. Lenovo는 Intel On Demand 지원 프로세서의 현재 상태를 보정하기 위해 고객으로부터 상태 보고서를 받습니다.

10. 프로세서에 설치된 기능을 보려면 "프로세서에 설치된 Intel On Demand 기능 확인" 704페이지 섹션을 참조하십시오.

https://pubs.lenovo.com/lenovo\_fod의 내용을 참조하십시오.

#### PPIN 읽기

PPIN(Protected Processor Inventory Number)는 Intel On Demand를 사용 설정하기 위해 반드 시 필요한 정보입니다. XCC 웹 GUI, XCC REST API 및 LXCE OneCLI를 통해 PPIN을 읽을 수 있습니다. 자세한 정보는 다음을 참조하십시오.

#### XCC 웹 GUI를 통해 PPIN 읽기

XCC 웹 GUI를 열고 인벤토리 페이지 → CPU 탭 → 확장 → PPIN으로 이동

| XClarity Controller 2 < | <u> </u>           | System Name:         | <u>▼</u> Se               | ervice Log |
|-------------------------|--------------------|----------------------|---------------------------|------------|
| ↑ Home                  | Socket Mod         | lel                  | Max Cores Pa              | rt ID      |
| 📰 Events                | CPU 1              |                      |                           |            |
|                         |                    |                      |                           |            |
|                         | FRU Name           | CPU 1                | L1 Data Cache Size        |            |
| II. Utilization         | Manufacturer       | Intel(R) Corporation | L1 Instruction Cache Size | 1000       |
| Z Remote Console        | Max Speed          | 100700               | L2 Cache Size             | 1000       |
| $\backslash$            | Maximum Data Width | 100 C                | L3 Cache Size             | 10000      |
| 🛨 Firmware Update       | Capable            |                      |                           |            |
|                         | Family             | 100000               | Voltage                   | 10 C       |
| 🖯 Storage 🗸 🗸           | Max Threads        | -                    | External Clock            |            |
|                         | PPIN               |                      |                           |            |

그림 751. XCC 웹 GUI를 통해 PPIN 읽기

#### XCC REST API를 통해 PPIN 읽기

 다음 요청 URL로 GET 메서드를 사용합니다. GET https://bmc\_ip/redfish/v1/Systems/1/Processors 예: GET https://bmc\_ip/redfish/v1/Systems/1/Processors
 응답 JSON 개체에서 Members 필드는 프로세서 리소스 요소에 대한 참조 링크를 보여 줍니다.

```
ଜ]:
"Members":[
{
@odata.id: "/redfish/v1/Systems/1/Processors/1"
},
{
@odata.id: "/redfish/v1/Systems/1/Processors/2"
}
],
```

- 3. PPIN을 읽어 올 프로세서를 선택합니다. 다음 요청 URL로 GET 메서드를 사용합니다. 이때 x는 CPU 번호입니다.
  GET https://bmc\_ip/redfish/v1/Systems/1/Processors/x
  예를 들어, 프로세서 1의 PPIN을 읽으려면 다음을 참조합니다.
  GET https://bmc ip/redfish/v1/Systems/1/Processors/1
- 4. 응답 JSON 개체에서 ProcessorId 필드는 요청된 CPU의 PPIN 정보인 ProtectedIdentificationNumber 필드를 보여 줍니다.

```
ଜ]:
"ProcessorId":{
"ProtectedIdentificationNumber":"1234567890xxxyyy"
},
```

LXCE OneCLI를 통해 PPIN 읽기

다음 명령을 입력합니다. OneCli.exe fod showppin -b XCC\_USER:XCC\_PASSWORD@XCC\_HOST

------

#### 프로세서에 Intel On Demand 설치

XCC 웹 GUI, XCC REST API 또는 LXCE OneCLI를 통해 https://fod.lenovo.com/lkms에서 다운 로드한 정품 인증 키를 사용하여 프로세서에 Intel On Demand 기능을 설치합니다.

XCC 웹 GUI를 사용하여 Intel On Demand 설치

1. XCC 웹 GUI를 열고 BMC 구성 → 라이센스 → Intel CPU의 On Demand 기능 → 라이센스 업그레 이드 → 찾아보기 → 가져오기로 이동하여 정품 인증 키 업로드

| XClarity <sup>-</sup> Controller2 < | <b>U</b> :                | System Name:                          | 🛨 Service Log    |
|-------------------------------------|---------------------------|---------------------------------------|------------------|
| 11. Utilization                     | резсприя туре             | reature Description                   | งแนนตเมร         |
| Remote Console                      | Add a                     | new license?                          | ×                |
| 🚖 Firmware Update                   | Brows                     | e No file selected.                   |                  |
| 🖯 Storage 🗸 🗸 🗸                     | Imp                       | ort Cancel                            |                  |
| 🚍 Server Configuration 🗸            | On Demand Capabilities    | s for Intel CPU                       |                  |
| BMC Configuration ^                 | The following tabel shows | the CPU features that were activation | ted by the user  |
| Backup and Restore                  | 1 Upgrade License         | Export State Report                   |                  |
| License                             | Socket                    | UniquelDs                             | License Features |
| Network                             |                           |                                       |                  |

#### 그림 752. XCC 웹 GUI를 통해 정품 인증 키 업로드

2. 설치에 성공하면 웹 GUI에서 "License key upgraded successfully. The features will be activated on the processor after system power cycle" 메시지를 표시하는 팝업 창이 나타납니다.

그렇지 않은 경우에는 "Intel® On Demand 사용 설정 문제 해결" 706페이지의 내용을 참조하십시오.

#### XCC REST API를 사용하여 Intel On Demand 설치

- 1. 다음 요청 URL로 POST 메서드를 사용합니다. POST https://bmc\_ip/redfish/v1/LicenseService/Licenses
- 2. 먼저 정품 인증 키를 base64 문자열로 전송하고 LicenseString 필드에 POST 데이터로 입력합니다. { "LicenseString": ""

```
}
```

3. 설치에 성공하면 XCC REST API에서 "License key upgraded successfully. The features will be activated on the processor after system power cycle" 메시지가 표시됩니다.

그렇지 않은 경우에는 "Intel® On Demand 사용 설정 문제 해결" 706페이지의 내용을 참조하십시오.

### LXCE OneCLI를 사용하여 Intel On Demand 설치

다음 명령을 입력합니다. 이때 <key\_file>은 정품 인증 키를 나타냅니다. OneCli.exe fod install --keyfile <key\_file>

성공적으로 설치되면 응답이 다음과 같이 표시됩니다. Successfully install key

응답이 다음과 같은 경우 Lenovo 지원 센터에 문의하십시오. Failed to install key

#### Intel On Demand 상태 보고서 받기 및 업로드

Intel On Demand 사용 설정 또는 이전을 완료한 후, XCC 웹 GUI, XCC REST API 및 LXCE OneCLI를 통해 상태 보고서를 받고 업로드합니다. 자세한 정보는 다음을 참조하십시오.

#### XCC 웹 GUI를 사용하여 상태 보고서 업로드

1. XCC 웹 GUI를 열고 BMC 구성 → 라이센스 → Intel CPU의 On Demand 기능 → CPU 선택 → 상 태 보고서 내보내기로 이동

| Clarity <sup>-</sup> Controller 2 < |                          | System Name:                                    | 🛨 Service Log 🔔  |  |
|-------------------------------------|--------------------------|-------------------------------------------------|------------------|--|
| 🚖 Firmware Update                   |                          | Export the selected state report?               | ×                |  |
| 🖯 Storage 🗸 🗸 🗸                     |                          | Do you want to export the state report for 'CPU | 1'?              |  |
| Server Configuration ~              | On Demand Capabilitie    | es for Intel CPU                                |                  |  |
| MC Configuration ^                  | The following tabel show | vs the CPU features that were activated b       | y the user       |  |
| Backup and Restore                  | 🚖 Upgrade License        | Export State Report                             |                  |  |
| License                             | Socket                   | UniqueIDs                                       | License Features |  |
| Network                             |                          |                                                 |                  |  |

그림 753. XCC 웹 GUI를 통해 상태 보고서 내보내기

2. https://fod.lenovo.com/lkms의 "On Demand 피드백" 섹션을 통해 상태 보고서를 업로드합니다. XCC REST API를 사용하여 상태 보고서 업로드

1. 다음 요청 URL로 GET 메서드를 사용하여 CPU 상태 보고서 API를 검색합니다. 이때 X는 CPU 번 호입니다. GET https://bmc\_ip/redfish/v1/LicenseService/Licenses/CPUX\_OnDemandCapability 예를 들어, CPU 1 상태 보고서 API를 검색하려면 다음을 참조합니다. GET https://bmc ip/redfish/v1/LicenseService/Licenses/CPU1 OnDemandCapability 2. 응답 JSON 개체에서 Lenovolicense.ExportStateReport 필드의 target 필드 응답은 CPU 상태 보고서 API입니다. 여기서 X는 CPU 번호이며 다음과 같습니다. "Actions": { "0em": { "#Lenovolicense.ExportStateReport": { "title": "ExportStateReport", "target":"/redfish/v1/LicenseService/Licenses/CPUX\_OnDemandCapability/Actions/Oem/LenovoLicense.ExportStateReport" } } }, 다음 예에서 target 필드의 응답은 CPU 1 상태 보고서 API입니다. CPU 1 상태 보고서 API 를 복사합니다. "Actions": {

```
"Oem": {
    "#Lenovolicense.ExportStateReport": {
        "title": "ExportStateReport",
        "target": "/redfish/v1/LicenseService/Licenses/CPU1_OnDemandCapability/Actions/Oem/LenovoLicense.ExportStateReport"
    }
}
},
```

3. 상태 보고서를 검색합니다.

- a. 다음 요청 URL로 POST 메서드를 사용하여 CPU 상태 보고서 API로 상태 보고서를 검색합니 다. 이때 X는 CPU 번호입니다. POST https://bmc\_ip/redfish/v1/LicenseService/Licenses/CPUX\_OnDemandCapability/Actions/Oem/ Lenovolicense.ExportStateReport 예를 들어, CPU 1 상태 보고서를 검색하려면 다음을 참조합니다. POST https://bmc\_ip/redfish/v1/LicenseService/Licenses/CPU1\_OnDemandCapability/Actions/Oem/ Lenovolicense.ExportStateReport
- b. 빈 JSON 개체를 POST 데이터로 사용합니다. Postman과 같은 API 도구를 사용하는 경우 Body → Raw → JSON에서 빈 JSON 개체를 채우고, JSON 파일에서 NULL 개체 '{}'를 채웁니다.

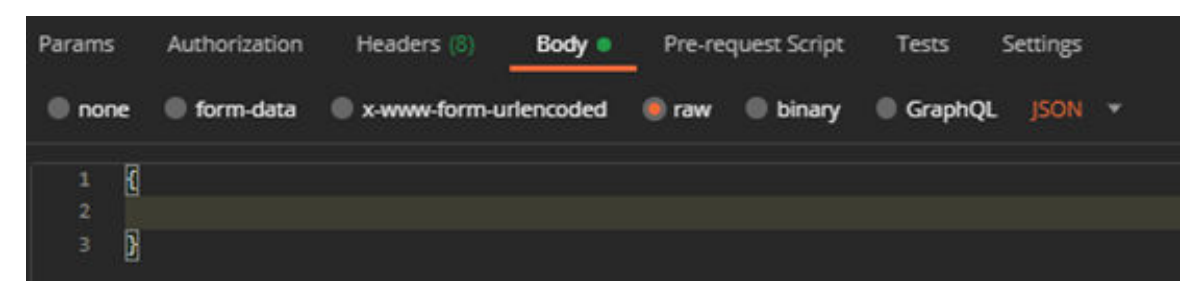

4. 응답에서 stateReports 필드에 있는 상태 보고서를 검색합니다.

```
{
  "stateReports":[
    {
      "syntaxVersion": "1.0",
       "timestamp": "",
       "objectId": "",
       "hardwareComponentData": [
         {
           "hardwareId": {
              "type": "PPIN",
              "value": ""
           },
            "stateCertificate": {
              "pendingCapabilityActivationPayloadCount":,
              "value": ""
           },
            "hardwareType": "CPU"
         }
      ]
    }
  ]
}
```

5. https://fod.lenovo.com/lkms의 "On Demand 피드백" 섹션을 통해 상태 보고서를 업로드합니다. LXCE OneCLI를 **사용하여 상태 보고서 업로드** 

- 다음 명령을 사용하여 상태 보고서를 얻습니다.
   OneCli.exe fod exportreport -b XCC\_USER:XCC\_PASSWORD@XCC\_HOST
- 2. 다음 명령을 사용하여 상태 보고서를 업로드합니다. OneCli.exe fod uploadreport --file CPU1\_xxxxxx\_StateReport.json --kmsid KMS\_USER:KMS\_PASSWORD 변수 설명:
  CPU1\_xxxxxx\_StateReport.json은 1단계의 fod exportreport 명령으로 다운로드한 파일의 이름입니다.
  KMS\_USER 및 KMS\_PASSWORD는 https://fod.lenovo.com/lkms의 ID 및 암호입니다.

#### 프로세서에 설치된 Intel On Demand 기능 확인

XCC 웹 GUI, XCC REST API 및 LXCE OneCLI를 통해 프로세서에 설치된 Intel On Demand 기능을 확인할 수 있습니다. 자세한 정보는 다음을 참조하십시오.

참고: 라이센스를 사용하여 프로세서를 설치하지 않은 경우에는 XCC 웹 GUI의 Intel CPU의 On Demand 기능 섹션에 프로세서가 표시되지 않습니다.

XCC 웹 GUI를 사용하여 프로세서에 설치된 Intel On Demand 기능 확인

BMC 구성 → 라이센스 → Intel CPU의 On Demand 기능 → CPU 선택 → 라이센스 기능으로 이동하십 시오. 설치된 기능이 여기에 나열되어 있습니다.

| XClari<br>≞ ⊦⊫ | ty⁻Controller2             | ! <mark>ل</mark> | Testplant,                                          | System Name:                                               | 🛨 Service Log 💄          |
|----------------|----------------------------|------------------|-----------------------------------------------------|------------------------------------------------------------|--------------------------|
| 🖯 Sta          | orage 🗸 🗸                  | On I<br>The      | Demand Capabilities for<br>following tabel shows th | or Intel CPU<br>ne CPU features that were activated by the | user                     |
| 🔒 Se           | erver Configuration $\vee$ |                  |                                                     |                                                            |                          |
| ≁ BN           | IC Configuration           | ŧ                | Upgrade License 🛛 <                                 | Export State Report                                        |                          |
| Ba             | ackup and Restore          |                  | Socket                                              | UniquelDs                                                  | License Features         |
| Lic            | cense                      |                  |                                                     |                                                            |                          |
| Ne             | etwork                     |                  | CPU 1                                               | 100000000000000000000000000000000000000                    |                          |
| Se             | ecurity                    |                  |                                                     |                                                            | And Contract of Contract |

그림 754. XCC 웹 GUI에서 프로세서에 설치된 Intel On Demand 기능 확인

XCC REST API를 사용하여 프로세서에 설치된 Intel On Demand 기능 확인

- 1. 다음 요청 URL로 GET 메서드를 사용합니다. 이때 X는 CPU 번호입니다. GET https://bmc\_ip/redfish/v1/LicenseService/Licenses/CPUX\_OnDemandCapability 예를 들어, CPU 1에 설치된 Intel On Demand 기능을 검색하려면 를 참조하십시오. GET https://bmc\_ip/redfish/v1/LicenseService/Licenses/CPU1\_OnDemandCapability
- 2. 응답 JSON 개체에서 FeatureList 필드에는 이 프로세서에 설치된 Intel On Demand 기능이 포함 되어 있습니다.

```
"Oem": {

"Lenovo":{

"FeatureList":[]

"@odata.type":""

}

},
```

LXCE OneCLI를 사용하여 프로세서에 설치된 Intel On Demand 기능 확인

- 1. 다음 명령을 사용하여 설치된 기능을 확인하십시오. OneCli.exe fod report -b XCC\_USER:XCC\_PASSWORD@XCC\_HOST
- 2. 출력 결과에 Intel On Demand 기능을 포함하여 모든 라이센스가 표시됩니다. 예:

|                             |                               | FoD Reports resul    | lt:                                              |                       |                   |
|-----------------------------|-------------------------------|----------------------|--------------------------------------------------|-----------------------|-------------------|
| <br>  Feature<br>  Type<br> | Key<br>  ID                   | Status  <br>         | Description<br>Feature List                      | User  <br>  Reminding | Expired  <br>Date |
| N/A<br>                     | CPU1_OnDemandCapability  <br> | StandbyOffline  <br> | DSA 4 instances,<br>IAA 4 instances              | N/A  <br>             | N/A  <br>         |
| N/A<br>                     | CPU2_OnDemandCapability       | Enabled              | DSA 4 instances,<br>IAA 4 instances              | N/A  <br>             | N/A  <br>         |
| 004a<br>                    | XCC2_Platinum                 | Enabled              | Lenovo XClarity Controller 2<br>Platinum Upgrade | N/A  <br>             | N/A  <br>         |
| Succeed.                    |                               |                      |                                                  |                       | ========          |

## Intel On Demand 기능

Intel On Demand 기능은 다음과 같습니다. 지원되는 기능은 제품마다 다르며 자세한 내용은 https://lenovopress.lenovo.com/lp1601-thinksystem-sr650-v3-server에서 참조하십시오.

기능

• Intel Quick Assist Technology(Intel QAT)<sup>1</sup>

Intel® QAT는 시스템이 더 많은 클라이언트를 지원하거나 더 적은 전력을 소비하도록 암호화, 복호화 및 압축을 오프로드하여 프로세서 코어를 확보합니다. Intel QAT를 사용하는 4세대 Intel Xeon 확장 가능 프로세서는 단일 데이터 흐름에서 압축 및 암호화를 실행할 수 있는 최고 성능의 CPU입니다.

• Intel Dynamic Load Balancer (Intel DLB)<sup>2</sup>

Intel DLB는 생산자와 소비자를 연결하는 대기열 및 아비터의 하드웨어 관리 시스템입니다. 이는 서버 CPU 언코어에 상주하는 것으로 예상되는 PCI 장치이며, 코어에서 실행되는 소프트웨어 및 잠재적으 로는 다른 장치와도 상호 작용할 수 있습니다.

• Intel Data Streaming Accelerator(Intel DSA)<sup>1</sup>

Intel DSA는 스트리밍 데이터 이동 및 변환 작업을 개선함으로써 스토리지, 네트워킹 및 데이터 집약적 워크로드에 고성능을 제공합니다. 데이터 센터 규모의 배포에서 가장 일반적으로 오버헤드를 일으키는 데이터 이동 작업을 오프로드하도록 설계된 Intel DSA는 CPU, 메모리, 캐시, 모든 연결된 메모리, 스 토리지 및 네트워크 장치 간의 데이터 이동 속도를 높여 줍니다.

• Intel In Memory Accelerator(Intel IAA)<sup>1</sup>

인텔 IAA는 데이터베이스 및 분석 워크로드를 더 빠르게 실행하고, 잠재적으로 전력 효율성을 높이 는 데 도움이 됩니다. 이 내장 가속기는 쿼리 처리량을 늘리고 인메모리 데이터베이스 및 빅 데이터 분석 워크로드의 메모리 풋프린트를 줄입니다. Intel IAA는 인메모리 데이터베이스 및 소스 데이 터베이스에 이상적입니다.

• Intel Software Guard Extensions(Intel SGX) 512 GB<sup>3</sup>

Intel® SGX는 메모리 내에서 특정 애플리케이션 코드와 데이터를 격리하는 하드웨어 기반 메모리 암호 화를 제공합니다. Intel SGX를 사용하면 사용자 수준 코드를 통해 메모리의 비공개 영역(엔클레이 브라고 부름)을 할당할 수 있습니다. 이 영역은 더 높은 권한 수준에서 실행되는 프로세스로부터 보 호되도록 설계되었습니다.

참조

- <sup>1</sup>Intel oneAPI, AI 도구 및 가속기 엔진이 내장된 4세대 Intel® Xeon® 확장 가능 프로세서로 성능 우위 확보, (nd). Intel. https://www.intel.com/content/www/us/en/developer/articles/technical/performance-advantage-
- <sup>2</sup>Intel® Dynamic Load Balancer, (2023년 5월 23일) Intel. https://www.intel.com/content/www/us/en/download/686372/intel-dynamic-load-balancer.html
- <sup>3</sup>Intel® Software Guard Extensions(Intel® SGX), (n.d.) Intel. https://www.intel.com/content/www/us/en/architecture-and-technology/software-guard-extension

# Intel® On Demand 사용 설정 문제 해결

Intel On Demand 설치 오류 메시지 및 사용자 작업은 아래 표를 참조하십시오.

표 42. Intel On Demand 설치 메시지 및 사용자 작업

| 메시지                                                             | 사용자 작업                                                        |
|-----------------------------------------------------------------|---------------------------------------------------------------|
| 라이센스 키가 성공적으로 업그레이드되었습니다. 시스템<br>전원을 껐다 켠 후에 기능이 프로세서에서 활성화됩니다. | 시스템 전원을 한 번 껐다 켠 후 Intel On Demand를 활<br>성화할 수 있습니다.          |
| 정품 인증 키 형식이 올바르지 않음                                             | 올바른 정품 인증 키 파일을 업로드했는지 확인하십시오.<br>오류가 지속되면 Lenovo 지원에 문의하십시오. |
| 정품 인증 키의 프로세서 PPIN이 올바르지 않음                                     | Lenovo 지원에 문의하십시오.                                            |
| 라이센스가 이미 프로세서에 설치됨                                              | 이 정품 인증 키를 이미 설치했습니다. 업로드한 정품<br>인증 키가 올바른지 확인하십시오.           |
| 프로세서의 NMRAM 공간이 부족함                                             | Lenovo 지원에 문의하십시오.                                            |
| 내부 오류                                                           | Lenovo 지원에 문의하십시오.                                            |
| 다음 프로비저닝 전에 콜드 재설정이 필요함                                         | 정품 인증 키 설치를 계속하려면 먼저 시스템 전원을<br>껐다 켜십시오.                      |
| FEH 오류로 인해 LAC를 프로비저닝할 수 없음                                     | Lenovo 지원에 문의하십시오.                                            |
| 종료 상태에서는 라이센스를 가져올 수 없습니다. 전원<br>을 켠 후 다시 시도하십시오.               | Intel On Demand를 설치하기 전에 시스템 전원을 켜<br>십시오.                    |
| On Demand 기능 정보가 진행 중이므로 라이센스를 가<br>져올 수 없습니다. 나중에 다시 시도하십시오.   | 정품 인증 키 설치를 계속하려면 나중에 다시 시도하십<br>시오.                          |

# 제 8 장 문제 판별

이 섹션의 정보를 사용하여 서버를 사용할 때 발생할 수 있는 문제를 식별하고 해결하십시오.

특정 이벤트가 발생하면 Lenovo 지원에 자동으로 알리도록 Lenovo 서버를 구성할 수 있습니다. Lenovo XClarity Administrator와 같은 관리 응용 프로그램에서 자동 알림(콜 홈이라고도 함)을 구성할 수 있습니다. 자동 문제 알림을 구성하면 서버에서 잠재적으로 중요한 이벤트가 발생할 때마다 Lenovo 지원에 자동으로 알립니다.

문제를 뚜렷하게 파악하려면 일반적으로 서버를 관리하는 응용 프로그램의 이벤트 로그부터 시작해 야 합니다.

- Lenovo XClarity Administrator에서 서버를 관리하는 경우 Lenovo XClarity Administrator 이벤트 로그에서 시작하십시오.
- 다른 관리 응용 프로그램을 사용하는 경우 Lenovo XClarity Controller 이벤트 로그에서 시작 하십시오.

#### 웹 리소스

• 기술 팁

Lenovo는 지원 웹사이트를 계속해서 업데이트하여, 서버와 관련해 겪을 수 있는 문제를 해결하도록 최 신 팁 및 기술을 제공합니다. 이 기술 팁(유지 팁 또는 서비스 게시판이라고도 함)은 서버 작동과 관련 된 문제를 해결하거나 임시로 해결할 수 있는 절차를 제공합니다.

서버에서 사용할 수 있는 기술 팁을 찾으려면

- 1. http://datacentersupport.lenovo.com으로 이동한 후 서버에 대한 지원 페이지로 이동하십시오.
- 2. 탐색 분할창에서 How To's(방법)를 클릭하십시오.
- 5. 드롭다운 메뉴에서 Article Type(문서 유형) → Solution (솔루션)을 클릭하십시오.
   화면의 지시 사항에 따라 발생한 문제의 유형을 선택하십시오.
- Lenovo 데이터 센터 포럼
  - https://forums.lenovo.com/t5/Datacenter-Systems/ct-p/sv\_eg에서 다른 사람이 비슷한 문제 를 겪었는지 확인하십시오.

## 이벤트 로그

경고는 이벤트 또는 임박한 이벤트를 알리는 메시지 또는 기타 표시입니다. 경고는 Lenovo XClarity Controller 또는 서버의 UEFI에 의해 생성됩니다. 이러한 경고는 Lenovo XClarity Controller 이벤 트 로그에 저장됩니다. 서버가 Lenovo XClarity Controller 또는Lenovo XClarity Administrator 에 의해 관리되는 경우 경고는 자동으로 해당 관리 응용 프로그램으로 전달됩니다.

참고: 이벤트에서 복구하는 데 수행해야 할 수도 있는 사용자 작업을 비롯한 이벤트 목록은 https://pubs.lenovo.com/sr650-v3/pdf\_files에서 확인할 수 있는 *메시지 및 코드 참조서*의 내용 을 참조하십시오.

#### Lenovo XClarity Administrator 이벤트 로그

Lenovo XClarity Administrator를 사용하여 서버, 네트워크 및 스토리지 하드웨어를 관리하는 경우 XClarity Administrator를 통해 관리되는 모든 장치의 이벤트를 볼 수 있습니다.

Logs

| Event L    | og Audi        | t Log                   |                                |                                |                      |                |            |
|------------|----------------|-------------------------|--------------------------------|--------------------------------|----------------------|----------------|------------|
| 🔊 The E    | Event log prov | rides a history of hard | dware and management condition | ons that have bee<br>Show: 🚫 ⊿ | n detected.          |                |            |
| <b></b>    | <b>7</b> 2     | 🕑 🔯 I                   | A                              | I Event Sources                | -                    | Filter         |            |
| All Act    | tions *        |                         |                                | All Dates                      | +                    |                |            |
| Seve       | erity          | Serviceability          | Date and Time                  | System                         | Event                | System<br>Type | Source Da  |
| □ <u> </u> | Warning        | 💼 Support               | Jan 30, 2017, 7:49:07 AM       | Chassis114:                    | Node Node 08 device  | Chassis        | Jan 30, 20 |
| - <u>A</u> | Warning        | 💼 Support               | Jan 30, 2017, 7:49:07 AM       | Chassis114:                    | Node Node 02 device  | Chassis        | Jan 30, 20 |
| -          | Warning        | 🚨 User                  | Jan 30, 2017, 7:49:07 AM       | Chassis114:                    | I/O module IO Module | Chassis        | Jan 30, 20 |
|            | Warning        | & User                  | Jan 30, 2017, 7:49:07 AM       | Chassis114:                    | Node Node 08 incom   | Chassis        | Jan 30, 20 |

### 그림 755. Lenovo XClarity Administrator 이벤트 로그

XClarity Administrator의 이벤트 작업에 대한 자세한 내용은 다음의 내용을 참조하십시오.

https://pubs.lenovo.com/lxca/events\_vieweventlog

#### Lenovo XClarity Controller 이벤트 로그

Lenovo XClarity Controller은(는) 온도, 전원 공급 장치 전압, 팬 속도 및 구성 요소 상태와 같은 내 부의 물리적 변수를 측정하는 센서를 사용하여 서버 및 그 구성 요소의 물리적 상태를 모니터링합니다. Lenovo XClarity Controller는 시스템 관리 소프트웨어 및 시스템 관리자와 사용자에게 다양한 인터 페이스를 제공하여 서버의 원격 관리와 제어를 가능하게 합니다.

Lenovo XClarity Controller는 서버의 모든 구성 요소를 모니터링하고 Lenovo XClarity Controller 이벤트 로그에 이벤트를 게시합니다.

| Clarity Controller | ThinkSys | tem          | System r  | ame: XCC0023579PK |                                                                                       | <                  | LUSer O1        | 3:11 |
|--------------------|----------|--------------|-----------|-------------------|---------------------------------------------------------------------------------------|--------------------|-----------------|------|
| A Home             | Event Lo | g            | Audit Log | Maintenance Histo | y C                                                                                   | Enable Call Home   | L Configure Ale | rt 👻 |
| 🗐 Event            |          |              | T and a   |                   |                                                                                       | 7.83.452           |                 |      |
| Inventory          | Cus      | tomize Table | Clear Log | s C Refresh       | iype: 💟 🔺 🛄                                                                           | All Source •       | All Date • Q    | ^    |
| ut Utilization     | Severity | Source       | Event I   | D                 | Message                                                                               | Date               |                 |      |
| 📀 Virtual Media    | 0        | System       | 0X4000    | 000E0000000       | Remote login successful. Login ID: userid from webguis at IP address: 10.104.194.180. | 27 Jul 2015, 08:11 | :04 AM          |      |
| Firmware Update    | <b>A</b> | System       | 0X4000    | 000E0000000       | Remote login successful. Login ID: userid from webguis at IP address: 10.104.194.180. | 27 Jul 2015, 08:11 | :04 AM          |      |
|                    |          | System       | 0X4000    | 000E0000000       | Remote login successful. Login ID: userid from webguis at IP address: 10.104.194.180. | 27 Jul 2015, 08:11 | :04 AM          |      |
| BMC Configuration  |          | System       | 0X4000    | 000E0000000       | Remote login successful. Login ID: userid from webguis at IP address: 10.104.194.180. | 27 Jul 2015, 08:11 | :04 AM          |      |

### 그림 756. Lenovo XClarity Controller 이벤트 로그

Lenovo XClarity Controller 이벤트 로그 액세스에 관한 자세한 정보는 다음을 참조하십시오.

서버와 호환되는 XCC 설명서의 "이벤트 로그 보기" 섹션(https://pubs.lenovo.com/lxcc-overview/)

## 시스템 LED 및 진단 디스플레이별 문제 해결

다음 섹션에서 사용 가능한 시스템 LED 및 진단 디스플레이에 대한 정보를 확인하십시오

- "드라이브 LED" 709페이지
- "앞면 오퍼레이터 패널 LED" 709페이지
- "내장형 진단 패널" 711페이지
- "외부 진단 핸드셋" 716페이지
- "뒷면 시스템 LED" 722페이지
- "XCC 시스템 관리 포트 LED" 723페이지
- "전원 공급 장치 LED" 723페이지
- "시스템 보드 어셈블리 LED" 724페이지
- "펌웨어 및 RoT 보안 모듈의 LED" 727페이지

## 드라이브 LED

이 주제에서는 드라이브 LED에 대한 정보를 제공합니다.

각 핫 스왑 드라이브에는 활동 LED와 상태 LED가 있으며 신호는 백플레인에서 제어됩니다. 색상과 속도가 다르면 드라이브의 활동이나 상태가 다릅니다. 다음 그림은 하드 디스크 드라이브 또는 솔 리드 스테이트 드라이브의 LED를 보여줍니다.

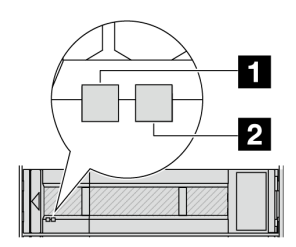

그림 757. 드라이브 LED

| 드라이브 LED                     | 상태                                | 설명                              |
|------------------------------|-----------------------------------|---------------------------------|
| <b>1</b> 드라이브 활동 LED(왼<br>쪽) | 녹색                                | 드라이브에 전원이 켜져 있지만 작동하<br>지 않습니다. |
|                              | 녹색 깜박임                            | 드라이브가 작동 중입니다.                  |
| 2 드라이브 상태 LED(오              | 노란색                               | 이 드라이브에 오류가 있습니다.               |
| 든쪽)                          | 노란색 깜박임(느리게 깜박임, 초당 약 1<br>회 낌박임) | 드라이브가 다시 빌드되는 중입니다.             |
|                              | 노란색 깜박임(빠르게 깜박임, 초당 약 4<br>회 깜박임) | 드라이브를 식별 중입니다.                  |

## 앞면 오퍼레이터 패널 LED

이 주제에서는 앞면 오퍼레이터 패널 LED에 대한 정보를 제공합니다.

서버 모델에 따라 서버는 LCD 디스플레이가 없는 앞면 오퍼레이터 패널 또는 LCD 디스플레이가 포함된 앞면 오퍼레이터 패널(내장형 진단 패널)과 함께 제공됩니다. LCD 디스플레이가 있는 내장형 진단 패널에 대한 자세한 내용은 "내장형 진단 패널" 711페이지의 내용을 참조하십시오.

다음 그림은 미디어 베이의 앞면 오퍼레이터 패널을 보여줍니다. 일부 서버 모델의 경우 앞면 오퍼레이터 패널이 랙 래치에 내장되어 있습니다. "앞면 I/O 모듈" 26페이지를 참조하십시오.

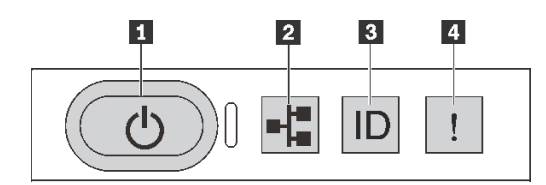

#### 그림 758. 앞면 오퍼레이터 패널 LED

| 1 전원 상태 LED(녹색)가 있는 전원 버튼       | 2 네트워크 활동 LED(녹색) |
|---------------------------------|-------------------|
| 3 시스템 ID LED(파란색)가 있는 시스템 ID 버튼 | 4 시스템 오류 LED(노란색) |

#### 1 전원 상태 LED(녹색)가 있는 전원 버튼

서버 설정을 마치면 전원 버튼을 눌러 서버의 전원을 켤 수 있습니다. 운영 체제에서 서버를 종료할 수 없는 경우 전원 버튼을 몇 초간 눌러 서버의 전원을 끌 수도 있습니다. 시스템 전원 LED의 상태는 다 음과 같습니다.

| 상태                       | 색상 | 설명                                                                                                    |
|--------------------------|----|----------------------------------------------------------------------------------------------------|
| 꺼짐                       | 없음 | 전원이 없거나 전원 공급 장치에 장애가 있습니다.                                                                                               |
| 빠르게 깜박임(초<br>당 약 4회 깜박임) | 녹색 | <ul> <li>서버가 꺼졌지만 XClarity Controller가 초기화 중이어서 서버가 켜질 준비<br/>가 되지 않았습니다.</li> <li>시스템 보드 어셈블리 전원에 장애가 발생했습니다.</li> </ul> |
| 느리게 깜박임(초<br>당 약 1회 깜박임) | 녹색 | 서버가 꺼졌고 켜질 준비가 되었습니다(대기 상태).                                                                                              |
| 켜짐                       | 녹색 | 서버가 켜져 실행되고 있습니다.                                                                                                    |

#### 2 네트워크 활동 LED(녹색)

NIC 어댑터와 네트워크 활동 LED의 호환성:

| NIC 어댑터      | 네트워크 활동 LED |
|--------------|-------------|
| OCP 모듈       | 지원          |
| PCIe NIC 어댑터 | 지원 안 함      |

OCP 모듈이 설치된 경우 앞면 I/O 모듈의 네트워크 활동 LED는 네트워크 연결 및 활동을 식별하는 데 유 용합니다. OCP 모듈이 설치되지 않은 경우 이 LED는 꺼져 있습니다.
| 상태  | 색상 | 설명                                                                                                    |
|-----|----|----------------------------------------------------------------------------------------------------|
| 켜짐  | 녹색 | 서버가 네트워크에 연결되어 있습니다.                                                                                              |
| 깜박임 | 녹색 | 네트워크가 연결되어 있고 작동 중입니다.                                                                                            |
| 꺼짐  | 없음 | 서버의 네트워크 연결이 끊어졌습니다.<br>참고: OCP 모듈이 설치되어 있는데 네트워크 활동 LED가 꺼져 있으면 서버 뒷면<br>의 네트워크 포트를 확인하여 어떤 포트가 연결 해제되었는지 알아봅니다. |

### 3 시스템 ID LED(파란색)가 있는 시스템 ID 버튼

이 시스템 ID 버튼과 파란색 시스템 ID LED를 사용하여 서버를 시각적으로 찾을 수 있습니다. 시스템 ID 버튼을 누를 때마다 시스템 ID LED의 상태가 변경됩니다. LED는 켜짐, 깜박임 또는 꺼짐으로 변경될 수 있습니다. Lenovo XClarity Controller 또는 원격 관리 프로그램을 사용하여 여러 서버 가운데서 해당 서버를 시각적으로 찾도록 하기 위해 시스템 ID LED의 상태를 변경할 수 있습니다.

XClarity Controller USB 커넥터가 USB 2.0 기능 및 XClarity Controller 관리 기능을 둘 다 갖추도 록 설정된 경우 3초 동안 시스템 ID 버튼을 눌러서 서로 간에 기능을 전환할 수 있습니다.

### 4 시스템 오류 LED(노란색)

시스템 오류 LED는 시스템 오류가 있는지 판별하는 데 유용합니다.

| 상태 | 색상  | 설명                                                                                                    | 조치                                                                                                    |
|----|-----|----------------------------------------------------------------------------------------------------|----------------------------------------------------------------------------------------------------|
| 켜짐 | 노란색 | 서버에서 오류가 감지되었습니다. 원인에<br>는 다음과 같은 오류가 포함될 수 있느나<br>이에 국한되지는 않습니다.<br>• 팬 장애<br>• 메모리 오류<br>• 스토리지 오류<br>• 주인E 장치 오류<br>• 전원 공급 장치 오류<br>• 프로세서 오류<br>• 시스템 I/O 보드 또는 프로세서 보드<br>오류 | <ul> <li>오류의 정확한 원인을 판별하려면<br/>Lenovo XClarity Controller 이벤<br/>트 로그 및 시스템 이벤트 로그를 확인<br/>하십시오.</li> <li>서버의 다른 위치에 있는 추가 LED도<br/>켜져 있는지 확인하여 오류 원인을 판별<br/>할 수 있습니다. "시스템 LED 및 진단<br/>디스플레이별 문제 해결" 709페이지의<br/>내용을 참조하십시오.</li> <li>필요한 경우 로그를 저장합니다.</li> </ul> |
| 꺼짐 | 없음  | 서버가 꺼져 있거나 서버가 켜져 있고 올<br>바르게 작동하고 있습니다.                                                                                                    | 없음.                                                                                                    |

# 내장형 진단 패널

내장형 진단 패널은 서버 앞면에 부착되어 있어 오류, 시스템 상태, 펌웨어, 네트워크 및 상태 정보를 빠르게 파악할 수 있습니다.

- "진단 패널 위치" 712페이지
- "진단 패널 개요" 712페이지
- "옵션 플로우 다이어그램" 712페이지
- "전체 메뉴 목록" 713페이지

### 진단 패널 위치

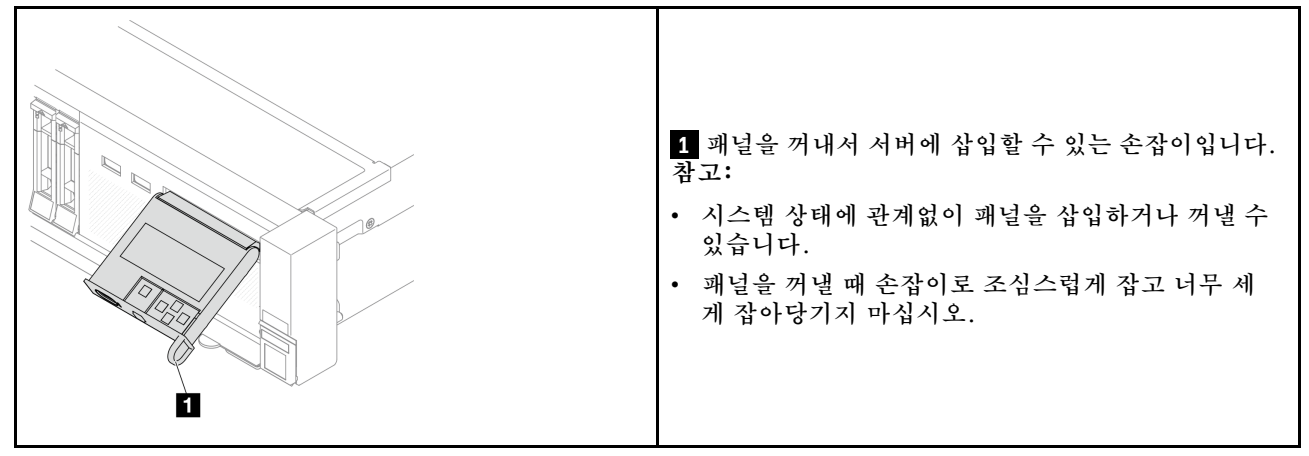

## 진단 패널 개요

진단 장치는 LCD 디스플레이와 5개의 탐색 버튼으로 구성됩니다.

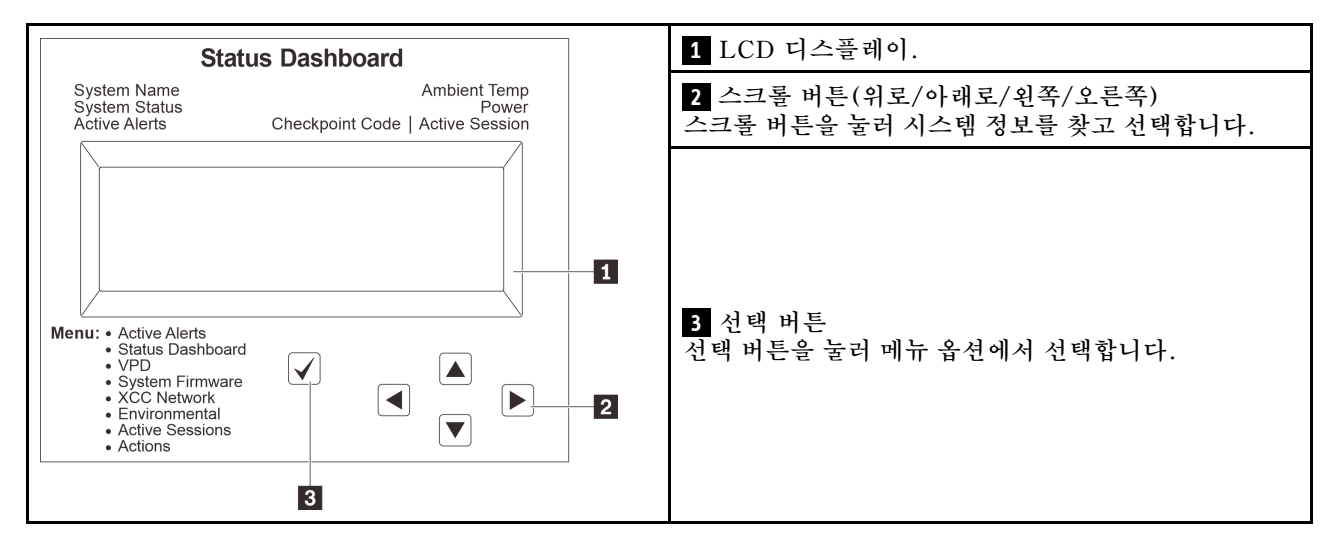

## 옵션 플로우 다이어그램

LCD 패널에는 다양한 시스템 정보가 표시됩니다. 스크롤 키를 사용하여 옵션을 탐색하십시오.

모델에 따라 LCD 디스플레이의 옵션 및 항목이 다를 수 있습니다.

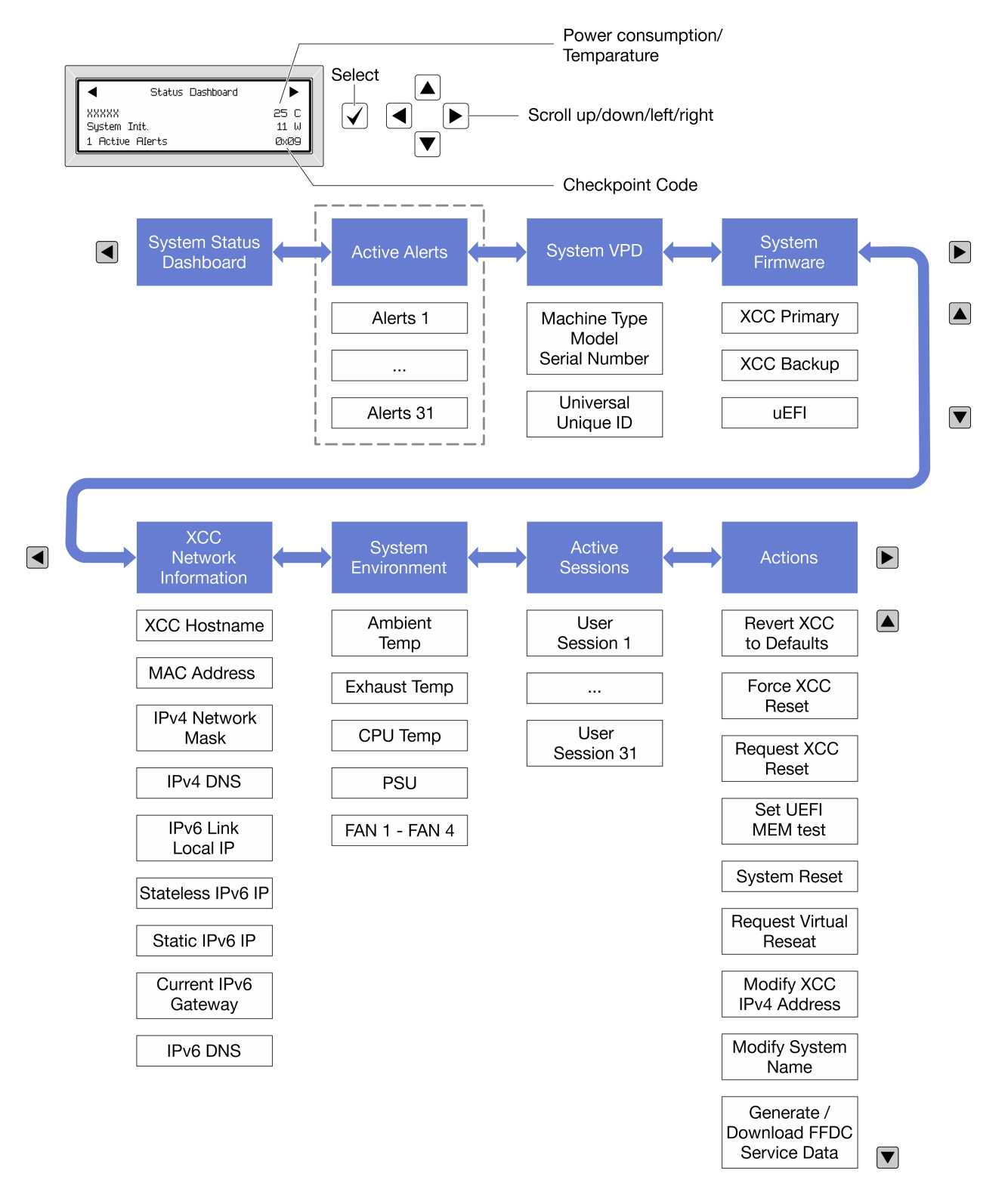

#### 전체 메뉴 목록

다음은 진단 패널 또는 핸드셋에서 사용할 수 있는 옵션 목록입니다. 선택 버튼을 사용하여 옵션과 하위 정 보 항목 간을 전환하고 스크롤 버튼을 사용하여 옵션 또는 정보 항목 간을 전환합니다.

모델에 따라 LCD 디스플레이의 옵션 및 항목이 다를 수 있습니다.

### 홈 메뉴(시스템 상태 대시보드)

| 홈 메뉴       | ର୍ଭ              |      |
|------------|------------------|------|
| 1 시스템 이름   |                  |      |
| 2 시스템 상태   | Status Dashboard |      |
| 3 활성 경고 수  | XXXXX            | 25 C |
| 4 온도       | System Init.     | 11 W |
| 5 소비 전력    | 1 Active Alerts  | 0x09 |
| 6 체크포인트 코드 |                  |      |

# 활성 경고

| 하위 메뉴                                                                                                   | 예                             |
|----------------------------------------------------------------------------------------------------|-------------------------------|
| 홈 화면:<br>활성 오류 수<br>참고: "활성 경고" 메뉴는 활성 오류 수만 표시합니다.<br>오류가 발생하지 않으면 탐색하는 동안 "활성 경<br>고" 메뉴를 사용할 수 없습니다. | 1 Active Alerts               |
|                                                                                                    | Active Alerts: 1              |
| 세브 저비 히며.                                                                                               | Press ▼ to view alert details |
| · 오류 메시지 ID(유형: 오류/경고/정보)<br>• 발생 시간<br>• 가능한 오류 원인                                                     | FQXSPPU009N(Error)            |
|                                                                                                    | 04/07/2020 02:37:39 PM        |
|                                                                                                    | CPU 1 Status:                 |
|                                                                                                    | Configuration Error           |

# 시스템 VPD 정보

| 하위 메뉴                                 | 예                                                                                               |
|---------------------------------------|-------------------------------------------------------------------------------------------------|
| • 시스템 유형 및 일련 번호<br>• UUID(범용 고유 식별자) | Machine Type: xxxx<br>Serial Num: xxxxxx<br>Universal Unique ID:<br>xxxxxxxxxxxxxxxxxxxxxxxxxxx |

시스템 펌웨어

| 하위 메뉴                                                       | 예                                                                           |
|-------------------------------------------------------------|-----------------------------------------------------------------------------|
| XCC 기본<br>• 펌웨어 수준(상태)<br>• Build ID<br>• 버전 번호<br>• 릴리스 날짜 | XCC Primary (Active)<br>Build: DVI399T<br>Version: 4.07<br>Date: 2020-04-07 |
| XCC 백업<br>• 펌웨어 수준(상태)<br>• Build ID<br>• 버전 번호<br>• 릴리스 날짜 | XCC Backup (Active)<br>Build: D8BT05I<br>Version: 1.00<br>Date: 2019-12-30  |
| UEFI<br>• 펌웨어 수준(상태)<br>• Build ID<br>• 버전 번호<br>• 릴리스 날짜   | UEFI (Inactive)<br>Build: DOE101P<br>Version: 1.00<br>Date: 2019-12-26      |

# XCC 네트워크 정보

| 하위 메뉴                                    | 예                                |
|------------------------------------------|----------------------------------|
| • XCC 호스트 이름                             | XCC Network Information          |
| • MAC 수소<br>• IPv4 네트워크 마스크              | XCC Hostname: XCC-xxxx-SN        |
| • IPv4 DNS                               | MAC Address:                     |
| • IPv6 링크 로컬 IP                          | IPv4 IP:                         |
| • 상태 비저장 IPv6 IP<br>• 고전 IPv6 IP         | xx.xx.xx.xx                      |
| • 현재 IPv6 게이트웨이                          | IPv4 Network Mask:               |
| • IPv6 DNS                               | x.x.x.x<br>IPv4 Default Gateway: |
| 참고: 현재 사용 중인 MAC 주소만 표시됩니다(확장<br>또는 공유). | x.x.x.x                          |

#### 시스템 환경 정보

| 하위 메뉴          | 예                     |
|----------------|-----------------------|
|                | Ambient Temp: 24 C    |
|                | Exhaust Temp: 30 C    |
| • 주변 온도        | CPU1 Temp: 50 C       |
| • 배기 온도        | PSU1: Vin= 213 w      |
| • CPU 온도       | Inlet= 26 C           |
| • PSU 상태       | FAN1 Front: 21000 RPM |
| • RPM별 팬 회전 속도 | FAN2 Front: 21000 RPM |
|                | FAN3 Front: 21000 RPM |
|                | FAN4 Front: 21000 RPM |

### 활성 세션

| 하위 메뉴   | ର୍ଭ                     |
|---------|-------------------------|
| 활성 세션 수 | Active User Sessions: 1 |

#### 작업

| 하위 메뉴                                                                                                    | <i>ୁ</i>                                                                                  |
|----------------------------------------------------------------------------------------------------|-------------------------------------------------------------------------------------------|
| <ul> <li>아위 메ㅠ</li> <li>사용자에게 지원되는 몇 가지 빠른 조치</li> <li>XCC를 기본값으로 되돌리기</li> <li>XCC 강제 재설정</li> <li>XCC 재설정 요청</li> <li>UEFI 메모리 테스트 설정</li> <li>가상 재배치 요청</li> <li>XCC 고정 IPv4 주소/넷 마스크/게이트웨이<br/>수정</li> <li>시스템 이름 수정</li> <li>FFDC 서비스 데이터 생성/다운로드</li> </ul> | Request XCC Reset?<br>This will request the BMC to reboot itself.<br>Hold √ for 3 seconds |

# 외부 진단 핸드셋

외부 진단 핸드셋은 케이블로 서버에 연결할 수 있는 외부 장치로 오류, 시스템 상태, 펌웨어, 네트워 크 및 상태 정보에 빠르게 액세스할 수 있습니다.

참고: 외부 진단 핸드셋은 별도로 구매해야 하는 옵션 부품입니다.

- "외부 진단 핸드셋 위치" 717페이지
- "진단 패널 개요" 717페이지
- "옵션 플로우 다이어그램" 719페이지
- "전체 메뉴 목록" 720페이지

### 외부 진단 핸드셋 위치

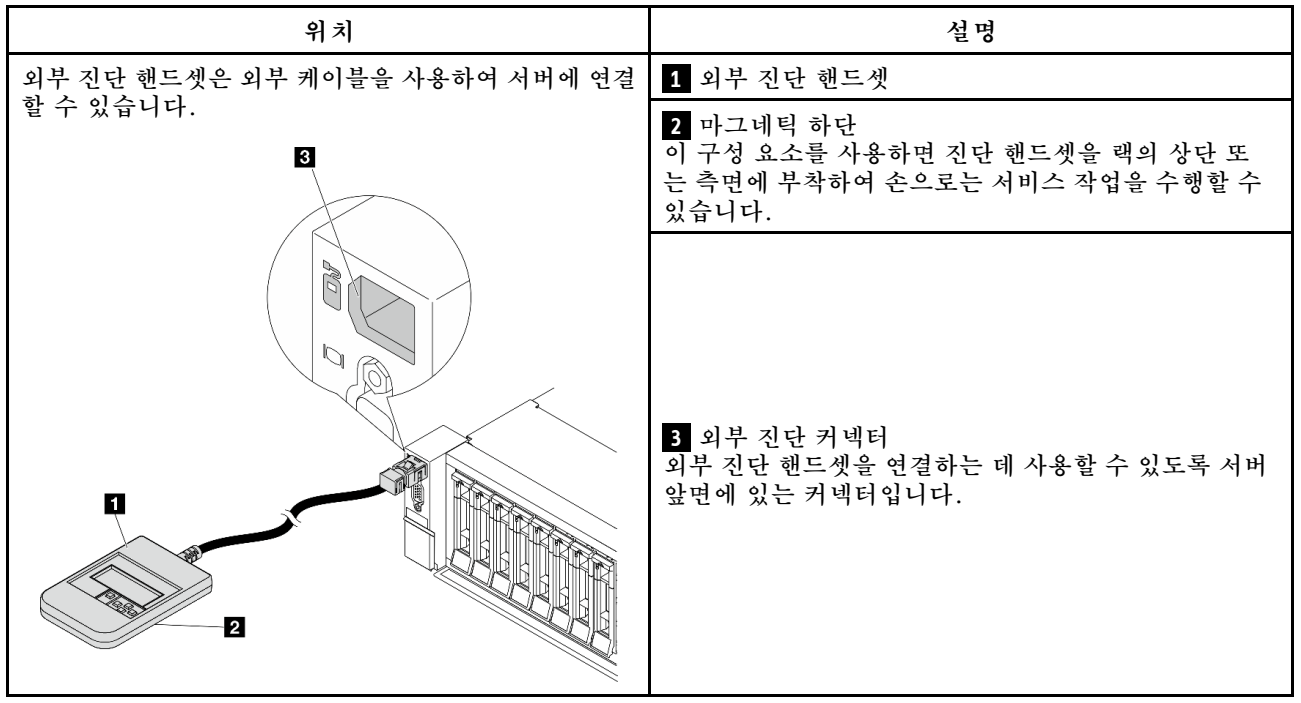

참고: 외부 핸드셋을 분리할 때 다음 단계에 주의하십시오.

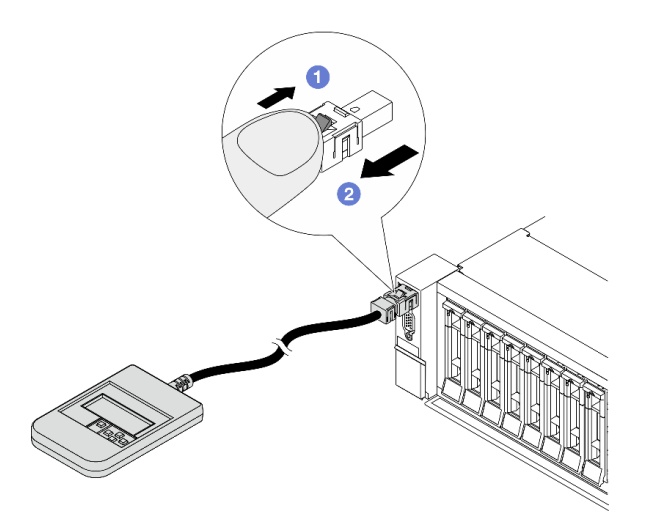

1단계. 그림과 같이 플러그의 플라스틱 클립을 누르십시오. 2단계. 클립을 아래로 누른 상태로 커넥터에서 케이블을 조심스럽게 잡아 빼십시오.

### 진단 패널 개요

진단 장치는 LCD 디스플레이와 5개의 탐색 버튼으로 구성됩니다.

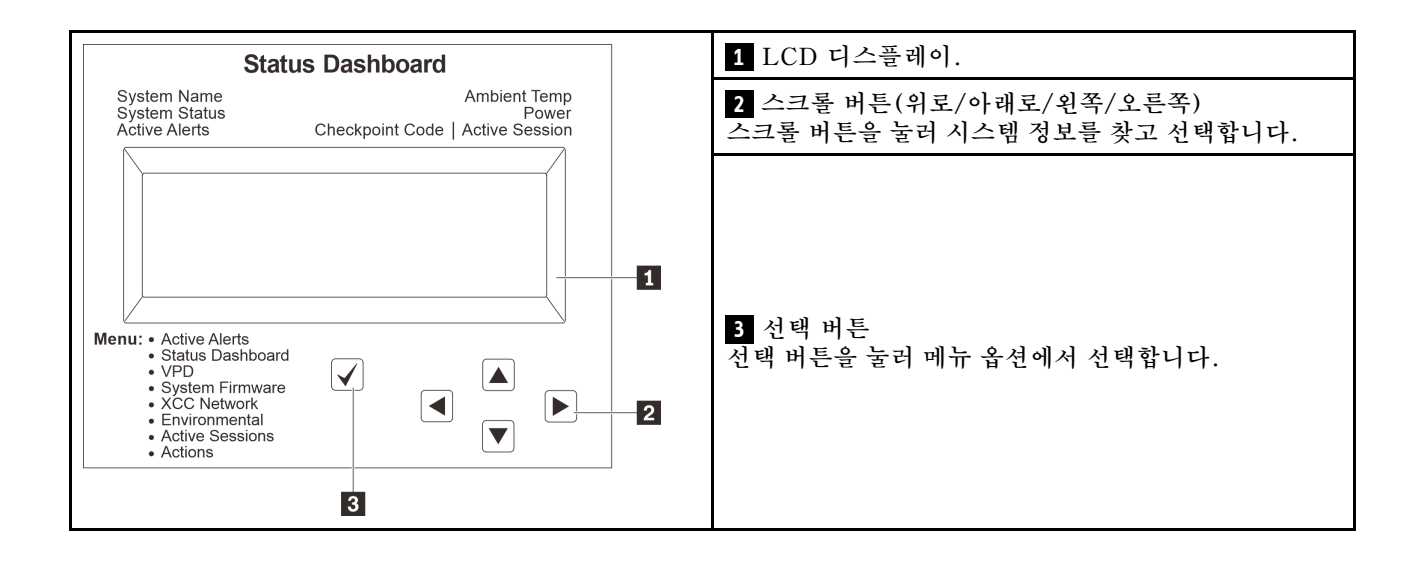

### 옵션 플로우 다이어그램

LCD 패널에는 다양한 시스템 정보가 표시됩니다. 스크롤 키를 사용하여 옵션을 탐색하십시오.

모델에 따라 LCD 디스플레이의 옵션 및 항목이 다를 수 있습니다.

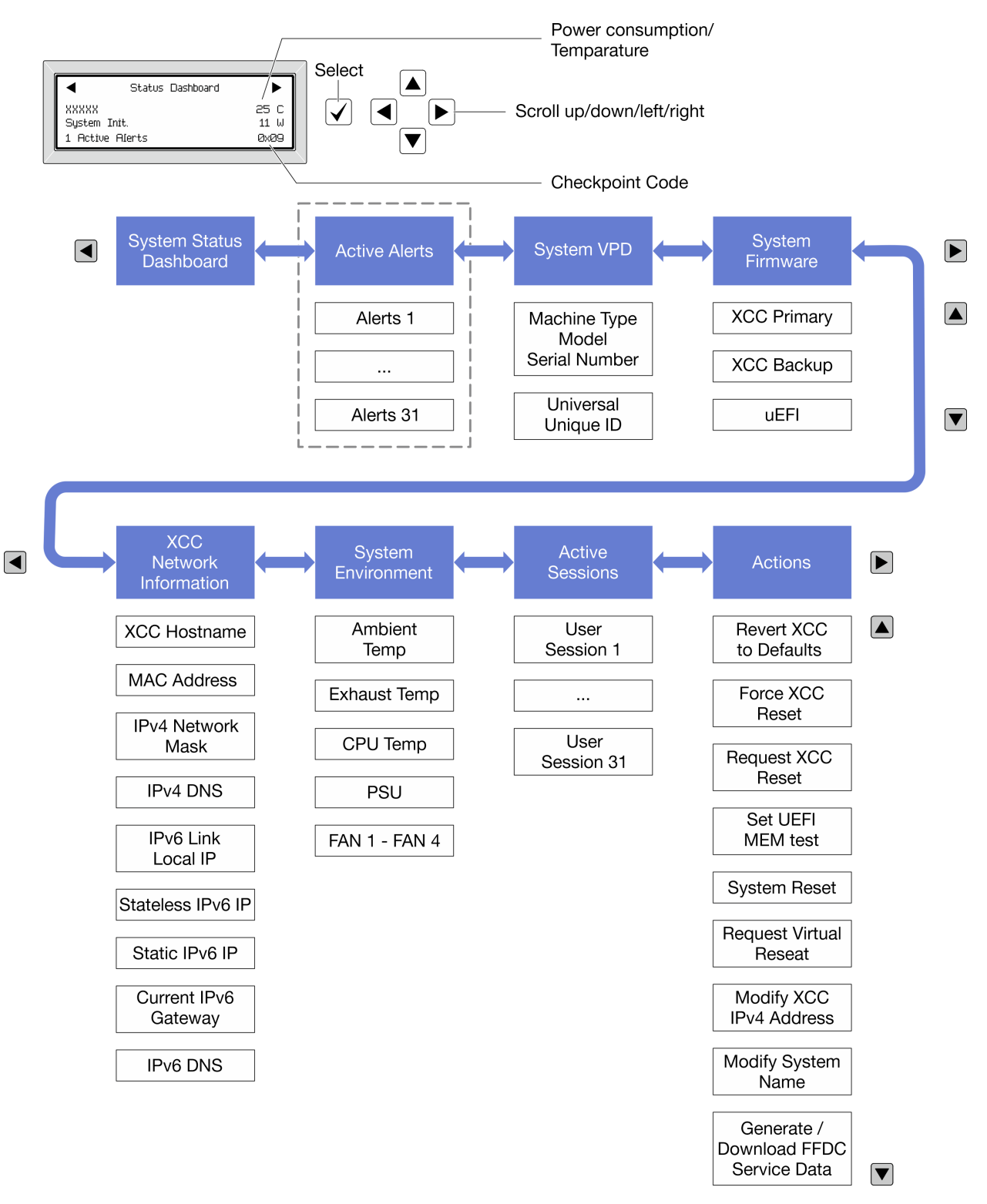

### 전체 메뉴 목록

다음은 진단 패널 또는 핸드셋에서 사용할 수 있는 옵션 목록입니다. 선택 버튼을 사용하여 옵션과 하위 정 보 항목 간을 전환하고 스크롤 버튼을 사용하여 옵션 또는 정보 항목 간을 전환합니다.

모델에 따라 LCD 디스플레이의 옵션 및 항목이 다를 수 있습니다.

### 홈 메뉴(시스템 상태 대시보드)

| 홈 메뉴       | 예                |      |
|------------|------------------|------|
| 1 시스템 이름   |                  |      |
| 2 시스템 상태   | Status Dashboard |      |
| 3 활성 경고 수  |                  | 25 C |
| 4 온도       | System Init.     | 11 W |
| 5 소비 전력    | 1 Hctive Hlerts  | UXU9 |
| 6 체크포인트 코드 |                  |      |

### 활성 경고

| 하위 메뉴                                                                                                   | 예                             |
|----------------------------------------------------------------------------------------------------|-------------------------------|
| 홈 화면:<br>활성 오류 수<br>참고: "활성 경고" 메뉴는 활성 오류 수만 표시합니다.<br>오류가 발생하지 않으면 탐색하는 동안 "활성 경<br>고" 메뉴를 사용할 수 없습니다. | 1 Active Alerts               |
|                                                                                                    | Active Alerts: 1              |
| 세부 저녁 하며.                                                                                               | Press ▼ to view alert details |
| • 오류 메시지 ID(유형: 오류/경고/정보)                                                                               | FQXSPPU009N(Error)            |
| • 발생시간                                                                                                  | 04/07/2020 02:37:39 PM        |
| • 가능한 오류 원인                                                                                             | CPU 1 Status:                 |
|                                                                                                    | Configuration Error           |

### 시스템 VPD 정보

| 하위 메뉴                                                       | 예                                                                                             |
|-------------------------------------------------------------|-----------------------------------------------------------------------------------------------|
| <ul> <li>시스템 유형 및 일련 번호</li> <li>UUID(범용 고유 식별자)</li> </ul> | Machine Type: xxxx<br>Serial Num: xxxxxx<br>Universal Unique ID:<br>xxxxxxxxxxxxxxxxxxxxxxxxx |

시스템 펌웨어

| 하위 메뉴                                                       | 예                                                                           |
|-------------------------------------------------------------|-----------------------------------------------------------------------------|
| XCC 기본<br>• 펌웨어 수준(상태)<br>• Build ID<br>• 버전 번호<br>• 릴리스 날짜 | XCC Primary (Active)<br>Build: DVI399T<br>Version: 4.07<br>Date: 2020-04-07 |
| XCC 백업<br>• 펌웨어 수준(상태)<br>• Build ID<br>• 버전 번호<br>• 릴리스 날짜 | XCC Backup (Active)<br>Build: D8BT05I<br>Version: 1.00<br>Date: 2019-12-30  |
| UEFI<br>• 펌웨어 수준(상태)<br>• Build ID<br>• 버전 번호<br>• 릴리스 날짜   | UEFI (Inactive)<br>Build: DOE101P<br>Version: 1.00<br>Date: 2019-12-26      |

# XCC 네트워크 정보

| 하위 메뉴                                    | 예                                |
|------------------------------------------|----------------------------------|
| • XCC 호스트 이름                             | XCC Network Information          |
| • MAC 수소<br>• IPv4 네트워크 마스크              | XCC Hostname: XCC-xxxx-SN        |
| • IPv4 DNS                               | MAC Address:                     |
| • IPv6 링크 로컬 IP                          | IPv4 IP:                         |
| • 상태 비저장 IPv6 IP<br>• 고전 IPv6 IP         | xx.xx.xx.xx                      |
| • 현재 IPv6 게이트웨이                          | IPv4 Network Mask:               |
| • IPv6 DNS                               | x.x.x.x<br>IPv4 Default Gateway: |
| 참고: 현재 사용 중인 MAC 주소만 표시됩니다(확장<br>또는 공유). | x.x.x.x                          |

### 시스템 환경 정보

| 하위 메뉴          | ର୍ଭ                   |
|----------------|-----------------------|
|                | Ambient Temp: 24 C    |
|                | Exhaust Temp: 30 C    |
| • 주변 온도        | CPU1 Temp: 50 C       |
| • 배기 온도        | PSU1: Vin= 213 w      |
| • CPU 온도       | Inlet= 26 C           |
| • PSU 상태       | FAN1 Front: 21000 RPM |
| • RPM별 팬 회전 속도 | FAN2 Front: 21000 RPM |
|                | FAN3 Front: 21000 RPM |
|                | FAN4 Front: 21000 RPM |

### 활성 세션

| 하위 메뉴   | 예                       |
|---------|-------------------------|
| 활성 세션 수 | Active User Sessions: 1 |

### 작업

| 하위 메뉴                                                                                                    | ର୍ଭ                                                                                       |
|----------------------------------------------------------------------------------------------------|-------------------------------------------------------------------------------------------|
| 사용자에게 지원되는 몇 가지 빠른 조치 <ul> <li>XCC를 기본값으로 되돌리기</li> <li>XCC 강제 재설정</li> <li>XCC 재설정 요청</li> <li>UEFI 메모리 테스트 설정</li> <li>가상 재배치 요청</li> <li>XCC 고정 IPv4 주소/넷 마스크/게이트웨이<br/>수정</li> <li>시스템 이름 수정</li> <li>FFDC 서비스 데이터 생성/다운로드</li> </ul> | Request XCC Reset?<br>This will request the BMC to reboot itself.<br>Hold √ for 3 seconds |

# 뒷면 시스템 LED

이 주제에서는 서버 뒷면의 시스템 ID LED 및 시스템 오류 LED에 대한 정보를 제공합니다.

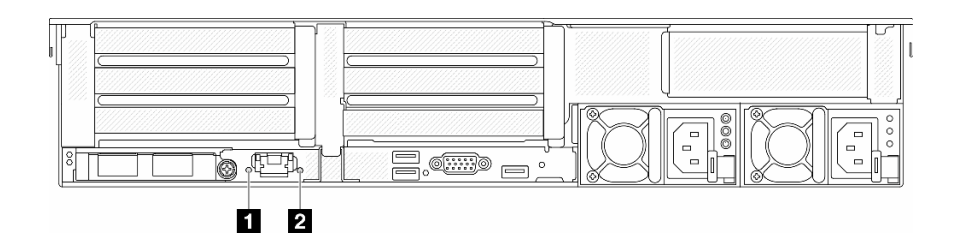

그림 759. 뒷면 시스템 LED

| LED               | 설명                           | 조치                                                                                               |
|-------------------|------------------------------|--------------------------------------------------------------------------------------------------|
| 1 시스템 ID LED(파란색) | 이 LED는 서버를 찾는 데 도움이 됩<br>니다. | 서버의 앞면에도 LED가 있는 시스템<br>ID 버튼이 있습니다. 시스템 ID 버튼<br>을 눌러 앞면 및 뒷면 ID LED를 켜<br>거나 끄고 깜박이게 할 수 있습니다. |
| 2 시스템 오류 LED(노란색) | LED 켜짐: 오류가 발생했습니다.          | 시스템 로그 또는 내부 오류 LED를<br>확인하여 장애가 있는 부품을 식별하<br>십시오. 자세한 내용은 "시스템 오류<br>LED" 페이지를 참조하십시오.         |

# XCC 시스템 관리 포트 LED

이 주제에서는 XCC 시스템 관리 포트의 LED에 대한 정보를 제공합니다.

다음 표는 XCC 시스템 관리 포트의 LED가 가리키는 문제를 설명합니다.

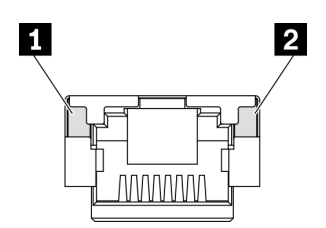

그림 760. XCC 시스템 관리 포트 LED

| LED        | 설명                                 |
|------------|------------------------------------|
| 1 이더넷 포트 링 | 이 녹색 LED를 사용하여 네트워크 연결 상태를 구별하십시오. |
| ヨ LED      | • 꺼짐: 네트워크 연결이 끊어졌습니다.             |
|            | • 녹색: 네트워크 연결이 설정되었습니다.            |
| 2 이더넷 포트 활 | 이 녹색 LED를 사용하여 네트워크 활동 상태를 구별하십시오. |
| 동 LED      | • 꺼짐: 서버가 LAN에서 연결이 끊어졌습니다.        |
|            | • 녹색: 네트워크가 연결되어 활성 상태입니다.         |

# 전원 공급 장치 LED

이 항목에서는 여러 전원 공급 장치 LED 상태 및 해당 작업 제안 사항에 대한 정보를 제공합니다.

서버를 시작하려면 다음과 같은 최소 구성이 필요합니다.

- 소켓 1의 프로세서 1개
- 슬롯 7의 DIMM 1개
- 전원 공급 장치 1개
- HDD/SSD 드라이브 1개, M.2 드라이브 1개 또는 7mm 드라이브 1개(디버깅을 위해 OS가 필요한 경우)
- 시스템 팬 5개

다음 표는 전원 공급 장치 LED 및 시스템 전원 LED의 다양한 조합으로 표시되는 문제 및 감지된 문제 를 정정하기 위한 제안 작업에 관한 설명입니다.

참고: 전원 공급 장치 유형에 따라 전원 공급 장치가 다음 그림과 다소 차이가 있을 수 있습니다.

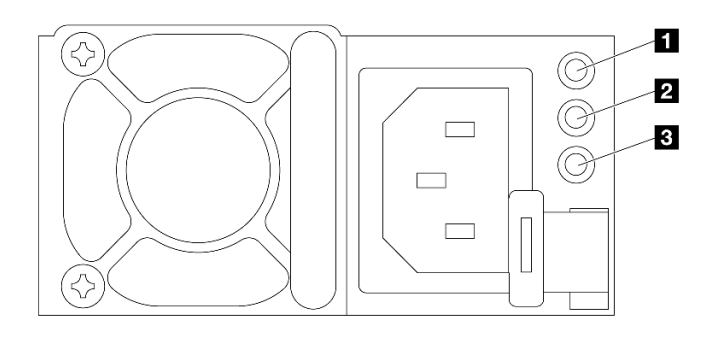

### 그림 761. 전원 공급 장치 LED

| LED                         | 설명                                                                                                    |
|-----------------------------|----------------------------------------------------------------------------------------------------|
| 1 입력 상태                     | 입력 상태 LED는 다음 상태 중 하나일 수 있습니다.                                                                                                    |
|                             | • 녹색: 전원 공급 장치가 입력 전원에 연결되어 있습니다.                                                                                                    |
|                             | • 꺼짐: 전원 공급 장치가 입력 전원에서 분리되었습니다.                                                                                                    |
| 2 출력 상태                     | <ul> <li>출력 상태 LED는 다음 상태 중 하나일 수 있습니다.</li> <li>꺼짐: 서버의 전원이 꺼져 있거나 전원 공급 장치가 제대로 작동하지 않습니다. 서버의 전원 이 켜져 있지만 전원 출력 LED가 꺼져 있으면 전원 공급 장치를 교체하십시오.</li> <li>녹색: 서버가 켜져 있으며 전원 공급 장치가 정상적으로 작동합니다.</li> <li>깜빡임 녹색: 전원 공급 장치가 제로 출력 모드에 있습니다(대기). 서버 전력 부하가 낮은 경우 설치된 전원 공급 장치 중 한 개가 대기 상태로 전환되는 동시에 나머지 한 개는 전체 부하를 감당합니다. 전력 부하가 증가하는 경우 대기 중인 예비 전원 공급 장치가 활성 상태로 전환되어 서버에 충분한 전원을 공급합니다.</li> </ul> |
|                             | 제로 출력 모드는 Setup Utility 또는 Lenovo XClarity Controller 웹 인터페이스<br>를 통해 비활성화할 수 있습니다. 제로 출력 모드를 사용하지 않도록 설정하는 경우 양<br>쪽 전원 공급 장치 모두 활성 상태가 됩니다.                                                                                                    |
|                             | <ul> <li>Setup Utility를 시작하고 시스템 설정 → 전원 → 0 출력으로 이동하여 사용 안 함<br/>을 선택하십시오.</li> </ul>                                                                                                    |
|                             | <ul> <li>Lenovo XClarity Controller 웹 인터페이스에 로그인하여 서버 구성 → 전원 정책을<br/>선택하고 제로 출력 모드를 비활성화한 다음 적용을 클릭하십시오.</li> </ul>                                                                                                    |
| <b>3</b> 전원 공급 장치<br>오류 LED | <ul> <li>꺼짐: 전원 공급 장치가 정상적으로 작동합니다.</li> <li>노란색: 영향을 받는 시스템에서 FFDC 로그를 덤프한 후 PSU 데이터 로그 검토를 위해 다음 수준으로 에스컬레이션합니다.</li> </ul>                                                                                                    |

# 시스템 보드 어셈블리 LED

다음 그림은 시스템 I/O 보드 및 프로세서 보드가 포함된 시스템 보드 어셈블리의 LED(발광 다이 오드)를 보여줍니다.

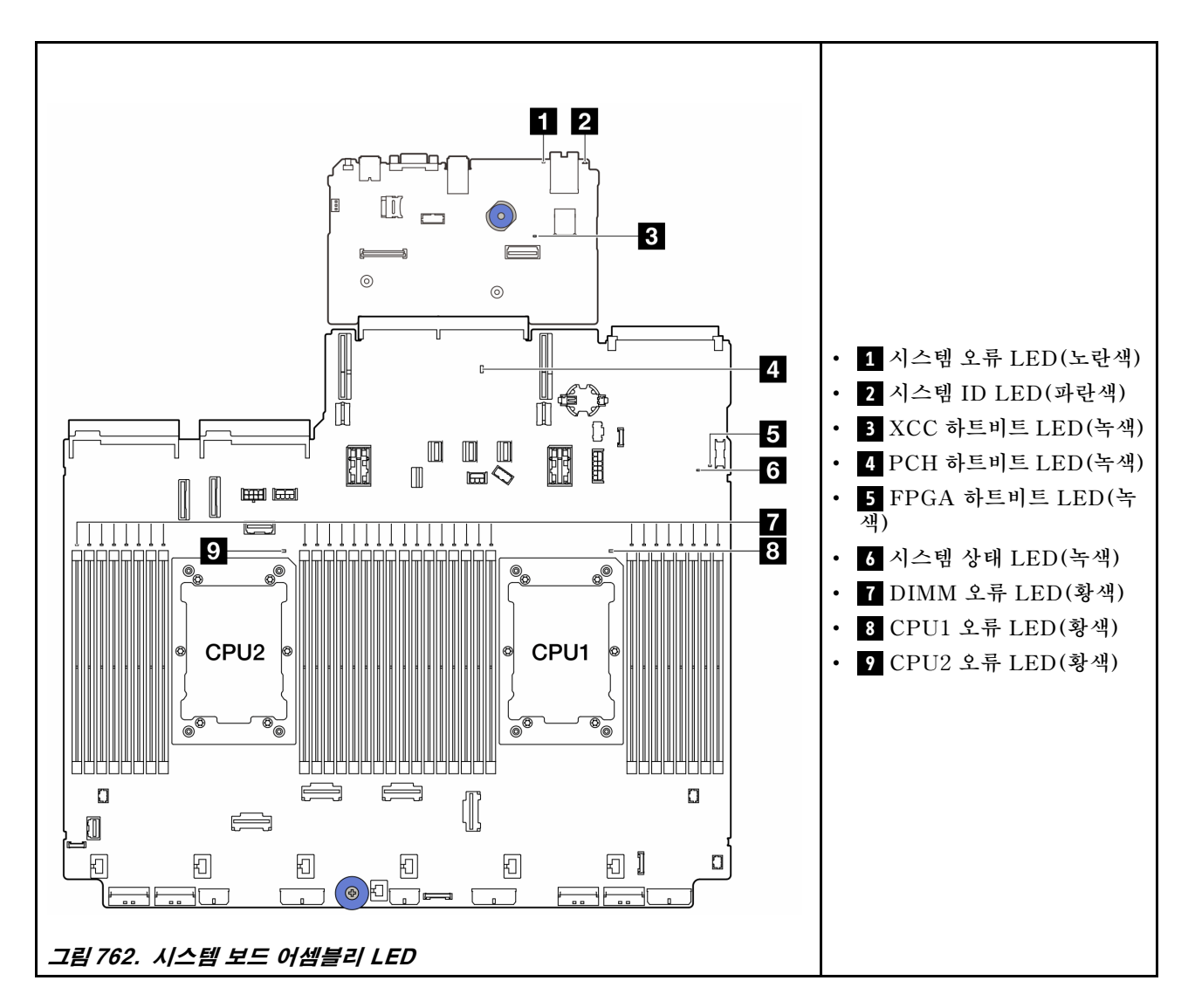

### 표 43. 시스템 보드 어셈블리 LED

| LED                         | 설명                           | 조치                                                                                            |
|-----------------------------|------------------------------|-----------------------------------------------------------------------------------------------|
| <b>1</b> 시스템 오류<br>LED(노란색) | LED 켜짐: 오류가 발생했습니다.          | 시스템 로그 또는 내부 오류 LED를 확인하여 장애가 있<br>는 부품을 식별하십시오. 자세한 내용은 "시스템 오류<br>LED" 페이지를 참조하십시오.         |
| <b>2</b> 시스템 ID<br>LED(파란색) | 이 LED는 서버를 찾는 데 도움<br>이 됩니다. | 서버의 앞면에도 LED가 있는 시스템 ID 버튼이 있습니<br>다. 시스템 ID 버튼을 눌러 앞면 및 뒷면 ID LED를 켜<br>거나 끄고 깜박이게 할 수 있습니다. |

표 43. 시스템 보드 어셈블리 LED (계속)

| LED                          | 설명                                                                                                    | 조치                                                                                                    |
|------------------------------|----------------------------------------------------------------------------------------------------|----------------------------------------------------------------------------------------------------|
| <b>3</b> XCC 하트비트<br>LED(녹색) | XCC 하트비트 LED는 XCC 상<br>태를 식별하는 데 도움이 됩니다.                                                                                                    | <ul> <li>XCC 하트비트 LED가 항상 꺼져 있거나 항상 켜져<br/>있으면 다음을 수행하십시오.</li> </ul>                                                                                                    |
|                              | <ul> <li>깜박임(초당 약 1회 깜박임):<br/>XCC가 정상적으로 작동 중입니다.</li> <li>다른 속도로 깜박이거나 항상<br/>켜져 있음: XCC가 초기 단계<br/>에 있거나 비정상적으로 작동<br/>중입니다.</li> <li>꺼짐: XCC가 작동하지 않습<br/>니다.</li> </ul> | <ul> <li>XCC에 액세스할 수 없는 경우: <ol> <li>전원 코드를 다시 연결하십시오.</li> <li>시스템 I/O 보드와 펌웨어 및 RoT 보안 모들이(가) 올바르게 설치되었는지 확인하십시오.</li> <li>(숙련된 기술자 전용) 필요한 경우 다시 설치하십시오.</li> <li>(숙련된 기술자 전용) 펌웨어 및 RoT 보안 모들을 교체하십시오.</li> <li>(숙련된 기술자 전용) 시스템 I/O 보드를 교체하십시오.</li> <li>(숙련된 기술자 전용) 시스템 I/O 보드를 교체하십시오.</li> </ol> </li> <li>XCC에 액세스할 수 있는 경우 시스템 I/O 보드를 교체하십시오.</li> <li>XCC 하트비트 LED가 5분 넘게 계속 빠르게 깜박이면 다음을 수행하십시오.</li> <li>전원 코드를 다시 연결하십시오.</li> <li>시스템 I/O 보드와 펌웨어 및 RoT 보안 모듈이(가) 올바르게 설치되었는지 확인하십시오.</li> <li>(숙련된 기술자 전용) 필요한 경우 다시 설치하십시오.</li> <li>(숙련된 기술자 전용) 펌웨어 및 RoT 보안 모듈 을 교체하십시오.</li> <li>(숙련된 기술자 전용) 펌웨어 및 RoT 보안 모듈 을 교체하십시오.</li> <li>(숙련된 기술자 전용) 지스템 I/O 보드를 교체하십시오.</li> <li>(숙련된 기술자 전용) 시스템 I/O 보드를 교체하십시오.</li> <li>조CC 하트비트 LED가 5분 넘게 계속 느리게 깜박이면 다음을 수행하십시오.</li> <li>XCC 하트비트 LED가 5분 넘게 계속 느리게 깜박이면 다음을 수행하십시오.</li> <li>XCC 하트비트 LED가 5분 넘게 계속 느리게 깜박이면 다음을 수행하십시오.</li> <li>전원 코드를 다시 연결하십시오.</li> <li>시스템 I/O 보드와 펌웨어 및 RoT 보안 모듈이 (가)올바르게 설치되었는지 확인하십시오.</li> </ul> |
|                              |                                                                                                    | 된 기술자 신송) 필요한 경구 나지 설치하십시오.<br>3. 문제가 계속되면 Lenovo 지원에 문의하십시오.                                                                                                    |
| <b>4</b> PCH 하트비트<br>LED(녹색) | PCH 하트비트 LED는 PCH 상<br>태를 식별하는 데 도움이 됩니다.                                                                                                    | PCH 하트비트 LED가 항상 꺼져 있거나 항상 켜져 있으<br>면 다음을 수행하십시오.                                                                                                    |
|                              | <ul> <li>깜박임(초당 약 1회 깜박임):</li> <li>시스템 ME가 정상적으로 작<br/>동 중입니다.</li> </ul>                                                                                                   | <ol> <li>시스템 I/O 보드와 펌웨어 및 RoT 보안 모듈이(가)<br/>올바르게 설치되었는지 확인하십시오. (숙련된 기술<br/>자 전용) 필요한 경우 다시 설치하십시오.</li> </ol>                                                                                                    |
|                              | • 꺼짐: 시스템 ME가 작동하지<br>않습니다.                                                                                                    | <ol> <li>UEFI 펌웨어가 해당 플랫폼 버전으로 플래시되었<br/>는지 확인하십시오.</li> </ol>                                                                                                    |
|                              |                                                                                                    | <ol> <li>UEFI 및 XCC 펌웨어를 최신 버전으로 업데이트하<br/>십시오.</li> </ol>                                                                                                    |
|                              |                                                                                                    | 4. 시스템 이벤트 로그에서 ME 오류 이벤트가 트리거<br>되었는지 확인하십시오. 그렇다면 위의 작업을 완료<br>한 후에 펌웨어 및 RoT 보안 모듈을 교체하십시오.                                                                                                    |
|                              |                                                                                                    | <ol> <li>(숙련된 기술자 전용) 그래도 작동하지 않으면 프로<br/>세서 보드를 교체하십시오.</li> </ol>                                                                                                    |

표 43. 시스템 보드 어셈블리 LED (계속)

| LED                                          | 설명                                                                                                    | 조치                                                                                                    |
|----------------------------------------------|----------------------------------------------------------------------------------------------------|----------------------------------------------------------------------------------------------------|
| 5 FPGA 하트비트<br>LED(녹색)                       | <ul> <li>FPGA 하트비트 LED는 FPGA<br/>상태를 식별하는 데 도움이 됩니다.</li> <li>깜박임(초당 약 1회 깜박임):<br/>FPGA가 정상적으로 작동 중입니다.</li> <li>켜짐 또는 꺼짐: FPGA가 작동하지 않습니다.</li> </ul>                                             | FPGA 하트비트 LED가 항상 꺼져 있거나 항상 켜져 있<br>으면 다음을 수행하십시오.<br>1. 프로세서 보드를 교체하십시오.<br>2. 문제가 계속되면 Lenovo 지원에 문의하십시오.                                                                                                    |
| 6 시스템 상태<br>LED(녹색)                          | 시스템 상태 LED는 시스템의 작<br>동 상태를 나타냅니다.<br>• 빠르게 깜박임(초당 약 4회<br>깜박임): 전원 장애가 있거나<br>XCC 전원 권한이 준비되기를<br>기다리는 중입니다.<br>• 느리게 깜박임(초당 약 1회 깜<br>박임): 전원이 꺼져 있으며 전<br>원을 켤 수 있습니다(대기 상<br>태).<br>• 켜짐: 전원 켜짐 | <ul> <li>시스템 상태 LED가 5분 넘게 빠르게 깜박이고 전원<br/>을 켤 수 없는 경우 XCC 하트비트 LED를 확인하고<br/>XCC 하트비트 LED에 대한 작업을 수행하십시오.</li> <li>시스템 상태 LED가 계속 꺼져 있거나 빠르게 깜박<br/>이고(초당 약 4회 깜박임) 앞면 패널의 시스템 오류<br/>LED가 켜져 있으면(노란색) 시스템이 전원 장애 상<br/>태입니다. 다음과 같이 하십시오.</li> <li>전원 코드를 다시 연결하십시오.</li> <li>디버깅을 위한 최소 구성에 도달할 때까지 설치된<br/>어댑터/장치를 한 번에 하나씩 제거하십시오.</li> <li>(숙련된 기술자 전용) 문제가 지속되면 FFDC 로<br/>그를 캡처하고 프로세서 보드를 교체하십시오.</li> <li>그래도 문제가 계속되면 Lenovo 지원에 문의<br/>하십시오.</li> </ul> |
| 7 DIMM 오류<br>LED(황색)                         | LED 켜짐: LED가 나타내는<br>DIMM에서 오류가 발생했습니<br>다.                                                                                                    | 자세한 정보는 "메모리 문제" 736페이지를 참조하십시오.                                                                                                    |
| 8 CPU1 오류<br>LED(황색)<br>9 CPU2 오류<br>LED(황색) | LED 켜짐: LED가 나타내는 프<br>로세서에서 오류가 발생했습니다.                                                                                                    | <ol> <li>오류의 정확한 원인을 판별하려면 Lenovo<br/>XClarity Controller 이벤트 로그 및 시스템 이벤<br/>트 로그를 확인하십시오.</li> <li>이벤트 식별자를 참조하여 다음 작업을 수행합니다.<br/>UEFI 이벤트를 참조하십시오.</li> <li>문제가 지속되면 서비스 데이터 로그를 수집하고<br/>Lenovo 고객 지원팀에 문의하십시오.</li> </ol>                                                                                                    |

# 펌웨어 및 RoT 보안 모듈의 LED

다음 그림은 ThinkSystem V3 Firmware and Root of Trust Security Module(펌웨어 및 RoT 보 안 모듈)의 LED(발광 다이오드)를 보여줍니다.

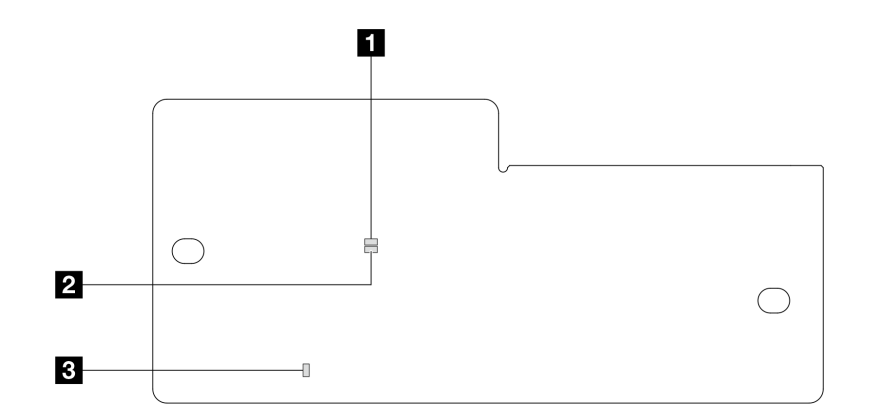

그림 763. 펌웨어 및 RoT 보안 모듈의 LED

표 44. LED 설명

| 시나리오                            | AP0<br>LED  | AP1<br>LED  | 치명<br>적 오류<br>LED | FPGA<br>하트비<br>트 LED | XCC 하<br>트비트<br>LED | 작업                                                                                                    |
|---------------------------------|-------------|-------------|-------------------|----------------------|---------------------|----------------------------------------------------------------------------------------------------|
| RoT 보안 모듈 치명적 펌웨<br>어 결함        | 꺼짐          | 꺼짐          | 켜짐                | 해당사<br>항 없음          | 해당사<br>항 없음         | 펌웨어 및 RoT 보안 모듈을<br>교체하십시오.                                                                                             |
|                                 | 깜빡임         | 해당사<br>항 없음 | 켜짐                | 해당사<br>항 없음          | 해당사<br>항 없음         | 펌웨어 및 RoT 보안 모듈을<br>교체하십시오.                                                                                             |
|                                 | 깜빡임         | 해당사<br>항 없음 | 켜짐                | 켜짐                   | 해당사<br>항 없음         | 펌웨어 및 RoT 보안 모듈을<br>교체하십시오.                                                                                             |
| 시스템 전원 없음(FPGA 하<br>트비트 LED 꺼짐) | 하 꺼짐        | 꺼짐          | 꺼짐                | 꺼짐                   | 꺼짐                  | AC 전원이 켜져 있지만 시스<br>템 보드 어셈블리에 전원이 없<br>는 경우 다음을 수행합니다.                                                                 |
|                                 |             |             |                   |                      |                     | <ol> <li>전원 공급 장치(PSU)<br/>또는 전원 인터포저 보<br/>드(PIB)가 있는 경우 확<br/>인하십시오. PSU 또는<br/>PIB에 오류가 있는 경우<br/>교체하십시오.</li> </ol> |
|                                 |             |             |                   |                      |                     | <ol> <li>PSU 또는 PIB가 정상<br/>상태라면 다음을 수행하<br/>십시오.</li> </ol>                                                            |
|                                 |             |             |                   |                      |                     | a. 시스템 I/O 보드를<br>교체하십시오.                                                                                               |
|                                 |             |             |                   |                      |                     | b. 프로세서 보드를 교<br>체하십시오.                                                                                                 |
| XCC 펌웨어 복구 가능 오류                | 깜빡임         | 해당사<br>항 없음 | 꺼짐                | 해당사<br>항 없음          | 해당사<br>항 없음         | 정보만 제공. 별도의 작업이<br>필요하지 않습니다.                                                                                           |
| XCC 펌웨어가 오류에서 복<br>구되었습니다       | 깜빡임         | 해당사<br>항 없음 | 꺼짐                | 해당사<br>항 없음          | 해당사<br>항 없음         | 정보만 제공. 별도의 작업이<br>필요하지 않습니다.                                                                                           |
| UEFI 펌웨어 인증 실패                  | 해당사<br>항 없음 | 깜빡임         | 꺼짐                | 해당사<br>항 없음          | 해당사<br>항 없음         | 정보만 제공. 별도의 작업이<br>필요하지 않습니다.                                                                                           |

표 44. LED 설명 (계속)

| 시나리오                             | AP0<br>LED  | AP1<br>LED | 치명<br>적 오류<br>LED | FPGA<br>하트비<br>트 LED | XCC 하<br>트비트<br>LED | 작업                            |
|----------------------------------|-------------|------------|-------------------|----------------------|---------------------|-------------------------------|
| UEFI 펌웨어가 인증 실패에<br>서 복구되었습니다    | 해당사<br>항 없음 | 켜짐         | 꺼짐                | 해당사<br>항 없음          | 해당사<br>항 없음         | 정보만 제공. 별도의 작업이<br>필요하지 않습니다. |
| 시스템이 정상입니다(FPGA<br>하트비트 LED가 켜짐) | 켜짐          | 켜짐         | 꺼짐                | 켜짐                   | 켜짐                  | 정보만 제공. 별도의 작업이<br>필요하지 않습니다. |

참고: FPGA LED 및 XCC 하트비트 LED의 위치에 대해서는 "시스템 보드 어셈블리 LED" 724페이 지의 내용을 참조하십시오.

# 액체 감지 센서 모듈 LED

이 섹션에서는 액체 감지 센서 모듈 LED에 관한 정보를 제공합니다.

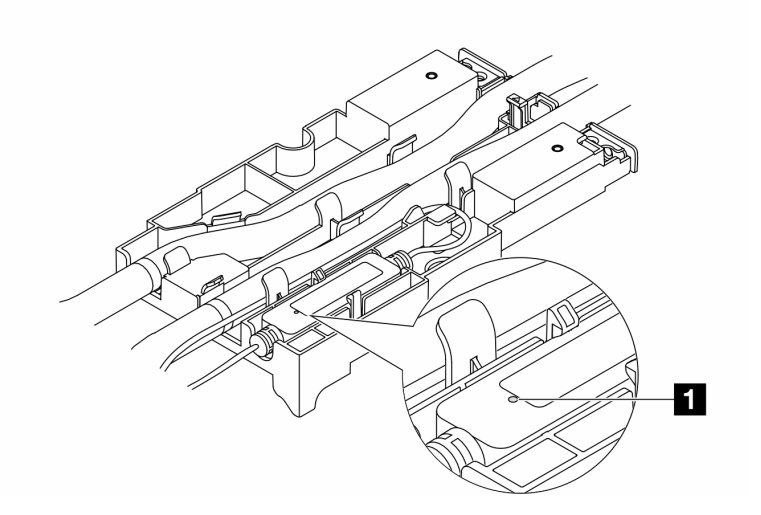

#### 그림 764. 액체 감지 센서 모듈 LED

| 1 액체 감지 센서 모듈 LED |                                       |  |  |  |
|-------------------|---------------------------------------|--|--|--|
| 설명                | • 녹색: 냉각수 누수가 감지되지 않았습니다.             |  |  |  |
|                   | • 녹색으로 깜박임: 비정상적인 상태가 감지되었습니다.        |  |  |  |
| 조치                | "냉각수 누수 문제(직접 수랭 모듈)" 731페이지를 참조하십시오. |  |  |  |

# 일반 문제 판별 절차

이벤트 로그에 특정 오류가 없거나 서버가 작동하지 않는 경우 이 섹션의 정보를 사용하여 문제를 해결 하십시오.

문제의 원인을 잘 모르고 전원 공급 장치가 올바르게 작동하면 다음 단계를 수행하여 문제를 해결하십시오.

- 1. 서버 전원을 끄십시오.
- 2. 서버 케이블이 올바르게 연결되었는지 확인하십시오.
- 오류를 발견할 때까지 해당되는 경우 다음 장치를 한 번에 하나씩 제거하거나 분리하십시오. 장치 를 제거하거나 분리할 때마다 서버 전원을 켜고 구성하십시오.

- 모든 외부 장치
- 서지 억제 장치(서버)
- 프린터, 마우스 및 Lenovo 이외 장치
- 각 어댑터
- 하드 디스크 드라이브
- 서버에서 지원하는 디버깅을 위한 최소 구성에 도달할 때까지 메모리 모듈.

서버의 최소 구성을 확인하려면 "기술 사양" 3페이지의 "디버깅을 위한 최소 구성"을 참조하십시오. 4. 서버의 전원을 켜십시오.

서버에서 어댑터를 제거할 때 문제가 해결되었지만 동일한 어댑터를 다시 설치할 때 문제가 발생하면 어댑 터에 문제가 있을 수 있습니다. 어댑터를 다른 것으로 교체할 때 문제가 다시 발생하면 다른 PCIe 슬 롯을 사용해 보십시오.

문제가 네트워킹 문제로 나타나고 서버가 모든 시스템 테스트를 통과하면 서버 외부의 네트워크 케이 블 연결에 문제가 있을 수 있습니다.

# 의심되는 전원 문제 해결

전원 문제는 해결하기 어려울 수 있습니다. 전원 분배 버스에 누전이 있는 경우를 예로 들 수 있습니다. 일 반적으로 누전은 과전류 상태로 인해 전원 서브 시스템이 종료되는 원인이 됩니다.

의심되는 전원 문제를 진단하고 해결하려면 다음 단계를 완료하십시오.

단계 1. 이벤트 로그를 확인하고 전원 관련 오류를 해결하십시오.

참고: 서버를 현재 관리하는 응용 프로그램의 이벤트 로그가 문제 해결의 출발점입니다. 이벤트 로그에 관한 자세한 정보는 "이벤트 로그" 707페이지의 내용을 참조하십시오.

- 단계 2. 예를 들어 나사가 풀어져서 회로 기판에 누전이 발생한 경우 누전을 검사하십시오.
- 단계 3. 서버를 시작하는 데 필요한 디버깅의 최소 구성이 될 때까지 어댑터를 제거하고 모든 내부 및 외부 장치의 케이블 및 전원 코드를 분리하십시오. 서버의 최소 구성을 확인하려면 "기술 사 양" 3페이지의 "디버깅을 위한 최소 구성"을 참조하십시오.
- 단계 4. 모든 AC 전원 코드를 다시 연결하고 서버를 켜십시오. 서버가 성공적으로 시작되면 문제가 분리될 때까지 어댑터 및 장치를 한 번에 다시 고정하십시오.

서버가 최소 구성으로 시작되지 않으면 문제가 분리될 때까지 최소 구성의 구성 요소를 한 번에 교체하십시오.

# 의심되는 이더넷 컨트롤러 문제 해결

이더넷 컨트롤러를 테스트하기 위해 사용하는 방법은 사용 중인 운영 체제에 따라 다릅니다. 이더넷 컨트롤러 에 대한 정보는 운영 체제 문서를 참조하고, 이더넷 컨트롤러 장치 드라이버 추가 정보 파일을 참조하십시오.

이더넷 컨트롤러로 의심되는 문제를 해결하려면 다음 단계를 완료하십시오.

- 단계 1. 서버와 함께 제공된 장치 드라이버가 올바르게 설치되었는지와 해당 드라이버가 최신 수준 인지 확인하십시오.
- 단계 2. 이더넷 케이블이 올바르게 설치되었는지 확인하십시오.
  - 모든 연결에 케이블을 단단히 연결하십시오. 케이블이 연결되었는데도 문제가 계속되면 다른 케이블을 사용하십시오.
  - 100Mbps 또는 1000Mbps에서 작동하도록 이더넷 컨트롤러를 설정한 경우 카테고리 5 케이블 연결을 사용해야 합니다.
- 단계 3. 허브가 자동 교섭을 지원하는지 판별하십시오. 자동 교섭을 지원하지 않을 경우 수동으로 통합 이더넷 컨트롤러를 허브의 속도 및 양방향 모드와 일치하도록 구성하십시오.

단계 4. 서버의 이더넷 컨트롤러 LED를 확인하십시오. 이 LED가 커넥터, 케이블 또는 허브에 문 제가 있는지 여부를 표시합니다.

이더넷 컨트롤러 LED 위치는 "시스템 LED 및 진단 디스플레이별 문제 해결" 709페이지에 명시되어 있습니다.

- 이더넷 컨트롤러가 허브에서 링크 펄스를 받으면 이더넷 링크 상태 LED가 켜집니다. LED가 꺼지면 커넥터 또는 케이블에 결함이 있거나 허브에 문제가 있을 수 있습니다.
- 이더넷 컨트롤러가 이더넷 네트워크를 통해 데이터를 보내거나 받으면 이더넷 전송/수신 활동 LED가 켜집니다. 이더넷 전송/수신 활동이 꺼지면 허브와 네트워크가 작동 중인지와 올바른 장치 드라이버가 설치되었는지 확인하십시오.
- 단계 5. 서버의 네트워크 활동 LED를 확인하십시오. 이더넷 네트워크에서 데이터를 사용 중인 경우 네 트워크 활동 LED가 켜집니다. 네트워크 활동 LED가 꺼지면 허브 및 네트워크가 작동 중인 지와 올바른 장치 드라이버가 설치되었는지 확인하십시오.

네트워크 활동 LED 위치는 "시스템 LED 및 진단 디스플레이별 문제 해결" 709페이지에 명시되어 있습니다.

단계 6. 운영 체제별 문제 원인을 확인하고 운영 체제 드라이버가 올바르게 설치되었는지 확인하십시오.

단계 7. 클라이언트 및 서버의 장치 드라이버에서 같은 프로토콜을 사용하는지 확인하십시오.

이더넷 컨트롤러가 여전히 네트워크에 연결되지 않으나 하드웨어가 작동하는 것으로 나타나면 네트워크 관 리자는 가능한 다른 오류 원인을 조사해야 합니다.

# 증상별 문제 해결

다음 정보를 사용하여 식별 가능한 증상이 있는 문제에 대한 해결책을 찾으십시오.

- 이 섹션의 증상 기반 문제 해결 정보를 사용하려면 다음 단계를 완료하십시오.
- 1. 서버를 관리하는 응용 프로그램의 이벤트 로그를 확인하고 제안된 작업을 따라 이벤트 코드를 해결하십시오.
  - Lenovo XClarity Administrator에서 서버를 관리하는 경우 Lenovo XClarity Administrator 이벤트 로그에서 시작하십시오.
  - 다른 관리 응용 프로그램을 사용하는 경우 Lenovo XClarity Controller 이벤트 로그에서 시작하십시오.
  - 이벤트 로그에 관한 자세한 정보는 "이벤트 로그" 707페이지의 내용을 참조하십시오.
- 2. 이 섹션을 검토하여 경험하고 있는 증상을 찾아 제안된 작업을 따라 문제를 해결하십시오.
- 3. 문제가 지속되면 지원팀에 문의하십시오( "지원팀에 문의" 757페이지 참조).

# 냉각수 누수 문제(직접 수랭 모듈)

다음 정보를 사용하여 DWCM(직접 수냉식 냉각 모듈)의 냉각수 누수 문제를 해결하십시오.

이 섹션을 참조하여 DWCM 관련 문제를 해결하십시오.

- "냉각수 누수를 식별하기 위한 옵션" 731 페이지
- "냉각수 누수를 해결하기 위한 단계" 732페이지

#### 냉각수 누수를 식별하기 위한 옵션

냉각수 누수는 다음 방법을 통해 식별할 수 있습니다.

- 서버가 원격 유지 관리 중인 경우
  - Lenovo XClarity Controller 이벤트에서 다음을 표시합니다.

FQXSPUN0019M: Sensor Ext Liquid Leak has transitioned to critical from a less severe state.

| Event Log           | Audit Log Mainter      | nance History Alert    | Recipients                                                 |                                                                               | 0                           |  |
|---------------------|------------------------|------------------------|------------------------------------------------------------|-------------------------------------------------------------------------------|-----------------------------|--|
| Customize 1         | Table 亩 Clear Logs 🛛 P | Refresh                |                                                            | Type 🔕 🛦 🔝 All Event Sources • All Dates •                                    | ٩                           |  |
| Index               | Severity 1             | Source 1               | L Common ID                                                | Message 1                                                                     | ↓ Date ↑↓                   |  |
| 0                   | i                      | System                 | FQXSPUN2019I                                               | Sensor Ext Liquid Leak has transitioned to a less severe state from critical. | January 25, 2024 1:16:43 PM |  |
| 1                   | 0                      | System                 | FQXSPUN0019M                                               | Sensor Ext Liquid Leak has transitioned to critical from a less severe state. | January 25, 2024 1:13:22 PM |  |
| Health              | Summary                | Active S               | System Events (2)                                          |                                                                               | 0                           |  |
| 8                   | Others                 | 5                      | Sensor Ext Liquid Leak                                     | has transitioned to critical from a less severe state.                        |                             |  |
| _                   |                        | F                      | QXSPUN0019M                                                | FRU: January 25, 2024 2:2                                                     | 21:16 PM                    |  |
| Others Sensor RoT A |                        | Sensor RoT Attestation | Attestation has transitioned from normal to warning state. |                                                                               |                             |  |
|                     |                        | F                      | QXSPUN0059J                                                | FRU: 011B January 25, 2024 1:                                                 | 53:00 PM                    |  |

 Lenovo XClarity Controller에는 많은 시스템 조건이 IPMI 센서로 정의되어 있습니다. 사용 자는 IPMI 명령을 사용하여 시스템 실행 상태를 확인할 수 있습니다. 다음은 Intel의 IPMI 표 준을 따르는 오픈 소스 공통 도구인 ipmitool을 실행하는 예입니다. 표시된 것과 같이 명령줄 을 사용하여 냉각수 누수 상태를 확인합니다.

| zuody2 | @zuody2-07:~\$ | ipmitool | H 10.245.50.35 -U USERID -P Aa12345678 -I lanplus -C 17 sel elist                     |
|--------|----------------|----------|---------------------------------------------------------------------------------------|
| 1      | 01/25/2024     | 13:40:30 | Event Logging Disabled SEL Fullness   Log area reset/cleared   Asserted               |
| 2      | 01/25/2024     | 13:41:58 | Cooling Device Ext Liquid Leak   Transition to Critical from less severe   Asserted   |
| 3 1    | 01/25/2024     | 13:42:01 | Cooling Device Ext Liquid Leak   Transition to Critical from less severe   Deasserted |

sel elist 매개 변수와 함께 표시되는 이벤트 로그.

zuody2@zuody2-07:~\$ ipmitool -H 10.245.50.35 -U USERID -P Aa12345678 -I lanplus -C 17 sdr elist | grep "Ext Liquid Leak" \_\_\_\_\_Ext Liquid Leak | FDh | ok | 30.1 | Transition to Critical from less severe

Ext Liquid Leak | FDh | ok | 30.1 | Transition to Critical from less severe

모든 센서의 상태는 sdr elist 매개 변수로 가져올 수 있습니다. 냉각수 누수가 발생하면 위의 로그가 표시됩니다.

• 서버가 도달 범위 내에 있고 앞면 오퍼레이터 패널의 황색 LED가 켜져 있으면 냉각수 누수가 발생 한 것일 수 있습니다. 액체 감지 센서 모듈의 LED 상태를 확인해하기 위해서는 윗면 덮개를 열 어야 합니다. 자세한 정보는 "앞면 오퍼레이터 패널 LED" 709페이지 및 "액체 감지 센서 모듈 LED" 729페이지 를 참조하십시오.

### 냉각수 누수를 해결하기 위한 단계

액체 감지 센서 모듈의 LED가 녹색으로 깜박이면 절차에 따라 도움을 받으십시오.

- 1. 데이터 및 작업을 저장하고 백업하십시오.
- 2. 서버의 전원을 끄고 매니폴드에서 퀵 커넥트 플러그를 제거합니다.
- 3. 서버를 밀어 내거나 랙에서 서버를 제거합니다. "랙에서 서버 제거" 86페이지의 내용을 참조하십시오.
- 4. 윗면 덮개를 제거하십시오. "윗면 덮개 제거" 374페이지의 내용을 참조하십시오.
- 배출 호스 및 흡입 호스 주변, 시스템 보드 어셈블리 주변과 냉각판 덮개 아래에 냉각수 누수가 있는지 확인하십시오.

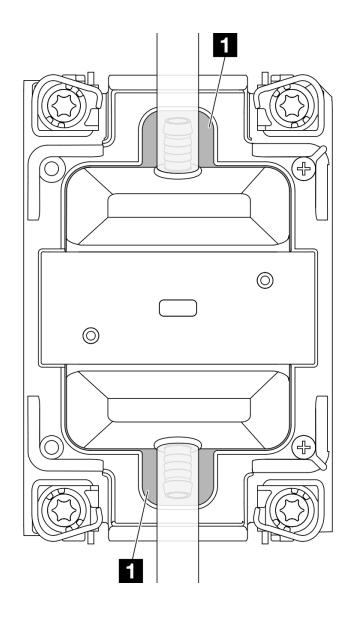

#### 그림 765. 누수 취약 구역

참고: 누수가 발생하면 냉각수가 1 누수 취약 구역 주변에 모이는 경향이 있습니다.

- a. 호스 및 시스템 보드 어셈블리 주변에서 냉각수가 발견된 경우 냉각수를 닦아냅니다.
- b. 냉각판 덮개 아래에서 냉각수가 발견된 경우:
  - 1) 아래 그림과 같이 냉각판 덮개의 클립에 접근할 수 있도록 양쪽에서 최소 4개의 DIMM을 제거 합니다. 메모리 모듈을 모두 제거하려면 "메모리 모듈 제거" 237페이지 섹션을 참조하십시오.

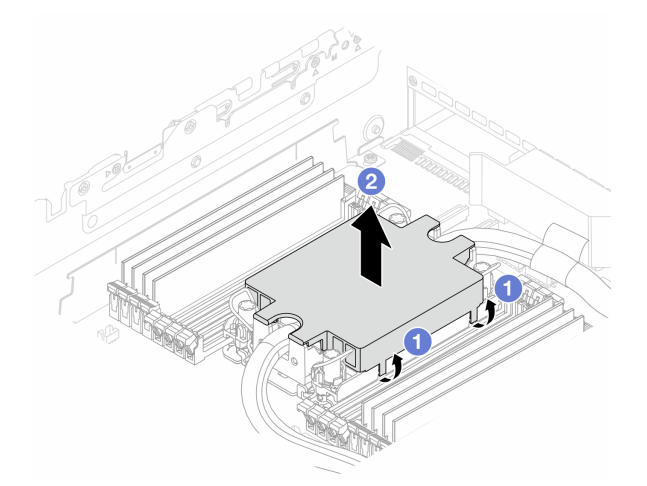

#### 그림 766. 냉각판 덮개 제거

- a) 1 클립을 여십시오.
- b) 2 냉각판 덮개를 제거합니다.
- 2) 냉각판의 냉각수를 닦아냅니다.
- 아래 서버의 윗면 덮개에서 물이 떨어지는지 확인하십시오. 물이 떨어진다면 아래 서버에 이전 단계 를 반복합니다.
- 7. Lenovo 지원에 문의하십시오.

# 간헐적 문제

다음 정보를 사용하여 간헐적 문제를 해결하십시오.

- "간헐적 외부 장치 문제" 734페이지
- "간헐적 KVM 문제" 734페이지
- "예기치 않은 간헐적 재부팅" 734페이지

#### 간헐적 외부 장치 문제

문제가 해결되기 전에 다음 단계를 완료하십시오.

- 1. UEFI 및 XCC 펌웨어를 최신 버전으로 업데이트하십시오.
- 올바른 장치 드라이버가 설치되어 있는지 확인하십시오. 해당 문서는 제조업체의 웹 사이트를 참조하십시오.
- 3. USB 장치의 경우:
  - a. 장치가 올바르게 구성되었는지 확인하십시오.
     서버를 다시 시작하고 화면의 안내에 따라 키를 눌러 LXPM 시스템 설정 인터페이스를 표시 하십시오. (자세한 내용은 https://pubs.lenovo.com/lxpm-overview/에서 서버와 호환되는 LXPM 설명서의 "시작" 섹션을 참조하십시오.) 그런 다음 시스템 설정 → 장치 및 I/O 포 트 → USB 구성을 클릭하십시오.
  - b. 다른 포트에 장치를 연결하십시오. USB 허브를 사용 중인 경우 허브를 제거하고 장치를 서버에 직접 연결하십시오. 포트에 대해 장치가 올바르게 구성되었는지 확인하십시오.

#### 간헐적 KVM 문제

이 문제가 해결될 때까지 다음 단계를 완료하십시오.

비디오 문제:

- 1. 모든 케이블 및 콘솔 연결 케이블이 올바르게 단단히 연결되어 있는지 확인하십시오.
- 2. 다른 서버에서 테스트하여 모니터가 올바르게 작동하는지 확인하십시오.
- 작동 중인 서버의 콘솔 연결 케이블을 테스트하여 올바르게 작동하는지 확인하십시오. 결함이 있는 경우 콘솔 연결 케이블을 교체하십시오.

키보드 문제:

모든 케이블 및 콘솔 연결 케이블이 올바르게 단단히 연결되어 있는지 확인하십시오.

마우스 문제:

모든 케이블 및 콘솔 연결 케이블이 올바르게 단단히 연결되어 있는지 확인하십시오.

#### 예기치 않은 간헐적 재부팅

참고: 일부 정정할 수 있는 오류는 메모리 DIMM 또는 프로세서와 같은 장치를 비활성화하여 시스템에서 제대로 부팅할 수 있도록 서버를 다시 부팅해야 합니다.

1. POST 중에 재설정이 발생하고 POST Watchdog Timer가 활성화된 경우 Watchdog 시간 제한 값 (POST Watchdog Timer)에서 충분한 시간이 허용되는지 확인하십시오.

POST Watchdog 시간을 확인하려면 서버를 다시 시작하고 화면의 안내에 따라 키를 눌러 LXPM 시 스템 설정 인터페이스를 표시하십시오. (자세한 내용은 https://pubs.lenovo.com/lxpm-overview/ 에서 서버와 호환되는 LXPM 설명서의 "시작" 섹션을 참조하십시오.) 그런 다음 BMC 설정 → POST Watchdog 타이머를 클릭하십시오.

- 운영 체제가 시작된 후 재설정하는 경우 시스템이 정상적으로 작동하고 운영 체제 커널 덤프 프로세스 (Windows와 Linux 기본 운영 체제는 서로 다른 방법을 사용함)를 설정할 때 운영 체제를 시작하십 시오. UEFI 설정 메뉴로 들어가서 기능을 비활성화하거나 다음 OneCli 명령으로 비활성화하십시오. OneCli.exe config set SystemRecovery.RebootSystemOnNMI Disable --bmc XCC\_USER:XCC\_PASSWORD@XCC\_IPAddress
- 재부팅을 나타내는 이벤트 코드를 확인하려면 서버의 관리 컨트롤러 이벤트 로그를 참조하십시오. 이 벤트 로그 보기에 대한 정보는 "이벤트 로그" 707페이지의 내용을 참조하십시오. Linux 기본 운영 체 제를 사용하는 경우 추가 조사를 위해 모든 로그를 캡처하여 Lenovo 지원 센터로 보내십시오.

# 키보드, 마우스, KVM 스위치 또는 USB 장치 문제

다음 정보를 사용하여 키보드, 마우스, KVM 스위치 또는 USB 장치에 관한 문제를 해결하십시오.

- "키보드의 모든 키 또는 일부 키가 작동하지 않음" 735페이지
- "마우스가 작동하지 않음" 735페이지
- "KVM 스위치 문제" 735페이지
- "USB 장치가 작동하지 않음" 735페이지

#### 키보드의 모든 키 또는 일부 키가 작동하지 않음

- 1. 다음을 확인하십시오.
  - 키보드 케이블이 안전하게 연결되어 있어야 합니다.
  - 서버 및 모니터가 켜져 있어야 합니다.
- 2. USB 키보드를 사용 중인 경우 Setup Utility를 실행하여 키보드 없이 작업이 가능하도록 설정 하십시오.
- USB 키보드를 사용 중이고 이 장치가 USB 허브에 연결된 경우 허브에서 키보드를 분리하고 직접 서버에 연결하십시오.
- 4. 키보드를 교체하십시오.

### 마우스가 작동하지 않음

- 1. 다음을 확인하십시오.
  - 마우스 케이블이 서버에 안전하게 연결되어 있어야 합니다.
  - 마우스 장치 드라이버가 올바르게 설치되어 있어야 합니다.
  - 서버 및 모니터가 켜져 있어야 합니다.
  - Setup Utility에서 마우스 옵션이 활성화되어야 합니다.
- USB 마우스를 사용 중이고 이 장치가 USB 허브에 연결된 경우 허브에서 마우스를 분리하고 직접 서버에 연결하십시오.
- 3. 마우스를 교체하십시오.

#### KVM 스위치 문제

- 1. KVM 스위치가 서버에서 지원되는지 확인하십시오.
- 2. KVM 스위치 전원이 올바르게 켜져 있는지 확인하십시오.
- 서버에 직접 연결하여 키보드, 마우스 또는 모니터를 정상적으로 작동할 수 있으면 KVM 스위치를 교체하십시오.

#### USB 장치가 작동하지 않음

- 1. 다음을 확인하십시오.
  - 서버가 켜져 있고 서버에 전원이 공급되고 있습니다.
  - 올바른 USB 장치 드라이버가 설치되어 있어야 합니다.
  - 운영 체제가 USB 장치를 지원해야 합니다.

- 시스템 설정에서 USB 구성 옵션이 올바르게 설정되어 있는지 확인하십시오.
   서버를 다시 시작하고 화면의 안내에 따라 키를 눌러 LXPM 시스템 설정 인터페이스를 표시하십시오.
   (자세한 내용은 https://pubs.lenovo.com/lxpm-overview/에서 서버와 호환되는 LXPM 설명서의 "시작" 섹션을 참조하십시오.) 그런 다음 시스템 설정 → 장치 및 I/O 포트 → USB 구성을 클릭하십시오.
- 3. USB 허브를 사용 중이면 허브에서 USB 장치를 분리하고 직접 서버에 연결하십시오.
- 4. 그래도 USB 장치가 작동하지 않으면 다른 USB 장치를 사용하거나 테스트 중인 USB 장치를 작 동하는 다른 USB 커넥터에 연결해 보십시오.
- 5. 다른 USB 커넥터에서 USB 장치가 올바르게 작동한다면 원래 USB 커넥터의 문제일 수 있습니다.
  - USB 커넥터가 서버의 앞면에 있는 경우:
    - a. USB 케이블을 제거한 후 다시 연결하십시오. USB 케이블이 시스템 보드 어셈블리에 올바르게 연결되어 있는지 확인하십시오. 제 6 장 "내장 케이블 배선" 379페이지의 내용을 참조하십시오.
    - b. 앞면 패널 또는 앞면 I/O 모듈을 교체하십시오.
  - USB 커넥터가 서버의 뒷면에 있는 경우:
    - a. (숙련된 기술자 전용) 시스템 I/O 보드를 교체하십시오.

### 메모리 문제

이 섹션을 참조하여 메모리에 관한 문제를 해결하십시오.

- "한 채널의 여러 메모리 모듈은 결함이 있는 것으로 식별됨" 736페이지
- "표시된 시스템 메모리가 설치된 실제 메모리보다 적음" 736페이지
- "잘못된 메모리 구성이 감지됨" 737페이지

#### 한 채널의 여러 메모리 모듈은 결함이 있는 것으로 식별됨

참고: 메모리 모듈을 설치 또는 제거할 때마다 전원 소스에서 서버 연결을 해제해야 합니다. 그런 다음 서 버를 다시 시작하기 전에 10초간 기다리십시오.

문제를 해결하려면 다음 절차를 완료하십시오.

- 1. 메모리 모듈을 다시 설치한 다음, 서버를 다시 시작하십시오.
- 신별되는 가장 높은 번호의 메모리 모듈을 제거하고, 양호한 동일 메모리 모듈로 교체한 다음 서버 를 다시 시작하십시오. 필요에 따라 반복하십시오. 식별될 메모리 모듈을 교체한 후에도 장애 가 계속되면, 4단계로 이동하십시오.
- 메모리 모듈에 장애가 나타날 때까지, 제거된 메모리 모듈을 한 번에 하나씩 원래 커넥터에 되 돌려 각 메모리 모듈 후에 서버를 다시 시작합니다. 장애가 있는 각 메모리 모듈을 양호한 동일 메 모리 모듈으로 교체하고, 각 DIMM을 교체한 후 서버를 다시 시작합니다. 제거한 메모리 모듈을 모두 테스트할 때까지 3단계를 반복하십시오.
- 4. 식별되는 가장 높은 번호의 메모리 모듈을 교체한 다음, 서버를 다시 시작하십시오. 필요에 따라 반복하십시오.
- 채널(동일 프로세서에 속함) 사이에서 메모리 모듈을 바꾼 다음, 서버를 다시 시작하십시오. 문제가 메 모리 모듈과 관련이 있는 경우, 장애가 발생한 메모리 모듈을 교체하십시오.
- (숙련된 기술자 전용) 프로세서 2(설치된 경우)에 대해 장애가 있는 메모리 모듈을 메모리 모듈 커넥터 에 설치하여 프로세서 또는 메모리 모듈 커넥터 문제가 아닌지 확인하십시오.
- 7. (숙련된 기술자 전용) 프로세서 보드를 교체하십시오.

#### 표시된 시스템 메모리가 설치된 실제 메모리보다 적음

문제를 해결하려면 다음 절차를 완료하십시오.

참고: 메모리 모듈을 설치 또는 제거할 때마다 전원 소스에서 서버 연결을 해제해야 합니다. 그런 다음 서 버를 다시 시작하기 전에 10초간 기다리십시오.

- 1. 다음을 확인하십시오.
  - 오류 LED가 켜지지 않습니다. "시스템 LED 및 진단 디스플레이별 문제 해결" 709페이지의 내 용을 참조하십시오.
  - 프로세서 보드에 메모리 모듈 오류 LED가 켜져 있지 않아야 합니다.
  - 메모리 미러링 채널은 불일치의 원인이 되지 않습니다.
  - 메모리 모듈이 올바르게 설치되어 있어야 합니다.
  - 올바른 유형의 메모리 모듈을 설치해야 합니다(요구 사항은 "메모리 모듈 설치 규정 및 순 서" 58페이지 참조).
  - 메모리 모듈을 변경하거나 교체하면, Setup Utility에 따라 메모리 구성이 업데이트됩니다.
  - 모든 메모리 뱅크가 사용 가능해야 합니다. 서버에서 문제를 감지하면 메모리 뱅크를 자동으로 사용 하지 못하도록 설정하거나, 아니면 수동으로 사용하지 못하도록 설정할 수 있습니다.
  - 서버가 최소 메모리 구성일 때 메모리 불일치가 없어야 합니다.
- 2. 메모리 모듈을 다시 설치한 다음, 서버를 다시 시작하십시오.
- 3. POST 오류 로그를 확인하십시오.
  - SMI(Systems-Management Interrupt)로 메모리 모듈을 사용할 수 없는 경우, 메모리 모 듈을 교체하십시오.
  - 사용자 또는 POST에서 메모리 모듈을 사용할 수 없도록 했다면 메모리 모듈을 다시 장착한 후 Setup Utility를 실행하고 메모리 모듈을 사용 설정하십시오.
- 4. 메모리 진단을 실행하십시오. 서버를 시작하고 화면의 안내에 따라 키를 누르면 기본적으로 LXPM 인 터페이스가 표시됩니다. (자세한 내용은 https://pubs.lenovo.com/lxpm-overview/에서 서버와 호 환되는 LXPM 설명서의 "시작" 섹션을 참조하십시오.) 이 인터페이스를 사용하여 메모리 진단을 수행 할 수 있습니다. 진단 페이지에서 진단 실행 → 메모리 테스트 → 고급 메모리 테스트로 이동하십시오.
- 5. 채널(동일 프로세서에 속함) 사이에서 모듈을 바꾼 다음, 서버를 다시 시작하십시오. 문제가 메모리 모 듈과 관련이 있는 경우, 장애가 발생한 메모리 모듈을 교체하십시오.
- 6. Setup Utility를 사용하여 모든 메모리 모듈을 다시 사용 설정한 후 서버를 다시 시작하십시오.
- (숙련된 기술자 전용) 프로세서 2(설치된 경우)에 대해 장애가 있는 메모리 모듈을 메모리 모듈 커넥터 에 설치하여 프로세서 또는 메모리 모듈 커넥터 문제가 아닌지 확인하십시오.
- 8. (숙련된 기술자 전용) 프로세서 보드를 교체하십시오.

#### 잘못된 메모리 구성이 감지됨

이 경고 메시지가 나타나면 다음 단계를 완료하십시오.

Invalid memory population (unsupported DIMM population) detected. Please verify memory configuration is valid.

- 현재 메모리 모듈 구성 순서가 지원되는지 확인하려면 "메모리 모듈 설치 규정 및 순서" 58페이 지의 내용을 확인하십시오.
- 2. 현재 순서가 실제로 지원되는 경우 Setup Utility에서 "disabled"로 표시되는 모듈이 있는지 확인하십시오.
- 3. "disabled" 로 표시되는 모듈을 다시 장착한 후 시스템을 재부팅하십시오.
- 4. 문제가 지속되면 메모리 모듈을 교체하십시오.

# 모니터 및 비디오 문제

다음 정보를 사용하여 모니터 및 비디오에 관한 문제를 해결하십시오.

• "올바르지 않은 문자가 표시됨" 738페이지

- "화면이 나오지 않음" 738페이지
- "일부 응용 프로그램을 시작할 때 화면이 나오지 않음" 738페이지
- "모니터에 화면 떨림이 있거나 화면 이미지가 찌그러지거나, 읽을 수 없거나, 흔들리거나, 뒤틀 림" 738페이지
- "화면에 이상한 문자가 나타남" 739페이지
- "서버의 VGA 커넥터에 연결하면 모니터 디스플레이에 장애가 발생함" 739페이지

#### 올바르지 않은 문자가 표시됨

다음 단계를 완료하십시오.

- 1. 키보드 및 운영 체제에 대해 언어와 지역 설정이 올바른지 확인하십시오.
- 이상한 언어가 표시되는 경우 서버 펌웨어를 최신 수준로 업데이트하십시오. "펌웨어 업데이트" 688페이지를 참조하십시오.

#### 화면이 나오지 않음

참고: 예상 부팅 모드가 UEFI에서 레거시로 또는 그 반대로 변경되지 않았는지 확인하십시오.

- 1. 서버가 KVM 스위치에 연결되어 있는 경우 KVM 스위치를 생략하여 문제의 원인이 될 수 있는 KVM 스위치를 제거하고, 서버의 뒷면에 있는 올바른 커넥터에 모니터 케이블을 바로 연결하십시오.
- 옵션 비디오 어댑터를 설치하는 경우 관리 컨트롤러 원격 관리 기능을 사용할 수 없습니다. 관리 컨트 롤러 원격 관리 기능을 사용하려면 옵션 비디오 어댑터를 제거하십시오.
- 서버에 그래픽 어댑터가 설치된 경우, 서버를 켜는 동안 약 3분 후에 Lenovo 로고가 화면에 표시됩니다.
   이것은 시스템을 로드하는 중에 일어나는 정상적인 작동입니다.
- 4. 다음을 확인하십시오.
  - 서버가 켜져 있고 서버에 전원이 공급되고 있습니다.
  - 모니터 케이블이 올바르게 연결되어 있어야 합니다.
  - 모니터가 켜져 있고 밝기 및 대비 컨트롤이 올바르게 조정되어 있어야 합니다.
- 5. 올바른 서버가 모니터를 제어 중인지 확인하십시오(해당되는 경우).
- 6. 비디오 출력이 손상된 서버 펌웨어의 영향을 받지 않았는지 확인하십시오. "펌웨어 업데이트" 688페이지를 참조하십시오.
- 7. 문제가 계속되면 Lenovo 지원에 문의하십시오.

#### 일부 응용 프로그램을 시작할 때 화면이 나오지 않음

- 1. 다음을 확인하십시오.
  - 응용 프로그램이 모니터 성능보다 높은 디스플레이 모드를 설정하고 있지 않아야 합니다.
  - 응용 프로그램에 필요한 장치 드라이버를 설치해야 합니다.

#### 모니터에 화면 떨림이 있거나 화면 이미지가 찌그러지거나, 읽을 수 없거나, 흔들리거나, 뒤틀림

 모니터 자체 테스트에서 모니터가 올바르게 작동 중임을 표시하는 경우 모니터 위치를 고려하십시오. 다른 장치 주변의 자기장(예: 변압기, 전기 기구, 형광등 및 다른 모니터)은 화면 떨림 또는 흔들리거나 읽을 수 없거나 왜곡된 화면 이미지를 야기합니다. 이와 같은 현상이 발생하면 모니터를 끄십시오.

주의: 켜져 있는 동안 컬러 모니터를 이동하면 화면 변색이 발생할 수 있습니다.

장치와 모니터는 최소 305mm(12") 떨어뜨린 후 모니터를 켜십시오.

참고:

- a. 디스켓 드라이브 읽기/쓰기 오류가 발생하지 않도록 하려면 모니터와 외부 디스켓 드라이브 사이 의 거리가 76mm(3") 이상인지 확인하십시오.
- b. Lenovo 이외 모니터 케이블은 예측할 수 없는 문제를 야기할 수 있습니다.

- 2. 모니터 케이블을 다시 장착하십시오.
- 2단계에 나열된 구성 요소를 표시된 순서대로 한 번에 하나씩 교체하고 구성 요소를 교체할 때마다 서버를 다시 시작하십시오.
  - a. 모니터 케이블
  - b. 비디오 어댑터(설치되어 있는 경우)
  - c. 모니터
- 4. 문제가 계속되면 Lenovo 지원에 문의하십시오.

#### 화면에 이상한 문자가 나타남

문제가 해결되기 전에 다음 단계를 완료하십시오.

- 1. 키보드 및 운영 체제에 대해 언어와 지역 설정이 올바른지 확인하십시오.
- 이상한 언어가 표시되는 경우 서버 펌웨어를 최신 수준로 업데이트하십시오. "펌웨어 업데이트" 688페이지를 참조하십시오.

#### 서버의 VGA 커넥터에 연결하면 모니터 디스플레이에 장애가 발생함

문제가 해결되기 전에 다음 단계를 완료하십시오.

- 1. 서버가 켜져 있는지 확인하십시오.
- 2. 모니터와 서버 간에 KVM이 연결되어 있으면 KVM을 제거하십시오.
- 3. 모니터 케이블을 다시 연결하고 케이블이 올바르게 연결되었는지 확인하십시오.
- 4. 문제가 없음이 확인된 모니터를 사용해 보십시오.
- 5. 그래도 모니터 디스플레이에 장애가 발생하면 다음을 수행하십시오.
  - VGA 커넥터가 서버의 앞면에 있는 경우:
    - a. 내부 VGA 케이블을 제거한 후 다시 연결하십시오. VGA 케이블이 시스템 보드 어셈블리 에 올바르게 연결되어 있는지 확인하십시오. 제 6 장 "내장 케이블 배선" 379페이지의 내 용을 참조하십시오.
    - b. 왼쪽 랙 래치를 VGA로 교체하십시오. "랙 래치 교체" 274페이지의 내용을 참조하십시오.
    - c. (숙련된 기술자 전용) 시스템 I/O 보드를 교체하십시오.
  - VGA 커넥터가 서버의 뒷면에 있는 경우:
     a. (숙련된 기술자 전용) 시스템 I/O 보드를 교체하십시오.

## 관찰 가능한 문제

다음 정보를 사용하여 관찰 가능한 문제를 해결하십시오.

- "UEFI 부팅 프로세스 중에 서버가 중단됨" 740페이지
- "서버가 켜지면 즉시 서버에 POST Event Viewer가 표시됨" 740페이지
- "서버가 응답하지 않음(POST 완료 및 운영 체제 실행 중)" 740페이지
- "서버가 응답하지 않음(POST 실패 및 시스템 설정을 시작할 수 없음)" 741페이지
- "전압 플래너 결함이 이벤트 로그에 표시됨" 741페이지
- "이상한 냄새" 741페이지
- "서버가 과열된 것으로 보임" 741페이지
- "새 어댑터를 설치한 후 레거시 모드로 들어갈 수 없음" 742페이지
- "금이 간 부품 또는 섀시" 742페이지

#### UEFI 부팅 프로세스 중에 서버가 중단됨

UEFI 부팅 프로세스 중에 디스플레이에 UEFI: DXE INIT 메시지가 나타나면서 시스템이 멈추는 경우, 옵 션 ROM이 Legacy란 설정값으로 구성되지 않았는지 확인하십시오. Lenovo XClarity Essentials OneCLI을 사용해 다음 명령을 실행하여 옵션 ROM의 현재 설정값을 원격으로 확인할 수 있습니다.

onecli config show EnableDisableAdapterOptionROMSupport --bmc xcc\_userid:xcc\_password@xcc\_ipaddress

레거시 옵션 ROM 설정값으로 인해 부팅 프로세스 중에 중단되는 시스템을 복구하려면 다음 기술 팁 을 참조하십시오.

https://datacentersupport.lenovo.com/solutions/ht506118

레거시 옵션 ROM을 사용해야 하는 경우, 슬롯 옵션 ROM을 장치 및 I/O 포트 메뉴에서 Legacy로 설정 하지 마십시오. 그대신, 슬롯 옵션 ROM을 **자동**(기본 설정값)으로 설정하고, 시스템 부팅 모드를 Legacy 모드로 설정하십시오. 레거시 옵션 ROM은 시스템이 부팅하기 직전에 호출됩니다.

#### 서버가 켜지면 즉시 서버에 POST Event Viewer가 표시됨

문제가 해결되기 전에 다음 단계를 완료하십시오.

- 1. 시스템 LED 및 진단 디스플레이에서 가리키는 모든 오류를 수정하십시오.
- 서버가 모든 프로세서를 지원하는지와 프로세서의 속도 및 캐시 크기가 일치하는지를 확인하십시오. 시스템 설정에서 프로세서 정보를 볼 수 있습니다.
   서버에 대해 프로세서가 지원되는지 여부를 판단하려면 https://serverproven.lenovo.com의 내용을 참조하십시오.
- 3. (숙련된 기술자 전용) 프로세서 1이 정확한 위치에 올바르게 장착되어 있는지 확인하십시오.
- 4. (숙련된 기술자 전용) 프로세서 2를 제거하고 서버를 다시 시작하십시오.
- 5. 서버를 다시 시작할 때마다 다음 구성 요소를 표시된 순서대로 한 번에 하나씩 교체하십시오.
  - a. (숙련된 기술자 전용) 프로세서
  - b. (숙련된 기술자 전용) 프로세서 보드

#### 서버가 응답하지 않음(POST 완료 및 운영 체제 실행 중)

- 서버와 같은 장소에 있을 경우, 다음 단계를 완료하십시오.
  - KVM 연결을 사용할 경우 연결이 올바르게 작동되는지 확인하십시오. 그렇지 않을 경우 키보드와 마우스가 올바르게 작동하는지 확인하십시오.
  - 가능한 경우 서버에 로그인하고 모든 응용 프로그램이 실행되고 있는지 확인하십시오(정지된 응용 프로그램 없음).
  - 3. 서버를 다시 시작하십시오.
  - 4. 문제가 계속되면 소프트웨어가 새로 설치되었는지와 올바르게 구성되었는지 확인하십시오.
  - 5. 소프트웨어 구입처 또는 소프트웨어 공급업체에 문의하십시오.
- 원격 위치에서 서버에 액세스할 경우 다음 단계를 완료하십시오.
  - 1. 모든 응용 프로그램이 실행되고 있는지 확인하십시오(정지된 응용 프로그램 없음).
  - 2. 시스템에서 로그아웃하고 다시 로그인해 보십시오.
  - 3. 명령행에서 서버에 대한 경로 추적을 실행하거나 핑하여 네트워크 액세스의 유효성을 검증하십시오.
    - a. 핑 테스트 중에 응답을 받지 못할 경우 엔클로저의 다른 서버에서 핑을 시도하여 연결 문제 인지 아니면 서버 문제인지 판별하십시오.

- b. 연결이 끊어진 지점을 판별하도록 경로 추적을 실행하십시오. VPN 또는 연결이 끊어진 지점으 로 연결 문제를 해결해 보십시오.
- 4. 관리 인터페이스를 통해 원격으로 서버를 다시 시작하십시오.
- 5. 문제가 계속되면 소프트웨어가 새로 설치되었는지와 올바르게 구성되었는지 확인하십시오.
- 6. 소프트웨어 구입처 또는 소프트웨어 공급업체에 문의하십시오.

#### 서버가 응답하지 않음(POST 실패 및 시스템 설정을 시작할 수 없음)

추가된 장치 또는 어댑터 펌웨어 업데이트, 펌웨어 또는 응용 프로그램 코드 문제와 같은 구성 변경사항으 로 인해 서버에서 전원 공급 자체 테스트(POST)가 실패할 수 있습니다.

문제가 발생하면 서버가 다음 두 가지 방법 중 하나로 응답합니다.

- 서버가 자동으로 다시 시작되고 POST를 다시 시도합니다.
- 서버가 정지되고 서버가 POST를 다시 시도하려면 서버를 수동으로 다시 시작해야 합니다.

지정한 숫자만큼 연속 시도(자동 또는 수동)한 후, 구성에 필요한 정정을 하고 서버를 다시 시작할 수 있도 록 서버가 기본 UEFI 구성으로 되돌리고 시스템 설정을 시작합니다. 서버가 기본 구성으로 POST를 성공 적으로 완료할 수 없으면 프로세서 보드 또는 시스템 I/O 보드 문제일 수 있습니다. 다음과 같이 하십시오.

1. 새로 추가된 장치를 모두 제거하고 시스템을 기본 하드웨어 구성으로 되돌리십시오.

- 2. 시스템을 다시 시작하고 시스템 설정으로 부팅할 수 있는지 확인하십시오.
  - 부팅할 수 없다면 다음을 따르십시오.
    - a. 프로세서 보드를 교체하십시오.
    - b. 시스템 I/O 보드를 교체하십시오.
  - 부팅할 수 있다면 의심되는 장치를 테스트 중인 다른 시스템(SUT)으로 이동해 보십시오.
    - SUT 시스템이 정상적으로 작동하면 프로세서 보드 또는 시스템 I/O 보드로 인해 문제가 발생했을 수 있습니다.
    - SUT 시스템이 비정상적으로 작동하면 의심되는 장치에 문제가 있을 수 있습니다.
- 의심되는 모든 부품이 격리되어 있으며 상황이 달라지지 않는다면 더욱 자세한 문제 격리를 위해 영향 을 받은 시스템을 최소 구성으로 실행하고 단계별로 다시 추가해 보십시오.

#### 전압 플래너 결함이 이벤트 로그에 표시됨

문제가 해결되기 전에 다음 단계를 완료하십시오.

- 1. 시스템을 최소 구성으로 되돌리십시오. 필요한 최소 프로세서 및 DIMM 수에 대해서는 "사양 "3페이지의 내용을 참조하십시오.
- 2. 시스템을 다시 시작하십시오.
  - 시스템이 다시 시작되면 제거한 각 항목을 한 번에 하나씩 추가하면서 오류가 발생할 때까지 시스템 을 매번 다시 시작하십시오. 오류가 발생한 항목을 되돌리십시오.
  - 시스템이 다시 시작되지 않으면 프로세서 보드의 이상을 생각해 보십시오.

#### 이상한 냄새

문제가 해결되기 전에 다음 단계를 완료하십시오.

- 1. 새로 설치한 장비에서 이상한 냄새가 날 수 있습니다.
- 2. 문제가 계속되면 Lenovo 지원에 문의하십시오.

#### 서버가 과열된 것으로 보임

여러 서버 또는 섀시:

- 1. 실내 온도가 지정된 범위 내에 있는지 확인하십시오( "사양" 3페이지 참조).
- 2. 팬이 올바르게 설치되었는지 확인하십시오.
- 3. UEFI 및 XCC를 최신 버전으로 업데이트하십시오.
- 서버에 필러가 올바르게 설치되었는지 확인하십시오(자세한 설치 절차는 제 5 장 "하드웨어 교 체 절차" 55페이지 참조).
- 5. IPMI 명령을 사용하여 팬 속도를 최대 팬 속도로 올려 문제를 해결할 수 있는지 확인하십시오.

참고: IPMI raw 명령은 숙련된 기술자만 사용해야 하며 각 시스템에는 고유한 IPMI raw 명령이 있습니다.

 관리 프로세서 이벤트 로그에서 온도를 상승시키는 이벤트가 있는지 확인하십시오. 이벤트가 없을 경우 서버가 정상 작동 온도에서 실행되고 있는지 확인하십시오. 온도에 약간의 변화를 기대할 수 있습니다.

#### 새 어댑터를 설치한 후 레거시 모드로 들어갈 수 없음

문제를 해결하려면 다음 절차를 완료하십시오.

- 1. UEFI 설정 → 장치 및 I/O 포트 → 옵션 ROM 실행 순서 설정으로 이동하십시오.
- 2. 운영 체제가 설치된 RAID 어댑터를 목록의 맨 위로 이동하십시오.
- 3. 저장을 선택하십시오.
- 4. 시스템을 재부팅하고 운영 체제로 자동 부팅하십시오.

#### 금이 간 부품 또는 섀시

Lenovo 지원에 문의하십시오.

# 옵션 장치 문제

다음 정보를 사용하여 옵션 장치에 관한 문제를 해결하십시오.

- "외부 USB 장치가 인식되지 않음" 742페이지
- "PCIe 어댑터가 인식되지 않거나 작동되지 않음" 742페이지
- "이전에 작동하던 Lenovo 옵션 장치가 현재 작동하지 않음" 744페이지
- "방금 장착한 Lenovo 옵션 장치가 작동하지 않음" 743페이지
- "이전에 작동하던 Lenovo 옵션 장치가 현재 작동하지 않음" 744페이지

#### 외부 USB 장치가 인식되지 않음

이 문제가 해결될 때까지 다음 단계를 완료하십시오.

- 1. UEFI 펌웨어를 최신 버전으로 업데이트하십시오.
- 2. 적절한 드라이버가 컴퓨팅 노드에 설치되었는지 확인하십시오. 장치 드라이버에 관한 정보는 USB 장치의 제품 문서를 참조하십시오.
- 3. Setup Utility를 이용해 장치가 올바르게 구성되어 있는지 확인하십시오.
- USB 장치가 허브 또는 콘솔 브레이크아웃에 연결되어 있을 경우 장치를 분리하고 서버 앞면의 USB 포트에 직접 연결하십시오.

#### PCIe 어댑터가 인식되지 않거나 작동되지 않음

- 1. UEFI 펌웨어를 최신 버전으로 업데이트하십시오.
- 2. 이벤트 로그를 확인하고 장치와 관련된 모든 문제를 해결하십시오.

- 3. 장치가 서버에서 지원되는지 확인하십시오(https://serverproven.lenovo.com 참조). 장치의 펌웨어 수준이 최신 지원 수준인지 확인하고 해당하는 경우 펌웨어를 업데이트하십시오.
- 4. 어댑터가 올바른 슬롯에 설치되었는지 확인하십시오.
- 5. 적절한 장치 드라이버가 장치에 설치되었는지 확인하십시오.
- 기존 모드를 실행 중인 경우 리소스 충돌을 해결하십시오(UEFI). 레거시 ROM 부팅 순서를 확인하고 MM 구성 기반의 UEFI 설정을 수정하십시오.

참고: PCIe 어댑터와 연관된 ROM 부팅 순서를 첫 번째 실행 순서로 수정하십시오.

- 7. 어댑터와 관련될 수 있는 기술 팁(유지 팁 또는 서비스 게시판이라고도 함)은 http://datacentersupport.lenovo.com을 확인하십시오.
- 8. 어댑터 외부 연결이 올바르고 커넥터가 물리적으로 손상되지 않았는지 확인하십시오.
- 9. PCIe 어댑터가 지원되는 운영 체제와 함께 설치되어 있는지 확인하십시오.

### 불충분한 PCle 리소스가 감지됨

"불충분한 PCI 리소스가 감지됨"으로 시작되는 오류 메시지가 표시되면 문제가 해결될 때까지 다음 단계를 완료하십시오.

- 1. Enter를 눌러 System Setup Utility에 액세스하십시오.
- 2. 시스템 설정 → 장치 및 I/O 포트 → MM 기본 구성을 선택한 다음 장치 리소스를 늘리도록 설정을 수정 하십시오. 예를 들어 3GB를 2GB로 수정하거나 2GB를 1GB로 수정하십시오.
- 3. 설정을 저장하고 시스템을 다시 시작하십시오.
- 가장 높은 장치 리소스 설정(1GB)으로 오류가 다시 발생하면 시스템을 종료하고 일부 PCIe 장치를 제거하십시오. 그런 다음 시스템의 전원을 켭니다.
- 5. 재부팅이 실패하면 1 4단계를 반복하십시오.
- 6. 오류가 다시 발생하면 Enter를 눌러 System Setup Utility에 액세스하십시오.
- 7. 시스템 설정 → 장치 및 I/O 포트 → PCI 64비트 리소스 할당 을 선택한 다음 설정을 자동에서 사 용으로 수정하십시오.
- 8. 부팅 장치가 레거시 부팅을 위해 4GB 이상의 MMIO를 지원하지 않으면 UEFI 부팅 모드를 사용하거 나 일부 PCIe 장치를 제거/비활성화하십시오.
- 9. 시스템 DC 전원을 껐다가 다시 켠 후 시스템이 UEFI 부팅 메뉴 또는 운영 체제로 들어가는지 확인하 십시오. 그런 다음 FFDC 로그를 캡처하십시오.
- 10. Lenovo 기술 지원에 문의하십시오.

### 방금 장착한 Lenovo 옵션 장치가 작동하지 않음

- 1. 다음을 확인하십시오.
  - 장치가 서버에서 지원됩니다(https://serverproven.lenovo.com 참조).
  - 장치와 함께 제공된 설치 지시사항에 따라 장치를 올바르게 설치해야 합니다.
  - 설치된 다른 장치 또는 케이블이 느슨하지 않아야 합니다.
  - 시스템 설정에서 구성 정보를 업데이트해야 합니다. 서버를 시작하고 화면의 안내에 따라 키를 누르 면 Setup Utility가 표시됩니다. (자세한 내용은 https://pubs.lenovo.com/lxpm-overview/에 서 서버와 호환되는 LXPM 설명서의 "시작" 섹션을 참조하십시오.) 메모리 또는 다른 장치가 변경될 때마다 구성을 업데이트해야 합니다.
- 2. 방금 설치한 장치를 다시 장착하십시오.
- 3. 방금 설치한 장치를 교체하십시오.
- 4. 케이블 연결을 다시 장착하고 케이블에 물리적 손상이 없는지 확인하십시오.
- 5. 케이블이 손상된 경우에는 케이블을 교체하십시오.

#### 이전에 작동하던 Lenovo 옵션 장치가 현재 작동하지 않음

- 1. 장치에 대한 모든 케이블 연결이 안전한지 확인하십시오.
- 2. 정치에 테스트 지시사항이 함께 제공된 경우 이 지시사항을 사용하여 장치를 테스트하십시오.
- 3. 케이블 연결을 다시 장착하고 물리적 부품이 손상되었는지 확인하십시오.
- 4. 케이블을 교체하십시오.
- 5. 장애가 발생한 장치를 다시 설치하십시오.

6. 장애가 발생한 장치를 교체하십시오.

# 성능 문제

다음 정보를 사용하여 성능 문제를 해결하십시오.

- "네트워크 성능" 744페이지
- "운영 체제 성능" 744페이지

#### 네트워크 성능

문제가 해결되기 전에 다음 단계를 완료하십시오.

- 느리게 작동하는 네트워크를 격리하십시오(예: 저장 장치, 데이터 및 관리). 핑 도구 또는 작업 관리자
   나 리소스 관리자와 같은 운영 체제 도구를 사용하면 쉽게 찾을 수 있습니다.
- 2. 네트워크에서 정체 현상을 확인하십시오.
- 3. NIC 장치 드라이버 또는 저장 장치 컨트롤러 장치 드라이버를 업데이트하십시오.
- 4. IO 모듈 제조업체에서 제공한 트래픽 진단 도구를 사용하십시오.

#### 운영 체제 성능

문제가 해결되기 전에 다음 단계를 완료하십시오.

- 최근에 서버를 변경한 경우(예: 업데이트된 장치 드라이버 또는 설치된 소프트웨어 응용 프로그 램) 해당 변경사항을 제거하십시오.
- 2. 네트워킹 문제가 있는지 확인하십시오.
- 3. 성능 관련 오류가 있는지 운영 체제 로그를 확인하십시오.
- 서버에서 냉각으로 스로틀링할 수 있는 고온 및 전원 문제와 관련된 이벤트를 확인하십시오. 스로 틀링될 경우 서버의 작업 부하를 줄여 성능을 향상시키십시오.
- 사용할 수 없는 DIMM과 관련된 이벤트가 있는지 확인하십시오. 응용 프로그램 작업 부하에 대해 충 분한 메모리가 없을 경우 운영 체제 성능이 저하됩니다.
- 6. 구성에 비해 작업 부하가 너무 높지 않은지 확인하십시오.

# 전원 켜짐 및 꺼짐 문제

이 정보를 사용하면 서버의 전원을 켜거나 끄는 경우 문제를 해결할 수 있습니다.

- "전원 버튼이 작동하지 않음(서버가 시작되지 않음)" 744페이지
- "서버 전원이 켜지지 않음" 745페이지
- "서버 전원이 꺼지지 않음" 745페이지

#### 전원 버튼이 작동하지 않음(서버가 시작되지 않음)

참고: BMC를 초기화하는 데 시간이 걸리므로 전원 버튼은 서버를 AC 전원에 연결한 후 약 1~3분이 경과하면 작동합니다.

- 1. 서버의 전원 버튼이 올바르게 작동하는지 확인하십시오.
  - a. 서버 전원 코드를 분리하십시오.
  - b. 서버 전원 코드를 다시 연결하십시오.
  - c. 앞면 오퍼레이터 패널 케이블을 다시 장착한 다음 1a 및 1b 단계를 반복하십시오.
    - 서버가 시작되면 앞면 오퍼레이터 패널을 다시 설치하십시오.
    - 문제가 계속되면 앞면 오퍼레이터 패널을 교체하십시오.
- 2. 다음을 확인하십시오.
  - 전원 코드가 서버 및 작동 중인 콘센트에 올바르게 연결되어 있어야 합니다.
  - 전원 공급 장치의 LED가 문제를 표시하지 않아야 합니다.
  - 전원 버튼 LED가 켜지고 천천히 깜박입니다.
  - 누르는 힘이 충분하면 버튼 힘 반응이 있습니다.
- 전원 버튼 LED가 켜지지 않거나 제대로 깜박이지 않으면 모든 전원 공급 장치를 다시 장착하고 PSU 후면의 AC LED가 켜져 있는지 확인하십시오.
- 4. 옵션 장치를 방금 설치한 경우 제거하고 서버를 다시 시작하십시오.
- 5. 문제가 계속 발생하거나 전원 버튼 LED가 켜지지 않으면 최소 구성을 구현하여 특정 구성 요소가 전 원 권한을 잠그는지 확인하십시오. 각 전원 공급 장치를 교체하고 각각을 다시 설치한 후 전원 버튼 기능을 확인하십시오.
- 도두 수행했지만 문제를 해결할 수 없는 경우 캡처한 시스템 로그와 함께 실패 관련 정보를 수집 하여 Lenovo 지원에 문의하십시오.

#### 서버 전원이 켜지지 않음

이 문제가 해결될 때까지 다음 단계를 완료하십시오.

- 1. 이벤트 로그에서 전원이 켜지지 않은 서버와 관련된 이벤트를 확인하십시오.
- 2. 황색으로 깜박이는 LED가 있는지 확인하십시오.
- 시스템 보드 어셈블리의 LED를 확인하십시오. "시스템 보드 어셈블리 LED" 724페이지의 내용을 참조하십시오.
- 4. AC 전원 LED가 켜지는지 또는 PSU 뒷면에서 황색 LED가 켜지는지 확인합니다.
- 5. 시스템의 AC 전원을 껐다 켜십시오.
- 6. CMOS 배터리를 제거한 상태로 10초 이상 있다가 CMOS 배터리를 다시 설치하십시오.
- 7. XCC에서 IPMI 명령을 사용하거나 전원 버튼을 사용하여 시스템 전원을 켜십시오.
- 8. 최소 구성(어댑터 및 드라이브가 설치되지 않은 상태에서 프로세서 1개, DIMM 1개 및 PSU 1 개 설치)을 구현하십시오.
- 9. 모든 전원 공급 장치를 다시 장착하고 PSU 후면의 AC LED가 켜져 있는지 확인하십시오.
- 10. 각 전원 공급 장치를 교체하고 각각을 다시 설치한 후 전원 버튼 기능을 확인하십시오.
- 11. 위의 조치로 문제를 해결할 수 없는 경우 서비스 센터에 문의하여 문제 증상을 검토하고 시스템 I/O 보 드 또는 프로세서 보드 교체가 필요한지 확인하십시오.

#### 서버 전원이 꺼지지 않음

- 이 문제가 해결될 때까지 다음 단계를 완료하십시오.
- 1. ACPI(고급 구성 및 전원 인터페이스)를 사용하는지, 아니면 ACPI가 아닌 운영 체제를 사용하는지 판별하십시오. ACPI가 아닌 운영 체제를 사용하는 경우 다음 단계를 완료하십시오.
  - a. Ctrl+Alt+Delete를 누르십시오.
  - b. 전원 제어 버튼을 5초 동안 눌러 서버를 끕니다.
  - c. 서버를 다시 시작하십시오.

- d. 서버가 POST에 실패하고 전원 제어 버튼이 작동하지 않는 경우, 전원 코드를 20초 동안 분리한 후 다시 연결하고 서버를 다시 시작하십시오.
- 문제가 계속되거나 ACPI 인식 운영 체제를 사용하는 경우, 시스템 보드(시스템 보드 어셈블리) 에 문제가 있을 수 있습니다.

# 전원 문제

다음 정보를 사용하여 전원 관련 문제를 해결하십시오.

시스템 오류 LED가 켜지고 이벤트 로그 "전원 공급 장치 입력이 손실되었습니다"가 표시됨

문제를 해결하려면 다음을 확인하십시오.

- 1. 전원 공급 장치가 전원 코드에 올바르게 연결되어 있습니다.
- 2. 전원 코드가 올바르게 접지된 서버의 콘센트에 연결되어 있습니다.
- 3. 전원 공급 장치 AC 전원이 지원되는 범위 내에서 안정적인지 확인하십시오.
- 4. 전원 공급 장치를 교체하여 전원 공급 장치에 문제가 있는지 확인하고, 전원 공급 장치에 문제가 있는 경우 고장난 장치를 교체하십시오.
- 5. 이벤트 로그를 검토하여 문제가 무엇인지 파악한 후 이벤트 로그 작업을 수행하여 문제를 해결하십시오.

# 직렬 장치 문제

다음 정보를 사용하여 직렬 포트 또는 장치에 관한 문제를 해결하십시오.

- "표시된 직렬 포트 수가 설치된 직렬 포트 수보다 적음" 746페이지
- "직렬 장치가 작동하지 않음" 746페이지

#### 표시된 직렬 포트 수가 설치된 직렬 포트 수보다 적음

이 문제가 해결될 때까지 다음 단계를 완료하십시오.

- 1. 다음을 확인하십시오.
  - Setup Utility에서 각 포트에 고유한 주소가 할당되었으며 비활성화된 직렬 포트가 없습니다.
  - 직렬 포트 어댑터(설치된 경우)가 올바르게 설치되어 있어야 합니다.
- 2. 직렬 포트 어댑터를 다시 설치하십시오.

3. 직렬 포트 어댑터를 교체하십시오.

#### 직렬 장치가 작동하지 않음

- 1. 다음을 확인하십시오.
  - 장치가 서버와 호환되어야 합니다.
  - 직렬 포트를 사용할 수 있고 고유한 주소가 지정되어 있어야 합니다.
  - 장치가 올바른 커넥터에 연결되어 있습니다( "시스템 보드 어셈블리 커넥터" 39페이지 참조).
- 2. 다음 구성 요소를 다시 고정하십시오.
  - a. 결함이 있는 직렬 장치.
  - b. 직렬 케이블.
- 3. 다음 구성 요소를 교체하십시오.
  - a. 결함이 있는 직렬 장치.
  - b. 직렬 케이블.
- 4. 문제가 계속되면 Lenovo 지원에 문의하십시오.
## 소프트웨어 문제

다음 정보를 사용하여 소프트웨어 문제를 해결하십시오.

- 1. 소프트웨어가 문제의 원인인지 판별하려면 다음을 확인하십시오.
  - 서버에 소프트웨어를 사용하는 데 필요한 최소 메모리가 있습니다. 메모리 요구사항은 소프트 웨어와 함께 제공되는 정보를 참조하십시오.

참고: 방금 어댑터나 메모리를 설치한 경우 서버에서 메모리 주소 충돌이 있을 수 있습니다.

- 소프트웨어가 서버에서 작동하도록 설계되어 있습니다.
- 다른 소프트웨어가 서버에서 작동합니다.
- 소프트웨어가 다른 서버에서 작동합니다.
- 소프트웨어를 사용하는 동안 오류 메시지를 수신하는 경우 메시지 설명과 문제에 대해 제안되는 해결 책은 소프트웨어와 함께 제공되는 정보를 참조하십시오.
- 3. 소프트웨어 구입처에 문의하십시오.

### 스토리지 드라이브 문제

다음 정보를 사용하여 스토리지 드라이브에 관한 문제를 해결하십시오.

- "서버가 드라이브를 인식할 수 없음" 747페이지
- "여러 드라이브에 장애 발생" 748페이지
- "여러 드라이브가 오프라인" 748페이지
- "교체 드라이브가 다시 빌드되지 않음" 748페이지
- "녹색 드라이브 활동 LED가 연결된 드라이브의 실제 상태를 나타내지 않음" 748페이지
- "노란색 드라이브 상태 LED가 연결된 드라이브의 실제 상태를 나타내지 않음" 749페이지
- "U.3 NVMe 드라이브는 NVMe 연결에서 감지할 수 있지만 트라이 모드에서는 감지할 수 없음" 749페이지

### 서버가 드라이브를 인식할 수 없음

문제가 해결되기 전에 다음 단계를 완료하십시오.

- 1. 관련 노란색 드라이브 상태 LED를 관찰하십시오. LED가 켜지면 드라이브에 결함이 있음을 나 타냅니다.
- 2. 상태 LED가 켜진 경우 베이에서 드라이브를 제거하고 45초간 기다렸다가 드라이브를 다시 삽입하여 드라이브 어셈블리가 드라이브 백플레인에 연결되었는지 확인하십시오.
- 연관된 녹색 드라이브 활동 LED와 노란색 상태 LED를 관찰하고 다른 상황에서 해당 작업을 수행 하십시오.
  - 녹색 활동 LED가 깜박이고 노란색 상태 LED가 켜지지 않으면 드라이브가 컨트롤러에서 인식되고 올바르게 작동하고 있습니다. 드라이브 진단 테스트를 실행하십시오. 서버를 시작하고 화면의 안내에 따라 키를 누르면 기본적으로 LXPM 인터페이스가 표시됩니다. (자세한 내용은 https://pubs.lenovo.com/lxpm-overview/에서 서버와 호환되는 LXPM 설명서의 "시작" 섹션을 참조하십시오.) 이 인터페이스에서 드라이브 진단을 수행할 수 있습니다. 진단 페이지에서 진단 실행 → HDD test를 클릭하십시오.
  - 녹색 활동 LED가 깜박이고 노란색 상태 LED가 천천히 깜박이면 드라이브가 컨트롤러에서 인식되고 다시 빌드되고 있습니다.
  - LED가 켜지지도 깜박이지도 않으면 드라이브 백플레인이 올바르게 장착되었는지 확인하십시오. 자세한 내용을 보려면 4단계로 이동하십시오.
  - 녹색 활동 LED가 깜박이고 노란색 상태 LED가 켜지면 드라이브를 교체하십시오.
- 4. 드라이브 백플레인이 올바르게 설치되었는지 확인하십시오. 올바르게 자리 잡은 경우 백플레인을 휘 게 하거나 움직이게 하는 일 없이 드라이브 어셈블리가 백플레인에 제대로 연결됩니다.

5. 백플레인 전원 케이블을 다시 연결하고 1단계~3단계를 반복하십시오.

- 6. 백플레인 신호 케이블을 다시 연결하고 1단계~3단계를 반복하십시오.
- 7. 백플레인 신호 케이블 또는 백플레인이 의심되는 경우 다음과 같이 하십시오.
  - 해당 백플레인 신호 케이블을 교체하십시오.
  - 해당 백플레인을 교체하십시오.
- 8. 드라이브 진단 테스트를 실행하십시오. 서버를 시작하고 화면의 안내에 따라 키를 누르면 기본적으로 LXPM 인터페이스가 표시됩니다. (자세한 내용은 https://pubs.lenovo.com/lxpm-overview/에서 서버와 호환되는 LXPM 설명서의 "시작" 섹션을 참조하십시오.) 이 인터페이스에서 드라이브 진단을 수행할 수 있습니다. 진단 페이지에서 진단 실행 → 디스크 드라이브 테스트를 클릭하십시오.

해당 테스트를 기반으로 하여 다음을 수행하십시오.

- 백플레인이 테스트를 통과하지만 드라이브가 인식되지 않는 경우 백플레인 신호 케이블을 교체 하고 테스트를 다시 실행하십시오.
- 해당 백플레인을 교체하십시오.
- 어댑터가 테스트를 통과한 경우 어댑터에서 백플레인 신호 케이블을 분리하고 테스트를 다시 실행하십시오.
- 어댑터가 테스트에 실패한 경우 어댑터를 교체하십시오.

#### 여러 드라이브에 장애 발생

이 문제가 해결될 때까지 다음 단계를 완료하십시오.

- Lenovo XClarity Controller 이벤트 로그에서 전원 공급 장치 또는 진동 문제 관련 이벤트를 확인 한 후 해당 이벤트를 해결하십시오.
- 드라이브 및 서버에 대한 장치 드라이버와 펌웨어가 최신 수준인지 확인하십시오.

중요: 일부 클러스터 솔루션을 사용하려면 특정 코드 수준 또는 조정된 코드 업데이트가 필요합니다. 장 치가 클러스터 솔루션의 일부인 경우 코드를 업데이트하기 전에 클러스터 솔루션에서 최신 코드 수준 이 지원되는지 확인하십시오.

#### 여러 드라이브가 오프라인

문제가 해결되기 전에 다음 단계를 완료하십시오.

- Lenovo XClarity Controller 이벤트 로그에서 전원 공급 장치 또는 진동 문제 관련 이벤트를 확인 한 후 해당 이벤트를 해결하십시오.
- 스토리지 서브시스템 로그에서 스토리지 서브시스템 관련 이벤트를 확인한 후 해당 이벤트를 해결 하십시오.

#### 교체 드라이브가 다시 빌드되지 않음

이 문제가 해결될 때까지 다음 단계를 완료하십시오.

- 1. 드라이브가 어댑터에서 인식되는지 확인하십시오(녹색 드라이브 활동 LED가 깜박임).
- 2. SAS/SATA RAID 어댑터 문서를 검토하여 올바른 구성 매개 변수 및 설정을 판별하십시오.

#### 녹색 드라이브 활동 LED가 연결된 드라이브의 실제 상태를 나타내지 않음

문제가 해결되기 전에 다음 단계를 완료하십시오.

- 드라이브가 사용 중일 때 녹색 드라이브 활동 LED가 깜박이지 않을 경우 드라이브 진단 테스트를 실 행하십시오. 서버를 시작하고 화면의 안내에 따라 키를 누르면 기본적으로 LXPM 인터페이스가 표시됩니다. (자세한 내용은 https://pubs.lenovo.com/lxpm-overview/에서 서버와 호환되는 LXPM 설명서의 "시작" 섹션을 참조하십시오.) 이 인터페이스에서 드라이브 진단을 수행할 수 있습 니다. 진단 페이지에서 진단 실행 → HDD test를 클릭하십시오.
- 2. 드라이브가 테스트를 통과한 경우 백플레인을 교체하십시오.

3. 드라이브가 테스트에 실패한 경우 드라이브를 교체하십시오.

#### 노란색 드라이브 상태 LED가 연결된 드라이브의 실제 상태를 나타내지 않음

문제가 해결되기 전에 다음 단계를 완료하십시오.

- 1. 서버를 끄십시오.
- 2. SAS/SATA 어댑터를 다시 설치하십시오.
- 3. 백플레인 신호 케이블 및 백플레인 전원 케이블을 다시 연결하십시오.
- 4. 드라이브를 다시 설치하십시오.
- 5. 서버의 전원을 켜고 드라이브 LED의 활동을 관찰하십시오.

#### U.3 NVMe 드라이브는 NVMe 연결에서 감지할 수 있지만 트라이 모드에서는 감지할 수 없음

트라이 모드에서 NVMe 드라이브는 PCIe x1 링크를 통해 컨트롤러에 연결됩니다. U.3 NVMe 드라이브 에서 트라이 모드를 지원하려면 XCC Web GUI를 통해 백플레인에서 선택한 드라이브 슬롯에 대해 U.3 x1 모드를 활성화해야 합니다. 기본적으로 백플레인 설정은 U.2 x4 모드입니다.

U.3 x1 모드를 활성화하려면 다음 단계를 완료하십시오.

- 1. XCC Web GUI에 로그인하고 왼쪽 탐색 트리에서 스토리지 → 정보를 선택합니다.
- 2. 표시되는 창에서 백플레인 옆에 있는 🌳 아이콘을 클릭합니다.
- 3. 표시되는 대화 상자에서 대상 드라이브 슬롯을 선택하고 적용을 클릭합니다.
- 4. 설정을 적용하려면 DC 전원 주기를 껐다가 켭니다.

# 부록 A. 재활용을 위한 하드웨어 분해

이 섹션의 지침을 따라 지역 법률 또는 규정에 맞게 구성 요소를 재활용하십시오.

## 재활용을 위한 시스템 보드 어셈블리 분해

재활용하려면 먼저 이 섹션의 지침을 따라 시스템 보드 어셈블리를 분해하십시오.

### 이 작업 정보

시스템 보드 어셈블리에는 시스템 I/O 보드와 프로세서 보드가 있습니다. 각 장치를 재활용하기 전에 시스 템 보드 어셈블리를 분해해야 합니다.

### 절차

- 단계 1. 시스템 I/O 보드에서 펌웨어 및 RoT 보안 모듈을(를) 제거하십시오. "펌웨어 및 RoT 보안 모 듈 제거" 345페이지의 내용을 참조하십시오.
- 단계 2. 서버에서 시스템 보드 어셈블리를 제거하고 프로세서 보드에서 시스템 I/O 보드를 분리하십시 오. "시스템 I/O 보드 제거" 351페이지의 내용을 참조하십시오.
- 단계 3. 프로세서 보드에서 그림과 같이 나사를 제거하십시오.

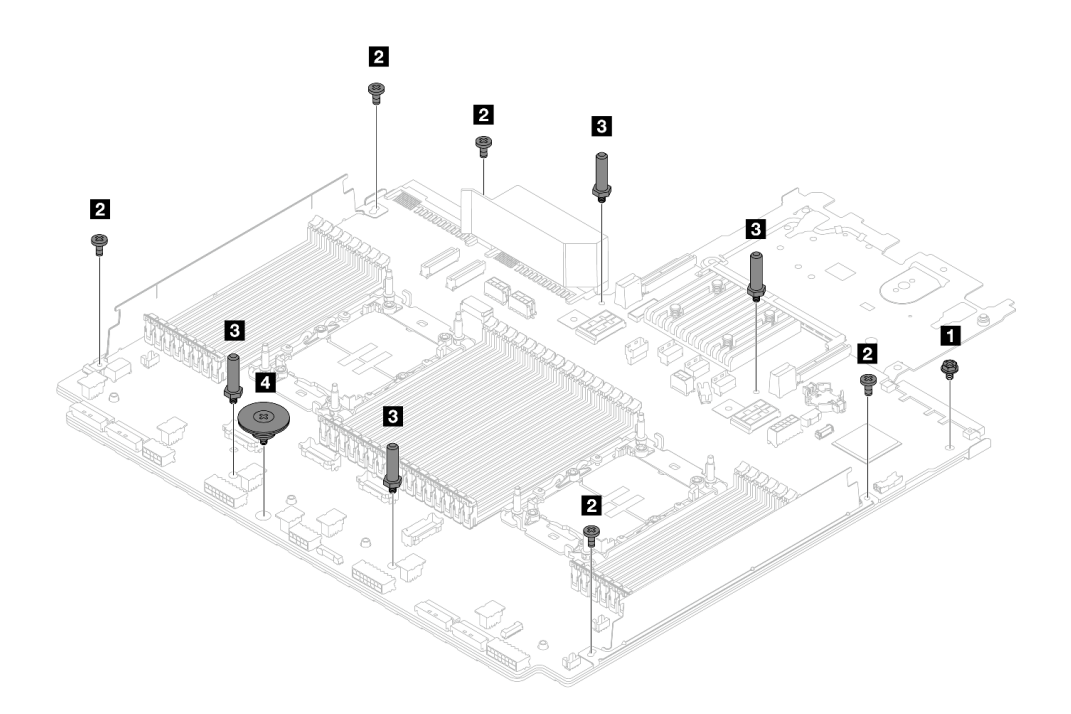

| 나사  | 수량 | 도구       |
|-----|----|----------|
| 1   | 1  | PH2 드라이버 |
| 2   | 5  | PH2 드라이버 |
| 3   | 4  | 육각 렌치    |
| 4 👻 | 1  | PH2 드라이버 |

그림 767. 프로세서 보드에서 나사 제거

- 단계 4. 프로세서 보드에서 다음 구성 요소를 제거하십시오.
  - 1 케이블 벽 브래킷
  - 2 PSU 공기 조절 장치: PSU 공기 조절 장치는 일부 모델에서 사용 가능합니다.

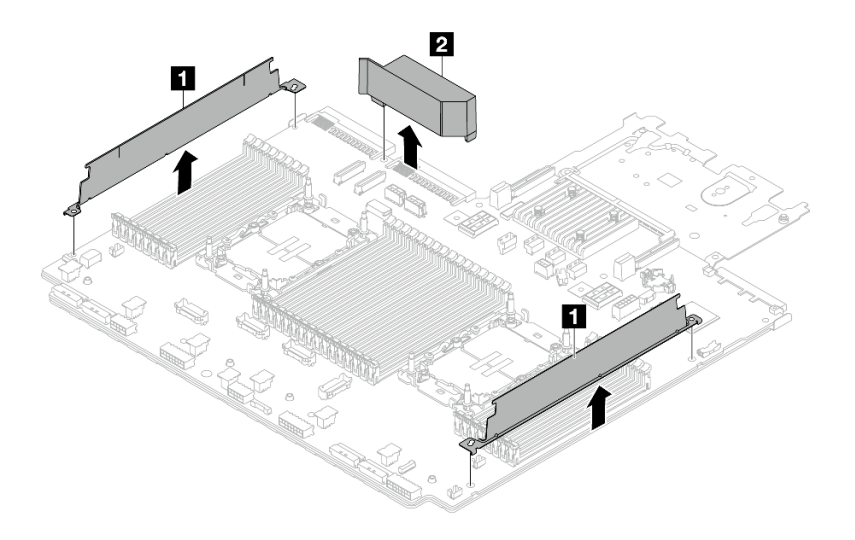

그림 768. 프로세서 보드에서 구성 요소 제거

단계 5. 지지 판금에서 프로세서 보드를 분리하십시오.

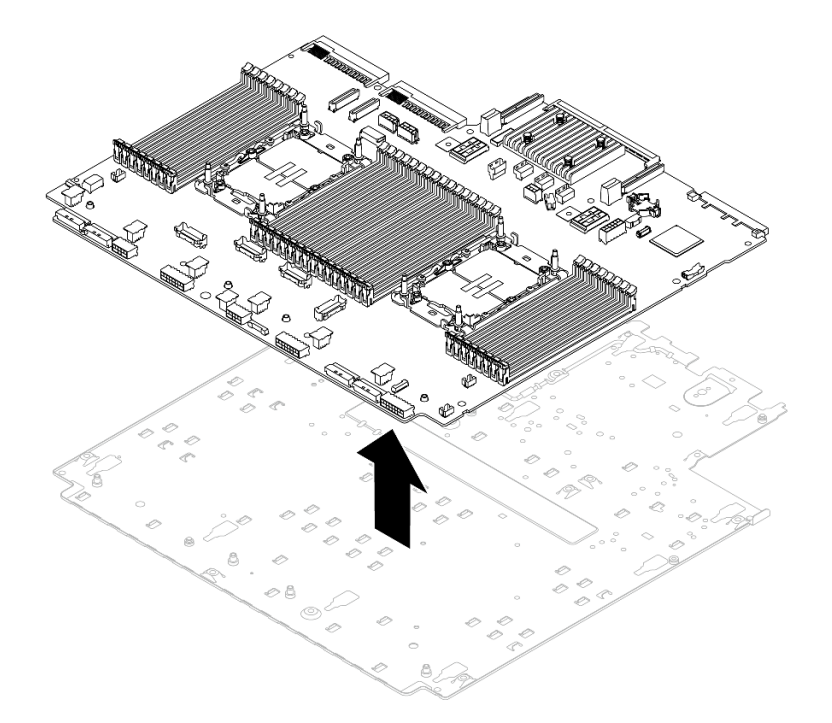

그림 769. 지지 판금에서 프로세서 보드 분리

### 완료한 후

시스템 보드 어셈블리를 분해한 후 지역 규정을 준수하여 장치를 재활용하십시오.

# 부록 B. 도움말 및 기술 지원 얻기

도움말, 서비스 또는 기술 지원이 필요하거나 Lenovo 제품에 대한 자세한 정보를 원하는 경우 도움이 되는 다양한 정보를 Lenovo에서 구할 수 있습니다.

World Wide Web에서 Lenovo 시스템, 옵션 장치, 서비스 및 지원에 관한 최신 정보를 얻을 수 있는 웹 사이트:

http://datacentersupport.lenovo.com

참고: IBM은 ThinkSystem에 대해 Lenovo가 선호하는 서비스 공급자입니다.

### 문의하기 전에

문의하기 전에 직접 문제를 시도 및 해결하도록 시도할 수 있는 몇 가지 단계가 있습니다. 도움을 요청해야 한다고 결정하는 경우 서비스 기술자가 보다 신속하게 문제를 해결하는 데 필요한 정보를 수집하십시오.

### 직접 문제를 해결하기 위한 시도

온라인 도움말 또는 Lenovo 제품 문서에서 Lenovo가 제공하는 문제 해결 절차에 따라 외부 지원 없이 많 은 문제를 해결할 수 있습니다. 온라인 도움말은 사용자가 수행할 수 있는 진단 테스트에 대해서도 설명합니 다. 대부분의 시스템, 운영 체제 및 프로그램에는 문제 해결 절차와 오류 메시지 및 오류 코드에 대한 설명이 포함되어 있습니다. 소프트웨어 문제가 의심되면 운영 체제 또는 프로그램에 대한 설명서를 참조하십시오.

ThinkSystem 제품에 대한 제품 설명서는 다음 위치에서 제공됩니다.

#### https://pubs.lenovo.com/

다음 단계를 수행하여 직접 문제를 해결하도록 시도할 수 있습니다.

- 케이블이 모두 연결되어 있는지 확인하십시오.
- 전원 스위치를 검사하여 시스템과 옵션 장치가 켜져 있는지 확인하십시오.
- Lenovo 제품에 대한 업데이트된 소프트웨어, 펌웨어 및 운영 체제 장치 드라이버를 확인하십시오. (다 음 링크를 참조) Lenovo Warranty 사용 약관에 따르면 추가 유지보수 계약이 적용되지 않는 한 제 품의 모든 소프트웨어 및 펌웨어를 유지하고 업데이트할 책임은 제품의 소유자에게 있습니다. 서비 스 기술자는 소프트웨어 업그레이드에 문제에 대한 솔루션이 문서화되어 있을 경우 소프트웨어 및 펌웨어를 업그레이드하도록 요청할 것입니다.
  - 드라이버 및 소프트웨어 다운로드
    - https://datacentersupport.lenovo.com/products/servers/thinksystem/sr650v3/ downloads/driver-list/
  - 운영 체제 지원 센터
    - https://datacentersupport.lenovo.com/solutions/server-os
  - 운영 체제 설치 지침

- https://pubs.lenovo.com/thinksystem#os-installation

- 사용자 환경에서 새 하드웨어 또는 소프트웨어를 설치한 경우, https://serverproven.lenovo.com의 내용을 확인하여 제품에 해당 하드웨어 및 소프트웨어가 지원되는지 확인하십시오.
- 문제를 격리하고 해결하는 방법은 제 8 장 "문제 판별" 707페이지을 참조하십시오.
- http://datacentersupport.lenovo.com의 내용을 참조하여 문제 해결에 도움이 되는 정보를 확인 하십시오.

서버에서 사용할 수 있는 기술 팁을 찾으려면

- 1. http://datacentersupport.lenovo.com으로 이동한 후 서버에 대한 지원 페이지로 이동하십시오.
- 2. 탐색 분할창에서 How To's(방법)를 클릭하십시오.
- 5. 드롭다운 메뉴에서 Article Type(문서 유형) → Solution (솔루션)을 클릭하십시오.
   화면의 지시 사항에 따라 발생한 문제의 유형을 선택하십시오.
- 다른 사람이 유사한 문제를 겪었는지 확인하려면 https://forums.lenovo.com/t5/Datacenter-Systems/ct-p/sv\_eg에서 Lenovo 데이터 센터 포럼을 확인하십시오.

### 지원 담당자를 호출하는 데 필요한 정보 수집

본 Lenovo 제품에 대한 보증 서비스가 필요한 경우, 전화하기 전에 적절한 정보를 준비해 두면 서비스 기 술자가 보다 효율적으로 지원할 수 있습니다. http://datacentersupport.lenovo.com/warrantylookup 으로 이동하여 제품 보증서에 대한 자세한 정보를 볼 수도 있습니다.

서비스 기술자에게 제공할 다음 정보를 수집하십시오. 이 데이터는 서비스 기술자가 문제에 대한 솔루션을 신속하게 제공하며 사용자가 계약한 수준의 서비스를 받는 데 도움이 됩니다.

- 하드웨어 및 소프트웨어 유지보수 계약 번호(해당되는 경우)
- 시스템 유형 번호(Lenovo 4자리 시스템 ID). 시스템 유형 번호는 ID 레이블에서 찾을 수 있습니다. " 서버 식별 및 Lenovo XClarity Controller 액세스" 51페이지를 참조하십시오.
- 모델 번호
- 일련 번호
- 현재 시스템 UEFI 및 펌웨어 수준
- 오류 메시지 및 로그와 같은 기타 관련 정보

Lenovo 지원팀 호출에 대한 대체 방법으로 https://support.lenovo.com/servicerequest로 이동하여 전 자 서비스 요청을 제출할 수 있습니다. 전자 서비스 요청을 제출하면 서비스 기술자에게 관련 정보를 제공 하여 이 문제에 대한 솔루션을 결정하는 프로세스가 시작됩니다. Lenovo 서비스 기술자는 전자 서비스 요 청을 작성하여 제출하면 바로 솔루션에 대한 작업을 시작할 수 있습니다.

## 서비스 데이터 수집

서버 문제의 근본 원인을 분명하게 식별하려고 하는 경우 또는 Lenovo 지원팀의 요청이 있을 때, 추가 분 석에 사용해야 할 수 있는 서비스 데이터를 수집해야 할 수 있습니다. 서비스 데이터에는 이벤트 로그 및 하드웨어 인벤토리 같은 정보가 포함됩니다.

서비스 데이터는 다음 도구를 통해 수집할 수 있습니다.

Lenovo XClarity Provisioning Manager

Lenovo XClarity Provisioning Manager의 서비스 데이터 수집 기능을 사용하여 시스템 서비 스 데이터를 수집합니다. 기존 시스템 로그 데이터를 수집하거나 새 진단을 실행하여 새 데이터를 수집할 수 있습니다.

Lenovo XClarity Controller

Lenovo XClarity Controller 웹 인터페이스 또는 CLI를 사용해 서버에 대한 서비스 데이터를 수집 할 수 있습니다. 파일을 저장하여 Lenovo 지원팀에 보낼 수 있습니다.

- 웹 인터페이스를 사용하여 서비스 데이터를 수집하는 방법에 대한 자세한 내용은 https://pubs.lenovo.com/lxcc-overview/에서 서버와 호환되는 XCC 설명서의 "BMC 구성 백 업" 섹션을 참조하십시오.
- CLI를 사용하여 서비스 데이터를 수집하는 방법에 대한 자세한 내용은 https://pubs.lenovo.com/ lxcc-overview/에서 서버와 호환되는 XCC 설명서의 "XCC ffdc 명령" 섹션을 참조하십시오.
- Lenovo XClarity Administrator

서비스 가능한 특정 이벤트가 Lenovo XClarity Administrator 및 관리되는 엔드포인트에서 발생하는 경우 진단 파일을 수집하고 자동으로 Lenovo 지원팀에 보내도록 Lenovo XClarity Administrator를 설정할 수 있습니다. 진단 파일을 Call Home을 사용하는 Lenovo 고객 지원팀이나 SFTP를 사용하는 다른 서비스 제공업체로 보내는 방법을 선택할 수 있습니다. 진단 파일을 수동으로 수집하고 문제 레코드를 열고 진단 파일을 Lenovo 고객 지원팀에 보낼 수 있습니다.

Lenovo XClarity Administrator 에서 자동 문제 알림을 설정하는 방법에 대한 자세한 내용은 https://pubs.lenovo.com/lxca/admin\_setupcallhome에서 확인할 수 있습니다.

#### Lenovo XClarity Essentials OneCLI

Lenovo XClarity Essentials OneCLI에는 서비스 데이터를 수집하는 인벤토리 응용 프로그램이 있습니다. 대역 내와 대역 외 모두에서 실행할 수 있습니다. 서버 호스트 운영 체제의 대역 내에서 실행하는 경우 OneCLI는 하드웨어 서비스 데이터 외에도 운영 체제 이벤트 로그와 같은 운영 체제 에 대한 정보를 수집할 수 있습니다.

getinfor 명령을 실행하여 서비스 데이터를 얻을 수 있습니다. getinfor 실행에 대한 자세한 정보는 https://pubs.lenovo.com/lxce-onecli/onecli\_r\_getinfor\_command의 내용을 참조하십시오.

### 지원팀에 문의

지원팀에 문의하여 문제에 대한 도움을 받을 수 있습니다.

Lenovo 공인 서비스 공급자를 통해 하드웨어 서비스를 받을 수 있습니다. 보증 서비스를 제공하는 Lenovo 공인 서비스 공급자를 찾으려면 https://datacentersupport.lenovo.com/serviceprovider 사이트로 이동하여 필터링으로 여러 나라를 검색해 보십시오. Lenovo 지원 전화 번호는 https://datacentersupport.lenovo.com/supportphonelist에서 거주 지역의 지원 세부 정보를 참조 하십시오.

# 부록 C. 문서 및 지원

이 섹션에서는 유용한 문서, 드라이버 및 펌웨어 다운로드, 지원 리소스를 제공합니다.

## 문서 다운로드

이 섹션에서는 소개 및 유용한 문서의 다운로드 링크를 제공합니다.

#### 문서

다음 위치에서 제품 설명서를 다운로드하십시오.

https://pubs.lenovo.com/sr650-v3/pdf\_files

- 레일 설치 안내서
  - 랙에 레일 설치
- 사용 설명서

- 전체 개요, 시스템 구성, 하드웨어 구성 요소 교체 및 문제 해결.

- *사용 설명서*의 일부 장:
- 시스템 구성 설명서: 서버 개요, 구성 요소 식별, 시스템 LED 및 진단 디스플레이, 제품 개봉, 서버 설정 및 구성.
- 하드웨어 유지보수 설명서: 하드웨어 구성 요소 설치, 케이블 배선 및 문제 해결.
- 메시지 및 코드 참조서
  - XClarity Controller, LXPM 및 UEFI 이벤트
- UEFI 매뉴얼
  - UEFI 설정 소개

참고: DWCM(직접 수냉식 냉각 모듈)(으)로 구성된 SR650 V3는 ThinkSystem Heavy Duty Full Depth 랙 캐비넷에 설치할 수 있습니다. ThinkSystem Heavy Duty Full Depth 랙 캐비넷 사용 설명 서는 ThinkSystem Heavy Duty Full Depth 랙 캐비넷 사용 설명서를 참조하십시오.

## 지원 웹 사이트

이 섹션에서는 드라이버 및 펌웨어 다운로드와 지원 리소스를 제공합니다.

### 서비스 및 다운로드

- ThinkSystem SR650 V3용 드라이버 및 소프트웨어 다운로드 웹 사이트
  - https://datacentersupport.lenovo.com/products/servers/thinksystem/sr650v3/downloads/ driver-list/
- Lenovo 데이터 센터 포럼
  - https://forums.lenovo.com/t5/Datacenter-Systems/ct-p/sv\_eg
- ThinkSystem SR650 V3용 Lenovo 데이터 센터 지원
  - https://datacentersupport.lenovo.com/products/servers/thinksystem/sr650v3
- Lenovo 라이센스 정보 문서
  - https://datacentersupport.lenovo.com/documents/lnvo-eula

- Lenovo Press 웹 사이트(제품 안내서/데이터시트/백서)
  - http://lenovopress.com/
- Lenovo 개인정보처리방침
  - https://www.lenovo.com/privacy
- Lenovo 제품 보안 권고사항
  - https://datacentersupport.lenovo.com/product\_security/home
- Lenovo 제품 보증 계획
  - http://datacentersupport.lenovo.com/warrantylookup
- Lenovo 서버 운영 체제 지원 센터 웹 사이트
  - https://datacentersupport.lenovo.com/solutions/server-os
- Lenovo ServerProven 웹사이트(옵션 호환성 조회)
  - https://serverproven.lenovo.com
- 운영 체제 설치 지시사항
  - https://pubs.lenovo.com/thinksystem#os-installation
- eTicket 제출(서비스 요청)
  - https://support.lenovo.com/servicerequest
- Lenovo Data Center Group 제품 알림 구독(펌웨어 업데이트를 최신 상태로 유지)
  - https://datacentersupport.lenovo.com/solutions/ht509500

# 부록 D. 주의사항

Lenovo가 모든 국가에서 이 책에 기술된 제품, 서비스 또는 기능을 제공하는 것은 아닙니다. 현재 사용할 수 있는 제품 및 서비스에 대한 정보는 한국 Lenovo 담당자에게 문의하십시오.

이 책에서 Lenovo 제품, 프로그램 또는 서비스를 언급했다고 해서 해당 Lenovo 제품, 프로그램 또는 서 비스만 사용할 수 있다는 것은 아닙니다. Lenovo의 지적 재산권을 침해하지 않는 한, 기능상으로 동등한 제품, 프로그램 또는 서비스를 대신 사용할 수도 있습니다. 그러나 기타 제품, 프로그램 또는 서비스의 운 영에 대한 평가와 검증은 사용자의 책임입니다.

Lenovo는 이 책에서 다루고 있는 특정 내용에 대해 특허를 보유하고 있거나 현재 특허 출원 중일 수 있습 니다. 이 책을 제공하는 것은 오퍼링이 아니며 이 책을 제공한다고 해서 특허 또는 특허 응용 프로그램에 대 한 라이센스까지 부여하는 것은 아닙니다. 의문사항은 다음으로 문의하십시오.

Lenovo (United States), Inc. 8001 Development Drive Morrisville, NC 27560 U.S.A. Attention: Lenovo Director of Licensing

Lenovo는 타인의 권리 비침해, 상품성 및 특정 목적에의 적합성에 대한 묵시적 보증을 포함하여(단, 이에 한하지 않음) 묵시적이든 명시적이든 어떠한 종류의 보증 없이 이 책을 "현재 상태대로" 제공합 니다. 일부 국가에서는 특정 거래에서 명시적 또는 묵시적 보증의 면책사항을 허용하지 않으므로, 이 사항이 적용되지 않을 수도 있습니다.

이 정보에는 기술적으로 부정확한 내용이나 인쇄상의 오류가 있을 수 있습니다. 이 정보는 주기적으로 변경 되며, 변경된 사항은 최신판에 통합됩니다. Lenovo는 이 책에서 설명한 제품 및/또는 프로그램을 사전 통 지 없이 언제든지 개선 및/또는 변경할 수 있습니다.

이 책에서 설명한 제품은 오작동으로 인해 인체 상해 또는 사망이 발생할 수 있는 이식 또는 기타 생명 유지 응용 프로그램에서 사용하도록 고안되지 않았습니다. 이 책에 포함된 정보는 Lenovo 제품 사양 또는 보증 에 영향을 미치거나 그 내용을 변경하지 않습니다. 이 책의 어떠한 내용도 Lenovo 또는 타사의 지적 재산 권 하에서 묵시적 또는 명시적 라이센스 또는 면책 사유가 될 수 없습니다. 이 책에 포함된 모든 정보는 특 정 환경에서 얻은 것이며 설명 목적으로만 제공됩니다. 운영 환경이 다르면 결과가 다를 수 있습니다.

Lenovo는 귀하의 권리를 침해하지 않는 범위 내에서 적절하다고 생각하는 방식으로 귀하가 제공한 정 보를 사용하거나 배포할 수 있습니다.

이 책에서 언급되는 Lenovo 이외 웹 사이트는 단지 편의상 제공된 것으로, 어떤 방식으로든 이들 웹 사이 트를 옹호하고자 하는 것은 아닙니다. 해당 웹 사이트의 자료는 본 Lenovo 제품 자료의 일부가 아니므로 해당 웹 사이트 사용으로 인한 위험은 사용자 본인이 감수해야 합니다.

본 책에 포함된 모든 성능 데이터는 제한된 환경에서 산출된 것입니다. 따라서 운영 환경이 다르면 결과가 현저히 다를 수 있습니다. 일부 성능은 개발 단계의 시스템에서 측정되었을 수 있으므로 이러한 측정치가 일반적으로 사용되고 있는 시스템에서도 동일하게 나타날 것이라고는 보증할 수 없습니다. 또한 일부 성 능은 추정을 통해 추측되었을 수도 있으므로 실제 결과는 다를 수 있습니다. 이 책의 사용자는 해당 데 이터를 본인의 특정 환경에서 검증해야 합니다.

### 상표

LENOVO 및 THINKSYSTEM은 Lenovo의 상표입니다.

기타 모든 상표는 해당 소유자의 재산입니다.

### 중요 참고사항

프로세서 속도는 프로세서의 내부 클럭 속도를 나타냅니다. 다른 요소 또한 응용 프로그램 성능에 영향을 줍니다.

CD 또는 DVD 드라이브 속도는 읽기 속도가 가변적입니다. 실제 속도는 표시된 속도와는 다르며 일반 적으로 가능한 최대값보다 작습니다.

프로세서 스토리지, 실제 및 가상 스토리지 또는 채널 볼륨을 언급할 때, KB는 1,024바이트, MB는 1,048,576바이트, GB는 1,073,741,824바이트를 나타냅니다.

하드 디스크 드라이브 용량 또는 통신 볼륨을 언급할 때 MB는 1,000,000바이트, GB는 1,000,000,000바이트를 나타냅니다. 사용자가 액세스할 수 있는 총량은 운영 환경에 따라 다를 수 있습니다.

최대 내장 하드 디스크 드라이브 용량은 모든 하드 디스크 드라이브 베이에서 표준 하드 디스크 드라이브를 현재 Lenovo에서 지원되는 가장 큰 드라이브로 교체한 상태에서의 용량을 나타냅니다.

최대 메모리를 사용하려면 표준 메모리를 옵션 메모리 모듈로 교체해야 할 수도 있습니다.

각 솔리드 스테이트 메모리 셀에는 셀에서 발생할 수 있는 고유한 한정된 수의 쓰기 주기가 들어 있습니다. 따라서 솔리드 스테이트 장치는 TBW(total bytes written)로 표시될 수 있는 최대 쓰기 주기 수를 갖습니 다. 이 한도를 초과한 장치는 시스템에서 생성된 명령에 응답하지 못하거나 기록할 수 없을 수도 있습 니다. Lenovo는 장치에 대한 공식 발행 사양에 설명된 대로 최대 프로그램 보장 횟수/삭제 주기를 초 과한 장치의 교체에 대해 책임을 지지 않습니다.

Lenovo는 Lenovo 이외 제품에 대해서는 어떠한 진술 또는 보증도 하지 않습니다. Lenovo 이외 제품에 대한 지원은 Lenovo가 아닌 타사에서 제공됩니다.

일부 소프트웨어는 일반 정품 버전과 차이가 있을 수 있으며, 사용 설명서나 일부 프로그램 기능이 포 함되지 않을 수도 있습니다.

### 전자 방출 주의사항

모니터를 장비에 연결할 경우 지정된 모니터 케이블과 모니터와 함께 제공되는 간섭 억제 장치를 사용해야 합니다.

추가 전자 방출 주의사항은 다음에서 제공됩니다.

https://pubs.lenovo.com/important\_notices/

# 대만 지역 BSMI RoHS 준수 선언

|                                                                                                    | 限用物質及其化學符號<br>Restricted substances and its chemical symbols |                  |                  |                                                      |                                              |                                                      |  |
|----------------------------------------------------------------------------------------------------|--------------------------------------------------------------|------------------|------------------|------------------------------------------------------|----------------------------------------------|------------------------------------------------------|--|
| 單元 Unit                                                                                                    | 鉛Lead<br>(PB)                                                | 汞Mercury<br>(Hg) | 鎘Cadmium<br>(Cd) | 六價鉻<br>Hexavalent<br>chromium<br>(Cr <sup>f6</sup> ) | 多溴聯苯<br>Polybrominated<br>biphenyls<br>(PBB) | 多溴二苯醚<br>Polybrominated<br>diphenyl ethers<br>(PBDE) |  |
| 機架                                                                                                    | 0                                                            | 0                | 0                | 0                                                    | 0                                            | 0                                                    |  |
| 外部蓋板                                                                                                    | 0                                                            | 0                | 0                | 0                                                    | 0                                            | 0                                                    |  |
| 機械組合件                                                                                                    |                                                              | 0                | 0                | 0                                                    | 0                                            | 0                                                    |  |
| 空氣傳動設備                                                                                                    | -                                                            | 0                | 0                | 0                                                    | 0                                            | 0                                                    |  |
| 冷卻組合件                                                                                                    |                                                              | 0                | 0                | 0                                                    | 0                                            | 0                                                    |  |
| 內存模組                                                                                                    | -                                                            | 0                | 0                | 0                                                    | 0                                            | 0                                                    |  |
| 處理器模組                                                                                                    |                                                              | 0                | 0                | 0                                                    | 0                                            | 0                                                    |  |
| 電纜組合件                                                                                                    | -                                                            | 0                | 0                | 0                                                    | 0                                            | 0                                                    |  |
| 電源供應器                                                                                                    | -                                                            | 0                | 0                | 0                                                    | 0                                            | 0                                                    |  |
| 儲備設備                                                                                                    | -                                                            | 0                | 0                | 0                                                    | 0                                            | 0                                                    |  |
| 印刷電路板                                                                                                    | -                                                            | 0                | 0                | 0                                                    | 0                                            | 0                                                    |  |
| <ul> <li>備考1. "超出0.1 wt%"及 "超出0.01 wt%" 係指限用物質之百分比含量超出百分比含量基準值。</li> <li>Note1 : "exceeding 0.1 wt%" and "exceeding 0.01 wt%" indicate that the percentage content of the restricted substance exceeds the reference percentage value of presence condition.</li> <li>備考2. ℃ // 係指該項限用物質之百分比含量未超出百分比含量基準值。</li> <li>Note2 : "○" indicates that the percentage content of the restricted substance does not exceed the percentage of reference value of presence.</li> <li>備考3. "-" 係指該項限用物質為排除項目。</li> <li>Note3 : The "-" indicates that the restricted substance corresponds to the exemption.</li> </ul> |                                                              |                  |                  |                                                      |                                              |                                                      |  |

## 대만 지역 수입 및 수출 연락처 정보

대만 지역 수입 및 수출 정보를 문의할 수 있는 연락처가 제공됩니다.

委製商/進口商名稱: 台灣聯想環球科技股份有限公司 進口商地址: 台北市南港區三重路 66 號 8 樓 進口商電話: 0800-000-702

Lenovo